#### **QUICK REFERENCE INDEX**

#### **ENGINE2 SECTION**

| FUEL INJECTION (FUEL SYSTEMS)                       | FU(DOHC TURBO) |
|-----------------------------------------------------|----------------|
| EMISSION CONTROL<br>(AUX. EMISSION CONTROL DEVICES) | EC(DOHC TURBO) |
| INTAKE (INDUCTION)                                  | IN(DOHC TURBO) |
| MECHANICAL                                          | ME(DOHC TURBO) |
| EXHAUST                                             | EX(DOHC TURBO) |
| IGNITION                                            | IG(DOHC TURBO) |
| ENGINE (DIAGNOSTICS)                                | EN(DOHC TURBO) |

This service manual has been prepared to provide SUBARU service personnel with the necessary information and data for the correct maintenance and repair of SUBARU vehicles.

This manual includes the procedures for maintenance, disassembling, reassembling, inspection and adjustment of components and diagnostics for guidance of experienced mechanics.

Please peruse and utilize this manual fully to ensure complete repair work for satisfying our customers by keeping their vehicle in optimum condition. When replacement of parts during repair work is needed, be sure to use SUBARU genuine parts.

All information, illustration and specifications contained in this manual are based on the latest product information available at the time of publication approval.

FUJI HEAVY INDUSTRIES LTD.

.

# FUEL INJECTION (FUEL SYSTEMS) FU(DOHC TURBO)

|     |                                                 | Page |
|-----|-------------------------------------------------|------|
| 1.  | General Description                             | 2    |
| 2.  | Throttle Body                                   | 14   |
| 3.  | Intake Manifold                                 | 15   |
| 4.  | Engine Coolant Temperature Sensor               | 29   |
| 5.  | Crankshaft Position Sensor                      |      |
| 6.  | Camshaft Position Sensor                        |      |
| 7.  | Knock Sensor                                    | 32   |
| 8.  | Throttle Position Sensor                        | 33   |
| 9.  | Mass Air Flow and Intake Air Temperature Sensor |      |
| 10. | Pressure Sensor                                 | 35   |
| 11. | Idle Air Control Solenoid Valve                 |      |
| 12. | Fuel Injector                                   | 37   |
| 13. | Tumble Generator Valve Assembly                 | 40   |
| 14. | Wastegate Control Solenoid Valve                |      |
| 15. | Front Oxygen (A/F) Sensor                       |      |
| 16. | Rear Oxygen Sensor                              |      |
| 17. | Exhaust Temperature Sensor                      |      |
| 18. | Engine Control Module                           | 47   |
| 19. | Main Relay                                      |      |
| 20. | Fuel Pump Relay                                 |      |
| 21. | Fuel Pump Controller                            |      |
| 22. | Fuel                                            |      |
| 23. | Fuel Tank                                       |      |
| 24. | Fuel Filler Pipe                                | 55   |
| 25. | Fuel Pump                                       | 60   |
| 26. | Fuel Level Sensor                               | 62   |
| 27. | Fuel Sub Level Sensor                           | 63   |
| 28. | Fuel Filter                                     | 65   |
| 29. | Fuel Cut Valve                                  | 66   |
| 30. | Fuel Damper Valve                               |      |
| 31. | Fuel Delivery, Return and Evaporation Lines     |      |
| 32. | Fuel System Trouble in General                  | 71   |

- Mile

### **1. General Description**

### A: SPECIFICATIONS

| Fuel tank   | Capacity                   | 60                                                                                                    |  |
|-------------|----------------------------|----------------------------------------------------------------------------------------------------|--|
| FUEI LATIK  | Location                   | Under rear seat                                                                                         |  |
|             | Туре                       | Impelier                                                                                                |  |
| Fuel nump   | Shutoff discharge pressure | 450 — 677 kPa (4.59 — 6.9 kg/cm <sup>2</sup> , 65.27 — 98.2 psi)                                        |  |
|             | Discharge flow             | More than 130 ℓ (34.3 US gal, 28.6 Imp gal)/h<br>[12 V at 300 kPa (3.06 kg/cm <sup>2</sup> , 43.5 psi)] |  |
| Fuel filter |                            | Cartridge type                                                                                          |  |

FU(DOHC TURBO)-2

#### **GENERAL DESCRIPTION**

FU(DOHC TURBO)-3

#### **B: COMPONENT**

#### 1. INTAKE MANIFOLD

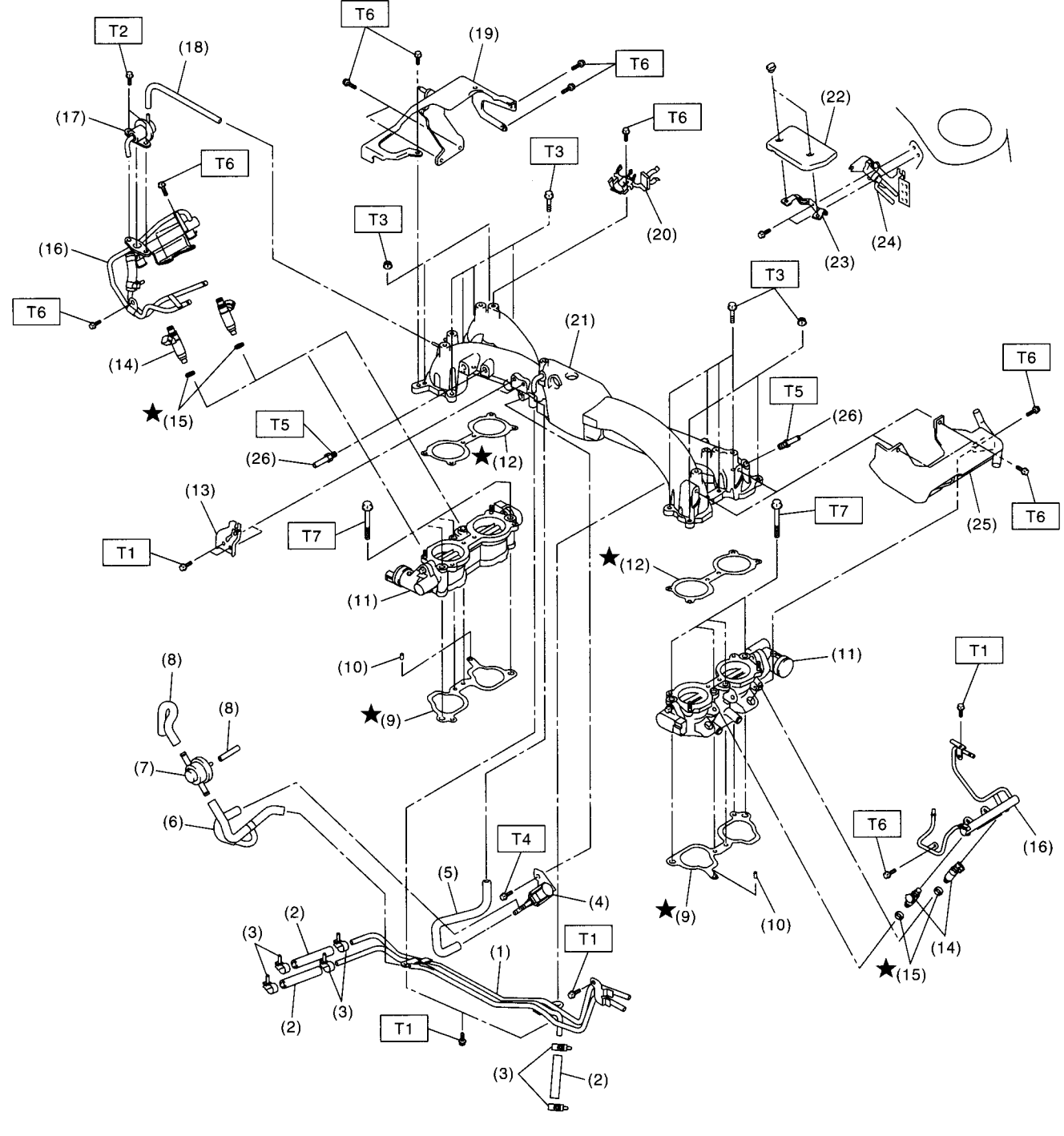

EN1135

#### **GENERAL DESCRIPTION**

#### FUEL INJECTION (FUEL SYSTEMS)

- (1) Fuel pipe ASSY
- (2) Fuel hose
- (3) Clip
- (4) Purge control solenoid valve
- (5) Vacuum hose
- (6) Vacuum control hose
- (7) Purge valve
- (8) Purge hose
- (9) Intake manifold gasket
- (10) Guide pin
- (11) Tumble generator valve ASSY
- (12) Tumble generator valve gasket

(13) Accelerator cable bracket

- (14) Fuel injector
- (15) Insulator
- (16) Fuel injector pipe
- (17) Pressure regulator
- (18) Pressure regulator hose
- (19) Fuel pipe protector RH
- (20) Blow-by hose stay
- (21) Intake manifold
- (22) Solenoid valve cover
- (23) Solenoid valve cover stay
- (24) Wastegate control solenoid valve ASSY

(25) Fuel pipe protector LH

(26) Nipple

\_

| Tight       | ening torque: N·m (kgf-m, ft-lb) |
|-------------|----------------------------------|
| T1:         | 4.9 (0.5, 3.6)                   |
| T2:         | 6.4 (0.65, 4.7)                  |
| <b>T3</b> : | 8.25 (0.84, 6.1)                 |
| T4:         | 16 (1.6, 11.8)                   |
| T5:         | 17 (1.73, 12.5)                  |
| <b>T6</b> : | 19 (1.94, 13.7)                  |
| T7:         | <b>25 (2.5, 18.1</b> )           |

#### 2. AIR INTAKE SYSTEM

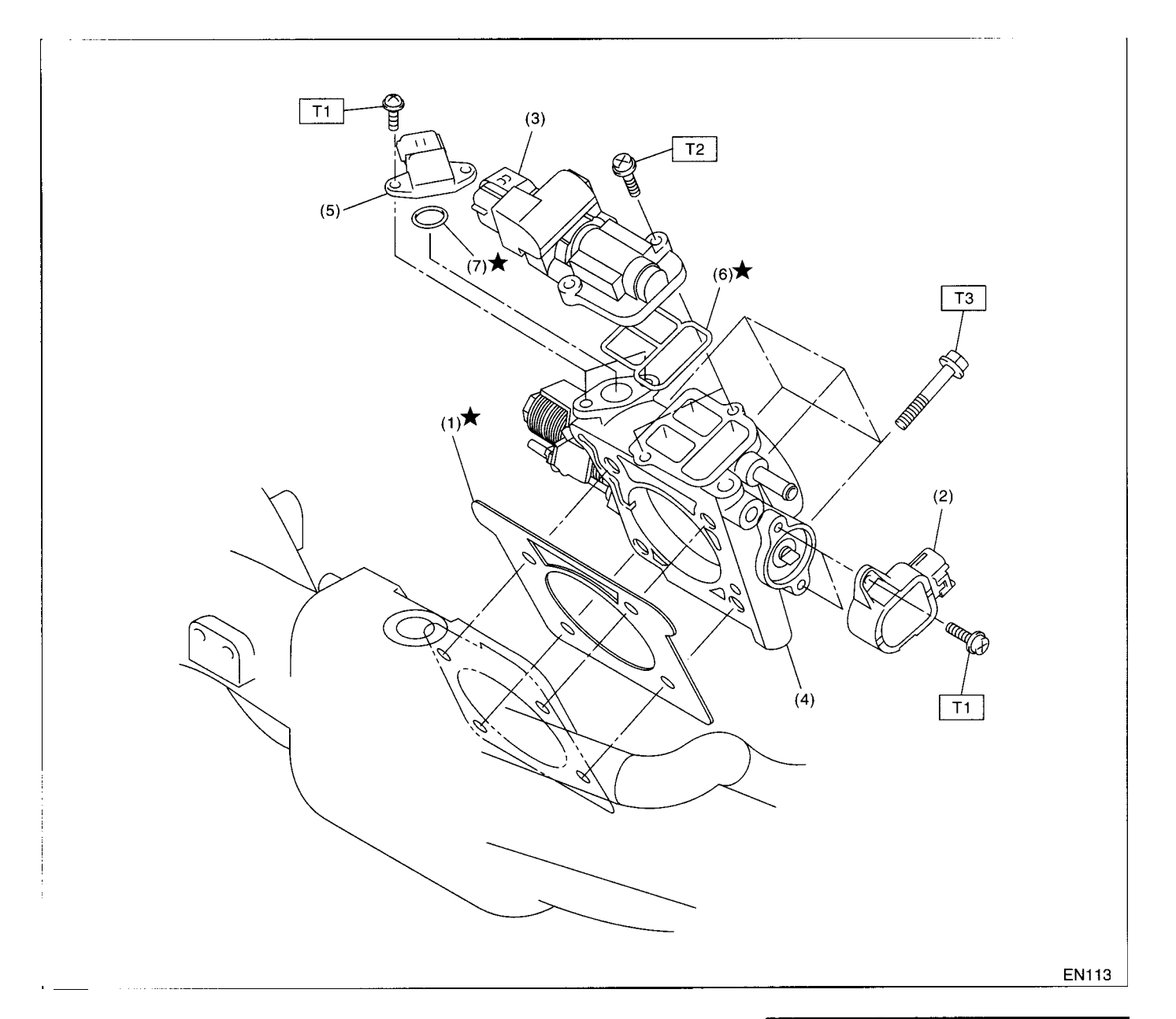

#### (1) Gasket

- (2) Throttle position sensor
- (3) Idle air control solenoid valve
- (4) Throttle body

- (5) Pressure sensor
- (6) Gasket
- (7) O-ring

Tightening torque: N·m (kgf-m, ft-lb) T1: 1.6 (0.16, 1.2) T2: 2.8 (0.29, 2.1) T3: 22 (2.2, 15.9)

### 3. CRANKSHAFT POSITION, CAMSHAFT POSITION AND KNOCK SENSORS

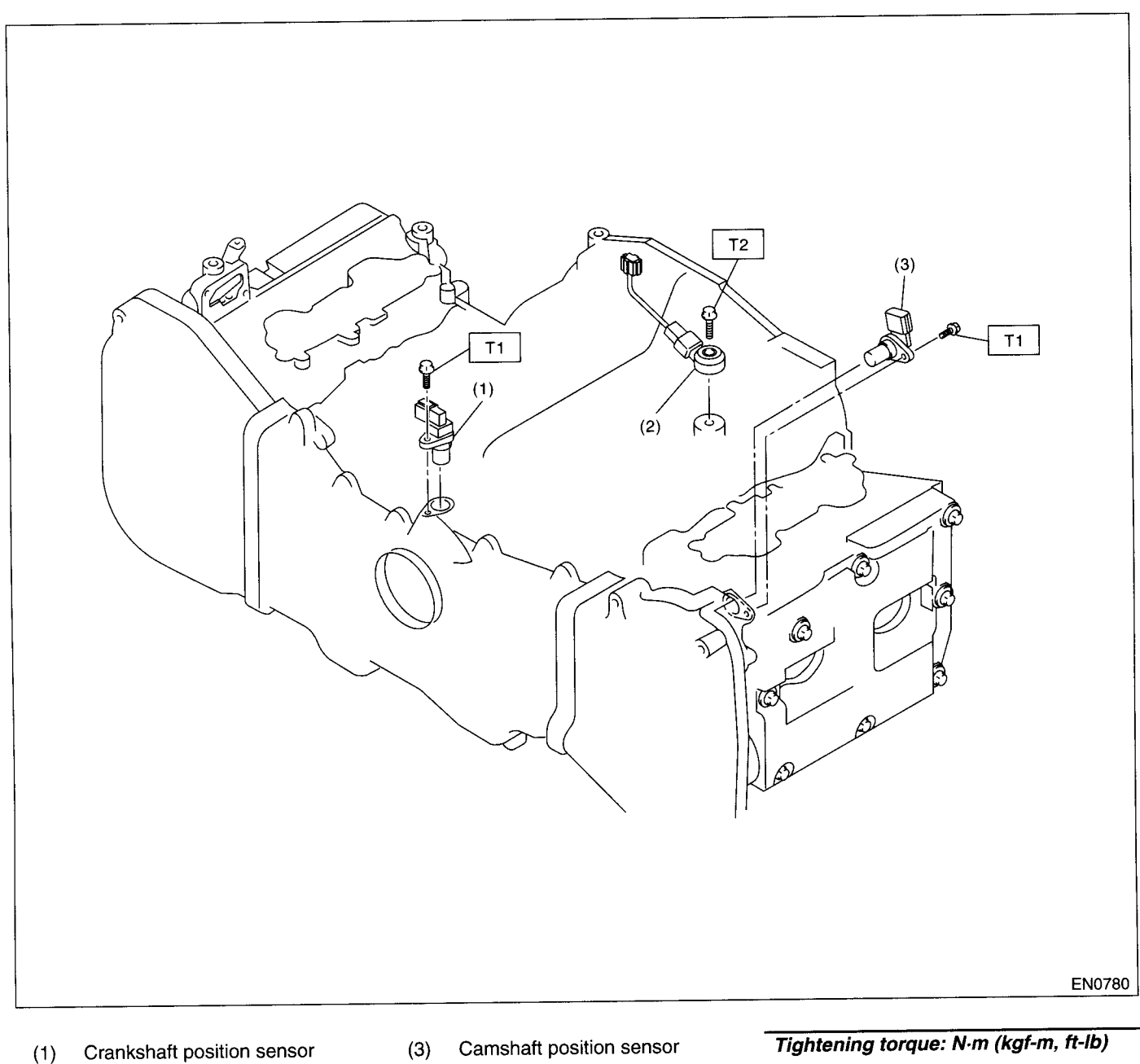

Knock sensor (2)

T1: 6.4 (0.65, 4.7) T2: 24 (2.4, 17.4)

#### 4. FUEL TANK

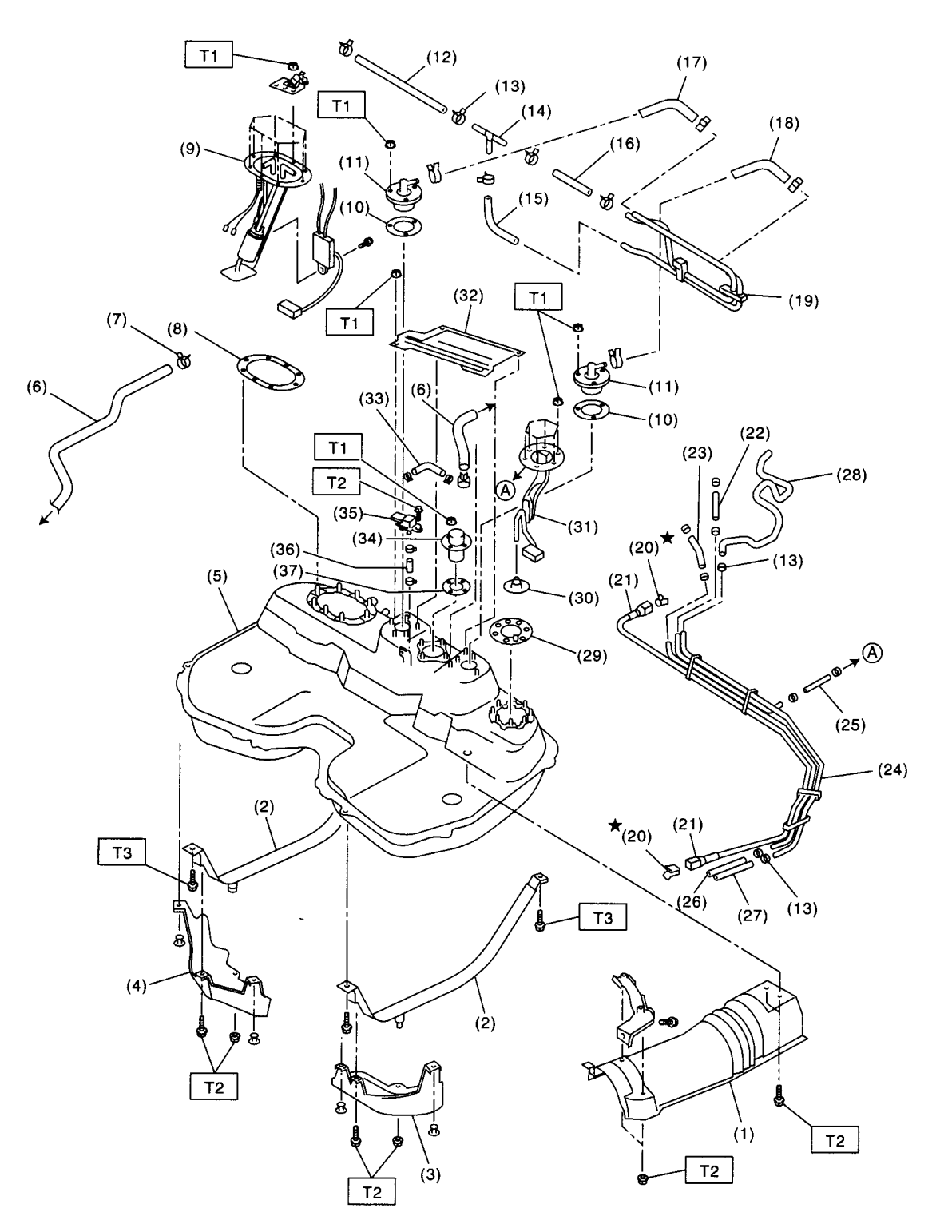

EN1119

#### **GENERAL DESCRIPTION**

#### FUEL INJECTION (FUEL SYSTEMS)

- (1) Heat shield cover
- (2) Fuel tank band
- (3) Protector LH
- (4) Protector RH
- (5) Fuel tank
- (6) Canister hose A
- (7) Clamp

- (8) Fuel pump gasket
- (9) Fuel pump ASSY
- (10) Fuel cut valve gasket
- (11) Fuel cut valve
- (12) Evaporation hose A
- (13) Clip
- (14) Joint pipe

- (15) Evaporation hose C
- (16) Evaporation hose B
- (17) Evaporation hose D
- (18) Evaporation hose E
- (19) Evaporation pipe ASSY
- (20) Retainer
- (21) Quick connector
- (22) Jet pump hose A
- (23) Fuel return hose A
- (24) Fuel pipe ASSY
- (25) Jet pump hose B
- (26) Fuel return hose B
- (27) Evaporation hose F
- (28) Evaporation hose G

(29) Fuel sub level sensor gasket

- (30) Jet pump filter
- (31) Fuel sub level sensor
- (32) Protector cover
- (33) Vent valve hose
- (34) Vent valve
- (35) Fuel tank pressure sensor
- (36) Fuel tank pressure sensor hose
- (37) Vent valve gasket

#### Tightening torque: N·m (kgf-m, ft-lb)

- T1: 4.4 (0.45, 3.3)
- T2: 7.4 (0.75, 5.4)
- T3: 33 (3.4, 25)

#### 5. FUEL LINE

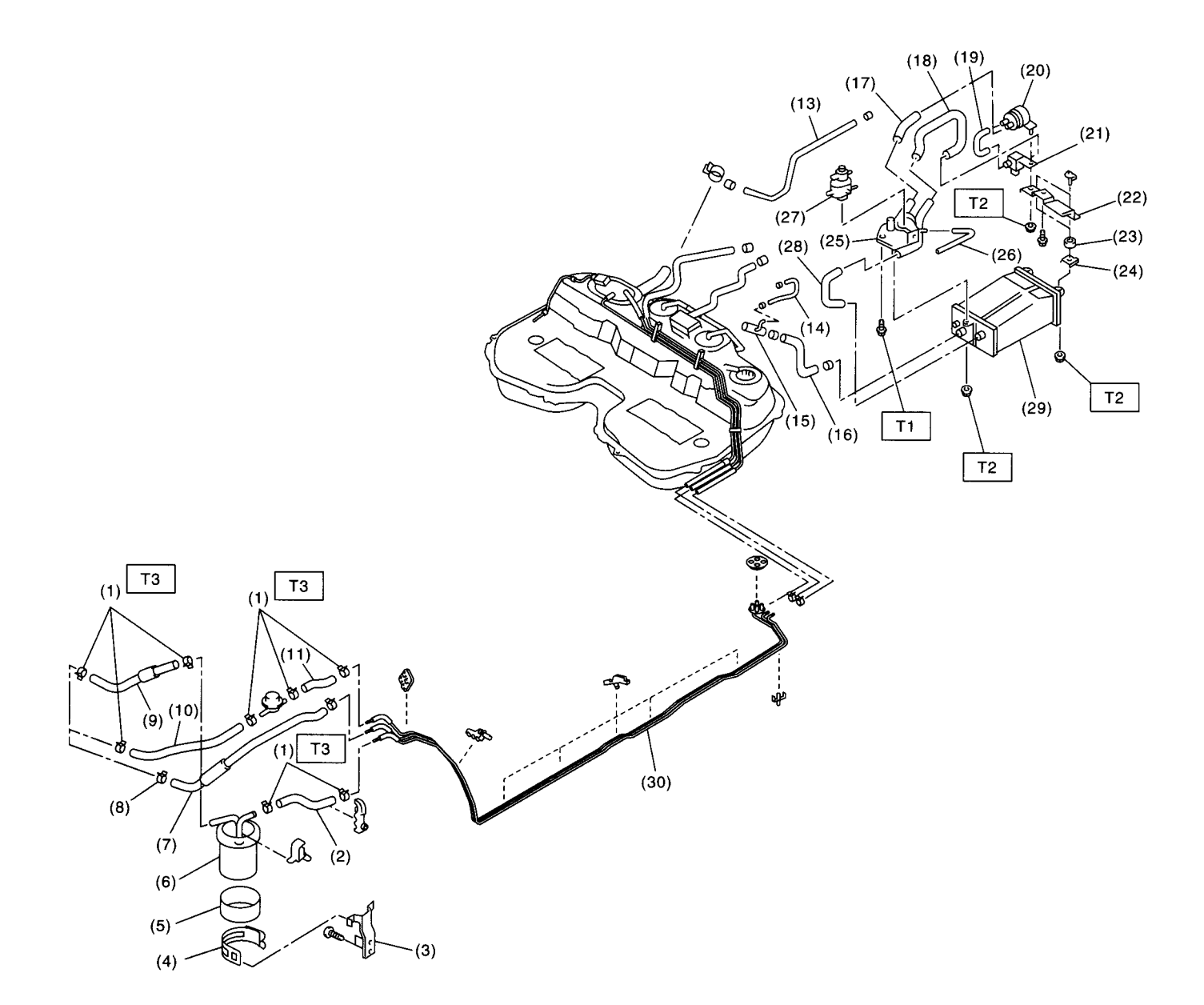

EN1120

#### **GENERAL DESCRIPTION**

#### FUEL INJECTION (FUEL SYSTEMS)

#### (1) Clamp

- (2) Fuel delivery hose A
- (3) Fuel filter bracket
- (4) Fuel filter holder
- (5) Fuel filter cup
- (6) Fuel filter
- (7) Evaporation hose
- (8) Clip
- (9) Fuel delivery hose B
- (10) Fuel return hose A
- (11) Fuel return hose B
- (12) Fuel damper

- (13) Evaporation hose J
- (14) Evaporation hose K
- (15) Joint pipe
- (16) Canister hose A
- (17) Air filter hose A
- (18) Drain valve hose
- (19) Air filter hose B
- (20) Drain filter
- (21) Drain valve
- (22) Canister upper bracket
- (23) Cushion rubber
- (24) Canister lower bracket

- (25) Canister holder(26) Evaporation hose L
- (27) Pressure control solenoid valve
- (28) Canister hose B
- (29) Canister
- (30) Fuel pipe ASSY
- Tightening torque: N·m (kgf-m, ft-lb)
- T1: 25 (2.5, 18.1)
- T2: 23 (2.3, 16.6)
- T3: 1.25 (0.13, 0.94)

#### 6. FUEL FILLER PIPE

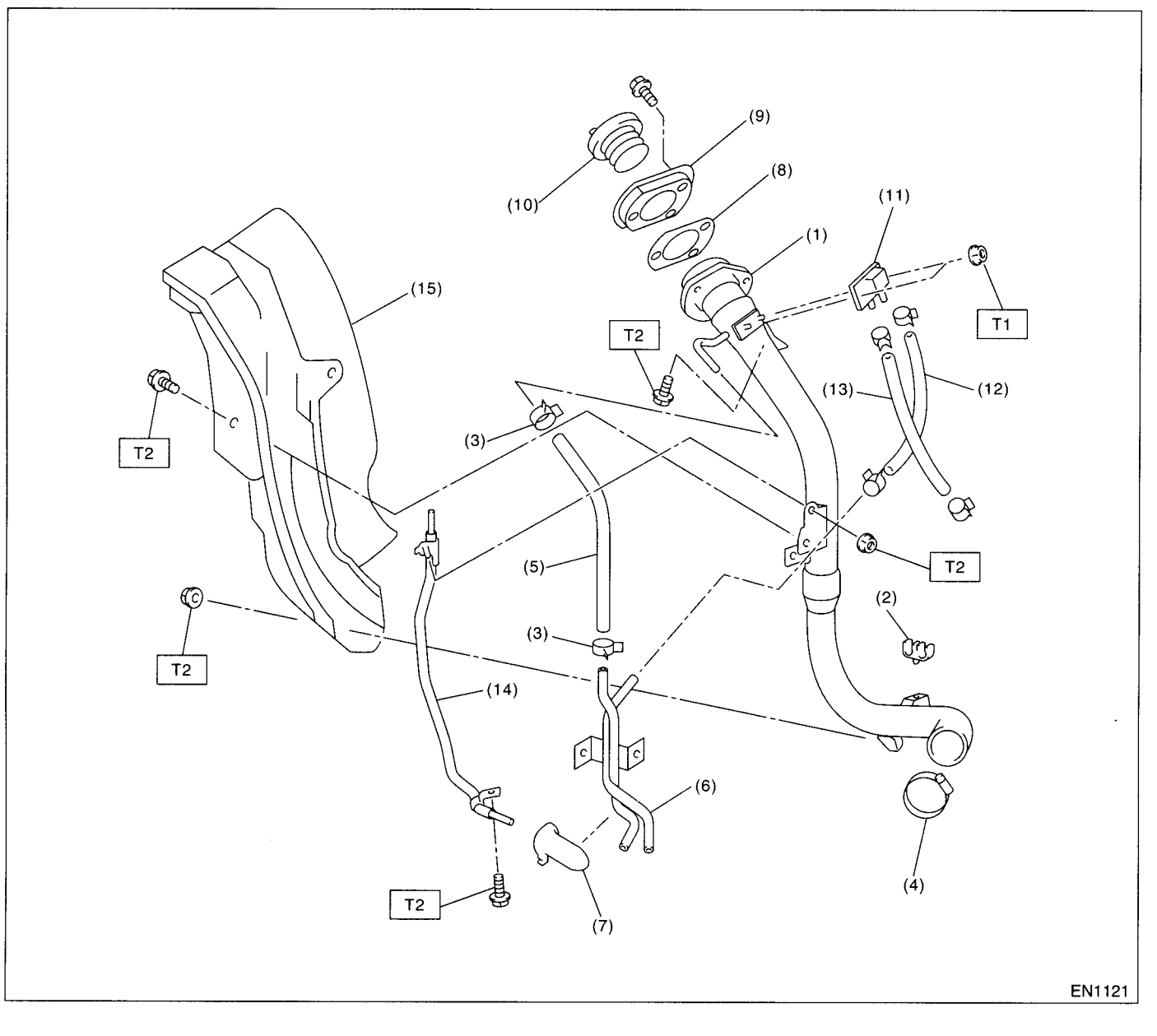

- (1) Fuel filter pipe ASSY
- (2) Evaporation hose holder
- (3) Clamp
- (4) Clamp
- (5) Evaporation hose A
- (6) Evaporation pipe
- (7) Evaporation pipe holder

- (8) Filler pipe packing
- (9) Filler ring
- (10) Filler cap
- (11) Shut valve
- (12) Evaporation hose B
- (13) Evaporation hose C
- (14) Joint pipe

(15) Fuel filler pipe protector

Tightening torque: N⋅m (kgf-m, ft-lb) T1: 4.4 (0.45, 3.3) T2: 7.5 (0.76, 5.5)

### FU(DOHC TURBO)-12

### **C: CAUTION**

• Wear working clothing, including a cap, protective goggles, and protective shoes during operation.

• Remove contamination including dirt and corrosion before removal, installation or disassembly.

• Keep the disassembled parts in order and protect them from dust or dirt.

• Before removal, installation or disassembly, be sure to clarify the failure. Avoid unnecessary removal, installation, disassembly, and replacement.

- Be careful not to burn your hands, because each part on the vehicle is hot after running.
- Be sure to tighten fasteners including bolts and nuts to the specified torque.

• Place shop jacks or safety stands at the specified points.

• Before disconnecting electrical connectors of sensors or units, be sure to disconnect negative terminal from battery.

- Place "NO FIRE" signs near the working area.
- Be careful not to spill fuel on the floor.

| ILLUSTRATION | TOOL NUMBER                           | DESCRIPTION  | REMARKS                                                                                                    |
|--------------|---------------------------------------|--------------|----------------------------------------------------------------------------------------------------|
|              | 24082AA150<br>(Newly adopted<br>tool) | CARTRIDGE    | Troubleshooting for electrical system.                                                                                                    |
|              |                                       |              |                                                                                                    |
| B2M3876      |                                       |              |                                                                                                    |
|              | 22771AA030                            | SELECT MONI- | Troubleshooting for electrical systems.                                                                                                    |
|              |                                       | TOR KIT      | <ul> <li>English: 22771AA030 (Without printer)</li> <li>German: 22771AA070 (Without printer)</li> <li>French: 22771AA080 (Without printer)</li> <li>Spanish: 22771AA090 (Without printer)</li> </ul> |
| B2M3877      |                                       |              |                                                                                                    |

### **D: PREPARATION TOOL**

### 2. Throttle Body

#### A: REMOVAL

1) Disconnect the battery ground cable.

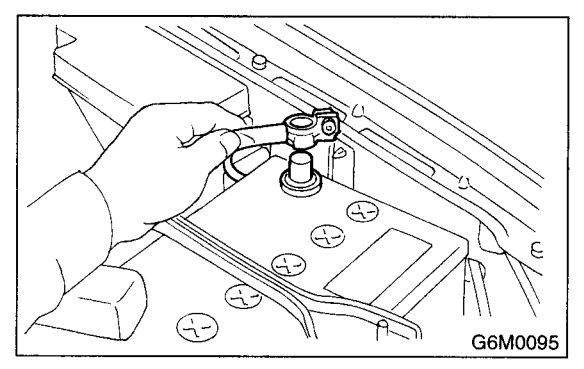

2) Remove the intercooler. <Ref. to IN(DOHC TURBO)-10, REMOVAL, Intercooler.>
3) Disconnect the connector from the throttle position sensor (A) and idle air cotrol solenoid valve (B) and pressure sensor (C).

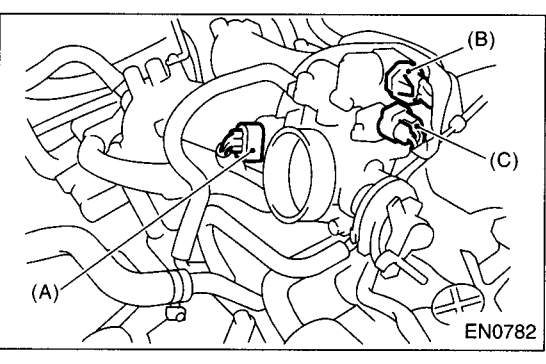

4) Disconnect the accelerator cable.

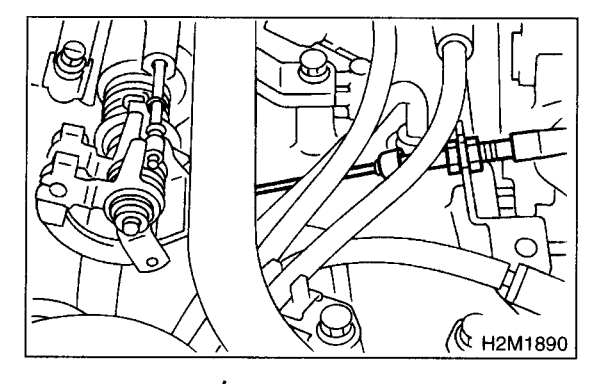

5) Disconnect the engine coolant hoses from the throttle body.

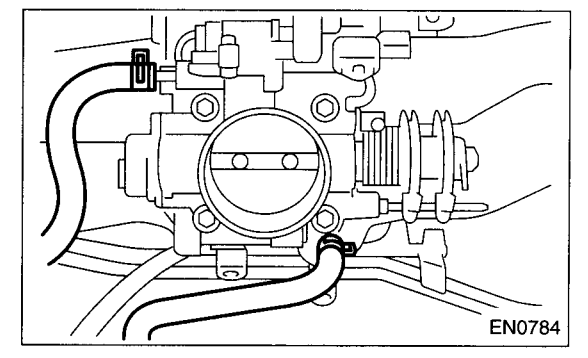

6) Remove the bolts which secure the throttle body to intake manifold.

#### **B: INSTALLATION**

Install in the reverse order of removal.

NOTE:

Always use a new gasket.

Tightening torque: 22 N⋅m (2.2 kgf-m, 15.9 ft-lb)

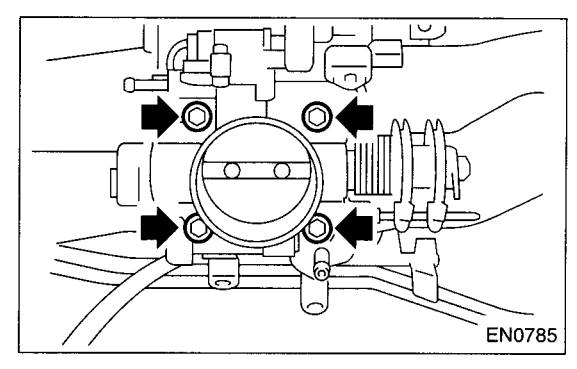

### 3. Intake Manifold

#### A: REMOVAL

1) Release the fuel pressure. <Ref. to FU(DOHC TURBO)-51, RELEASING OF FUEL PRESSURE, OPERATION, Fuel.>

2) Disconnect the battery ground cable.

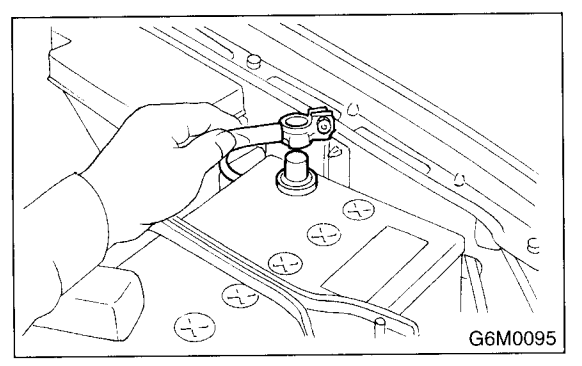

- 3) Lift up the vehicle.
- 4) Remove the under cover.
- 5) Drain the coolant about 3.0 Q (3.2 US qt, 2.6 Imp qt).

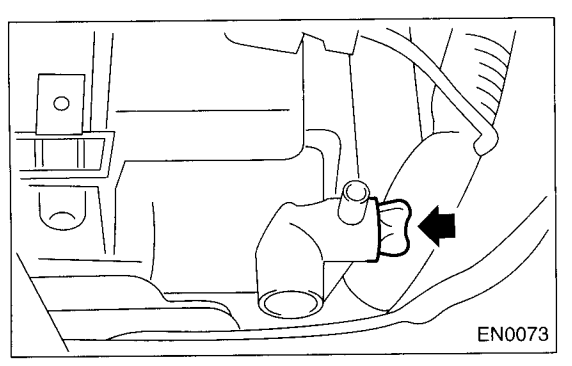

6) Remove the air cleaner upper cover and air intake boot. <Ref. to IN(DOHC TURBO)-7, REMOV-AL, Air Cleaner.>

- 7) Remove the air cleaner element.
- 8) Remove the intercooler. <Ref. to IN(DOHC TURBO)-10, REMOVAL, Intercooler.>
- 9) Disconnect the accelerator cable.
  - С Н2М1890

10) Remove the coolant filler tank. <Ref. to CO-51, REMOVAL, Coolant Filler Tank.>

11) Remove the power steering pump.(1) Remove the front side V-belt.

<Ref. to ME(DOHC TURBO)-44, REMOVAL, Vbelt.>

(2) Disconnect the power steering switch connector.

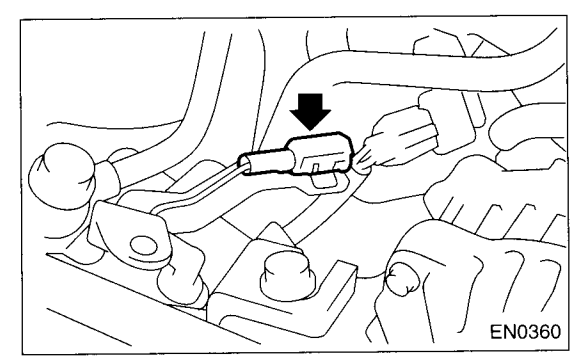

(3) Remove the bolts which secure the power steering pipe brackets to the intake manifold.

#### NOTE:

Do not disconnect the power steering hose.

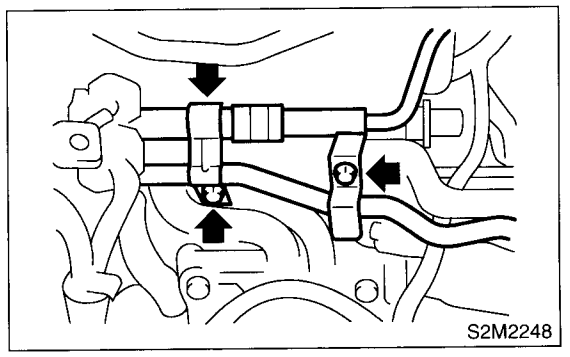

(4) Remove the bolts which secure the power steering pump bracket.

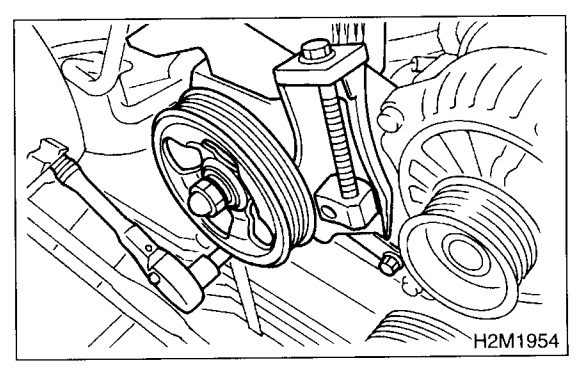

### INTAKE MANIFOLD

(5) Remove the power steering tank from the bracket by pulling it upward.

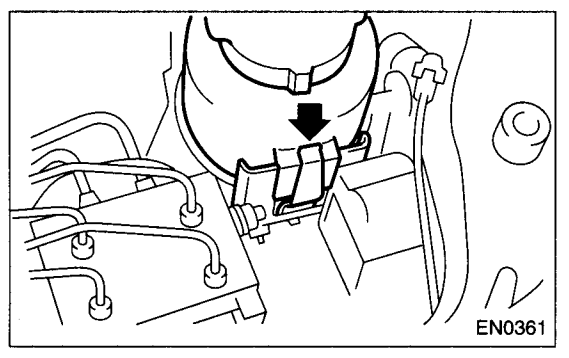

(6) Place the power steering pump on the right side wheel apron.

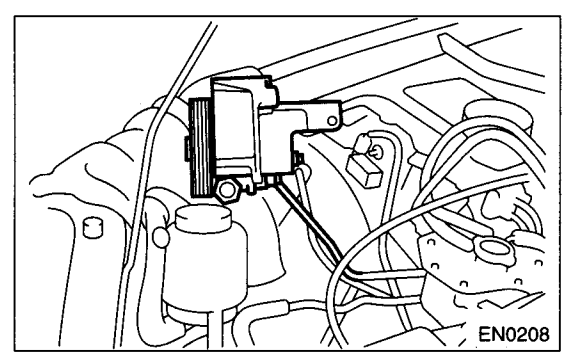

12) Disconnect the emission hose from the PCV valve.

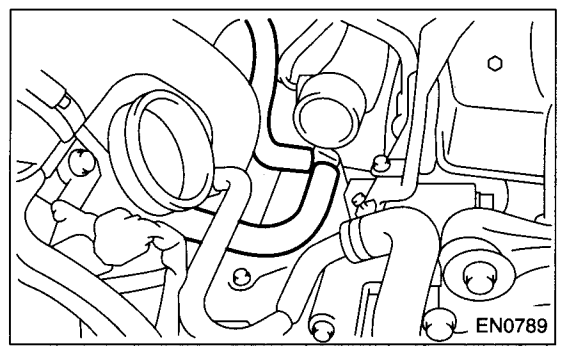

13) Disconnect the engine coolant hoses from the throttle body.

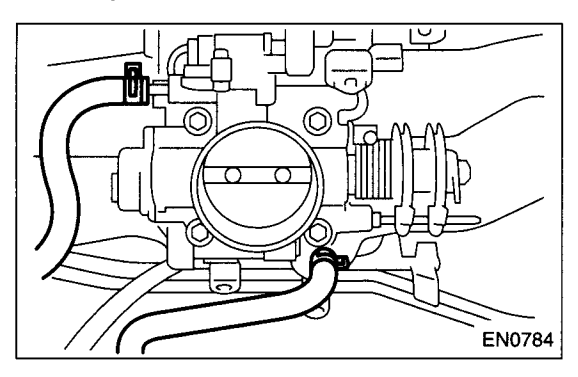

14) Disconnect the brake booster hose.

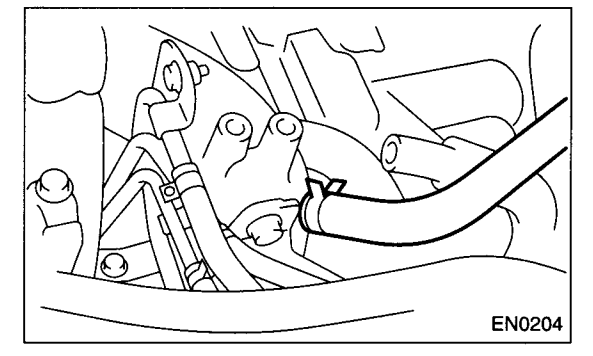

15) Disconnect the pressure hose from the intake duct.

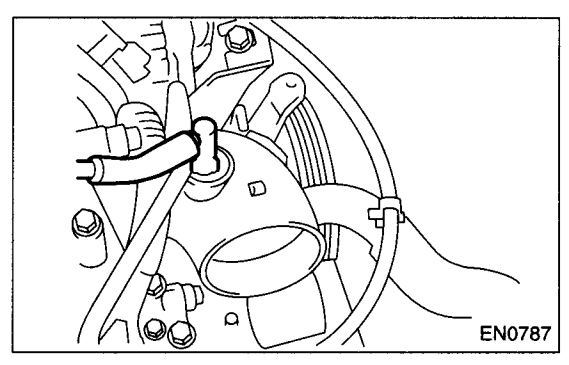

16) Disconnect the engine harness connectors from the bulkhead harness connectors.

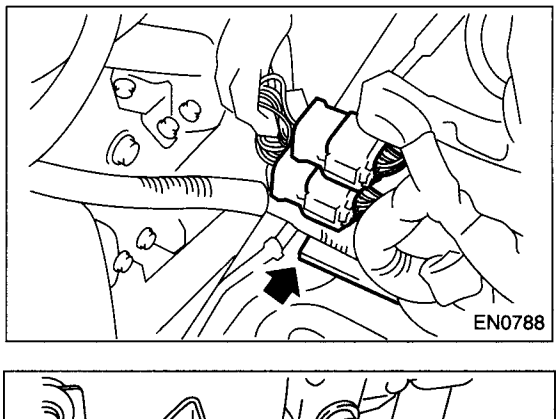

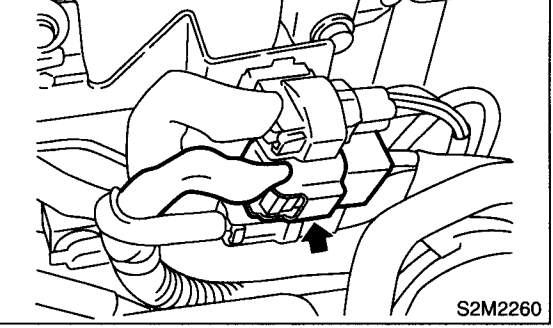

17) Disconnect the connectors from the engine coolant temperature sensor (A), oil pressure switch (B) and crankshaft position sensor (C).

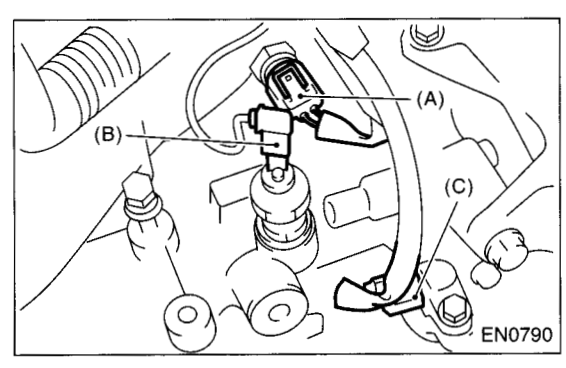

18) Disconnect the knock sensor connector.

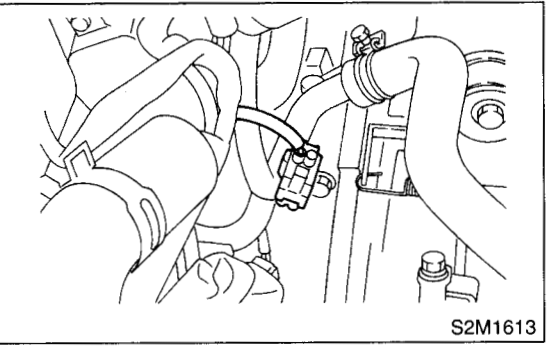

19) Disconnect the connector from the camshaft position sensor.

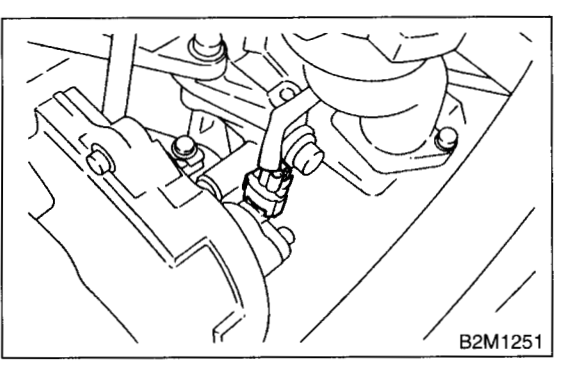

20) Disconnect the connector from the ignition coil.

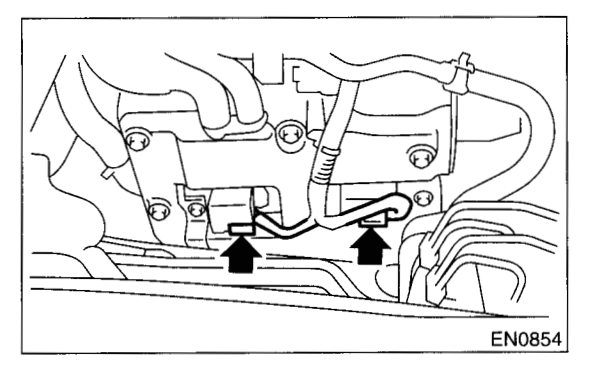

21) Disconnect the engine harness fixed by clip (A) from the bracket.

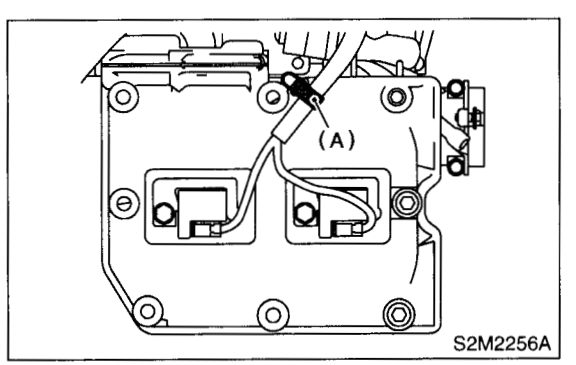

22) Disconnect the fuel delivery hose, return hose and evaporation hose.

#### WARNING: Catch the fuel from hoses in a container.

EN0214

23) Remove the bolts which secure the intake manifold to the cylinder heads.

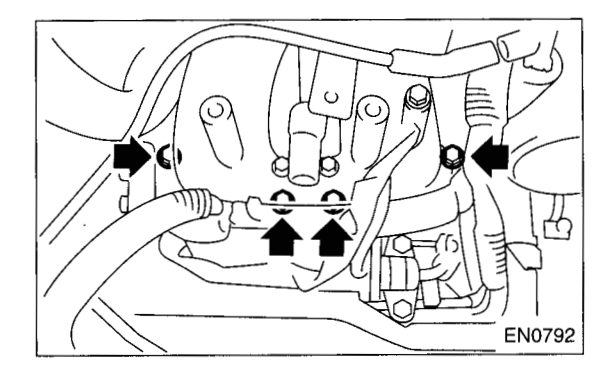

24) Remove the intake manifold.

#### **B: INSTALLATION**

1) Install the intake manifold onto cylinder heads.

NOTE:

Always use new gaskets.

#### Tightening torque: 25 N⋅m (2.5 kgf-m, 18.1 ft-lb)

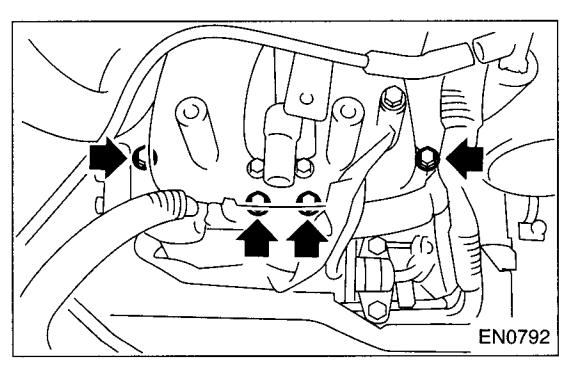

2) Connect the fuel delivery hose, return hose, and evaporation hose.

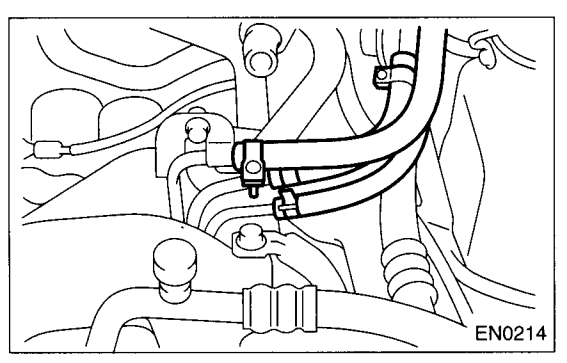

3) Connect the connector to the oil pressure switch (B), crankshaft position sensor (C) and engine coolant temperature sensor (A).

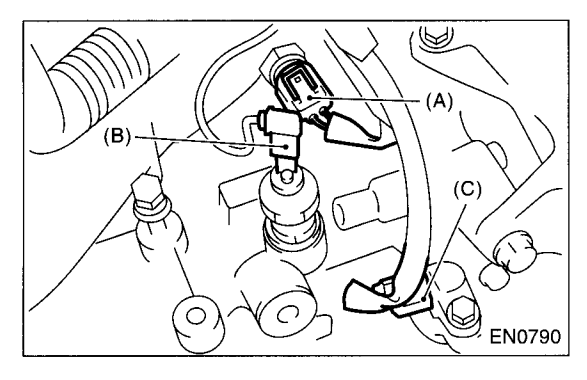

4) Connect the connector to the knock sensor.

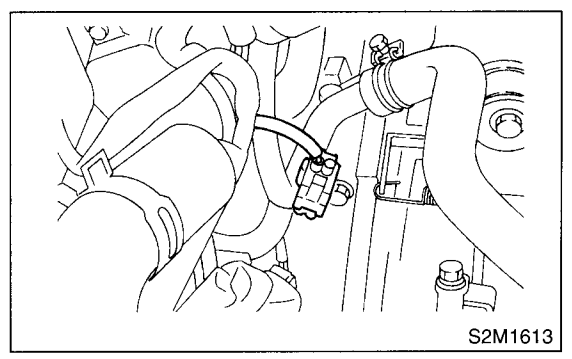

5) Connect the connector to the camshaft position sensor.

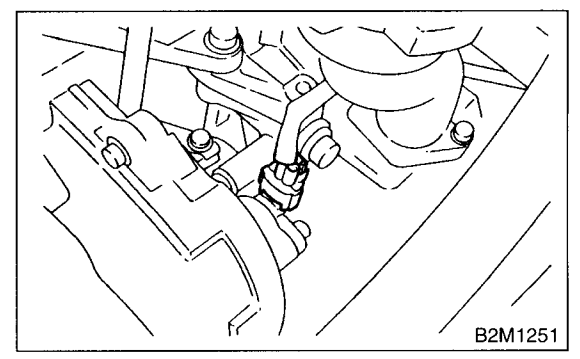

6) Connect the connector to the ignition coil.

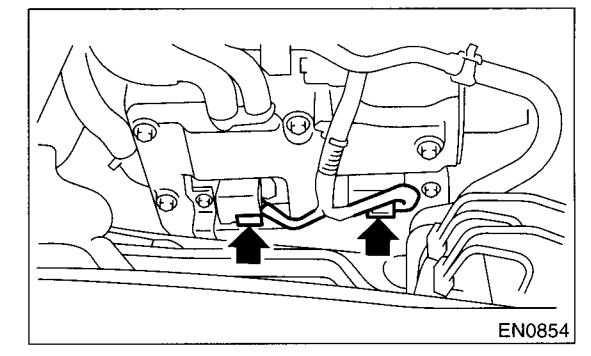

7) Connect the engine harness with clip (A) to the bracket.

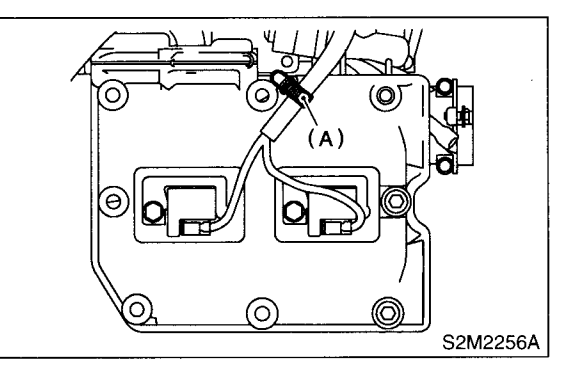

#### **INTAKE MANIFOLD**

8) Connect the engine harness connector to the bulkhead harness connectors.

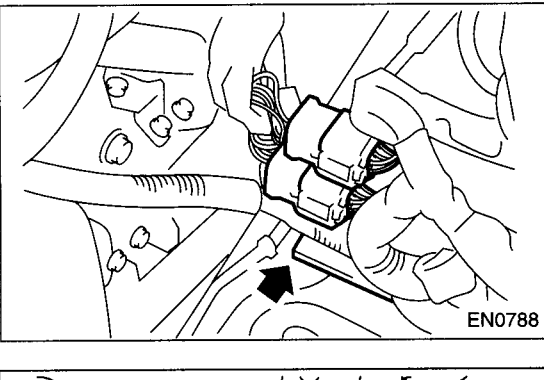

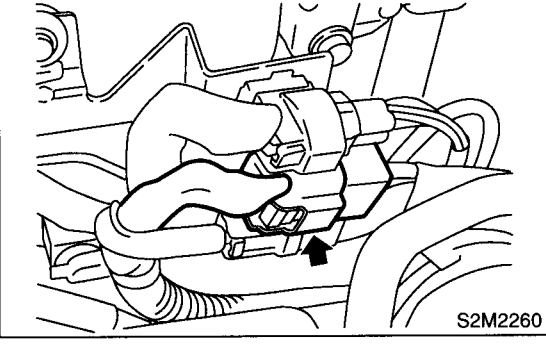

9) Connect the brake booster vacuum hose.

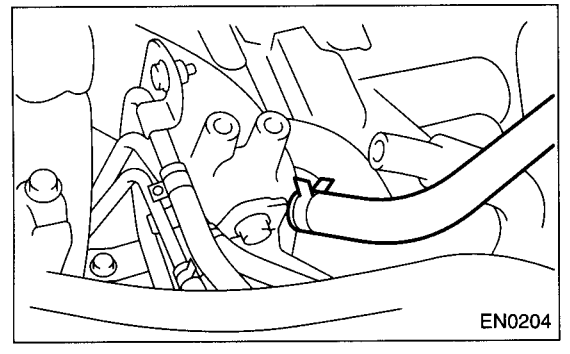

10) Connect the engine coolant hoses to the throttle body.

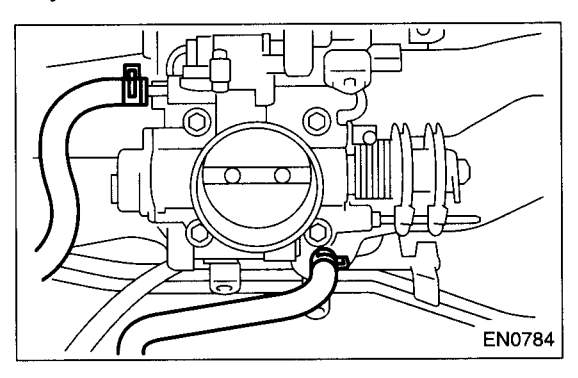

11) Connect the emission hose to the PCV valve.

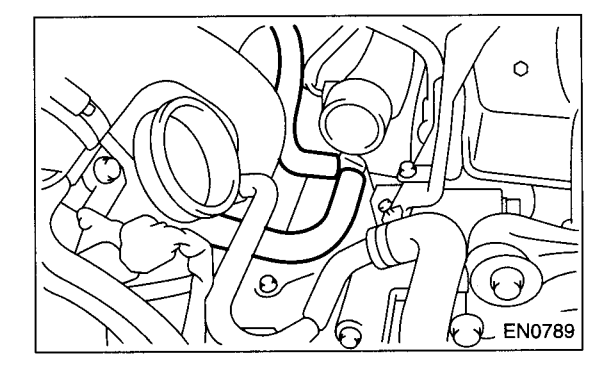

12) Connect the pressure hose to the intake duct.

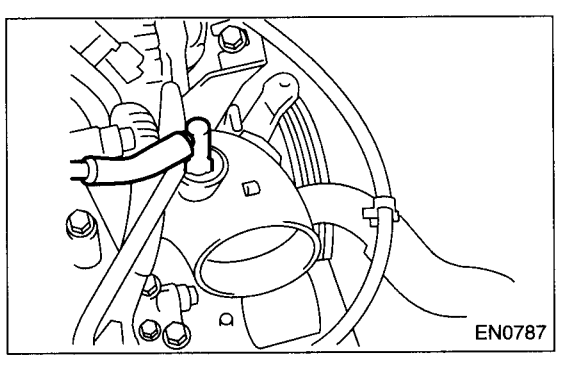

- 13) Install the power steering pump.
  - (1) Install the power steering tank on the bracket.

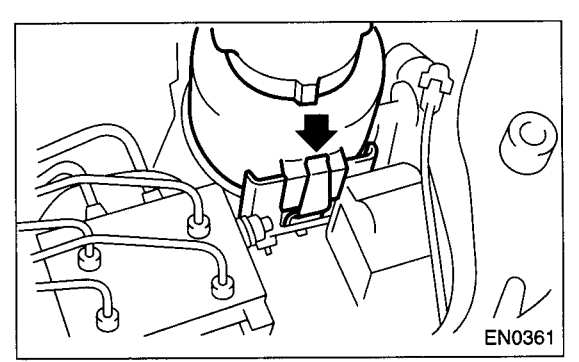

(2) Connect the connector to the power steering pump switch.

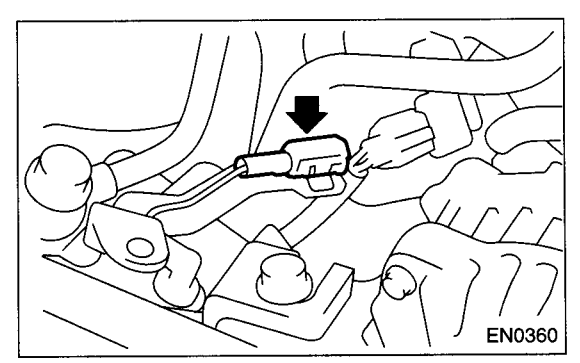

#### INTAKE MANIFOLD

(3) Install the power steering pump, and tighten the bolts.

#### Tightening torque: 22 N·m (2.2 kgf-m, 15.9 ft-lb)

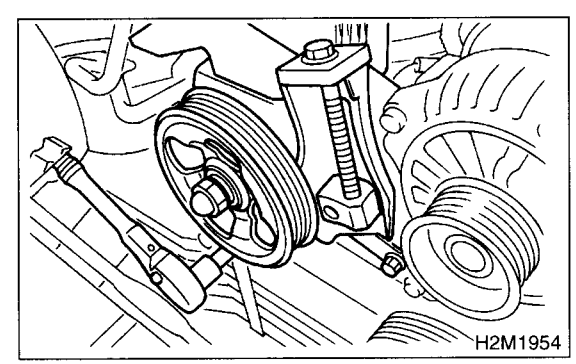

(4) Install the power steering pipe brackets on the right side intake manifold.

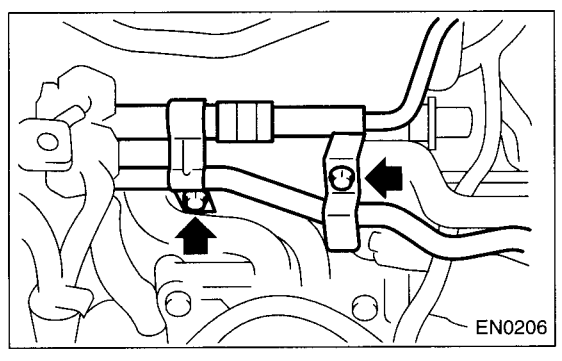

(5) Install the front side V-belt.

<Ref. to ME(DOHC TURBO)-44, REMOVAL, Vbelt.>

14) Install the cooler filler tank. <Ref. to CO-51, IN-STALLATION, Coolant Filler Tank.>

15) Connect the accelerator cable.

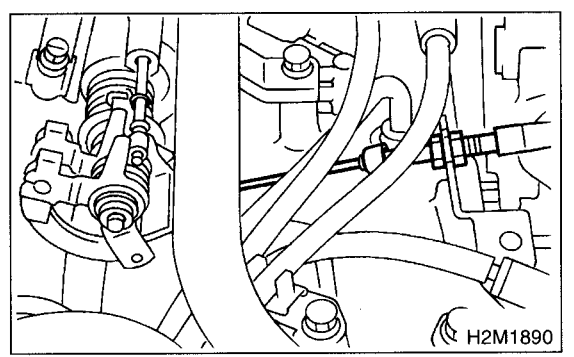

16) Install the intercooler. <Ref. to IN(DOHC TUR-BO)-11, INSTALLATION, Intercooler.>
17) Install the air cleaner element.
18) Install the air cleaner upper cover and air intake duct as a unit. <Ref. to IN(DOHC TURBO)-7, IN-</li>

duct as a unit. <Ref. to IN(DOHC TURBO)-7, STALLATION, Air Cleaner.>

19) Connect the connector to the fuel pump relay.

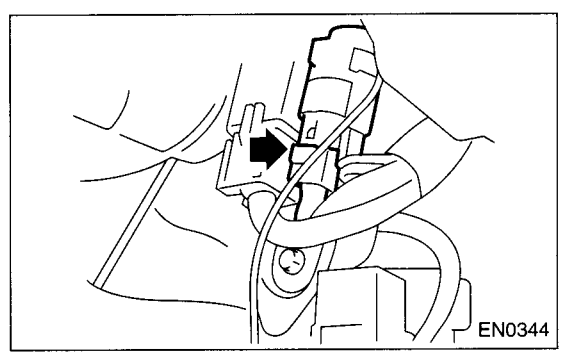

20) Connect the battery ground cable.

21) Lift up the vehicle.

22) Install the under cover.

23) Fill the coolant. <Ref. to CO-25, FILLING OF ENGINE COOLANT, Engine Coolant.>

#### C: DISASSEMBLY

1) Remove the fuel pipe protector LH.

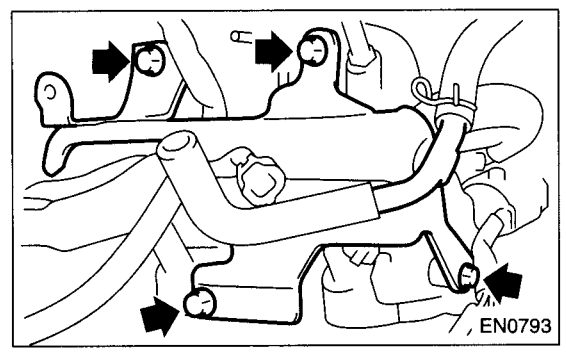

2) Remove the fuel pipe protector RH.

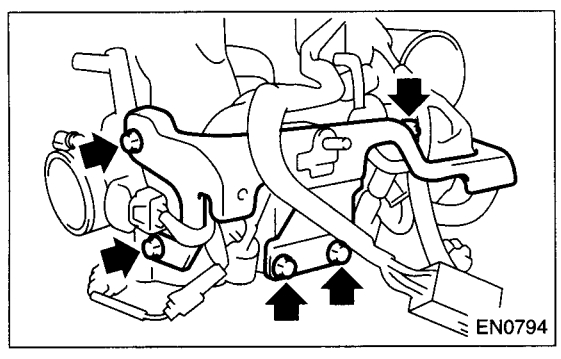

3) Remove the engine ground terminal from the intake manifold.

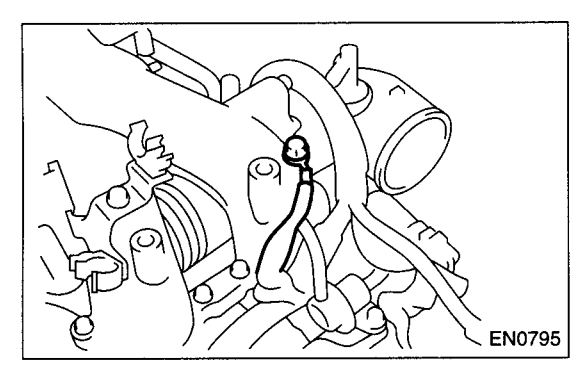

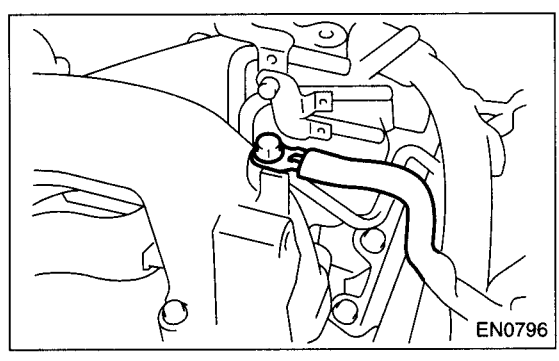

4) Disconnect the connector from the throttle position sensor (A), idle air control solenoid valve (B) and pressure sensor (C).

5) Disconnect the engine harness fixed by clip (D) from the intake manifold.

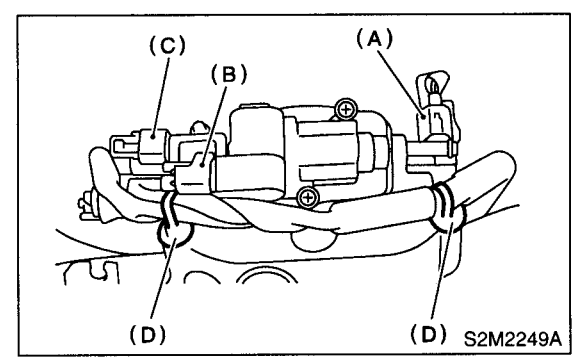

6) Remove the throttle body from the intake manifold.

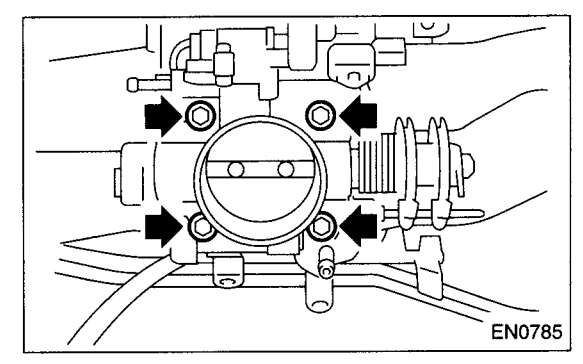

7) Disconnect the connector from the fuel injector.

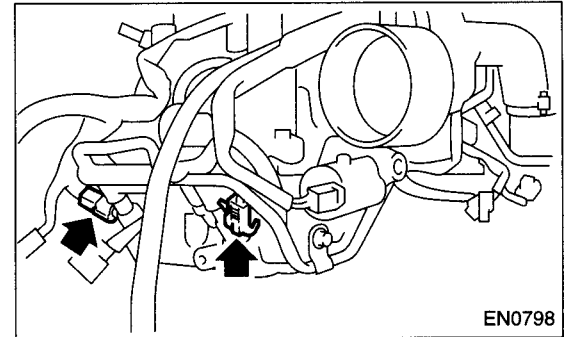

8) Disconnect the connector from the tumble generator valve actuator.

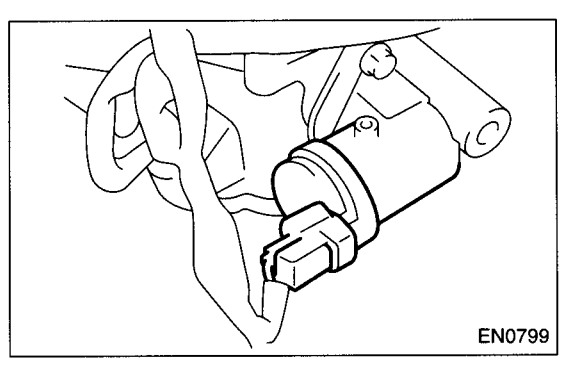

### **INTAKE MANIFOLD**

9) Disconnect the connector from the tumble generator valve sensor.

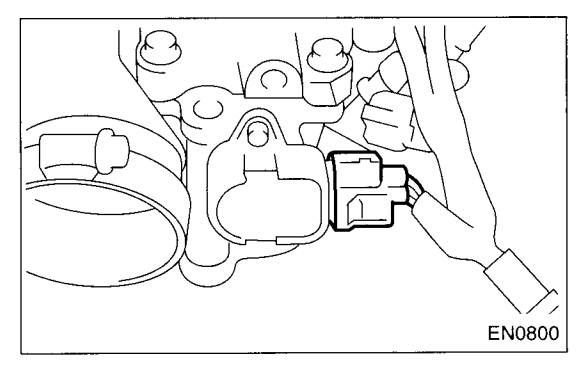

10) Disconnect the connector from the purge control solenoid valve.

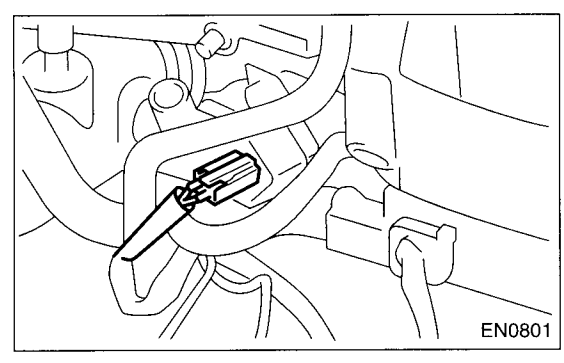

11) Remove the purge control solenoid valve.

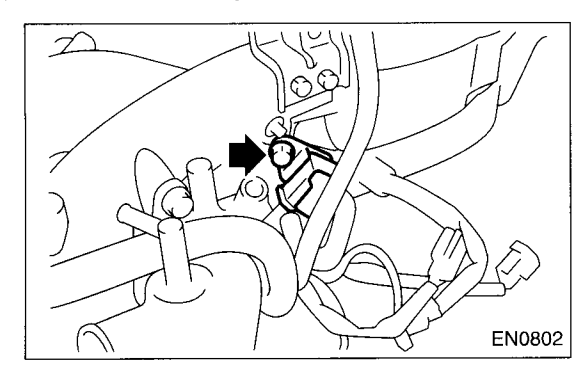

12) Disconnect the evaporation hose from the intake manifold.

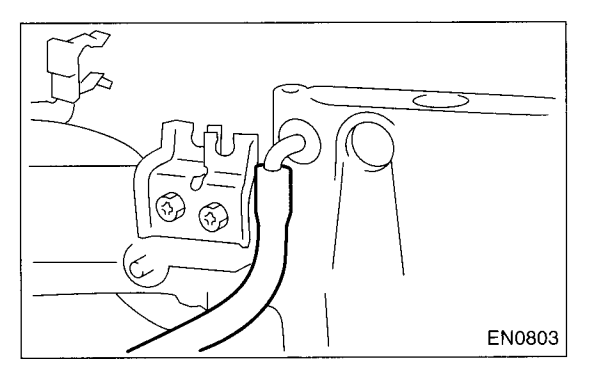

13) Disconnect the evaporation hoses from the purge valve.

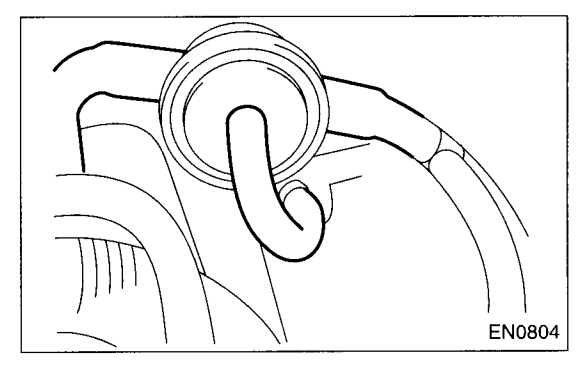

14) Remove the two bolts which hold the fuel pipes on the left side of intake manifold.

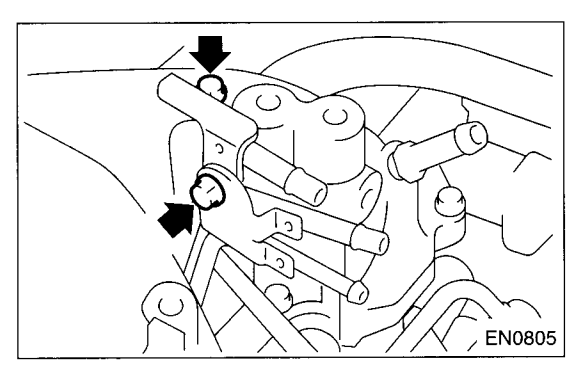

15) Remove the bolt which hold the fuel injector pipe onto intake manifold.

LH SIDE

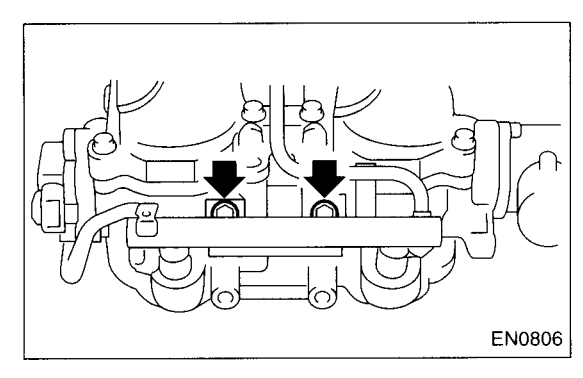

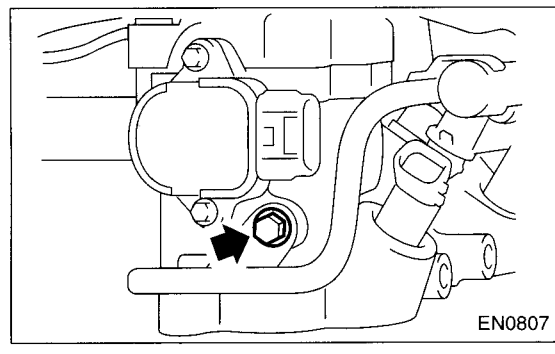

• RH SIDE

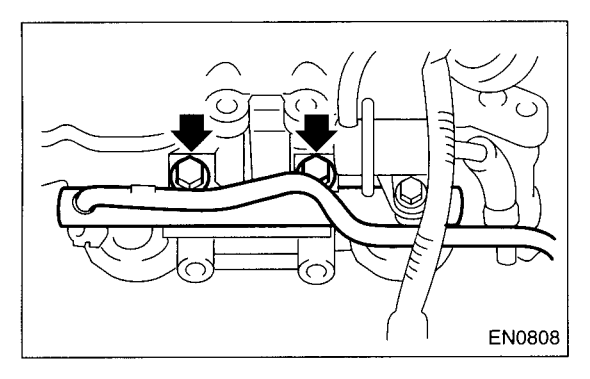

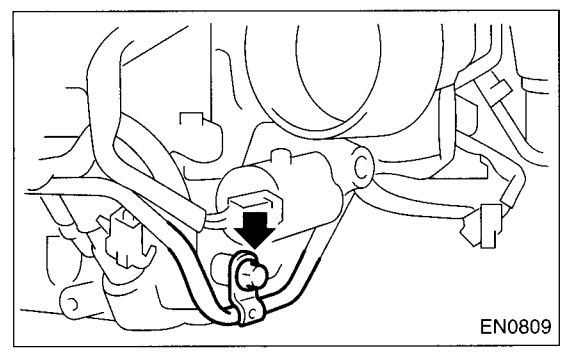

16) Remove the fuel injector.

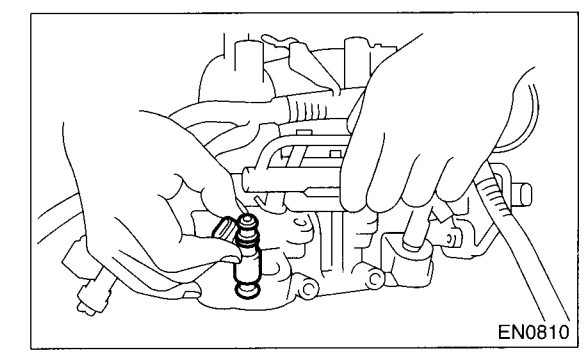

17) Remove the harness bracket which hold the engine harness onto intake manifold.

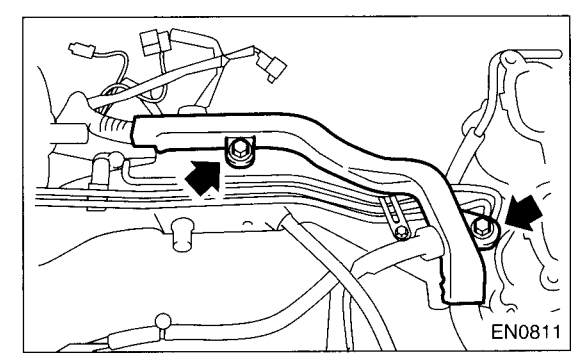

18) Remove the engine harness from the intake manifold.

19) Loosen the clamp which holds the front left side fuel hose to injector pipe and remove the pipe from clamp.

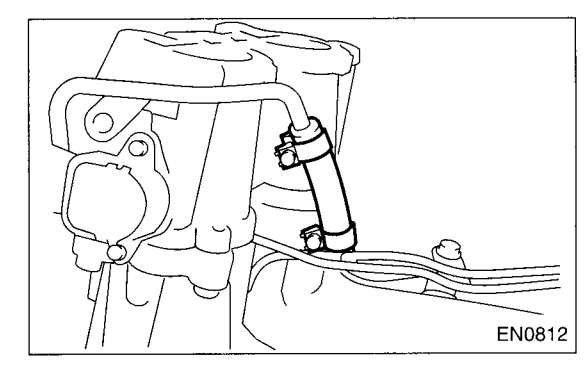

20) Remove the fuel injector pipe LH.

21) Remove the bolts which installs the fuel pipe on intake manifold.

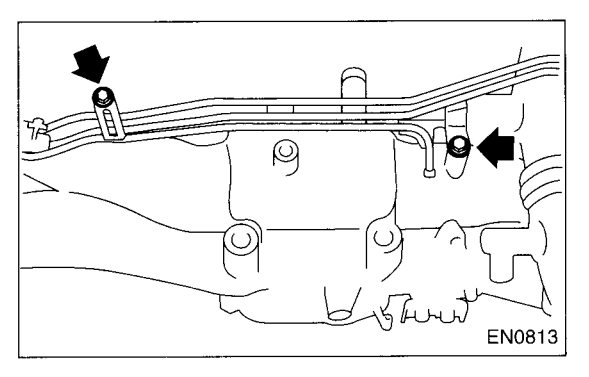

### FU(DOHC TURBO)-23

22) Remove the fuel pipe assembly and pressure regulator, from the intake manifold.

23) Remove the intake duct from the intake manifold.

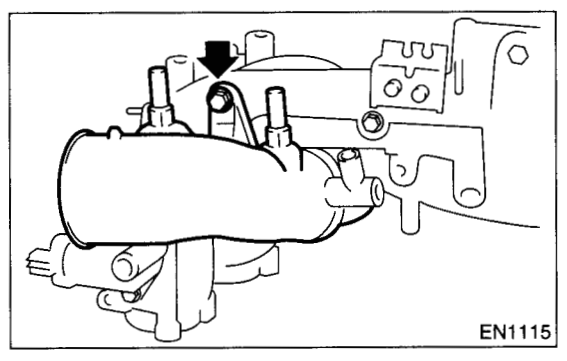

24) Remove the tumble generator valve assembly from the intake manifold.

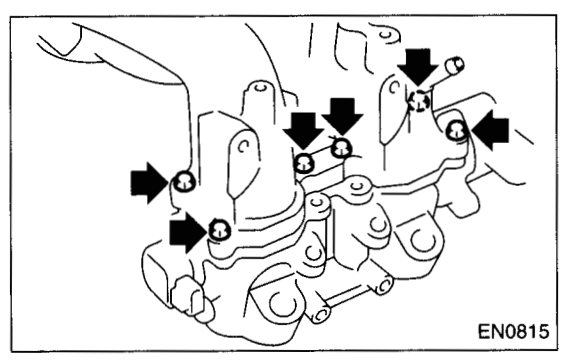

### D: ASSEMBLY

NOTE:

Replace the gasket with a new one.

1) Install the tumble generator valve assembly to the intake manifold.

#### Tightening torque:

8.25 N·m (0.84 kgf-m, 6.08 ft-lb)

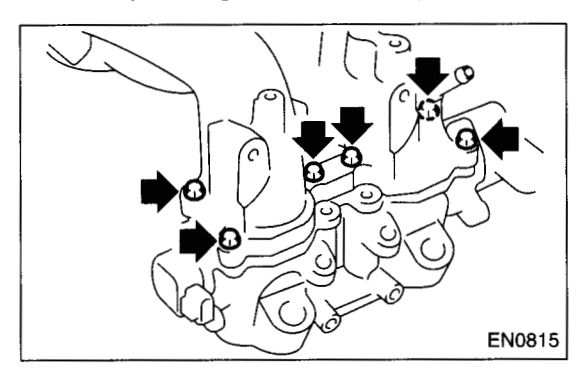

- 2) Install the air intake duct to the intake manifold.
- Tightening torque: 19 N·m (1.94 kgf-m, 13.7 ft-lb)

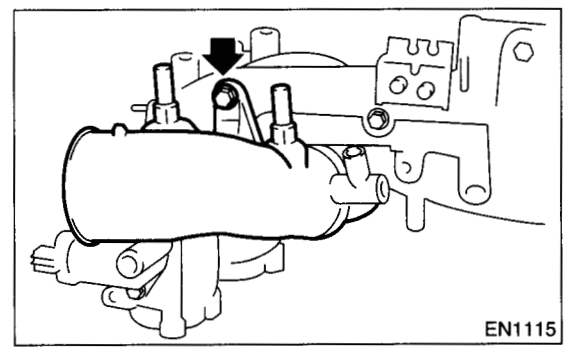

3) Install the fuel pipe assembly and pressure regulator, to the intake manifold.

#### Tightening torque: 4.9 N⋅m (0.5 kgf-m, 3.6 ft-lb)

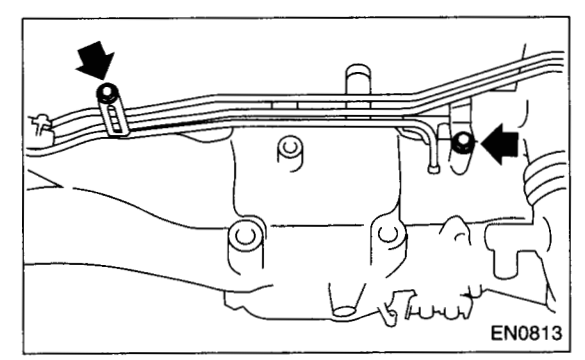

4) Install the fuel injector pipe LH.

5) Connect the left side fuel hose to injector pipe, and tighten the clamp screw.

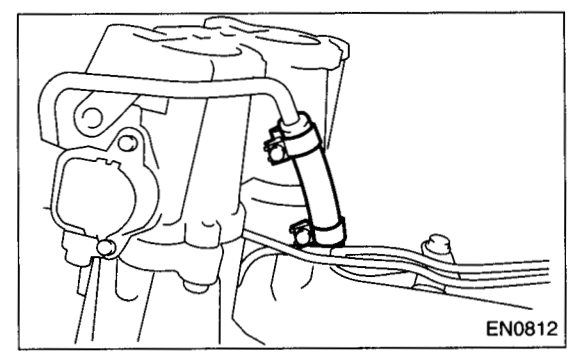

6) Install the engine harness to the intake manifold.

7) Install the harness bracket which hold the engine harness onto intake manifold.

Tightening torque: 19 N⋅m (1.94 kgf-m, 13.7 ft-lb)

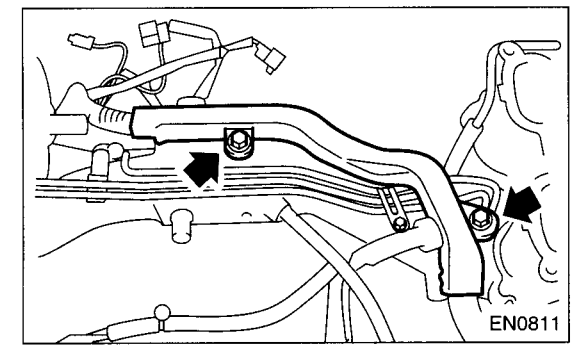

8) Install the fuel injector.

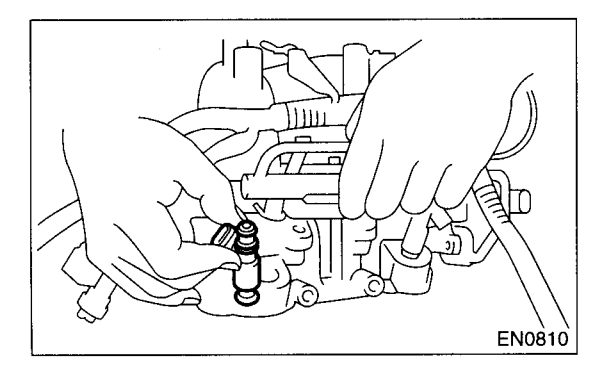

9) Tighten the bolt which install the fuel injector pipe onto intake manifold.

#### Tightening torque: 19 N·m (1.94 kgf-m, 13.7 ft-lb)

• LH SIDE

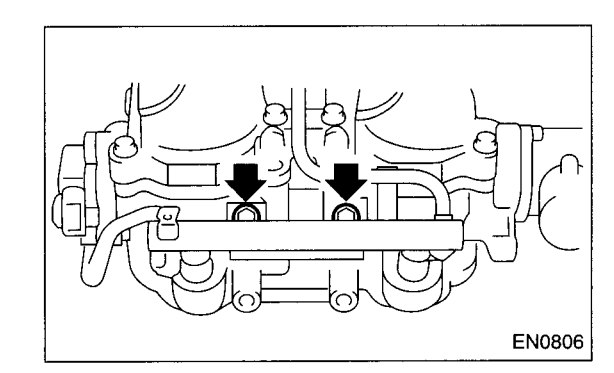

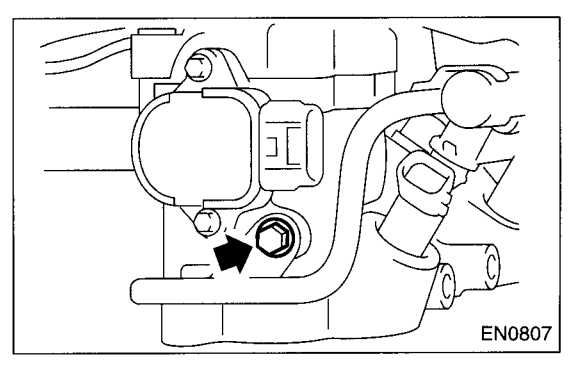

RH SIDE

FU(DOHC TURBO)-25

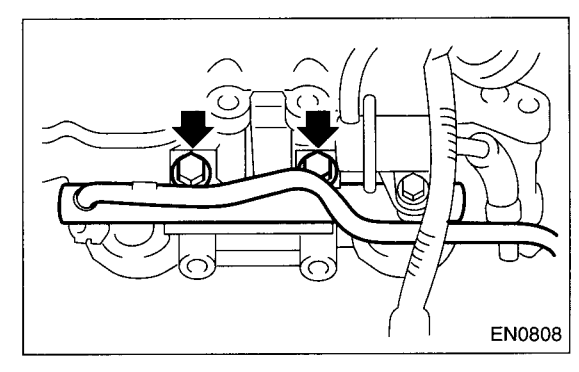

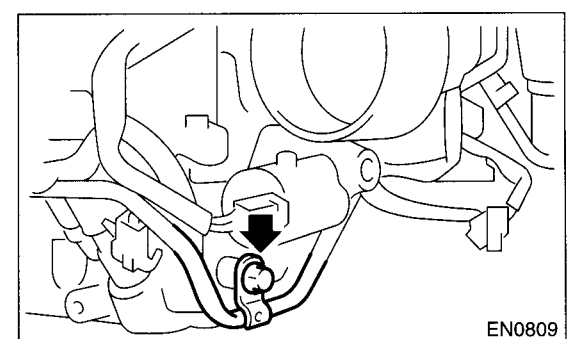

10) Tighten the two bolts which install the fuel pipes on the left side of intake manifold.

#### Tightening torque:

4.9 N⋅m (0.5 kgf-m, 3.6 ft-lb)

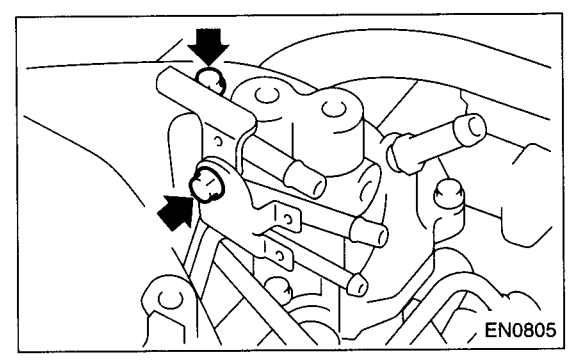

11) Connect the evaporation hoses to the purge valve.

#### **CAUTION:**

#### Carefully connect the evaporation hoses.

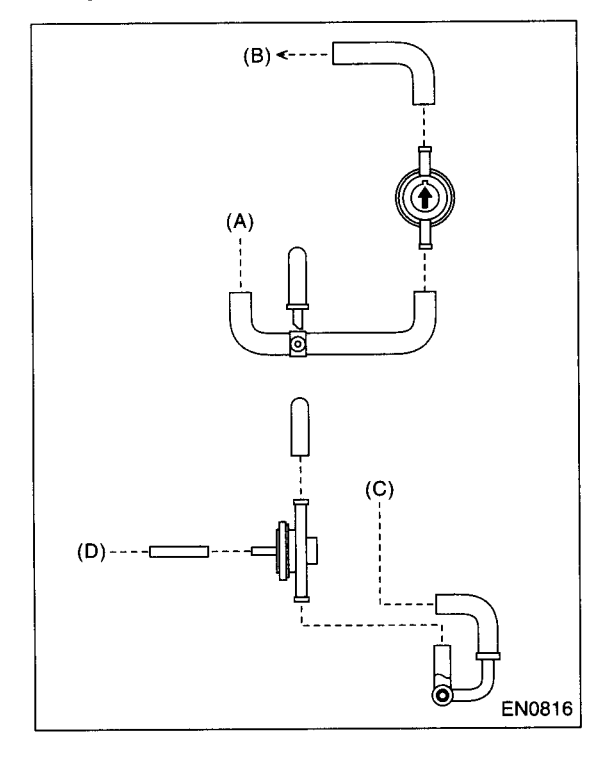

- (A) To fuel pipe ASSY
- (B) To intake duct
- (C) To purge control solenoid valve
- (D) To intake manifold

12) Connect the evaporation hose to the intake manifold.

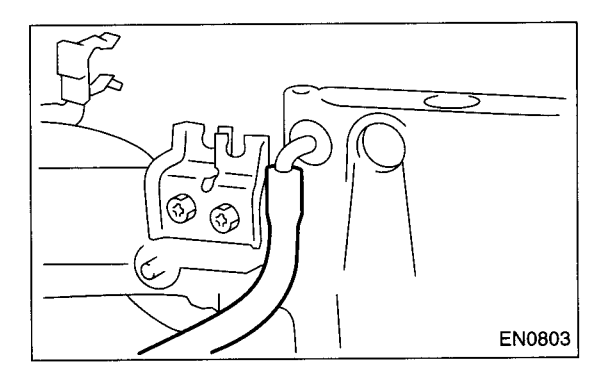

13) Install the purge control solenoid valve.

#### Tightening torque: 16 N⋅m (1.6 kgf-m, 11.8 ft-lb)

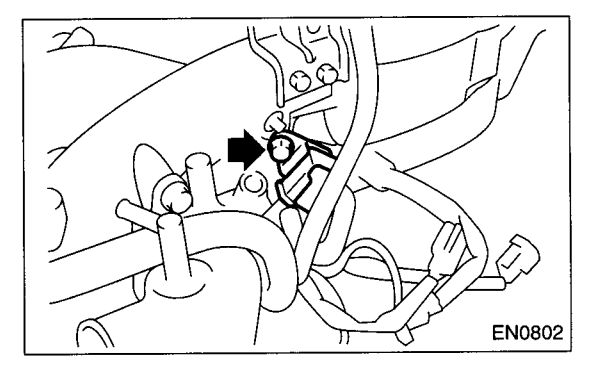

14) Connect the hoses to the purge control solenoid valve.

#### CAUTION: Carefully connect the evaporation hoses.

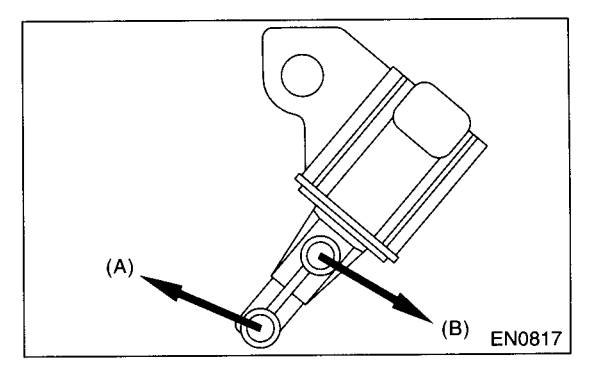

- (A) To intake manifold
- (B) To purge valve

15) Connect the connector to the purge control solenoid valve.

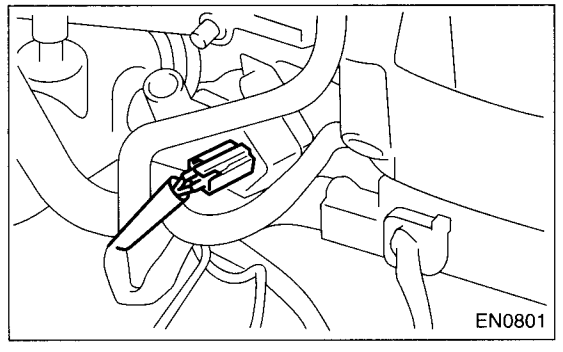

16) Connect the connector to the tumble generator valve sensor.

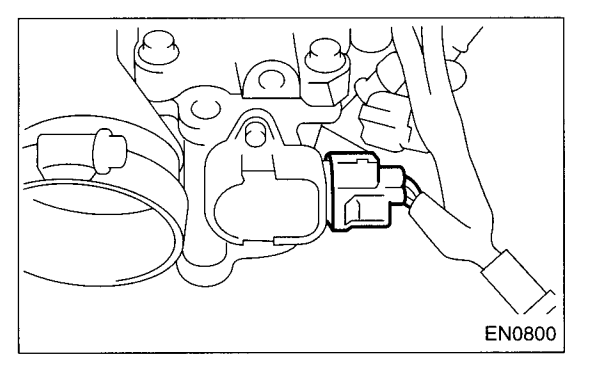

17) Connect the connector to the tumble generator valve actuator.

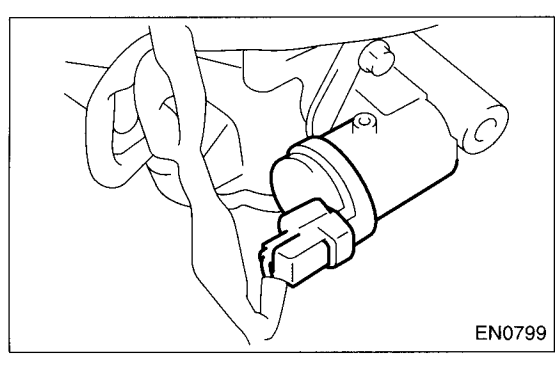

18) Connect the connector to the fuel injector.

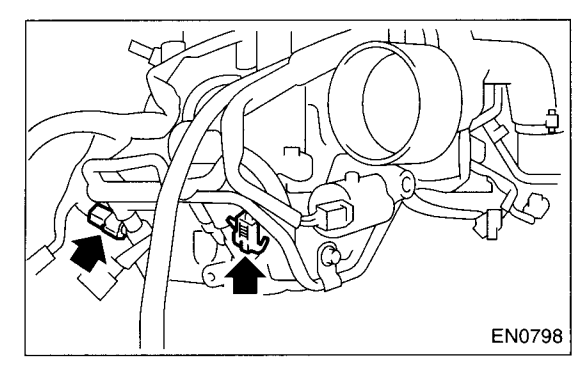

19) Install the throttle body to the intake manifold. NOTE:

Replace gasket with a new one.

Tightening torque: 22 N⋅m (2.2 kgf-m, 15.9 ft-lb)

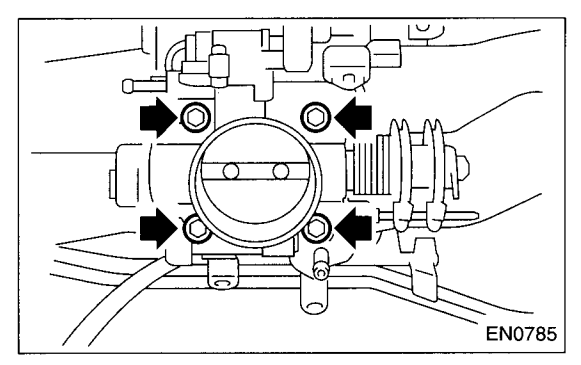

20) Connect the connector to the throttle position sensor (A), idle air control solenoid valve (B) and pressure sensor (C).

21) Connect the engine harness with clip (D) to the intake manifold.

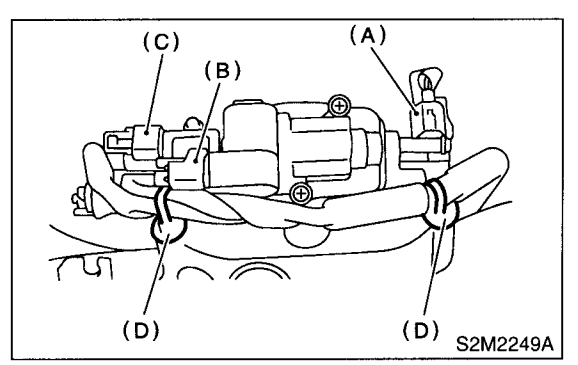

22) Install the engine ground terminal to the intake manifold.

#### **E: INSPECTION**

Make sure the fuel pipe and fuel hoses are not cracked and that connections are tight.

#### Tightening torque: 19 N⋅m (1.94 kgf-m, 13.7 ft-lb)

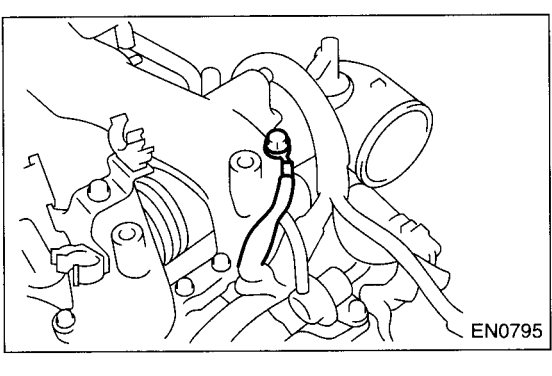

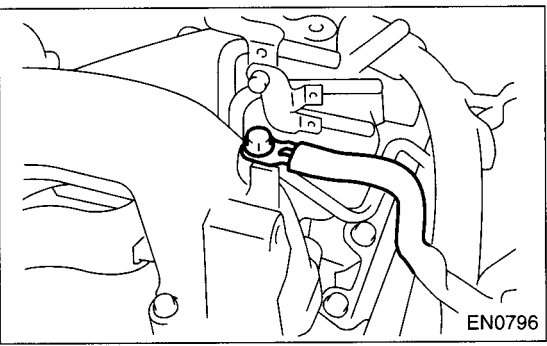

23) Install the fuel pipe protector RH.

Tightening torque: 19 N·m (1.94 kgf-m, 13.7 ft-lb)

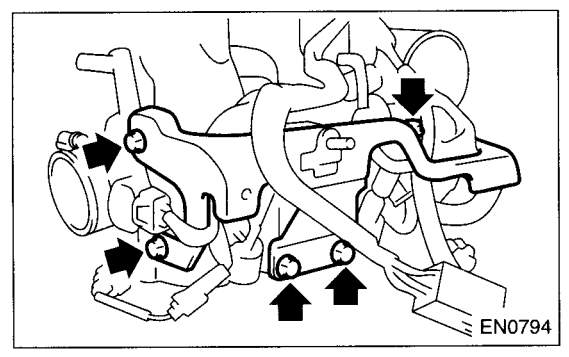

24) Install the fuel pipe protector LH.

Tightening torque: 19 N⋅m (1.94 kgf-m, 13.7 ft-lb)

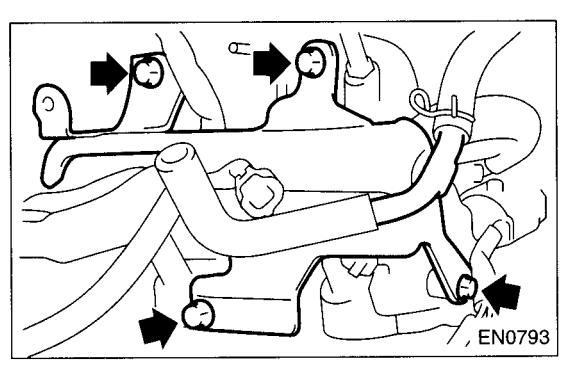

### FU(DOHC TURBO)-28

## 4. Engine Coolant Temperature Sensor

### A: REMOVAL

1) Disconnect the battery ground cable.

#### **B: INSTALLATION**

Install in the reverse order of removal.

Tightening torque: 18 N⋅m (1.8 kgf-m, 13.3 ft-lb)

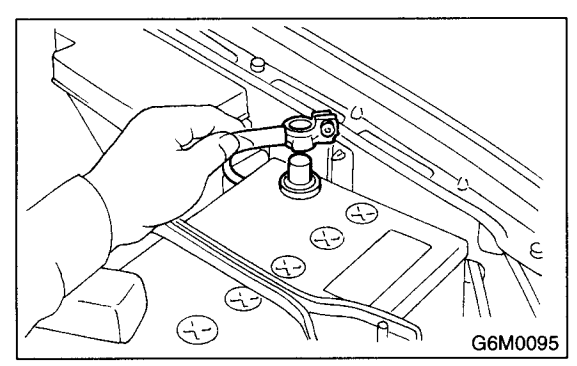

2) Remove the generator <Ref. to SC-13, REMOV-AL, Generator.>

3) Disconnect the connector from the engine coolant temperature sensor.

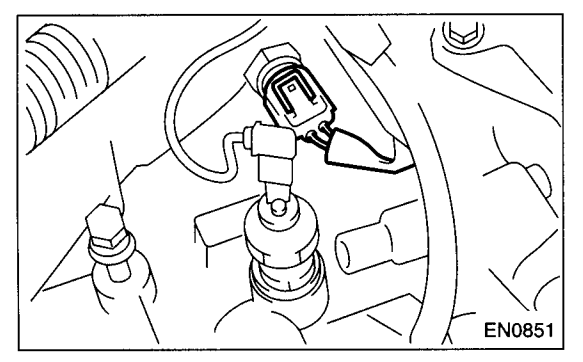

4) Remove the engine coolant temperature sensor.

### 5. Crankshaft Position Sensor

### A: REMOVAL

1) Disconnect the battery ground cable.

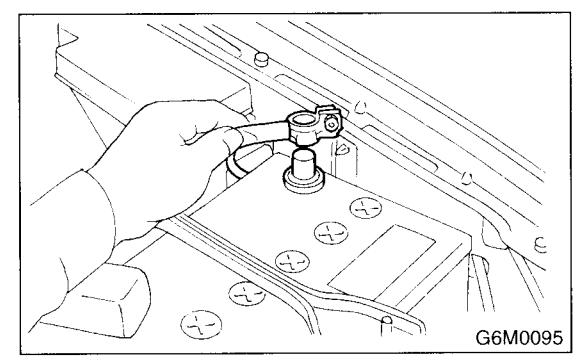

2) Remove the bolt which install the crankshaft position sensor to cylinder block.

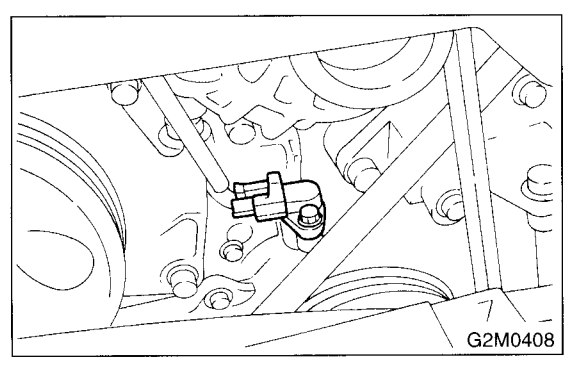

3) Remove the crankshaft position sensor, and disconnect the connector from it.

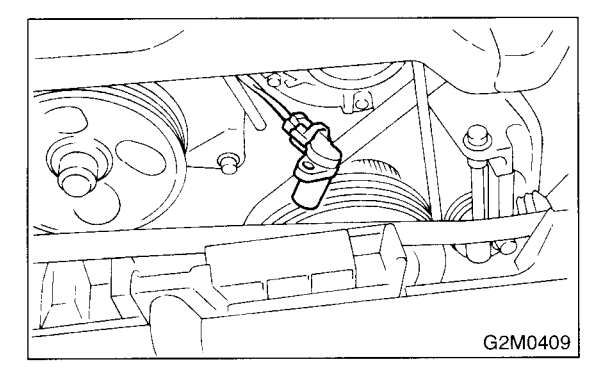

### **B: INSTALLATION**

Install in the reverse order of removal.

Tightening torque: T: 6.4 N·m (0.65 kgf-m, 4.7 ft-lb)

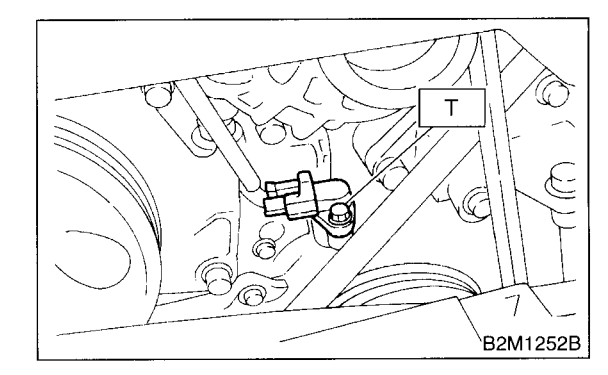

FUEL INJECTION (FUEL SYSTEMS)

### 6. Camshaft Position Sensor

### A: REMOVAL

1) Disconnect the battery ground cable.

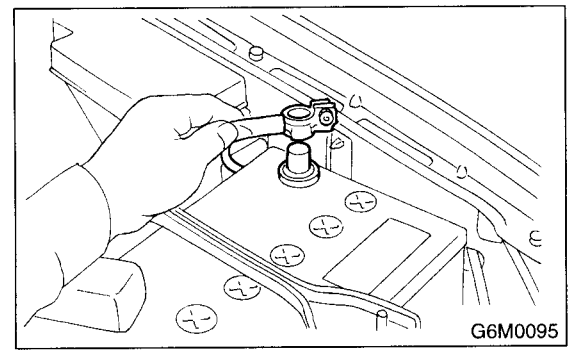

2) Disconnect the connector from the camshaft position sensor.

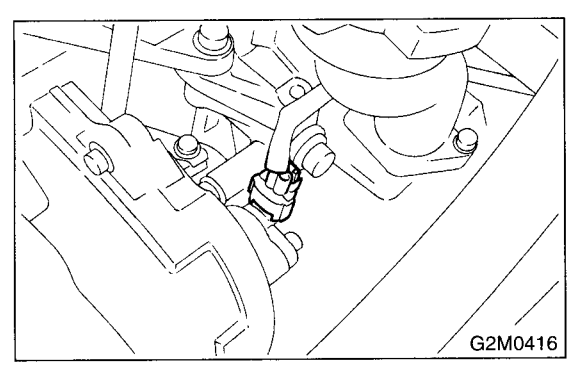

3) Remove the hcamshaft position sensor from the camshaft support LH.

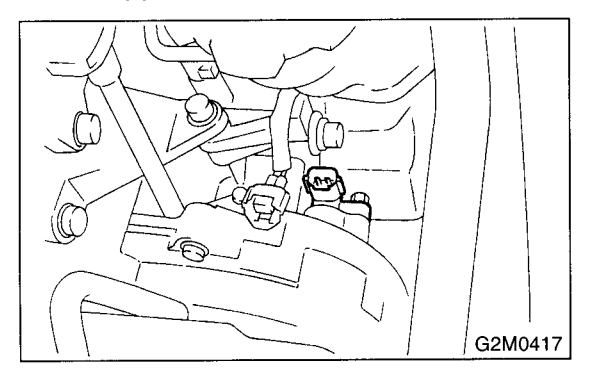

#### **B: INSTALLATION**

Install in the reverse order of removal.

Tightening torque: T: 6.4 N·m (0.65 kgf-m, 4.7 ft-lb)

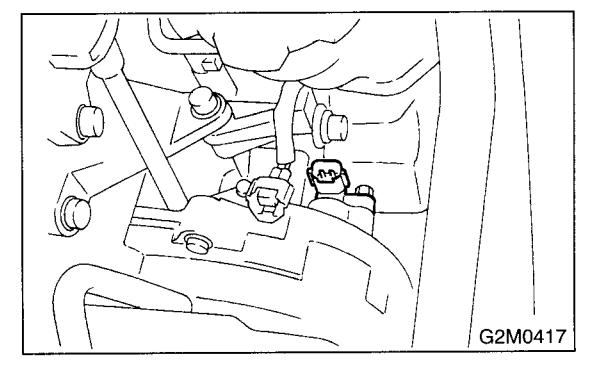

### 7. Knock Sensor

#### A: REMOVAL

1) Disconnect the battery ground cable.

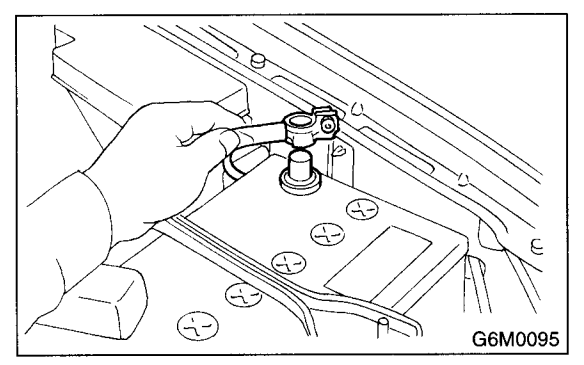

2) Remove the intercooler. <Ref. to IN(DOHC TURBO)-10, REMOVAL, Intercooler.>

3) Disconnect the knock sensor connector.

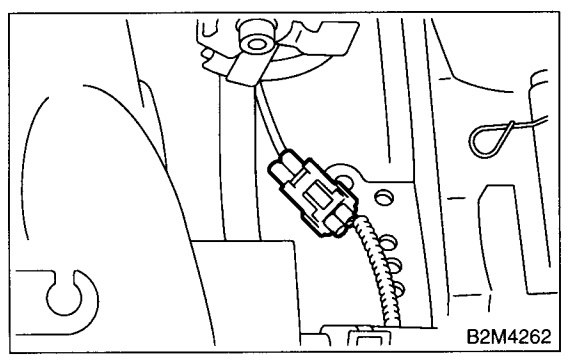

4) Remove the knock sensor from the cylinder block.

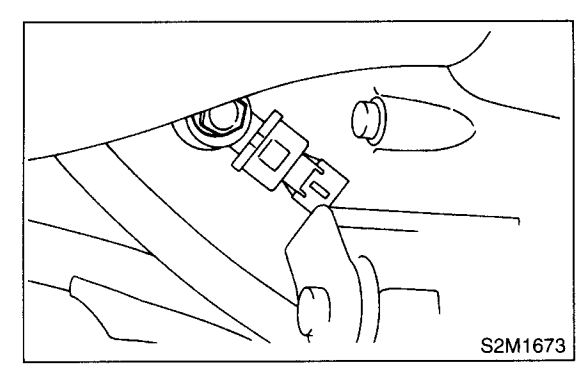

### **B: INSTALLATION**

1) Install the knock sensor to the cylinder block.

#### Tightening torque: 24 N⋅m (2.4 kgf-m, 17.4 ft-lb)

NOTE:

The extraction area of the knock sensor cord must be positioned at a  $60^{\circ}$  angle relative to the engine rear.

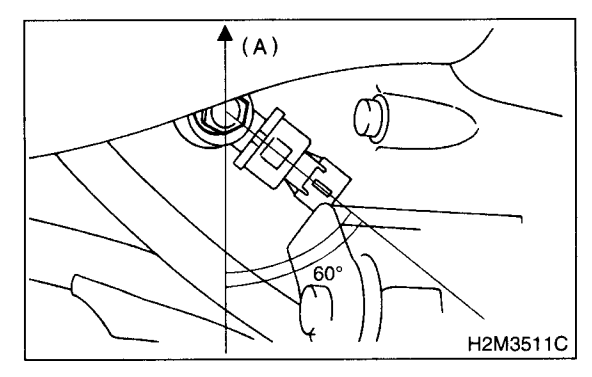

- (A) Front side
- 2) Connect the knock sensor connector.

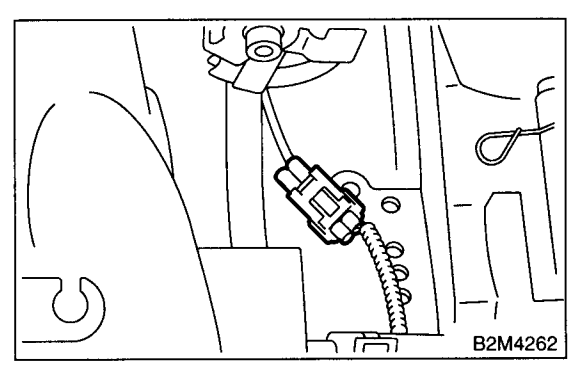

3) Install the intercooler. <Ref. to IN(DOHC TUR-BO)-11, INSTALLATION, Intercooler.>
4) Connect the battery ground cable.

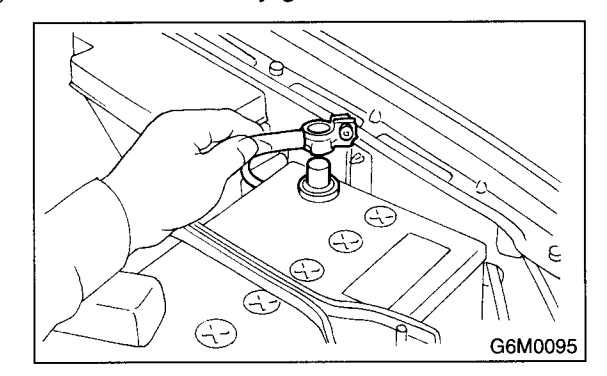

### 8. Throttle Position Sensor

### A: REMOVAL

1) Disconnect the battery ground cable.

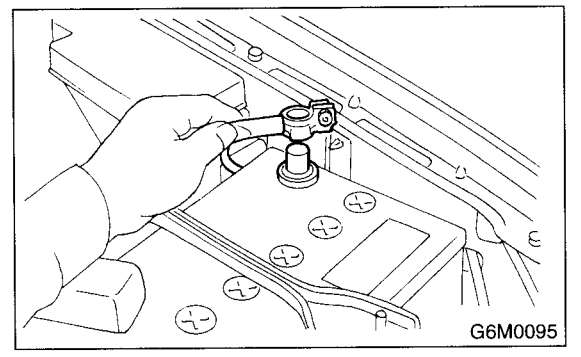

2) Remove the intercooler. <Ref. to IN(DOHC TURBO)-10, REMOVAL, Intercooler.>

3) Disconnect the connector from the throttle position sensor.

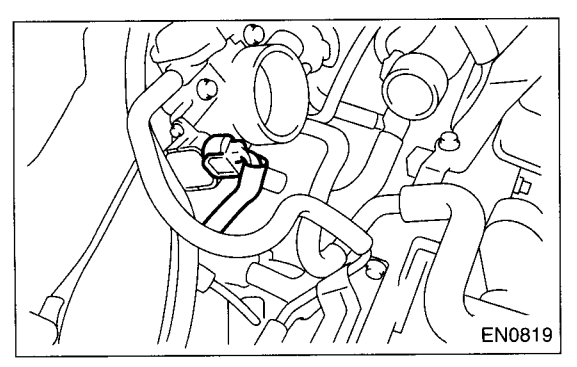

4) Remove the throttle position sensor holding screws, and remove it.

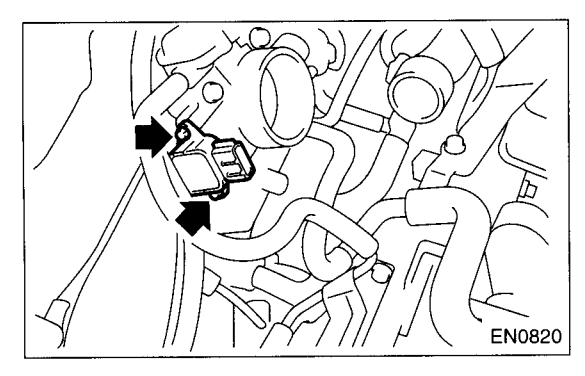

#### **B: INSTALLATION**

Install in the reverse order of removal.

Tightening torque: 1.6 N·m (0.16 kgf-m, 1.2 ft-lb)

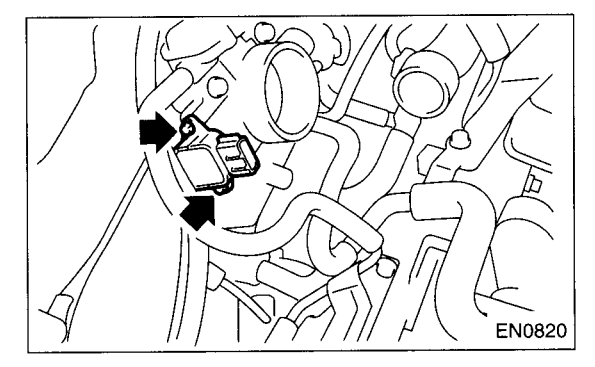

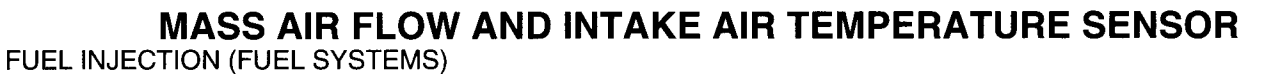

### 9. Mass Air Flow and Intake Air Temperature Sensor

#### A: REMOVAL

1) Disconnect the battery ground cable.

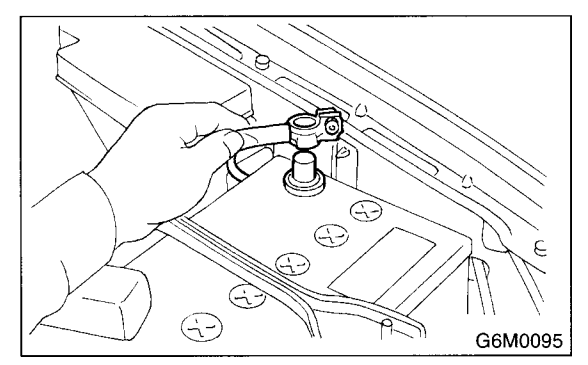

2) Disconnect the connector mass air flow and intake air temperature sensor.

3) Remove the mass air flow and intake air temperature sensor.

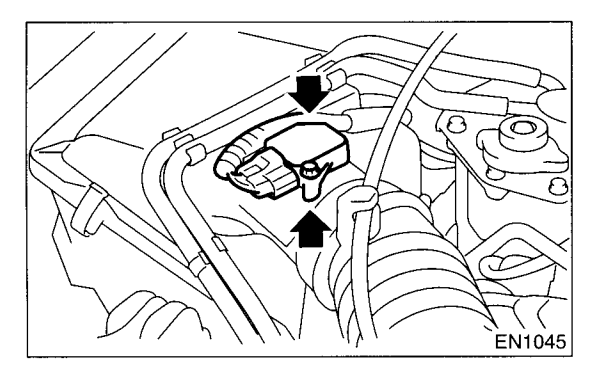

#### **B: INSTALLATION**

Install in the reverse order of removal.

#### Tightening torque: 7.5 N⋅m (0.76 kgf-m, 5.5 ft-lb)
## **10.Pressure Sensor**

### A: REMOVAL

1) Disconnect the battery ground cable.

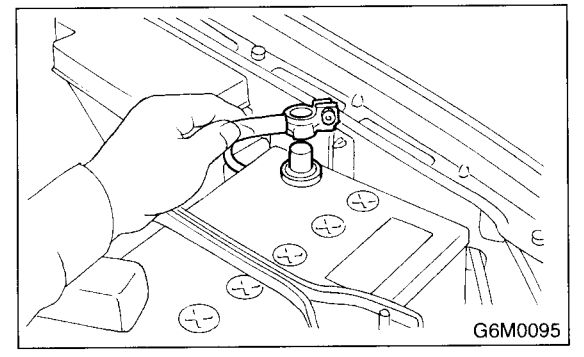

2) Remove the idle air control solenoid valve. <Ref. to FU(DOHC TURBO)-36, REMOVAL, Idle Air Control Solenoid Valve.>

3) Disconnect the connectors from pressure sensor.

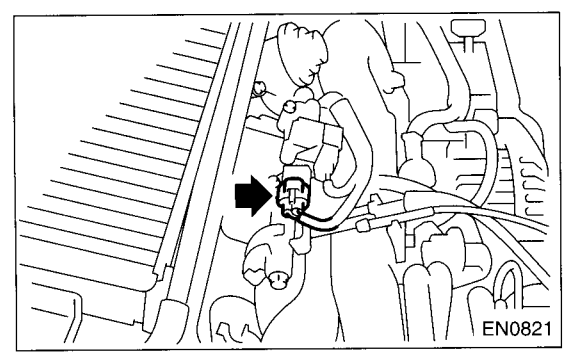

4) Remove the pressure sensor from the throttle body.

### **B: INSTALLATION**

Install in the reverse order of removal.

#### NOTE:

Replace the O-ring for the pressure sensor with new ones.

#### Tightening torque:

1.6 N⋅m (0.16 kgf-m, 1.2 ft-lb)

### 11.Idle Air Control Solenoid Valve

### A: REMOVAL

1) Disconnect the battery ground cable.

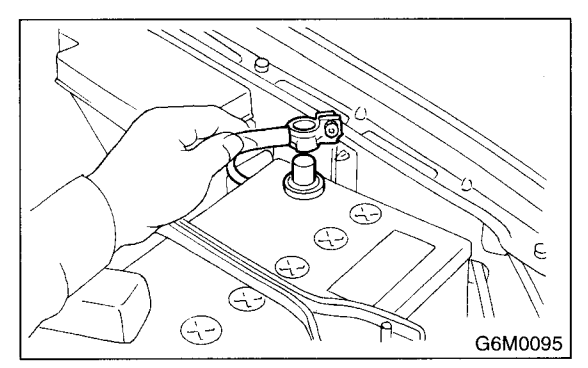

2) Disconnect the connector from the idle air control solenoid valve.

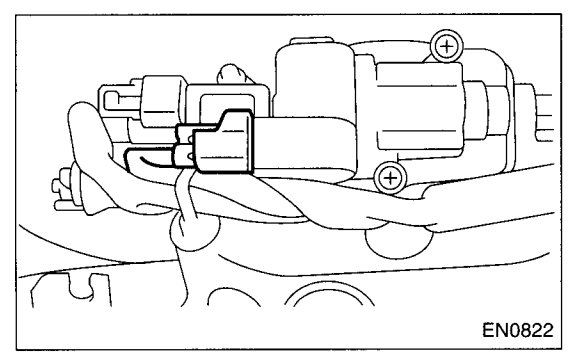

3) Remove the idle air control solenoid valve from the throttle body.

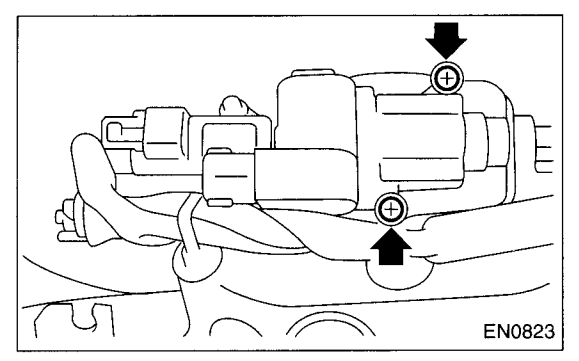

4) Remove the gasket from throttle body.

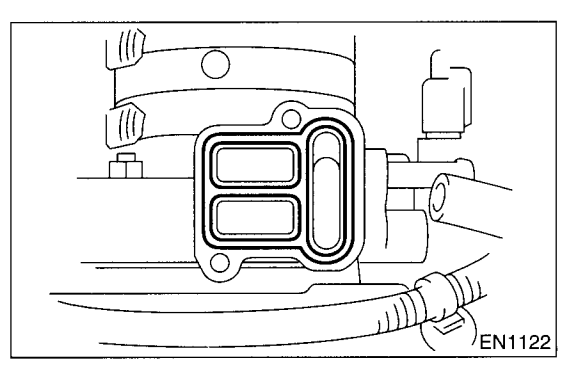

## **B: INSTALLATION**

Install in the reverse order of removal.

NOTE:

Always use a new gasket.

#### Tightening torque: 2.8 N·m (0.29 kgf-m, 2.1 ft-lb)

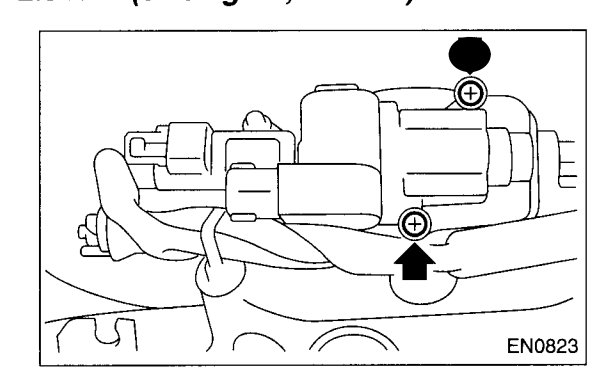

## **12.Fuel Injector**

### A: REMOVAL

### 1. RH SIDE

 Remove the intake manifold. <Ref. to FU(DOHC TURBO)-15, REMOVAL, Intake Manifold.>
 Remove the fuel pipe protector RH.

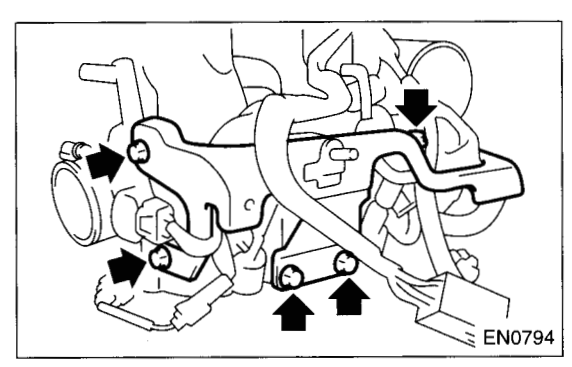

3) Disconnect the connector from the fuel injector.

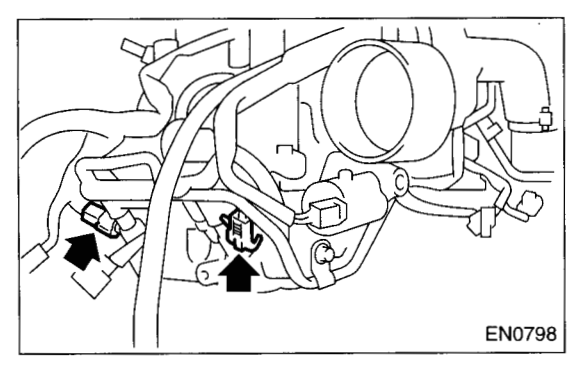

4) Remove the bolts which hold the injector pipe to intake manifold.

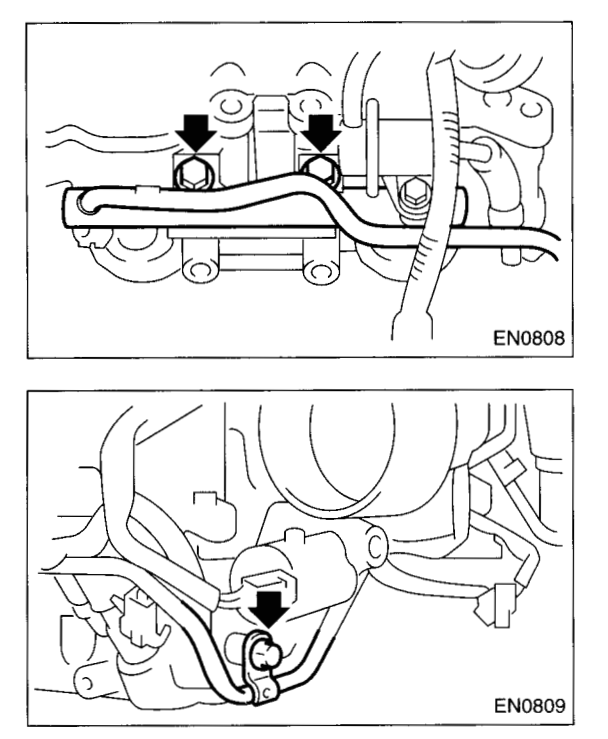

5) Remove the fuel injector while lifting up the fuel injector pipe.

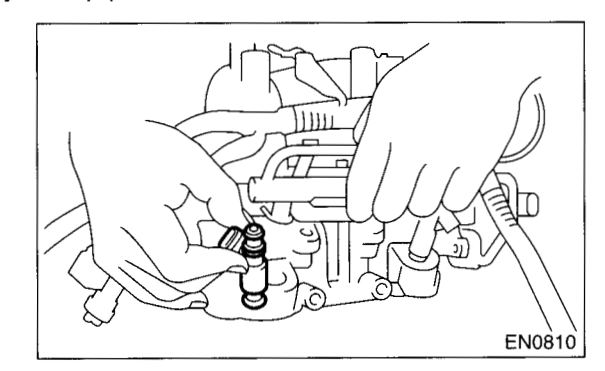

### 2. LH SIDE

 Remove the intake manifold. <Ref. to FU(DOHC TURBO)-15, REMOVAL, Intake Manifold.>
 Remove the fuel pipe protector LH.

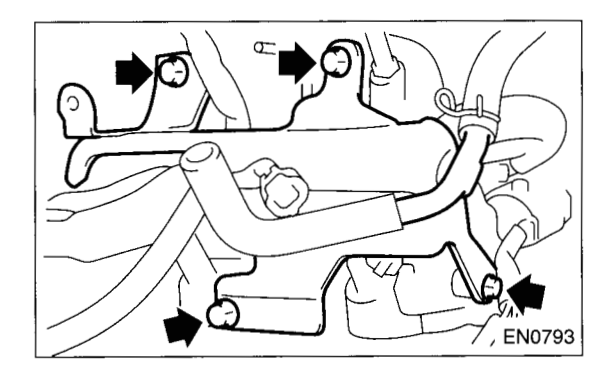

3) Disconnect the connector from the fuel injector.

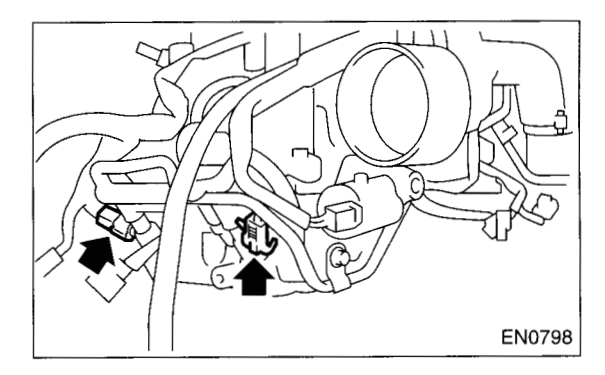

## FU(DOHC TURBO)-37

4) Remove the bolts which hold the injector pipe to intake manifold.

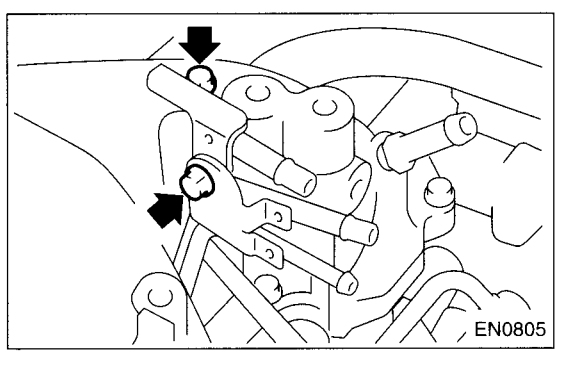

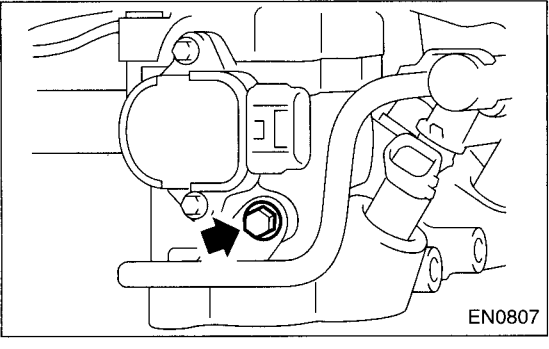

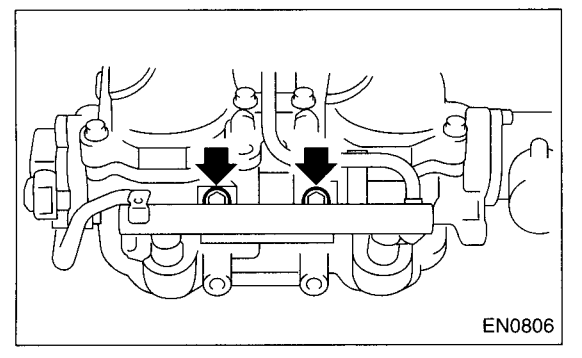

5) Remove the fuel injector while lifting up the fuel injector pipe.

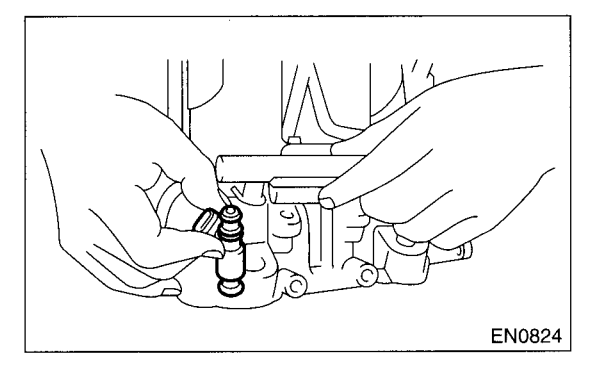

## **B: INSTALLATION**

### 1. RH SIDE

Install in the reverse order of removal.

#### NOTE:

Replace the O-ring and insulators with new ones.

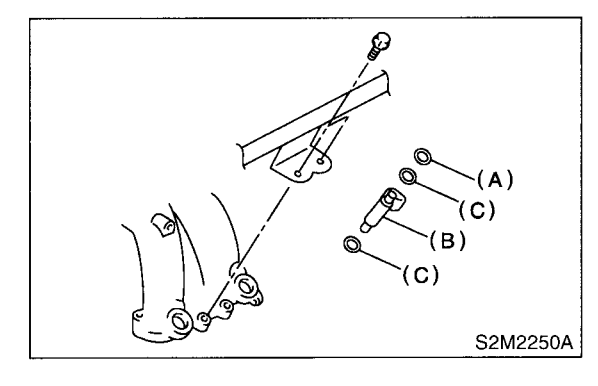

- (A) O-ring
- (B) Fuel injector
- (C) Insulator

#### Tightening torque: 19 N⋅m (1.94 kgf-m, 13.7 ft-lb)

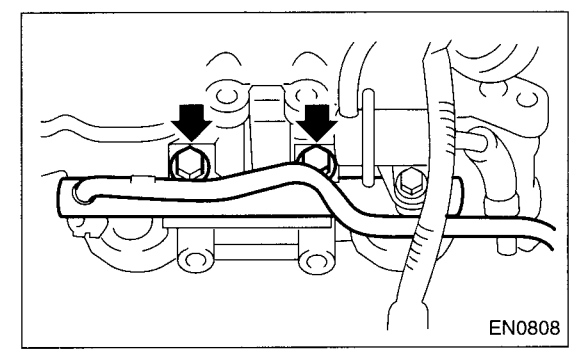

Tightening torque: 19 N·m (1.94 kgf-m, 13.7 ft-lb)

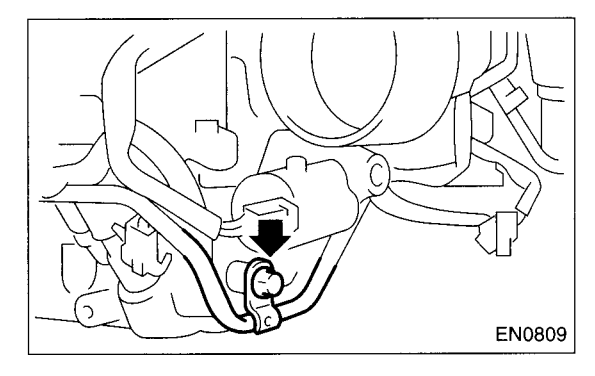

#### Tightening torque: 19 N⋅m (1.94 kgf-m, 13.7 ft-lb)

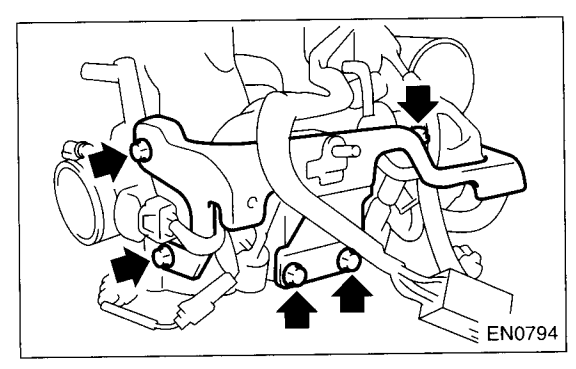

### 2. LH SIDE

Install in the reverse order of removal.

#### NOTE:

Replace the O-ring and insulators with new ones.

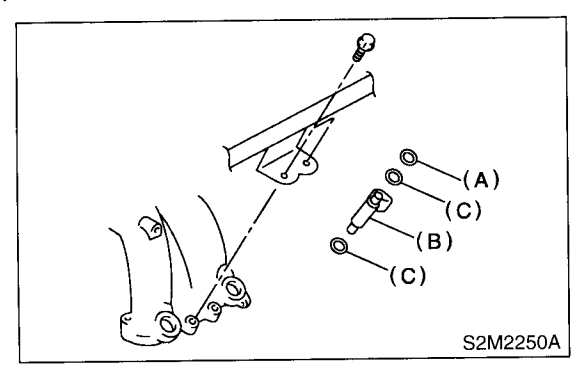

- (A) O-ring
- (B) Fuel injector
- (C) Insulator

#### Tightening torque: 4.9 N⋅m (0.5 kgf-m, 3.6 ft-lb)

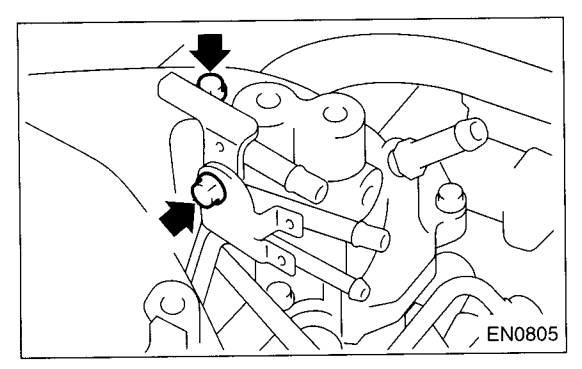

Tightening torque: 19 N⋅m (1.94 kgf-m, 13.7 ft-lb)

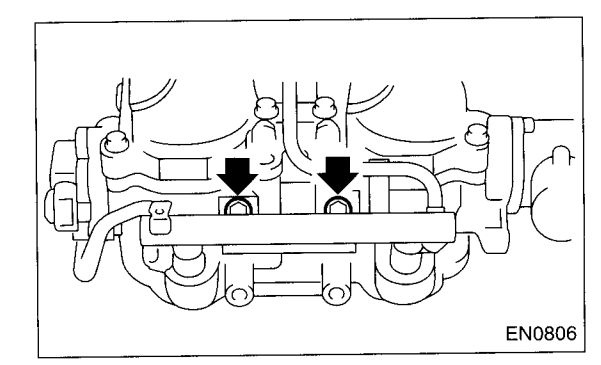

#### Tightening torque: 19 N·m (1.94 kgf-m, 13.7 ft-lb)

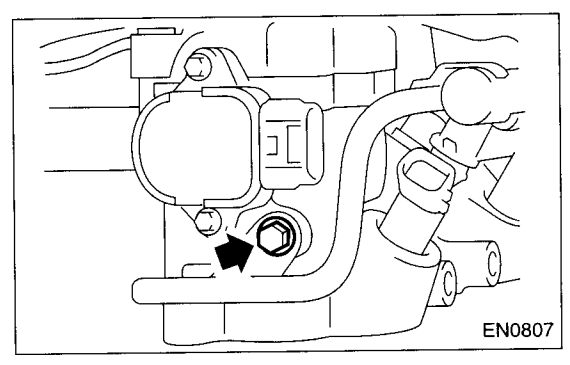

Tightening torque: 19 N·m (1.94 kgf-m, 13.7 ft-lb)

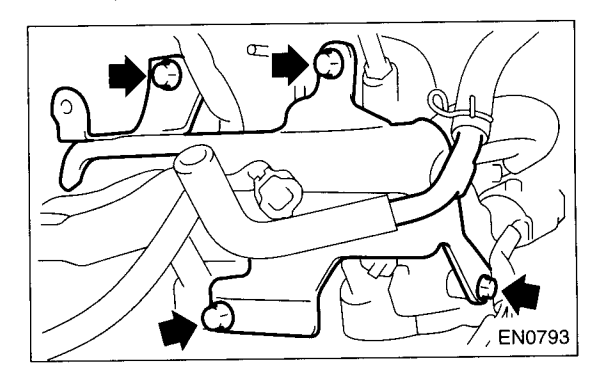

FUEL INJECTION (FUEL SYSTEMS)

### 13. Tumble Generator Valve Assembly

### A: REMOVAL

1) Disconnect the battery ground cable.

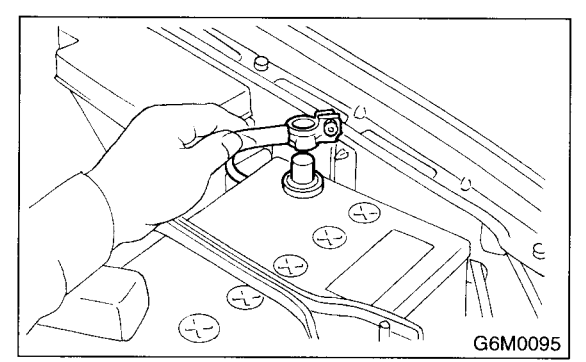

2) Remove the intake manifold. <Ref. to FU(DOHC TURBO)-15, REMOVAL, Intake Manifold.>
 3) Disconnect the connector from the tumble generator valve sensor.

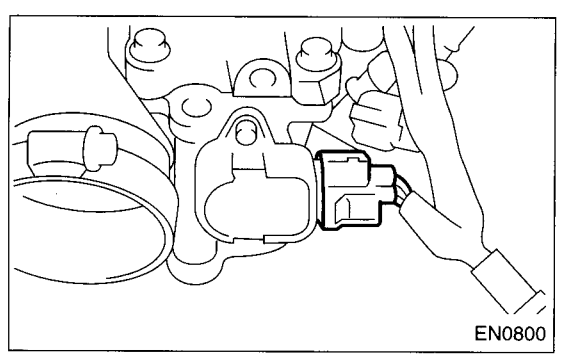

4) Disconnect the connector from the tumble generator valve actuator.

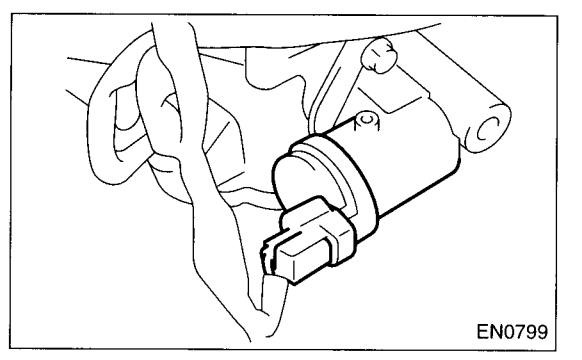

5) Remove the fuel injector. <Ref. to FU(DOHC TURBO)-37, REMOVAL, Fuel Injector.>

6) Remove the tumble generator valve body from the intake manifold.

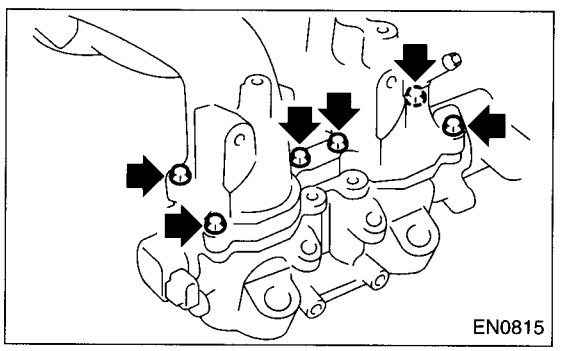

### **B: INSTALLATION**

Install in the reverse order of removal.

NOTE:

Always use new gaskets.

Tightening torque: 8.25 N⋅m (0.84 kgf-m, 6.1 ft-lb)

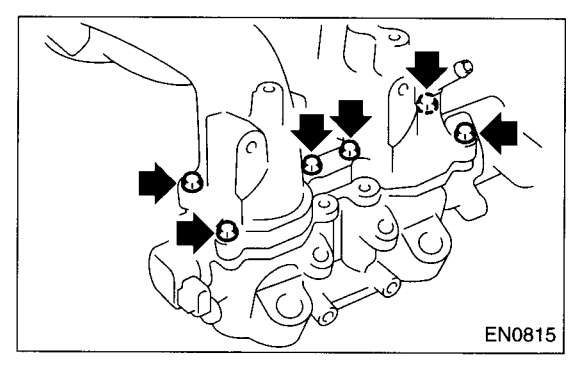

### 14.Wastegate Control Solenoid Valve

### A: REMOVAL

1) Disconnect the battery ground cable.

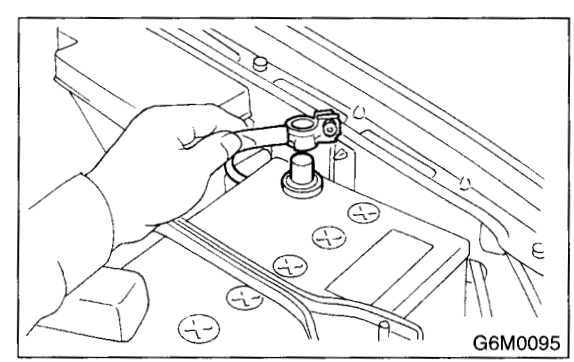

2) Remove the solenoid valve cover.

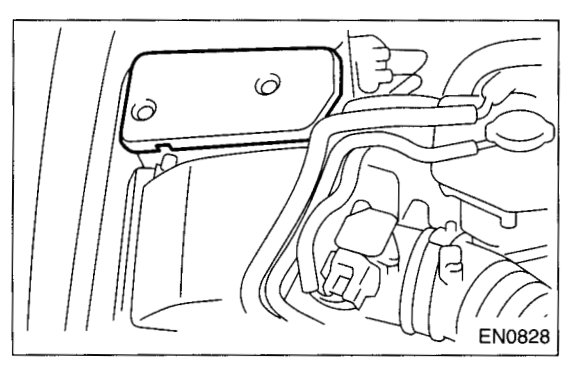

3) Disconnect the connector (A) from the wastegate control solenoid valve.

4) Disconnect the pressure hoses (B) from the wastegate control solenoid valve.

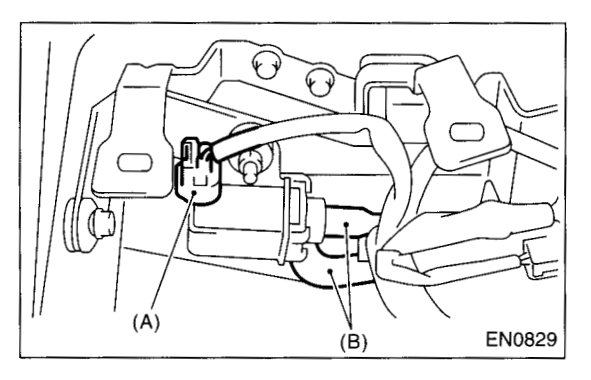

5) Remove the wastegate control solenoid valve from the bracket

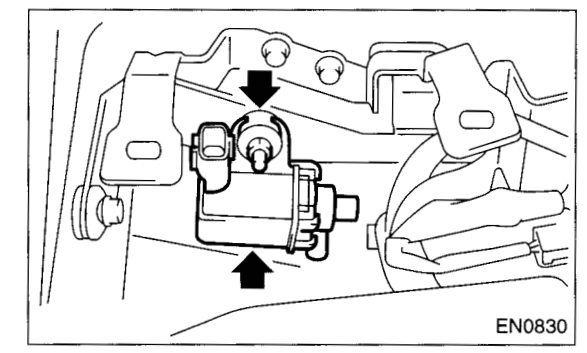

## **B: INSTALLATION**

Install in the reverse order of removal.

Tightening torque: 6.4 N·m (0.65 kgf-m, 4.7 ft-lb)

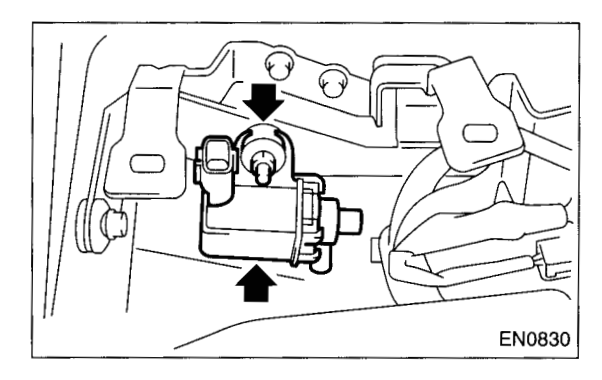

#### and the second

## 15.Front Oxygen (A/F) Sensor

## A: REMOVAL

1) Disconnect the battery ground cable.

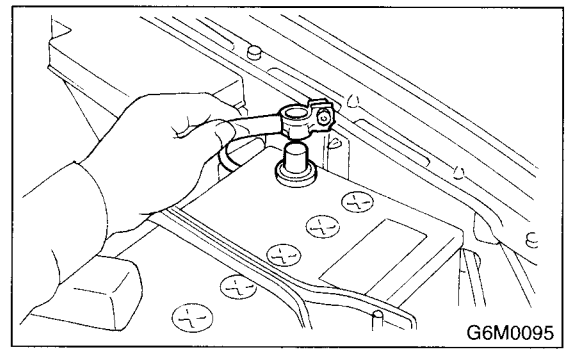

2) Remove the solenoid valve cover.

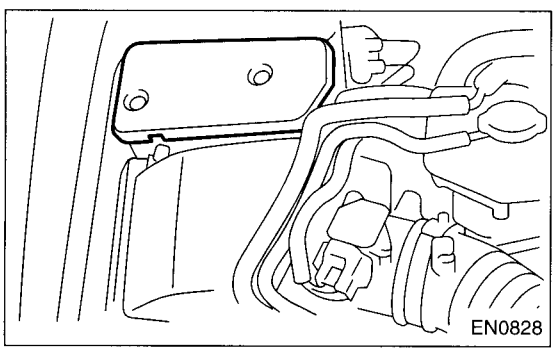

3) Disconnect the connector from the front oxygen (A/F) sensor.

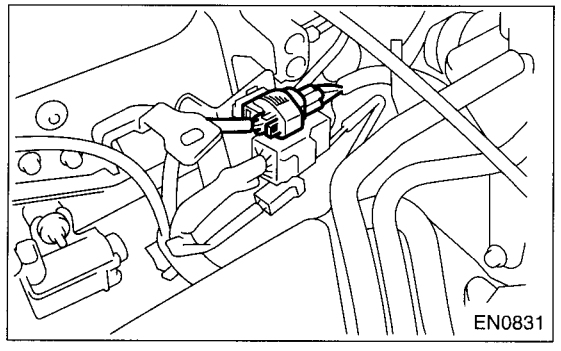

4) Disconnect the engine harness fixed by clip (A) from the bracket (B).

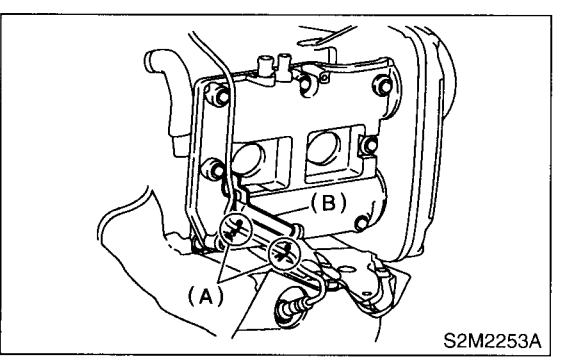

5) Remove the front right side wheel.

- 6) Lift-up the vehicle.
- 7) Remove the service hole cover.

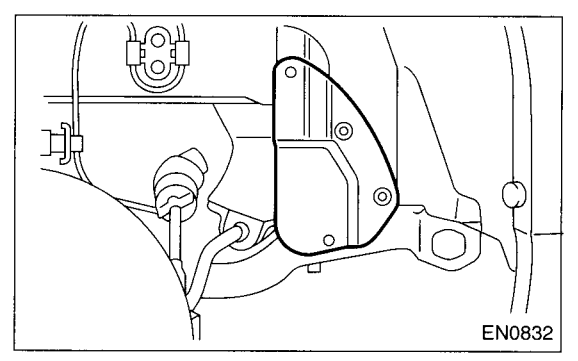

8) Apply SUBARU CRC or its equivalent to the threaded portion of front oxygen (A/F) sensor, and leave it for one minute or more.

### SUBARU CRC (Part No. 004301003)

9) Remove the front oxygen (A/F) sensor.

### CAUTION:

When removing the oxygen (A/F) sensor, wait until exhaust pipe cools, otherwise it will damage exhaust pipe.

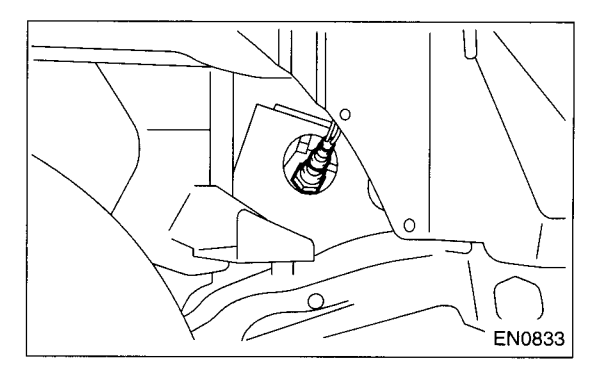

### **B: INSTALLATION**

1) Before installing front oxygen (A/F) sensor, apply the anti-seize compound only to the threaded portion of front oxygen (A/F) sensor to make the next removal easier.

#### Anti-seize compound: SS-30 by JET LUBE

#### CAUTION:

Never apply anti-seize compound to protector of front oxygen (A/F) sensor.

2) Install the front oxygen (A/F) sensor.

#### Tightening torque: 21N·m (2.1 kgf-m, 15.2 ft-lb)

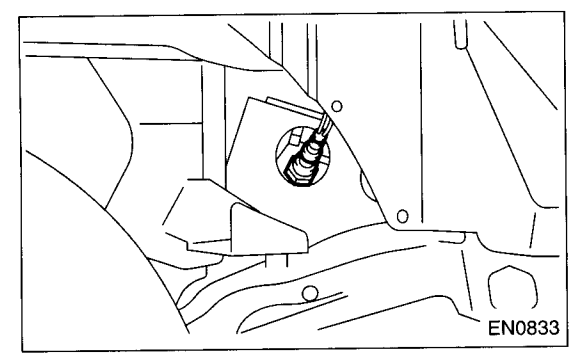

3) Install the service hole cover.

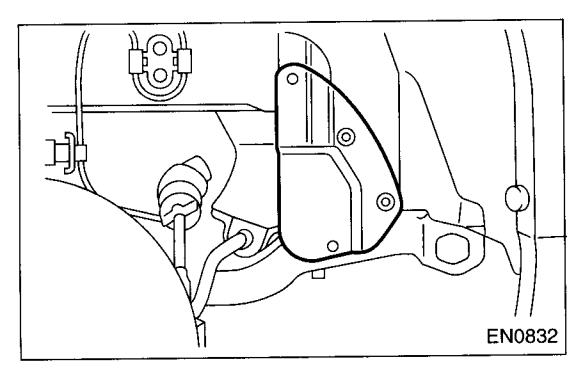

4) Lower the vehicle.

5) Install the front right side wheel.

6) Connect the engine harness with clip (A) to the bracket (B).

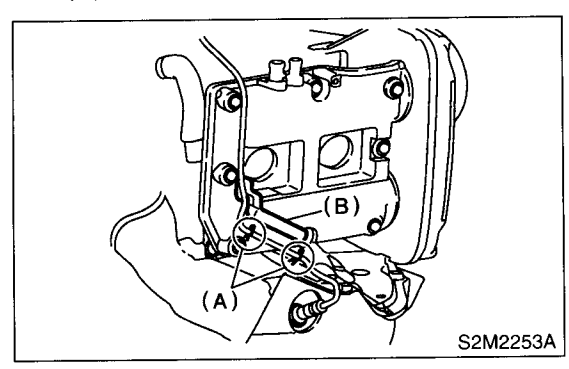

7) Connect the connector of front oxygen (A/F) sensor.

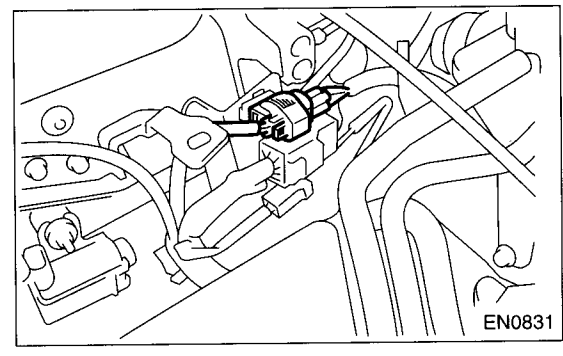

8) Install the solenoid valve cover.

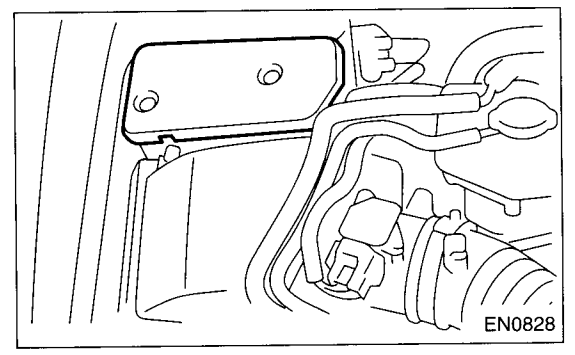

9) Connect the battery ground cable.

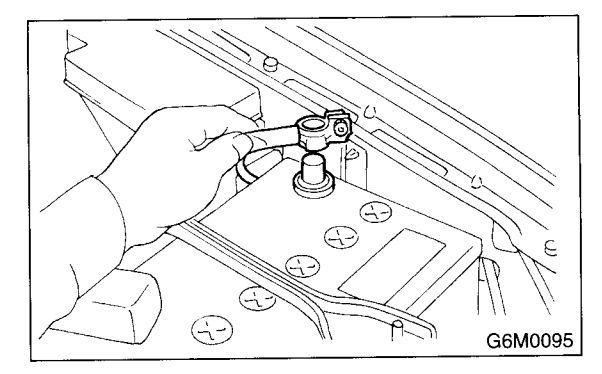

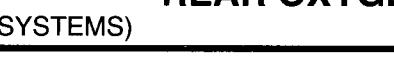

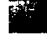

## 16.Rear Oxygen Sensor

## A: REMOVAL

1) Disconnect the battery ground cable.

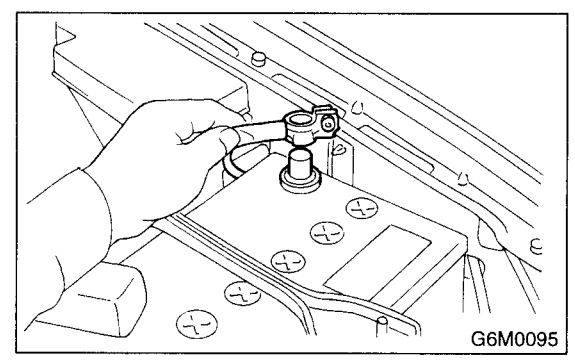

2) Lift-up the vehicle.

3) Disconnect the connector from the rear oxygen sensor.

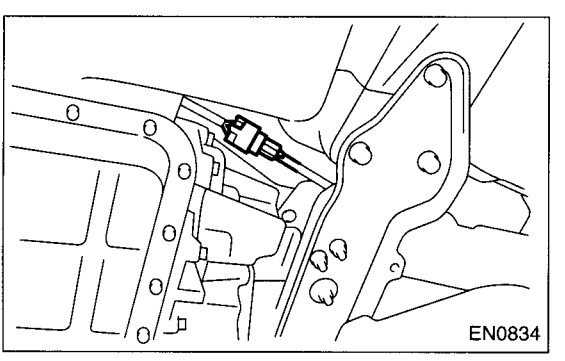

4) Remove the clip by pulling out from the upper side of crossmember.

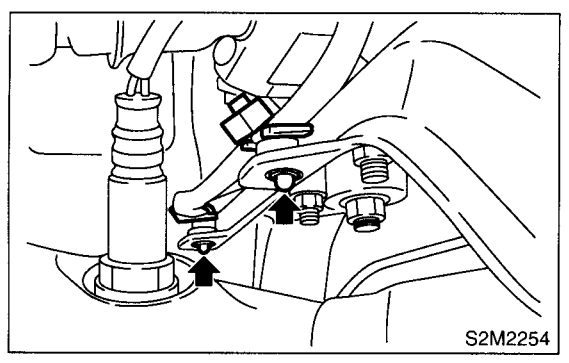

5) Apply SUBARU CRC or its equivalent to the threaded portion of rear oxygen sensor, and leave it for one minute or more.

### SUBARU CRC (Part No. 004301003)

6) Remove the rear oxygen sensor.

#### CAUTION:

When removing the oxygen sensor, wait until exhaust pipe cools, otherwise it will damage exhaust pipe.

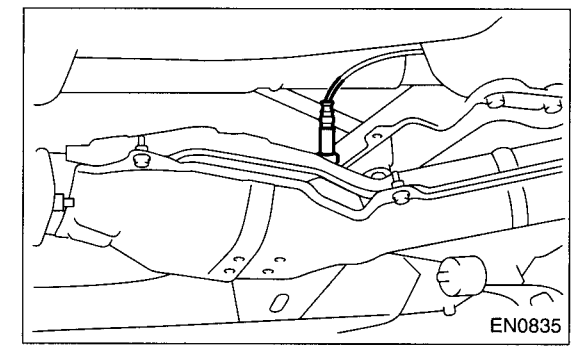

### **B: INSTALLATION**

1) Before installing rear oxygen sensor, apply the anti-seize compound only to the threaded portion of rear oxygen sensor to make the next removal easier.

### CAUTION:

Never apply anti-seize compound to protector of rear oxygen sensor.

Anti-seize compound: SS-30 by JET LUBE

2) Install the rear oxygen sensor.

#### Tightening torque: 21 N⋅m (2.1 kgf-m, 15.2 ft-lb)

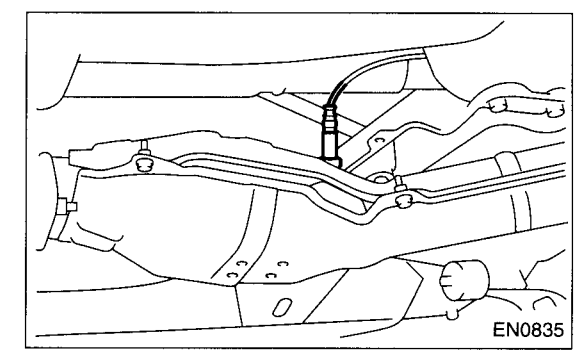

3) Connect the connector to the rear oxygen sensor.

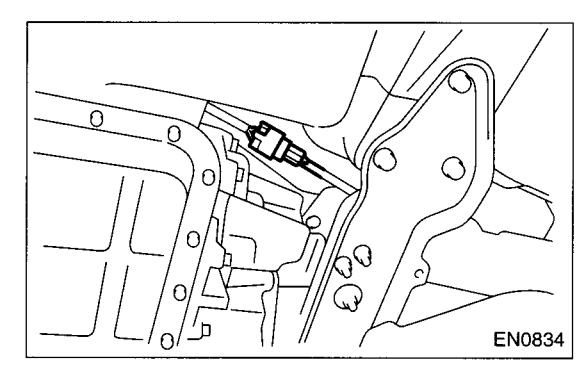

## FU(DOHC TURBO)-44

4) Connect the clip to the crossmember.

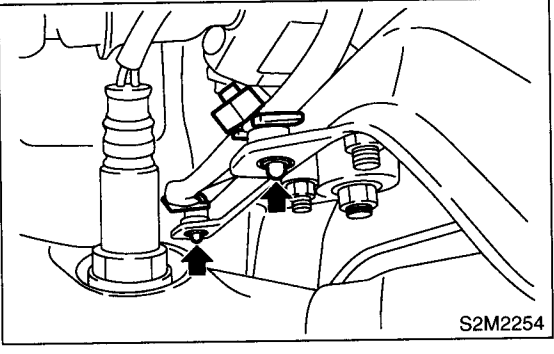

- 5) Lower the vehicle.
- 6) Connect the battery ground cable.

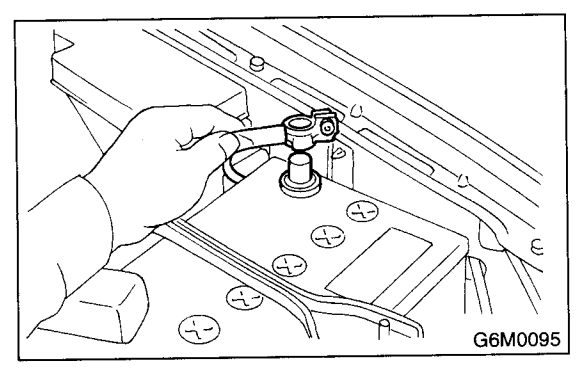

### EXHAUST TEMPERATURE SENSOR

FUEL INJECTION (FUEL SYSTEMS)

## **17.Exhaust Temperature Sensor**

### A: REMOVAL

1) Disconnect the battery ground cable.

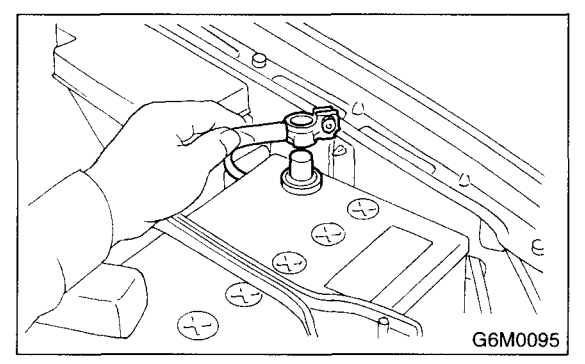

2) Remove the joint pipe. <Ref. to EX(DOHC TUR-BO)-12, REMOVAL, Joint Pipe.>

3) Apply SUBARU CRC or its equivalent to the threaded portion of exhaust temperature sensor, and leave it for one minute or more.

#### SUBARU CRC (Part No. 004301003)

4) Remove the exhaust temperature sensor.

#### CAUTION:

When removing the oxygen sensor, wait until exhaust pipe cools, otherwise it will damage exhaust pipe.

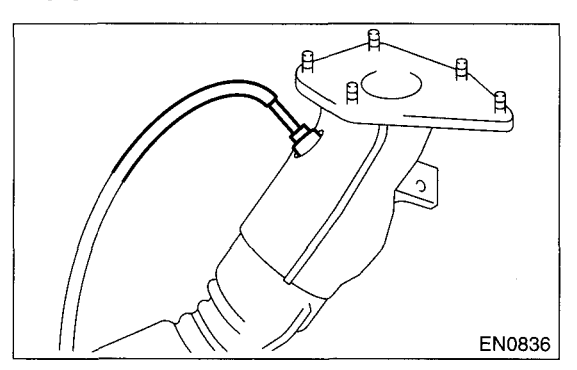

### **B: INSTALLATION**

1) Before installing exhaust temperature sensor, apply the anti-seize compound only to the threaded portion of rear oxygen sensor to make the next removal easier.

#### CAUTION:

Never apply anti-seize compound to protector of exhaust temperature sensor.

#### Anti-seize compound: SS-30 by JET LUBE

2) Install the exhaust temperature sensor.

#### NOTE:

Align the marking (A) of exhaust temperature sensor to the marking (B) of joint pipe, and tighten the screws.

#### Tightening torque:

21 N·m (2.1 kgf-m, 15.2 ft-lb)

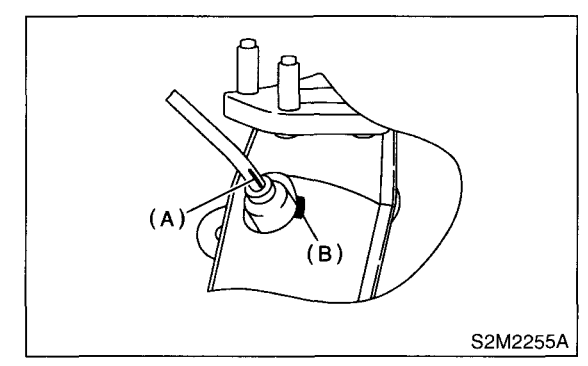

3) Install the joint pipe <Ref. to EX(DOHC TURBO)-</li>
12, INSTALLATION, Joint Pipe.>.
4) Connect the battery ground cable.

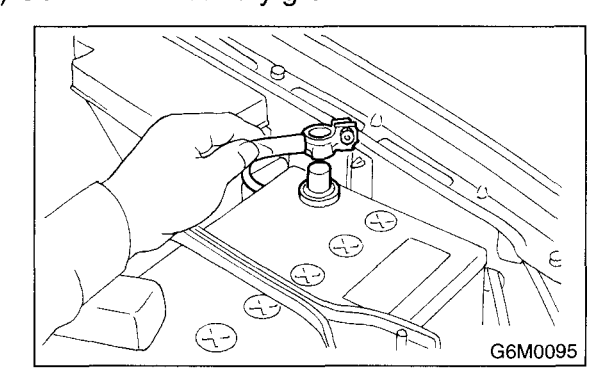

## **18.Engine Control Module**

### A: REMOVAL

1) Disconnect the battery ground cable.

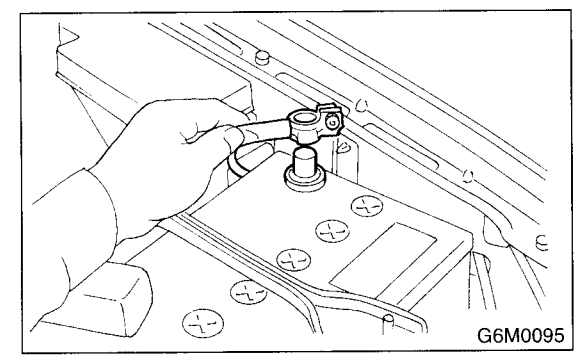

2) Remove the lower inner trim of the passenger side.

<Ref. to EI-46, REMOVAL, Lower Inner Trim.>

- 3) Detach the floor mat of the front passenger seat.
- 4) Remove the protect cover.

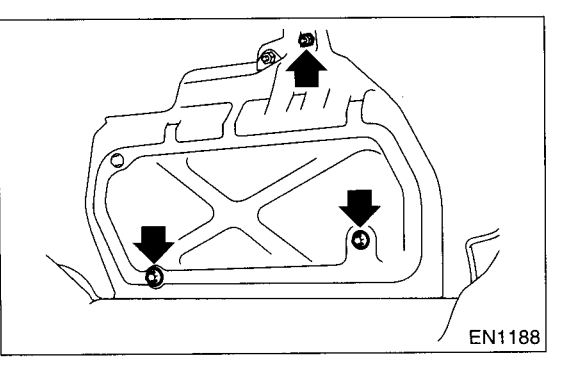

5) Remove the nuts (A) which hold ECM to the bracket.

6) Remove the clip (B) from the bracket.

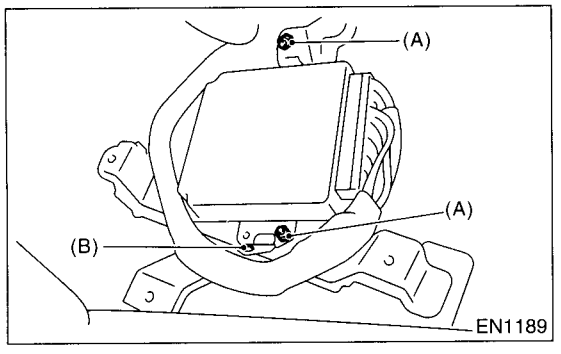

7) Disconnect the ECM connectors and take out the ECM.

### **B: INSTALLATION**

Install in the reverse order of removal.

#### CAUTION:

When replacing ECM, be careful not to use the wrong spec. ECM to avoid any damage to the fuel injection system.

## **19.Main Relay**

### A: REMOVAL

1) Disconnect the battery ground cable.

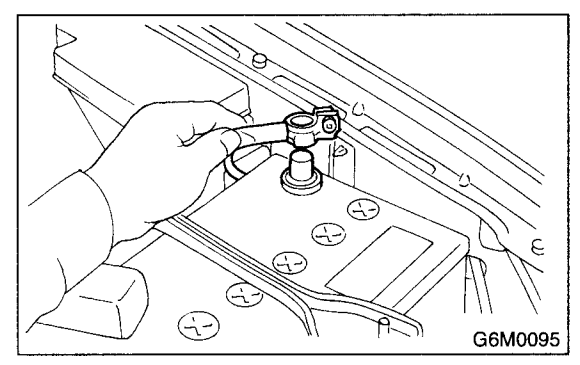

2) Remove the passenger's side front side sill cover.

3) Remove the bolt which holds the main relay bracket on the body.

4) Disconnect the connectors from the main relay.

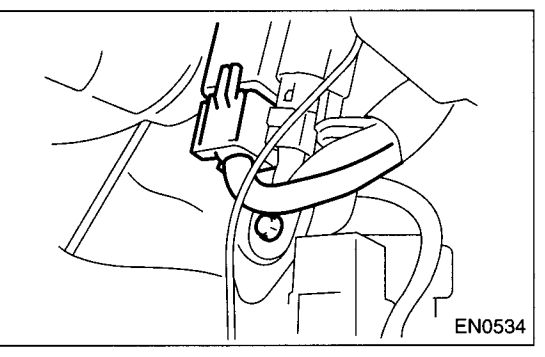

**B: INSTALLATION** Install in the reverse order of removal.

## 20. Fuel Pump Relay

### A: REMOVAL

1) Disconnect the battery ground cable.

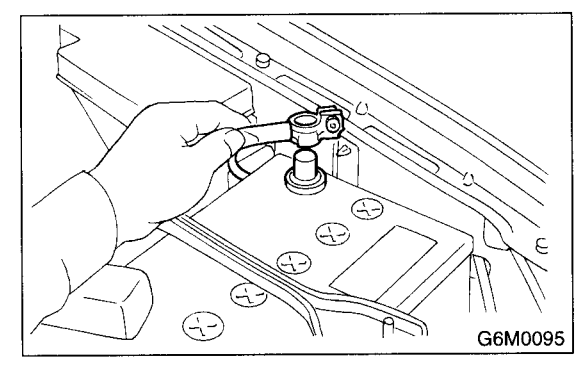

2) Remove the passenger's side front side sill cover.

3) Remove the bolt which holds fuel pump relay bracket on the body.

4) Disconnect the connector from the fuel pump relay.

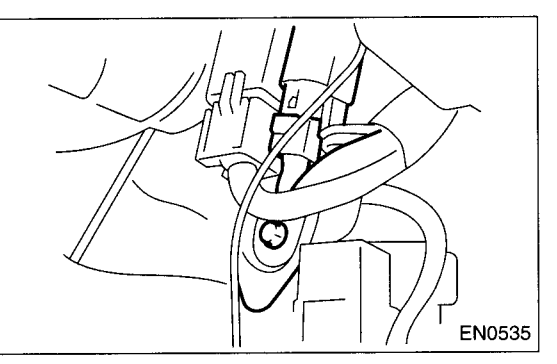

5) Remove the fuel pump relay from the mounting bracket.

### **B: INSTALLATION**

Install in the reverse order of removal.

## **21.Fuel Pump Controller**

### A: REMOVAL

1) Disconnect the battery ground cable.

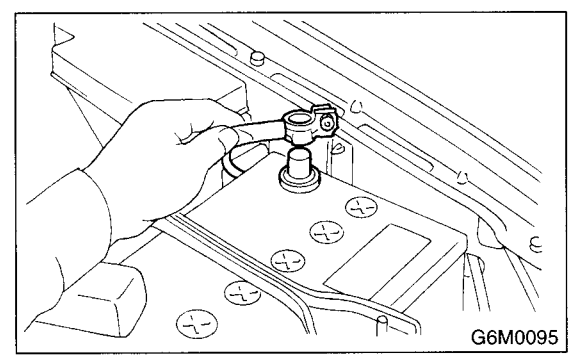

2) Remove the rear quarter trim. <Ref. to EI-47, REMOVAL, Rear Quarter Trim.>

3) Disconnect the connector from the fuel pump control unit.

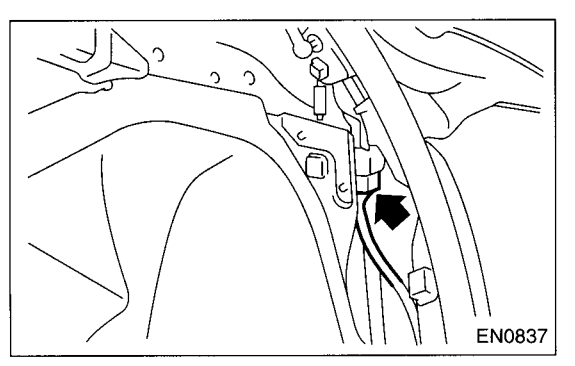

4) Remove the fuel pump control unit.

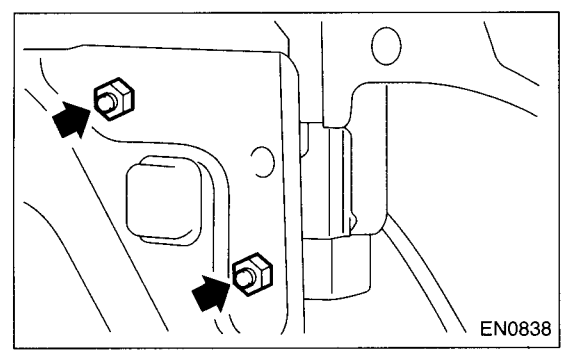

**B: INSTALLATION** Install in the reverse order of removal.

### 22.Fuel

### A: OPERATION

### 1. RELEASING OF FUEL PRESSURE

#### WARNING:

- Place "NO FIRE" signs near the working area.
- Be careful not to spill fuel on the floor.

1) Disconnect the connector from the fuel pump relay.

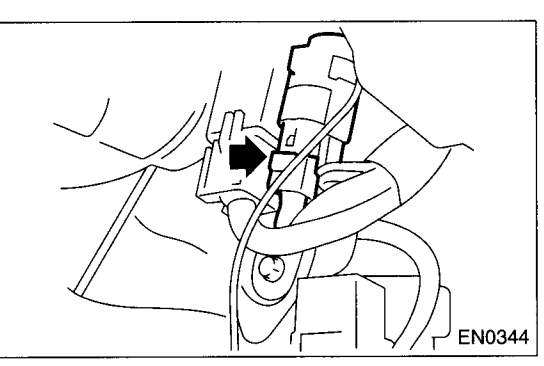

2) Start the engine and run it until it stalls.

3) After the engine stalls, crank it for five more seconds.

4) Turn the ignition switch to OFF.

#### 2. DRAINING FUEL

#### WARNING:

- Place "NO FIRE" signs near the working area.
- Be careful not to spill fuel on the floor.
- 1) Set the vehicle on the lift.
- 2) Disconnect the battery ground cable.

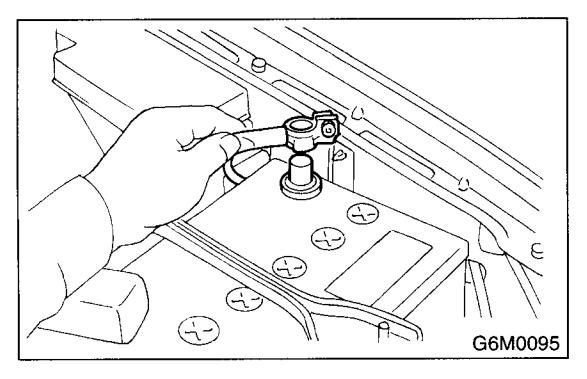

3) Lift-up the vehicle.

4) Drain the fuel from the fuel tank.

Set a container under the vehicle and remove drain plug from the fuel tank.

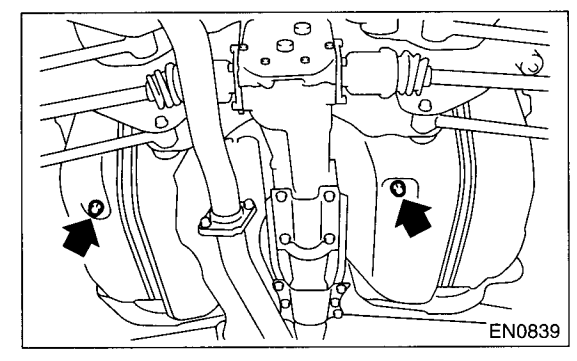

5) Tighten the fuel drain plug.

#### Tightening torque: 26 N·m (2.65 kgf-m, 19.2 ft-lb)

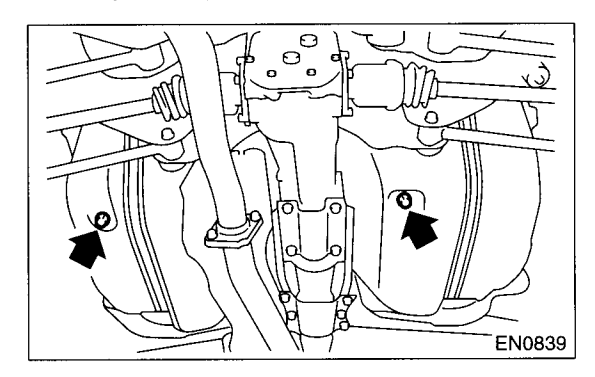

## 23.Fuel Tank

### A: REMOVAL

#### WARNING:

• Place "NO FIRE" signs near the working area.

• Be careful not to spill fuel on the floor.

1) Set the vehicle on the lift.

2) Release the fuel pressure. <Ref. to FU(DOHC TURBO)-51, RELEASING OF FUEL PRESSURE, OPERATION, Fuel.>

3) Drain the fuel from the fuel tank. <Ref. to FU(DOHC TURBO)-51, DRAINING FUEL, OPER-ATION, Fuel.>

4) Remove the rear seat.

5) Disconnect the connector (A) of fuel tank cord to the rear harness.

6) Push the grommet (B) which holds the fuel tank cord on floor panel into under the body.

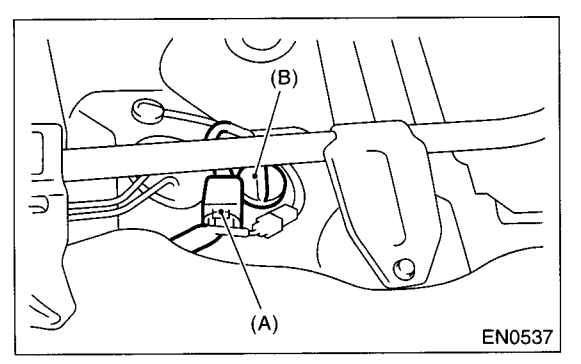

7) Remove the rear crossmember. <Ref. to RS-19, REMOVAL, Rear Crossmember.>

8) Move the clamp, and disconnect the evaporation hose from canister.

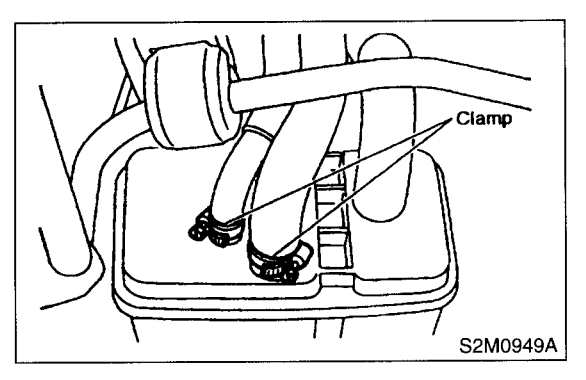

9) Disconnect the connector from the pressure control solenoid valve.

10) Disconnect the connector from the drain valve.

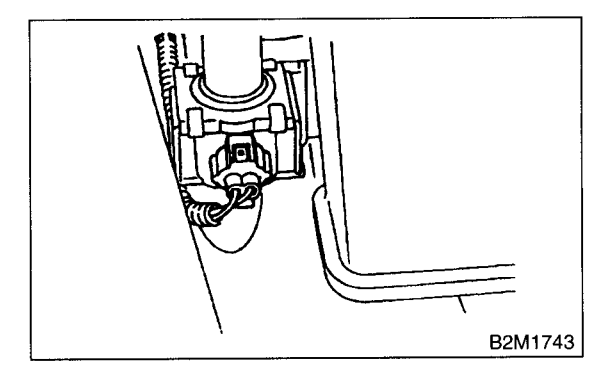

11) Loosen the clamp and disconnect the fuel filler hose (A) and air vent hose (B) from fuel filler pipe and air vent pipe.

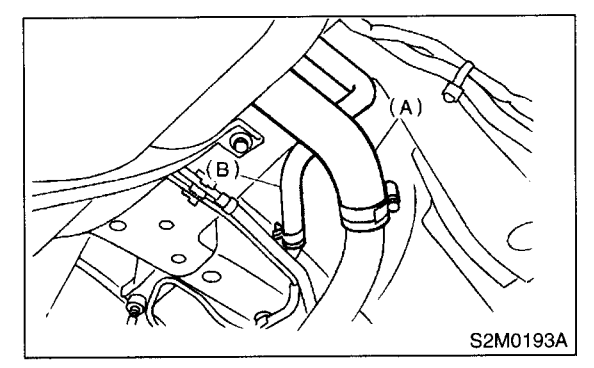

12) Move the clips, and disconnect the quick connector. <Ref. to FU(DOHC TURBO)-68, REMOV-AL, Fuel Delivery, Return and Evaporation Lines.> 13) Disconnect the fuel hoses.

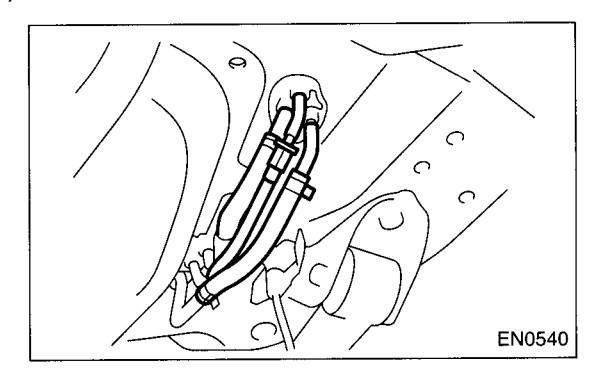

14) Support the fuel tank with transmission jack, remove the bolts from bands and dismount the fuel tank from vehicle.

#### WARNING:

A helper is required to perform this work.

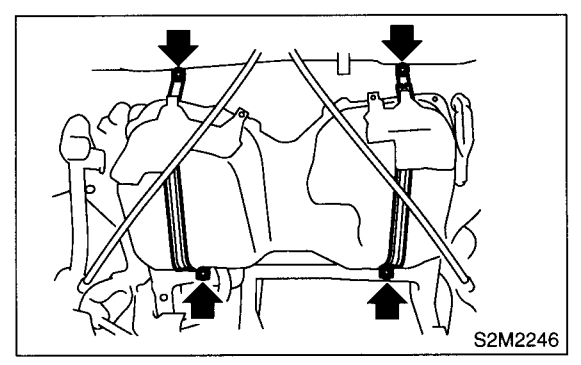

### **B: INSTALLATION**

1) Support the fuel tank with transmission jack and push the fuel tank harness into the access hole with grommet.

2) Set the fuel tank and temporarily tighten the bolts of fuel tank bands.

#### WARNING:

#### A helper is required to perform this work.

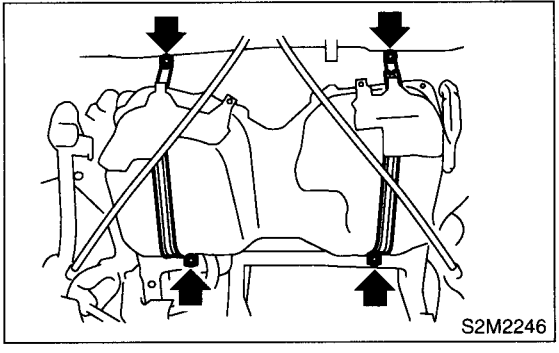

3) Connect the fuel filler hose and air vent hose.

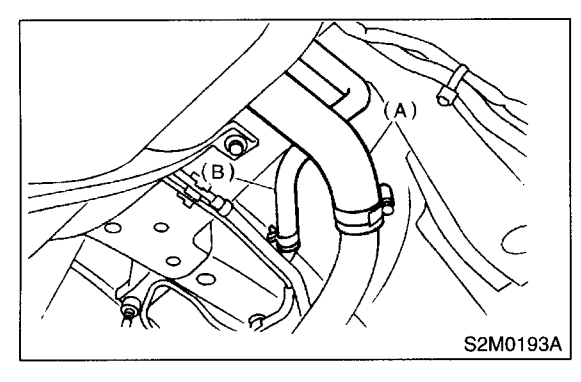

4) Connect the fuel hoses, and hold them with clips and quick connector. <Ref. to FU(DOHC TURBO)-69, INSTALLATION, Fuel Delivery, Return and Evaporation Lines.>

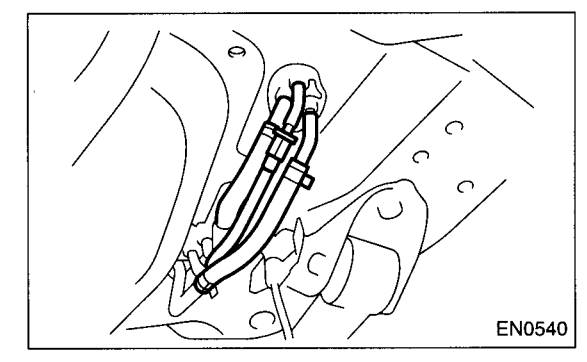

5) Connect the connector to the drain valve.

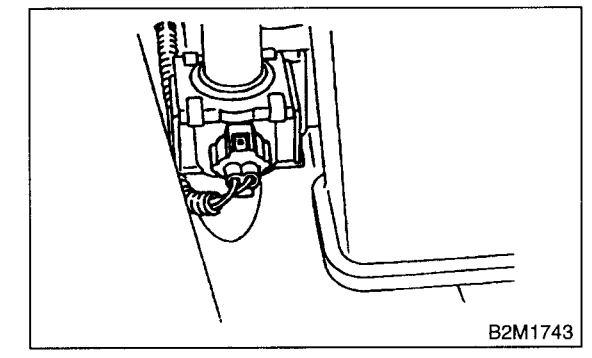

6) Connect the connector to the pressure control solenoid valve.

7) Connect the evaporation hose to the canister, and hold them with clamp.

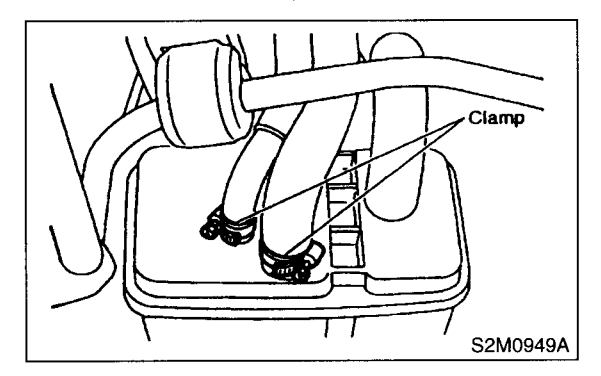

8) Tighten the band mounting bolts.

#### Tightening torque: 33 N·m (3.4 kgf-m, 25 ft-lb)

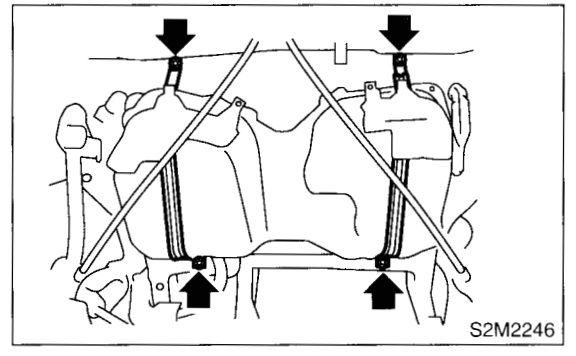

9) Install the rear crossmember. <Ref. to RS-19, INSTALLATION, Rear Crossmember.>
10) Connect the connector (A) to the fuel tank cord and plug the service hole with gromment (B).

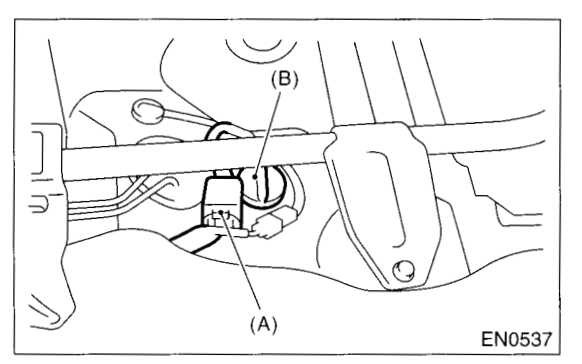

- 11) Set the rear seat and floor mat.
- 12) Connect the connector to the fuel pump relay.

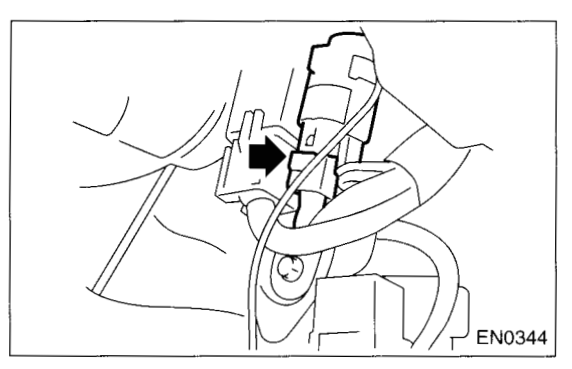

### **C: INSPECTION**

1) Make sure there are no cracks, holes, or other damage on the fuel tank.

2) Make sure that the fuel hoses and fuel pipes are not cracked and that connections are tight.

## 24. Fuel Filler Pipe

### A: REMOVAL

WARNING:

- Place "NO FIRE" signs near the working area.
- Be careful not to spill fuel on the floor.

1) Release the fuel pressure. <Ref. to FU(DOHC TURBO)-51, RELEASING OF FUEL PRESSURE, OPERATION, Fuel.>

2) Open the fuel filler flap lid and remove the filler cap.

3) Disconnect the battery ground cable.

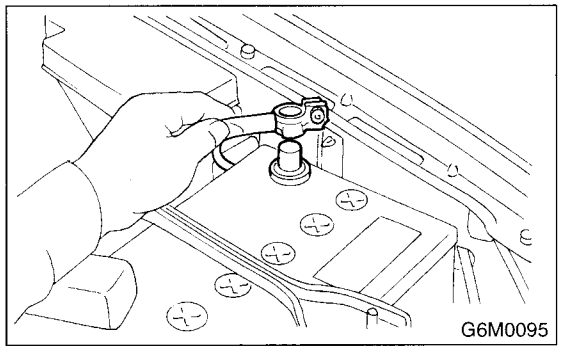

4) Remove the screws holding packing in place.

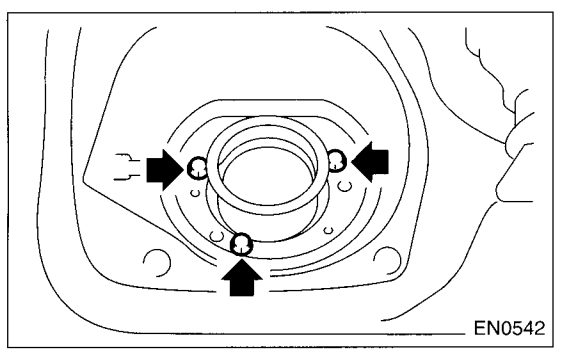

- 5) Lift-up the vehicle.
- 6) Remove the rear right side wheel nuts.
- 7) Remove the rear right side wheel.

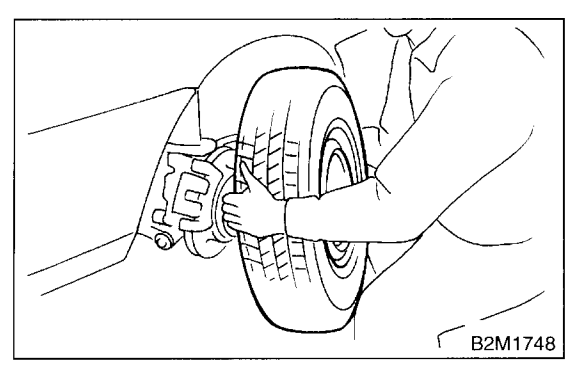

8) Drain the fuel from fuel tank. Set a container under the vehicle and remove the drain plug from fuel tank.

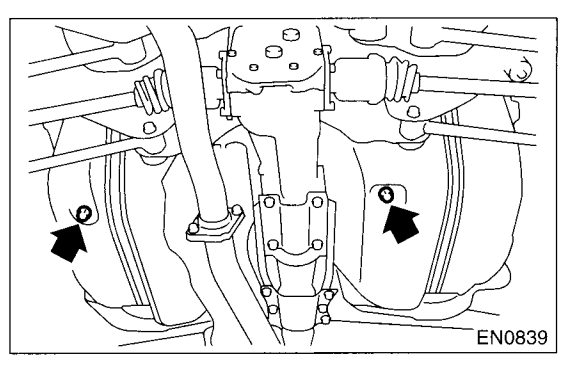

9) Tighten the fuel drain plug and then install the front right side tank cover.

#### Tightening torque: 26 N·m (2.65 kgf-m, 19.2 ft-lb)

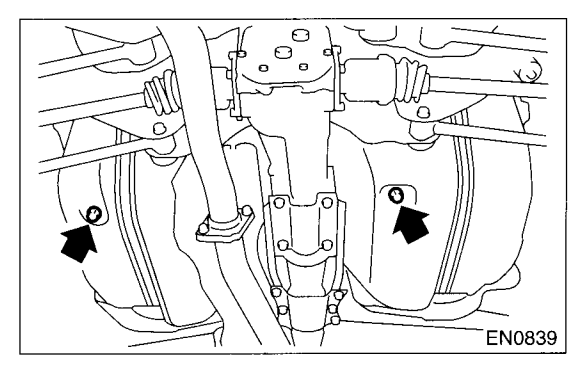

10) Remove the fuel filler pipe protector.

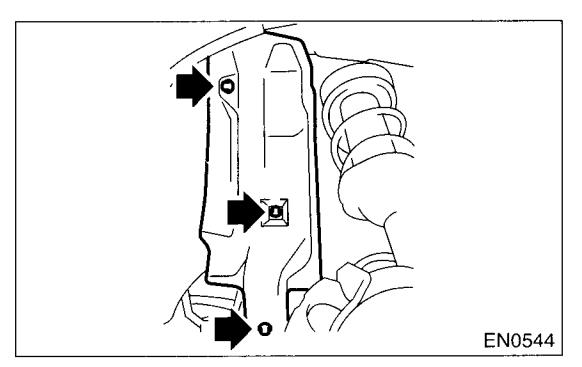

11) Separate the evaporation hoses from the clip of fuel filler pipe.

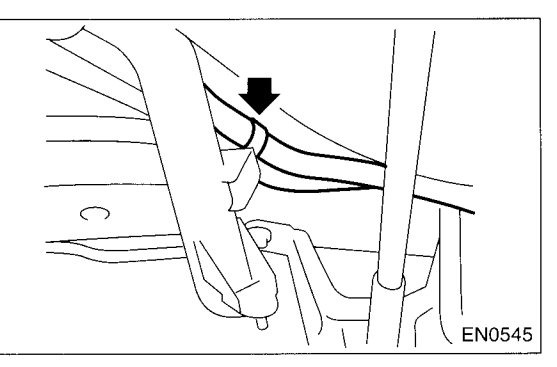

## FU(DOHC TURBO)-55

### FUEL FILLER PIPE

12) Disconnect the evaporation hoses from the pipes.

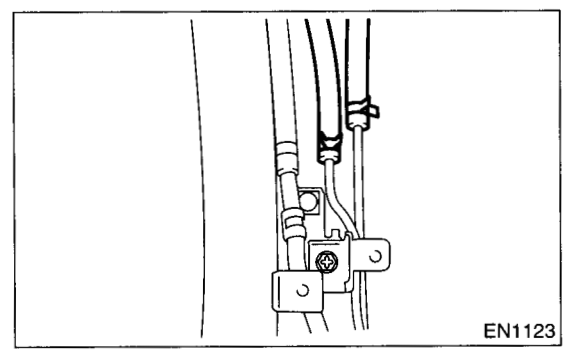

13) Remove the bolts which hold fuel filler pipe bracket on the body.

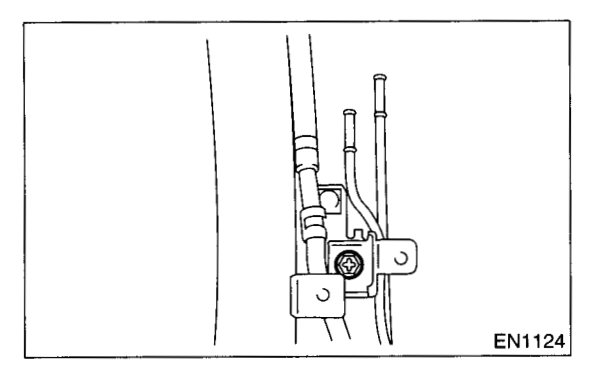

14) Loosen the clamp and separate the fuel filler hose (A) from fuel filler pipe.

15) Move the clip and separate the evaporation hose (B).

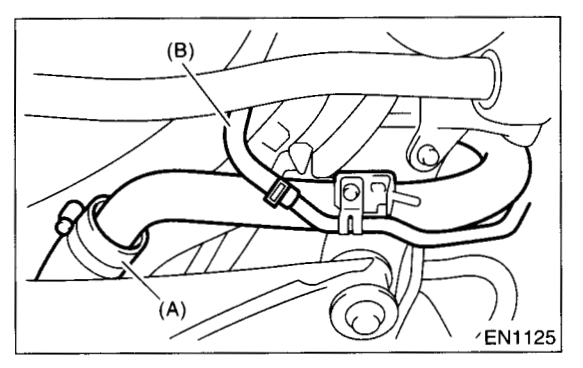

16) Remove the fuel filler pipe to under side of the vehicle.

17) Remove the air vent pipe together with clip from the body.

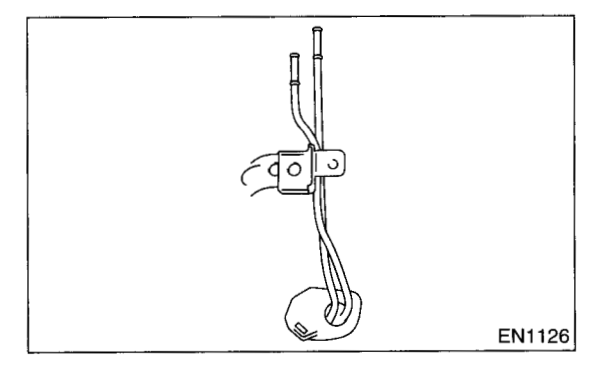

### **B: INSTALLATION**

1) Hold the fuel filler flap open.

2) Set the fuel saucer (A) with rubber packing (C) and insert the fuel filler pipe into the hole from the inner side of apron.

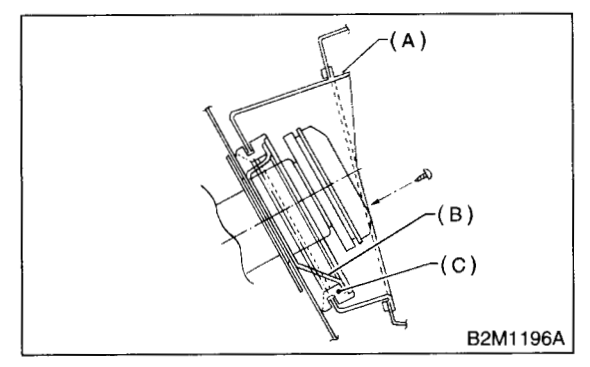

3) Align the holes in fuel filler pipe neck and set the cup (B), and tighten the screws.

#### NOTE:

If edges of rubber packing are folded toward the inside, straighten it with a screwdriver.

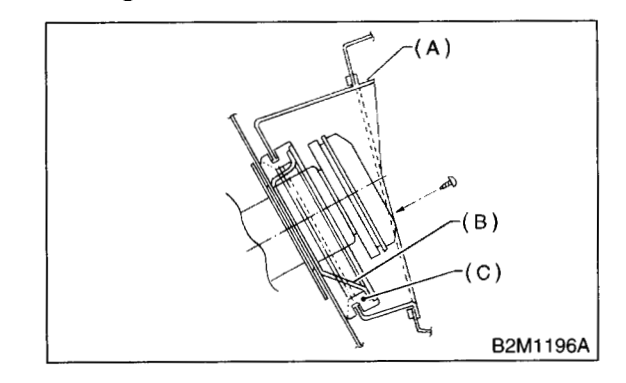

#### 4) Install the evaporation pipes.

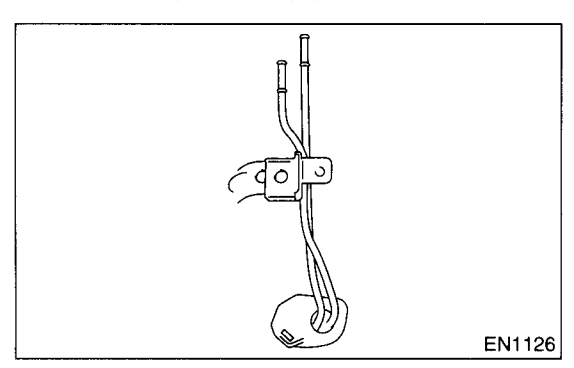

5) Connect the evaporation hose to pipes.

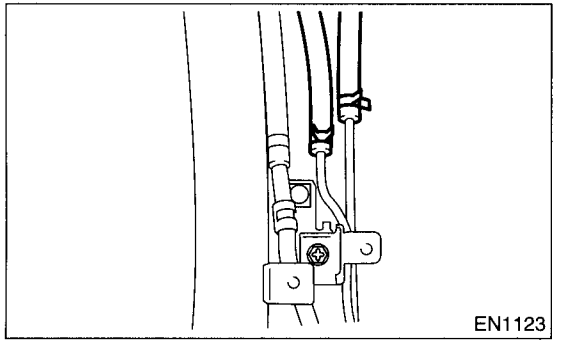

6) Insert the fuel filler hose (A) approximately 35 to 40 mm (1.38 to 1.57 in) over the lower end of fuel filler pipe and tighten the clamp.

#### **CAUTION:**

# Do not allow clips to touch air vent hose (B) and rear suspension crossmember.

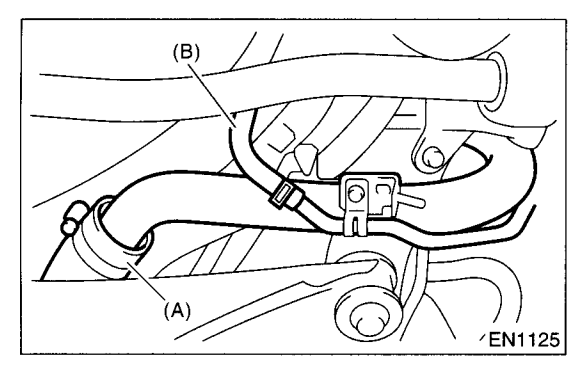

7) Insert the air vent hose approximately 25 to 30 mm (0.98 to 1.18 in) into the lower end of air vent pipe and hold clip.

#### $L = 27.5 \pm 2.5 mm (1.083 \pm 0.098 in)$

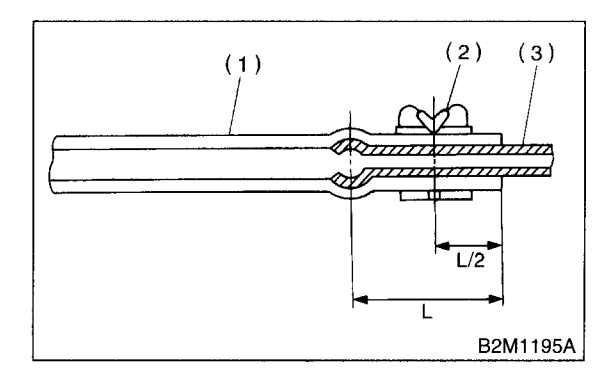

- (1) Hose(2) Clip
- (3) Pipe

8) Tighten the bolt which holds fuel filler pipe bracket on the body.

#### Tightening torque: 7.4 N·m (0.75 kgf-m, 5.4 ft-lb)

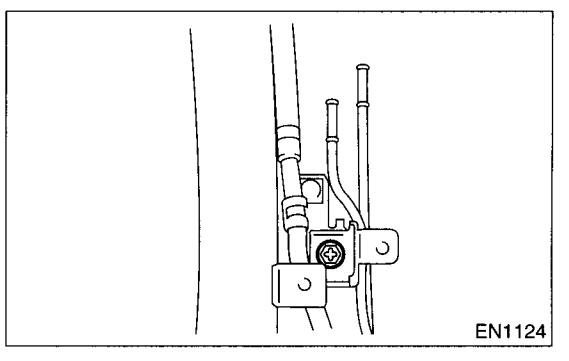

9) Tighten the bolts which hold evaporation hoses onto the clip of fuel filler pipe.

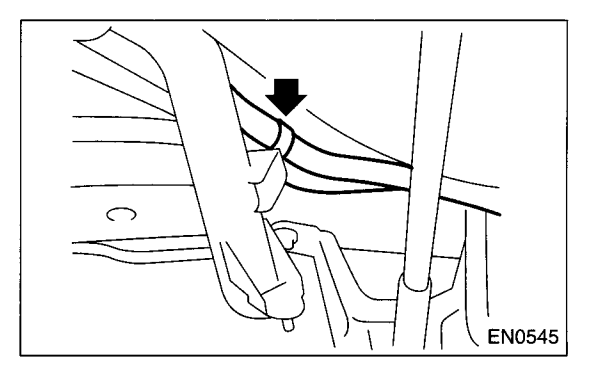

### FUEL FILLER PIPE

#### FUEL INJECTION (FUEL SYSTEMS)

#### 10) Install the fuel filler pipe protector.

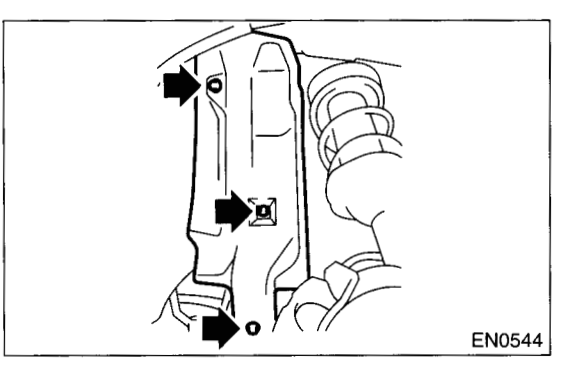

11) Install the rear right wheel.

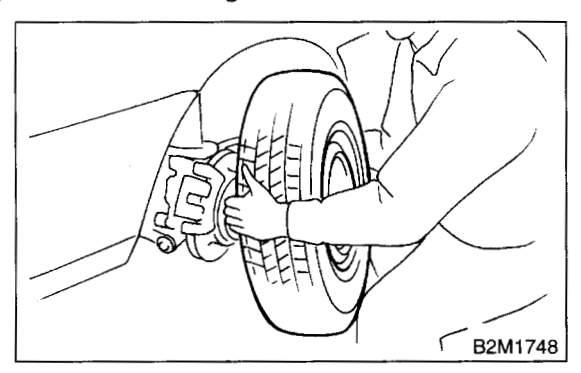

- 12) Lower the vehicle.
- 13) Tighten the wheel nuts.
- 14) Connect the connector to the fuel pump relay.

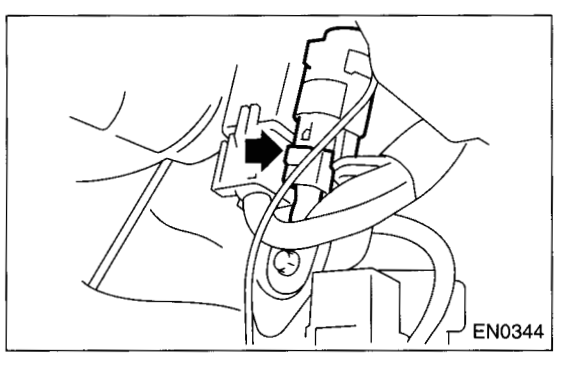

15) Connect the battery ground terminal.

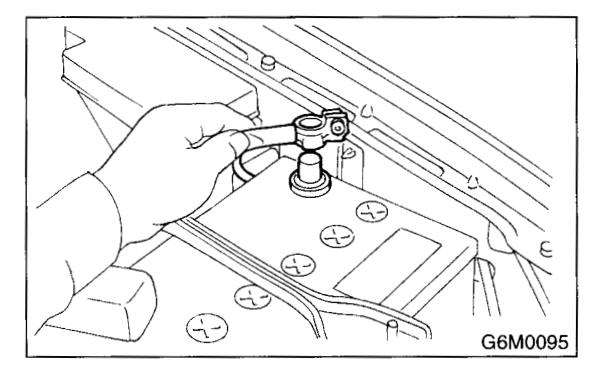

### C: DISASSEMBLY

1) Move the clip, and disconnect the evaporation hose from joint pipe.

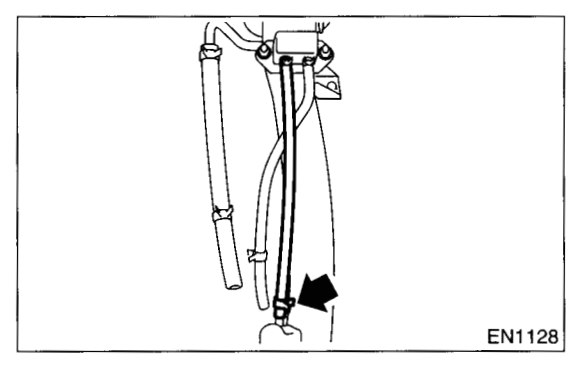

2) Remove the bolt which installs the joint pipe on fuel filler pipe.

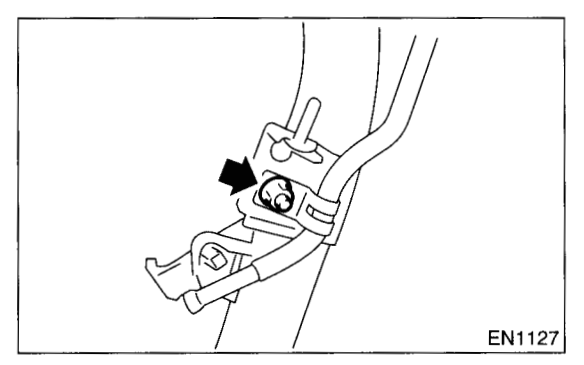

3) Disconnect the evaporation hose from the fuel filler pipe.

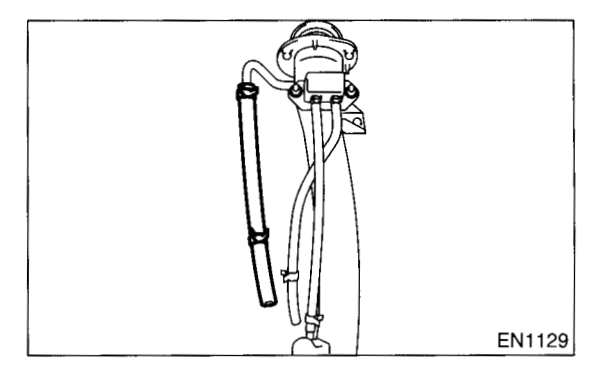

4) Remove the shut valve from the fuel filler pipe. <Ref. to EC(DOHC TURBO)-16, REMOVAL, Shut Valve.>

### **D: ASSEMBLY**

1) Install the shut valve on the fuel filler pipe. <Ref. to EC(DOHC TURBO)-16, INSTALLATION, Shut Valve.>

2) Connect the evaporation hose to the fuel filler pipe.

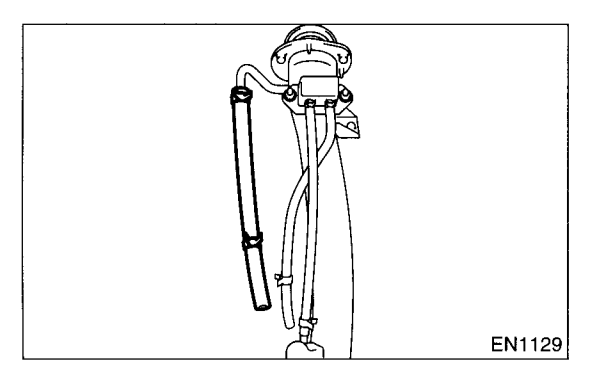

3) Connect the evaporation hose to the evaporation pipe.

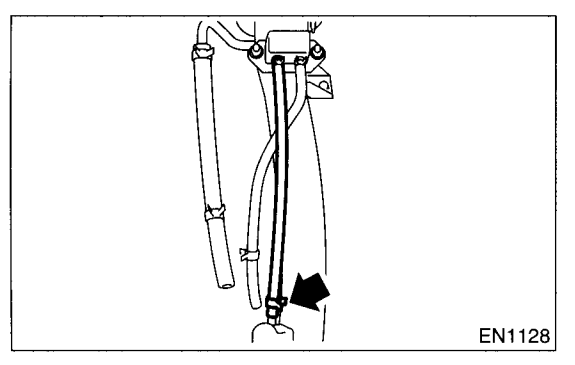

4) Install the evaporation pipe to the fuel filler pipe.

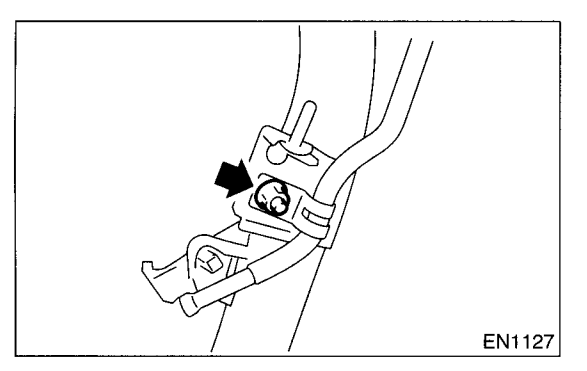

### FU(DOHC TURBO)-59

## 25.Fuel Pump

### A: REMOVAL

#### WARNING:

- Place "NO FIRE" signs near the working area.
- Be careful not to spill fuel on the floor.

#### NOTE:

Fuel pump assembly consists of fuel pump and fuel level sensor.

1) Release the fuel pressure. <Ref. to FU(DOHC TURBO)-51, RELEASING OF FUEL PRESSURE, OPERATION, Fuel.>

2) Open the fuel filler flap lid and remove the fuel filler cap.

3) Disconnect the battery ground cable.

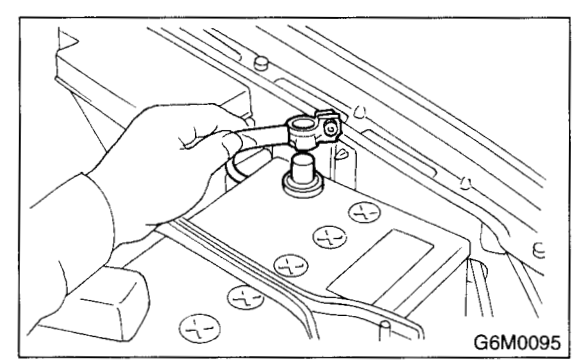

4) Lift-up the vehicle.

5) Drain the fuel from fuel tank. Set a container under the vehicle and remove the drain plug from fuel tank.

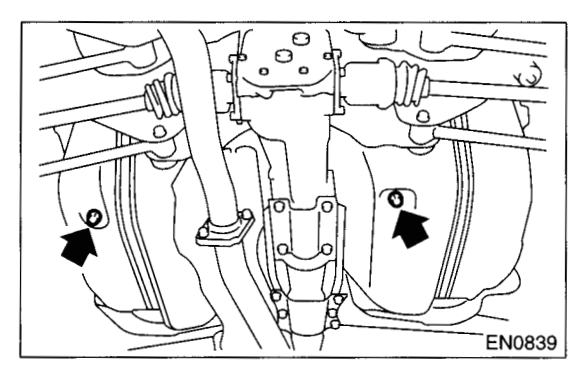

6) Tighten the fuel drain plug.

Tightening torque: 26 N·m (2.65 kgf-m, 19.2 ft-lb)

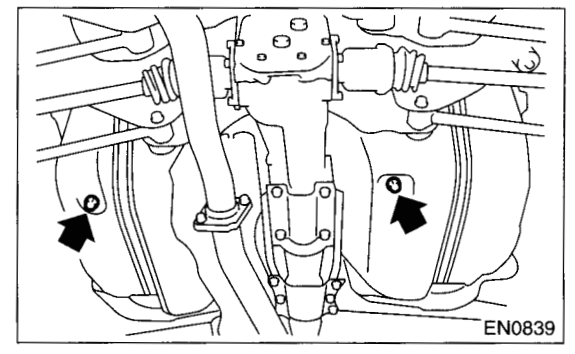

7) Raise the rear seat and turn the floor mat up.8) Remove the access hole lid.

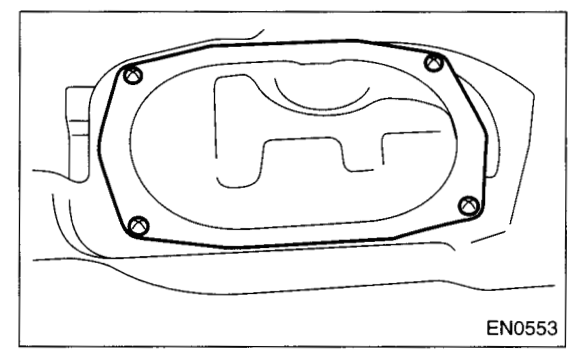

9) Disconnect the connector from the fuel pump.

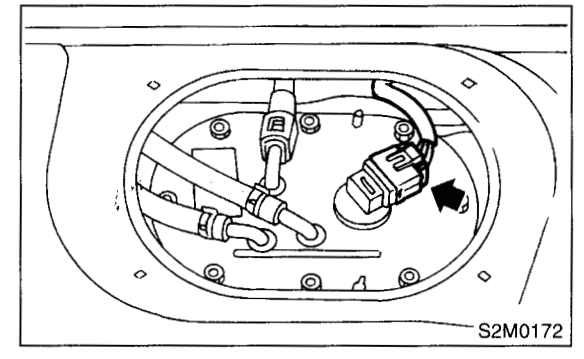

10) Disconnect the quick connector and then disconnect the fuel delivery hose (A). <Ref. to FU(DOHC TURBO)-68, Fuel Delivery, Return and Evaporation Lines.> 11) Move the clips, and then disconnect the fuel return hose (B) and jet pump hose (C).

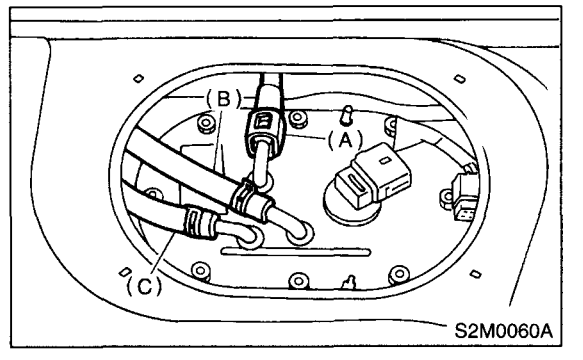

12) Remove the nuts which install the fuel pump assembly onto fuel tank.

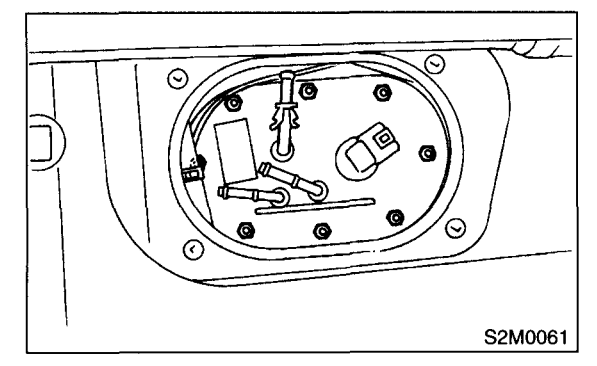

13) Take off the fuel pump assembly from the fuel tank.

### **B: INSTALLATION**

Install in the reverse order of removal. Do the following:

(1) Always use new gaskets.

(2) Ensure the sealing portion is free from fuel or foreign particles before installation.

(3) Tighten the nuts in alphabetical sequence shown in figure to specified torque.

#### Tightening torque: 4.4 N⋅m (0.45 kgf-m, 3.3 ft-lb)

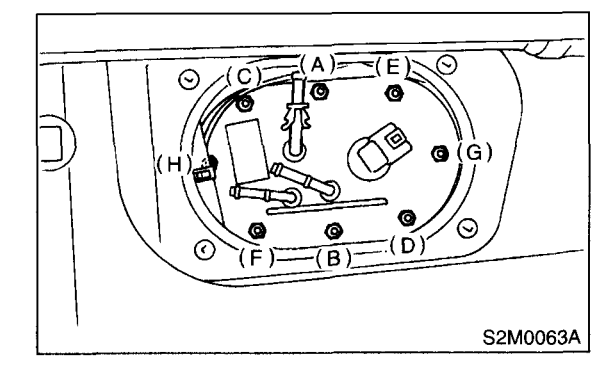

#### **C: INSPECTION**

Connect the lead harness to the connector terminal of fuel pump and apply battery power supply to check whether the pump operate.

#### WARNING:

- Wipe off the fuel completely.
- Keep battery as far apart from fuel pump as possible.
- Be sure to turn the battery supply ON and OFF on the battery side.

• Do not run fuel pump for a long time under non-load condition.

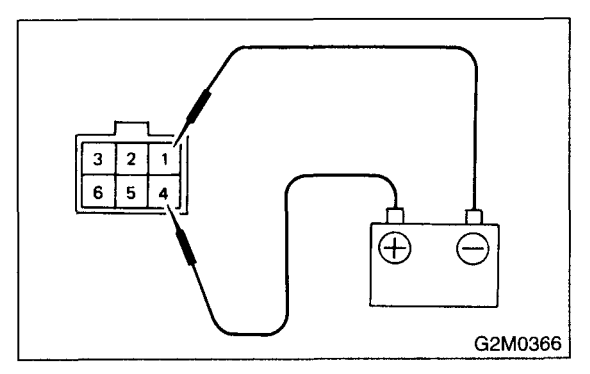

## 26.Fuel Level Sensor

### A: REMOVAL

#### WARNING:

- Place "NO FIRE" signs near the working area.
- Be careful not to spill fuel on the floor.

#### NOTE:

Fuel level sensor is built in fuel pump assembly.

 Remove the fuel pump assembly. <Ref. to FU(DOHC TURBO)-60, REMOVAL, Fuel Pump.>
 Disconnect the connector from the fuel pump bracket.

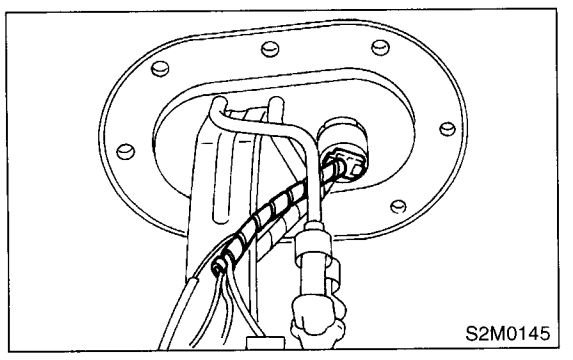

3) Remove the bolt which installs the fuel level sensor on mounting bracket.

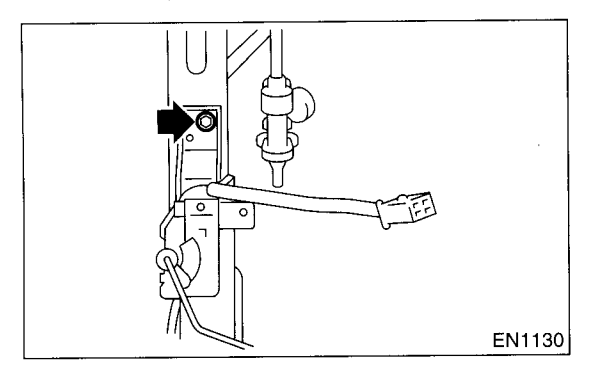

## **B: INSTALLATION**

Install in the reverse order of removal.

## 27.Fuel Sub Level Sensor

### A: REMOVAL

### WARNING:

- Place "NO FIRE" signs near the working area.
- Be careful not to spill fuel on the floor.
- 1) Disconnect the battery ground cable.

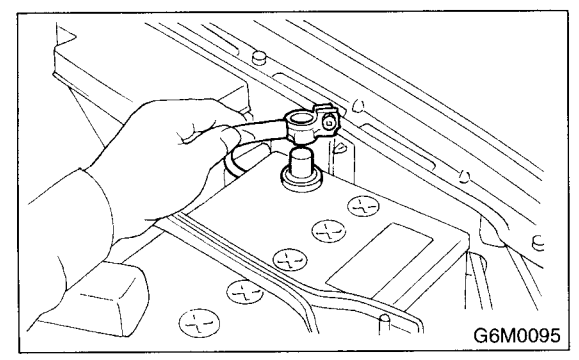

2) Lift-up the vehicle.

3) Drain the fuel from the fuel tank. Set a container under the vehicle and remove drain plug from fuel tank.

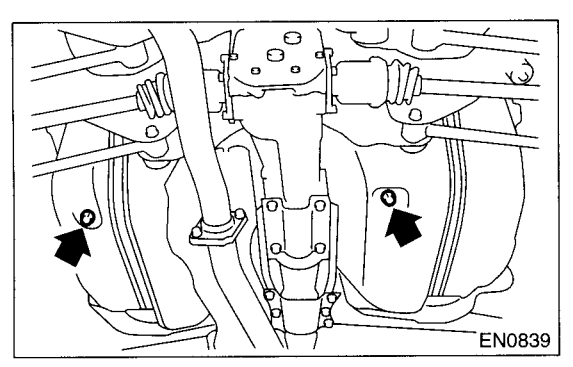

- 4) Tighten the fuel drain plug.
- Tightening torque: 26 N⋅m (2.65 kgf-m, 19.2 ft-lb)

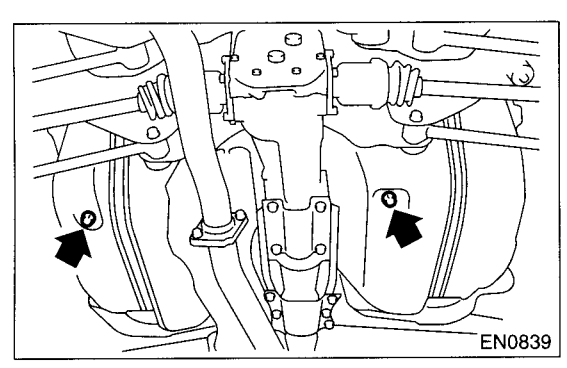

5) Remove the rear seat.

6) Remove the service hole cover.

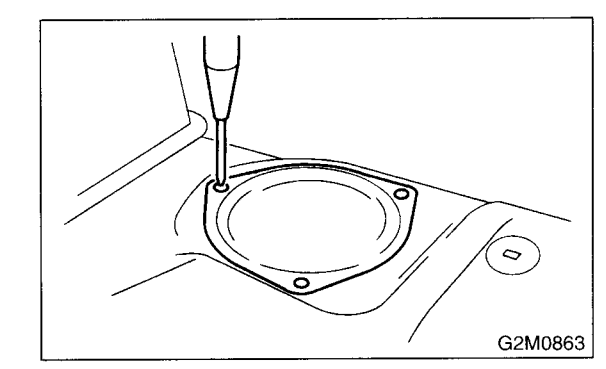

7) Disconnect the connector from the fuel sub meter.

8) Disconnect the fuel jet pump hose.

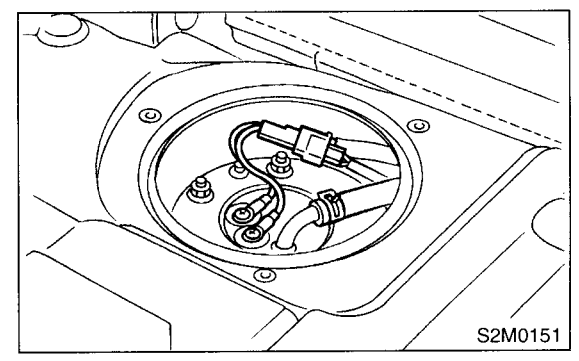

9) Remove the bolts which install the fuel sub meter unit on fuel tank.

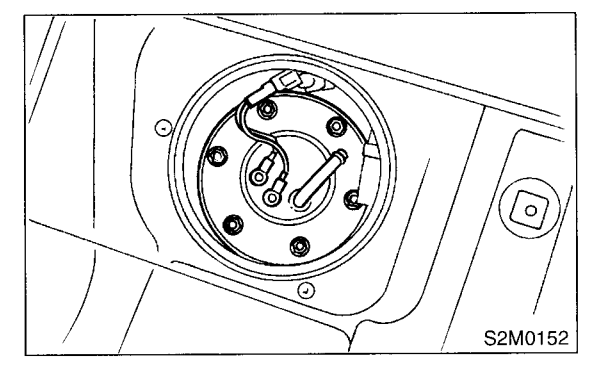

10) Remove the fuel sub meter unit.

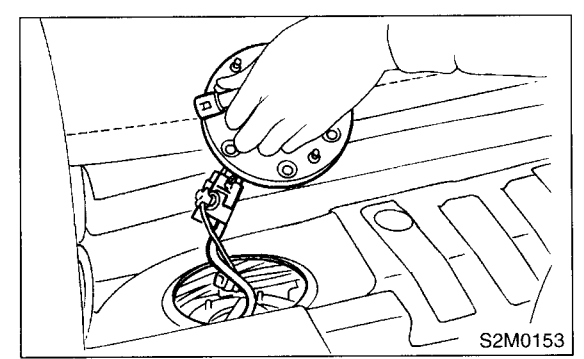

Install in the reverse order of removal.

Tightening torque: 4.4 N·m (0.45 kgf-m, 3.3 ft-lb)

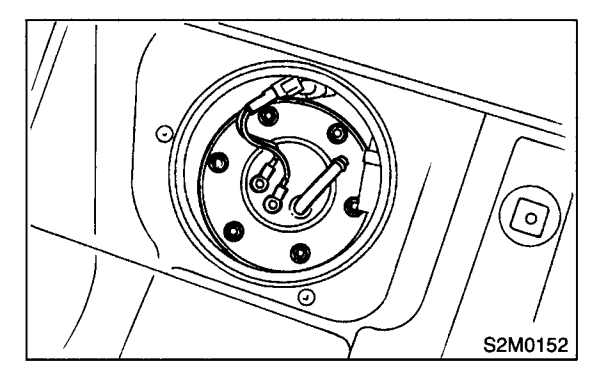

### **28.Fuel Filter**

### A: REMOVAL

#### WARNING:

• Place "NO FIRE" signs near the working area.

• Be careful not to spill fuel on the floor.

1) Release the fuel pressure. <Ref. to FU(DOHC TURBO)-51, RELEASING OF FUEL PRESSURE, OPERATION, Fuel.>

2) Disconnect the fuel delivery hoses from the fuel filter.

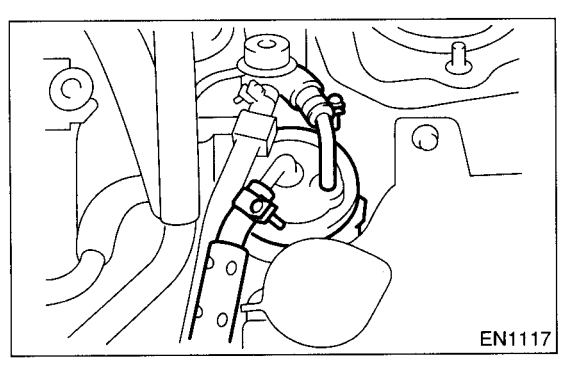

3) Remove the filter from the holder.

### **B: INSTALLATION**

#### **CAUTION:**

• If fuel hoses are damaged at the connecting portion, replace it with a new one.

• If clamps are badly damaged, replace with new ones.

1) Install in the reverse order of removal.

2) Tighten the hose clamp screws.

```
Tightening torque:
1.25 N·m (0.13 kgf-m, 0.94 ft-lb)
```

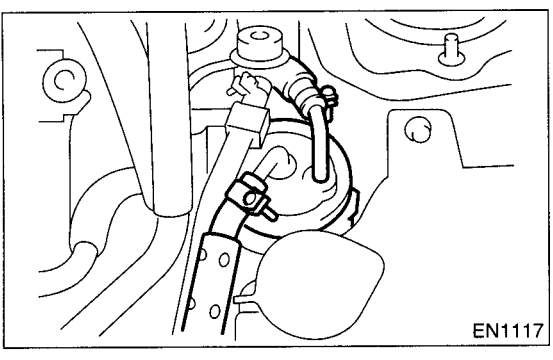

### **C: INSPECTION**

1) Check the inside of fuel filter for dirt and water sediment.

2) If it is clogged, or if replacement interval has been reached, replace it.

3) If water is found in it, shake and expel the water from the inlet port.

## 29.Fuel Cut Valve

### A: REMOVAL

 Remove the fuel tank. <Ref. to FU(DOHC TUR-BO)-52, REMOVAL, Fuel Tank.>
 Remove the protect cover.

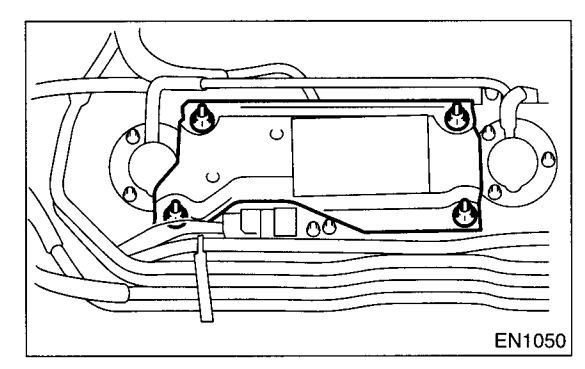

3) Move the clip and disconnect the evaporation hose from fuel cut valve.

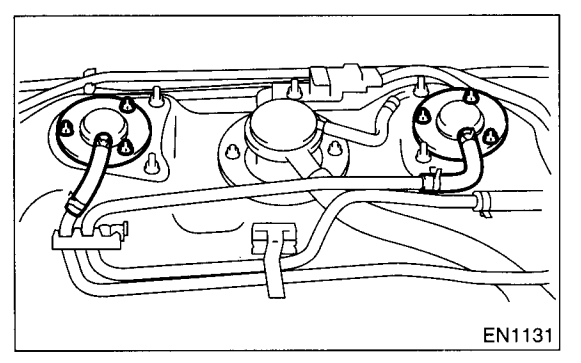

4) Remove the bolts which install the fuel cut valve.

### **B: INSTALLATION**

Install in the reverse order of removal.

Tightening torque:

4.4 N·m (0.45 kgf-m, 3.3 ft-lb)

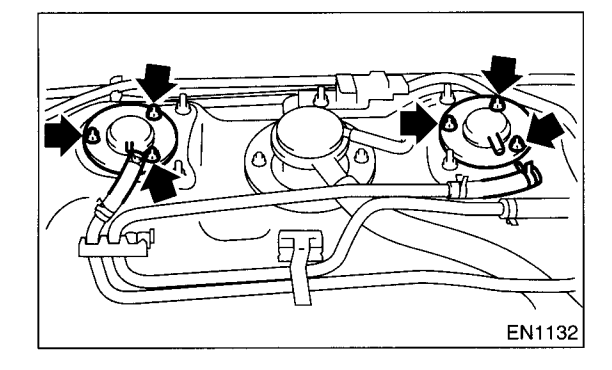

## **30. Fuel Damper Valve**

### A: REMOVAL

1) Release the fuel pressure. <Ref. to FU(DOHC TURBO)-51, RELEASING OF FUEL PRESSURE, OPERATION, Fuel.>

2) Remove the fuel damper valve from the fuel return line.

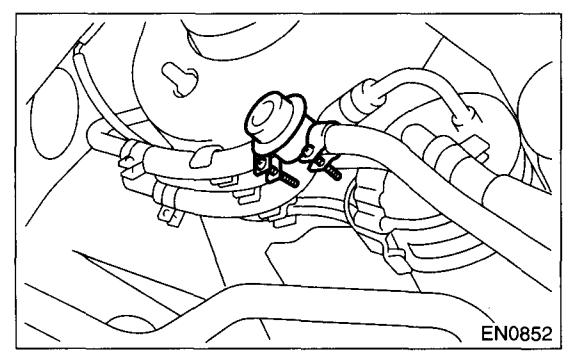

## B: INSTALLATION

Install in the reverse order of removal.

Tightening torque: 1.25 N⋅m (0.13 kgf-m, 0.94 ft-lb)

### 31.Fuel Delivery, Return and Evaporation Lines

### A: REMOVAL

 Set the vehicle on the lift.
 Release the fuel pressure. <Ref. to FU(DOHC TURBO)-51, RELEASING OF FUEL PRESSURE, OPERATION, Fuel.> 3) Open the fuel filler flap lid and remove the fuel filler cap.

4) Remove the floor mat. <Ref. to EI-55, REMOV-AL, Floor Mat.>

5) Remove the fuel delivery pipes and hoses, fuel return pipes and hoses, evaporation pipes and hoses.

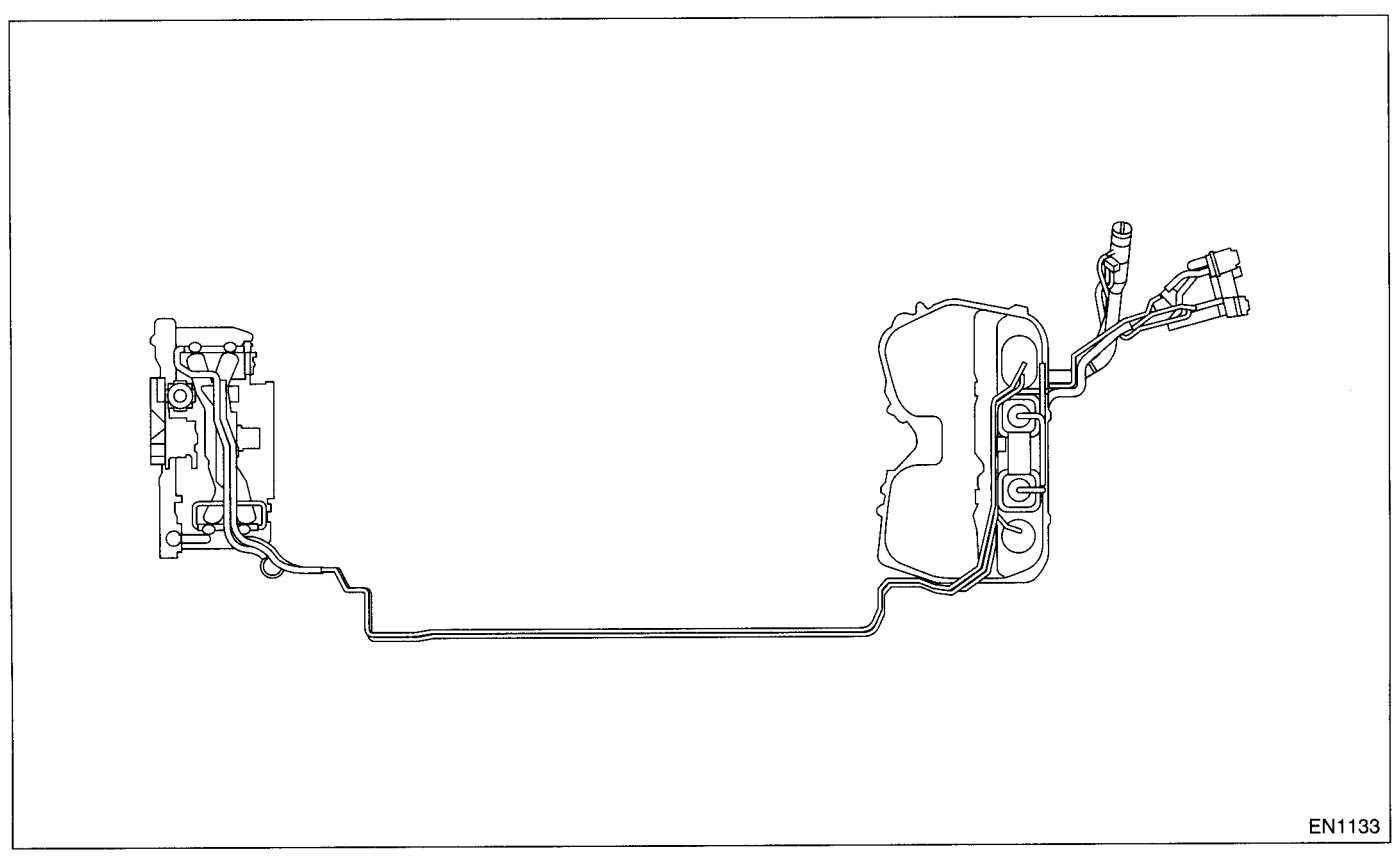

6) In engine compartment, detach the fuel delivery hoses, return hoses and evaporation hose.

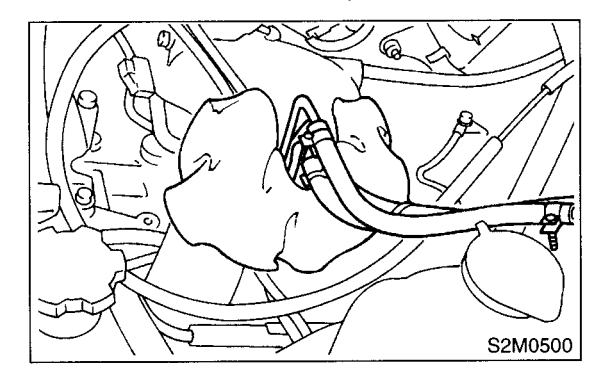

7) Lift-up the vehicle.

FUEL INJECTION (FUEL SYSTEMS)

8) Separate the quick connector on the fuel delivery and return line.

(1) Clean the pipe and connector, if they are covered with dust.

(2) Hold the connector (A) and push retainer (B) down.

(3) Pull out the connector (A) from retainer (B).

#### CAUTION:

#### Replace retainer with new ones.

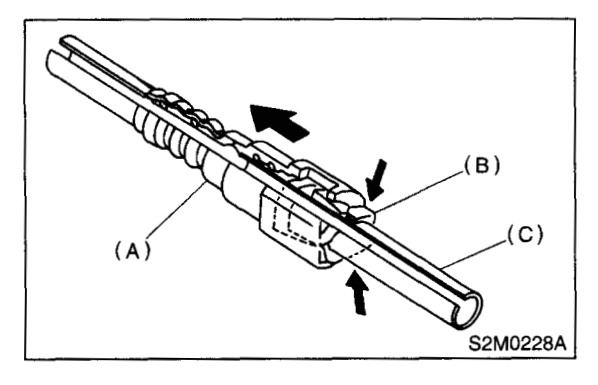

- (A) Connector
- (B) Retainer
- (C) Pipe

### **B: INSTALLATION**

1) Connect the quick connector on the fuel delivery line.

#### CAUTION:

• Always use a new retainer.

• Make sure that the connected portion is not damaged or has dust. If necessary, clean seal surface of pipe.

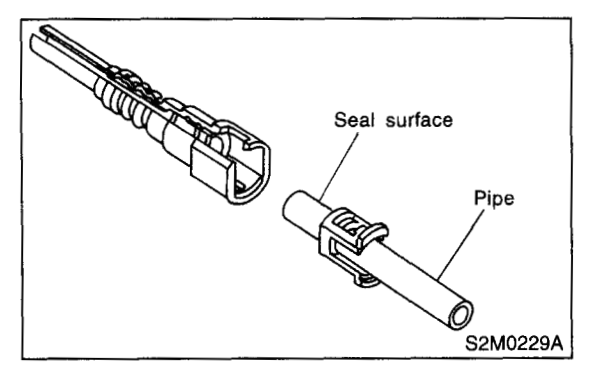

- (1) Set the new retainer (B) to connector (A).
- (2) Push the pipe into the connector completely.

NOTE:

At this time, two clicking sounds are heard.

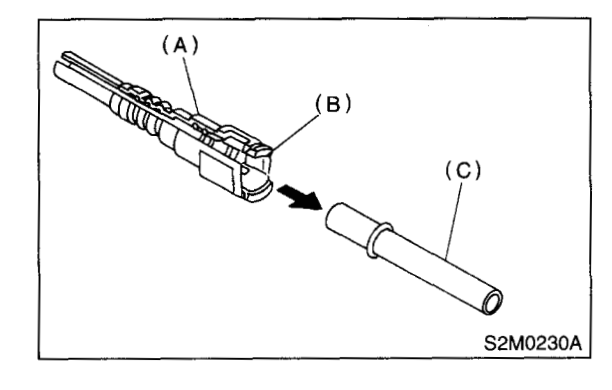

- (A) Connector
- (B) Retainer
- (C) Pipe

#### **CAUTION:**

• Pull the connector to ensure it is connected securely.

• Ensure the two retainer pawls are engaged in their mating positions in the connector.

• Be sure to inspect hoses and their connections for any leakage of fuel.

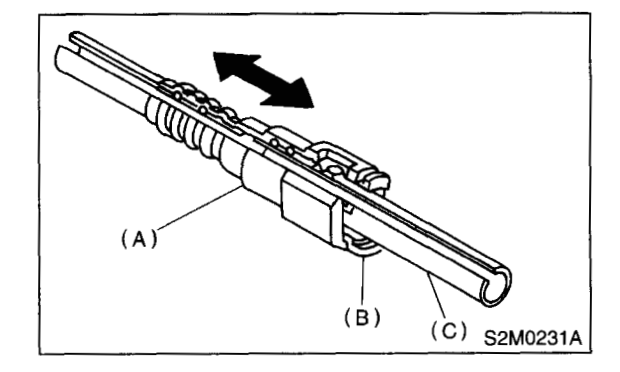

- (A) Connector
- (B) Retainer
- (C) Pipe

#### **FUEL DELIVERY, RETURN AND EVAPORATION LINES** FUEL INJECTION (FUEL SYSTEMS)

2) Connect the fuel delivery hose to the pipe with an overlap of 20 to 25 mm (0.79 to 0.98 in). Type A: When the fitting length is specified.

Type B: When the fitting length is not specified.

#### ℓ : 2.5±1.5 mm (0.098±0.059 in)

L: 22.5±2.5 mm (0.886±0.098 in)

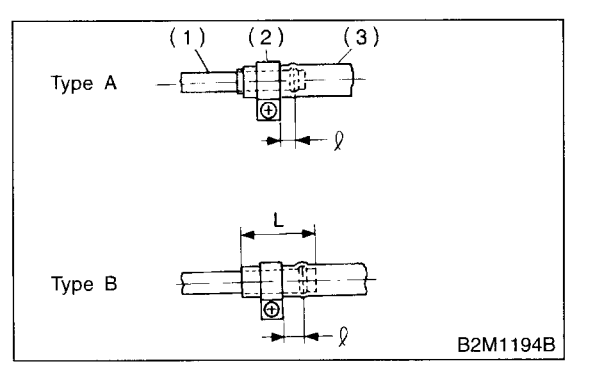

- (1) Fitting
- (2) Clamp
- (3) Hose

3) Connect the return hose and evaporation hose to the pipe by approx. 15 mm (0.59 in) from the hose end.

#### Fuel return hose:

L = 22.5±2.5 mm (0.885±0.098 in)

#### Fuel evaporation hose:

 $L = 17.5 \pm 2.5 mm (0.689 \pm 0.098 in)$ 

#### **CAUTION:**

Be sure to inspect hoses and their connections for any leakage of fuel.

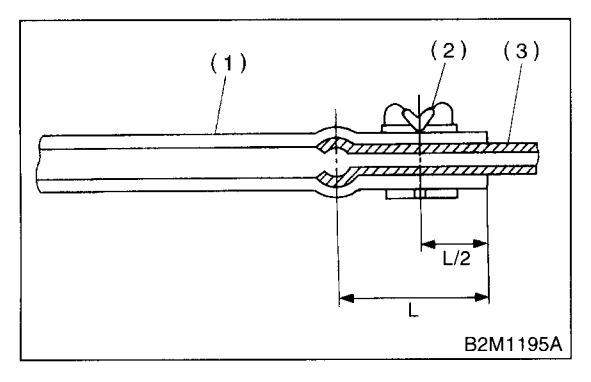

- (1) Hose
- (2) Clip
- (3) Pipe

### **C: INSPECTION**

1) Make sure that there are no cracks on the fuel pipes and fuel hoses.

2) Make sure that the fuel pipe and fuel hose connections are tight.
FUEL INJECTION (FUEL SYSTEMS)

#### 32.Fuel System Trouble in General

#### A: INSPECTION

| Trouble and possible cause                  |                                                              | possible cause                                                                       | Corrective action                                             |  |  |
|---------------------------------------------|--------------------------------------------------------------|--------------------------------------------------------------------------------------|---------------------------------------------------------------|--|--|
| 1. Insufficient fuel supply to the injector |                                                              |                                                                                      |                                                               |  |  |
| 1)                                          | Fue                                                          | el pump will not operate.                                                            |                                                               |  |  |
|                                             | 0                                                            | Defective terminal contact.                                                          | Inspect connections, especially ground, and tighten securely. |  |  |
|                                             | 0                                                            | Trouble in electromagnetic or electronic circuit parts.                              | Replace fuel pump.                                            |  |  |
| 2)                                          |                                                              | Lowering of fuel pump function.                                                      | Replace fuel pump.                                            |  |  |
| 3)                                          |                                                              | Clogged dust or water in the fuel filter.                                            | Replace fuel filter, clean or replace fuel tank.              |  |  |
| 4)                                          |                                                              | Clogged or bent fuel pipe or hose.                                                   | Clean, correct or replace fuel pipe or hose.                  |  |  |
| 5)                                          |                                                              | Air is mixed in the fuel system.                                                     | Inspect or retighten each connection part.                    |  |  |
| 6)                                          |                                                              | Clogged or bent breather tube or pipe.                                               | Clean, correct or replace air breather tube or pipe.          |  |  |
| 7)                                          | <ul> <li>Damaged diaphragm of pressure regulator.</li> </ul> |                                                                                      | Replace.                                                      |  |  |
| 2. Leak                                     | age                                                          | or blow out fuel                                                                     |                                                               |  |  |
| 1)                                          |                                                              | Loosened joints of the fuel pipe.                                                    | Retightening.                                                 |  |  |
| 2)                                          |                                                              | Cracked fuel pipe, hose and fuel tank.                                               | Replace.                                                      |  |  |
| 3)                                          |                                                              | Defective welding part on the fuel tank.                                             | Replace.                                                      |  |  |
| 4)                                          |                                                              | Defective drain packing of the fuel tank.                                            | Replace.                                                      |  |  |
| 5)                                          | Clogged or bent air breather tube or air vent tube.          |                                                                                      | Clean, correct or replace air breather tube or air vent tube. |  |  |
| 3. Gasoline smell inside of compartment     |                                                              |                                                                                      |                                                               |  |  |
| 1)                                          |                                                              | Loose joints at air breather tube, air vent tube and fuel filler pipe. Retightening. |                                                               |  |  |
| 2)                                          |                                                              | Defective packing air tightness on the fuel saucer.                                  | Correct or replace packing.                                   |  |  |
| 3)                                          |                                                              | Cracked fuel separator.                                                              | Replace separator.                                            |  |  |
| 4)                                          |                                                              | Inoperative fuel pump modulator or circuit. Replace.                                 |                                                               |  |  |
| 4. Defective fuel meter indicator           |                                                              |                                                                                      |                                                               |  |  |
| 1)                                          |                                                              | Defective operation of fuel level sensor.                                            | Replace.                                                      |  |  |
| 2)                                          |                                                              | Defective operation of fuel meter.                                                   | Replace.                                                      |  |  |
| 5. Noise                                    |                                                              |                                                                                      |                                                               |  |  |
| 1)                                          |                                                              | Large operation noise or vibration of fuel pump.                                     | Replace.                                                      |  |  |

NOTE:

• When the vehicle is left unattended for an extended period of time, water may accumulate in the fuel tank.

To prevent water condensation.

(1) Top off the fuel tank or drain the fuel completely.

(2) Drain the water condensation from the fuel filter.

• Refilling the fuel tank.

Refill the fuel tank while there is still some fuel left in the tank.

• Protecting the fuel system against freezing and water condensation.

(3) Cold areas

In snow-covered areas, mountainous areas, skiing areas, etc. where ambient temperatures drop below 0°C (32°F) throughout the winter season, use an anti-freeze solution in the cooling system. Refueling will also complement the effect of anti-freeze solution each time the fuel level drops to about one-half. After the winter season, drain the water which may have accumulated in the fuel filter and fuel tank in the manner same as that described under Affected areas below.

(4) Affected areas

When the water condensation is notched in the fuel filter, drain the water from both the fuel filter and fuel tank or use a water removing agent (or anti-freeze solution) in the fuel tank.

• Observe the instructions, notes, etc., indicated on the label affixed to the anti-freeze solution (water removing agent) container before use.

FU(DOHC TURBO)-72

### EMISSION CONTROL (AUX. EMISSION CONTROL DEVICES) EC(DOHC TURBO)

#### Page

|     | O                               | 1 age |
|-----|---------------------------------|-------|
| 1.  | General Description             |       |
| 2.  | Front Catalytic Converter       |       |
| З.  | Rear Catalytic Converter        | 4     |
| 4.  | Precatalytic Converter          | 5     |
| 5.  | Canister                        | 6     |
| 6.  | Purge Control Solenoid Valve    | 7     |
| 7.  | Main Fuel Level Sensor          | 8     |
| 8.  | Fuel Temperature Sensor         | 9     |
| 9.  | Fuel Sub Level Sensor           | 10    |
| 10. | Fuel Tank Pressure Sensor       | 11    |
| 11. | Pressure Control Solenoid Valve | 12    |
| 12. | Drain Filter                    | 14    |
| 13. | Vent Valve                      |       |
| 14. | Shut Valve                      | 16    |
| 15. | Drain Valve                     | 17    |

#### 1. General Description

#### A: CAUTION

• Wear working clothing, including a cap, protective goggles, and protective shoes during operation.

• Remove contamination including dirt and corrosion before removal, installation or disassembly.

• Keep the disassembled parts in order and protect them from dust or dirt.

• Before removal, installation or disassembly, be sure to clarify the failure. Avoid unnecessary removal, installation, disassembly, and replacement.

• Be careful not to burn your hands, because each part on the vehicle is hot after running.

• Be sure to tighten fasteners including bolts and nuts to the specified torque.

• Place shop jacks or safety stands at the specified points.

• Before disconnecting electrical connectors of sensors or units, be sure to disconnect the negative terminal from battery.

#### 2. Front Catalytic Converter

#### A: REMOVAL

1) Remove the center exhaust pipe. <Ref. to EX(DOHC TURBO)-8, REMOVAL, Center Exhaust Pipe.>

2) Separate the front catalytic converter (A) from rear catalytic converter (B).

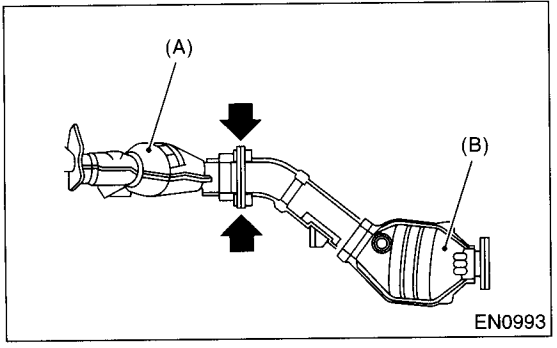

#### **B: INSTALLATION**

NOTE:

Replace the gaskets with new ones. Install in the reverse order of removal.

#### **C: INSPECTION**

1) Make sure there are no exhaust leaks from connections and welds.

2) Make sure there are no holes or rusting.

#### 3. Rear Catalytic Converter

#### A: REMOVAL

1) Remove the center exhaust pipe. <Ref. to EX(DOHC TURBO)-8, REMOVAL, Center Exhaust Pipe.>

2) Separate the rear catalytic converter (B) from front catalytic converter (A).

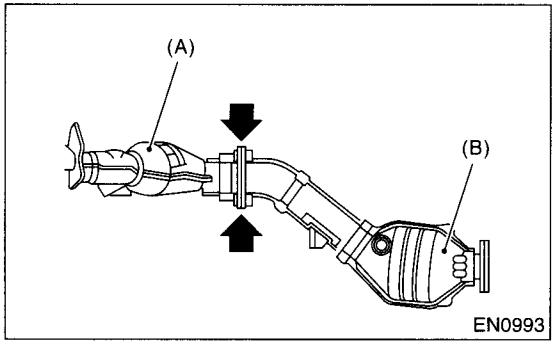

#### **B: INSTALLATION**

NOTE:

÷, ۲

Replace the gaskets with new ones. Install in the reverse order of removal.

#### **C: INSPECTION**

1) Make sure there are no exhaust leaks from connections and welds.

2) Make sure there are no holes or rusting.

#### 4. Precatalytic Converter

#### A: REMOVAL

Precatalytic converter (A) is built in the joint pipe. Refer to the removal of joint pipe for removal procedure. <Ref. to EX(DOHC TURBO)-12, RE-MOVAL, Joint Pipe.>

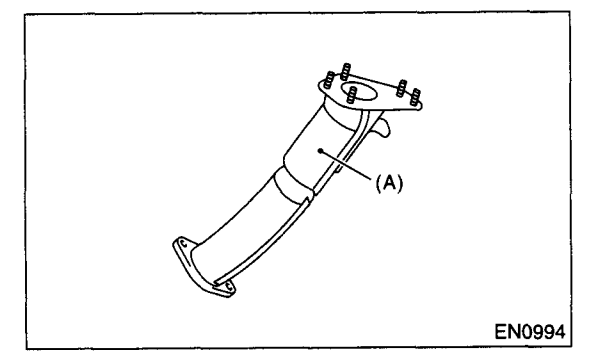

#### **B: INSTALLATION**

Precatalytic converter is built in the joint pipe. Refer to the installation of joint pipe for installation procedure. <Ref. to EX(DOHC TURBO)-12, INSTALLA-TION, Joint Pipe.>

#### **C: INSPECTION**

1) Make sure there are no exhaust leaks from connections and welds.

2) Make sure there are no holes or rusting.

#### 5. Canister

#### A: REMOVAL

1) Lift-up the vehicle.

2) Loosen the two clamps which hold two canister hoses, and disconnect the evaporation three hoses from canister.

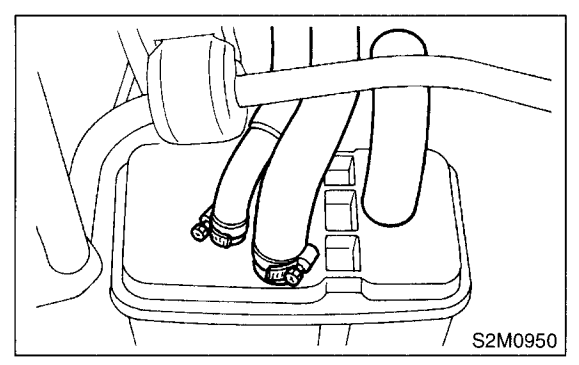

3) Remove the canister from body.

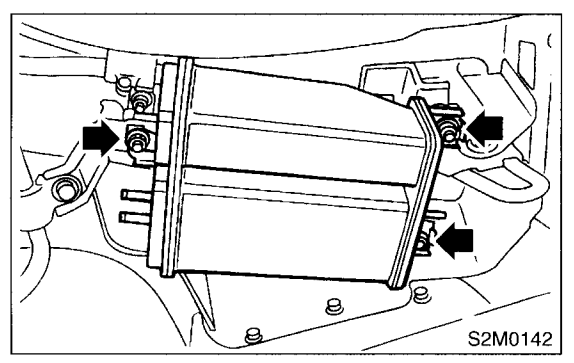

#### **B: INSTALLATION**

1) Install in the reverse order of removal.

Tightening torque: 23 N⋅m (2.3 kgf-m, 17 ft-lb)

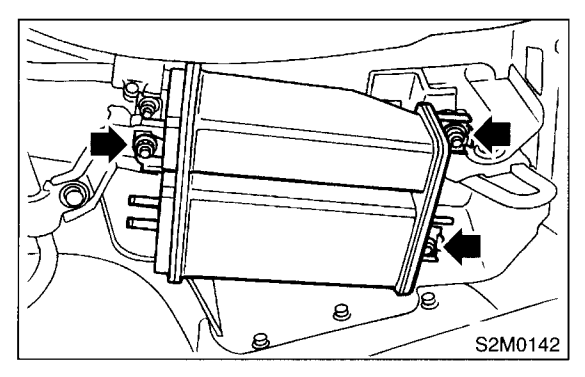

#### C: INSPECTION

Make sure the canister and canister hoses are not cracked or loose.

#### 6. Purge Control Solenoid Valve

#### A: REMOVAL

1) Disconnect the ground terminal from battery.

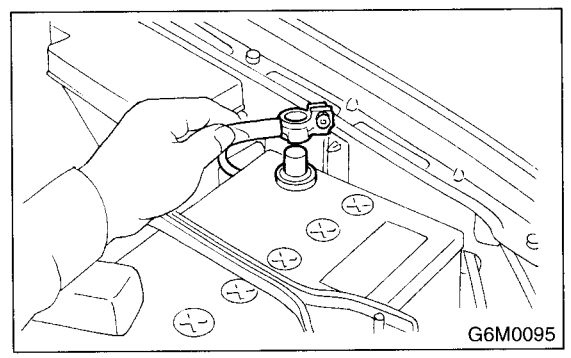

2) Disconnect the connector and hoses from purge control solenoid valve.

3) Remove the bolt which installs the purge control solenoid valve onto intake manifold.

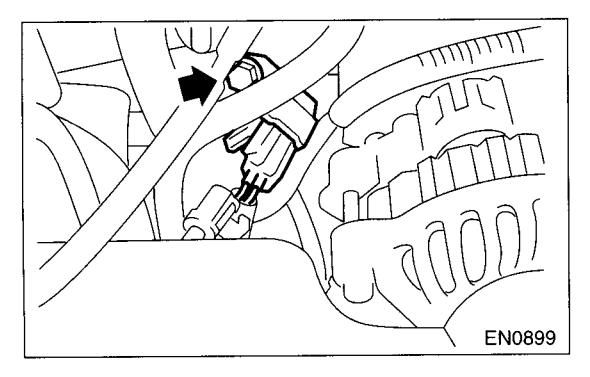

#### **B: INSTALLATION**

Install in the reverse order of removal.

#### Tightening torque: 16 N·m (1.6 kgf-m, 11.6 ft-lb)

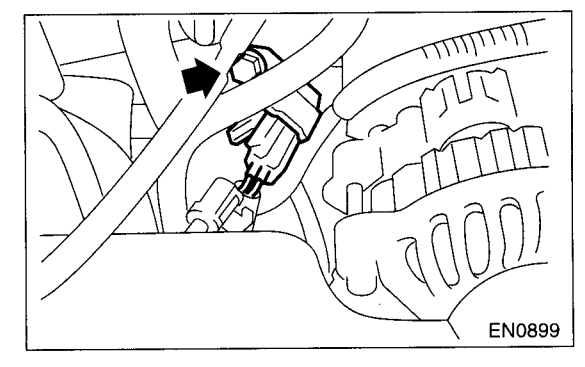

#### CAUTION: Carefully connect the evaporation hoses.

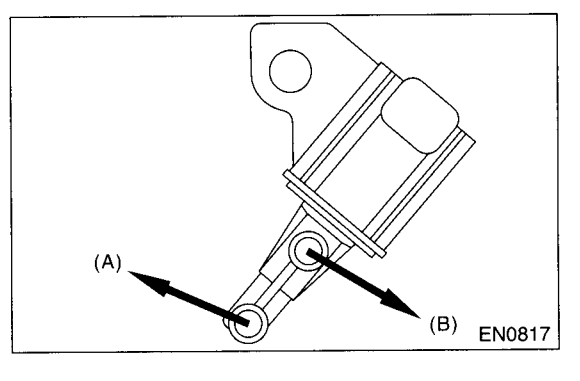

(A) To intake manifold(B) To purge value

#### **C: INSPECTION**

Make sure the hoses are not cracked or loose.

#### 7. Main Fuel Level Sensor

#### A: REMOVAL

For work procedures, refer to "FU" section. <Ref. to FU(DOHC TURBO)-62, REMOVAL, Fuel Level Sensor.>

#### **B: INSTALLATION**

For work procedures, refer to "FU" section. <Ref. to FU(DOHC TURBO)-62, INSTALLATION, Fuel Level Sensor.>

#### 8. Fuel Temperature Sensor

#### A: REMOVAL

 Remove the fuel pump assembly. <Ref. to FU(DOHC TURBO)-60, REMOVAL, Fuel Pump.>
 Disconnect the connector from fuel pump bracket.

# S2M0145

3) Remove the main fuel level sensor from fuel pump assembly. <Ref. to FU(DOHC TURBO)-62, REMOVAL, Fuel Level Sensor.>

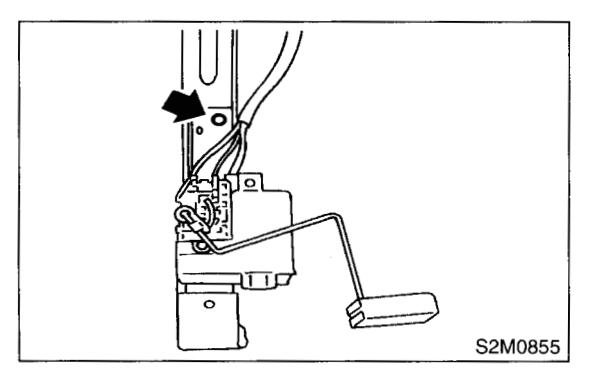

#### NOTE:

Fuel temperature sensor is a unit with the fuel pump. If replacing it, replace as a fuel pump.

#### **B: INSTALLATION**

Install in the reverse order of removal.

#### WARNING:

Spark may occur and ignite if fuel is nearby.

#### 9. Fuel Sub Level Sensor

#### A: REMOVAL

For work procedures, refer to "FU(DOHC TURBO)" section. <Ref. to FU(DOHC TURBO)-63, REMOV-AL, Fuel Sub Level Sensor.>

#### **B: INSTALLATION**

For work procedures, refer to "FU(DOHC TURBO)" section. <Ref. to FU(DOHC TURBO)-64, INSTAL-LATION, Fuel Sub Level Sensor.>

#### **10.Fuel Tank Pressure Sensor**

#### A: REMOVAL

 Remove the fuel tank. <Ref. to FU(DOHC TUR-BO)-52, REMOVAL, Fuel Tank.>
 Remove the protector cover.

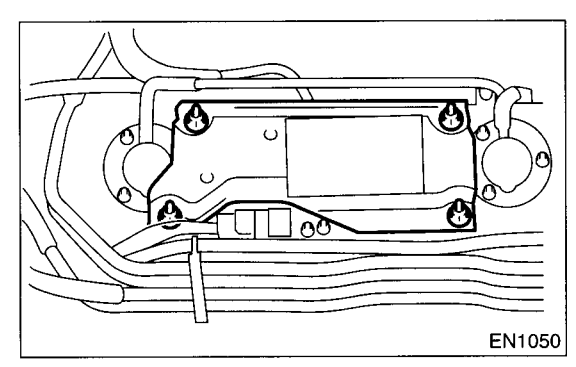

3) Disconnect the connector from fuel pressure sensor, then remove the fixing nut.

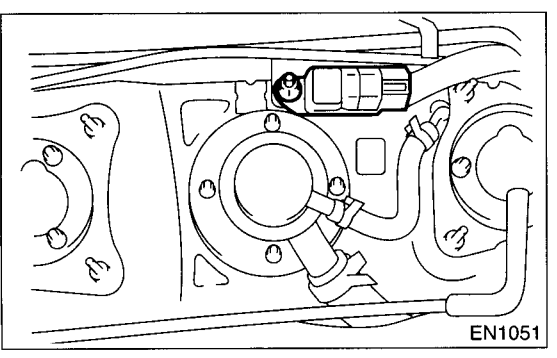

4) Release the clips which hold fuel pipes onto fuel tank.

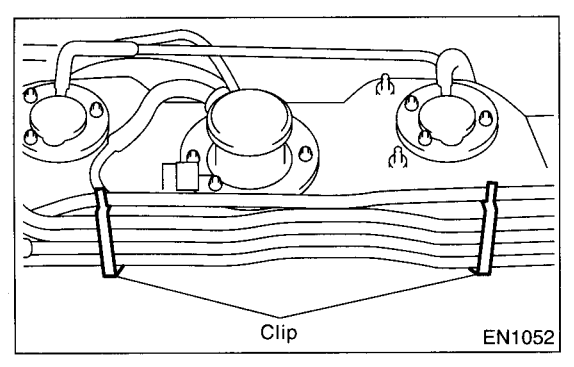

5) Remove the clip, and disconnect pressure hose from fuel tank.

6) Disconnect the pressure hose from fuel tank pressure sensor.

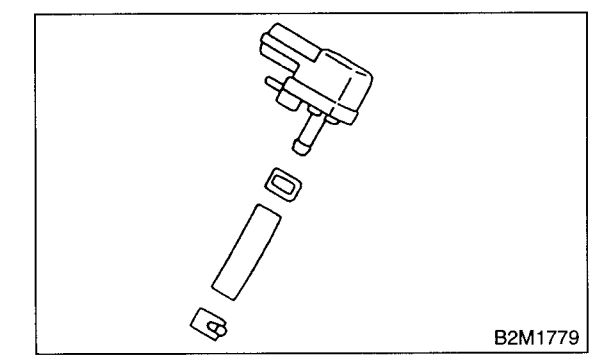

#### **B: INSTALLATION**

Install in the reverse order of removal.

#### Tightening torque: 7.4 N·m (0.75 kgf-m, 5.4 ft-lb)

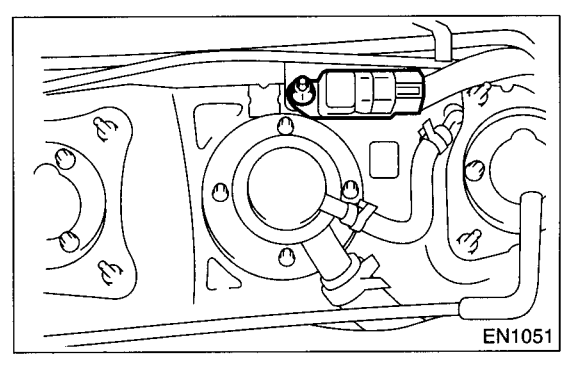

#### C: INSPECTION

Make sure the hoses are not cracked or loose.

#### 11.Pressure Control Solenoid Valve

#### A: REMOVAL

1) Disconnect the ground terminal from battery.

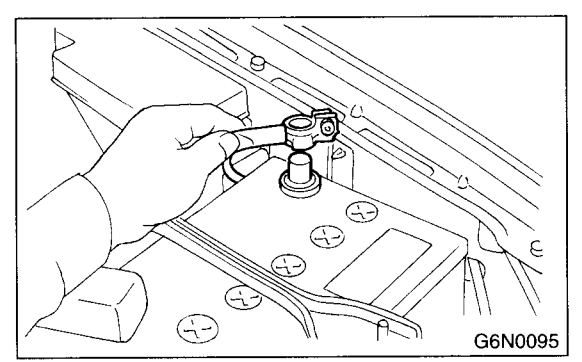

2) Remove the canister. <Ref. to EC(DOHC TUR-BO)-6, REMOVAL, Canister.>

3) Disconnect the evaporation hoses (A) from joint pipes.

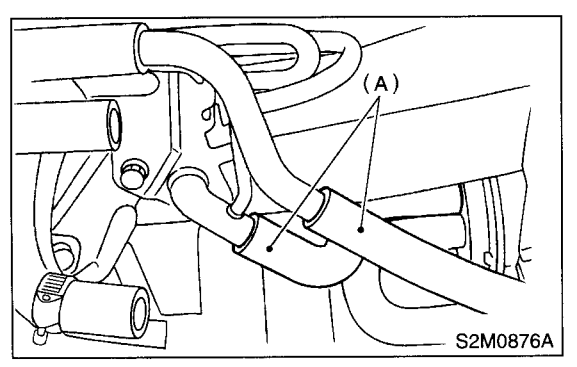

4) Remove the bolt which installs pressure control solenoid valve holding bracket on body.

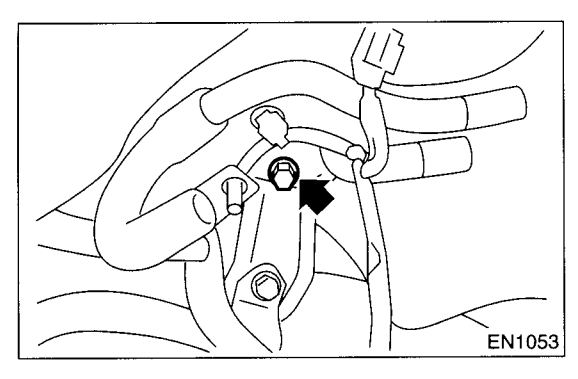

5) Disconnect the connector from pressure control solenoid valve.

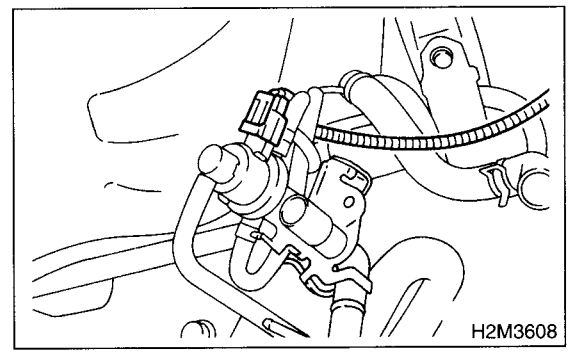

6) Disconnect the two evaporation hoses from pressure control solenoid valve.

7) Remove the pressure control solenoid valve with bracket.

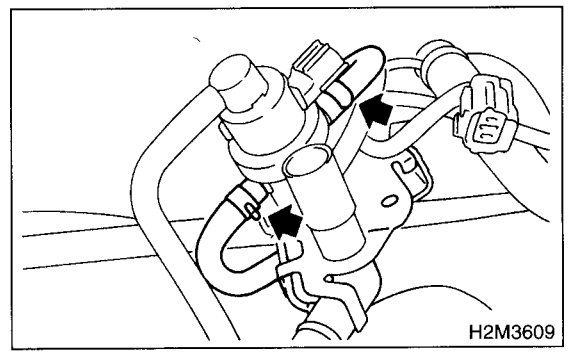

8) Remove the pressure control solenoid valve from bracket.

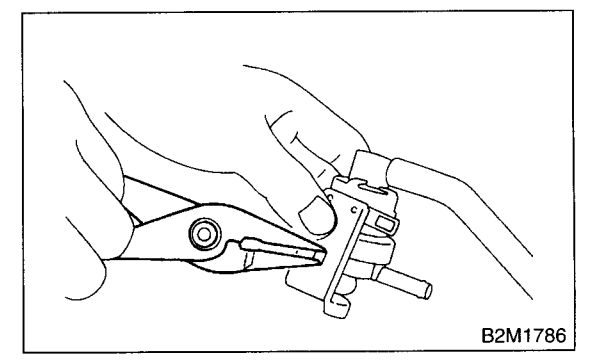

9) Disconnect the vacuum hose from pressure control solenoid valve.

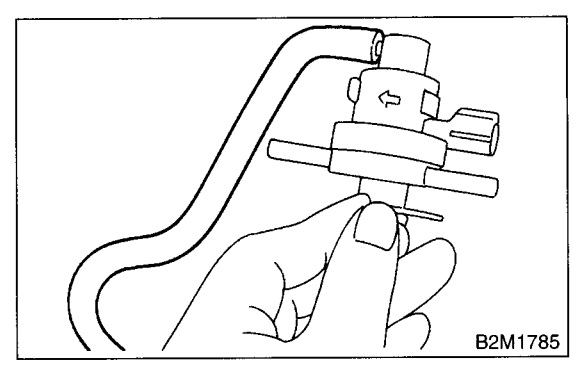

#### EC(DOHC TURBO)-12

#### **B: INSTALLATION**

Install in the reverse order of removal.

#### Tightening torque:

17.6 N·m (1.8 kgf-m, 13.0 ft-lb)

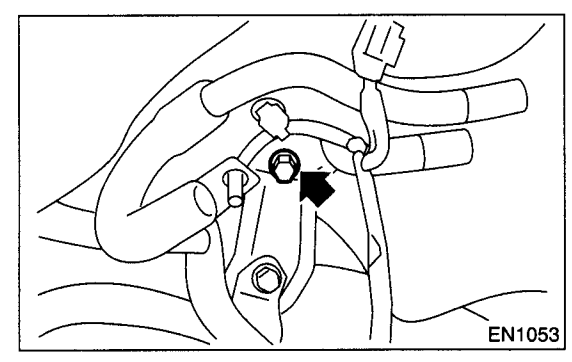

#### **C: INSPECTION**

Make sure the hoses are not cracked or loose.

#### **12.Drain Filter**

#### A: REMOVAL

1) Disconnect the ground terminal from battery.

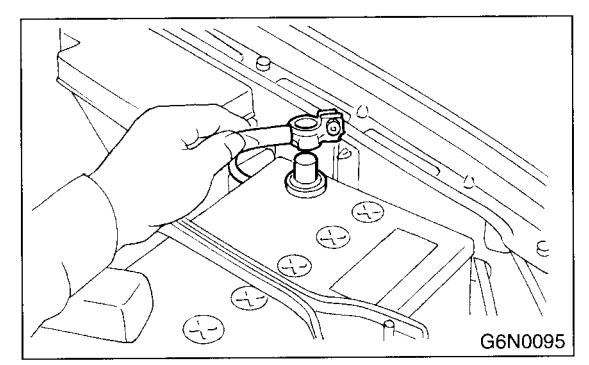

2) Lift-up the vehicle.

3) Remove the canister. <Ref. to EC(DOHC TUR-BO)-6, REMOVAL, Canister.>

4) Disconnect the connector from drain valve.

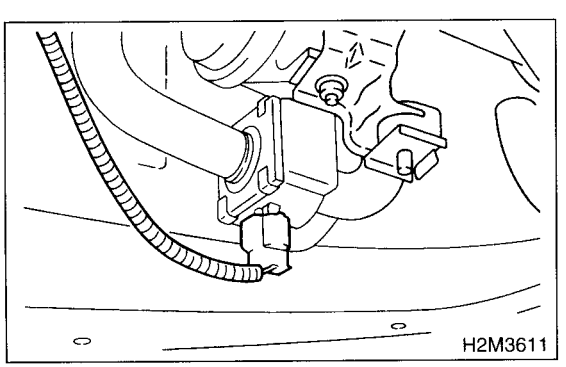

5) Disconnector the evaporation hoses (A) from joint pipes.

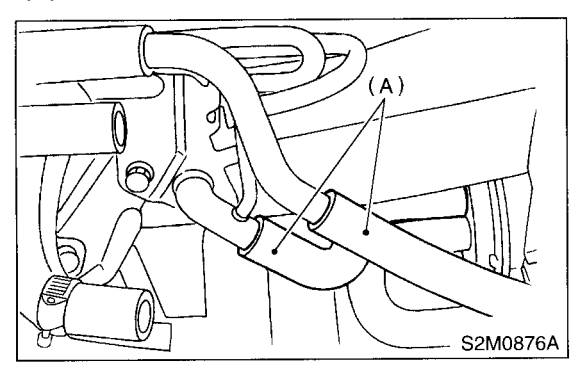

6) Remove the bolt which installs the drain filter and drain valve brackets on body, and remove them as a unit.

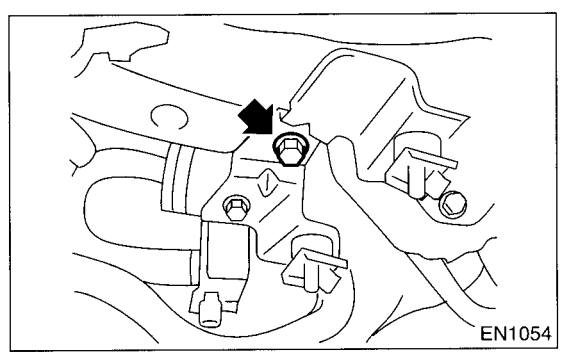

7) Disconnect the evaporation hoses, and remove the drain filter.

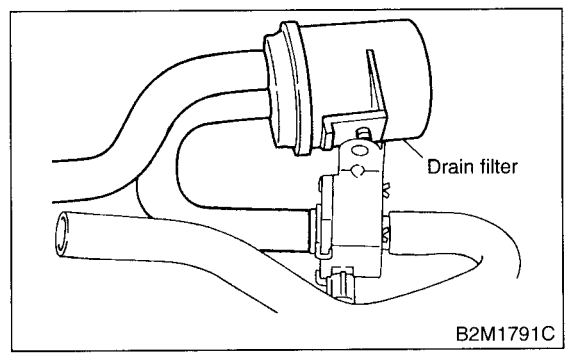

#### **B: INSTALLATION**

Install in the reverse order of removal.

Tightening torque: 23 N·m (2.3 kgf-m, 17 ft-lb)

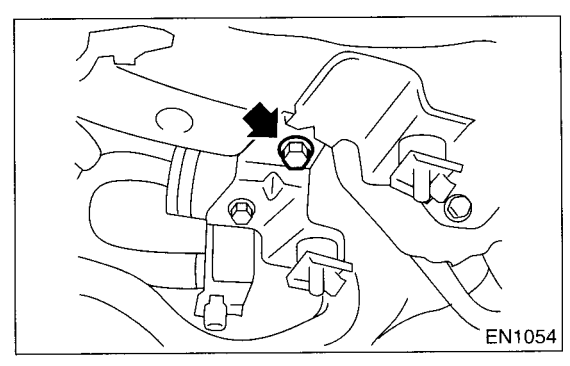

#### **C: INSPECTION**

- 1) Make sure all hoses are installed correctly.
- 2) Make sure the hoses are not cracked or loose.

#### **13.Vent Valve**

#### A: REMOVAL

Remove the fuel tank. <Ref. to FU(DOHC TUR-BO)-52, REMOVAL, Fuel Tank.>
 Remove the protector cover.

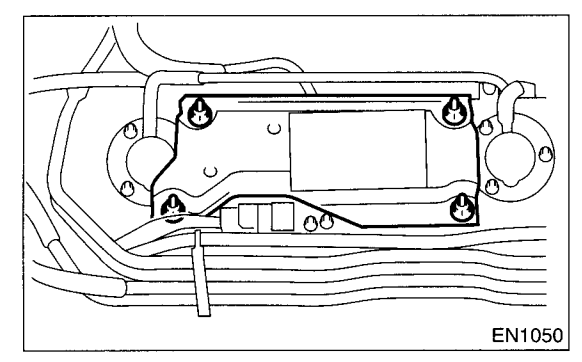

3) Remove the clips, and disconnect the hoses from vent valve.

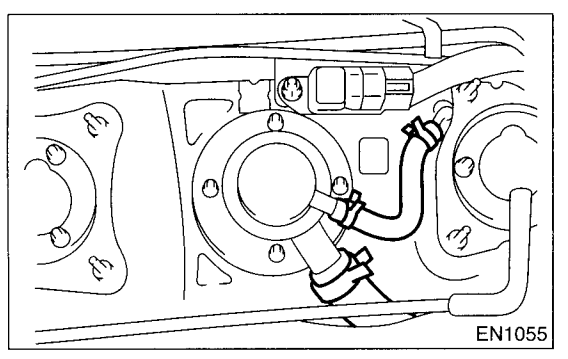

4) Remove the nuts which install the vent on fuel tank.

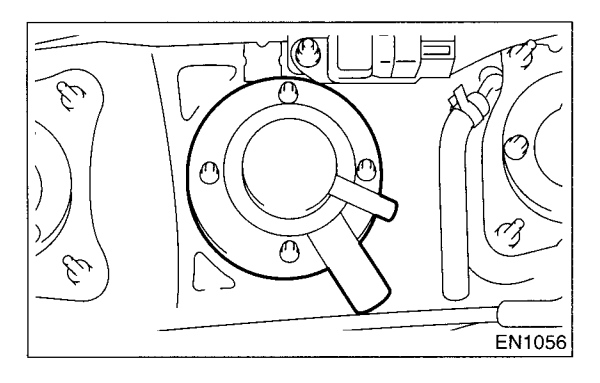

#### **B: INSTALLATION**

Install in the reverse order of removal.

#### CAUTION:

Replace the rubber seat with a new one.

#### Tightening torque:

T: 4.4 N·m (0.45 kgf-m, 3.3 ft-lb)

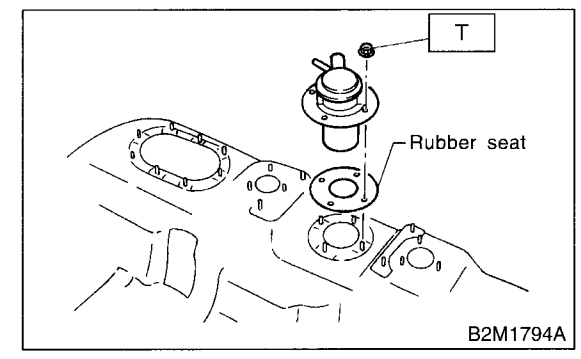

#### C: INSPECTION

Make sure the hoses are not cracked or loose.

#### 14.Shut Valve

#### A: REMOVAL

1) Disconnect the ground terminal from battery.

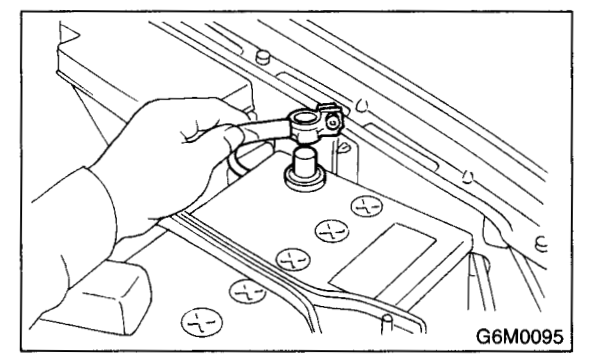

2) Drain fuel from the fuel tank. <Ref. to FU(DOHC TURBO)-52, REMOVAL, Fuel Tank.>

3) Remove the fuel filler pipe. <Ref. to FU(DOHC TURBO)-55, REMOVAL, Fuel Filler Pipe.>

4) Disconnect the evaporation hoses from shut valve.

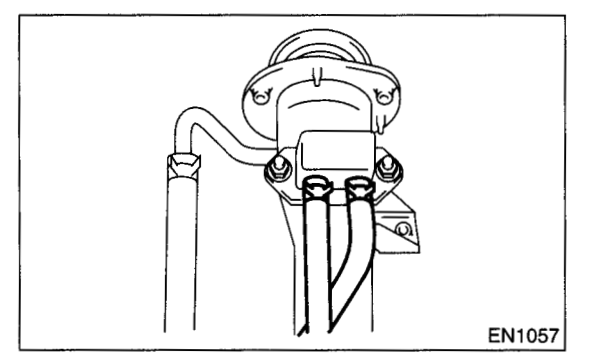

5) Remove the shut valve from fuel filler pipe.

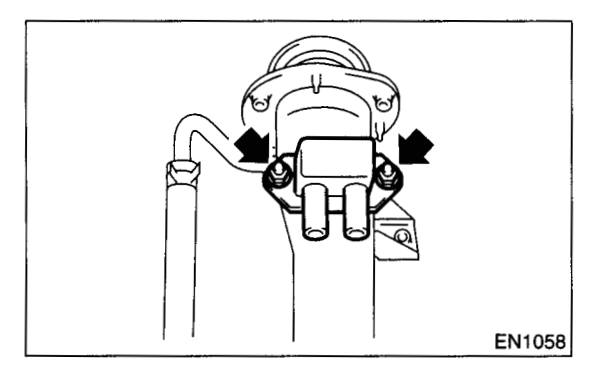

#### **B: INSTALLATION**

Install in the reverse order of removal.

Tightening torque: 4.5 N·m (0.46 kgf-m, 3.3 ft-lb)

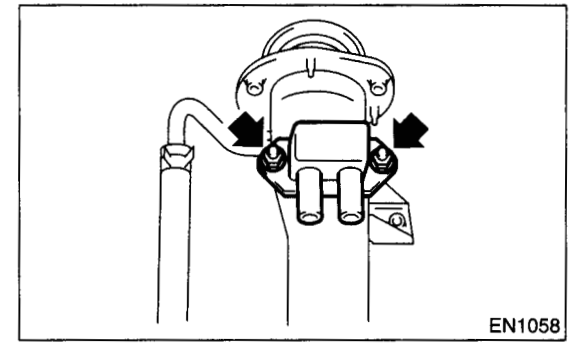

#### **C: INSPECTION**

Make sure the hoses are not cracked or loose.

#### **15.Drain Valve**

#### A: REMOVAL

1) Disconnect the ground terminal from battery.

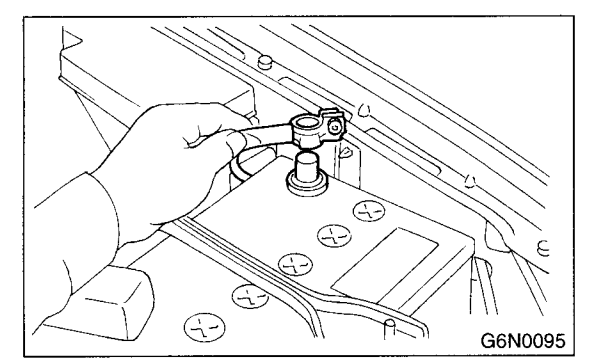

2) Lift-up the vehicle.

3) Remove the canister. <Ref. to EC(DOHC TUR-BO)-6, REMOVAL, Canister.>

4) Disconnect the connector from drain valve.

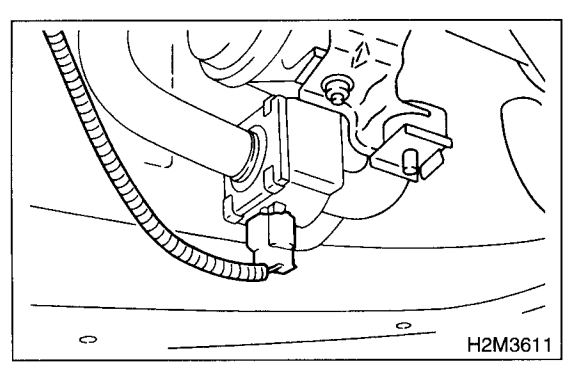

5) Disconnect the evaporation hoses from drain valve.

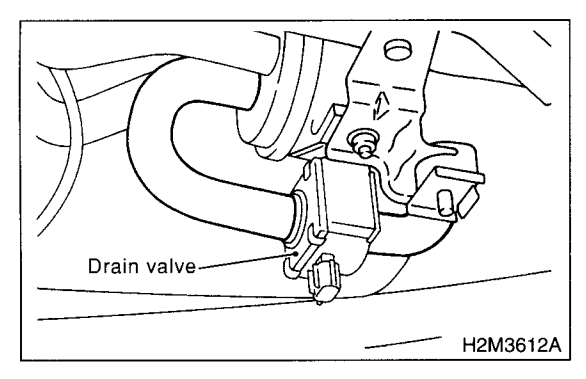

6) Remove the bolt which installs the drain filter and drain valve brackets on body, and remove them as a unit.

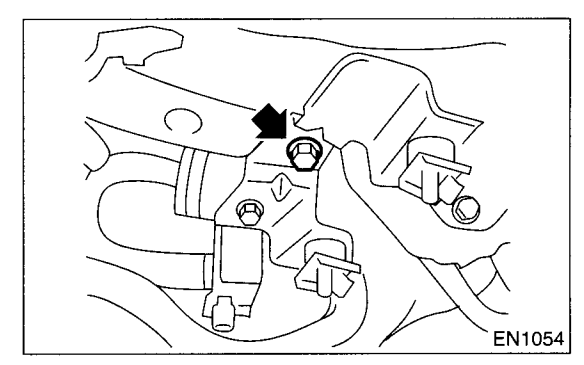

7) Remove the drain valve from bracket.

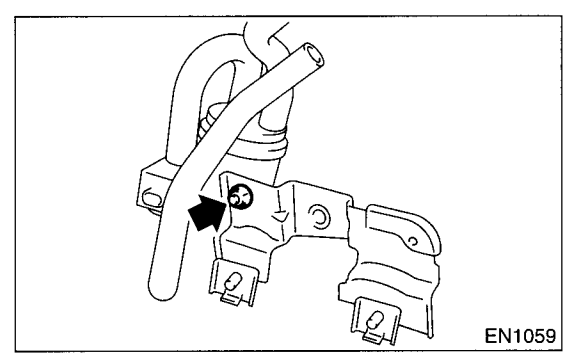

#### **B: INSTALLATION**

Install in the reverse order of removal.

#### Tightening torque: 23 N⋅m (2.3 kgf-m, 17 ft-lb)

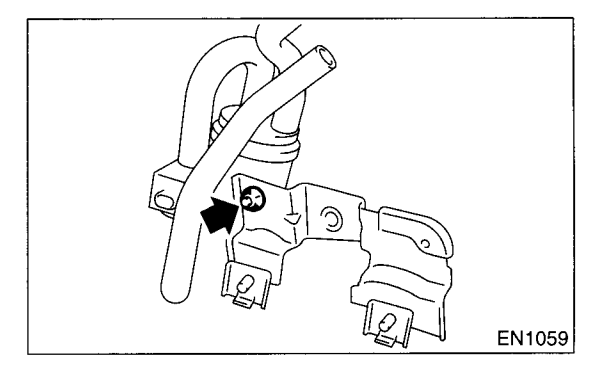

#### **C: INSPECTION**

Make sure all hoses are installed correctly.
 Make sure the hoses are not cracked or loose.

EC(DOHC TURBO)-18

# INTAKE (INDUCTION)

| 1. | General Description | <b>Page</b> |
|----|---------------------|-------------|
| 2. | Air Cleaner         | 7           |
| 3. | Air Intake Duct     | 8           |
| 4. | Intake Duct         | 9           |
| 5. | Intercooler         | 10          |
| 6. | Turbocharger        | 12          |
| 7. | Air By-pass Valve   | 14          |

#### **1. General Description**

#### A: COMPONENT

#### 1. AIR CLEANER

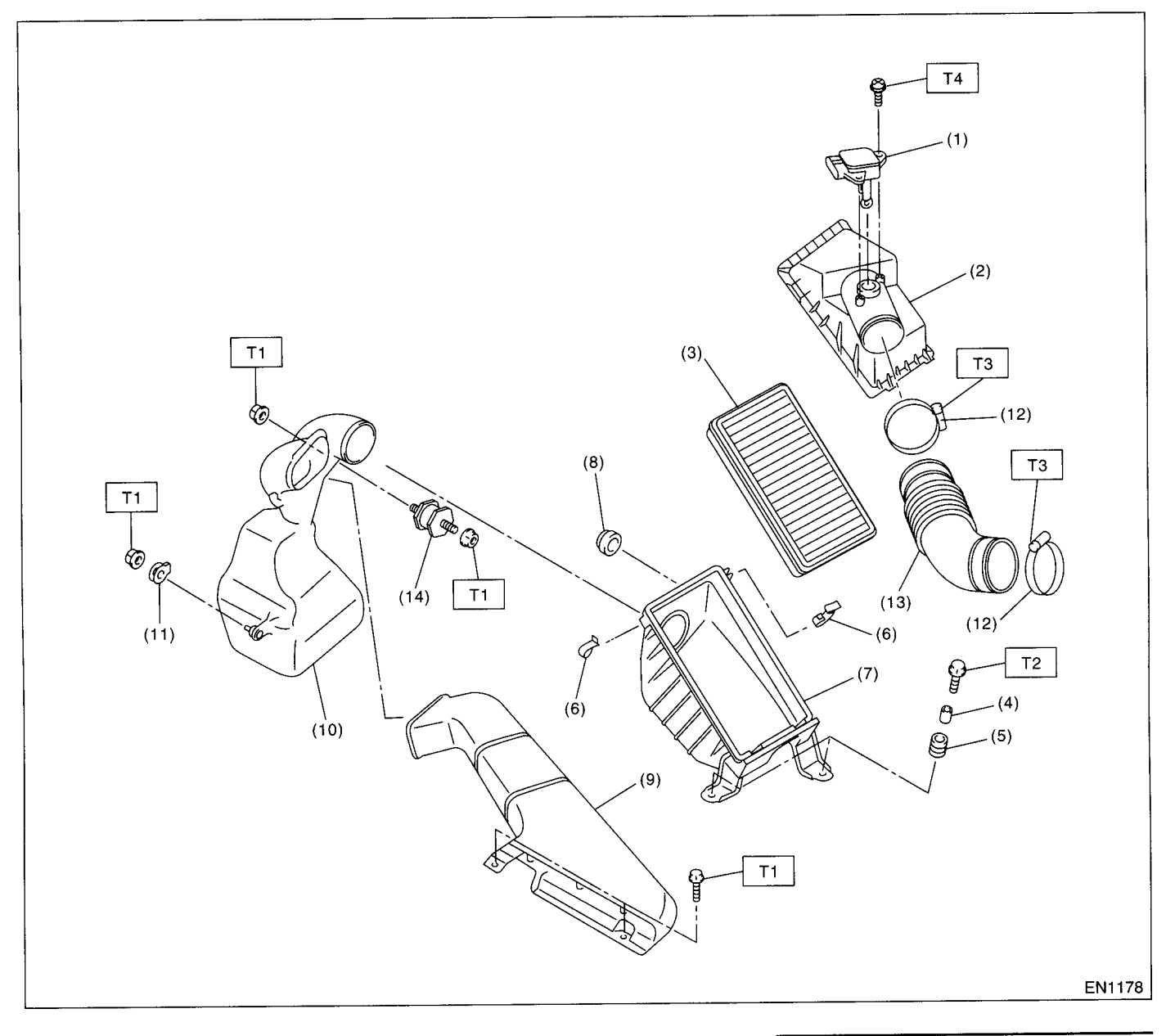

- (1) Mass air flow sensor
- (2) Air cleaner upper cover
- (3) Air cleaner element
- (4) Spacer
- (5) Bush
- (6) Clip
- (7) Air cleaner lower case

- (8) Cushion rubber
- (9) Air intake duct
- (10) Resonator chamber ASSY
- (11) Cushion rubber
- (12) Clamp
- (13) Air intake boot
- (14) Cushion

- Tightening torque: N·m (kgf-m, ft-lb)
- T1: 7.5 (0.76, 5.5)
- T2: 33 (3.4, 25)
- T3: 2.5 (0.25, 1.8)
- T4: 1.7 (0.17, 1.2)

**IN(DOHC TURBO)-2** 

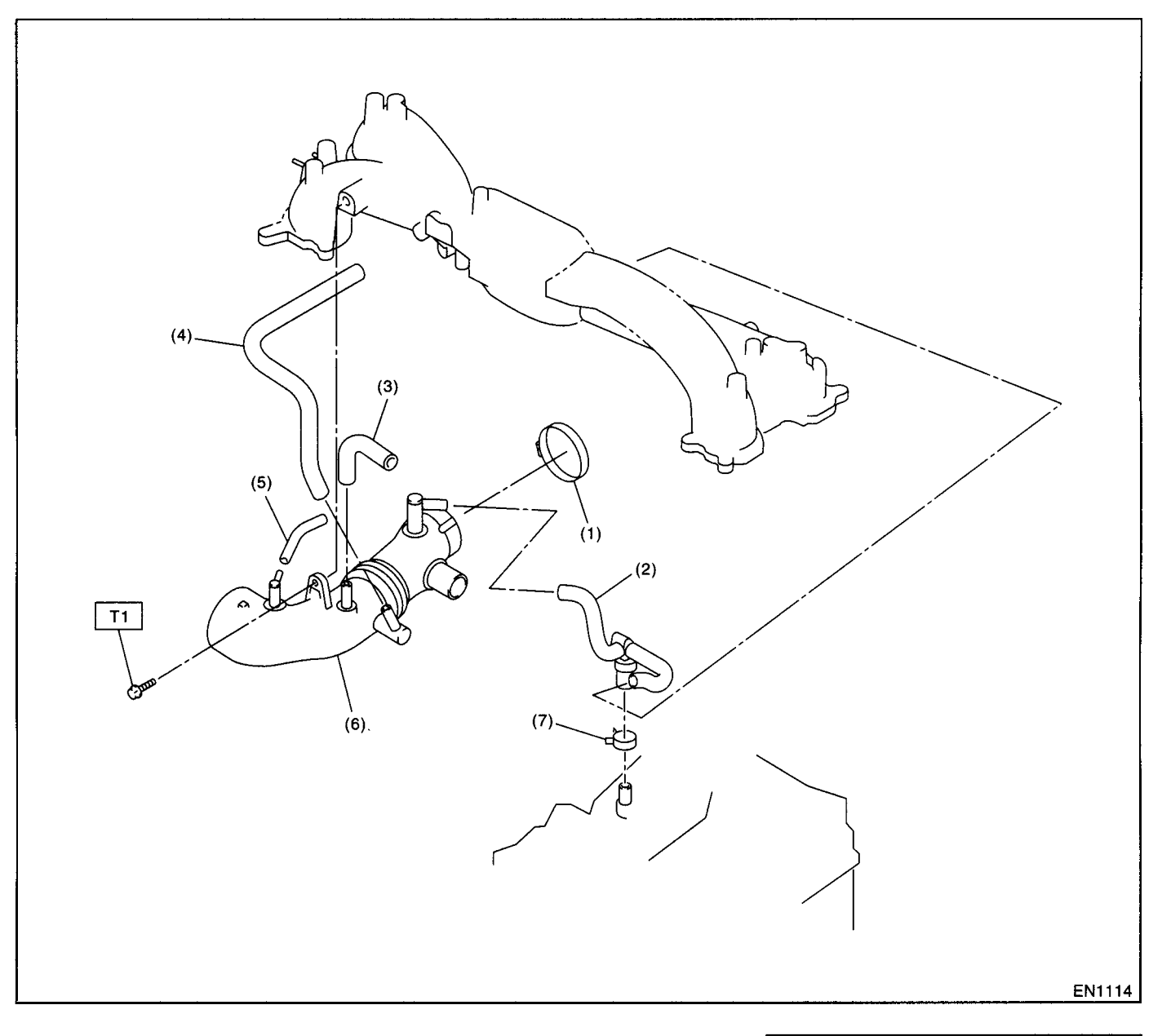

- (1) Clamp
- (2) PCV hose ASSY
- (3) Air by-pass hose B
- (4) Air by-pass hose C
- (5) Air by-pass hose D
- (6) Intake duct
- (7) Clamp

Tightening torque: N·m (kgf-m, ft-lb) T1: 16 (1.6, 11.7)

#### 3. INTERCOOLER

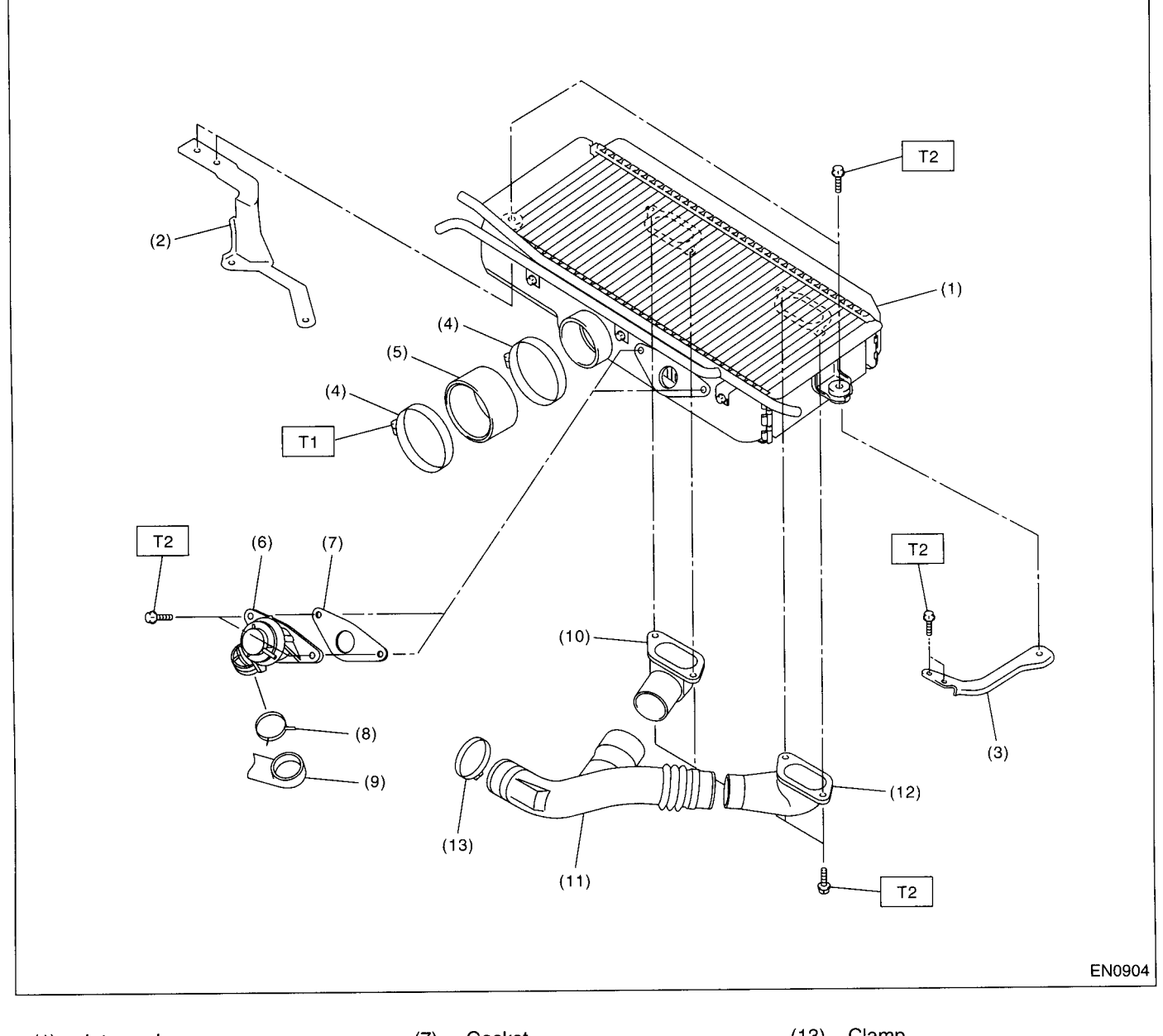

- (1) Intercooler
- (2) Intercooler bracket RH
- (3) Intercooler bracket LH
- (4) Clamp
- (5) Air intake duct
- (6) Air by-pass valve

- (7) Gasket
- (8) Clamp
- (9) Air by-pass hose A
- (10) Intercooler duct A
- (11) Intercooler duct B
- (12) Intercooler duct C

(13) Clamp

Tightening torque: N·m (kgf-m, ft-lb) T1: 3 (0.22, 1.6) T2: 16 (1.6, 11.7)

INTAKE (INDUCTION)

#### 4. TURBOCHARGER

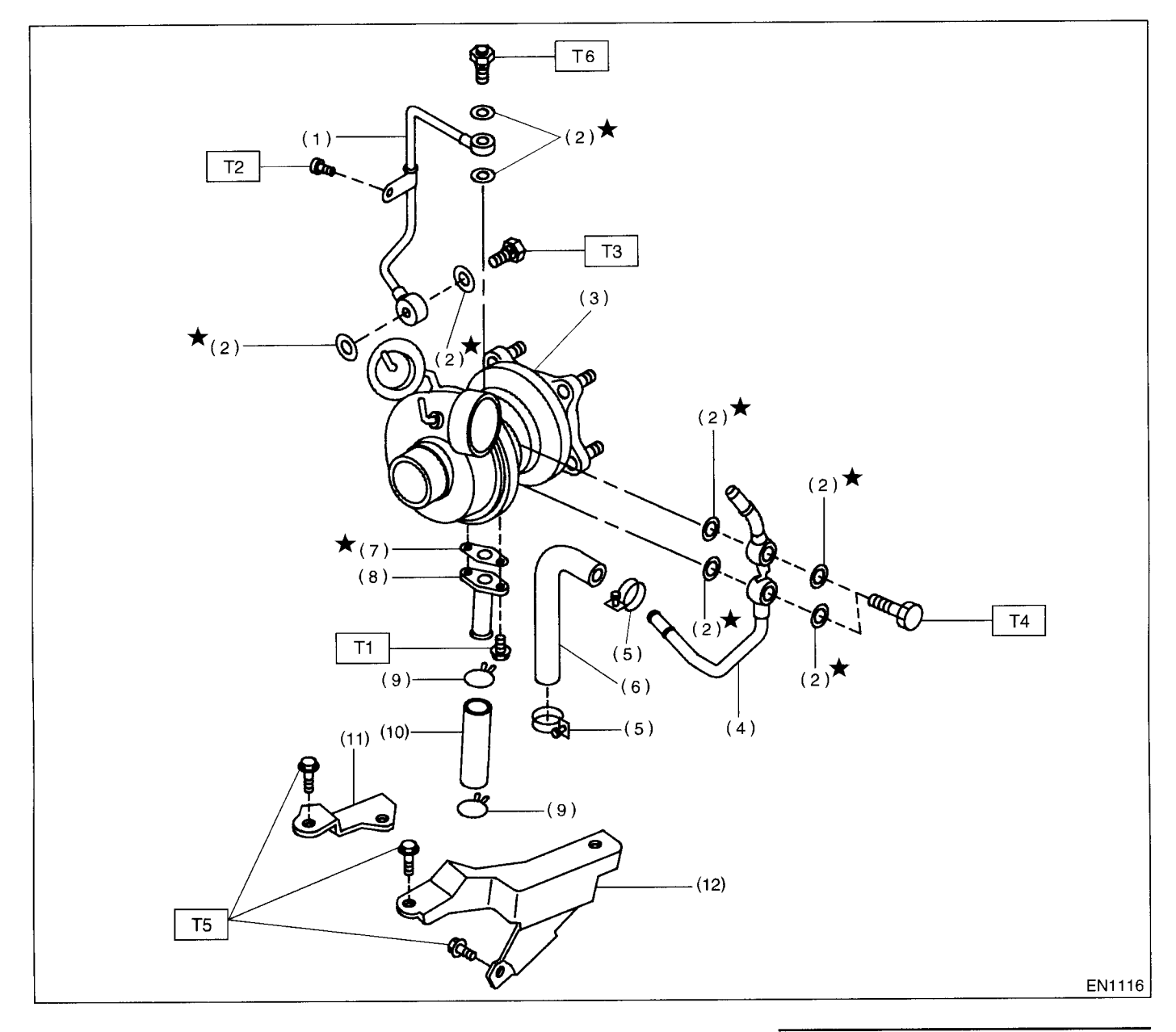

#### (1) Oil inlet pipe

- (2) Metal gasket
- (3) Turbocharger
- (4) Water pipe
- (5) Clamp
- (6) Engine coolant hose
- (7) Gasket

- (8) Oil outlet pipe
- (9) Clip
- (10) Oil outlet hose
- (11) Turbocharger bracket RH
- (12) Turbocharger bracket LH

| Tighte | ening torque: N⋅m (kgf-m, ft-lb) |  |
|--------|----------------------------------|--|
| T1:    | 4.4 (0.45, 3.3)                  |  |
| T2:    | 4.9 (0.50, 3.6)                  |  |
| T3:    | 29 (3.0, 21.7)                   |  |
| T4:    | 30 (3.1, 22.4)                   |  |
| T5:    | 33 (3.4, 24.6)                   |  |
| T6:    | 16 (1.6, 11.7)                   |  |

#### **B: CAUTION**

• Wear working clothing, including a cap, protective goggles, and protective shoes during operation.

• Remove contamination including dirt and corrosion before removal, installation or disassembly.

• Keep the disassembled parts in order and protect them from dust or dirt.

• Before removal, installation or disassembly, be sure to clarify the failure. Avoid unnecessary removal, installation, disassembly, and replacement.

• Be careful not to burn your hands, because each part on the vehicle is hot after running.

• Be sure to tighten fasteners including bolts and nuts to the specified torque.

• Place shop jacks or safety stands at the specified points.

• Before disconnecting electrical connectors of sensor or units, be sure to disconnect negative terminal from battery.

#### 2. Air Cleaner

#### A: REMOVAL

1) Disconnect the ground terminal from battery.

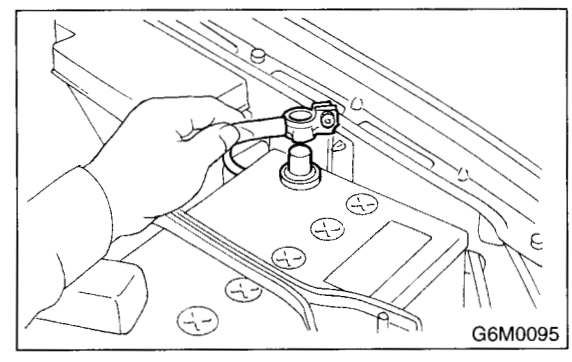

2) Disconnect the connector from mass air flow sensor.

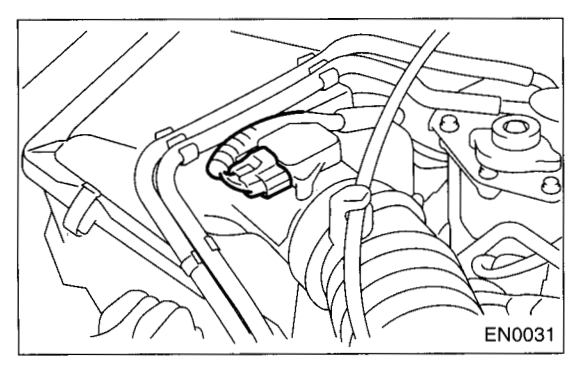

3) Loosen the clamp (A) which connects air intake boot to intake duct.

4) Remove the two clips (B) from air cleaner upper cover.

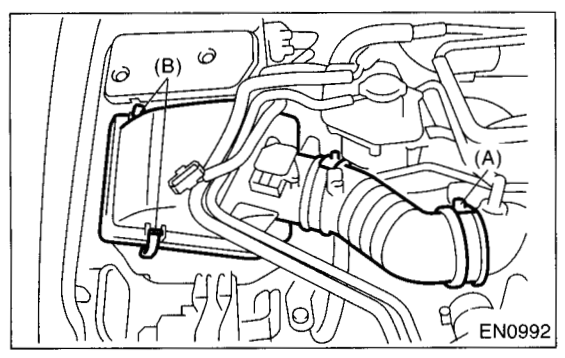

- 5) Remove the air cleaner upper cover.
- 6) Remove the air cleaner element.

7) Remove the air cleaner lower case.

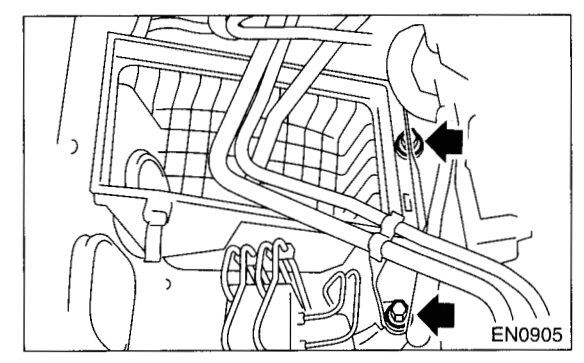

#### **B: INSTALLATION**

Install in the reverse order of removal.

#### Tightening torque: 33 N⋅m (3.4 kgf-m, 25 ft-lb)

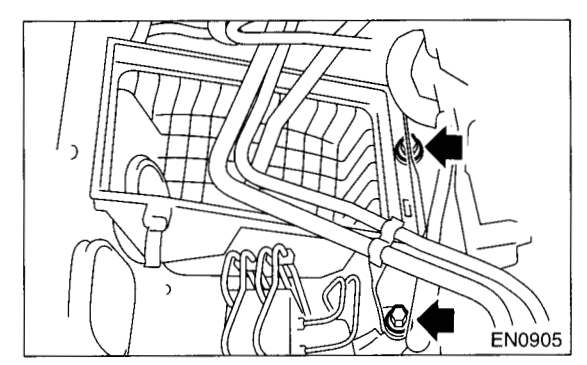

#### CAUTION:

Before installing the air cleaner upper cover, align holes with protruding portions of air cleaner lower case, then secure the upper cover to lower case.

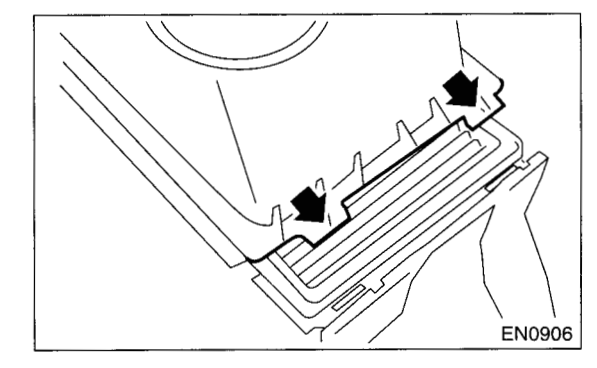

C: INSPECTION Replace if excessively damaged or dirty.

#### 3. Air Intake Duct

#### A: REMOVAL

1) Remove the bolts which install air intake duct on the front side of body.

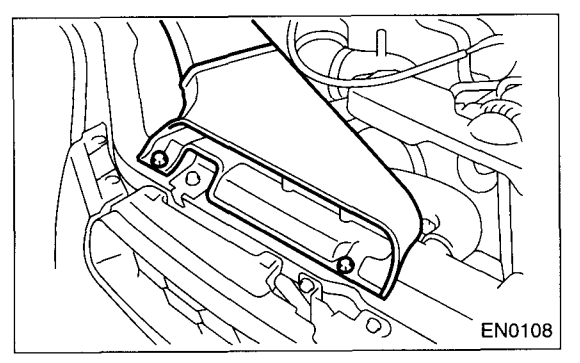

#### **B: INSTALLATION**

Install in the reverse order of removal.

#### **C: INSPECTION**

 1) Inspect for cracks and loose connections.
 2) Inspect that no foreign objects are mixed in the air intake duct.

#### 4. Intake Duct

#### A: REMOVAL

1) Disconnect the ground terminal from battery.

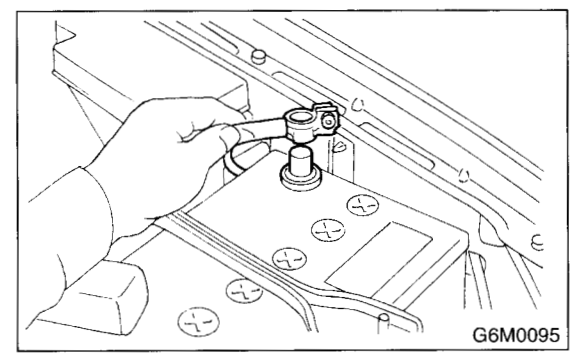

2) Remove the intake manifold. <Ref. to FU(DOHC TURBO)-15, REMOVAL, Intake Manifold.>

3) Remove the sensor, engine harness, and fuel pipe attached to the intake manifold. <Ref. to FU(DOHC TURBO)-21, DISASSEMBLY, Intake Manifold.>

4) Remove the intake duct from intake manifold.

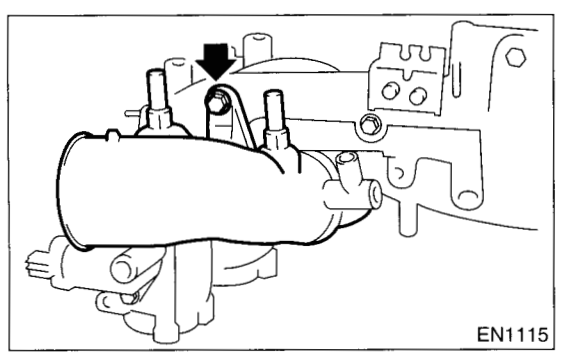

**B: INSTALLATION** Install in the reverse order of removal.

#### 5. Intercooler

#### A: REMOVAL

1) Disconnect the air by-pass hoses from intercooler.

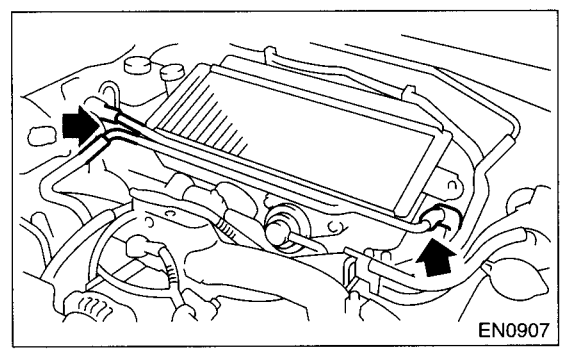

2) Separate the air by-pass valve from intercooler.

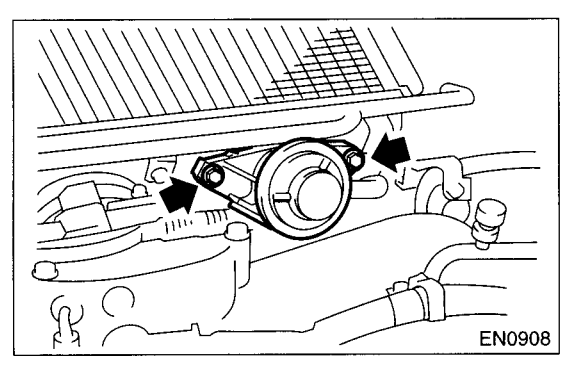

3) Remove the bolts which secure intercooler to bracket.

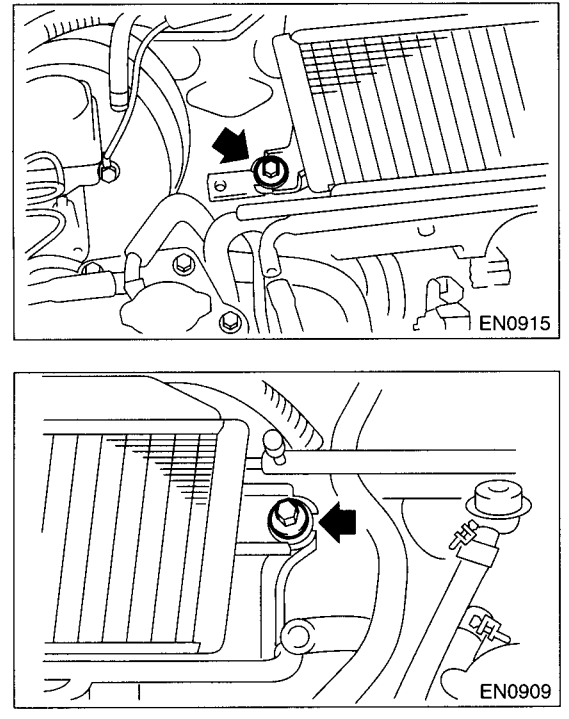

4) Separate the intercooler air duct from turbocharger. 5) Separate the intercooler from throttle body.

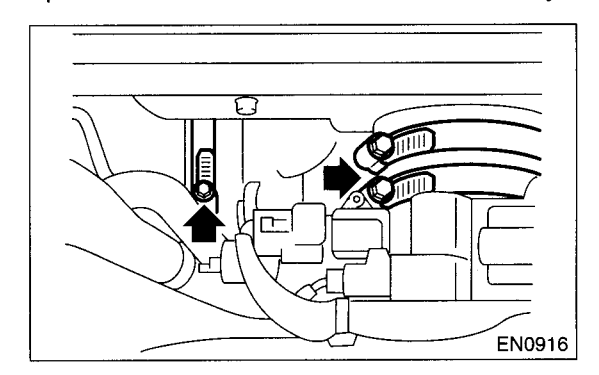

#### **IN(DOHC TURBO)-10**

#### **B: INSTALLATION**

Install in the reverse order of removal.

#### Tightening torque:

16 N⋅m (1.6 kgf-m, 11.7 ft-lb)

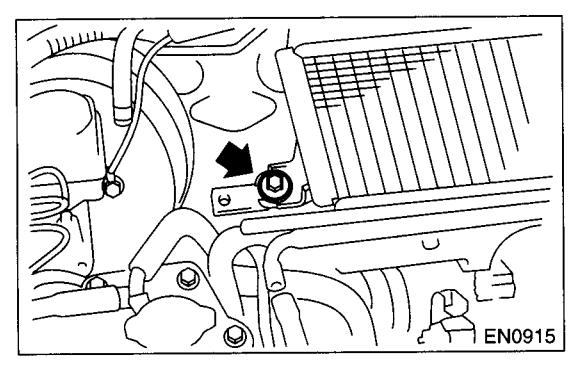

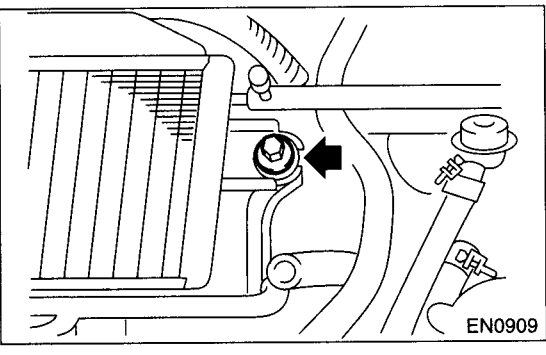

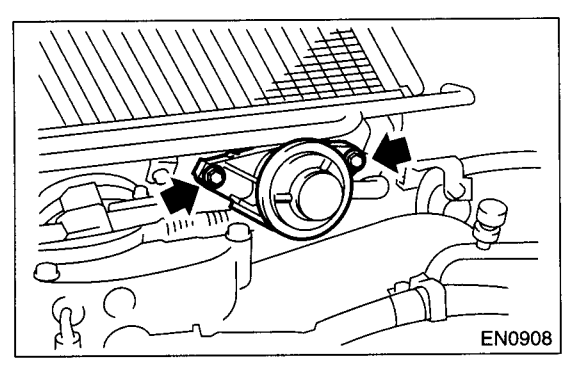

#### C: DISASSEMBLY

1) Loosen the clamps, then remove intercooler duct.

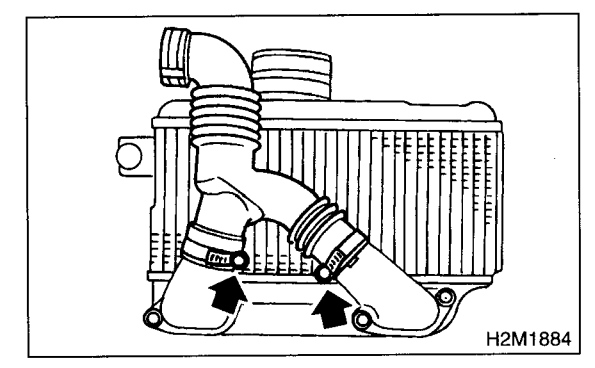

2) Remove the intercooler ducts from intercooler.

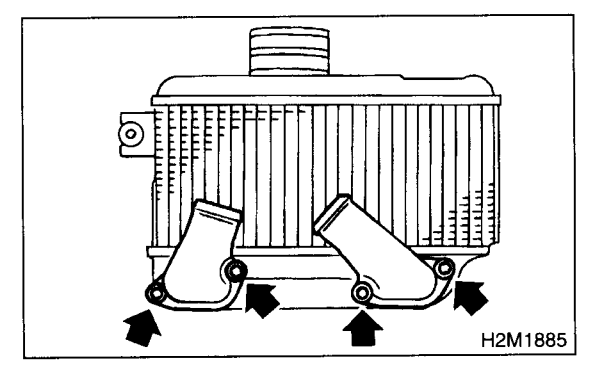

#### **D: ASSEMBLY**

Assemble in the reverse order of disassembly.

Tightening torque: 16 N⋅m (1.6 kgf-m, 11.7 ft-lb)

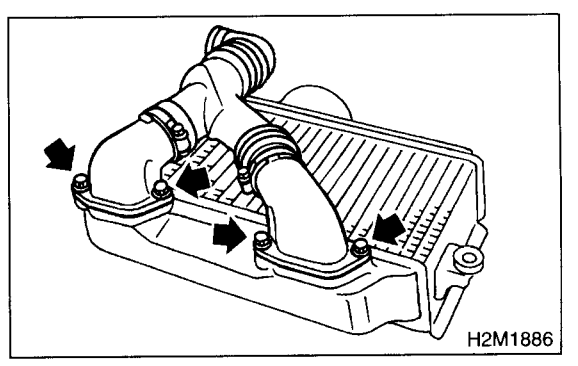

#### 6. Turbocharger

#### A: REMOVAL

- 1) Set the vehicle on the lift.
- 2) Disconnect the ground terminal from battery.

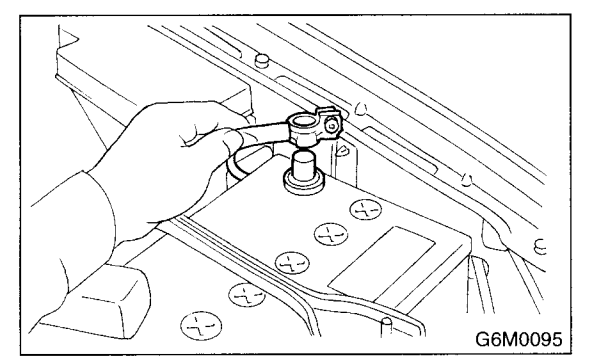

- 3) Remove the center exhaust pipe. <Ref. to EX(DOHC TURBO)-8, REMOVAL, Center Exhaust Pipe.>
- 4) Lower the vehicle.
- 5) Separate the turbocharger joint pipe from turbocharger.

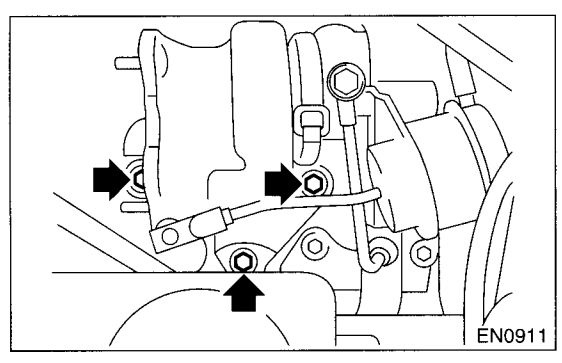

6) Disconnect the engine coolant hose which is connected to coolant filler tank.

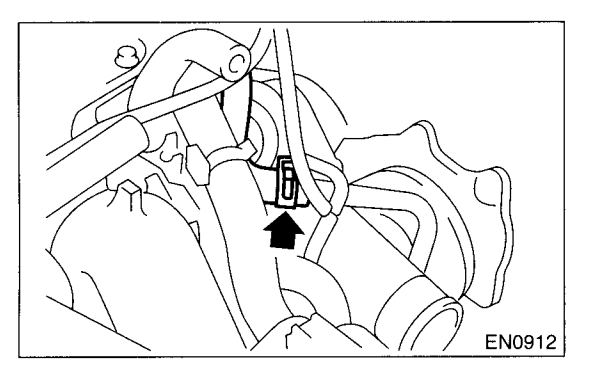

7) Loosen the clamp which secures turbocharger to air inlet duct.

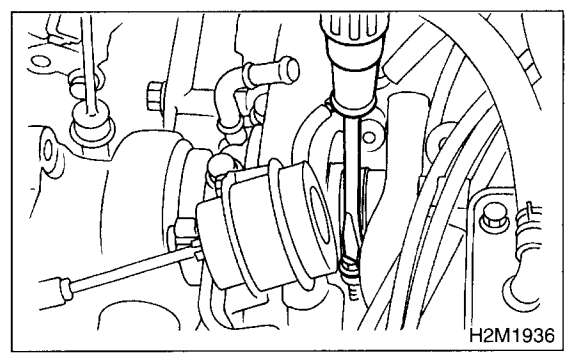

8) Remove the bolt which secures bracket of oil pipe to turbocharger.

9) Remove the oil pipe from turbocharger.

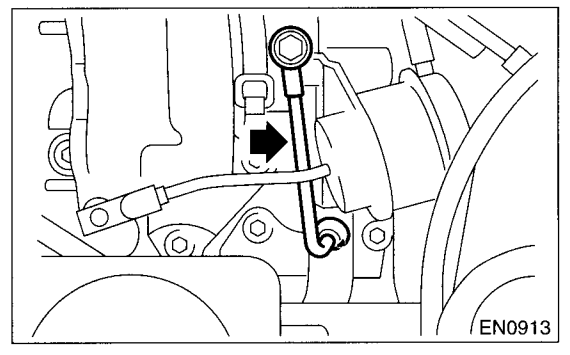

10) Remove the turbocharger bracket.

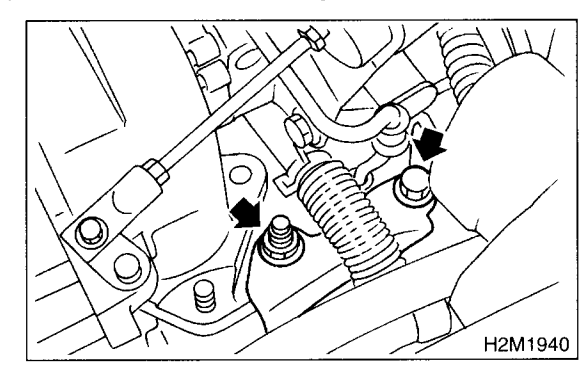

11) Disconnect the oil outlet hose from pipe.

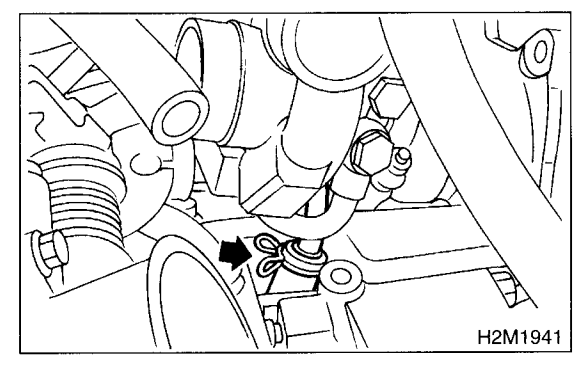

12) Take out the turbocharger from engine compartment.

#### **IN(DOHC TURBO)-12**

#### **B: INSTALLATION**

1) Connect the oil outlet hose to outlet pipe.

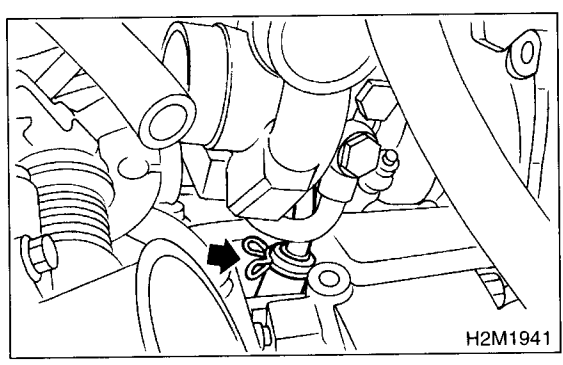

2) Install the turbocharger to air intake duct.

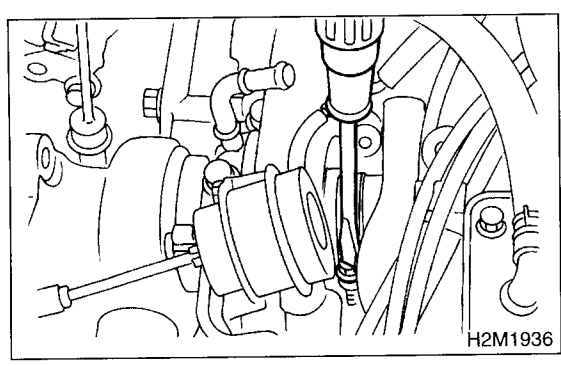

3) Install the oil pipe to turbocharger.

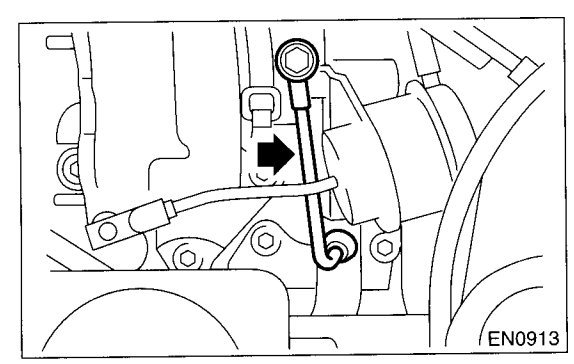

4) Install the joint pipe to turbocharger. NOTE:

Replace the gasket with a new one.

Tightening torque: 30 N⋅m (3.1 kgf-m, 22.4 ft-lb)

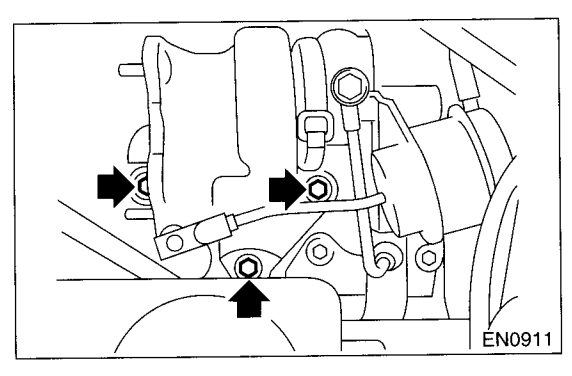

5) Install the turbocharger bracket.

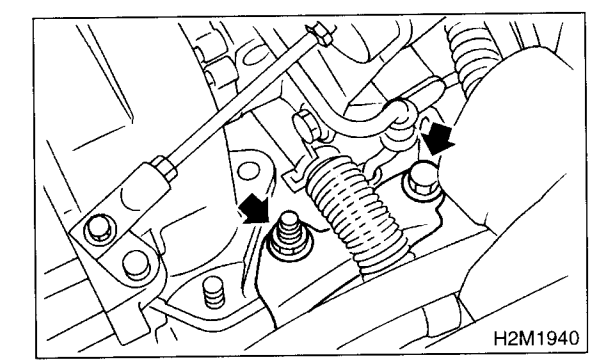

6) Connect the engine coolant hose which is connected to coolant filler tank.

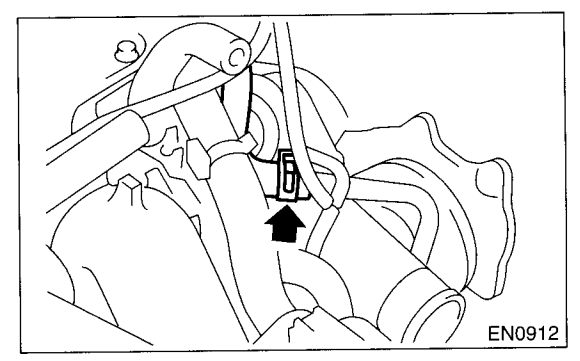

7) Lift-up the vehicle.

8) Install the center exhaust pipe. <Ref. to EX(DOHC TURBO)-9, INSTALLATION, Center Exhaust Pipe.>

#### 7. Air By-pass Valve

#### A: REMOVAL

1) Remove the air by-pass valve from intercooler.

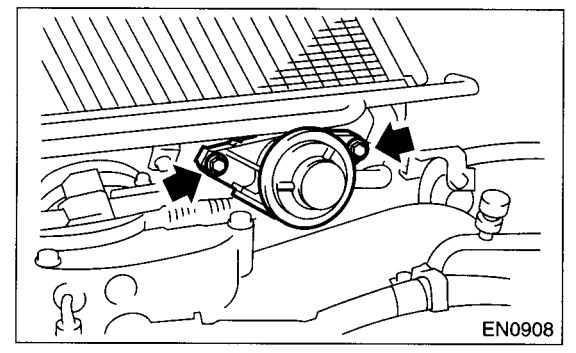

2) Disconnect the air by-pass hoses from air by-pass valve.

#### **B: INSTALLATION**

Install in the reverse order of removal.

Tightening torque: 16 N⋅m (1.6 kgf-m, 11.7 ft-lb)

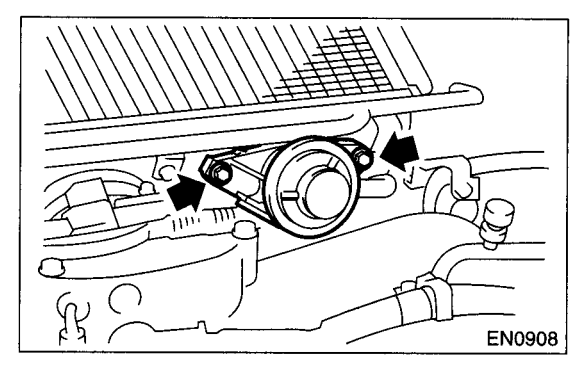

## MECHANICAL ME(DOHC TURBO)

|          |                           | Page |
|----------|---------------------------|------|
| 1.       | General Description       | 2    |
| 2.       | Compression               | 22   |
| 3.       | Idle Speed                | 23   |
| 4.       | Ignition Timing           | 24   |
| 5.       | Intake Manifold Vacuum    | 25   |
| 6.       | Engine Oil Pressure       | 26   |
| 7.       | Fuel Pressure             | 27   |
| 8        | Valve Clearance           | 28   |
| 9.       | Engine Assembly           |      |
| 10       | Engine Mounting           | 42   |
| 11       | Preparation for Overhaul  | 43   |
| 12       | V-belt                    | 44   |
| 13       | Crankshaft Pulley         | 46   |
| 14       | Belt Cover                | 47   |
| 15       | Timing Belt Assembly      |      |
| 16       | Camshaft Sprocket         | 57   |
| 17       | Crankshaft Sprocket       |      |
| 18       | Camshaft                  |      |
| 10.      | Cylinder Head Assembly    | 64   |
| 20       | Cylinder Block            | 72   |
| 20.      | Engine Trouble in General | 91   |
| 22       | Engine Noise              |      |
| <u> </u> |                           |      |

6

#### 1. General Description

#### A: SPECIFICATIONS

|        | Туре                                            |                         |                    | Horizontally opposed, liquid cooled, 4-cylinder,       |                                              |  |
|--------|-------------------------------------------------|-------------------------|--------------------|--------------------------------------------------------|----------------------------------------------|--|
|        |                                                 |                         |                    | 4-stroke gasoline engine                               |                                              |  |
|        | Valve arrangement                               |                         |                    | Belt driven, double overhead camshaft, 4-valve/cylinde |                                              |  |
|        | Bore x Stroke                                   |                         | mm (in)            |                                                        | 92 x 75 (3.62 x 2.95)                        |  |
|        | Piston displacement                             | cm <sup>3</sup> (cu in) | n) 1,994 (121.67)  |                                                        |                                              |  |
|        | Compression ratio                               |                         |                    | 8.0                                                    |                                              |  |
|        | Compression pres-<br>sure (at 200 — 300<br>rpm) |                         | kPa (kgf/cm², psi) |                                                        | 981 — 1,177 (10 — 12, 142 — 171)             |  |
|        | Number of piston rings                          |                         |                    | Pressure ring: 2, Oil ring: 1                          |                                              |  |
| Engino | Intake valve timing                             | Opening                 |                    | 10° BTDC                                               |                                              |  |
| Engine |                                                 | Closing                 |                    | 50° ABDC                                               |                                              |  |
|        | Exhaust valve timing                            | Opening                 |                    | 53° BBDC                                               |                                              |  |
|        |                                                 | Closing                 |                    | 7° ATDC                                                |                                              |  |
|        | Velve electropee                                | Intake                  | mm (in)            | 0.20±0.02 (0.0079±0.0008)                              |                                              |  |
|        | valve clearance                                 | Exhaust                 | mm (in)            | 0.25±0.02 (0.0098±0.0008)                              |                                              |  |
|        | Idling speed [At pout                           |                         |                    | мт                                                     | 750±100 (No load)<br>800±150 (A/C switch ON) |  |
|        | Iding speed [At neutro                          | arpositionj             | 1pm                | AT                                                     | 750±100 (No load)<br>825±150 (A/C switch ON) |  |
|        | Firing order                                    |                         |                    | $1 \rightarrow 3 \rightarrow 2 \rightarrow 4$          |                                              |  |
|        | Ignition timing                                 |                         | BTDC/rpm           | 12°±3°/750 rpm                                         |                                              |  |
| Belt ten-        | Protrucion of adjuster rod     |             |                | 5.2 - 6.2  mm (0.205 - 0.244  in)                                                                                               |
|------------------|--------------------------------|-------------|----------------|----------------------------------------------------------------------------------------------------|
| sion<br>adjuster |                                |             |                | 5.2 - 0.2  mm (0.203 - 0.244  m)                                                                                                |
|                  | Spacer O.D.                    |             |                | 17.955 — 17.975 mm (0.7069 — 0.7077 in)                                                                                         |
|                  | Tensioner bush I.D.            |             | <u> </u>       | 18.0 — 18.08 mm (0.7087 — 0.7118 in)                                                                                            |
| Belt ten-        | STD                            |             |                | 0.025 — 0.125 mm (0.0010 — 0.0049 in)                                                                                           |
| sioner           | Clearance between spac         | er and bush | Limit          | 0.175 mm (0.0069 in)                                                                                                    |
|                  | Side elegenmen of engage       |             |                | 0.2 — 0.55 mm (0.0079 — 0.0217 in)                                                                                              |
|                  | Side clearance of spacer Limit |             |                | 0.81 mm (0.0319 in)                                                                                                    |
|                  | Bend limit                     |             |                | 0.020 mm (0.0079 in)                                                                                                    |
|                  |                                |             | STD            | 0.015 — 0.070 mm (0.0006 — 0.0028 in)                                                                                           |
|                  | I nrust clearance              |             | Limit          | 0.10 mm (0.0039 in)                                                                                                    |
|                  |                                | Intoko      | STD            | 46.25 — 46.35 mm (1.821 — 1.825 in)                                                                                             |
|                  | Com lobo boight                | make        | Limit          | 46.15 mm (1.817 in)                                                                                                    |
| Camebaft         | Cam lobe height                | Exhquet     | STD            | 46.15 — 46.25 mm (1.817 — 1.821 in)                                                                                             |
| Camshan          |                                | Exhaust     | Limit          | 46.05 mm (1.813 in)                                                                                                    |
|                  | Jounal O.D.                    |             | Front          | 37.946 — 37.963 mm (1.4939 — 1.4946 in)                                                                                         |
|                  |                                | STD         | Center<br>rear | 29.946 — 29.963 mm (1.1790 — 1.1796 in)                                                                                         |
|                  | STD                            |             | STD            | 0.037 — 0.072 mm (0.0015 — 0.0028 in)                                                                                           |
|                  |                                |             | Limit          | 0.10 mm (0.0039 in)                                                                                                    |
|                  | Surface warpage limit          |             |                | 0.05 mm (0.0020 in)                                                                                                    |
| Cylinder         | Surface grinding limit         |             |                | 0.3 mm (0.012 in)                                                                                                    |
| licau            | Standard height                |             |                | 127.5 mm (5.02 in)                                                                                                    |
|                  | Refacing angle                 |             |                | 90°                                                                                                    |
|                  | Contacting width               | Intake      | STD            | 1.0 mm (0.039 in)                                                                                                    |
| Valve seat       |                                |             | Limit          | 1.7 mm (0.067 in)                                                                                                    |
|                  | Contacting Width               | Exhaust     | STD            | 1.5 mm (0.059 in)                                                                                                    |
|                  |                                | Exhaust     | Limit          | 2.2 mm (0.087 in)                                                                                                    |
| Valve quide      | Inner diameter                 |             |                | 6.000 — 6.012 mm (0.2362 — 0.2367 in)                                                                                           |
|                  | Protrusion above head          |             |                | 12.0 — 12.4 mm (0.472 — 0.488 in)                                                                                               |
|                  |                                | Intake      | STD            | 1.2 mm (0.047 in)                                                                                                    |
|                  | Head edge thickness            |             | Limit          | 0.8 mm (0.031 in)                                                                                                    |
|                  |                                | Exhaust     | STD            | 1.5 mm (0.059 in)                                                                                                    |
|                  |                                |             | Limit          | 0.8 mm (0.031 in)                                                                                                    |
|                  | Stem diameter                  |             | Intake         | 5.950 — 5.965 mm (0.2343 — 0.2348 in)                                                                                           |
| Valve            |                                |             | Exhaust        | 5.945 5.960 mm(0.2341 0.2346 in)                                                                                                |
|                  |                                | STD         | Intake         | 0.035 - 0.062  mm (0.0014 - 0.0024  in)                                                                                         |
|                  | Stem oil clearance             |             | Exhaust        | 0.040 - 0.067  mm (0.0016 - 0.0026  ln)                                                                                         |
|                  | Limit                          |             | <u> -</u>      | 0.15 mm (0.0059 in)                                                                                                    |
|                  | Overall length                 |             | Intake         | 104.4 mm (4.110 ln)                                                                                                    |
|                  |                                |             | Exhaust        | 104.7 mm (4.122 ln)                                                                                                    |
| N / - 1          | Free length                    |             |                | 44.0/ ITIII (1./58/ III)                                                                                                    |
| Valve            | Squareness                     |             |                | $2.5^{\circ}$ , 2.0 mm (0.0/9 ln)                                                                                               |
| spring           | Tension/spring height          |             |                | $220.7\pm15.7$ N (22.5±1.6 kgi, 49.6±5.5 lb)/36.0 mm (1.417 m)<br>510.9+25.5 N (52.1+2.6 kgf, 114.9±5.7 lb)/26.6 mm (1.0.47 in) |

#### MECHANICAL

### **GENERAL DESCRIPTION**

|             | Surface warpage limit (mating with cylinder |                                       |                              | 0.05 mm (0.0020 in)                                        |  |
|-------------|---------------------------------------------|---------------------------------------|------------------------------|------------------------------------------------------------|--|
|             | Surface grinding limit                      |                                       |                              | 0.1 mm (0.004 in)                                          |  |
|             | Culinder here                               | ото.                                  | A                            | 92.005 — 92.015 mm (3.6222 — 3.6226 in)                    |  |
|             |                                             | 510                                   | В                            | 91.995 — 92.005 mm (3.6218 — 3.6222 in)                    |  |
|             | +                                           |                                       | STD                          | 0.015 mm (0.0006 in)                                       |  |
| Cylinder    | laper                                       |                                       | Limit                        | 0.050 mm (0.0020 in)                                       |  |
| DIOCK       |                                             |                                       | STD                          | 0.010 mm (0.0004 in)                                       |  |
|             | Out-of-roundness                            |                                       | Limit                        | 0.050 mm (0.0020 in)                                       |  |
|             | Distant also and a                          |                                       | STD                          | 0.010 — 0.030 mm (0.0004 — 0.0012 in)                      |  |
|             | Piston clearance                            |                                       | Limit                        | 0.050 mm (0.0020 in)                                       |  |
|             | Enlarging (boring) limit                    |                                       | . <b>.</b>                   | 0.5 mm (0.020 in)                                          |  |
|             |                                             | от <b>р</b>                           | A                            | 91.985 — 91.995 mm (3.6214 — 3.6218 in)                    |  |
|             |                                             | SID                                   | В                            | 91.975 — 91.985 mm (3.6211 — 3.6214 in)                    |  |
| Piston      | Outer diameter                              | 0.25 mm (0<br>OS                      | 0.0098 in)                   | 92.225 — 92.235 mm (3.6309 — 3.6313 in)                    |  |
|             |                                             | 0.50 mm (0.0197 in)<br>QS             |                              | 92.475 — 92.485 mm (3.6407 — 3.6411 in)                    |  |
|             | Standard clearance betwee                   | n piston                              | STD                          | 0.004 0.008 mm (0.0002 0.0003 in)                          |  |
| Distance in | pin and hole in piston                      |                                       | Limit                        | 0.020 mm (0.0008 in)                                       |  |
| Piston pin  | Degree of fit                               | · · · · · · · · · · · · · · · · · · · |                              | Piston pin must be fitted into position with thumb at 20°C |  |
|             |                                             |                                       |                              | (68°F).                                                    |  |
|             | Piston ring gap                             | Top ring                              | STD                          | 0.20 — 0.35 mm (0.0079 — 0.0138 in)                        |  |
|             |                                             |                                       | Limit                        | 1.0 mm (0.039 in)                                          |  |
|             |                                             | Second                                | STD                          | 0.35 — 0.50 mm (0.0138 — 0.0197 in)                        |  |
|             |                                             | ring                                  | Limit                        | 1.0 mm (0.039 in)                                          |  |
| Piston rina |                                             | Oil ring                              | STD                          | 0.20 — 0.70 mm (0.0079 — 0.0276 in)                        |  |
| J           |                                             |                                       | Limit                        | 1.5 mm (0.059 in)                                          |  |
|             | Clearance between niston                    | Top ring                              | STD                          | 0.040 — 0.080 mm (0.0016 — 0.0031 in)                      |  |
|             | ring and piston ring<br>groove              |                                       | Limit                        | 0.15 mm (0.0059 in)                                        |  |
|             |                                             | Second                                | STD                          | 0.030 — 0.070 mm (0.0012 — 0.0028 in)                      |  |
|             |                                             | ring                                  | Limit                        | 0.15 mm (0.0059 in)                                        |  |
| Connecting  | Bend twist per 100 mm (3.9<br>length        | 94 in) in                             | Limit                        | 0.10 mm (0.0039 in)                                        |  |
| rod         | Side clearance                              |                                       | STD                          | 0.070 — 0.330 mm (0.0028 — 0.0130 in)                      |  |
|             | Side clearance                              |                                       | Limit                        | 0.4 mm (0.016 in)                                          |  |
|             | Oil clearance                               |                                       | STD                          | 0.020 — 0.046 mm (0.0008 — 0.0018 in)                      |  |
|             | Oli clearance                               |                                       | Limit                        | 0.05 mm (0.0020 in)                                        |  |
|             |                                             |                                       | STD                          | 1.492 — 1.501 mm (0.0587 — 0.0591 in)                      |  |
| Connecting  |                                             |                                       | 0.03 mm<br>(0.0012<br>in) US | 1.510 — 1.513 mm (0.0594 — 0.0596 in)                      |  |
| rod bearing | Thickness at center portion                 |                                       | 0.05 mm<br>(0.0020<br>in) US | 1.520 — 1.523 mm (0.0598 — 0.0600 in)                      |  |
|             |                                             |                                       | 0.25 mm<br>(0.0098<br>in) US | 1.620 — 1.623 mm (0.0638 — 0.0639 in)                      |  |
| Connecting  | Clearance between piston                    | oin and                               | STD                          | 0 — 0.022 mm (0 — 0.0009 in)                               |  |
| rod bushing | bushing                                     |                                       | Limit                        | 0.030 mm (0.0012 in)                                       |  |

MECHANICAL

|            | Bend limit                            |              |                              | 0.035 mm (0.0014 in)                    |
|------------|---------------------------------------|--------------|------------------------------|-----------------------------------------|
|            | Crank pin and crank jour- Out-of-roun |              | dness                        | 0.020 mm (0.0008 in) or less            |
|            | nal                                   | Grinding lim | nit                          | 0.25 mm (0.0098 in)                     |
|            |                                       |              | STD                          | 47.984 — 48.000 mm (1.8891 — 1.8898)    |
|            | Crank pin outer diameter              |              | 0.03 mm<br>(0.0012<br>in) US | 47.954 — 47.970 mm (1.8879 — 1.8886)    |
|            |                                       |              | 0.05 mm<br>(0.0020<br>in) US | 47.934 — 47.950 mm (1.8872 — 1.8878)    |
|            |                                       |              | 0.25 mm<br>(0.0098<br>in) US | 47.734 — 47.750 mm (1.8793 — 1.8799)    |
|            |                                       |              | STD                          | 59.992 — 60.008 mm (2.3619 — 2.3625 in) |
| Crankshaft |                                       |              | 0.03 mm<br>(0.0012<br>in) US | 59.962 — 59.978 mm (2.3607 — 2.3613 in) |
|            |                                       | #1, #3, #5   | 0.05 mm<br>(0.0020<br>in) US | 59.942 — 59.958 mm (2.3599 — 2.3605 in) |
|            | Crank journal outer diam-<br>eter     |              | 0.25 mm<br>(0.0098<br>in) US | 59.742 — 59.758 mm (2.3520 — 2.3527 in) |
|            |                                       |              | STD                          | 59.992 — 60.008 mm (2.3619 — 2.3625 in) |
|            |                                       | #2, #4       | 0.03 mm<br>(0.0012<br>in) US | 59.962 — 59.978 mm (2.3607 — 2.3613 in) |
|            |                                       |              | 0.05 mm<br>(0.0020<br>in) US | 59.942 — 59.958 mm (2.3599 — 2.3605 in) |
|            |                                       |              | 0.25 mm<br>(0.0098<br>in) US | 59.742 — 59.758 mm (2.3520 — 2.3527 in) |
|            | Thrust clearance                      |              | STD                          | 0.030 — 0.115 mm (0.0012 — 0.0045 in)   |
|            |                                       |              | Limit                        | 0.25 mm (0.0098 in)                     |
|            | Oil clearance                         |              | STD                          | 0.010 — 0.030 mm (0.0004 — 0.0012 in)   |
|            |                                       |              | Limit                        | 0.040 mm (0.0016 in)                    |
|            | · · · · · · · · · · · · · · · · · · · |              | STD                          | 1.998 — 2.011 mm (0.0787 — 0.0792 in)   |
|            |                                       | #1, #3       | 0.03 mm<br>(0.0012<br>in) US | 2.017 — 2.020 mm (0.0794 — 0.0795 in)   |
|            |                                       |              | 0.05 mm<br>(0.0020<br>in) US | 2.027 — 2.030 mm (0.0798 — 0.0799 in)   |
| Crankshaft | Crankshaft bearing thick-             |              | 0.25 mm<br>(0.0098<br>in) US | 2.127 — 2.130 mm (0.0837 — 0.0839 in)   |
| bearing    | ness                                  |              | STD                          | 2.000 — 2.013 mm (0.0787 — 0.0793 in)   |
|            |                                       |              | 0.03 mm<br>(0.0012<br>in) US | 2.019 — 2.022 mm (0.0795 — 0.0796 in)   |
|            |                                       | #2, #4, #5   | 0.05 mm<br>(0.0020<br>in) US | 2.029 — 2.032 mm (0.0799 — 0.0800 in)   |
|            |                                       |              | 0.25 mm<br>(0.0098<br>in) US | 2.129 — 2.132 mm (0.0838 — 0.0839 in)   |

### **B: COMPONENT**

1. TIMING BELT

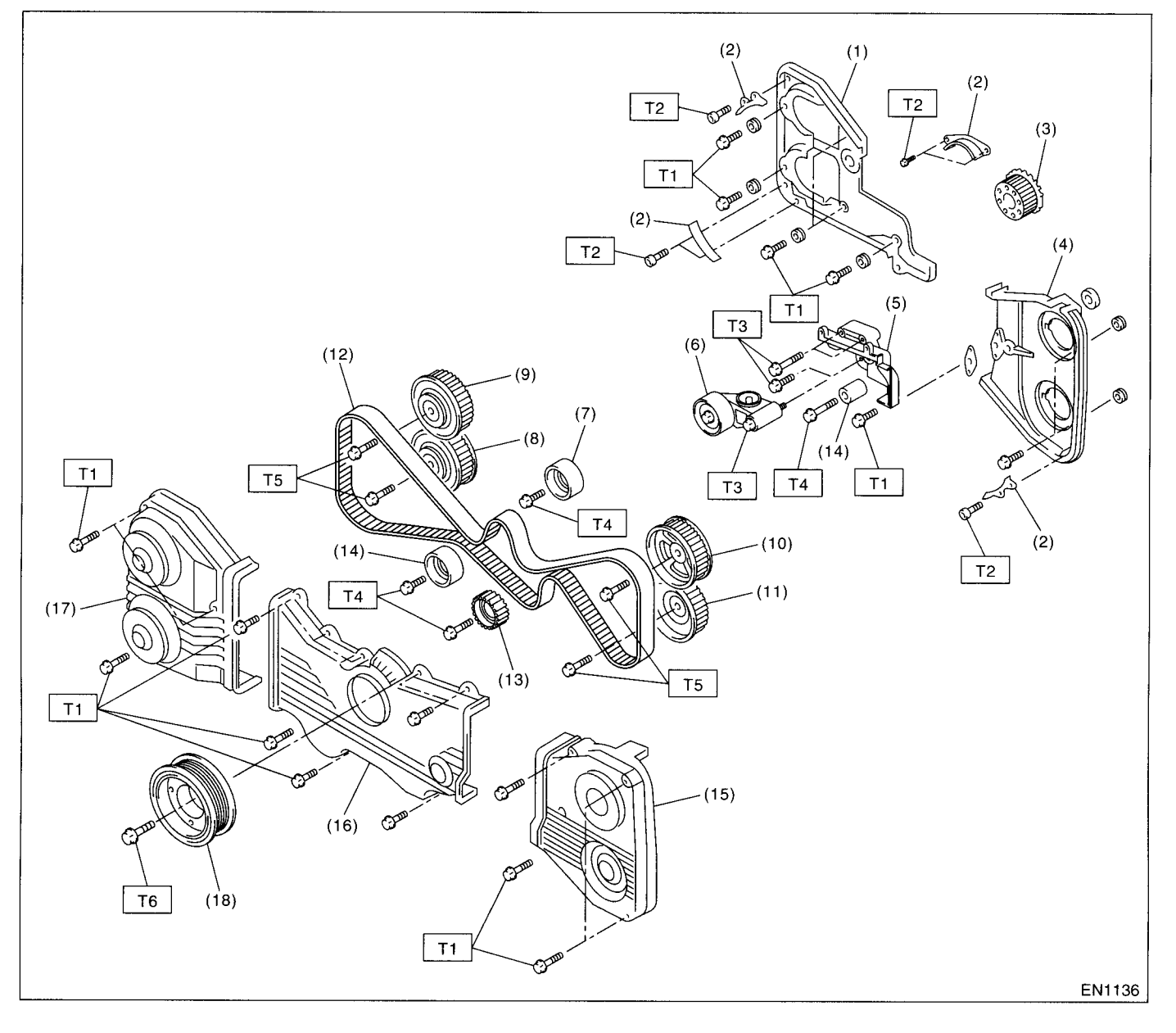

- (1) Right-hand belt cover No. 2
- (2) Timing belt guide (MT vehicles only)
- (3) Crankshaft sprocket
- (4) Left-hand belt cover No. 2
- (5) Tensioner bracket
- (6) Automatic belt tension adjuster ASSY
- (7) Belt idler
- (8) Right-hand exhaust camshaft sprocket

- (9) Right-hand intake camshaft sprocket
- (10) Left-hand intake camshaft sprocket
- (11) Left-hand exhaust camshaft sprocket
- (12) Timing belt
- (13) Belt idler No. 2
- (14) Belt idler
- (15) Left-hand belt cover
- (16) Front belt cover

- (17) Right-hand belt cover
- (18) Crankshaft pulley

#### Tightening torque: N·m (kgf-m, ft-lb)

- T1: 5 (0.5, 3.6)
- T2: 10 (1.0, 7)
- T3: 25 (2.5, 18.1)
- T4: 39 (4.0, 28.9)
- T5: 98 (10, 72.4)
- T6: <Ref. to ME(DOHC TURBO)-46, INSTALLATION, Crankshaft Pulley.>

Ĩ.

#### 3**0**0 13

#### 2. CYLINDER HEAD AND CAMSHAFT

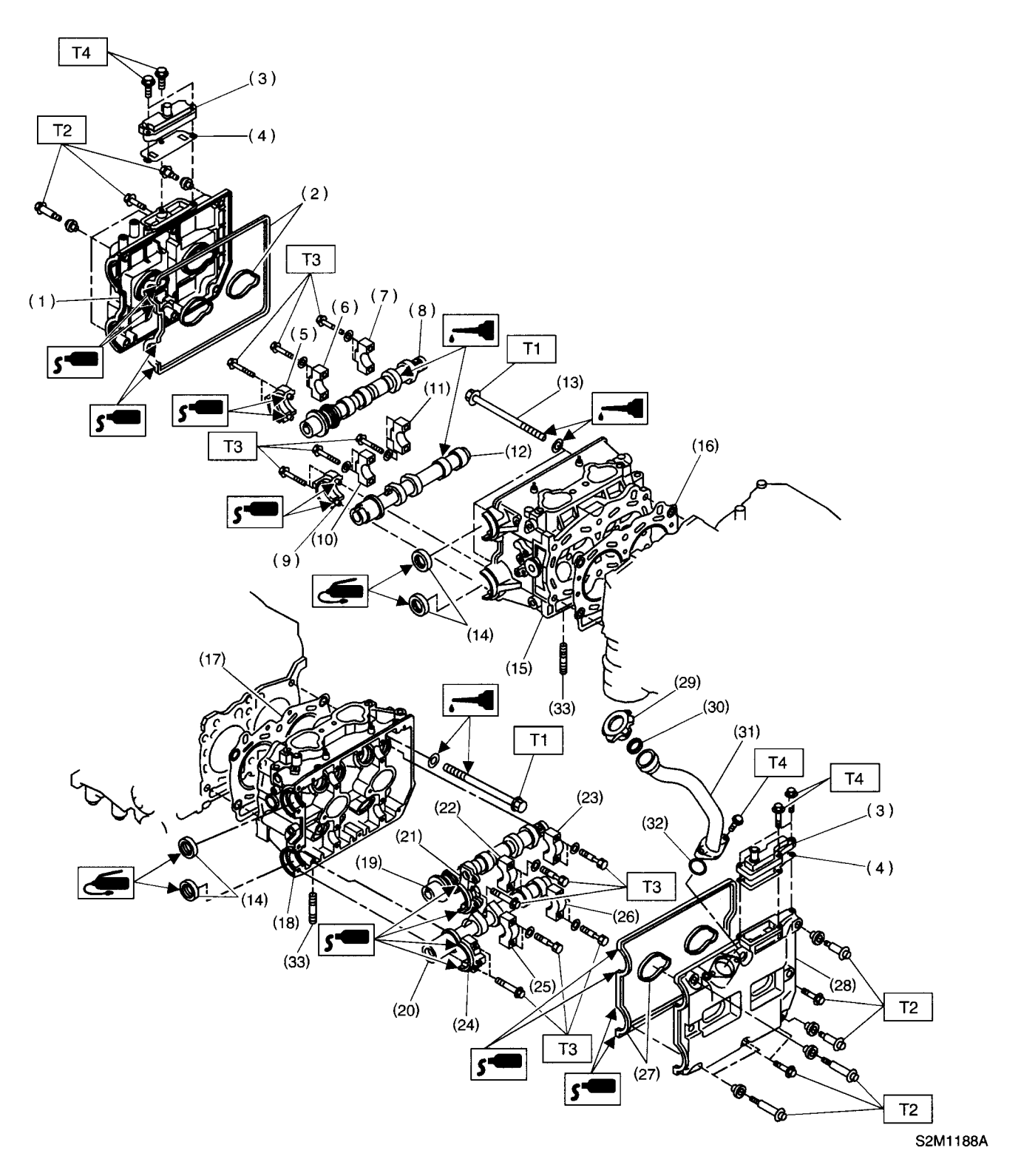

**MECHANICAL** 

- (1) Rocker cover (RH)
- (2) Rocker cover gasket (RH)
- (3) Oil separator cover
- (4) Gasket
- (5) Intake camshaft cap (Front RH)
- (6) Intake camshaft cap (Center RH)
- (7) Intake camshaft cap (Rear RH)
- (8) Intake camshaft (RH)
- (9) Exhaust camshaft cap (Front RH)
- (10) Exhaust camshaft cap (Center RH)
- (11) Exhaust camshaft cap (Rear RH)
- (12) Exhaust camshaft (RH)
- (13) Cylinder head bolt
- (14) Oil seal

- (15) Cylinder head (RH)
- (16) Cylinder head gasket (RH)
- (17) Cylinder head gasket (LH)
- (18) Cylinder head (LH)
- (19) Intake camshaft (LH)
- (20) Exhaust camshaft (LH)
- (21) Intake camshaft cap (Front LH)
- (22) Intake camshaft cap (Center LH)
- (23) Intake camshaft cap (Rear LH)
- (24) Exhaust camshaft (Front LH)
- (25) Exhaust camshaft cap (Center LH)
- (26) Exhaust camshaft cap (Rear LH)
- (27) Rocker cover gasket (LH)
- (28) Rocker cover (LH)

- (29) Oil filler cap
- (30) Gasket(31) Oil filler duct
- (32) O-ring
- (02) O-mig
- (33) Stud bolt
- Tightening torque: N·m (kgf-m, ft-lb)
- T1: <Ref. to ME(DOHC TURBO)-64, INSTALLATION, Cylinder Head Assembly.>
- T2: 5 (0.5, 3.6)
- T3: 10 (1.0, 7)
- T4: 6.4 (0.65, 4.7)

#### 3. CYLINDER HEAD AND VALVE ASSEMBLY

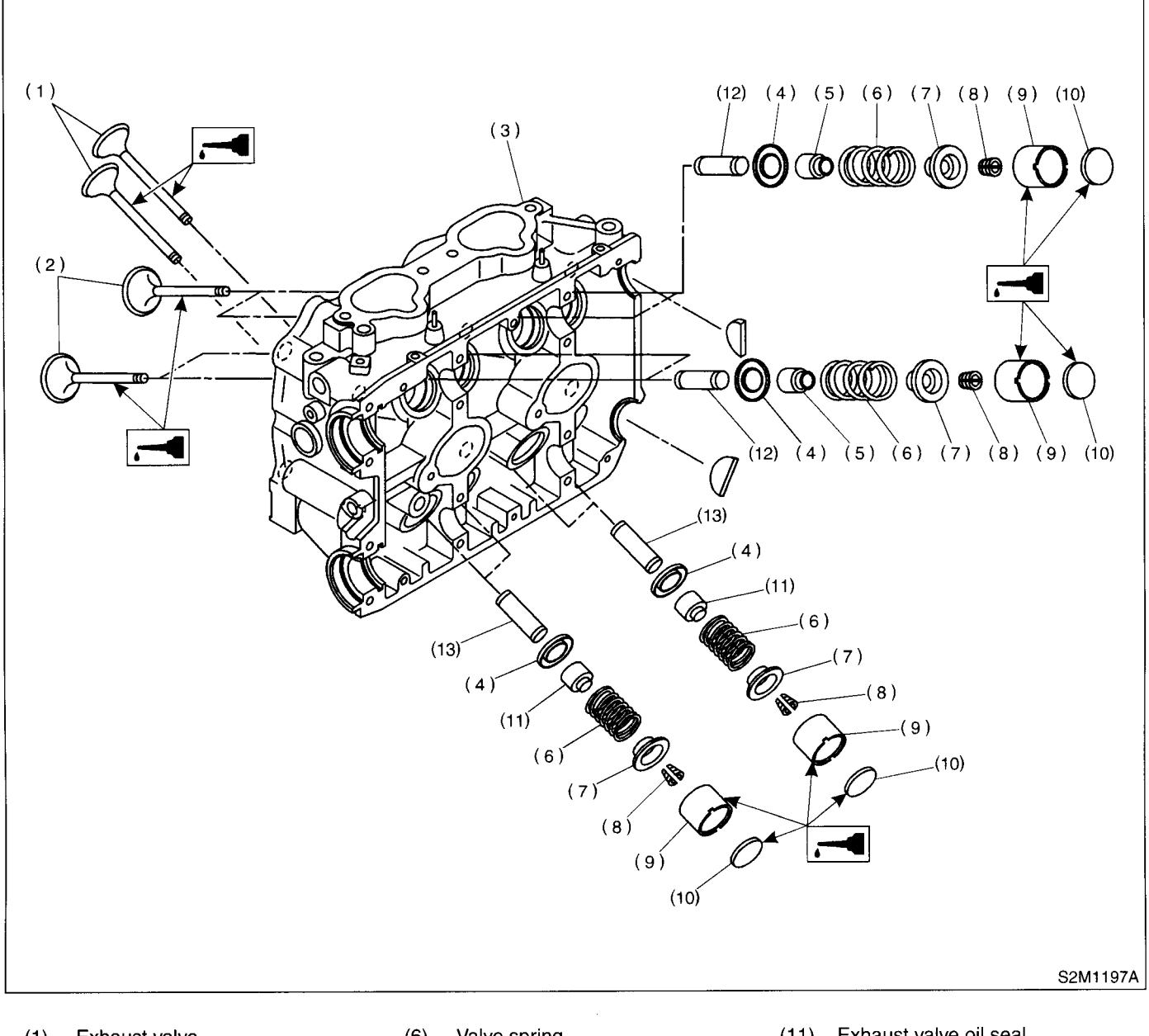

- (1) Exhaust valve
- (2) Intake valve
- Cylinder head (3)
- Valve spring seat (4)
- Intake valve oil seal (5)
- Valve spring (6)
- Retainer (7)
- Retainer key (8)
- (9) Valve lifter
- (10) Shim

- Exhaust valve oil seal (11)
- (12) Intake valve guide
- (13) Exhaust valve guide

#### 4. CYLINDER BLOCK

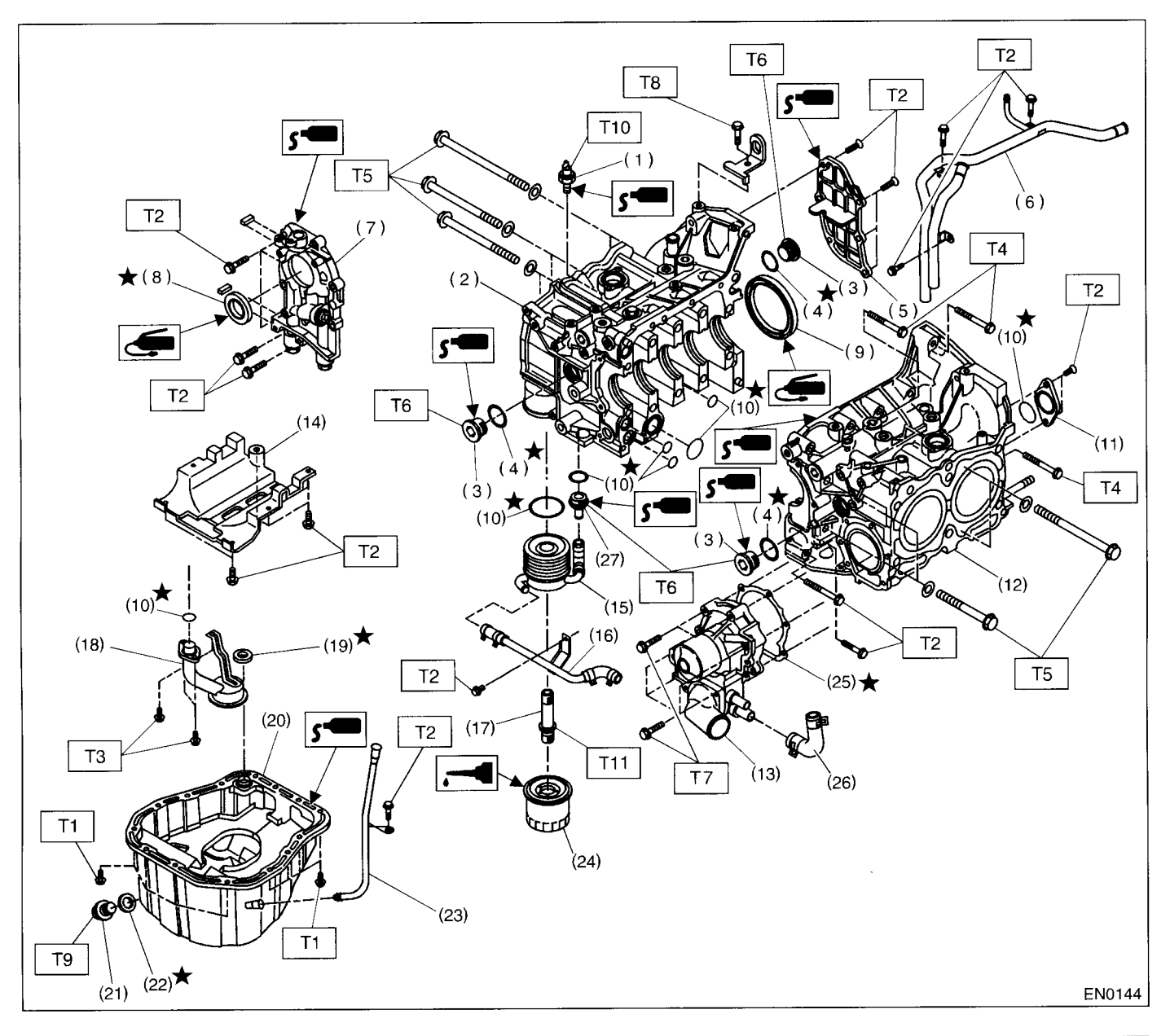

| (I) On pressure switch | (1) | Oil | pressure | switcl |
|------------------------|-----|-----|----------|--------|
|------------------------|-----|-----|----------|--------|

- (2) Cylinder block (RH)
- (3) Service hole plug
- (4) Gasket
- (5) Oil separator cover
- (6) Water by-pass pipe
- (7) Oil pump
- (8) Front oil seal
- (9) Rear oil seal
- (10) O-ring
- (11) Service hole cover
- (12) Cylinder block (LH)
- (13) Water pump
- (14) Baffle plate

| (15) | Oil cooler            |
|------|-----------------------|
| (16) | Waster by-pass pipe   |
| (17) | Connector             |
| (18) | Oil strainer          |
| (19) | Gasket                |
| (20) | Oil pan               |
| (21) | Drain plug            |
| (22) | Metal gasket          |
| (23) | Oil level gauge guide |
| (24) | Oil filter            |
| (25) | Gasket                |
| (26) | Water pump hose       |
| (27) | Plug                  |

| Tighte      | ening torque: N⋅m (kgf-m, ft-lb) |
|-------------|----------------------------------|
| T1:         | 5 (0.5, 3.6)                     |
| <b>T2</b> : | 6.4 (0.65, 4.7)                  |
| Т3:         | 10 (1.0, 7)                      |
| T4:         | 25 (2.5, 18.1)                   |
| T5:         | 47 (4.8, 34.7)                   |
| T6:         | 69 (7.0, 50.6)                   |
| T7:         | First 12 (1.2, 8.7)              |
|             | Second 12 (1.2, 8.7)             |
| T8:         | 16 (1.6, 11.6)                   |
| <b>T9</b> : | 44 (4.5, 33)                     |
| T10:        | 25 (2.5, 18.1)                   |
| T11:        | 55 (5.5, 40)                     |
|             |                                  |

### 5. CRANKSHAFT AND PISTON

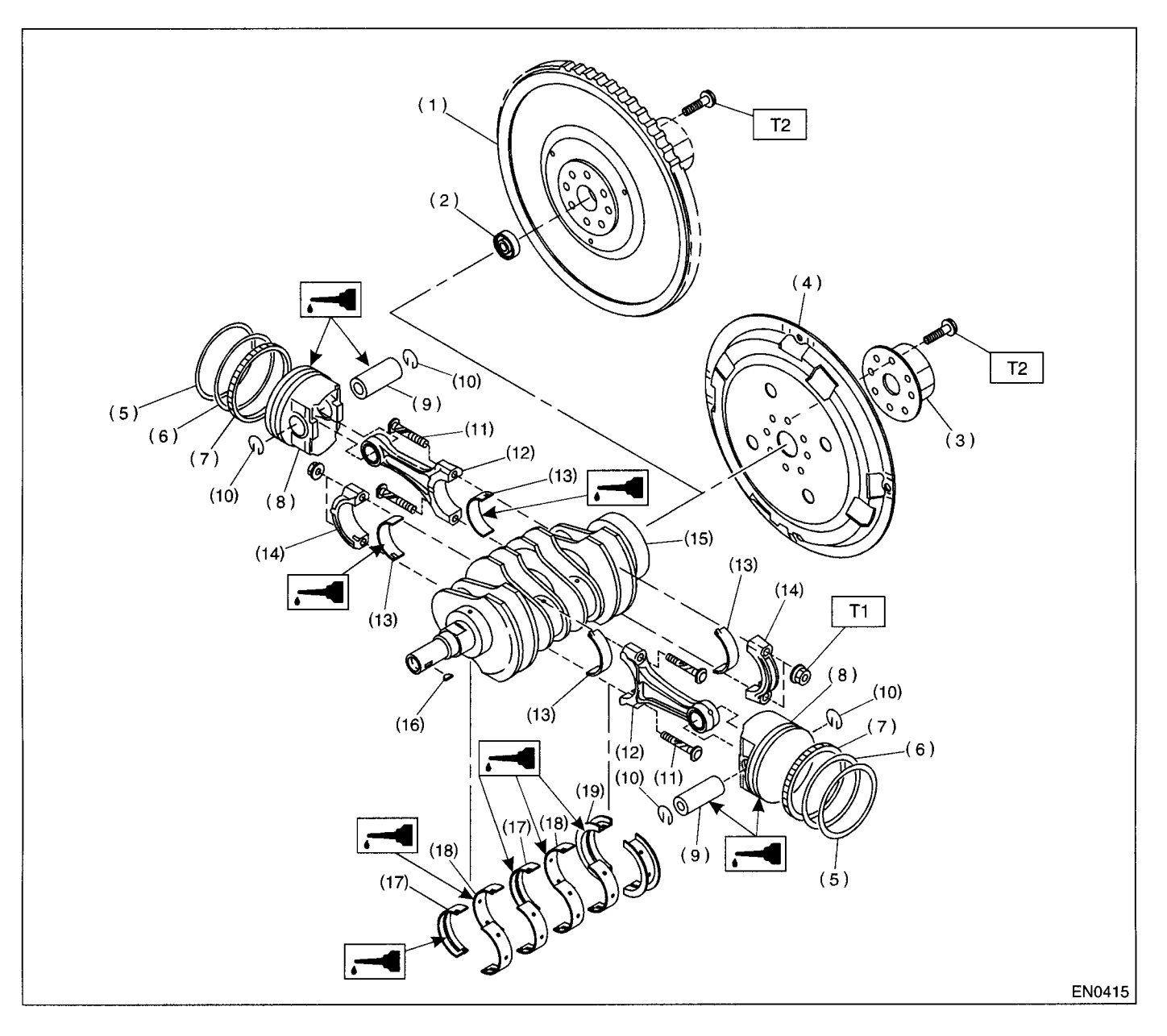

- (1) Flywheel (MT vehicles only)
- (2) Ball bearing (MT vehicles only)
- (3) Reinforcement (AT vehicles only)
- (4) Drive plate (AT vehicles only)
- (5) Top ring
- (6) Second ring
- (7) Oil ring
- (8) Piston

- (9) Piston pin
- (10) Circlip
- (11) Connecting rod bolt
- (12) Connecting rod
- (13) Connecting rod bearing
- (14) Connecting rod cap
- (15) Crankshaft
- (16) Woodruff key

- (17) Crankshaft bearing #1, #3
- (18) Crankshaft bearing #2, #4
- (19) Crankshaft bearing #5

Tightening torque: N·m (kgf-m, ft-lb) T1: 44.6 (4.55, 32.9) T2: 72 (7.3, 52.8)

MECHANICAL

#### 6. ENGINE MOUNTING

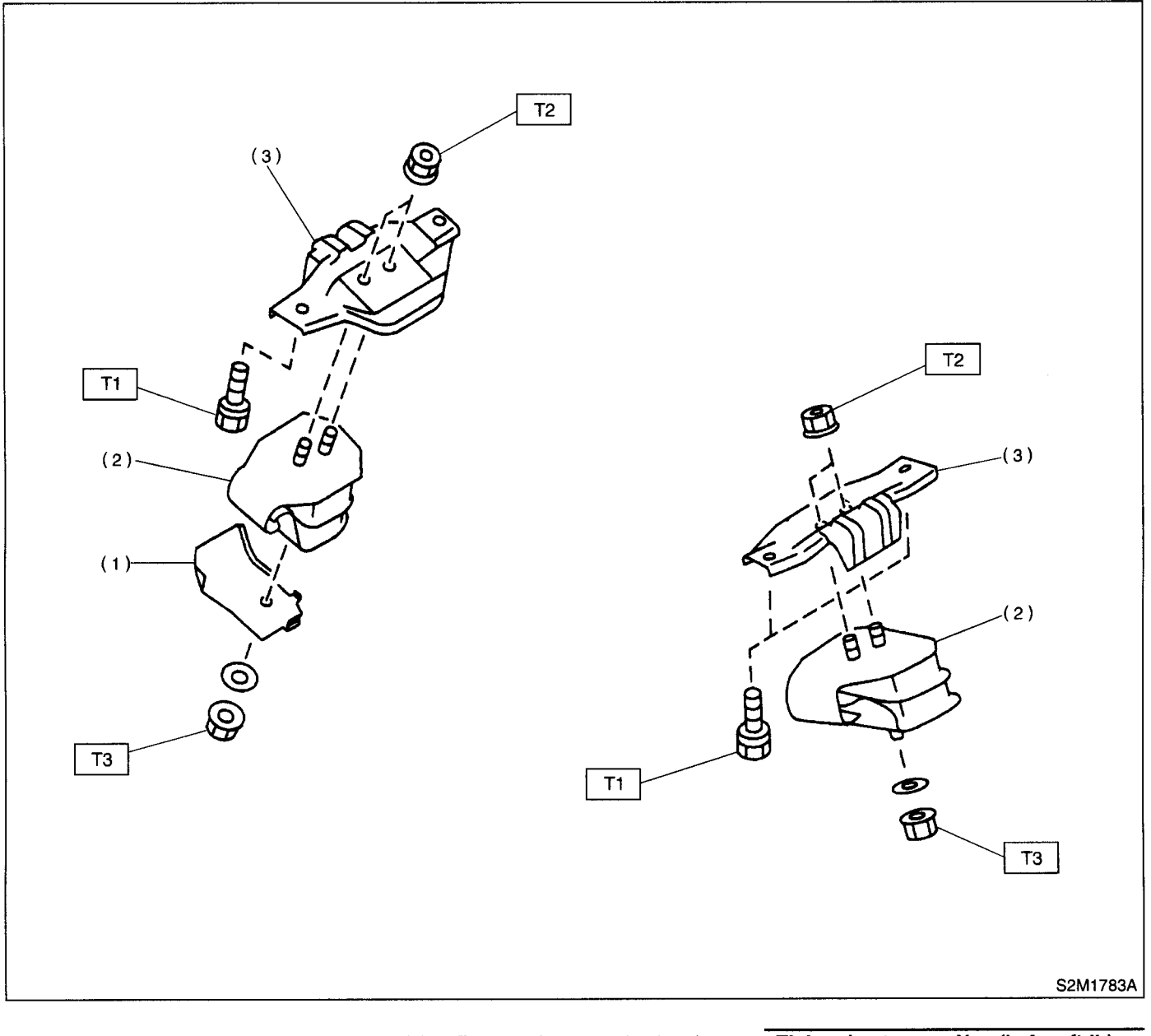

(1) Hear shield cover

(3) Front engine mounting bracket

Tightening torque: N·m (kgf-m, ft-lb) T1: 35 (3.6, 25.8) T2: 42 (4.3, 30.9) T3: 85 (8.7, 62.7)

(2) Front cushion rubber

### C: CAUTION

• Wear working clothing, including a cap, protective goggles, and protective shoes during operation.

• Remove contamination including dirt and corrosion before removal, installation or disassembly.

• Keep the disassembled parts in order and protect them from dust or dirt.

• Before removal, installation or disassembly, be sure to clarify the failure. Avoid unnecessary removal, installation, disassembly, and replacement.

• Be careful not to burn your hands, because each part in the vehicle is hot after running.

• Be sure to tighten fasteners including bolts and nuts to the specified torque.

• Place shop jacks or safety stands at the specified points.

• Before disconnecting electrical connectors of sensors or units, be sure to disconnect the negative terminal from battery.

• All parts should be thoroughly cleaned, paying special attention to the engine oil passages, pistons and bearings.

• Rotating parts and sliding parts such as piston, bearing and gear should be coated with oil prior to assembly.

• Be careful not to let oil, grease or coolant contact the timing belt, clutch disc and flywheel.

• All removed parts, if to be reused, should be reinstalled in the original positions and directions.

• Bolts, nuts and washers should be replaced with new ones as required.

• Even if necessary inspections have been made in advance, proceed with assembly work while making rechecks.

• Remove or install the engine in an area where chain hoists, lifting devices, etc. are available for ready use.

• Be sure not to damage coated surfaces of body panels with tools or stain seats and windows with coolant or oil. Place a cover over fenders, as required, for protection.

• Prior to starting work, prepare the following:

Service tools, clean cloth, containers to catch coolant and oil, wire ropes, chain hoist, transmission jacks, etc.

• Lift-up or lower the vehicle when necessary. Make sure to support the correct positions.

| ILLUSTRATION | TOOL NUMBER | DESCRIPTION            | REMARKS                                                                                                    |
|--------------|-------------|------------------------|----------------------------------------------------------------------------------------------------|
| EN0147       | 498267600   | CYLINDER<br>HEAD TABLE | <ul> <li>Used for replacing valve guides.</li> <li>Used for removing and installing valve springs.</li> </ul> |
|              | 498457000   | ENGINE STAND           | Used with ENGINE STAND (499817000).                                                                           |
|              |             | ADAPTER RH             |                                                                                                    |
|              |             |                        |                                                                                                    |
|              |             |                        |                                                                                                    |
|              |             |                        |                                                                                                    |
| B2M3851      |             |                        |                                                                                                    |

### **D: PREPARATION TOOL**

#### **1. SPECIAL TOOLS**

MECHANICAL

| ILLUSTRATION | TOOL NUMBER                          | DESCRIPTION                | REMARKS                                                                                                |
|--------------|--------------------------------------|----------------------------|----------------------------------------------------------------------------------------------------|
|              | 498457100                            | ENGINE STAND<br>ADAPTER LH | Used with ENGINE STAND (499817000).                                                                    |
|              |                                      |                            |                                                                                                    |
|              |                                      |                            |                                                                                                    |
| ~<br>B2M3852 |                                      |                            |                                                                                                    |
|              | 498497100                            | CRANKSHAFT<br>STOPPER      | Used for stopping rotation of flywheel when loos-<br>ening and tightening crankshaft pulley bolt, etc. |
|              |                                      |                            |                                                                                                    |
| 50           |                                      |                            |                                                                                                    |
| B2M3853      |                                      |                            |                                                                                                    |
|              | 398744300<br>(Newly adopted<br>tool) | PISTON GUIDE               | Used for installing piston in cylinder for 2000 cc engine.                                             |
|              |                                      |                            |                                                                                                    |
| B2M3854      |                                      |                            |                                                                                                    |
|              | 498857100                            | VALVE OIL SEAL<br>GUIDE    | Used for press-fitting of intake and exhaust valve guide oil seals.                                    |
|              |                                      |                            |                                                                                                    |
|              |                                      |                            |                                                                                                    |
| B2M3855      |                                      |                            |                                                                                                    |

#### MECHANICAL

### **GENERAL DESCRIPTION**

| ILLUSTRATION | TOOL NUMBER             | DESCRIPTION                                         | REMARKS                                                         |
|--------------|-------------------------|-----------------------------------------------------|-----------------------------------------------------------------|
|              | 499017100               | PISTON PIN<br>GUIDE                                 | Used for installing piston pin, piston and connect-<br>ing rod. |
|              |                         |                                                     |                                                                 |
| C - Bu       |                         |                                                     |                                                                 |
| B2M3856      |                         |                                                     |                                                                 |
|              | 499037100               | CONNECTING<br>ROD BUSHING<br>REMOVER &<br>INSTALLER | Used for removing and installing connecting rod bushing.        |
|              |                         |                                                     |                                                                 |
| B2M3857      |                         |                                                     |                                                                 |
|              | 499097700               | PISTON PIN<br>REMOVER<br>ASSY                       | Used for removing piston pin.                                   |
| N N          |                         |                                                     |                                                                 |
| off          |                         |                                                     |                                                                 |
| B2M3858      | 499207400               | CAMSHAFT                                            | Used for removing and installing camshaft                       |
|              | (Newly adopted<br>tool) | SPROCKET<br>WRENCH                                  | sprocket.                                                       |
|              |                         |                                                     |                                                                 |
| Ċ.           |                         |                                                     |                                                                 |
| B2M4158      |                         |                                                     |                                                                 |

| ILLUSTRATION | TOOL NUMBER                          | DESCRIPTION                         | REMARKS                                                                                                    |
|--------------|--------------------------------------|-------------------------------------|----------------------------------------------------------------------------------------------------|
|              | 499587700<br>(Newly adopted<br>tool) | CAMSHAFT OIL<br>SEAL<br>INSTALLER   | Used for installing cylinder head plug for DOHC engine.                                                                        |
|              |                                      |                                     |                                                                                                    |
| B2M3860      |                                      |                                     |                                                                                                    |
|              | 499587200                            | CRANKSHAFT<br>OIL SEAL<br>INSTALLER | <ul> <li>Used for installing crankshaft oil seal.</li> <li>Used with CRANKSHAFT OIL SEAL GUIDE (499597100).</li> </ul>         |
|              |                                      |                                     |                                                                                                    |
| B2M3861      |                                      |                                     |                                                                                                    |
|              | 499597100                            | CRANKSHAFT<br>OIL SEAL GUIDE        | <ul> <li>Used for installing crankshaft oil seal.</li> <li>Used with CRANKSHAFT OIL SEAL<br/>INSTALLER (499587200).</li> </ul> |
|              |                                      |                                     |                                                                                                    |
| B2M3863      |                                      |                                     |                                                                                                    |
|              | 499718000                            | VALVE SPRING<br>REMOVER             | Used for removing and installing valve spring.                                                                                 |
|              |                                      |                                     |                                                                                                    |
| B2M3864      |                                      |                                     |                                                                                                    |

#### MECHANICAL

### **GENERAL DESCRIPTION**

| iline. | 10 |  |
|--------|----|--|
|        |    |  |
|        |    |  |

| ILLUSTRATION                                                                                                    | TOOL NUMBER | DESCRIPTION  | REMARKS                                        |
|----------------------------------------------------------------------------------------------------|-------------|--------------|------------------------------------------------|
|                                                                                                    | 498267700   | VALVE GUIDE  | Used for installing intake and exhaust valve   |
|                                                                                                    |             | ADJUSTER     | guides.                                        |
|                                                                                                    |             |              |                                                |
|                                                                                                    |             |              |                                                |
|                                                                                                    |             |              |                                                |
|                                                                                                    |             |              |                                                |
|                                                                                                    |             |              |                                                |
|                                                                                                    |             |              |                                                |
| B2M3865                                                                                                    |             |              |                                                |
|                                                                                                    | 499767200   | VALVE GUIDE  | Used for removing valve guides.                |
|                                                                                                    |             | REMOVER      |                                                |
|                                                                                                    |             |              |                                                |
|                                                                                                    |             |              |                                                |
|                                                                                                    |             |              |                                                |
| 5                                                                                                    |             |              |                                                |
|                                                                                                    |             |              |                                                |
| , v                                                                                                    |             |              |                                                |
| B2M3867                                                                                                    |             |              |                                                |
|                                                                                                    | 499767400   | VALVE GUIDE  | Used for reaming valve guides.                 |
|                                                                                                    |             | REAMEN       |                                                |
|                                                                                                    |             |              |                                                |
|                                                                                                    |             |              |                                                |
|                                                                                                    |             |              |                                                |
| The second second secon |             |              |                                                |
| 0                                                                                                    |             |              |                                                |
|                                                                                                    |             |              |                                                |
| B2M3868                                                                                                    |             |              |                                                |
|                                                                                                    | 499817000   | ENGINE STAND | • Stand used for engine disassembly and assem- |
| A                                                                                                    |             |              | Used with ENGINE STAND ADAPTER RH              |
|                                                                                                    |             |              | (498457000) & LH (498457100).                  |
|                                                                                                    |             |              |                                                |
|                                                                                                    |             |              |                                                |
|                                                                                                    |             |              |                                                |
| 1 p                                                                                                    |             |              |                                                |
| U                                                                                                    |             |              |                                                |
| B2M3869                                                                                                    |             |              |                                                |

| ILLUSTRATION | TOOL NUMBER | DESCRIPTION            | REMARKS                                                                                                    |
|--------------|-------------|------------------------|----------------------------------------------------------------------------------------------------|
|              | 499977300   | CRANK PULLEY<br>WRENCH | Used for stopping rotation of crankshaft pulley<br>when loosening and tightening crankshaft pulley<br>bolts. |
|              |             |                        |                                                                                                    |
|              |             |                        |                                                                                                    |
| B2M4157      |             |                        |                                                                                                    |
|              | 499987500   | CRANKSHAFT<br>SOCKET   | Used for rotating crankshaft.                                                                                |
|              |             |                        |                                                                                                    |
|              |             |                        |                                                                                                    |
| B2M3871      |             |                        |                                                                                                    |
|              | 498547000   | OIL FILTER<br>WRENCH   | Used for removing and installing oil filter.                                                                 |
|              |             |                        |                                                                                                    |
|              |             |                        |                                                                                                    |
| B2M3872      |             |                        |                                                                                                    |
|              | 499587100   | OIL SEAL<br>INSTALLER  | Used for installing oil pump oil seal.                                                                       |
|              |             |                        |                                                                                                    |
| B2M3875      |             |                        |                                                                                                    |

#### MECHANICAL

### **GENERAL DESCRIPTION**

1

| ILLUSTRATION | TOOL NUMBER                          | DESCRIPTION    | REMARKS                                                |
|--------------|--------------------------------------|----------------|--------------------------------------------------------|
|              | 499587600<br>(Newly adopted<br>tool) | OIL SEAL GUIDE | Jsed for installing camshaft oil seal for DOHC ingine. |
|              | ,                                    |                |                                                        |
|              |                                      |                |                                                        |
| (0)          |                                      |                |                                                        |
| S1H0136      |                                      |                |                                                        |
|              | 499597200<br>(Newly adopted          | DIL SEAL GUIDE | Used for installing camshaft oil seal for DOHC         |
|              | tool)                                |                | Used with OIL SEAL GUIDE (499587600).                  |
|              |                                      |                |                                                        |
|              |                                      |                |                                                        |
| EN0168       |                                      |                |                                                        |
|              | 498187200                            |                | Jsed for correct valve clearance.                      |
|              | tool)                                |                |                                                        |
|              |                                      |                |                                                        |
|              |                                      |                |                                                        |
|              |                                      |                |                                                        |
| EN016        |                                      |                |                                                        |
|              | 498277200                            | STOPPER SET    | Used for installing automatic transmission assem-      |
|              |                                      |                | biy to engine.                                         |
|              |                                      |                |                                                        |
|              |                                      |                |                                                        |
| H1H049:      |                                      |                |                                                        |

|              |             | i                       | • • • • • • • • • • • • • • • • • • •                                                                                                    |
|--------------|-------------|-------------------------|----------------------------------------------------------------------------------------------------|
| ILLUSTRATION | TOOL NUMBER | DESCRIPTION             | REMARKS                                                                                                    |
|              | 24082AA150  | CARTRIDGE               | Troubleshooting for electrical systems.                                                                                                    |
| B2M3876      |             |                         |                                                                                                    |
| E2M3877      | 22771AA030  | SELECT MONI-<br>TOR KIT | Troubleshooting for electrical systems.<br>• English: 22771AA030 (Without printer)<br>• German: 22771AA070 (Without printer)<br>• French: 22771AA080 (Without printer)<br>• Spanish: 22771AA090 (Without printer) |

#### 2. GENERAL PURPOSE TOOLS

| TOOL NAME         | REMARKS                             |
|-------------------|-------------------------------------|
| Compression Gauge | Used for measuring compression.     |
| Timing Light      | Used for measuring ignition timing. |

#### E: PROCEDURE

It is possible to conduct the following service procedures with engine on the vehicle, however, the procedures described in this section are based on the condition that the engine is removed from the vehicle.

- V-belt
- Timing Belt
- Camshaft
- Cylinder Head

### 2. Compression

#### A: INSPECTION

#### **CAUTION:**

# After warming-up, engine becomes very hot. Be careful not to burn yourself during measurement.

1) After warming-up the engine, turn the ignition switch to OFF.

2) Make sure that the battery is fully charged.

3) Release fuel pressure. <Ref. to FU(DOHC TUR-BO)-51, RELEASING OF FUEL PRESSURE, OP-ERATION, Fuel.>

4) Remove all the spark plugs. <Ref. to IG(DOHC TURBO)-4, REMOVAL, Spark Plug.>

5) Fully open the throttle valve.

6) Check the starter motor for satisfactory performance and operation.

7) Hold the compression gauge tight against the spark plug hole.

#### CAUTION:

When using a screw-in type compression gauge, the screw (put into cylinder head spark plug hole) should be less than 18 mm (0.71 in) long.

8) Crank the engine by means of the starter motor, and read the maximum value on the gauge when the pointer is steady.

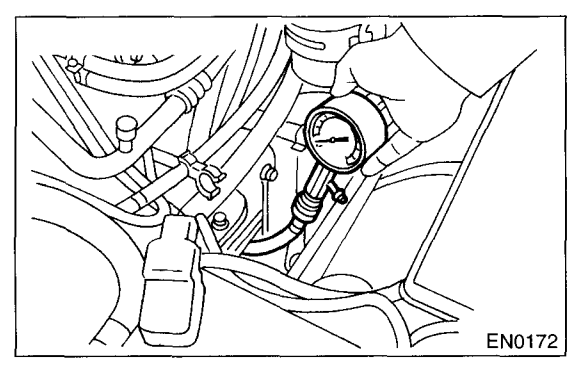

9) Perform at least two measurements per cylinder, and make sure that the values are correct.

#### Compression (350 rpm and fully open throttle):

Standard;

951 — 1,147 kPa (9.7 — 11.7 kgf/cm<sup>2</sup>, 138 — 166 psi) Limit; 834 kPa (8.5 kgf/cm<sup>2</sup>, 121 psi) Difference between cylinders; 49 kPa (0.5 kgf/cm<sup>2</sup>, 7 psi)

### 3. Idle Speed

#### A: INSPECTION

1) Before checking the idle speed, check the following:

(1) Ensure the air cleaner element is free from clogging, ignition timing is correct, spark plugs are in good condition, and that hoses are connected properly.

(2) Ensure the malfunction indicator light (CHECK ENGINE light) does not illuminate.

2) Warm-up the engine.

3) Stop the engine, and turn the ignition switch to OFF.

4) Insert the cartridge to the SUBARU SELECT MONITOR.

5) Connect the SUBARU SELECT MONITOR to the data link connector.

6) Turn the ignition switch to ON, and SUBARU SE-LECT MONITOR switch to ON.

7) Select {2. Each System Check} in Main Menu.

8) Select {Engine Control System} in Selection Menu.

9) Select {1. Current Data Display & Save} in Engine Control System Diagnosis.

10) Select {1.12 Data Display} in Data Display Menu.

11) Start the engine, and read engine idle speed.

12) Check the idle speed when unloaded. (With headlights, heater fan, rear defroster, radiator fan, air conditioning, etc. OFF)

#### Idle speed (No load and gears in neutral: 750±100 rpm

13) Check the idle speed when loaded. (Turn the air conditioning switch to "ON" and operate the compressor for at least one minute before measurement.)

Idle speed [A/C "ON", no load and gears in neutral]:

800±150 rpm (MT model) 825±150 rpm (AT model)

#### CAUTION:

Never rotate the idle adjusting screw. If the idle speed is out of specifications, refer to General On-board Diagnosis Table under "Engine Control System". <Ref. to EN(DOHC TURBO)-2, Basic Diagnostic Procedure.>

### 4. Ignition Timing

### A: INSPECTION

1) Before checking the ignition timing speed, check the following:

(1) Ensure the air cleaner element is free from clogging, spark plugs are in good condition, and that hoses are connected properly.

(2) Ensure the malfunction indicator light (CHECK ENGINE light) does not illuminate.

2) Warm-up the engine.

3) Stop the engine, and turn the ignition switch to OFF.

4) Insert the cartridge to the SUBARU SELECT MONITOR.

5) Connect the SUBARU SELECT MONITOR to the data link connector.

6) Turn the ignition switch to ON, and SUBARU SE-LECT MONITOR switch to ON.

7) Select {2. Each System Check} in Main Menu.

8) Select {Engine Control System} in Selection Menu.

9) Select {1. Current Data Display & Save} in Engine Control System Diagnosis.

10) Select {1.12 Data Display} in Data Display Menu.

11) Start the engine, at idle speed and check the ignition timing.

#### Ignition timing [BTDC/rpm]: 12°±3°/750

If the timing is not correct, check the ignition control system. Refer to Engine Control System. <Ref. to EN(DOHC TURBO)-2, Basic Diagnostic Procedure.>

### 5. Intake Manifold Vacuum

### **A: INSPECTION**

1) Warm-up the engine.

2) Disconnect the brake vacuum hose and install the vacuum gauge to the hose fitting on the manifold. 3) Keep the engine at the idle speed and read the vacuum gauge indication.

By observing the gauge needle movement, the internal condition of the engine can be diagnosed as described below.

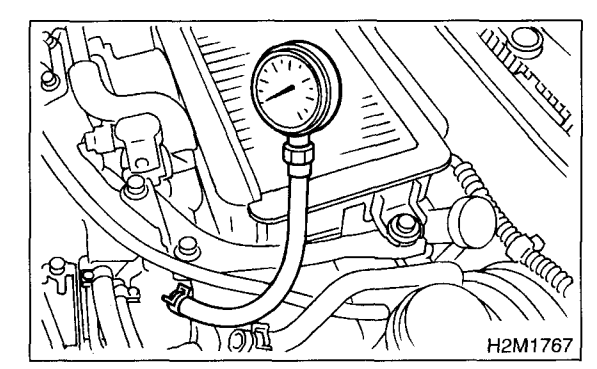

Vacuum pressure (at idling, A/C "OFF"): Less than –60.0 kPa (–450 mmHg, –17.72 in-Hg)

| Diagnosis of engine condition by measurement of manifold vacuum                                                                                                    |                                                                                  |  |
|----------------------------------------------------------------------------------------------------|----------------------------------------------------------------------------------|--|
| Vacuum gauge indication                                                                                                    | Possible engine condition                                                        |  |
| 1. Needle is steady but lower than normal position. This ten-<br>dency becomes more evident as engine temperature rises.                                                 | Leakage around intake manifold gasket or disconnection or<br>damaged vacuum hose |  |
| <ol> <li>When engine speed is reduced slowly from higher speed,<br/>needle stops temporarily when it is lowering or becomes<br/>steady above normal position.</li> </ol> | Back pressure too high, or exhaust system clogged                                |  |
| 3. Needle intermittently drops to position lower than normal position.                                                                                                   | Leakage around cylinder                                                          |  |
| 4. Needle drops suddenly and intermittently from normal posi-<br>tion.                                                                                                   | Sticky valves                                                                    |  |
| 5. When engine speed is gradually increased, needle begins to vibrate rapidly at certain speed, and then vibration increases as engine speed increases.                  | Weak or broken valve springs                                                     |  |
| 6. Needle vibrates above and below normal position in narrow range.                                                                                                    | Defective ignition system or throttle chamber idle adjustment                    |  |

### 6. Engine Oil Pressure

### A: INSPECTION

1) Remove the oil pressure switch from engine cylinder block. <Ref. to LU-22, REMOVAL, Oil Pressure Switch.>

2) Connect the oil pressure gauge hose to cylinder block.

3) Connect the battery ground terminal to battery.

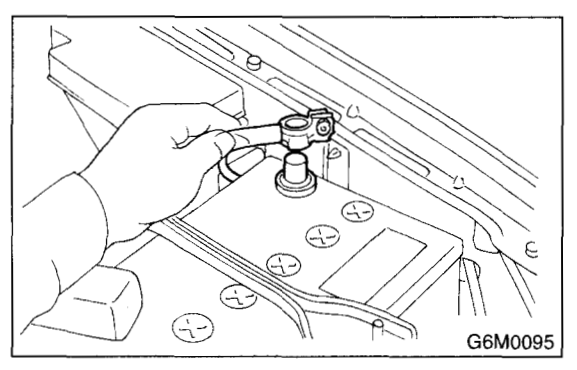

4) Start the engine, and measure oil pressure.

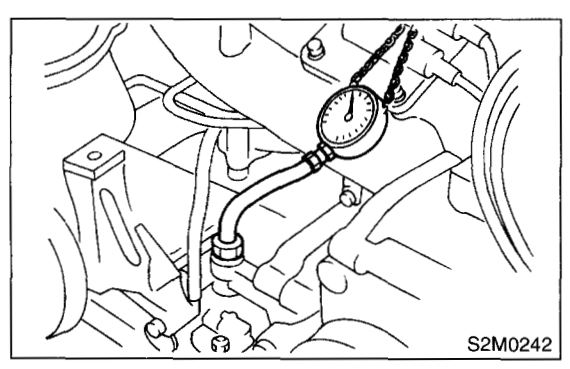

#### Oil pressure:

98 kPa (1.0 kg/cm<sup>2</sup>, 14 psi) or more at 800 rpm 294 kPa (3.0 kg/cm<sup>2</sup>, 43 psi) or more at 5,000 rpm

#### CAUTION:

• If the oil pressure is out of specification, check oil pump, oil filter and lubrication line. <Ref. to LU-28, INSPECTION, Engine Lubrication System Trouble in General.>

• If the oil pressure warning light is turned ON and oil pressure is in specification, replace the oil pressure switch. <Ref. to LU-28, INSPEC-TION, Engine Lubrication System Trouble in General.>

#### NOTE:

The specified data is based on an engine oil temperature of 80°C (176°F).

5) After measuring the oil pressure, install the oil pressure switch. <Ref. to LU-23, INSTALLATION, Oil Pressure Switch.>

Tightening torque: 25 N·m (2.5 kgf-m, 18.1 ft-lb)

### **FUEL PRESSURE**

### 7. Fuel Pressure

### A: INSPECTION

#### WARNING:

Before removing the fuel pressure gauge, release the fuel pressure.

#### NOTE:

If out of specification, check or replace the pressure regulator and pressure regulator vacuum hose.

1) Release the fuel pressure. <Ref. to FU(DOHC TURBO)-51, RELEASING OF FUEL PRESSURE, OPERATION, Fuel.>

2) Open the fuel flap lid, and remove the fuel filler cap.

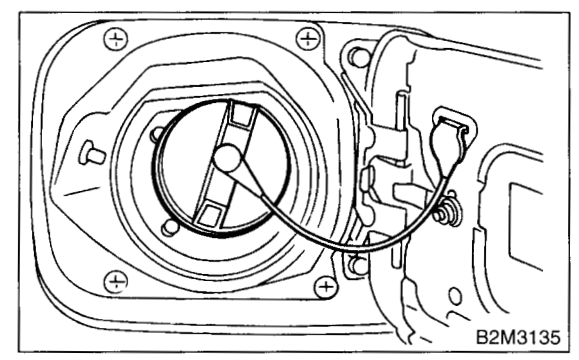

3) Disconnect the fuel delivery hoses from fuel filter, and connect the fuel pressure gauge.

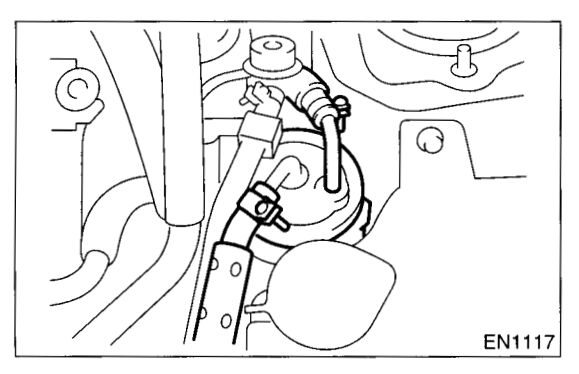

4) Connect the connector of fuel pump relay.

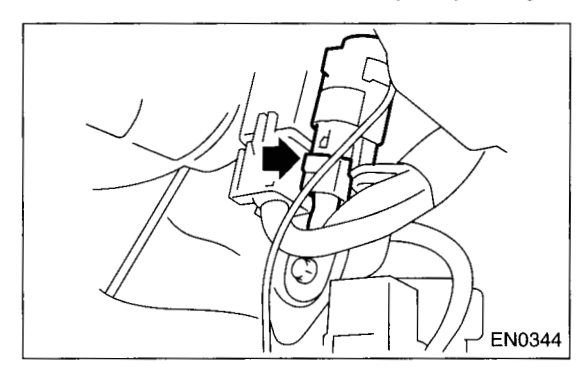

5) Start the engine.

6) Measure fuel pressure while disconnecting the pressure regulator vacuum hose from intake manifold.

#### Fuel pressure:

Standard; 284 — 314 kPa (2.9 — 3.2 kgf/cm<sup>2</sup>, 41 — 46 psi)

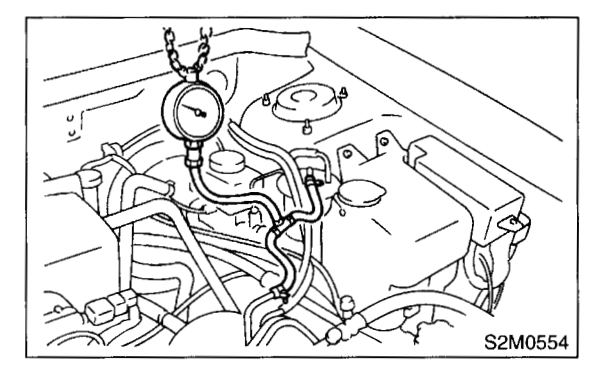

7) After connecting the pressure regulator vacuum hose, measure fuel pressure.

#### Fuel pressure: Standard; 230 — 260 kPa (2.35 — 2.65 kgf/

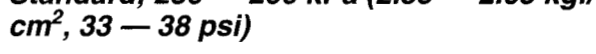

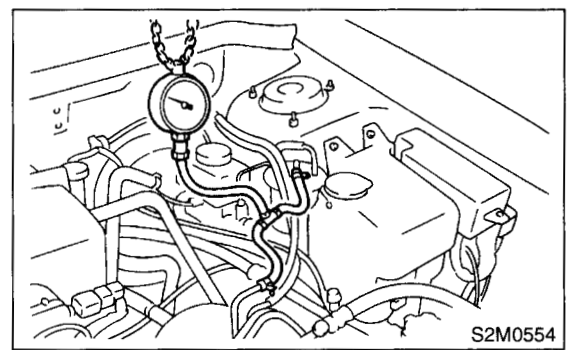

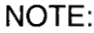

The fuel pressure gauge registers 10 to 20 kPa (0.1 to 0.2 kgf/cm<sup>2</sup>, 1 to 3 psi) higher than standard values during high-altitude operations.

### A STREET

### 8. Valve Clearance

### A: INSPECTION

#### CAUTION:

Inspection and adjustment of valve clearance should be performed while engine is cold.

- 1) Set the vehicle onto the lift.
- 2) Disconnect the ground terminal from battery.

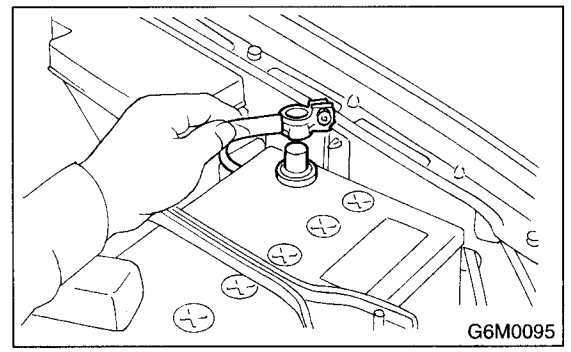

3) Remove the air intake duct. <Ref. to IN(DOHC TURBO)-8, REMOVAL, Air Intake Duct.>

4) Remove one bolt which secures the timing belt cover (RH).

5) Lift-up the vehicle.

6) Remove the under cover.

7) Loosen the remaining bolts which secure the timing belt cover (RH), then remove the belt cover.8) Lower the vehicle.

- 0) Lower the vehicle.
- 9) When inspecting #1 and #3 cylinders:(1) Pull out the engine harness connector with bracket from air cleaner upper cover.

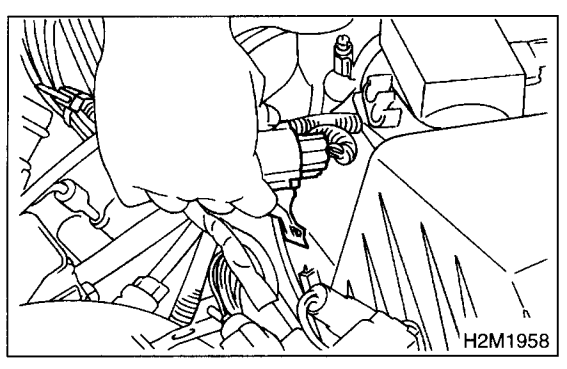

(2) Remove the air cleaner case. <Ref. to IN(DOHC TURBO)-7, REMOVAL, Air Cleaner.>
(3) Disconnect the spark plug cords from spark plugs (#1 and #3 cylinders).

(4) Place a suitable container under the vehicle.

(5) Disconnect the PCV hose from rocker cover (RH).

(6) Remove the bolts, then remove the rocker cover (RH).

10) When inspecting #2 and #4 cylinders:(1) Disconnect the battery terminal, and then remove the battery and battery carrier.

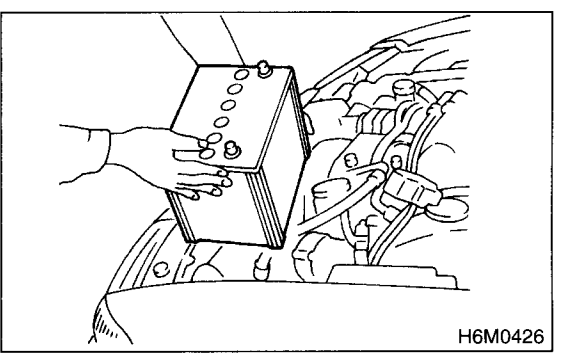

(2) Remove the bolt which secures the engine harness bracket onto body.

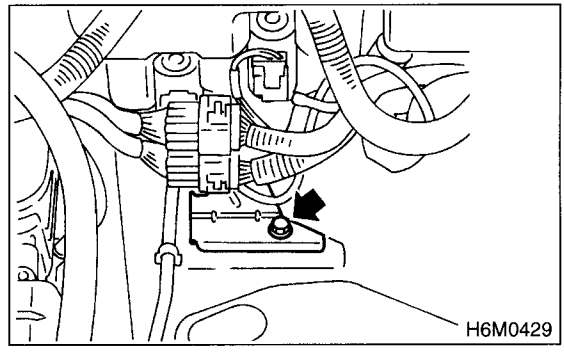

(3) Disconnect the washer motor connectors.

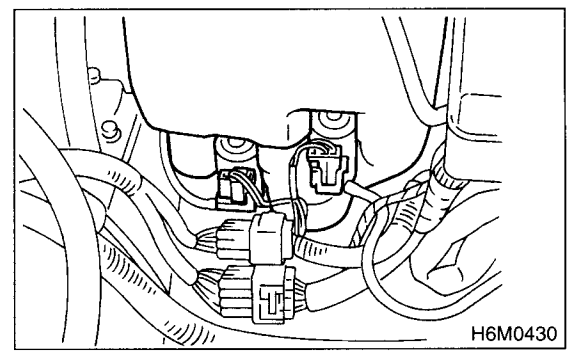

(4) Remove the washer tank mounting bolts.

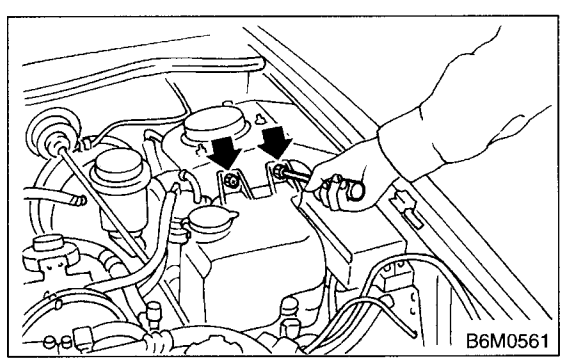

### VALVE CLEARANCE

#### (5) Move the washer tank upward.

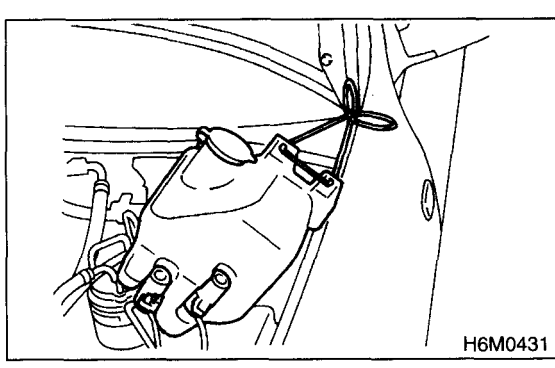

(6) Disconnect the spark plug cords from spark plugs (#2 and #4 cylinders).

(7) Place a suitable container under the vehicle.

(8) Disconnect the PCV hose from rocker cover (LH).

(9) Remove the bolts, then remove the rocker cover (LH).

11) Turn the crankshaft pulley clockwise until arrow mark on the camshaft sprocket is set to position shown in the figure.

#### NOTE:

Turn the crankshaft using ST.

ST 499987500 CRANKSHAFT SOCKET

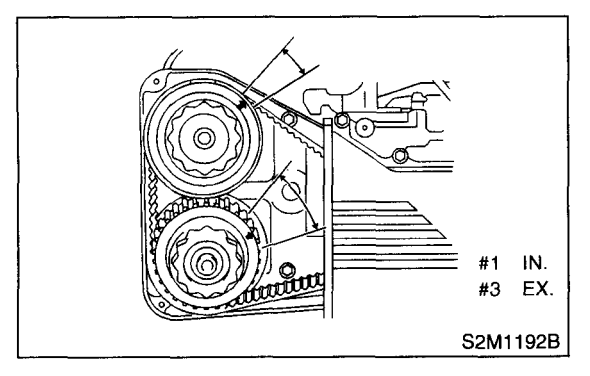

12) Measure #1 cylinder intake valve and #3 cylinder exhaust valve clearance by using thickness gauge (A).

#### **CAUTION:**

Insert the thickness gauge in as horizontal a direction as possible with respect to the shim.
Measure the exhaust valve clearances while lifting-up the vehicle.

#### Valve clearance:

Intake: 0.20±0.02 mm (0.0079±0.0008 in) Exhaust: 0.25±0.02 mm (0.0098±0.0008 in) NOTE:

If the measured value is not within specification, take notes of the value in order to adjust the value clearance later on.

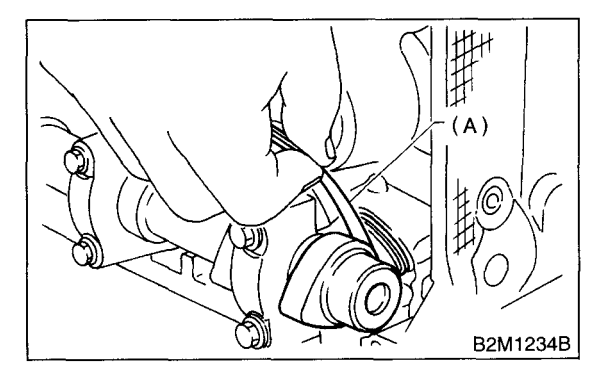

13) If necessary, adjust the valve clearance. <Ref. to ME(DOHC TURBO)-30, ADJUSTMENT, Valve Clearance.>

14) Further turn the crankshaft pulley clockwise. Using the same procedures described previously, then measure valve clearances again.

(1) Set the arrow mark on camshaft sprocket to position shown in the figure, and measure #2 cylinder exhaust valve and #3 cylinder intake valve clearances.

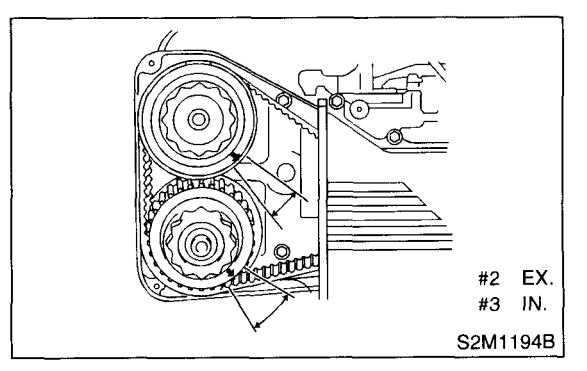

(2) Set the arrow mark on camshaft sprocket to position shown in the figure, and measure #2 cylinder intake valve and #4 cylinder exhaust valve clearances.

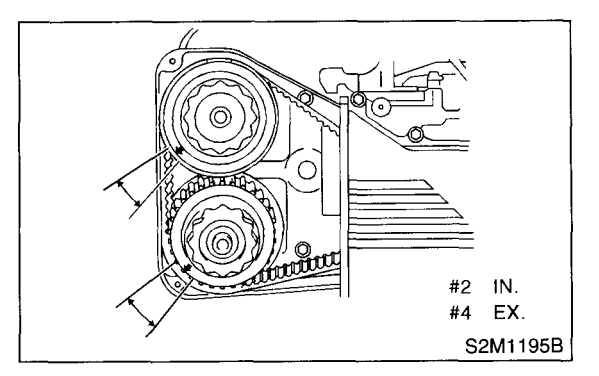

(3) Set the arrow mark on camshaft sprocket to position shown in the figure, and measure #1 cylinder exhaust valve and #4 cylinder intake valve clearances.

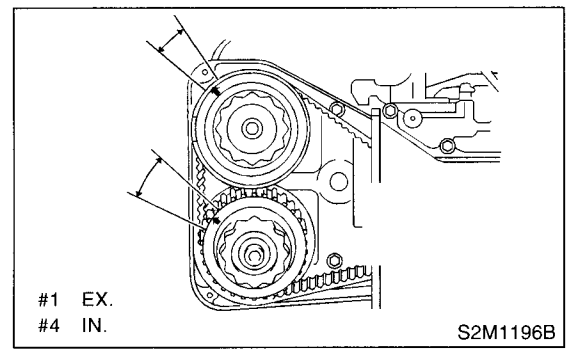

15) After inspection, install the related parts in the reverse order of removal.

#### Tightening torque: 32 N⋅m (3.3 kgf-m, 24 ft-lb)

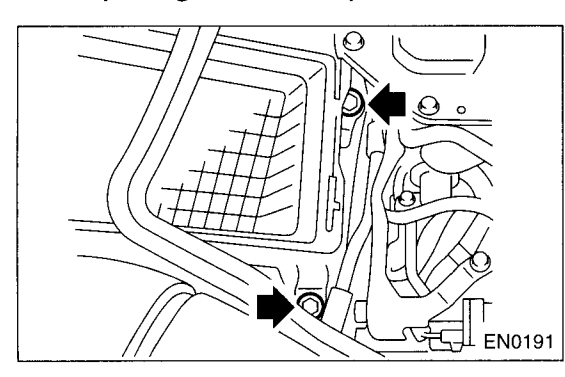

### **B: ADJUSTMENT**

#### CAUTION:

Adjustment of valve clearance should be performed while engine is cold.

1) Measure all valve clearances. <Ref. to ME(DOHC TURBO)-28, INSPECTION, Valve Clearance.>

#### NOTE:

Record each valve clearance after it has been measured.

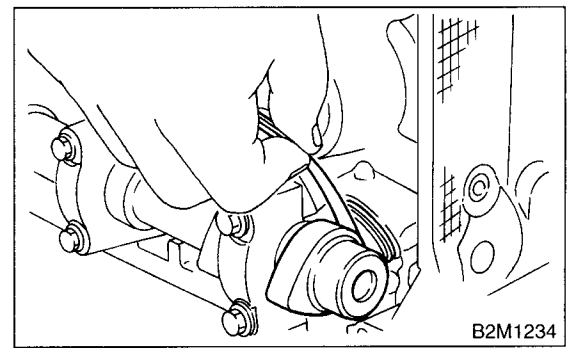

- 2) Remove the shim from valve lifter.(1) Prepare the ST.
- ST 498187200 SHIM REPLACER

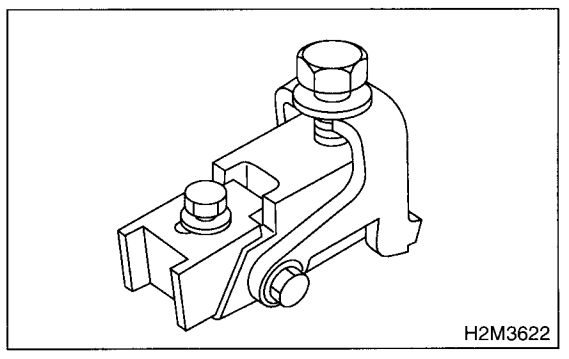

(2) Rotate the notch of the valve lifter outward by 45°.

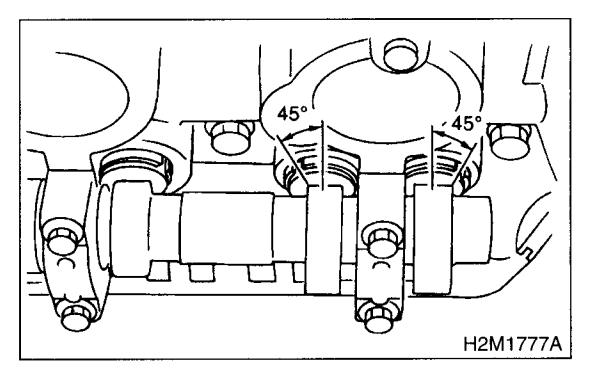

(3) Adjust the SHIM REPLACER notch to valve lifter and set it.

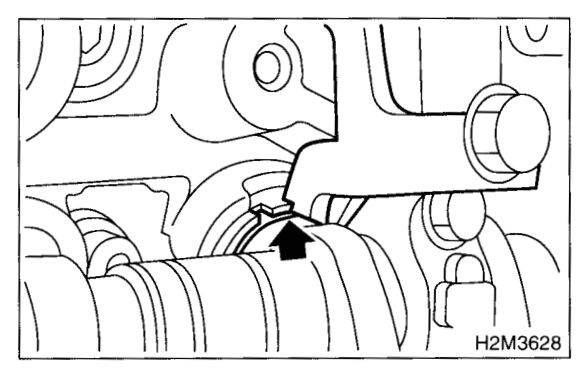

#### NOTE:

When setting, be careful the SHIM REPLACER edge does not touch shim.

(4) Tighten bolt (A) and install it to the cylinder head.

(5) Tighten bolt (B) and insert the valve lifter.

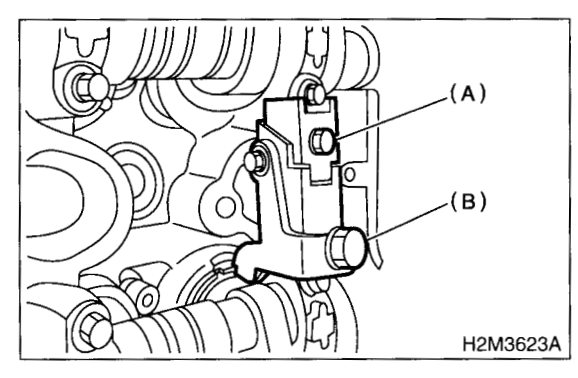

(6) Insert tweezers into the notch of the valve lifter, and take the shim out.

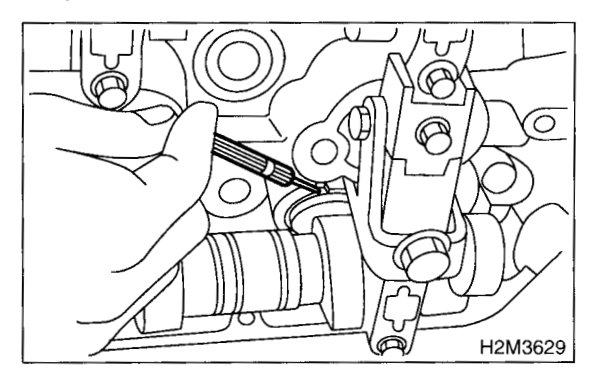

#### NOTE:

By using a magnet (A), the shim (B) can be taken out without dropping it.

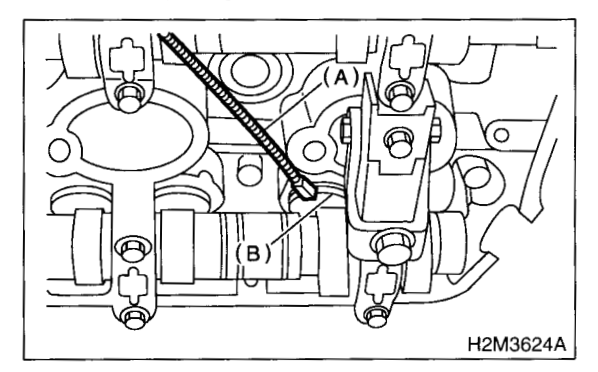

3) Measure the thickness of shim with a micrometer.

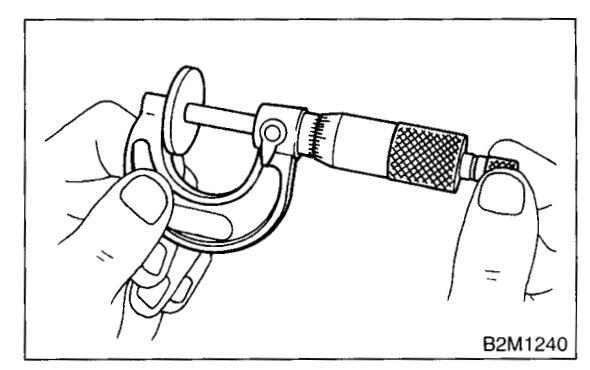

4) Select a shim of suitable thickness using measured valve clearance and shim thickness, by referring to the following table.

5) Set the suitable shim selected in step 4) to valve lifter.

|                                 | Unit: mm |
|---------------------------------|----------|
| Intake valve:S =(V + T) - 0.20  |          |
| Exhaust valve:S =(V + T) - 0.25 |          |
| S: Shim thickness to be used    |          |
| V: Measured valve clearance     |          |
| T: Shim thickness required      |          |

#### MECHANICAL

| 2.00 (0.0787) |
|---------------|
| 2.02 (0.0795) |
| 2.04 (0.0803) |
| 2.06 (0.0811) |
| 2.08 (0.0819) |
| 2.10 (0.0827) |
| 2.12 (0.0835) |
| 2.14 (0.0843) |
| 2.16 (0.0850) |
| 2.18 (0.0858) |
| 2.20 (0.0866) |
| 2.22 (0.0874) |
| 2.24 (0.0882) |
| 2.26 (0.0890) |
| 2.28 (0.0898) |
| 2.30 (0.0906) |
| 2.32 (0.0913) |
| 2.34 (0.0921) |
| 2.36 (0.0929) |
| 2.38 (0.0937) |
| 2.40 (0.0945) |
| 2.42 (0.0953) |
| 2.43 (0.0957) |
| 2.44 (0.0961) |
| 2.45 (0.0965) |
| 2.46 (0.0969) |
| 2.47 (0.0972) |
| 2.48 (0.0976) |
| 2.49 (0.0980) |
| 2.50 (0.0984) |
| 2.51 (0.0988) |
| 2.52 (0.0992) |
| 2.53 (0.0996) |
| 2.54 (0.1000) |
| 2.55 (0.1004) |
| 2.56 (0.1008) |
| 2.57 (0.1012) |
| 2.58 (0.1016) |
| 2.60 (0.1024) |
| 2.62 (0.1031) |
| 2.64 (0.1039) |
| 2.66 (0.1047) |
| 2.68 (0.1055) |
| 2.70 (0.1063) |
|               |

6) Inspect all valves for clearance again at this stage. If the valve clearance is not correct, repeat the procedure over again from the first step.7) After inspection, install the related parts in the reverse order of removal.

### 9. Engine Assembly

### A: REMOVAL

- 1) Set the vehicle on lift arms.
- 2) Open the front hood fully and support with stay.
- 3) Raise the rear seat, and turn the floor mat up.
- 4) Release the fuel pressure.
  - (1) Disconnect the fuel pump relay connector.

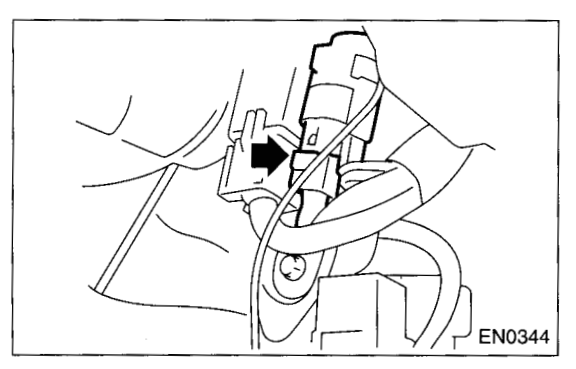

- (2) Start the engine, and run until stalls.
- (3) After the engine stalls, crank it for five seconds more.
- (4) Turn the ignition switch to "OFF".
- 5) Remove the filler cap.
- 6) Disconnect the ground terminal from battery.

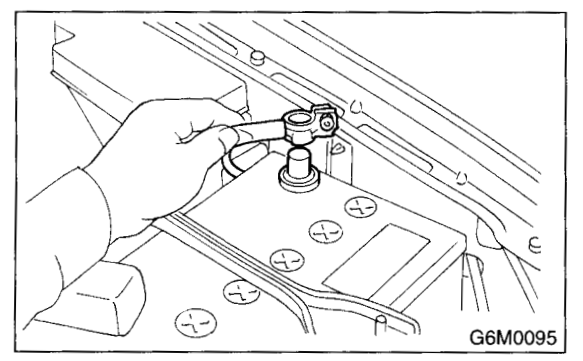

7) Remove the radiator from vehicle. <Ref. to CO-37, REMOVAL, Radiator.>

8) Remove the coolant filler tank. <Ref. to CO-51, REMOVAL, Coolant Filler Tank.>

9) Collect refrigerant, and remove the pressure hoses.

- (1) Place and connect the attachment hose to the refrigerant recycle system.
- (2) Collect the refrigerant from A/C system.

(3) Disconnect the A/C pressure hoses from A/ C compressor.

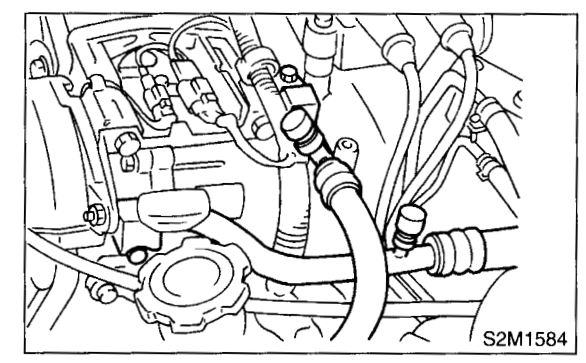

10) Remove the intercooler. <Ref. to IN(DOHC TURBO)-10, REMOVAL, Intercooler.>

- 11) Disconnect the following connectors and cable.
  - (1) Engine harness connector

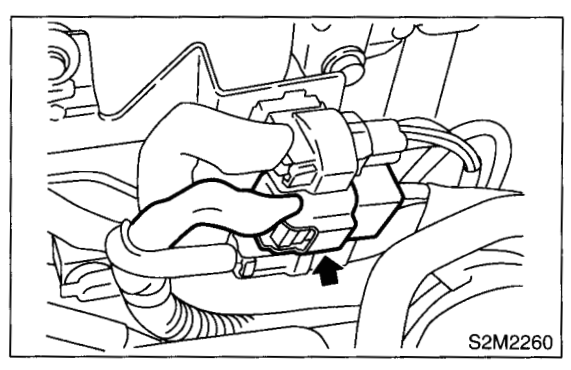

(2) Engine ground terminal

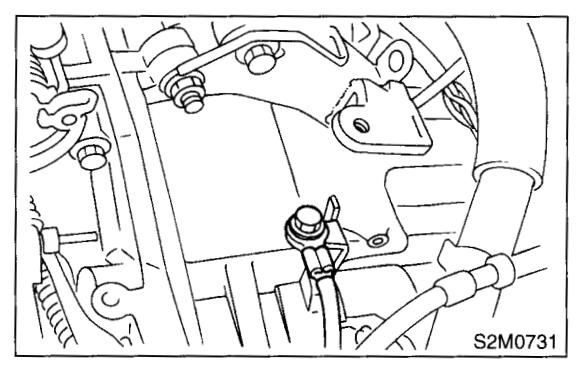

(3) Engine harness connector

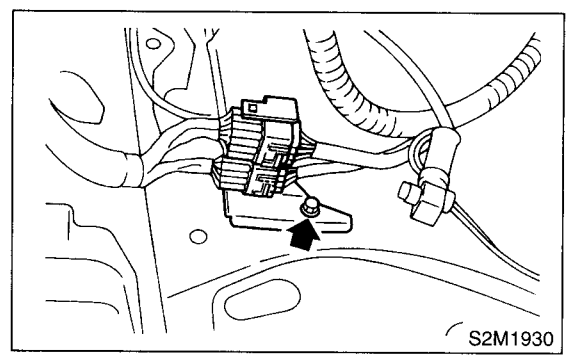

(4) Generator connector, terminal and A/C compressor connectors

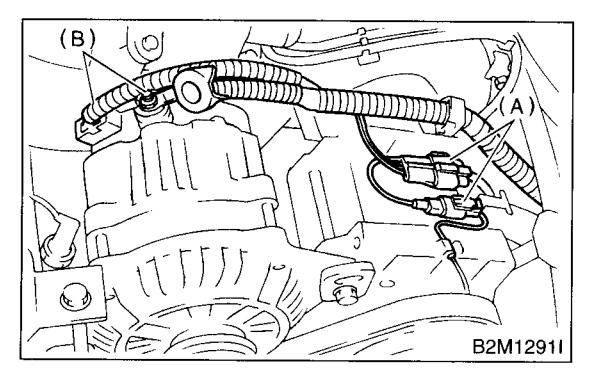

- (A) A/C compressor connector
- (B) Generator connector and terminal
- (5) Accelerator cable

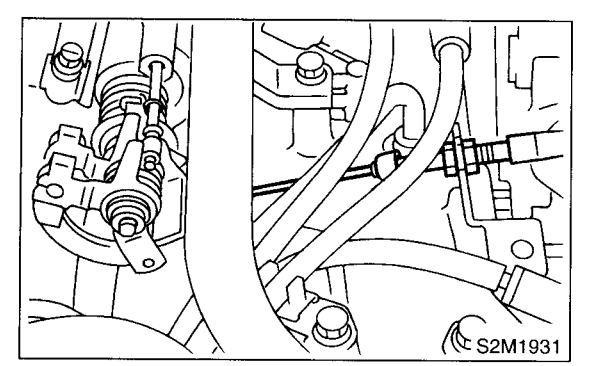

(6) Clutch release spring

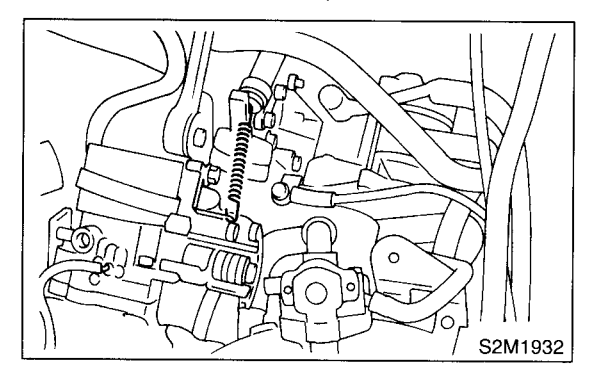

12) Disconnect the following hoses.(1) Brake booster vacuum hose

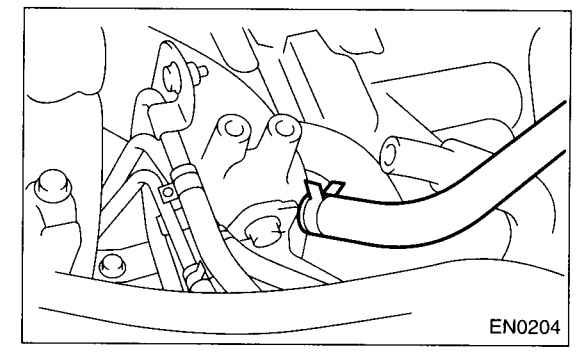

(2) Heater inlet outlet hose

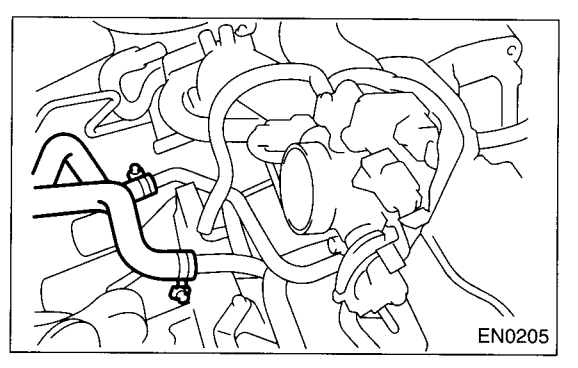

- 13) Remove the power steering pump from bracket.
  - (1) Loosen lock bolt and slider bolt, and remove the front side V-belt. <Ref. to ME(DOHC TUR-BO)-44, FRONT SIDE BELT, REMOVAL, Vbelt.>

(2) Disconnect the power steering switch connector.

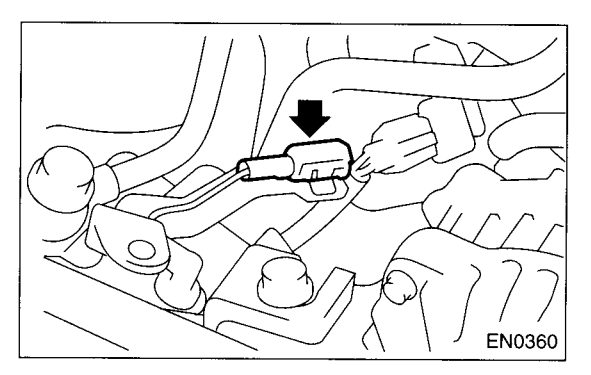

(3) Remove the pipe with bracket from intake manifold.

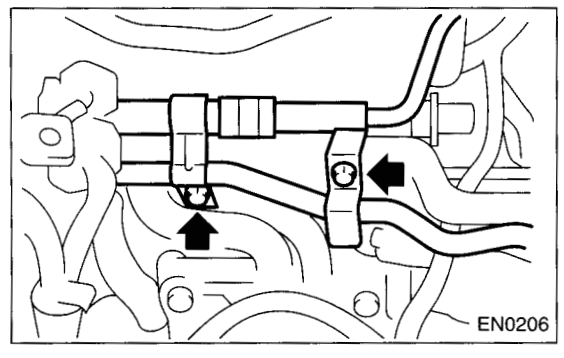

(4) Remove the power steering pump from engine.

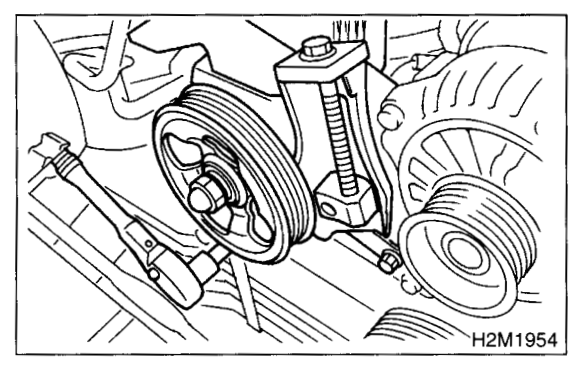

(5) Remove the power steering tank from the bracket by pulling it upward.

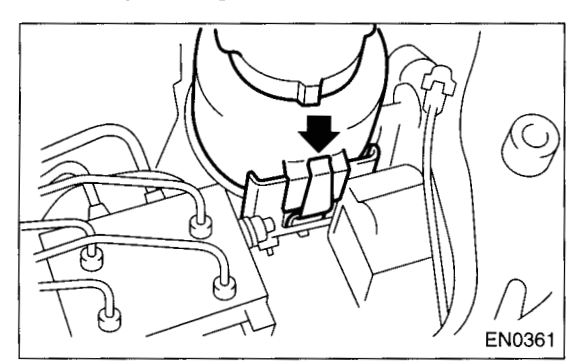

(6) Place the power steering pump on the right side wheel apron.

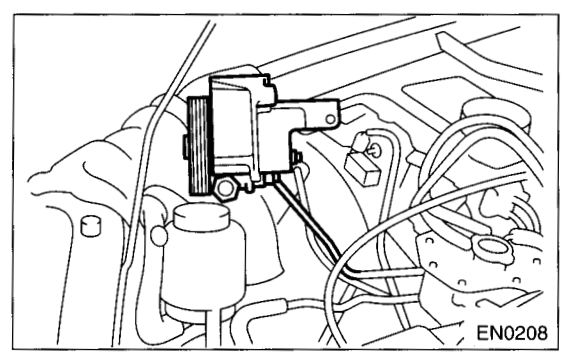

14) Remove the center exhaust pipe. <Ref. to EX(DOHC TURBO)-8, REMOVAL, Center Exhaust Pipe.>

15) Remove the nuts which hold lower side of transmission to engine.

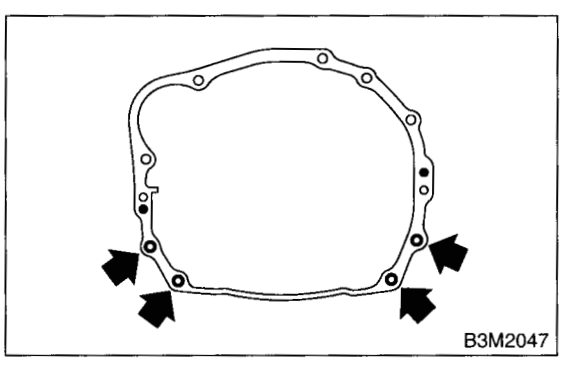

16) Remove the nuts which install the front cushion rubber onto front crossmember.

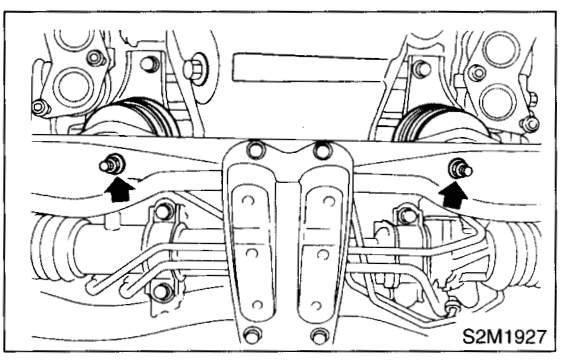

- 17) Separate the clutch release fork from release bearing. (MT vehicles)
  - (1) Remove the clutch operating cylinder from transmission.
  - (2) Remove the plug using a 10 mm hexagon wrench.

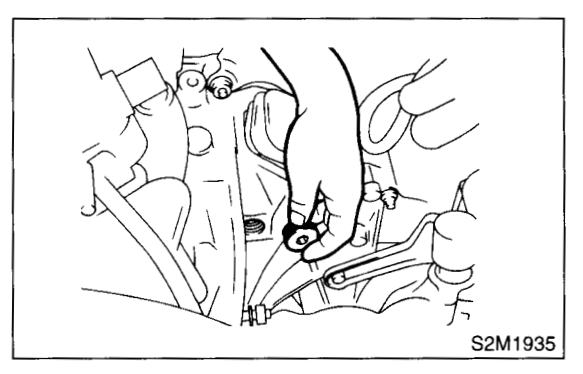

(3) Screw the 6 mm dia. bolt into release fork shaft, and remove it.

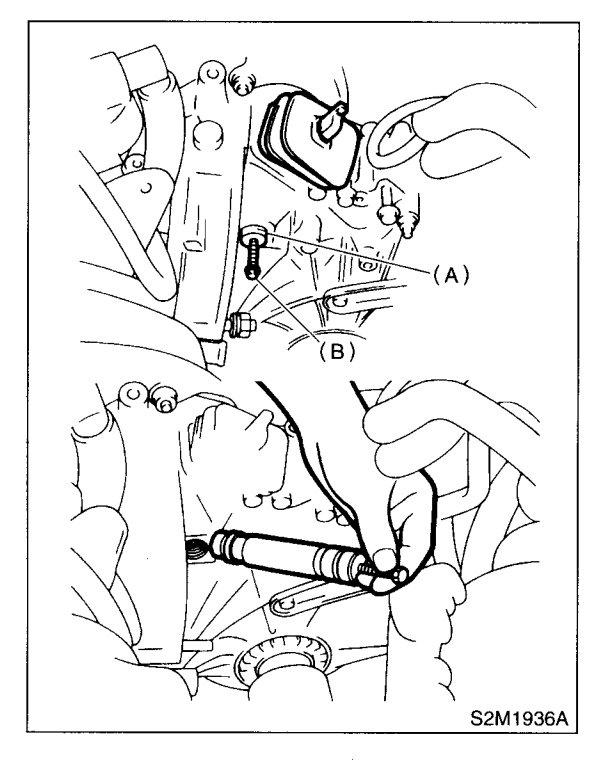

- (A) Shaft
- (B) Bolt

(4) Raise the release fork and unfasten the release bearing tabs to free release fork.

#### **CAUTION:**

# Step (4) is required to prevent interference with engine when removing the engine from transmission.

18) Separate the torque converter clutch from drive plate. (AT vehicles)

- (1) Lower the vehicle.
- (2) Remove the service hole plug.
- (3) Remove the bolts which hold torque converter clutch to drive plate.
- (4) Remove the other bolts while rotating the engine using ST.
- ST 499977300 CRANK PULLEY WRENCH

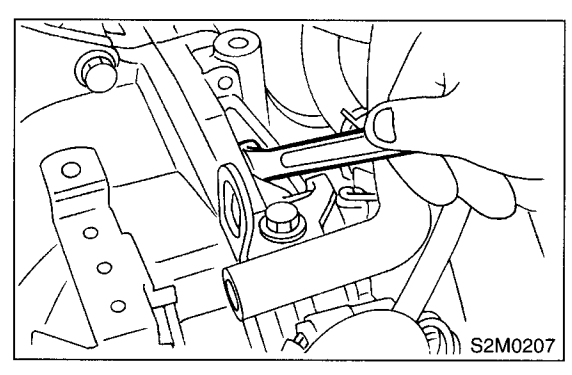

19) Remove the pitching stopper.

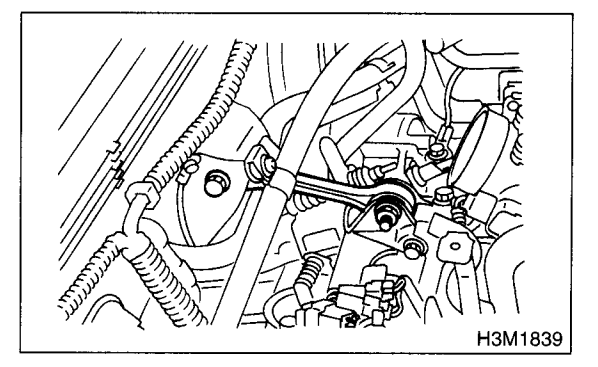

20) Disconnect the fuel delivery hose, return hose and evaporation hose.

#### CAUTION:

- Catch fuel from hose into container.
- Disconnect the hose with its end wrapped with cloth to prevent fuel from splashing.

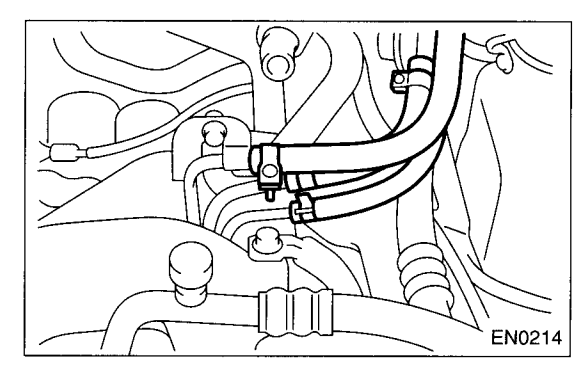

21) Remove the fuel filter and bracket.

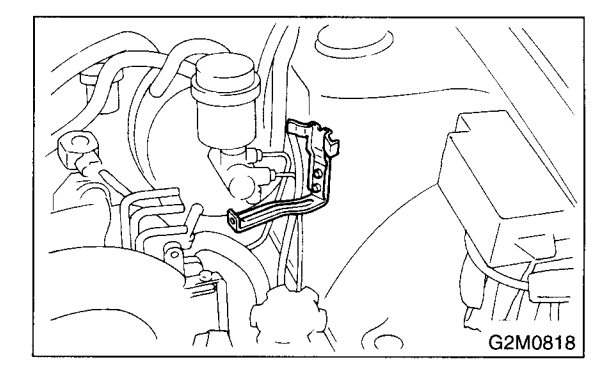

22) Support the engine with a lifting device and wire ropes.

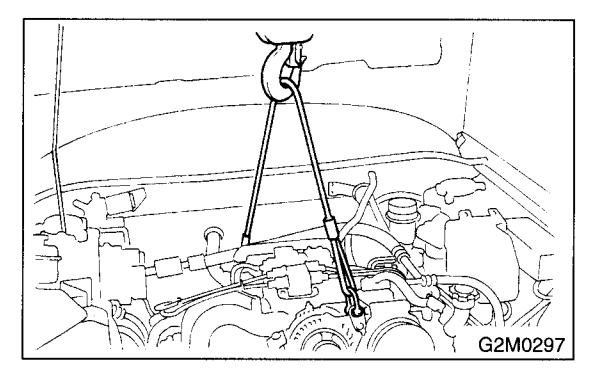

23) Support the transmission with a garage jack.

#### **CAUTION:**

Before moving the engine away from transmission, check to be sure no work has been overlooked. Doing this is very important in order to facilitate re-installation and because transmission lowers under its own weight.

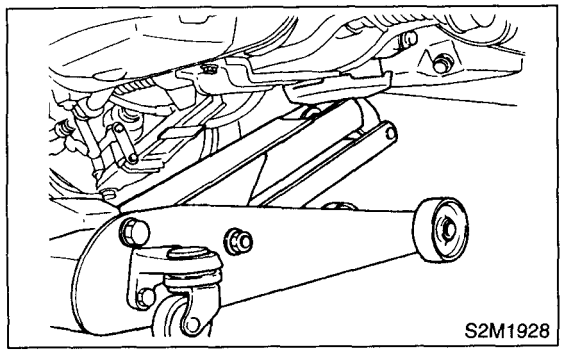

24) Separation of engine and transmission.(1) Remove the starter. <Ref. to SC-6, RE-MOVAL, Starter.>

(2) Install the ST to torque converter clutch case. (AT vehicles)

ST 498277200 STOPPER SET

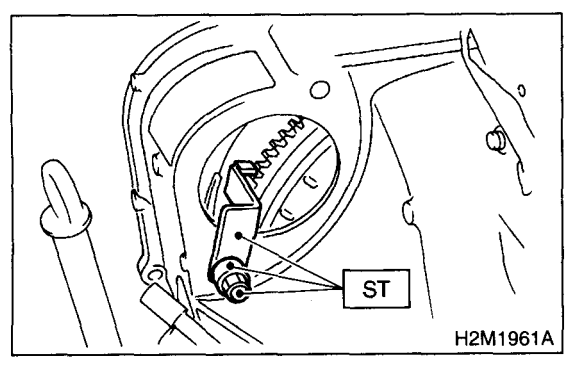

(3) Remove the bolts which hold right upper side of transmission to engine.

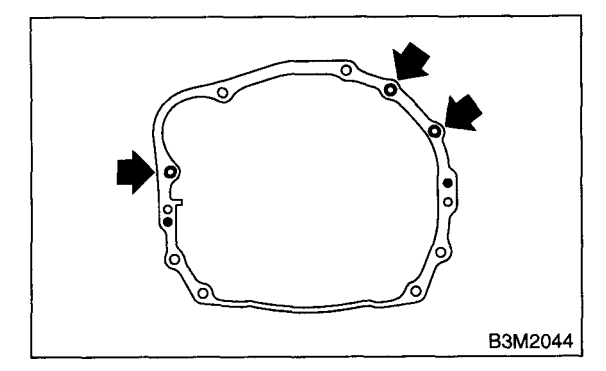

- 25) Remove the engine from vehicle.
  - (1) Slightly raise the engine.
  - (2) Raise the transmission with garage jack.
  - (3) Move the engine horizontally until the mainshaft is withdrawn from clutch cover.

(4) Slowly move the engine away from engine compartment.

#### **CAUTION:**

#### Be careful not to damage adjacent parts or body panels with crank pulley, oil pressure gauge, etc.

26) Remove the front cushion rubbers.

### **B: INSTALLATION**

1) Install the clutch release fork and bearing onto transmission. (MT vehicles)

(1) Remove the release bearing from clutch cover with flat type screw driver.

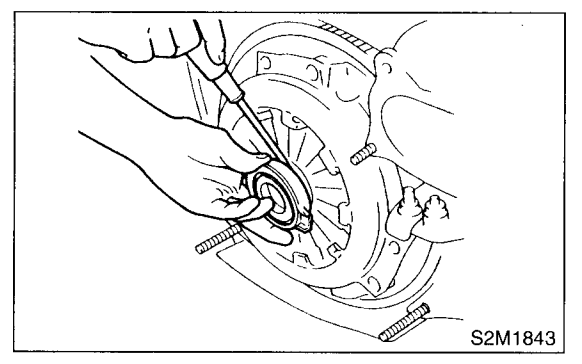

(2) Install the release bearing on transmission.(3) Install the release fork into release bearing tab.

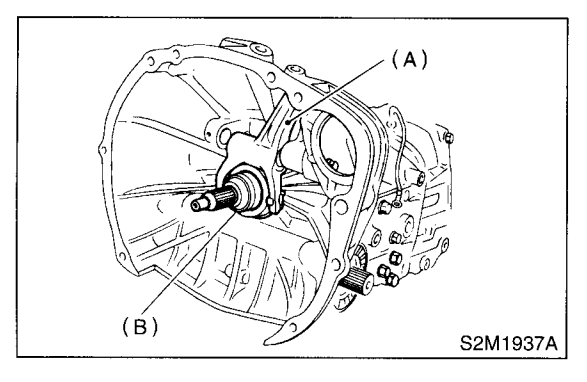

- (A) Release fork
- (B) Release bearing

- (4) Apply grease to the specified points.
- Spline FX2200
- Shaft SUNLIGHT 2

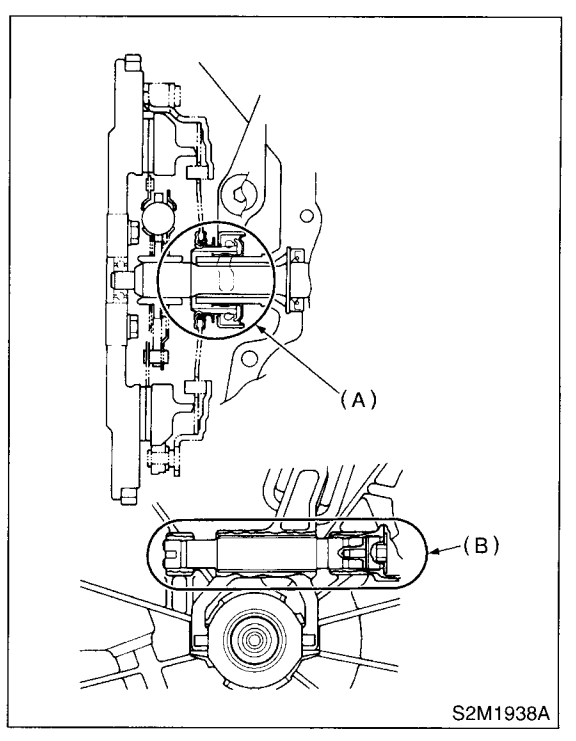

- (A) Spline (FX2200)
- (B) Shaft (SUNLIGHT 2)

(5) Insert the release fork shaft into release fork.

#### **CAUTION:**

Make sure the cutout portion of release fork shaft contacts spring pin.

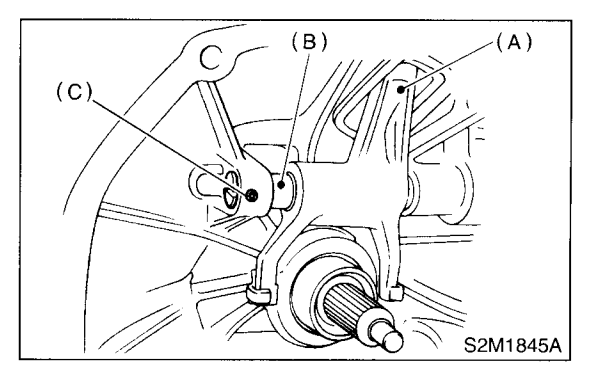

- (A) Release fork
- (B) Release shaft
- (C) Spring pin
(6) Tighten the plug.

### Tightening torque: 44 N⋅m (4.5 kgf-m, 32.5 ft-lb)

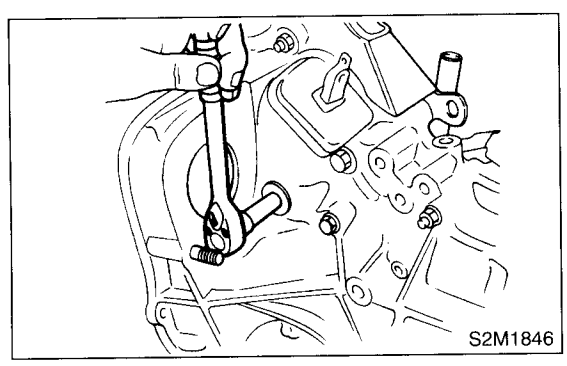

2) Install the front cushion rubbers to engine.

### Tightening torque:

### 34 N·m (3.5 kgf-m, 25.3 ft-lb)

- 3) Install the engine onto transmission.
  - (1) Position the engine in engine compartment and align it with transmission.

### CAUTION:

### Be careful not to damage adjacent parts or body panels with crank pulley, oil pressure gauge, etc.

(2) Apply a small amount of grease to splines of mainshaft. (MT vehicles)

4) Tighten the bolts which hold right upper side of transmission to engine.

### Tightening torque:

### 50 N⋅m (5.1 kgf-m, 36.9 ft-lb)

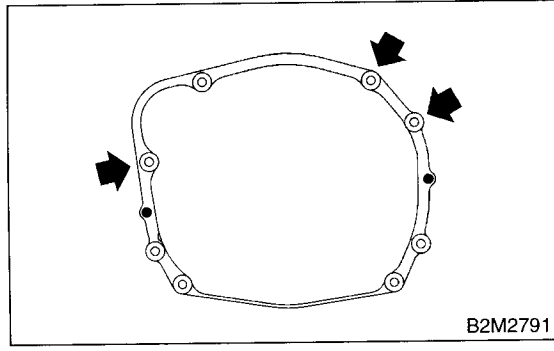

5) Remove the lifting device and wire ropes.

6) Remove the garage jack.

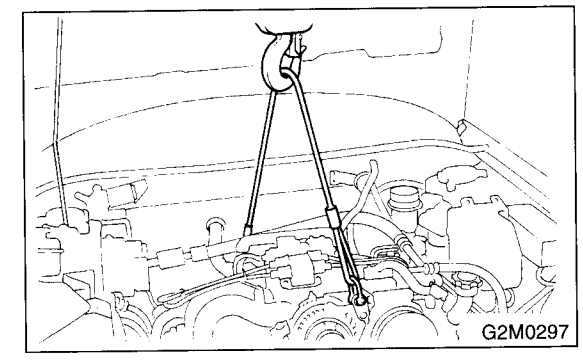

7) Install the pitching stopper.

#### Tightening torque: T1: 50 N⋅m (5.1 kgf-m, 37 ft-lb) T2: 58 N⋅m (5.9 kgf-m, 43 ft-lb)

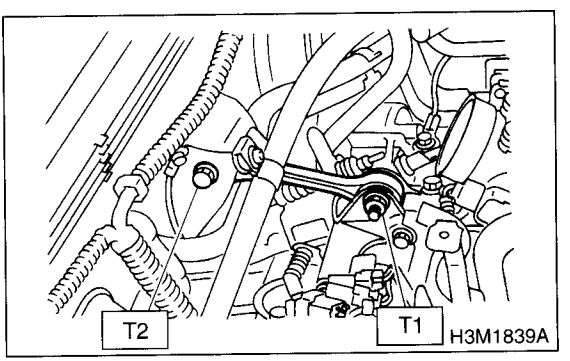

8) Remove the ST from torque converter clutch case. (AT vehicles)

### NOTE:

Be careful not to drop the ST into the torque converter clutch case when removing ST.

ST 498277200 STOPPER SET

9) Install the starter. <Ref. to SC-7, INSTALLA-TION, Starter.>

### ENGINE ASSEMBLY

10) Install the torque converter clutch onto drive plate. (AT vehicles)

- (1) Tighten the bolts which hold torque converter clutch to drive plate.
- (2) Tighten other bolts while rotating the engine by using ST.

#### **CAUTION:**

## Be careful not to drop bolts into the torque converter clutch housing.

ST 499977300 CRANK PULLEY WRENCH

#### Tightening torque:

25 N·m (2.5 kgf-m, 18.1 ft-lb)

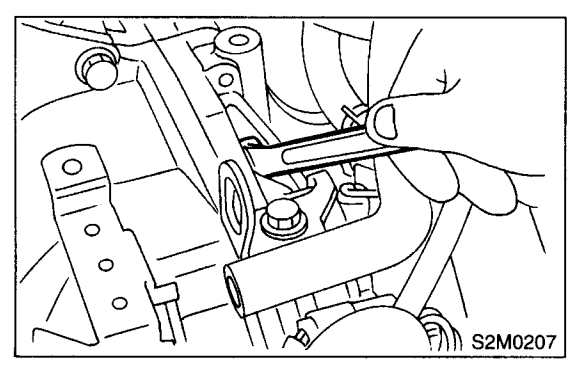

- (3) Clog the service hole with plug.
- 11) Install the fuel filter and bracket.

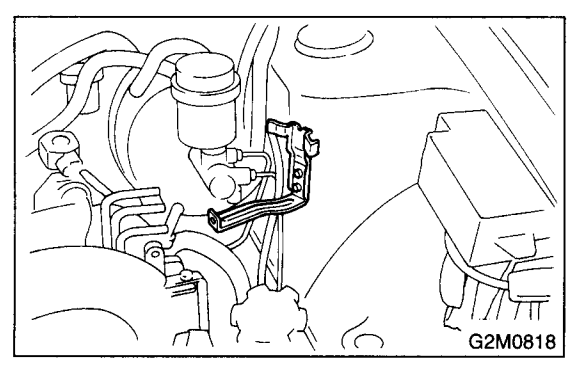

12) Install the power steering pump on bracket.(1) Install the power steering tank on bracket.

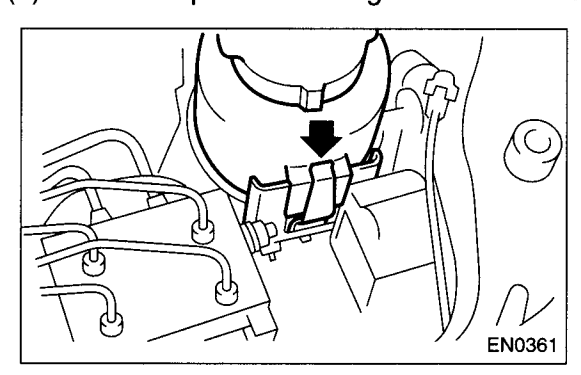

- (2) Install the power steering pump.
- Tightening torque: 20.1 N⋅m (2.05 kgf-m, 14.8 ft-lb)

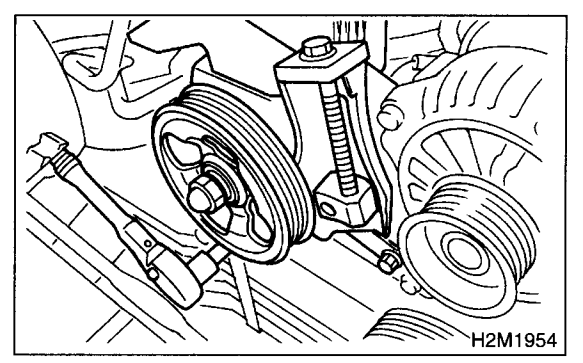

(3) Install the power steering pipe bracket on right side intake manifold, and install the spark plug codes.

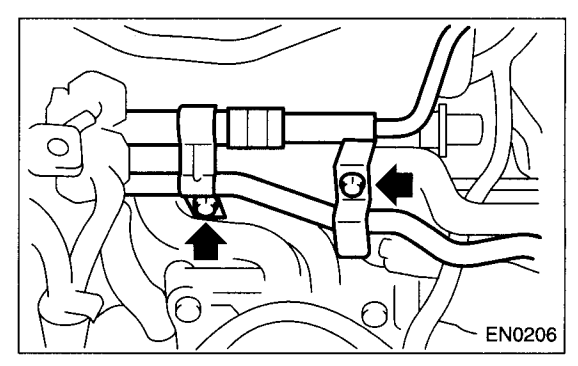

(4) Connect the power steering switch connector.

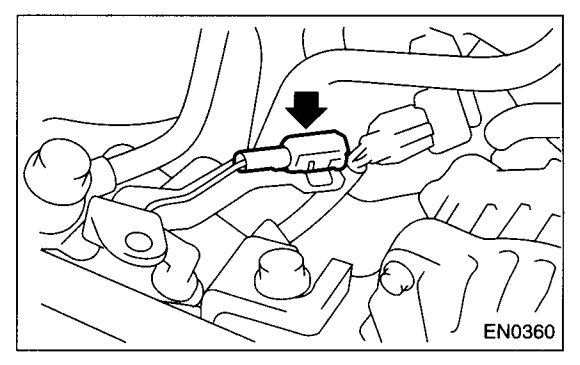

(5) Install the front side V-belt, and adjust it. <Ref. to ME(DOHC TURBO)-44, FRONT SIDE BELT, INSTALLATION, V-belt.>

13) Tighten the nuts which hold lower side of transmission to engine.

### Tightening torque: 50 N⋅m (5.1 kgf-m, 36.9 ft-lb)

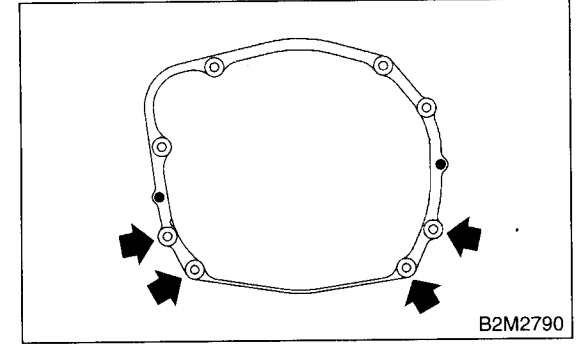

14) Tighten the nuts which install the front cushion rubber onto crossmember.

### Tightening torque:

83 N·m (8.5 kgf-m, 61 ft-lb)

### CAUTION:

Make sure the front cushion rubber mounting bolts (A) and locator (B) are securely installed.

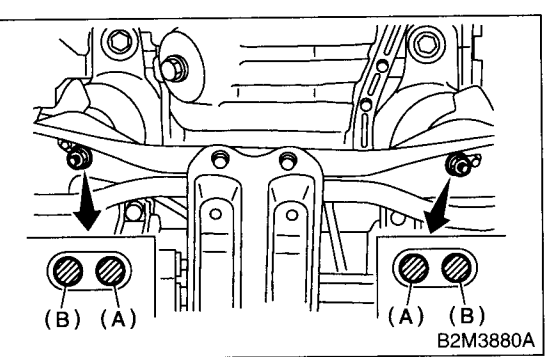

15) Install the center exhaust pipe.

<Ref. to EX(DOHC TURBO)-9, INSTALLATION, Center Exhaust Pipe.>

16) Connect the following hoses:

(1) Fuel delivery hose, return hose and evaporation hose

- (2) Heater inlet and outlet hoses
- (3) Brake booster vacuum hose

17) Connect the following connectors and terminals:

- (1) Engine ground terminal
- (2) Engine harness connectors
- (3) Generator connector and terminal
- (4) A/C compressor connectors
- 18) Connect the following cables:
  - (1) Accelerator cable
  - (2) Clutch release spring

### CAUTION:

After connecting each cable, adjust them.

- 19) Install the air intake system.
  - (1) Install the intercooler. <Ref. to IN(DOHC TURBO)-11, INSTALLATION, Intercooler.>

(2) Install the air cleaner element and air cleaner upper cover.

- (3) Install the engine harness connector bracket.
- (4) Install the filler hose to air cleaner case.
- 20) Install the A/C pressure hoses.

#### CAUTION: Use new O-rings.

Tightening torque:

25 N·m (2.5 kgf-m, 18.1 ft-lb)

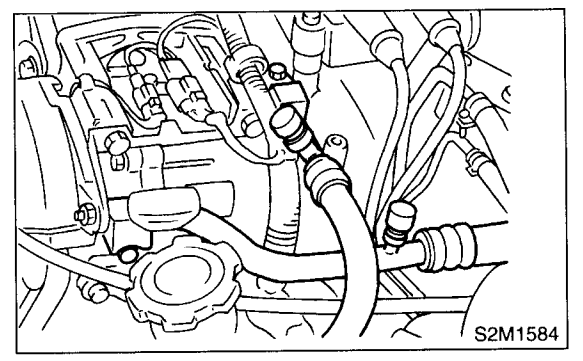

21) Install the radiator. <Ref. to CO-41, INSTALLA-TION, Radiator.>

22) Install the coolant filler tank. <Ref. to CO-51, INSTALLATION, Coolant Filler Tank.>

23) Install the window washer tank.

24) Install the battery in the vehicle, and connect cables.

25) Fill coolant.

<Ref. to CO-25, FILLING OF ENGINE COOLANT, REPLACEMENT, Engine Coolant.>

26) Charge the A/C system with refrigerant.

<Ref. to AC-17, OPERATION, Refrigerant Charging Procedure.>

27) Remove the front hood stay, and close the front hood.

28) Take off the vehicle from lift arms.

## **10.Engine Mounting**

### A: REMOVAL

1) Remove the engine assembly. <Ref. to ME(DOHC TURBO)-33, REMOVAL, Engine Assembly.>

2) Remove the engine mounting from engine assembly.

### **B: INSTALLATION**

Install in the reverse order of removal.

### Tightening torque:

Engine mounting; 35 N·m (3.6 kgf-m, 25.8 ft-lb)

### **C: INSPECTION**

Make sure there are no cracks or other damage.

### **11.Preparation for Overhaul**

### A: PROCEDURE

1) After removing the engine from the body, secure it in the ST shown below.

ST1 498457000 ENGINE STAND ADAPTER RH

ST2 498457100 ENGINE STAND ADAPTER LH

ST3 499817000 ENGINE STAND

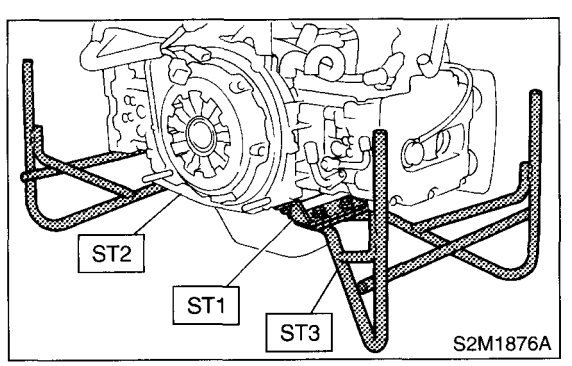

2) In this section the procedures described under each index are all connected and stated in order. It will be the complete procedure for overhauling of the engine itself when you go through all steps in the process.

Therefore, in this section, to conduct the particular procedure within the flow of a section, you need to go back and conduct the procedure described previously in order to do that particular procedure.

# 12.V-belt

## A: REMOVAL

### 1. FRONT SIDE BELT

### NOTE:

Perform the following procedures 1) to 4) with the engine installed to the body.

1) Remove the V-belt cover.

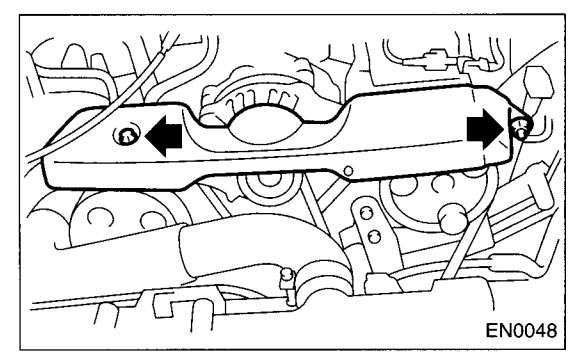

- 2) Loosen the lock bolt (A).
- 3) Loosen the slider bolt (B).
- 4) Remove the front side belt (C).

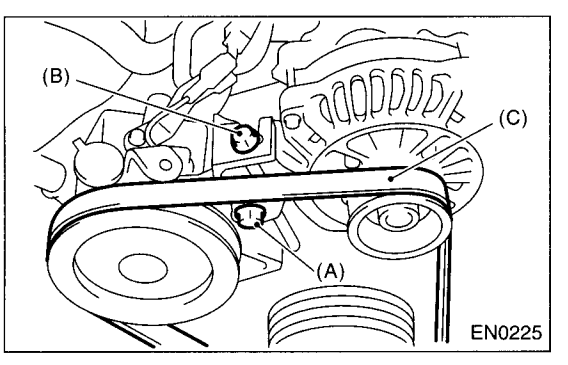

### 2. REAR SIDE BELT

- 1) Loosen the lock nut (A).
- 2) Loosen the slider bolt (B).

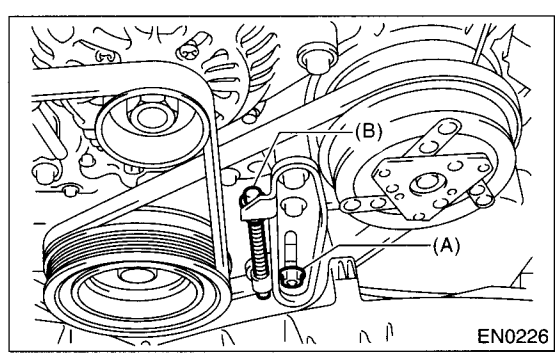

3) Remove the A/C belt.

4) Remove the A/C belt tensioner.

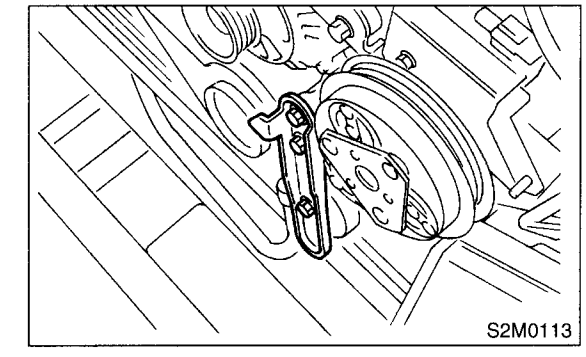

### **B: INSTALLATION**

### 1. FRONT SIDE BELT

### CAUTION:

### Wipe off any oil or water on the belt and pulley.

1) Install a belt, and tighten the slider bolt so as to obtain the specified belt tension <Ref. to ME(DOHC TURBO)-45, INSPECTION, V-belt.> 2) Tighten the lock bolt (A)

3) Tighten the slider bolt (B).

### Tightening torque:

Lock bolt through bolt: 25 N·m (2.5 kgf-m, 18 ft-lb) Slider bolt: 8 N·m (0.8 kgf-m, 5.5 ft-lb)

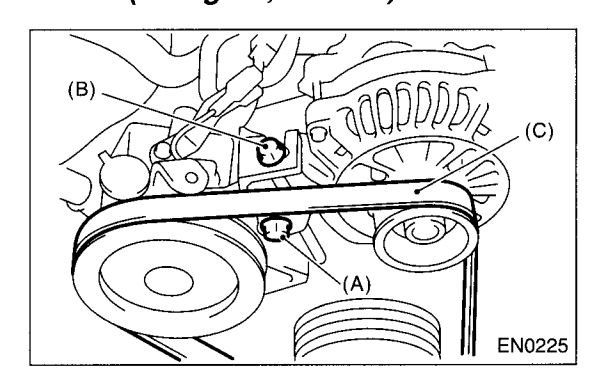

### 2. REAR SIDE BELT

1) Install a belt, and tighten the slider bolt (B) so as to obtain the specified belt tension. <Ref. to ME(DOHC TURBO)-45, INSPECTION, V-belt.> 2) Tighten the lock nut (A).

#### Tightening torque:

### Lock nut (A);

22.6 N·m (2.3 kgf-m, 16.6 ft-lb)

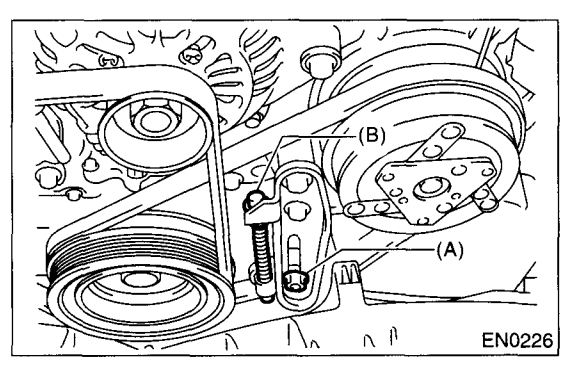

### C: INSPECTION

1) Replace the belts, if cracks, fraying or wear is found.

2) Check the drive belt tension and adjust it if necessary by changing generator installing position and/or idler pulley installing position.

### Belt tension

(A) replaced: 7 — 9 mm (0.276 — 0.354 in) reused: 9 — 11 mm (0.354 — 0.433 in) (B)\*

replaced: 7.5 — 8.5 mm (0.295 — 0.335 in) reused: 9.0 — 10.0 mm (0.354 — 0.394 in) \*: With Air conditioner

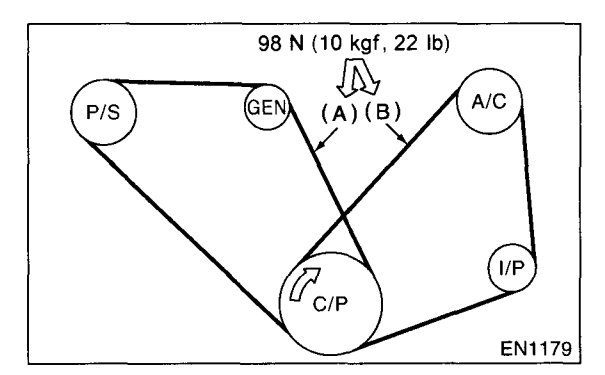

C/P Crankshaft pulley

GEN Generator

- P/S Power steering oil pump pulley
- A/C Air conditioning compressor pulley
- I/P Idler pulley

#### MECHANICAL

### 13.Crankshaft Pulley

### A: REMOVAL

1) Remove the V-belt. <Ref. to ME(DOHC TUR-BO)-44, REMOVAL, V-belt.>

2) Remove the crankshaft pulley bolt. To lock crankshaft, use ST.

ST 499977300

**CRANKSHAFT PULLEY WRENCH** 

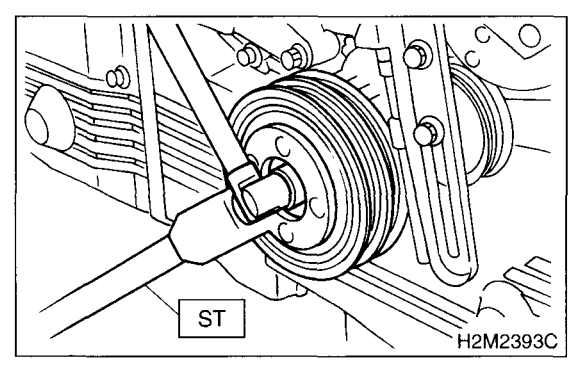

3) Remove the crankshaft pulley.

### **B: INSTALLATION**

1) Install the crankshaft pulley.

2) Install the pulley bolt.

To lock the crankshaft, use ST.

ST 499977300 CRANKSHAFT PULLEY WRENCH

(1) Clean the crankshaft pulley thread using an air gun.

(2) Apply engine oil to the crankshaft pulley bolt seat and thread.

(3) Tighten the bolts temporarily with tightening torque of 44 N·m (4.5 kgf-m, 33 ft-lb).

(4) Tighten the crankshaft pulley bolts.

### Tightening torque:

### 127 N·m (13 kgf-m, 94.0 ft-lb)

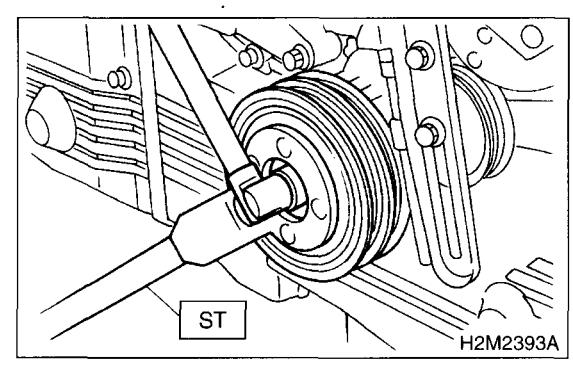

3) Confirm that the tightening angle of the crankshaft pulley bolt is 45 degrees or more. If not, conduct the following procedures (1) through (4).

### **CAUTION:**

If the tightening angle of crankshaft pulley bolt is less than 45 degrees, the bolt should be damaged. In this case, the bolt must be replaced.

(1) Replace the crankshaft pulley bolts and clean them.

## Crankshaft pulley bolt: 12369AA011

(2) Clean the crankshaft thread using an air gun.

(3) Tighten the bolts temporarily with tightening torque of 44 N·m (4.5 kgf-m, 33 ft-lb).

(4) Tighten the crankshaft pulley bolts keeping them in an angle between 65 degrees and 75 degrees.

#### CAUTION:

Conduct the tightening procedures by confirming the turning angle of the crankshaft pulley bolt referring to the gauge indicated on the belt cover.

4) Install the A/C belt tensioner.

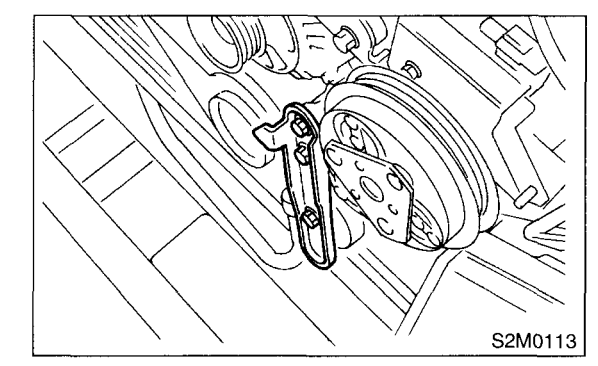

5) Install the A/C belt.

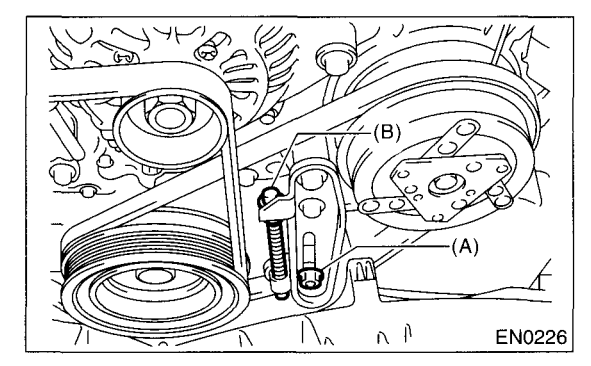

### **C: INSPECTION**

1) Make sure the V-belt is not worn or otherwise damaged.

2) Check the tension of the belt. <Ref. to ME(DOHC TURBO)-45, INSPECTION, V-belt.>

## 14.Belt Cover

### A: REMOVAL

1) Remove the V-belt. <Ref. to ME(DOHC TUR-BO)-44, REMOVAL, V-belt.>

2) Remove the crankshaft pulley. <Ref. to ME(DOHC TURBO)-46, REMOVAL, Crankshaft Pulley.>

3) Remove the left-hand belt cover (A).

- 4) Remove the right-hand belt cover (B).
- 5) Remove the front belt cover (C).

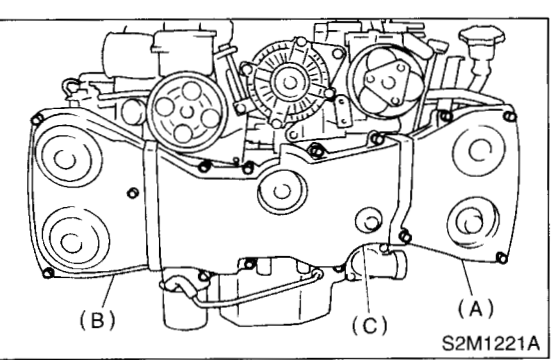

### **B: INSTALLATION**

1) Install the front belt cover (C).

Tightening torque: 5 N·m (0.5 kgf-m, 3.6 ft-lb)

2) Install the right-hand belt cover (B).

### Tightening torque:

5 N·m (0.5 kgf-m, 3.6 ft-lb)

3) Install the left-hand belt cover (A).

### Tightening torque:

### 5 N·m (0.5 kgf-m, 3.6 ft-lb)

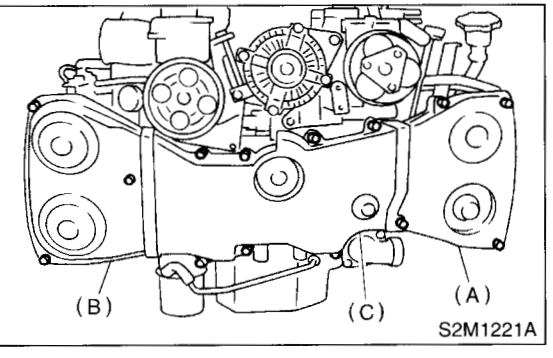

4) Install the crankshaft pulley. <Ref. to ME(DOHC TURBO)-46, INSTALLATION, Crankshaft Pulley.> 5) Install the V-belt. <Ref. to ME(DOHC TURBO)-44, INSTALLATION, V-belt.>

### **C: INSPECTION**

Make sure the cover is not damaged.

## **15.Timing Belt Assembly**

### A: REMOVAL

### 1. TIMING BELT

1) Remove the V-belt. <Ref. to ME(DOHC TUR-BO)-44, REMOVAL, V-belt.>

2) Remove the crankshaft pulley. <Ref. to ME(DOHC TURBO)-46, REMOVAL, Crankshaft Pulley.>

3) Remove the belt cover. <Ref. to ME(DOHC TURBO)-47, REMOVAL, Belt Cover.>

4) Remove the timing belt guides. (MT vehicle)

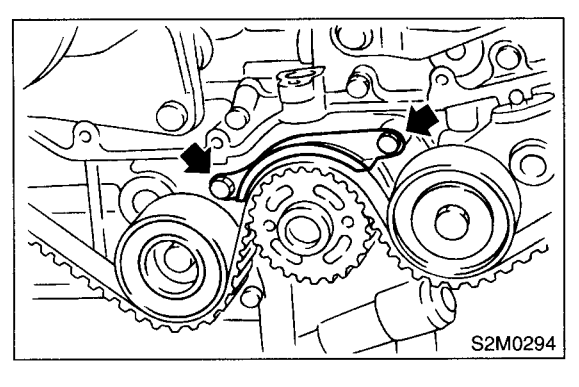

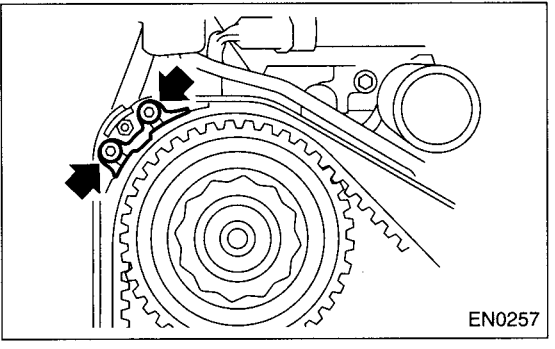

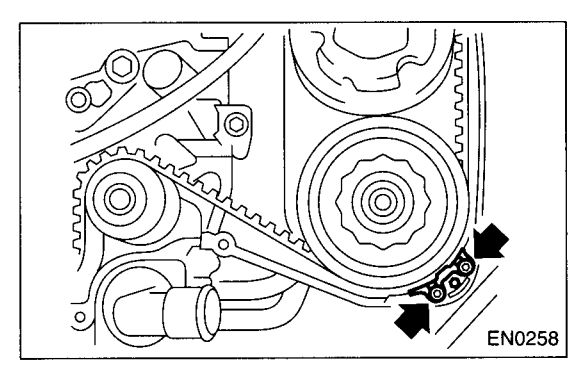

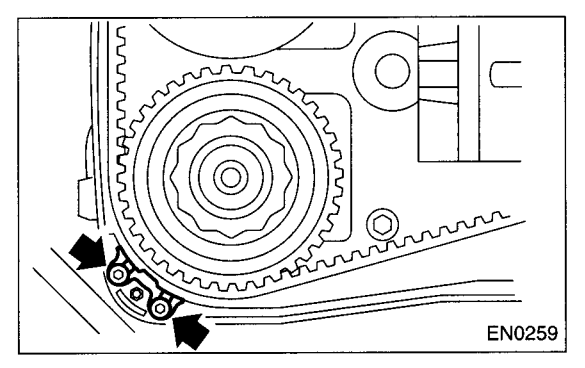

5) If the alignment mark and/or arrow mark (which indicates rotation direction) on timing belt fade away, put new marks before removing the timing belt as follows:

(1) Turn the crankshaft using ST, and align alignment marks on crankshaft sprocket, lefthand intake camshaft sprocket, left-hand exhaust camshaft sprocket, right-hand intake camshaft sprocket and right hand exhaust camshaft sprocket with notches of belt cover and cylinder block.

ST 499987500 CRANKSHAFT SOCKET

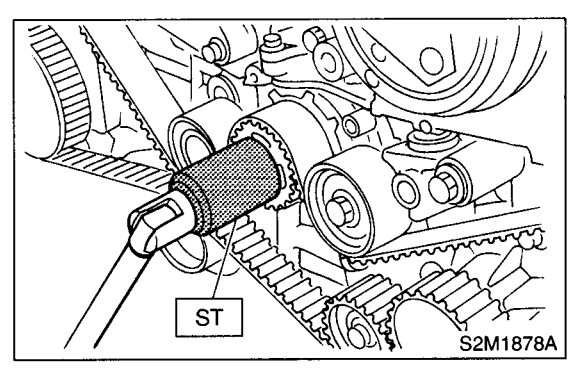

(2) Using white paint, put alignment and/or arrow marks on the timing belts in relation to the sprockets.

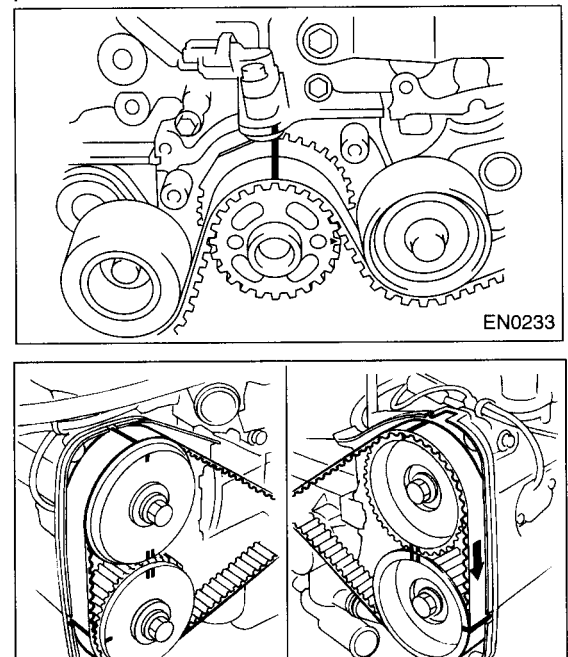

 $Z_1$ : 54.5 tooth length  $Z_2$ : 51 tooth length  $Z_3$ : 28 tooth length

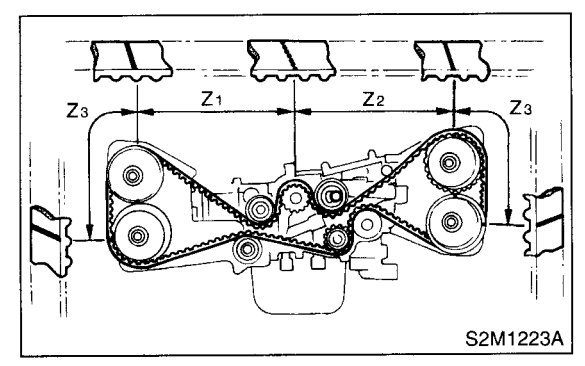

S2M1225

6) Remove the belt idler (A).

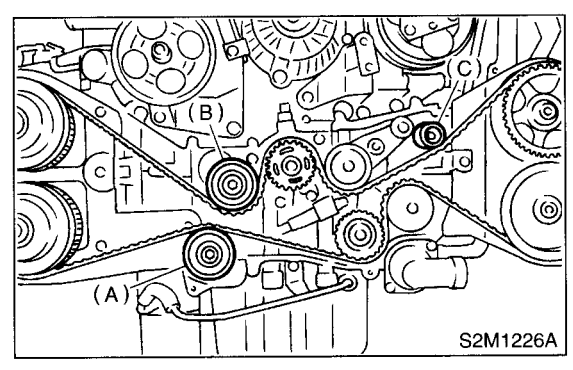

7) Remove the timing belt.

CAUTION:

After the timing belt has been removed, never rotate the intake and exhaust, camshaft sprocket. If the camshaft sprocket is rotated, the intake and exhaust valve heads strike together and valve stems are bent.

### 2. BELT IDLER AND AUTOMATIC BELT TENSION ADJUSTER ASSEMBLY

1) Remove the belt idler (B) and (C).

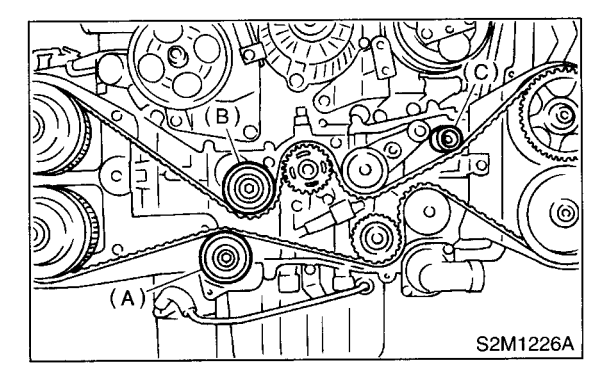

2) Remove the belt idler No. 2.

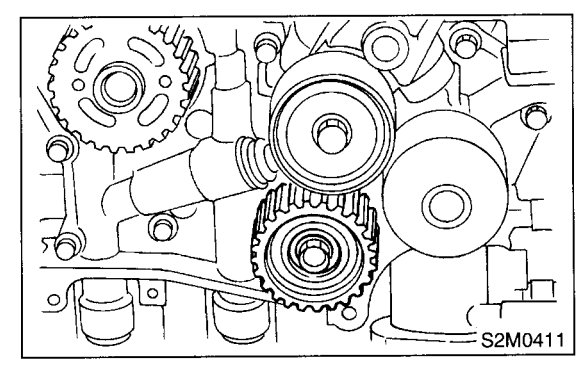

3) Remove the automatic belt tension adjuster assembly.

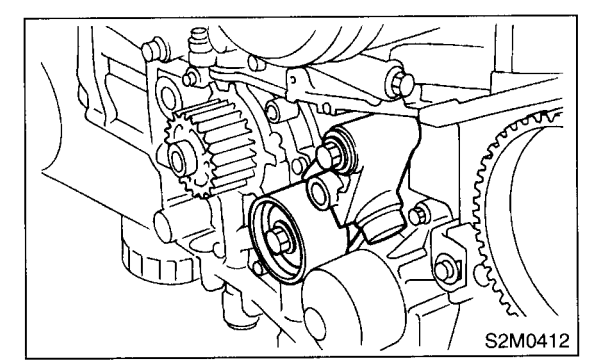

### **B: INSTALLATION**

### 1. AUTOMATIC BELT TENSION ADJUST-ER ASSEMBLY AND BELT IDLER

1) Preparation for installation of automatic belt tension adjuster assembly:

#### **CAUTION:**

- Always use a vertical type pressing tool to move the adjuster rod down.
- Do not use a lateral type vise.
- Push the adjuster rod vertically.
- Be sure to slowly move the adjuster rod down applying a pressure of 294 N (30 kgf, 66 lb).
- Press-in the push adjuster rod gradually taking more than three minutes.
- Do not allow press pressure to exceed 9,807 N (1,000 kgf, 2,205 lb).
- Press the adjuster rod as far as the end surface of the cylinder. Do not press the adjuster rod into the cylinder. Doing so may damage the cylinder.

• Do not release the press pressure until stopper pin is completely inserted.

(1) Attach the automatic belt tension adjuster assembly to the vertical pressing tool.

(2) Slowly move the adjuster rod down with a pressure of 294 N (30 kgf, 66 lb) until the adjuster rod is aligned with the stopper pin hole in the cylinder.

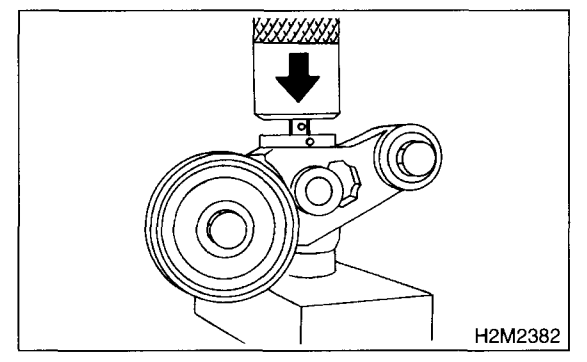

(3) With a 2 mm (0.08 in) dia. stopper pin or a 2 mm (0.08 in) (nominal) dia. hex bar wrench inserted into the stopper pin hole in the cylinder, secure the adjuster rod.

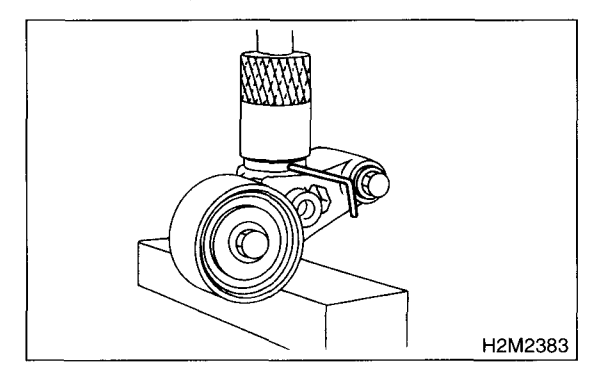

2) Install the automatic belt tension adjuster assembly.

### Tightening torque: 39 N·m (4.0 kgf-m, 28.9 ft-lb)

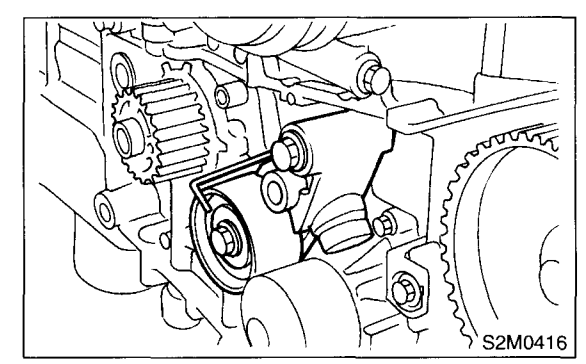

3) Install the belt idler No. 2.

### Tightening torque: 39 N⋅m (4.0 kgf-m, 28.9 ft-lb)

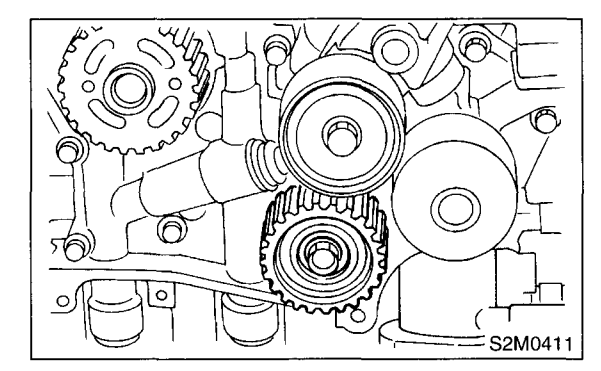

4) Install the belt idler.

#### Tightening torque: 39 N·m (4.0 kgf-m, 28.9 ft-lb)

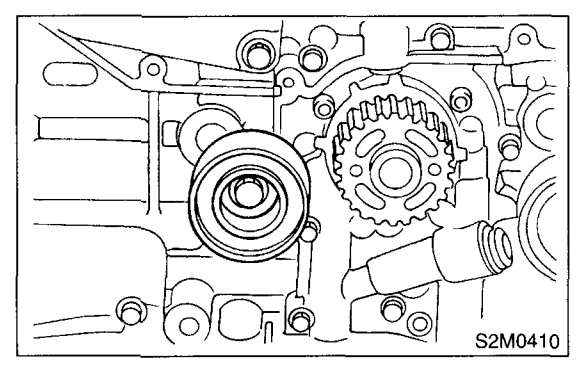

### 2. TIMING BELT

1) Preparation for installation of automatic belt tension adjuster assembly. <Ref. to ME(DOHC TUR-BO)-50, AUTOMATIC BELT TENSION ADJUSTER ASSEMBLY AND BELT IDLER, Timing Belt Assembly.>

2) Crankshaft and camshaft sprocket alignment.

(1) Align mark (A) on the crankshaft sprocket with mark on the oil pump cover at cylinder block.

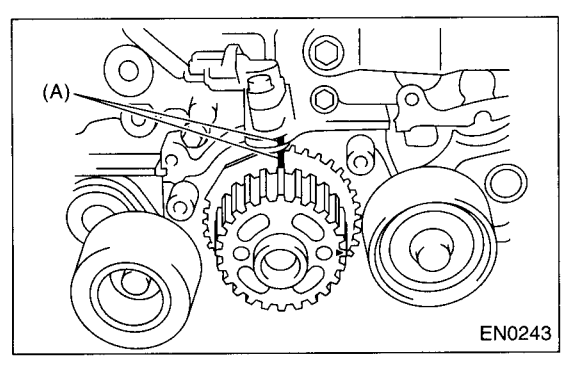

(2) Align single line mark (A) on the right-hand exhaust camshaft sprocket with notch (B) on belt cover.

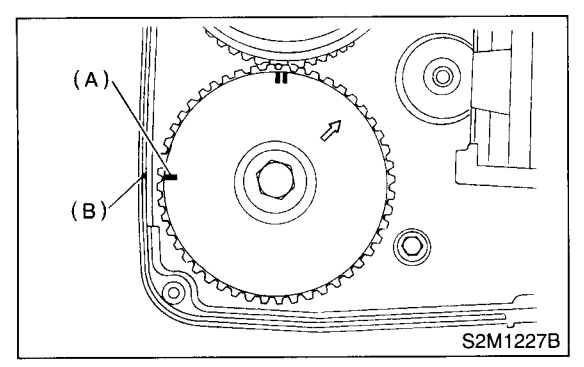

(3) Align single line mark (A) on the right-hand intake camshaft sprocket with notch (B) on belt cover.

(Make sure double lines (C) on intake camshaft and exhaust camshaft sprockets are aligned.)

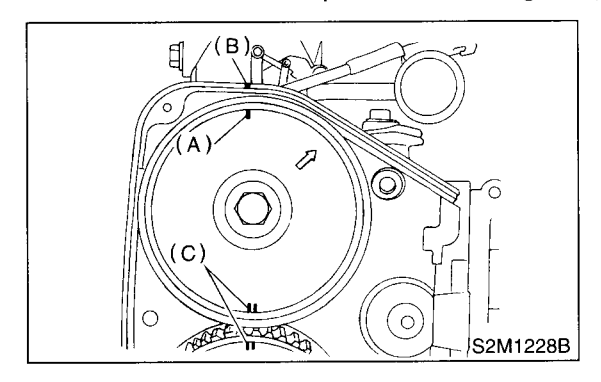

(4) Align single line mark (A) on left-hand exhaust camshaft sprocket with notch (B) on belt cover by turning the sprocket counterclockwise (as viewed from front of engine).

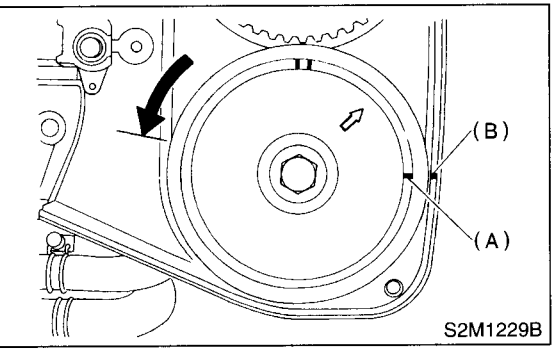

(5) Align single line mark (A) on left-hand intake camshaft sprocket with notch (B) on belt cover by turning the sprocket clockwise (as viewed from front of engine).

Ensure double lines (C) on intake and exhaust camshaft sprockets are aligned.

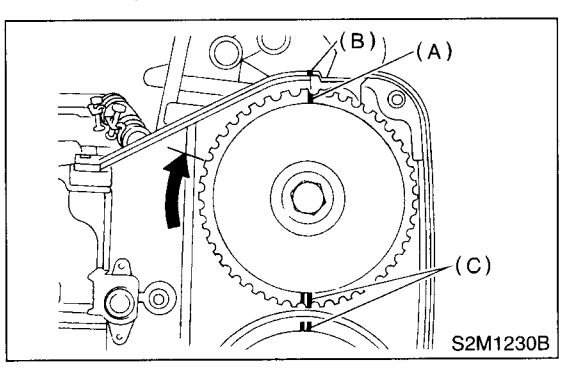

(6) Ensure camshaft and crankshaft sprockets are positioned properly.

#### CAUTION:

• Intake and exhaust camshafts for this DOHC engine can be independently rotated with the timing belts removed. As can be seen from the figure, if the intake and exhaust valves are lifted simultaneously, their heads will interfere with each other, resulting in bent valves.

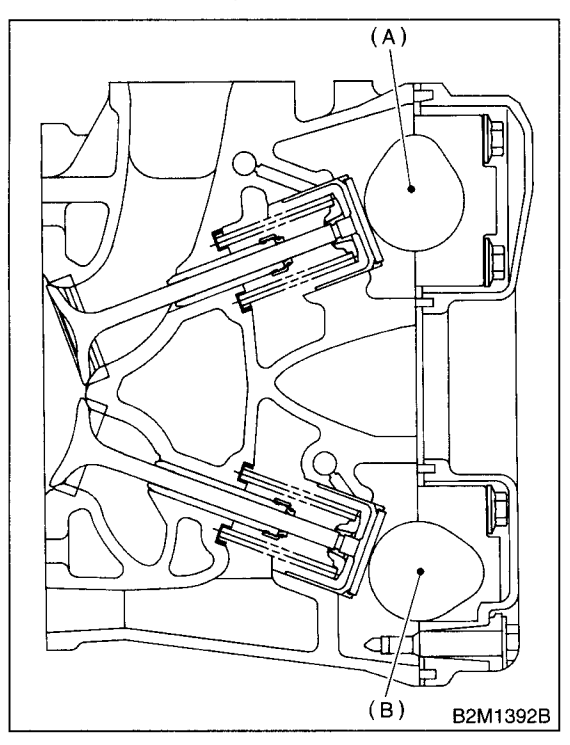

- (A) Intake camshaft
- (B) Exhaust camshaft

• When the timing belts are not installed, four camshafts are held at the "zero-lift" position, where all cams on camshafts do not push the intake and exhaust valves down. (Under this condition, all valves remain unlifted.)

• When the camshafts are rotated to install the timing belts, #2 intake and #4 exhaust cam of left-hand camshafts are held to push their corresponding valves down. (Under this condition, these valves are held lifted.) Right-side camshafts are held so that their cams do not push valves down.

• Left-hand camshafts must be rotated from the "zero-lift" position to the position where the timing belt is to be installed at as small an angle as possible, in order to prevent mutual interference of intake and exhaust valve heads.

• Do not allow the camshafts to rotate in the direction shown in the figure as this causes both intake and exhaust valves to lift simultaneously, resulting in interference with their heads.

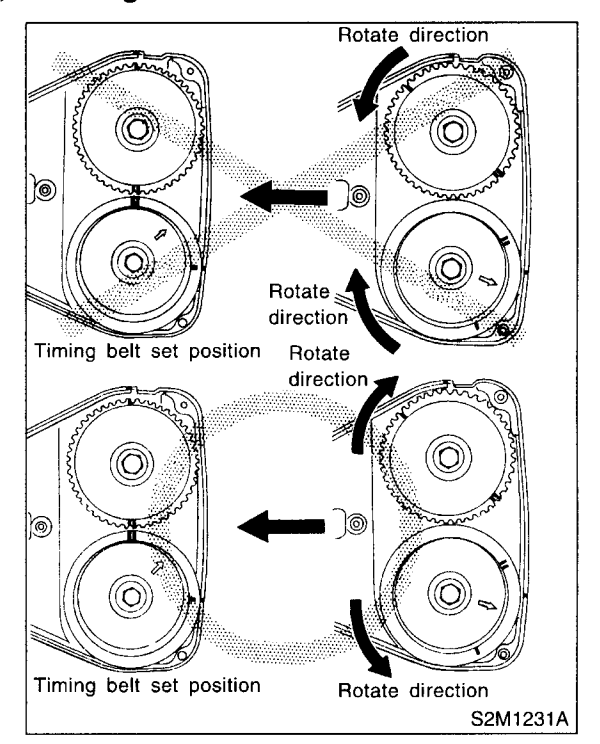

### TIMING BELT ASSEMBLY

#### 3) Installation of timing belt:

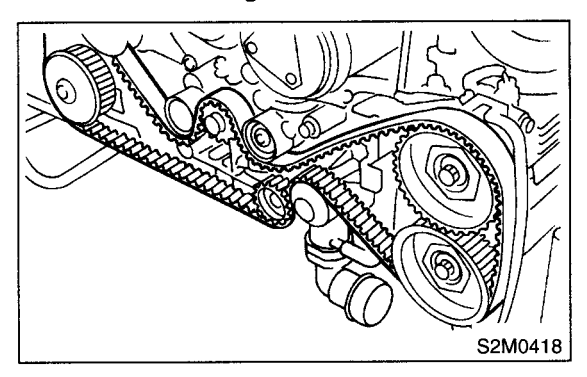

Align the alignment mark on the timing belt with marks on the sprockets in the alphabetical order shown in the figure. While aligning marks, position the timing belt properly.

#### **CAUTION:**

• Disengagement of more than three timing belt teeth may result in interference between the valve and piston.

• Ensure the belt's rotating direction is correct.

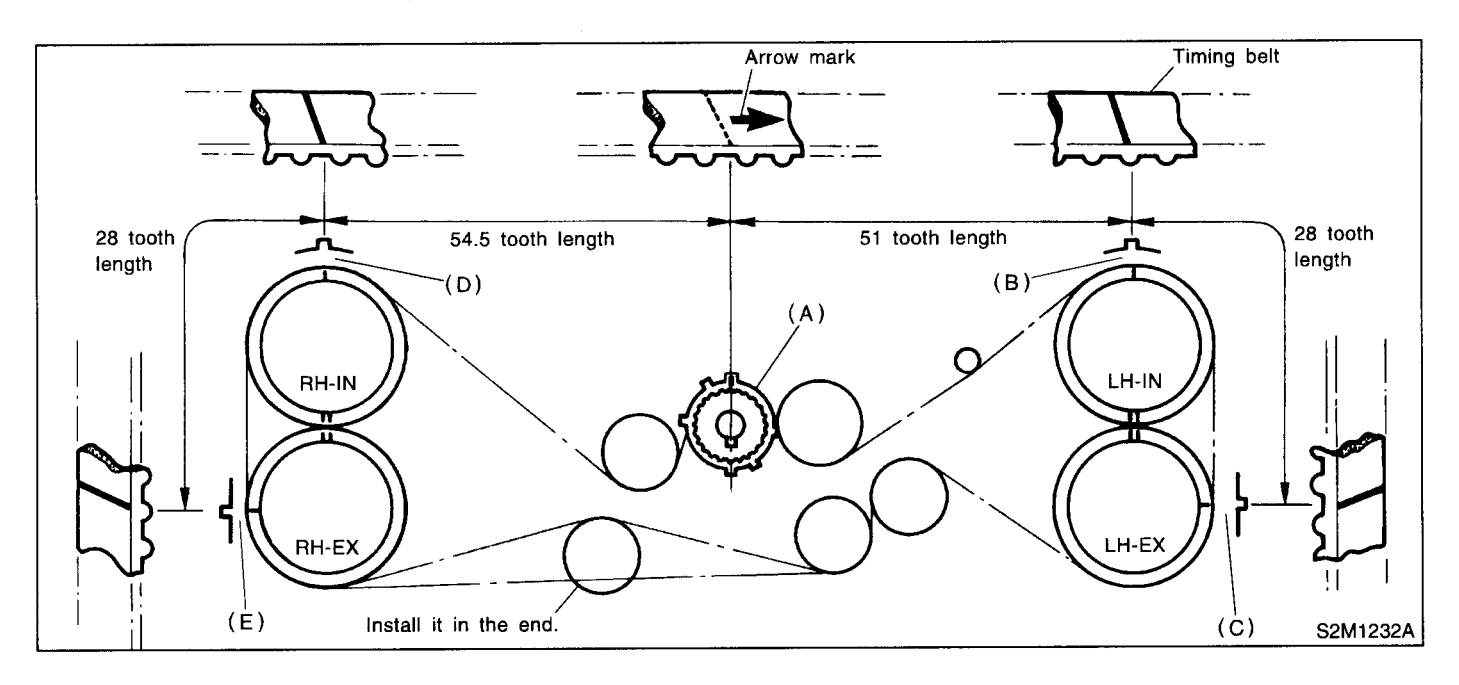

4) Install the belt idlers.

#### Tightening torque: 39 N⋅m (4.0 kgf-m, 28.9 ft-lb)

#### **CAUTION:**

Make sure that the marks on the timing belt and sprockets are aligned.

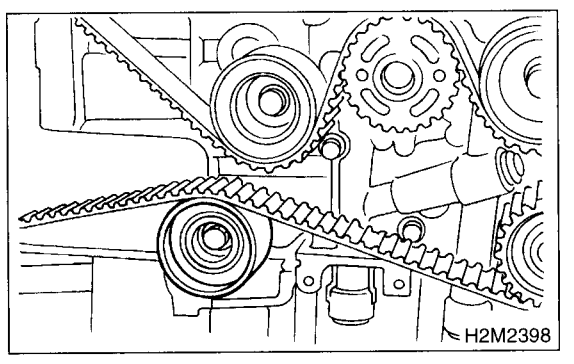

5) After ensuring that the marks on the timing belt and sprockets are aligned, remove the stopper pin from tensioner adjuster.

- 6) Install the timing belt guide. (MT vehicle)
  - (1) Temporarily tighten the remaining bolts.
  - (2) Check and adjust clearance between the timing belt and timing belt guide.

#### Clearance:

1.0±0.5 mm (0.039±0.020 in)

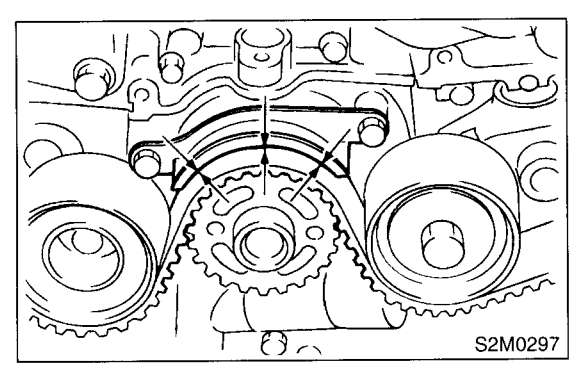

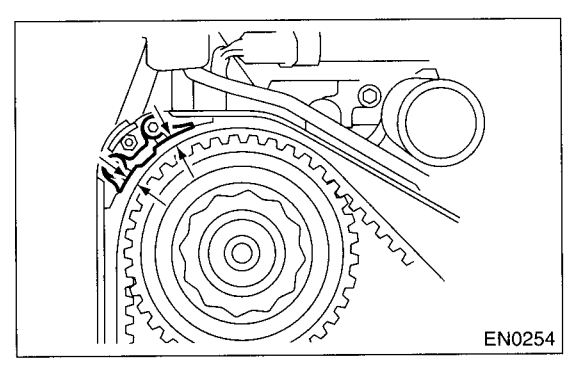

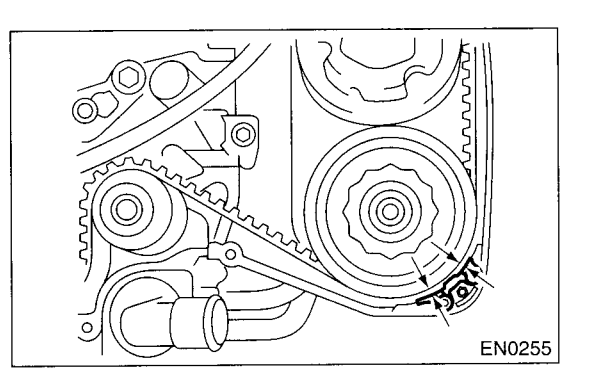

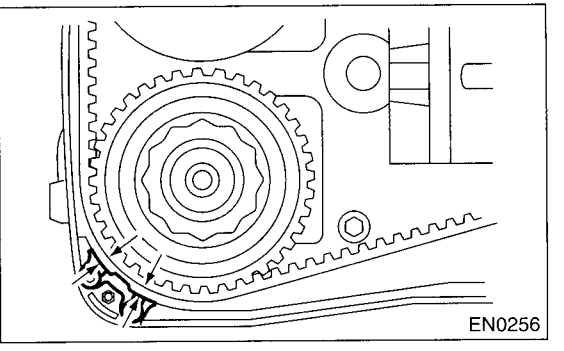

(3) Tighten the remaining bolts.

#### Tightening torque: 9.8 N·m (1.0 kgf-m, 7.2 ft-lb)

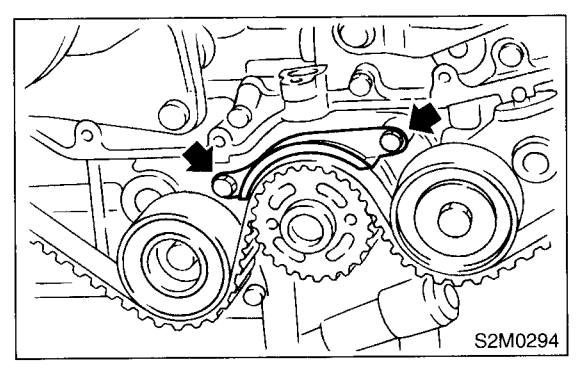

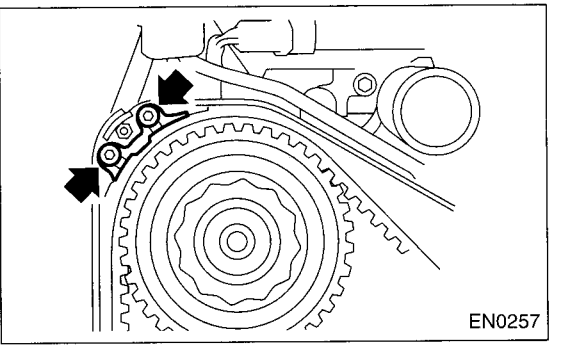

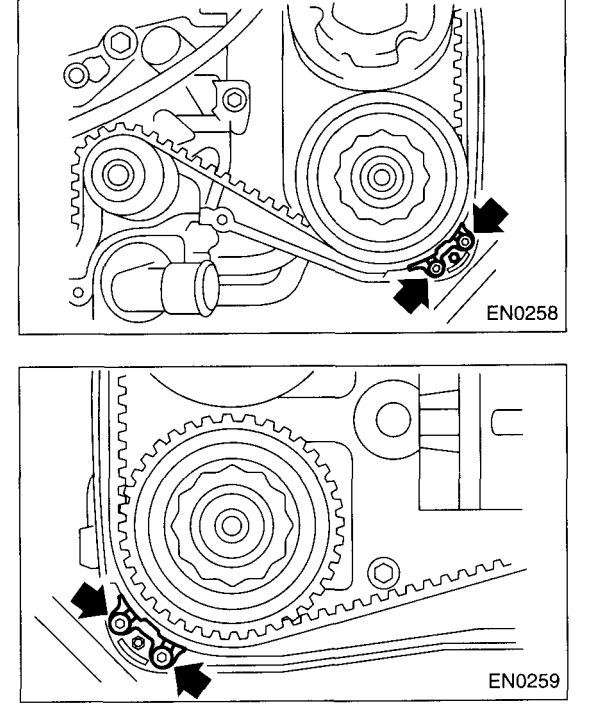

7) Install the belt cover. <Ref. to ME(DOHC TUR-BO)-47, INSTALLATION, Belt Cover.>
8) Install the crankshaft pulley. <Ref. to ME(DOHC TURBO)-46, REMOVAL, Crankshaft Pulley.>
9) Install the V-belt. <Ref. to ME(DOHC TURBO)-44, INSTALLATION, V-belt.>

### **C: INSPECTION**

### 1. TIMING BELT

 Check the timing belt teeth for breaks, cracks, and wear. If any fault is found, replace the belt.
 Check the condition of back side of belt; if any crack is found, replace the belt.

#### CAUTION:

• Be careful not to let oil, grease or coolant contact the belt. Remove quickly and thoroughly if this happens.

• Do not bend the belt sharply.

#### Bending radius: h

60 mm (2.36 in) or more

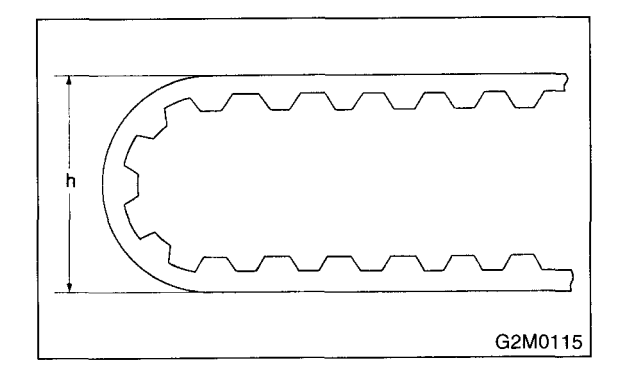

#### 2. AUTOMATIC BELT TENSION ADJUST-ER

1) Visually check the oil seals for leaks, and rod ends for abnormal wear or scratches. If necessary, replace the automatic belt tension adjuster assembly.

#### **CAUTION:**

#### Slight traces of oil at rod's oil seal does not indicate the a problem.

2) Check that the adjuster rod does not move when a pressure of 294 N (30 kgf, 66 lb) is applied to it. This is to check adjuster rod stiffness.

3) If the adjuster rod is not stiff and moves freely when applying 294 N (30 kgf, 66 lb), check it using the following procedures:

(1) Slowly press the adjuster rod down to the end surface of the cylinder. Repeat this motion 2 or 3 times.

(2) With the adjuster rod moved all the way up, apply a pressure of 294 N (30 kgf, 66 lb) to it. Check the adjuster rod stiffness.

(3) If the the adjuster rod is not stiff and moves down, replace the automatic belt tension adjuster assembly with a new one.

#### **CAUTION:**

• Always use a vertical type pressing tool to move the adjuster rod down.

- Do not use a lateral type vise.
- Push the adjuster rod vertically.

• Press-in the push adjuster rod gradually taking more than three minutes.

• Do not allow press pressure to exceed 9,807 N (1,000 kgf, 2,205 lb).

• Press the adjuster rod as far as the end surface of the cylinder. Do not press the adjuster rod into the cylinder. Doing so may damage the cylinder.

4) Measure the extension of rod beyond the body. If it is not within specifications, replace with a new one.

### Rod extension: H

5.7±0.5 mm (0.224±0.020 in)

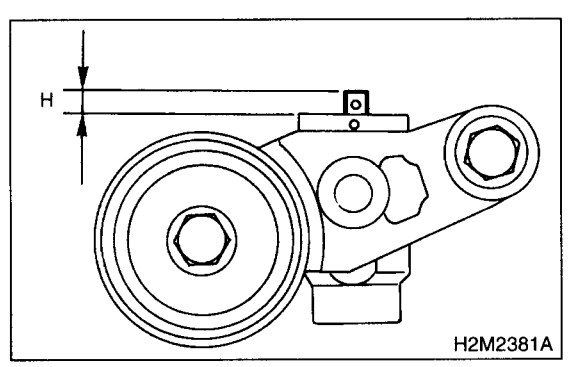

### 3. BELT TENSION PULLEY

 Check the mating surfaces of timing belt and contact point of adjuster rod for abnormal wear or scratches. Replace the belt tension pulley if faulty.
 Check the belt tension pulley for smooth rotation. Replace if noise or excessive play is noted.

3) Check the belt tension pulley for grease leakage.

### 4. BELT IDLER

1) Check the idler for smooth rotation. Replace if noise or excessive play is noted.

2) Check the outer contacting surfaces of idler pulley for abnormal wear and scratches.

3) Check the idler for grease leakage.

### 16.Camshaft Sprocket

### A: REMOVAL

1) Remove the V-belt. <Ref. to ME(DOHC TUR-BO)-44, REMOVAL, V-belt.>

2) Remove the crankshaft pulley. <Ref. to ME(DOHC TURBO)-46, REMOVAL, Crankshaft Pulley.>

3) Remove the belt cover. <Ref. to ME(DOHC TURBO)-47, REMOVAL, Belt Cover.>

4) Remove the timing belt assembly. <Ref. to ME(DOHC TURBO)-48, REMOVAL, Timing Belt Assembly.>

5) Remove the camshaft position sensor. <Ref. to FU(DOHC TURBO)-31, REMOVAL, Camshaft Position Sensor.>

6) Remove the camshaft sprockets. To lock the camshaft, use ST.

ST 499207400 CAMSHAFT SPROCKET WRENCH

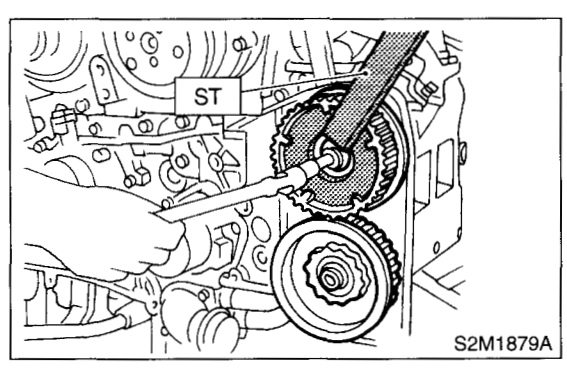

### **B: INSTALLATION**

1) Install the camshaft sprocket No. 1. and No. 2. To lock camshaft, use ST.

ST 499207100 CAMSHAFT SPROCKET WRENCH

### Tightening torque:

98 N·m (10 kgf-m, 72.4 ft-lb)

#### CAUTION:

Do not confuse left and right side camshaft sprockets during installation. The camshaft sprocket No. 2 is identified by a projection used to monitor camshaft position sensor.

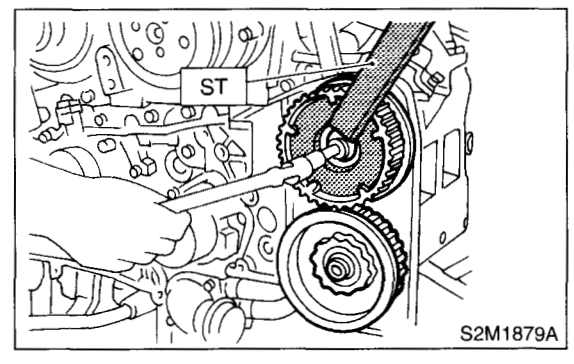

2) Install the camshaft position sensor. <Ref. to FU(DOHC TURBO)-31, INSTALLATION, Camshaft Position Sensor.>

3) Install the timing belt assembly. <Ref. to ME(DOHC TURBO)-50, INSTALLATION, Timing Belt Assembly.>

4) Install the belt cover. <Ref. to ME(DOHC TUR-BO)-47, INSTALLATION, Belt Cover.>

5) Install the crankshaft pulley. <Ref. to ME(DOHC TURBO)-46, INSTALLATION, Crankshaft Pulley.> 6) Install the V-belt. <Ref. to ME(DOHC TURBO)-44, INSTALLATION, V-belt.>

### **C: INSPECTION**

1) Check the sprocket teeth for abnormal wear and scratches.

2) Make sure there is no free play between sprocket and key.

3) Check the crankshaft sprocket notch used for sensor for damage and contamination of foreign matter.

## 17.Crankshaft Sprocket

### A: REMOVAL

1) Remove the V-belt. <Ref. to ME(DOHC TUR-BO)-44, REMOVAL, V-belt.>

2) Remove the crankshaft pulley. <Ref. to ME(DOHC TURBO)-46, REMOVAL, Crankshaft Pulley.>

3) Remove the belt cover. <Ref. to ME(DOHC TURBO)-47, REMOVAL, Belt Cover.>

4) Remove the timing belt assembly. <Ref. to ME(DOHC TURBO)-48, REMOVAL, Timing Belt Assembly.>

5) Remove the camshaft sprocket. <Ref. to ME(DOHC TURBO)-57, REMOVAL, Camshaft Sprocket.>

6) Remove the crankshaft sprocket.

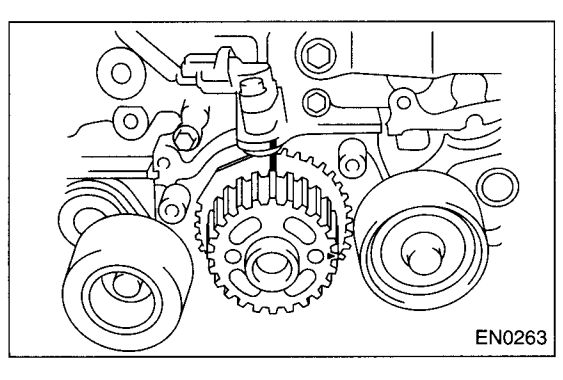

### **B: INSTALLATION**

1) Install the crankshaft sprocket.

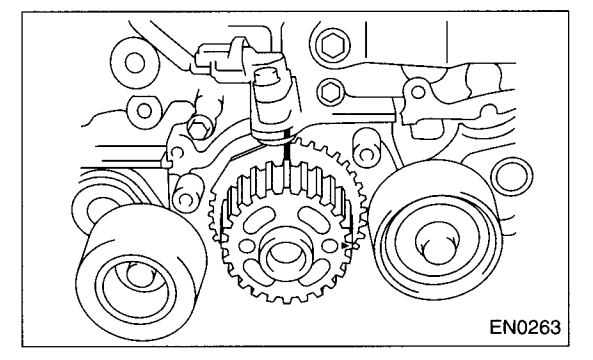

2) Install the camshaft sprocket. <Ref. to ME(DOHC TURBO)-57, INSTALLATION, Camshaft Sprocket.>

3) Install the timing belt assembly. <Ref. to ME(DOHC TURBO)-50, INSTALLATION, Timing Belt Assembly.>

4) Install the belt cover. <Ref. to ME(DOHC TUR-BO)-47, INSTALLATION, Belt Cover.>

5) Install the crankshaft pulley. <Ref. to ME(DOHC TURBO)-46, INSTALLATION, Crankshaft Pulley.> 6) Install the V-belt. <Ref. to ME(DOHC TURBO)-44, INSTALLATION, V-belt.>

### **C: INSPECTION**

1) Check the sprocket teeth for abnormal wear and scratches.

2) Make sure there is no free play between sprocket and key.

3) Check the crankshaft sprocket notch used for sensor for damage and contamination of foreign matter.

### 18.Camshaft

### A: REMOVAL

1) Remove the V-belt. <Ref. to ME(DOHC TUR-BO)-44, INSTALLATION, V-belt.>

2) Remove the crankshaft pulley. <Ref. to ME(DOHC TURBO)-46, REMOVAL, Crankshaft Pulley.>

3) Remove the belt cover. <Ref. to ME(DOHC TURBO)-47, REMOVAL, Belt Cover.>

4) Remove the timing belt assembly. <Ref. to ME(DOHC TURBO)-48, REMOVAL, Timing Belt Assembly.>

5) Remove the camshaft sprocket. <Ref. to ME(DOHC TURBO)-57, REMOVAL, Camshaft Sprocket.>

6) Remove the crankshaft sprocket. <Ref. to ME(DOHC TURBO)-58, REMOVAL, Crankshaft Sprocket.>

7) Remove the right-hand belt cover No.2.

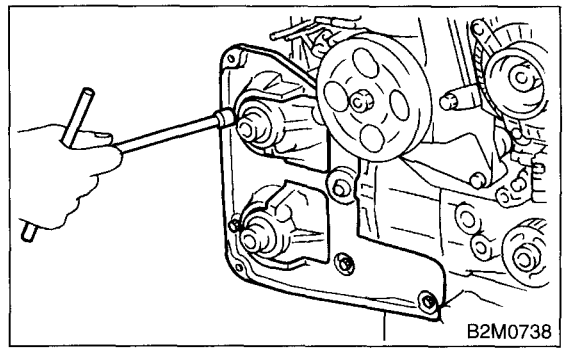

8) Remove the tensioner bracket.

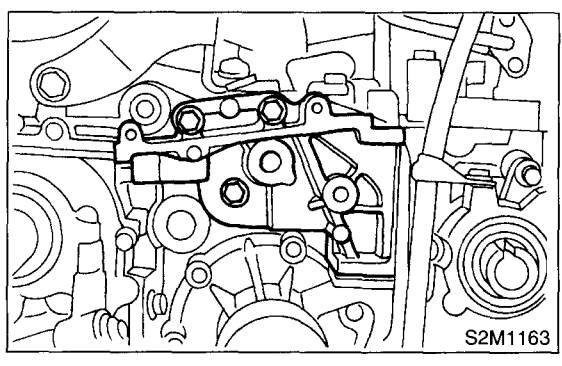

9) Remove the left-hand belt cover No. 2.

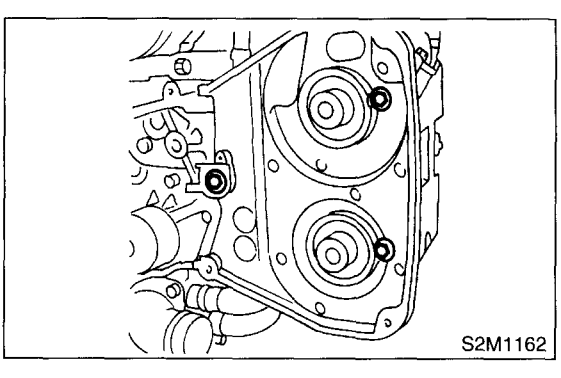

10) Remove the oil level gauge guide. (LH side only)

11) Remove the spark plug cord.

12) Remove the rocker cover and gasket.

13) Loosen the intake camshaft cap bolts equally, a little at a time in alphabetical sequence shown in the figure.

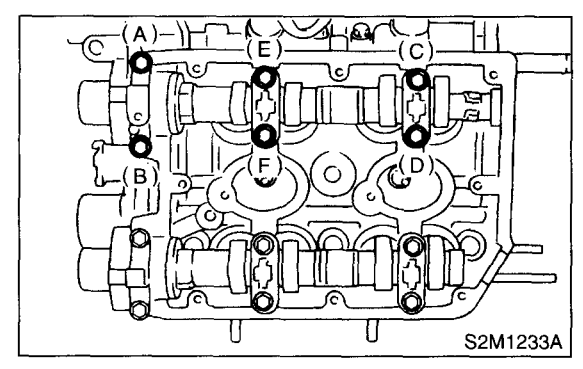

14) Remove the camshaft caps and intake camshaft.

15) Loosen the exhaust camshaft cap bolts equally, a little at a time in alphabetical sequence shown in the figure.

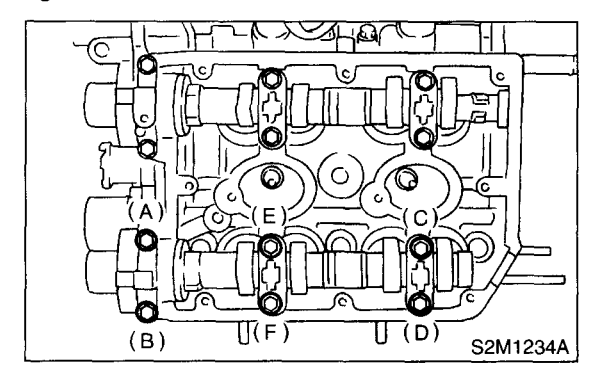

16) Remove the camshaft caps and exhaust camshaft.

#### CAUTION:

# Arrange camshaft caps in order so that they can be installed in their original positions.

17) Similarly, remove the right-hand camshafts and related parts.

### **B: INSTALLATION**

#### 1) Camshaft installation:

Apply engine oil to the cylinder head at camshaft bearing location before installing the camshaft. Install the camshaft so that each valves is close to or in contact with "base circle" of cam lobe.

#### **CAUTION:**

• When the camshafts are positioned as shown in the figure, camshafts need to be rotated at a minimum to align with the timing belt during installation.

• Right-hand camshaft need not be rotated when set at the position shown in the figure.

Left-hand intake camshaft: Rotate 80° clock-wise.

Left-hand exhaust camshaft: Rotate 45° counterclockwise.

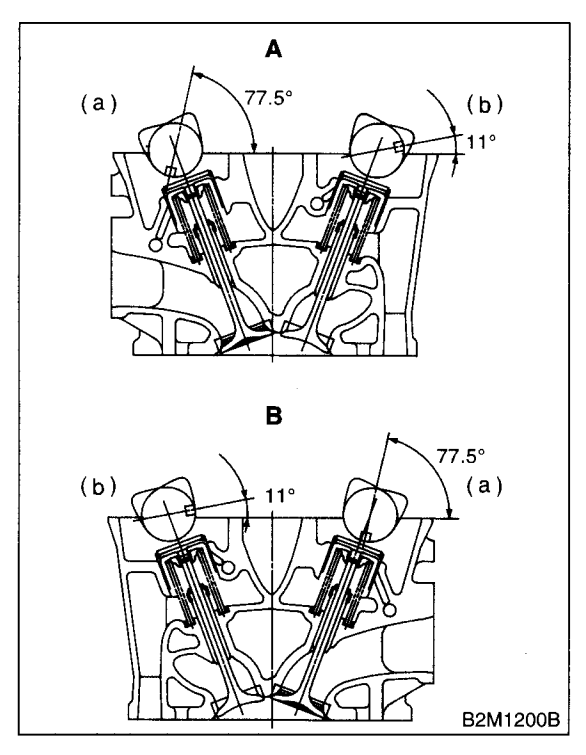

- A Left side cylinder head
- B Right side cylinder head
- (a) Intake camshaft
- (b) Exhaust camshaft

- 2) Camshaft cap installation:
  - (1) Apply fluid packing sparingly to the cap mating surface.

#### CAUTION:

Do not apply fluid packing excessively. Failure to do so may cause excess packing to come out and flow toward oil seal, resulting in oil leaks.

#### Fluid packing: THREE BOND 1215 or equivalent

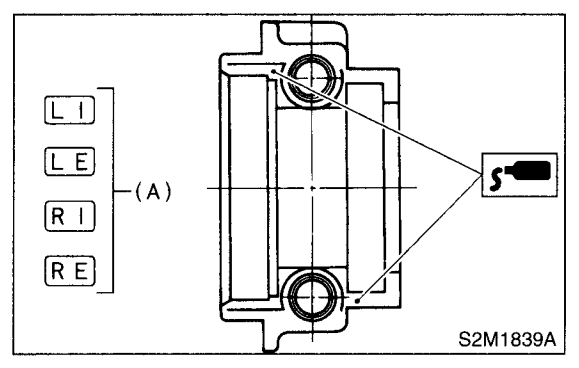

(2) Apply engine oil to cap bearing surface and install the cap on camshaft as shown by identification mark (A).

(3) Gradually tighten the cap in at least two stages in alphabetical sequence shown in the figure, and then tighten to specified torque.

#### Tightening torque: 20 N⋅m (2.0 kgf-m, 14.5 ft-lb)

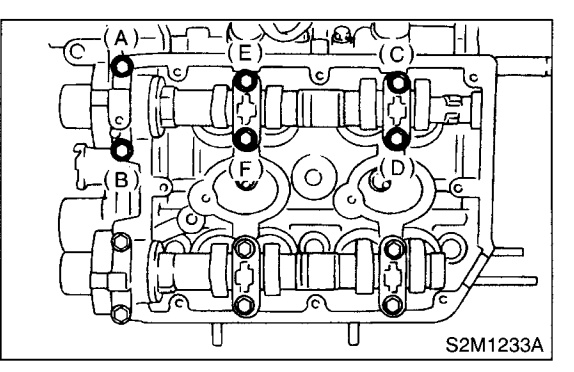

(4) Similarly, tighten the cap on exhaust side. After tightening the cap, ensure the camshaft rotates only slightly while holding it at "base" circle.

### Tightening torque: 20 N⋅m (2.0 kgf-m, 14.5 ft-lb)

3) Camshaft oil seal installation:

Apply grease to the new oil seal lips and press onto the front end of camshaft by using ST1 and ST2.

### CAUTION:

### Use a new oil seal.

ST1 499587600 OIL SEAL INSTALLER

ST2 499597200 OIL SEAL GUIDE

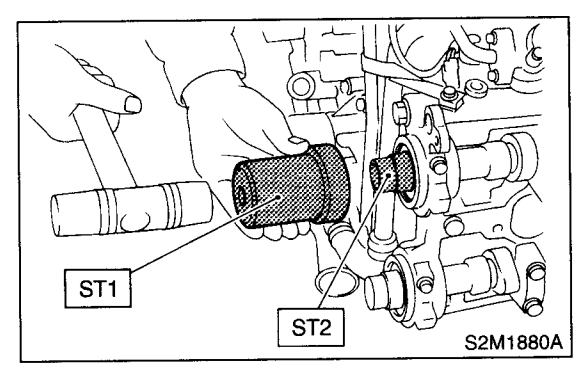

- 4) Rocker cover installation:
  - (1) Install the gasket on rocker cover.

Install the peripheral gasket and ignition coil gasket.

(2) Apply fluid packing to four front open edges of peripheral gasket.

### Fluid packing:

### THREE BOND 1215 or equivalent

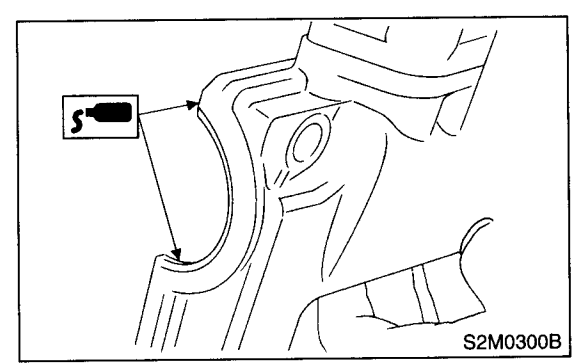

(3) Install the rocker cover on cylinder head. Ensure the gasket is properly positioned during installation.

- 5) Install the spark plug cord.
- 6) Similarly, install the parts on right-hand side.

7) Install the right-hand belt cover No. 2.

Tightening torque: 5 N·m (0.5 kgf-m, 3.6 ft-lb)

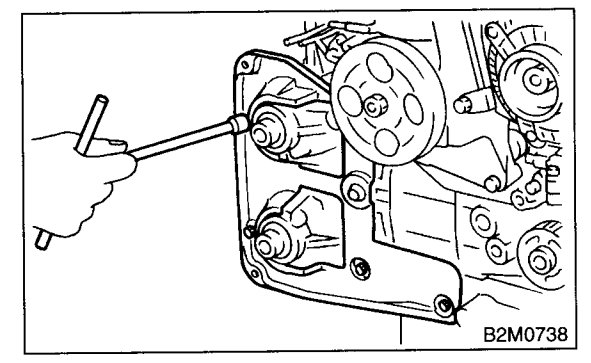

8) Install the tensioner bracket.

### Tightening torque: 25 N⋅m (2.5 kgf-m, 18.1 ft-lb)

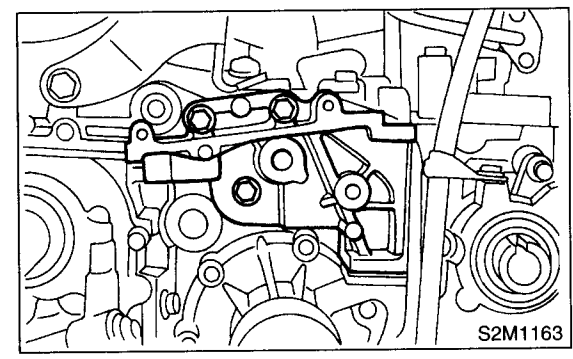

9) Install the left-hand belt cover No. 2.

### Tightening torque: 5 N⋅m (0.5 kgf-m, 3.6 ft-lb)

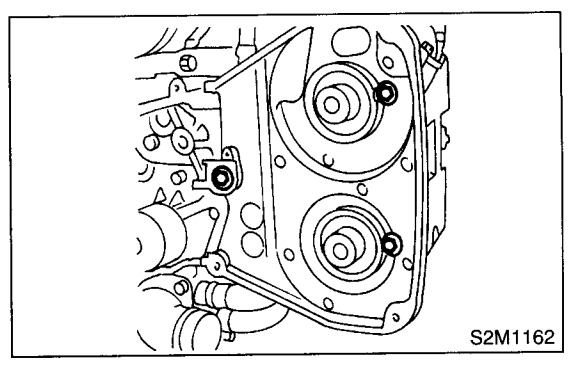

10) Install the crankshaft sprocket. <Ref. to ME(DOHC TURBO)-58, INSTALLATION, Crank-shaft Sprocket.>

11) Install the camshaft sprockets. <Ref. to ME(DOHC TURBO)-57, INSTALLATION, Camshaft Sprocket.>

12) Install the timing belt assembly. <Ref. to ME(DOHC TURBO)-50, INSTALLATION, Timing Belt Assembly.>

13) Install the belt cover. <Ref. to ME(DOHC TUR-BO)-47, INSTALLATION, Belt Cover.>

14) Install the crankshaft pulley. <Ref. to ME(DOHC TURBO)-46, INSTALLATION, Crankshaft Pulley.>

15) Install the V-belt. <Ref. to ME(DOHC TURBO)-44, INSTALLATION, V-belt.>

### **C: INSPECTION**

1) Measure the bend, and repair or replace if necessary.

#### Limit:

0.020 mm (0.0008 in)

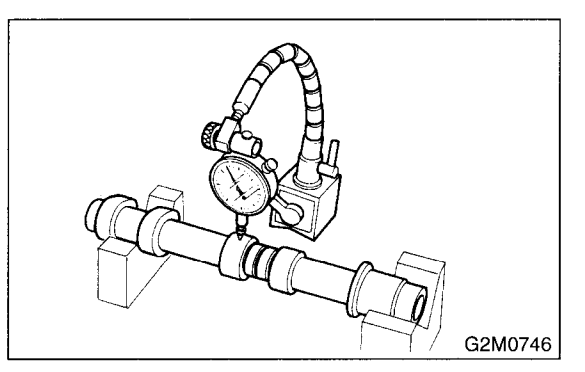

2) Check the journal for damage and wear. Replace if faulty.

3) Measure the outside diameter of camshaft journal. If the jounal diameter is not as specified, check the oil clearance.

|          | Camshaft journal                            |                                            |
|----------|---------------------------------------------|--------------------------------------------|
|          | Front                                       | Center, rear                               |
| Standard | 37.946 — 37.9635 mm<br>(1.4939 — 1.4946 in) | 29.946 — 29.963 mm<br>(1.1790 — 1.1796 in) |

4) Measurement of the camshaft journal oil clearance:

(1) Clean the bearing caps and camshaft journals.

(2) Place the camshafts on the cylinder head. (Without installing the valve rocker.)

(3) Place a plastigauge across each of the camshaft jounals.

(4) Gradually tighten the cap in at least two stages in alphabetical sequence shown in the figure, and then tighten to specified torque.

### Tightening torque: 20 N⋅m (2.0 kgf-m, 14.5 ft-lb)

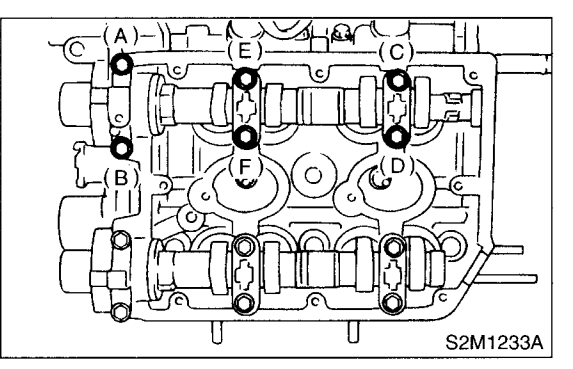

CAUTION: Do not turn the camshaft.

(6) Measure the widest point of the plastigauge on each journal.

If the oil clearance exceeds the limit, replace the camshaft. If necessary, replace the camshaft caps and cylinder head as a set.

#### Standard:

0.037 — 0.072 mm (0.0015 — 0.0028 in)

Limit:

0.10 mm (0.0039 in)

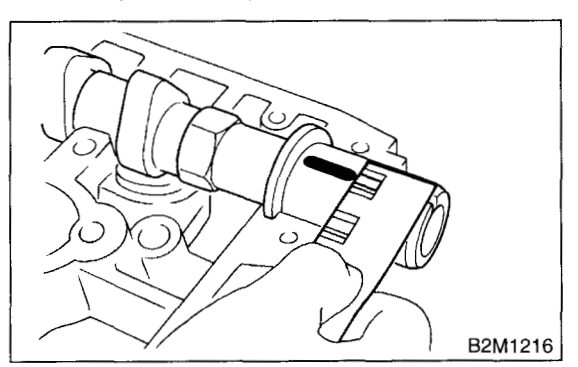

(7) Completely remove the plastigauge.

5) Check the cam face condition; remove the minor faults by grinding with oil stone. Measure the cam height H; replace if the limit has been exceeded.

#### Cam height: H

Standard:

Intake: 46.25 — 46.35 mm (1.821 — 1.825 in) Exhaust:

46.15 — 46.25 mm (1.817 — 1.821 in)

Limit:

Intake: 46.15 mm (1.817 in) Exhaust: 46.05 mm (1.813 in)

40.03 mm (1.013 m)

Cam base circle diameter A: 37.0 mm (1.457 in)

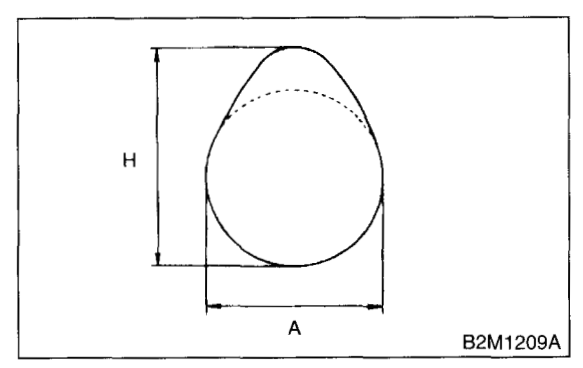

6) Measure the thrust clearance of camshaft with dial gauge. If the clearance exceeds the limit, replace the caps and cylinder head as a set. If necessary replace the camshaft.

#### Standard:

```
0.015 — 0.070 mm (0.0006 — 0.0028 in)
```

Limit:

0.1 mm (0.004 in)

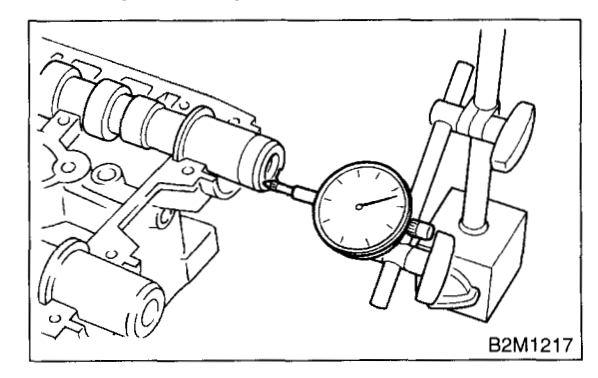

## **19.Cylinder Head Assembly**

### A: REMOVAL

1) Remove the V-belt. <Ref. to ME(DOHC TUR-BO)-44, REMOVAL, V-belt.>

2) Remove the crankshaft pulley. <Ref. to ME(DOHC TURBO)-46, REMOVAL, Crankshaft Pulley.>

3) Remove the belt cover. <Ref. to ME(DOHC TURBO)-47, REMOVAL, Belt Cover.>

4) Remove the timing belt assembly. <Ref. to ME(DOHC TURBO)-48, REMOVAL, Timing Belt Assembly.>

5) Remove the camshaft sprocket. <Ref. to ME(DOHC TURBO)-57, REMOVAL, Camshaft Sprocket.>

6) Remove the intake manifold. <Ref. to FU(DOHC TURBO)-15, REMOVAL, Intake Manifold.>

7) Remove the bolt which installs the A/C compressor bracket on cylinder head.

8) Remove the camshaft. <Ref. to ME(DOHC TUR-BO)-59, REMOVAL, Camshaft.>

9) Remove the cylinder head bolts in alphabetical sequence shown in the figure.

#### **CAUTION:**

Leave bolts (A) and (D) engaged by three or four threads to prevent the cylinder head from falling.

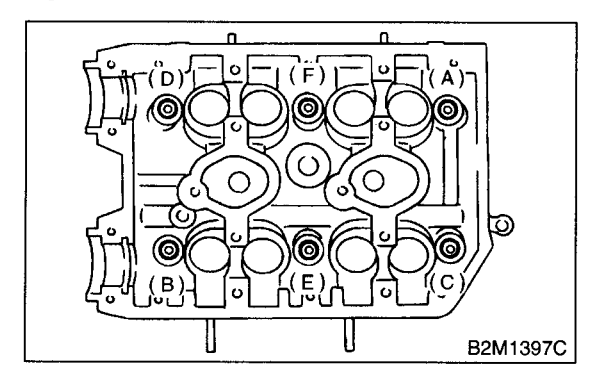

10) While tapping the cylinder head with a plastic hammer, separate it from cylinder block. Remove the bolts (A) and (D) to remove the cylinder head.

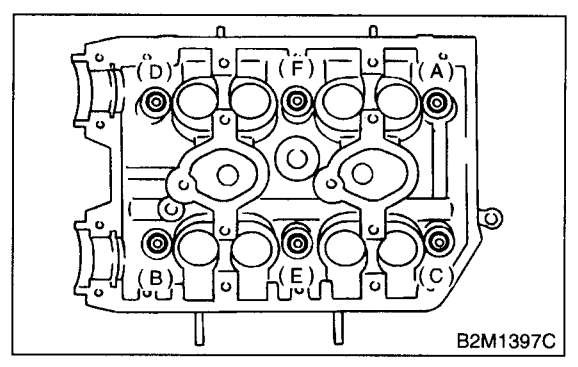

11) Remove the cylinder head gasket.

#### **CAUTION:**

# Do not scratch the mating surface of cylinder head and cylinder block.

12) Similarly, remove the right side cylinder head.

### **B: INSTALLATION**

1) Install the cylinder head and gaskets on cylinder block.

### CAUTION:

- Use new cylinder head gaskets.
- Be careful not to scratch the mating surface of cylinder head and cylinder block.
- 2) Tighten the cylinder head bolts.
  - (1) Apply a coat of engine oil to washers and bolt threads.
  - (2) Tighten all bolts to 29 N·m (3.0 kgf-m, 22 ft-
  - lb) in alphabetical sequence.

Then tighten all bolts to  $69 \text{ N} \cdot \text{m}$  (7.0 kgf-m, 51 ft-lb) in alphabetical sequence.

- (3) Back off all bolts by 180° first; back them off
- by 180° again.

(4) Tighten the bolts (A) and (B) to 34 N·m (3.5 kgf-m, 25 ft-lb).

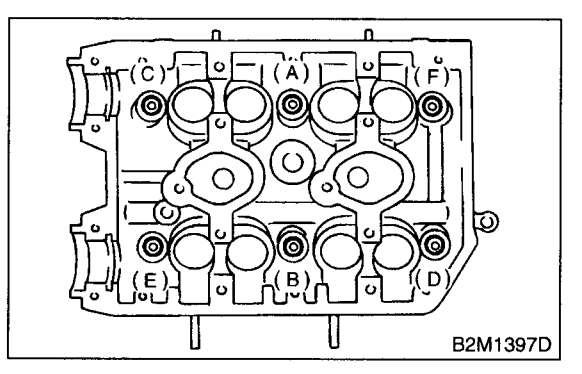

(5) Tighten the bolts (C), (D), (E) and (F) to 15 N·m (1.5 kgf-m, 11 ft-lb).

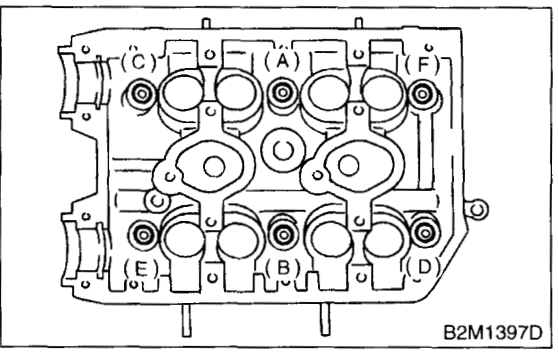

(6) Tighten all bolts by 80 to 90° in alphabetical sequence.

#### CAUTION:

#### Do not tighten the bolts more than 90°.

(7) Further tighten all bolts by 80 to 90° in alphabetical sequence.

#### CAUTION:

## Ensure the total "re-tightening angle" [in the two previous steps] do not exceed 180°.

3) Install the camshaft. <Ref. to ME(DOHC TUR-BO)-60, INSTALLATION, Camshaft.>

4) Install the A/C compressor bracket on cylinder head.

5) Install the intake manifold. <Ref. to FU(DOHC TURBO)-18, INSTALLATION, Intake Manifold.>

6) Install the camshaft sprocket. <Ref. to ME(DOHC TURBO)-57, INSTALLATION, Camshaft Sprocket.>

7) Install the timing belt assembly. <Ref. to ME(DOHC TURBO)-50, INSTALLATION, Timing Belt Assembly.>

8) Install the belt cover. <Ref. to ME(DOHC TUR-BO)-47, INSTALLATION, Belt Cover.>

9) Install the crankshaft pulley. <Ref. to ME(DOHC TURBO)-46, INSTALLATION, Crankshaft Pulley.> 10) Install the V-belt. <Ref. to ME(DOHC TURBO)-44, INSTALLATION, V-belt.>

### C: DISASSEMBLY

 Remove the valve shims and valve lifters.
 Compress the valve spring and remove the valve spring retainer key. Remove each valve and valve spring.

ST1 498267600 CYLINDER HEAD TABLE ST2 499718000 VALVE SPRING REMOVER

### CAUTION:

• Keep the removed parts in order for re-installing in their original positions.

• Mark each valve to prevent confusion.

• Use extreme care not to damage the lips of the intake valve oil seals and exhaust valve oil seals.

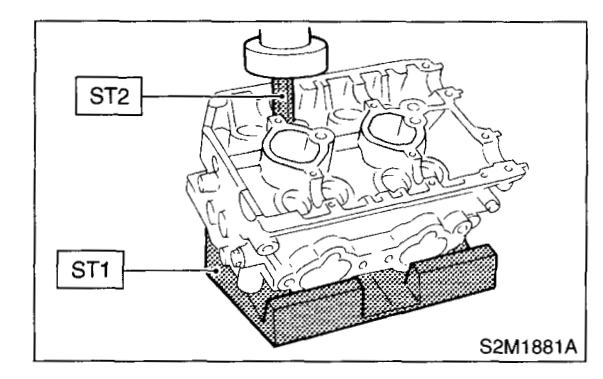

### **D: ASSEMBLY**

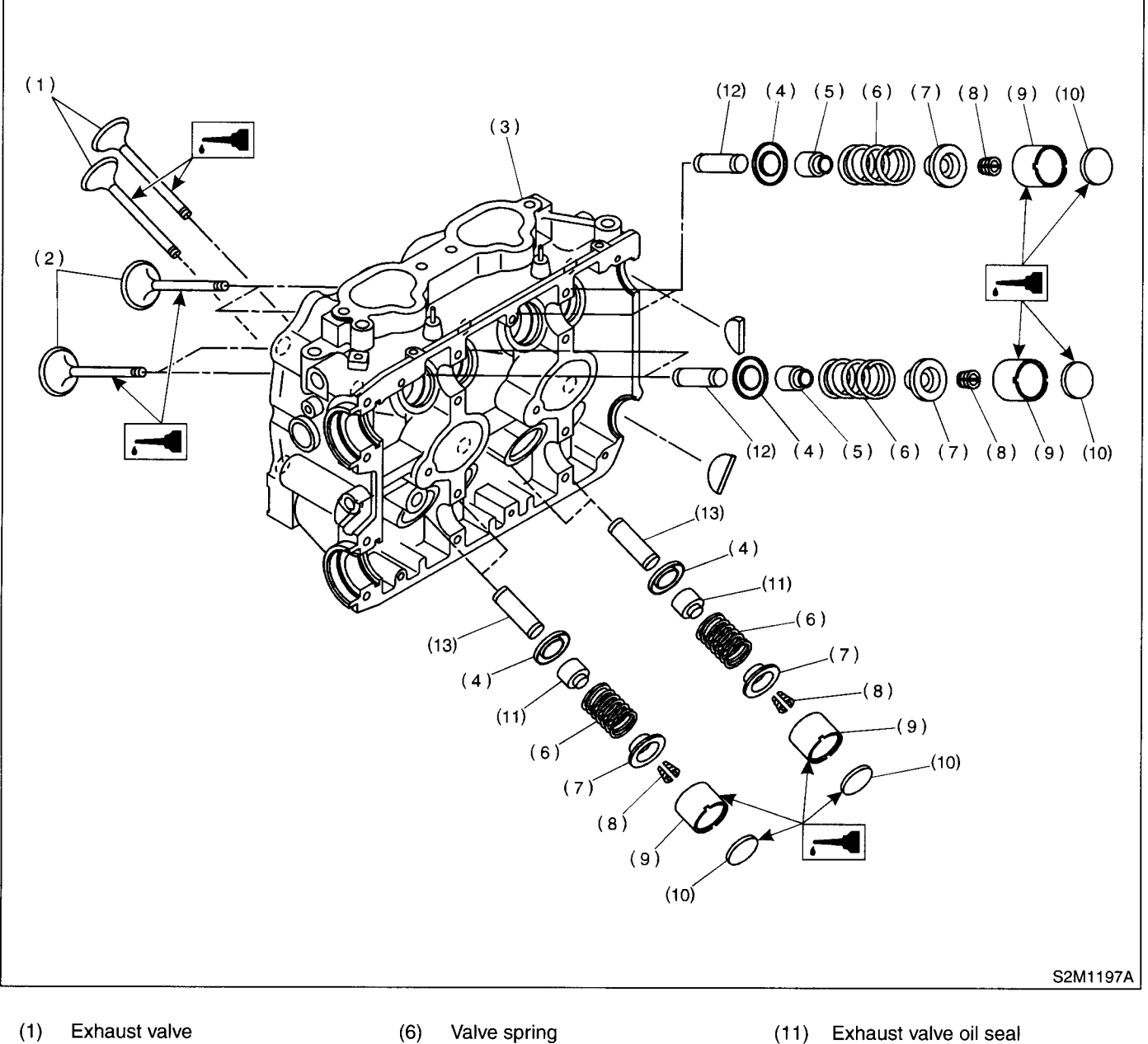

- (2) Intake valve
- (3) Cylinder head
- (4) Valve spring seat
- (5) Intake valve oil seal

- (7) Retainer
- Retainer key (8)
- (9) Valve lifter
- (10) Shim

- Intake valve guide (12)
- Exhaust valve guide (13)

1) Installation of valve spring and valve:

(1) Coat the stem of each valve with engine oil and insert the valve into valve guide.

#### **CAUTION:**

## When inserting the valve into valve guide, use special care not to damage the oil seal lip.

(2) Set the cylinder head on ST1.

(3) Install the valve spring and retainer using ST2.

ST1 498267600 CYLINDER HEAD TABLE ST2 499718000 VALVE SPRING REMOVER

#### **CAUTION:**

Be sure to install the valve springs with their close-coiled end facing the seat on the cylinder head.

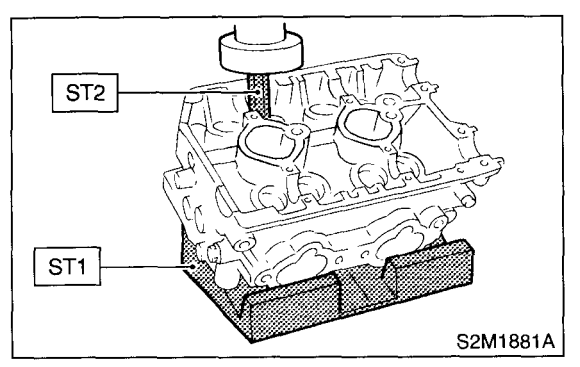

(4) Compress the valve spring and fit the valve spring retainer key.

(5) After installing, tap the valve spring retainers lightly with wooden hammer for better seating.

2) Apply oil to the surface of the valve lifter and valve shim.

3) Install the valve lifter and valve shim.

### E: INSPECTION

### **1. CYLINDER HEAD**

1) Make sure that no crack or other damage exists. In addition to visual inspection, inspect the important areas by means of red check.

2) Measure the warping of the cylinder head surface that mates with crankcase by using a straight edge (A) and thickness gauge (B).

If the warping exceeds 0.05 mm (0.0020 in), regrind the surface with a surface grinder.

#### Warping limit: 0.05 mm (0.0020 in)

Grinding limit: 0.3 mm (0.012 in)

Standard height of cylinder head: 127.5 mm (5.02 in)

### **CAUTION:**

Uneven torque for the cylinder head nuts can cause warping. When reassembling, pay special attention to the torque so as to tighten evenly.

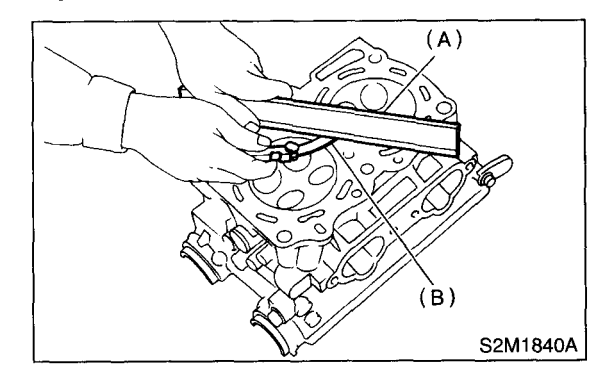

### 2. VALVE SEAT

Inspect the intake and exhaust valve seats, and correct the contact surfaces with valve seat cutter if they are defective or when valve guides are replaced.

### Valve seat width: W

Intake Standard 1.0 mm (0.039 in) Limit 1.7 mm (0.067 in) Exhaust Standard 1.5 mm (0.059 in) Limit 2.2 mm (0.087 in)

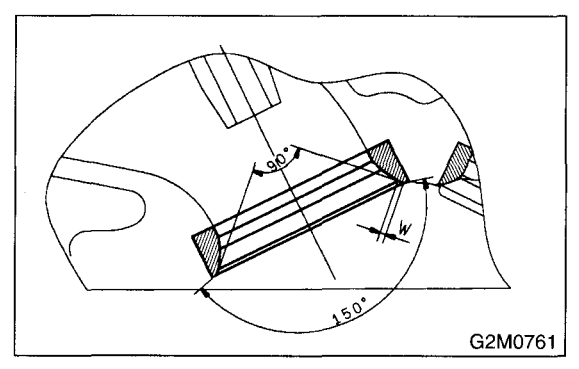

### 3. VALVE GUIDE

1) Check the clearance between valve guide and stem. The clearance can be checked by measuring the outside diameter of valve stem and the inside diameter of valve guide with outside and inside micrometers respectively.

## Clearance between the valve guide and valve stem:

Standard Intake 0.035 — 0.062 mm (0.0014 — 0.0024 in) Exhaust 0.040 — 0.067 mm (0.0016 — 0.0026 in) Limit 0.15 mm (0.0059 in) 2) If the clearance between valve guide and stem exceeds the limit, replace the valve guide or valve itself whichever shows greater amount of wear. See the following procedure for valve guide replacement.

#### Valve guide inner diameter: 6.000 — 6.012 mm (0.2362 — 0.2367 in)

### Valve stem outer diameters:

Intake

5.950 — 5.965 mm (0.2343 — 0.2348 in) Exhaust

5.945 — 5.960 mm (0.2341 — 0.2346 in)

(1) Place the cylinder head on ST1 with the combustion chamber upward so that valve guides enter the holes in ST1.

(2) Insert the ST2 into valve guide and press it down to remove the valve guide.

ST1 498267600 CYLINDER HEAD TABLE

ST2 499767200 VALVE GUIDE REMOVER

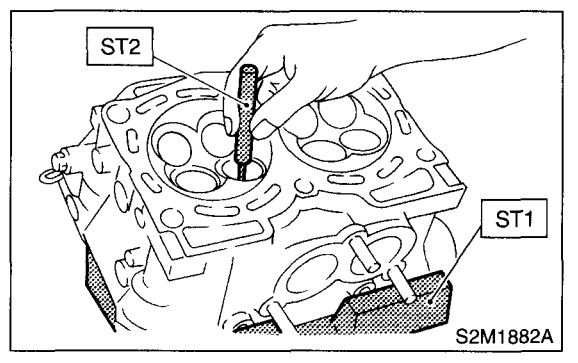

(3) Turn the cylinder head upside down and place ST as shown in the figure.

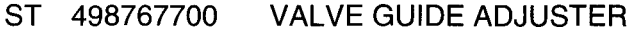

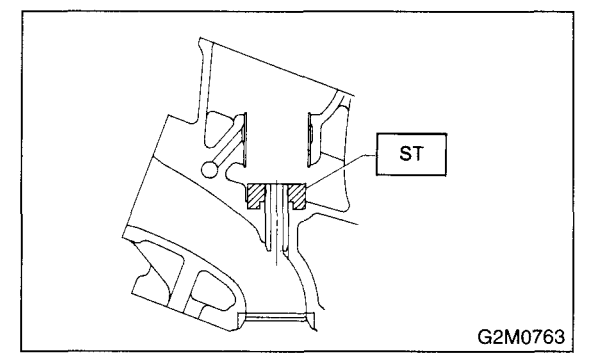

(4) Before installing a new valve guide, make sure that neither scratches nor damages exist on the inside surface of the valve guide holes in cylinder head.

(5) Put a new valve guide, coated with sufficient oil, in cylinder, and insert ST1 into valve guide. Press in until the valve guide upper end is flush with the upper surface of ST2.

ST1 499767200 VALVE GUIDE REMOVER ST2 498267700 VALVE GUIDE ADJUSTER

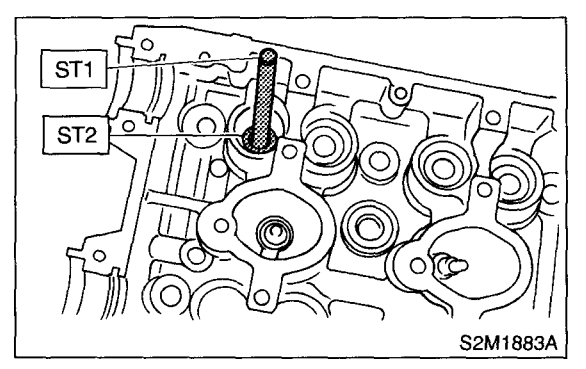

(6) Check the valve guide protrusion.

### Valve guide protrusion: L

12.0 — 12.4 mm (0.472 — 0.488 in)

(7) Ream the inside of valve guide with ST. Gently rotate the reamer clockwise while pressing it lightly into the valve guide, and return it also rotating clockwise. After reaming, clean the valve guide to remove chips.

ST 499767400 VALVE GUIDE REAMER

#### CAUTION:

Apply engine oil to the reamer when reaming.

 If the inner surface of the valve guide is torn, the edge of the reamer should be slightly around with an oil stone.

• If the inner surface of the valve guide becomes lustrous and the reamer does not chips, use a new reamer or remedy the reamer.

(8) Recheck the contact condition between valve and valve seat after replacing the valve guide.

### 4. INTAKE AND EXHAUST VALVE

1) Inspect the flange and stem of valve, and replace if damaged, worn, or deformed, or if "H" is less than the specified limit.

#### **H**:

Intake Standard 1.2 mm (0.047 in) Limit 0.8 mm (0.031 in) Exhaust Standard 1.5 mm (0.059 in) Limit 0.8 mm (0.031 in)

Valve overall length:

Intake 104.4 mm (4.110 in) Exhaust 104.7 mm (4.122 in)

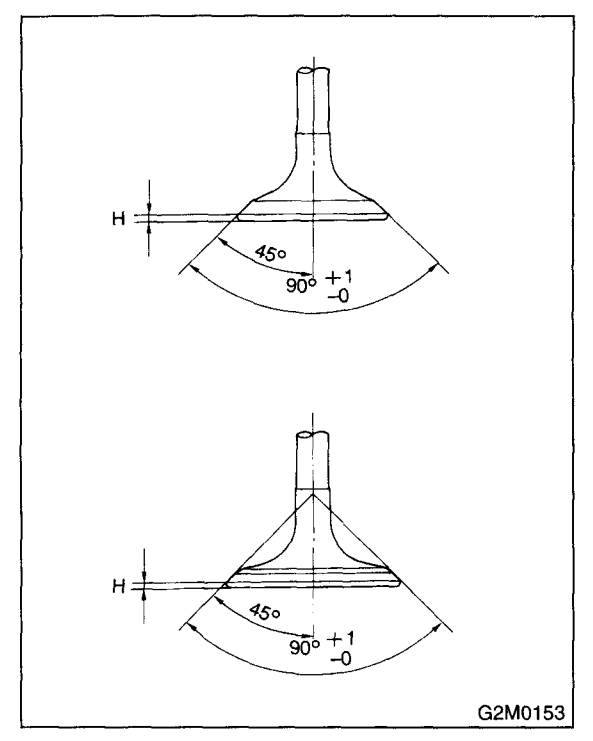

2) Put a small amount of grinding compound on the seat surface and lap the valve and seat surface. Install a new intake valve oil seal after lapping.

#### MECHANICAL

### 5. VALVE SPRINGS

1) Check the valve springs for damage, free length, and tension. Replace the valve spring if it is not within specifications presented in the table.

2) To measure the squareness of the valve spring, stand the spring on a surface plate and measure its deflection at the top using a try square.

|                | Valve spring                                                        |  |
|----------------|---------------------------------------------------------------------|--|
| Free length    | 44.67 mm (1.7587 in)                                                |  |
| Tension/spring | 220.7±15.7 N<br>(22.5 ± 1.6 kgf, 49.6±3.5 lb)/36.0 mm<br>(1.417 in) |  |
| height         | 510.9±25.5 N<br>(52.1±2.6 kgf, 114.9±5.7 lb)/26.6 mm<br>(1.047 in)  |  |
| Squareness     | 2.5°, 2.0 mm (0.079 in)                                             |  |

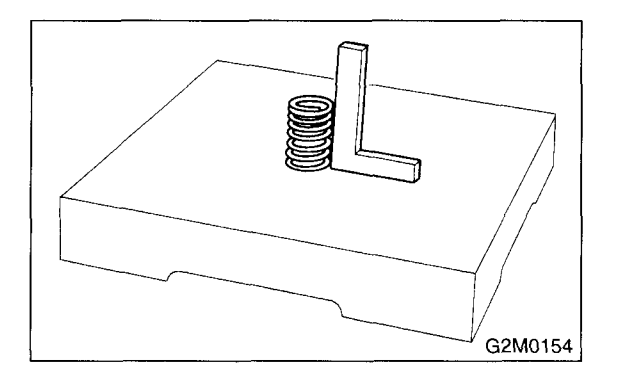

# 6. INTAKE AND EXHAUST VALVE OIL SEAL

Replace the oil seal with a new one, if the lip is damaged or spring out of place, or when the surfaces of intake valve and valve seat are reconditioned or intake valve guide is replaced.

1) Place the cylinder head on ST1.

2) Press in the oil seal to the specified dimension indicated in the figure by using ST2.

ST1498267600CYLINDER HEAD TABLEST2498857100VALVE GUIDE REMOVER

#### **CAUTION:**

• Apply engine oil to oil seal before force-fitting.

• Differentiate between the intake valve oil seal and exhaust valve oil seal by noting their difference in color.

Color of rubber part: Intake [Black] Exhaust [Brown]

Color of spring part: Intake [Silver] Exhaust [Silver]

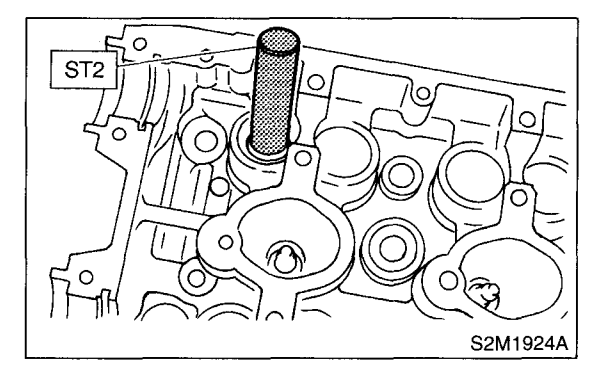

### 7. VALVE LIFTER

- 1) Check the valve lifter visually.
- 2) Measure the outer diameter of valve lifter.

### Outer diameter:

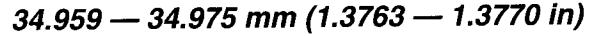

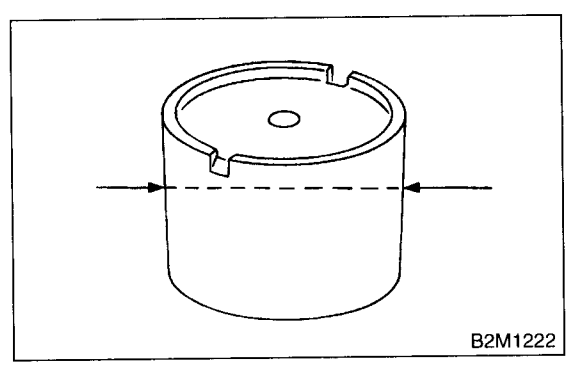

3) Measure the inner diameter of valve lifter mating part on cylinder head.

Inner diameter:

```
34.994 — 35.016 mm (1.3777 — 1.3786 in)
```

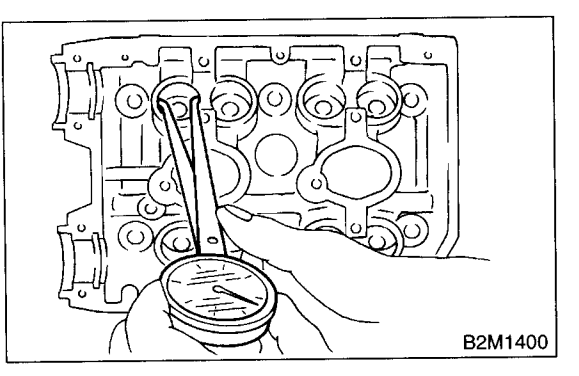

#### CAUTION:

If difference between outer diameter of valve lifter and inner diameter of valve lifter mating part is over the limit, replace the cylinder head.

#### Standard:

0.019 — 0.057 mm (0.0007 — 0.0022 in)

### Limit:

0.100 mm (0.0039 in)

## 20.Cylinder Block

### A: REMOVAL

#### NOTE:

Before conducting this procedure, drain the engine oil completely if applicable.

1) Remove the intake manifold. <Ref. to FU(DOHC TURBO)-15, REMOVAL, Intake Manifold.>

2) Remove the V-belt. <Ref. to ME(DOHC TUR-BO)-44, REMOVAL, V-belt.>

3) Remove the crankshaft pulley. <Ref. to ME(DOHC TURBO)-46, REMOVAL, Crankshaft Pulley.>

4) Remove the belt cover. <Ref. to ME(DOHC TURBO)-47, REMOVAL, Belt Cover.>

5) Remove the timing belt assembly. <Ref. to ME(DOHC TURBO)-48, REMOVAL, Timing Belt Assembly.>

6) Remove the camshaft sprocket. <Ref. to ME(DOHC TURBO)-57, REMOVAL, Camshaft Sprocket.>

7) Remove the crankshaft sprocket. <Ref. to ME(DOHC TURBO)-58, REMOVAL, Crankshaft Sprocket.>

8) Remove the generator and A/C compressor with their brackets.

9) Remove the cylinder head assembly. <Ref. to ME(DOHC TURBO)-64, REMOVAL, Cylinder Head Assembly.>

10) Remove the clutch disc and cover. (MT vehicles) <Ref. to CL-11, REMOVAL, Clutch Disc and Cover.>

11) Remove the flywheel. (MT vehicles) <Ref. to CL-14, REMOVAL, Flywheel.>

12) Remove the drive plate. (AT vehicles) Using the ST, lock crankshaft.

ST 498497100 CRANKSHAFT STOPPER

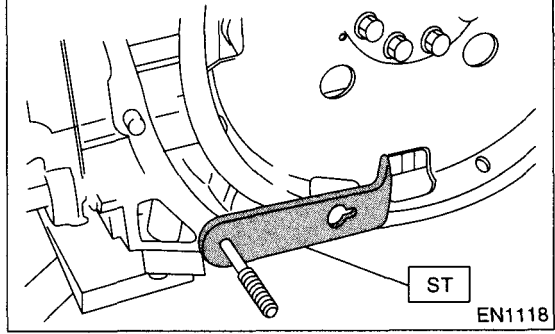

- 13) Remove the oil separator cover.
- 14) Remove the water by-pass pipe for heater.
- 15) Remove the oil filter.

16) Remove the oil cooler.

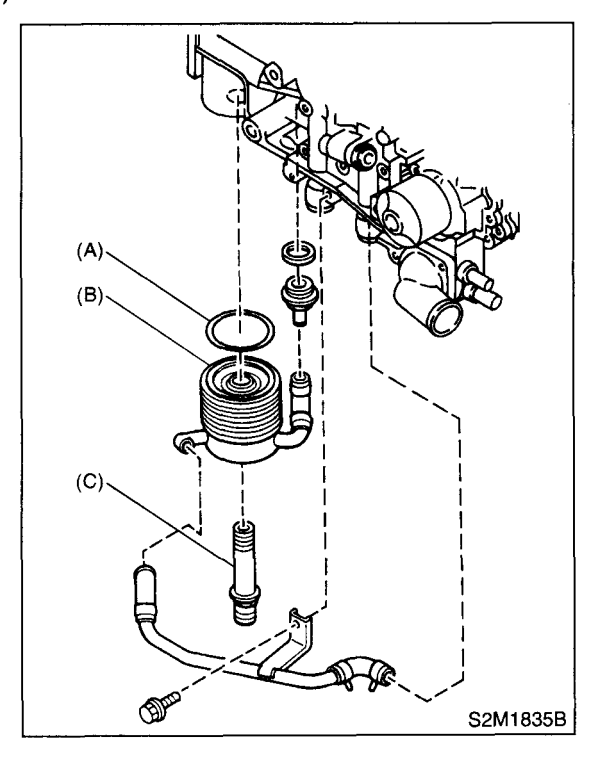

- (a) Gasket
- (b) Oil cooler
- (c) Connector

17) Removal of oil pan:

(1) Turn the cylinder block with #2 and #4 piston sides facing upward.

(2) Remove the bolts which secure oil pan to cylinder block.

(3) Insert a oil pan cutter blade between cylinder block-to-oil pan clearance and remove the oil pan.

#### CAUTION:

Do not use a screwdriver or similar tool in place of oil pan cutter.

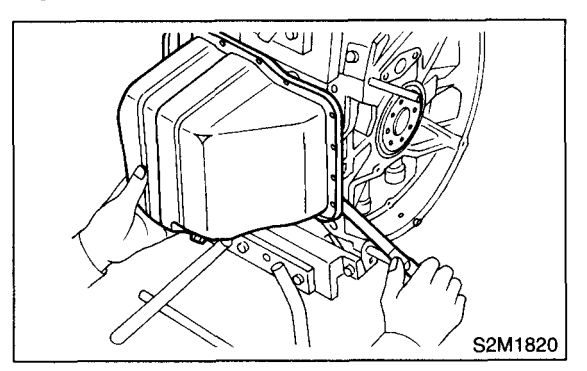

- 18) Remove the oil strainer stay.
- 19) Remove the oil strainer.
- 20) Remove the baffle plate.
- 21) Remove the water pipes.
- 22) Remove the water pump.

### **CYLINDER BLOCK**

#### MECHANICAL

23) Remove the oil pump from cylinder block. Use a flat-bladed screwdriver as shown in the figure when removing the oil pump.

#### **CAUTION:**

Be careful not to scratch the mating surface of cylinder block and oil pump.

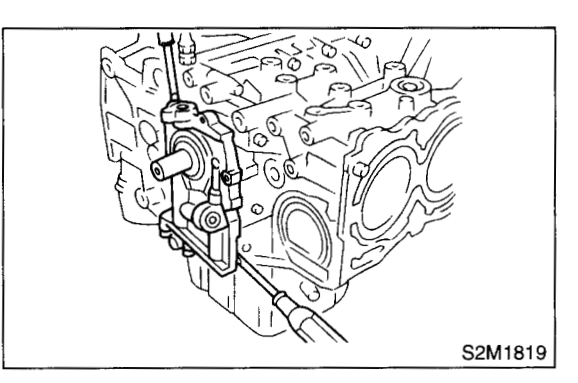

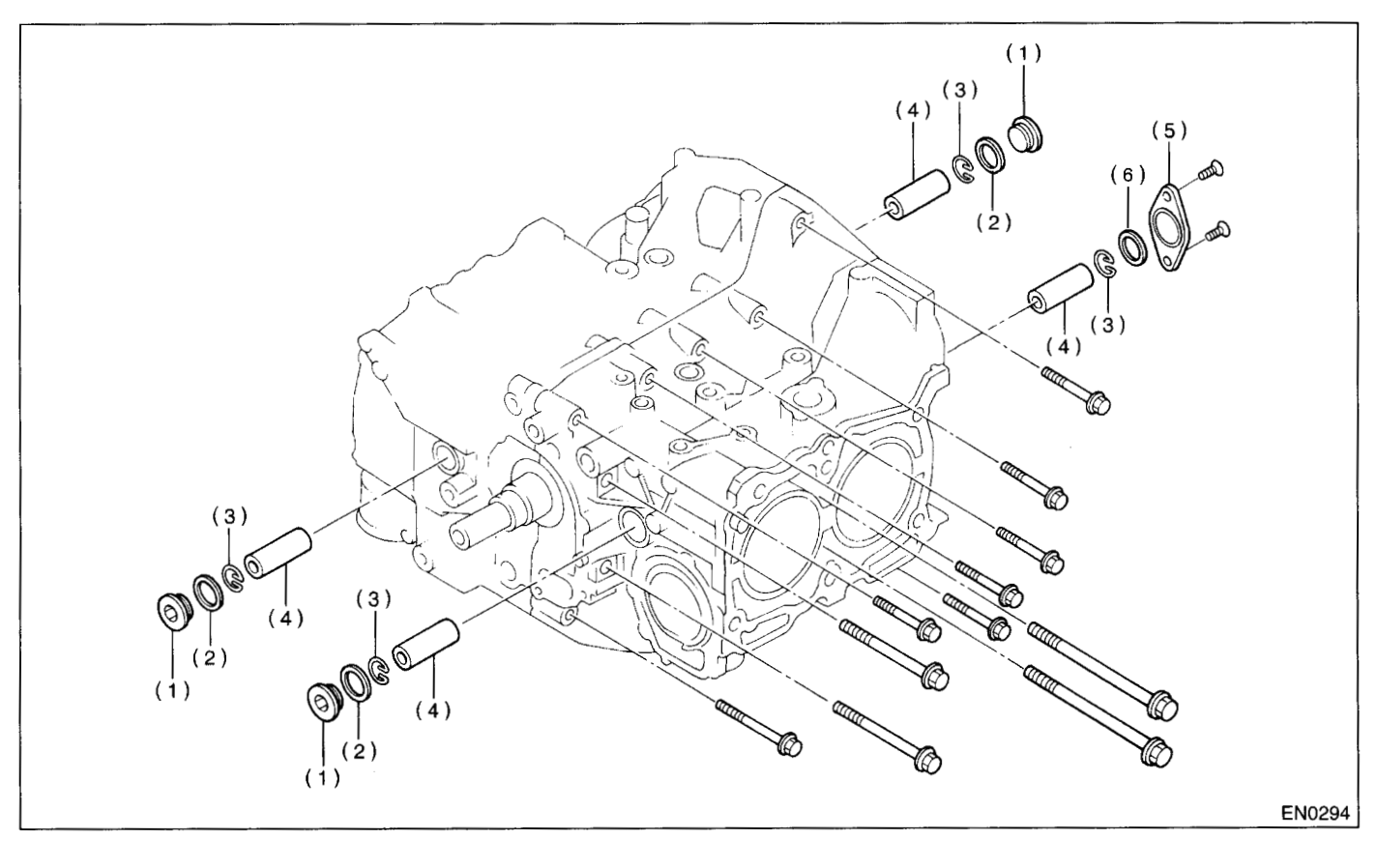

(1) Service hole plug

Gasket

(2)

(3) Circlip(4) Piston pin

24) Remove the service hole cover and service hole plugs using the hexagon wrench [14 mm (0.55 in)].

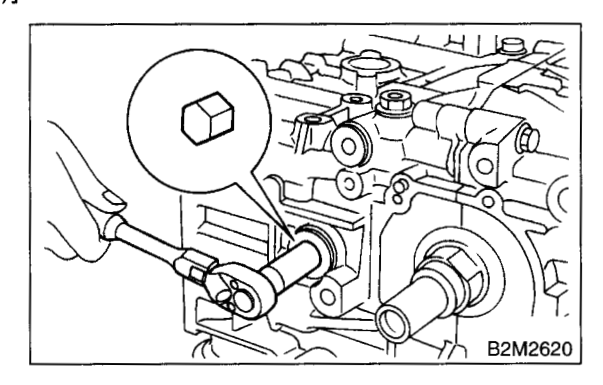

- (5) Service hole cover
- (6) O-ring

25) Rotate the crankshaft to bring #1 and #2 pistons to bottom dead center position, then remove the piston circlip through service hole of #1 and #2 cylinders.

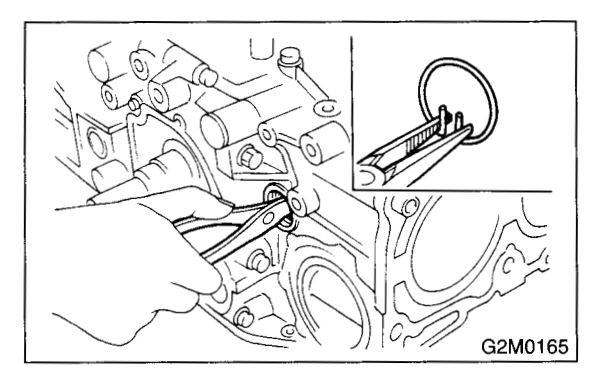

26) Draw out the piston pin from #1 and #2 pistons using ST.

ST 499097700 PISTON PIN REMOVER

### CAUTION:

Be careful not to confuse the original combination of piston, piston pin and cylinder.

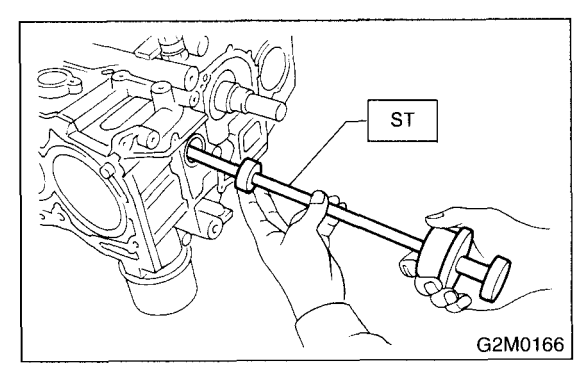

27) Similarly remove the piston pins from #3 and #4 pistons.

28) Remove the bolts which connect cylinder block on the side of #2 and #4 cylinders.

29) Back off the bolts which connect cylinder block on the side of #1 and #3 cylinders two or three turns.

30) Set up the cylinder block so that #1 and #3 cylinders are on the upper side, then remove the cylinder block connecting bolts.

31) Separate the left-hand and right-hand cylinder blocks.

#### CAUTION:

When separating the cylinder block, do not allow the connecting rod to fall and damage the cylinder block.

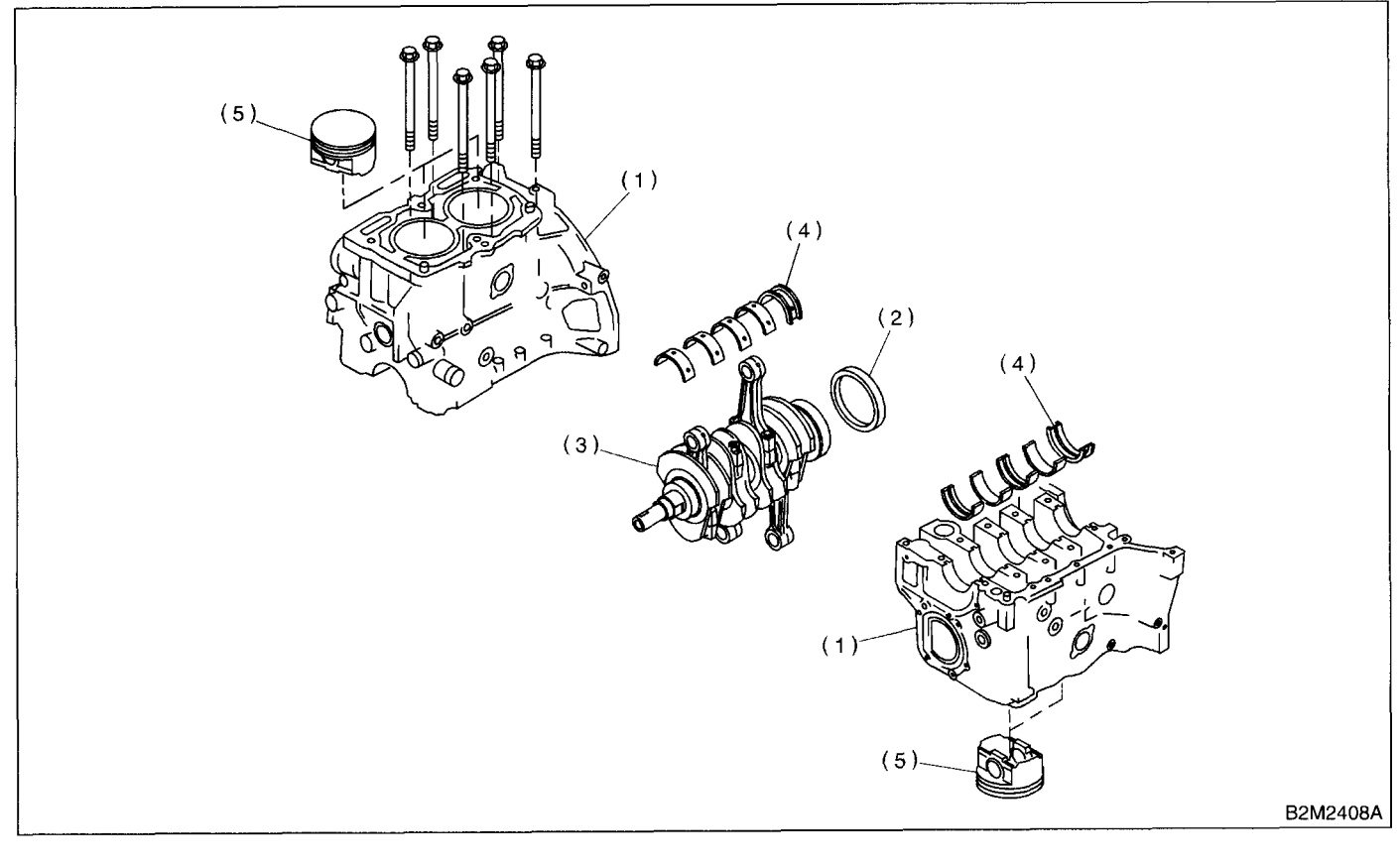

(1) Cylinder block

(3) Crankshaft(4) Crankshaft bearing

(5) Piston

(2) Rear oil seal32) Remove the rear oil seal.

33) Remove the crankshaft together with connecting rod.

34) Remove the crankshaft bearings from cylinder block using a hammer handle.

#### CAUTION:

Do not confuse the combination of crankshaft bearings.

Press the bearing at the end opposite to locking lip.

35) Draw out each piston from cylinder block using a wooden bar or hammer handle.

#### CAUTION:

Do not confuse the combination of piston and cylinder.
### **B: INSTALLATION**

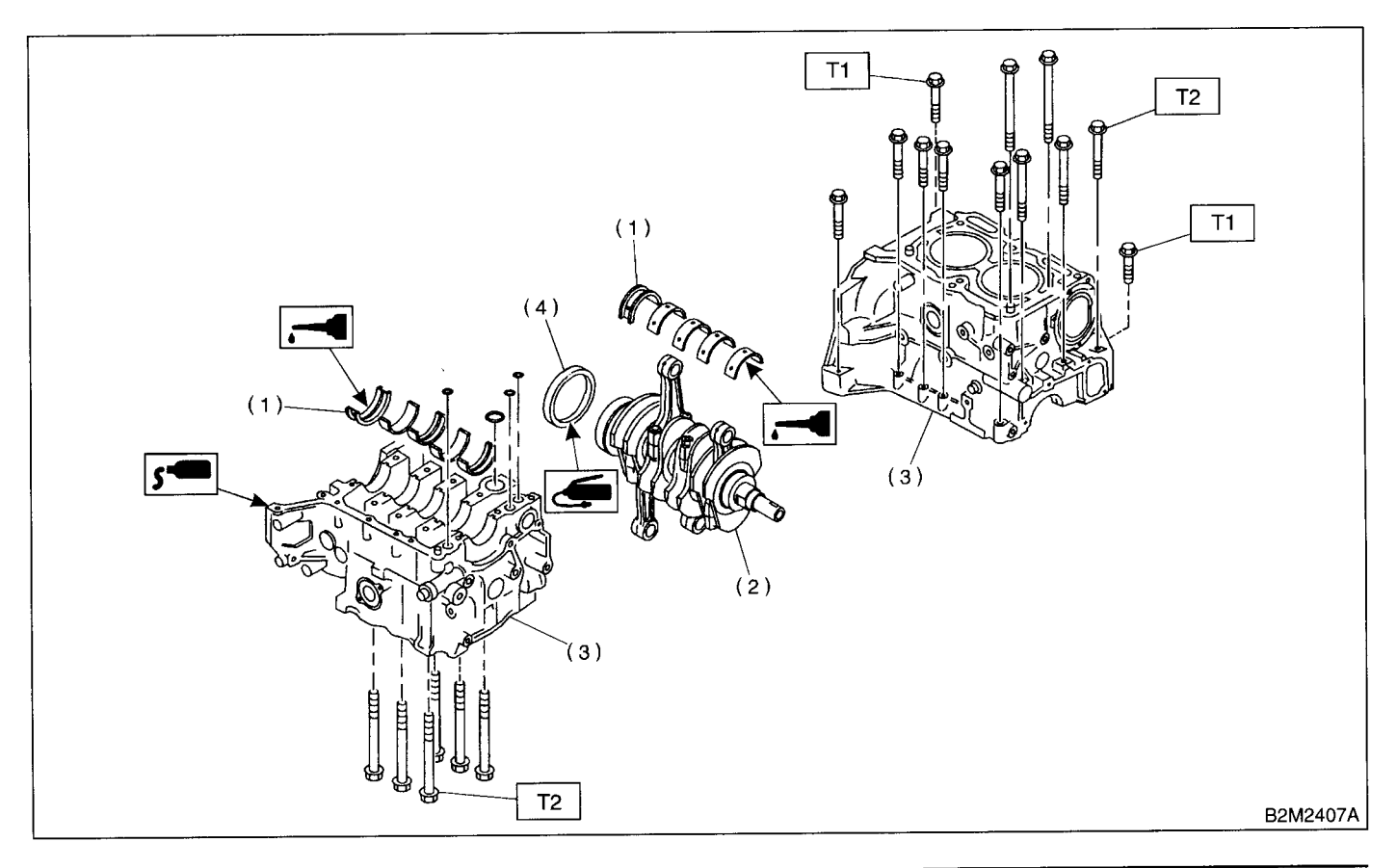

(1) Crankshaft bearing

(4) Rear oil seal

- (2) Crankshaft
- (3) Cylinder block

#### **CAUTION:**

Remove oil in the mating surface of bearing and cylinder block before installation. Also apply a coat of engine oil to crankshaft pins.

1) Position the crankshaft on the #2 and #4 cylinder block.

2) Apply fluid packing to the mating surface of #1 and #3 cylinder block, and position it on #2 and #4 cylinder block.

#### Fluid packing:

THREE BOND 1215 or equivalent

#### **CAUTION:**

Do not allow fluid packing to jut into O-ring grooves, oil passages, bearing grooves, etc.

Tightening torque: N·m (kgf-m, ft-lb) T1: 25 (2.5, 18.1) T2: 47 (4.8, 34.7)

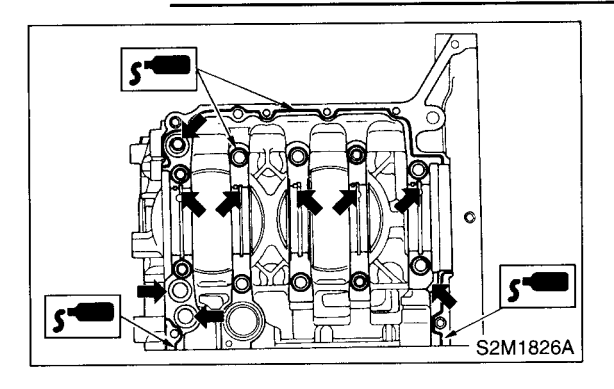

3) Temporarily tighten the 10 mm cylinder block connecting bolts in alphabetical sequence shown in the figure.

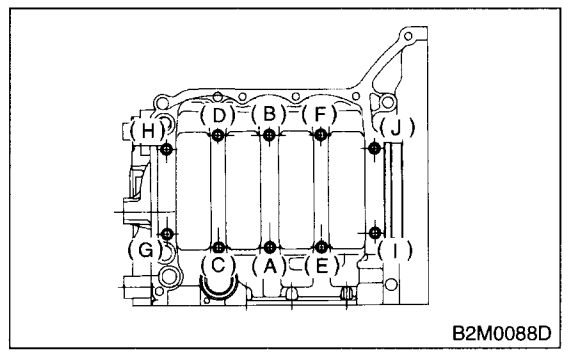

4) Tighten the 10 mm cylinder block connecting bolts in alphabetical sequence.

#### Tightening torque:

47 N·m (4.8 kgf-m, 34.7 ft-lb)

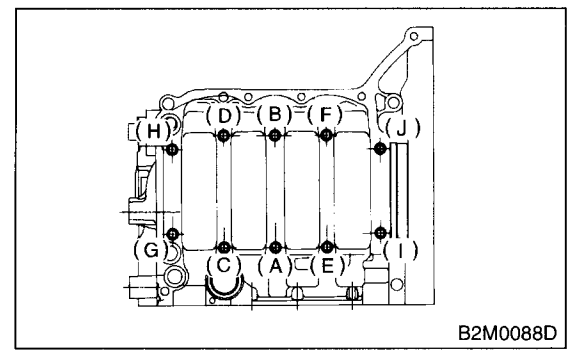

5) Tighten the 8 mm and 6 mm cylinder block connecting bolts in alphabetical sequence shown in the figure.

#### Tightening torque:

(A) — (G): 25 N·m (2.5 kgf-m, 18.1 ft-lb) (H): 6.4 N·m (0.65 kgf-m, 4.7 ft-lb)

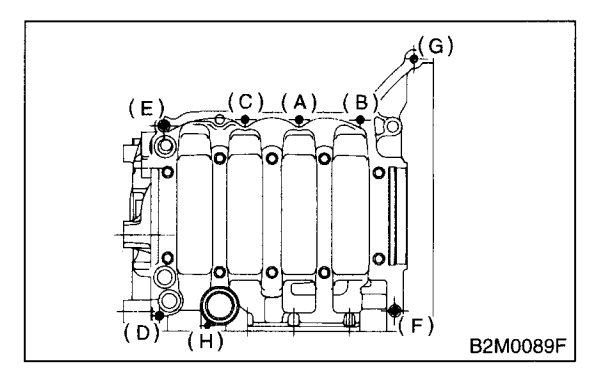

6) Install the rear oil seal using ST1 and ST2. ST1 499597100 OIL SEAL GUIDE ST2 499587200 OIL SEAL INSTALLER

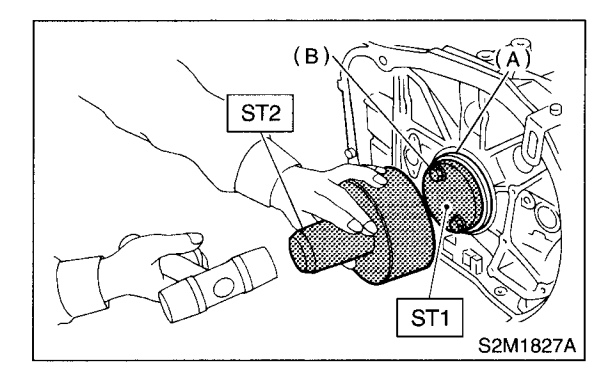

- (A) Rear oil seal
- (B) Flywheel attaching bolt

7) Position the top ring gap at (A) or (B) in the figure.

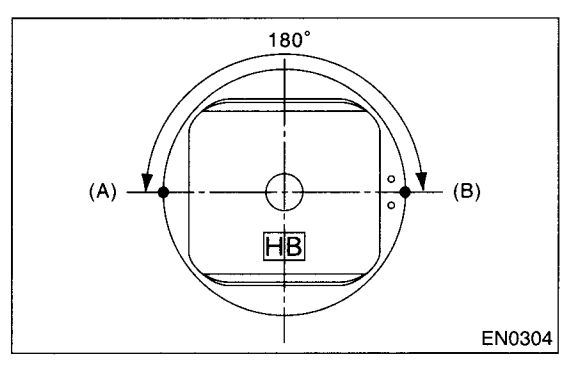

8) Position the second ring gap at 180° on the reverse side for the top ring gap.

9) Position the upper rail gap at (C) or (D) in the figure.

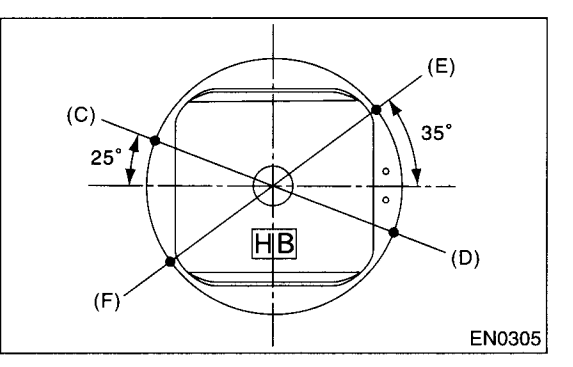

10) Position the expander gap at  $180^{\circ}$  of the reverse side for the upper rail gap.

11) Position the lower rail gap at (E) or (F) in the figure.

#### **CAUTION:**

· Ensure ring gaps do not face the same direction.

• Ensure ring gaps are not within the piston skirt area.

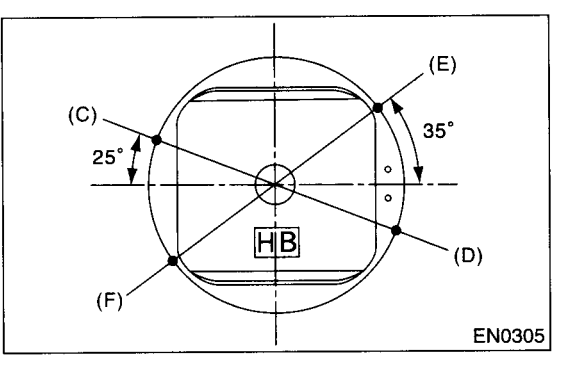

12) Installing the circlip:

Install the circlips in piston holes located opposite of the service holes in cylinder block, when positioning all pistons in the corresponding cylinders.

#### CAUTION: Use new circlips.

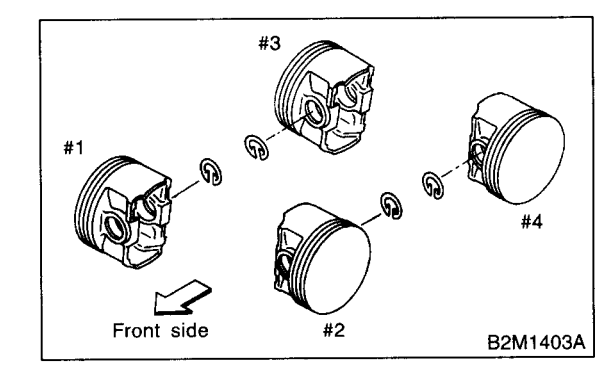

#### **CAUTION:**

Piston front mark faces towards the front of the engine.

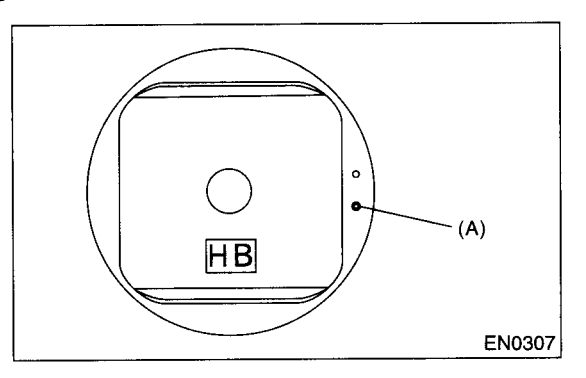

(A) Front mark

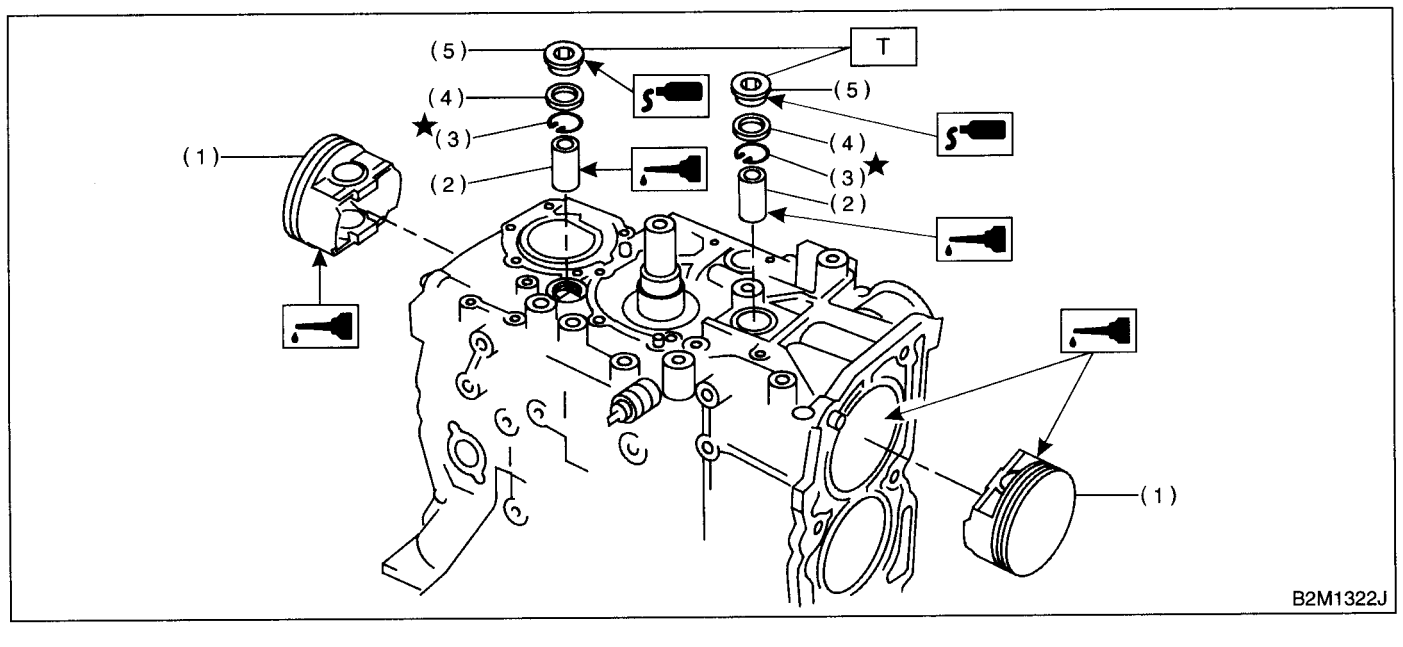

Piston (1)

- (4) Gasket
  - Service hole plug (5)

Tightening torque: N·m (kgf-m, ft-lb) T: 69 (7.0, 50.6)

(2) (3) Circlip

Piston pin

## CYLINDER BLOCK

#### MECHANICAL

#### Ч.

#### 13) Installing the piston:

(1) Turn the cylinder block so that #1 and #2 cylinders face upward.

(2) Using ST1, turn the crankshaft so that #1 and #2 connecting rods are set at bottom dead center.

- ST1 499987500 CRANKSHAFT SOCKET(3) Apply a coat of engine oil to the pistons and cylinders and insert pistons in their cylinders using ST2.
- ST2 498744300 PISTON GUIDE

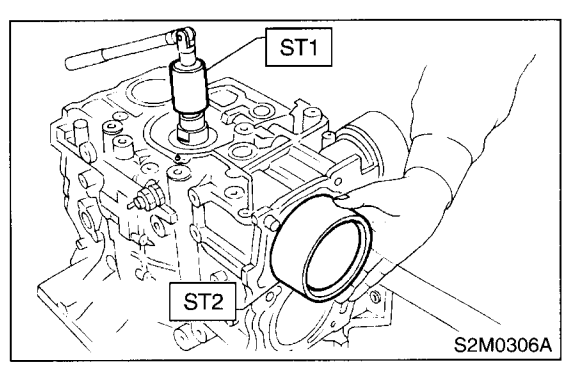

14) Installing piston pin:

(1) Insert ST3 into service hole to align piston pin hole with connecting rod small end.

#### **CAUTION:**

#### Apply a coat of engine oil to ST3 before insertion.

ST3 499017100 PISTON PIN GUIDE

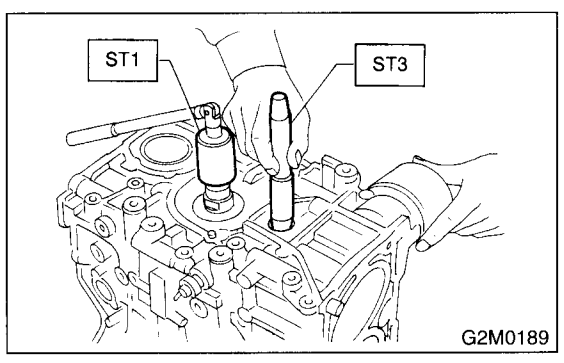

(2) Apply a coat of engine oil to the piston pin and insert piston pin into piston and connecting rod through service hole. (3) Install the circlip.

# CAUTION:

#### Use new circlips.

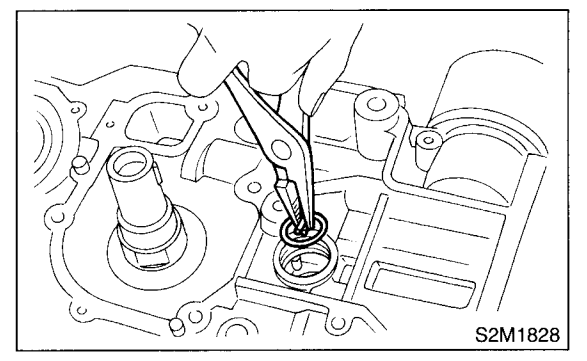

(4) Apply fluid packing around the service hole plug.

#### Fluid packing: THREE BOND 1215 or equivalent

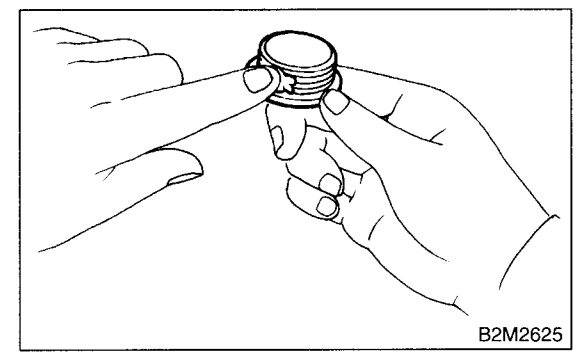

(5) Install the service hole plug and gasket.

#### CAUTION: Use a new gasket.

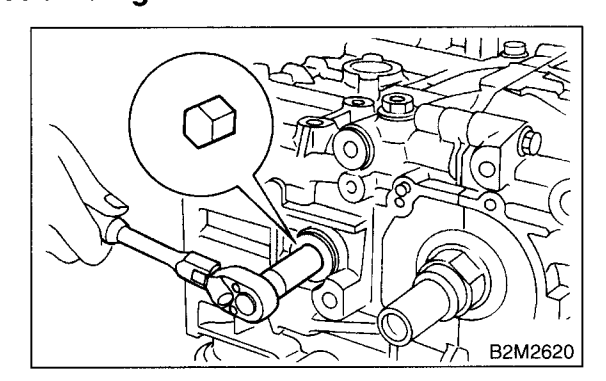

## **CYLINDER BLOCK**

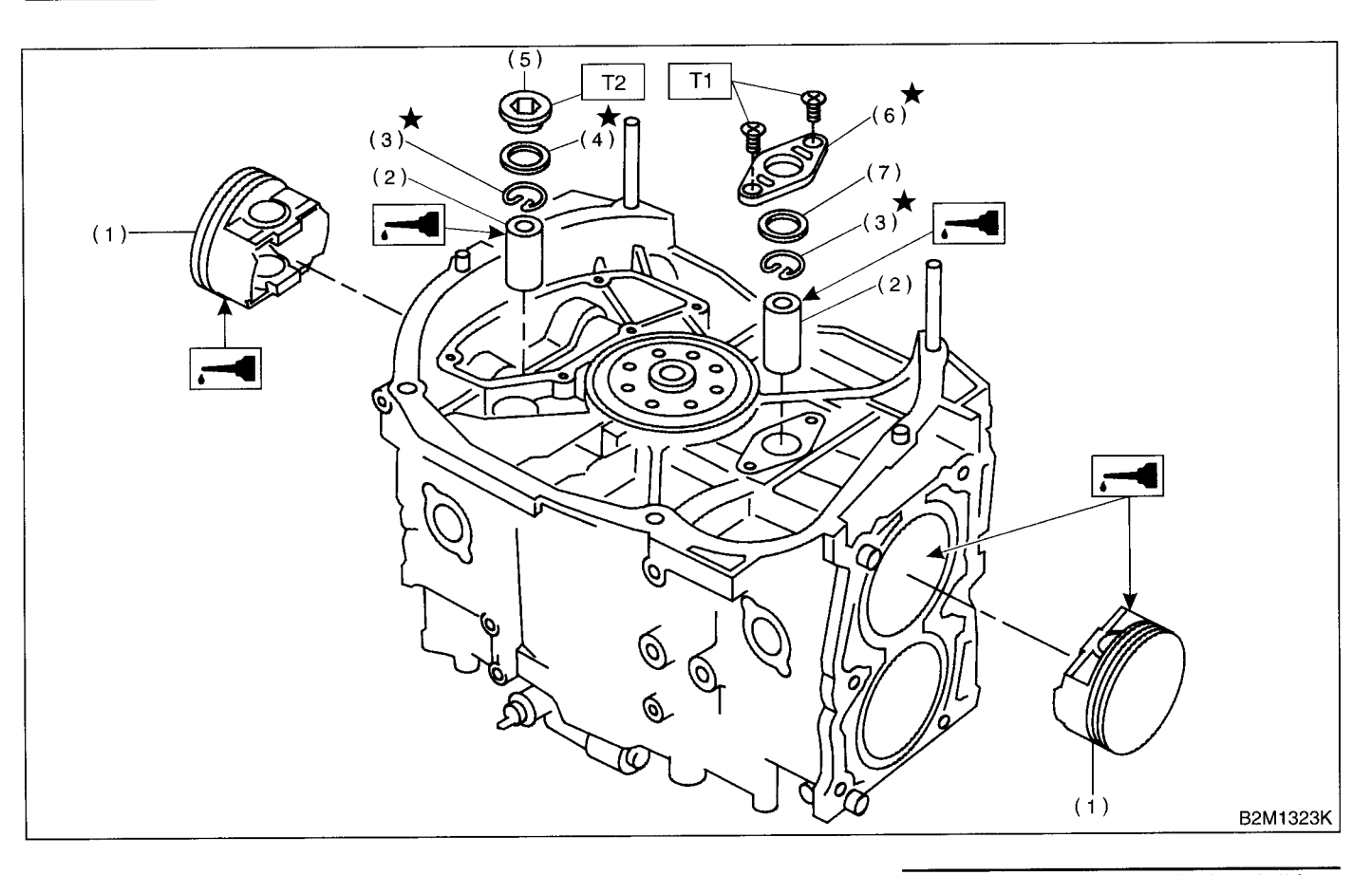

(1) Piston

(5) Service hole plug

(2) Piston pin(3) Circlip

- (6) Service hole cover
- (7) O-ring

(3) Circlip(4) Gasket

(6) Turn the cylinder block so that #3 and #4 cylinders face upward. Using the same procedures as used for #1 and #2 cylinders, install the pistons and piston pins.

15) Install the water pipe.

16) Install the baffle plate.

#### Tightening torque: 6.4 N⋅m (0.65 kgf-m, 4.7 ft-lb)

17) Install the oil strainer and O-ring

#### Tightening torque:

10 N·m (1.0 kgf-m, 7 ft-lb) 18) Install the oil strainer stay. 

 Tightening torque: N⋅m (kgf-m, ft-lb)

 T1:
 6.4 (0.65, 4.7)

 T2:
 69 (7.0, 50.6)

19) Apply fluid packing to matching surfaces and install the oil pan.

#### Fluid packing: THREE BOND 1215 or equivalent

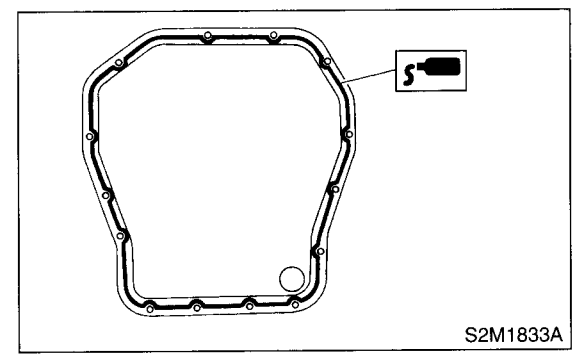

20) Apply fluid packing to matching surfaces and install the oil separator cover.

#### Fluid packing:

THREE BOND 1215 or equivalent

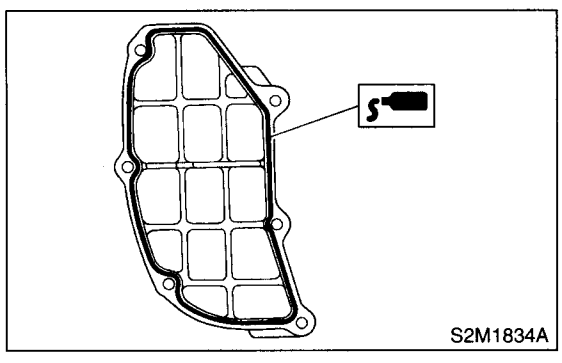

21) Install the drive plate. (AT vehicles)

To lock the crankshaft, use ST.

ST 498497100 CRANKSHAFT STOPPER

#### Tightening torque: 72 N⋅m (7.3 kgf-m, 52.8 ft-lb)

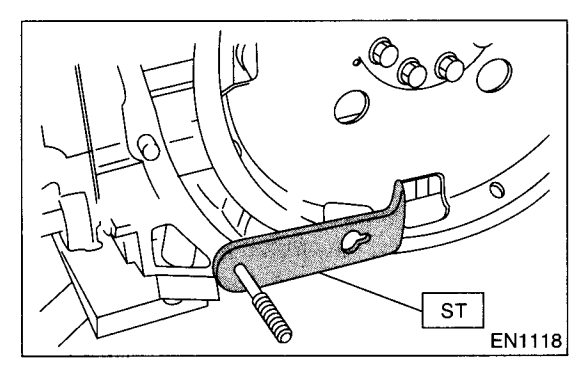

22) Install the flywheel. (MT vehicles) <Ref. to CL-14, INSTALLATION, Flywheel.>

23) Install the clutch disc and cover. (MT vehicles) <Ref. to CL-11, INSTALLATION, Clutch Disc and Cover.>

24) Installation of oil pump:

- (1) Discard the front oil seal after removal. Replace with a new one using ST.
- ST 499587100 OIL SEAL INSTALLER

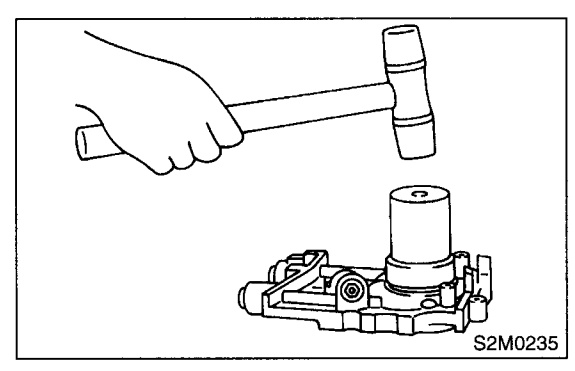

(2) Apply fluid packing to the matching surface of oil pump.

#### Fluid packing: THREE BOND 1215 or equivalent

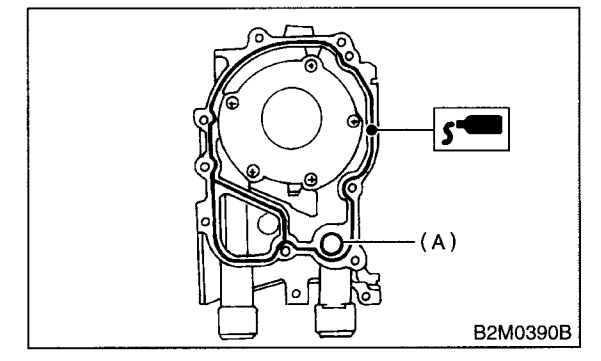

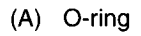

(3) Apply a coat of engine oil to the inside of the oil seal.

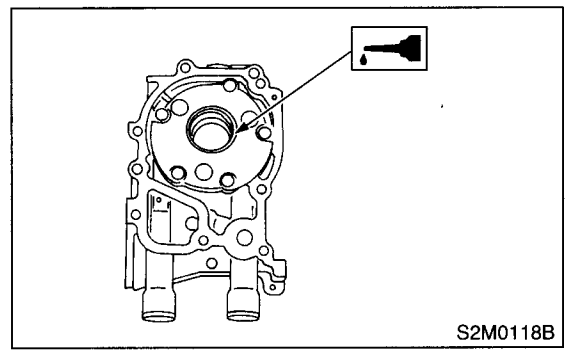

(4) Install the oil pump on cylinder block. Be careful not to damage the oil seal during installation.

#### Tightening torque:

6.4 N·m (0.65 kgf-m, 4.7 ft-lb)

#### **CAUTION:**

• Do not forget to install the O-ring and seal when installing the oil pump.

• Align the flat surface of oil pump's inner rotor with crankshaft before installation.

25) Install the water pump and gasket.

#### Tightening torque:

First; 12 N·m (1.2 kgf-m, 8.7 ft-lb) Second; 12 N·m (1.2 kgf-m, 8.7 ft-lb)

CAUTION:

Be sure to use a new gasket.

• When installing the water pump, tighten bolts in two stages in alphabetical sequence as shown in the figure.

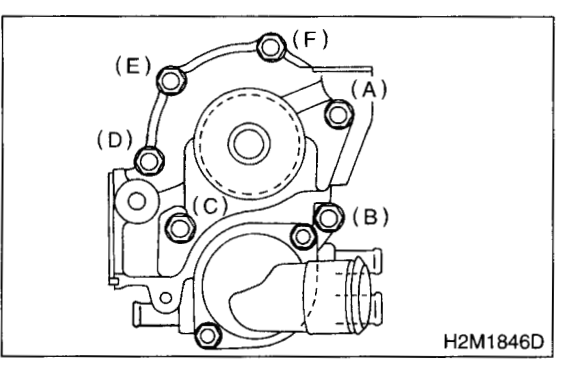

26) Install the water by-pass pipe for heater.27) Install the oil cooler.

#### Tightening torque: T1: 55 N⋅m (5.5 kgf-m, 40 ft-lb) T2: 69 N⋅m (7.0 kgf-m, 50.6 ft-lb)

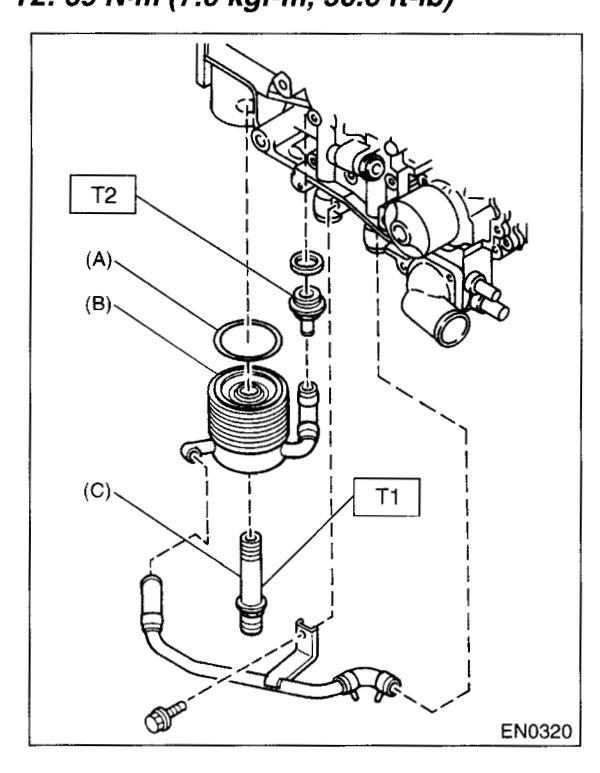

- (A) O-ring
- (B) Oil cooler
- (C) Connector

28) Install the oil filter using ST. ST 498547000 OIL FILTER WRENCH 29) Install the water by-pass pipe between oil cooler and water pump.

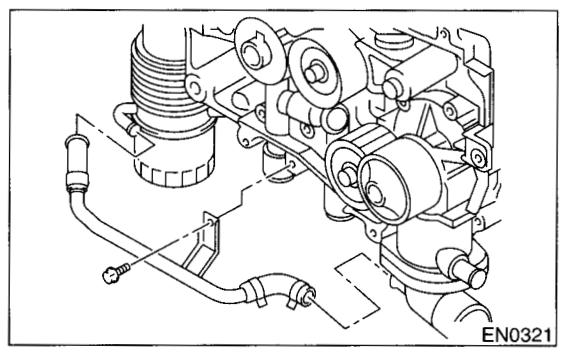

30) Install the water pipe.

NOTE:

Always use a new O-ring.

31) Install the cylinder head assembly. <Ref. to ME(DOHC TURBO)-64, INSTALLATION, Cylinder Head Assembly.>

32) Install the oil level gauge guide and tighten the attaching bolt (left side only).

33) Install the rocker cover.

34) Install the crankshaft sprocket. <Ref. to ME(DOHC TURBO)-58, INSTALLATION, Crankshaft Sprocket.>

35) Install the camshaft sprocket. <Ref. to ME(DOHC TURBO)-57, INSTALLATION, Camshaft Sprocket.>

36) Install the timing belt assembly. <Ref. to ME(DOHC TURBO)-50, INSTALLATION, Timing Belt Assembly.>

37) Install the belt cover. <Ref. to ME(DOHC TUR-BO)-47, INSTALLATION, Belt Cover.>

38) Install the crankshaft pulley. <Ref. to ME(DOHC TURBO)-46, INSTALLATION, Crankshaft Pulley.>

39) Install the generator and A/C compressor brackets on cylinder head.

40) Install the V-belt. <Ref. to ME(DOHC TURBO)-44, INSTALLATION, V-belt.>

41) Install the intake manifold. <Ref. to FU(DOHC TURBO)-15, REMOVAL, Intake Manifold.>

# C: DISASSEMBLY

|  |     | (5) (4) (3) |          |
|--|-----|-------------|----------|
|  | (6) |             | B2M1320I |

- (1) Connecting rod cap(2) Connecting rod bearing
- (3) Top ring
- (4) Second ring
- 1) Remove the connecting rod cap.
- 2) Remove the connecting rod bearing.

#### **CAUTION:**

#### Arrange the removed connecting rod, connecting rod cap and bearing in order to prevent confusion.

3) Remove the piston rings using the piston ring expander.

4) Remove the oil ring by hand.

#### **CAUTION:**

#### Arrange the removed piston rings in proper order to prevent confusion.

5) Remove the circlip.

- (5) Oil ring
- (6) Circlip

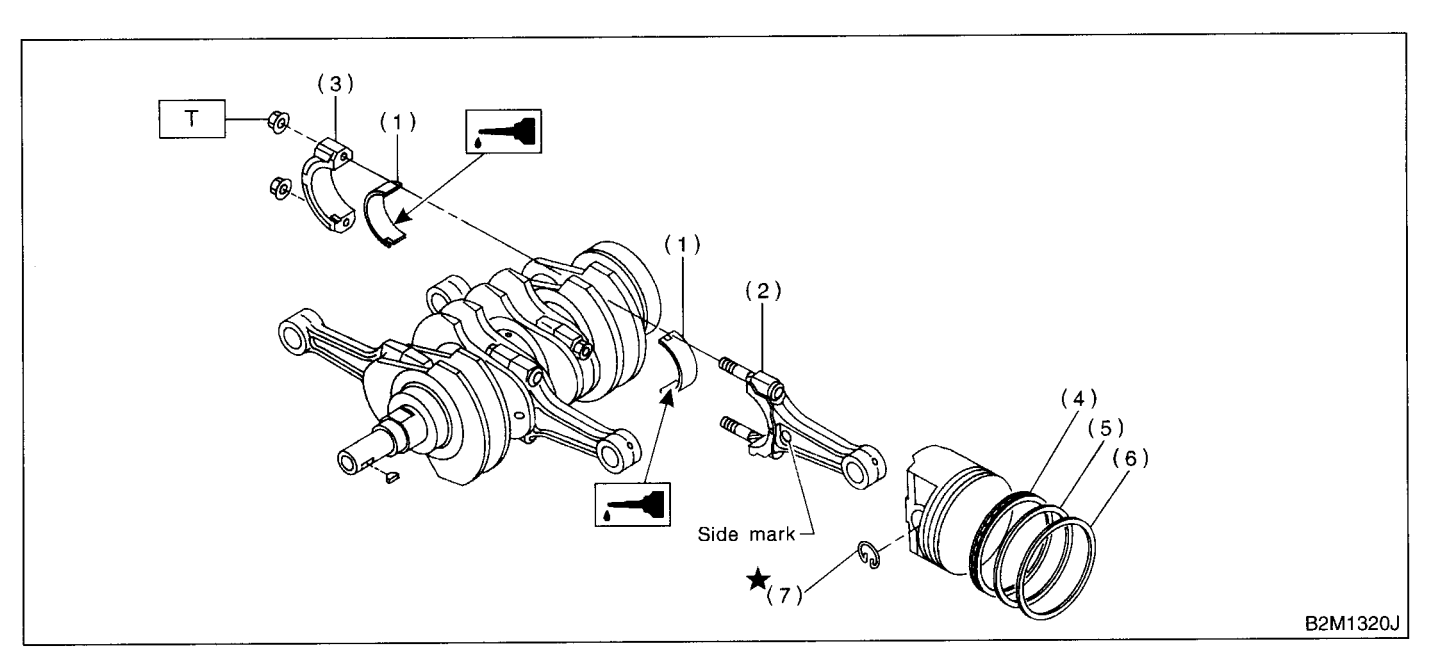

- (1) Connecting rod bearing
  - Connecting rod
- (6) Top ring

(5)

(7)

Second ring

Circlip

- (3) Connecting rod cap
- (4) Oil ring

1) Install the connecting rod bearings on connecting rods and connecting rod caps.

#### CAUTION:

(2)

# Apply oil to the surfaces of the connecting rod bearings.

2) Install the connecting rod on crankshaft.

#### CAUTION:

# Position each connecting rod with the side marked facing forward.

3) Install the connecting rod cap with connecting rod nut.

Ensure the arrow on connecting rod cap faces the front during installation.

#### **CAUTION:**

• Each the connecting rod has its own mating cap. Make sure that they are assembled correctly by checking their matching number.

• When tightening the connecting rod nuts, apply oil on the threads.

4) Install the oil ring spacer, upper rail and lower rail in this order by hand. Then install the second ring and top ring with a piston ring expander. Tightening torque: N·m (kgf-m, ft-lb) T: 44.6 (4.55, 32.9)

### **E: INSPECTION**

#### **1. CYLINDER BLOCK**

1) Visually check for cracks and damage. Especially, inspect the important parts by means of red lead check.

2) Check the oil passages for clogging.

3) Inspect the crankcase surface that mates with cylinder head for warping by using a straight edge, and correct by grinding if necessary.

#### Warping limit: 0.05 mm (0.0020 in)

Grinding limit: 0.1 mm (0.004 in)

Standard height of cylinder block: 201.0 mm (7.91 in)

#### 2. CYLINDER AND PISTON

1) The cylinder bore size is stamped on the cylinder block's front upper surface.

#### **CAUTION:**

#### Measurement should be performed at a temperature of 20°C (68°F).

#### NOTE:

Standard sized pistons are classified into two grades, "A" and "B". These grades should be used as a guide line in selecting a standard piston.

#### Standard diameter:

- A: 92.005 92.015 mm (3.6222 3.6226 in)
- B: 91.995 92.005 mm (3.6218 3.6222 in)

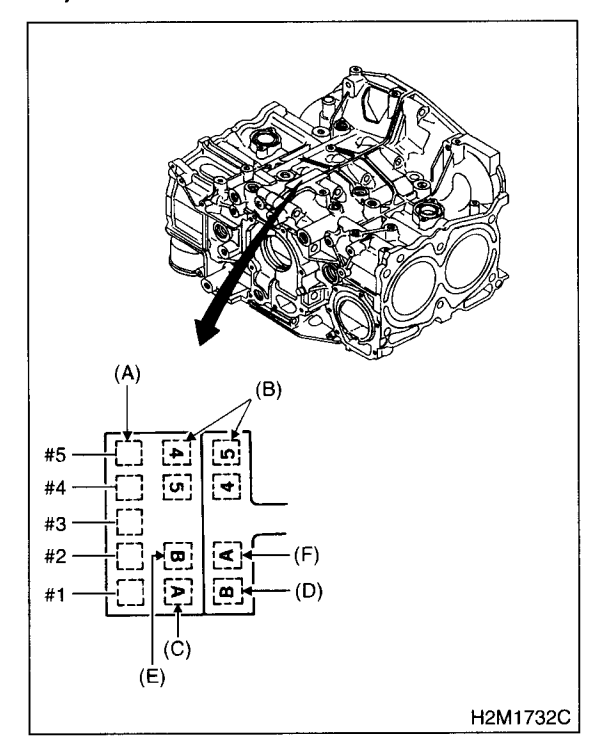

- (A) Main journal size mark
- (B) Cylinder block RH-LH combination mark
- (C) #1 cylinder bore size mark
- (D) #2 cylinder bore size mark
- (E) #3 cylinder bore size mark
- (F) #4 cylinder bore size mark

2) How to measure the inner diameter of each cylinder:

Measure the inner diameter of each cylinder in both the thrust and piston pin directions at the heights shown in the figure, using a cylinder bore gauge.

#### CAUTION:

#### Measurement should be performed at a temperature of 20°C (68°F).

#### Taper: Standard 0.015 mm (0.0006 in)

Limit

0.050 mm (0.0020 in)

#### Out-of-roundness:

Standard 0.010 mm (0.0004 in)

Limit

0.050 mm (0.0020 in)

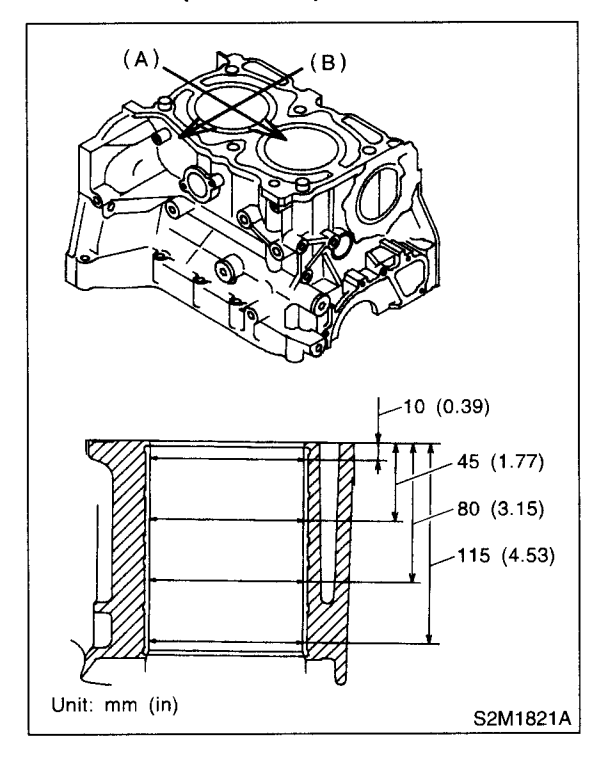

- (A) Piston pin direction
- (B) Thrust direction

3) When the piston is to be replaced due to general or cylinder wear, determine a suitable sized piston by measuring the piston clearance.

4) How to measure the outer diameter of each piston:

Measure the outer diameter of each piston at the height shown in the figure. (Thrust direction)

#### CAUTION:

Measurement should be performed at a temperature of 20°C (68°F).

Piston grade point H: 37.0 mm (1.457 in)

#### Piston outer diameter:

Standard A: 91.985 — 91.995 mm (3.6214 — 3.6218 in) B: 91.975 — 91.985 mm (3.6211 — 3.6214 in) 0.25 mm (0.0098 in) oversize 92.225 — 92.235 mm (3.6309 — 3.6313 in) 0.50 mm (0.0197 in) oversize 92.475 — 92.485 mm (3.6407 — 3.6411 in)

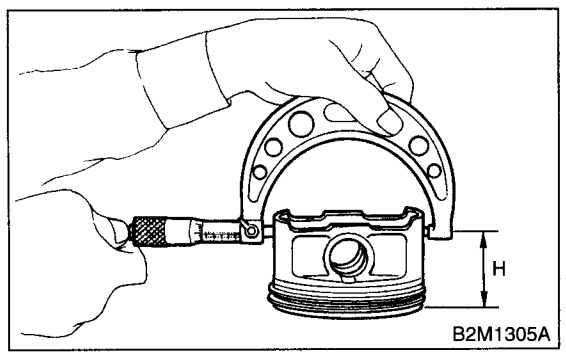

5) Calculate the clearance between cylinder and piston.

#### **CAUTION:**

Measurement should be performed at a temperature of 20°C (68°F).

Cylinder to piston clearance at 20°C (68°F): Standard

0.010 — 0.030 mm (0.0004 — 0.0012 in) Limit

0.050 mm (0.0020 in)

- 6) Boring and honing:
  - (1) If the value of taper, out-of-roundness, or cylinder-to-piston clearance measured exceeds the specified limit or if there is any damage on the cylinder wall, rebore it to use an oversize piston.

#### CAUTION:

When any of the cylinders needs reboring, all other cylinders must be bored at the same time, and use oversize pistons. Do not perform boring on one cylinder only, nor use an oversize piston for one cylinder only.

(2) If the cylinder inner diameter exceeds the limit after boring and honing, replace the crank-case.

#### CAUTION:

Immediately after reboring, the cylinder diameter may differ from its real diameter due to temperature rise. Thus, pay attention to this when measuring the cylinder diameter.

Limit of cylinder enlarging (boring): 0.5 mm (0.020 in)

#### 3. PISTON AND PISTON PIN

1) Check the pistons and piston pins for damage, cracks, and wear and the piston ring grooves for wear and damage. Replace if defective.

2) Measure the piston-to-cylinder clearance at each cylinder. <Ref. to ME(DOHC TURBO)-84, CYLINDER AND PISTON, INSPECTION, Cylinder Block.> If any of the clearances is not within specification, replace the piston or bore the cylinder to use an oversize piston.

3) Make sure that the piston pin can be inserted into the piston pin hole with a thumb at 20°C (68°F). Replace if defective.

# Standard clearance between piston pin and hole in piston:

Standard

0.004 — 0.008 mm (0.0002 — 0.0003 in) Limit

0.020 mm (0.0008 in)

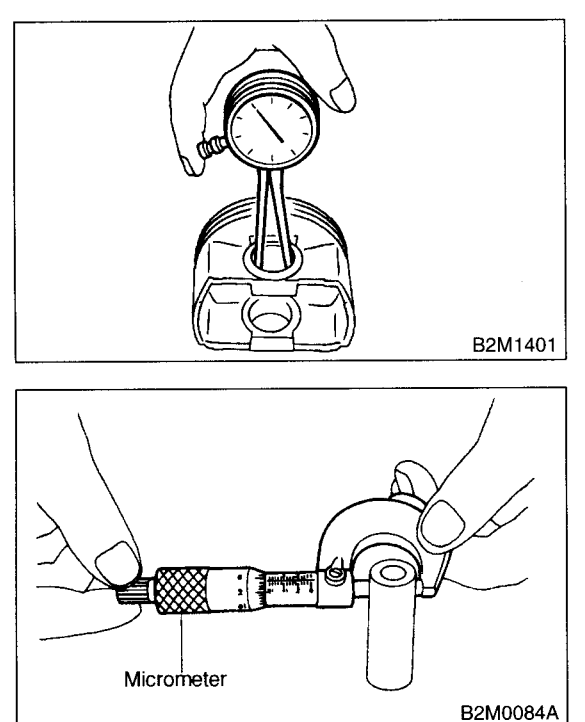

4) Check the circlip installation groove on the piston for burr (A). If necessary, remove burr from the groove so that the piston pin can lightly move.

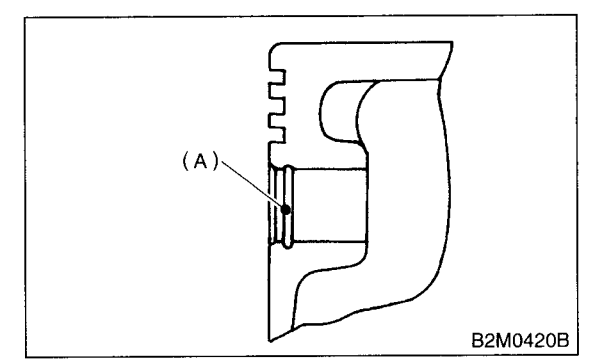

5) Check the piston pin circlip for distortion, cracks and wear.

#### 4. PISTON RING

1) If the piston ring is broken, damaged, or worn, or if its tension is insufficient, or when the piston is replaced, replace the piston ring with a new one of the same size as the piston.

#### **CAUTION:**

• "N" is marked on the end of the top and second rings. When installing the rings to the piston, face this mark upward.

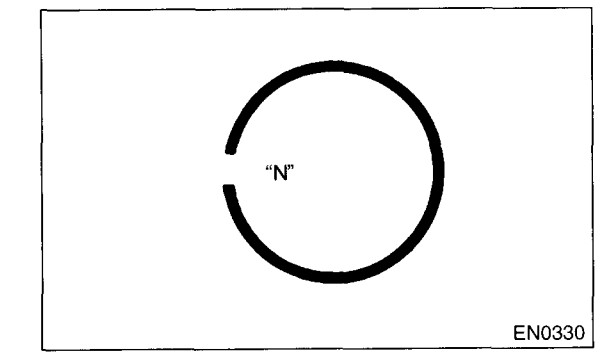

• The oil ring is a combined ring consisting of two rails and a spacer in between. When installing, be careful to assemble correctly.

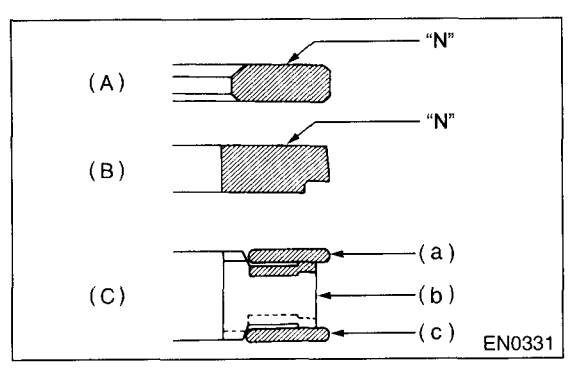

- (A) Top ring
- (B) Second ring
- (C) Oil ring
- (a) Upper rail
- (b) Spacer
- (c) Lower rail

2) Squarely place the piston ring and oil ring in cylinder, and measure the piston ring gap with a thickness gauge.

|                    |                  |                                  | Unit: mm (in) |
|--------------------|------------------|----------------------------------|---------------|
|                    |                  | Standard                         | Limit         |
|                    | Top ring         | 0.20 — 0.35<br>(0.0079 — 0.0138) | 1.0 (0.039)   |
| Piston<br>ring gap | Second ring      | 0.35 — 0.50<br>(0.0138 — 0.0197) | 1.0 (0.039)   |
|                    | Oil ring<br>rail | 0.20 — 0.70<br>(0.0079 — 0.0276) | 1.5 (0.059)   |

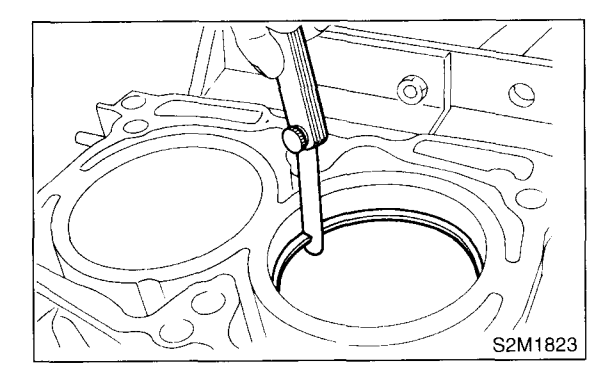

3) Measure the clearance between piston ring and piston ring groove with a thickness gauge.

#### CAUTION:

Before measuring the clearance, clean the piston ring groove and piston ring.

|                                       |                |                                       | Unit: mm (in) |
|---------------------------------------|----------------|---------------------------------------|---------------|
|                                       |                | Standard                              | Limit         |
| Clearance<br>between pis-             | Top ring       | 0.040 — 0.080<br>(0.0016 —<br>0.0031) | 0.15 (0.0059) |
| ton ring and<br>piston ring<br>groove | Second<br>ring | 0.030 — 0.070<br>(0.0012 —<br>0.0028) | 0.15 (0.0059) |

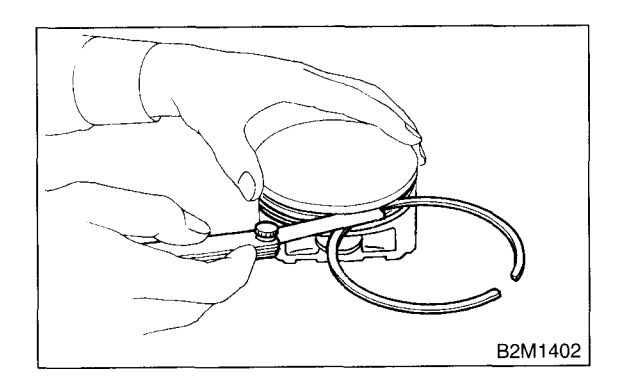

#### MECHANICAL

#### 5. CONNECTING ROD

1) Replace the connecting rod, if the large or small end thrust surface is damaged.

2) Check for bend or twist using a connecting rod aligner. Replace the connecting rod if the bend or twist exceeds the limit.

# *Limit of bend or twist per 100 mm (3.94 in) in length:*

0.10 mm (0.0039 in)

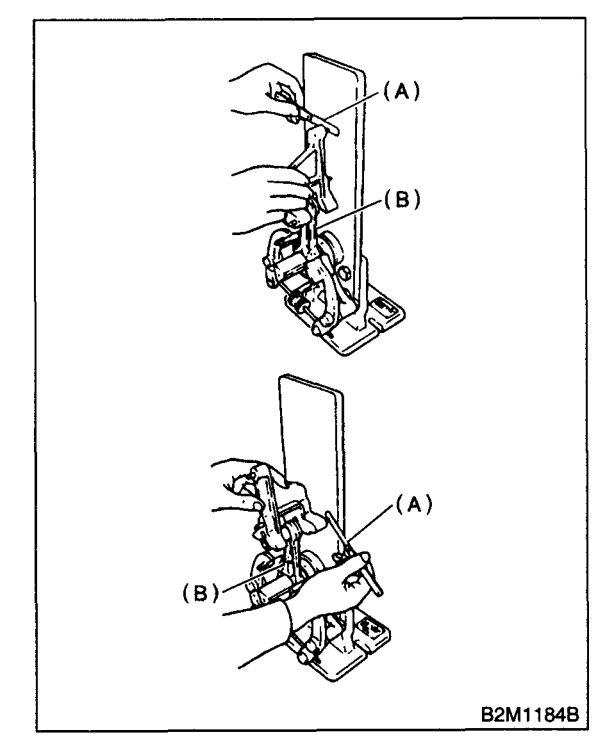

(A) Thickness gauge

(B) Connecting rod

3) Install the connecting rod fitted with bearing to crankshaft and measure the side clearance (thrust clearance). Replace the connecting rod if the side clearance exceeds the specified limit.

#### Connecting rod side clearance:

Standard

0.070 — 0.330 mm (0.0028 — 0.0130 in) Limit

0.4 mm (0.016 in)

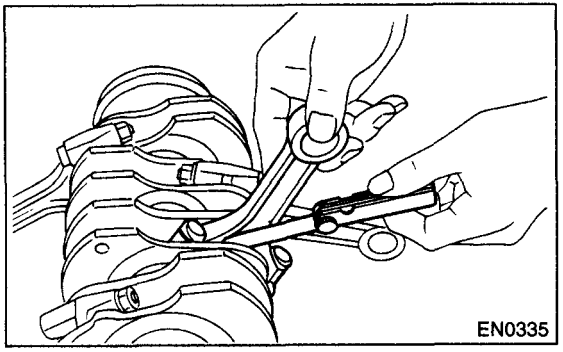

4) Inspect the connecting rod bearing for scar, peeling, seizure, melting, wear, etc.

5) Measure the oil clearance on individual connecting rod bearings by means of plastigauge. If any oil clearance is not within specification, replace the defective bearing with a new one of standard size or undersize as necessary. (See the table below.)

#### Connecting rod oil clearance:

#### Standard

0.020 — 0.046 mm (0.0008 — 0.0018 in) Limit

0.05 mm (0.0020 in)

|                               |                                            | Unit: mm (in)                        |
|-------------------------------|--------------------------------------------|--------------------------------------|
| Bearing                       | Bearing size<br>(Thickness at cen-<br>ter) | Outer diameter of crank pin          |
| Standard                      | 1.492 — 1.501<br>(0.0587 — 0.0591)         | 47.984 — 48.000<br>(4.8891 — 1.8898) |
| 0.03<br>(0.0012)<br>undersize | 1.510 — 1.513<br>(0.0594 — 0.0596)         | 47.954 — 47.970<br>(1.8879 — 1.8886) |
| 0.05<br>(0.0020)<br>undersize | 1.520 — 1.523<br>(0.0598 — 0.0600)         | 47.934 — 47.950<br>(1.8872 — 1.8878) |
| 0.25<br>(0.0098)<br>undersize | 1.620 — 1.623<br>(0.0638 — 0.0639)         | 47.734 — 47.750<br>(1.8793 — 1.8799) |

6) Inspect the bushing at connecting rod small end, and replace if worn or damaged. Also measure the piston pin clearance at the connecting rod small end.

#### Clearance between piston pin and bushing: Standard

0 — 0.022 mm (0 — 0.0009 in) Limit

0.030 mm (0.0012 in)

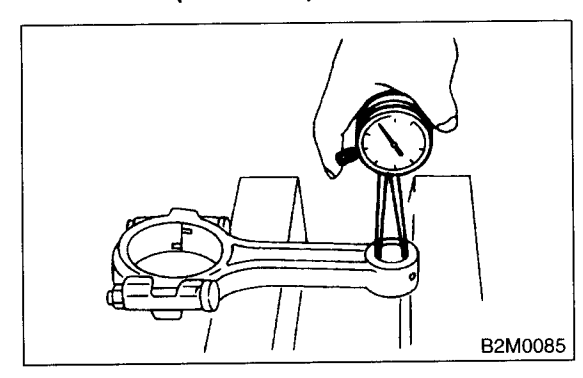

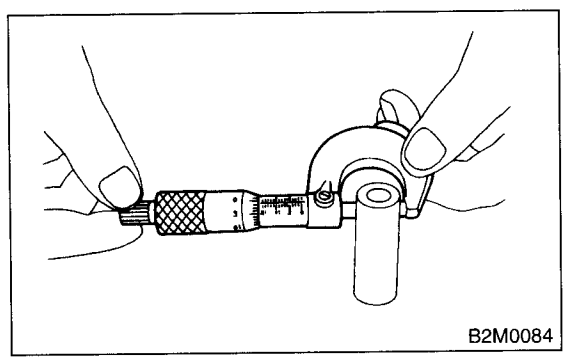

- 7) Replacement procedure is as follows:
  - (1) Remove the bushing from connecting rod with ST and press.

(2) Press the bushing with ST after applying oil on the periphery of bushing.

ST 499037100 CONNECTING ROD BUSH-ING REMOVER AND IN-STALLER

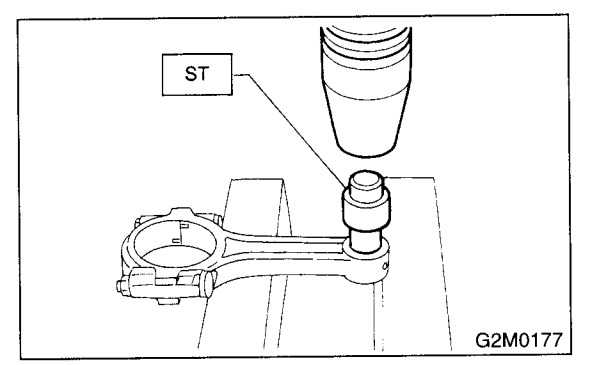

(3) Make two 3 mm (0.12 in) holes in bushing. Ream the inside of bushing.

(4) After completion of reaming, clean the bushing to remove chips.

#### 6. CRANKSHAFT AND CRANKSHAFT BEARING

1) Clean the crankshaft completely and check for cracks by means of red lead check etc., and replace if defective.

2) Measure the crankshaft bend, and correct or replace if it exceeds the limit.

#### **CAUTION:**

If a suitable V-block is not available, install #1 and #5 crankshaft bearing on cylinder block, position crankshaft on these bearings and measure the crankshaft bend using a dial gauge.

#### Crankshaft bend limit: 0.035 mm (0.0014 in)

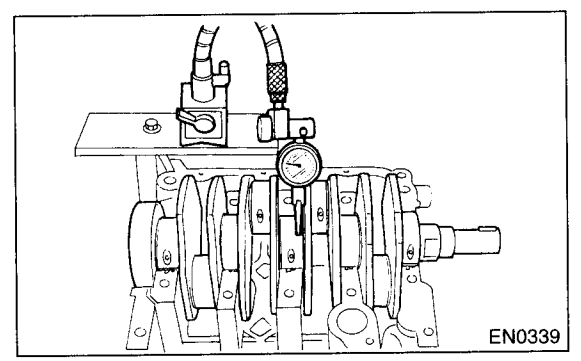

3) Inspect the crank journal and crank pin for wear. If they are not within the specifications, replace the bearing with a suitable (undersize) one, and replace or recondition crankshaft as necessary. When grinding the crank journal or crank pin, finish them to the specified dimensions according to the undersize bearing to be used.

#### Crank pin and crank journal:

Out-of-roundness 0.020 mm (0.0008 in) or less Taper limit 0.07 mm (0.0028 in) Grinding limit 0.250 mm (0.0098 in)

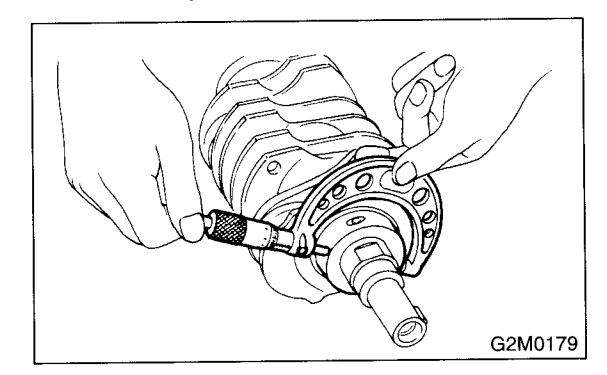

|                            |                                            |                                      |                                      | Unit: mm (in)                        |
|----------------------------|--------------------------------------------|--------------------------------------|--------------------------------------|--------------------------------------|
|                            |                                            | Crank jourr                          | nal diameter                         | Crank nin diamatar                   |
|                            |                                            | #1, #3, #5                           | #2, #4                               |                                      |
|                            | Journal O.D.                               | 59.992 — 60.008<br>(2.3619 — 2.3625) | 59.992 — 60.008<br>(2.3619 — 2.3625) | 47.984 — 48.000<br>(1.8891 — 1.8898) |
| Standard                   | Bearing size<br>(Thickness at cen-<br>ter) | 1.998 — 2.011<br>(0.0787 — 0.0792)   | 2.000 — 2.013<br>(0.0787 — 0.0793)   | 1.492 — 1.510<br>(0.0587 — 0.0591)   |
| 0.02 (0.0012)              | Journal O.D.                               | 59.962 — 59.978<br>(2.3607 — 2.3613) | 59.962 — 59.978<br>(2.3607 — 2.3613) | 47.954 — 47.970<br>(1.8879 — 1.8886) |
| undersize                  | Bearing size<br>(Thickness at cen-<br>ter) | 2.017 — 2.020<br>(0.0794 — 0.0795)   | 2.019 — 2.022<br>(0.0795 — 0.0796)   | 1.510 — 1.513<br>(0.0594 — 0.0596)   |
| 0.05 (0.0020)              | Journal O.D.                               | 59.942 — 59.958<br>(2.3599 — 2.3605) | 59.942 — 59.958<br>(2.3599 — 2.3605) | 47.934 — 47.950<br>(1.8872 — 1.8878) |
| undersize                  | Bearing size<br>(Thickness at cen-<br>ter) | 2.027 — 2.030<br>(0.0798 — 0.0799)   | 2.029 — 2.032<br>(0.0799 — 0.0800)   | 1.520 — 1.523<br>(0.0598 — 0.0600)   |
| 0.25 (0.0098)              | Journal O.D.                               | 59.742 — 59.758<br>(2.3520 — 2.3527) | 59.742 — 59.758<br>(2.3520 — 2.3527) | 47.734 — 47.750<br>(1.8793 — 1.8799) |
| 0.25 (0.0098)<br>undersize | Bearing size<br>(Thickness at cen-<br>ter) | 2.127 — 2.130<br>(0.0837 — 0.0839)   | 2.129 — 2.132<br>(0.0838 — 0.0839)   | 1.620 — 1.623<br>(0.0638 — 0.0639)   |

O.D.: Outer Diameter

4) Measure the thrust clearance of crankshaft at center bearing. If the clearance exceeds the limit, replace the bearing.

# Crankshaft thrust clearance: Standard

0.030 — 0.115 mm (0.0012 — 0.0045 in) Limit

0.25 mm (0.0098 in)

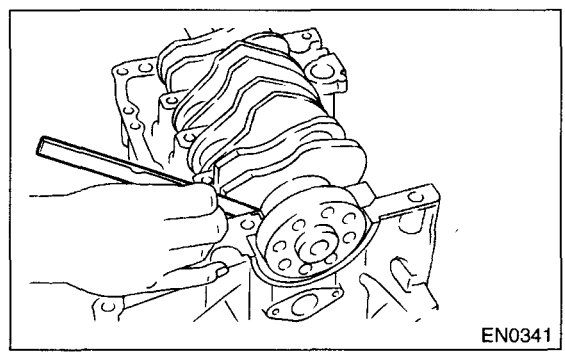

5) Inspect individual crankshaft bearings for signs of flaking, seizure, melting, and wear.

6) Measure the oil clearance on each crankshaft bearing by means of plastigauge. If the measurement is not within the specification, replace the defective bearing with an undersize one, and replace or recondition the crankshaft as necessary.

|                          | Unit: mm (in)                      |  |
|--------------------------|------------------------------------|--|
| Crankshaft oil clearance |                                    |  |
| Standard                 | 0.010 — 0.030 (0.0004 —<br>0.0012) |  |
| Limit                    | 0.040 (0.0016)                     |  |

# 21. Engine Trouble in General

### A: INSPECTION

#### NOTE:

"RANK" shown in the chart refers to the possibility of reason for the trouble in order ("Very often" to "Rarely")

- A --- Very often
- B Sometimes
- C Rarely

| TROUBLE                      | PROBLEM PARTS, ETC.                                                                                                  | POSSIBLE CAUSE                                          | RANK |
|------------------------------|----------------------------------------------------------------------------------------------------|---------------------------------------------------------|------|
| 1. Engine will not start.    |                                                                                                    |                                                         |      |
| 1) Starter does not turn.    | • Starter                                                                                                    | Defective battery-to-starter harness                    | В    |
|                              |                                                                                                    | Defective starter switch                                | С    |
|                              |                                                                                                    | Defective inhibitor switch or neutral switch            | С    |
|                              |                                                                                                    | Defective starter                                       | В    |
|                              | Battery                                                                                                    | Poor terminal connection                                | A    |
|                              |                                                                                                    | Run-down battery                                        | A    |
|                              |                                                                                                    | Defective charging system                               | В    |
|                              | Friction                                                                                                    | Seizure of crankshaft and connecting rod bearing        | С    |
|                              |                                                                                                    | Seized camshaft                                         | С    |
|                              |                                                                                                    | <ul> <li>Seized or stuck piston and cylinder</li> </ul> | С    |
| 2) Initial combustion does   | • Starter                                                                                                    | Defective starter                                       | С    |
| not occur.                   | • Engine control system <ref.< td=""><td>to EN(DOHC TURBO)-2, Basic Diagnostic Procedure.&gt;</td><td>A</td></ref.<> | to EN(DOHC TURBO)-2, Basic Diagnostic Procedure.>       | A    |
|                              | Fuel line                                                                                                    | Defective fuel pump and relay                           | A    |
|                              |                                                                                                    | Lack of or insufficient fuel                            | В    |
|                              | • Belt                                                                                                    | • Defective                                             | В    |
|                              |                                                                                                    | Defective timing                                        | В    |
|                              | Compression                                                                                                    | Incorrect valve clearance                               | С    |
|                              |                                                                                                    | Loosened spark plugs or defective gasket                | С    |
|                              |                                                                                                    | Loosened cylinder head bolts or defective gasket        | С    |
|                              |                                                                                                    | Improper valve seating                                  | С    |
|                              |                                                                                                    | Defective valve stem                                    | С    |
|                              |                                                                                                    | Worn or broken valve spring                             | В    |
|                              |                                                                                                    | Worn or stuck piston rings, cylinder and piston         | С    |
|                              |                                                                                                    | Incorrect valve timing                                  | В    |
| ]                            |                                                                                                    | Improper engine oil (low viscosity)                     | В    |
| 3) Initial combustion occur. | • Engine control system <ref.< td=""><td>to EN(DOHC TURBO)-2, Basic Diagnostic Procedure.&gt;</td><td>A</td></ref.<> | to EN(DOHC TURBO)-2, Basic Diagnostic Procedure.>       | A    |
|                              | Intake system                                                                                                    | Defective intake manifold gasket                        | В    |
| 1                            |                                                                                                    | Defective throttle body gasket                          | В    |
|                              | Fuel line                                                                                                    | Defective fuel pump and relay                           | С    |
|                              |                                                                                                    | Clogged fuel line                                       | С    |
|                              |                                                                                                    | Lack of or insufficient fuel                            | В    |
|                              | • Belt                                                                                                    | Defective                                               | В    |
| 1                            |                                                                                                    | Defective timing                                        | В    |
|                              | Compression                                                                                                    | Incorrect valve clearance                               | С    |
|                              |                                                                                                    | Loosened spark plugs or defective gasket                | С    |
|                              |                                                                                                    | Loosened cylinder head bolts or defective gasket        | С    |
|                              |                                                                                                    | Improper valve seating                                  | С    |
|                              |                                                                                                    | Defective valve stem                                    | С    |
|                              |                                                                                                    | Worn or broken valve spring                             | В    |
|                              |                                                                                                    | Worn or stuck piston rings, cylinder and piston         | С    |
|                              |                                                                                                    | Incorrect valve timing                                  | В    |
|                              |                                                                                                    | Improper engine oil (low viscosity)                     | В    |

#### MECHANICAL

# **ENGINE TROUBLE IN GENERAL**

F.

| TROUBLE                               | PROBLEM PARTS, ETC.                                                                                                    | POSSIBLE CAUSE                                                       | RANK |
|---------------------------------------|----------------------------------------------------------------------------------------------------|----------------------------------------------------------------------|------|
| 4) Engine stalls after initial        | • Engine control system <ref. t<="" td=""><td>o EN(DOHC TURBO)-2, Basic Diagnostic Procedure.&gt;</td><td>A</td></ref.> | o EN(DOHC TURBO)-2, Basic Diagnostic Procedure.>                     | A    |
| combustion.                           | Intake system                                                                                                    | Loosened or cracked intake duct                                      | В    |
|                                       |                                                                                                    | Loosened or cracked PCV hose                                         | С    |
|                                       |                                                                                                    | Loosened or cracked vacuum hose                                      | С    |
|                                       |                                                                                                    | Defective intake manifold gasket                                     | В    |
|                                       |                                                                                                    | Defective throttle body gasket                                       | В    |
|                                       |                                                                                                    | Dirty air cleaner element                                            | С    |
|                                       | Fuel line                                                                                                    | Clogged fuel line                                                    | С    |
|                                       |                                                                                                    | Lack of or insufficient fuel                                         | В    |
|                                       | • Belt                                                                                                    | Defective                                                            | В    |
|                                       |                                                                                                    | Defective timing                                                     | В    |
|                                       | Compression                                                                                                    | Incorrect valve clearance                                            | С    |
|                                       |                                                                                                    | Loosened spark plugs or defective gasket                             | С    |
|                                       |                                                                                                    | <ul> <li>Loosened cylinder head bolts or defective gasket</li> </ul> | С    |
|                                       |                                                                                                    | Improper valve seating                                               | С    |
|                                       |                                                                                                    | Defective valve stem                                                 | С    |
|                                       |                                                                                                    | Worn or broken valve spring                                          | В    |
|                                       |                                                                                                    | Worn or stuck piston rings, cylinder and piston                      | С    |
|                                       |                                                                                                    | Incorrect valve timing                                               | В    |
|                                       |                                                                                                    | <ul> <li>Improper engine oil (low viscosity)</li> </ul>              | В    |
| 2. Rough idle and engine              | • Engine control system <ref. t<="" td=""><td>o EN(DOHC TURBO)-2, Basic Diagnostic Procedure.&gt;</td><td>A</td></ref.> | o EN(DOHC TURBO)-2, Basic Diagnostic Procedure.>                     | A    |
| stall                                 | <ul> <li>Intake system</li> </ul>                                                                                       | Loosened or cracked intake duct                                      | A    |
|                                       |                                                                                                    | Loosened or cracked PCV hose                                         | A    |
|                                       |                                                                                                    | <ul> <li>Loosened or cracked vacuum hose</li> </ul>                  | A    |
|                                       |                                                                                                    | Defective intake manifold gasket                                     | В    |
|                                       |                                                                                                    | Defective throttle body gasket                                       | В    |
|                                       |                                                                                                    | Defective PCV valve                                                  | С    |
|                                       |                                                                                                    | Loosened oil filler cap                                              | В    |
|                                       |                                                                                                    | Dirty air cleaner element                                            | С    |
|                                       | Fuel line                                                                                                    | Defective fuel pump and relay                                        | C    |
|                                       |                                                                                                    | Clogged fuel line                                                    | С    |
|                                       |                                                                                                    | Lack of or insufficient fuel                                         | В    |
|                                       | • Belt                                                                                                    | Defective timing                                                     | С    |
|                                       | Compression                                                                                                    | Incorrect valve clearance                                            | В    |
|                                       |                                                                                                    | <ul> <li>Loosened spark plugs or defective gasket</li> </ul>         | В    |
|                                       |                                                                                                    | Loosened cylinder head bolts or defective gasket                     | В    |
|                                       |                                                                                                    | Improper valve seating                                               | В    |
|                                       |                                                                                                    | Defective valve stem                                                 | С    |
|                                       |                                                                                                    | Worn or broken valve spring                                          | В    |
|                                       |                                                                                                    | Worn or stuck piston rings, cylinder and piston                      | В    |
|                                       |                                                                                                    | Incorrect valve timing                                               | Α    |
|                                       |                                                                                                    | Improper engine oil (low viscosity)                                  | В    |
|                                       | Lubrication system                                                                                                    | Incorrect oil pressure                                               | В    |
|                                       |                                                                                                    | Defective rocker cover gasket                                        | С    |
|                                       | Cooling system                                                                                                    | Overheating                                                          | С    |
|                                       | • Others                                                                                                    | Malfunction of evaporative emission control system                   | А    |
|                                       |                                                                                                    | Stuck or damaged throttle valve                                      | В    |
| · · · · · · · · · · · · · · · · · · · |                                                                                                    | Accelerator cable out of adjustment                                  | С    |

# **ENGINE TROUBLE IN GENERAL**

| 3. Low output, hesitation and poor acceleration       • Engine control system <ref. basic="" diagnostic="" en(dohc="" procedure.="" to="" turbo)-2,="">       A         • Intake system       • Loosened or cracked intake duct       A         • Intake system       • Loosened or cracked PCV hose       A         • Loosened or cracked PCV hose       A         • Loosened or cracked vacuum hose       B         • Defective intake manifold gasket       B         • Defective throttle body gasket       B         • Defective PCV valve       B         • Eucl line       • Defective fuel pump and relay         • Fuel line       • Clogged fuel line         • Belt       • Defective timing         • Compression       • Incorrect valve clearance         • Loosened spark plugs or defective gasket       B         • Loosened spark plugs or defective gasket       B</ref.>                                                                                                    |
|----------------------------------------------------------------------------------------------------|
| poor acceleration <ul> <li>Intake system</li> <li>Loosened or cracked intake duct</li> <li>Loosened or cracked PCV hose</li> <li>Loosened or cracked Vacuum hose</li> <li>B</li> <li>Defective intake manifold gasket</li> <li>B</li> <li>Defective throttle body gasket</li> <li>B</li> <li>Defective PCV valve</li> <li>B</li> <li>Defective PCV valve</li> <li>B</li> <li>Dirty air cleaner element</li> <li>A</li> <li>Fuel line</li> <li>Defective fuel pump and relay</li> <li>B</li> <li>Loosened or insufficient fuel</li> <li>C</li> <li>Belt</li> <li>Defective timing</li> <li>B</li> <li>Loosened spark plugs or defective gasket</li> <li>B</li> <li>Loosened cylinder head bolts or defective gasket</li> <li>B</li> <li>Loosened cylinder head bolts or defective gasket</li> <li>B</li> <li>Loosened cylinder head bolts or defective gasket</li> <li>B</li> <li>Loosened cylinder head bolts or defective gasket</li> <li>B</li> <li>Loosened cylinder head bolts or defective gasket</li> <li>B</li> <li>Loosened cylinder head bolts or defective gasket</li> <li>B</li> <li>Loosened cylinder head bolts or defective gasket</li> <li>B</li> <li>Loosened cylinder head bolts or defective gasket</li> <li>B</li> <li>Loosened cylinder head bolts or defective gasket</li> <li>B</li> <li>Loosened cylinder head bolts or defective gasket</li> <li>B</li> <li>Loosened cylinder head bolts or defective gasket</li> <li>B</li> <li>Loosened cylinder head bolts or defective gasket</li> <li>B</li> <li>Loosened cylinder head bolts or defective gasket</li> <li>B</li> <li>Loosened cylinder head bolts or defect</li></ul> |
| • Loosened or cracked PCV hose         A           • Loosened or cracked vacuum hose         B           • Defective intake manifold gasket         B           • Defective intake manifold gasket         B           • Defective throttle body gasket         B           • Defective ethrottle body gasket         B           • Defective PCV valve         B           • Loosened oil filler cap         B           • Loosened oil filler cap         B           • Dirty air cleaner element         A           • Fuel line         • Defective fuel pump and relay         B           • Clogged fuel line         B           • Lack of or insufficient fuel         C           • Belt         • Defective timing         B           • Compression         • Incorrect valve clearance         B           • Loosened spark plugs or defective gasket         B           • Loosened cylinder head bolts or defective gasket         B                                                                                                    |
| Loosened or cracked vacuum hose     B     Defective intake manifold gasket     B     Defective throttle body gasket     B     Defective throttle body gasket     B     Defective PCV valve     B     Loosened oil filler cap     Dirty air cleaner element     A      Fuel line     Defective fuel pump and relay     B     Clogged fuel line     Lack of or insufficient fuel     C      Belt     Defective timing     Incorrect valve clearance     B     Loosened cylinder head bolts or defective gasket     B                                                                                                    |
| Defective intake manifold gasket     B     Defective throttle body gasket     B     Defective PCV valve     B     Defective PCV valve     B     Defective PCV valve     B     Defective PCV valve     B     Defective fuel pump and relay     B     Clogged fuel line     Clogged fuel line     Lack of or insufficient fuel     C     Belt     Oefective timing     Compression     Incorrect valve clearance     Loosened cylinder head bolts or defective gasket     B     Loosened cylinder head bolts or defective gasket     B                                                                                                    |
| • Defective throttle body gasket         B           • Defective PCV valve         B           • Defective PCV valve         B           • Loosened oil filler cap         B           • Dirty air cleaner element         A           • Fuel line         • Defective fuel pump and relay         B           • Clogged fuel line         B           • Lack of or insufficient fuel         C           • Belt         • Defective timing         B           • Compression         • Incorrect valve clearance         B           • Loosened spark plugs or defective gasket         B           • Loosened cylinder head bolts or defective gasket         B                                                                                                    |
| Defective PCV valve     B     Oefective PCV valve     B     Oefective PCV valve     B     Oefective cap     Dirty air cleaner element     A     Oefective fuel pump and relay     B     Ologged fuel line     Clogged fuel line     C     Oefective timing     B     Oefective timing     Oefective timing     Incorrect valve clearance     Oefective gasket     B     Oesened spark plugs or defective gasket     B     Oesened cylinder head bolts or defective gasket     B                                                                                                    |
| Ecosened oil filler cap     B     Oirty air cleaner element     A     Defective fuel pump and relay     B     Clogged fuel line     Cc     Defective timing     B     Ccompression     Incorrect valve clearance     B     Loosened spark plugs or defective gasket     B     Loosened cylinder head bolts or defective gasket     B     Improper valve seating                                                                                                    |
|                                                                                                    |
| Fuel line                                                                                                    |
|                                                                                                    |
| Eack of or insufficient fuel     C     Eack of or insufficient fuel     C     Defective timing     B     Compression     Incorrect valve clearance     B     Loosened spark plugs or defective gasket     B     Loosened cylinder head bolts or defective gasket     B     Improper valve seating                                                                                                    |
| Belt     Operation     Defective timing     B      Operation     Compression     Incorrect valve clearance     Defective gasket     B      Loosened spark plugs or defective gasket     B      Loosened cylinder head bolts or defective gasket     B      Improper valve seating                                                                                                    |
| Compression     Incorrect valve clearance     B     Loosened spark plugs or defective gasket     B     Loosened cylinder head bolts or defective gasket     B     Improper valve seating                                                                                                    |
| Loosened spark plugs or defective gasket     B     Loosened cylinder head bolts or defective gasket     B                                                                                                    |
| Loosened cylinder head bolts or defective gasket     B                                                                                                    |
| Improper valve seating     R                                                                                                    |
| je inproper valve seating                                                                                                    |
| Defective valve stem     C                                                                                                    |
| Worn or broken valve spring     B                                                                                                    |
| Worn or stuck piston rings, cylinder and piston     C                                                                                                    |
| Incorrect valve timing     A                                                                                                    |
| Improper engine oil (low viscosity)     B                                                                                                    |
| Lubrication system     Incorrect oil pressure     B                                                                                                    |
| Cooling system     Overheating     C                                                                                                    |
| Over cooling     C                                                                                                    |
| Others     • Malfunction of evaporative emission control system A                                                                                                    |
| 4. Surging  • Engine control system <ref. basic="" diagnostic="" en(dohc="" procedure.="" to="" turbo)-2,=""> A</ref.>                                                                                                    |
| Intake system     Loosened or cracked intake duct     A                                                                                                    |
| Loosened or cracked PCV hose A                                                                                                    |
| Loosened or cracked vacuum hose     A                                                                                                    |
| Defective intake manifold gasket     B                                                                                                    |
| Defective throttle body gasket     B                                                                                                    |
| Defective PCV valve     B                                                                                                    |
| Loosened oil filler cap     B                                                                                                    |
| Dirty air cleaner element     B                                                                                                    |
| Fuel line     Oefective fuel pump and relay     B                                                                                                    |
| Clogged fuel line     B                                                                                                    |
| Lack of or insufficient fuel     C                                                                                                    |
| Belt     Defective timing     B                                                                                                    |
| Compression     Incorrect valve clearance     B                                                                                                    |
| Loosened spark plugs or defective gasket     C                                                                                                    |
| Loosened cylinder head bolts or defective gasket     C                                                                                                    |
| Improper valve seating     C                                                                                                    |
| Defective valve stem     C                                                                                                    |
| Worn or broken valve spring     C                                                                                                    |
| Worn or stuck piston rings, cylinder and piston     C                                                                                                    |
| Incorrect valve timing     A                                                                                                    |
| Improper engine oil (low viscosity)     B                                                                                                    |
| Cooling system     Overheating     B                                                                                                    |
| Others     • Malfunction of evaporative emission control system     C                                                                                                    |

#### MECHANICAL

# **ENGINE TROUBLE IN GENERAL**

| TROUBLE                      | PROBLEM PARTS, ETC.                                                                                                    | POSSIBLE CAUSE                                                      | RANK |
|------------------------------|----------------------------------------------------------------------------------------------------|---------------------------------------------------------------------|------|
| 5. Engine does not return to | • Engine control system <ref. td="" to<=""><td>EN(DOHC TURBO)-2, Basic Diagnostic Procedure.&gt;</td><td>A</td></ref.> | EN(DOHC TURBO)-2, Basic Diagnostic Procedure.>                      | A    |
| idle.                        | Intake system                                                                                                    | Loosened or cracked vacuum hose                                     | A    |
|                              | • Others                                                                                                    | Stuck or damaged throttle valve                                     | A    |
|                              |                                                                                                    | Accelerator cable out of adjustment                                 | В    |
| 6. Dieseling (Run-on)        | • Engine control system <ref. td="" to<=""><td>EN(DOHC TURBO)-2, Basic Diagnostic Procedure.&gt;</td><td>A</td></ref.> | EN(DOHC TURBO)-2, Basic Diagnostic Procedure.>                      | A    |
|                              | Cooling system                                                                                                    | Overheating                                                         | В    |
|                              | Others                                                                                                    | Malfunction of evaporative emission control system                  | В    |
| 7. After burning in exhaust  | • Engine control system <ref. td="" to<=""><td>EN(DOHC TURBO)-2, Basic Diagnostic Procedure.&gt;</td><td>A</td></ref.> | EN(DOHC TURBO)-2, Basic Diagnostic Procedure.>                      | A    |
| system                       | Intake system                                                                                                    | Loosened or cracked intake duct                                     | С    |
|                              |                                                                                                    | Loosened or cracked PCV hose                                        | С    |
|                              |                                                                                                    | Loosened or cracked vacuum hose                                     | В    |
|                              |                                                                                                    | Defective PCV valve                                                 | В    |
|                              |                                                                                                    | Loosened oil filler cap                                             | С    |
|                              | • Belt                                                                                                    | Defective timing                                                    | В    |
|                              | Compression                                                                                                    | Incorrect valve clearance                                           | В    |
|                              |                                                                                                    | Loosened spark plugs or defective gasket                            | С    |
|                              |                                                                                                    | Loosened cylinder head bolts or defective gasket                    | С    |
|                              |                                                                                                    | Improper valve seating                                              | В    |
|                              |                                                                                                    | Defective valve stem                                                | С    |
|                              |                                                                                                    | Worn or broken valve spring                                         | С    |
|                              |                                                                                                    | Worn or stuck piston rings, cylinder and piston                     | С    |
|                              |                                                                                                    | Incorrect valve timing                                              | A    |
|                              | Lubrication system                                                                                                    | Incorrect oil pressure                                              | С    |
|                              | Cooling system                                                                                                    | Over cooling                                                        | С    |
|                              | Others                                                                                                    | Malfunction of evaporative emission control system                  | С    |
| 8. Knocking                  | • Engine control system <ref. td="" to<=""><td>EN(DOHC TURBO)-2, Basic Diagnostic Procedure.&gt;</td><td>А</td></ref.> | EN(DOHC TURBO)-2, Basic Diagnostic Procedure.>                      | А    |
|                              | Intake system                                                                                                    | Loosened oil filler cap                                             | В    |
|                              | • Belt                                                                                                    | Defective timing                                                    | В    |
|                              | Compression                                                                                                    | Incorrect valve clearance                                           | С    |
|                              |                                                                                                    | Incorrect valve timing                                              | В    |
|                              | Cooling system                                                                                                    | Overheating                                                         | А    |
| 9. Excessive engine oil con- | Intake system                                                                                                    | Loosened or cracked PCV hose                                        | A    |
| sumption                     |                                                                                                    | Defective PCV valve                                                 | В    |
|                              |                                                                                                    | Loosened oil filler cap                                             | С    |
|                              | Compression                                                                                                    | Defective valve stem                                                | A    |
|                              |                                                                                                    | Worn or stuck piston rings, cylinder and piston                     | А    |
|                              | Lubrication system                                                                                                    | <ul> <li>Loosened oil pump attaching bolts and defective</li> </ul> | В    |
|                              |                                                                                                    | gasket                                                              |      |
|                              |                                                                                                    | Defective oil filter o-ring                                         | В    |
|                              |                                                                                                    | Defective crankshaft oil seal                                       | В    |
|                              |                                                                                                    | Defective rocker cover gasket                                       | В    |
|                              |                                                                                                    | <ul> <li>Loosened oil drain plug or defective gasket</li> </ul>     | В    |
|                              |                                                                                                    | Loosened oil pan fitting bolts or defective oil pan                 | В    |

# ENGINE TROUBLE IN GENERAL

| TROUBLE                     | PROBLEM PARTS, ETC.               | POSSIBLE CAUSE                                                       | RANK |
|-----------------------------|-----------------------------------|----------------------------------------------------------------------|------|
| 10. Excessive fuel consump- | • Engine control system < Ref. to | EN(DOHC TURBO)-2, Basic Diagnostic Procedure.>                       | A    |
| tion                        | <ul> <li>Intake system</li> </ul> | Dirty air cleaner element                                            | A    |
|                             | • Belt                            | Defective timing                                                     | В    |
|                             | Compression                       | Incorrect valve clearance                                            | В    |
|                             |                                   | <ul> <li>Loosened spark plugs or defective gasket</li> </ul>         | С    |
|                             |                                   | <ul> <li>Loosened cylinder head bolts or defective gasket</li> </ul> | С    |
|                             |                                   | Improper valve seating                                               | В    |
|                             |                                   | Defective valve stem                                                 | С    |
|                             |                                   | Worn or broken valve spring                                          | С    |
|                             |                                   | Worn or stuck piston rings, cylinder and piston                      | В    |
|                             |                                   | Incorrect valve timing                                               | В    |
|                             | Lubrication system                | Incorrect oil pressure                                               | С    |
|                             | Cooling system                    | Over cooling                                                         | С    |
|                             | Others                            | Accelerator cable out of adjustment                                  | В    |

# 22.Engine Noise

# A: INSPECTION

| Type of sound                                              | Condition                                                                                           | Possible cause                                                                                                    |
|------------------------------------------------------------|----------------------------------------------------------------------------------------------------|----------------------------------------------------------------------------------------------------|
| Regular clicking sound                                     | Sound increases as engine speed increases.                                                          | <ul> <li>Valve mechanism is defective.</li> <li>Incorrect valve clearance</li> <li>Worn valve rocker</li> <li>Worn camshaft</li> <li>Broken valve spring</li> </ul> |
| Heavy and dull clank                                       | Oil pressure is low.                                                                                | <ul><li>Worn crankshaft main bearing</li><li>Worn connecting rod bearing (big end)</li></ul>                                                                        |
|                                                            | Oil pressure is normal.                                                                             | <ul><li>Loose flywheel mounting bolts</li><li>Damaged engine mounting</li></ul>                                                                                     |
| High-pitched clank (Spark<br>knock)                        | Sound is noticeable when accelerating with an overload.                                             | <ul> <li>Ignition timing advanced</li> <li>Accumulation of carbon inside combustion chamber</li> <li>Wrong spark plug</li> <li>Improper gasoline</li> </ul>         |
| Clank when engine speed is medium (1,000 to 2,000 rpm).    | Sound is reduced when fuel<br>injector connector of noisy cyl-<br>inder is disconnected.<br>(NOTE*) | <ul> <li>Worn crankshaft main bearing</li> <li>Worn bearing at crankshaft end of connecting rod</li> </ul>                                                          |
| Knocking sound when engine is operating under idling speed | Sound is reduced when fuel<br>injector connector of noisy cyl-<br>inder is disconnected.<br>(NOTE*) | <ul> <li>Worn cylinder liner and piston ring</li> <li>Broken or stuck piston ring</li> <li>Worn piston pin and hole at piston end of connecting rod</li> </ul>      |
| and engine is warm                                         | fuel injector connector is dis-<br>connected in turn. (NOTE*)                                       | <ul> <li>Unusually worn valve lifter</li> <li>Worn cam gear</li> <li>Worn camshaft journal bore in crankcase</li> </ul>                                             |
| Squeaky sound                                              |                                                                                                    | Insufficient generator lubrication                                                                                                    |
| Rubbing sound                                              |                                                                                                    | Defective generator brush and rotor contact                                                                                                    |
| Gear scream when starting engine                           | _                                                                                                   | <ul><li>Defective ignition starter switch</li><li>Worn gear and starter pinion</li></ul>                                                                            |
| Sound like polishing glass with a dry cloth                |                                                                                                    | <ul><li>Loose drive belt</li><li>Defective water pump shaft</li></ul>                                                                                               |
| Hissing sound                                              | _                                                                                                   | <ul> <li>Loss of compression</li> <li>Air leakage in air intake system, hoses, connections or manifolds</li> </ul>                                                  |
| Timing belt noise                                          | _                                                                                                   | <ul><li>Loose timing belt</li><li>Belt contacting case/adjacent part</li></ul>                                                                                      |
| Valve tappet noise                                         |                                                                                                    | Incorrect valve clearance                                                                                                    |

NOTE\*:

When disconnecting the fuel injector connector, Malfunction Indicator Light (CHECK ENGINE light) illuminates and trouble code is stored in ECM memory.

Therefore, carry out the CLEAR MEMORY MODE <Ref. to EN(DOHC TURBO)-49, OPERATION, Clear Memory Mode.> and INSPECTION MODE <Ref. to EN(DOHC TURBO)-46, OPERATION, Inspection Mode.> after connecting the fuel injector connector.

# EXHAUST EX(DOHC TURBO)

|                     | Page                                                                                                    |
|---------------------|----------------------------------------------------------------------------------------------------|
| General Description | 2                                                                                                    |
| Front Exhaust Pipe  | 6                                                                                                    |
| Center Exhaust Pipe | 8                                                                                                    |
| Joint Pipe          |                                                                                                    |
| Rear Exhaust Pipe   |                                                                                                    |
| Muffler             | 14                                                                                                    |
|                     | General Description<br>Front Exhaust Pipe<br>Center Exhaust Pipe<br>Joint Pipe<br>Rear Exhaust Pipe<br>Muffler |

# .

# 1. General Description

# A: COMPONENT

1. FRONT EXHAUST PIPE

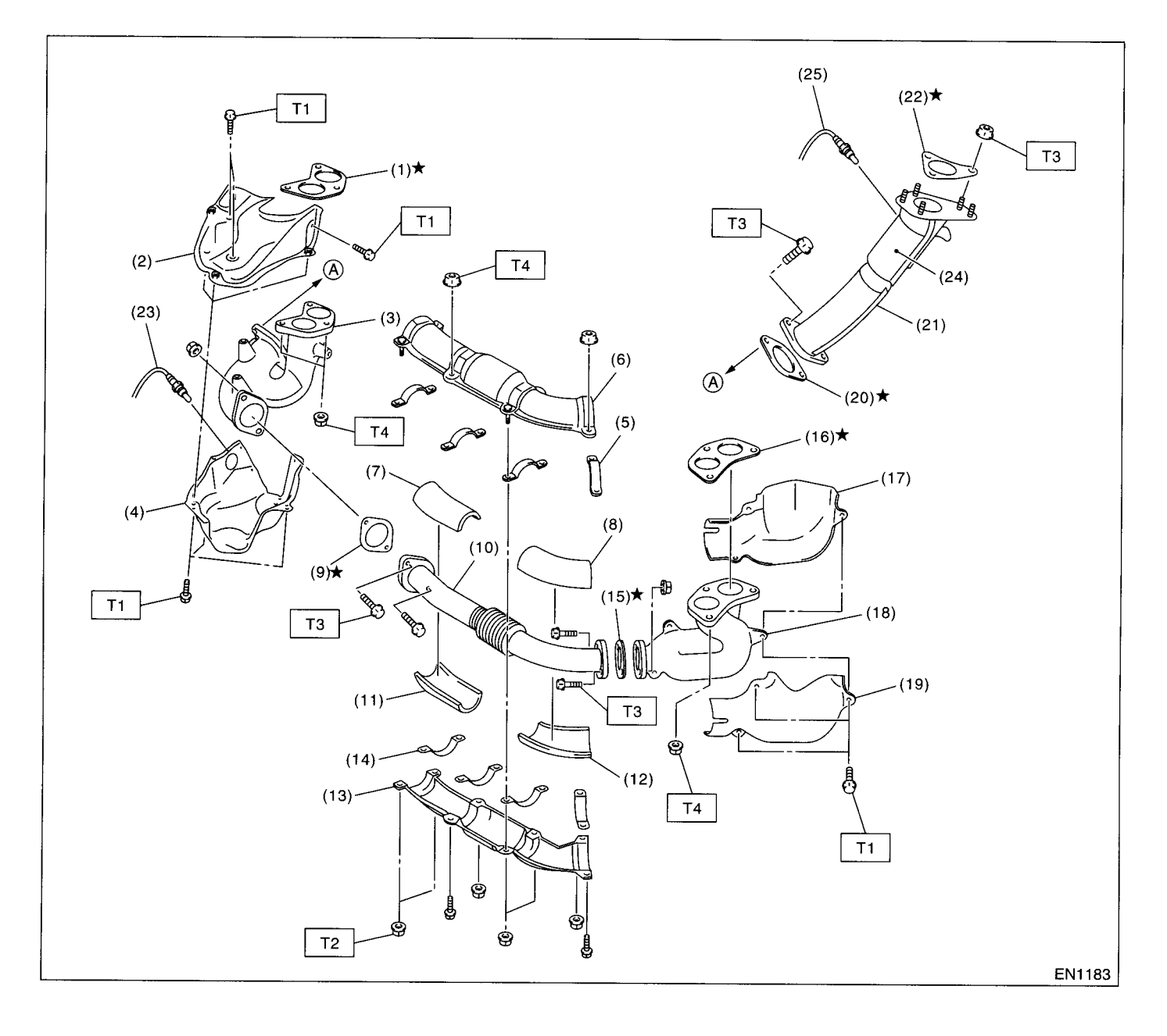

## **GENERAL DESCRIPTION**

- (1) Gasket
- (2) Upper exhaust manifold cover (RH)
- (3) Exhaust manifold (RH)
- (4) Lower exhaust manifold cover (RH)
- (5) Front exhaust pipe upper clamp
- (6) Front exhaust pipe upper cover
- (7) Front exhaust pipe upper insulator (RH)
- (8) Front exhaust pipe upper insulator (LH)
- (9) Gasket
- (10) Front exhaust pipe

- (11) Front exhaust pipe lower insulator (RH)
- (12) Front exhaust pipe lower insulator (LH)
- (13) Front exhaust pipe lower cover
- (14) Front exhaust pipe lower clamp
- (15) Gasket
- (16) Gasket
- (17) Upper exhaust manifold cover (LH)
- (18) Exhaust manifold (LH)
- (19) Lower exhaust manifold cover (LH)
- (20) Gasket

- (21) Turbocharger joint pipe
- (22) Gasket
- (23) Front oxygen (A/F) sensor
- (24) Precatalytic converter
- (25) Exhaust temperature sensor

| Tighte | ening torque: N·m (kgf-m, ft-lb) |
|--------|----------------------------------|
| T1:    | 19 (1.9, 13.7)                   |
| T2:    | 25 (2.5, 18.1)                   |
| Т3:    | 35 (3.6, 26.0)                   |
| T4:    | 40 (4, 28.9)                     |

### 2. CENTER AND REAR EXHAUST PIPE, AND MUFFLER

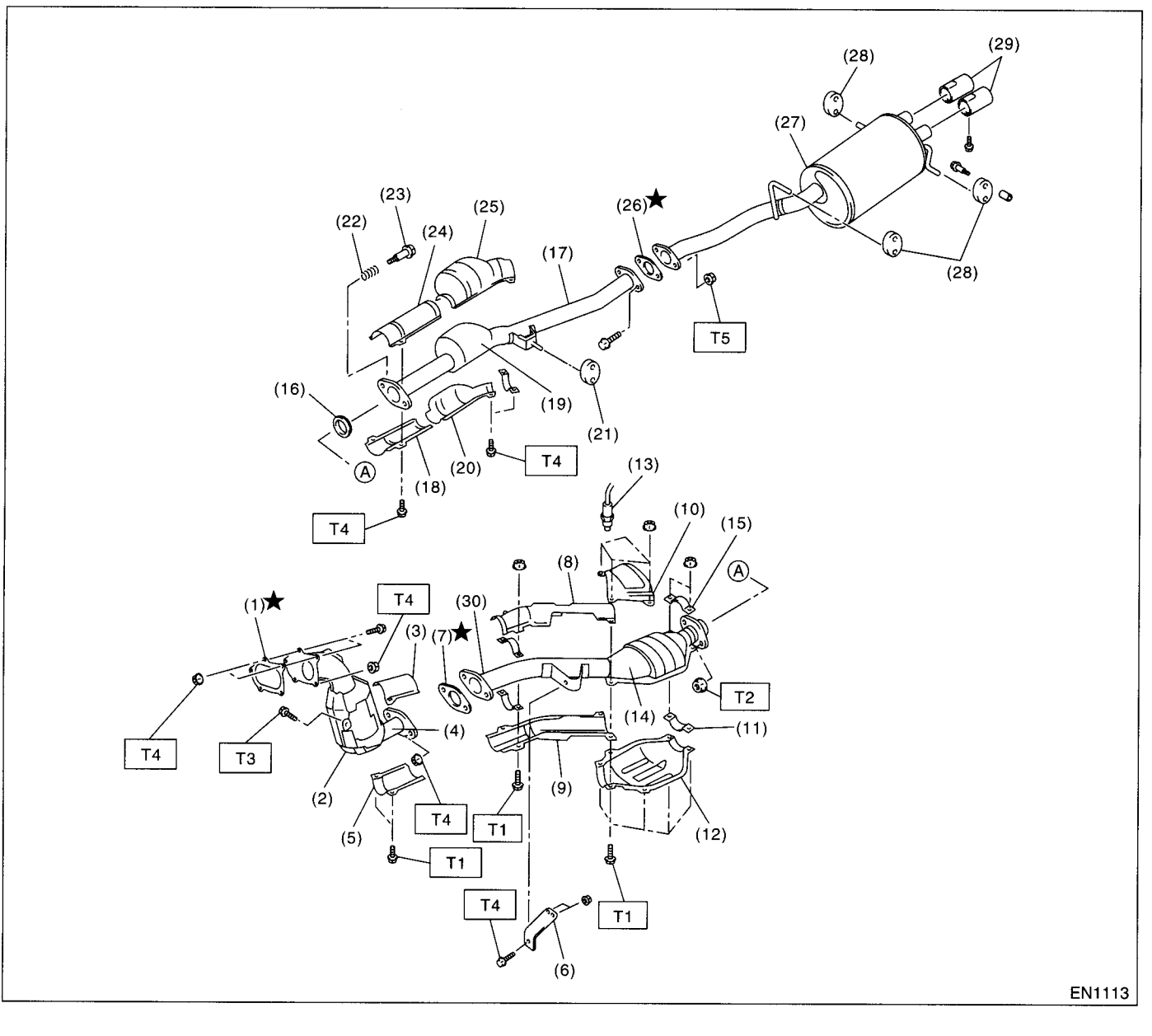

- (1) Gasket
- (2) Front catalytic converter
- (3) Upper center pipe cover (Front)
- (4) Center exhaust pipe (Front)
- (5) Lower center pipe cover (Front)
- (6) Bracket
- (7) Gasket
- (8) Upper center pipe cover (Rear)
- (9) Lower center pipe cover (Rear)
- (10) Upper rear catalytic converter cover
- (11) Lower clamp
- (12) Lower rear catalytic converter cover
- (13) Rear oxygen sensor

- (14) Rear catalytic converter
- (15) Upper clamp
- (16) Gasket
- (17) Rear exhaust pipe
- (18) Lower rear exhaust pipe cover (Front)
- (19) Chamber
- (20) Lower rear exhaust pipe cover (Rear)
- (21) Cushion
- (22) Spring
- (23) Bolt
- (24) Upper rear exhaust pipe cover (Front)

- (25) Upper rear exhaust pipe cover (Rear)
- (26) Gasket
- (27) Muffler
- (28) Cushion
- (29) Muffler cutter
- (30) Center exhaust pipe (Rear)

| Tight       | ening torque: N⋅m (kgf-m, ft-lb) |
|-------------|----------------------------------|
| T1:         | 13 (1.3, 9.6)                    |
| <b>T2</b> : | 18 (1.8, 13.0)                   |
| Т3:         | 30 (3.1, 22.4)                   |
| T4:         | 35 (3.6, 26.0)                   |
| T5:         | 48 (4.9, 35.4)                   |
|             |                                  |

### **B: CAUTION**

• Wear working clothing, including a cap, protective goggles, and protective shoes during operation.

• Remove contamination including dirt and corrosion before removal, installation or disassembly.

• Keep the disassembled parts in order and protect them from dust or dirt.

• Before removal, installation or disassembly, be sure to clarify the failure. Avoid unnecessary removal, installation, disassembly, and replacement.

• Be careful not to burn your hands, because each part on the vehicle is hot after running.

• Be sure to tighten fasteners including bolts and nuts to the specified torque.

• Place shop jacks or safety stands at the specified points.

• Before disconnecting electrical connectors of sensors or units, be sure to disconnect the negative terminal from battery.

# 2. Front Exhaust Pipe

# A: REMOVAL

1) Disconnect the ground terminal from battery.

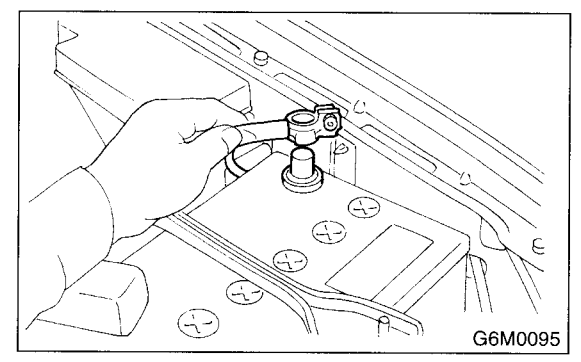

- 2) Remove the front oxygen (A/F) sensor. <Ref. to FU(DOHC TURBO)-42, REMOVAL, Front Oxygen (A/F) Sensor.>
- 3) Remove the under cover.
- 4) Remove the lower exhaust manifold cover (RH).

5) Remove the lower and upper exhaust manifold covers (LH).

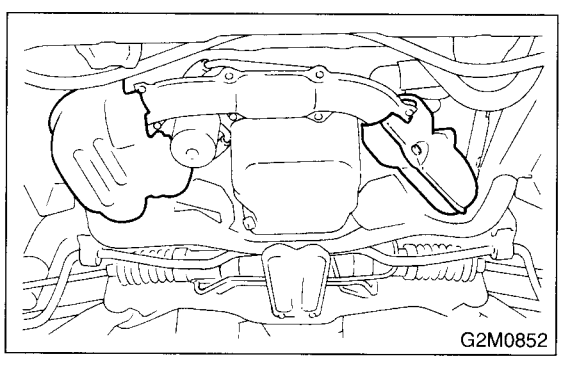

6) Remove the bolts and nuts which hold the front exhaust pipe assembly to turbocharger joint pipe.7) While holding the front exhaust pipe assembly with one hand, remove the nuts which hold the front exhaust pipe assembly to cylinder head exhaust port.

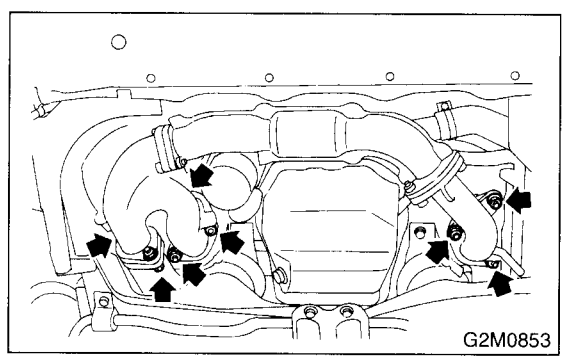

8) Remove the front exhaust pipe assembly.9) Remove the covers from exhaust manifold and

front exhaust pipe.

10) Separate the front exhaust pipe from exhaust manifolds.

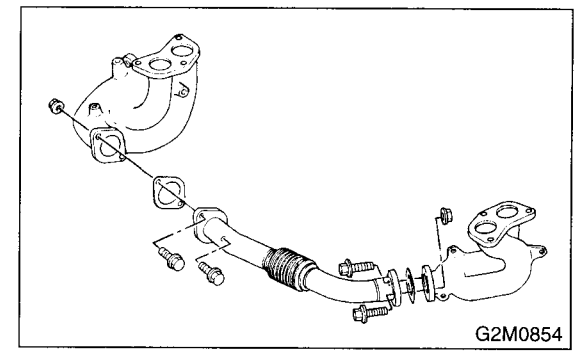

# **B: INSTALLATION**

# CAUTION:

Replace the gaskets with new ones.

1) Assemble the front exhaust pipe and exhaust manifolds.

#### Tightening torque: 35 N·m (3.6 kgf-m, 26.0 ft-lb)

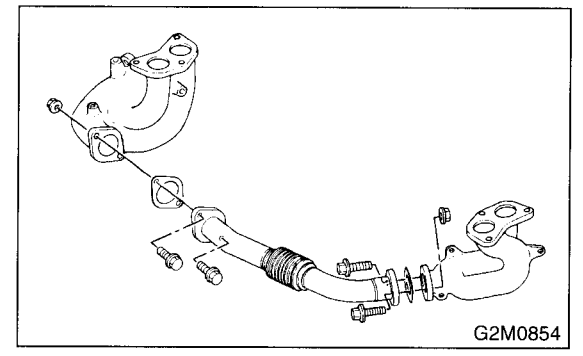

2) Install the front exhaust pipe covers.

#### Tightening torque: 25 N·m (2.5 kgf-m, 18.1 ft-lb)

3) Install the upper exhaust manifold cover (RH).

#### Tightening torque: 19 N⋅m (1.9 kgf-m, 13.7 ft-lb)

4) Install the front exhaust pipe assembly.

#### Tightening torque: 35 N·m (3.6 kgf-m, 26.0 ft-lb)

5) Connect the exhaust manifold (RH) to turbocharger joint pipe.

#### Tightening torque: 35 N·m (3.6 kgf-m, 26.0 ft-lb)

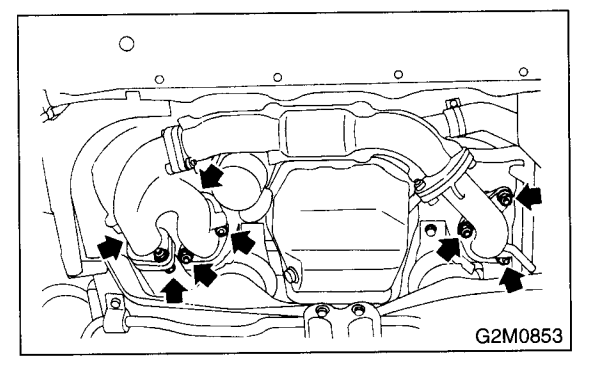

6) Install the upper and lower exhaust manifold covers (LH).

# Tightening torque:

#### 19 N⋅m (1.9 kgf-m, 13.7 ft-lb)

7) Install the lower exhaust manifold cover (RH).

#### Tightening torque:

19 N⋅m (1.9 kgf-m, 13.7 ft-lb)

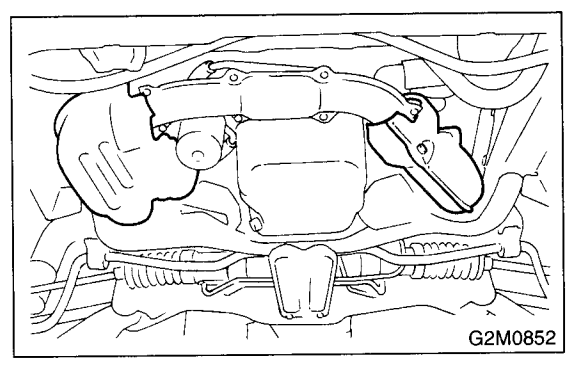

8) Install the front oxygen (A/F) sensor. <Ref. to FU(DOHC TURBO)-43, INSTALLATION, Front Oxygen (A/F) Sensor.>

9) Install the under cover.

10) Connect the battery ground terminal to battery.

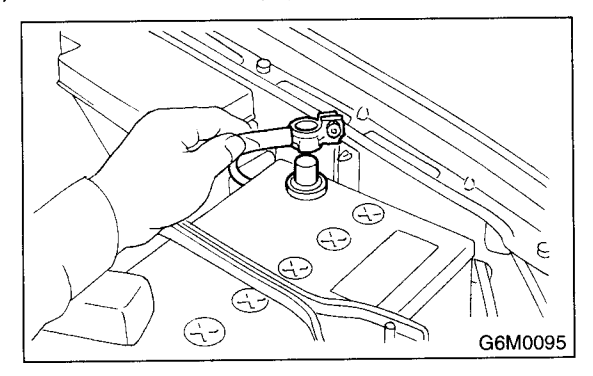

# 3. Center Exhaust Pipe

# A: REMOVAL

- 1) Set the vehicle on the lift.
- 2) Disconnect the ground terminal from battery.
- 3) Remove the intercooler. <Ref. to IN(DOHC
- TURBO)-10, REMOVAL, Intercooler.>
- 4) Remove the intercooler bracket.

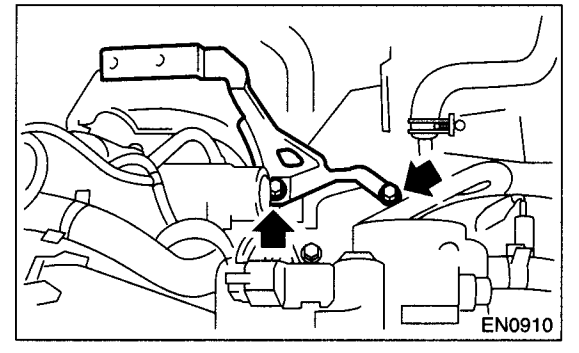

- 5) Lift-up the vehicle.
- 6) Remove the under cover.

7) Remove the bolts which install the lower side of turbocharger upper cover.

#### CAUTION:

# Be careful, the turbocharger and exhaust pipe are hot.

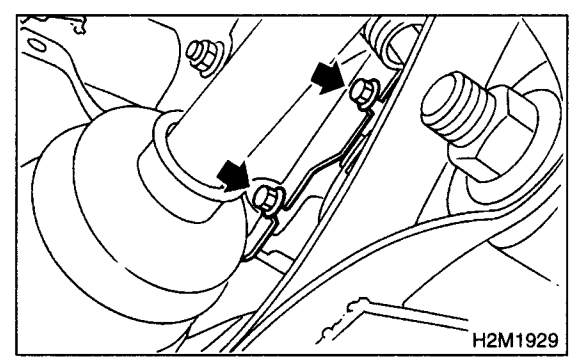

8) Lower the vehicle.

9) Remove the turbocharger upper cover.

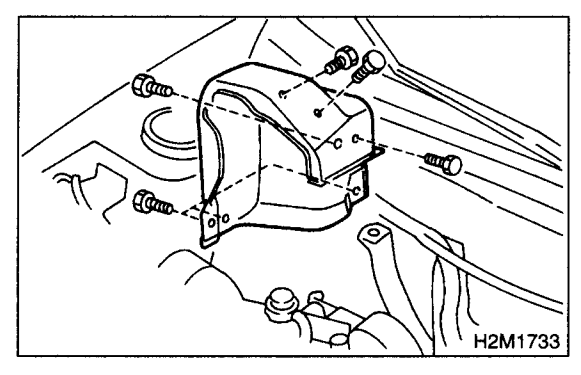

10) Remove the bolts which install the lower upper side of turbocharger upper cover, and remove it.

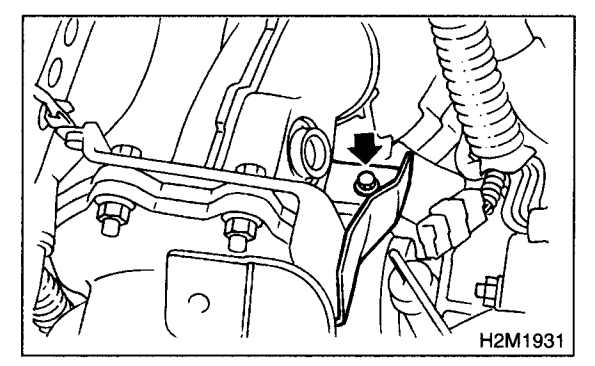

11) Separate the center exhaust pipe from turbocharger.

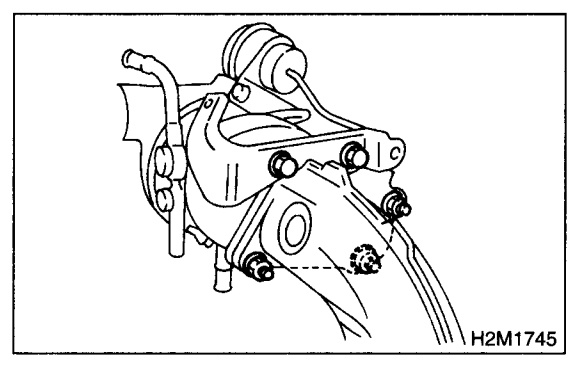

12) Lift-up the vehicle.

13) Disconnect the connector from rear oxygen sensor.

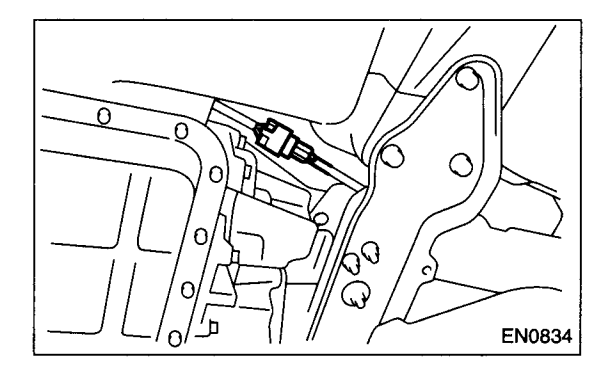

14) Vertically draw out clip from crossmember.

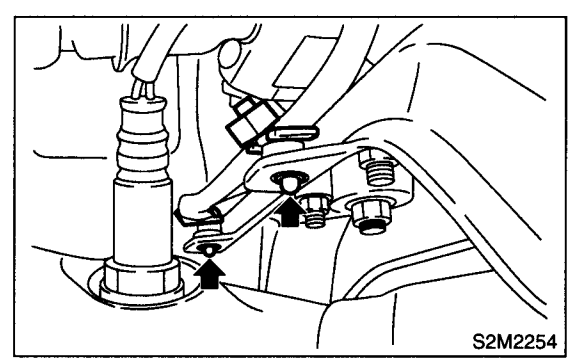

15) Separate the center exhaust pipe from rear exhaust pipe.

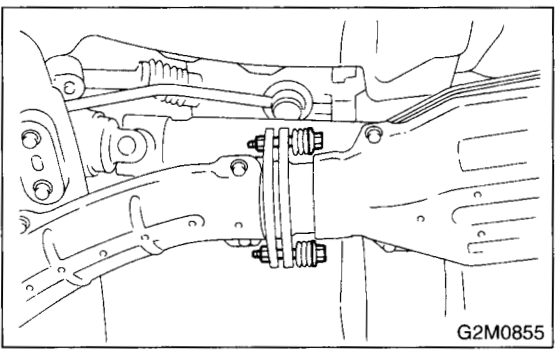

16) Remove the bolt which holds center exhaust pipe bracket to transmission.

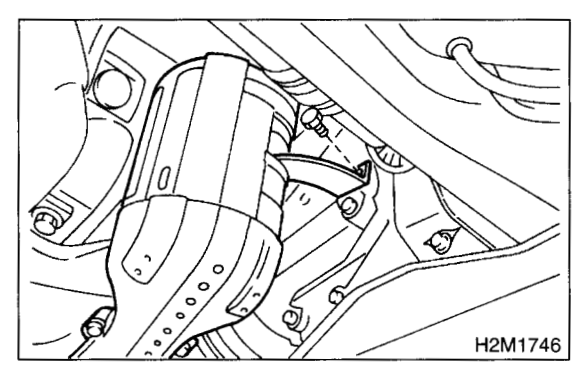

17) Remove the intercooler bracket.

18) Remove the bolt which holds center exhaust pipe to hanger bracket.

#### CAUTION:

# Be careful not to pull down the center exhaust pipe.

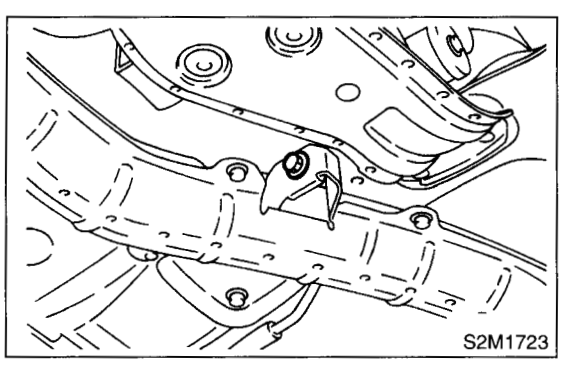

19) Remove the center exhaust pipe.

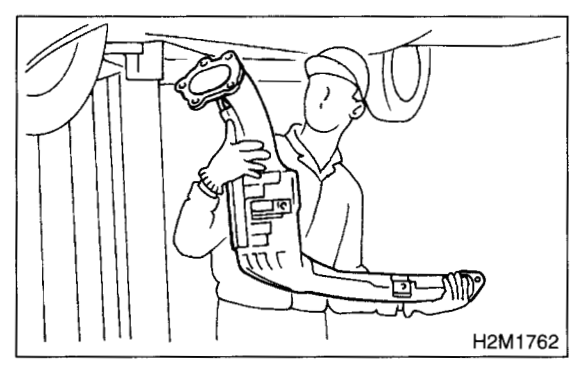

### **B: INSTALLATION**

#### CAUTION:

#### Replace the gaskets with new ones.

1) Install the center exhaust pipe and temporarily tighten the bolt which holds center exhaust pipe to hanger bracket.

2) Temporarily tighten the bolt which holds the center pipe to transmission.

3) Connect the center exhaust pipe to turbocharger.

#### Tightening torque: 35 N⋅m (3.6 kgf-m, 26.0 ft-lb)

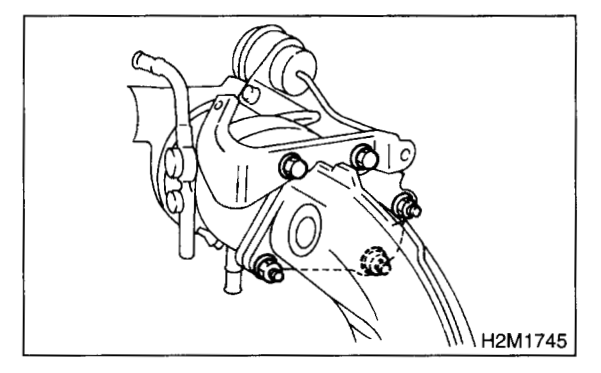

Install the center exhaust pipe to rear exhaust pipe.

#### Tightening torque: 18 N·m (1.8 kgf-m, 13.0 ft-lb)

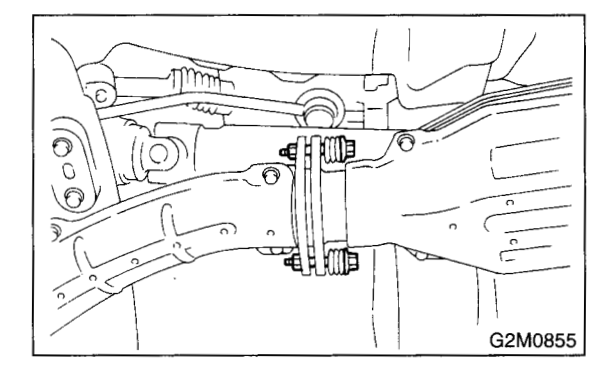

5) Connect the connector to rear oxygen sensor.

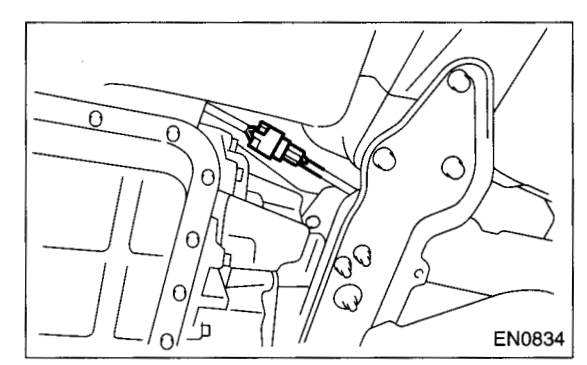

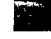

#### 6) Secure clip on the crossmember.

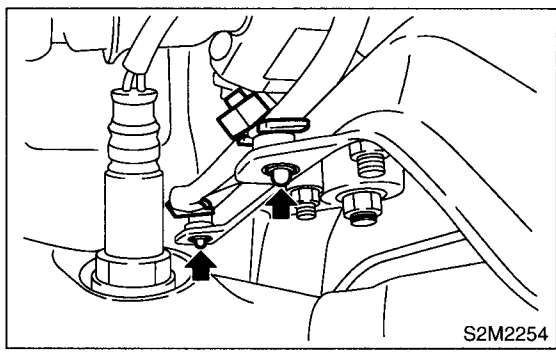

7) Tighten the bolt which holds the center exhaust pipe bracket to transmission.

#### Tightening torque: 30 N⋅m (3.1 kgf-m, 22.4 ft-lb)

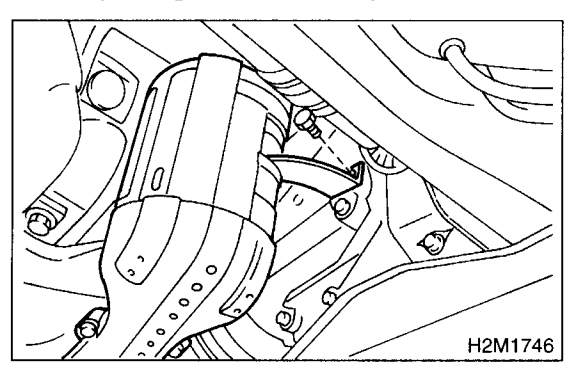

8) Tighten the bolt which holds the center exhaust pipe to hanger bracket.

#### Tightening torque: 35 N⋅m (3.6 kgf-m, 26.0 ft-lb)

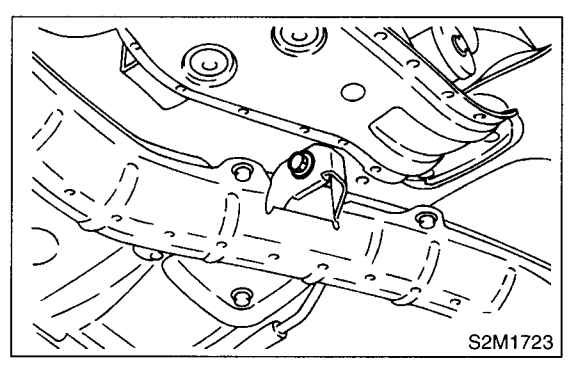

9) Tighten the bolts which hold the intercooler bracket.

#### Tightening torque: 35 N·m (3.6 kgf-m, 26.0 ft-lb)

10) Lower the vehicle.

11) Place the turbocharger lower cover, and tighten the bolts which install the upper side of lower cover.

#### Tightening torque: 7.4 N·m (0.75 kgf-m, 5.4 ft-lb)

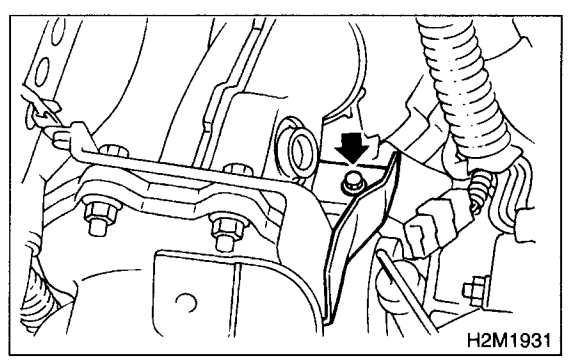

12) Place the turbocharger upper cover, and tighten the bolts which install the upper side of upper cover.

#### Tightening torque: 7.4 N·m (0.75 kgf-m, 5.4 ft-lb)

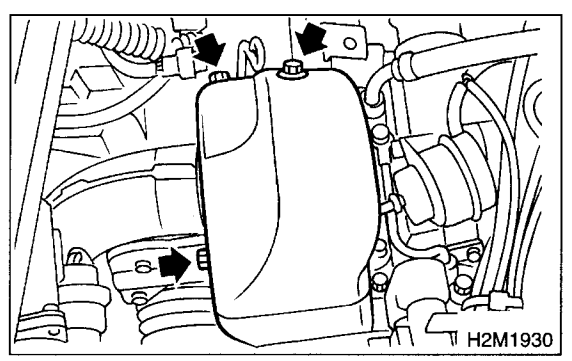

13) Lift-up the vehicle.

14) Tighten the bolts which install the under side of turbocharger upper cover.

#### Tightening torque: 7.4 N·m (0.75 kgf-m, 5.4 ft-lb)

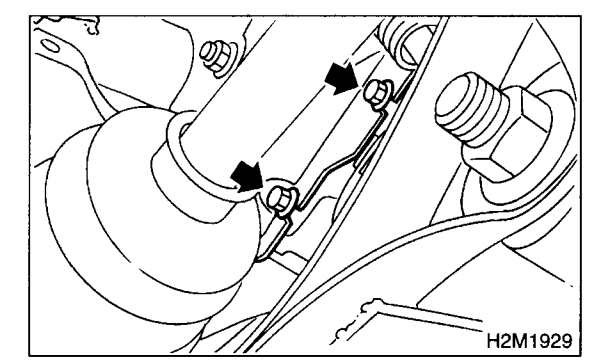

- 15) Install the under cover.
- 16) Lower the vehicle.

#### 17) Install the intercooler bracket.

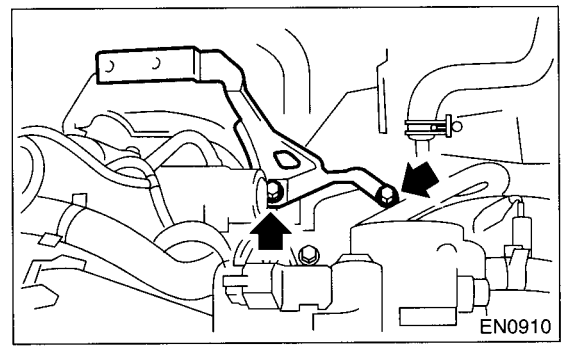

18) Install the intercooler. <Ref. to IN(DOHC TUR-BO)-11, INSTALLATION, Intercooler.>

# 4. Joint Pipe

### A: REMOVAL

1) Disconnect the ground terminal from battery.

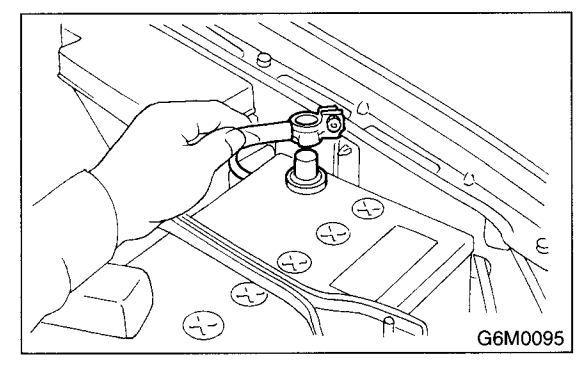

2) Remove the solenoid valve cover.

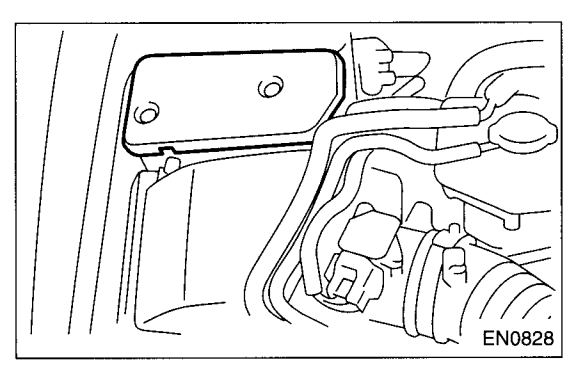

3) Disconnect the exhaust temperature sensor connector.

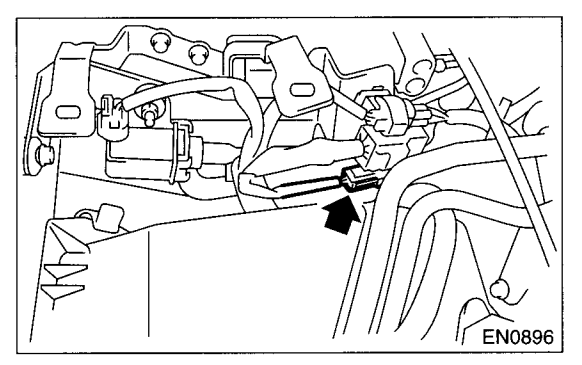

4) Remove the front oxygen (A/F) sensor. <Ref. to FU(DOHC TURBO)-42, REMOVAL, Front Oxygen (A/F) Sensor.>

5) Remove the under cover.

6) Remove the lower exhaust manifold cover (RH).

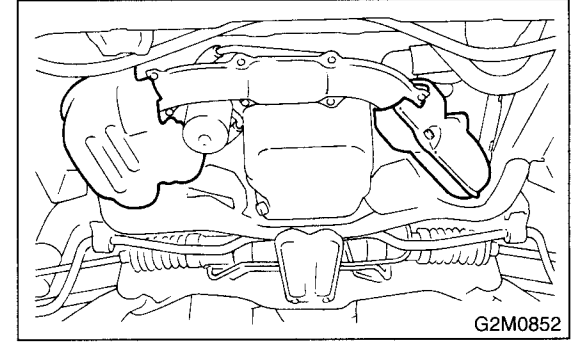

7) Remove the nuts which hold the front exhaust manifold to joint pipe.

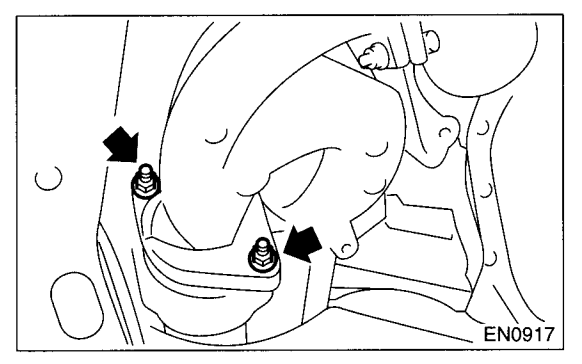

8) Remove the center exhaust pipe. <Ref. to EX(DOHC TURBO)-8, REMOVAL, Center Exhaust Pipe.>

9) Remove the turbocharger. <Ref. to IN(DOHC TURBO)-12, REMOVAL, Turbocharger.>

10) Take off the joint pipe in the upward direction.

### **B: INSTALLATION**

Install in the reverse order of removal.

Tightening torque: T: 35 N·m (3.6 kgf-m, 26.0 ft-lb)

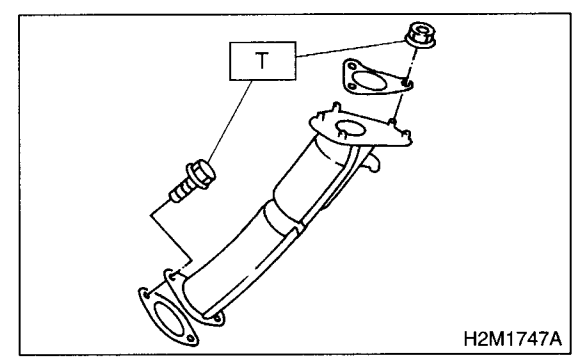

# 5. Rear Exhaust Pipe

### A: REMOVAL

1) Disconnect the ground terminal from battery.

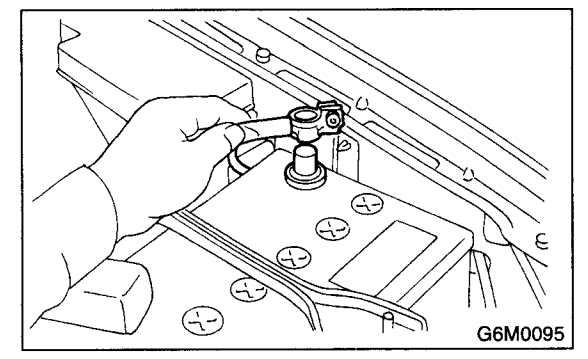

2) Lift up the vehicle.

3) Separate the rear exhaust pipe from center exhaust pipe.

#### CAUTION:

#### Be careful, the exhaust pipe is hot.

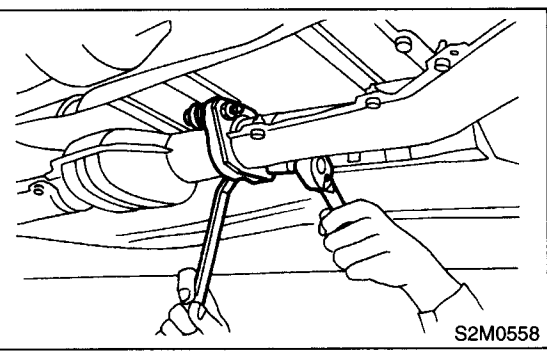

4) Separate the rear exhaust pipe from muffler.

#### CAUTION:

# Be careful not to pull down the rear exhaust pipe.

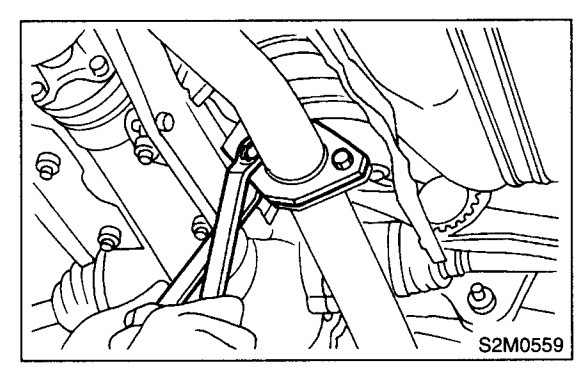

5) Remove the rear exhaust pipe.

# **B: INSTALLATION**

#### CAUTION:

#### Replace the gaskets with new ones.

1) Install the rear exhaust pipe to muffler.

#### Tightening torque: 48 N⋅m (4.9 kgf-m, 35.4 ft-lb)

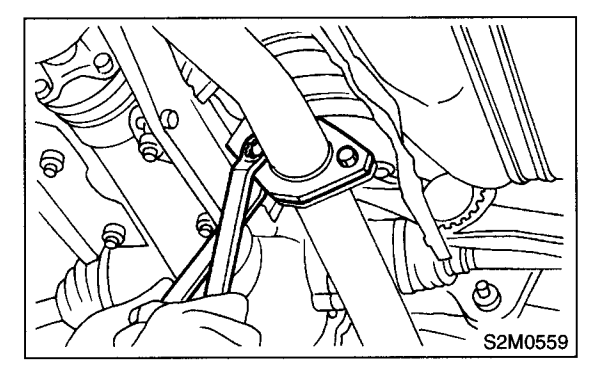

2) Install the rear exhaust pipe to center exhaust pipe.

#### Tightening torque: 18 N⋅m (1.8 kgf-m, 13.0 ft-lb)

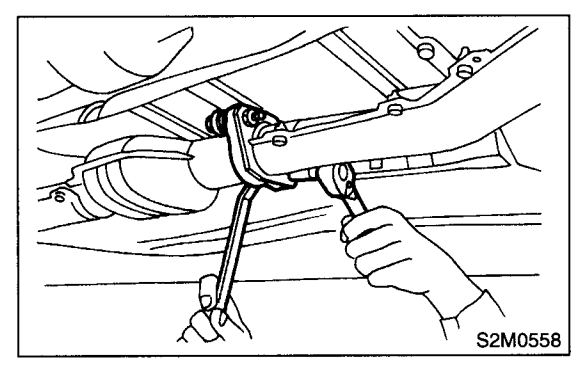

- 3) Lower the vehicle.
- 4) Connect the battery ground terminal to battery.

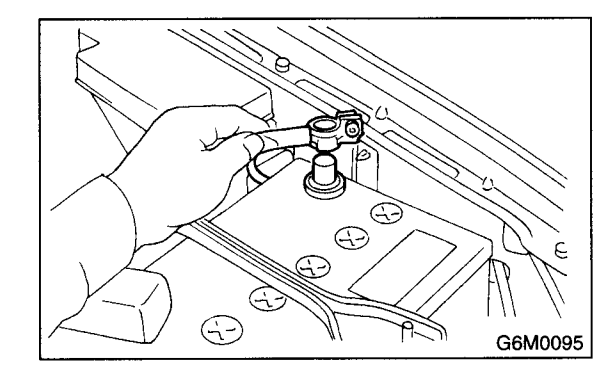

### **C: INSPECTION**

1) Make sure there are no exhaust leaks from connections and welds.

2) Make sure there are no holes or rusting.

3) Make sure the cushion rubber is not worn or cracked.

# 6. Muffler

### A: REMOVAL

1) Separate the muffler from rear exhaust pipe.

#### CAUTION:

Be careful, the exhaust pipe is hot.

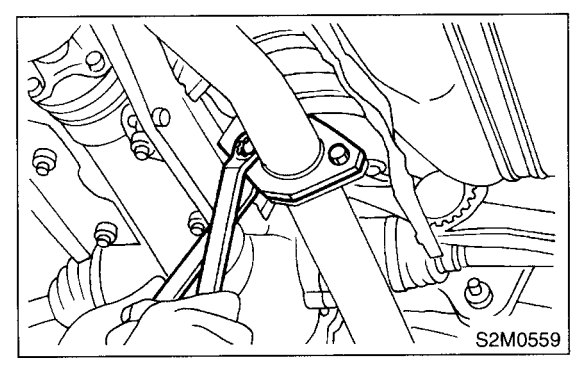

2) Remove the rubber cushions, and detach muffler.

#### CAUTION:

#### Be careful not to drop the muffler during removal.

NOTE:

To facilitate removal, apply a coat of SUBARU CRC to the mating area of rubber cushions in advance.

#### SUBARU CRC (Part No. 004301003)

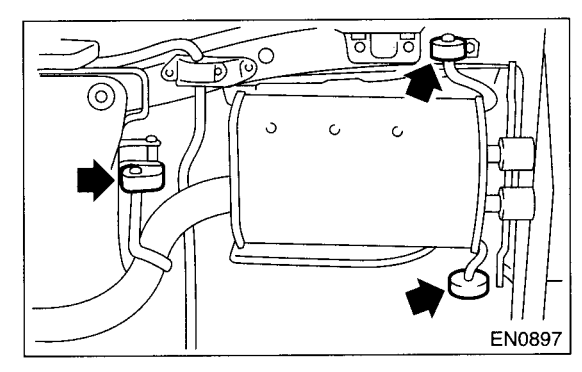

# **B: INSTALLATION**

1) Install in the reverse order of removal.

#### CAUTION:

Replace the gasket with a new one.

#### Tightening torque: 48 N·m (4.9 kgf-m, 35.4 ft-lb)

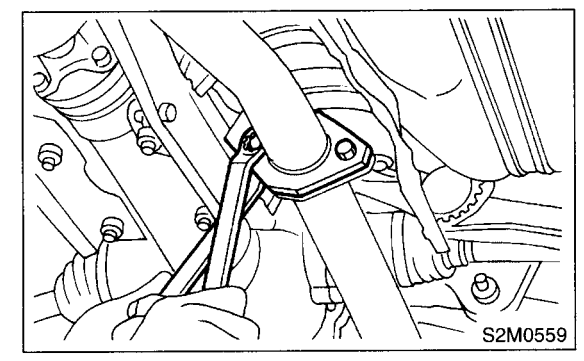

# **C: INSPECTION**

1) Make sure there are no exhaust leaks from connections and welds.

2) Make sure there are no holes or rusting.

3) Make sure the cushion rubber is not worn or cracked.
# IGNITION IG(DOHC TURBO)

|    |                                    | Page |
|----|------------------------------------|------|
| 1. | General Description                | 2    |
| 2. | Spark Plug                         | 4    |
| З. | Ignition Coil and Ignitor Assembly | 8    |

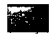

# 1. General Description

# A: SPECIFICATIONS

|                         | Item                |         | Designation               |  |  |
|-------------------------|---------------------|---------|---------------------------|--|--|
| Ignition coil           | Model               |         | FK0140                    |  |  |
| and ignitor<br>assembly | Manufacturer        |         | DIAMOND                   |  |  |
|                         | Type and manufactur | er      | PFR6G: NGK                |  |  |
| Spark plug              | Thread size mm      |         | 14, P = 1.25              |  |  |
|                         | Spark gap           | mm (in) | 0.7 - 0.8 (0.028 - 0.031) |  |  |

### GENERAL DESCRIPTION

### **B: COMPONENT**

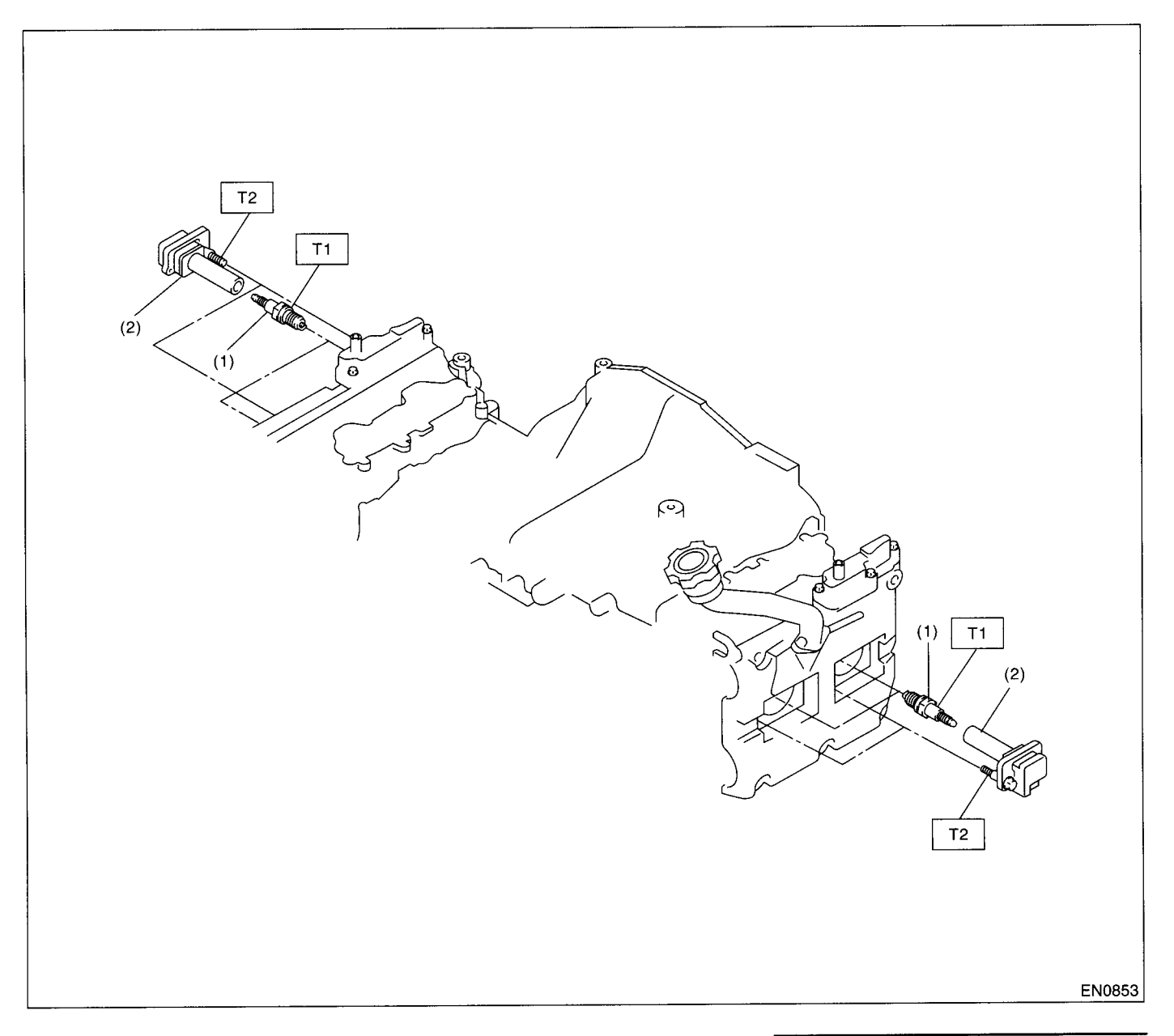

- (1) Spark plug
- (2)Ignition coil and ignitor ASSY

### C: CAUTION

• Wear working clothing, including a cap, protective goggles, and protective shoes during operation.

- · Remove contamination including dirt and corrosion before removal, installation or disassembly.
- · Keep the disassembled parts in order and protect them from dust or dirt.
- · Before removal, installation or disassembly, be sure to clarify the failure. Avoid unnecessary removal, installation, disassembly, and replacement.

### Tightening torque: N·m (kgf-m, ft-lb) T1: 21 (2.1, 15) T2: 16 (1.6, 11.7)

- Be careful not to burn your hands, because each part on the vehicle is hot after running.
- Be sure to tighten fasteners including bolts and nuts to the specified torque.
- Place shop jacks or safety stands at the specified points.
- Before disconnecting electrical connectors of sensors or units, be sure to disconnect the negative terminal from battery.

### **IGNITION**

### **IG(DOHC TURBO)-3**

# 2. Spark Plug

# A: REMOVAL

### **CAUTION:**

All spark plugs installed on an engine, must be of the same heat range.

# Spark plug:

NGK: PFR6G

### 1. RH SIDE

1) Disconnect the ground terminal from battery.

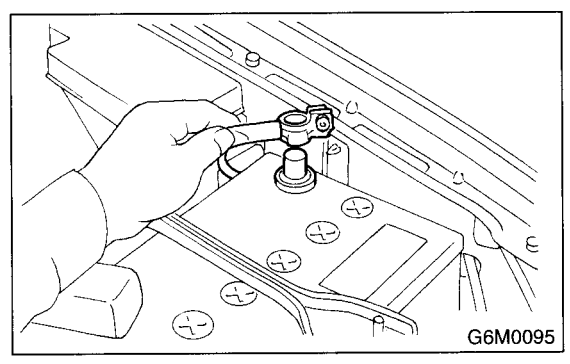

2) Remove the air cleaner lower case. <Ref. to IN(DOHC TURBO)-7, REMOVAL, Air Cleaner.>
3) Disconnect the connector from ignition coil.

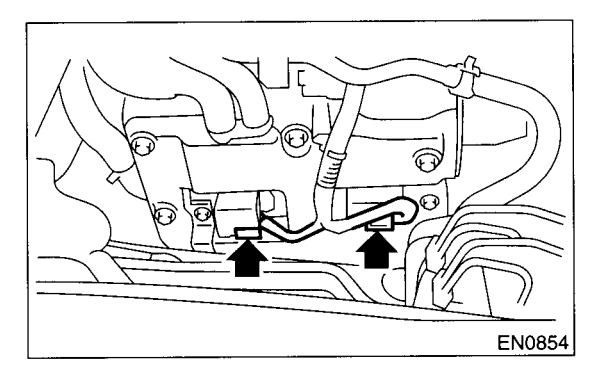

4) Remove the ignition coil.

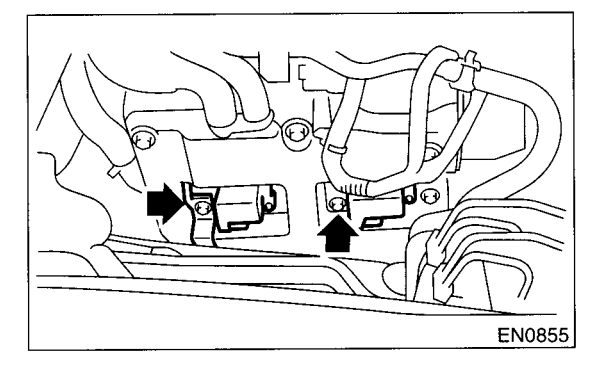

5) Remove the spark plugs with the spark plug sockets.

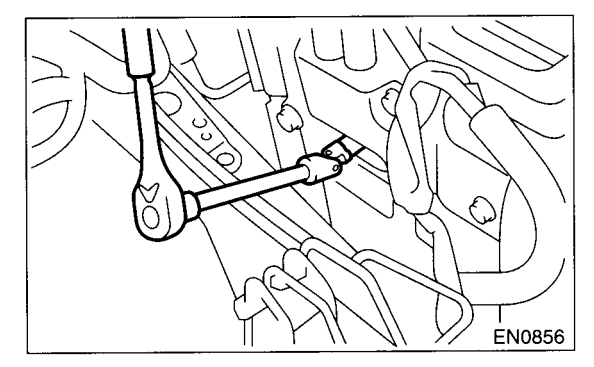

### 2. LH SIDE

1) Disconnect the battery terminals, and then remove the battery and battery carrier.

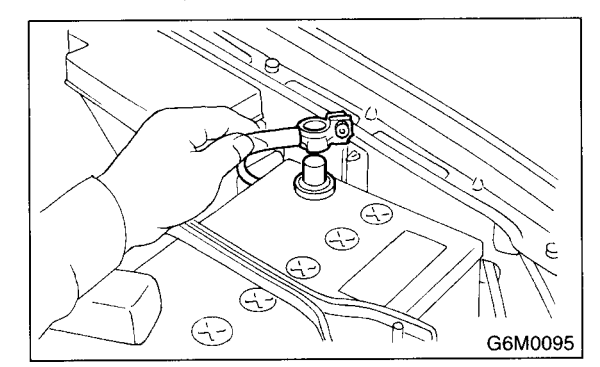

2) Disconnect the washer motor connector.

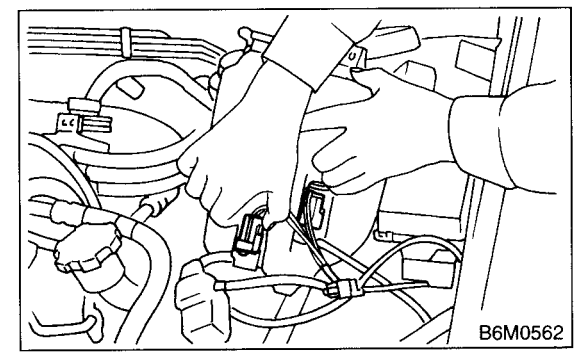

3) Disconnect the rear window glass washer hose from washer motor, then plug connection with a suitable cap.

4) Remove the two bolts which hold the washer tank, then take the tank away from the working area.

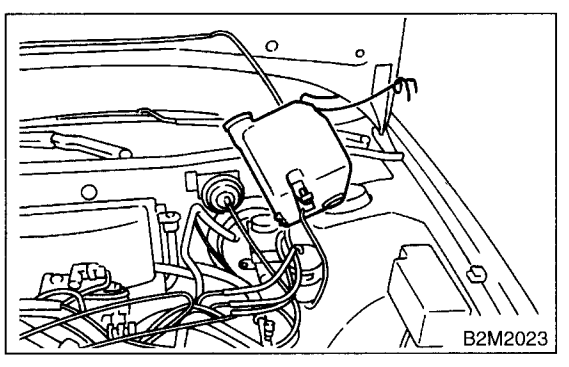

5) Disconnect the connector from ignition coil.

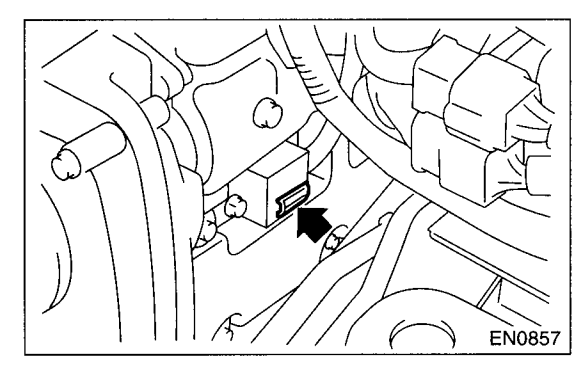

6) Remove the ignition coil.

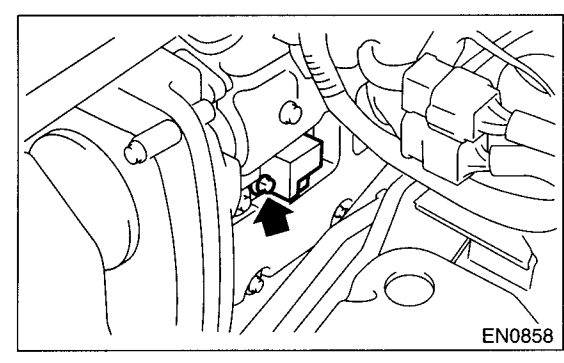

7) Remove the spark plug with the spark plug sockets.

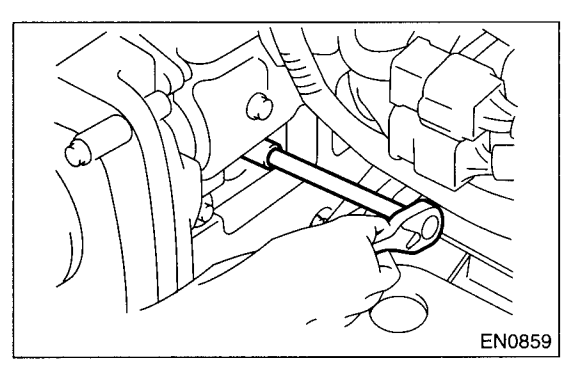

### **B: INSTALLATION**

### 1. RH SIDE

1) Install in the reverse order of removal.

Tightening torque (Spark plug): 21 N⋅m (2.1 kgf-m, 15 ft-lb)

Tightening torque (Ignition coil): 16 N⋅m (1.63 kgf-m, 11.8 ft-lb)

### **CAUTION:**

The above torque should be only applied to new spark plugs without oil on their threads. In case their threads are lubricated, the torque should be reduced by approximately 1/3 of the specified torque in order to avoid over-stressing.

### 2. LH SIDE

1) Install in the reverse order of removal.

Tightening torque (Spark plug): 21 N⋅m (2.1 kgf-m, 15 ft-lb)

Tightening torque (Ignition coil): 16 N⋅m (1.63 kgf-m, 11.8 ft-lb)

CAUTION:

The above torque should be only applied to new spark plugs without oil on their threads. In case their threads are lubricated, the torque should be reduced by approximately 1/3 of the specified torque in order to avoid over-stressing.

# C: INSPECTION

Check the electrodes and inner and outer porcelain of plugs, noting the type of deposits and the degree of electrode erosion.

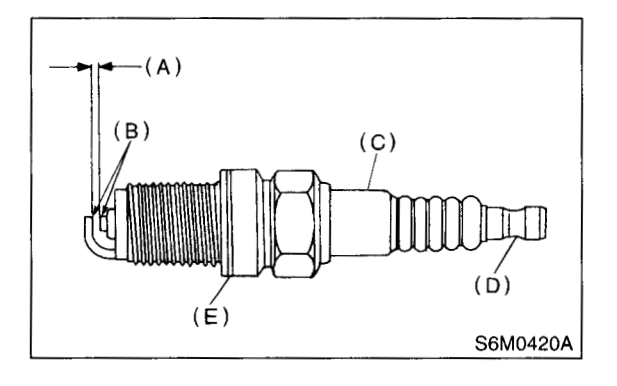

- (A) Electrode gap
- (B) Carbon accumulation or wear
- (C) Cracks
- (D) Damage
- (E) Damaged gasket

### 1) Normal:

Brown to grayish-tan deposits and slight electrode wear indicate correct spark plug heat range.

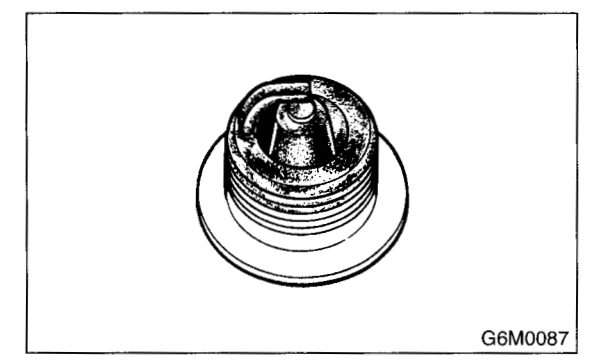

2) Carbon fouled:

Dry fluffy carbon deposits on insulator and electrode are mostly caused by slow speed driving in city, weak ignition, too rich fuel mixture, dirty air cleaner, etc.

It is advisable to replace with plugs having hotter heat range.

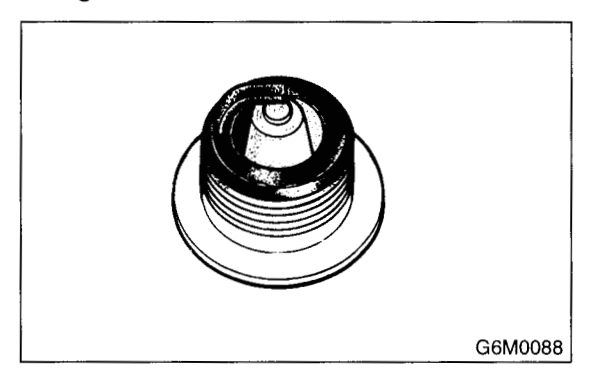

### 3) Oil fouled:

Wet black deposits show excessive oil entrance into combustion chamber through worn rings and pistons or excessive clearance between valve guides and stems. If the same condition remains after repair, use a hotter plug.

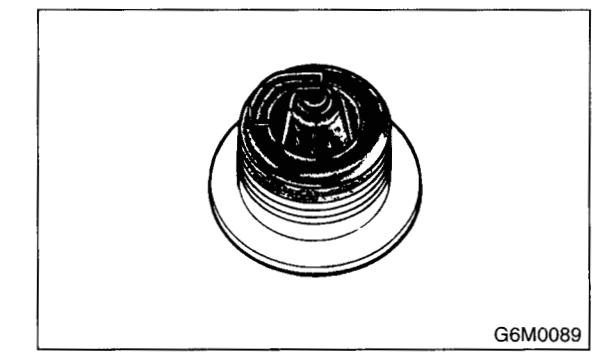

### 4) Overheating:

White or light gray insulator with black or gray brown spots and bluish burnt electrodes indicate engine overheating. Moreover, the appearance results from incorrect ignition timing, loose spark plugs, wrong selection of fuel, hotter range plug, etc. It is advisable to replace with plugs having colder heat range.

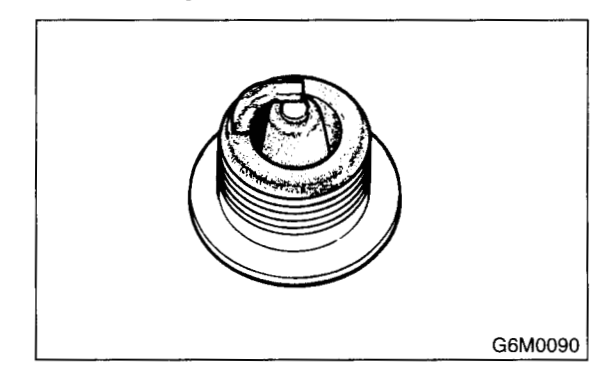

# **IG(DOHC TURBO)-6**

# **D: ADJUSTMENT**

Clean the spark plugs in a sand blast type cleaner. Avoid excessive blasting. Clean and remove the carbon or oxide deposits, but do not wear away porcelain.

If deposits are too stubborn, replace the plugs. After cleaning the spark plugs, recondition the firing surface of electrodes with file. Then correct the spark plug gap using a gap gauge.

### Spark plug gap: L

0.7 — 0.8 mm (0.028 — 0.031 in)

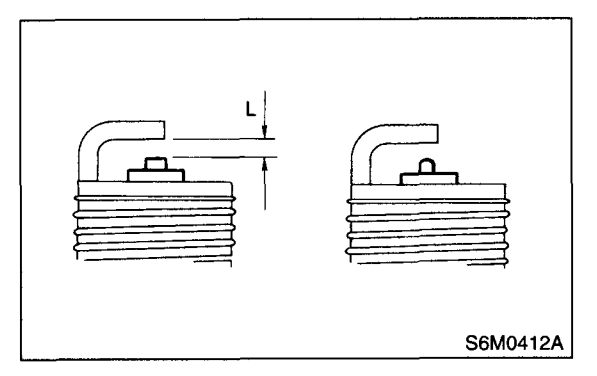

### NOTE:

Replace with a new spark plug if this area is worn to "ball" shape.

# 3. Ignition Coil and Ignitor Assembly

# A: REMOVAL

Direct ignition type has been adopted. Refer to the "Spark Plug Removal" for removal procedure. <Ref. to IG(DOHC TURBO)-4, REMOV-AL, Spark Plug.>

# **B: INSTALLATION**

Install in the reverse order of removal.

### Tightening torque:

16 N⋅m (1.63 kgf-m, 11.8 ft-lb)

# **C: INSPECTION**

Ignitor is integrated with the coil. Therefore resistance cannot be measured.

# ENGINE (DIAGNOSTICS) EN(DOHC TURBO)

|     |                                                         | Page |
|-----|---------------------------------------------------------|------|
| 1.  | Basic Diagnostic Procedure                              | 2    |
| 2.  | Check List for Interview                                | 4    |
| 3.  | General Description                                     | 6    |
| 4.  | Electrical Components Location                          | 9    |
| 5.  | Engine Control Module (ECM) I/O Signal                  | 26   |
| 6.  | Engine Condition Data                                   | 30   |
| 7.  | Transmission Control Module (TCM) I/O Signal            | 32   |
| 8.  | Data Link Connector                                     | 35   |
| 9.  | OBD-II General Scan Tool                                | 36   |
| 10. | Subaru Select Monitor                                   | 38   |
| 11. | Read Diagnostic Trouble Code                            | 45   |
| 12. | Inspection Mode                                         | 46   |
| 13. | Clear Memory Mode                                       | 49   |
| 14. | Compulsory Valve Operation Check Mode                   | 50   |
| 15. | Engine Malfunction Indicator Lamp (MIL)                 | 52   |
| 16. | Diagnostics for Engine Starting Failure                 | 63   |
| 17. | List of Diagnostic Trouble Code (DTC)                   | 80   |
| 18. | Diagnostic Procedure with Diagnostic Trouble Code (DTC) | 88   |
| 19. | General Diagnostic Table                                | 372  |

# 1. Basic Diagnostic Procedure

# A: PROCEDURE

### 1. ENGINE

|   | Step                                                                                                    | Check                                                                            | Yes                                                                                                    | No                                                                                                    |
|---|----------------------------------------------------------------------------------------------------|----------------------------------------------------------------------------------|----------------------------------------------------------------------------------------------------|----------------------------------------------------------------------------------------------------|
| 1 | CHECK ENGINE START FAILURE.<br>1)Ask the customer when and how the trouble<br>occurred using the interview check list. <ref. to<br="">EN(DOHC TURBO)-4, CHECK, Check List for<br/>Interview.&gt;<br/>2)Start the engine.</ref.>                                                                                                    | Does the engine start?                                                           | Go to step 2.                                                                                                    | Inspection using<br>"Diagnostics for<br>Engine Start Fail-<br>ure". <ref. to<br="">EN(DOHC<br/>TURBO)-63, Diag-<br/>nostics for Engine<br/>Starting Failure.&gt;</ref.>                                                                                                    |
| 2 | CHECK ILLUMINATION OF CHECK ENGINE<br>MALFUNCTION INDICATOR LAMP (MIL).                                                                                                    | Does CHECK ENGINE mal-<br>function indicator lamp illumi-<br>nate?               | Go to step 3.                                                                                                    | Inspection using<br>"General Diagnos-<br>tics Table". <ref.<br>to EN(DOHC<br/>TURBO)-372,<br/>General Diagnos-<br/>tic Table.&gt;</ref.<br>                                                                                                    |
| 3 | <ul> <li>CHECK INDICATION OF DTC ON DISPLAY.</li> <li>1) Turn the ignition switch to OFF.</li> <li>2) Connect the Subaru Select Monitor or the OBD-II general scan tool to data link connector.</li> <li>3) Turn the ignition switch to ON and the Subaru Select Monitor or OBD-II general scan tool switch to ON.</li> <li>4) Read the DTC on the Subaru Select Monitor or OBD-II general scan tool.</li> </ul> | Does the Subaru Select Moni-<br>tor or OBD-II general scan tool<br>indicate DTC? | Record the diag-<br>nostic trouble<br>code. Repair the<br>trouble cause.<br><ref. en(dohc<br="" to="">TURBO)-80, List<br/>of Diagnostic Trou-<br/>ble Code (DTC).&gt;<br/>Go to step <b>4</b>.</ref.>                   | Repair the related<br>parts.<br>NOTE:<br>If DTC is not<br>shown on display<br>although the MIL il-<br>luminates, per-<br>form diagnostics of<br>MIL (CHECK EN-<br>GINE malfunction<br>indicator lamp) cir-<br>cuit or combination<br>meter. <ref. to<br="">EN(DOHC TUR-<br/>BO)-52, Engine<br/>Malfunction Indica-<br/>tor Lamp (MIL).&gt;</ref.> |
| 4 | PERFORM THE DIAGNOSIS.<br>1)Perform the clear memory mode. <ref. to<br="">EN(DOHC TURBO)-49, Clear Memory Mode.&gt;<br/>2)Perform the inspection mode. <ref. to<br="">EN(DOHC TURBO)-46, Inspection Mode.&gt;</ref.></ref.>                                                                                                    | Does the Subaru Select Moni-<br>tor or OBD-II general scan tool<br>indicate DTC? | Inspect using<br>"Diagnostics Pro-<br>cedure with Diag-<br>nostic Trouble<br>Code (DTC)".<br><ref. en(dohc<br="" to="">TURBO)-88, Diag-<br/>nostic Procedure<br/>with Diagnostic<br/>Trouble Code<br/>(DTC).&gt;</ref.> | Complete the<br>diagnosis.                                                                                                    |

### 2. AUTOMATIC TRANSMISSION

When the trouble code about automatic transmission is shown on display, carry out the following basic check. After that, carry out the replacement or repair work.

1) ATF level check <Ref. to AT-9, Automatic Transmission Fluid.>

2) Differential gear oil level check <Ref. to AT-11, Differential Gear Oil.>

3) ATF leak check <Ref. to AT-9, Automatic Transmission Fluid.>

4) Differential gear oil leak check <Ref. to AT-11, Differential Gear Oil.>

5) Stall test <Ref. to AT-13, Stall Test.>

6) Line pressure test <Ref. to AT-16, Line Pressure Test.>

7) Transfer clutch pressure test <Ref. to AT-18, Transfer Clutch Pressure Test.>

8) Time lag test <Ref. to AT-15, Time Lag Test.>

9) Road test <Ref. to AT-12, Road Test.>

10) Shift characteristics <Ref. to AT-18, Transfer Clutch Pressure Test.>

1

# CHECK LIST FOR INTERVIEW

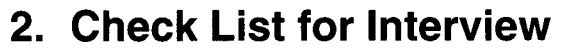

## A: CHECK

### 1. CHECK LIST NO. 1

Check the following items when problem has occurred.

NOTE:

Use copies of this page for interviewing customers.

| Customer's name     |                                                                                                    | Engine no.       |       |  |  |
|---------------------|----------------------------------------------------------------------------------------------------|------------------|-------|--|--|
| Date of sale        |                                                                                                    | Fuel brand       |       |  |  |
| Date of repair      |                                                                                                    | Odometer reading | km    |  |  |
| Vin no.             |                                                                                                    |                  | miles |  |  |
| Weather             | □ Fine<br>□ Cloudy<br>□ Rainy<br>□ Snowy<br>□ Various/Others:                                                                                                    |                  | -     |  |  |
| Outdoor temperature | °C (°F)                                                                                                    |                  |       |  |  |
| Place               | Cold Highway Suburbs Inner city Uphill Downhill Rough road Others:                                                                                                    |                  |       |  |  |
| Engine temperature  | <ul> <li>Cold</li> <li>Warming-up</li> <li>After warming-up</li> <li>Any temperature</li> <li>Others:</li> </ul>                                                                                              |                  |       |  |  |
| Engine speed        | rpm                                                                                                    |                  |       |  |  |
| Vehicle speed       | MPH                                                                                                    |                  |       |  |  |
| Driving conditions  | <ul> <li>Not affected</li> <li>At starting</li> <li>While idling</li> <li>At racing</li> <li>While accelerating</li> <li>While cruising</li> <li>While decelerating</li> <li>While turning (RH/LH)</li> </ul> |                  |       |  |  |
| Headlight           |                                                                                                    | Rear defogger    |       |  |  |
| Blower              |                                                                                                    | Radio            |       |  |  |
| A/C compressor      |                                                                                                    | CD/Cassette      |       |  |  |
| Cooling fan         | □ ON/□ OFF Car phone □ ON/□ OFF                                                                                                    |                  |       |  |  |
| Front wiper         |                                                                                                    | СВ               |       |  |  |
| Rear wiper          |                                                                                                    |                  |       |  |  |

NOTE:

### 2. CHECK LIST NO. 2

Check the following items about the vehicle's state when MIL turns on.

Use copies of this page for interviewing customers.

| a) Other warning lights or indicators turn on. 🖵 Yes/🗆 No                                      |
|------------------------------------------------------------------------------------------------|
| Low fuel warning light                                                                         |
| Charge indicator light                                                                         |
| AT diagnostics indicator light                                                                 |
| 🗅 ABS warning light                                                                            |
| Engine oil pressure warning light                                                              |
| b) Fuel level                                                                                  |
| <ul> <li>Lack of gasoline: □ Yes/□ No</li> </ul>                                               |
| Indicator position of fuel gauge:                                                              |
| c) Intentional connecting or disconnecting of harness connectors or spark plug cords:  Yes/ No |
| What:                                                                                          |
| d) Intentional connecting or disconnecting of hoses:  Yes/ No                                  |
| What:                                                                                          |
| e) Installing of parts other than genuine parts:  Yes/ No                                      |
| What:                                                                                          |
| Where:                                                                                         |
| f) Occurrence of noise:  Yes/ No                                                               |
| From where:                                                                                    |
| What kind:                                                                                     |
| g) Occurrence of smell:  Yes/ No                                                               |
| From where:                                                                                    |
| What kind:                                                                                     |
| h) Intrusion of water into engine compartment or passenger compartment:  Yes/ No               |
| i) Troubles occurred                                                                           |
| D Engine does not start.                                                                       |
| Engine stalls during idling.                                                                   |
| Engine stalls while driving.                                                                   |
| Engine speed decreases.                                                                        |
| Engine speed does not decrease.                                                                |
|                                                                                                |
| Device Provide American Contraction                                                            |
| Back fire                                                                                      |
|                                                                                                |
|                                                                                                |
|                                                                                                |

# 3. General Description

## A: CAUTION

1) Airbag system wiring harness is routed near the engine control module (ECM), main relay and fuel pump relay.

### **CAUTION:**

• All Airbag system wiring harness and connectors are colored yellow. Do not use electrical test equipment on these circuit.

• Be careful not to damage the Airbag system wiring harness when servicing the engine control module (ECM), transmission control module (TCM), main relay and fuel pump relay.

2) Never connect the battery in reverse polarity.

• The ECM will be destroyed instantly.

• The fuel injector and other part will be damaged in just a few minutes more.

3) Do not disconnect the battery terminals while the engine is running.

• A large counter electromotive force will be generated in the generator, and this voltage may damage electronic parts such as ECM, etc.

4) Before disconnecting the connectors of each sensor and the ECM, be sure to turn OFF the ignition switch.

5) Poor contact has been identified as a primary cause of this problem. To measure the voltage and/ or resistance of individual sensors or all electrical control modules at the harness side connector, use a tapered pin with a diameter of less than 0.64 mm (0.025 in). Do not insert the pin more than 5 mm (0.20 in) into the part.

6) Before removing the ECM from the located position, disconnect two cables on battery.

• Otherwise, the the ECM may be damaged.

### **CAUTION:**

When replacing the ECM, be careful not to use the wrong spec. ECM to avoid any damage on fuel injection system.

7) The connectors to each sensor in the engine compartment and the harness connectors on the engine side and body side are all designed to be waterproof. However, it is still necessary to take care not to allow water to get into the connectors when washing the vehicle, or when servicing the vehicle on a rainy day. 8) Use ECM mounting stud bolts at the body head grounding point when measuring voltage and resistance inside the passenger compartment.

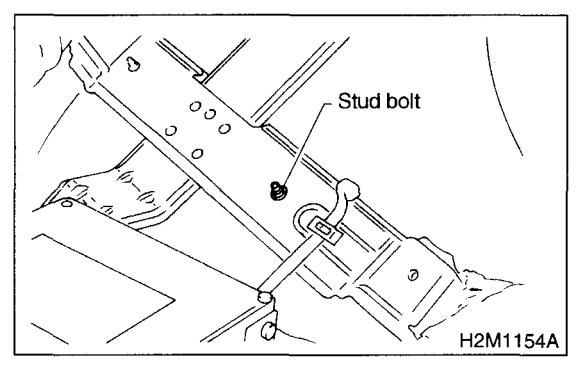

9) Use engine grounding terminal or engine proper as the grounding point to the body when measuring voltage and resistance in the engine compartment.

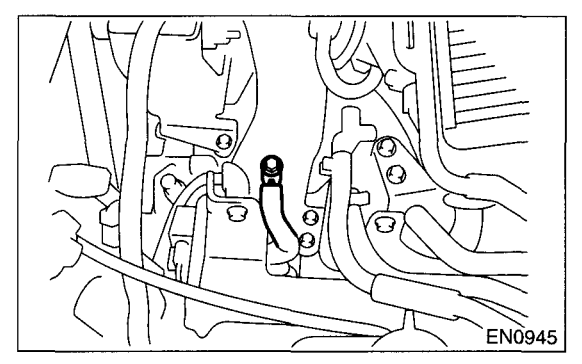

10) Use TCM mounting stud bolts at the body head grounding point when measuring voltage and resistance inside the passenger compartment.

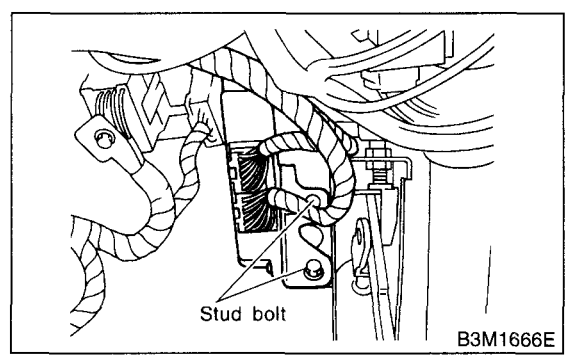

11) Every MFI-related part is a precision part. Do not drop them.

12) Observe the following cautions when installing a radio in MFI equipped models.

### CAUTION:

 The antenna must be kept as far apart as possible from the control unit.

(The ECM is located under the steering column, inside of the instrument panel lower trim panel.)

• The antenna feeder must be placed as far apart as possible from the ECM and MFI harness.

• Carefully adjust the antenna for correct matching.

• When mounting a large power type radio, pay special attention to the three items above mentioned.

# • Incorrect installation of the radio may affect the operation of the ECM.

13) Before disconnecting the fuel hose, disconnect the fuel pump connector and crank the engine for more than five seconds to release pressure in the fuel system. If engine starts during this operation, run it until it stops.

14) Problems in the electronic-controlled automatic transmission may be caused by failure of the engine, the electronic control system, the transmission proper, or by a combination of these. These three causes must be distinguished clearly when performing diagnostics.

15) Diagnostics should be conducted by rotating with simple, easy operations and proceeding to complicated, difficult operations. The most important thing in diagnostics is to understand the customer's complaint, and distinguish between the three causes.

16) On ABS vehicle, when performing driving test in jacked-up or lifted-up position, sometimes the warning light may be lit, but this is not a malfunction of the system. The reason for this is the speed difference between the front and rear wheels. After diagnosis of engine control system, perform the ABS memory clearance procedure of self-diagnosis system.

### **B: INSPECTION**

Before performing diagnostics, check the following items which might affect engine problems:

### **1. BATTERY**

1) Measure battery voltage and specific gravity of electrolyte.

### Standard voltage: 12 V

### Specific gravity: Above 1.260

2) Check the condition of the main and other fuses, and harnesses and connectors. Also check for proper grounding.

### 2. ENGINE GROUNDING

Make sure the engine grounding terminal is properly connected to the engine.

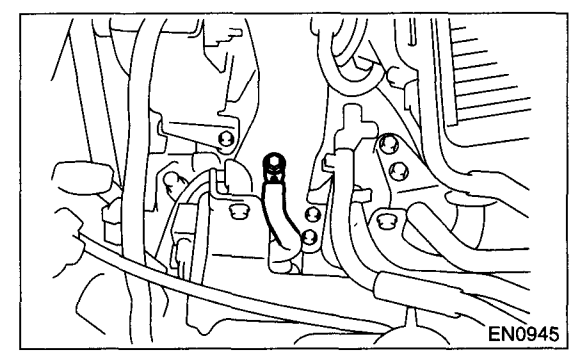

# C: NOTE

### 1. DESCRIPTION

• The on-board diagnostics (OBD) system detects and indicates a fault in various inputs and outputs of the complex electronic control. CHECK ENGINE malfunction indicator lamp (MIL) in the combination meter indicates occurrence of a fault or trouble.

• Further, against such a failure or sensors as may disable the drive, the fail-safe function is provided to ensure the minimal driveability.

• The OBD system incorporated with the vehicles within this engine family complies with Section 1968.1, California Code of Regulations (OBD-II regulation). The OBD system monitors the components and the system malfunction listed in Engine Section which affects on emissions.

• When the system decides that a malfunction occurs, MIL illuminates. At the same time of the MIL illumination or blinking, a diagnostic trouble code (DTC) and a freeze frame engine conditions are stored into on-board computer.

• The OBD system stores freeze frame engine condition data (engine load, engine coolant temperature, fuel trim, engine speed and vehicle speed, etc.) into on-board computer when it detects a malfunction first.

• If the OBD system detects the various malfunctions including the fault of fuel trim or misfire, the OBD system first stores freeze frame engine conditions about the fuel trim or misfire.

• When the malfunction does not occur again for three consecutive driving cycles, MIL is turned off, but DTC remains at on-board computer.

• The OBD-II system is capable of communication with a general scan tool (OBD-II general scan tool) formed by ISO 9141 CARB.

## **GENERAL DESCRIPTION**

• The OBD-II diagnostics procedure is different from the usual diagnostics procedure. When troubleshooting OBD-II vehicles, connect Subaru Select Monitor or the OBD-II general scan tool to the vehicle.

### 2. ENGINE AND EMISSION CONTROL SYS-TEM

• The Multipoint Fuel Injection (MFI) system is a system that supplies the optimum air-fuel mixture to the engine for all the various operating conditions through the use of the latest electronic technology.

With this system fuel, which is pressurized at a constant pressure, is injected into the intake air passage of the cylinder head. The injection quantity of fuel is controlled by an intermittent injection system where the electro-magnetic injection valve (fuel injector) opens only for a short period of time, depending on the quantity of air required for one cycle of operation. In actual operation, the injection quantity is determined by the duration of an electric pulse applied to the fuel injector and this permits simple, yet highly precise metering of the fuel.

• Further, all the operating conditions of the engine are converted into electric signals, and this results in additional features of the system, such as large improved adaptability, easier addition of compensating element, etc.

The MFI system also has the following features:

- Reduced emission of harmful exhaust gases.
- Reduced in fuel consumption.
- Increased engine output.
- Superior acceleration and deceleration.
- Superior startability and warm-up performance in cold weather since compensation is made for coolant and intake air temperature.

| ILLUSTRATION | TOOL NUMBER                        | DESCRIPTION        | REMARKS                                                                                                    |
|--------------|------------------------------------|--------------------|----------------------------------------------------------------------------------------------------|
|              | 24082AA150<br>(Newly adopted tool) | CARTRIDGE          | Troubleshooting for electrical systems.                                                                                                    |
| B2M3876      |                                    |                    |                                                                                                    |
| E2M3877      | 22771AA030                         | SELECT MONITOR KIT | Troubleshooting for electrical<br>systems.<br>• English: 22771AA030 (With-<br>out printer)<br>• German: 22771AA070<br>(Without printer)<br>• French: 22771AA080<br>(Without printer)<br>• Spanish: 22771AA090<br>(Without printer) |

# **D: PREPARATION TOOL**

ENGINE (DIAGNOSTICS)

# 4. Electrical Components Location

# A: LOCATION

- 1. ENGINE
- MODULE

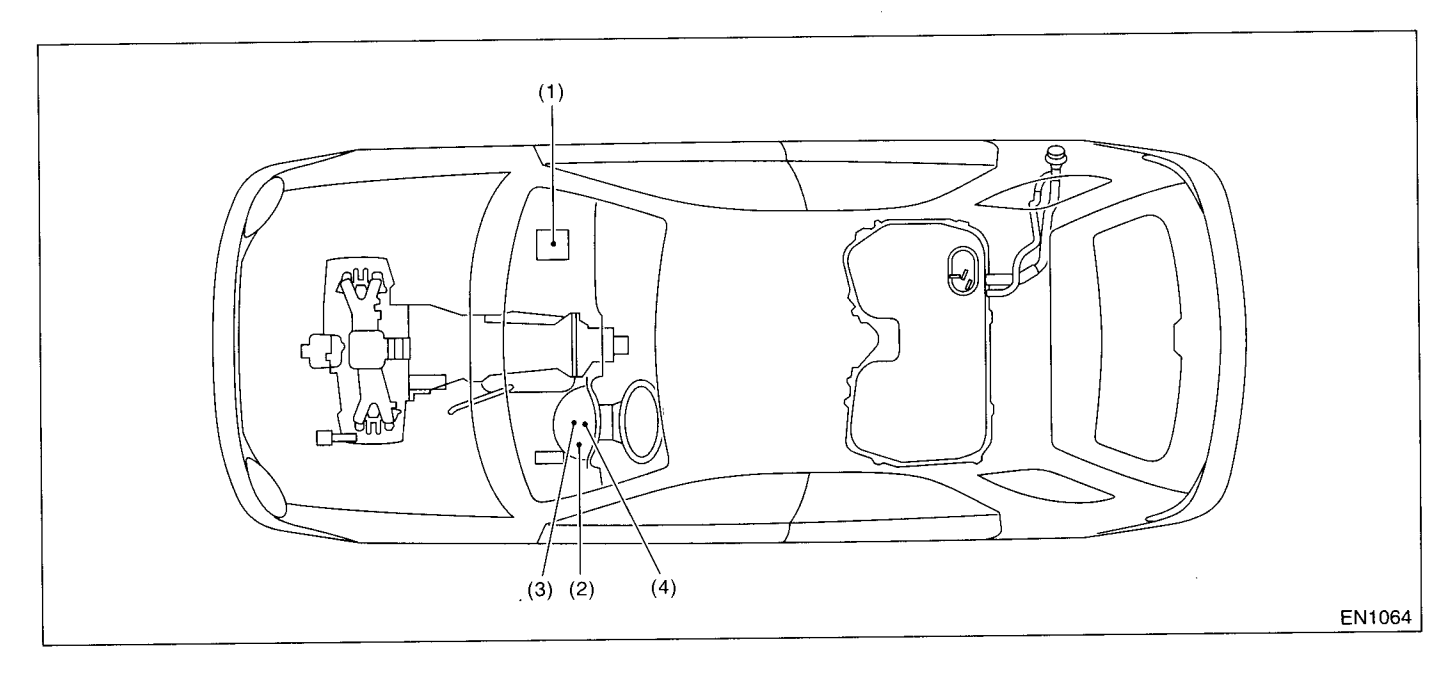

- Engine control module (ECM) (1)
- (3) Test mode connector
- CHECK ENGINE malfunction indi-(2) cator lamp (MIL)
- (4) Data link connector
- (2) ම (1)ARBAG SECRET TEMP FWD 0 ( 🖆 EN1065 B3M1575A (T) pp (3) (4)EN1066 ÈN0716

### • SENSOR

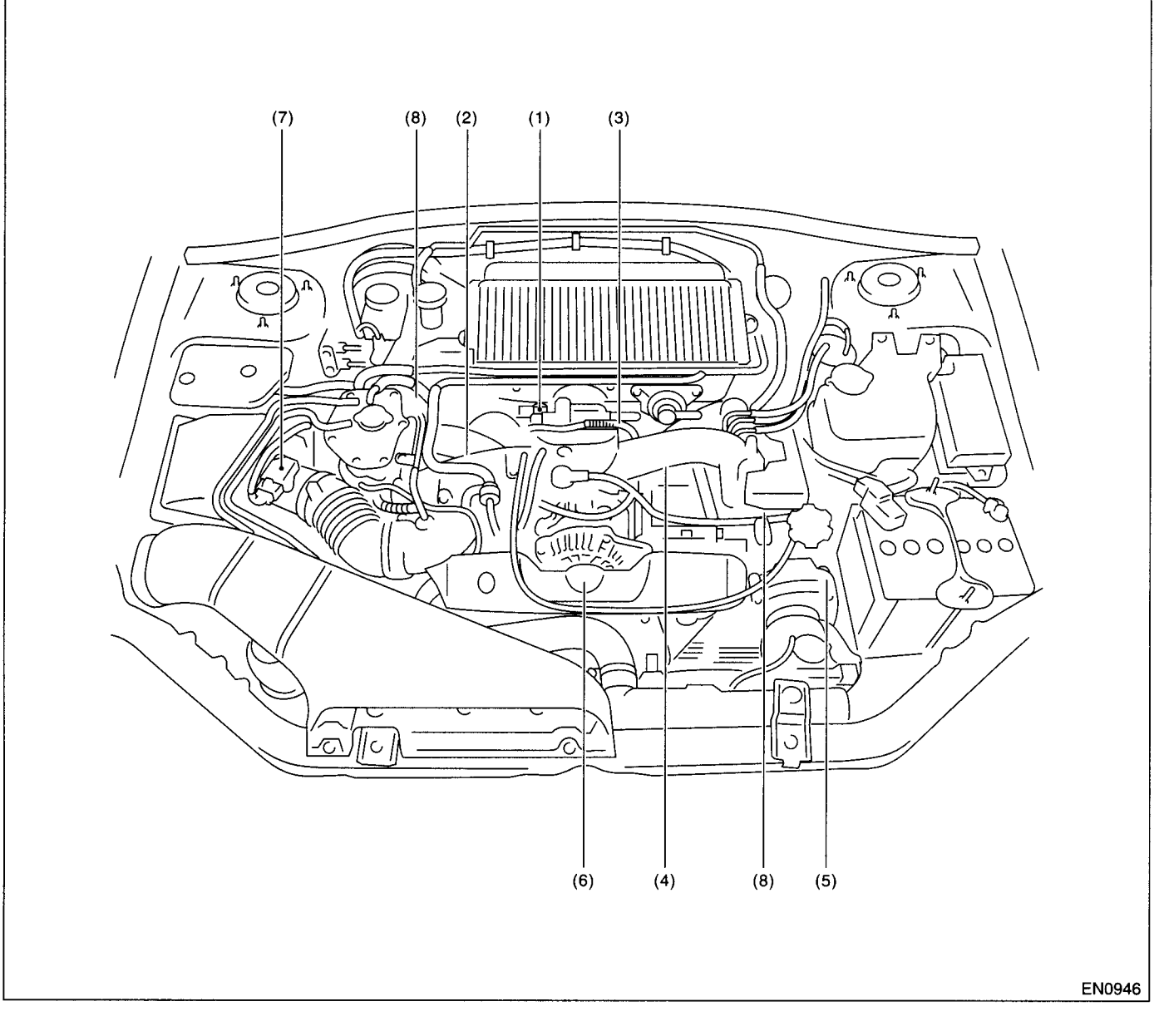

- (1) Pressure sensor
- (2) Engine coolant temperature sensor
- (3) Throttle position sensor
- (4) Knock sensor
- (5) Camshaft position sensor
- (6) Crankshaft position sensor
- (7) Mass air flow and intake air temperature sensor
- (8) Tumble generator valve position sensor

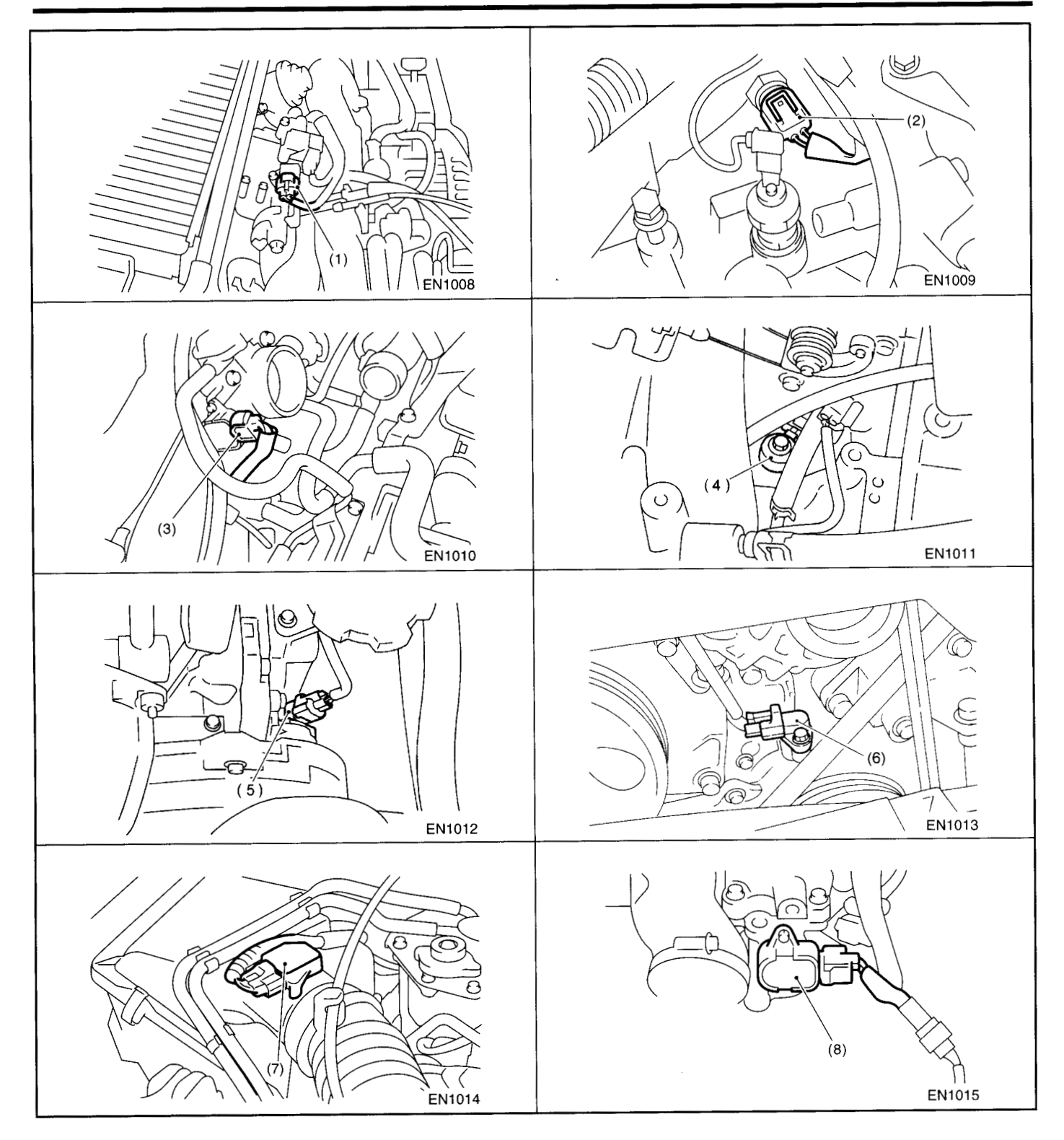

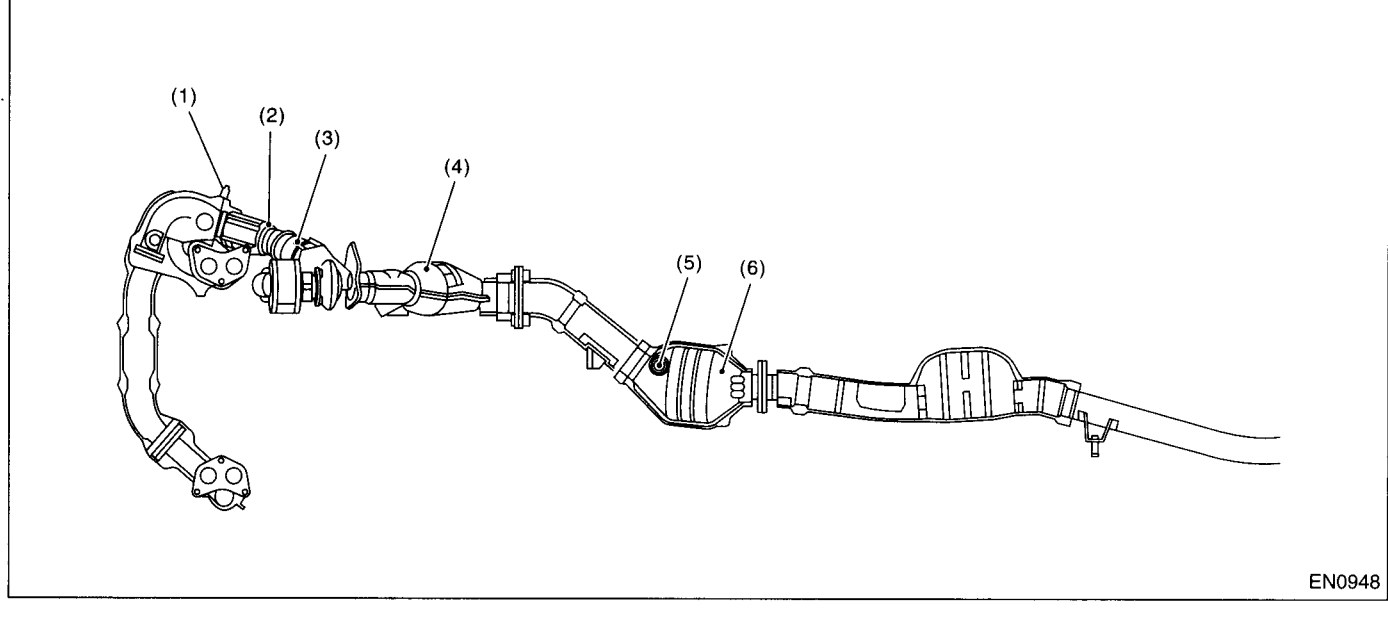

- (1) Front oxygen (A/F) sensor
- (2) Precatalytic converter
- (3) Exhaust temperature sensor(4) Front catalytic converter
- (5) Rear oxygen sensor
- (6) Rear catalytic converter

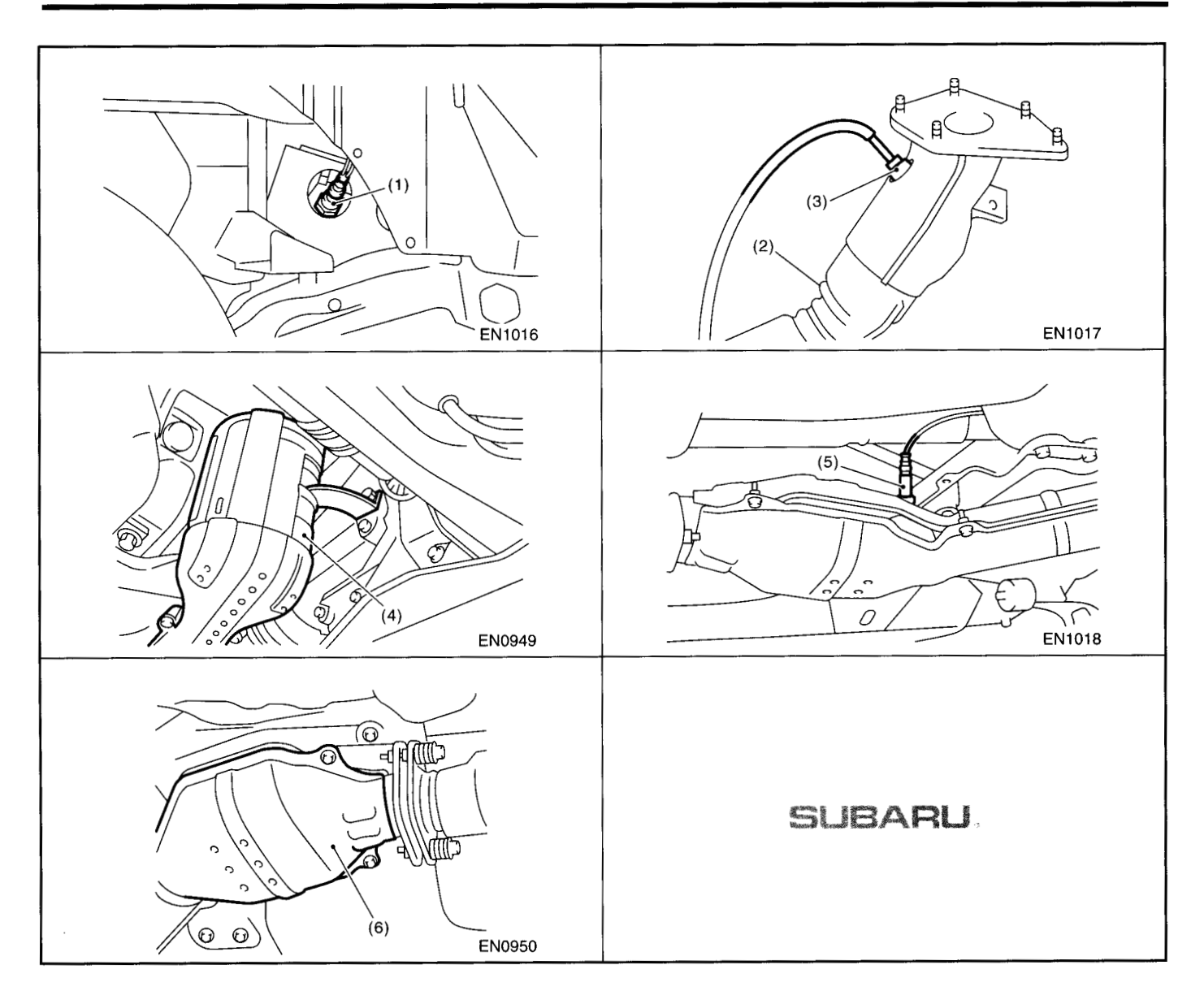

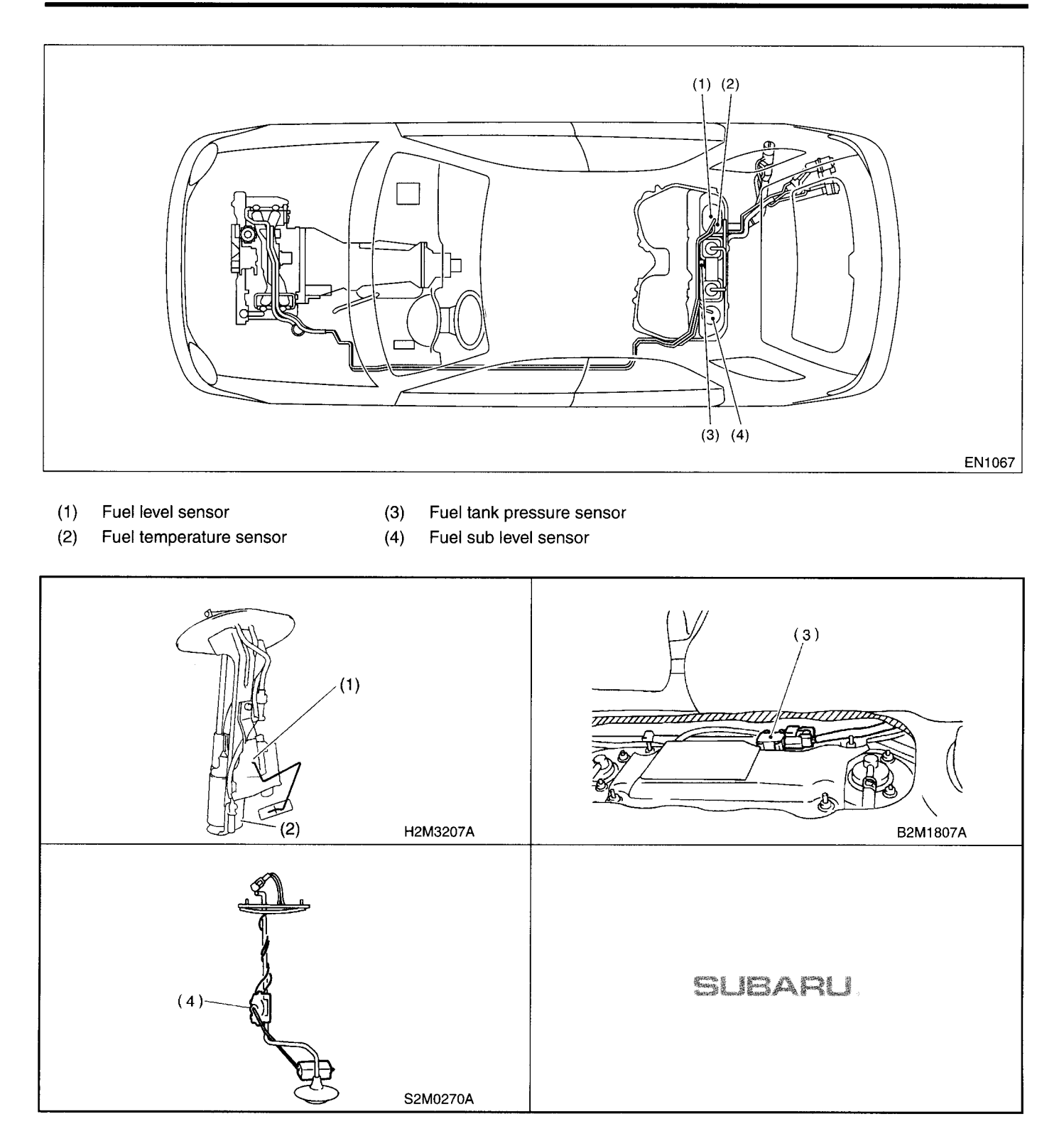

# • SOLENOID VALVE, ACTUATOR, EMISSION CONTROL SYSTEM PARTS AND IGNITION SYSTEM PARTS

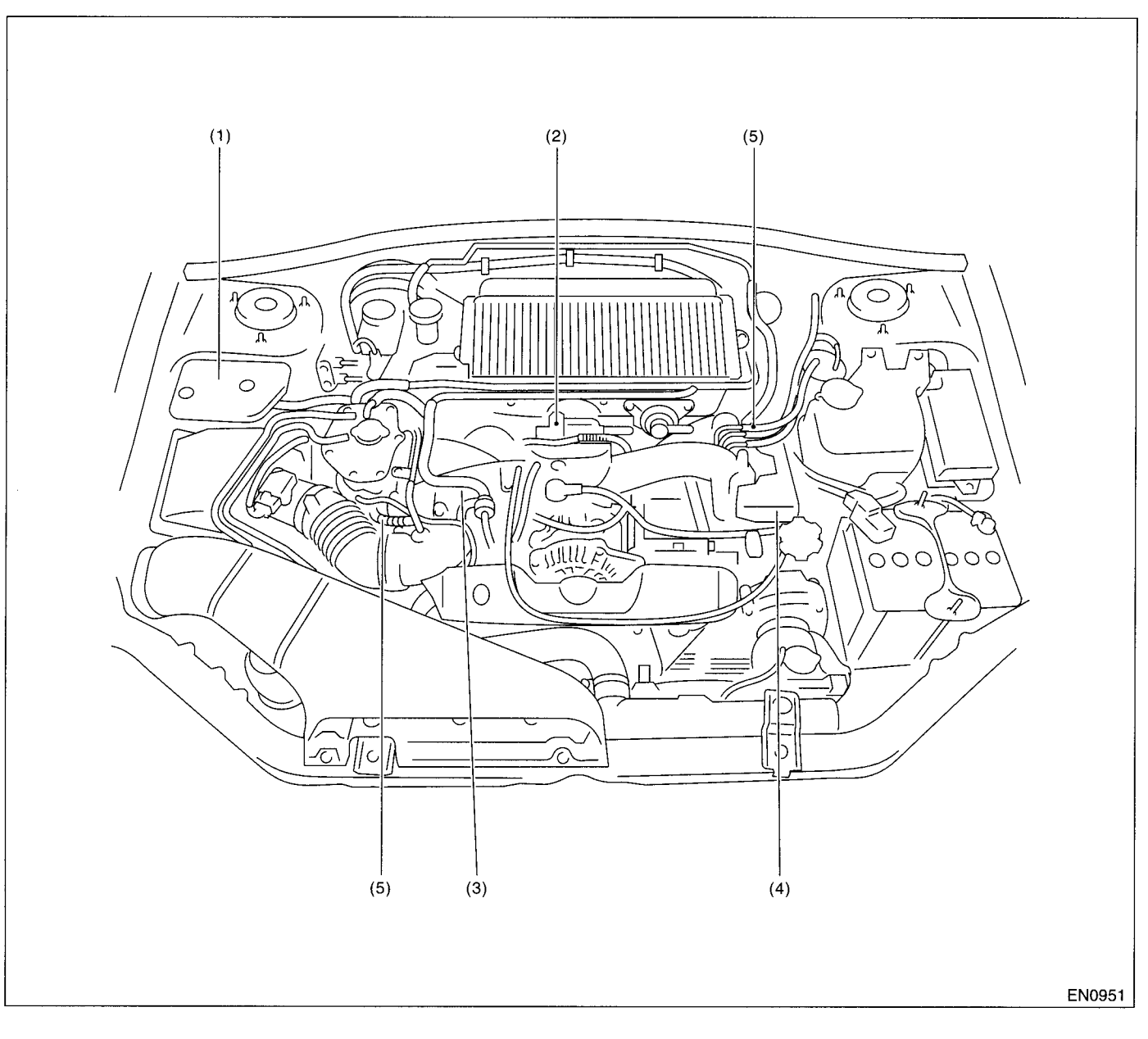

(1) Wastegate control solenoid valve

(2)

- (3) Purge control solenoid valve
- (5) Tumble generator valve actuator

- Idle air control solenoid valve
- (4) Ignition coil

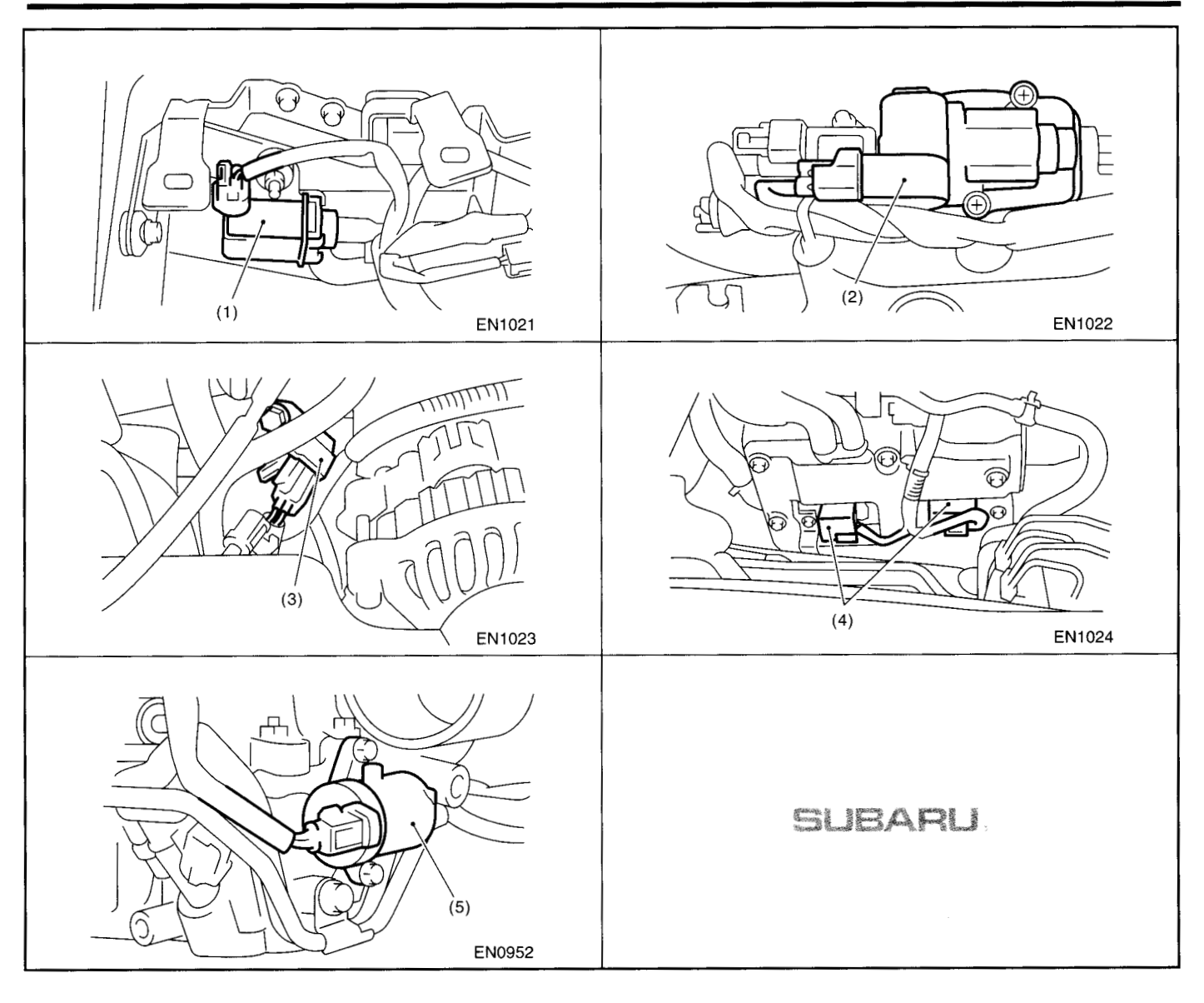

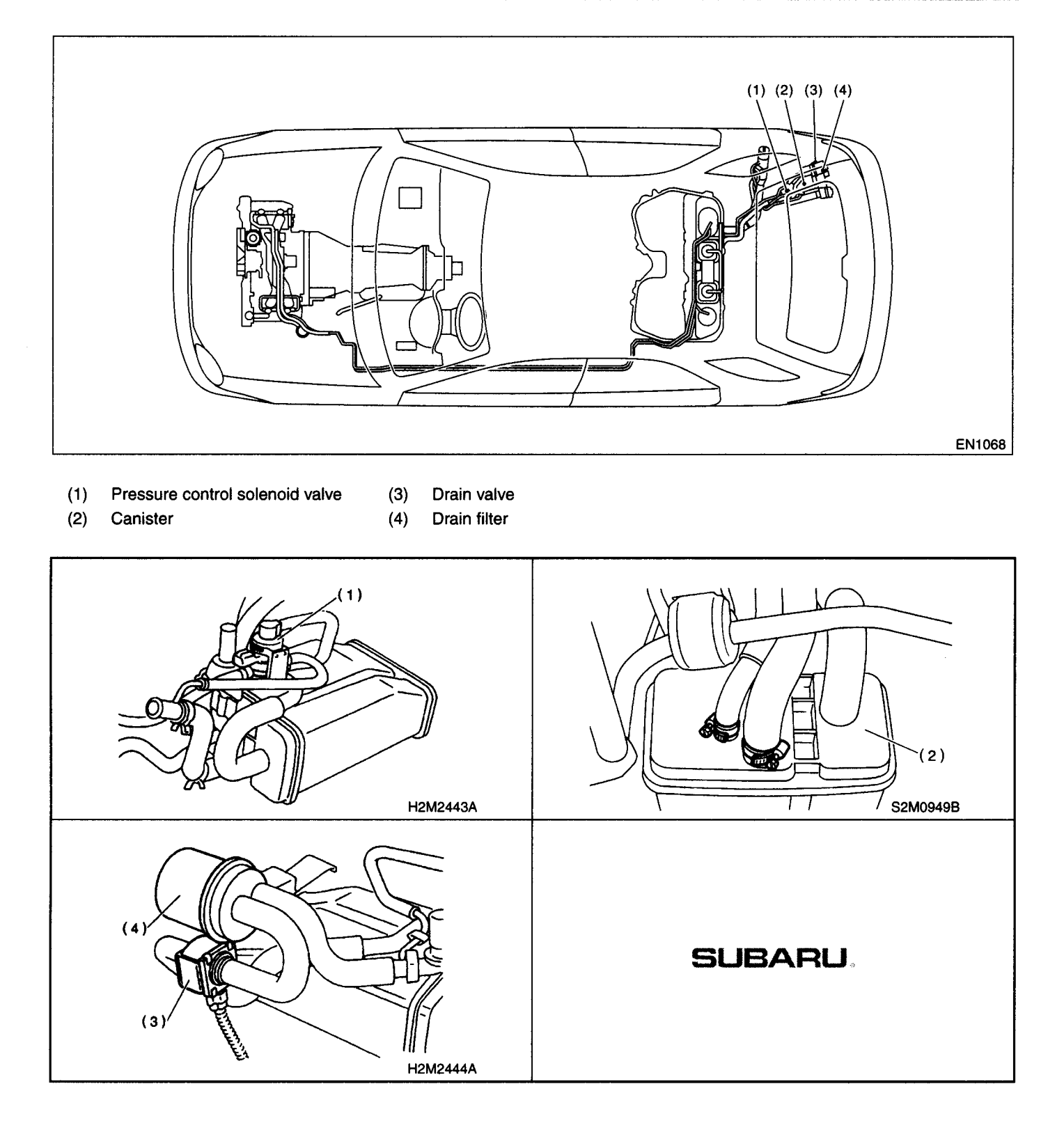

ENGINE (DIAGNOSTICS)

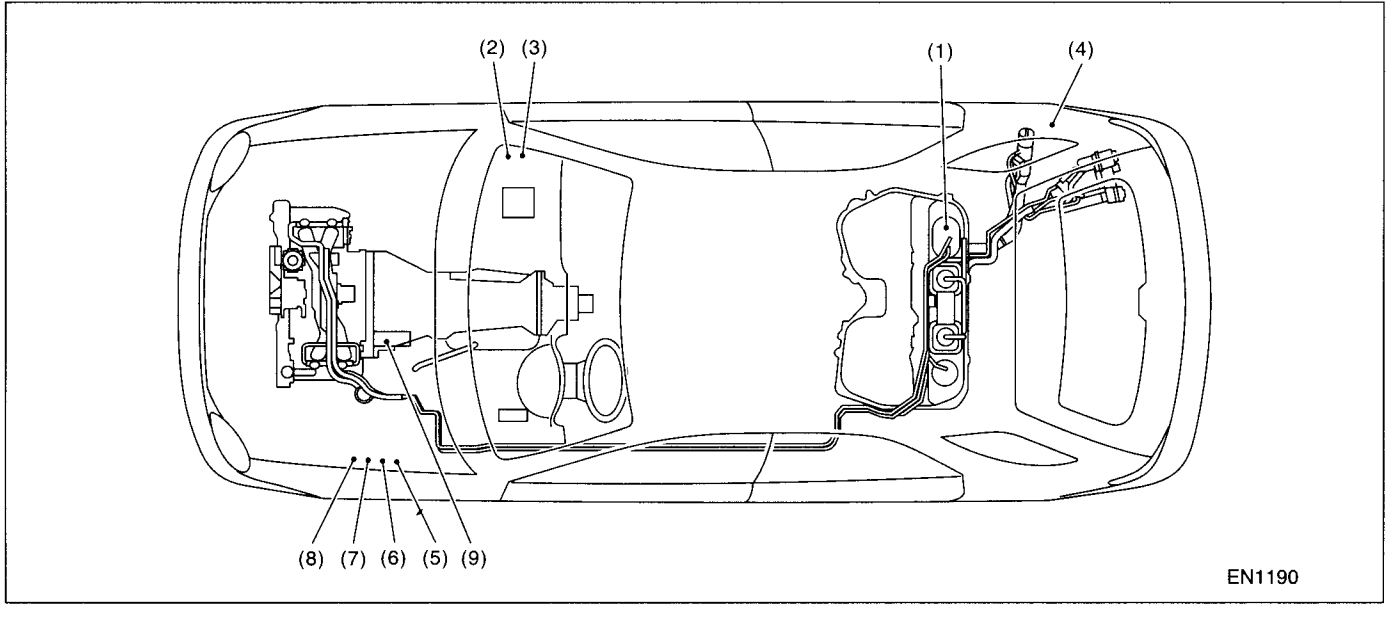

- (1) Fuel pump
- (2) Main relay
- (3) Fuel pump relay

- (4) Fuel pump controller
- (5) Radiator main fan relay 1
- (6) Radiator main fan relay 2
- (7) Radiator sub fan relay 1
- (8) Radiator sub fan relay 2
- (9) Starter

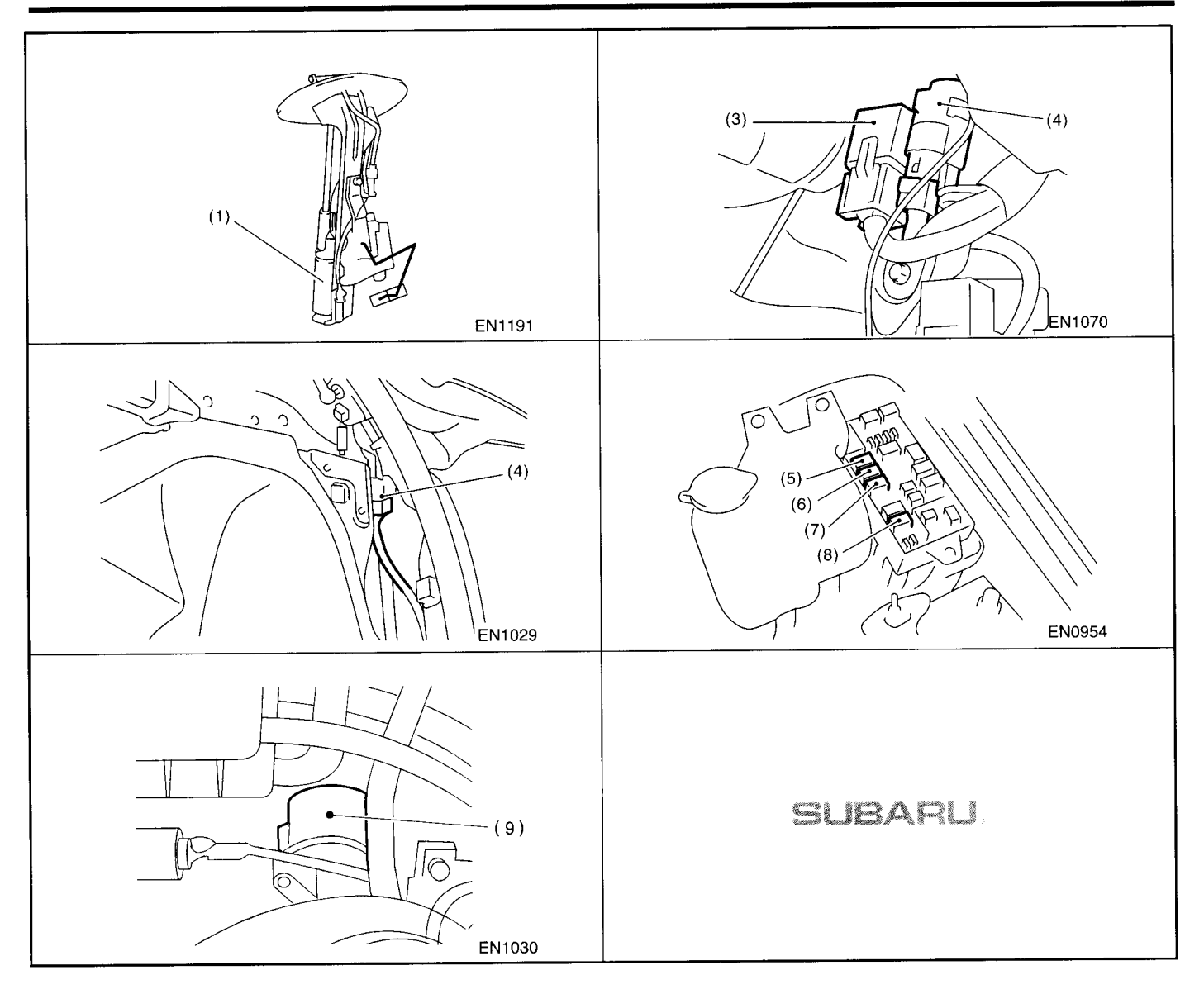

2. TRANSMISSION

### • Module

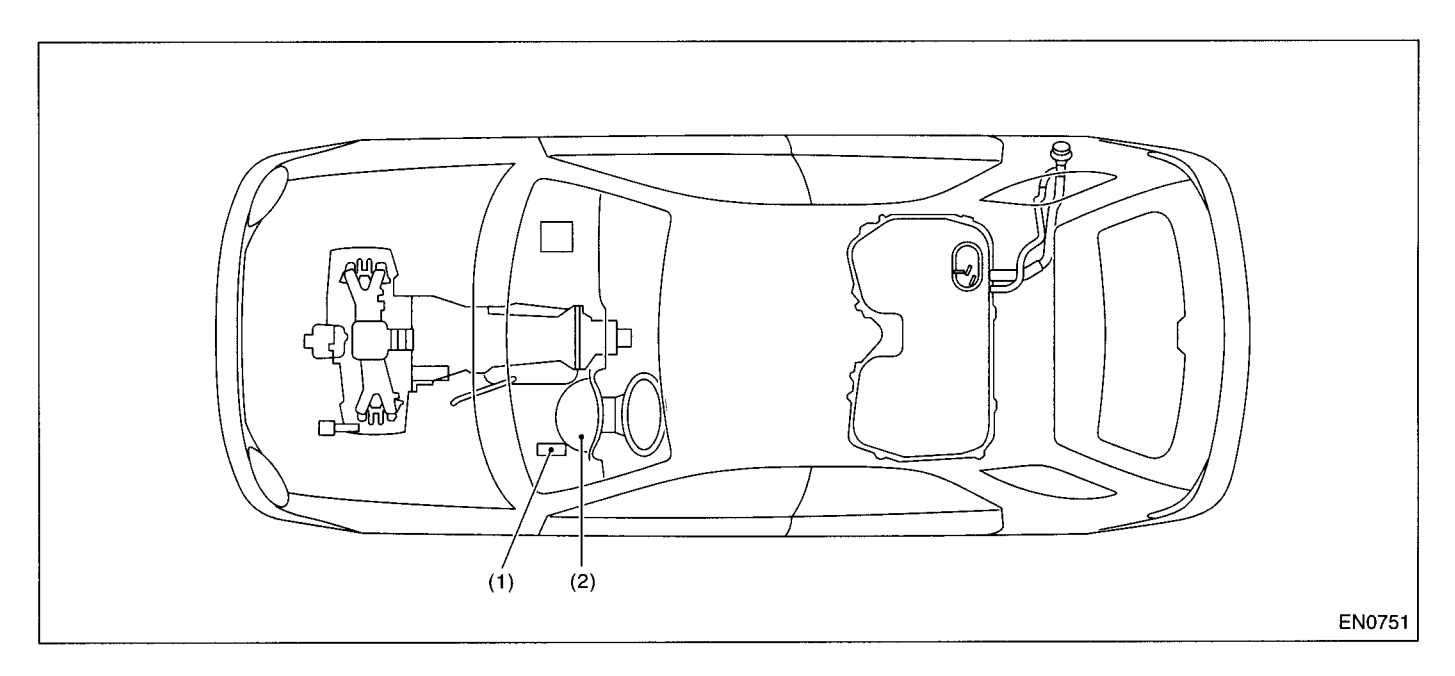

- (1) Transmission Control Module (TCM) (for AT vehicles)
- (2) AT diagnostic indicator light (for AT vehicles)

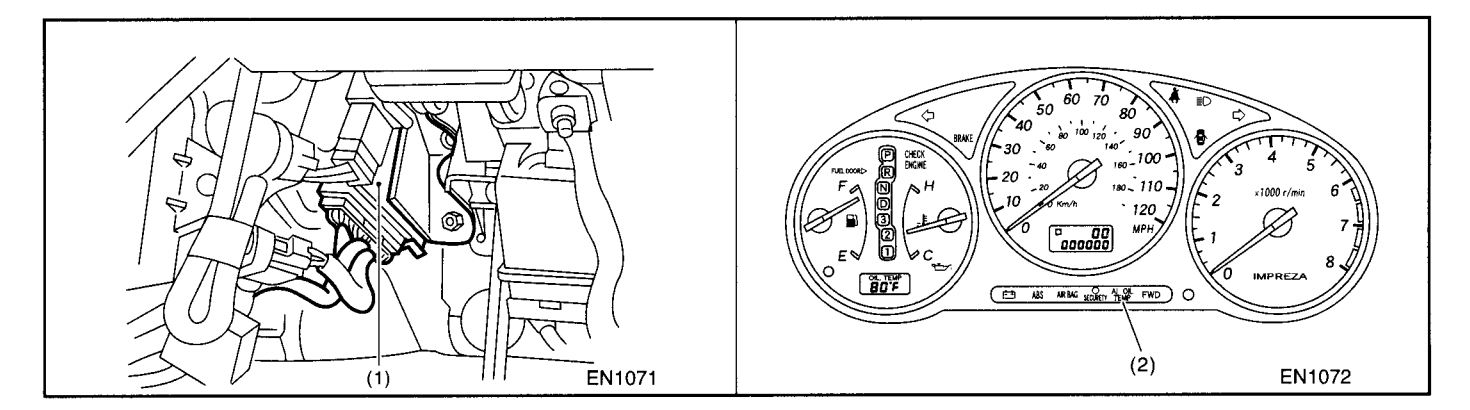

### Sensor

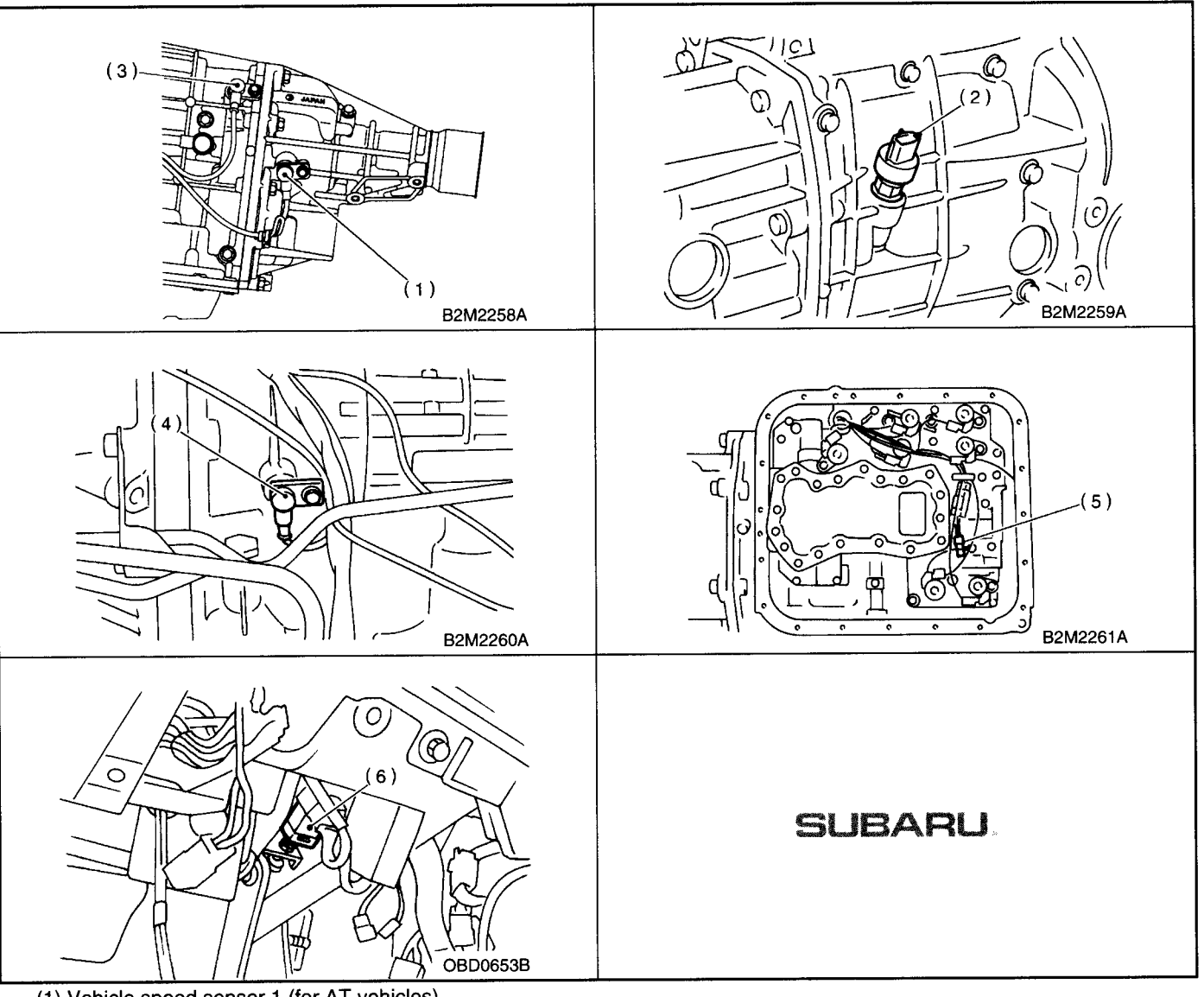

- (1) Vehicle speed sensor 1 (for AT vehicles)
- (2) Vehicle speed sensor 2 (for MT vehicles)
- (3) Vehicle speed sensor 2 (for AT vehicles)
- (4) Torque converter turbine speed sensor (for AT vehicles)
- (5) ATF temperature sensor (for AT vehicles)
- (6) Brake light switch

### Solenoid Valve And Switch (AT Vehicles)

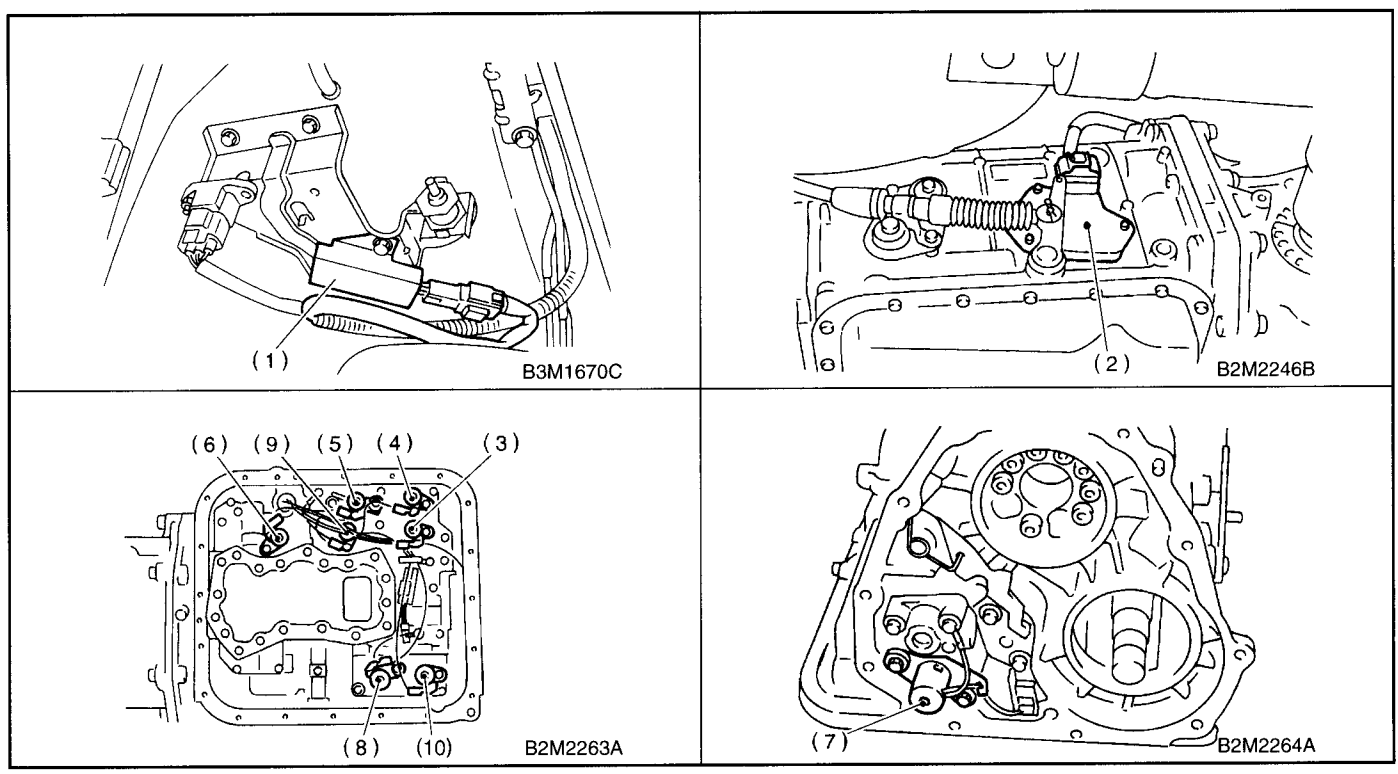

- (1) Dropping resistor
- (2) Inhibitor switch
- (3) Shift solenoid valve 1
- (4) Shift solenoid valve 2
- (5) Line pressure duty solenoid
- (6) Lock-up duty solenoid
- (7) Transfer duty solenoid
- (8) 2-4 brake duty solenoid
- (9) Low clutch timing solenoid valve
- (10) 2-4 brake timing solenoid valve

### • Solenoid Valve And Switch (MT Vehicles)

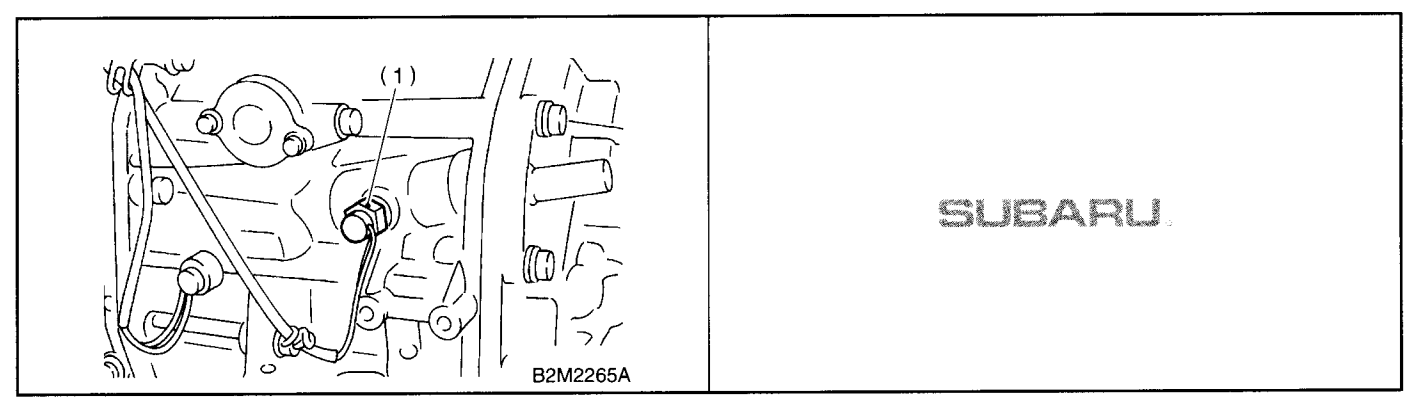

(1) Neutral position switch

# **EN(DOHC TURBO)-26**

| Content                                 |                   | Con-          | Tormi   | Signa                          |                    |                                                                   |
|-----------------------------------------|-------------------|---------------|---------|--------------------------------|--------------------|-------------------------------------------------------------------|
|                                         |                   | nector<br>No. | nal No. | Ignition SW ON<br>(Enaine OFF) | Engine ON (Idling) | Note                                                              |
| Crank-                                  | Signal (+)        | B135          | 2       | 0                              | -7 +7              | Sensor output waveform                                            |
| shaft posi-                             | Signal (–)        | B135          | 11      | 0                              | 0                  | _                                                                 |
| tion sensor                             | Shield            | B135          | 21      | 0                              | 0                  |                                                                   |
| Camshaft                                | Signal (+)        | B135          | 1       | 0                              | -7 - +7            | Sensor output waveform                                            |
| position                                | Signal ()         | B135          | 10      | 0                              | 0                  | —                                                                 |
| sensor                                  | Shield            | B135          | 21      | 0                              | 0                  | _                                                                 |
|                                         | Signal            | B135          | 7       |                                |                    |                                                                   |
| position                                | Power<br>supply   | B135          | 9       | 5                              | 5                  | _                                                                 |
| Sensor                                  | GND (sen-<br>sor) | B135          | 19      | 0                              | 0                  | _                                                                 |
|                                         | Signal            | B135          | 17      | 0                              | 0 — 0.9            | _                                                                 |
| Rear oxy-                               | Shield            | B135          | 26      | 0                              | 0                  | —                                                                 |
| sor                                     | GND (sen-<br>sor) | B135          | 19      | 0                              | 0                  | _                                                                 |
| Front oxy-                              | Signal 1          | B137          | 4       | 0 — 1.0                        | 0 — 1.0            | —                                                                 |
| gen (A/F)<br>sensor<br>heater           | Signal 2          | B137          | 5       | 0 — 1.0                        | 0 — 1.0            | _                                                                 |
| Rear oxyge<br>heater signa              | n sensor<br>al    | B136          | 13      | 0 — 1.0                        | 0 — 1.0            | _                                                                 |
| Engine                                  | Signal            | B135          | 18      | 1.0 — 1.4                      | 1.0 — 1.4          | After warm-up the engine.                                         |
| coolant<br>tempera-<br>ture sen-<br>sor | GND (sen-<br>sor) | B135          | 19      | 0                              | 0                  | After warm-up the engine.                                         |
| Vehicle spe                             | ed signal         | B134          | 1       | 0 or 5                         | 0 or 5             | "5" and "0" are repeatedly dis-<br>played when vehicle is driven. |

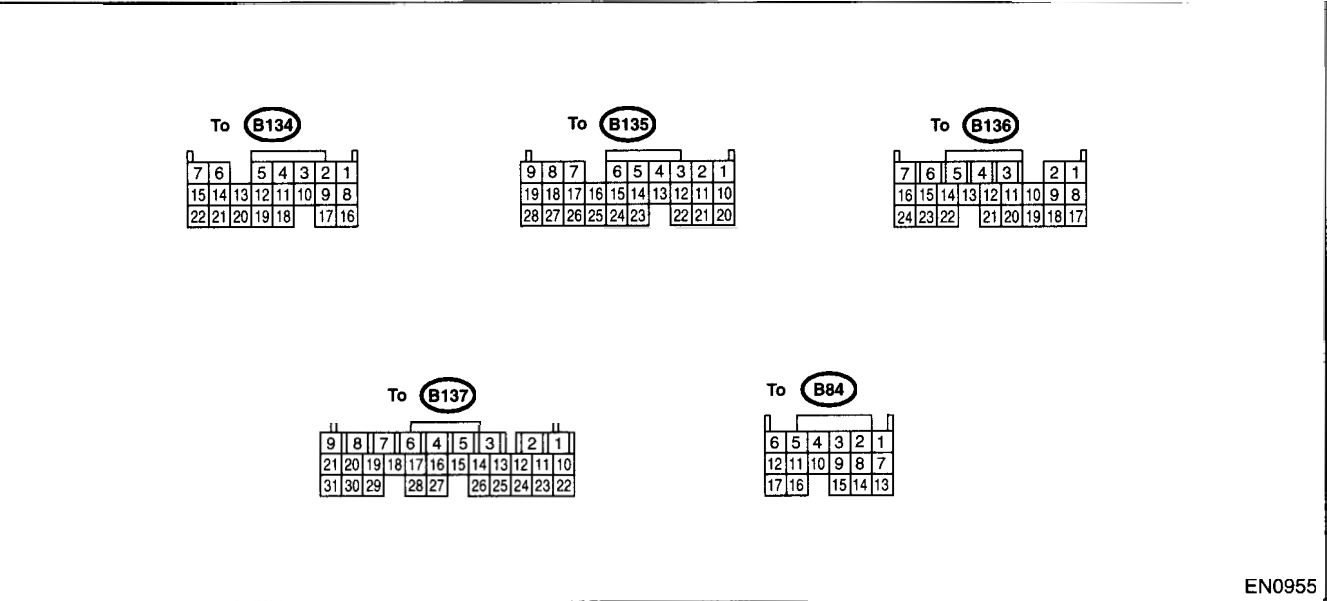

T

# 5. Engine Control Module (ECM) I/O Signal

A: ELECTRICAL SPECIFICATION

# ENGINE CONTROL MODULE (ECM) I/O SIGNAL ENGINE (DIAGNOSTICS)

|                                      |                 | Con- Termin   |         | Signal (V)                     |                              |                                                |
|--------------------------------------|-----------------|---------------|---------|--------------------------------|------------------------------|------------------------------------------------|
| Con                                  | tent            | nector<br>No. | nal No. | Ignition SW ON<br>(Engine OFF) | Engine ON (Idling)           | Note                                           |
| Mass air                             | Signal          | B84           | 13      |                                | 0.3 — 4.5                    |                                                |
| flow sen-                            | Shield          | B84           | 8       | 0                              | 0                            |                                                |
| sor                                  | GND             | B84           | 7       | 0                              | 0                            | —                                              |
| Intake air te<br>sensor signa        | mperature<br>al | B135          | 27      | —                              |                              | —                                              |
| Exhaust                              | Signal          | B135          | 16      |                                |                              | _                                              |
| gas tem-<br>perature<br>sensor       | GND<br>(sensor) | B135          | 19      | 0                              | 0                            | _                                              |
| Tumble                               | Signal          | B84           | 23      | Fully closed<br>Fully opened   | i: 0.2 — 1.0<br>d: 4.2 — 4.7 | —                                              |
| valve posi-                          | Power<br>supply | B135          | 9       | 5                              | 5                            |                                                |
| RH                                   | GND<br>(sensor) | B135          | 19      | 0                              | 0                            | _                                              |
| Tumble                               | Signal          | B84           | 13      | Fully closed<br>Fully opened   | l: 0.2 1.0<br>d: 4.2 4.7     | _                                              |
| valve posi-                          | Power<br>supply | B135          | 9       | 5                              | 5                            | _                                              |
| LH                                   | GND<br>(sensor) | B135          | 19      | 0                              | 0                            |                                                |
| Tumble generator valve<br>RH (open)  |                 | B84           | 4       | 0 or 5                         | 0 or 5                       |                                                |
| Tumble generator valve<br>RH (close) |                 | B84           | 5       | 0 or 5                         | 0 or 5                       | _                                              |
| Tumble generator valve               |                 | B84           | 11      | 0 or 5                         | 0 or 5                       | _                                              |
| Tumble gene<br>LH (close)            | erator valve    | B84           | 10      | 0 or 5                         | 0 or 5                       | -                                              |
| Wastegate of noid valve              | control sole-   | B137          | 24      | 10 — 13                        | 13 — 14                      | _                                              |
| Starter swite                        | ch              | B134          | 16      | 0                              | 0                            | Cranking: 8 — 14                               |
| A/C switch                           |                 | B134          | 2       | ON: 10 — 13<br>OFF: 0          | ON: 13 — 14<br>OFF: 0        |                                                |
| Ignition swite                       | ch              | B134          | 5       | 10 — 13                        | 13 — 14                      | —                                              |
| Neutral posi                         | tion switch     | B134          | 8       | ON: 12±0.5<br>OFF: 0           |                              | Switch is ON when gear is in neutral position. |
| Test mode of                         | onnector        | B134          | 14      | 5                              | 5                            | When connected: 0                              |
| Knock                                | Signal          | B135          | 4       | 2.8                            | 2.8                          |                                                |
| sensor                               | Shield          | B135          | 22      | 0                              | 0                            |                                                |
| Back-up pov                          | ver supply      | B137          | 10      | 10 — 13                        | 13 — 14                      | Ignition switch "OFF": 10 - 13                 |
| Control unit                         | power sup-      | B137          | 2       | 10 — 13                        | 13 — 14                      | —                                              |
| ply                                  |                 | B137          | 3       | 10 — 13                        | 13 — 14                      |                                                |
| Sensor power supply                  |                 | B135          | 9       | 5                              | 5                            |                                                |
| Line end ch                          | eck 1           | B134          | 10      | 0                              | 0                            |                                                |
|                                      | #1              | B136          | 24      | 0                              | 13 - 14                      | Waveform                                       |
| Ignition                             | #2              | B136          | 23      | 0                              | 13 — 14                      | Waveform                                       |
| control                              | #3              | B136          | 22      | 0                              | 13 — 14                      | Waveform                                       |
|                                      | #4              | B136          | 21      | 0                              | 13 — 14                      | Waveform                                       |

# ENGINE CONTROL MODULE (ECM) I/O SIGNAL

•••

| Con- Signal (V)                          |                        |               |         |                                                       |                                                  |                                                                                   |
|------------------------------------------|------------------------|---------------|---------|-------------------------------------------------------|--------------------------------------------------|-----------------------------------------------------------------------------------|
| Cor                                      | itent                  | nector<br>No. | nal No. | Ignition SW ON<br>(Engine OFF)                        | Engine ON (Idling)                               | Note                                                                              |
|                                          | #1                     | B137          | 1       | 10 — 13                                               | 1 — 14                                           | Waveform                                                                          |
| Fuel injec-                              | #2                     | B136          | 6       | 10 — 13                                               | 1 — 14                                           | Waveform                                                                          |
| tor                                      | #3                     | B136          | 5       | 10 — 13                                               | 1 — 14                                           | Waveform                                                                          |
|                                          | #4                     | B136          | 4       | 10 — 13                                               | 1 — 14                                           | Waveform                                                                          |
| Idle air<br>control<br>solenoid<br>valve | Signal                 | B136          | 10      | 0 or 13 — 14                                          | 0 or 13 — 14                                     | Waveform                                                                          |
| Fuel pump                                | Signal 1               | B134          | 13      |                                                       |                                                  |                                                                                   |
| controller                               | Signal 2               | B136          | 15      |                                                       | —                                                |                                                                                   |
| A/C relay co                             | ontrol                 | B137          | 27      | ON: 0.5, or less<br>OFF: 10 — 13                      | ON: 0.5, or less<br>OFF: 13 — 14                 | _                                                                                 |
| Radiator far<br>control                  | relay 1                | B137          | 17      | ON: 0.5, or less<br>OFF: 10 — 13                      | ON: 0.5, or less<br>OFF: 13 — 14                 | -                                                                                 |
| Radiator far<br>control                  | relay 2                | B137          | 28      | ON: 0.5, or less<br>OFF: 10 — 13                      | ON: 0.5, or less<br>OFF: 13 — 14                 | With A/C vehicles only                                                            |
| Malfunction<br>lamp                      | indicator              | B137          | 15      |                                                       | _                                                | Light "ON": 1, or less<br>Light "OFF": 10 14                                      |
| Engine spee                              | ed output              | B136          | 9       |                                                       | 0 — 13, or more                                  | Waveform                                                                          |
| Purge contr<br>valve                     | ol solenoid            | B137          | 16      | ON: 1, or less<br>OFF: 10 — 13                        | ON: 1, or less<br>OFF: 13 — 14                   | _                                                                                 |
| Torque cont                              | rol 1 signal           | B134          | 19      | 5                                                     | 5                                                |                                                                                   |
| Torque control 2 signal                  |                        | B134          | 18      | 5                                                     | 5                                                |                                                                                   |
| Torque control cut sig-<br>nal           |                        | B136          | 14      | 8                                                     | 8                                                | —                                                                                 |
| Fuel temper<br>sor                       | ature sen-             | B135          | 6       | 2.5 — 3.8                                             | 2.5 — 3.8                                        | Ambient temperature: 25°C<br>(75°F)                                               |
| Fuel tank<br>pressure                    | Signal                 | B135          | 15      | 2.3 — 2.7                                             | 2.3 — 2.7                                        | The value obtained after the<br>fuel filler cap was removed<br>once and recapped. |
| sensor                                   | GND (sen-<br>sor)      | B134          | 19      | 0                                                     | 0                                                |                                                                                   |
| Fuel tank pr<br>trol solenoic            | essure con-<br>I valve | B137          | 22      | ON: 1, or less<br>OFF: 10 13                          | ON: 1, or less<br>OFF: 13 — 14                   | _                                                                                 |
| Drain valve                              |                        | B137          | 11      | ON: 1, or less<br>OFF: 10 — 13                        | ON: 1, or less<br>OFF: 13 — 14                   | _                                                                                 |
| AT diagnosi<br>nal                       | s input sig-           | B135          | 20      | Less than $1 \leftarrow \rightarrow More$<br>than $4$ | Less than 1 $\leftarrow \rightarrow$ More than 4 | Waveform                                                                          |
| AT load sigr                             | al                     | B135          | 28      | 4.3 — 4.4                                             | 0.9 — 1.4                                        |                                                                                   |
|                                          | Signal                 | B135          | 8       | 1.7 — 2.4                                             | 1.1 — 1.6                                        |                                                                                   |
| Pressure                                 | Power<br>supply        | B135          | 9       | 5                                                     | 5                                                | _                                                                                 |
| 0011001                                  | GND (sen-<br>sor)      | B135          | 19      | 0                                                     | 0                                                |                                                                                   |
| Fuel level sensor                        |                        | B135          | 25      | 0.12 — 4.75                                           | 0.12 — 4.75                                      |                                                                                   |
| Small light s                            | witch                  | B134          | 17      | ON: 0<br>OFF: 10 — 13                                 | ON: 0<br>OFF: 13 — 14                            |                                                                                   |
| Blower fan s                             | witch                  | B134          | 9       | ON: 0<br>OFF: 10 — 13                                 | ON: 0<br>OFF: 13 — 14                            |                                                                                   |
| Rear defogg                              | er switch              | B134          | 3       | ON: 0<br>OFF: 10 — 13                                 | ON: 0<br>OFF: 13 — 14                            | _                                                                                 |
| Power steer<br>sure switch               | ing oil pres-          | B135          | 24      | 10 — 13                                               | ON: 0<br>OFF: 13 — 14                            | _                                                                                 |
# ENGINE CONTROL MODULE (ECM) I/O SIGNAL ENGINE (DIAGNOSTICS)

r\*\*\*

|                                           | Con-          | Termi   | Signa                                               | al (V)                                                |          |
|-------------------------------------------|---------------|---------|-----------------------------------------------------|-------------------------------------------------------|----------|
| Content                                   | nector<br>No. | nal No. | Ignition SW ON<br>(Engine OFF)                      | Engine ON (Idling)                                    | Note     |
| Front oxygen (A/F) sen-<br>sor signal (+) | B137          | 19      | 2.8 — 3.2                                           | 2.8 — 3.2                                             |          |
| Front oxygen (A/F) sen-<br>sor signal (-) | B137          | 29      | 2.4 — 2.7                                           | 2.4 — 2.7                                             |          |
| Front oxygen (A/F) sen-<br>sor shield     | B136          | 7       | 0                                                   | 0                                                     | _        |
| SSM/GST communica-<br>tion line           | B134          | 21      | Less than $1 \leftarrow \rightarrow More$<br>than 4 | Less than $1 \leftarrow \rightarrow More$<br>than $4$ | _        |
| GND (sensors)                             | B135          | 19      | 0                                                   | 0                                                     |          |
| GND (injectors)                           | B136          | 8       | 0                                                   | 0                                                     | _        |
| GND (ignition system)                     | B136          | 18      | 0                                                   | 0                                                     |          |
|                                           | B136          | 17      | 0                                                   | 0                                                     |          |
| GIVD (power supply)                       | B134          | 22      | 0                                                   | 0                                                     |          |
| CND (control ovotomo)                     | B134          | 7       | 0                                                   | 0                                                     |          |
| GND (control systems)                     | B134          | 15      | 0                                                   | 0                                                     |          |
| GND (oxygen sensor heater 1)              | B137          | 9       | 0                                                   | 0                                                     | <u> </u> |
| GND (oxygen sensor heater 2)              | B137          | 8       | 0                                                   | 0                                                     |          |

## 6. Engine Condition Data

## A: ELECTRICAL SPECIFICATION

| Content     | Specified data                   |  |  |  |
|-------------|----------------------------------|--|--|--|
|             | 1.6 — 2.9 (%): Idling            |  |  |  |
| Engine load | 6.4 — 12.8 (%): 2,500 rpm racing |  |  |  |

Measuring condition:

- After engine is warmed-up.Gear position is in neutral position. (MT vehicle)
- Gear position is in "N" or "P" position. (AT vehi-
- cle)
- A/C is turned OFF.
- All accessory switches are turned OFF.

## **ENGINE CONDITION DATA**

ENGINE (DIAGNOSTICS)

#### TRANSMISSION CONTROL MODULE (TCM) I/O SIGNAL ENGINE (DIAGNOSTICS)

## 7. Transmission Control Module (TCM) I/O Signal

## A: ELECTRICAL SPECIFICATION

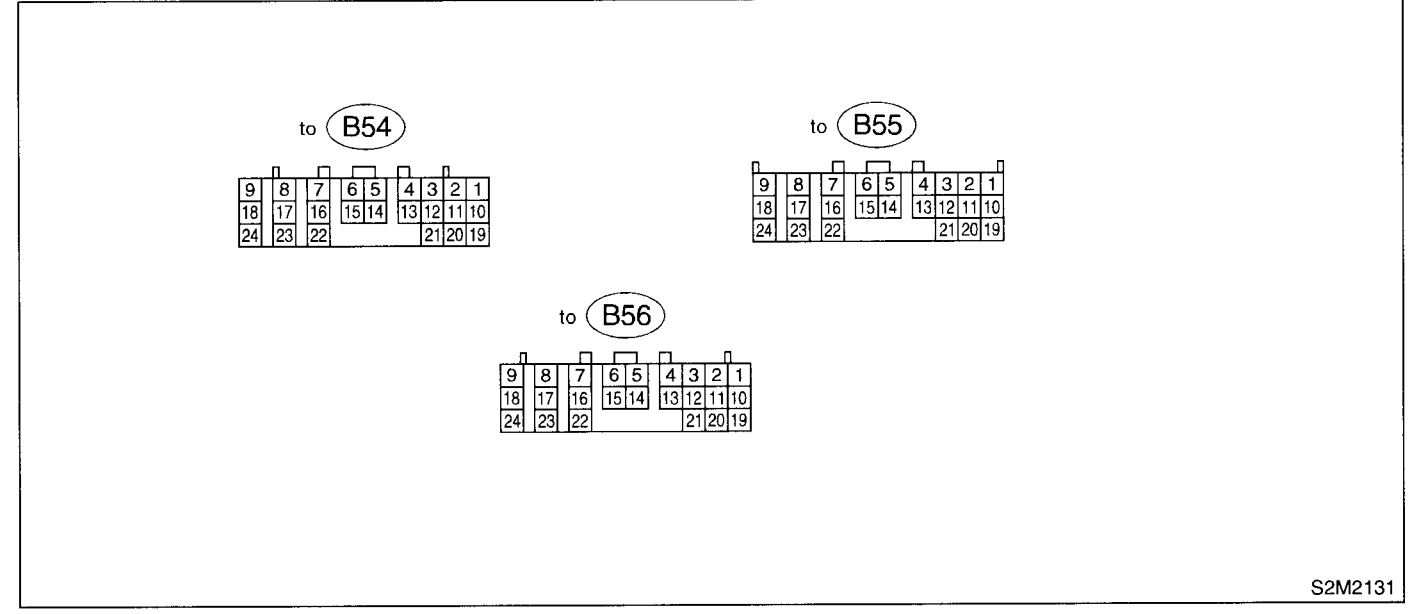

#### NOTE: Check with ignition switch ON.

| Content                   |                     | Con-<br>nector<br>No. | Termi-<br>nal No. | Measuring conditions                                           | Voltage (V)    | Resistance to body (ohms) |  |
|---------------------------|---------------------|-----------------------|-------------------|----------------------------------------------------------------|----------------|---------------------------|--|
| Back-up power             | r supply            | B56                   | 1                 | Ignition switch OFF                                            | 10 — 13        |                           |  |
| Ignition power            | eupply              | B54                   | 23                | Ignition switch ON (with                                       | 10 — 13        |                           |  |
| I ignition power          | Supply              | B54                   | 24                | engine OFF)                                                    |                |                           |  |
|                           | "P" rango           |                       |                   | Select lever in "P" range                                      | Less than 1    |                           |  |
|                           | switch              | B55                   | 1                 | Select lever in any other than<br>"P" range (except "N" range) | More than 8    |                           |  |
|                           | "N I" HO P P P      |                       |                   | Select lever in "N" range                                      | Less than 1    |                           |  |
|                           | switch              | B55                   | 14                | Select lever in any other than<br>"N" range (except "P" range) | More than 8    |                           |  |
|                           | "D"                 |                       |                   | Select lever in "R" range                                      | Less than 1    |                           |  |
|                           | switch              | B55                   | 3                 | Select lever in any other than<br>"R" range                    | More than 8    |                           |  |
| la hihita u               | "D" range<br>switch | range B55<br>ch       | 4                 | Select lever in "D" range                                      | Less than 1    |                           |  |
| Inhibitor<br>switch       |                     |                       |                   | Select lever in any other than<br>"D" range                    | More than 8    |                           |  |
|                           | "3" range<br>switch | range B55<br>tch      | 5                 | Select lever in "3" range                                      | Less than 1    |                           |  |
|                           |                     |                       |                   | Select lever in any other than<br>"3" range                    | More than 8    | —                         |  |
|                           | "O" *****           |                       | B55 6             | Select lever in "2" range                                      | Less than 1    |                           |  |
|                           | switch              | B55                   |                   | Select lever in any other than<br>"2" range                    | More than 8    |                           |  |
|                           | <b>#</b> # <b>?</b> |                       |                   | Select lever in "1" range                                      | Less than 1    |                           |  |
|                           | "1" range<br>switch | B55                   | 7                 | Select lever in any other than<br>"1" range                    | More than 8    | _                         |  |
|                           |                     | DEE                   | 10                | Brake pedal depressed.                                         | More than 10.5 |                           |  |
| Brake Switch              |                     | 800                   | 12                | Brake pedal released.                                          | Less than 1    |                           |  |
|                           | werning light       | DEC                   |                   | Light ON                                                       | Less than 1    |                           |  |
| AT OIL TEMP warning light |                     | 000                   | 11                | Light OFF                                                      | More than 9    |                           |  |

# TRANSMISSION CONTROL MODULE (TCM) I/O SIGNAL ENGINE (DIAGNOSTICS)

| Content                     | Con-<br>nector<br>No. | Termi-<br>nal No. | Measuring conditions                                                                                | Measuring conditions Voltage (V) |                                       |  |
|-----------------------------|-----------------------|-------------------|----------------------------------------------------------------------------------------------------|----------------------------------|---------------------------------------|--|
| Throttle position sensor    | B54                   | 3                 | Throttle fully closed. Approx. 0.5                                                                  |                                  |                                       |  |
| ·                           |                       |                   | I hrottle fully open.                                                                               | Approx. 4.3                      |                                       |  |
| supply                      | B54                   | 2                 | engine OFF)                                                                                         | Approx. 5.0                      |                                       |  |
|                             | B54                   | 11                | ATF temperature 20°C<br>(68°F)                                                                      | 2.9 - 4.0                        | 2.1 — 2.9 k                           |  |
| Arr temperature sensor      | 004                   | 11                | ATF temperature 80°C<br>(176°F)                                                                     | 0.5 — 0.8                        | 275 — 375                             |  |
|                             |                       |                   | Vehicle stopped.                                                                                    | 0                                | · · · · · · · · · · · · · · · · · · · |  |
| Rear vehicle speed sensor   | B55                   | 24                | Vehicle speed at least 20<br>km/h (12 MPH)                                                          | More than 1 (AC range)           | 450 — 650                             |  |
|                             |                       |                   | Vehicle stopped.                                                                                    | 0                                |                                       |  |
| Front vehicle speed sensor  | B55                   | 18                | Vehicle speed at least 20<br>km/h (12 MPH)                                                          | More than 1 (AC range)           | 450 — 650                             |  |
| Torque converter turbine    | DEE                   | 0                 | Engine idling after warm-up.<br>(D range)                                                           | 0                                | 450 - 650                             |  |
| speed sensor                | 655                   |                   | Engine idling after warm-up.<br>(N range)                                                           | More than 1 (AC range)           | 430 - 030                             |  |
| Vehicle speed output signal | B56                   | 17                | Vehicle speed at most 10<br>km/h (6 MPH)                                                            | Less than 1←<br>→More than 5     | _                                     |  |
|                             | Dec                   | 47                | Ignition switch ON (with engine OFF)                                                                | 0                                |                                       |  |
| Engine speed signal         | B55                   | 17                | Ignition switch ON (with engine ON)                                                                 | 8 — 11                           |                                       |  |
|                             |                       |                   | When cruise control is set<br>(SET lamp ON)                                                         | Less than 1                      |                                       |  |
| Cruise set signal           | 855                   | 22                | When cruise control is not set (SET lamp OFF)                                                       | More than 6.5                    |                                       |  |
| Torque control signal 1     | B56                   | 5                 | Ignition switch ON (with<br>engine ON)                                                              | More than 4.8                    | —                                     |  |
| Torque control signal 2     | B56                   | 14                | Ignition switch ON (with<br>engine ON)                                                              | More than 4.8                    |                                       |  |
| Torque control cut signal   | B55                   | 10                | Ignition switch ON                                                                                  | 8                                |                                       |  |
| Shift solenoid 1            | B54                   | 22                | 1st or 4th gear                                                                                     | More than 9                      | 10 - 16                               |  |
|                             |                       |                   | 2nd or 3rd gear                                                                                     | Less than 1                      |                                       |  |
| Shift solenoid 2            | B54                   | 5                 | 1st or 2nd gear                                                                                     | More than 9                      | 10 — 16                               |  |
|                             |                       |                   | 3rd or 4th gear                                                                                     | Less than 1                      |                                       |  |
| Line pressure duty solenoid | B54                   | 9                 | Throttle fully closed (with engine OFF) after warm-up.                                              | 1.5 — 5.0                        | 2.0 - 4.5                             |  |
|                             |                       |                   | Throttle fully open (with engine OFF) after warm-up.                                                | Less than 0.5                    |                                       |  |
| Lock-up duty selepoid       | B5/                   | 7                 | When lock up occurs.                                                                                | More than 8.5                    | 10 - 17                               |  |
|                             | 0.04                  |                   | When lock up is released.                                                                           | Less than 0.5                    |                                       |  |
|                             |                       |                   | Fuse on FWD switch                                                                                  | More than 8.5                    | 4                                     |  |
| Transfer duty solenoid      | B54                   | 6                 | Fuse removed from FWD<br>switch (with throttle fully<br>open and with select lever in<br>1st gear). | Less than 0.5                    | 10 — 17                               |  |
|                             |                       |                   | Throttle fully closed (with engine OFF) after warm-up.                                              | 1.5 5.0                          |                                       |  |
| 2-4 brake duty solenoid     | B54                   | 18                | Throttle fully open (with engine OFF) after warm-up.                                                | Less than 0.5                    | 2.0 - 4.5                             |  |

# TRANSMISSION CONTROL MODULE (TCM) I/O SIGNAL ENGINE (DIAGNOSTICS)

| Content                     | Con-<br>nector<br>No. | Termi-<br>nal No. | Measuring conditions                                   | Voltage (V)                                        | Resistance to body (ohms) |  |
|-----------------------------|-----------------------|-------------------|--------------------------------------------------------|----------------------------------------------------|---------------------------|--|
| 2.4 brake drapping register | P54                   | 17                | Throttle fully closed (with engine OFF) after warm-up. | More than 8.5                                      | 9 — 15                    |  |
| 2-4 brake dropping resistor | 854                   | 17                | Throttle fully open (with engine OFF) after warm-up.   | Less than 0.5                                      |                           |  |
| 2.4 broke timing coloneid   | DE A                  | 16                | 1st gear                                               | Less than 1                                        | 10 16                     |  |
| 2-4 brake uming solehold    | B54                   | 10                | 3rd gear                                               | More than 9                                        | 10 - 16                   |  |
| Low olutob timing colonoid  | B54                   | 15                | 2nd gear                                               | Less than 1                                        | 10 16                     |  |
|                             |                       |                   | 4th gear                                               | More than 9                                        | 10 - 16                   |  |
| Sensor ground line 1        | B54                   | 19                |                                                        | 0                                                  | Less than 1               |  |
| Sensor ground line 2        | <b>B</b> 55           | 9                 |                                                        | 0                                                  | Less than 1               |  |
| Sustam ground line          | B56                   | 19                |                                                        |                                                    | l sas than d              |  |
| System ground line          | B54                   | 20                |                                                        | 0                                                  | Less than 1               |  |
| AT diagnosis signal         | B56                   | 21                | Ignition switch ON                                     | Less than 1 $\leftarrow$ $\rightarrow$ More than 4 | _                         |  |
| Data link signal (Subaru    | DEC                   | 15                |                                                        |                                                    |                           |  |
| Select Monitor)             | 000                   | 6                 |                                                        | _                                                  | —                         |  |

## 8. Data Link Connector

### A: NOTE

This connector is used both for OBD-II general scan tools and the Subaru Select Monitor.
 Terminal No. 4 to No. 6 of the data link connector is used for the Subaru Select Monitor signal.

#### CAUTION:

Do not connect any scan tools other than the OBD-II general scan tools and the Subaru Select Mon-itor, because the circuit for the Subaru Select Monitor may be damaged.

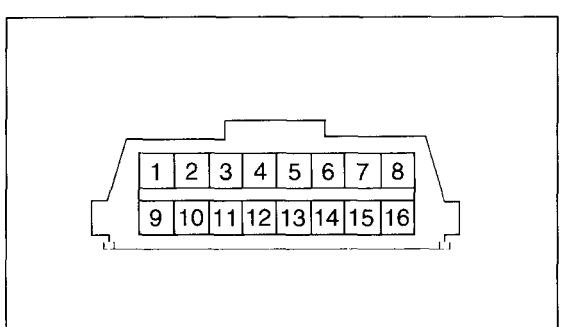

H2M1280

| Terminal No. | Contents                | Terminal No. | Contents                |
|--------------|-------------------------|--------------|-------------------------|
| 1            | Power supply            | 9            | Blank                   |
| 2            | Blank                   | 10           | K line of ISO 9141 CARB |
| 3            | Blank                   | 11           | Blank                   |
| 4            | Blank                   | 12           | Ground                  |
| 5            | Blank                   | 13           | Ground                  |
| 6            | Line end check signal 1 | 14           | Blank                   |
| 7            | Blank                   | 15           | Blank                   |
| 8            | Line end check signal 2 | 16           | Blank                   |

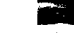

## 9. OBD-II General Scan Tool

## A: OPERATION

## 1. HOW TO USE OBD-II GENERAL SCAN TOOL

1) Prepare a general scan tool (OBD-II general scan tool) required by SAE J1978.

2) Open the cover and connect the OBD-II general scan tool to the data link connector located in the lower portion of the instrument panel (on the driver's side).

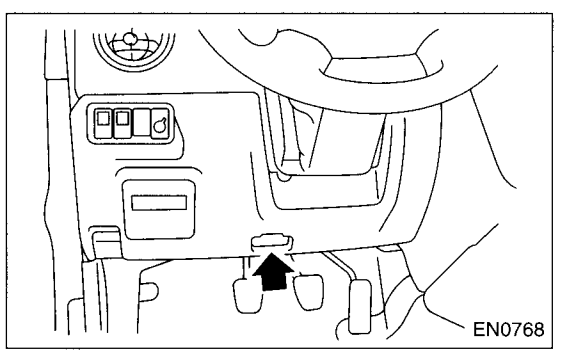

3) Using the OBD-II general scan tool, call up diagnostic trouble code(s) and freeze frame data. OBD-II general scan tool functions consist of:

(1) MODE \$01: Current powertrain diagnostic data

(2) MODE \$02: Powertrain freeze frame data

(3) MODE \$03: Emission-related powertrain diagnostic trouble codes

(4) MODE \$04: Clear/Reset emission-related diagnostic information

Read out data according to repair procedures. (For detailed operation procedures, refer to the OBD-II General Scan Tool Operation Manual.)

#### NOTE:

For details concerning diagnostic trouble codes, refer to the List of Diagnostic Trouble Code (DTC). <Ref. to EN(DOHC TURBO)-80, List of Diagnostic Trouble Code (DTC).>

## 2. MODE \$01 (CURRENT POWERTRAIN DIAGNOSTIC DATA)

Refers to data denoting the current operating condition of analog input/output, digital input/output and/or the powertrain system.

A list of the support data and PID (Parameter Identification) codes are shown in the following table.

| PID | Data                                                                                       | Unit of measure |
|-----|--------------------------------------------------------------------------------------------|-----------------|
| 01  | Number of emission-related powertrain trouble codes and MIL status                         | ON/OFF          |
| 03  | Fuel system control status                                                                 |                 |
| 04  | Calculated engine load value                                                               | %               |
| 05  | Engine coolant temperature                                                                 | °C              |
| 06  | Short term fuel trim                                                                       | %               |
| 07  | Long term fuel trim                                                                        | %               |
| 0B  | Intake manifold absolute pressure                                                          | kPa             |
| 0C  | Engine revolution                                                                          | rpm             |
| 0D  | Vehicle speed                                                                              | km/h            |
| 0E  | Ignition timing advance                                                                    | 0               |
| 0F  | Intake air temperature                                                                     | °C              |
| 10  | Air flow rate from pressure sensor                                                         | g/sec           |
| 11  | Throttle valve opening angle                                                               | %               |
| 13  | Check whether oxygen sensor is installed.                                                  | -               |
| 15  | Oxygen sensor output voltage and short term fuel trim associated with oxygen sensor—bank 2 | V and %         |
| 24  | A/F sensor 1 output voltage and short term fuel trim associated with A/F sensor 1          | V and %         |
| 1C  | On-board diagnosis system                                                                  |                 |

NOTE:

Refer to OBD-II general scan tool manufacturer's instruction manual to access generic OBD-II PIDs (MODE \$01).

#### 3. MODE \$02 (POWERTRAIN FREEZE FRAME DATA)

Refers to data denoting the operating condition when trouble is sensed by the on-board diagnosis system. A list of the support data and PID (Parameter Identification) codes are shown in the following table.

| PID | Data                                                             | Unit of measure |
|-----|------------------------------------------------------------------|-----------------|
| 02  | Trouble code that caused CARB required freeze frame data storage | —               |
| 03  | Fuel system control status                                       |                 |
| 04  | Calculated engine load value                                     | %               |
| 05  | Engine coolant temperature                                       | °C              |
| 06  | Short term fuel trim                                             | %               |
| 07  | Long term fuel trim                                              | %               |
| 0B  | Intake manifold absolute pressure                                | kPa             |
| 0C  | Engine revolution                                                | rpm             |
| 0D  | Vehicle speed                                                    | km/h            |

NOTE:

Refer to OBD-II general scan tool manufacturer's instruction manual to access freeze frame data (MODE \$02).

#### 4. MODE \$03 (EMISSION-RELATED POWERTRAIN DIAGNOSTIC TROUBLE CODE)

Refer to Read Diagnostic Trouble Code for information about data denoting emission-related powertrain diagnostic trouble codes. <Ref. to EN(DOHC TURBO)-45, Read Diagnostic Trouble Code.>

#### 5. MODE \$04 (CLEAR/RESET EMISSION-RELATED DIAGNOSTIC INFORMATION)

Refers to the mode used to clear or reset emission-related diagnostic information (OBD-II trouble diagnostic information).

#### NOTE:

Refer to OBD-II general scan tool manufacturer's instruction manual to clear or reset emission-related diagnostic information (MODE \$04).

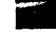

## **10.Subaru Select Monitor**

## A: OPERATION

#### 1. HOW TO USE SUBARU SELECT MONI-TOR

1) Prepare the Subaru Select Monitor kit. <Ref. to EN(DOHC TURBO)-8, PREPARATION TOOL, General Description.>

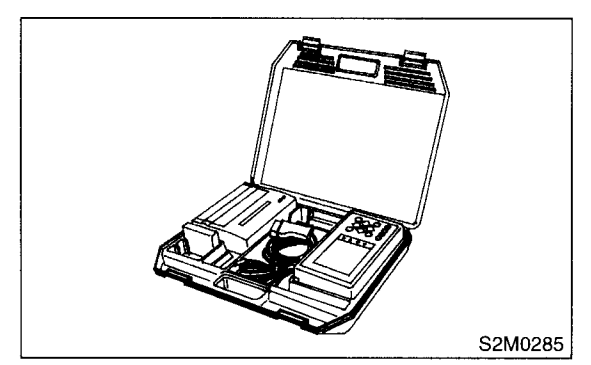

2) Connect the diagnosis cable to Subaru Select Monitor.

3) Insert the cartridge into Subaru Select Monitor. <Ref. to EN(DOHC TURBO)-8, PREPARATION TOOL, General Description.>

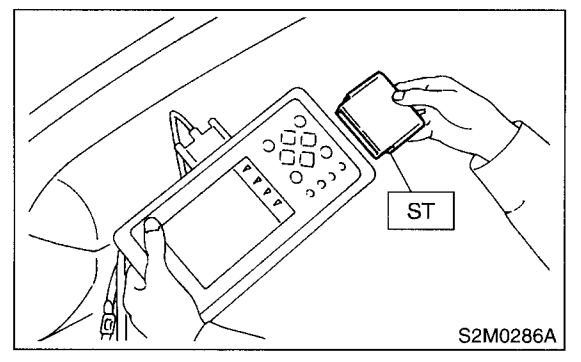

4) Connect the Subaru Select Monitor to data link connector.

(1) Data link connector located in the lower portion of the instrument panel (on the driver's side).

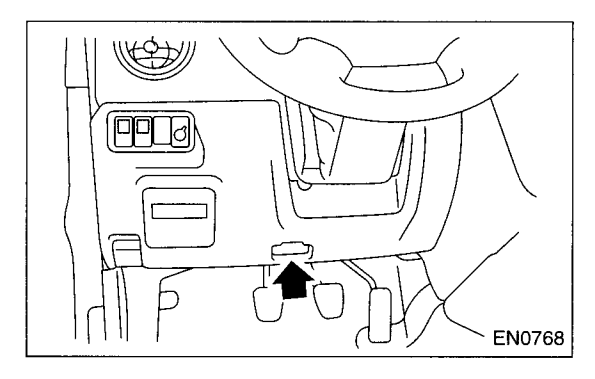

(2) Connect the diagnosis cable to data link connector.

#### **CAUTION:**

#### Do not connect scan tools except for Subaru Select Monitor and OBD-II general scan tool.

5) Turn the ignition switch to ON (engine OFF) and Subaru Select Monitor switch to ON.

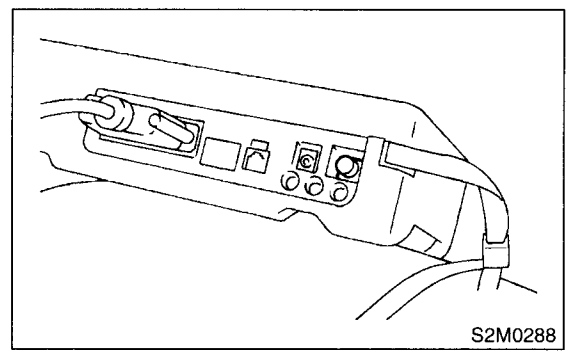

6) Using the Subaru Select Monitor, call up diagnostic trouble code(s) and various data, then record them.

#### 2. READ DIAGNOSTIC TROUBLE CODE (DTC) FOR ENGINE. (NORMAL MODE)

Refer to Read Diagnostic Trouble Code for information about how to indicate DTC. <Ref. to EN(DOHC TURBO)-45, Read Diagnostic Trouble Code.>

#### 3. READ DIAGNOSTIC TROUBLE CODE (DTC) FOR ENGINE. (OBD MODE)

Refer to Read Diagnostic Trouble Code for information about how to indicate DTC. <Ref. to EN(DOHC TURBO)-45, Read Diagnostic Trouble Code.>

#### 4. READ CURRENT DATA FOR ENGINE. (NORMAL MODE)

On the «Main Menu» display screen, select the {Each System Check} and press the [YES] key.
 On the «System Selection Menu» display screen, select the {Engine Control System} and press the [YES] key.

3) Press the [YES] key after displayed the information of engine type.

4) On the «Engine Diagnosis» display screen, select the {Current Data Display & Save} and press the [YES] key.

5) On the «Data Display Menu» display screen, select the {Data Display} and press the [YES] key.

6) Using the scroll key, move the display screen up or down until the desired data is shown.

• A list of the support data is shown in the following table.

| Contents                                                    | Display                  | Unit of measure               |
|-------------------------------------------------------------|--------------------------|-------------------------------|
| Battery voltage                                             | Battery Voltage          | V                             |
| Vehicle speed signal                                        | Vehicle Speed            | km/h or MPH                   |
| Engine speed signal                                         | Engine Speed             | rpm                           |
| Engine coolant temperature signal                           | Coolant Temp.            | °C or °F                      |
| Ignition timing signal                                      | Ignition Timing          | deg                           |
| Throttle position signal                                    | Throttle Opening Angle   | %                             |
| Throttle position signal                                    | Throttle Sensor Voltage  | V                             |
| Injection pulse width                                       | Fuel Injection #1 Pulse  | ms                            |
| Idle air control signal                                     | ISC Valve Duty Ratio     | %                             |
| Fuel pump duty control signal                               | Fuel Pump Duty           | %                             |
| A/F sensor current                                          | A/F Sensor #1 Current    | mA                            |
| A/F sensor resistance                                       | A/F Sensor #1 Resistance | Ω                             |
| Front oxygen (A/F) sensor output signal                     | A/F Sensor #1            |                               |
| Rear oxygen sensor output signal                            | Rear O2 Sensor           | V                             |
| Short term fuel trim                                        | A/F Correction #1        | . %                           |
| Knock sensor signal                                         | Knocking Correction      | deg                           |
| Atmospheric absolute pressure signal                        | Atmosphere Pressure      | mmHg or kPa or inHg or<br>psi |
| Intake manifold relative pressure signal                    | Mani. Relative Pressure  | mmHg or kPa or inHg or<br>psi |
| Intake manifold absolute pressure signal                    | Mani. Absolute Pressure  | mmHg or kPa or inHg or<br>psi |
| A/F correction (short term fuel trim) by rear oxygen sensor | A/F Correction #3        | %                             |
| Long term whole fuel trim                                   | A/F Learning #1          | %                             |
| Front oxygen (A/F) sensor heater current                    | A/F Heater Current 1     | A                             |
| Rear oxygen sensor heater voltage                           | Rear O2 Heater Voltage   | V                             |
| Canister purge control solenoid valve duty ratio            | CPC Valve Duty Ratio     | %                             |
| Primary supercharged pressure control signal                | Primary Control          | %                             |
| Tumble generator valve position sensor signal (right side)  | TGV Position Sensor R    | V                             |
| Tumble generator valve position sensor signal (left side)   | TGV Position Sensor L    | V                             |
| Tumble generator valve drive signal                         | TGV Drive                | OPEN or CLOSE                 |
| Fuel level signal                                           | Fuel Level               | V                             |
| Intake air temperature signal                               | Intake Air Temp.         | °C or °F                      |
| Learned ignition timing                                     | Learned Ignition Timing  | deg                           |
| Mass air flow sensor signal                                 | Mass Air Flow            | g/s                           |
| Mass air flow sensor signal                                 | Air Flow Sensor Voltage  | V                             |
| Fuel tank pressure signal                                   | Fuel Tank Pressure       | mmHg or kPa or inHg or<br>psi |
| Fuel temperature signal                                     | Fuel Temp                | °C or °F                      |
| Exhaust gas temperature signal                              | Exhaust Gas Temperature  | °C or °F                      |
| MT/AT identification signal                                 | AT Vehicle ID Signal     | ON or OFF                     |
| Fuel pressure control solenoid valve signal                 | PCV Solenoid Valve       | ON or OFF                     |

| Contents                                | Display                  | Unit of measure |
|-----------------------------------------|--------------------------|-----------------|
| Drain valve signal                      | Vent. Solenoid Valve     | ON or OFF       |
| Ignition switch signal                  | Ignition Switch          | ON or OFF       |
| Test mode connector signal              | Test Mode Signal         | ON or OFF       |
| Neutral position switch signal          | Neutral Position Switch  | ON or OFF       |
| Air conditioning switch signal          | A/C Switch               | ON or OFF       |
| Air conditioning signal                 | A/C Compressor Signal    | ON or OFF       |
| Radiator main fan relay signal          | Radiator Fan Relay #1    | ON or OFF       |
| Fuel pump relay signal                  | Fuel Pump Relay          | ON or OFF       |
| Knocking signal                         | Knocking Signal          | ON or OFF       |
| Radiator sub fan relay signal           | Radiator Fan Relay #2    | ON or OFF       |
| Power steering switch signal            | P/S Switch               | ON or OFF       |
| Engine torque control signal #1         | Torque Control Signal #1 | ON or OFF       |
| Engine torque control signal #2         | Torque Control Signal #2 | ON or OFF       |
| Engine torque control permission signal | Torque Permission Signal | ON or OFF       |
| Rear oxygen sensor rich signal          | Rear O2 Rich Signal      | ON or OFF       |
| Starter switch signal                   | Starter Switch           | ON or OFF       |
| Idle switch signal                      | Idle Switch              | ON or OFF       |
| Crankshaft position sensor signal       | Crankshaft Position Sig. | ON or OFF       |
| Camshaft position sensor signal         | Camshaft Position Sig.   | ON or OFF       |
| Rear defogger switch signal             | Rear Defogger SW         | ON or OFF       |
| Blower fan switch signal                | Blower Fan SW            | ON or OFF       |
| Small light switch signal               | Light Switch             | ON or OFF       |
| Tumble generator valve output signal    | TGV Output               | ON or OFF       |

#### NOTE:

#### 5. READ CURRENT DATA FOR ENGINE. (OBD MODE)

1) On the «Main Menu» display screen, select the {Each System Check} and press the [YES] key. 2) On the «System Selection Menu» display screen, select the {Engine Control System} and press the [YES] key.

3) Press the [YES] key after displayed the information of engine type.

4) On the «Engine Diagnosis» display screen, select the {OBD System} and press the [YES] key.

5) On the «OBD Menu» display screen, select the {Current Data Display & Save} and press the [YES] key.

6) On the «Data Display Menu» display screen, select the {Data Display} and press the [YES] key.

7) Using the scroll key, move the display screen up or down until the desired data is shown.

• A list of the support data is shown in the following table.

| Contents                                          | Display                  | Unit of measure               |
|---------------------------------------------------|--------------------------|-------------------------------|
| Number of diagnosis code                          | Number of Diagnosis Code |                               |
| Malfunction indicator lamp status                 | MI (MIL)                 | ON or OFF                     |
| Monitoring test of misfire                        | Misfire monitoring       | Complete or incomplete        |
| Monitoring test of fuel system                    | Fuel system monitoring   | Complete or incomplete        |
| Monitoring test of comprehensive component        | Component monitoring     | Complete or incomplete        |
| Test of catalyst                                  | Catalyst Diagnosis       | Complete or incomplete        |
| Test of heated catalyst                           | Heated catalyst          | No support                    |
| Test of evaporative emission purge control system | Evaporative purge system | Complete or incomplete        |
| Test of secondary air system                      | Secondary air system     | No support                    |
| Test of air conditioning system refrigerant       | A/C system refrigerant   | No support                    |
| Test of oxygen sensor                             | Oxygen sensor            | Complete or incomplete        |
| Test of oxygen sensor heater                      | O2 Heater Diagnosis      | Complete or incomplete        |
| Test of EGR system                                | EGR system               | No support                    |
| Air fuel ratio control system for bank 1          | Fuel System for Bank 1   |                               |
| Engine load data                                  | Calculated load value    | %                             |
| Engine coolant temperature signal                 | Coolant Temp.            | °C or °F                      |
| Short term fuel trim by front oxygen (A/F) sensor | Short term fuel trim B1  | %                             |
| Long term fuel trim by front oxygen (A/F) sensor  | Long term fuel trim B1   | %                             |
| Intake manifold absolute pressure signal          | Mani. Absolute Pressure  | mmHg or kPa or inHg or<br>psi |
| Engine speed signal                               | Engine Speed             | rpm                           |
| Vehicle speed signal                              | Vehicle Speed            | km/h or MPH                   |
| Ignition timing advance for #1 cylinder           | Ignition timing adv. #1  | o                             |
| Intake air temperature signal                     | Intake Air Temp.         | °C or °F                      |
| Intake air amount                                 | Mass Air Flow            | g/s                           |
| Throttle position signal                          | Throttle Opening Angle   | %                             |
| A/F sensor signal                                 | A/F sensor #11           | V                             |
| Rear oxygen sensor output signal                  | Oxygen Sensor #12        | V                             |
| Air fuel ratio correction by rear oxygen sensor   | Short term fuel trim #12 | %                             |
| On-board diagnostic system                        | OBD System               |                               |

NOTE:

#### 6. READ FREEZE FRAME DATA FOR ENGINE. (OBD MODE)

On the «Main Menu» display screen, select the {Each System Check} and press the [YES] key.
 On the «System Selection Menu» display screen, select the {Engine Control System} and press the [YES] key.

3) Press the [YES] key after displayed the information of engine type.

- 4) On the «Engine Diagnosis» display screen, select the {OBD System} and press the [YES] key.
- 5) On the «OBD Menu» display screen, select the {Freeze Frame Data} and press the [YES] key.

• A list of the support data is shown in the following table.

| Contents                                            | Display                 | Unit of measure               |
|-----------------------------------------------------|-------------------------|-------------------------------|
| Diagnostic trouble code (DTC) for freeze frame data | Freeze frame data       | DTC                           |
| Air fuel ratio control system for bank 1            | Fuel system for Bank1   | ON or OFF                     |
| Engine load data                                    | Calculated load valve   | %                             |
| Engine coolant temperature signal                   | Coolant Temp.           | °C or °F                      |
| Short term fuel trim by front oxygen (A/F) sensor   | Short term fuel trim B1 | %                             |
| Long term fuel trim by front oxygen (A/F) sensor    | Long term fuel trim B1  | %                             |
| Intake manifold absolute pressure signal            | Mani. Absolute Pressure | mmHg or kPa or inHg or<br>psi |
| Engine speed signal                                 | Engine Speed            | rpm                           |
| Vehicle speed signal                                | Vehicle Speed           | km/h or MPH                   |

NOTE:

#### 7. LED OPERATION MODE FOR ENGINE

On the «Main Menu» display screen, select the {Each System Check} and press the [YES] key.
 On the «System Selection Menu» display screen, select the {Engine Control System} and press the [YES] key.

3) Press the [YES] key after displayed the information of engine type.

4) On the «Engine Diagnosis» display screen, select the {Current Data Display & Save} and press the [YES] key.

5) On the «Data Display Menu» display screen, select the {Data & LED Display} and press the [YES] key.

6) Using the scroll key, move the display screen up or down until the desired data is shown.

• A list of the support data is shown in the following table.

| Contents                                    | Display                    | Message          | LED "ON" requirements                                         |
|---------------------------------------------|----------------------------|------------------|---------------------------------------------------------------|
| Ignition switch signal                      | Ignition Switch            | ON or OFF        | When ignition switch is turned ON.                            |
| Test mode connector signal                  | Test Mode Signal           | ON or OFF        | When test mode connector is connected.                        |
| Neutral position switch signal              | Neutral Position Switch    | ON or OFF        | When neutral position signal is entered.                      |
| Air conditioning switch signal              | A/C Switch                 | ON or OFF        | When air conditioning switch is turned ON.                    |
| Air conditioning relay signal               | A/C Compressor Signal      | ON or OFF        | When air conditioning compressor is in func-<br>tion.         |
| Radiator main fan relay signal              | Radiator Fan Relay #1      | ON or OFF        | When radiator main fan relay is in function.                  |
| Knocking signal                             | Knocking Signal            | ON or OFF        | When knocking signal is entered.                              |
| Radiator sub fan relay signal               | Radiator Fan Relay #2      | ON or OFF        | When radiator sub fan relay is in function.                   |
| Engine torque control signal #1             | Torque Control Signal #1   | ON or OFF        | When engine torque control signal 1 is entered.               |
| Engine torque control signal #2             | Torque Control Signal #2   | ON or OFF        | When engine torque control signal 2 is entered.               |
| Engine torque control permission signal     | Torque Control Permission  | ON or OFF        | When engine torque control permission sig-<br>nal is entered. |
| Rear oxygen sensor rich signal              | Rear O2 Rich Signal        | ON or OFF        | When rear oxygen sensor mixture ratio is rich.                |
| Starter switch signal                       | Starter Switch             | ON or OFF        | When starter switch signal is entered.                        |
| Idle switch signal                          | Idle Switch Signal         | ON or OFF        | When idle switch signal is entered.                           |
| Crankshaft position sensor signal           | Crankshaft Position Signal | ON or OFF        | When crankshaft position sensor signal is entered.            |
| Camshaft position sensor signal             | Camshaft Position Signal   | ON or OFF        | When camshaft position sensor signal is entered.              |
| Power steering switch signal                | P/S Switch                 | ON or OFF        | When power steering switch is entered.                        |
| Rear defogger switch signal                 | Rear Defogger Switch       | ON or OFF        | When rear defogger switch is turned ON.                       |
| Blower fan switch signal                    | Blower Fan Switch          | ON or OFF        | When blower fan switch is turned ON.                          |
| Light switch signal                         | Light Switch               | ON or OFF        | When small light switch is turned ON.                         |
| Tumble generator valve actuator signal      | TGV Output                 | ON or OFF        | When TGV actuator signal is entered.                          |
| Tumble generator valve drive sig-<br>nal    | TGV Drive                  | OPEN or<br>CLOSE | When TGV moves and valve opens.                               |
| Fuel pressure control solenoid valve signal | PCV Solenoid Valve         | ON or OFF        | When fuel pressure control solenoid valve is in function.     |
| Drain valve signal                          | Vent. Solenoid Valve       | ON or OFF        | When drain valve is in function.                              |

NOTE:

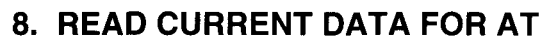

1) On the «Main Menu» display screen, select the {Each System Check} and press the [YES] key.

2) On the «System Selection Menu» display screen, select the {Transmission Control System} and press the [YES] key.

3) Press the [YES] key after displayed the information of transmission type.

4) On the «Transmission Diagnosis» display screen, select the {Current Data Display & Save} and press the [YES] key.

5) On the «Data Display Menu» display screen, select the {Data Display} and press the [YES] key.

6) Using the scroll key, move the display screen up or down until the desired data is shown.

• A list of the support data is shown in the following table.

| Contents                                        | Display                  | Unit of measure |
|-------------------------------------------------|--------------------------|-----------------|
| Battery voltage                                 | Battery Voltage          | V               |
| Rear vehicle speed sensor signal                | Rear Wheel Speed         | km/h or MPH     |
| Front vehicle speed sensor signal               | Front Wheel Speed        | km/h or MPH     |
| Engine speed signal                             | Engine Speed             | rpm             |
| Automatic transmission fluid temperature signal | ATF Temp.                | °C or °F        |
| Mass air flow sensor signal                     | Air Flow Sensor Voltage  | V               |
| Throttle position signal                        | Throttle Sensor Voltage  | V               |
| Gear position                                   | Gear Position            | _               |
| Line pressure control duty ratio                | Line Pressure Duty Ratio | %               |
| Lock up clutch control duty ratio               | Lock Up Duty Ratio       | %               |
| Transfer clutch control duty ratio              | Transfer Duty Ratio      | %               |
| Power supply for throttle position sensor       | Throttle Sensor Power    | V               |
| Torque converter turbine speed signal           | Turbine Revolution Speed | rpm             |
| 2-4 brake timing pressure control duty ratio    | Brake Clutch Duty Ratio  | %               |
| Stop lamp switch signal                         | Stop Light Switch        | ON or OFF       |
| Anti lock brake system signal                   | ABS Signal               | ON or OFF       |
| Cruise control system signal                    | Cruise Control Signal    | ON or OFF       |
| Neutral/Parking range signal                    | N/P Range Signal         | ON or OFF       |
| Reverse range signal                            | R Range Signal           | ON or OFF       |
| Drive range signal                              | D Range Signal           | ON or OFF       |
| 3rd range signal                                | 3rd Range Signal         | ON or OFF       |
| 2nd range signal                                | 2nd Range Signal         | ON or OFF       |
| 1st range signal                                | 1st Range Signal         | ON or OFF       |
| Shift control solenoid A                        | Shift Solenoid #1        | ON or OFF       |
| Shift control solenoid B                        | Shift Solenoid #2        | ON or OFF       |
| Torque control output signal #1                 | Torque Control Signal #1 | ON or OFF       |
| Torque control output signal #2                 | Torque Control Signal #2 | ON or OFF       |
| Torque control cut signal                       | Torque Control Cut Sig.  | ON or OFF       |
| 2-4 brake timing control solenoid valve         | 2-4 Brake Timing Sol.    | ON or OFF       |
| Low clutch timing control solenoid valve        | Low Clutch Timing Sol.   | ON or OFF       |
| Automatic transmission diagnosis indicator lamp | Diagnosis Lamp           | ON or OFF       |

NOTE:

### 11.Read Diagnostic Trouble Code

## A: OPERATION

## 1. SUBARU SELECT MONITOR (NORMAL MODE)

1) On the «Main Menu» display screen, select the {Each System Check} and press the [YES] key.

2) On the «System Selection Menu» display screen, select the {Engine Control System} and press the [YES] key.

3) Press the [YES] key after displayed the information of engine type.

4) On the «Engine Diagnosis» display screen, select the {Diagnostic Code(s) Display} and press the [YES] key.

5) On the «Diagnostic Code(s) Display» display screen, select the {Current Diagnostic Code(s)} or {History Diagnostic Code(s)} and press the [YES] key.

NOTE:

• For detailed operation procedure, refer to the SUBARU SELECT MONITOR OPERATION MAN-UAL.

• For detailed concerning diagnostic trouble codes, refer to the List of Diagnostic Trouble Code (DTC). <Ref. to EN(DOHC TURBO)-80, List of Diagnostic Trouble Code (DTC).>

## 2. SUBARU SELECT MONITOR (OBD MODE)

1) On the «Main Menu» display screen, select the

{2. Each System Check} and press the [YES] key.

2) On the «System Selection Menu» display screen, select the {Engine Control System} and press the [YES] key.

3) Press the [YES] key after displayed the information of engine type.

4) On the «Engine Diagnosis» display screen, select the {OBD System} and press the [YES] key.

5) On the «OBD Menu» display screen, select the {Diagnosis Code(s) Display} and press the [YES] key.

6) Make sure that a diagnostic trouble code (DTC) is shown on the display screen.

#### NOTE:

• For detailed operation procedure, refer to the SUBARU SELECT MONITOR OPERATION MAN-UAL.

• For detailed concerning diagnostic trouble codes, refer to the List of Diagnostic Trouble Code (DTC). <Ref. to EN(DOHC TURBO)-80, List of Diagnostic Trouble Code (DTC).>

#### 3. OBD-II GENERAL SCAN TOOL

Refers to data denoting emission-related powertrain diagnostic trouble codes.

For details concerning diagnostic trouble codes, refer to the List of Diagnostic Trouble Code (DTC). <Ref. to EN(DOHC TURBO)-80, List of Diagnostic Trouble Code (DTC).>

NOTE:

Refer to OBD-II general scan tool manufacturer's instruction manual to access emission-related powertrain diagnostic trouble codes (MODE \$03).

## **12.Inspection Mode**

## A: OPERATION

## 1. PREPARATION FOR THE INSPECTION MODE

Raise the vehicle using a garage jack and place on safety stands or drive the vehicle onto free rollers.

#### WARNING:

• Before raising the vehicle, ensure parking brakes are applied.

• Do not use a pantograph jack in place of a safety stand.

• Secure a rope or wire to the front and rear towing or tie-down hooks to prevent the lateral runout of front wheels.

• Do not abruptly depress/release the clutch pedal or accelerator pedal during works even when engine is operating at low speeds since this may cause the vehicle to jump off free rollers.

• In order to prevent the vehicle from slipping due to vibration, do not place any wooden blocks or similar items between the safety stands and the vehicle.

• Since the rear wheels will also rotate, do not place anything near them. Also, make sure that nobody goes in front of the vehicle.

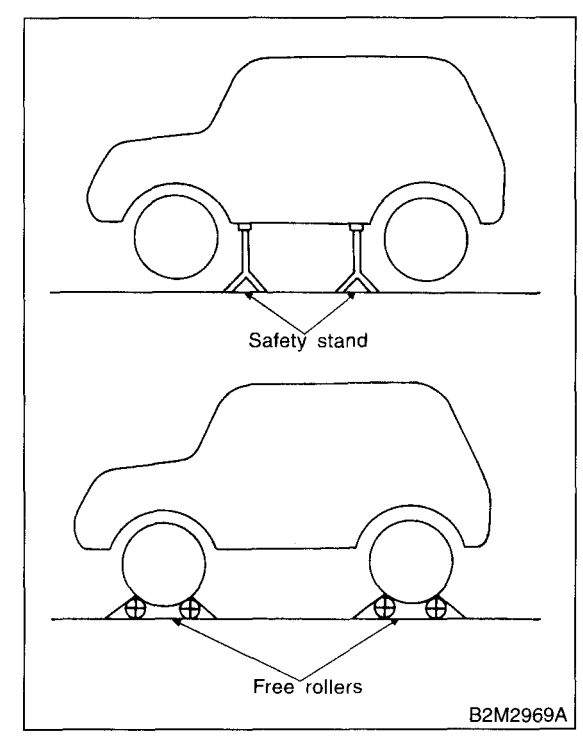

## 2. SUBARU SELECT MONITOR

After performing diagnostics and clearing the memory, check for any remaining unresolved trouble data.

1) Prepare the Subaru Select Monitor kit. <Ref. to EN(DOHC TURBO)-8, PREPARATION TOOL, General Description.>

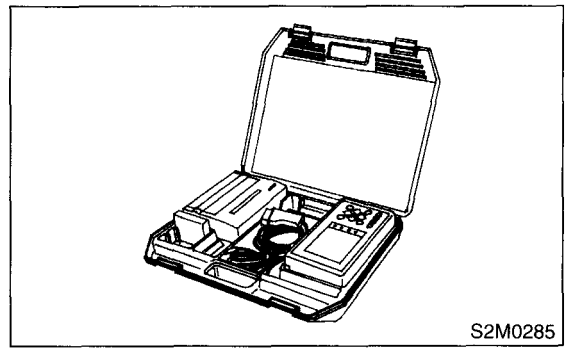

2) Connect the diagnosis cable to Subaru Select Monitor.

3) Insert the cartridge into Subaru Select Monitor. <Ref. to EN(DOHC TURBO)-8, PREPARATION TOOL, General Description.>

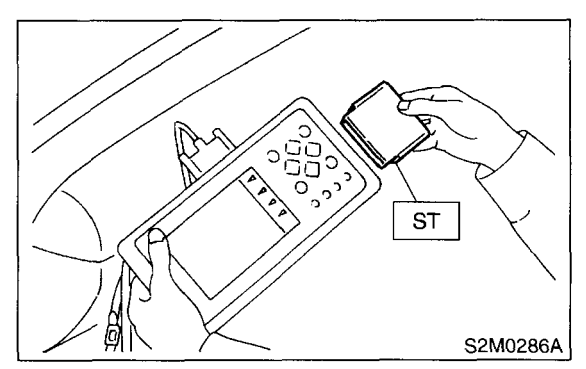

4) Connect the test mode connector at the lower portion of instrument panel (on the driver's side), to the side of the center console box.

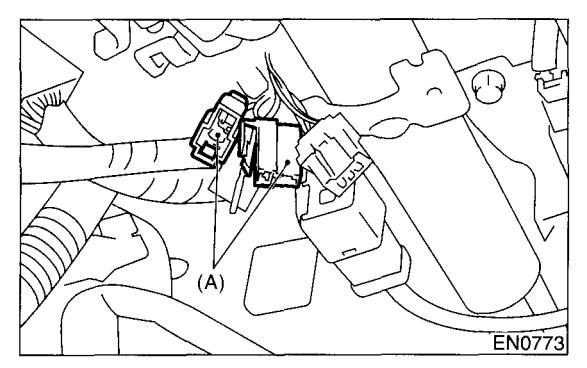

5) Connect the Subaru Select Monitor to data link connector.

(1) Connect the Subaru Select Monitor to data link connector located in the lower portion of the instrument panel (on the driver's side).

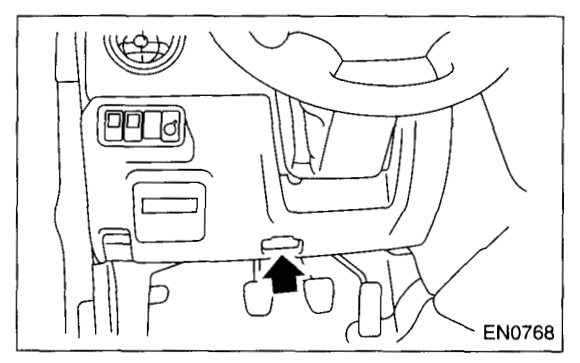

(2) Connect the diagnosis cable to data link connector.

#### CAUTION:

#### Do not connect scan tools except for Subaru Select Monitor and OBD-II general scan tool.

6) Turn the ignition switch to ON (engine OFF) and Subaru Select Monitor switch to ON.

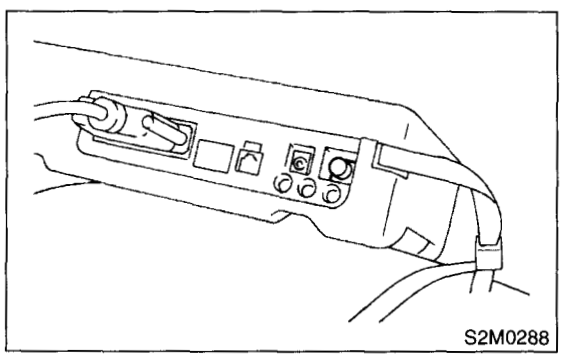

7) On the «Main Menu» display screen, select the {2. Each System Check} and press the [YES] key.

8) On the «System Selection Menu» display screen, select the {Engine Control System} and press the [YES] key.

9) Press the [YES] key after displayed the information of engine type.

10) On the «Engine Diagnosis» display screen, select the {Dealer Check Mode Procedure} and press the [YES] key.

11) When the "Perform Inspection (Dealer Check) Mode?" is shown on the display screen, press the [YES] key. 12) Perform subsequent procedures as instructed on the display screen.

• If trouble still remains in the memory, the corresponding diagnostic trouble code (DTC) appears on the display screen.

#### NOTE:

• For detailed operation procedure, refer to the SUBARU SELECT MONITOR OPERATION MAN-UAL.

• For detailed concerning diagnostic trouble codes, refer to the List of Diagnostic Trouble Code (DTC). <Ref. to EN(DOHC TURBO)-80, List of Diagnostic Trouble Code (DTC).>

Release the parking brake.

• The speed difference between front and rear wheels may light either the ABS warning light, but this indicates no malfunctions. When engine control diagnosis is finished, perform the ABS memory clearance procedure of self-diagnosis system.

#### 3. OBD-II GENERAL SCAN TOOL

After performing the diagnostics and clearing the memory, check for any remaining unresolved trouble data:

1) Connect the test mode connector (A) at the lower side of the instrument panel (on the driver's side), to the side of the center console box.

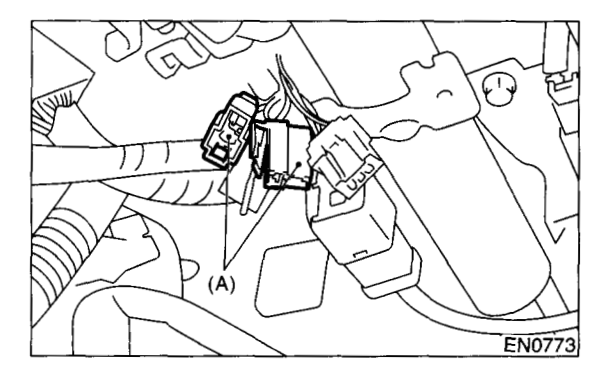

2) Connect the OBD-II general scan tool to its data link connector in the lower portion of the instrument panel (on the driver's side).

#### CAUTION:

Do not connect scan tools except for Subaru Select Monitor and OBD-II general scan tool.

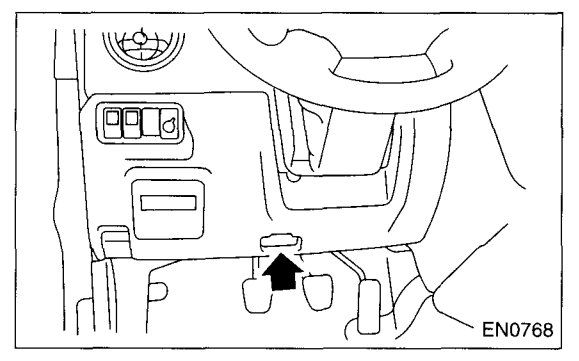

3) Start the engine.

NOTE:

Depress the clutch pedal when starting the engine.

4) Using the shift lever, turn the "N" position switch to ON.

5) Keep the engine speed in the 2,500 — 3,000 rpm range for 40 seconds.

6) Place the shift lever in the "1st" gear and drive the vehicle at 5 to 10 km/h (3 to 6 MPH).

#### NOTE:

The speed difference between front and rear wheels may light the ABS warning light, but this indicates no malfunctions. When engine control diagnosis is finished, perform the ABS memory clearance procedure of self-diagnosis system.

7) Using the OBD-II general scan tool, check for diagnostic trouble code(s) and record the result(s).

#### NOTE:

• For detailed operation procedures, refer to the OBD-II General Scan Tool Instruction Manual.

• For detailed concerning diagnostic trouble codes, refer to the List of Diagnostic Trouble Code (DTC). <Ref. to EN(DOHC TURBO)-80, List of Diagnostic Trouble Code (DTC).>

## **13.Clear Memory Mode**

### A: OPERATION

## 1. SUBARU SELECT MONITOR (NORMAL MODE)

1) On the «Main Menu» display screen, select the

{2. Each System Check} and press the [YES] key.2) On the «System Selection Menu» display screen, select the {Engine Control System} and press the [YES] key.

3) Press the [YES] key after displayed the information of engine type.

4) On the «Engine Diagnosis» display screen, select the {Clear Memory} and press the [YES] key.
5) When the `Done' and `Turn Ignition Switch OFF' are shown on the display screen, turn the Subaru Select Monitor and ignition switch to OFF.

NOTE:

• For detailed operation procedure, refer to the SUBARU SELECT MONITOR OPERATION MAN-UAL.

## 2. SUBARU SELECT MONITOR (OBD MODE)

1) On the «Main Menu» display screen, select the {2. Each System Check} and press the [YES] key.

2) On the «System Selection Menu» display screen, select the {Engine Control System} and press the [YES] key.

3) Press the [YES] key after displayed the information of engine type.

4) On the «Engine Diagnosis» display screen, select the {OBD System} and press the [YES] key.

5) On the «OBD Menu» display screen, select the {4. Diagnosis Code(s) Cleared} and press the [YES] key.

6) When the `Clear Diagnostic Code?' is shown on the display screen, press the [YES] key.

7) Turn the Subaru Select Monitor and ignition switch to OFF.

NOTE:

• For detailed operation procedure, refer to the SUBARU SELECT MONITOR OPERATION MAN-UAL.

#### 3. OBD-II GENERAL SCAN TOOL

For clear memory procedures using the OBD-II general scan tool, refer to the OBD-II General Scan Tool Instruction Manual.

ENGINE (DIAGNOSTICS)

## 14.Compulsory Valve Operation Check Mode

## A: OPERATION

1) Prepare the Subaru Select Monitor kit. <Ref. to EN(DOHC TURBO)-8, PREPARATION TOOL, General Description.>

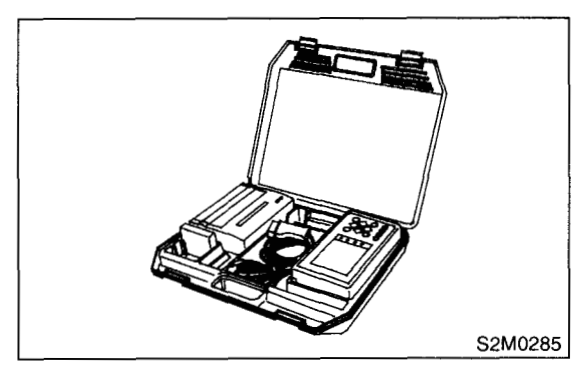

2) Connect the diagnosis cable to Subaru Select Monitor.

3) Insert the cartridge into Subaru Select Monitor. <Ref. to EN(DOHC TURBO)-8, PREPARATION TOOL, General Description.>

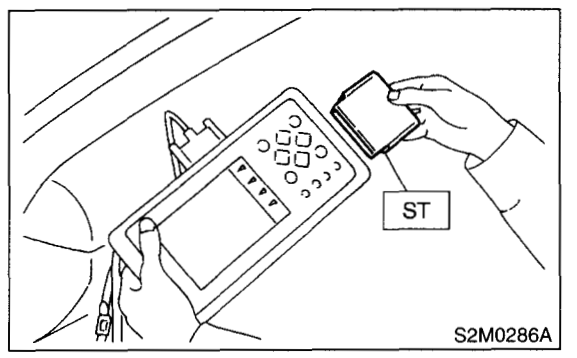

4) Connect the test mode connector (A) at the lower portion of instrument panel (on the driver's side), to the side of the center console box.

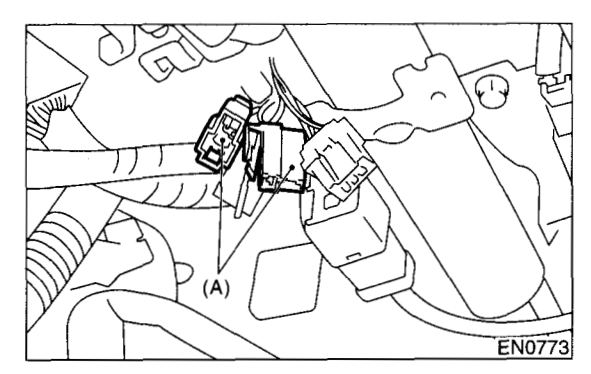

5) Connect the Subaru Select Monitor to data link connector.

(1) Connect the Subaru Select Monitor to data link connector located in the lower portion of the instrument panel (on the driver's side).

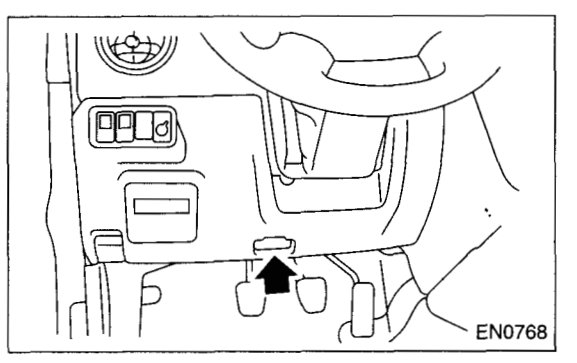

(2) Connect the diagnosis cable to data link connector.

#### CAUTION:

#### Do not connect scan tools except for Subaru Select Monitor and OBD-II general scan tool.

6) Turn the ignition switch to ON (engine OFF) and Subaru Select Monitor switch to ON.

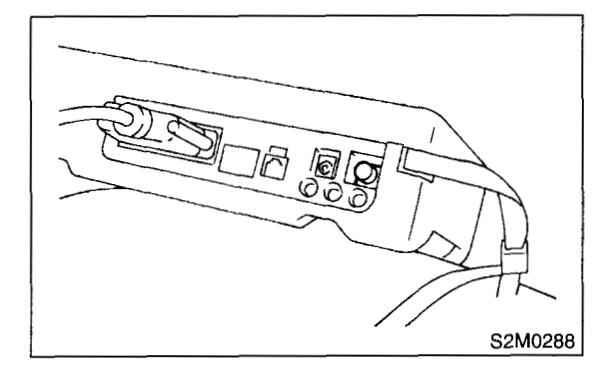

- 7) On the «Main Menu» display screen, select the
- {2. Each System Check} and press the [YES] key.

8) On the «System Selection Menu» display screen, select the {Engine Control System} and press the [YES] key.

9) Press the [YES] key after displayed the information of engine type.

10) On the «Engine Diagnosis» display screen, select the {System Operation Check Mode} and press the [YES] key.

11) On the «System Operation Check Mode» display screen, select the {Actuator ON/OFF Operation} and press the [YES] key.

12) Select the desired compulsory actuator on the «Actuator ON/OFF Operation» display screen and press the [YES] key.

13) Pressing the [NO] key completes the compulsory operation check mode. The display will then return to the «Actuator ON/OFF Operation» screen.

#### • A list of the support data is shown in the following table.

| Contents                                                                           | Display                        |
|------------------------------------------------------------------------------------|--------------------------------|
| Compulsory fuel pump relay operation check                                         | Fuel Pump Relay                |
| Compulsory radiator fan relay operation check Radiator Fan Relay                   |                                |
| Compulsory air conditioning relay operation check A/C Compressor Relay             |                                |
| Compulsory purge control solenoid valve operation check                            | CPC Solenoid Valve             |
| Compulsory fuel pressure control solenoid valve operation check PCV Solenoid Valve |                                |
| Compulsory drain valve operation check Vent Control Solenoid                       |                                |
| Compulsory fuel tank pressure sensor control valve operation check                 | Fuel Tank Sensor Control Valve |

NOTE:

• The following parts will be displayed but not functional because they are not installed on the vehicle.

| Display                   |
|---------------------------|
| EGR Solenoid Valve        |
| ASV Solenoid Valve        |
| FICD Solenoid             |
| Pressure Switching Sol. 1 |
| Pressure Switching Sol. 2 |
| AAI Solenoid Valve        |

ENGINE (DIAGNOSTICS)

## **15.Engine Malfunction Indicator Lamp (MIL)**

## A: PROCEDURE

 Activation of check engine malfunction indicator lamp (MIL). <Ref. to EN(DOHC TURBO)-53, ACTIVATION OF CHECK ENGINE MALFUNCTION INDICATOR LAMP (MIL), Engine Malfunction Indicator Lamp (MIL).>
 ↓
 Check engine malfunction indicator lamp (MIL) does not come on. <Ref. to EN(DOHC TURBO)-54, CHECK ENGINE MAL-FUNCTION INDICATOR LAMP (MIL) DOES NOT COME ON., Engine Malfunction Indicator Lamp (MIL).>
 ↓
 Check engine malfunction indicator lamp (MIL) does not go off. <Ref. to EN(DOHC TURBO)-56, CHECK ENGINE MAL-FUNCTION INDICATOR LAMP (MIL) DOES NOT GO OFF., Engine Malfunction Indicator Lamp (MIL).>
 ↓
 Check engine malfunction indicator lamp (MIL) does not blink at a cycle of 3 Hz. <Ref. to EN(DOHC TURBO)-57, CHECK ENGINE MALFUNCTION INDICATOR LAMP (MIL) DOES NOT BLINK AT A CYCLE OF 3 HZ., Engine Malfunction Indicator Lamp (MIL).>
 ↓
 S. Check engine malfunction indicator lamp (MIL) DOES NOT BLINK AT A CYCLE OF 3 HZ., Engine Malfunction Indicator Lamp (MIL).>
 ↓
 S. Check engine malfunction indicator lamp (MIL) remains blinking at a cycle of 3 Hz. <Ref. to EN(DOHC TURBO)-60, CHECK ENGINE MALFUNCTION INDICATOR LAMP (MIL) REMAINS BLINKING AT A CYCLE OF 3 HZ., Engine Malfunction Indicator Lamp (MIL).>
 ↓

#### B: ACTIVATION OF CHECK ENGINE MALFUNCTION INDICATOR LAMP (MIL)

1) When the ignition switch is turned to ON (engine off), the CHECK ENGINE malfunction indicator lamp (MIL) in the combination meter illuminates.

#### NOTE:

If the MIL does not illuminate, perform diagnostics of the CHECK ENGINE light circuit or the combination meter circuit. <Ref. to EN(DOHC TURBO)-54, CHECK ENGINE MALFUNCTION INDICATOR LAMP (MIL) DOES NOT COME ON., Engine Malfunction Indicator Lamp (MIL).>

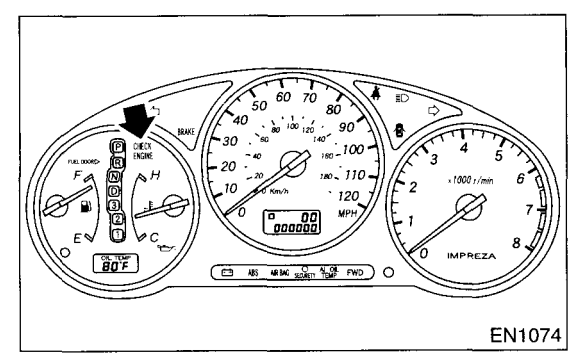

2) After starting the engine, the MIL goes out. If it does not, either the engine or the emission control system is malfunctioning.

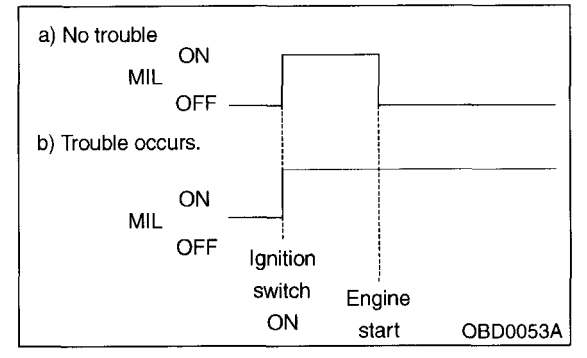

3) If the diagnosis system senses a misfire which could damage the catalyzer, the MIL will blink at a cycle of 1 Hz.

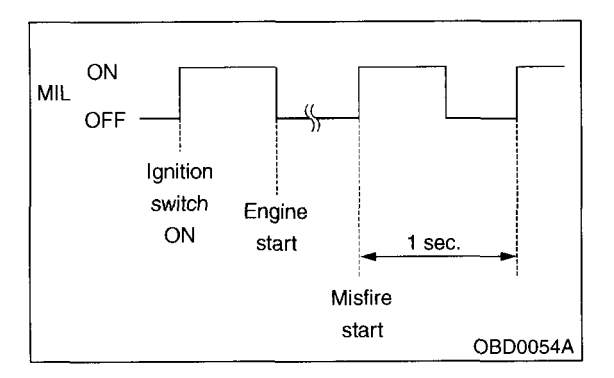

4) When the ignition switch is turned to ON (engine off) or to "START" with the test mode connector connected, the MIL blinks at a cycle of 3 Hz.

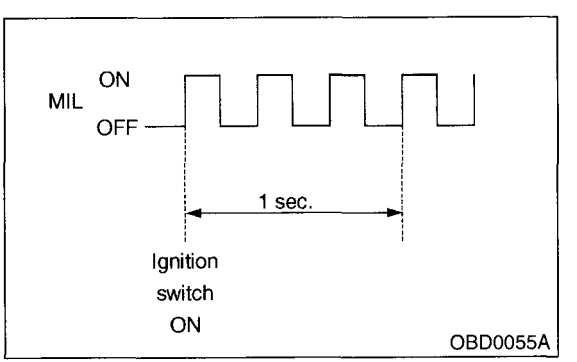

### **ENGINE MALFUNCTION INDICATOR LAMP (MIL)**

ENGINE (DIAGNOSTICS)

### C: CHECK ENGINE MALFUNCTION INDICATOR LAMP (MIL) DOES NOT COME ON.

- DIAGNOSIS:
  - The CHECK ENGINE malfunction indicator lamp (MIL) circuit is open or shorted.
- TROUBLE SYMPTOM:
  - When the ignition switch is turned ON (engine OFF), MIL does not come on.
- WIRING DIAGRAM:

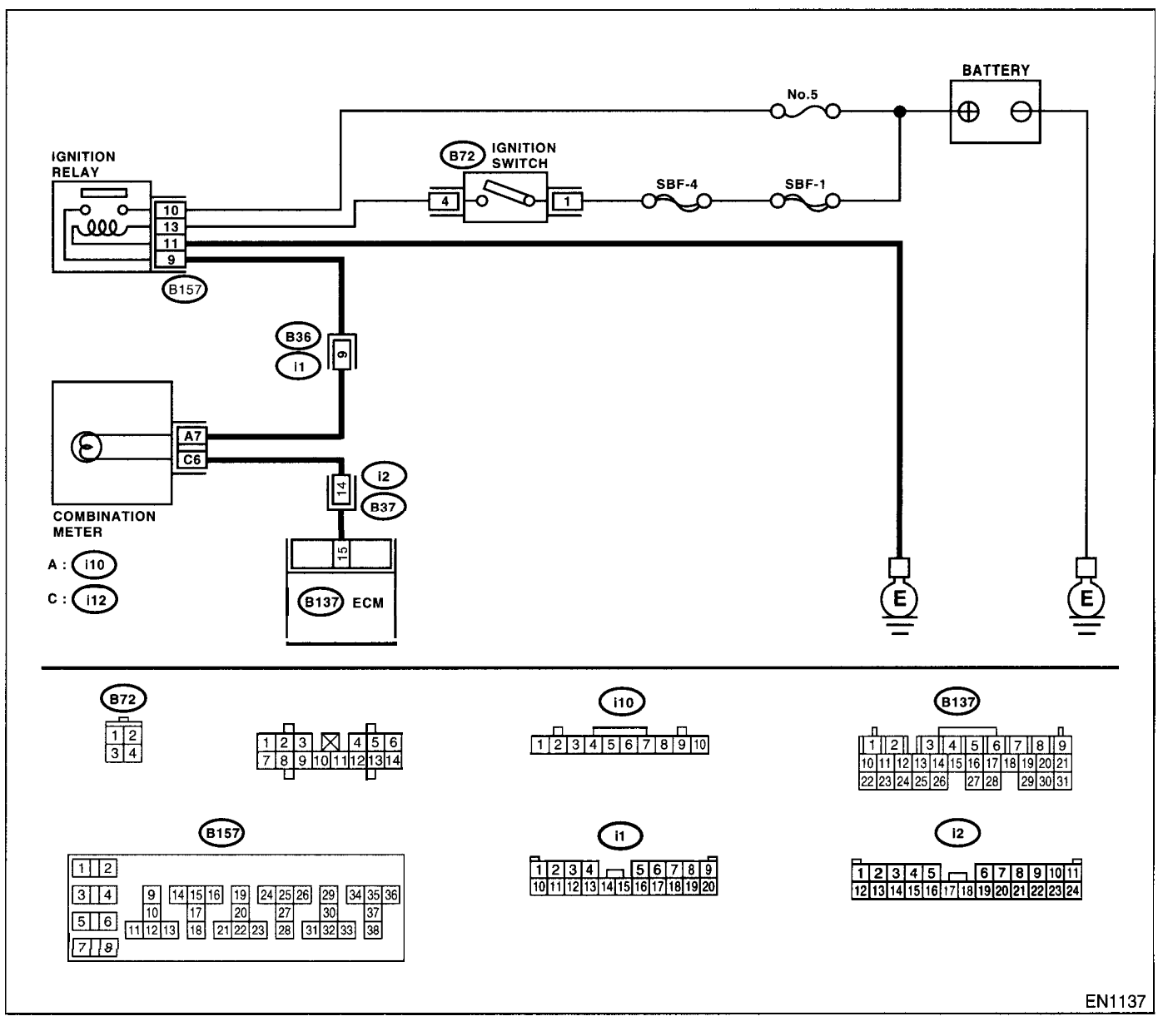

|   | Step                                                                                                    | Check                         | Yes                   | No                    |
|---|----------------------------------------------------------------------------------------------------|-------------------------------|-----------------------|-----------------------|
| 1 | CHECK OUTPUT SIGNAL FROM ECM.<br>1)Turn the ignition switch to ON.<br>2)Measure the voltage between ECM connec-<br>tor and chassis ground.<br>Connector & terminal<br>(B137) No. 15 (+) — Chassis ground (-): | Is the voltage less than 1 V? | Go to step <b>4</b> . | Go to step <b>2</b> . |

## ENGINE MALFUNCTION INDICATOR LAMP (MIL) ENGINE (DIAGNOSTICS)

| Step                                                                                                    | Check                                                                         | Yes                                                                            | No                                                                                                    |
|----------------------------------------------------------------------------------------------------|-------------------------------------------------------------------------------|--------------------------------------------------------------------------------|----------------------------------------------------------------------------------------------------|
| CHECK POOR CONTACT.                                                                                                    | Noes the MIL come on when<br>haking or pulling ECM con-<br>ector and harness? | Repair poor con-<br>act in ECM con-<br>lector.                                 | Go to step 3.                                                                                                    |
| CHECK ECM CONNECTOR.                                                                                                    | s the ECM connector correctly<br>onnected?                                    | Replace the ECM.<br>Ref. to FU(DOHC<br>URBO)-47,<br>Engine Control<br>Module.> | Repair connection<br>of ECM connector.                                                                                                    |
| CHECK HARNESS BETWEEN COMBINA-<br>TION METER AND ECM CONNECTOR.<br>1)Turn the ignition switch to OFF.<br>2)Remove the combination meter. <ref. to<br="">IDI-11, Combination Meter Assembly.&gt;<br/>3)Disconnect the connector from ECM and<br/>combination meter.<br/>4)Measure the resistance of harness between<br/>ECM and combination meter connector.<br/>Connector &amp; terminal<br/>(B137) No. 15 — (i12) No. 6:</ref.> | s the resistance less than 1<br>2?                                            | 3o to step 5.                                                                  | Repair harness<br>and connector.<br>NOTE:<br>In this case, repai<br>the following:<br>• Open circuit in<br>harness between<br>ECM and combi-<br>nation meter con-<br>nector<br>• Poor contact in<br>coupling connecto                                                                                                    |
| CHECK POOR CONTACT.<br>Check poor contact in combination meter con-<br>nector.                                                                                                    | s there poor contact in combi-<br>ation meter connector?                      | Repair poor con-<br>act in combination<br>neter connector.                     | Go to step <b>6</b> .                                                                                                    |
| CHECK HARNESS BETWEEN COMBINA-<br>TION METER AND IGNITION SWITCH CON-<br>NECTOR. 1) Turn the ignition switch to ON. 2) Measure the voltage between combination<br>inter connector and chassis ground. Connector & terminal<br>(10) No. 7 (+) — Chassis ground (-):                                                                                                    | s the voltage more than 10 V?                                                 | 3o to step 7.                                                                  | Check the follow-<br>ing and repair if<br>necessary.<br>NOTE:<br>• Broken down<br>ignition relay.<br>• Blown out fuse<br>(No. 5).<br>• If replaced fuse<br>(No. 5) blows eas-<br>ily, check the har-<br>ness for short<br>circuit of harness<br>between fuse (No.<br>5) and ignition<br>relay connector.<br>• Open or short<br>circuit in harness<br>between fuse (No.<br>5) and battery ter-<br>minal<br>• Open circuit in<br>harness between<br>fuse (No. 5) and<br>ignition relay con-<br>nector<br>• Poor contact in<br>ignition switch cor<br>nector |
| CHECK LAMP BULB.<br>Remove the engine malfunction indicator lamp                                                                                                    | s the lamp bulb condition OK                                                  | Repair combina-<br>ion meter connec-                                           | Replace the lamp bulb.                                                                                                    |

#### **ENGINE MALFUNCTION INDICATOR LAMP (MIL)**

ENGINE (DIAGNOSTICS)

## D: CHECK ENGINE MALFUNCTION INDICATOR LAMP (MIL) DOES NOT GO OFF.

- DIAGNOSIS:
  - The CHECK ENGINE malfunction indicator lamp (MIL) circuit is shorted.
- TROUBLE SYMPTOM:
  - Although MIL comes on when the engine runs, trouble code is not shown on the Subaru select monitor or OBD-II general scan tool display.
- WIRING DIAGRAM:

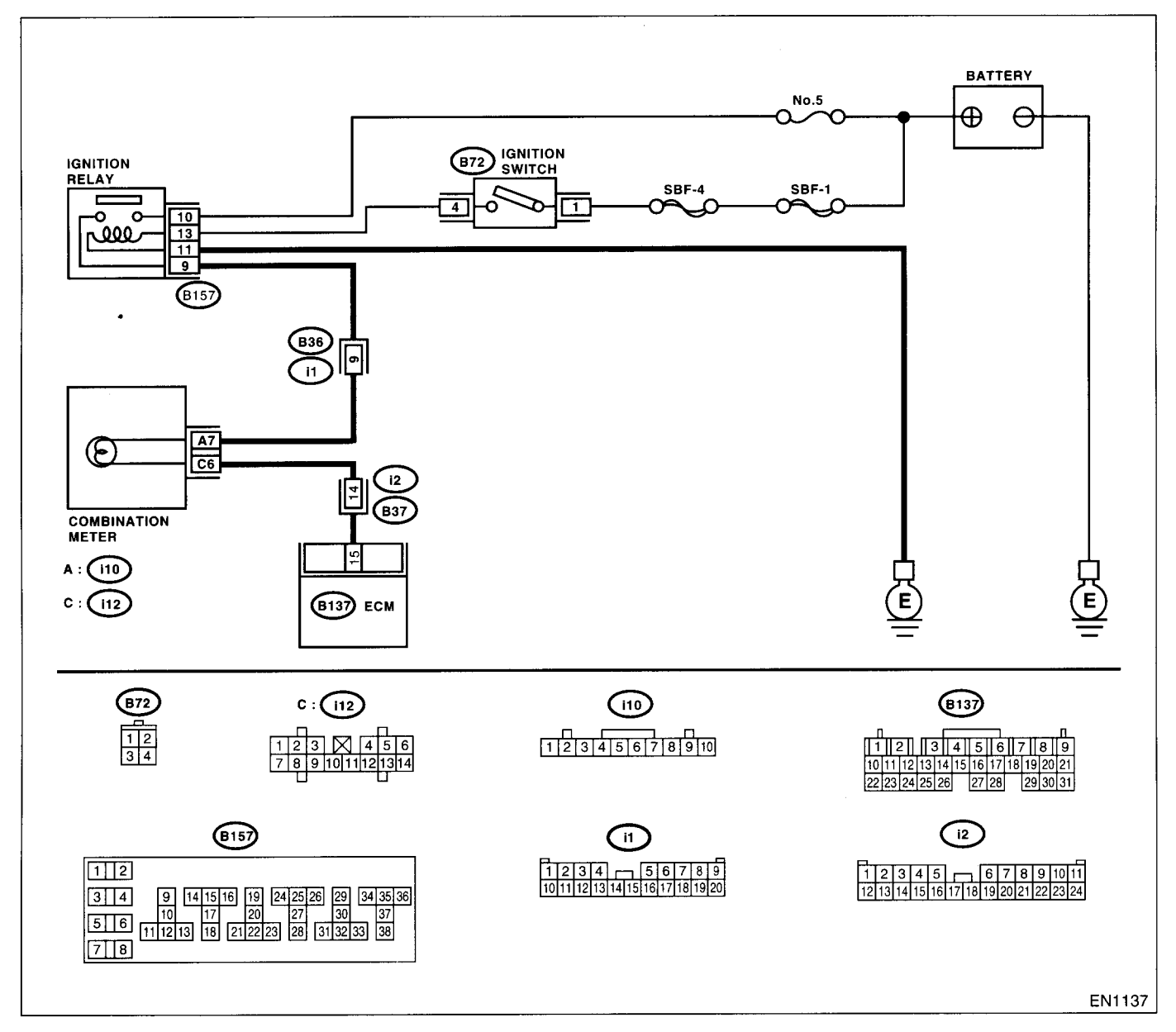

|   | Step                                  | Check                 | Yes                  | No                                    |
|---|---------------------------------------|-----------------------|----------------------|---------------------------------------|
| 1 | CHECK HARNESS BETWEEN COMBINA-        | Does the MIL come on? | Repair short circuit | Replace the ECM.                      |
|   | TION METER AND ECM CONNECTOR.         |                       | in harness           | <ref. fu(dohc<="" td="" to=""></ref.> |
|   | 1)Turn the ignition switch to OFF.    |                       | between combina-     | TURBO)-47,                            |
|   | 2) Disconnect the connector from ECM. |                       | tion meter and       | Engine Control                        |
|   | 3)Turn the ignition switch to ON.     |                       | ECM connector.       | Module.>                              |

ENGINE (DIAGNOSTICS)

#### E: CHECK ENGINE MALFUNCTION INDICATOR LAMP (MIL) DOES NOT BLINK AT A CYCLE OF 3 HZ.

- DIAGNOSIS:
  - The CHECK ENGINE malfunction indicator lamp (MIL) circuit is open or shorted.
  - Test mode connector circuit is in open.
- TROUBLE SYMPTOM:
  - When in inspection mode, MIL does not blink at a cycle of 3 Hz.

### **ENGINE MALFUNCTION INDICATOR LAMP (MIL)**

ENGINE (DIAGNOSTICS)

#### • WIRING DIAGRAM:

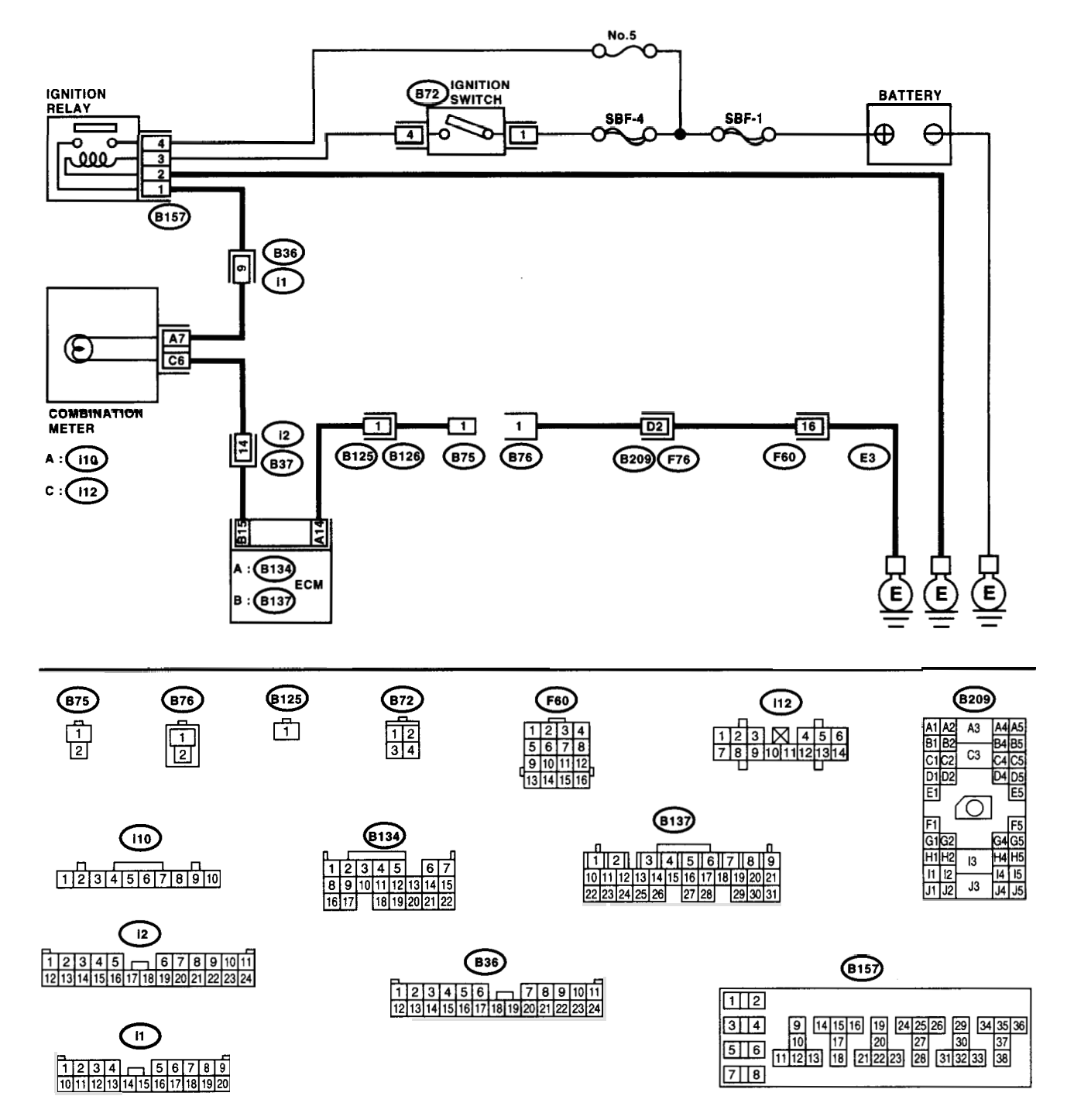

EN1138

# ENGINE MALFUNCTION INDICATOR LAMP (MIL) ENGINE (DIAGNOSTICS)

|   | Step                                                                                                    | Check                                   | Yes                                                                                                    | No                                                                                                    |
|---|----------------------------------------------------------------------------------------------------|-----------------------------------------|----------------------------------------------------------------------------------------------------|----------------------------------------------------------------------------------------------------|
| 1 | CHECK STATUS OF CHECK ENGINE MAL-<br>FUNCTION INDICATOR LAMP (MIL).<br>1)Turn the ignition switch to OFF.<br>2)Disconnect the test mode connector.<br>3)Turn the ignition switch to ON. (engine OFF)                                                                                              | Does the MIL come on?                   | Go to step 2.                                                                                          | Repair the MIL cir-<br>cuit. <ref. to<br="">EN(DOHC<br/>TURBO)-54,<br/>CHECK ENGINE<br/>MALFUNCTION<br/>INDICATOR<br/>LAMP (MIL)<br/>DOES NOT<br/>COME ON.,<br/>Engine Malfunc-<br/>tion Indicator<br/>Lamp (MIL).&gt;</ref.> |
| 2 | CHECK HARNESS BETWEEN COMBINA-<br>TION METER AND ECM CONNECTOR.<br>1)Turn the ignition switch to OFF.<br>2)Disconnect the connector from ECM.<br>3)Turn the ignition switch to ON.                                                                                                    | Does the MIL come on?                   | Repair ground<br>short circuit in har-<br>ness between<br>combination meter<br>and ECM connec-<br>tor. | Go to step 3.                                                                                                    |
| 3 | CHECK HARNESS BETWEEN TEST MODE<br>CONNECTOR AND CHASSIS GROUND.<br>1)Turn the ignition switch to OFF.<br>2)Disconnect the connector from ECM.<br>3)Measure the resistance of harness between<br>test mode connector and chassis ground.<br>Connector & terminal<br>(B76) No. 1 — Chassis ground: | Is the resistance less than 1<br>Ω?     | Go to step 4.                                                                                          | Repair harness<br>and connector.<br>NOTE:<br>In this case, repair<br>the following:<br>• Open circuit in<br>harness between<br>test mode connec-<br>tor and chassis<br>ground                                                 |
| 4 | CHECK POOR CONTACT.<br>Check poor contact in ECM connector.                                                                                                    | Is there poor contact in ECM connector? | Repair poor con-<br>tact in ECM con-<br>nector.                                                        | Go to step 5.                                                                                                    |
| 5 | CHECK HARNESS BETWEEN ECM AND<br>TEST MODE CONNECTOR.<br>1)Connect the test mode connector.<br>2)Measure the resistance of harness between<br>ECM and chassis ground.<br>Connector & terminal<br>(B134) No. 14 — Chassis ground:                                                                  | Is the resistance less than 1<br>Ω?     | Go to step <b>6</b> .                                                                                  | Repair open circuit<br>in harness<br>between ECM and<br>test mode connec-<br>tor.                                                                                                    |
| 6 | CHECK POOR CONTACT.<br>Check poor contact in ECM connector.                                                                                                    | Is there poor contact in ECM connector? | Repair poor con-<br>tact in ECM con-<br>nector.                                                        | Replace the ECM.<br><ref. fu(dohc<br="" to="">TURBO)-47,<br/>Engine Control<br/>Module.&gt;</ref.>                                                                                                    |

#### **ENGINE MALFUNCTION INDICATOR LAMP (MIL)**

ENGINE (DIAGNOSTICS)

### F: CHECK ENGINE MALFUNCTION INDICATOR LAMP (MIL) REMAINS BLINK-ING AT A CYCLE OF 3 HZ.

- DIAGNOSIS:
  - Test mode connector circuit is shorted.
- TROUBLE SYMPTOM:
  - MIL blinks at a cycle of 3 Hz when the ignition switch is turned to ON.
- WIRING DIAGRAM:

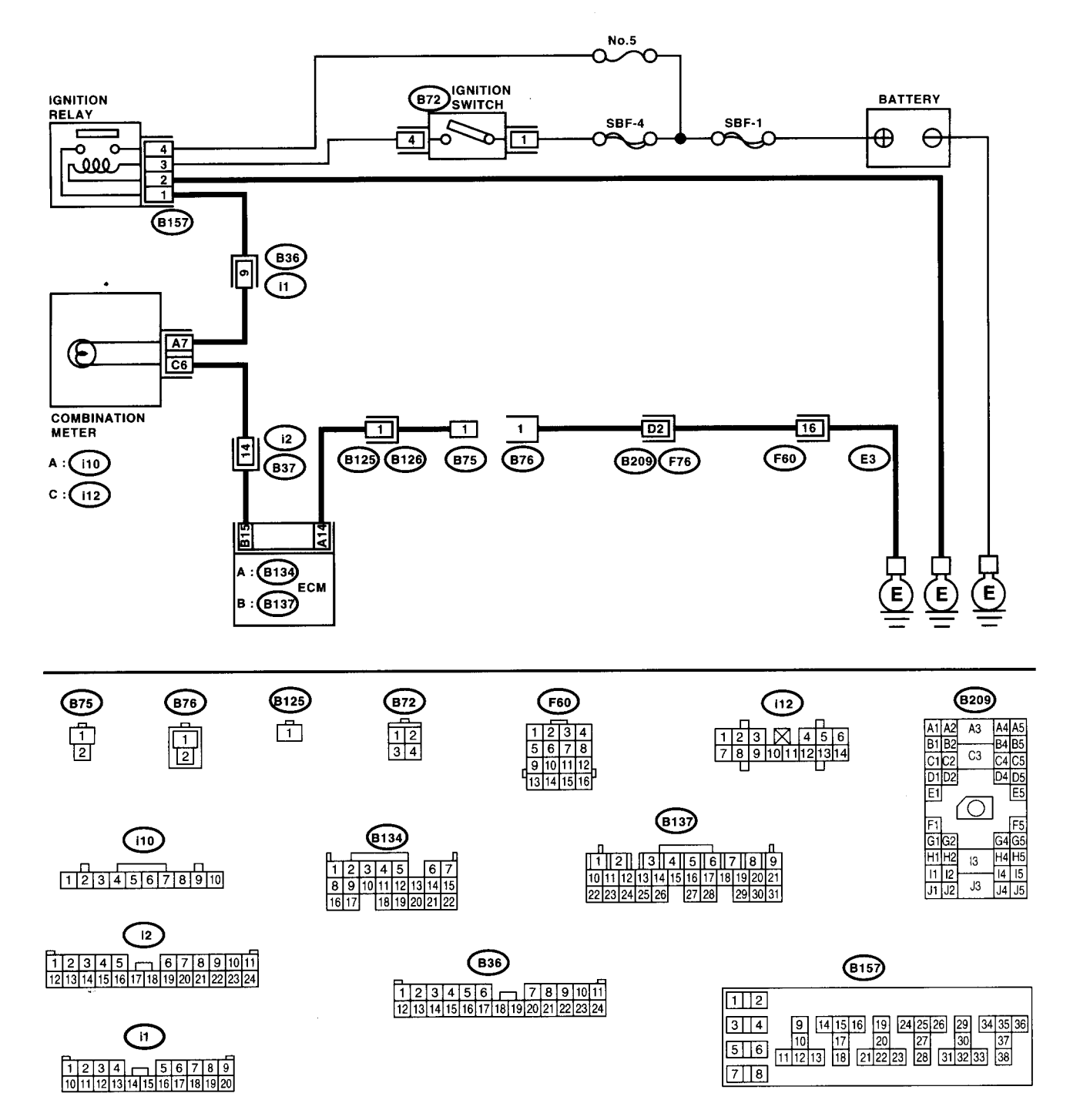

# ENGINE MALFUNCTION INDICATOR LAMP (MIL) ENGINE (DIAGNOSTICS)

|   | Step                                                                                                    | Check                               | Yes                                                                                | No                                                                                                    |
|---|----------------------------------------------------------------------------------------------------|-------------------------------------|------------------------------------------------------------------------------------|----------------------------------------------------------------------------------------------------|
| 1 | CHECK TEST MODE CONNECTOR.<br>1)Disconnect the test mode connector.<br>2)Turn the ignition switch to ON.                                                                                                    | Does the MIL flash on and off?      | Go to step <b>2</b> .                                                              | System is in good<br>order.<br>NOTE:<br>MIL blinks at a cy-<br>cle of 3 Hz when<br>test mode connec-<br>tor is connected. |
| 2 | CHECK HARNESS BETWEEN ECM CON-<br>NECTOR AND ENGINE GROUNDING TER-<br>MINAL.<br>1)Turn the ignition switch to OFF.<br>2)Disconnect the connector from ECM.<br>3)Measure the resistance of harness between<br>ECM connector and chassis ground.<br>Connector & terminal<br>(B134) No. 14 — Chassis ground: | Is the resistance less than 5<br>Ω? | Repair short circuit<br>in harness<br>between ECM and<br>test mode connec-<br>tor. | Replace the ECM.<br><ref. fu(dohc<br="" to="">TURBO)-47,<br/>Engine Control<br/>Module.&gt;</ref.>                        |

ENGINE (DIAGNOSTICS)

## **16.Diagnostics for Engine Starting Failure**

## A: PROCEDURE

| 1. Inspection of starter motor circuit. < Ref. to EN(DOHC TURBO)-64, STARTER MOTOR CIRCUIT, Diagnostics for Engine                                                                                                    |
|----------------------------------------------------------------------------------------------------|
| Starting Failure.>                                                                                                    |
| $\downarrow$                                                                                                    |
| <ol> <li>Inspection of ECM power supply and ground line. <ref. control="" en(dohc="" module="" power="" supply<br="" to="" turbo)-68,="">AND GROUND LINE, Diagnostics for Engine Starting Failure.&gt;</ref.></li> </ol> |
| $\downarrow$                                                                                                    |
| <ol><li>Inspection of ignition control system. <ref. control="" diagnostics="" en(dohc="" for<br="" ignition="" system,="" to="" turbo)-72,="">Engine Starting Failure.&gt;</ref.></li></ol>                             |
| $\downarrow$                                                                                                    |
| 4. Inspection of fuel pump circuit. < Ref. to EN(DOHC TURBO)-76, FUEL PUMP CIRCUIT, Diagnostics for Engine Starting Fail-<br>ure.>                                                                                       |
| $\downarrow$                                                                                                    |
| 5. Inspection of fuel injector circuit. < Ref. to EN(DOHC TURBO)-78, FUEL INJECTOR CIRCUIT, Diagnostics for Engine Start-<br>ing Failure.>                                                                               |

ENGINE (DIAGNOSTICS)

### **B: STARTER MOTOR CIRCUIT**

#### CAUTION:

After repair or replacement of faulty parts, conduct CLEAR MEMORY MODE <Ref. to EN(DOHC TUR-BO)-49, Clear Memory Mode.> and INSPECTION MODE <Ref. to EN(DOHC TURBO)-46, Inspection Mode.>.

• WIRING DIAGRAM:

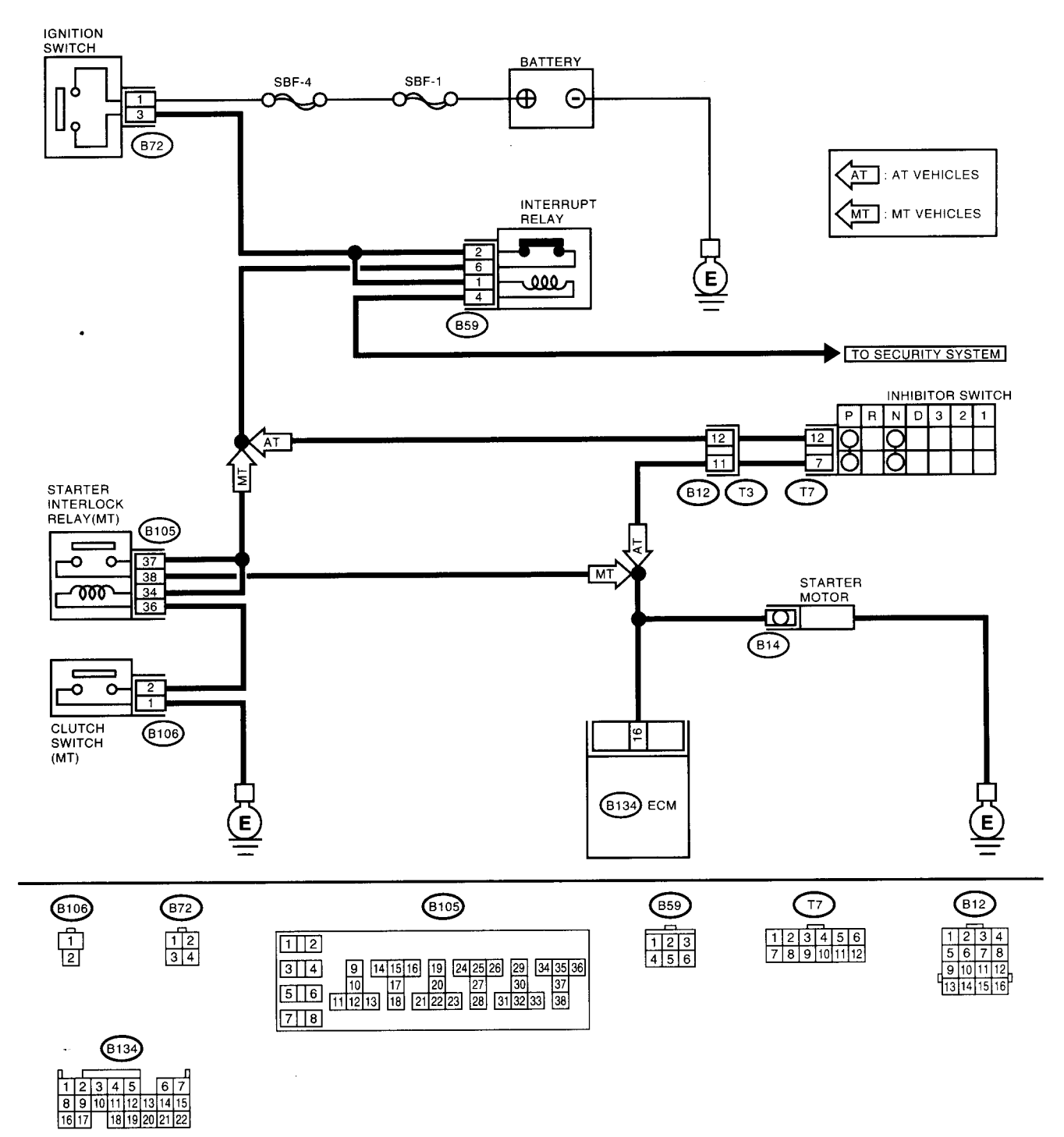

EN1139
### DIAGNOSTICS FOR ENGINE STARTING FAILURE

ENGINE (DIAGNOSTICS)

|   |                                                                                   | Check                          | Vac                                                        | No                  |
|---|-----------------------------------------------------------------------------------|--------------------------------|------------------------------------------------------------|---------------------|
|   |                                                                                   |                                | res                                                        |                     |
| 1 | CHECK OPERATION OF STARTER MOTOR.                                                 | Does the starter motor operate | Go to step 2.                                              | Go to step 3.       |
|   |                                                                                   | when the switch starts?        |                                                            | 0 - ++ <b>0</b>     |
| 2 |                                                                                   | Is the trouble code stored in  | Record the DTC.                                            | Go to step 3.       |
|   | Read Diagnostic Trouble Code >                                                    | TUBBO)-80 LIST List of Diag-   | case < Ref to                                              |                     |
| ł | Head Diagnostic Trouble Code.>                                                    | postic Trouble Code (DTC) >    | EN(DOHC                                                    |                     |
|   |                                                                                   |                                | TUBBO)-88. Diag-                                           |                     |
|   |                                                                                   |                                | nostic Procedure                                           |                     |
|   |                                                                                   |                                | with Diagnostic                                            |                     |
|   |                                                                                   |                                | Trouble Code                                               |                     |
|   |                                                                                   | ·                              | (DTC).>                                                    |                     |
| 3 | CHECK INPUT SIGNAL FOR STARTER MO-                                                | Is the voltage more than 10 V? | Go to step 4.                                              | Go to step 5.       |
| ľ | TOR.                                                                              |                                |                                                            |                     |
|   | 1)Turn the ignition switch to OFF.                                                |                                |                                                            |                     |
|   | 2)Disconnect the connector from starter motor.                                    |                                |                                                            |                     |
|   | 3) Jurn the ignition switch to ST.<br>4) Measure the newer supply voltage between |                                |                                                            |                     |
|   | starter motor connector terminal and engine                                       |                                |                                                            |                     |
|   | around.                                                                           |                                |                                                            |                     |
|   | Connector & terminal                                                              |                                |                                                            |                     |
|   | (B14) No. 1 (+) — Engine ground (–):                                              |                                |                                                            |                     |
| 4 | CHECK GROUND CIRCUIT OF STARTER                                                   | Is the resistance less than 5  | Check the starter                                          | Repair open circuit |
|   | MOTOR.                                                                            | Ω?                             | motor. <ref. td="" to<=""><td>of ground cable.</td></ref.> | of ground cable.    |
|   | 1)Turn the ignition switch to OFF.                                                |                                | SC-6, Starter.>                                            |                     |
|   | 2)Disconnect the terminal from starter motor.                                     |                                |                                                            |                     |
|   | 3)Measure the resistance of ground cable                                          |                                |                                                            |                     |
|   | detween ground cable terminal and engine                                          |                                |                                                            |                     |
|   |                                                                                   | Is the registance loss than 1  | Popair ground                                              | Go to stop 6        |
| 5 | STARTER MOTOR CIRCUIT                                                             | $\Omega^2$                     | short circuit                                              |                     |
|   | 1)Turn the ignition switch to OFE                                                 |                                |                                                            |                     |
|   | 2)Measure the resistance between starter                                          |                                |                                                            |                     |
|   | motor and ECM.                                                                    |                                |                                                            |                     |
|   | Connector & terminal                                                              |                                |                                                            |                     |
| L | (B14) No. 1 — Engine ground:                                                      |                                |                                                            |                     |
| 6 | CHECK HARNESS BETWEEN ECM AND                                                     | Is the resistance less than 1  | Go to step 7.                                              | Repair ground       |
|   | STARIER MOTOR CIRCUIT.                                                            | (2?)                           |                                                            | snort circuit.      |
|   | 2)Measure the resistance of fuse                                                  |                                |                                                            |                     |
|   | Connector & terminal                                                              |                                |                                                            |                     |
|   | (B14) No. 1 — Engine ground:                                                      | ]                              |                                                            |                     |
| 7 | CHECK HARNESS BETWEEN BATTERY                                                     | Is the voltage more than 10 V? | Go to step 8.                                              | Repair open circuit |
|   | AND IGNITION SWITCH CONNECTOR.                                                    |                                |                                                            | in harness          |
|   | 1)Turn the ignition switch to OFF.                                                |                                |                                                            | between ignition    |
|   | 2)Disconnect the connector from ignition                                          |                                |                                                            | switch and battery. |
|   | Switch.<br>3)Measure the nower supply voltage between                             |                                |                                                            |                     |
|   | ignition switch the connector and chassis                                         |                                |                                                            |                     |
|   | around.                                                                           |                                |                                                            |                     |
|   | Connector & terminal                                                              |                                |                                                            |                     |
|   | (B72) No. 1 (+) — Chassis ground (–):                                             |                                |                                                            |                     |
| 8 | CHECK HARNESS BETWEEN BATTERY                                                     | Is the voltage more than 10 V? | Repair open circuit                                        | Go to step 9.       |
| 1 | <b>AND IGNITION SWITCH CONNECTOR.</b>                                             |                                | between ignition                                           |                     |
|   | 1)Connect the connector to ignition switch.                                       |                                | switch and starter                                         |                     |
|   | 2) Jurn the ignition switch to START.                                             |                                | motor circuit.                                             |                     |
|   | 3)Measure the voltage between ignition switch                                     | ]                              |                                                            |                     |
|   | and chassis ground.                                                               |                                |                                                            |                     |
|   | (B72) No. 3 (+) — Chassis around (-):                                             |                                |                                                            |                     |
| L | (                                                                                 |                                | 1                                                          |                     |

# DIAGNOSTICS FOR ENGINE STARTING FAILURE

| Γ | Step                                                                         | Check                                               | Yes                                                       | No                                |
|---|------------------------------------------------------------------------------|-----------------------------------------------------|-----------------------------------------------------------|-----------------------------------|
| 9 | CHECK POOR CONTACT.<br>Check poor contact in ignition switch connec-<br>tor. | Is there poor contact in ignition switch connector? | Repair poor con-<br>tact in ignition<br>switch connector. | Replace the igni-<br>tion switch. |

and the second

### C: CONTROL MODULE POWER SUPPLY AND GROUND LINE

### CAUTION:

After repair or replacement of faulty parts, conduct CLEAR MEMORY MODE<Ref. to EN(DOHC TUR-BO)-49, Clear Memory Mode.> and INSPECTION MODE. <Ref. to EN(DOHC TURBO)-46, Inspection Mode.>

• WIRING DIAGRAM:

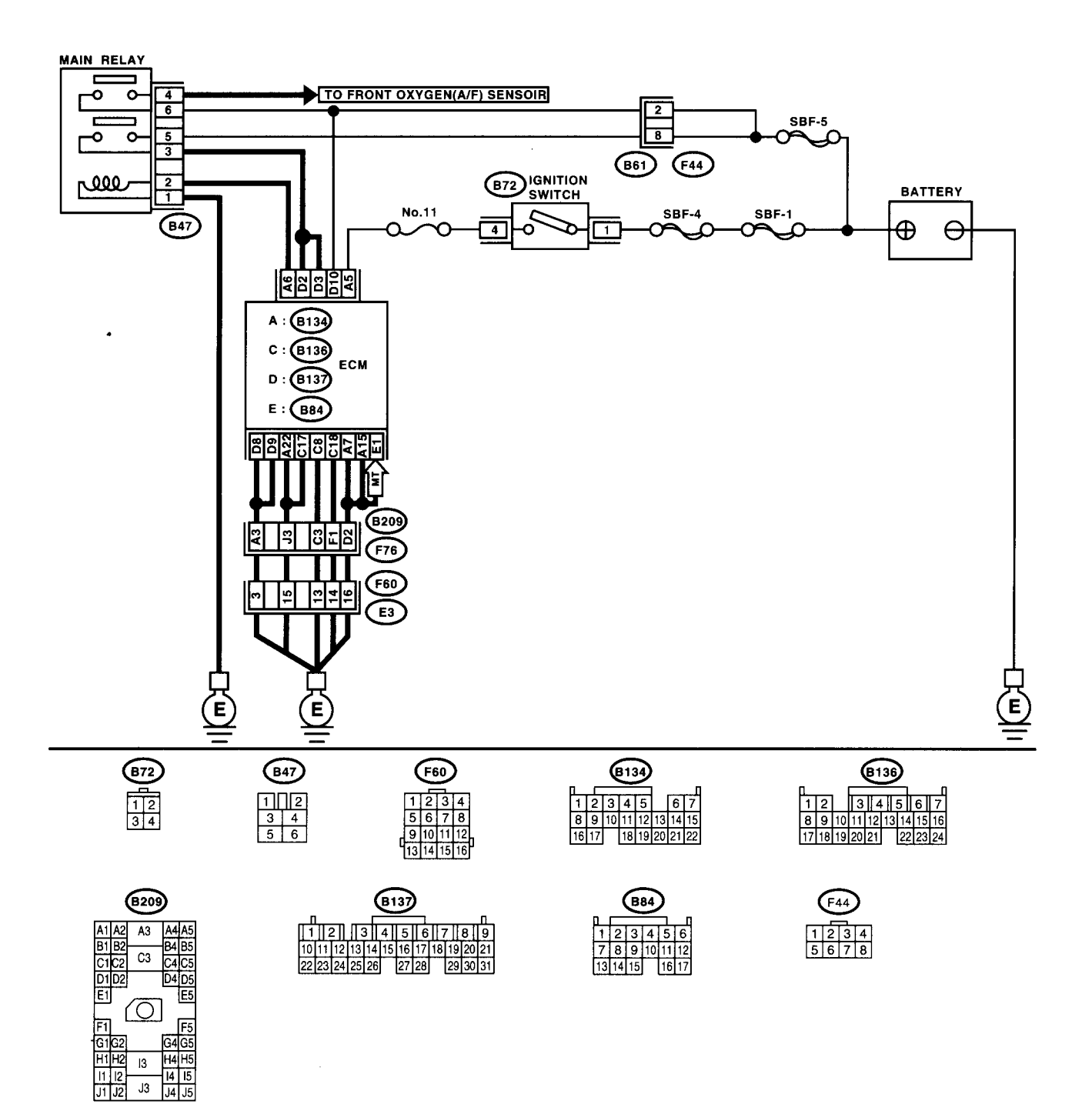

EN1171

### DIAGNOSTICS FOR ENGINE STARTING FAILURE

ENGINE (DIAGNOSTICS)

|                                                                         | -                              |                       |                       |
|-------------------------------------------------------------------------|--------------------------------|-----------------------|-----------------------|
| Step                                                                    | Check                          | Yes                   | No                    |
| CHECK MAIN RELAY.                                                       | s the resistance less than 10  | io to step 2.         | Replace the main      |
| 1)Turn the ignition switch to OFF.                                      | 2?                             |                       | relav.                |
| 2)Remove the main relay.                                                |                                |                       | · ·                   |
| 3)Connect the battery to main relay terminals                           |                                |                       |                       |
| No. 1 and No. 2                                                         |                                |                       |                       |
| A)Measure the resistance between main relay                             |                                |                       |                       |
| 4)Measure the resistance between main relay                             |                                |                       |                       |
|                                                                         |                                |                       |                       |
| Terminais                                                               |                                |                       | :                     |
| NO. 3 NO. 5:                                                            |                                |                       |                       |
| <u>No. 4 — No. 6:</u>                                                   |                                |                       |                       |
| CHECK GROUND CIRCUIT OF ECM.                                            | s the resistance less than 5   | io to step 3.         | Repair open circuit   |
| <ol> <li>Disconnect the connector from ECM.</li> </ol>                  | 2?                             |                       | in harness            |
| <ol><li>Measure the resistance of harness between</li></ol>             |                                |                       | between ECM           |
| ECM and chassis ground.                                                 |                                |                       | connector and         |
| Connector & terminal                                                    |                                |                       | engine grounding      |
| (B134) No. 7 — Chassis ground:                                          |                                |                       | terminal.             |
| (B134) No. 15 — Chassis ground:                                         |                                |                       |                       |
| (B134) No. 22 — Chassis ground:                                         |                                |                       |                       |
| (B136) No. 8 — Chassis around:                                          |                                |                       |                       |
| (B136) No. 17 — Chassis ground:                                         | 1                              |                       |                       |
| (B136) No. 18 - Chassis ground:                                         |                                |                       |                       |
| (B137) No. 8 — Chassis ground:                                          |                                |                       |                       |
| (B137) No. 9 — Chassis ground:                                          |                                |                       |                       |
| (D137) No. 5 - Chassis ground:<br>(D24) No. 1 - Chassis ground: (MT yeh |                                |                       |                       |
| (B04) NO. T — Chassis ground. (NT ven                                   | •                              |                       |                       |
|                                                                         |                                |                       |                       |
| CHECK INPUT VOLTAGE OF ECM.                                             | s the voltage more than 10 V?  | io to step 4.         | Repair open or        |
| Measure the voltage between ECM connector                               |                                |                       | ground short cir-     |
| and chassis ground.                                                     |                                |                       | cuit of power sup-    |
| Connector & terminal                                                    |                                |                       | ply circuit.          |
| (B137) No. 10 (+) — Chassis ground (–):                                 |                                |                       |                       |
| (B134) No. 5 (+) — Chassis ground (–):                                  |                                |                       |                       |
| CHECK HARNESS BETWEEN ECM AND                                           | s the resistance more than 1   | 30 to step 5.         | Repair ground         |
| MAIN RELAY CONNECTOR.                                                   | ΜΩ?                            |                       | short circuit in har- |
| 1)Turn the ignition switch to OFF.                                      |                                |                       | ness between          |
| 2)Disconnect the connector from ECM.                                    |                                |                       | ECM connector         |
| 3)Measure the resistance between ECM and                                |                                |                       | and main relay        |
| chassis ground.                                                         |                                |                       | connector, then       |
| Connector & terminal                                                    |                                |                       | replace the ECM.      |
| (B134) No. 6 — Chassis ground:                                          |                                |                       | · · · ·               |
|                                                                         | s the voltage more than 10 V/2 | 20 to stop 6          | Benjace the ECM       |
| CRECK OUTPOT VOLTAGE FROM ECM.                                          | s the voltage more than to v?  | 30 10 Step <b>0</b> . | -Pof to EU/DOUC       |
| O)Turn the implifien quittel to ON                                      |                                |                       |                       |
| 2) Turn the ignition switch to ON.                                      |                                |                       | Engine Central        |
| 3)Measure the voltage between ECM connec                                |                                |                       | Engine Control        |
| tor and chassis ground.                                                 |                                |                       | Module.>              |
| Connector & terminal                                                    |                                |                       |                       |
| (B134) No. 6 (+) — Chassis ground (–):                                  |                                |                       |                       |
| CHECK INPUT VOLTAGE OF MAIN RELAY                                       | s the voltage more than 10 V?  | Bo to step 7.         | Repair open circuil   |
| Check the voltage between main relay connect                            | 5-1                            |                       | in harness            |
| tor and chassis ground.                                                 |                                |                       | between ECM           |
| Connector & terminal                                                    |                                |                       | connector and         |
| (B47) No. 2 (+) — Chassis ground (–):                                   |                                |                       | main relay connec     |
|                                                                         |                                |                       | tor.                  |
| CHECK GROUND CIRCUIT OF MAIN RF-                                        | s the resistance less than 5   | 30 to step 8.         | Repair open circuit   |
|                                                                         | 2?                             |                       | between main          |
| 1)Turn the ignition switch to OFF                                       | 1                              |                       | relay and chassis     |
| 2)Measure the resistance between main relev                             |                                |                       | around                |
| connector and chassis ground                                            |                                |                       | 9.00.00.              |
| Connector & terminal                                                    |                                | ]                     |                       |
|                                                                         |                                |                       |                       |
| (B47) NO. 1 — Chassis ground:                                           |                                |                       |                       |

# DIAGNOSTICS FOR ENGINE STARTING FAILURE

|   | Step                                                                                                    | Check                          | Yes                                                                                                    | No                                                                                                    |
|---|----------------------------------------------------------------------------------------------------|--------------------------------|----------------------------------------------------------------------------------------------------|----------------------------------------------------------------------------------------------------|
| 8 | CHECK INPUT VOLTAGE OF MAIN RELAY.<br>Measure the voltage between main relay con-<br>nector and chassis ground.<br>Connector & terminal<br>(B47) No. 5 (+) — Chassis ground (–):<br>(B47) No. 6 (+) — Chassis ground (–):                                                                   | Is the voltage more than 10 V? | Go to step <b>9</b> .                                                                                                    | Repair open or<br>ground short cir-<br>cuit in harness of<br>power supply cir-<br>cuit.                              |
|   | CHECK INPUT VOLTAGE OF ECM.<br>1)Connect the main relay connector.<br>2)Turn the ignition switch to ON.<br>3)Measure the voltage between ECM connec-<br>tor and chassis ground.<br>Connector & terminal<br>(B137) No. 2 (+) — Chassis ground (-):<br>(B137) No. 3 (+) — Chassis ground (-): | Is the voltage more than 10 V? | Check ignition<br>control system.<br><ref. en(dohc<br="" to="">TURBO)-72, IGNI-<br/>TION CONTROL<br/>SYSTEM, Diag-<br/>nostics for Engine<br/>Starting Failure.&gt;</ref.> | Repair open or<br>ground short cir-<br>cuit in harness<br>between ECM<br>connector and<br>main relay connec-<br>tor. |

### EN(DOHC TURBO)-71

L

### **D: IGNITION CONTROL SYSTEM**

### CAUTION:

After repair or replacement of faulty parts, conduct CLEAR MEMORY MODE <Ref. to EN(DOHC TUR-BO)-49, Clear Memory Mode.> and INSPECTION MODE <Ref. to EN(DOHC TURBO)-46, Inspection Mode.>.

• WIRING DIAGRAM:

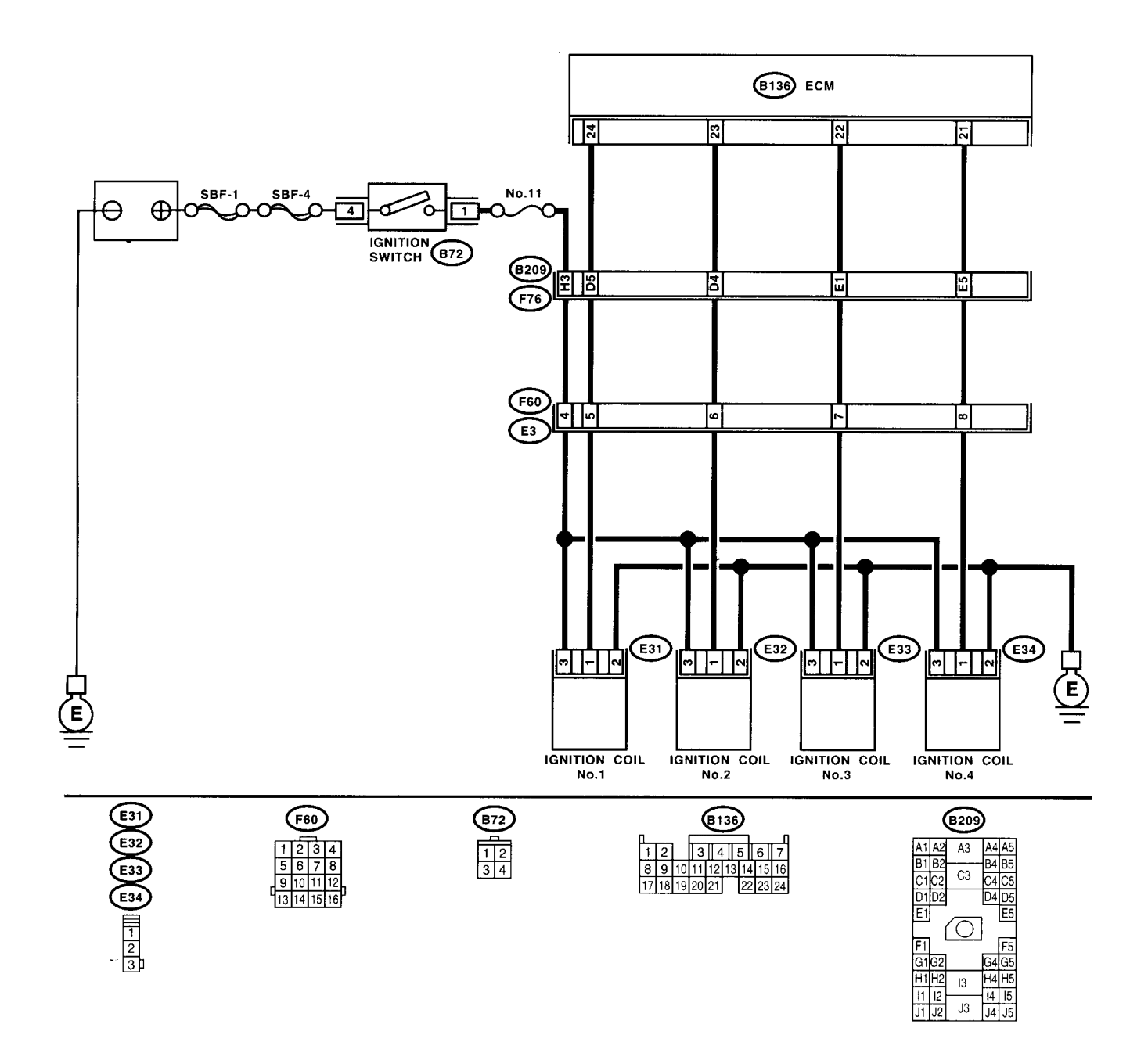

EN1140

### DIAGNOSTICS FOR ENGINE STARTING FAILURE

|            | Sten                                                      | Check                         | Ves                                         | No                                  |
|------------|-----------------------------------------------------------|-------------------------------|---------------------------------------------|-------------------------------------|
|            |                                                           | a the apark plug's status OK2 | Go to stop 2                                | Poplace the spark                   |
|            | Remove the energy plug - Ref. to IC/DOHC                  | s the spark plug's status OK? | Gu lu slep Z.                               | heplace the spark                   |
|            | IDDO) 5 INSTALLATION Spork Dug >                          |                               |                                             | Juy.                                |
|            | Charle the energy plug condition                          |                               |                                             |                                     |
| 2)         |                                                           |                               |                                             |                                     |
|            | (DOHU TURBU)-0, INSPECTION, Spark                         |                               |                                             |                                     |
| PI         |                                                           |                               |                                             | O a ha atau O                       |
|            | HECK IGNITION SYSTEM FOR SPARKS.                          | Joes spark occur at each cyl- | Check fuel pump                             | Go to step 3.                       |
| 1)         | Connect the spark plug to ignition coll.                  | nder?                         | system. <rel. th="" to<=""><th></th></rel.> |                                     |
| 2)         | Helease the fuel pressure. < Her. to                      |                               |                                             |                                     |
|            | J(DUHU TURBU)-ST, RELEASING OF                            |                               |                                             |                                     |
| FU         | Contact the energy plugic thread portion on               |                               | Diagnostics for                             |                                     |
| 3)         | contact the spark plug's thread portion on                |                               | Engine Starting                             |                                     |
| er:        | Igilie.<br>Mbile energing the throttle value fully eraply |                               | Engine Starting                             |                                     |
| 4)         | while opening the throtile valve fully, chark             |                               | rallule.>                                   |                                     |
|            | e engine to check that spark occurs at each               |                               |                                             |                                     |
| Cy         |                                                           |                               | 0 - 1                                       | Densinhamora                        |
|            |                                                           | s the voltage more than 10 v? | Go to step 4.                               | Repair namess                       |
|            | TION CUIL & IGNITOR ASSEMBLY.                             |                               |                                             |                                     |
| 1)         | Turn the ignition switch to OFF.                          |                               |                                             | NOTE:                               |
| 2)         | Disconnect the connector from ignition coil a             |                               |                                             | in this case, repair                |
|            | Turn the ignition owitch to ON                            |                               |                                             | ne lonowing.                        |
| ( <u>-</u> | Manager the newer supply voltage between                  |                               |                                             | barnons between                     |
| 4)<br>ia   | nition coil & ignitor accomply connector and              |                               |                                             | ignition coil & igni                |
| iyi<br>or  | nition con a ignition assembly connector and              |                               |                                             | tor assombly and                    |
| er         | Igine ground.<br>Connector & terminal                     |                               |                                             | ignition switch con                 |
|            | (E31) No. 3 (+) — Engine ground (-):                      |                               |                                             | non switch con                      |
|            | (E37) No. 3 (+) - Engine ground (-):                      |                               |                                             | <ul> <li>Poor contact in</li> </ul> |
|            | (E32) No. 3 (+) — Engine ground (-):                      |                               |                                             | counting connec-                    |
|            | (E34) No. 3 (+) — Engine ground (-):                      |                               |                                             | tore                                |
|            |                                                           | a the registeres between less | So to otop E                                | Bongir bornoog                      |
|            |                                                           | ban 5 Q2                      | 30 10 Step 5.                               | and connector                       |
| 1)         | Turn the ignition switch to OFF                           | 11011 3 52:                   |                                             |                                     |
|            | Manufacture the resistance between ignition col           |                               |                                             | NUTE:<br>In this case, renai        |
| , <u> </u> | ignitor assembly connector and engine                     |                               |                                             | the following:                      |
| ar         | round                                                     |                               |                                             | Open circuit in                     |
| 9          | Connector & terminal                                      |                               |                                             | harness between                     |
|            | (E31) No. 2 — Engine ground:                              |                               |                                             | ignition coil & igni-               |
|            | (E32) No. 2 — Engine around:                              |                               |                                             | tor assembly con-                   |
|            | (E33) No. 2 — Engine around:                              |                               |                                             | nector and engine                   |
|            | (E34) No. 2 — Engine ground:                              |                               |                                             | grounding termina                   |
|            | HECK HARNESS BETWEEN ECM AND IG                           | s the resistance less than 1  | Bo to step 6.                               | Repair harness                      |
| N          | ITION COIL & IGNITOR ASSEMBLY CON-                        | 2?                            |                                             | and connector.                      |
| N          | ECTOR.                                                    |                               |                                             | NOTE                                |
| 1)         | Turn the ignition switch to OFF.                          |                               |                                             | In this case, repai                 |
| 2)         | Disconnect the connector from ECM.                        |                               |                                             | the following:                      |
| 3)         | Disconnect the connector from ignition coil 8             |                               | 1                                           | <ul> <li>Open circuit in</li> </ul> |
| ia         | nitor assembly.                                           |                               |                                             | harness between                     |
| 4)         | Measure the resistance of harness between                 |                               | 1                                           | ECM and ignition                    |
| E          | CM and ignition coil & ignitor assembly con-              |                               |                                             | coil & ignitor                      |
| ne         | ector.                                                    | ]                             |                                             | assembly connec-                    |
|            | Connector & terminal                                      |                               |                                             | tor                                 |
|            | (B136) No. 21 — (E34) No. 1:                              |                               |                                             | <ul> <li>Poor contact in</li> </ul> |
|            | (B136) No. 22 — (E33) No. 1:                              |                               |                                             | coupling connecto                   |
|            | (B136) No. 23 — (E32) No. 1:                              | 1                             |                                             |                                     |
|            | (B136) No. 24 — (E31) No. 1:                              |                               |                                             |                                     |

٠

# DIAGNOSTICS FOR ENGINE STARTING FAILURE

۴

|   | Step                                                                                                    | Check                                   | Yes                                             | No                                                                                                    |
|---|----------------------------------------------------------------------------------------------------|-----------------------------------------|-------------------------------------------------|----------------------------------------------------------------------------------------------------|
| 6 | CHECK HARNESS BETWEEN ECM AND IG-<br>NITION COIL & IGNITOR ASSEMBLY CON-<br>NECTOR.<br>Measure the resistance of harness between<br>ECM and engine ground.<br><i>Connector &amp; terminal:</i><br>(B136) No. 21 — Engine ground:<br>(B136) No. 22 — Engine ground:<br>(B136) No. 23 — Engine ground:<br>(B136) No. 24 — Engine ground: | Is the resistance more than 1<br>MΩ?    | Go to step 7.                                   | Repair ground<br>short circuit in har-<br>ness between<br>ECM and ignition<br>coil & ignitor<br>assembly connec-<br>tor. |
| 7 | CHECK POOR CONTACT.<br>Check poor contact in ECM connector.                                                                                                    | Is there poor contact in ECM connector? | Repair poor con-<br>tact in ECM con-<br>nector. | Replace the igni-<br>tion coil and ignitor<br>assembly.                                                                  |

## DIAGNOSTICS FOR ENGINE STARTING FAILURE ENGINE (DIAGNOSTICS)

ENGINE (DIAGNOSTICS)

### E: FUEL PUMP CIRCUIT

### CAUTION:

ţ

After repair or replacement of faulty parts, conduct CLEAR MEMORY MODE <Ref. to EN(DOHC TUR-BO)-49, Clear Memory Mode.> and INSPECTION MODE <Ref. to EN(DOHC TURBO)-46, Inspection Mode.>.

• WIRING DIAGRAM:

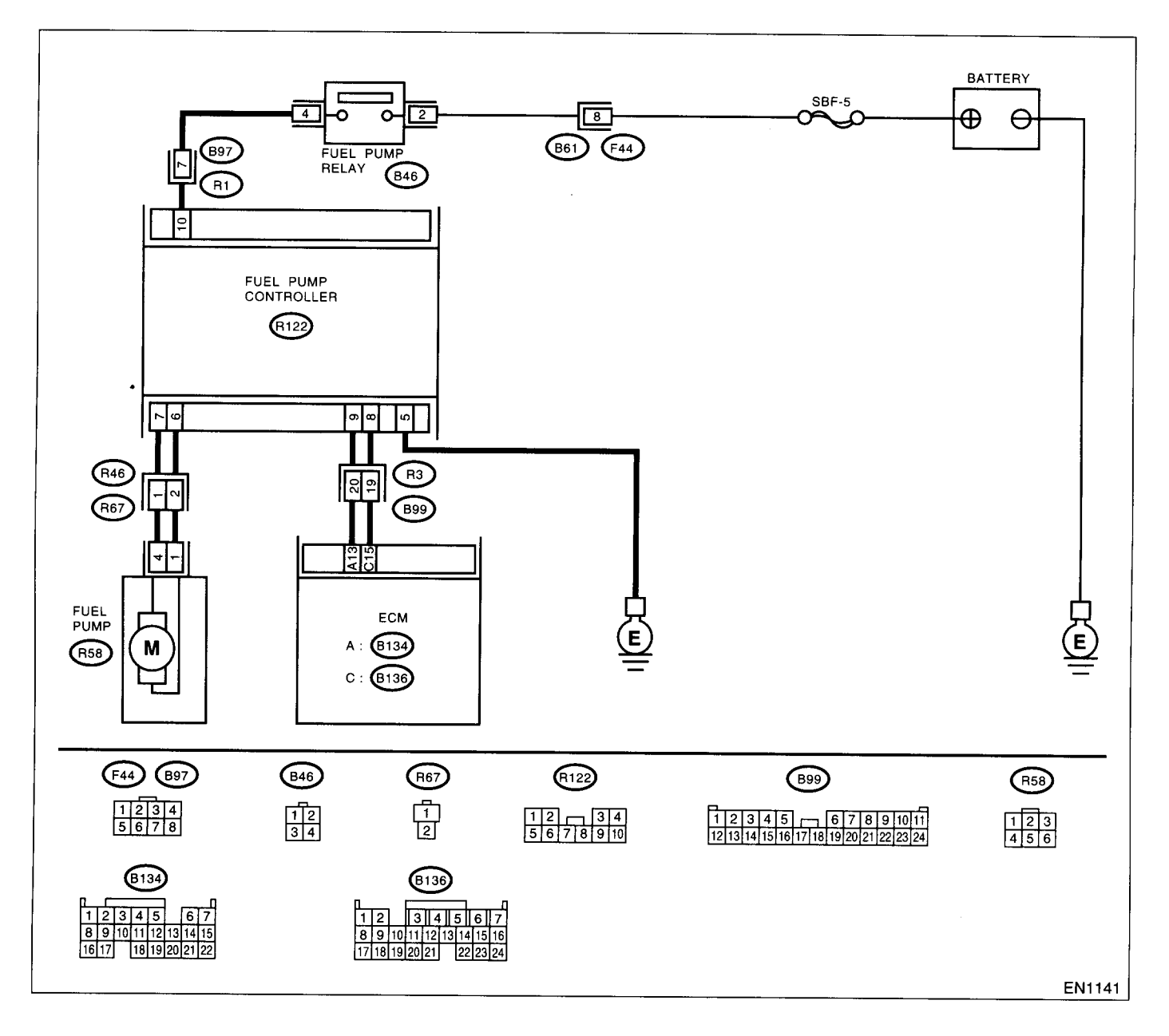

### DIAGNOSTICS FOR ENGINE STARTING FAILURE

ENGINE (DIAGNOSTICS)

| Step                                                                                                    | Check                                          | Yes                                                                                                    | No                                                                                                    |
|----------------------------------------------------------------------------------------------------|------------------------------------------------|----------------------------------------------------------------------------------------------------|----------------------------------------------------------------------------------------------------|
| CHECK OPERATING SOUND OF FUEL<br>PUMP.           Make sure that fuel pump is in operation for<br>two seconds when turning the ignition switch to<br>ON.           NOTE:           Fuel pump operation can also be executed us-<br>ing Subaru Select Monitor (Function mode:<br>FD01).           For the procedure, refer to "Compulsory Valve<br>Operation Check Mode". <ref. en(dohc<br="" to="">TURBO)-50, Compulsory Valve Operation<br/>Check Mode.&gt;</ref.> | Does the fuel pump produce<br>operating sound? | Check the fuel<br>injector circuit.<br><ref. en(dohc<br="" to="">TURBO)-78, FUEL<br/>INJECTOR CIR-<br/>CUIT, Diagnostics<br/>for Engine Start-<br/>ing Failure.&gt;</ref.> | Record the DTC.<br>Repair the trouble<br>case. <ref. to<br="">EN(DOHC<br/>TURBO)-88, Diag-<br/>nostic Procedure<br/>with Diagnostic<br/>Trouble Code<br/>(DTC).&gt;</ref.> |

ENGINE (DIAGNOSTICS)

### F: FUEL INJECTOR CIRCUIT

### CAUTION:

Check or repair only faulty parts.

• After repair or replacement of faulty parts, conduct CLEAR MEMORY MODE <Ref. to EN(DOHC TURBO)-49, Clear Memory Mode.> and INSPECTION MODE. <Ref. to EN(DOHC TURBO)-46, Inspection Mode.>

• WIRING DIAGRAM:

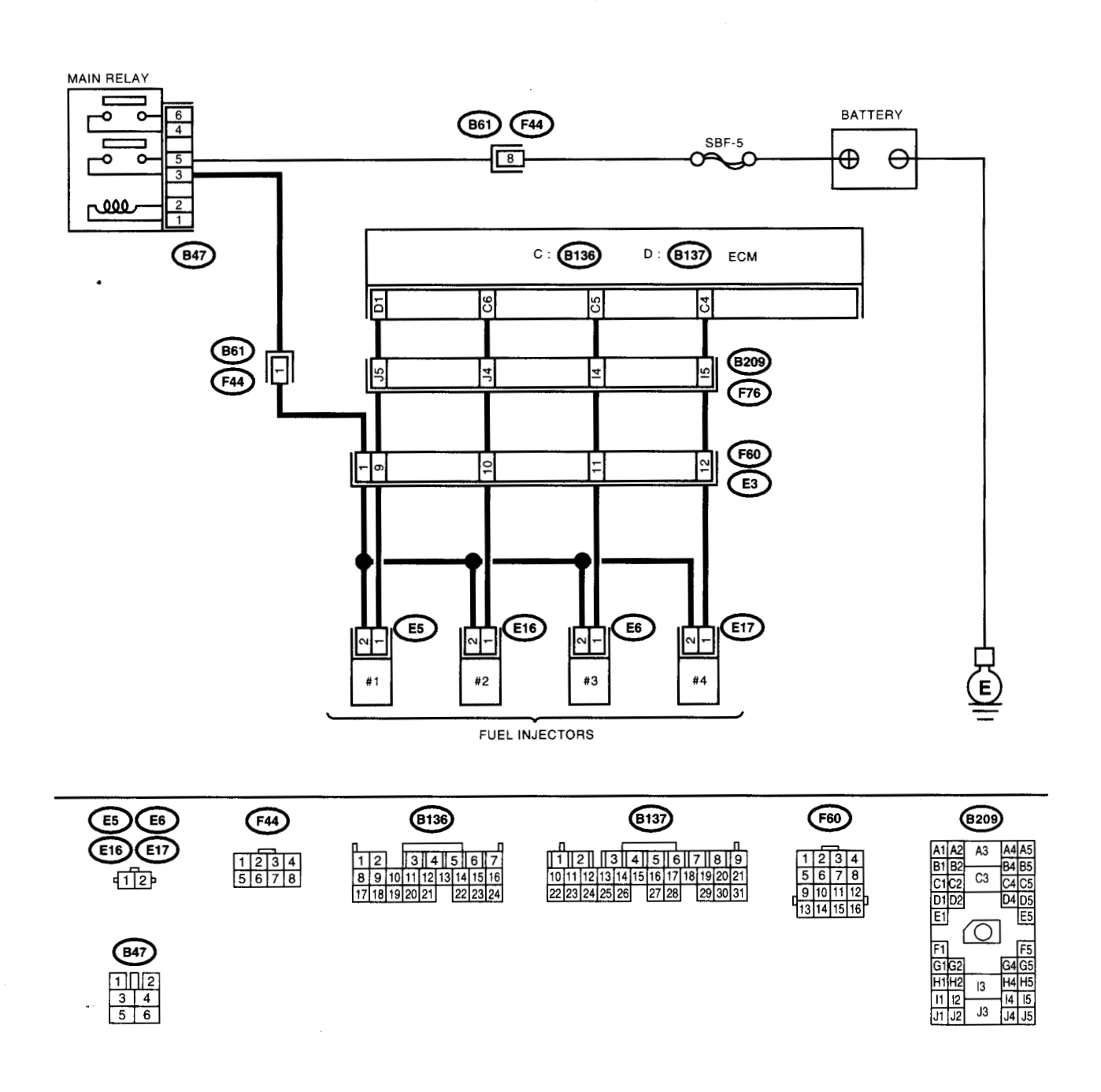

# DIAGNOSTICS FOR ENGINE STARTING FAILURE ENGINE (DIAGNOSTICS)

|              | Step                                                                              | Check                             | Yes                                           | No                                  |
|--------------|-----------------------------------------------------------------------------------|-----------------------------------|-----------------------------------------------|-------------------------------------|
| 1            | CHECK OPERATION OF EACH FUEL INJEC-                                               | Is the fuel injector emits "oper- | Check the fuel                                | Go to step 2.                       |
|              | TOR.                                                                              | ating" sound?                     | pressure. <ref. td="" to<=""><td></td></ref.> |                                     |
|              | While cranking the engine, check that each                                        |                                   | ME(DOHC                                       |                                     |
|              | fuel injector emits "operating" sound. Use a                                      |                                   | TURBO)-27,                                    |                                     |
|              | sound scope or attach a screwdriver to the                                        |                                   | INSPECTION,                                   |                                     |
|              | injector for this check.                                                          |                                   | Fuel Pressure.>                               |                                     |
| 2            | CHECK POWER SUPPLY TO EACH FUEL                                                   | Is the voltage more than 10 V?    | Go to step 3.                                 | Repair harness                      |
| [            | INJECTOR.                                                                         |                                   |                                               | and connector.                      |
|              | 1)Turn the ignition switch to OFF.                                                |                                   |                                               | NOTE:                               |
|              | 2)Disconnect the connector from #1 cylinder                                       |                                   |                                               | In this case, repair                |
|              | fuel injector.                                                                    |                                   |                                               | the following:                      |
|              | 3) Turn the ignition switch to ON.                                                |                                   |                                               | Open circuit in                     |
| 1            | 4)Measure the power supply voltage between                                        |                                   |                                               | narness between                     |
|              | the fuel injector terminal and engine ground.                                     |                                   |                                               | main relay and luer                 |
| 1            | Connector a terminal $#1 (E5) No. 2 (u) - Engine ground (-);$                     |                                   |                                               | Poor contact in                     |
|              | #7 (E3) No. 2 (+) — Engine ground (-):<br>#2 (E16) No. 2 (+) — Engine ground (-): |                                   |                                               | main relay connec-                  |
|              | #3 (E6) No. 2 (+) — Engine ground (-):                                            |                                   |                                               | tor                                 |
|              | #4 (E17) No. 2 (+) Engine ground (-):                                             |                                   |                                               | Poor contact in                     |
|              | # · (_ · · ) · · · · _ (· ) _ · · · g · · · · g · · · · · ( ) ·                   |                                   |                                               | coupling connector                  |
| }            |                                                                                   |                                   |                                               | Poor contact in                     |
|              |                                                                                   |                                   |                                               | fuel injector con-                  |
|              | •                                                                                 |                                   |                                               | nector                              |
| 3            | CHECK HARNESS BETWEEN ECM AND                                                     | Is the resistance less than 1     | Go to step 4.                                 | Repair harness                      |
|              | FUEL INJECTOR CONNECTOR.                                                          | Ω?                                |                                               | and connector.                      |
|              | 1)Disconnect the connector from ECM.                                              |                                   |                                               | NOTE:                               |
|              | 2)Measure the resistance of harness between                                       |                                   |                                               | In this case, repair                |
|              | ECM and fuel injector connector.                                                  |                                   |                                               | the following:                      |
|              | Connector & terminal                                                              |                                   |                                               | <ul> <li>Open circuit in</li> </ul> |
| 1            | (B137) No. 1 — (E5) No. 1:                                                        |                                   |                                               | narness between                     |
|              | (B136) NO. 6 — (E16) NO. 1:<br>(B126) No. 5 — (E6) No. 1:                         |                                   |                                               | ECM and fuel                        |
|              | (B136) NO. 5 - (E6) NO. 1;<br>(B126) NO. 4 - (E6) NO. 1;                          |                                   |                                               | Poor contact in                     |
|              | (B130) NO. 4 - (E0) NO. 1.                                                        |                                   |                                               | coupling connector                  |
|              | CHECK HADNESS BETWEEN ECM AND                                                     | Is the resistance less than 1     | Repair ground                                 | Go to step 5                        |
| 4            |                                                                                   | $\Omega^2$                        | short circuit in har-                         |                                     |
|              | Measure the resistance of harness between                                         | 26:                               | ness between                                  |                                     |
|              | FCM and fuel injector connector                                                   |                                   | ECM and fuel                                  |                                     |
|              | Connector & terminal                                                              |                                   | injector connector.                           |                                     |
|              | (B137) No. 1 — Chassis ground:                                                    |                                   |                                               |                                     |
| 1            | (B136) No. 6 — Chassis ground:                                                    |                                   |                                               |                                     |
| 1            | (B136) No. 5 — Chassis ground:                                                    |                                   |                                               |                                     |
|              | (B136) No. 4 — Chassis ground:                                                    |                                   |                                               |                                     |
| 5            | CHECK EACH FUEL INJECTOR.                                                         | Is the resistance between 5       | Go to step 6.                                 | Replace the faulty                  |
|              | 1)Turn the ignition switch to OFF.                                                | and 20 Ω?                         | 1                                             | fuel injector.                      |
|              | 2)Measure the resistance between each fuel                                        |                                   |                                               |                                     |
|              | injector terminals.                                                               |                                   |                                               |                                     |
|              | Terminals                                                                         |                                   |                                               |                                     |
| L            | NO. 1 - NO. 2:                                                                    |                                   | Densis noor                                   |                                     |
| 6            | CHECK POOR CONTACT.                                                               | is there poor contact in ECM      | tact in ECM con-                              | "General Diagnos                    |
| J            | Uneck poor contact in EUM connector.                                              |                                   | nector                                        | tic Table" -Ref to                  |
|              |                                                                                   |                                   |                                               | EN(DOHC                             |
| <sup>.</sup> | -                                                                                 | 1                                 |                                               | TUBBO)-372                          |
| 1            | · ·                                                                               |                                   | ļ                                             | INSPECTION.                         |
|              |                                                                                   | 1                                 |                                               | General Diagnos-                    |
| ]            |                                                                                   |                                   |                                               | tic Table.>                         |
|              |                                                                                   | 1                                 | <u></u>                                       |                                     |

38 N. 8 N.

### 17.List of Diagnostic Trouble Code (DTC)

### A: LIST

6.201

| DTC<br>No. | ltem                                                                        | Index                                                                                                    |
|------------|-----------------------------------------------------------------------------|----------------------------------------------------------------------------------------------------|
| P0031      | Front oxygen (A/F) sensor heater cir-<br>cuit low input                     | <ref. (a="" dtc="" en(dohc="" f)<br="" front="" oxygen="" p0031="" to="" turbo)-88,="" —="">SENSOR HEATER CIRCUIT LOW INPUT —, Diagnostic Procedure with<br/>Diagnostic Trouble Code (DTC).&gt;</ref.>                     |
| P0032      | Front oxygen (A/F) sensor heater cir-<br>cuit high input                    | <ref. (a="" dtc="" en(dohc="" f)<br="" front="" oxygen="" p0032="" to="" turbo)-92,="" —="">SENSOR HEATER CIRCUIT HIGH INPUT —, Diagnostic Procedure with<br/>Diagnostic Trouble Code (DTC).&gt;</ref.>                    |
| P0037      | Rear oxygen sensor heater circuit malfunction                               | <ref. dtc="" en(dohc="" oxygen="" p0037="" rear="" sensor<br="" to="" turbo)-94,="" —="">HEATER CIRCUIT MALFUNCTION —, Diagnostic Procedure with Diagnos-<br/>tic Trouble Code (DTC).&gt;</ref.>                           |
| P0038      | Rear oxygen sensor heater circuit<br>high input                             | <ref. dtc="" en(dohc="" oxygen="" p0038="" rear="" sensor<br="" to="" turbo)-98,="" —="">HEATER CIRCUIT HIGH INPUT —, Diagnostic Procedure with Diagnostic<br/>Trouble Code (DTC).&gt;</ref.>                              |
| P0101      | Mass air flow sensor circuit range/<br>performance problem (high input)     | <ref. air="" dtc="" en(dohc="" flow="" mass="" p0101="" sen-<br="" to="" turbo)-100,="" —="">SOR CIRCUIT RANGE/PERFORMANCE PROBLEM (HIGH INPUT) —,<br/>Diagnostic Procedure with Diagnostic Trouble Code (DTC).&gt;</ref.> |
| P0102      | Mass air flow sensor circuit low input                                      | <ref. air="" dtc="" en(dohc="" flow="" mass="" p0102="" sen-<br="" to="" turbo)-102,="" —="">SOR CIRCUIT LOW INPUT —, Diagnostic Procedure with Diagnostic Trou-<br/>ble Code (DTC).&gt;</ref.>                            |
| P0103      | Mass air flow sensor circuit high<br>input                                  | <ref. air="" dtc="" en(dohc="" flow="" mass="" p0103="" sen-<br="" to="" turbo)-106,="" —="">SOR CIRCUIT HIGH INPUT —, Diagnostic Procedure with Diagnostic Trou-<br/>ble Code (DTC).&gt;</ref.>                           |
| P0106      | Pressure sensor circuit range/perfor-<br>mance problem (low input)          | <ref. dtc="" en(dohc="" p0106="" pressure="" sensor<br="" to="" turbo)-108,="" —="">CIRCUIT RANGE/PERFORMANCE PROBLEM (LOW INPUT) —, Diagnos-<br/>tic Procedure with Diagnostic Trouble Code (DTC).&gt;</ref.>             |
| P0107      | Pressure sensor circuit low input                                           | <ref. dtc="" en(dohc="" p0107="" pressure="" sensor<br="" to="" turbo)-110,="" —="">CIRCUIT LOW INPUT —, Diagnostic Procedure with Diagnostic Trouble<br/>Code (DTC).&gt;</ref.>                                           |
| P0108      | Pressure sensor circuit high input                                          | <ref. dtc="" en(dohc="" p0108="" pressure="" sensor<br="" to="" turbo)-114,="" —="">CIRCUIT HIGH INPUT —, Diagnostic Procedure with Diagnostic Trouble<br/>Code (DTC).&gt;</ref.>                                          |
| P0111      | Intake air temperature sensor circuit<br>range/performance problem          | <ref. air="" dtc="" en(dohc="" intake="" p0111="" tempera-<br="" to="" turbo)-118,="" —="">TURE SENSOR CIRCUIT RANGE/PERFORMANCE PROBLEM —, Diag-<br/>nostic Procedure with Diagnostic Trouble Code (DTC).&gt;</ref.>      |
| P0112      | Intake air temperature sensor circuit<br>Iow input                          | <ref. air="" dtc="" en(dohc="" intake="" p0112="" tempera-<br="" to="" turbo)-120,="" —="">TURE SENSOR CIRCUIT LOW INPUT —, Diagnostic Procedure with Diag-<br/>nostic Trouble Code (DTC).&gt;</ref.>                      |
| P0113      | Intake air temperature sensor circuit<br>high input                         | <ref. air="" dtc="" en(dohc="" intake="" p0113="" tempera-<br="" to="" turbo)-122,="" —="">TURE SENSOR CIRCUIT HIGH INPUT —, Diagnostic Procedure with Diag-<br/>nostic Trouble Code (DTC).&gt;</ref.>                     |
| P0117      | Engine coolant temperature sensor<br>circuit low input                      | <ref. coolant="" dtc="" en(dohc="" engine="" p0117="" tem-<br="" to="" turbo)-126,="" —="">PERATURE SENSOR CIRCUIT LOW INPUT —, Diagnostic Procedure with<br/>Diagnostic Trouble Code (DTC).&gt;</ref.>                    |
| P0118      | Engine coolant temperature sensor<br>circuit high input                     | <ref. coolant="" dtc="" en(dohc="" engine="" p0118="" tem-<br="" to="" turbo)-128,="" —="">PERATURE SENSOR CIRCUIT HIGH INPUT —, Diagnostic Procedure with<br/>Diagnostic Trouble Code (DTC).&gt;</ref.>                   |
| P0121      | Throttle position sensor circuit range/<br>performance problem (high input) | <ref. dtc="" en(dohc="" p0121="" position<br="" throttle="" to="" turbo)-132,="" —="">SENSOR CIRCUIT RANGE/PERFORMANCE PROBLEM (HIGH INPUT) —<br/>, Diagnostic Procedure with Diagnostic Trouble Code (DTC).&gt;</ref.>    |
| P0122      | Throttle position sensor circuit low input                                  | <ref. dtc="" en(dohc="" p0122="" position<br="" throttle="" to="" turbo)-134,="" —="">SENSOR CIRCUIT LOW INPUT —, Diagnostic Procedure with Diagnostic<br/>Trouble Code (DTC).&gt;</ref.>                                  |

# LIST OF DIAGNOSTIC TROUBLE CODE (DTC) ENGINE (DIAGNOSTICS)

| DTC<br>No. | Item                                                                           | Index                                                                                                    |
|------------|--------------------------------------------------------------------------------|----------------------------------------------------------------------------------------------------|
| P0123      | Throttle position sensor circuit high input                                    | <ref. dtc="" en(dohc="" p0123="" position<br="" throttle="" to="" turbo)-138,="" —="">SENSOR CIRCUIT HIGH INPUT —, Diagnostic Procedure with Diagnostic<br/>Trouble Code (DTC).&gt;</ref.>                                     |
| P0125      | Insufficient coolant temperature for<br>closed loop fuel control               | <ref. coolant<br="" dtc="" en(dohc="" insufficient="" p0125="" to="" turbo)-140,="" —="">TEMPERATURE FOR CLOSED LOOP FUEL CONTROL —, Diagnostic<br/>Procedure with Diagnostic Trouble Code (DTC).&gt;</ref.>                   |
| P0128      | Thermostat malfunction                                                         | <ref. dtc="" en(dohc="" mal-<br="" p0128="" thermostat="" to="" turbo)-142,="" —="">FUNCTION —, Diagnostic Procedure with Diagnostic Trouble Code (DTC).&gt;</ref.>                                                            |
| P0131      | Front oxygen (A/F) sensor circuit<br>range/performance problem (low<br>input)  | <ref. (a="" dtc="" en(dohc="" f)<br="" front="" oxygen="" p0131="" to="" turbo)-143,="" —="">SENSOR CIRCUIT RANGE/PERFORMANCE PROBLEM (LOW INPUT) —,<br/>Diagnostic Procedure with Diagnostic Trouble Code (DTC).&gt;</ref.>   |
| P0132      | Front oxygen (A/F) sensor circuit<br>range/performance problem (high<br>input) | <ref. (a="" dtc="" en(dohc="" f)<br="" front="" oxygen="" p0132="" to="" turbo)-144,="" —="">SENSOR CIRCUIT RANGE/PERFORMANCE PROBLEM (HIGH INPUT) —<br/>, Diagnostic Procedure with Diagnostic Trouble Code (DTC).&gt;</ref.> |
| P0133      | Front oxygen (A/F) sensor circuit slow response                                | <ref. (a="" dtc="" en(dohc="" f)<br="" front="" oxygen="" p0133="" to="" turbo)-146,="" —="">SENSOR CIRCUIT SLOW RESPONSE —, Diagnostic Procedure with Diag-<br/>nostic Trouble Code (DTC).&gt;</ref.>                         |
| P0136      | Rear oxygen sensor circuit malfunc-<br>tion                                    | <ref. dtc="" en(dohc="" oxygen="" p0136="" rear="" sensor<br="" to="" turbo)-148,="" —="">CIRCUIT MALFUNCTION —, Diagnostic Procedure with Diagnostic Trouble<br/>Code (DTC).&gt;</ref.>                                       |
| P0139      | Rear oxygen sensor circuit slow<br>response                                    | <ref. dtc="" en(dohc="" oxygen="" p0139="" rear="" sensor<br="" to="" turbo)-150,="" —="">CIRCUIT SLOW RESPONSE —, Diagnostic Procedure with Diagnostic<br/>Trouble Code (DTC).&gt;</ref.>                                     |
| P0171      | Fuel trim malfunction (A/F too lean)                                           | <ref. dtc="" en(dohc="" fuel="" malfunc-<br="" p0171="" to="" trim="" turbo)-152,="" —="">TION (A/F TOO LEAN) —, Diagnostic Procedure with Diagnostic Trouble<br/>Code (DTC).&gt;</ref.>                                       |
| P0172      | Fuel trim malfunction (A/F too rich)                                           | <ref. dtc="" en(dohc="" fuel="" malfunc-<br="" p0172="" to="" trim="" turbo)-153,="" —="">TION (A/F TOO RICH) —, Diagnostic Procedure with Diagnostic Trouble<br/>Code (DTC).&gt;</ref.>                                       |
| P0181      | Fuel temperature sensor A circuit<br>range/performance problem                 | <ref. dtc="" en(dohc="" fuel="" p0181="" temperature<br="" to="" turbo)-156,="" —="">SENSOR A CIRCUIT RANGE/PERFORMANCE PROBLEM —, Diagnostic<br/>Procedure with Diagnostic Trouble Code (DTC).&gt;</ref.>                     |
| P0182      | Fuel temperature sensor A circuit low input                                    | <ref. dtc="" en(dohc="" fuel="" p0182="" temperature<br="" to="" turbo)-158,="" —="">SENSOR A CIRCUIT LOW INPUT —, Diagnostic Procedure with Diagnostic<br/>Trouble Code (DTC).&gt;</ref.>                                     |
| P0183      | Fuel temperature sensor A circuit<br>high input                                | <ref. dtc="" en(dohc="" fuel="" p0183="" temperature<br="" to="" turbo)-160,="" —="">SENSOR A CIRCUIT HIGH INPUT —, Diagnostic Procedure with Diagnostic<br/>Trouble Code (DTC).&gt;</ref.>                                    |
| P0244      | Wastegate control solenoid valve malfunction (high input)                      | <ref. control<br="" dtc="" en(dohc="" p0244="" to="" turbo)-164,="" wastegate="" —="">SOLENOID VALVE MALFUNCTION (HIGH INPUT) —, Diagnostic Proce-<br/>dure with Diagnostic Trouble Code (DTC).&gt;</ref.>                     |
| P0245      | Wastegate control solenoid valve cir-<br>cuit low input                        | <ref. control<br="" dtc="" en(dohc="" p0245="" to="" turbo)-166,="" wastegate="" —="">SOLENOID VALVE CIRCUIT LOW INPUT —, Diagnostic Procedure with<br/>Diagnostic Trouble Code (DTC).&gt;</ref.>                              |
| P0246      | Wastegate control solenoid valve cir-<br>cuit high input                       | <ref. control<br="" dtc="" en(dohc="" p0246="" to="" turbo)-170,="" wastegate="" —="">SOLENOID VALVE CIRCUIT HIGH INPUT —, Diagnostic Procedure with<br/>Diagnostic Trouble Code (DTC).&gt;</ref.>                             |
| P0301      | Cylinder 1 misfire detected                                                    | <ref. 1="" cylinder="" dtc="" en(dohc="" misfire<br="" p0301="" to="" turbo)-172,="" —="">DETECTED —, Diagnostic Procedure with Diagnostic Trouble Code (DTC).&gt;</ref.>                                                      |
| P0302 -    | Cylinder 2 misfire detected                                                    | <ref. (dtc).="" 2="" code="" cylinder="" detected="" diagnostic="" dtc="" en(dohc="" misfire="" p0302="" procedure="" to="" trouble="" turbo)-172,="" with="" —="" —,=""></ref.>                                               |
| P0303      | Cylinder 3 misfire detected                                                    | <ref. (dtc).="" 3="" code="" cylinder="" detected="" diagnostic="" dtc="" en(dohc="" misfire="" p0303="" procedure="" to="" trouble="" turbo)-172,="" with="" —="" —,=""></ref.>                                               |
| P0304      | Cylinder 4 misfire detected                                                    | <ref. (dtc).="" 4="" code="" cylinder="" detected="" diagnostic="" dtc="" en(dohc="" misfire="" p0304="" procedure="" to="" trouble="" turbo)-173,="" with="" —="" —,=""></ref.>                                               |

LIST OF DIAGNOSTIC TROUBLE CODE (DTC)

| DTC<br>No. | Item                                                                                | Index                                                                                                    |
|------------|-------------------------------------------------------------------------------------|----------------------------------------------------------------------------------------------------|
| P0327      | Knock sensor circuit low input                                                      | <ref. cir-<br="" dtc="" en(dohc="" knock="" p0327="" sensor="" to="" turbo)-182,="" —="">CUIT LOW INPUT —, Diagnostic Procedure with Diagnostic Trouble Code<br/>(DTC).&gt;</ref.>                                                   |
| P0328      | Knock sensor circuit high input                                                     | <ref. cir-<br="" dtc="" en(dohc="" knock="" p0328="" sensor="" to="" turbo)-184,="" —="">CUIT HIGH INPUT —, Diagnostic Procedure with Diagnostic Trouble Code<br/>(DTC).&gt;</ref.>                                                  |
| P0335      | Crankshaft position sensor circuit malfunction                                      | <ref. crankshaft="" dtc="" en(dohc="" p0335="" position<br="" to="" turbo)-186,="" —="">SENSOR CIRCUIT MALFUNCTION —, Diagnostic Procedure with Diagnos-<br/>tic Trouble Code (DTC).&gt;</ref.>                                      |
| P0336      | Crankshaft position sensor circuit<br>range/performance problem                     | <ref. crankshaft="" dtc="" en(dohc="" p0336="" position="" sensor<br="" to="" turbo)-188,="" —="">Circuit Range/Performance Problem —, Diagnostic Procedure with Diagnos-<br/>tic Trouble Code (DTC).&gt;</ref.>                     |
| P0340      | Camshaft position sensor circuit mal-<br>function                                   | <ref. camshaft="" dtc="" en(dohc="" p0340="" position<br="" to="" turbo)-190,="" —="">SENSOR CIRCUIT MALFUNCTION —, Diagnostic Procedure with Diagnos-<br/>tic Trouble Code (DTC).&gt;</ref.>                                        |
| P0341      | Camshaft position sensor circuit<br>range/performance problem                       | <ref. camshaft="" dtc="" en(dohc="" p0341="" position<br="" to="" turbo)-192,="" —="">SENSOR CIRCUIT RANGE/PERFORMANCE PROBLEM —, Diagnostic<br/>Procedure with Diagnostic Trouble Code (DTC).&gt;</ref.>                            |
| P0420      | Catalyst system efficiency below threshold                                          | <ref. catalyst="" dtc="" en(dohc="" p0420="" system<br="" to="" turbo)-196,="" —="">EFFICIENCY BELOW THRESHOLD —, Diagnostic Procedure with Diag-<br/>nostic Trouble Code (DTC).&gt;</ref.>                                          |
| P0442      | Evaporative emission control system malfunction                                     | <ref. dtc="" emis-<br="" en(dohc="" evaporative="" p0442="" to="" turbo)-199,="" —="">SION CONTROL SYSTEM MALFUNCTION —, Diagnostic Procedure with<br/>Diagnostic Trouble Code (DTC).&gt;</ref.>                                     |
| P0444      | Evaporative emission control system<br>purge control valve circuit low input        | <ref. dtc="" emis-<br="" en(dohc="" evaporative="" p0444="" to="" turbo)-204,="" —="">SION CONTROL SYSTEM PURGE CONTROL VALVE CIRCUIT LOW<br/>INPUT —, Diagnostic Procedure with Diagnostic Trouble Code (DTC).&gt;</ref.>           |
| P0445      | Evaporative emission control system<br>purge control valve circuit high input       | <ref. dtc="" emis-<br="" en(dohc="" evaporative="" p0445="" to="" turbo)-208,="" —="">SION CONTROL SYSTEM PURGE CONTROL VALVE CIRCUIT HIGH<br/>INPUT —, Diagnostic Procedure with Diagnostic Trouble Code (DTC).&gt;</ref.>          |
| P0447      | Evaporative emission control system<br>vent control low input                       | <ref. dtc="" emis-<br="" en(dohc="" evaporative="" p0447="" to="" turbo)-210,="" —="">SION CONTROL SYSTEM VENT CONTROL LOW INPUT —, Diagnostic<br/>Procedure with Diagnostic Trouble Code (DTC).&gt;</ref.>                          |
| P0448      | Evaporative emission control system<br>vent control high input                      | <ref. dtc="" emis-<br="" en(dohc="" evaporative="" p0448="" to="" turbo)-214,="" —="">SION CONTROL SYSTEM VENT CONTROL HIGH INPUT —, Diagnostic<br/>Procedure with Diagnostic Trouble Code (DTC).&gt;</ref.>                         |
| P0451      | Evaporative emission control system<br>pressure sensor range/performance<br>problem | <ref. dtc="" emis-<br="" en(dohc="" evaporative="" p0451="" to="" turbo)-216,="" —="">SION CONTROL SYSTEM PRESSURE SENSOR RANGE/PERFOR-<br/>MANCE PROBLEM —, Diagnostic Procedure with Diagnostic Trouble Code<br/>(DTC).&gt;</ref.> |
| P0452      | Evaporative emission control system<br>pressure sensor low input                    | <ref. dtc="" emis-<br="" en(dohc="" evaporative="" p0452="" to="" turbo)-218,="" —="">SION CONTROL SYSTEM PRESSURE SENSOR LOW INPUT —, Diagnos-<br/>tic Procedure with Diagnostic Trouble Code (DTC).&gt;</ref.>                     |
| P0453      | Evaporative emission control system<br>pressure sensor high input                   | <ref. dtc="" emis-<br="" en(dohc="" evaporative="" p0453="" to="" turbo)-222,="" —="">SION CONTROL SYSTEM PRESSURE SENSOR HIGH INPUT —, Diag-<br/>nostic Procedure with Diagnostic Trouble Code (DTC).&gt;</ref.>                    |
| P0461      | Fuel level sensor circuit range/perfor-<br>mance problem                            | <ref. dtc="" en(dohc="" fuel="" level="" p0461="" sensor<br="" to="" turbo)-225,="" —="">CIRCUIT RANGE/PERFORMANCE PROBLEM —, Diagnostic Procedure<br/>with Diagnostic Trouble Code (DTC).&gt;</ref.>                                |
| P0462      | Fuel level sensor circuit low input                                                 | <ref. dtc="" en(dohc="" fuel="" level="" p0462="" sensor<br="" to="" turbo)-228,="" —="">CIRCUIT LOW INPUT —, Diagnostic Procedure with Diagnostic Trouble<br/>Code (DTC).&gt;</ref.>                                                |
| P0463      | Fuel level sensor circuit high input                                                | <ref. dtc="" en(dohc="" fuel="" level="" p0463="" sensor<br="" to="" turbo)-232,="" —="">CIRCUIT HIGH INPUT —, Diagnostic Procedure with Diagnostic Trouble<br/>Code (DTC).&gt;</ref.>                                               |

# LIST OF DIAGNOSTIC TROUBLE CODE (DTC) ENGINE (DIAGNOSTICS)

| DTC<br>No. | Item                                                             | Index                                                                                                    |
|------------|------------------------------------------------------------------|----------------------------------------------------------------------------------------------------|
| P0464      | Fuel level sensor intermittent input                             | <ref. dtc="" en(dohc="" fuel="" level="" p0464="" sensor<br="" to="" turbo)-236,="" —="">INTERMITTENT INPUT—, Diagnostic Procedure with Diagnostic Trouble<br/>Code (DTC).&gt;</ref.>                 |
| P0480      | Cooling fan relay 1 circuit low input                            | <ref. 1<br="" cooling="" dtc="" en(dohc="" fan="" p0480="" relay="" to="" turbo)-239,="" —="">CIRCUIT LOW INPUT —, Diagnostic Procedure with Diagnostic Trouble<br/>Code (DTC).&gt;</ref.>            |
| P0483      | Cooling fan function problem                                     | <ref. cooling="" dtc="" en(dohc="" fan="" func-<br="" p0483="" to="" turbo)-243,="" —="">TION PROBLEM —, Diagnostic Procedure with Diagnostic Trouble Code<br/>(DTC).&gt;</ref.>                      |
| P0500      | Vehicle speed sensor malfunction                                 | <ref. dtc="" en(dohc="" p0500="" sen-<br="" speed="" to="" turbo)-246,="" vehicle="" —="">SOR MALFUNCTION —, Diagnostic Procedure with Diagnostic Trouble<br/>Code (DTC).&gt;</ref.>                  |
| P0506      | Idle control system RPM lower than expected                      | <ref. control="" dtc="" en(dohc="" idle="" p0506="" system<br="" to="" turbo)-248,="" —="">RPM LOWER THAN EXPECTED —, Diagnostic Procedure with Diagnostic<br/>Trouble Code (DTC).&gt;</ref.>         |
| P0507      | Idle control system RPM higher than expected                     | <ref. control="" dtc="" en(dohc="" idle="" p0507="" system<br="" to="" turbo)-250,="" —="">RPM HIGHER THAN EXPECTED —, Diagnostic Procedure with Diagnostic<br/>Trouble Code (DTC).&gt;</ref.>        |
| P0508      | Idle control system circuit low input                            | <ref. control="" dtc="" en(dohc="" idle="" p0508="" system<br="" to="" turbo)-252,="" —="">CIRCUIT LOW INPUT —, Diagnostic Procedure with Diagnostic Trouble<br/>Code (DTC).&gt;</ref.>               |
| P0509      | Idle control system circuit high input                           | <ref. control="" dtc="" en(dohc="" idle="" p0509="" system<br="" to="" turbo)-254,="">CIRCUIT HIGH INPUT, Diagnostic Procedure with Diagnostic Trouble<br/>Code (DTC).&gt;</ref.>                     |
| P0512      | Starter switch circuit high input                                | <ref. cir-<br="" dtc="" en(dohc="" p0512="" starter="" switch="" to="" turbo)-257,="" —="">CUIT HIGH INPUT —, Diagnostic Procedure with Diagnostic Trouble Code<br/>(DTC).&gt;</ref.>                 |
| P0545      | Exhaust gas temperature sensor cir-<br>cuit low input            | <ref. dtc="" en(dohc="" exhaust="" gas="" p0545="" temper-<br="" to="" turbo)-260,="" —="">ATURE SENSOR CIRCUIT LOW INPUT —, Diagnostic Procedure with<br/>Diagnostic Trouble Code (DTC).&gt;</ref.>  |
| P0546      | Exhaust gas temperature sensor cir-<br>cuit high input           | <ref. dtc="" en(dohc="" exhaust="" gas="" p0546="" temper-<br="" to="" turbo)-262,="" —="">ATURE SENSOR CIRCUIT HIGH INPUT —, Diagnostic Procedure with<br/>Diagnostic Trouble Code (DTC).&gt;</ref.> |
| P0604      | Internal control module memory check sum error                   | <ref. control<br="" dtc="" en(dohc="" internal="" p0604="" to="" turbo)-266,="" —="">MODULE MEMORY CHECK SUM ERROR —, Diagnostic Procedure with<br/>Diagnostic Trouble Code (DTC).&gt;</ref.>         |
| P0703      | Brake switch input malfunction                                   | <ref. brake="" dtc="" en(dohc="" input<br="" p0703="" switch="" to="" turbo)-268,="" —="">MALFUNCTION —, Diagnostic Procedure with Diagnostic Trouble Code<br/>(DTC).&gt;</ref.>                      |
| P0705      | Transmission range sensor circuit malfunction                    | <ref. (dtc).="" at-115,="" check="" code="" diagnostic="" for="" inhibitor="" no-diagnostic="" procedure="" switch.,="" to="" trouble=""></ref.>                                                      |
| P0710      | Transmission fluid temperature sen-<br>sor circuit malfunction   | <ref. 27="" at-48,="" atf="" diagnostic="" dtc="" proce-<br="" sensor,="" temperature="" to="">dure with Diagnostic Trouble Code (DTC).&gt;</ref.>                                                    |
| P0715      | Torque converter turbine speed sen-<br>sor circuit malfunction   | <ref. 36="" at-62,="" converter="" dtc="" sen-<br="" speed="" to="" torque="" turbine="">SOR, Diagnostic Procedure with Diagnostic Trouble Code (DTC).&gt;</ref.>                                     |
| P0720      | Output speed sensor (vehicle speed sensor 2) circuit malfunction | <ref. 33="" at-57,="" diagnostic="" dtc="" front="" pro-<br="" sensor,="" speed="" to="" vehicle="">cedure with Diagnostic Trouble Code (DTC).&gt;</ref.>                                             |
| P0725      | Engine speed input circuit malfunc-<br>tion                      | <ref. (dtc).="" 11="" at-44,="" code="" diagnostic="" dtc="" engine="" procedure="" signal,="" speed="" to="" trouble="" with=""></ref.>                                                              |
| P0731      | Gear 1 incorrect ratio                                           | <ref. 1="" dtc="" en(dohc="" gear="" incorrect<="" p="" p0731="" to="" turbo)-270,="" —=""> BATIO — Diagnostic Procedure with Diagnostic Trouble Code (DTC) &gt;</ref.>                               |
| P0732      | Gear 2 incorrect ratio                                           | Ref. to EN(DOHC TURBO)-270, DTC P0732 — GEAR 2 INCORRECT<br>BATIO — Diagnostic Procedure with Diagnostic Trouble Code (DTC) >                                                                         |
| P0733      | Gear 3 incorrect ratio                                           | Ref. to EN(DOHC TURBO)-270, DTC P0733 — GEAR 3 INCORRECT<br>RATIO —, Diagnostic Procedure with Diagnostic Trouble Code (DTC).>                                                                        |

LIST OF DIAGNOSTIC TROUBLE CODE (DTC)

| DTC<br>No. | Item                                                                                            | Index                                                                                                    |  |  |
|------------|-------------------------------------------------------------------------------------------------|----------------------------------------------------------------------------------------------------|--|--|
| P0734      | Gear 4 incorrect ratio                                                                          | <ref. 4="" dtc="" en(dohc="" gear="" incorrect<br="" p0734="" to="" turbo)-270,="" —="">RATIO —, Diagnostic Procedure with Diagnostic Trouble Code (DTC).&gt;</ref.>                                             |  |  |
| P0741      | Torque converter clutch system mal-<br>function                                                 | <ref. converter<br="" dtc="" en(dohc="" p0741="" to="" torque="" turbo)-272,="" —="">CLUTCH SYSTEM MALFUNCTION —, Diagnostic Procedure with Diagnos-<br/>tic Trouble Code (DTC).&gt;</ref.>                      |  |  |
| P0743      | Torque converter clutch system<br>(Lock-up duty solenoid) electrical                            | <ref. (dtc).="" 77="" at-94,="" code="" diagnostic="" dtc="" duty="" lock-up="" procedure="" solenoid,="" to="" trouble="" with=""></ref.>                                                                       |  |  |
| P0748      | Pressure control solenoid (Line pres-<br>sure duty solenoid) electrical                         | <ref. 75="" at-86,="" diagnostic<br="" dtc="" duty="" line="" pressure="" solenoid,="" to="">Procedure with Diagnostic Trouble Code (DTC).&gt;</ref.>                                                            |  |  |
| P0753      | Shift solenoid A (Shift solenoid 1) electrical                                                  | <ref. 1,="" 71="" at-70,="" diagnostic="" dtc="" procedure="" shift="" solenoid="" to="" with<br="">Diagnostic Trouble Code (DTC).&gt;</ref.>                                                                    |  |  |
| P0758      | Shift solenoid B (Shift solenoid 2) electrical                                                  | <ref. 2,="" 72="" at-74,="" diagnostic="" dtc="" procedure="" shift="" solenoid="" to="" with<br="">Diagnostic Trouble Code (DTC).&gt;</ref.>                                                                    |  |  |
| P0778      | 2-4 brake pressure control solenoid valve (2-4 brake duty solenoid) circuit malfunction         | <ref. 2–4="" 76="" at-90,="" brake="" diagnostic="" dtc="" duty="" proce-<br="" solenoid,="" to="">dure with Diagnostic Trouble Code (DTC).&gt;</ref.>                                                           |  |  |
| P0785      | 2-4 brake timing control solenoid<br>valve (2-4 brake timing solenoid) cir-<br>cuit malfunction | <ref. 2-4="" 74="" at-82,="" brake="" diagnostic="" dtc="" proce-<br="" solenoid,="" timing="" to="">dure with Diagnostic Trouble Code (DTC).&gt;</ref.>                                                         |  |  |
| P1086 .    | Tumble generator valve #2 (LH) posi-<br>tion sensor circuit low input                           | <ref. dtc="" en(dohc="" generator<br="" p1086="" to="" tumble="" turbo)-274,="" —="">VALVE #2 (LH) POSITION SENSOR CIRCUIT LOW INPUT —, Diagnostic<br/>Procedure with Diagnostic Trouble Code (DTC).&gt;</ref.>  |  |  |
| P1087      | Tumble generator valve #2 (LH) posi-<br>tion sensor circuit high input                          | <ref. dtc="" en(dohc="" generator<br="" p1087="" to="" tumble="" turbo)-278,="" —="">VALVE #2 (LH) POSITION SENSOR CIRCUIT HIGH INPUT —, Diagnostic<br/>Procedure with Diagnostic Trouble Code (DTC).&gt;</ref.> |  |  |
| P1088      | Tumble generator valve #1 (RH) posi-<br>tion sensor circuit low input                           | <ref. dtc="" en(dohc="" generator<br="" p1088="" to="" tumble="" turbo)-280,="" —="">VALVE #1 (RH) POSITION SENSOR CIRCUIT LOW INPUT —, Diagnostic<br/>Procedure with Diagnostic Trouble Code (DTC).&gt;</ref.>  |  |  |
| P1089      | Tumble generator valve #1 (RH) posi-<br>tion sensor circuit high input                          | <ref. dtc="" en(dohc="" generator<br="" p1089="" to="" tumble="" turbo)-284,="" —="">VALVE #1 (RH) POSITION SENSOR CIRCUIT HIGH INPUT —, Diagnostic<br/>Procedure with Diagnostic Trouble Code (DTC).&gt;</ref.> |  |  |
| P1090      | Tumble generator valve #1(RH) mal-<br>function (stuck open)                                     | <ref. dtc="" en(dohc="" generator<br="" p1090="" to="" tumble="" turbo)-286,="" —="">VALVE SYSTEM #1 (RH) MALFUNCTION (STUCK OPEN) —, Diagnostic<br/>Procedure with Diagnostic Trouble Code (DTC).&gt;</ref.>    |  |  |
| P1091      | Tumble generator valve #1(RH) mal-<br>function (stuck close)                                    | <ref. dtc="" en(dohc="" generator<br="" p1091="" to="" tumble="" turbo)-287,="" —="">VALVE SYSTEM #1 (RH) MALFUNCTION (STUCK CLOSE) —, Diagnostic<br/>Procedure with Diagnostic Trouble Code (DTC).&gt;</ref.>   |  |  |
| P1092      | Tumble generator valve #2(LH) mal-<br>function (stuck open)                                     | <ref. dtc="" en(dohc="" generator<br="" p1092="" to="" tumble="" turbo)-288,="" —="">VALVE SYSTEM #2 (LH) MALFUNCTION (STUCK OPEN) —, Diagnostic<br/>Procedure with Diagnostic Trouble Code (DTC).&gt;</ref.>    |  |  |
| P1093      | Tumble generator valve #2(LH) mal-<br>function (stuck close)                                    | <ref. dtc="" en(dohc="" generator<br="" p1093="" to="" tumble="" turbo)-289,="" —="">VALVE SYSTEM #2 (LH) MALFUNCTION (STUCK CLOSE) —, Diagnostic<br/>Procedure with Diagnostic Trouble Code (DTC).&gt;</ref.>   |  |  |
| P1094      | Tumble generator valve circuit #1<br>(opencircuit)                                              | <ref. dtc="" en(dohc="" generator<br="" p1094="" to="" tumble="" turbo)-290,="" —="">VALVE CIRCUIT #1 (OPEN CIRCUIT) —, Diagnostic Procedure with Diag-<br/>nostic Trouble Code (DTC).&gt;</ref.>                |  |  |
| P1095      | Tumble generator valve circuit #1<br>(overcurrent)                                              | <ref. dtc="" en(dohc="" generator<br="" p1095="" to="" tumble="" turbo)-292,="" —="">VALVE CIRCUIT #1 (OVERCURRENT) —, Diagnostic Procedure with Diag-<br/>nostic Trouble Code (DTC).&gt;</ref.>                 |  |  |
| P1096 ~    | Tumble generator valve circuit #2<br>(opencircuit)                                              | <ref. dtc="" en(dohc="" generator<br="" p1096="" to="" tumble="" turbo)-294,="" —="">VALVE CIRCUIT #2 (OPEN CIRCUIT) —, Diagnostic Procedure with Diag-<br/>nostic Trouble Code (DTC).&gt;</ref.>                |  |  |
| P1097      | Tumble generator valve circuit #2<br>(overcurrent)                                              | <ref. dtc="" en(dohc="" generator<br="" p1097="" to="" tumble="" turbo)-296,="" —="">VALVE CIRCUIT #2 (OVERCURRENT) —, Diagnostic Procedure with Diag-<br/>nostic Trouble Code (DTC).&gt;</ref.>                 |  |  |

## LIST OF DIAGNOSTIC TROUBLE CODE (DTC) ENGINE (DIAGNOSTICS)

100

| DTC<br>No. | Item                                                                       | Index                                                                                                    |  |  |
|------------|----------------------------------------------------------------------------|----------------------------------------------------------------------------------------------------|--|--|
| P1110      | Atmospheric pressure sensor low input                                      | <ref. atmospheric="" dtc="" en(dohc="" p1110="" pres-<br="" to="" turbo)-297,="" —="">SURE SENSOR CIRCUIT LOW INPUT —, Diagnostic Procedure with Diag-<br/>nostic Trouble Code (DTC).&gt;</ref.>                           |  |  |
| P1111      | Atmospheric pressure sensor high input                                     | <ref. atmospheric="" dtc="" en(dohc="" p1111="" pres-<br="" to="" turbo)-297,="" —="">SURE SENSOR CIRCUIT HIGH INPUT —, Diagnostic Procedure with Diag-<br/>nostic Trouble Code (DTC).&gt;</ref.>                          |  |  |
| P1112      | Atmospheric pressure sensor range/<br>performance problem                  | <ref. atmospheric="" dtc="" en(dohc="" p1112="" pres-<br="" to="" turbo)-298,="" —="">SURE SENSOR CIRCUIT RANGE/PERFORMANCE PROBLEM —, Diag-<br/>nostic Procedure with Diagnostic Trouble Code (DTC).&gt;</ref.>           |  |  |
| P1130      | Front oxygen sensor circuit malfunc-<br>tion (open circuit)                | <ref. (a="" dtc="" en(dohc="" f)<br="" front="" oxygen="" p1130="" to="" turbo)-300,="" —="">SENSOR CIRCUIT MALFUNCTION (OPEN CIRCUIT) —, Diagnostic Proce-<br/>dure with Diagnostic Trouble Code (DTC).&gt;</ref.>        |  |  |
| P1131      | Front oxygen sensor circuit malfunc-<br>tion (short circuit)               | <ref. (a="" dtc="" en(dohc="" f)<br="" front="" oxygen="" p1131="" to="" turbo)-302,="" —="">SENSOR CIRCUIT MALFUNCTION (SHORT CIRCUIT) —, Diagnostic Pro-<br/>cedure with Diagnostic Trouble Code (DTC).&gt;</ref.>       |  |  |
| P1134      | Front oxygen (A/F) sensor micro-<br>computer problem                       | <ref. (a="" dtc="" en(dohc="" f)<br="" front="" oxygen="" p1134="" to="" turbo)-304,="" —="">SENSOR MICRO-COMPUTER PROBLEM —, Diagnostic Procedure with<br/>Diagnostic Trouble Code (DTC).&gt;</ref.>                      |  |  |
| P1139      | Front oxygen (A/F) sensor #1 heater<br>circuit perfomance/range problem    | <ref. (a="" dtc="" en(dohc="" f)<br="" front="" oxygen="" p1139="" to="" turbo)-306,="" —="">SENSOR #1 HEATER CIRCUIT RANGE/PERFORMANCE PROBLEM —,<br/>Diagnostic Procedure with Diagnostic Trouble Code (DTC).&gt;</ref.> |  |  |
| P1141      | Mass air flow sensor circuit range/<br>perfomance problem (low input)      | <ref. air="" dtc="" en(dohc="" flow="" mass="" p1141="" sen-<br="" to="" turbo)-308,="" —="">SOR CIRCUIT RANGE/PERFORMANCE PROBLEM (LOW INPUT) —,<br/>Diagnostic Procedure with Diagnostic Trouble Code (DTC).&gt;</ref.>  |  |  |
| P1142      | Throttle position sensor circuit range/<br>performance problem (low input) | <ref. dtc="" en(dohc="" p1142="" position<br="" throttle="" to="" turbo)-310,="" —="">SENSOR CIRCUIT RANGE/PERFORMANCE PROBLEM (LOW INPUT) —,<br/>Diagnostic Procedure with Diagnostic Trouble Code (DTC).&gt;</ref.>      |  |  |
| P1146      | Pressure sensor circuit range/perfor-<br>mance problem (high input)        | <ref. dtc="" en(dohc="" p1146="" pressure="" sensor<br="" to="" turbo)-312,="" —="">CIRCUIT RANGE/PERFORMANCE PROBLEM (HIGH INPUT) —, Diagnos-<br/>tic Procedure with Diagnostic Trouble Code (DTC).&gt;</ref.>            |  |  |
| P1230      | Fuel pump control unit maifunction                                         | <ref. control-<br="" dtc="" en(dohc="" fuel="" p1230="" pump="" to="" turbo)-314,="" —="">LER MALFUNCTION —, Diagnostic Procedure with Diagnostic Trouble<br/>Code (DTC).&gt;</ref.>                                       |  |  |
| P1244      | Wastegate control solenoid valve malfunction (low input)                   | <ref. control<br="" dtc="" en(dohc="" p1244="" to="" turbo)-318,="" wastegate="" —="">SOLENOID VALVE RANGE/PERFORMANCE PROBLEM (LOW INPUT) —,<br/>Diagnostic Procedure with Diagnostic Trouble Code (DTC).&gt;</ref.>      |  |  |
| P1245      | Wastegate control solenoid valve malfunction (fail-safe)                   | <ref. control<br="" dtc="" en(dohc="" p1245="" to="" turbo)-320,="" wastegate="" —="">SOLENOID VALVE MALFUNCTION (FAIL-SAFE) —, Diagnostic Procedure<br/>with Diagnostic Trouble Code (DTC).&gt;</ref.>                    |  |  |
| P1301      | Fire due to increased exhaust tem-<br>perature                             | <ref. dtc="" due="" en(dohc="" fire="" p1301="" to="" to<br="" turbo)-322,="" —="">INCREASED EXHAUST TEMPERATURE —, Diagnostic Procedure with<br/>Diagnostic Trouble Code (DTC).&gt;</ref.>                                |  |  |
| P1312      | Exhaust temperature sensor mal-<br>function                                | <ref. dtc="" en(dohc="" exhaust="" gas="" p1312="" temper-<br="" to="" turbo)-324,="" —="">ATURE CIRCUIT MALFUNCTION —, Diagnostic Procedure with Diagnostic<br/>Trouble Code (DTC).&gt;</ref.>                            |  |  |
| P1400      | Fuel tank pressure control solenoid valve circuit low input                | <ref. dtc="" en(dohc="" fuel="" p1400="" pressure<br="" tank="" to="" turbo)-326,="" —="">CONTROL SOLENOID VALVE CIRCUIT LOW INPUT —, Diagnostic Proce-<br/>dure with Diagnostic Trouble Code (DTC).&gt;</ref.>            |  |  |
| P1420      | Fuel tank pressure control solenoid valve circuit high input               | <ref. dtc="" en(dohc="" fuel="" p1420="" pressure<br="" tank="" to="" turbo)-330,="" —="">CONTROL SOLENOID VALVE CIRCUIT HIGH INPUT —, Diagnostic Proce-<br/>dure with Diagnostic Trouble Code (DTC).&gt;</ref.>           |  |  |
| P1443      | Evaporative emission control system<br>vent control function problem       | <ref. dtc="" emis-<br="" en(dohc="" evaporative="" p1443="" to="" turbo)-332,="" —="">SION CONTROL SYSTEM VENT CONTROL FUNCTION PROBLEM —,<br/>Diagnostic Procedure with Diagnostic Trouble Code (DTC).&gt;</ref.>         |  |  |
| P1480      | Cooling fan relay 1 circuit high input                                     | <ref. 1<br="" cooling="" dtc="" en(dohc="" fan="" p1480="" relay="" to="" turbo)-335,="" —="">CIRCUIT HIGH INPUT —, Diagnostic Procedure with Diagnostic Trouble<br/>Code (DTC).&gt;</ref.>                                |  |  |

### ENGINE (DIAGNOSTICS)

LIST OF DIAGNOSTIC TROUBLE CODE (DTC)

DTC Item Index No. P1507 Idle control system malfunction (fail-<Ref. to EN(DOHC TURBO)-338, DTC P1507 - IDLE CONTROL SYSTEM MALFUNCTION (FAIL-SAFE) -, Diagnostic Procedure with Diagnostic safe) Trouble Code (DTC).> <Ref. to EN(DOHC TURBO)-341, DTC P1518 - STARTER SWITCH CIR-P1518 Starter switch circuit low input CUIT LOW INPUT ----, Diagnostic Procedure with Diagnostic Trouble Code (DTC).> P1544 High exhaust temperature detected <Ref. to EN(DOHC TURBO)-344, DTC P1544 - HIGH EXHAUST TEM-PERATURE DETECTED -, Diagnostic Procedure with Diagnostic Trouble Code (DTC).> P1560 <Ref. to EN(DOHC TURBO)-347, DTC P1560 — Back-up Voltage Circuit Back-up voltage circuit malfunction Malfunction ----> <Ref. to EN(DOHC TURBO)-350, DTC P1590 --- NEUTRAL POSITION P1590 Neutral position switch circuit high SWITCH CIRCUIT HIGH INPUT ----, Diagnostic Procedure with Diagnostic input Trouble Code (DTC).> P1591 Neutral position switch circuit low <Ref. to EN(DOHC TURBO)-354, DTC P1591 - NEUTRAL POSITION SWITCH CIRCUIT LOW INPUT -, Diagnostic Procedure with Diagnostic input Trouble Code (DTC).> <Ref. to EN(DOHC TURBO)-356, DTC P1594 — AUTOMATIC TRANSMIS-P1594 Automatic transmission diagnosis input signal circuit malfunction SION DIAGNOSIS INPUT SIGNAL CIRCUIT MALFUNCTION -, Diagnostic Procedure with Diagnostic Trouble Code (DTC).> <Ref. to EN(DOHC TURBO)-358, DTC P1595 - AUTOMATIC TRANSMIS-P1595 Automatic transmission diagnosis SION DIAGNOSIS INPUT SIGNAL CIRCUIT LOW INPUT -, Diagnostic input signal circuit low input Procedure with Diagnostic Trouble Code (DTC).> <Ref. to EN(DOHC TURBO)-360, DTC P1596 - AUTOMATIC TRANSMIS-P1596 Automatic transmission diagnosis SION DIAGNOSIS INPUT SIGNAL CIRCUIT HIGH INPUT ----, Diagnostic input signal circuit high input Procedure with Diagnostic Trouble Code (DTC).> <Ref. to EN(DOHC TURBO)-362, DTC P1698 - ENGINE TORQUE CON-P1698 Engine torque control cut signal cir-TROL CUT SIGNAL CIRCUIT LOW INPUT -, Diagnostic Procedure with cuit low input Diagnostic Trouble Code (DTC).> <Ref. to EN(DOHC TURBO)-364, DTC P1699 - ENGINE TORQUE CON-P1699 Engine torque control cut signal cir-TROL CUT SIGNAL CIRCUIT HIGH INPUT -, Diagnostic Procedure with cuit high input Diagnostic Trouble Code (DTC).> <Ref. to AT-52, DTC 31 THROTTLE POSITION SENSOR, Diagnostic Proce-P1700 Throttle position sensor circuit malfunction for automatic transmission dure with Diagnostic Trouble Code (DTC).> <Ref. to EN(DOHC TURBO)-366, DTC P1701 - CRUISE CONTROL SET P1701 Cruise control set signal circuit mal-SIGNAL CIRCUIT MALFUNCTION FOR AUTOMATIC TRANSMISSION function for automatic transmission Diagnostic Procedure with Diagnostic Trouble Code (DTC).> P1703 Low clutch timing control solenoid <Ref. to AT-78, DTC 73 LOW CLUTCH TIMING SOLENOID, Diagnostic Provalve circuit malfunction cedure with Diagnostic Trouble Code (DTC).> P1711 Engine torque control signal 1 circuit <Ref. to EN(DOHC TURBO)-368, DTC P1711 - ENGINE TORQUE CON-TROL SIGNAL 1 CIRCUIT MALFUNCTION -, Diagnostic Procedure with malfunction Diagnostic Trouble Code (DTC).> P1712 Engine torque control signal 2 circuit <Ref. to EN(DOHC TURBO)-370, DTC P1712 - ENGINE TORQUE CONmalfunction TROL SIGNAL 2 CIRCUIT MALFUNCTION -, Diagnostic Procedure with Diagnostic Trouble Code (DTC).>

### **18.Diagnostic Procedure with Diagnostic Trouble Code (DTC)**

### A: DTC P0031 — FRONT OXYGEN (A/F) SENSOR HEATER CIRCUIT LOW IN-PUT —

- DTC DETECTING CONDITION:
  - Immediately at fault recognition

### CAUTION:

After repair or replacement of faulty parts, conduct Clear Memory Mode <Ref. to EN(DOHC TURBO)-49, OPERATION, Clear Memory Mode.> and Inspection Mode <Ref. to EN(DOHC TURBO)-46, Inspection Mode.>.

• WIRING DIAGRAM:

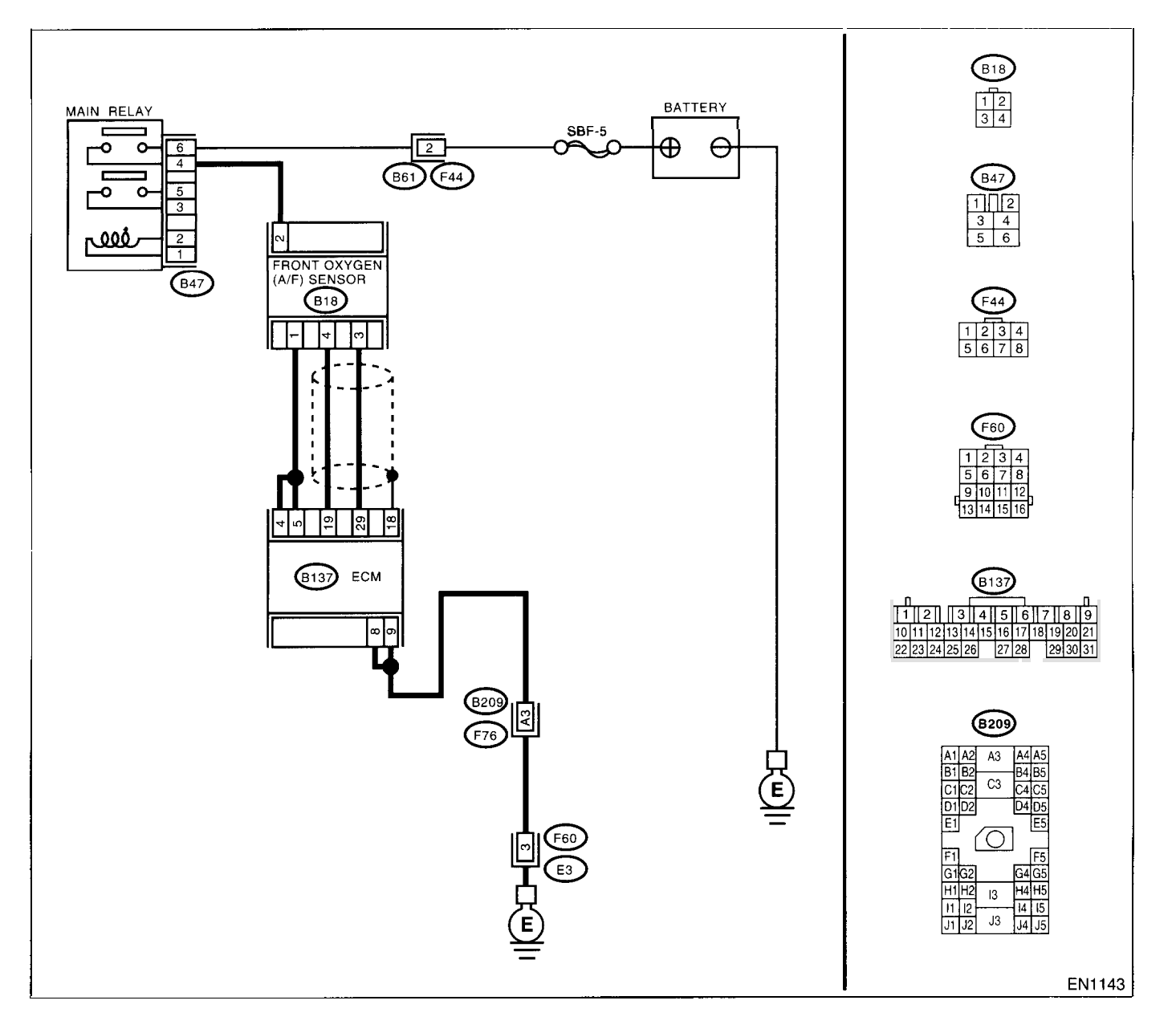

| Step                                                                                                    | Check                                                                                                    | Yes                                                                                                    | No                                                                                                    |
|----------------------------------------------------------------------------------------------------|----------------------------------------------------------------------------------------------------|----------------------------------------------------------------------------------------------------|----------------------------------------------------------------------------------------------------|
| 1 CHECK ANY OTHER DTC ON DISPLAY.                                                                                                    | Does the Subaru Select Moni-<br>tor or OBD-II general scan tool<br>indicate DTC P0031 and<br>P0037 at the same time?                         | Go to step 2.                                                                                                    | Go to step 5.                                                                                                    |
| <ul> <li>2 CHECK POWER SUPPLY TO FRONT OXY-GEN (A/F) SENSOR.</li> <li>1) Turn the ignition switch to OFF.</li> <li>2) Disconnect the connector from front oxygen (A/F) sensor.</li> <li>3) Turn the ignition switch to ON.</li> <li>4) Measure the voltage between front oxygen (A/F) sensor connector and engine ground.</li> <li>Connector &amp; terminal (B18) No. 2 (+) — Engine ground (-):</li> </ul>                                                                                                    | Is the voltage more than 10 V?                                                                                                    | Go to step <b>3</b> .                                                                                                    | Repair power sup-<br>ply line.<br>NOTE:<br>In this case, repair<br>the following:<br>• Open circuit in<br>harness between<br>main relay and<br>front oxygen (A/F)<br>sensor connector<br>• Poor contact in<br>front oxygen (A/F)<br>sensor connector<br>• Poor contact in<br>main relay connec-<br>tor |
| 3 CHECK GROUND CIRCUIT OF ECM.<br>Measure the resistance of harness between<br>ECM connector and chassis ground.<br><i>Connector &amp; terminal</i><br>(B137) No. 8 — Chassis ground:<br>(B137) No. 9 — Chassis ground:                                                                                                    | Is the resistance less than 5<br>Ω?                                                                                                    | Go to step 4.                                                                                                    | Repair harness<br>and connector.<br>NOTE:<br>In this case, repair<br>the following:<br>• Open circuit in<br>harness between<br>ECM and engine<br>ground terminal<br>• Poor contact in<br>ECM connector<br>Poor contact in<br>coupling connector                                                        |
| <ul> <li>CHECK CURRENT DATA.         <ol> <li>Start the engine.</li> <li>Read the data of front oxygen (A/F) sensor heater current using Subaru Select Monitor or OBD-II general scan tool.</li> <li>NOTE:                 <ul> <li>Subaru Select Monitor</li> <li>For detailed operation procedure, refer to the "READ CURRENT DATA FOR ENGINE". <ref. en(dohc="" monitor.="" select="" subaru="" to="" turbo)-38,=""></ref.></li> <li>OBD-II scan tool</li> <li>For detailed operation procedures, refer to the OBD-II scan tool</li> <li>For detailed operation procedures, refer to the OBD-II scan tool</li> <li>For detailed operation procedures, refer to the OBD-II General Scan Tool Instruction Manual.</li> </ul> </li> </ol></li></ul> | Is the value more than 0.2 A?                                                                                                    | Repair poor con-<br>tact in connector.<br>NOTE:<br>In this case, repair<br>the following:<br>• Poor contact in<br>front oxygen (A/F)<br>sensor connector<br>• Poor contact in<br>ECM connector | Go to step 5.                                                                                                    |
| <ul> <li>5 CHECK OUTPUT SIGNAL FROM ECM.</li> <li>1)Start and idle the engine.</li> <li>2)Measure the voltage between ECM connector and chassis ground.</li> <li>Connector &amp; terminal</li> <li>(B137) No. 4 (+) — Chassis ground (-):</li> <li>(B137) No. 5 (+) — Chassis ground (-):</li> </ul>                                                                                                    | Is the voltage less than 1.0 V?                                                                                                    | Go to step 7.                                                                                                    | Go to step <b>6</b> .                                                                                                    |
| 6 CHECK OUTPUT SIGNAL FROM ECM.<br>Measure the voltage between ECM connector<br>and chassis ground.<br><i>Connector &amp; terminal</i><br>(B137) No. 4 (+) — Chassis ground (-):<br>(B137) No. 5 (+) — Chassis ground (-):                                                                                                    | Does the voltage change less<br>than 1.0 V by shaking harness<br>and connector of ECM while<br>monitoring the value with volt-<br>age meter? | Repair poor con-<br>tact in ECM con-<br>nector.                                                                                                    | Go to step 7.                                                                                                    |

|   | Step                                        | Check                          | Yes                   | No                              |
|---|---------------------------------------------|--------------------------------|-----------------------|---------------------------------|
| 7 | CHECK FRONT OXYGEN (A/F) SENSOR.            | Is the resistance less than 10 | Repair harness        | Replace the front               |
|   | 1)Turn the ignition switch to OFF.          | Ω?                             | and connector.        | oxygen (A/F) sen-               |
|   | 2)Measure the resistance between front oxy- |                                | NOTE:                 | sor. <ref. td="" to<=""></ref.> |
|   | gen (A/F) sensor connector terminals.       |                                | In this case, repair  | FU(DOHC                         |
|   | Terminals                                   |                                | the following:        | TURBO)-42, Front                |
|   | No. 2 — No. 1:                              |                                | Open or ground        | Oxygen (A/F) Sen-               |
|   |                                             |                                | short circuit in har- | sor.>                           |
|   |                                             |                                | ness between front    |                                 |
|   |                                             |                                | oxygen (A/F) sen-     |                                 |
|   |                                             |                                | sor and ECM con-      |                                 |
|   |                                             |                                | nector                |                                 |
|   |                                             |                                | Poor contact in       |                                 |
|   |                                             |                                | front oxygen (A/F)    |                                 |
|   |                                             |                                | sensor connector      |                                 |
|   |                                             |                                | Poor contact in       |                                 |
|   |                                             |                                | ECM connector         |                                 |

٠

### B: DTC P0032 — FRONT OXYGEN (A/F) SENSOR HEATER CIRCUIT HIGH IN-PUT —

- DTC DETECTING CONDITION:
  - Immediately at fault recognition

### CAUTION:

After repair or replacement of faulty parts, conduct Clear Memory Mode <Ref. to EN(DOHC TURBO)-49, OPERATION, Clear Memory Mode.> and Inspection Mode <Ref. to EN(DOHC TURBO)-46, Inspection Mode.>.

• WIRING DIAGRAM:

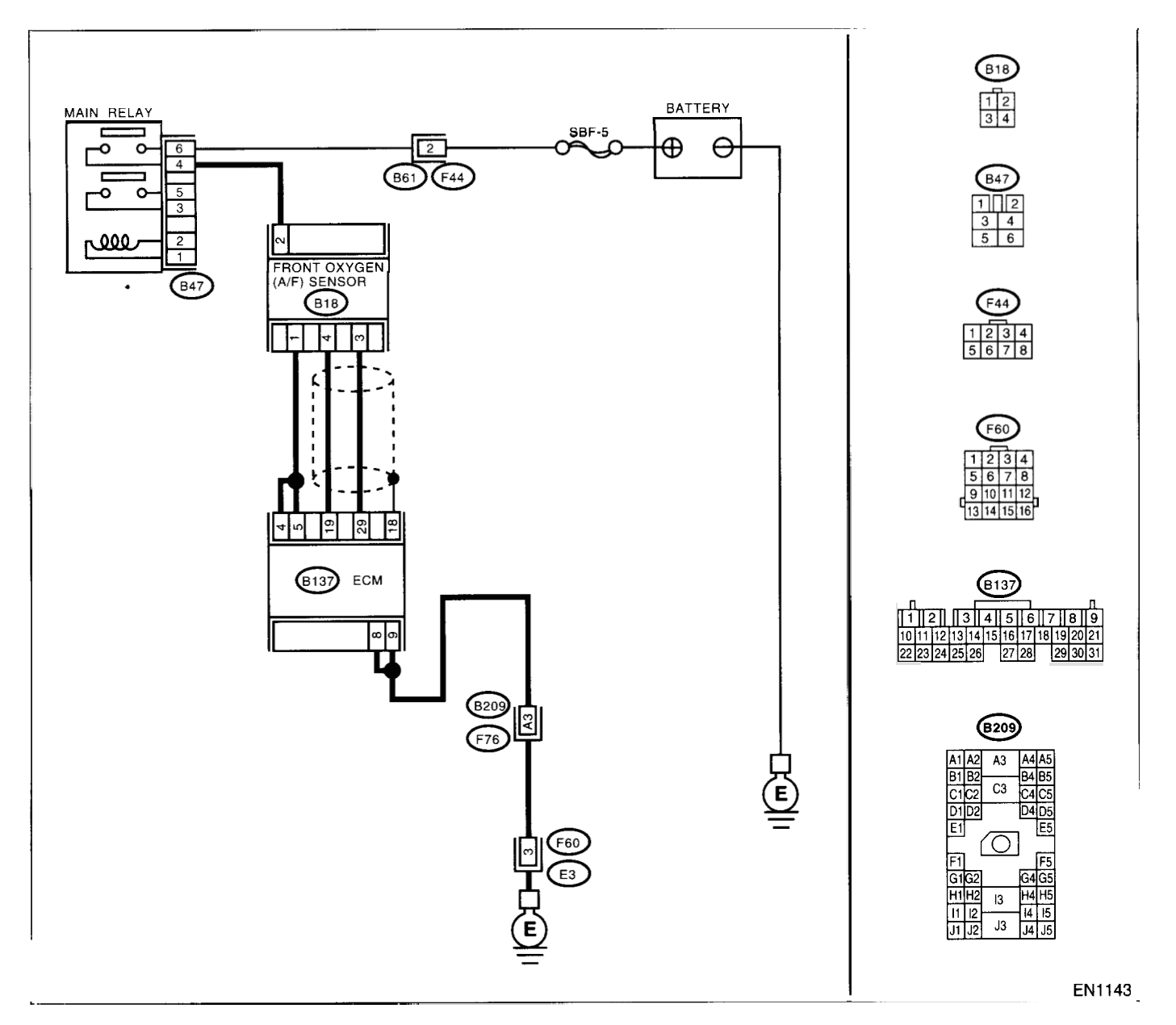

|   | Step                                                                                                    | Check                                                                                                    | Yes                                                                                                    | No            |
|---|----------------------------------------------------------------------------------------------------|----------------------------------------------------------------------------------------------------|----------------------------------------------------------------------------------------------------|---------------|
| 1 | CHECK OUTPUT SIGNAL FROM ECM.<br>1)Turn the ignition switch to ON.<br>2)Measure the voltage between ECM connec-<br>tor and chassis ground.<br>Connector & terminal<br>(B137) No. 4 (+) — Chassis ground (–):<br>(B137) No. 5 (+) — Chassis ground (–):                                                                                                    | Is the voltage more than 8 V?                                                                                                    | Go to step 3.                                                                                                   | Go to step 2. |
| 2 | CHECK FRONT OXYGEN (A/F) SENSOR<br>HEATER CURRENT.<br>1) Turn the ignition switch to OFF.<br>2) Repair the battery short circuit in harness<br>between ECM and front oxygen (A/F) sensor<br>connector.<br>3) Turn the ignition switch to ON.<br>4) Read the data of front oxygen (A/F) sensor<br>heater current using Subaru Select Monitor or<br>the OBD-II general scan tool.<br>NOTE:<br>•Subaru Select Monitor<br>For detailed operation procedure, refer to the<br>"READ CURRENT DATA FOR ENGINE". <ref.<br>to EN(DOHC TURBO)-38, Subaru Select Mon-<br/>itor.&gt;<br/>•OBD-II general scan tool<br/>For detailed operation procedure, refer to the<br/>OBD-II general scan tool</ref.<br> | Is the value more than 2.3 A?                                                                                                    | Replace the ECM.<br><ref. fu(dohc<br="" to="">TURBO)-47,<br/>Engine Control<br/>Module.&gt;</ref.>              | END           |
| 3 | CHECK OUTPUT SIGNAL FROM ECM.<br>Measure the voltage between ECM connector<br>and chassis ground.<br>Connector & terminal<br>(B137) No. 4 (+) — Chassis ground (-):<br>(B137) No. 5 (+) — Chassis ground (-):                                                                                                    | Does the voltage change more<br>than 8 V by shaking harness<br>and connector of ECM while<br>monitoring the value with volt-<br>age meter? | Repair battery<br>short circuit in har-<br>ness between<br>ECM and front<br>oxygen (A/F) sen-<br>sor connector. | END           |

### C: DTC P0037 — REAR OXYGEN SENSOR HEATER CIRCUIT MALFUNCTION

- DTC DETECTING CONDITION:
  - Two consecutive driving cycles with fault

#### CAUTION:

After repair or replacement of faulty parts, conduct Clear Memory Mode <Ref. to EN(DOHC TURBO)-49, OPERATION, Clear Memory Mode.> and Inspection Mode <Ref. to EN(DOHC TURBO)-46, Inspection Mode.>.

### • WIRING DIAGRAM:

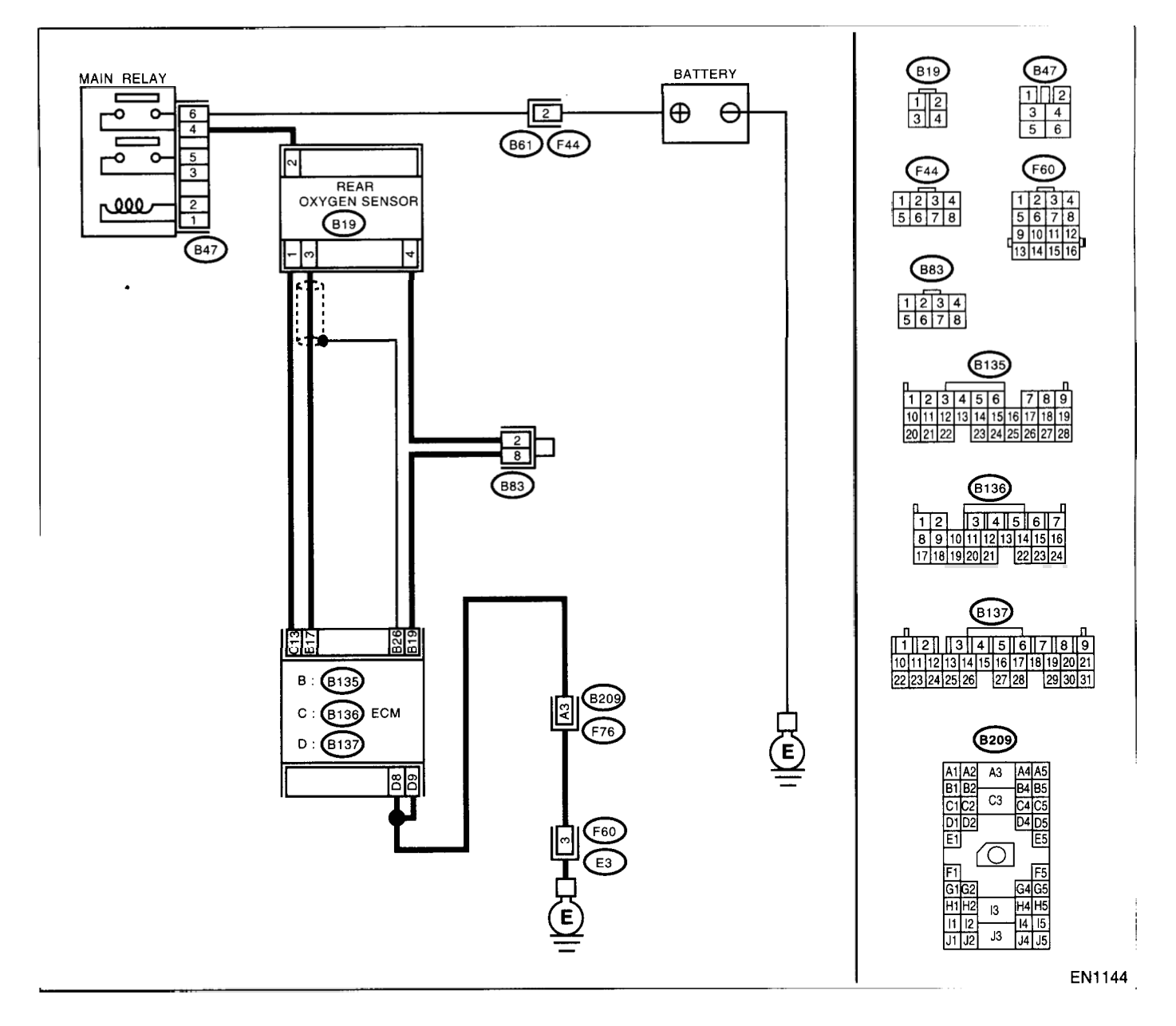

|   | Ctop                                                         | Check                           | Vac                                 | No                                  |
|---|--------------------------------------------------------------|---------------------------------|-------------------------------------|-------------------------------------|
|   |                                                              | CHECK                           | Tes                                 | UVI<br>Denesis has                  |
| 1 | CHECK GROUND CIRCUIT OF ECM.                                 | Is the resistance less than 5   | Go to step 2.                       | Repair harness                      |
|   | 1) Turn the ignition switch to OFF.                          | (2?)                            |                                     | and connector.                      |
|   | 2)Disconnect the connector from ECM.                         |                                 |                                     | NOTE:                               |
|   | 3)Measure the resistance of harness between                  |                                 |                                     | In this case, repair                |
|   | ECM connector and chassis ground.                            |                                 |                                     | the following:                      |
|   | Connector & terminal                                         |                                 |                                     | Open circuit in                     |
|   | (B137) No. 8 — Chassis ground:                               |                                 |                                     | harness between                     |
|   | (B137) No. 9 — Chassis ground:                               |                                 |                                     | ECM and engine                      |
|   |                                                              |                                 |                                     | ground terminal                     |
|   |                                                              |                                 |                                     | Poor contact in                     |
|   |                                                              |                                 |                                     | ECM connector                       |
|   |                                                              |                                 |                                     | <ul> <li>Poor contact in</li> </ul> |
|   |                                                              |                                 |                                     | coupling connector                  |
| 2 | CHECK CURRENT DATA.                                          | Is the value more than 0.2 A?   | Repair the con-                     | Go to step 3.                       |
|   | 1)Start the engine.                                          |                                 | nector.                             |                                     |
|   | <ol><li>Read the data of rear oxygen sensor heater</li></ol> |                                 | NOTE:                               |                                     |
|   | current using Subaru Select Monitor or OBD-II                |                                 | In this case, repair                |                                     |
|   | general scan tool.                                           |                                 | the following:                      |                                     |
|   | NOTE:                                                        |                                 | <ul> <li>Poor contact in</li> </ul> |                                     |
|   | <ul> <li>Subaru Select Monitor</li> </ul>                    |                                 | rear oxygen sen-                    |                                     |
|   | For detailed operation procedure, refer to the               |                                 | sor connector                       |                                     |
|   | "READ CURRENT DATA FOR ENGINE". < Ref.                       |                                 | Poor contact in                     |                                     |
|   | to EN(DOHC TURBO)-38, Subaru Select Mon-                     |                                 | rear oxygen sen-                    |                                     |
|   | itor.>                                                       |                                 | sor connecting                      |                                     |
|   | •OBD-II scan tool                                            |                                 | harness connector                   |                                     |
|   | For detailed operation procedures, refer to the              |                                 | Poor contact in                     |                                     |
|   | OBD-II General Scan Tool Instruction Manual.                 |                                 | ECM connector                       |                                     |
| 3 | CHECK OUTPUT SIGNAL FROM ECM.                                | Is the voltage less than 1.0 V? | Go to step 6.                       | Go to step 4.                       |
|   | 1)Start and idle the engine.                                 |                                 |                                     |                                     |
|   | 2)Measure the voltage between ECM connec-                    |                                 |                                     |                                     |
|   | tor and chassis ground.                                      |                                 |                                     |                                     |
|   | Connector & terminal                                         |                                 |                                     |                                     |
|   | (B136) No. 13 (+) — Chassis ground (-):                      |                                 |                                     | •                                   |
| 4 | CHECK OUTPUT SIGNAL FROM ECM.                                | Does the voltage change less    | Repair poor con-                    | Go to step 5.                       |
|   | Measure the voltage between ECM connector                    | than 1.0 V by shaking harness   | tact in ECM con-                    |                                     |
|   | and chassis ground.                                          | and connector of ECM while      | nector.                             |                                     |
|   | Connector & terminal                                         | monitoring the value with volt- |                                     |                                     |
|   | (B136) NO. 13 (+) — Chassis ground (-):                      | age meter?                      |                                     | -                                   |
| 5 | CHECK OUTPUT SIGNAL FROM ECM.                                | Is the voltage less than 1.0 V? | Replace the ECM.                    | Repair battery                      |
|   | 1)Disconnect the connector from rear oxygen                  |                                 |                                     | snort circuit in har-               |
|   | sensor.                                                      |                                 | TURBO)-47,                          | ness between                        |
|   | 2) Measure the voltage between ECM connec-                   |                                 | Engine Control                      | EUM and rear oxy-                   |
|   | tor and chassis ground.                                      |                                 | Module.>                            | gen sensor con-                     |
|   | Connector & terminal                                         |                                 |                                     | nector. After                       |
|   | (B136) NO. 13 (+) — Chassis ground (-):                      |                                 |                                     | FCM apof to                         |
|   |                                                              |                                 |                                     |                                     |
|   |                                                              |                                 |                                     |                                     |
|   |                                                              |                                 |                                     | Engine Centrel                      |
|   |                                                              |                                 |                                     |                                     |
|   |                                                              |                                 |                                     | woule.>                             |

|   | Step                                                                                                    | Check                                     | Yes                                                                                                    | No                                                                                                    |
|---|----------------------------------------------------------------------------------------------------|-------------------------------------------|----------------------------------------------------------------------------------------------------|----------------------------------------------------------------------------------------------------|
| 6 | CHECK POWER SUPPLY TO REAR OXY-<br>GEN SENSOR.<br>1)Turn the ignition switch to OFF.<br>2)Disconnect the connector from rear oxygen<br>sensor.<br>3)Turn the ignition switch to ON.<br>4)Measure the voltage between rear oxygen<br>sensor connector and engine ground or chas-<br>sis ground.<br>Connector & terminal<br>(B19) No. 2 (+) — Chassis ground (-): | Is the voltage more than 10 V?            | Go to step 7.                                                                                                    | Repair power sup-<br>ply line.<br>NOTE:<br>In this case, repair<br>the following:<br>• Open circuit in<br>harness between<br>main relay and<br>rear oxygen sen-<br>sor connector<br>• Poor contact in<br>rear oxygen sen-<br>sor connector<br>• Poor contact in<br>coupling connector |
| 7 | CHECK REAR OXYGEN SENSOR.<br>1)Turn the ignition switch to OFF.<br>2)Measure the resistance between rear oxy-<br>gen sensor connector terminals.<br><i>Terminals</i><br><i>No. 1 — No. 2:</i>                                                                                                    | Is the resistance less than 30 $\Omega$ ? | Repair harness<br>and connector.<br>NOTE:<br>In this case, repair<br>the following:<br>• Open circuit in<br>harness between<br>rear oxygen sen-<br>sor and ECM con-<br>nector<br>• Poor contact in<br>rear oxygen sen-<br>sor connector<br>• Poor contact in<br>ECM connector<br>• Poor contact in<br>coupling connector | Replace the rear<br>oxygen sensor.<br><ref. fu(dohc<br="" to="">TURBO)-44, Rear<br/>Oxygen Sensor.&gt;</ref.>                                                                                                    |

.

### D: DTC P0038 — REAR OXYGEN SENSOR HEATER CIRCUIT HIGH INPUT —

### • DTC DETECTING CONDITION:

• Two consecutive driving cycles with fault

#### **CAUTION:**

After repair or replacement of faulty parts, conduct Clear Memory Mode <Ref. to EN(DOHC TURBO)-49, OPERATION, Clear Memory Mode.> and Inspection Mode <Ref. to EN(DOHC TURBO)-46, Inspection Mode.>.

• WIRING DIAGRAM:

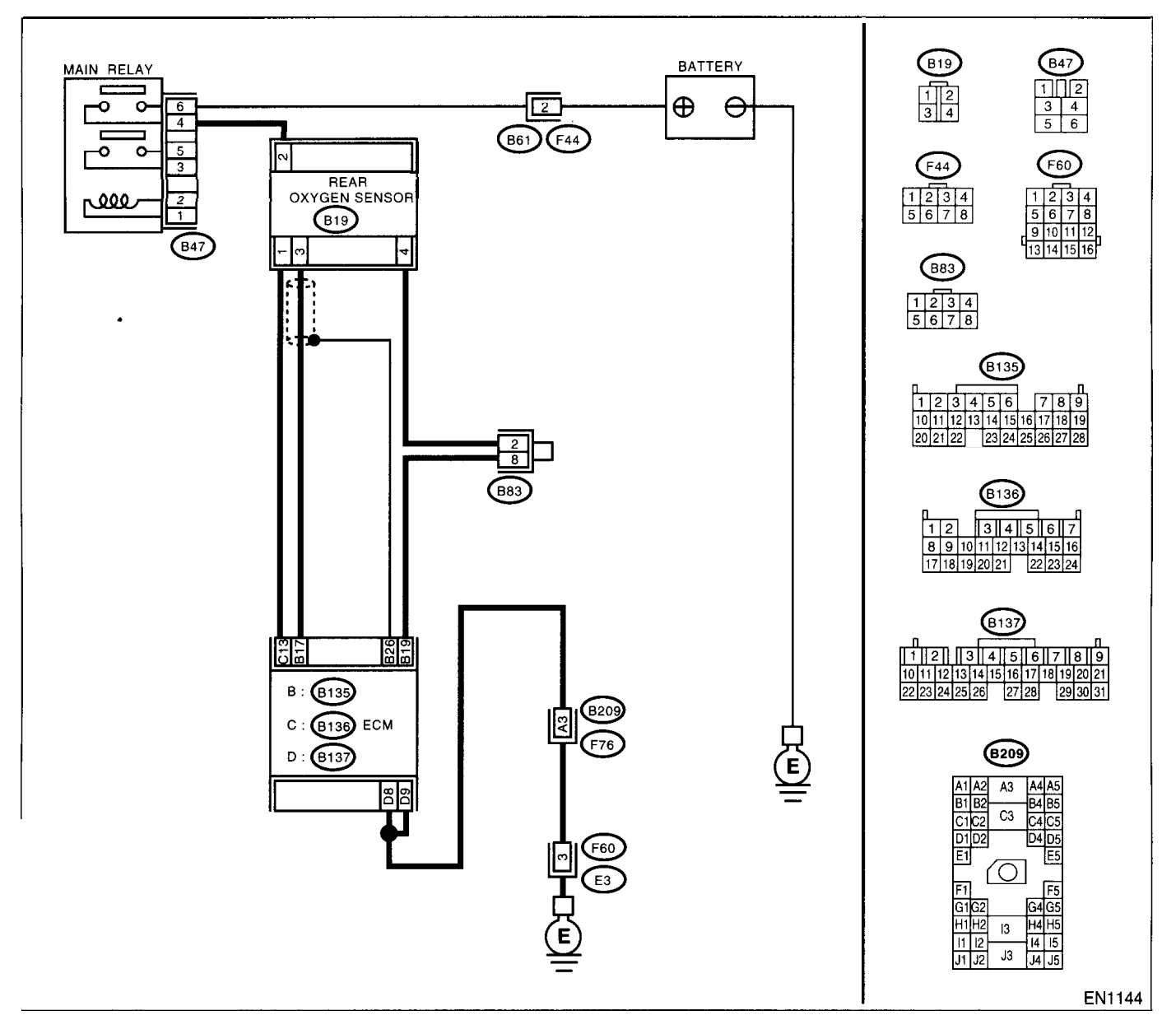

|   | Step                                      | Check                         | Yes           | No            |
|---|-------------------------------------------|-------------------------------|---------------|---------------|
| 1 | CHECK INPUT SIGNAL FOR ECM.               | Is the voltage more than 8 V? | Go to step 2. | Go to step 3. |
|   | Measure the voltage between ECM connector |                               |               |               |
|   | and chassis ground.                       |                               |               |               |
|   | Connector & terminal                      |                               |               |               |
|   | (B136) No. 13 (+) — Chassis ground (–):   |                               |               |               |

and a second

|   | Step                                                                                                    | Check                                   | Yes                                                                                                | No  |
|---|----------------------------------------------------------------------------------------------------|-----------------------------------------|----------------------------------------------------------------------------------------------------|-----|
| 2 | CHECK CURRENT DATA.<br>1)Turn the ignition switch to OFF.<br>2)Repair the battery short circuit in harness<br>between ECM and rear oxygen sensor connec-<br>tor.<br>3)Turn the ignition switch to ON.<br>4)Read the data of rear oxygen sensor heater<br>current using Subaru Select Monitor or the<br>OBD-II general scan tool. | Is the value more than 7 A?             | Replace the ECM.<br><ref. fu(dohc<br="" to="">TURBO)-47,<br/>Engine Control<br/>Module.&gt;</ref.> | END |
|   | NOTE:<br>•Subaru Select Monitor<br>For detailed operation procedure, refer to the<br>"READ CURRENT DATA FOR ENGINE". <ref.<br>to EN(DOHC TURBO)-38, Subaru Select Mon-<br/>itor.&gt;<br/>•OBD-II general scan tool<br/>For detailed operation procedure, refer to the<br/>OBD-II General Scan Tool Instruction Manual.</ref.<br> |                                         |                                                                                                    |     |
| 3 | CHECK POOR CONTACT.<br>Check poor contact in ECM connector.                                                                                                    | Is there poor contact in ECM connector? | Repair poor con-<br>tact in ECM con-<br>nector.                                                    | END |

### E: DTC P0101 — MASS AIR FLOW SENSOR CIRCUIT RANGE/PERFORMANCE PROBLEM (HIGH INPUT) —

- DTC DETECTING CONDITION:
  - Two consecutive driving cycles with fault
- TROUBLE SYMPTOM:
  - Erroneous idling
  - Engine stalls.
  - Poor driving performance

### CAUTION:

After repair or replacement of faulty parts, conduct Clear Memory Mode <Ref. to EN(DOHC TURBO)-49, OPERATION, Clear Memory Mode.> and Inspection Mode <Ref. to EN(DOHC TURBO)-46, Inspection Mode.>.

• WIRING DIAGRAM:

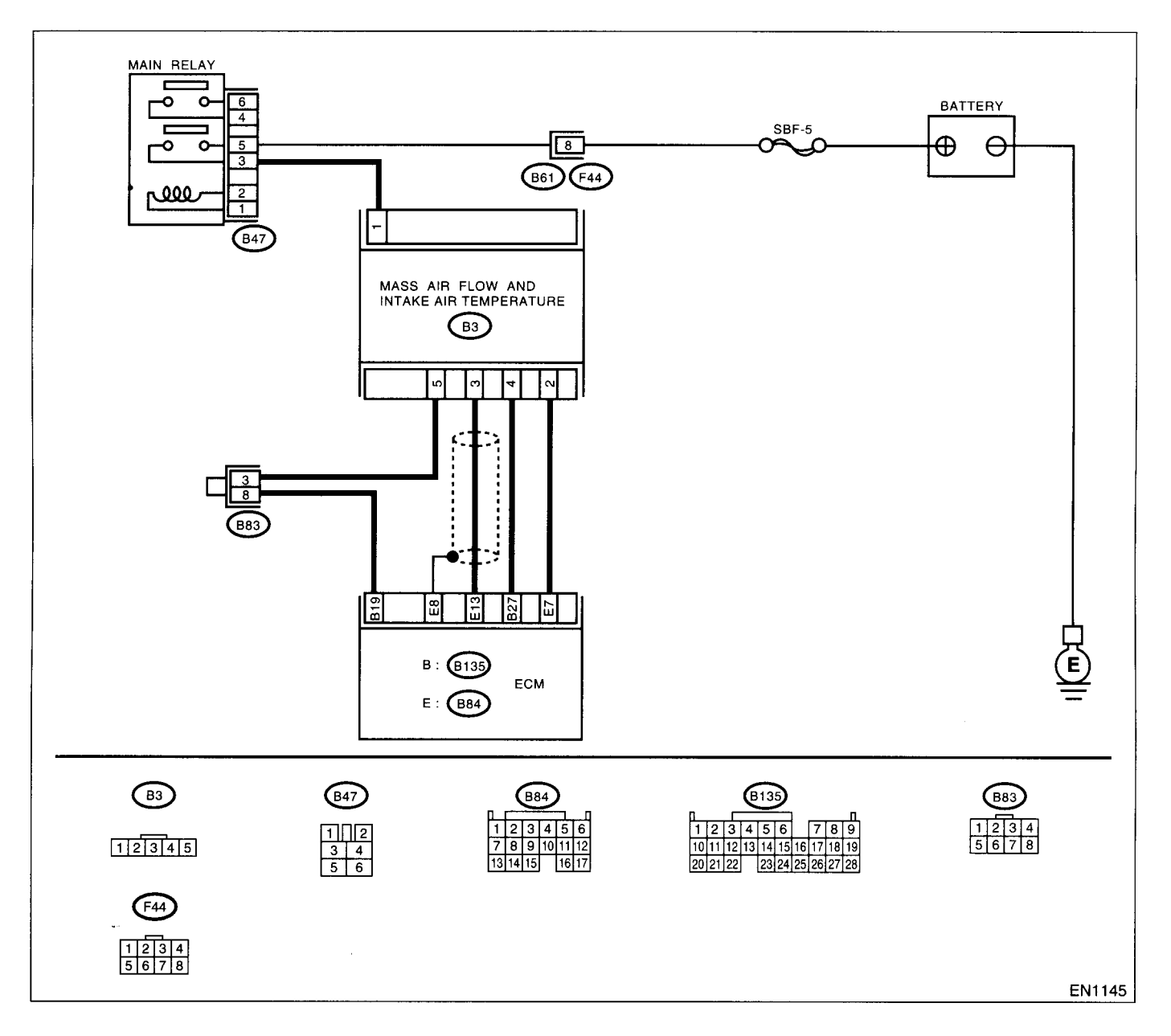
|   | Step                            | Check                                                                                           | Yes                                                                                                    | No                                                                                                    |
|---|---------------------------------|-------------------------------------------------------------------------------------------------|----------------------------------------------------------------------------------------------------|----------------------------------------------------------------------------------------------------|
| 1 | CHECK ANY OTHER DTC ON DISPLAY. | Does the Subaru Select Moni-<br>tor or OBD-II general scan tool<br>indicate DTC P0102 or P0103? | Inspect DTC<br>P0102 or P0103<br>using "Diagnos-<br>tics Chart with<br>Trouble Code".<br>NOTE:<br>In this case, it is<br>not necessary to<br>inspect DTC<br>P0101. | Replace the mass<br>air flow and intake<br>air temprature sen-<br>sor. <ref. to<br="">FU(DOHC<br/>TURBO)-34, Mass<br/>Air Flow and<br/>Intake Air Temper-<br/>ature Sensor.&gt;</ref.> |

## F: DTC P0102 - MASS AIR FLOW SENSOR CIRCUIT LOW INPUT -

#### • DTC DETECTING CONDITION:

- Immediately at fault recognition
- TROUBLE SYMPTOM:
  - Erroneous idling
  - Engine stalls.
  - Poor driving performanc
- WIRING DIAGRAM:

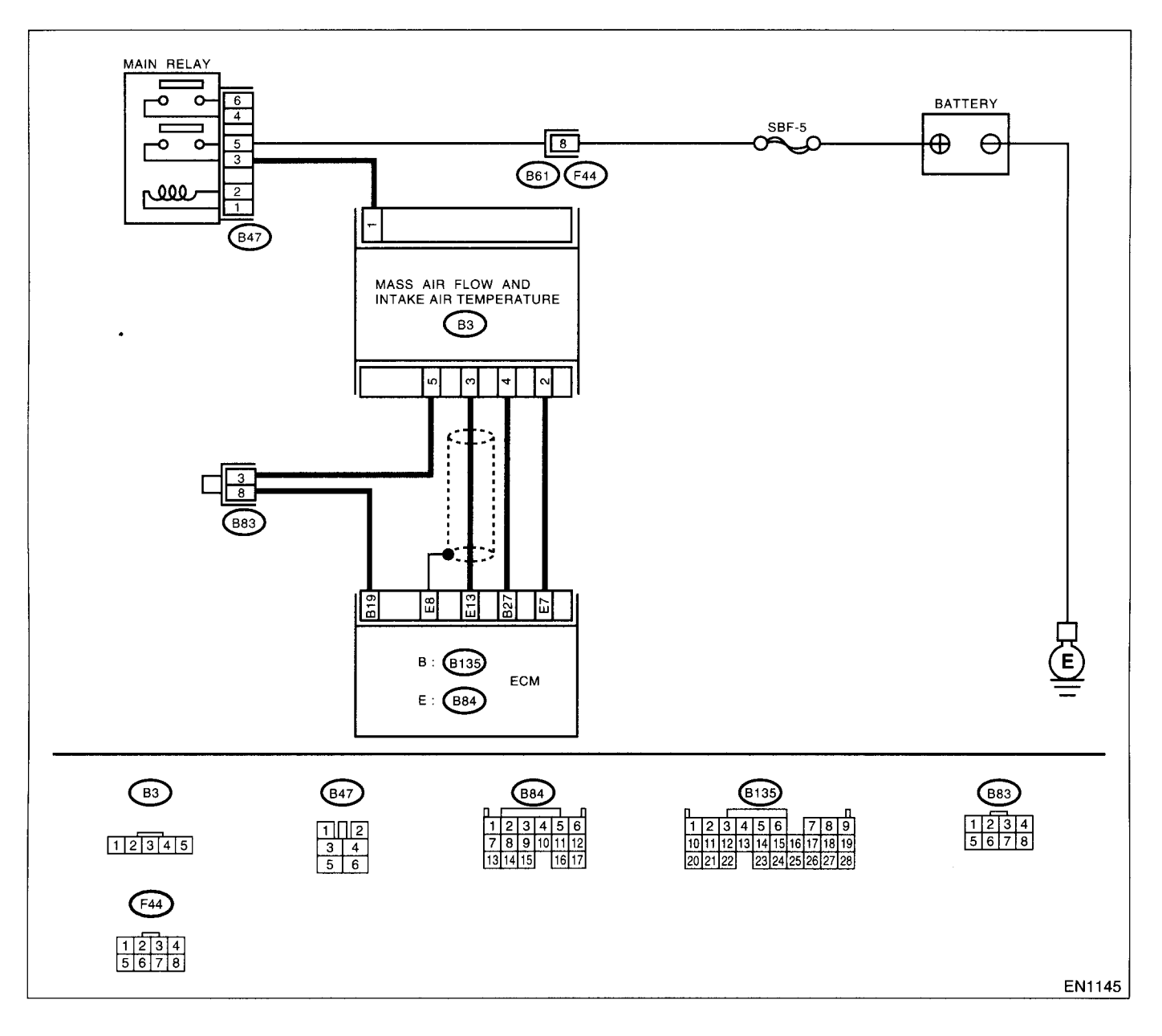

| Step                                                                          | Check                                                                                                    | Yes                                                              | No                   |
|-------------------------------------------------------------------------------|----------------------------------------------------------------------------------------------------|------------------------------------------------------------------|----------------------|
| CONNECT SUBARU SELECT MONITOR OR                                              | s the value equal to or more                                                                                    | Even if MIL lights                                               | Go to step 2.        |
| THE OBD-II GENERAL SCAN TOOL, AND                                             | han 1.3 g/sec (0.172 lb/min) or                                                                                 | up, the circuit has                                              |                      |
| READ DATA.                                                                    | 1.3 V and equal to or less than                                                                                 | returned to a nor-                                               |                      |
| 1)Turn the ignition switch to OFF.                                            | !40 g/sec (32 lb/min) or 4.58                                                                                   | mal condition at                                                 |                      |
| 2)Connect the Subaru Select Monitor or the                                    | 1?                                                                                                    | this time. A tempo-                                              |                      |
| OBD-II general scan tool to data link connec-                                 |                                                                                                    | rary poor contact                                                |                      |
| tor.                                                                          |                                                                                                    | of the connector or                                              |                      |
| <ol> <li>Turn the ignition switch to ON and Subaru</li> </ol>                 |                                                                                                    | harness may be                                                   |                      |
| Select Monitor or the OBD-II general scan tool                                |                                                                                                    | the cause. Repair                                                |                      |
| switch to ON.                                                                 |                                                                                                    | harness or con-                                                  |                      |
| 4)Start the engine.                                                           |                                                                                                    | nector in the mass                                               |                      |
| 5)Read the data of mass air flow sensor signal                                |                                                                                                    | air flow sensor.                                                 |                      |
| using Subaru Select Monitor or OBD-II general                                 |                                                                                                    | NOTE:                                                            |                      |
| scan tool.                                                                    |                                                                                                    | In this case, repair                                             |                      |
| NOTE:                                                                         |                                                                                                    | the following:                                                   |                      |
| •Subaru Select Monitor                                                        |                                                                                                    | <ul> <li>Open or ground</li> <li>short airpuit in her</li> </ul> |                      |
|                                                                               |                                                                                                    | snort circuit in nar-                                            |                      |
| to EN/DOHO TUPPO) 29. Subaru Soloot Mon                                       |                                                                                                    | mass between                                                     |                      |
| iters                                                                         |                                                                                                    | sor and ECM con-                                                 |                      |
| •ORD-II general scan tool                                                     | i de la companya de la companya de la companya de la companya de la companya de la companya de la companya de l |                                                                  |                      |
| For detailed operation procedures, refer to the                               |                                                                                                    | <ul> <li>Poor contact in</li> </ul>                              |                      |
| OBD-II General Scan Tool Instruction Manual                                   |                                                                                                    | mass air flow sen-                                               |                      |
|                                                                               |                                                                                                    | sor or ECM con-                                                  |                      |
|                                                                               |                                                                                                    | nector                                                           |                      |
| CHECK INPUT SIGNAL FOR ECM.                                                   | s the voltage less than 0.2 V?                                                                                  | Go to step 4.                                                    | Go to step 3.        |
| Measure the voltage between ECM connector                                     | Ū                                                                                                    | ·                                                                |                      |
| and chassis ground while engine is idling.                                    |                                                                                                    |                                                                  |                      |
| Connector & terminal                                                          |                                                                                                    |                                                                  |                      |
| (B84) No. 13 (+) — Chassis ground (-):                                        |                                                                                                    |                                                                  |                      |
| CHECK INPUT SIGNAL FOR ECM (USING                                             | Does the voltage change more                                                                                    | Repair poor con-                                                 | Contact with SOA     |
| SUBARU SELECT MONITOR).                                                       | han 0.2 V by shaking harness                                                                                    | tact in ECM con-                                                 | distributor) ser-    |
| Measure the voltage between ECM connector                                     | ind connector of ECM while                                                                                      | nector.                                                          | /ICe.                |
| and chassis ground while engine is idling.                                    | nonitoring the value with Sub-                                                                                  |                                                                  | NOTE:                |
|                                                                               | tru select monitor?                                                                                             |                                                                  | nspection by DTN     |
|                                                                               |                                                                                                    |                                                                  | s required, be       |
|                                                                               |                                                                                                    |                                                                  | sause probable       |
|                                                                               |                                                                                                    |                                                                  | ion of multiple      |
|                                                                               |                                                                                                    |                                                                  | parts.               |
| CHECK POWER SUPPLY TO MASS AIR                                                | s the voltage more than 10V?                                                                                    | Go to step 5.                                                    | Bepair open circuit  |
| FLOW SENSOR.                                                                  | o no volago moro alan vov.                                                                                      |                                                                  | between mass air     |
| 1)Turn the ignition switch to OFF.                                            |                                                                                                    |                                                                  | low sensor and       |
| 2)Disconnect the connector from mass air flow                                 |                                                                                                    |                                                                  | nain relay           |
| sensor.                                                                       |                                                                                                    |                                                                  |                      |
| <ol><li>Turn the ignition switch to ON.</li></ol>                             |                                                                                                    |                                                                  |                      |
| 4)Measure voltage between mass air flow sen-                                  |                                                                                                    |                                                                  |                      |
| sor connector and chassis ground.                                             |                                                                                                    |                                                                  |                      |
| Connector & terminal                                                          |                                                                                                    |                                                                  |                      |
| (B3) NO. 1 (+) Chassis ground (-):                                            |                                                                                                    | O a da adam O                                                    | Development einer il |
|                                                                               | s the resistance less than 10?                                                                                  | Go to step <b>6.</b>                                             | Repair open circuit  |
| <b>MADD AIR FLOW DENDUK CONNECTOR.</b> $-1$ ) Turn the ignition switch to OEE |                                                                                                    |                                                                  | mass air flow son-   |
| 2)Disconnect the connector from FCM                                           |                                                                                                    |                                                                  | Sor connector        |
| 3)Measure the resistance of harness between                                   |                                                                                                    |                                                                  |                      |
| ECM and mass air flow sensor connector.                                       |                                                                                                    |                                                                  |                      |
| Connector & terminal                                                          |                                                                                                    | :                                                                |                      |
| (B84) No. 13 — (B3) No. 3:                                                    |                                                                                                    |                                                                  |                      |
| (B135) No. 27 — (B3) No. 4:                                                   |                                                                                                    |                                                                  |                      |
| (B135) No. 19 — (B3) No. 5:                                                   |                                                                                                    |                                                                  |                      |

|   | Step                                                                                                    | Check                                                       | Yes                                                                 | No                                                                                                    |
|---|----------------------------------------------------------------------------------------------------|-------------------------------------------------------------|---------------------------------------------------------------------|----------------------------------------------------------------------------------------------------|
| 6 | CHECK HARNESS BETWEEN ECM AND<br>MASS AIR FLOW SENSOR CONNECTOR<br>Measure the resistance of harness between<br>ECM and chassis ground.<br><i>Connector &amp; terminal</i><br>(B84) No. 13 — Chassis ground:<br>(B135) No. 27 — Chassis ground:<br>(B135) No. 19 — Chassis ground: | Is the resistance more than 1MΩ?                            | Go to step 7.                                                       | Repair ground<br>short circuit<br>between ECM and<br>mass air flow sen-<br>sor connector.                                                                                             |
| 7 | CHECK POOR CONTACT<br>Check poor contact in mass air flow sensor<br>connector.                                                                                                    | Is there poor contact in mass<br>air flow sensor connector? | Repair poor con-<br>tact in mass air<br>flow sensor con-<br>nector. | Replace the mass<br>air flow and intake<br>air temperature<br>sensor. <ref. to<br="">FU(DOHC<br/>TURBO)-34, Mass<br/>Air Flow and<br/>Intake Air Temper-<br/>ature Sensor.&gt;</ref.> |

•

EN(DOHC TURBO)-105

## G: DTC P0103 — MASS AIR FLOW SENSOR CIRCUIT HIGH INPUT —

### • DTC DETECTING CONDITION:

- Immediately at fault recognition
- TROUBLE SYMPTOM:
  - Erroneous idling
  - Engine stalls.
  - Poor driving performance

#### **CAUTION:**

After repair or replacement of faulty parts, conduct Clear Memory Mode <Ref. to EN(DOHC TURBO)-49, OPERATION, Clear Memory Mode.> and Inspection Mode <Ref. to EN(DOHC TURBO)-46, Inspection Mode.>.

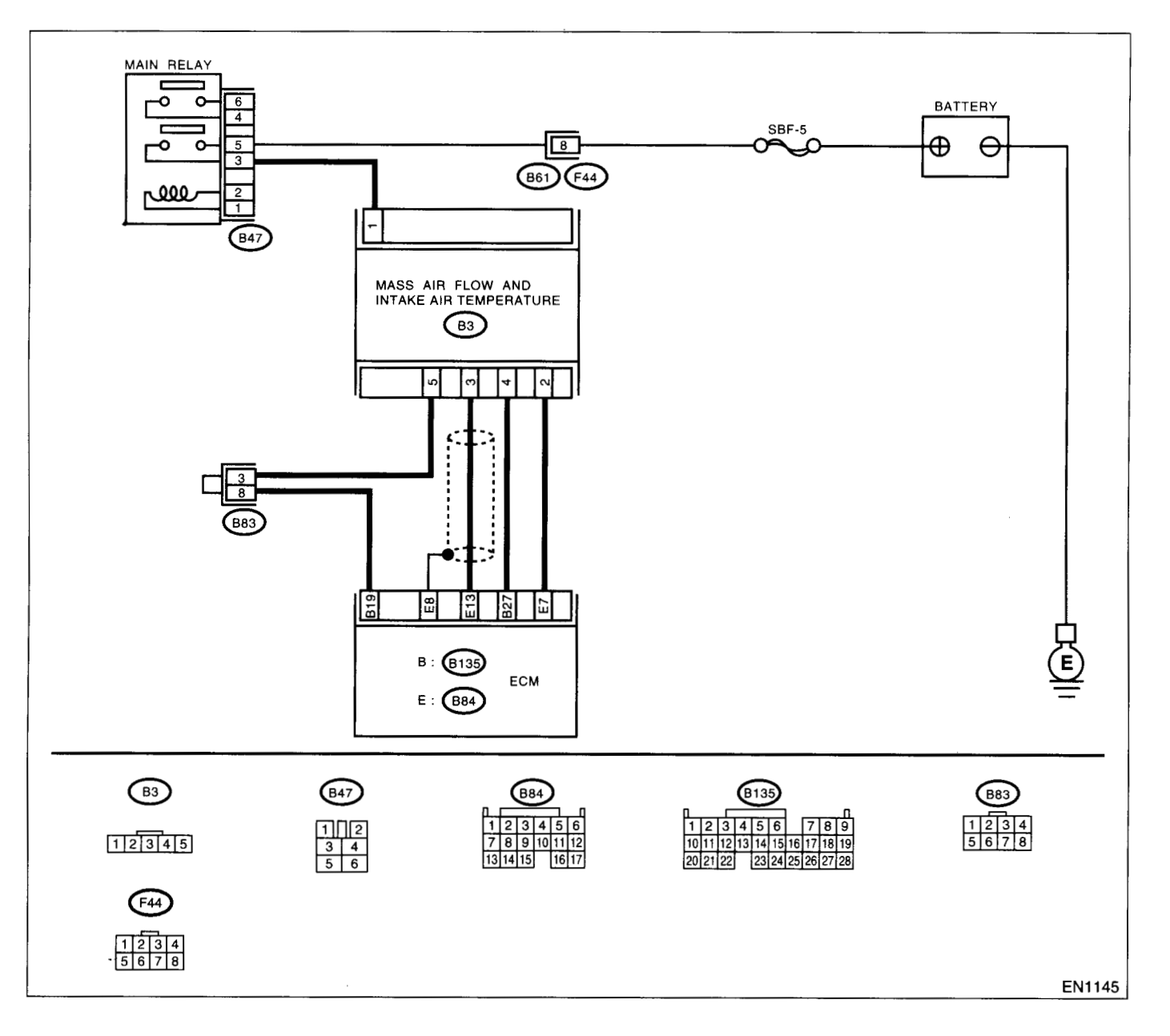

| Step                                                                                                    | Check                                                                                                    | Yes                                                                                                    | No               |
|----------------------------------------------------------------------------------------------------|----------------------------------------------------------------------------------------------------|----------------------------------------------------------------------------------------------------|------------------|
| 1 CONNECT SUBARU SELECT MONITOR OR<br>THE OBD-II GENERAL SCAN TOOL. AND                                                                                                    | Is the value equal to or more than 1.3 g/sec (0.172 lb/min) or                                             | Even if MIL lights up, the circuit has                                                                                          | Go to step 2.    |
| <ul> <li>THE OBD-II GENERAL SCAN TOOL, AND READ DATA.</li> <li>1)Turn the ignition switch to OFF.</li> <li>2)Connect the Subaru Select Monitor or the OBD-II general scan tool to data link connector.</li> <li>3)Turn the ignition switch to ON and Subaru Select Monitor or the OBD-II general scan tool switch to ON.</li> <li>4)Start the engine.</li> <li>5) Read the data of mass air flow sensor signal using Subaru Select Monitor or OBD-II general scan tool.</li> <li>NOTE:</li> <li>Subaru Select Monitor</li> </ul>                                                                                                    | than 1.3 g/sec (0.172 lb/min) or<br>0.3 V and equal to or less than<br>240 g/sec (32 lb/min) or 4.58<br>V? | up, the circuit has<br>returned to a nor-<br>mal condition at<br>this time.                                                     |                  |
| For detailed operation procedure, refer to the<br>"READ CURRENT DATA FOR ENGINE". <ref.<br>to EN(DOHC TURBO)-38, Subaru Select Mon-<br/>itor.&gt;<br/>•OBD-II general scan tool<br/>For detailed operation procedures, refer to the<br/>ØBD-II General Scan Tool Instruction Manual.</ref.<br>                                                                                                    | In the value more than 240 g/                                                                              | Benair hattery                                                                                                    | Benlace the mass |
| <ul> <li>CHECK HARNESS BETWEEN ECM AND<br/>MASS AIR FLOW SENSOR CONNECTOR.</li> <li>1)Turn the ignition switch to OFF and Subaru<br/>Select Monitor or the OBD-II general scan tool<br/>switch to OFF.</li> <li>2)Disconnect the connector from mass air flow<br/>sensor.</li> <li>3)Turn the ignition switch to ON and Subaru<br/>Select Monitor or the OBD-II general scan tool<br/>switch to ON.</li> <li>4)Read the data of mass air flow sensor signal<br/>using Subaru select monitor or OBD-II general<br/>scan tool.</li> <li>NOTE:</li> <li>•Subaru Select Monitor</li> <li>For detailed operation procedure, refer to the<br/>"READ CURRENT DATA FOR ENGINE". <ref.<br>to EN(DOHC TURBO)-38, Subaru Select Moni<br/>itor.&gt;</ref.<br></li> <li>•OBD-II general scan tool</li> <li>For detailed operation procedures, refer to the<br/>OBD-II general scan tool</li> </ul> | strie value more than 240 g/<br>sec (32 lb/min) or 4.58 V in<br>function mode F06?                         | short circuit in har-<br>ness between<br>mass air flow sen-<br>sor and ECM con-<br>nector. After<br>repair, replace the<br>ECM. | air flow sensor. |

### H: DTC P0106 — PRESSURE SENSOR CIRCUIT RANGE/PERFORMANCE PROBLEM (LOW INPUT) —

### • DTC DETECTING CONDITION:

Two consecutive driving cycles with fault

### • TROUBLE SYMPTOM:

• Failure of engine to start

#### CAUTION:

After repair or replacement of faulty parts, conduct Clear Memory Mode <Ref. to EN(DOHC TURBO)-49, OPERATION, Clear Memory Mode.> and Inspection Mode <Ref. to EN(DOHC TURBO)-46, Inspection Mode.>.

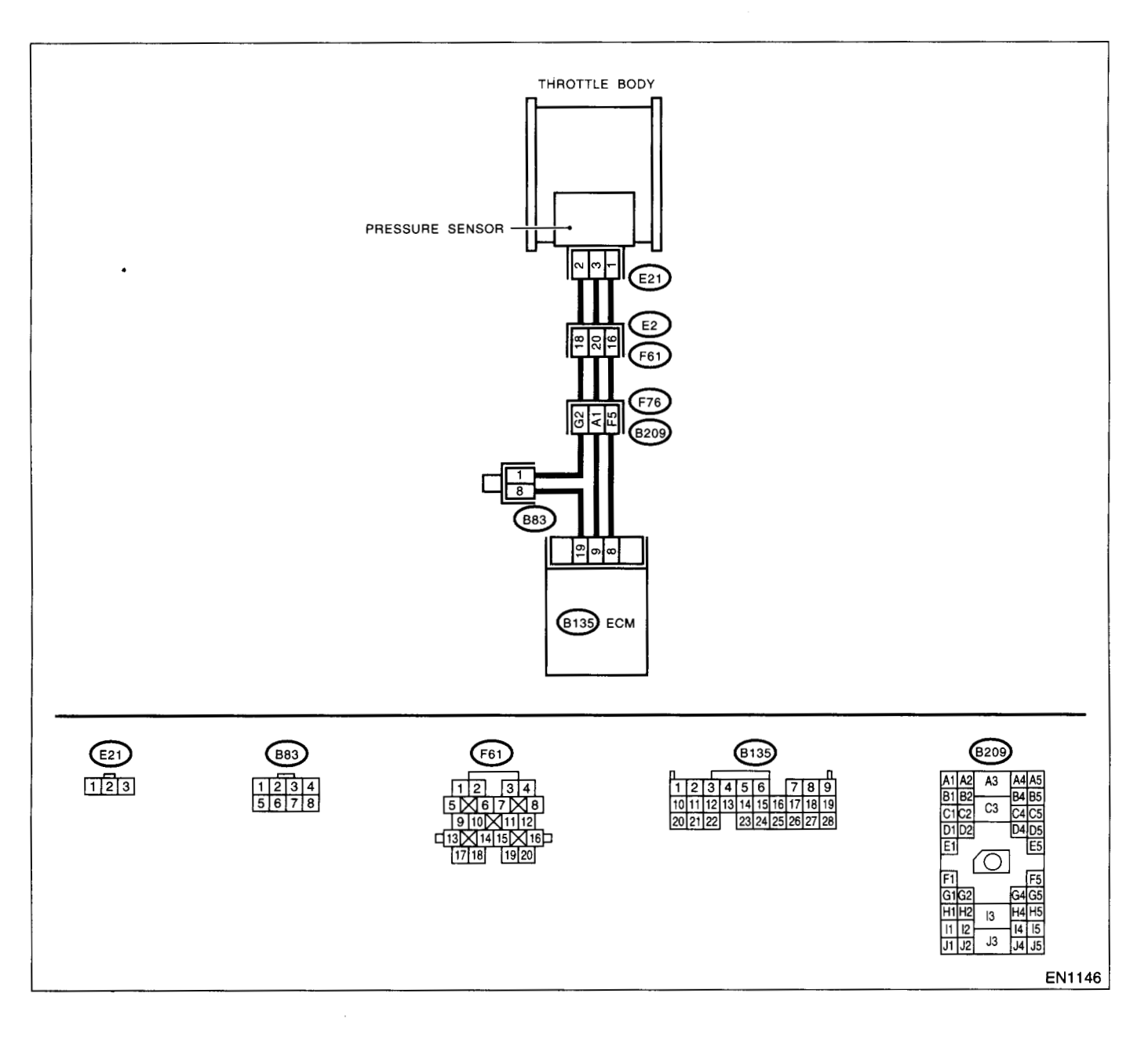

| Step                                                                                                    | Check                                                           | Yes                                                                                                    | No                                                                                                    |
|----------------------------------------------------------------------------------------------------|-----------------------------------------------------------------|----------------------------------------------------------------------------------------------------|----------------------------------------------------------------------------------------------------|
| CHECK IDLE SWITCH SIGNAL.<br>1) Turn the ignition switch to ON.<br>2)Operate the LED operation mode for engine<br>using Subaru Select Monitor.<br>NOTE:<br>•Subaru Select Monitor<br>For detailed operation procedure, refer to the<br>"LED OPERATION MODE FOR ENGINE".<br><ref. en(dohc="" subaru<br="" to="" turbo)-38,="">Select Monitor.&gt;</ref.>                                                                                                    | Does the LED of {Idle Switch<br>Signal} come on?                | Go to step <b>2</b> .                                                                                                    | Check the throttle<br>position sensor cir-<br>cuit. <ref. to<br="">EN(DOHC<br/>TURBO)-132,<br/>DTC P0121 —<br/>THROTTLE POSI-<br/>TION SENSOR<br/>CIRCUIT RANGE/<br/>PERFORMANCE<br/>PROBLEM (HIGH<br/>INPUT) —, Diag-<br/>nostic Procedure<br/>with Diagnostic<br/>Trouble Code<br/>(DTC).&gt;<br/>NOTE:<br/>In this case, it is<br/>not necessary to<br/>inspect DTC<br/>P0106.</ref.> |
| Provide the second second seco | or or OBD-II general scan tool<br>ndicate DTC P0107 or P0108?   | nspect DTC<br>P0107 or P0108<br>using "List of Diag-<br>nostic Trouble<br>Code (DTC)".<br><ref. en(dohc<br="" to="">TURBO)-80, List<br/>of Diagnostic Trou-<br/>ble Code (DTC).&gt;<br/>NOTE:<br/>In this case, it is<br/>not necessary to<br/>nspect DTC<br/>P0106.</ref.> | Go to step 3.                                                                                                    |
| CHECK CONDITION OF PRESSURE SEN-<br>SOR.                                                                                                    | s the pressure sensor installa-<br>ion bolt tightened securely? | Go to step 4.                                                                                                    | Fighten pressure<br>sensor installation<br>bolt securely.                                                                                                    |
| CHECK CONDITION OF THROTTLE BODY.                                                                                                    | s the throttle body installation<br>oolt tightened securely?    | Replace the pres-<br>sure sensor. <ref.<br>to FU(DOHC<br/>TURBO)-35, Pres-<br/>sure Sensor.&gt;</ref.<br>                                                                                                    | Tighten throttle<br>body installation<br>bolt securely.                                                                                                    |

## I: DTC P0107 — PRESSURE SENSOR CIRCUIT LOW INPUT —

#### • DTC DETECTING CONDITION:

· Immediately at fault recognition

#### CAUTION:

After repair or replacement of faulty parts, conduct Clear Memory Mode <Ref. to EN(DOHC TURBO)-49, OPERATION, Clear Memory Mode.> and Inspection Mode <Ref. to EN(DOHC TURBO)-46, Inspection Mode.>.

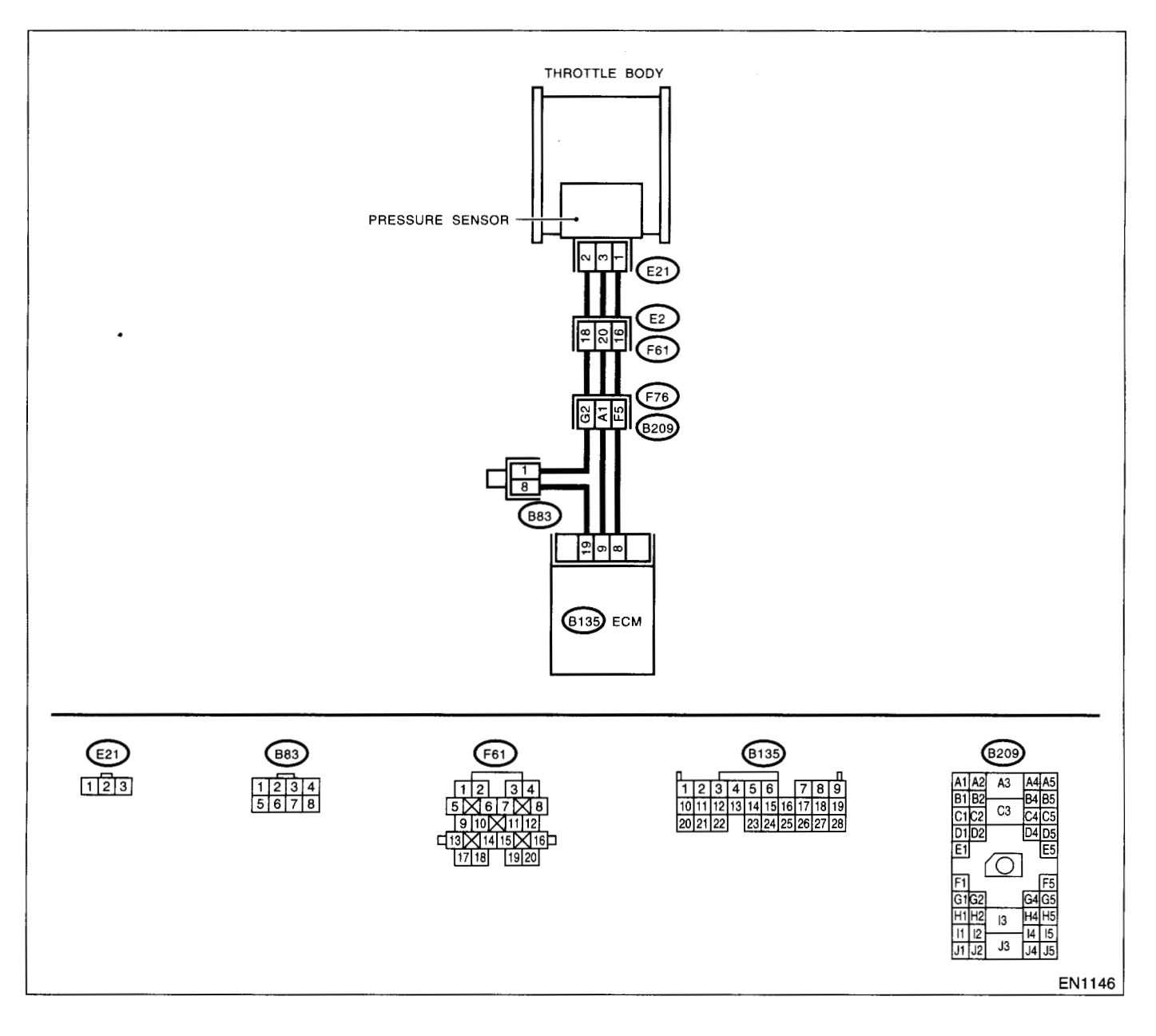

| Step                                                                                                    | Check                                                                                                    | Yes                                                                | No                                                                                                    |
|----------------------------------------------------------------------------------------------------|----------------------------------------------------------------------------------------------------|--------------------------------------------------------------------|----------------------------------------------------------------------------------------------------|
| CHECK CURRENT DATA.<br>1)Start the engine.<br>2)Read the data of intake manifold absolute<br>pressure signal using Subaru Select Monitor or<br>OBD-II general scan tool.<br>NOTE:<br>•Subaru Select Monitor<br>For detailed operation procedure, refer to the<br>"READ CURRENT DATA FOR ENGINE". <ref.<br>to EN(DOHC TURBO)-38, Subaru Select Mon<br/>itor.&gt;<br/>•OBD-II general scan tool<br/>For detailed operation procedures, refer to the<br/>OBD-II general Scan Tool Instruction Manual.</ref.<br> | s the value less than -7.2 kPa<br>-54 mmHg, -2.1 inHg)?                                                                                     | ∃o to step 3.                                                      | ∃o to step 2.                                                                                                    |
| CHECK POOR CONTACT.<br>Check poor contact in ECM and pressure sen-<br>sor connector.                                                                                                    | s there poor contact in ECM or<br>pressure sensor connector?                                                                                | Repair poor con-<br>act in ECM or<br>pressure sensor<br>connector. | Even if MIL lights<br>up, the circuit has<br>returned to a nor-<br>nal condition at<br>his time.                                                                      |
| CHECK INPUT SIGNAL FOR ECM. Measure the voltage between ECM connector and chassis ground. Connector & terminal (B135) No. 9 (+) — Chassis ground (-):                                                                                                    | s the voltage more than 4.5 V?                                                                                                    | Go to step <b>5</b> .                                              | Go to step 4.                                                                                                    |
| CHECK INPUT SIGNAL FOR ECM.<br>Measure the voltage between ECM connector<br>and chassis ground.<br>Connector & terminal<br>(B135) No. 9 (+) — Chassis ground (-):                                                                                                    | Does the voltage change more<br>han 4.5 V by shaking harness<br>and connector of ECM while<br>nonitoring the value with volt-<br>age meter? | Repair poor con-<br>act in ECM con-<br>nector.                     | Contact with SOA<br>(distributor) ser-<br>vice.<br>NOTE:<br>nspection by DTN<br>s required, be<br>cause probable<br>cause is deteriora<br>ion of multiple<br>parts.   |
| <ul> <li>CHECK INPUT SIGNAL FOR ECM.<br/>Measure the voltage between ECM and chassis ground.<br/>Connector &amp; terminal<br/>(B135) No. 8 (+) — Chassis ground (-):</li> </ul>                                                                                                    | s the voltage less than 0.7 V?                                                                                                    | Зо to step 6.                                                      | Contact with SOA<br>(distributor) ser-<br>vice.<br>NOTE:<br>Inspection by DTM<br>s required, be<br>cause probable<br>cause is deteriora<br>tion of multiple<br>parts. |
| <ul> <li>CHECK HARNESS BETWEEN ECM AND<br/>PRESSURE SENSOR CONNECTOR.         <ol> <li>Turn the ignition switch to OFF.</li> <li>Disconnect the connector from pressure<br/>sensor.</li> <li>Turn the ignition switch to ON.</li> <li>Measure the voltage between pressure sen-<br/>sor connector and engine ground.</li> <li>Connector &amp; terminal<br/>(E21) No. 3 (+) — Engine ground (-):</li> </ol> </li> </ul>                                                                                       | s the voltage more than 4.5 V?                                                                                                    | Go to step 7.                                                      | Repair open circuit<br>n harness<br>petween ECM and<br>pressure sensor<br>connector.                                                                                  |

|   |                                                                                                    | <u> </u>                                                 |                                                           | 1                                                                                                    |
|---|----------------------------------------------------------------------------------------------------|----------------------------------------------------------|-----------------------------------------------------------|----------------------------------------------------------------------------------------------------|
|   | Step                                                                                                    | Check                                                    | Yes                                                       | No                                                                                                    |
| 7 | CHECK HARNESS BETWEEN ECM AND<br>PRESSURE SENSOR CONNECTOR.<br>1)Turn the ignition switch to OFF.<br>2)Disconnect the connector from ECM.<br>3)Measure the resistance of harness between<br>ECM and pressure sensor connector.<br>Connector & terminal<br>(B135) No. 19 - (E21) No. 2: | Is the resistance less than 1<br>Ω?                      | Go to step 8.                                             | Repair open circuit<br>in harness<br>between ECM and<br>pressure sensor<br>connector.                     |
| 8 | CHECK HARNESS BETWEEN ECM AND<br>PRESSURE SENSOR CONNECTOR.<br>Measure the resistance of harness between<br>pressure sensor connector and engine ground.<br>Connector & terminal<br>(E21) No. 1 — Engine ground:                                                                       | Is the resistance more than 1 $M\Omega$ ?                | Go to step <b>9</b> .                                     | Repair ground<br>short circuit in har-<br>ness between<br>ECM and pressure<br>sensor connector.           |
| 9 | CHECK POOR CONTACT.<br>Check poor contact in pressure sensor con-<br>nector.                                                                                                    | Is there poor contact in pres-<br>sure sensor connector? | Repair poor con-<br>tact in pressure<br>sensor connector. | Replace the pres-<br>sure sensor. <ref.<br>to FU(DOHC<br/>TURBO)-35, Pres-<br/>sure Sensor.&gt;</ref.<br> |

4

EN(DOHC TURBO)-113

## J: DTC P0108 - PRESSURE SENSOR CIRCUIT HIGH INPUT -

### • DTC DETECTING CONDITION:

· Immediately at fault recognition

#### CAUTION:

After repair or replacement of faulty parts, conduct Clear Memory Mode <Ref. to EN(DOHC TURBO)-49, OPERATION, Clear Memory Mode.> and Inspection Mode <Ref. to EN(DOHC TURBO)-46, Inspection Mode.>.

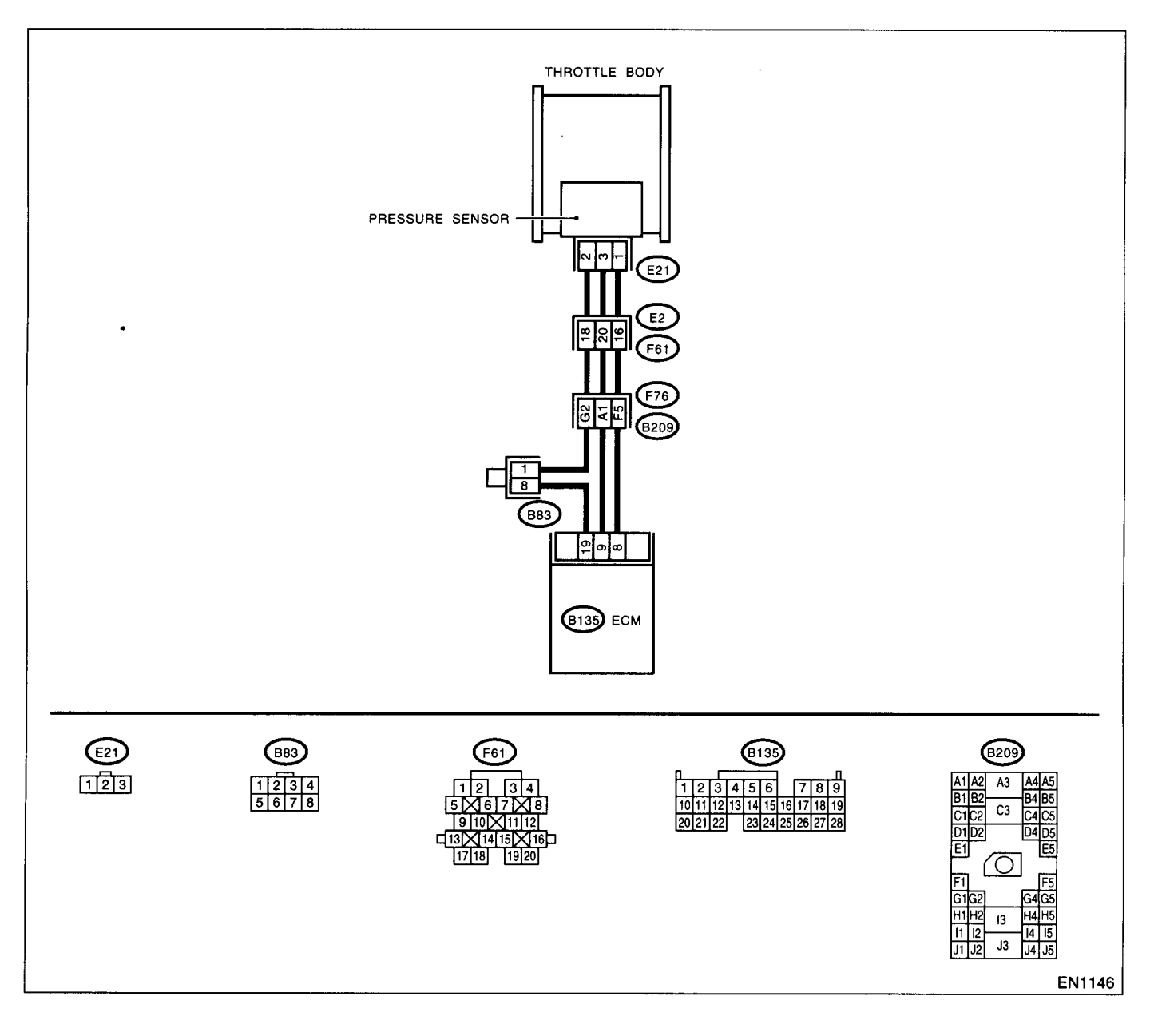

| 04cm                                                                                                    | Chaoli                                                                                                    | Vaa                                             | No                                                                                                    |
|----------------------------------------------------------------------------------------------------|----------------------------------------------------------------------------------------------------|-------------------------------------------------|----------------------------------------------------------------------------------------------------|
| Step                                                                                                    | Check                                                                                                    | res                                             |                                                                                                    |
| 1       CHECK CURRENT DATA.         1)Start the engine.       2)Read the data of intake manifold absolute         2)Read the data of intake manifold absolute       pressure signal using Subaru Select Monitor of OBD-II general scan tool.         NOTE:       •Subaru Select Monitor         For detailed operation procedure, refer to the       "DESEND OF DATA FOR FACINE", "Page 1000000000000000000000000000000000000 | Is the value more than 282 kPa<br>(2121 mmHg, 83.50 inHg)?<br>r                                                                              | Go to step <b>9</b> .                           | Go to step 2.                                                                                                    |
| <ul> <li>READ CORRENT DATA FOR ENGINE . <re en(dohc="" monitor.="" select="" subaru="" to="" turbo)-38,=""></re></li> <li>•OBD-II general scan tool</li> <li>For detailed operation procedures, refer to the OBD-II General Scan Tool Instruction Manual</li> </ul>                                                                                                    | ,<br>,-<br>,                                                                                                    |                                                 |                                                                                                    |
| 2 CHECK INPUT SIGNAL FOR ECM.<br>Measure the voltage between ECM connecto<br>and chassis ground.<br>Connector & terminal<br>(B135) No. 9 (+) Chassis ground (-):                                                                                                    | Is the voltage more than 4.5 V?                                                                                                    | Go to step 4.                                   | Go to step 3.                                                                                                    |
| 3 CHECK INPUT SIGNAL FOR ECM.<br>Measure the voltage between ECM connecto<br>and chassis ground.<br>Connector & terminal<br>(B135) No. 9 (+) — Chassis ground ():                                                                                                    | Does the voltage change more<br>than 4.5 V by shaking harness<br>and connector of ECM while<br>monitoring the value with volt-<br>age meter? | Repair poor con-<br>tact in ECM con-<br>nector. | Contact with SOA<br>(distributor) ser-<br>vice.<br>NOTE:<br>Inspection by DTM<br>is required, be-<br>cause probable<br>cause is deteriora-<br>tion of multiple<br>parts. |
| 4 CHECK INPUT SIGNAL FOR ECM.<br>Measure the voltage between ECM connecto<br>and chassis ground.<br>Connector & terminal<br>(B135) No. 8 (+) — Chassis ground (–):                                                                                                    | Is the voltage less than 0.7 V?                                                                                                    | Go to step 5.                                   | Contact with SOA<br>(distributor) ser-<br>vice.<br>NOTE:<br>Inspection by DTM<br>is required, be-<br>cause probable<br>cause is deteriora-<br>tion of multiple<br>parts. |
| <ul> <li>5 CHECK HARNESS BETWEEN ECM AND<br/>PRESSURE SENSOR CONNECTOR.</li> <li>1) Turn the ignition switch to OFF.</li> <li>2) Disconnect the connector from pressure<br/>sensor.</li> <li>3) Turn the ignition switch to ON.</li> <li>4) Measure the voltage between pressure sen<br/>sor connector and engine ground.</li> <li>Connector &amp; terminal<br/>(E21) No. 3 (+) — Engine ground (-):</li> </ul>               | Is the voltage more than 4.5 V?                                                                                                    | Go to step <b>6</b> .                           | Repair open circuit<br>in harness<br>between ECM and<br>pressure sensor<br>connector.                                                                                    |
| <ul> <li>6 CHECK HARNESS BETWEEN ECM AND<br/>PRESSURE SENSOR CONNECTOR.</li> <li>1) Turn the ignition switch to OFF.</li> <li>2) Disconnect the connector from ECM.</li> <li>3) Measure the resistance of harness between<br/>ECM and pressure sensor connector.</li> <li>Connector &amp; terminal<br/>(B135) No. 8 — (E21) No. 1:</li> </ul>                                                                                 | Is the resistance less than 1 $\Omega$ ?                                                                                                    | Go to step 7.                                   | Repair open circuit<br>in harness<br>between ECM and<br>pressure sensor<br>connector.                                                                                    |

# DIAGNOSTIC PROCEDURE WITH DIAGNOSTIC TROUBLE CODE (DTC)

| ENGINE (DIAGNOSTICS |
|---------------------|
|---------------------|

| Step                                                                                                    | Check                                                      | Yes                                                                                              | No                                                                                                    |
|----------------------------------------------------------------------------------------------------|------------------------------------------------------------|--------------------------------------------------------------------------------------------------|----------------------------------------------------------------------------------------------------|
| 7 CHECK HARNESS BETWEEN ECM AND<br>PRESSURE SENSOR CONNECTOR.<br>Measure the resistance of harness between<br>ECM and pressure sensor connector.<br>Connector & terminal<br>(B135) No. 19 — (E21) No. 2:                                                                                                    | Is the resistance less than 1 $\Omega$ ?                   | Go to step 8.                                                                                    | Repair open circuit<br>in harness<br>between ECM and<br>pressure sensor<br>connector.                     |
| 8 CHECK POOR CONTACT.<br>Check poor contact in pressure sensor con-<br>nector.                                                                                                    | Is there poor contact in pres-<br>sure sensor connector?   | Repair poor con-<br>tact in pressure<br>sensor connector.                                        | Replace the pres-<br>sure sensor. <ref.<br>to FU(DOHC<br/>TURBO)-35, Pres-<br/>sure Sensor.&gt;</ref.<br> |
| <ul> <li>9 CHECK HARNESS BETWEEN ECM AND<br/>PRESSURE SENSOR CONNECTOR.         <ol> <li>Turn the ignition switch to OFF and Subaru<br/>Select Monitor or the OBD-II general scan tool<br/>switch to OFF.</li> <li>Disconnect the connector from pressure<br/>sensor.</li> <li>Turn the ignition switch to ON and Subaru<br/>Select Monitor or the OBD-II general scan tool<br/>switch to ON.</li> <li>Read the data of intake manifold absolute<br/>pressure signal using Subaru Select Monitor or<br/>OBD-II general scan tool.</li> <li>NOTE:                 <ul> <li>Subaru Select Monitor</li> <li>General scan tool.</li> <li>NOTE:</li> <li>Subaru Select Monitor</li> <li>General scan tool.</li> <li>NOTE:</li> <li>Subaru Select Monitor</li> <li>General scan tool.</li> <li>NOTE:</li> <li>Subaru Select Monitor</li> <li>General scan tool.</li> <li>NOTE:</li> <li>Subaru Select Monitor</li> <li>For detailed operation procedure, refer to the<br/>"READ CURRENT DATA FOR ENGINE". <ref.<br>to EN(DOHC TURBO)-38, Subaru Select Mon-<br/>itor.&gt;</ref.<br></li> <li>OBD-II general scan tool</li> <li>For detailed operation procedures, refer to the<br/>OBD-II general scan tool</li></ul></li></ol></li></ul> | Is the value more than 282 kPa<br>(2121 mmHg, 83.50 inHg)? | Repair battery<br>short circuit in har-<br>ness between<br>ECM and pressure<br>sensor connector. | Replace the pres-<br>sure sensor. <ref.<br>to FU(DOHC<br/>TURBO)-35, Pres-<br/>sure Sensor.&gt;</ref.<br> |

EN(DOHC TURBO)-117

### K: DTC P0111 — INTAKE AIR TEMPERATURE SENSOR CIRCUIT RANGE/PER-FORMANCE PROBLEM —

- DTC DETECTING CONDITION:
  - Two consecutive driving cycles with fault
- TROUBLE SYMPTOM:
  - Erroneous idling
  - Poor driving performance

#### **CAUTION:**

After repair or replacement of faulty parts, conduct Clear Memory Mode <Ref. to EN(DOHC TURBO)-49, OPERATION, Clear Memory Mode.> and Inspection Mode <Ref. to EN(DOHC TURBO)-46, Inspection Mode.>.

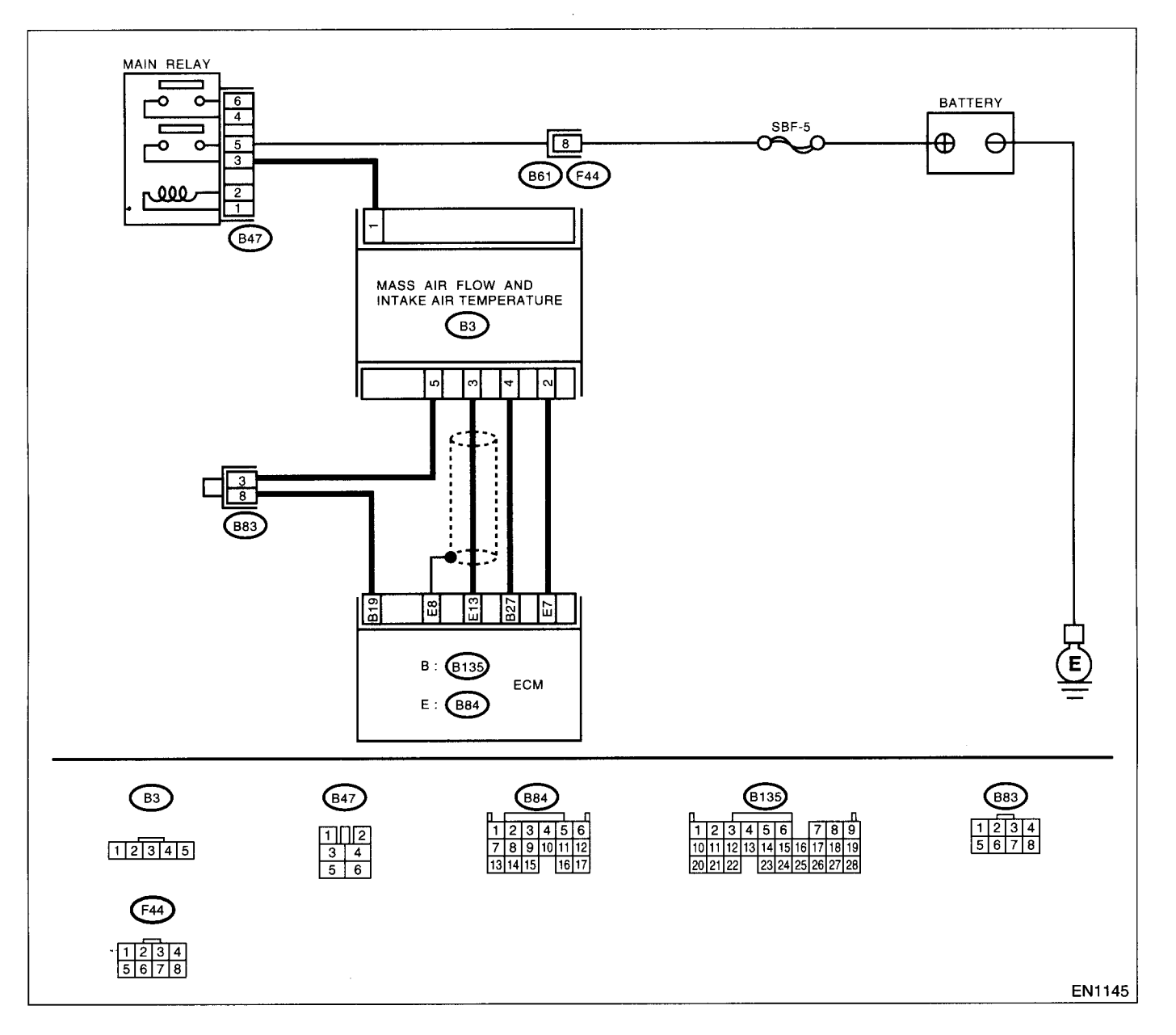

|   | Step                                                                                                    | Check                                                                                                    | Yes                                                                                                    | No                                                                                                    |
|---|----------------------------------------------------------------------------------------------------|----------------------------------------------------------------------------------------------------|----------------------------------------------------------------------------------------------------|----------------------------------------------------------------------------------------------------|
| 1 | CHECK ANY OTHER DTC ON DISPLAY.                                                                                                    | Does the Subaru Select Moni-<br>tor or OBD-II general scan tool<br>indicate DTC P0112, P0113,<br>P0117, P0118 or P0125? | Inspect DTC<br>P0112, P0113,<br>P0117, P0118 or<br>P0125 using "List<br>of Diagnostic Trou-<br>ble Code (DTC)".<br><ref. en(dohc<br="" to="">TURBO)-80, List<br/>of Diagnostic Trou-<br/>ble Code (DTC).&gt;<br/>NOTE:<br/>In this case, it is<br/>not necessary to<br/>inspect DTC<br/>P0111.</ref.> | Go to step <b>2</b> .                                                                                                    |
| 2 | CHECK ENGINE COOLANT TEMPERA-<br>TURE.<br>1)Start the engine and warm it up completely.<br>2)Measure the engine coolant temperature<br>using Subaru Select Monitor or OBD-II general<br>scan tool.<br>NOTE:<br>•Subaru Select Monitor<br>For detailed operation procedure, refer to the<br>"READ CURRENT DATA FOR ENGINE". <ref.<br>to EN(DOHC TURBO)-38, Subaru Select Mon-<br/>itor.&gt;<br/>•OBD-II general scan tool<br/>For detailed operation procedures, refer to the<br/>OBD-II general scan tool</ref.<br> | Is the engine coolant tempera-<br>ture between 75°C (167°F) and<br>95°C (203°F)?                                        | Replace the mass<br>air flow and intake<br>air temperature<br>sensor. <ref. to<br="">FU(DOHC<br/>TURBO)-34, Mass<br/>Air Flow and<br/>Intake Air Temper-<br/>ature Sensor.&gt;</ref.>                                                                                                    | Inspect DTC<br>P0125 using "List<br>of Diagnostic Trou-<br>ble Code (DTC)".<br><ref. en(dohc<br="" to="">TURBO)-80, List<br/>of Diagnostic Trou-<br/>ble Code (DTC).&gt;</ref.> |

# L: DTC P0112 — INTAKE AIR TEMPERATURE SENSOR CIRCUIT LOW INPUT

- DTC DETECTING CONDITION:
  - Immediately at fault recognition
- TROUBLE SYMPTOM:
  - Erroneous idling
  - Poor driving performance

### **CAUTION:**

After repair or replacement of faulty parts, conduct Clear Memory Mode <Ref. to EN(DOHC TURBO)-49, OPERATION, Clear Memory Mode.> and Inspection Mode <Ref. to EN(DOHC TURBO)-46, Inspection Mode.>.

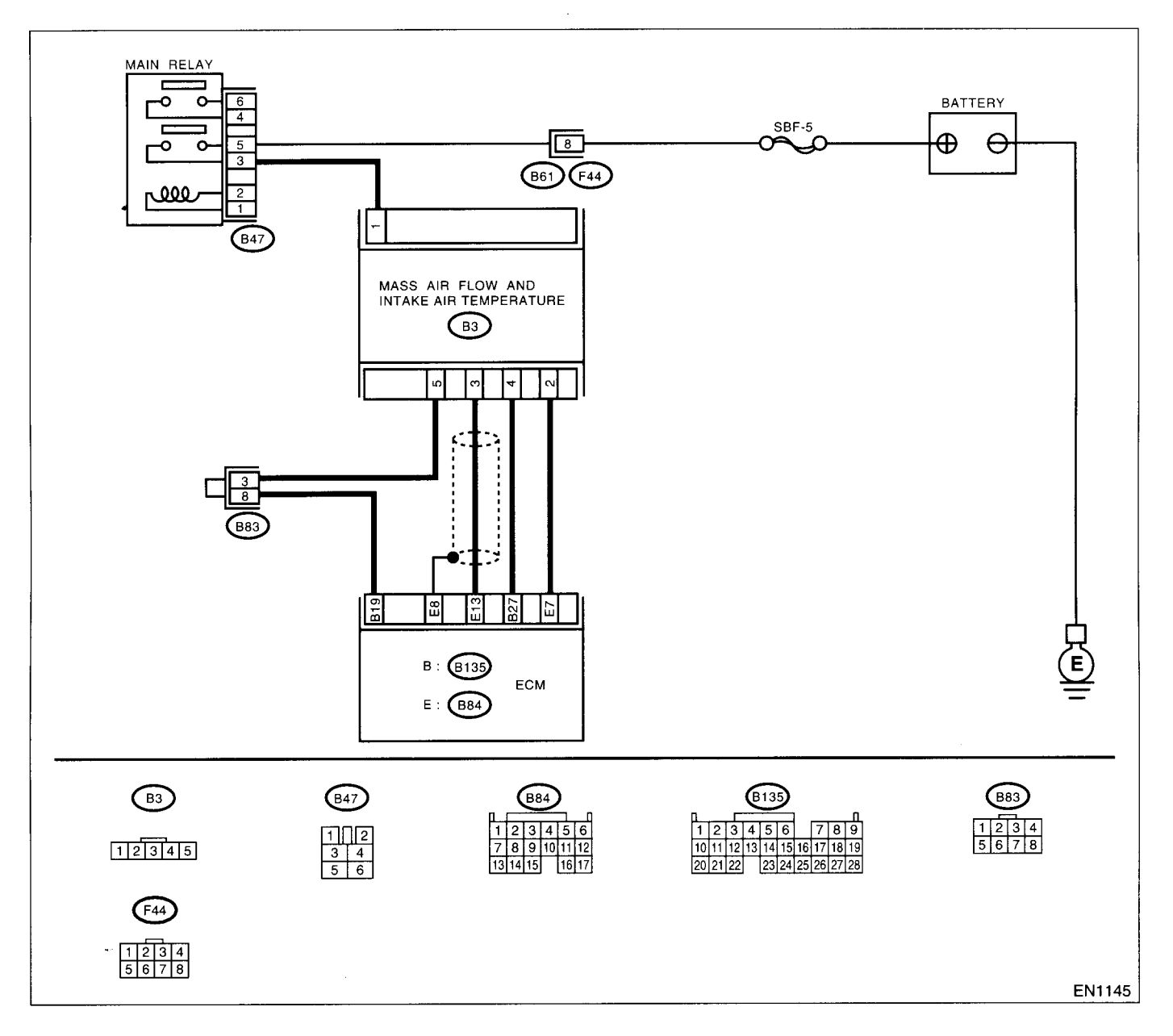

# DIAGNOSTIC PROCEDURE WITH DIAGNOSTIC TROUBLE CODE (DTC)

| Step                                                                                                    | Check                                      | Yes                                                                                                    | No                                                                                                    |
|----------------------------------------------------------------------------------------------------|--------------------------------------------|----------------------------------------------------------------------------------------------------|----------------------------------------------------------------------------------------------------|
| <ol> <li>CHECK CURRENT DATA.</li> <li>1)Start the engine.</li> <li>2)Read the data of intake air temperature sensor signal using Subaru Select Monitor or the OBD-II general scan tool.</li> </ol>                                                                                                    | Is the value greater than 55°C<br>(131°F)? | Go to step 2.                                                                                                    | Repair poor con-<br>tact.<br>NOTE:<br>In this case, repair<br>the following:                                                                                                 |
| NOTE:<br>•Subaru Select Monitor<br>For detailed operation procedure, refer to the<br>"READ CURRENT DATA FOR ENGINE". <ref.<br>to EN(DOHC TURBO)-38, Subaru Select Mon-<br/>itor.&gt;<br/>•OBD-II general scan tool<br/>For detailed operation procedure, refer to the<br/>ORD II general Scan Task Instruction Manual</ref.<br>                                                                                                    |                                            |                                                                                                    | <ul> <li>Poor contact<br/>mass air flow and<br/>intake air tempera-<br/>ture sensor</li> <li>Poor contact in<br/>ECM</li> <li>Poor contact in<br/>joint connector</li> </ul> |
| <ul> <li>OBD-II General Scan Tool Instruction Manual.</li> <li>CHECK HARNESS BETWEEN MASS AIR<br/>FLOW AND INTAKE AIR TEMPERATURE<br/>SENSOR AND ECM CONNECTOR.         <ol> <li>Turn the ignition switch to OFF.</li> <li>Disconnect the connector from mass air flow<br/>and intake air temperature sensor.</li> <li>Turn the ignition switch to ON.</li> <li>Read the data of intake air temperature sen-<br/>sor signal using Subaru Select Monitor or the<br/>OBD-II general scan tool.</li> <li>NOTE:                 <ul> <li>Subaru Select Monitor</li> <li>For detailed operation procedure, refer to the</li></ul></li></ol></li></ul> | Is the value less than –36°C (–<br>97°F)?  | Replace the mass<br>air flow and intake<br>air temperature<br>sensor. <ref. to<br="">FU(DOHC<br/>TURBO)-34, Mass<br/>Air Flow and<br/>Intake Air Temper-<br/>ature Sensor.&gt;</ref.> | Repair ground<br>short circuit in har-<br>ness between<br>mass air flow and<br>intake air tempera-<br>ture sensor and<br>ECM connector.                                      |

## M: DTC P0113 — INTAKE AIR TEMPERATURE SENSOR CIRCUIT HIGH INPUT

- DTC DETECTING CONDITION:
  - Immediately at fault recognition
- TROUBLE SYMPTOM:
  - Erroneous idling
  - Poor driving performance

#### **CAUTION:**

After repair or replacement of faulty parts, conduct Clear Memory Mode <Ref. to EN(DOHC TURBO)-49, OPERATION, Clear Memory Mode.> and Inspection Mode <Ref. to EN(DOHC TURBO)-46, Inspection Mode.>.

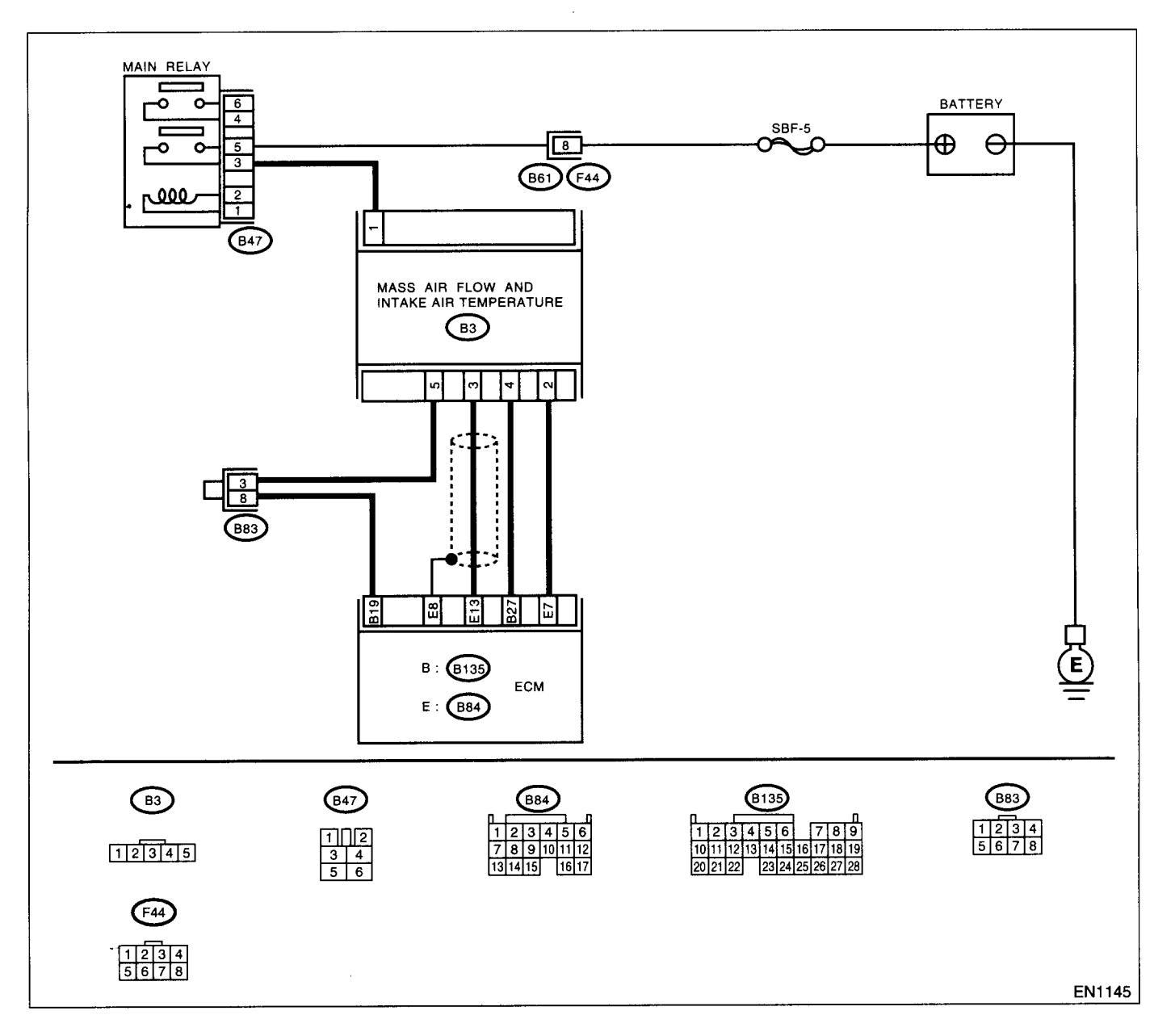

|   | Step                                                                                                    | Check                                     | Yes                                                                                                    | No                                                                                                    |
|---|----------------------------------------------------------------------------------------------------|-------------------------------------------|----------------------------------------------------------------------------------------------------|----------------------------------------------------------------------------------------------------|
| 1 | CHECK CURRENT DATA.<br>1)Start the engine.                                                                                                    | Is the value less than -36°C (-<br>97°F)? | Go to step 2.                                                                                                    | Repair poor con-<br>tact.                                                                                                    |
|   | 2)Read the data of intake air temperature sen-<br>sor signal using Subaru Select Monitor or the<br>OBD-II general scan tool.                                                                                                    |                                           |                                                                                                    | NOTE:<br>In this case, repair<br>the following:                                                                                                    |
|   | NOTE:<br>•Subaru Select Monitor<br>For detailed operation procedure, refer to the<br>"READ CURRENT DATA FOR ENGINE". <ref.<br>to EN(DOHC TURBO)-38, Subaru Select Mon-</ref.<br>                                                                                                    |                                           |                                                                                                    | <ul> <li>Poor contact in mass air flow and intake air temperature sensor</li> <li>Poor contact in</li> </ul>                                                                                                    |
|   | itor.><br>•OBD-II general scan tool<br>For detailed operation procedure, refer to the<br>OBD-II General Scan Tool Instruction Manual.                                                                                                    |                                           |                                                                                                    | ECM • Poor contact in joint connector                                                                                                    |
| 2 | CHECK HARNESS BETWEEN MASS AIR<br>FLOW AND INTAKE AIR TEMPERATURE<br>SENSOR AND ECM CONNECTOR.<br>1)Turn the ignition switch to OFF.<br>2)Disconnect the connector from mass air flow<br>and intake air temperature sensor.<br>3)Measure the voltage between mass air flow<br>and intake air temperature sensor connector<br>and engine ground.<br>Connector & terminal<br>(B3) No. 2 (+) — Engine ground (): | Is the voltage more than 10 V?            | Repair battery<br>short circuit in har-<br>ness between<br>mass air flow and<br>intake air tempera-<br>ture sensor and<br>ECM connector. | Go to step 3.                                                                                                    |
| 3 | CHECK HARNESS BETWEEN INTAKE AIR<br>TEMPERATURE AND PRESSURE SENSOR<br>AND ECM CONNECTOR.<br>1)Turn the ignition switch to ON.<br>2)Measure the voltage between mass air flow<br>and intake air temperature sensor connector<br>and engine ground.<br><i>Connector &amp; terminal</i><br>(B3) No. 2 (+) Engine ground (-):                                                                                    | Is the voltage more than 10 V?            | Repair battery<br>short circuit in har-<br>ness between<br>mass air flow and<br>intake air tempera-<br>ture sensor and<br>ECM connector. | Go to step 4.                                                                                                    |
| 4 | CHECK HARNESS BETWEEN MASS AIR<br>FLOW AND INTAKE AIR TEMPERATURE<br>SENSOR AND ECM CONNECTOR.<br>Measure the voltage between mass air flow<br>and intake air temperature sensor and pres-<br>sure sensor connector and engine ground.<br><i>Connector &amp; terminal</i><br>(B3) No. 2 (+) — Engine ground (-):                                                                                              | Is the voltage more than 3 V?             | Go to step 5.                                                                                                    | Repair harness<br>and connector.<br>NOTE:<br>In this case, repair<br>the following:<br>• Open circuit in<br>harness between<br>mass air flow and<br>intake air tempera-<br>ture sensor and<br>ECM connector<br>• Poor contact in<br>mass air flow and<br>intake air tempera-<br>ture sensor<br>• Poor contact in<br>ECM<br>• Poor contact in<br>in ECM |

# DIAGNOSTIC PROCEDURE WITH DIAGNOSTIC TROUBLE CODE (DTC)

19

ENGINE (DIAGNOSTICS)

٠

| Step                                                                                                    | Check                                        | Yes                                                                                                    | No                                                                                                    |
|----------------------------------------------------------------------------------------------------|----------------------------------------------|----------------------------------------------------------------------------------------------------|----------------------------------------------------------------------------------------------------|
| Step         5       CHECK HARNESS BETWEEN MASS AIR         FLOW AND INTAKE AIR TEMPERATURE         SENSOR AND ECM CONNECTOR.         1)Turn the ignition switch to OFF.         2)Measure the resistance of harness between         mass air flow and intake air temperature sensor and engine ground.         Connector & terminal         (B3) No. 5 — Engine ground: | Check<br>Is the resistance less than 5<br>Ω? | Yes<br>Replace the mass<br>air flow and intake<br>air temperature<br>sensor. <ref. to<br="">FU(DOHC<br/>TURBO)-34, Mass<br/>Air Flow and<br/>Intake Air Temper-<br/>ature Sensor.&gt;</ref.> | No<br>Repair harness<br>and connector.<br>NOTE:<br>In this case, repair<br>the following:<br>• Open circuit in<br>ness between<br>mass air flow and<br>intake air tempera-<br>ture sensor and<br>ECM connector<br>• Poor contact in<br>mass air flow and<br>intake air tempera-<br>ture sensor<br>• Poor contact in<br>ECM<br>• Poor contact in |
|                                                                                                    |                                              | l                                                                                                    | joint connector                                                                                                    |

EN(DOHC TURBO)-125

# N: DTC P0117 — ENGINE COOLANT TEMPERATURE SENSOR CIRCUIT LOW INPUT —

- DTC DETECTING CONDITION:
  - Immediately at fault recognition
- TROUBLE SYMPTOM:
  - Hard to start
  - Erroneous idling
  - Poor driving performance

#### **CAUTION:**

After repair or replacement of faulty parts, conduct Clear Memory Mode <Ref. to EN(DOHC TURBO)-49, OPERATION, Clear Memory Mode.> and Inspection Mode <Ref. to EN(DOHC TURBO)-46, Inspection Mode.>.

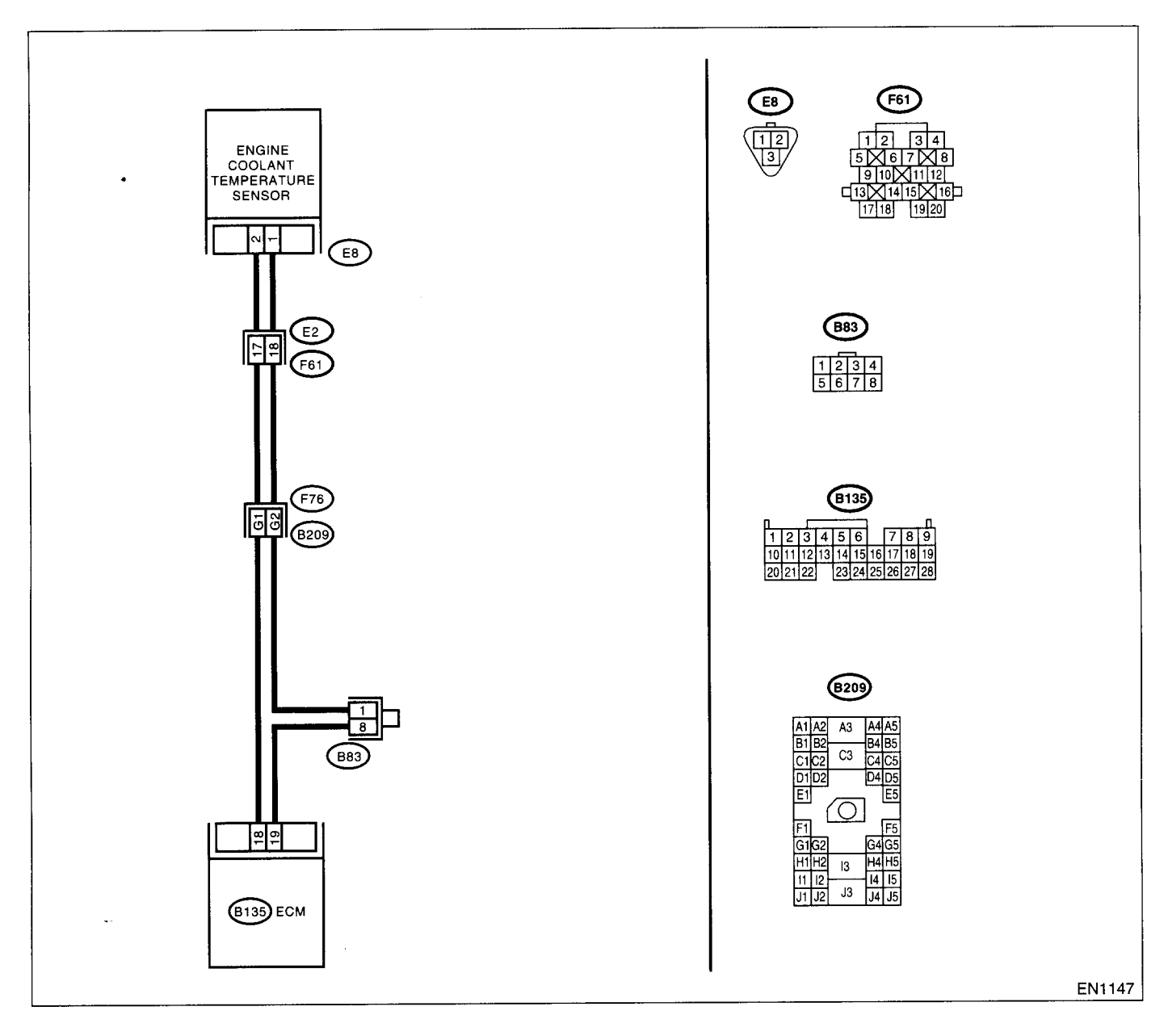

# DIAGNOSTIC PROCEDURE WITH DIAGNOSTIC TROUBLE CODE (DTC)

| <b>``</b> |
|-----------|
|           |
|           |
|           |
| . ,       |

|   | Step                                                                                                    | Check                                       | Yes                                                                                                    | No                                                                                                    |
|---|----------------------------------------------------------------------------------------------------|---------------------------------------------|----------------------------------------------------------------------------------------------------|----------------------------------------------------------------------------------------------------|
| 1 | CHECK CURRENT DATA.<br>1)Start the engine.<br>2)Read the data of engine coolant temperature<br>sensor signal using Subaru Select Monitor or<br>OBD-II general scan tool.<br>NOTE:<br>•Subaru Select Monitor<br>For detailed operation procedure, refer to the<br>"READ CURRENT DATA FOR ENGINE". <ref.<br>to EN(DOHC TURBO)-38, Subaru Select Mon-<br/>itor.&gt;<br/>•OBD-II general scan tool<br/>For detailed operation procedures, refer to the<br/>OBD-II general scan tool<br/>For detailed operation procedures, refer to the<br/>OBD-II General Scan Tool Instruction Manual.</ref.<br>                                                                                            | Is the value greater than 150°C<br>(302°F)? | Go to step 2.                                                                                                    | Repair poor con-<br>tact.<br>NOTE:<br>In this case, repair<br>the following:<br>• Poor contact in<br>engine coolant<br>temperature sen-<br>sor<br>• Poor contact in<br>ECM<br>• Poor contact in<br>coupling connector<br>• Poor contact in<br>joint connector |
| 2 | CHECK HARNESS BETWEEN ENGINE<br>COOLANT TEMPERATURE SENSOR AND<br>ECM CONNECTOR.<br>1) Turn the ignition switch to OFF.<br>2) Disconnect the connector from engine cool-<br>ant temperature sensor.<br>3) Turn the ignition switch to ON.<br>4) Read the data of engine coolant temperature<br>sensor signal using Subaru Select Monitor or<br>OBD-II general scan tool.<br>NOTE:<br>•Subaru Select Monitor<br>For detailed operation procedure, refer to the<br>"READ CURRENT DATA FOR ENGINE". <ref.<br>to EN(DOHC TURBO)-38, Subaru Select Mon-<br/>itor.&gt;<br/>•OBD-II general scan tool<br/>For detailed operation procedures, refer to the<br/>OBD-II general scan tool</ref.<br> | Is the value less than -40°C (-<br>40°F)?   | Replace the<br>engine coolant<br>temperature sen-<br>sor. <ref. to<br="">FU(DOHC<br/>TURBO)-29,<br/>Engine Coolant<br/>Temperature Sen-<br/>sor.&gt;</ref.> | Repair ground<br>short circuit in har-<br>ness between<br>engine coolant<br>temperature sen-<br>sor and ECM con-<br>nector.                                                                                                    |

# O: DTC P0118 — ENGINE COOLANT TEMPERATURE SENSOR CIRCUIT HIGH INPUT —

- DTC DETECTING CONDITION:
  - Immediately at fault recognition
- TROUBLE SYMPTOM:
  - Hard to start
  - Erroneous idling
  - Poor driving performance

### **CAUTION:**

After repair or replacement of faulty parts, conduct Clear Memory Mode <Ref. to EN(DOHC TURBO)-49, OPERATION, Clear Memory Mode.> and Inspection Mode <Ref. to EN(DOHC TURBO)-46, Inspection Mode.>.

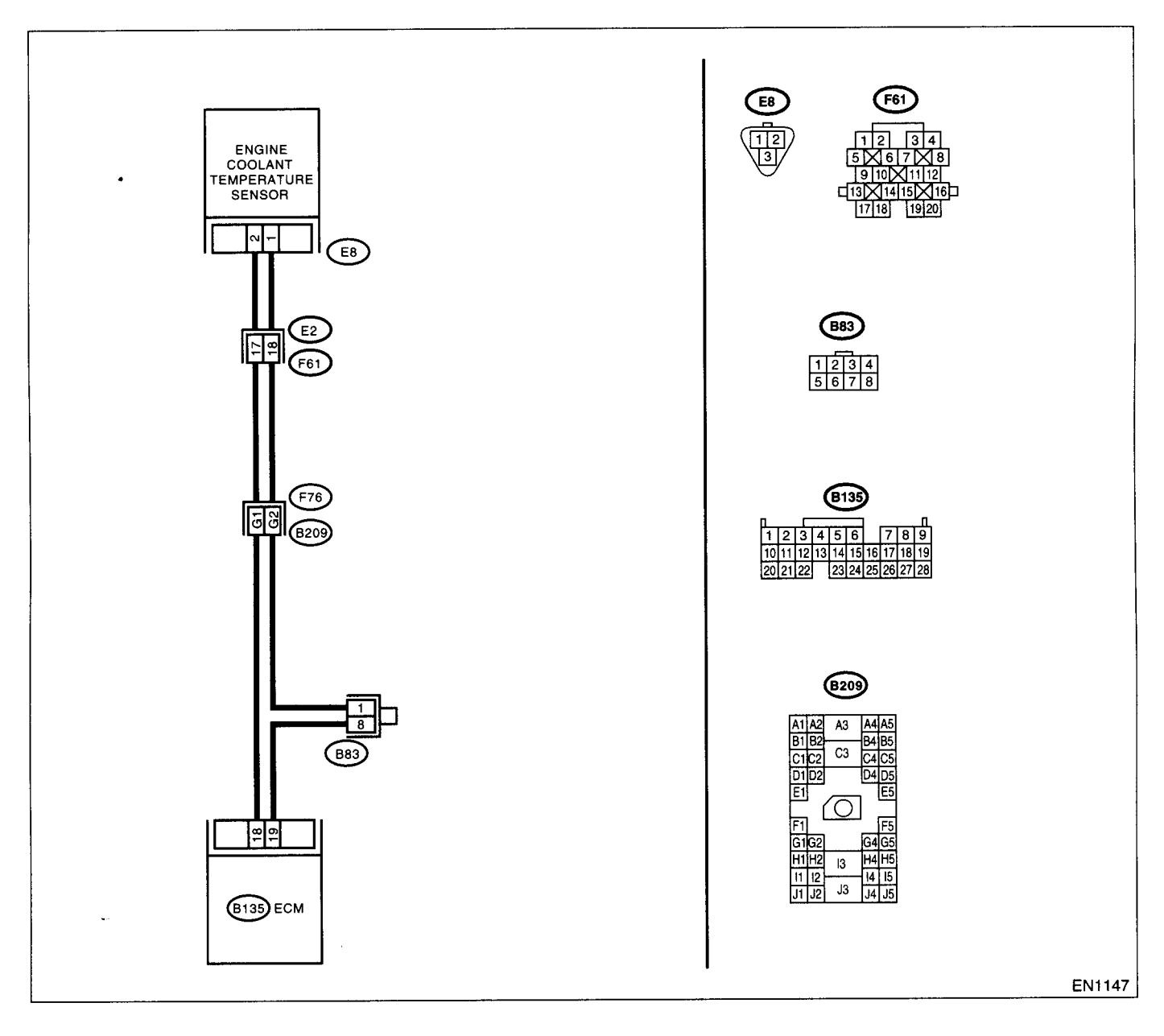

| Step                                                                            | Check                           | Yes                   | No                                                         |
|---------------------------------------------------------------------------------|---------------------------------|-----------------------|------------------------------------------------------------|
| 1 CHECK CURRENT DATA.                                                           | Is the value less than -40°C (- | Go to step 2.         | Repair poor con-                                           |
| 1)Start the engine.                                                             | 40°F)?                          |                       | tact.                                                      |
| 2)Read the data of engine coolant temperatur                                    |                                 |                       | NOTE                                                       |
| sensor signal using Subaru Select Monitor or                                    |                                 |                       | In this case, repair                                       |
| OBD-II general scan tool.                                                       |                                 |                       | the following:                                             |
| NOTE:                                                                           |                                 |                       | <ul> <li>Poor contact in</li> </ul>                        |
| <ul> <li>Subaru Select Monitor</li> </ul>                                       |                                 |                       | engine coolant                                             |
| For detailed operation procedure, refer to the                                  |                                 |                       | temperature sen-                                           |
| "READ CURRENT DATA FOR ENGINE". <re< th=""><th></th><th></th><th>sor</th></re<> |                                 |                       | sor                                                        |
| to EN(DOHC TURBO)-38, Subaru Select Mol                                         | 1-                              |                       | Poor contact in                                            |
| Itor.>                                                                          |                                 |                       | e Boor contact in                                          |
| •OBD-II general scan tool<br>For detailed operation procedures, refer to the    |                                 |                       | <ul> <li>Foor contact in<br/>coupling connector</li> </ul> |
| OBD-II General Scan Tool Instruction Manual                                     |                                 |                       | Poor contact in                                            |
|                                                                                 |                                 |                       | joint connector                                            |
| 2 CHECK HARNESS BETWEEN ENGINE                                                  | Is the voltage more than 10 V?  | Benair hattery        | Go to step 3                                               |
| COOLANT TEMPERATURE SENSOR AND                                                  |                                 | short circuit in har- |                                                            |
| ECM CONNECTOR.                                                                  |                                 | ness between          |                                                            |
| 1)Turn the ignition switch to OFF.                                              |                                 | ECM and engine        |                                                            |
| 2)Disconnect the connector from engine cool                                     |                                 | coolant tempera-      |                                                            |
| ant temperature sensor.                                                         |                                 | ture sensor con-      |                                                            |
| <ol> <li>Measure the voltage between engine coolar</li> </ol>                   | t                               | nector.               |                                                            |
| temperature sensor connector and engine                                         |                                 |                       |                                                            |
| ground.                                                                         |                                 |                       |                                                            |
| Connector & terminal                                                            |                                 |                       |                                                            |
| (E8) NO. 2 (+) — Engine ground (-):                                             | 1                               | Desciption            | 0                                                          |
| 3 CHECK HARNESS BETWEEN ENGINE                                                  | Is the voltage more than 10 V?  | Repair battery        | Go to step 4.                                              |
| ECM CONNECTOR                                                                   |                                 | ness hetween          |                                                            |
| 1) Turn the ignition switch to ON                                               |                                 | FCM and engine        |                                                            |
| 2)Measure the voltage between engine coolar                                     | t                               | coolant tempera-      |                                                            |
| temperature sensor connector and engine                                         |                                 | ture sensor con-      |                                                            |
| ground.                                                                         |                                 | nector.               |                                                            |
| Connector & terminal                                                            |                                 |                       |                                                            |
| (E8) No. 2 (+) — Engine ground (–):                                             |                                 |                       |                                                            |
| 4 CHECK HARNESS BETWEEN ENGINE                                                  | Is the voltage more than 4 V?   | Go to step 5.         | Repair harness                                             |
| COOLANT TEMPERATURE SENSOR AND                                                  |                                 |                       | and connector.                                             |
| ECM CONNECTOR.                                                                  |                                 |                       | NOTE:                                                      |
| Measure the voltage between engine coolant                                      |                                 |                       | In this case, repair                                       |
| around                                                                          |                                 |                       | the following:                                             |
| Connector & terminal                                                            |                                 |                       | harness between                                            |
| (F8) No. 2 $(+)$ — Engine ground $(-)$ :                                        |                                 |                       | FCM and engine                                             |
|                                                                                 |                                 |                       | coolant tempera-                                           |
|                                                                                 |                                 |                       | ture sensor con-                                           |
|                                                                                 |                                 |                       | nector                                                     |
|                                                                                 |                                 |                       | <ul> <li>Poor contact in</li> </ul>                        |
|                                                                                 |                                 |                       | engine coolant                                             |
|                                                                                 |                                 |                       | temperature sen-                                           |
|                                                                                 |                                 |                       | sor connector                                              |
|                                                                                 |                                 |                       | Poor contact in                                            |
|                                                                                 | 1                               |                       | Poor contector                                             |
| w.                                                                              |                                 |                       | - Four contact in                                          |
|                                                                                 |                                 |                       | Poor contact in                                            |
|                                                                                 |                                 |                       | ioint connector                                            |
|                                                                                 |                                 | L                     | Jenne Germiddetor                                          |

.

| Step                                                                                                    | Check                                    | Yes                                                                                                    | No                                                                                                    |
|----------------------------------------------------------------------------------------------------|------------------------------------------|----------------------------------------------------------------------------------------------------|----------------------------------------------------------------------------------------------------|
| <ul> <li>5 CHECK HARNESS BETWEEN ENGINE<br/>COOLANT TEMPERATURE SENSOR AND<br/>ECM CONNECTOR.         <ol> <li>1)Turn the ignition switch to OFF.</li> <li>2)Measure the resistance of harness between<br/>engine coolant temperature sensor connector<br/>and engine ground.</li> <li>Connector &amp; terminal<br/>(E8) No. 1 — Engine ground:</li> </ol> </li> </ul> | Is the resistance less than 5 $\Omega$ ? | Replace the<br>engine coolant<br>temperature sen-<br>sor. <ref. to<br="">FU(DOHC<br/>TURBO)-29,<br/>Engine Coolant<br/>Temperature Sen-<br/>sor.&gt;</ref.> | Repair harness<br>and connector.<br>NOTE:<br>In this case, repair<br>the following:<br>• Open circuit in<br>harness between<br>ECM and engine<br>coolant tempera-<br>ture sensor con-<br>nector<br>• Poor contact in<br>engine coolant<br>temperature sen-<br>sor connector<br>• Poor contact in<br>ECM connector<br>• Poor contact in<br>coupling connector<br>• Poor contact in<br>coupling connector |

EN(DOHC TURBO)-131

### P: DTC P0121 — THROTTLE POSITION SENSOR CIRCUIT RANGE/PERFOR-MANCE PROBLEM (HIGH INPUT) —

- DTC DETECTING CONDITION:
  - Two consecutive driving cycles with fault

### • TROUBLE SYMPTOM:

- Erroneous idling
- Engine stalls.
- Poor driving performance
- Fuel is cut.

### CAUTION:

After repair or replacement of faulty parts, conduct Clear Memory Mode <Ref. to EN(DOHC TURBO)-49, OPERATION, Clear Memory Mode.> and Inspection Mode <Ref. to EN(DOHC TURBO)-46, Inspection Mode.>.

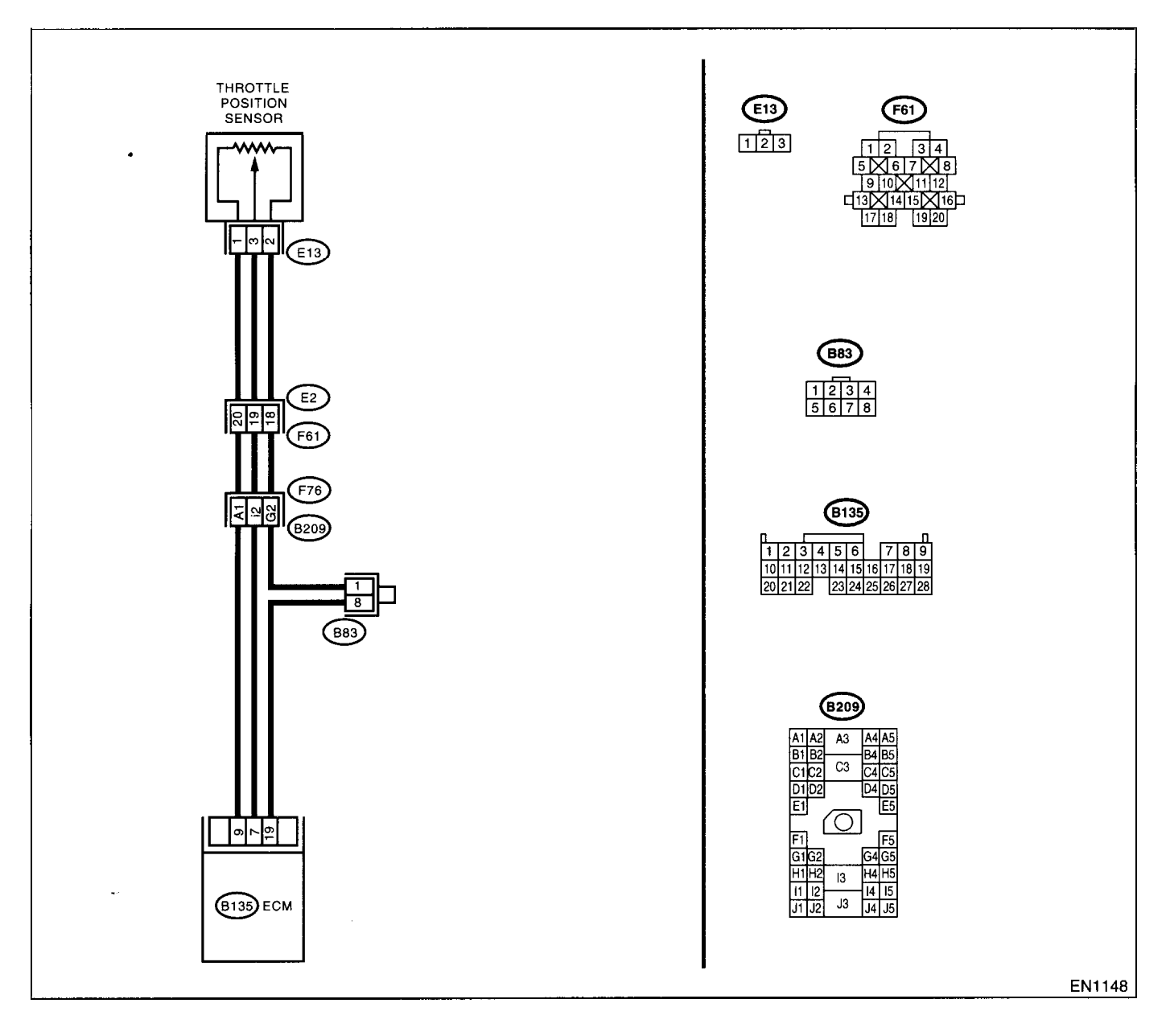

and the second

|   | Step                            | Check                                 | Yes                                                             | No                              |
|---|---------------------------------|---------------------------------------|-----------------------------------------------------------------|---------------------------------|
| 1 | CHECK ANY OTHER DTC ON DISPLAY. | Does the Subaru Select Moni-          | Inspect DTC                                                     | Replace the throt-              |
|   |                                 | tor or OBD-II general scan tool       | P0122, P0123 or                                                 | tle position sen-               |
|   |                                 | indicate DTC P0122, P0123 or          | P1507 using "List                                               | sor. <ref. td="" to<=""></ref.> |
|   |                                 | P1507?                                | of Diagnostic Trou-                                             | FU(DOHC                         |
|   |                                 |                                       | ble Code (DTC)".                                                | TURBO)-33,                      |
|   |                                 |                                       | <ref. en(dohc<="" td="" to=""><td>Throttle Position</td></ref.> | Throttle Position               |
|   |                                 |                                       | TURBO)-80, List                                                 | Sensor.>                        |
|   |                                 |                                       | of Diagnostic Trou-                                             |                                 |
|   |                                 |                                       | ble Code (DTC).>                                                |                                 |
|   |                                 |                                       | NOTE:                                                           |                                 |
|   |                                 |                                       | In this case, it is                                             |                                 |
|   |                                 | · · · · · · · · · · · · · · · · · · · | not necessary to                                                |                                 |
|   |                                 |                                       | inspect DTC                                                     |                                 |
|   |                                 |                                       | P0121.                                                          |                                 |

### Q: DTC P0122 - THROTTLE POSITION SENSOR CIRCUIT LOW INPUT -

#### • DTC DETECTING CONDITION:

- Immediately at fault recognition
- TROUBLE SYMPTOM:
  - Erroneous idling
  - Engine stalls.
  - Poor driving performance

#### **CAUTION:**

After repair or replacement of faulty parts, conduct Clear Memory Mode <Ref. to EN(DOHC TURBO)-49, OPERATION, Clear Memory Mode.> and Inspection Mode <Ref. to EN(DOHC TURBO)-46, Inspection Mode.>.

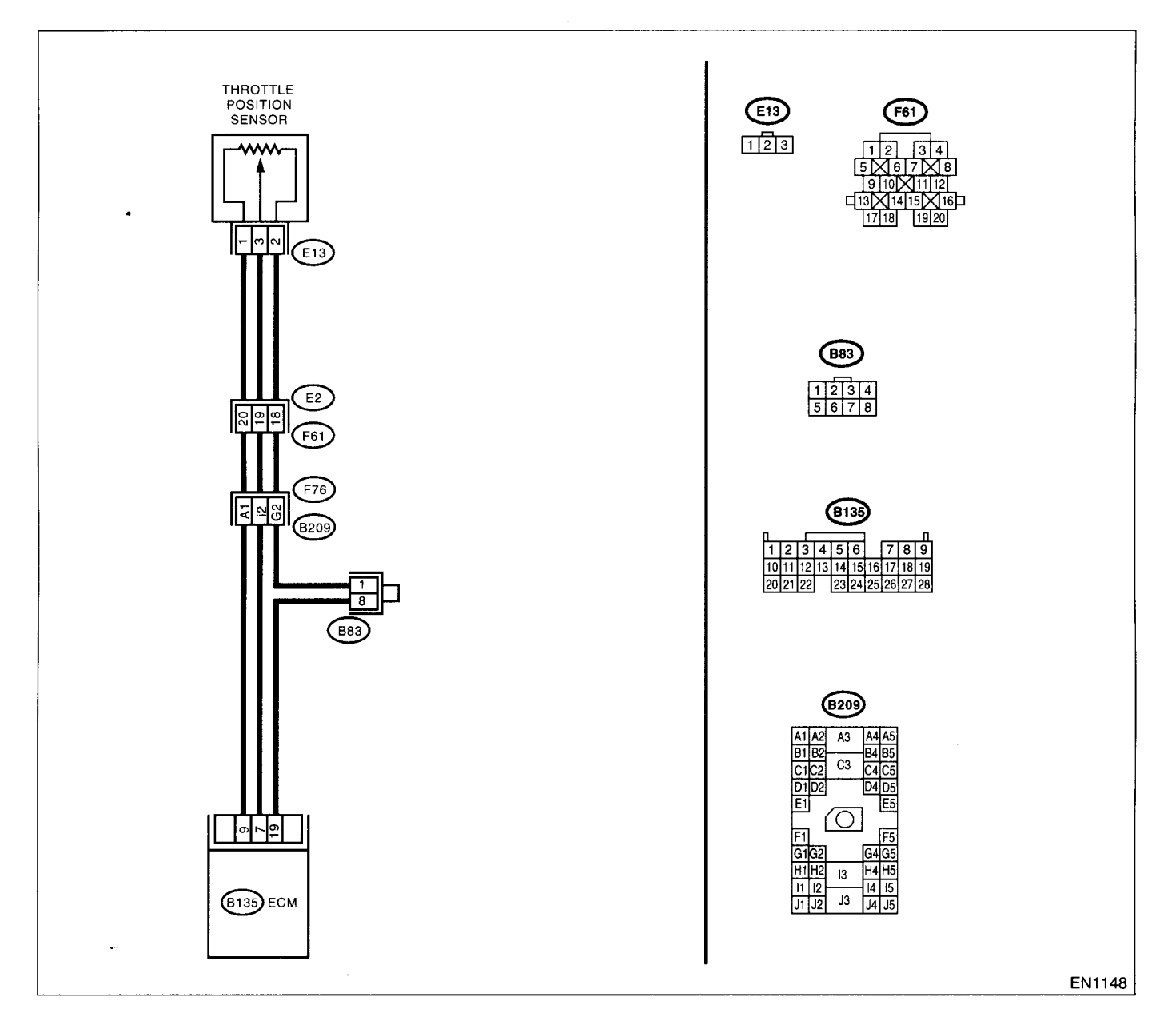

| Step                                                                                                    | Check                                                                                                    | Yes                                            | No                                                                                                    |
|----------------------------------------------------------------------------------------------------|----------------------------------------------------------------------------------------------------|------------------------------------------------|----------------------------------------------------------------------------------------------------|
| <ul> <li>CHECK CURRENT DATA.</li> <li>1)Start the engine.</li> <li>2)Read the data of throttle position sensor signal using Subaru Select Monitor or OBD-II general scan tool.</li> <li>NOTE:</li> <li>Subaru Select Monitor</li> <li>For detailed operation procedure, refer to the "READ CURRENT DATA FOR ENGINE". <ref. en(dohc="" monitor.="" select="" subaru="" to="" turbo)-38,=""></ref.></li> <li>OBD-II general scan tool</li> <li>For detailed operation procedures, refer to the OBD-II general scan tool</li> </ul> | s the value less than 0.1 V?                                                                                                    | Go to step 2.                                  | Even if MIL lights<br>up, the circuit has<br>returned to a nor-<br>mal condition at<br>this time. A tempo<br>rary poor contact<br>of the connector<br>may be the cause<br>NOTE:<br>In this case, repai<br>the following:<br>• Poor contact in<br>throttle position<br>sensor connector<br>• Poor contact in<br>ECM connector<br>• Poor contact in<br>coupling connector |
| <ul> <li>CHECK INPUT SIGNAL FOR ECM.<br/>Measure the voltage between ECM connector<br/>and chassis ground while throttle valve is fully<br/>closed.</li> <li>Connector &amp; terminal<br/>(B135) No. 9 (+) — Chassis ground (-):</li> </ul>                                                                                                    | s the voltage more than 4.5 V                                                                                                    | Go to step 4.                                  | Go to step 3.                                                                                                    |
| CHECK INPUT SIGNAL FOR ECM. Measure the voltage between ECM connector and chassis ground. Connector & terminal (B135) No. 9 (+) — Chassis ground (-):                                                                                                    | Does the voltage change more<br>han 4.5 V by shaking harness<br>and connector of ECM while<br>nonitoring the value with volt-<br>age meter?         | Repair poor con-<br>act in ECM con-<br>nector. | Contact with SOA<br>(distributor) ser-<br>vice.<br>NOTE:<br>Inspection by DTN<br>is required, be<br>cause probable<br>cause is deteriora<br>tion of multiple<br>parts.                                                                                                    |
| CHECK INPUT SIGNAL FOR ECM.     Measure the voltage between ECM connector     and chassis ground.     Connector & terminal     (B135) No. 7 (+) — Chassis ground (-):                                                                                                    | s the voltage less than 0.1 V?                                                                                                    | Go to step <b>6</b> .                          | Go to step 5.                                                                                                    |
| CHECK INPUT SIGNAL FOR ECM. (USING<br>SUBARU SELECT MONITOR.)<br>Measure the voltage between ECM connector<br>and chassis ground.                                                                                                    | Does the voltage change more<br>han 0.1 V by shaking harness<br>and connector of ECM while<br>nonitoring the value with Sub-<br>aru Select Monitor? | Repair poor con-<br>act in ECM con-<br>nector. | Go to step 6.                                                                                                    |

|   | Step                                                                                                    | Check                                                           | Yes                                                                                                    | No                                                                                                    |
|---|----------------------------------------------------------------------------------------------------|-----------------------------------------------------------------|----------------------------------------------------------------------------------------------------|----------------------------------------------------------------------------------------------------|
| 6 | CHECK HARNESS BETWEEN ECM AND<br>THROTTLE POSITION SENSOR CONNEC-<br>TOR                                                                                                    | Is the voltage more than 4.5 V?                                 | Go to step 7.                                                                                               | Repair harness<br>and connector.                                                                                                    |
|   | <ol> <li>Turn the ignition switch to OFF.</li> <li>Disconnect the connectors from throttle position sensor.</li> <li>Turn the ignition switch to ON.</li> <li>Measure the voltage between throttle position sensor connector and engine ground.</li> </ol>                                           |                                                                 |                                                                                                    | <ul> <li>NOTE:<br/>In this case, repair<br/>the following:</li> <li>Open circuit in<br/>harness between<br/>throttle position<br/>sensor and ECM<br/>connector</li> </ul>                                                                                                    |
|   | (E13) No. 1 (+) Engine ground ():                                                                                                    | · · ·                                                           |                                                                                                    | <ul> <li>Poor contact in<br/>throttle position<br/>sensor connector</li> <li>Poor contact in<br/>ECM connector</li> <li>Poor contact in<br/>coupling connector</li> <li>Poor contact in<br/>joint connector</li> </ul>                                                                                                    |
| 7 | CHECK HARNESS BETWEEN ECM AND<br>THROTTLE POSITION SENSOR CONNEC-<br>TOR.<br>*1)Turn the ignition switch to OFF.<br>2)Measure the resistance of harness between<br>ECM connector and throttle position sensor<br>connector.<br><i>Connector &amp; terminal</i><br><i>(B135) No. 7 — (E13) No. 3:</i> | Is the resistance less than 1<br>Ω?                             | Go to step <b>8</b> .                                                                                       | Repair harness<br>and connector.<br>NOTE:<br>In this case, repair<br>the following:<br>• Open circuit in<br>harness between<br>throttle position<br>sensor and ECM<br>connector<br>• Poor contact in<br>ECM connector<br>• Poor contact in<br>throttle position<br>sensor connector<br>• Poor contact in<br>coupling connector |
| 8 | CHECK HARNESS BETWEEN ECM AND<br>THROTTLE POSITION SENSOR CONNEC-<br>TOR.<br>Measure the resistance of harness between<br>throttle position sensor connector and engine<br>ground.<br>Connector & terminal<br>(E13) No. 3 — Engine ground:                                                           | Is the resistance less than 10 $\Omega$ ?                       | Repair ground<br>short circuit in har-<br>ness between<br>throttle position<br>sensor and ECM<br>connector. | Go to step 9.                                                                                                    |
| 9 | CHECK POOR CONTACT.<br>Check poor contact in throttle position sensor<br>connector.                                                                                                    | Is there poor contact in throttle<br>position sensor connector? | Repair poor con-<br>tact in throttle posi-<br>tion sensor<br>connector.                                     | Replace the throt-<br>tle position sen-<br>sor. <ref. to<br="">FU(DOHC<br/>TURBO)-33,<br/>Throttle Position<br/>Sensor.&gt;</ref.>                                                                                                    |
EN(DOHC TURBO)-137

## R: DTC P0123 — THROTTLE POSITION SENSOR CIRCUIT HIGH INPUT —

#### DTC DETECTING CONDITION:

- · Immediately at fault recognition
- TROUBLE SYMPTOM:
  - Erroneous idling
  - Engine stalls.
  - Poor driving performance

#### CAUTION:

After repair or replacement of faulty parts, conduct Clear Memory Mode <Ref. to EN(DOHC TURBO)-49, OPERATION, Clear Memory Mode.> and Inspection Mode <Ref. to EN(DOHC TURBO)-46, Inspection Mode.>.

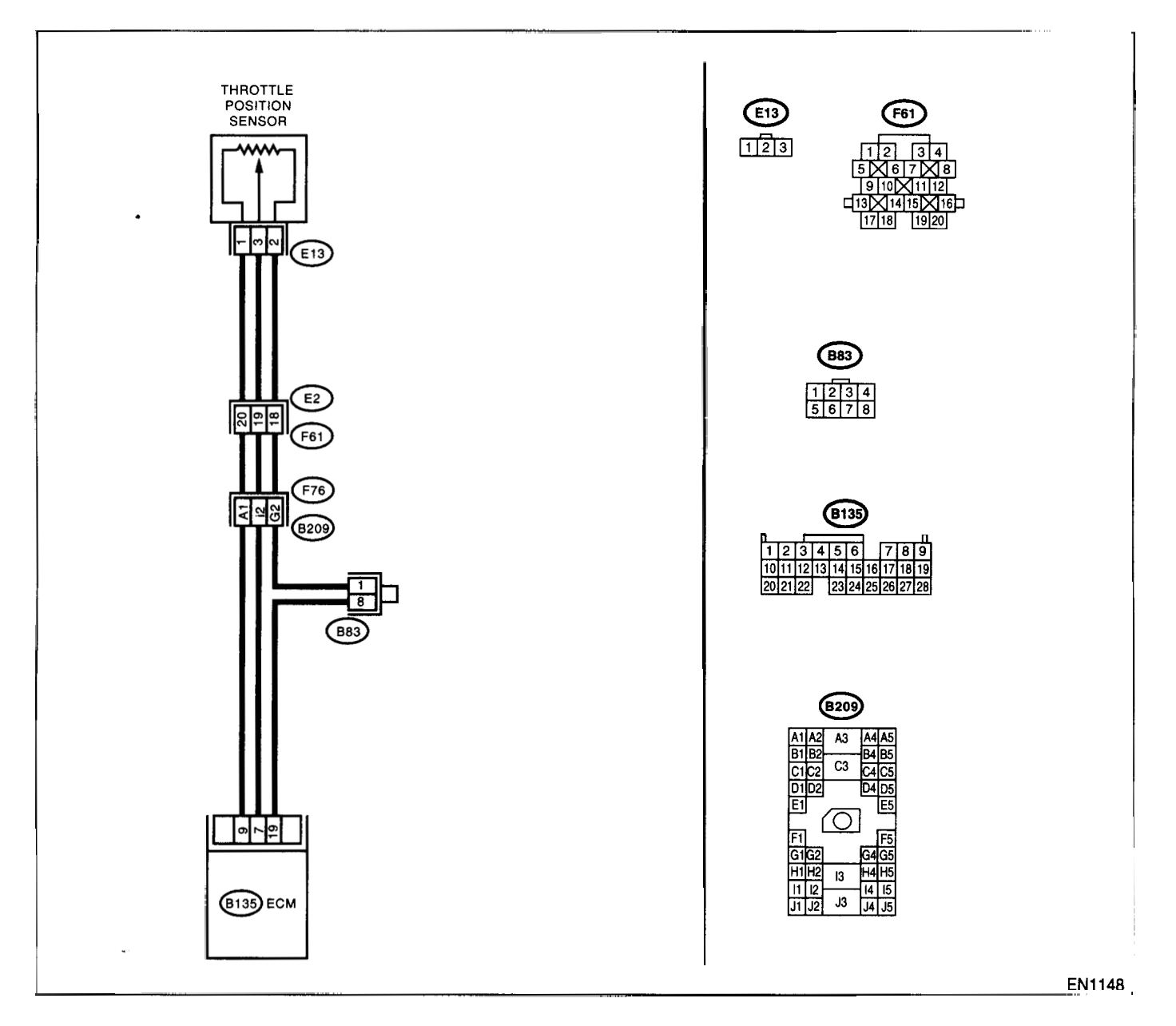

|   | Step                                                                                                    | Check                                    | Yes                                                                                                    | No                                                                                                    |
|---|----------------------------------------------------------------------------------------------------|------------------------------------------|----------------------------------------------------------------------------------------------------|----------------------------------------------------------------------------------------------------|
| 1 | CHECK CURRENT DATA.<br>1)Start the engine.<br>2)Read the data of throttle position sensor sig-<br>nal using Subaru Select Monitor or OBD-II<br>general scan tool.<br>NOTE:<br>•Subaru Select Monitor<br>For detailed operation procedure, refer to the<br>"READ CURRENT DATA FOR ENGINE". <ref.<br>to EN(DOHC TURBO)-38, Subaru Select Mon-<br/>itor.&gt;<br/>•OBD-II general scan tool<br/>For detailed operation procedures, refer to the<br/>OBD-II General Scan Tool Instruction Manual.</ref.<br> | Is the value more than 4.9 V?            | Go to step 2.                                                                                                    | Even if MIL lights<br>up, the circuit has<br>returned to a nor-<br>mal condition at<br>this time. A tempo-<br>rary poor contact<br>of the connector<br>may be the cause.<br>NOTE:<br>In this case, repair<br>the following:<br>• Poor contact in<br>throttle position<br>sensor connector<br>• Poor contact in<br>ECM connector<br>• Poor contact in<br>coupling connector |
| 2 | CHECK HARNESS BETWEEN THROTTLE<br>POSITION SENSOR AND ECM CONNEC-<br>TOR.<br>1)Turn the ignition switch to OFF.<br>2)Disconnect the connector from throttle posi-<br>tion sensor.<br>3)Measure the resistance of harness between<br>throttle position sensor connector and engine<br>ground.<br>Connector & terminal<br>(E13) No. 2 — Engine ground:                                                                                                    | Is the resistance less than 5 $\Omega$ ? | Go to step 3.                                                                                                    | Repair harness<br>and connector.<br>NOTE:<br>In this case, repair<br>the following:<br>• Open circuit in<br>harness between<br>throttle position<br>sensor and ECM<br>connector<br>• Poor contact in<br>coupling connector<br>• Poor contact in<br>joint connector                                                                                                    |
| 3 | CHECK HARNESS BETWEEN THROTTLE<br>POSITION SENSOR AND ECM CONNEC-<br>TOR.<br>1)Turn the ignition switch to ON.<br>2)Measure the voltage between throttle posi-<br>tion sensor connector and engine ground.<br><i>Connector &amp; terminal</i><br>(E13) No. 3 (+) — Engine ground (-):                                                                                                    | Is the voltage more than 4.9 V?          | Repair battery<br>short circuit in har-<br>ness between<br>throttle position<br>sensor and ECM<br>connector. After<br>repair, replace the<br>ECM. <ref. to<br="">FU(DOHC<br/>TURBO)-47,<br/>Engine Control<br/>Module.&gt;</ref.> | Replace the throt-<br>tle position sen-<br>sor. <ref. to<br="">FU(DOHC<br/>TURBO)-33,<br/>Throttle Position<br/>Sensor.&gt;</ref.>                                                                                                    |

## S: DTC P0125 — INSUFFICIENT COOLANT TEMPERATURE FOR CLOSED LOOP FUEL CONTROL —

- DTC DETECTING CONDITION:
  - Two consecutive driving cycles with fault
- TROUBLE SYMPTOM:
  - Engine would not return to idling.

#### **CAUTION:**

After repair or replacement of faulty parts, conduct Clear Memory Mode <Ref. to EN(DOHC TURBO)-49, OPERATION, Clear Memory Mode.> and Inspection Mode <Ref. to EN(DOHC TURBO)-46, Inspection Mode.>.

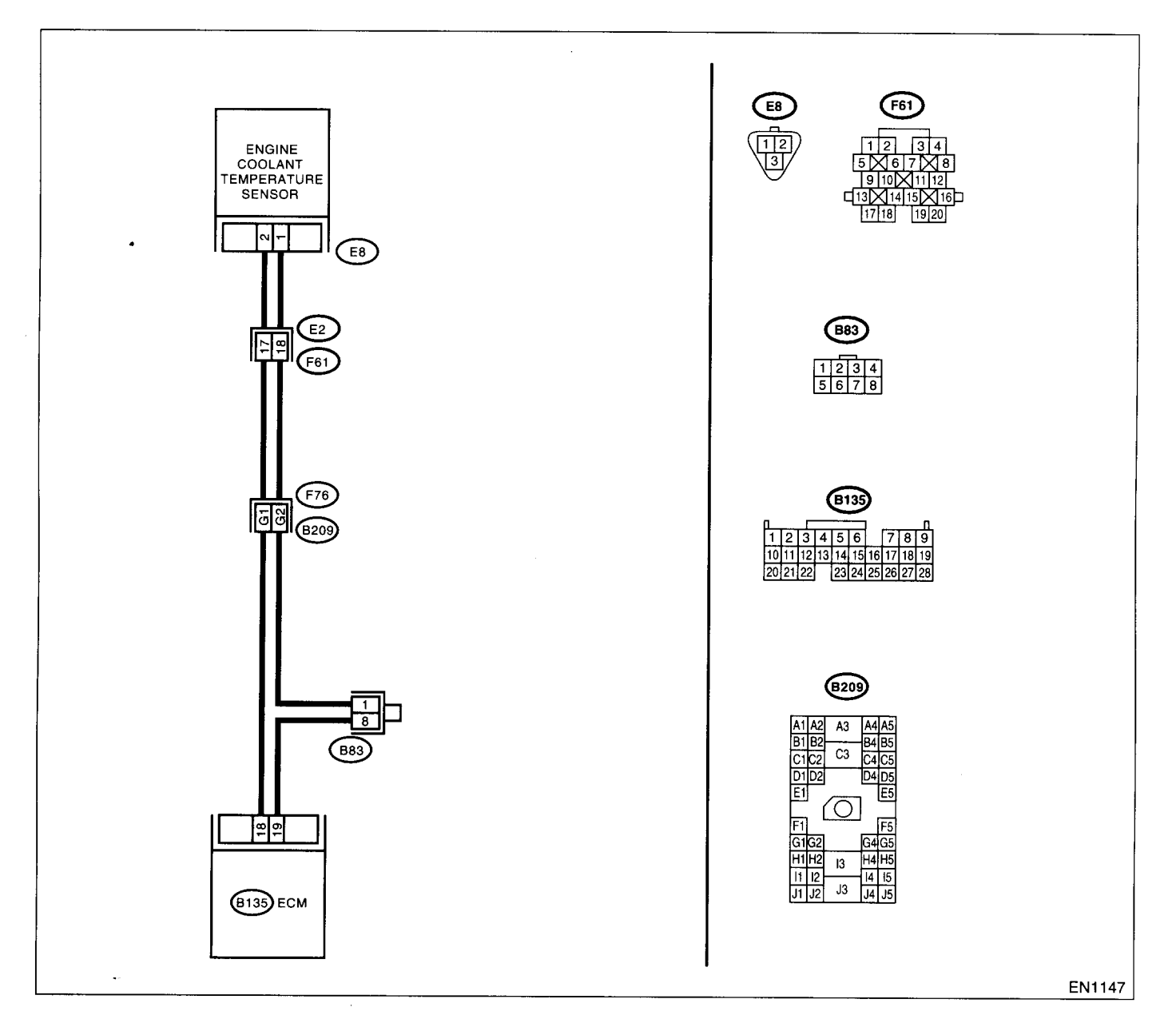

| Step                                                                                                    | Check                                                                                           | Yes                                                                                                    | No                                                                                                    |
|----------------------------------------------------------------------------------------------------|-------------------------------------------------------------------------------------------------|----------------------------------------------------------------------------------------------------|----------------------------------------------------------------------------------------------------|
| 1 CHECK ANY OTHER DTC ON DISPLAY.                                                                                                    | Does the Subaru Select Moni-<br>tor or OBD-II general scan tool<br>indicate DTC P0117 or P0118? | Inspect DTC<br>P0117 or P0118<br>using "List of Diag-<br>nostic Trouble<br>Code (DTC)".<br><ref. en(dohc<br="" to="">TURBO)-80, List<br/>of Diagnostic Trou-<br/>ble Code (DTC).&gt;<br/>NOTE:<br/>In this case, it is<br/>not necessary to<br/>inspect DTC<br/>P0125.</ref.> | Go to step 2.                                                                                                    |
| 2 CHECK ENGINE COOLING SYSTEM.<br>NOTE:<br>Check the following items.<br>•Thermostat open stuck<br>•Coolant level<br>•Coolant freeze<br>•Tire diameter | Is there a fault in engine cool-<br>ing system?                                                 | Replace the ther-<br>mostat. <ref. to<br="">CO-35, Thermo-<br/>stat.&gt;</ref.>                                                                                                    | Replace the<br>engine coolant<br>temperature sen-<br>sor. <ref. to<br="">FU(DOHC<br/>TURBO)-29,<br/>Engine Coolant<br/>Temperature Sen-<br/>sor.&gt;</ref.> |

## T: DTC P0128 — THERMOSTAT MALFUNCTION —

#### • DTC DETECTING CONDITION:

- Two consecutive driving cycles with fault
- TROUBLE SYMPTOM:

• Thermostat remains open.

#### CAUTION:

After repair or replacement of faulty parts, conduct Clear Memory Mode <Ref. to EN(DOHC TURBO)-49, OPERATION, Clear Memory Mode.> and Inspection Mode <Ref. to EN(DOHC TURBO)-46, Inspection Mode.>.

|   | Step                                                                          | Check                                                                                                    | Yes                                                                                                    | No                                                                                                    |
|---|-------------------------------------------------------------------------------|----------------------------------------------------------------------------------------------------|----------------------------------------------------------------------------------------------------|----------------------------------------------------------------------------------------------------|
| 1 | CHECK VEHICLE CONDITION.                                                      | Has engine operated at idle or<br>has vehicle been driven with<br>part of engine submerged<br>under water?                                             | In this case, it is<br>not necessary to<br>inspect DTC<br>P0128.                                                                                                    | Go to step 2.                                                                                                    |
| 2 | CHECK ANY OTHER DTC ON DISPLAY.                                               | Does the Subaru Select Moni-<br>tor or OBD-II general scan tool<br>indicate DTC P0125, P0301,<br>P0302, P0303, P0304, P0305<br>and P0306 at same time? | Go to step <b>3</b> .                                                                                                    | Inspect DTC<br>P0125, P0301,<br>P0302, P0303,<br>P0304, P0305 and<br>P0306 using "List<br>of Diagnostic Trou-<br>ble Code (DTC)".<br><ref. en(dohc<br="" to="">TURBO)-80, List<br/>of Diagnostic Trou-<br/>ble Code (DTC).&gt;</ref.> |
| 3 | CHECK ENGINE COOLANT.                                                         | Are coolant level and mixture<br>ratio of cooling water to anti-<br>freeze solution correct?                                                           | Go to step 4.                                                                                                    | Replace the<br>engine coolant.<br><ref. co-25,<br="" to="">REPLACEMENT,<br/>Engine Coolant.&gt;</ref.>                                                                                                    |
| 4 | CHECK RADIATOR FAN.<br>1)Start the engine.<br>2)Check radiator fan operation. | Does the radiator fan continu-<br>ously rotate for more than 3<br>minutes during idling?                                                               | Repair radiator fan<br>circuit. <ref. to<br="">CO-46, Radiator<br/>Main Fan and Fan<br/>Motor.&gt; and <ref.<br>to CO-48, Radiator<br/>Sub Fan and Fan<br/>Motor.&gt;</ref.<br></ref.> | Replace the ther-<br>mostat. <ref. to<br="">CO-35, Thermo-<br/>stat.&gt;</ref.>                                                                                                    |

## U: DTC P0131 — FRONT OXYGEN (A/F) SENSOR CIRCUIT RANGE/PERFOR-MANCE PROBLEM (LOW INPUT) —

NOTE:

For the diagnostic procedure, refer to DTC P0132. <Ref. to EN(DOHC TURBO)-144, DTC P0132 — FRONT OXYGEN (A/F) SENSOR CIRCUIT RANGE/PERFORMANCE PROBLEM (HIGH INPUT) —, Diagnostic Procedure with Diagnostic Trouble Code (DTC).>

## V: DTC P0132 — FRONT OXYGEN (A/F) SENSOR CIRCUIT RANGE/PERFOR-MANCE PROBLEM (HIGH INPUT) —

## DTC DETECTING CONDITION:

Two consecutive driving cycles with fault

### CAUTION:

After repair or replacement of faulty parts, conduct Clear Memory Mode <Ref. to EN(DOHC TURBO)-49, OPERATION, Clear Memory Mode.> and Inspection Mode <Ref. to EN(DOHC TURBO)-46, Inspection Mode.>.

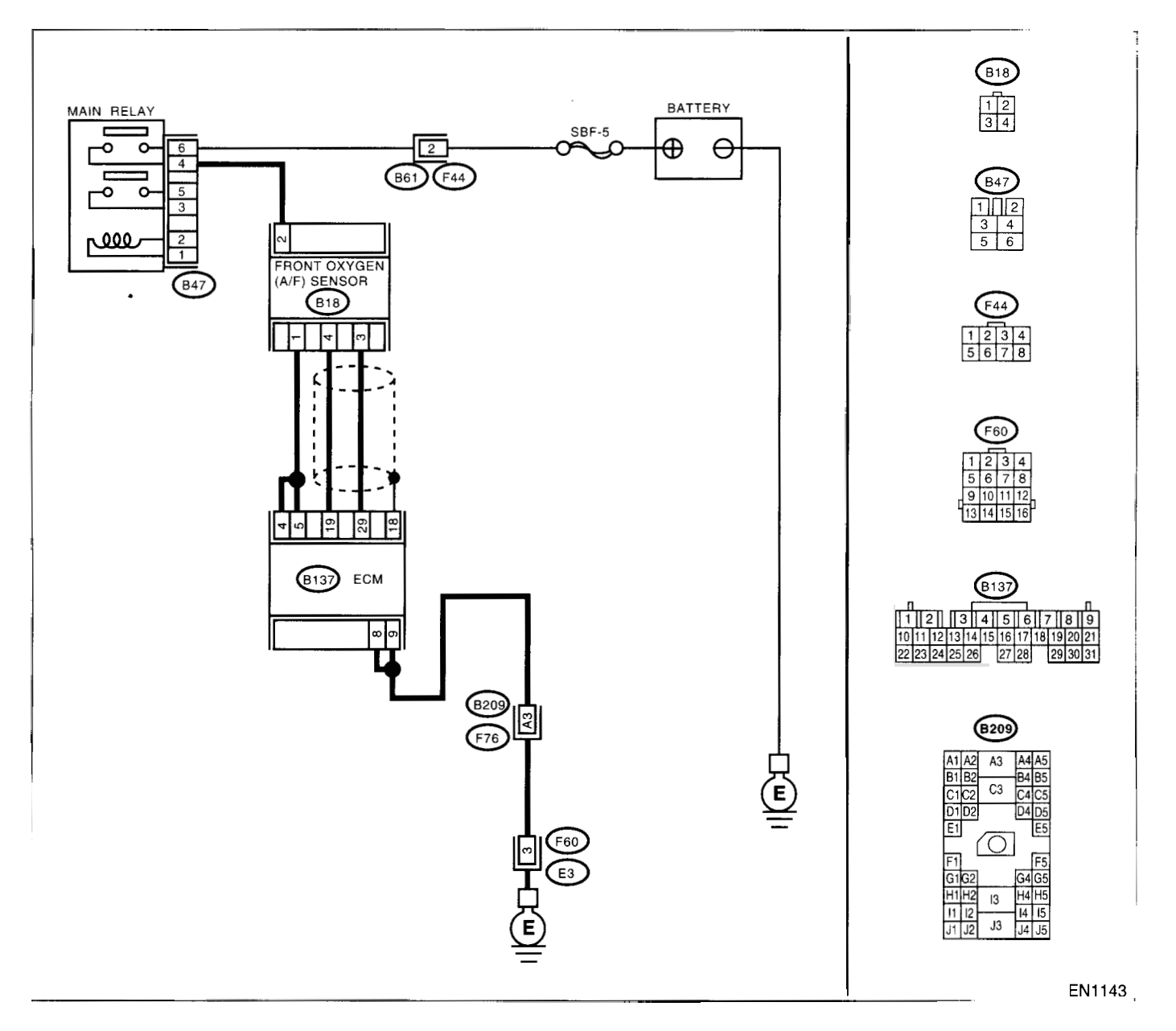

والمعادلة والالحادث ومستركب والمستركب

| Sten                                                                                                    | Check                                                                                 | Vec                                                                                                    | No                                                                                                    |
|----------------------------------------------------------------------------------------------------|---------------------------------------------------------------------------------------|----------------------------------------------------------------------------------------------------|----------------------------------------------------------------------------------------------------|
|                                                                                                    | Joos the Subaru Select Meni-                                                          |                                                                                                    | Go to stop 2                                                                                                    |
| CHECK ANY OTHER DIC ON DISPLAY.                                                                                                    | or or OBD-II general scan tool<br>ndicate DTC P0031, P0032,<br>21131, P1134 or P1139? | P0031, P0032,<br>P1131, P1134 or<br>P1139 using "List<br>of Diagnostic Trou-<br>ble Code<br>DTC)". <ref. to<br="">EN(DOHC<br/>FURBO)-80, List<br/>of Diagnostic Trou-</ref.> | G0 10 step <b>2</b> .                                                                                                    |
|                                                                                                    |                                                                                       | Sie Code (DTC).>                                                                                                    |                                                                                                    |
| <ul> <li>CHECK FRONT (A/F) OXYGEN SENSOR DATA.</li> <li>1)Start the engine.</li> <li>2)While observing the Subaru Select Monitor or OBD-II general scan tool screen, warm-up the engine until coolant temperature is above 70°C (158°F).</li> <li>If the engine is already warmed-up, operate at idle speed for at least 1 minute.</li> <li>3)Read the data of front oxygen (A/F) sensor signal using Subaru Select Monitor or OBD-II general scan tool.</li> <li>NOTE:</li> <li>Subaru Select Monitor</li> <li>For detailed operation procedure, refer to the "READ CURRENT DATA FOR ENGINE". <ref. en(dohc="" monitor.="" select="" subaru="" to="" turbo)-38,=""></ref.></li> <li>OBD-II general scan tool</li> <li>For detailed operation procedures, refer to the OBD-II general scan tool</li> </ul> | s the value equal to or more<br>han 0.85 and equal to less<br>han 1.15 in idling?     | Go to step <b>3</b> .                                                                                                    | Go to step <b>4</b> .                                                                                                    |
| <ul> <li>CHECK REAR OXYGEN SENSOR SIGNAL.</li> <li>1)Race the engine at speeds from idling to 5,000 rpm for a total of 5 cycles.</li> <li>NOTE:</li> <li>To increase engine speed to 5,000 rpm, slowly depress accelerator pedal, taking approximately 5 seconds, and quickly release accelerator pedal to decrease engine speed.</li> <li>2)Operate the LED operation mode for engine.</li> <li>NOTE:</li> <li>•Subaru Select Monitor</li> <li>For detailed operation procedure, refer to the "LED OPERATION MODE FOR ENGINE".</li> <li><ref. en(dohc="" monitor.="" select="" subaru="" to="" turbo)-38,=""></ref.></li> </ul>                                                                                                    | Does the LED of {Rear O2<br>Rich Signal} blink?                                       | Repair poor con-<br>act in front oxygen<br>A/F) sensor and<br>ear oxygen sen-<br>sor connector.                                                                              | Check rear oxyger<br>sensor circuit.<br><ref. fu(dohc<br="" to="">TURBO)-44, Rear<br/>Oxygen Sensor.&gt;</ref.>                    |
| CHECK EXHAUST SYSTEM.<br>Check exhaust system parts.<br>NOTE:<br>Check the following items.<br>•Loose installation of portions<br>•Damage (crack, hole etc.) of parts<br>•Looseness of front oxygen (A/F) sensor<br>•Looseness and ill fitting of parts between front<br>oxygen (A/F) sensor and rear oxygen sensor                                                                                                    | s there a fault in exhaust sys-<br>em?                                                | Repair or replace aulty parts.                                                                                                    | Replace the front<br>oxygen (A/F) sen-<br>sor. <ref. to<br="">FU(DOHC<br/>TURBO)-42, Fron<br/>Oxygen (A/F) Sen<br/>sor.&gt;</ref.> |

## W: DTC P0133 — FRONT OXYGEN (A/F) SENSOR CIRCUIT SLOW RESPONSE

#### • DTC DETECTING CONDITION:

Two consecutive driving cycles with fault

#### **CAUTION:**

After repair or replacement of faulty parts, conduct Clear Memory Mode <Ref. to EN(DOHC TURBO)-49, OPERATION, Clear Memory Mode.> and Inspection Mode <Ref. to EN(DOHC TURBO)-46, Inspection Mode.>.

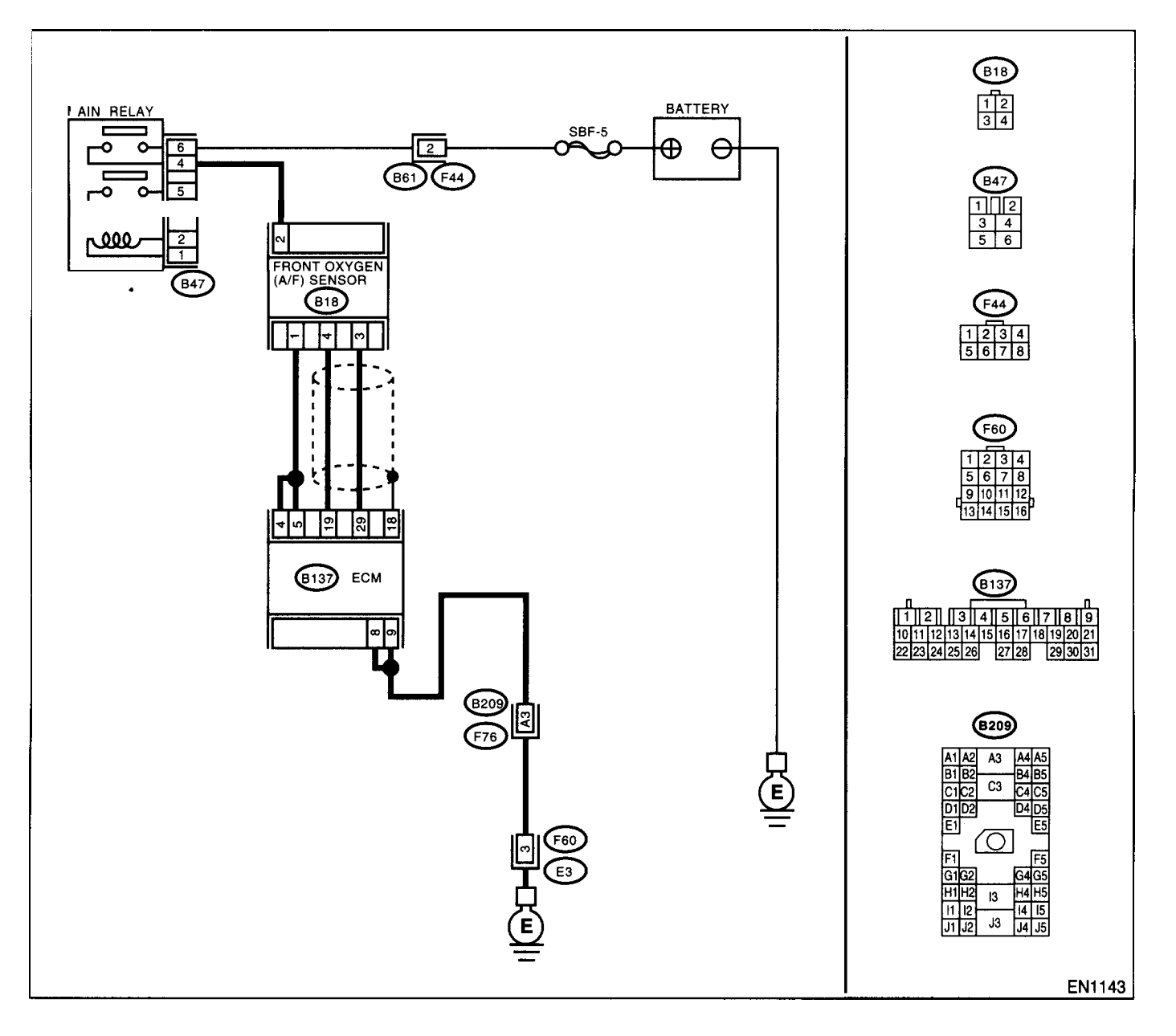

|   | Step                                                                                                    | Check                                                                                                    | Yes                                                                                                    | No                                                                                                    |
|---|----------------------------------------------------------------------------------------------------|----------------------------------------------------------------------------------------------------|----------------------------------------------------------------------------------------------------|----------------------------------------------------------------------------------------------------|
| 1 | CHECK ANY OTHER DTC ON DISPLAY.                                                                                                    | Does the Subaru Select Moni-<br>tor or OBD-II general scan tool<br>indicate DTC P0031, P0032,<br>P0131, P0132, P1130, P1131,<br>P1134 or P1139? | Inspect DTC<br>P0031, P0032,<br>P0131, P0132,<br>P1130, P1131,<br>P1134 or P1139<br>using "List of Diag-<br>nostic Trouble<br>Code (DTC)".<br><ref. en(dohc<br="" to="">TURBO)-80, List<br/>of Diagnostic Trou-<br/>ble Code (DTC).&gt;<br/>NOTE:<br/>In this case, it is<br/>not necessary to<br/>inspect DTC<br/>P0133.</ref.> | Go to step 2.                                                                                                    |
| 2 | CHECK EXHAUST SYSTEM.<br>NOTE:<br>Check the following items.<br>•Loose installation of front portion of exhaust<br>pipe onto cylinder heads<br>•Loose connection between front exhaust pipe<br>and front catalytic converter<br>•Damage of exhaust pipe resulting in a hole | Is there a fault in exhaust sys-<br>tem?                                                                                                    | Repair exhaust<br>system.                                                                                                    | Replace the front<br>oxygen (A/F) sen-<br>sor. <ref. to<br="">FU(DOHC<br/>TURBO)-42, Front<br/>Oxygen (A/F) Sen-<br/>sor.&gt;</ref.> |

## X: DTC P0136 — REAR OXYGEN SENSOR CIRCUIT MALFUNCTION —

### • DTC DETECTING CONDITION:

• Two consecutive driving cycles with fault

#### **CAUTION:**

After repair or replacement of faulty parts, conduct Clear Memory Mode <Ref. to EN(DOHC TURBO)-49, OPERATION, Clear Memory Mode.> and Inspection Mode <Ref. to EN(DOHC TURBO)-46, Inspection Mode.>.

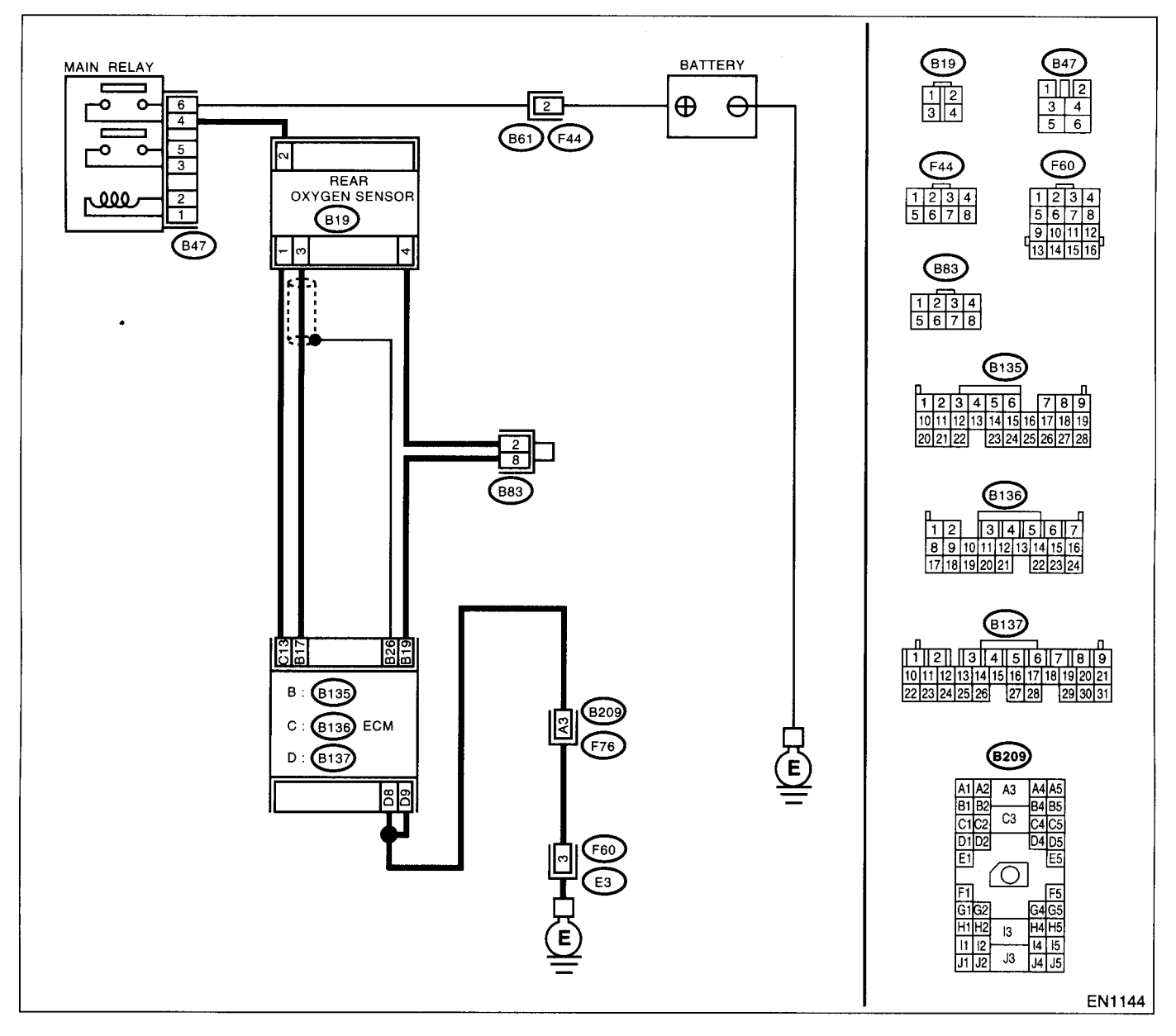

|   | Step                            | Check                                                                                           | Yes           | No            |
|---|---------------------------------|-------------------------------------------------------------------------------------------------|---------------|---------------|
| 1 | CHECK ANY OTHER DTC ON DISPLAY. | Does the Subaru Select Moni-<br>tor or OBD-II general scan tool<br>indicate DTC P0131 or P0132? | Go to step 2. | Go to step 3. |

|                                                                      |                                 |                                                     | NI-                                   |
|----------------------------------------------------------------------|---------------------------------|-----------------------------------------------------|---------------------------------------|
| Step                                                                 | Check                           | Yes                                                 | NO                                    |
| CHECK FAILURE CAUSE OF P0131 or                                      | the failure cause of P0131 or   | Check fuel system.                                  | io to step 3.                         |
| P0132.                                                               | '0132 in the fuel system?       | NOTE:                                               |                                       |
| Inspect DTC P0131 or P0132 using "List of                            |                                 | n this case, it is                                  |                                       |
| Diagnostic Trouble Code (DTC)". < Ref. to                            |                                 | not necessary to                                    |                                       |
| EN(DOHC TURBO)-80, List of Diagnostic                                |                                 | nspect DTC                                          |                                       |
| Trouble Code (DTC).>                                                 |                                 | P0136.                                              |                                       |
| CHECK REAR OXYGEN SENSOR DATA.                                       | oes the value fluctuate?        | Go to step 7.                                       | Bo to step 4.                         |
| 1)Warm-up the engine until engine coolant                            |                                 |                                                     |                                       |
| temperature is above 70°C (158°F), and keep                          |                                 |                                                     |                                       |
| the engine speed at 2,000 rpm to 3,000 rpm for                       |                                 |                                                     |                                       |
| two minutes.                                                         |                                 |                                                     |                                       |
| <ol><li>Read the data of rear oxygen sensor signal</li></ol>         |                                 |                                                     |                                       |
| using Subaru Select Monitor or OBD-II general                        |                                 |                                                     |                                       |
| scan tool.                                                           |                                 |                                                     |                                       |
| NOTE:                                                                |                                 |                                                     |                                       |
| <ul> <li>Subaru Select Monitor</li> </ul>                            |                                 |                                                     |                                       |
| For detailed operation procedure, refer to the                       |                                 |                                                     |                                       |
| "READ CURRENT DATA SHOWN ON DIS-                                     |                                 |                                                     |                                       |
| PLAY FOR ENGINE". < Ref. to EN(DOHC                                  |                                 |                                                     |                                       |
| TURBO)-38, Subaru Select Monitor.>                                   |                                 |                                                     |                                       |
| <ul> <li>OBD-II general scan tool</li> </ul>                         |                                 |                                                     |                                       |
| For detailed operation procedures, refer to the                      |                                 |                                                     |                                       |
| OBD-II General Scan Tool Instruction Manual.                         |                                 |                                                     |                                       |
| CHECK REAR OXYGEN SENSOR DATA.                                       | s the value fixed between 0.2   | Go to step 5.                                       | Replace the rear                      |
| Read the data of rear oxygen sensor signal                           | nd 0.4 V?                       |                                                     | xygen sensor.                         |
| using Subaru Select Monitor or OBD-II Gen-                           |                                 |                                                     | <ref. fu(dohc<="" td="" to=""></ref.> |
| eral Scan Tool.                                                      |                                 |                                                     | [URBO)-44, Rear                       |
|                                                                      |                                 |                                                     | Dxygen Sensor.>                       |
| CHECK HARNESS BETWEEN ECM AND                                        | s the resistance more than 3    | Repair open circuit                                 | 3o to step 6.                         |
| REAR OXYGEN SENSOR CONNECTOR.                                        | 2?                              | n harness                                           |                                       |
| 1)Turn the ignition switch to OFF.                                   |                                 | petween ECM and                                     |                                       |
| 2) Disconnect the connectors from ECM and                            |                                 | rear oxygen sen-                                    |                                       |
| rear oxygen sensor.                                                  |                                 | sor connector.                                      |                                       |
| <ol><li>Measure the resistance of harness between</li></ol>          |                                 |                                                     |                                       |
| ECM and rear oxygen sensor connector.                                |                                 |                                                     |                                       |
| Connector & terminal                                                 |                                 |                                                     |                                       |
| (B135) No. 26 — (B19) No. 4:                                         |                                 |                                                     |                                       |
| CHECK HARNESS BETWEEN REAR OXY-                                      | s the voltage more than 0.2 V'  | Replace the rear                                    | Repair harness                        |
| GEN SENSOR AND ECM CONNECTOR.                                        |                                 | oxygen sensor.                                      | and connector.                        |
| 1)Turn the ignition switch to OFF.                                   |                                 | <ref. fu(dohc<="" td="" to=""><td>NOTE:</td></ref.> | NOTE:                                 |
| 2)Disconnect the connector from rear oxygen                          |                                 | TURBO)-44, Rear                                     | n this case, repai                    |
| sensor.                                                              |                                 | Oxygen Sensor.>                                     | he following:                         |
| 3)Turn the ignition switch to ON.                                    |                                 |                                                     | <ul> <li>Open circuit in</li> </ul>   |
| <ol> <li>Measure voltage between rear oxygen sen-</li> </ol>         |                                 |                                                     | narness between                       |
| sor harness connector and engine ground or                           |                                 |                                                     | ear oxygen sen-                       |
| chassis ground.                                                      |                                 |                                                     | sor and ECM con-                      |
| Connector & terminal                                                 |                                 |                                                     | nector                                |
| (B19) No. 3 (+) — Engine ground (–):                                 |                                 |                                                     | <ul> <li>Poor contact in</li> </ul>   |
|                                                                      |                                 |                                                     | ear oxygen sen-                       |
|                                                                      |                                 |                                                     | sor connector                         |
|                                                                      |                                 |                                                     | <ul> <li>Poor contact in</li> </ul>   |
|                                                                      | •                               | ·                                                   | =CM connector                         |
| CHECK EXHAUST SYSTEM.                                                | s there a fault in exhaust sys- | Repair or replace                                   | Replace the rear                      |
| Check exhaust system parts.                                          | em?                             | taulty parts.                                       | oxygen sensor.                        |
| NOTE:                                                                |                                 |                                                     | <het. fu(dohc<="" td="" to=""></het.> |
| Check the following items.                                           |                                 |                                                     | IURBO)-44, Rear                       |
| <ul> <li>Loose installation of portions</li> </ul>                   |                                 |                                                     | Jxygen Sensor.>                       |
| <ul> <li>Damage (crack, hole etc.) of parts</li> </ul>               |                                 |                                                     |                                       |
| <ul> <li>Looseness and ill fitting of parts between front</li> </ul> |                                 |                                                     |                                       |
| oxygen (A/F) sensor and rear oxygen sensor                           |                                 |                                                     |                                       |

**EN(DOHC TURBO)-149** 

## Y: DTC P0139 --- REAR OXYGEN SENSOR CIRCUIT SLOW RESPONSE ---

#### • DTC DETECTING CONDITION:

• Two consecutive driving cycles with fault

#### CAUTION:

After repair or replacement of faulty parts, conduct Clear Memory Mode <Ref. to EN(DOHC TURBO)-49, OPERATION, Clear Memory Mode.> and Inspection Mode <Ref. to EN(DOHC TURBO)-46, Inspection Mode.>.

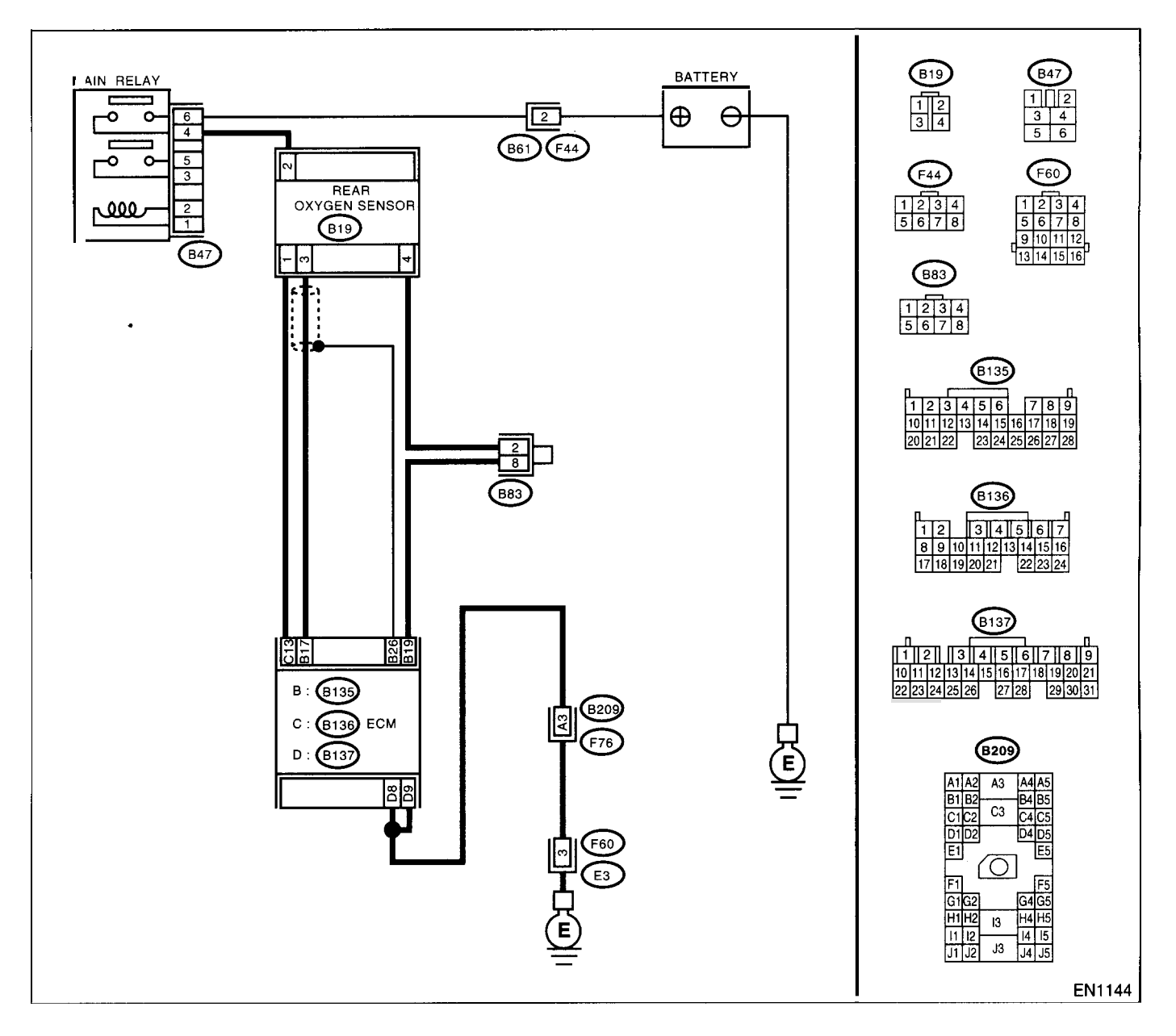

| Step                              | Check                                                                                  | Yes                                                                                                    | No                                                                                                    |
|-----------------------------------|----------------------------------------------------------------------------------------|----------------------------------------------------------------------------------------------------|----------------------------------------------------------------------------------------------------|
| 1 CHECK ANY OTHER DTC ON DISPLAY. | Does the Subaru Select Moni-<br>tor or OBD-II general scan tool<br>indicate DTC P0136? | Inspect DTC<br>P0136 using "List<br>of Diagnostic Trou-<br>ble Code (DTC)".<br><ref. en(dohc<br="" to="">TURBO)-80, List<br/>of Diagnostic Trou-<br/>ble Code (DTC).&gt;<br/>NOTE:<br/>In this case, it is<br/>not necessary to<br/>inspect DTC<br/>P0139.</ref.> | Replace the rear<br>oxygen sensor.<br><ref. fu(dohc<br="" to="">TURBO)-44, Rear<br/>Oxygen Sensor.&gt;</ref.> |

## Z: DTC P0171 — FUEL TRIM MALFUNCTION (A/F TOO LEAN) —

NOTE:

For the diagnostic procedure, refer to DTC P0172. <Ref. to EN(DOHC TURBO)-153, DTC P0172 — FUEL TRIM MALFUNCTION (A/F TOO RICH) —, Diagnostic Procedure with Diagnostic Trouble Code (DTC).>

## AA:DTC P0172 — FUEL TRIM MALFUNCTION (A/F TOO RICH) —

#### • DTC DETECTING CONDITION:

- Two consecutive driving cycles with fault
- TROUBLE SYMPTOM:
  - Erroneous idling
  - Engine stalls.
  - Poor driving performance

#### CAUTION:

After repair or replacement of faulty parts, conduct Clear Memory Mode <Ref. to EN(DOHC TURBO)-49, OPERATION, Clear Memory Mode.> and Inspection Mode <Ref. to EN(DOHC TURBO)-46, Inspection Mode.>.

|   | Step                                                                                                    | Check                                                                                         | Yes                          | No                                                                                                    |
|---|----------------------------------------------------------------------------------------------------|-----------------------------------------------------------------------------------------------|------------------------------|----------------------------------------------------------------------------------------------------|
| 1 | CHECK EXHAUST SYSTEM.                                                                                                    | Are there holes or loose bolts on exhaust system?                                             | Repair exhaust system.       | Go to step 2.                                                                                                    |
| 2 | CHECK AIR INTAKE SYSTEM.                                                                                                    | Are there holes, loose bolts or disconnection of hose on air intake system?                   | Repair air intake<br>system. | Go to step 3.                                                                                                    |
| 3 | <ul> <li>CHECK FUEL PRESSURE.</li> <li>Warning: <ul> <li>Place "NO FIRE" signs near the working area.</li> <li>Be careful not to spill fuel on the floor.</li> </ul> </li> <li>1)Release fuel pressure. <ul> <li>(1) Disconnect the connector from fuel pump relay.</li> <li>(2) Start the engine and run it until it stalls.</li> <li>(3) After the engine stalls, crank it for five more seconds.</li> <li>(4) Turn the ignition switch to OFF.</li> </ul> </li> <li>2)Connect the connector to fuel pump relay.</li> <li>3)Disconnect the fuel delivery hose from fuel filter, and connect fuel pressure gauge.</li> <li>4)Install the fuel filler cap.</li> <li>5)Start the engine and idle while gear position is neutral.</li> <li>6)Measure the fuel pressure while disconnecting pressure regulator vacuum hose from intake manifold.</li> </ul> <li>Warning: <ul> <li>Before removing the fuel pressure gauge, release fuel pressure.</li> <li>NOTE:</li> <li>If fuel pressure does not increase, squeeze fuel</li> </ul> </li> | Is fuel pressure between 284<br>and 314 kPa (2.9 — 3.2 kg/<br>cm <sup>2</sup> , 41 — 46 psi)? | Go to step 4.                | Repair the follow-<br>ing items.<br>Fuel pressure too<br>high<br>• Clogged fuel<br>return line or bent<br>hose<br>Fuel pressure too<br>low<br>• Improper fuel<br>pump discharge<br>• Clogged fuel<br>supply line |
|   | If fuel pressure does not increase, squeeze fuel return hose 2 to 3 times, then measure fuel pressure again.                                                                                                    |                                                                                               |                              |                                                                                                    |

## DIAGNOSTIC PROCEDURE WITH DIAGNOSTIC TROUBLE CODE (DTC)

ENGINE (DIAGNOSTICS)

|   | 04                                                                                                    | Chook                                                             | Vac                   | No                                                                                                    |
|---|----------------------------------------------------------------------------------------------------|-------------------------------------------------------------------|-----------------------|----------------------------------------------------------------------------------------------------|
|   | Step                                                                                                    |                                                                   | Tes<br>Cotostop 5     | Popair the follow-                                                                                                    |
| 4 | After connecting the pressure regulator vac-<br>uum hose, measure fuel pressure.                                                                                                    | and 235 kPa (2.1 $-$ 2.4 kg/<br>cm <sup>2</sup> , 30 $-$ 34 psi)? | Go to step <b>3</b> . | ing items.<br>Fuel pressure too                                                                                                    |
|   | Warning:<br>Before removing the fuel pressure gauge,<br>release fuel pressure.                                                                                                    |                                                                   |                       | high <ul> <li>Faulty pressure</li> <li>regulator</li> <li>Clogged fuel</li> </ul>                                                                                      |
|   | NOTE:<br>•If fuel pressure does not increase, squeeze<br>fuel return hose 2 to 3 times, then measure                                                                                                    |                                                                   |                       | return line or bent                                                                                                    |
|   | fuel pressure again.<br>•If out of specification as measured at this step,                                                                                                    |                                                                   |                       | Iow     Faulty pressure                                                                                                    |
|   | sure regulator vacuum hose.                                                                                                    |                                                                   |                       | regulator<br>• Improper fuel                                                                                                    |
|   |                                                                                                    |                                                                   |                       | pump discharge <ul> <li>Clogged fuel</li> <li>supply line</li> </ul>                                                                                                   |
| 5 | CHECK ENGINE COOLANT TEMPERATURE<br>SENSOR.                                                                                                    | Is temperature greater than 60°C (140°F)?                         | Go to step 6.         | Replace the<br>engine coolant                                                                                                    |
|   | <ol> <li>Start the engine and warm-up completely.</li> <li>2)Read the data of engine coolant temperature<br/>sensor signal using Subaru Select Monitor or<br/>OBD-II general scan tool.</li> </ol>                                                                                                    |                                                                   |                       | sor. <ref. to<br="">FU(DOHC<br/>TURBO)-29,</ref.>                                                                                                    |
|   | NOTE:<br>•Subaru Select Monitor                                                                                                    |                                                                   |                       | Engine Coolant<br>Temperature Sen-<br>sor >                                                                                                    |
|   | "READ CURRENT DATA FOR ENGINE". <ref.<br>to EN(DOHC TURBO)-38, Subaru Select Mon-<br/>itor &gt;</ref.<br>                                                                                                    |                                                                   |                       |                                                                                                    |
|   | •OBD-II general scan tool<br>For detailed operation procedures, refer to the<br>OBD-II General Scan Tool Instruction Manual.                                                                                                    |                                                                   |                       |                                                                                                    |
| 6 | <ul> <li>CHECK PRESSURE SENSOR.</li> <li>1)Start the engine and warm-up engine until coolant temperature is greater than 60°C (140°F).</li> <li>2)Place the shift lever in neutral position.</li> <li>3)Turn the A/C switch to OFF.</li> <li>4)Turn all accessory switches to OFF.</li> <li>5)Read the data of pressure sensor signal using Subaru Select Monitor or OBD-II general scan tool.</li> </ul> | Is the value within the specifications?                           | Go to step 7.         | Replace the mass<br>air flow and pres-<br>sure sensor. <ref.<br>to FU(DOHC<br/>TURBO)-34, Mass<br/>Air Flow and<br/>Intake Air Temper-<br/>ature Sensor.&gt;</ref.<br> |
|   | NOTE:<br>•Subaru Select Monitor<br>For detailed operation procedure, refer to the<br>"READ CURRENT DATA FOR ENGINE". <ref.<br>to EN(DOHC TURBO)-38, Subaru Select Mon-</ref.<br>                                                                                                    |                                                                   |                       |                                                                                                    |
|   | itor.><br>•OBD-II general scan tool<br>For detailed operation procedure, refer to the                                                                                                    |                                                                   |                       |                                                                                                    |
|   | OBD-II General Scan Tool Instruction Manual.<br>Specification:                                                                                                    |                                                                   |                       |                                                                                                    |
|   | <ul> <li>Intake manifold absolute pressure</li> <li>Ignition ON</li> <li>73.3 — 106.6 kPa (550 — 800 mmHg,<br/>21.65 — 31.50 inHa)</li> </ul>                                                                                                    |                                                                   |                       |                                                                                                    |
|   | Idling<br>24.0 — 41.3 kPa (180 — 310 mmHg,                                                                                                    |                                                                   |                       |                                                                                                    |
| 1 | 7.09 — 12.20 inHg)                                                                                                    |                                                                   |                       |                                                                                                    |

|   | Step                                                                                                    | Check                                                                                                    | Yes                                                                                                    | No                                                                                                    |
|---|----------------------------------------------------------------------------------------------------|----------------------------------------------------------------------------------------------------|----------------------------------------------------------------------------------------------------|----------------------------------------------------------------------------------------------------|
| 7 | CHECK INTAKE AIR TEMPERATURE SEN-<br>SOR.<br>1)Start the engine and warm-up engine until<br>coolant temperature is greater than 60°C<br>(140°F).<br>2)Place the shift lever in neutral position.<br>3)Turn the A/C switch to OFF.<br>4)Turn all accessory switches to OFF.<br>5)Open the front hood.<br>6)Measure the ambient temperature.<br>7)Read the data of pressure sensor signal<br>using Subaru Select Monitor or OBD-II general<br>scan tool. | Is value obtained when ambi-<br>ent temperature is subtracted<br>from intake air temperature<br>greater than –10°C (14°F) and<br>less than 50°C (122°F)? | Contact with SOA<br>(distributor) ser-<br>vice.<br>NOTE:<br>Inspection by DTM<br>is required, be-<br>cause probable<br>cause is deteriora-<br>tion of multiple<br>parts. | Check mass air<br>flow and intake air<br>temperature sen-<br>sor. <ref. to<br="">FU(DOHC<br/>TURBO)-34, Mass<br/>Air Flow and<br/>Intake Air Temper-<br/>ature Sensor.&gt;</ref.> |
|   | NOTE:<br>•Subaru Select Monitor<br>For detailed operation procedure, refer to the<br>"READ CURRENT DATA FOR ENGINE". <ref.<br>to EN(DOHC TURBO)-38, Subaru Select Mon-<br/>itor.&gt;<br/>•OBD-II general scan tool<br/>For detailed operation procedure, refer to the<br/>OBD-II General Scan Tool Instruction Manual.</ref.<br>                                                                                                    |                                                                                                    |                                                                                                    |                                                                                                    |

## AB:DTC P0181 — FUEL TEMPERATURE SENSOR A CIRCUIT RANGE/PERFOR-MANCE PROBLEM —

## • DTC DETECTING CONDITION:

• Two consecutive driving cycles with fault

### CAUTION:

After repair or replacement of faulty parts, conduct Clear Memory Mode <Ref. to EN(DOHC TURBO)-49, OPERATION, Clear Memory Mode.> and Inspection Mode <Ref. to EN(DOHC TURBO)-46, Inspection Mode.>.

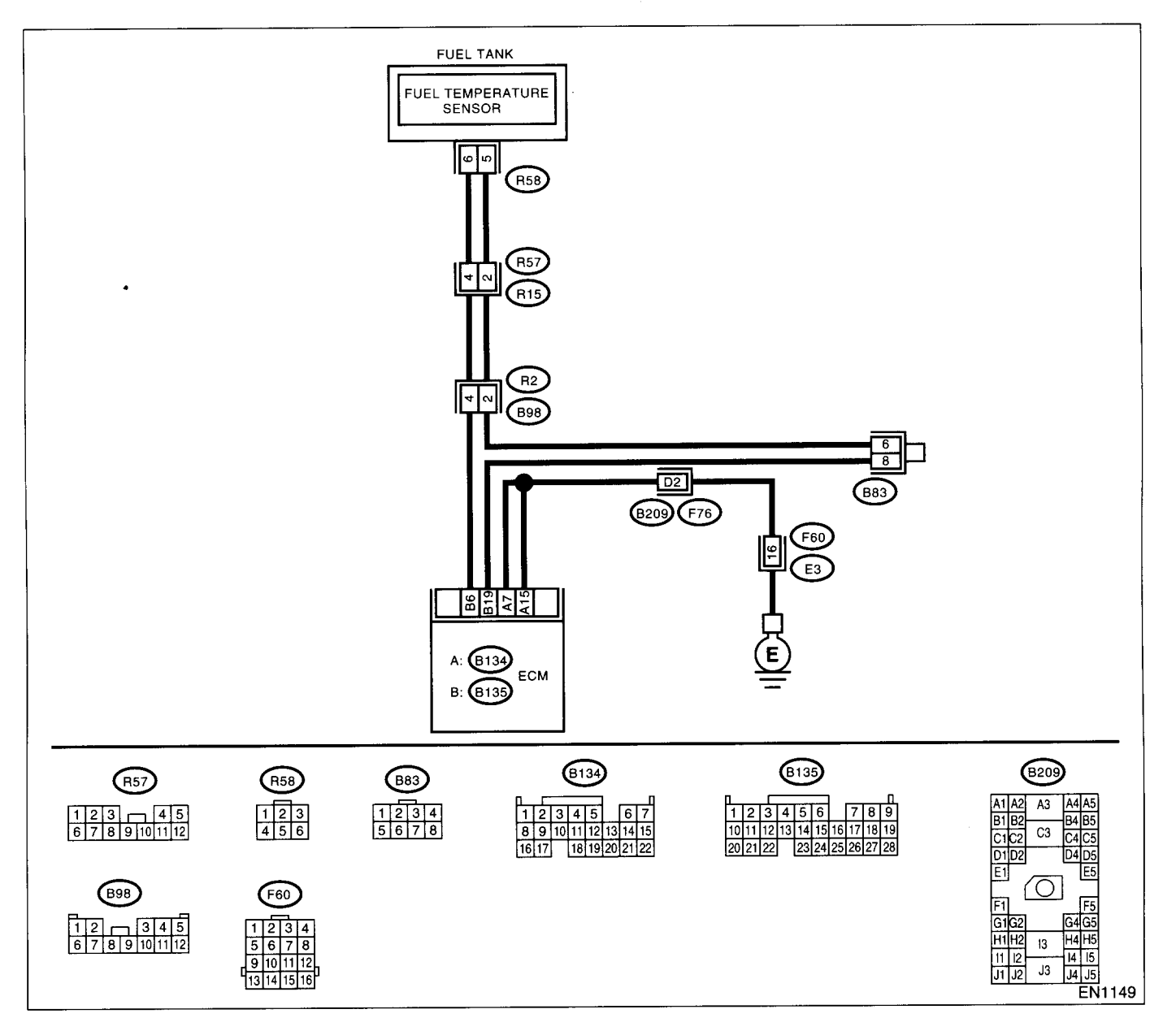

|         | Step                      | Check                           | Yes                                                            | No                              |
|---------|---------------------------|---------------------------------|----------------------------------------------------------------|---------------------------------|
| 1 CHECK | ANY OTHER DTC ON DISPLAY. | Does the Subaru Select Moni-    | Inspect DTC                                                    | Replace the fuel                |
|         |                           | tor or OBD-II general scan tool | P0182 or P0183                                                 | temperature sen-                |
|         |                           | indicate DTC P0182 or P0183?    | using "List of Diag-                                           | sor. <ref. td="" to<=""></ref.> |
|         |                           |                                 | nostic Trouble                                                 | EC(DOHC                         |
|         |                           |                                 | Code (DTC)".                                                   | TURBO)-9, Fuel                  |
|         |                           |                                 | <ref. en(dohc<="" th="" to=""><th>Temperature Sen-</th></ref.> | Temperature Sen-                |
|         |                           |                                 | TURBO)-80, List                                                | sor.>                           |
|         |                           |                                 | of Diagnostic Trou-                                            |                                 |
|         |                           |                                 | ble Code (DTC).>                                               |                                 |
|         |                           |                                 | NOTE:                                                          |                                 |
|         |                           |                                 | In this case, it is                                            |                                 |
|         |                           |                                 | not necessary to                                               |                                 |
|         |                           |                                 | inspect DTC                                                    |                                 |
|         |                           |                                 | P0181.                                                         |                                 |

.

## AC:DTC P0182 — FUEL TEMPERATURE SENSOR A CIRCUIT LOW INPUT —

### • DTC DETECTING CONDITION:

Immediately at fault recognition

#### CAUTION:

After repair or replacement of faulty parts, conduct Clear Memory Mode <Ref. to EN(DOHC TURBO)-49, OPERATION, Clear Memory Mode.> and Inspection Mode <Ref. to EN(DOHC TURBO)-46, Inspection Mode.>.

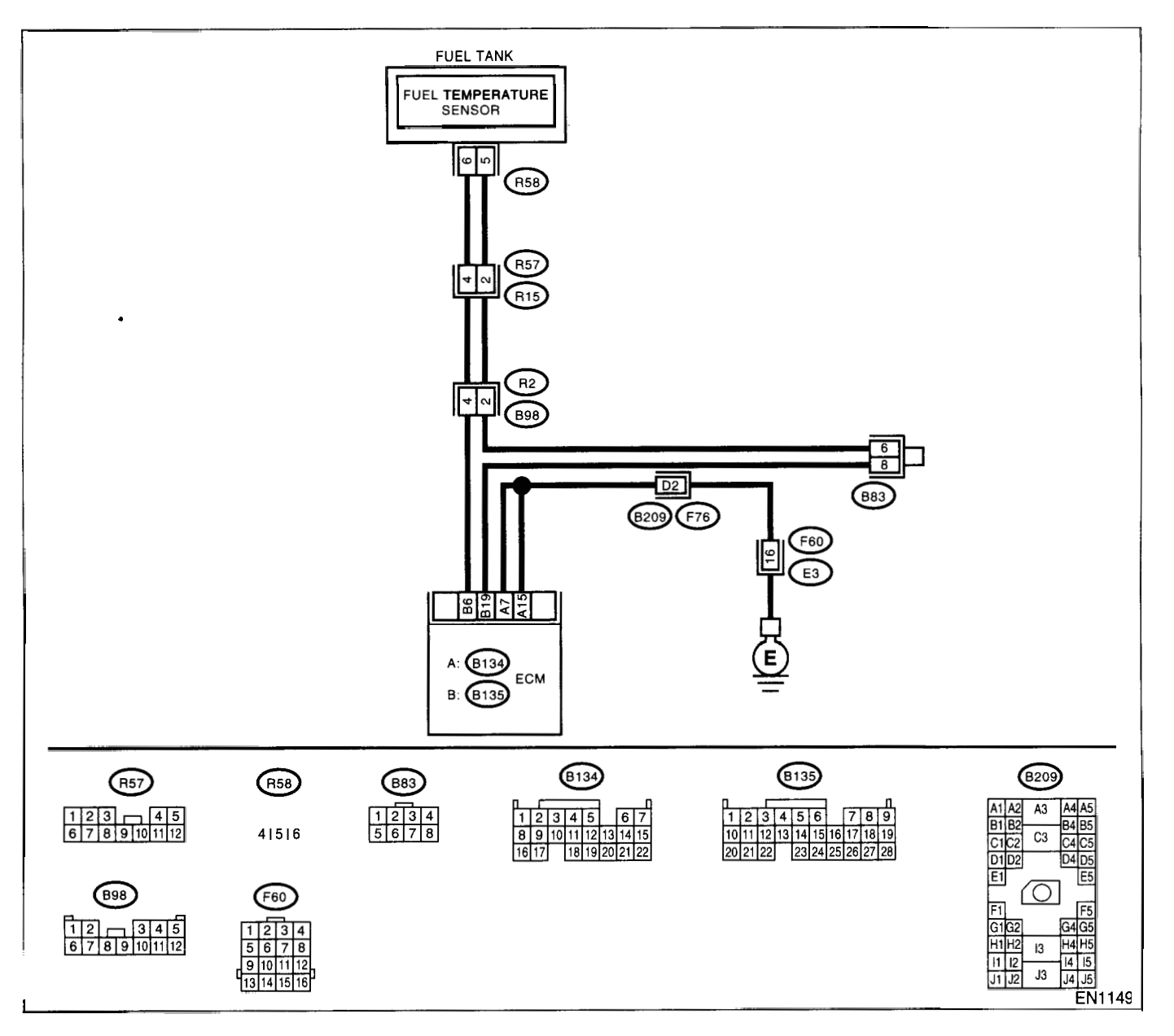

|   | Step                                                                                                    | Check                                       | Yes                                                                                                    | No                                                                                                |
|---|----------------------------------------------------------------------------------------------------|---------------------------------------------|----------------------------------------------------------------------------------------------------|---------------------------------------------------------------------------------------------------|
| 1 | CHECK CURRENT DATA.<br>1)Start the engine.<br>2)Read the data of fuel temperature sensor<br>signal using Subaru Select Monitor or OBD-II<br>general scan tool.<br>NOTE:<br>•Subaru Select Monitor<br>For detailed operation procedure, refer to the<br>"READ CURRENT DATA FOR ENGINE". <ref.<br>to EN(DOHC TURBO)-38, Subaru Select Mon-<br/>itor.&gt;<br/>•OBD-II general scan tool<br/>For detailed operation procedures, refer to the<br/>OBD-II general scan tool</ref.<br>                                                                                                    | Is the value greater than 120°C<br>(248°F)? | Go to step 2.                                                                                                    | Even if MIL lights<br>up, the circuit has<br>returned to a nor-<br>mal condition at<br>this time. |
| 2 | CHECK CURRENT DATA.<br>1)Turn the ignition switch to OFF.<br>2)Remove the access hole lid.<br>3)Disconnect the connector from fuel pump.<br>4)Turn the ignition switch to ON.<br>5)Read the data of fuel temperature sensor<br>signal using Subaru Select Monitor or the<br>OBD-II general scan tool.<br>NOTE:<br>•Subaru Select Monitor<br>For detailed operation procedure, refer to the<br>"READ CURRENT DATA FOR ENGINE". <ref.<br>to EN(DOHC TURBO)-38, Subaru Select Mon-<br/>itor.&gt;<br/>•OBD-II general scan tool<br/>For detailed operation procedures, refer to the<br/>OBD-II general scan tool<br/>For detailed operation procedures, refer to the<br/>OBD-II General Scan Tool Instruction Manual.</ref.<br> | Is the value less than -40°C<br>(-40°F)?    | Replace the fuel<br>temperature sen-<br>sor. <ref. to<br="">EC(DOHC<br/>TURBO)-9, Fuel<br/>Temperature Sen-<br/>sor.&gt;</ref.> | Repair ground<br>short circuit in har-<br>ness between fuel<br>pump and ECM<br>connector.         |

## AD:DTC P0183 — FUEL TEMPERATURE SENSOR A CIRCUIT HIGH INPUT —

#### DTC DETECTING CONDITION:

Immediately at fault recognition

#### CAUTION:

After repair or replacement of faulty parts, conduct Clear Memory Mode <Ref. to EN(DOHC TURBO)-49, OPERATION, Clear Memory Mode.> and Inspection Mode <Ref. to EN(DOHC TURBO)-46, Inspection Mode.>.

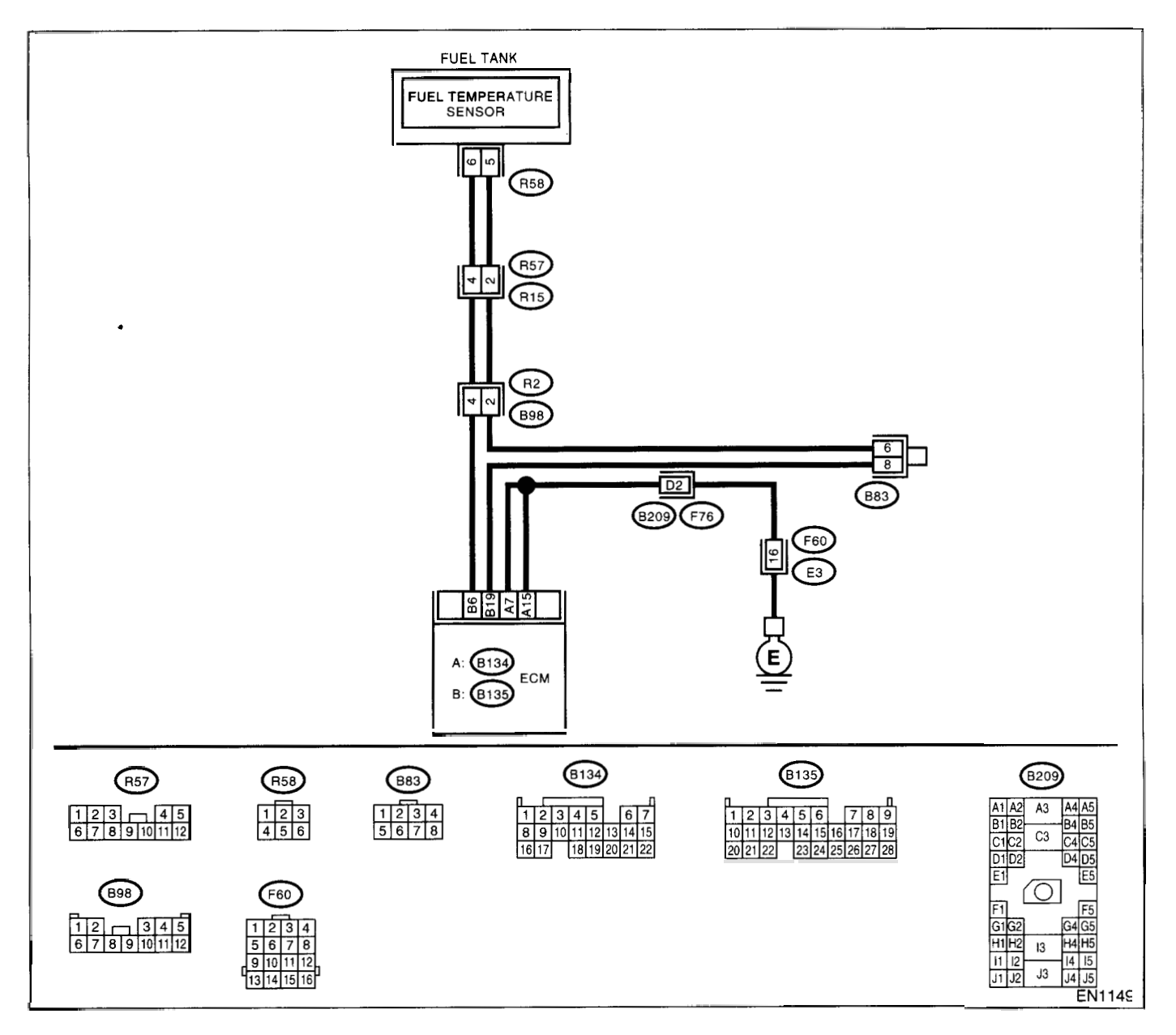

10 a 12

|      | Step                                            | Check                          | Yes                   | No                                                      |
|------|-------------------------------------------------|--------------------------------|-----------------------|---------------------------------------------------------|
| 1 C  | CHECK CURRENT DATA.                             | Is the value less than -40°C   | Go to step 2.         | Repair poor con-                                        |
| 1    | )Start the engine.                              | (40°F)?                        |                       | tact.                                                   |
| 2    | PRead the data of fuel temperature sensor       |                                |                       | NOTE:                                                   |
| s    | Ignal using Subaru Select Monitor of OBD-II     |                                |                       | the following                                           |
| 9    |                                                 |                                |                       | <ul> <li>Poor contact in</li> </ul>                     |
| •    | Subaru Select Monitor                           |                                |                       | fuel pump connec-                                       |
| F    | For detailed operation procedure, refer to the  |                                |                       | tor                                                     |
| "    | READ CURRENT DATA FOR ENGINE". < Ref.           |                                |                       | Poor contact in                                         |
| te   | o EN(DOHC TURBO)-38, Subaru Select Mon-         |                                |                       | ECM connector                                           |
| n    | IOR.><br>ORD II general sean tool               |                                |                       | Poor contact in     coupling connec-                    |
| F    | For detailed operation procedures, refer to the |                                |                       | tors                                                    |
|      | DBD-II General Scan Tool Instruction Manual.    |                                |                       | <ul> <li>Poor contact in</li> </ul>                     |
|      |                                                 |                                |                       | joint connector                                         |
| 2 (  | CHECK HARNESS BETWEEN FUEL TEM-                 | Is the voltage more than 10 V? | Repair battery        | Go to step 3.                                           |
| F    | PERATURE SENSOR AND ECM CONNEC-                 |                                | short circuit in har- |                                                         |
| T    |                                                 |                                | ness between          |                                                         |
|      | ) lurn the ignition switch to OFF.              |                                | ECIM and luel         |                                                         |
|      | A)Disconnect the connector from fuel pump       |                                | pump connector.       |                                                         |
| 4    | Measure the voltage between fuel pump           |                                |                       |                                                         |
| đ    | onnector and chassis ground.                    |                                |                       |                                                         |
|      | Connector & terminal                            |                                |                       |                                                         |
|      | (R58) No. 5 (+) — Chassis ground (–):           |                                |                       | Ou to star 1                                            |
| 3 (  | CHECK HARNESS BETWEEN FUEL TEM-                 | Is the voltage more than 10 V? | Repair battery        | Go to step 4.                                           |
|      | TOR                                             |                                | ness between          |                                                         |
| 1    | Turn the ignition switch to ON.                 |                                | ECM and fuel          |                                                         |
| 2    | Measure the voltage between fuel pump           |                                | pump connector.       |                                                         |
| c    | connector and chassis ground.                   |                                |                       |                                                         |
|      | Connector & terminal                            |                                |                       |                                                         |
|      | (H58) No. 5 (+) — Chassis ground (-):           | In the veltage more than 4 1/2 | Co to otop E          | Bongir barnoog                                          |
| 14 C | PERATURE SENSOR AND ECM CONNEC-                 | is the voltage more than 4 v?  | Go to step 5.         | and connector.                                          |
| 1    | FOR.                                            |                                |                       | NOTE:                                                   |
| N    | Measure the voltage between fuel pump con-      |                                |                       | In this case, repair                                    |
| r    | nector and chassis ground.                      |                                |                       | the following:                                          |
|      | Connector & terminal                            |                                |                       | <ul> <li>Open circuit in<br/>horposs botwoon</li> </ul> |
|      | (R56) No. 5 $(+)$ — Chassis ground $(-)$ :      |                                |                       | FCM and fuel                                            |
|      |                                                 |                                |                       | pump connector                                          |
| ļ    |                                                 |                                |                       | <ul> <li>Poor contact in</li> </ul>                     |
|      |                                                 |                                |                       | fuel pump connec-                                       |
|      |                                                 |                                |                       | tor                                                     |
| 1    |                                                 |                                |                       | Poor contact in                                         |
|      |                                                 |                                |                       | Poor contact in                                         |
| 1    |                                                 |                                |                       | coupling connec-                                        |
|      |                                                 |                                |                       | tors                                                    |
|      |                                                 |                                |                       | tors                                                    |

# DIAGNOSTIC PROCEDURE WITH DIAGNOSTIC TROUBLE CODE (DTC)

|   | Step                                                                                                    | Check                         | Yes                                                                                     | No                                                                                                    |
|---|----------------------------------------------------------------------------------------------------|-------------------------------|-----------------------------------------------------------------------------------------|----------------------------------------------------------------------------------------------------|
| 5 | CHECK HARNESS BETWEEN FUEL TEM-                                                                                                    | Is the resistance less than 5 | Replace the fuel                                                                        | Repair harness                                                                                                    |
|   | PERATURE SENSOR AND ECM CONNEC-                                                                                                    | Ω?                            | temperature sen-                                                                        | and connector.                                                                                                    |
|   | <ul> <li>TOR.</li> <li>1)Turn the ignition switch to OFF.</li> <li>2)Measure the resistance of harness between fuel pump connector and chassis ground.</li> <li>Connector &amp; terminal<br/>(R58) No. 4 — Chassis ground:</li> </ul> |                               | sor. <ref. to<br="">EC(DOHC<br/>TURBO)-9, Fuel<br/>Temperature Sen-<br/>sor.&gt;</ref.> | NOTE:<br>In this case, repair<br>the following:<br>• Open circuit in<br>harness between<br>ECM and fuel<br>pump connector<br>• Poor contact in<br>fuel pump connec-<br>tor<br>• Poor contact in<br>ECM connector<br>• Poor contact in<br>coupling connec-<br>tors<br>• Poor contact in |
|   |                                                                                                    |                               |                                                                                         | joint connector                                                                                                    |

## AE:DTC P0244 — WASTEGATE CONTROL SOLENOID VALVE MALFUNCTION (HIGH INPUT) —

- DTC DETECTING CONDITION:
  - Two consecutive driving cycles with fault

## • TROUBLE SYMPTOM:

- Erroneous idling
- Engine stalls.
- Poor driving performance

### CAUTION:

After repair or replacement of faulty parts, conduct Clear Memory Mode <Ref. to EN(DOHC TURBO)-49, OPERATION, Clear Memory Mode.> and Inspection Mode <Ref. to EN(DOHC TURBO)-46, Inspection Mode.>.

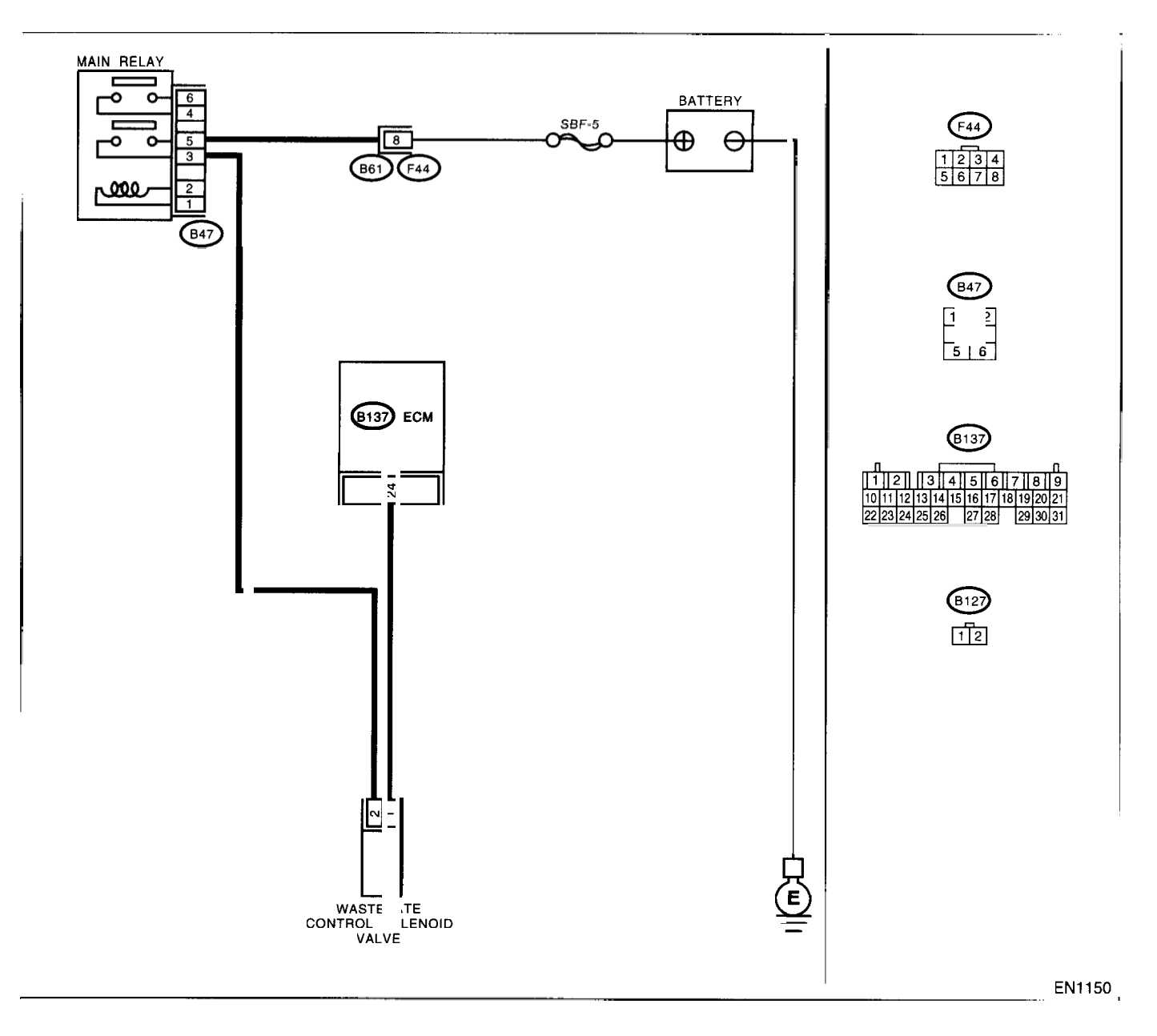

|   | Step                            | Check                           | Yes                                                          | No                                    |
|---|---------------------------------|---------------------------------|--------------------------------------------------------------|---------------------------------------|
| 1 | CHECK ANY OTHER DTC ON DISPLAY. | Does the Subaru Select Moni-    | Inspect DTC                                                  | Replace the                           |
|   |                                 | tor or OBD-II general scan tool | P0245 or P0246                                               | wastegate control                     |
|   |                                 | indicate DTC P0245 or P0246?    | using "List of Diag-                                         | solenoid valve.                       |
|   |                                 |                                 | nostic Trouble                                               | <ref. fu(dohc<="" td="" to=""></ref.> |
|   |                                 |                                 | Code (DTC)".                                                 | TURBO)-41,                            |
|   |                                 |                                 | <ref. en(dohc<="" td="" to=""><td>Wastegate Con-</td></ref.> | Wastegate Con-                        |
|   |                                 |                                 | TURBO)-80, List                                              | trol Solenoid                         |
|   |                                 |                                 | of Diagnostic Trou-                                          | Valve.>                               |
|   |                                 |                                 | ble Code (DTC).>                                             |                                       |
|   |                                 |                                 | NOTE                                                         |                                       |
|   |                                 |                                 | In this case, it is                                          |                                       |
|   |                                 |                                 | not necessary to                                             |                                       |
|   |                                 |                                 | inspect DTC                                                  |                                       |
|   |                                 |                                 | P0244.                                                       |                                       |

## AF:DTC P0245 — WASTEGATE CONTROL SOLENOID VALVE CIRCUIT LOW INPUT —

- DTC DETECTING CONDITION:
  - Immediately at fault recognition
- TROUBLE SYMPTOM:
  - Erroneous idling

#### **CAUTION:**

After repair or replacement of faulty parts, conduct Clear Memory Mode <Ref. to EN(DOHC TURBO)-49, OPERATION, Clear Memory Mode.> and Inspection Mode <Ref. to EN(DOHC TURBO)-46, Inspection Mode.>.

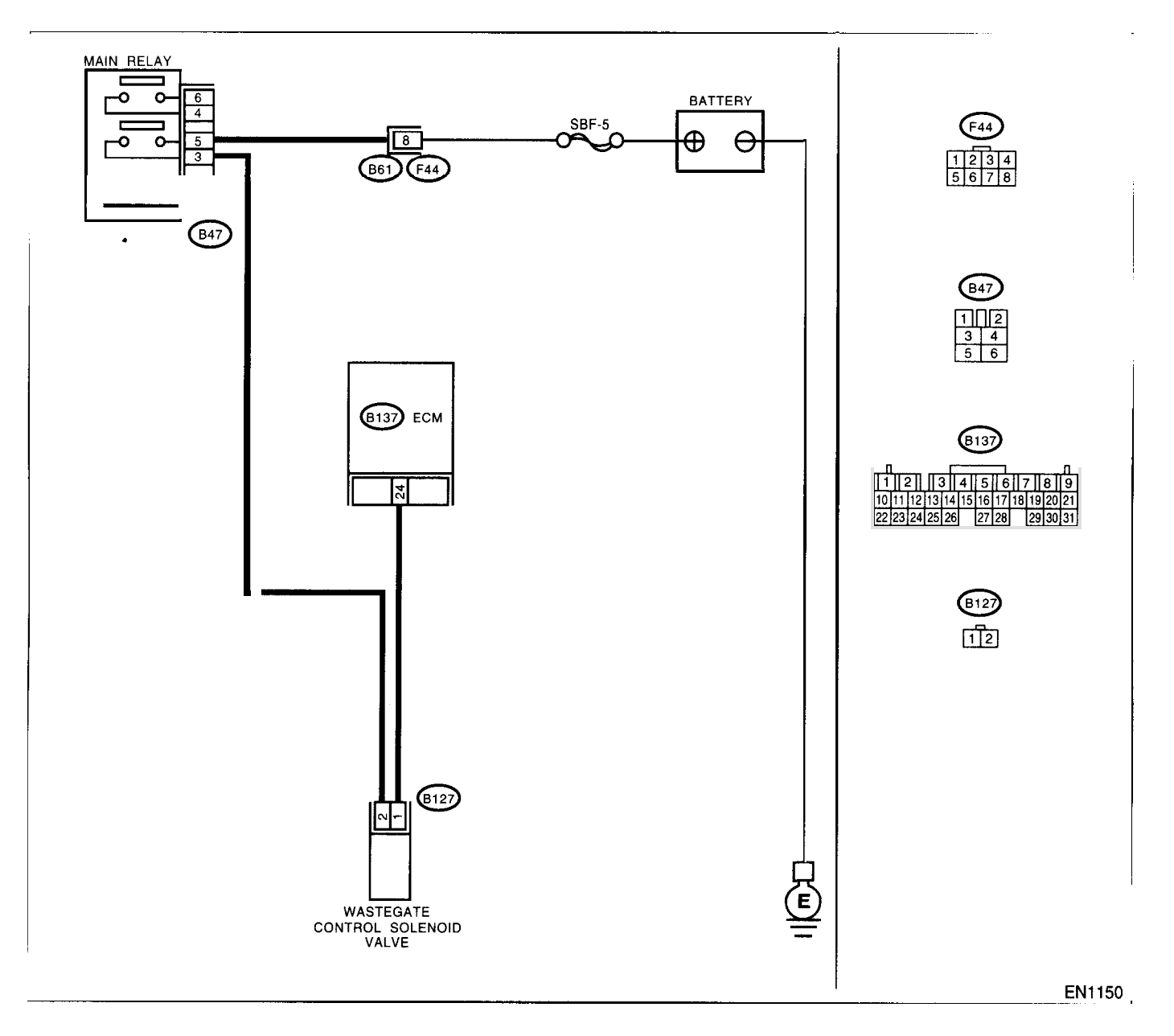

|     | Step                                                        | Check                          | Yes                   | No                                    |
|-----|-------------------------------------------------------------|--------------------------------|-----------------------|---------------------------------------|
| 1   | CHECK OUTPUT SIGNAL FROM ECM.                               | Is the voltage more than 10 V? | Even if MIL lights    | Go to step 2.                         |
|     | 1)Turn the ignition switch to ON.                           | -                              | up, the circuit has   |                                       |
|     | 2)Measure the voltage between ECM and                       |                                | returned to a nor-    |                                       |
|     | chassis ground.                                             |                                | mal condition at      |                                       |
|     | Connector & terminal                                        |                                | this time. Contact    |                                       |
|     | (B137) No. 24 (+) — Chassis ground (–):                     |                                | with SOA (distribu-   |                                       |
|     |                                                             |                                | tor) service.         |                                       |
|     |                                                             |                                | NOTE:                 |                                       |
|     |                                                             |                                | Inspection by DTM     |                                       |
|     |                                                             |                                | ause probable         |                                       |
|     |                                                             |                                | cause is deteriora-   |                                       |
|     |                                                             |                                | tion of multiple      |                                       |
|     |                                                             |                                | parts.                |                                       |
| 2   | CHECK HARNESS BETWEEN WASTEGATE                             | Is the resistance less than 10 | Repair ground         | Go to step 3.                         |
| -   | CONTROL SOLENOID VALVE AND ECM                              | Ω?                             | short circuit in har- |                                       |
|     | CONNECTOR.                                                  |                                | ness between          |                                       |
| 1   | 1) Turn the ignition switch to OFF.                         |                                | ECM and waste-        |                                       |
|     | 2)Disconnect the connectors from wastegate                  |                                | gate control sole-    |                                       |
|     | control solenoid valve and ECM.                             |                                | noid valve            |                                       |
|     | 3)Measure the resistance of harness between                 |                                | connector.            |                                       |
|     | wastegate control solenoid valve connector                  |                                |                       |                                       |
|     | and engine ground.                                          |                                |                       |                                       |
|     | Connector & terminal<br>(B107) No. 1 Engine ground:         |                                |                       |                                       |
|     | (B127) NO. 1 - Engine ground.                               | Is the resistance less than 1  | Go to sten 4          | Benair open circuit                   |
| 3   | CONTROL SOLENOID VALVE AND ECM                              | $\Omega^2$                     |                       | in harness                            |
|     |                                                             | <b>5</b> 2 :                   |                       | between ECM and                       |
|     | Measure the resistance of harness between                   |                                |                       | wastegate control                     |
|     | ECM and wastegate control solenoid valve of                 |                                |                       | solenoid valve                        |
|     | harness connector.                                          |                                |                       | connector.                            |
|     | Connector & terminal                                        |                                |                       | NOTE:                                 |
|     | (B137) No. 24 — (B127) No. 1:                               |                                |                       | In this case, repair                  |
|     |                                                             |                                |                       | the following:                        |
|     |                                                             |                                |                       | Open circuit in                       |
|     |                                                             |                                |                       | harness between                       |
|     |                                                             |                                |                       | ECM and waste-                        |
|     |                                                             |                                |                       | gate control sole-                    |
|     |                                                             |                                |                       | connector                             |
|     |                                                             | Is the resistance between 30   | Go to step 5          | Beplace the                           |
| 17  | NOID VALVE                                                  | and 34 Q?                      |                       | wastegate control                     |
|     | 1)Remove the purce control solenoid valve.                  |                                |                       | solenoid valve.                       |
|     | 2)Measure the resistance between purge con-                 |                                |                       | <ref. fu(dohc<="" td="" to=""></ref.> |
|     | trol solenoid valve terminals.                              |                                |                       | TURBO)-41,                            |
| 1   | Terminals                                                   |                                |                       | Wastegate Con-                        |
|     | No. 1 — No. 2:                                              |                                |                       | trol Solenoid                         |
|     |                                                             |                                |                       | Valve.>                               |
| 5   | CHECK POWER SUPPLY TO WASTEGATE                             | Is the voltage more than 10 V? | Go to step 6.         | Repair open circuit                   |
|     | CONTROL SOLENOID VALVE.                                     | 1                              |                       | In harness                            |
|     | 1)Turn the ignition switch to ON.                           |                                |                       | petween main                          |
|     | 2)Measure the voltage between wastegate                     |                                |                       | neiay anu waste-                      |
| · · | control solenola valve and engine ground.                   |                                |                       | gate control sole-                    |
|     | Connector & terminal<br>(B127) No. 2 (+) Engine ground (-): |                                |                       | connector                             |
| 1   | $(B(Z))$ NO. $Z(+) \rightarrow Chyline yround (-):$         |                                |                       |                                       |

|   | Step                                                                                          | Check                                                                        | Yes                                                                           | No                                                                                                    |
|---|-----------------------------------------------------------------------------------------------|------------------------------------------------------------------------------|-------------------------------------------------------------------------------|----------------------------------------------------------------------------------------------------|
| 6 | CHECK POOR CONTACT.<br>Check poor contact in wastegate control sole-<br>noid valve connector. | Is there poor contact in waste-<br>gate control solenoid valve<br>connector? | Repair poor con-<br>tact in wastegate<br>control solenoid<br>valve connector. | Contact with SOA<br>(distributor) ser-<br>vice.<br>NOTE:<br>Inspection by DTM<br>is required, be-<br>cause probable<br>cause is deteriora-<br>tion of multiple<br>parts. |

٠

**EN(DOHC TURBO)-169** 

## AG:DTC P0246 — WASTEGATE CONTROL SOLENOID VALVE CIRCUIT HIGH INPUT —

- DTC DETECTING CONDITION:
  - Immediately at fault recognition
- TROUBLE SYMPTOM:
  - Erroneous idling

#### **CAUTION:**

After repair or replacement of faulty parts, conduct Clear Memory Mode <Ref. to EN(DOHC TURBO)-49, OPERATION, Clear Memory Mode.> and Inspection Mode <Ref. to EN(DOHC TURBO)-46, Inspection Mode.>.

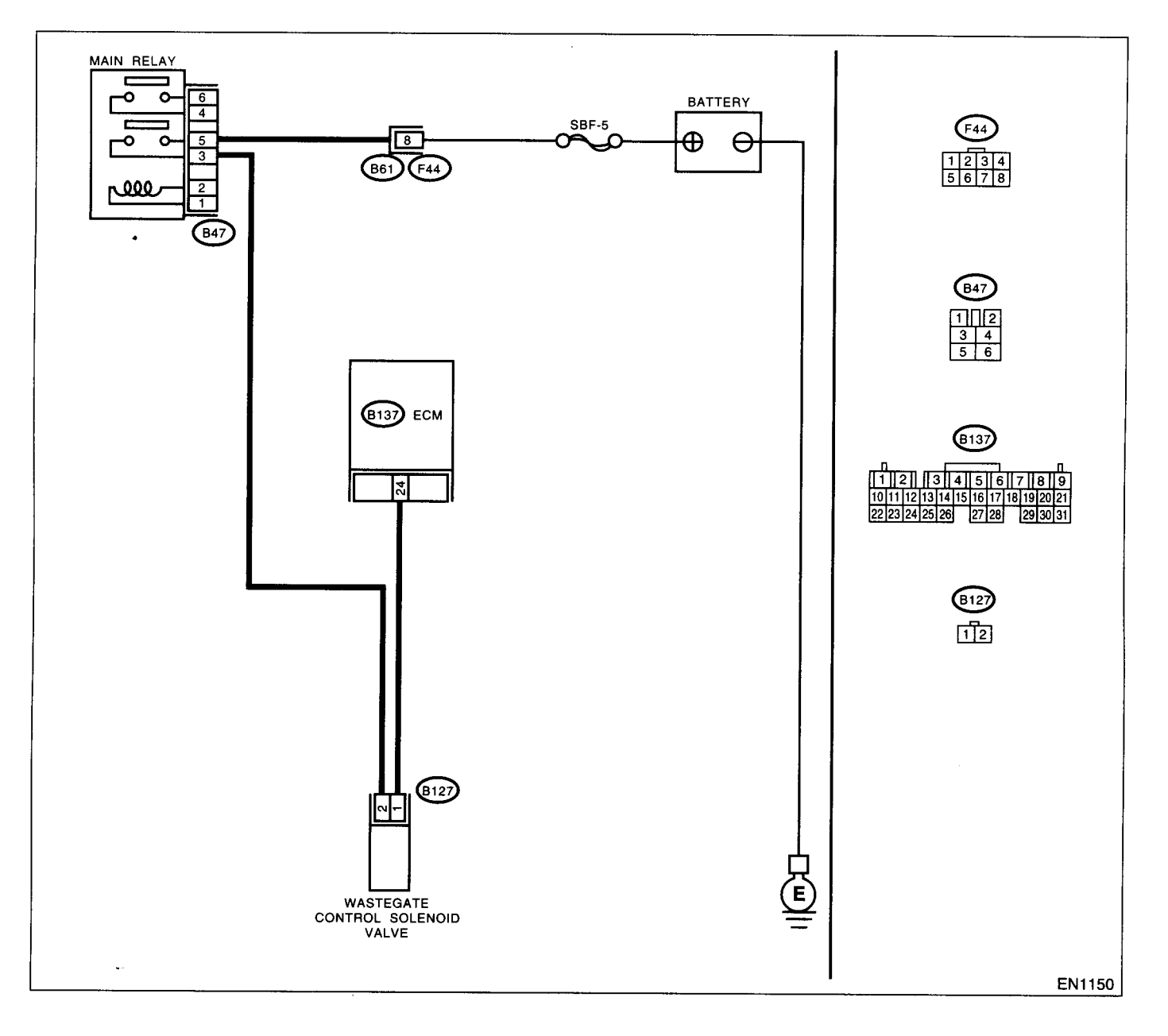

|   | Step                                                                                                    | Check                                    | Yes                                                                                                    | No                                                                                                 |
|---|----------------------------------------------------------------------------------------------------|------------------------------------------|----------------------------------------------------------------------------------------------------|----------------------------------------------------------------------------------------------------|
| 1 | CHECK OUTPUT SIGNAL FROM ECM.<br>1)Turn the ignition switch to ON.<br>2)Measure the voltage between ECM and<br>chassis ground.<br>Connector & terminal<br>(B137) No. 24 (+) — Chassis ground (-):                                                                                                    | Is the voltage more than 10 V?           | Go to step <b>3</b> .                                                                                                    | Go to step 2.                                                                                      |
| 2 | CHECK POOR CONTACT.<br>Check poor contact in ECM connector.                                                                                                    | Is there poor contact in ECM connector?  | Repair poor con-<br>tact in ECM con-<br>nector.                                                                                                    | Replace the ECM.<br><ref. fu(dohc<br="" to="">TURBO)-47,<br/>Engine Control<br/>Module.&gt;</ref.> |
| 3 | CHECK HARNESS BETWEEN WASTEGATE<br>CONTROL SOLENOID VALVE AND ECM<br>CONNECTOR.<br>1)Turn the ignition switch to OFF.<br>2)Disconnect the connector from wastegate<br>control solenoid valve.<br>3)Turn the ignition switch to ON.<br>4)Measure the voltage between ECM and<br>chassis ground.<br>Connector & terminal<br>(B137) No. 24 (+) — Chassis ground (-): | Is the voltage more than 10 V?           | Repair battery<br>short circuit in har-<br>ness between<br>ECM and waste-<br>gate control sole-<br>noid valve<br>connector. After<br>repair, replace the<br>ECM. <ref. to<br="">FU(DOHC<br/>TURBO)-47,<br/>Engine Control<br/>Module.&gt;</ref.> | Go to step <b>4</b> .                                                                              |
| 4 | CHECK WASTEGATE CONTROL SOLE-<br>NOID VALVE.<br>1)Turn the ignition switch to OFF.<br>2)Measure the resistance between wastegate<br>control solenoid valve terminals.<br><i>Terminals</i><br><i>No. 1 — No. 2:</i>                                                                                                    | Is the resistance less than 1 $\Omega$ ? | Replace the<br>wastegate control<br>solenoid valve<br><ref. fu(dohc<br="" to="">TURBO)-41,<br/>Wastegate Con-<br/>trol Solenoid<br/>Valve.&gt; and ECM<br/><ref. fu(dohc<br="" to="">TURBO)-47,<br/>Engine Control<br/>Module.&gt;</ref.></ref.> | Go to step 5.                                                                                      |
| 5 | CHECK POOR CONTACT.<br>Check poor contact in ECM connector.                                                                                                    | Is there poor contact in ECM connector?  | Repair poor con-<br>tact in ECM con-<br>nector.                                                                                                    | Replace the ECM.<br><ref. fu(dohc<br="" to="">TURBO)-47,<br/>Engine Control<br/>Module.&gt;</ref.> |

## AH:DTC P0301 — CYLINDER 1 MISFIRE DETECTED —

#### NOTE:

For the diagnostic procedure, refer to DTC P0304. <Ref. to EN(DOHC TURBO)-173, DTC P0304 — CYLIN-DER 4 MISFIRE DETECTED —, Diagnostic Procedure with Diagnostic Trouble Code (DTC).>

## AI: DTC P0302 — CYLINDER 2 MISFIRE DETECTED —

#### NOTE:

For the diagnostic procedure, refer to DTC P0304. <Ref. to EN(DOHC TURBO)-173, DTC P0304 — CYLIN-DER 4 MISFIRE DETECTED —, Diagnostic Procedure with Diagnostic Trouble Code (DTC).>

## AJ:DTC P0303 — CYLINDER 3 MISFIRE DETECTED —

NOTE:

2

.

For the diagnostic procedure, refer to DTC P0304. <Ref. to EN(DOHC TURBO)-173, DTC P0304 — CYLIN-DER 4 MISFIRE DETECTED —, Diagnostic Procedure with Diagnostic Trouble Code (DTC).>
ENGINE (DIÀGNOSTICS)

### AK:DTC P0304 — CYLINDER 4 MISFIRE DETECTED —

#### • DTC DETECTING CONDITION:

- Two consecutive driving cycles with fault
- Immediately at fault recognition (A misfire which could damage catalyst occurs.)
- TROUBLE SYMPTOM:
  - Engine stalls.
    - Erroneous idling
    - Rough driving

#### CAUTION:

After repair or replacement of faulty parts, conduct Clear Memory Mode <Ref. to EN(DOHC TURBO)-49, OPERATION, Clear Memory Mode.> and Inspection Mode <Ref. to EN(DOHC TURBO)-46, Inspection Mode.>.

#### • WIRING DIAGRAM:

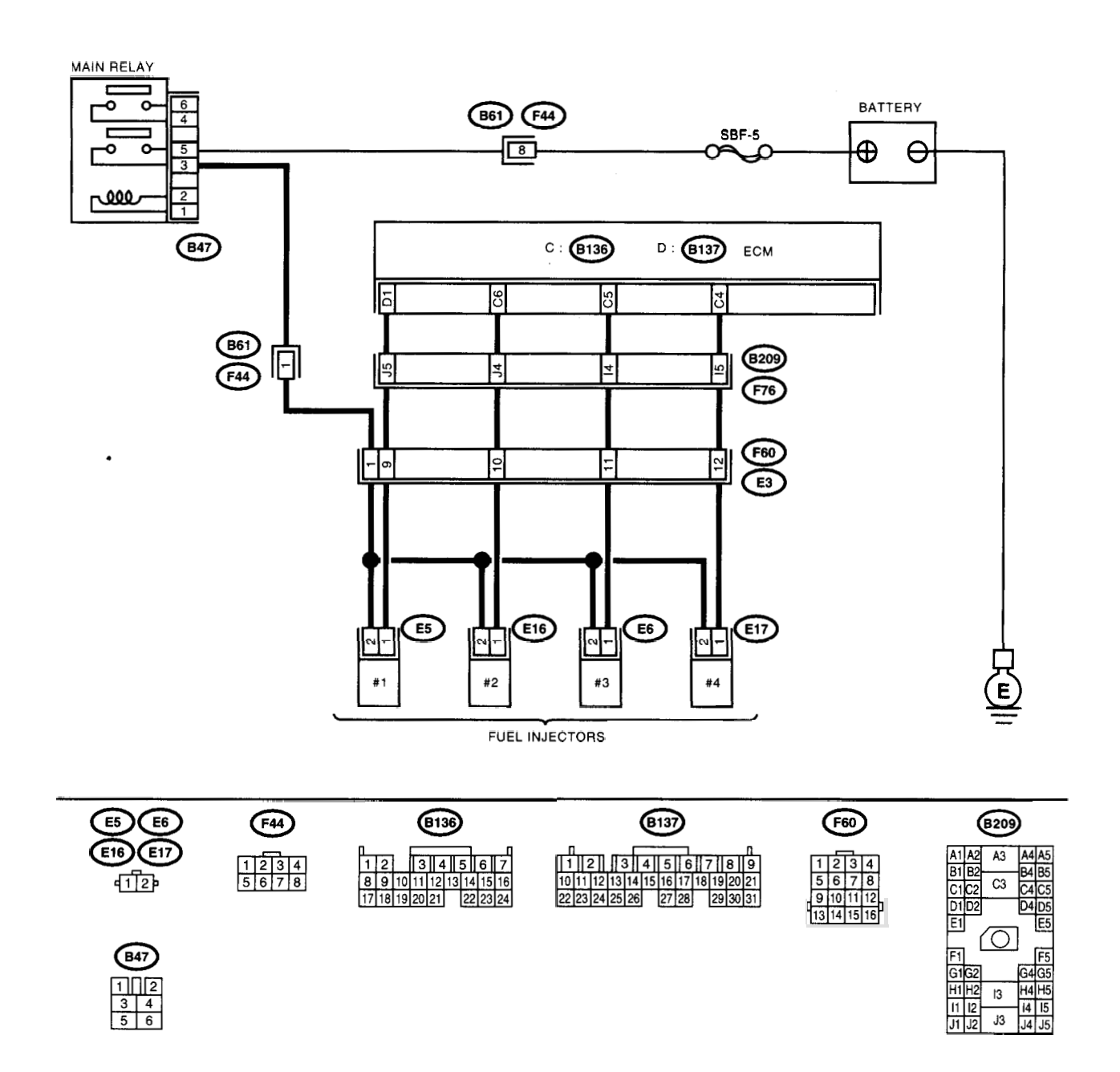

EN1142

| Step         Check         Tes           1         CHECK ANY OTHER DTC ON DISPLAY.         Does the Subaru Select Moni-         Inspect DTC         Go the Subaru Select Moni- |                         |
|----------------------------------------------------------------------------------------------------|-------------------------|
| 1 CHECK ANY OTHER DTC ON DISPLAY.  Does the Subaru Select Moni- Inspect DTC  GO                                                                                                | to eton 2               |
| I DE CORD II serent ann tool DO107                                                                                                    |                         |
|                                                                                                    |                         |
|                                                                                                    |                         |
| P0108, P0117, P0118 or P0125                                                                                                    |                         |
| P0125?                                                                                                    |                         |
|                                                                                                    |                         |
|                                                                                                    |                         |
|                                                                                                    |                         |
| I URBU)-80, LISI                                                                                                    |                         |
| of Diagnostic Trou-                                                                                                    |                         |
| ble Code (DTC).>                                                                                                    |                         |
| NOTE:                                                                                                    |                         |
| In this case, it is                                                                                                    |                         |
| not necessary to                                                                                                    |                         |
| inspect DTC                                                                                                    |                         |
| P0301, P0302,                                                                                                    |                         |
| P0303 and P0304.                                                                                                    |                         |
| 2 CHECK OUTPUT SIGNAL FROM ECM. Is the voltage more than 10 V? Go to step 7. Go                                                                                                | to step 3.              |
| 1)Turn the ignition switch to ON.                                                                                                    |                         |
| 2)Measure the voltage between ECM connec-                                                                                                    |                         |
| tor and chassis ground on faulty cylinders.                                                                                                    |                         |
| Connector & terminal                                                                                                    |                         |
| #1 (B137) No. 1 (+) — Chassis                                                                                                    |                         |
| ground (–):                                                                                                    |                         |
| #2 (B136) No. 6 (+) — Chassis                                                                                                    |                         |
| ground (–):                                                                                                    |                         |
| #3 (B136) No. 5 (+) — Chassis                                                                                                    |                         |
| ground (–):                                                                                                    |                         |
| #4 (B136) No. 4 (+) — Chassis                                                                                                    |                         |
| ground (–):                                                                                                    | te etca A               |
| 3 CHECK HARNESS BETWEEN FUEL INJEC- Is the resistance less than 10 Repair ground Go                                                                                            | 5 to step 4.            |
| TOR AND ECM CONNECTOR. Ω?                                                                                                    |                         |
| 1)Turn the ignition switch to OFF.                                                                                                    |                         |
| 2)Disconnect the connector from fuel injector                                                                                                    |                         |
| on faulty cylinders.                                                                                                    |                         |
| 3)Disconnect the connector from ECM.                                                                                                    |                         |
| 4)Measure the voltage between ECM connec-                                                                                                    |                         |
| tor and engine ground on faulty cylinders.                                                                                                    |                         |
| Connector & terminal                                                                                                    |                         |
| #1 (E5) No. 1 (+) — Engine ground (-):                                                                                                    |                         |
| #2 (E16) No. 1 (+) — Engine ground (-):                                                                                                    |                         |
| #3 (E6) No. 1 (+) Engine ground (-):                                                                                                    |                         |
| #4 (E17) No. 1 (+) — Engine ground (–):                                                                                                    | anair harnoog           |
| 4 CHECK HARNESS BETWEEN FUEL INJEC- Is the resistance less than 1 Go to step 5.                                                                                                | epair namess            |
| TOR AND ECM CONNECTOR. $\Omega$ ?                                                                                                    |                         |
| Measure the resistance of harness connector                                                                                                    | UIE:<br>this case renai |
| between ECM connector and fuel injector on                                                                                                    | n inis case, repai      |
| faulty cylinders.                                                                                                    | Onen circuit in         |
| Connector & terminal                                                                                                    | arnaes hatwaan          |
| #1 (B137) No. 1 — (E5) No. 1:                                                                                                    | CM and fuel             |
| #2 (B136) No. 6 — (E16) No. 1:                                                                                                    | ow and ide              |
| #3 (B136) No. 5 (E6) No. 1:                                                                                                    | Poor contact in         |
| #4 (B136) No. 4 — (E17) No. 1:                                                                                                    | cupling connector       |
|                                                                                                    | oupling connect         |
| 5 CHECK FUEL INJECTOR. Is the resistance between 5 Go to step 6.                                                                                                    | septace the faulty      |
| Measure the resistance between fuel injector and 20 $\Omega$ ?                                                                                                    |                         |
| terminals on faulty cylinder.                                                                                                    |                         |
| Terminals                                                                                                    |                         |
| No. 1 — No. 2:                                                                                                    | ijecior.>               |

### EN(DOHC TURBO)-175

|                                                                                                    | Step                                                                                                    | Check                                                                                  | Yes                                                                                                    | No                                                                                                    |
|----------------------------------------------------------------------------------------------------|----------------------------------------------------------------------------------------------------|----------------------------------------------------------------------------------------|----------------------------------------------------------------------------------------------------|----------------------------------------------------------------------------------------------------|
| 6 CHECK POWE<br>1)Turn the ignit<br>2)Measure the<br>and engine gro<br><i>Connector &amp;</i><br><i>#1 (E5) No.</i><br><i>#2 (E16) No.</i><br><i>#3 (E6) No.</i><br><i>#4 (E17) No</i>                                                                                                    | ER SUPPLY LINE.<br>tion switch to ON.<br>voltage between fuel injector<br>bund on faulty cylinders.<br>A terminal<br>2 (+) — Engine ground (–):<br>2 (+) — Engine ground (–):<br>2 (+) — Engine ground (–):<br>5. 2 (+) — Engine ground (–):                                                                       | Is the voltage more than 10 V?                                                         | Repair poor con-<br>tact in all connec-<br>tors in fuel injector<br>circuit.                                                                                                    | Repair harness<br>and connector.<br>NOTE:<br>In this case, repair<br>the following:<br>• Open circuit in<br>harness between<br>main relay and fuel<br>injector connector<br>on faulty cylinders<br>• Poor contact in<br>coupling connector<br>• Poor contact in<br>main relay connec-<br>tor<br>• Poor contact in<br>fuel injector con-<br>nector on faulty<br>cylinders |
| 7 CHECK HARN<br>TOR AND ECH<br>1)Turn the ignit<br>2)Disconnect th<br>on faulty cylind<br>3)Turn the ignit<br>4)Measure the<br>tor and chassis<br><i>Connector &amp;</i><br><i>#1 (B137) M</i><br><i>ground (–):</i><br><i>#3 (B136) M</i><br><i>ground (–):</i><br><i>#4 (B136) M</i><br><i>ground (–):</i><br><i>#4 (B136) M</i><br><i>ground (–):</i> | NESS BETWEEN FUEL INJEC-<br>M CONNECTOR.<br>tion switch to OFF.<br>he connector from fuel injector<br>ler.<br>tion switch to ON.<br>voltage between ECM connec-<br>s ground on faulty cylinders.<br>s ground on faulty cylinders.<br>terminal<br>No. 1 (+) — Chassis<br>No. 6 (+) — Chassis<br>No. 5 (+) — Chassis | Is the voltage more than 10 V?                                                         | Repair battery<br>short circuit in har-<br>ness between<br>ECM and fuel<br>injector. After<br>repair, replace the<br>ECM. <ref. to<br="">FU(DOHC<br/>TURBO)-47,<br/>Engine Control<br/>Module.&gt;</ref.> | Go to step 8.                                                                                                    |
| 8 CHECK FUEL<br>1)Turn the ignit<br>2)Measure the<br>terminals on fa<br><i>Terminals</i><br><i>No. 1 — No</i>                                                                                                    | INJECTOR.<br>tion switch to OFF.<br>resistance between fuel injector<br>ulty cylinder.<br><b>5. 2:</b>                                                                                                    | Is the resistance less than 1 $\Omega$ ?                                               | Replace the faulty<br>fuel injector <ref.<br>to FU(DOHC<br/>TURBO)-37, Fuel<br/>Injector.&gt; and<br/>ECM <ref. to<br="">FU(DOHC<br/>TURBO)-47,<br/>Engine Control<br/>Module.&gt;</ref.></ref.<br>       | Go to step <b>9</b> .                                                                                                    |
| 9 CHECK INSTA<br>SITION SENSO<br>SENSOR.                                                                                                    | ALLATION OF CAMSHAFT PO-<br>OR/CRANKSHAFT POSITION                                                                                                    | Is the camshaft position sensor<br>or crankshaft position sensor<br>loosely installed? | Tighten camshaft<br>position sensor or<br>crankshaft posi-<br>tion sensor.                                                                                                    | Go to step <b>10.</b>                                                                                                    |
| 10 CHECK CRAN<br>Remove the tir                                                                                                    | NKSHAFT SPROCKET.<br>ning belt cover.                                                                                                    | Is the crankshaft sprocket<br>rusted or does it have broken<br>teeth?                  | Replace the crank-<br>shaft sprocket.<br><ref. to<br="">ME(DOHC<br/>TURBO)-58,<br/>Crankshaft<br/>Sprocket.&gt;</ref.>                                                                                    | Go to step 11.                                                                                                    |

E.

|    | Step                                                                                                    | Check                                                                    | Yes                                                                                                    | No                                                                                                    |
|----|----------------------------------------------------------------------------------------------------|--------------------------------------------------------------------------|----------------------------------------------------------------------------------------------------|----------------------------------------------------------------------------------------------------|
| 11 | CHECK INSTALLATION CONDITION OF<br>TIMING BELT.<br>Turn the crankshaft using ST, and align align-<br>ment mark on crankshaft sprocket with align-<br>ment mark on cylinder block.<br>ST 499987500 CRANKSHAFT SOCKET                                                                  | Is the timing belt dislocated from its proper position?                  | Repair installation<br>condition of timing<br>belt. <ref. to<br="">ME(DOHC<br/>TURBO)-48, Tim-<br/>ing Belt Assem-<br/>bly.&gt;</ref.>                                                                                                  | Go to step <b>12</b> .                                                                                                    |
| 12 | CHECK FUEL LEVEL.                                                                                                    | Is the fuel meter indication higher than the "Lower" level?              | Go to step 13.                                                                                                    | Replenish fuel so<br>fuel meter indica-<br>tion is higher than<br>the "Lower" level.<br>After replenishing<br>fuel, Go to step <b>13.</b>                                                                                                    |
| 13 | CHECK STATUS OF CHECK ENGINE MAL-<br>FUNCTION INDICATOR LAMP (MIL).<br>1)Clear the memory using Subaru Select Mon-<br>itor.<br><ref. clear="" en(dohc="" mem-<br="" to="" turbo)-49,="">ory Mode.&gt;<br/>2)Start the engine, and drive the vehicle more<br/>than 10 minutes.</ref.> | Is the MIL coming on or blink-<br>ing?                                   | Go to step 15.                                                                                                    | Go to step 14.                                                                                                    |
| 14 | CHECK CAUSE OF MISFIRE DIAGNOSED.                                                                                                    | Was the cause of misfire diag-<br>nosed when the engine is run-<br>ning? | Finish diagnostics<br>operation, if the<br>engine has no<br>abnormality.<br>NOTE:<br>Ex. Remove the<br>spark plug cord,<br>etc.                                                                                                    | Repair poor con-<br>tact.<br>NOTE:<br>In this case, repair<br>the following:<br>• Poor contact in<br>ignitor connector<br>• Poor contact in<br>ignition coil con-<br>nector<br>• Poor contact in<br>fuel injector con-<br>nector on faulty<br>cylinders<br>• Poor contact in<br>ECM connector<br>• Poor contact in<br>coupling connector |
| 15 | CHECK AIR INTAKE SYSTEM.                                                                                                    | Is there a fault in air intake sys-<br>tem?                              | Repair air intake<br>system.<br>NOTE:<br>Check the follow-<br>ing items:<br>• Are there air<br>leaks or air suction<br>caused by loose or<br>dislocated nuts<br>and bolts?<br>• Are there cracks<br>or any disconnec-<br>tion of hoses? | Go to step <b>16</b> .                                                                                                    |

|    |                                                                                                    |                                                                                                    | ř                                                                                                    | r                                                                                                    |
|----|----------------------------------------------------------------------------------------------------|----------------------------------------------------------------------------------------------------|----------------------------------------------------------------------------------------------------|----------------------------------------------------------------------------------------------------|
|    | Step                                                                                                    | Check                                                                                               | Yes                                                                                                    | No                                                                                                    |
| 16 | CHECK MISFIRE SYMPTOM.<br>1)Turn the ignition switch to ON.<br>2)Read the diagnostic trouble code (DTC).<br>•Subaru Select Monitor<br><ref. en(dohc="" subaru<br="" to="" turbo)-38,="">Select Monitor.&gt;<br/>•OBD-II general scan tool<br/>For detailed operation procedures, refer to the<br/>OBD-II General Scan Tool Operation Manual.<br/>NOTE:<br/>Perform diagnosis according to the items listed<br/>below.</ref.> | Does the Subaru Select Moni-<br>tor or OBD-II general scan tool<br>indicate only one DTC?           | Go to step 21.                                                                                                    | Go to step 17.                                                                                                    |
| 17 | CHECK DIAGNOSTIC TROUBLE CODE<br>(DTC) ON DISPLAY.                                                                                                    | Does the Subaru Select Moni-<br>tor or OBD-II general scan tool<br>indicate DTC P0301 and<br>P0302? | Go to step 22.                                                                                                    | Go to step 18.                                                                                                    |
| 18 | CHECK DIAGNOSTIC TROUBLE CODE<br>(DTC) ON DISPLAY.                                                                                                    | Does the Subaru Select Moni-<br>tor or OBD-II general scan tool<br>indicate DTC P0303 and<br>P0304? | Go to step 23.                                                                                                    | Go to step 19.                                                                                                    |
| 19 | CHECK DIAGNOSTIC TROUBLE CODE<br>(DTC) ON DISPLAY.                                                                                                    | Does the Subaru Select Moni-<br>tor or OBD-II general scan tool<br>indicate DTC P0301 and<br>P0303? | Go to step 24.                                                                                                    | Go to step 20.                                                                                                    |
| 20 | CHECK DIAGNOSTIC TROUBLE CODE<br>(DTC) ON DISPLAY.                                                                                                    | Does the Subaru Select Moni-<br>tor or OBD-II general scan tool<br>indicate DTC P0302 and<br>P0304? | Go to step 25.                                                                                                    | Go to step 26.                                                                                                    |
| 21 | ONLY ONE CYLINDER                                                                                                    | Is there a fault in that cylinder?                                                                  | Repair or replace<br>faulty parts.<br>NOTE:<br>Check the follow-<br>ing items.<br>• Spark plug<br>• Spark plug cord<br>• Fuel injector<br>• Compression<br>ratio | Go to DTC P0171<br>and P0172. <ref.<br>to EN(DOHC<br/>TURBO)-152,<br/>DTC P0171 —<br/>FUEL TRIM MAL-<br/>FUNCTION (A/F<br/>TOO LEAN) —,<br/>Diagnostic Proce-<br/>dure with Diagnos-<br/>tic Trouble Code<br/>(DTC).&gt;</ref.<br> |

Lands a

|    | Step                                 | Check                                                | Yes                                                                                                    | No                                                                                                    |
|----|--------------------------------------|------------------------------------------------------|----------------------------------------------------------------------------------------------------|----------------------------------------------------------------------------------------------------|
| 22 | Step<br>GROUP OF #1 AND #2 CYLINDERS | Check<br>Are there faults in #1 and #2<br>cylinders? | Yes<br>Repair or replace<br>faulty parts.<br>NOTE:<br>• Check the fol-<br>lowing items.<br>• Spark plugs<br>• Fuel injectors<br>• Ignition coil<br>• Compres-<br>sion ratio<br>• If no abnormal is<br>discovered, check<br>for "IGNITION<br>CONTROL SYS-<br>TEM" of #1 and #2<br>cylinders side.<br><ref. en(dohc<br="" to="">TURBO)-72, IGNI-<br/>TION CONTROL</ref.>                                 | No<br>Go to DTC P0171<br>and P0172. <ref.<br>to EN(DOHC<br/>TURBO)-152,<br/>DTC P0171 —<br/>FUEL TRIM MAL-<br/>FUNCTION (A/F<br/>TOO LEAN) —,<br/>Diagnostic Proce-<br/>dure with Diagnos-<br/>tic Trouble Code<br/>(DTC).&gt;</ref.<br> |
|    |                                      |                                                      | SYSTEM, Diag-<br>nostics for Engine<br>Starting Failure.>                                                                                                    |                                                                                                    |
| 23 | GROUP OF #3 AND #4 CYLINDERS         | Are there faults in #3 and #4<br>cylinders?          | Repair or replace<br>faulty parts.<br>NOTE:<br>• Check the fol-<br>lowing items.<br>• Spark plugs<br>• Fuel injectors<br>• Ignition coil<br>• If no abnormal is<br>discovered, check<br>for "IGNITION<br>CONTROL SYS-<br>TEM" of #3 and #4<br>cylinders side.<br><ref. en(dohc<br="" to="">TURBO)-72, IGNI-<br/>TION CONTROL<br/>SYSTEM, Diag-<br/>nostics for Engine<br/>Starting Failure.&gt;</ref.> | Go to DTC P0171<br>and P0172. <ref.<br>to EN(DOHC<br/>TURBO)-152,<br/>DTC P0171 —<br/>FUEL TRIM MAL-<br/>FUNCTION (A/F<br/>TOO LEAN) —,<br/>Diagnostic Proce-<br/>dure with Diagnos-<br/>tic Trouble Code<br/>(DTC).&gt;</ref.<br>       |
| 24 | GROUP OF #1 AND #3 CYLINDERS         | Are there faults in #1 and #3<br>cylinders?          | Repair or replace<br>faulty parts.<br>NOTE:<br>Check the follow-<br>ing items.<br>• Spark plugs<br>• Fuel injectors<br>• Skipping timing<br>belt teeth                                                                                                    | Go to DTC P0171<br>and P0172. <ref.<br>to EN(DOHC<br/>TURBO)-152,<br/>DTC P0171 —<br/>FUEL TRIM MAL-<br/>FUNCTION (A/F<br/>TOO LEAN) —,<br/>Diagnostic Proce-<br/>dure with Diagnos-<br/>tic Trouble Code<br/>(DTC).&gt;</ref.<br>       |

## DIAGNOSTIC PROCEDURE WITH DIAGNOSTIC TROUBLE CODE (DTC)

| ENGINE ( | DIAGNOSTICS) |
|----------|--------------|
|          |              |

|    | Step                         | Check                                       | Yes                                                                                                    | No                                                                                                    |
|----|------------------------------|---------------------------------------------|----------------------------------------------------------------------------------------------------|----------------------------------------------------------------------------------------------------|
| 25 | GROUP OF #2 AND #4 CYLINDERS | Are there faults in #2 and #4<br>cylinders? | Repair or replace<br>faulty parts.<br>NOTE:<br>Check the follow-<br>ing items.<br>• Spark plugs<br>• Fuel injectors<br>• Compression<br>ratio<br>• Skipping timing<br>belt teeth                                                   | Go to DTC P0171<br>and P0172. <ref.<br>to EN(DOHC<br/>TURBO)-152,<br/>DTC P0171 —<br/>FUEL TRIM MAL-<br/>FUNCTION (A/F<br/>TOO LEAN) —,<br/>Diagnostic Proce-<br/>dure with Diagnos-<br/>tic Trouble Code<br/>(DTC).&gt;</ref.<br> |
| 26 | CYLINDER AT RANDOM           | Is the engine idle rough?                   | Go to DTC P0171<br>and P0172. <ref.<br>to EN(DOHC<br/>TURBO)-152,<br/>DTC P0171 —<br/>FUEL TRIM MAL-<br/>FUNCTION (A/F<br/>TOO LEAN) —,<br/>Diagnostic Proce-<br/>dure with Diagnos-<br/>tic Trouble Code<br/>(DTC).&gt;</ref.<br> | Repair or replace<br>faulty parts.<br>NOTE:<br>Check the follow-<br>ing items.<br>• Spark plugs<br>• Fuel injectors<br>• Compression<br>ratio                                                                                      |

### AL:DTC P0327 - KNOCK SENSOR CIRCUIT LOW INPUT -

#### • DTC DETECTING CONDITION:

- Immediately at fault recognition
- TROUBLE SYMPTOM:
  - Poor driving performance
  - Knocking occurs.

#### CAUTION:

After repair or replacement of faulty parts, conduct Clear Memory Mode <Ref. to EN(DOHC TURBO)-49, OPERATION, Clear Memory Mode.> and Inspection Mode <Ref. to EN(DOHC TURBO)-46, Inspection Mode.>.

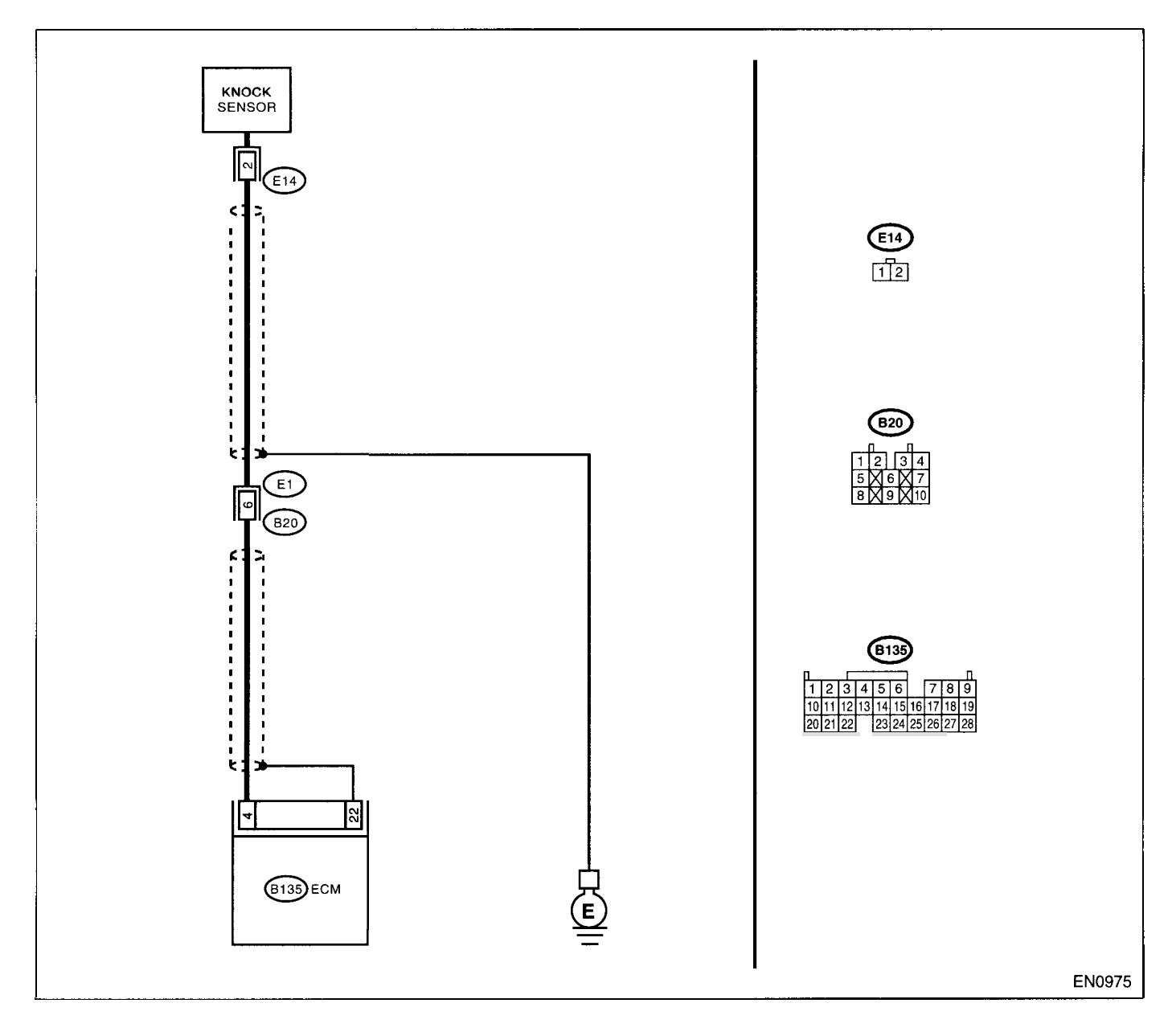

Ξ.

|   | Step                                                                                                    | Check                                                     | Yes                                                                                             | No                                                                                                    |
|---|----------------------------------------------------------------------------------------------------|-----------------------------------------------------------|-------------------------------------------------------------------------------------------------|----------------------------------------------------------------------------------------------------|
| 1 | CHECK HARNESS BETWEEN KNOCK SEN-<br>SOR AND ECM CONNECTOR.<br>1)Turn the ignition switch to OFF.<br>2)Disconnect the connector from ECM.<br>3)Measure the resistance between ECM har-<br>ness connector and chassis ground.<br><i>Connector &amp; terminal</i><br>(B135) No. 4 — Chassis ground: | Is the resistance more than<br>700 kΩ?                    | Go to step 2.                                                                                   | Repair harness<br>and connector.<br>NOTE:<br>In this case, repair<br>the following:<br>• Open circuit in<br>harness between<br>knock sensor and<br>ECM connector<br>• Poor contact in<br>knock sensor con-<br>nector<br>• Poor contact in<br>coupling connector |
| 2 | CHECK KNOCK SENSOR.<br>1)Disconnect the connector from knock sensor.<br>2)Measure the resistance between knock sen-<br>sor connector terminal and engine ground.<br>Terminal<br>No. 2 — Engine ground:                                                                                           | Is the resistance more than 700 kΩ?                       | Go to step 3.                                                                                   | Repair harness<br>and connector.<br>NOTE:<br>In this case, repair<br>the following:<br>• Open circuit in<br>harness between<br>knock sensor and<br>ECM connector<br>• Poor contact in<br>knock sensor con-<br>nector<br>• Poor contact in<br>coupling connector |
| 3 | CHECK CONDITION OF KNOCK SENSOR<br>INSTALLATION.                                                                                                    | Is the knock sensor installation bolt tightened securely? | Replace the knock<br>sensor. <ref. to<br="">FU(DOHC<br/>TURBO)-32,<br/>Knock Sensor.&gt;</ref.> | Tighten knock sen-<br>sor installation bolt<br>securely.                                                                                                    |

ENGINE (DIAGNOSTICS)

### AM:DTC P0328 — KNOCK SENSOR CIRCUIT HIGH INPUT ---

### • DTC DETECTING CONDITION:

- Immediately at fault recognition
- TROUBLE SYMPTOM:
  - Poor driving performance
  - Knocking occurs.

#### CAUTION:

After repair or replacement of faulty parts, conduct Clear Memory Mode <Ref. to EN(DOHC TURBO)-49, OPERATION, Clear Memory Mode.> and Inspection Mode <Ref. to EN(DOHC TURBO)-46, Inspection Mode.>.

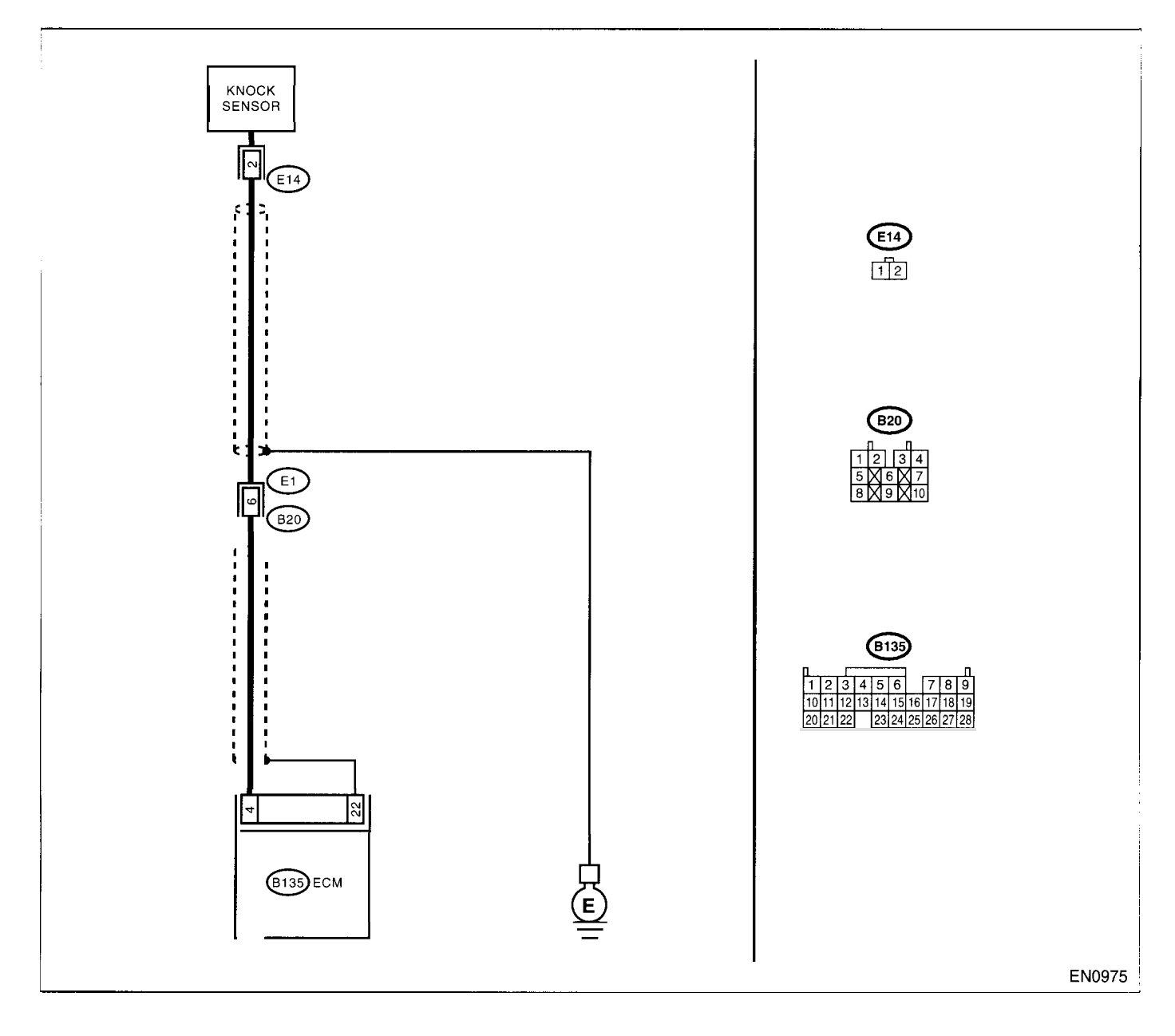

ł

|   | Step                                                                                                    | Check                                  | Yes                                                                                                    | No                                                                                                    |
|---|----------------------------------------------------------------------------------------------------|----------------------------------------|----------------------------------------------------------------------------------------------------|----------------------------------------------------------------------------------------------------|
| 1 | CHECK HARNESS BETWEEN KNOCK SEN-<br>SOR AND ECM CONNECTOR.<br>Measure the resistance of harness between<br>ECM connector and chassis ground.<br>Connector & terminal<br>(B135) No. 4 — Chassis ground:                                               | Is the resistance less than 400<br>kΩ? | Go to step 2.                                                                                                    | Go to step <b>3</b> .                                                                                                    |
| 2 | CHECK KNOCK SENSOR.<br>1)Disconnect the connector from knock sensor.<br>2)Measure the resistance between knock sen-<br>sor connector terminal and engine ground.<br>Terminal<br>No. 2 — Engine ground:                                               | Is the resistance less than 400 kΩ?    | Replace the knock<br>sensor. <ref. to<br="">FU(DOHC<br/>TURBO)-32,<br/>Knock Sensor.&gt;</ref.>                                                                                                    | Repair ground<br>short circuit in har-<br>ness between<br>knock sensor con-<br>nector and ECM<br>connector.<br>NOTE:<br>The harness be-<br>tween both con-<br>nectors is<br>shielded. Repair<br>short circuit of har-<br>ness together with<br>shield. |
| 3 | CHECK INPUT SIGNAL FOR ECM.<br>1)Connect the connectors to ECM and knock<br>sensor.<br>2)Turn the ignition switch to ON.<br>3)Measure the voltage between ECM and<br>chassis ground.<br>Connector & terminal<br>(B135) No. 4 (+) Chassis ground (-): | Is the voltage more than 2 V?          | Even if MIL lights<br>up, the circuit has<br>returned to a nor-<br>mal condition at<br>this time. (How-<br>ever, the possibility<br>of poor contact still<br>remains.)<br>NOTE:<br>In this case, repair<br>the following:<br>• Poor contact in<br>knock sensor con-<br>nector<br>• Poor contact in<br>ECM connector<br>• Poor contact in<br>coupling connector | Repair poor con-<br>tact in ECM con-<br>nector.                                                                                                    |

### AN: DTC P0335 — CRANKSHAFT POSITION SENSOR CIRCUIT MALFUNCTION

- DTC DETECTING CONDITION:
  - Immediately at fault recognition
- TROUBLE SYMPTOM:
- Engine stalls.
  - Failure of engine to start

#### **CAUTION:**

After repair or replacement of faulty parts, conduct Clear Memory Mode <Ref. to EN(DOHC TURBO)-49, OPERATION, Clear Memory Mode.> and Inspection Mode <Ref. to EN(DOHC TURBO)-46, Inspection Mode.>.

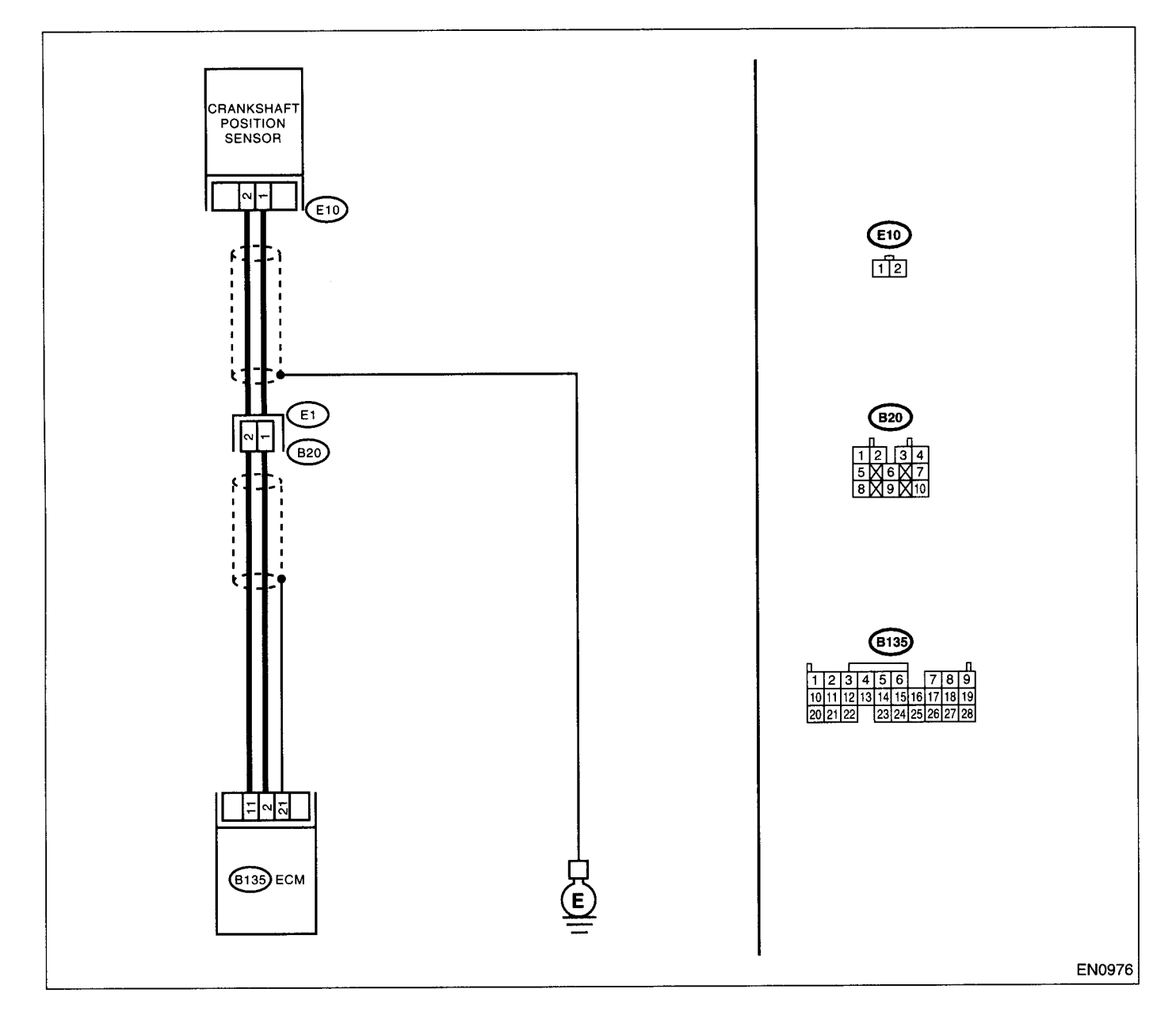

| Step                                                                                                    | Check                                                                              | Yes                                                                                                    | No                                                                                                    |
|----------------------------------------------------------------------------------------------------|------------------------------------------------------------------------------------|----------------------------------------------------------------------------------------------------|----------------------------------------------------------------------------------------------------|
| <ol> <li>CHECK HARNESS BETWEEN CRANK-<br/>SHAFT POSITION SENSOR AND ECM CON<br/>NECTOR.</li> <li>1)Turn the ignition switch to OFF.</li> <li>2)Disconnect the connector from crankshaft<br/>position sensor.</li> <li>3)Measure the resistance of harness betwee<br/>crankshaft position sensor connector and<br/>engine ground.</li> <li>Connector &amp; terminal<br/>(E10) No. 1 — Engine ground:</li> </ol> | Is the resistance more than<br>100 kΩ?<br>t                                        | Repair harness<br>and connector.<br>NOTE:<br>In this case, repair<br>the following:<br>• Open circuit in<br>harness between<br>crankshaft posi-<br>tion sensor and<br>ECM connector<br>• Poor contact in<br>ECM connector<br>• Poor contact in<br>coupling connector | Go to step 2.                                                                                                    |
| <ul> <li>CHECK HARNESS BETWEEN CRANK-<br/>SHAFT POSITION SENSOR AND ECM CON<br/>NECTOR.</li> <li>Measure the resistance of harness between<br/>crankshaft position sensor connector and<br/>engine ground.</li> <li>Connector &amp; terminal<br/>(E10) No. 1 — Engine ground:</li> </ul>                                                                                                    | Is the resistance less than 10<br>ON- Ω?                                           | Repair ground<br>short circuit in har-<br>ness between<br>crankshaft posi-<br>tion sensor and<br>ECM connector.<br>NOTE:<br>The harness be-<br>tween both con-<br>nectors are<br>shielded. Repair<br>ground short circuit<br>in harness togeth-<br>er with shield.   | Go to step 3.                                                                                                    |
| 3 CHECK HARNESS BETWEEN CRANK-<br>SHAFT POSITION SENSOR AND ECM CON<br>NECTOR.<br>Measure the resistance of harness betwee<br>crankshaft position sensor connector and<br>engine ground.<br><i>Connector &amp; terminal</i><br><i>(E10) No. 2 — Engine ground:</i>                                                                                                    | Is the resistance less than 5<br>ON- Ω?<br>n                                       | Go to step 4.                                                                                                    | Repair harness<br>and connector.<br>NOTE:<br>In this case, repair<br>the following:<br>• Open circuit in<br>harness between<br>crankshaft posi-<br>tion sensor and<br>ECM connector<br>• Poor contact in<br>ECM connector<br>• Poor contact in<br>coupling connector |
| 4 CHECK CONDITION OF CRANKSHAFT F<br>SITION SENSOR.                                                                                                    | <b>*O-</b> Is the crankshaft position sensor installation bolt tightened securely? | Go to step 5.                                                                                                    | Tighten the crank-<br>shaft position sen-<br>sor installation bolt<br>securely.                                                                                                    |
| <ul> <li>5 CHECK CRANKSHAFT POSITION SENSE<br/>1)Remove the crankshaft position sensor.<br/>2)Measure the resistance between connect<br/>terminals of crankshaft position sensor.<br/><i>Terminals</i><br/><i>No. 1 — No. 2:</i></li> </ul>                                                                                                    | <b>DR.</b> Is the resistance between 1<br>and 4 $k\Omega$ ?                        | Repair poor con-<br>tact in crankshaft<br>position sensor<br>connector.                                                                                                    | Replace the crank-<br>shaft position sen-<br>sor. <ref. to<br="">FU(DOHC<br/>TURBO)-30,<br/>Crankshaft Posi-<br/>tion Sensor.&gt;</ref.>                                                                                                    |

### AO:DTC P0336 — CRANKSHAFT POSITION SENSOR CIRCUIT RANGE/PER-FORMANCE PROBLEM —

- DTC DETECTING CONDITION:
  - Immediately at fault recognition
- TROUBLE SYMPTOM:
  - Engine stalls.
  - Failure of engine to start

#### CAUTION:

After repair or replacement of faulty parts, conduct Clear Memory Mode <Ref. to EN(DOHC TURBO)-49, OPERATION, Clear Memory Mode.> and Inspection Mode <Ref. to EN(DOHC TURBO)-46, Inspection Mode.>.

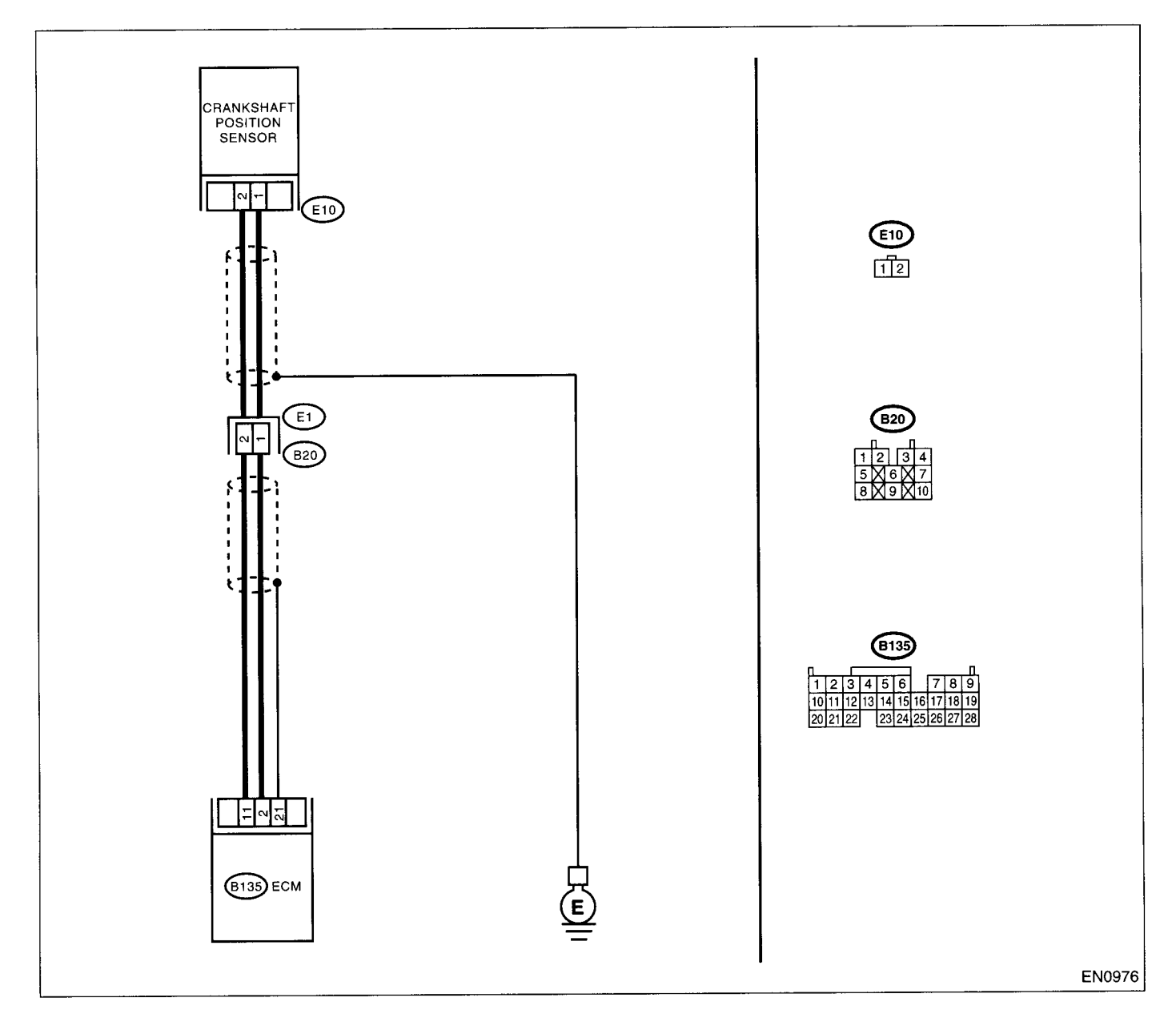

|   | Step                                                                                                    | Check                                                                                  | Yes                                                                                                    | No                                                                                                    |
|---|----------------------------------------------------------------------------------------------------|----------------------------------------------------------------------------------------|----------------------------------------------------------------------------------------------------|----------------------------------------------------------------------------------------------------|
| 1 | CHECK ANY OTHER DTC ON DISPLAY.                                                                                                    | Does the Subaru Select Moni-<br>tor or OBD-II general scan tool<br>indicate DTC P0335? | Inspect DTC<br>P0335 using "List<br>of Diagnostic Trou-<br>ble Code (DTC)".<br><ref. en(dohc<br="" to="">TURBO)-80, List<br/>of Diagnostic Trou-<br/>ble Code (DTC).&gt;</ref.> | Go to step 2.                                                                                                    |
| 2 | CHECK CONDITION OF CRANKSHAFT PO-<br>SITION SENSOR.<br>Turn the ignition switch to OFF.                                                                                                    | Is the crankshaft position sen-<br>sor installation bolt tightened securely?           | Go to step 3.                                                                                                    | Tighten crank-<br>shaft position sen-<br>sor installation bolt<br>securely.                                                              |
| 3 | CHECK CRANKSHAFT SPROCKET.<br>Remove the front belt cover.                                                                                                    | Are crankshaft sprocket teeth<br>cracked or damaged?                                   | Replace the crank-<br>shaft sprocket.<br><ref. fu(dohc<br="" to="">TURBO)-30,<br/>Crankshaft Posi-<br/>tion Sensor.&gt;</ref.>                                                  | Go to step <b>4</b> .                                                                                                    |
| 4 | CHECK INSTALLATION CONDITION OF<br>TIMING BELT.<br>Turn the crankshaft using ST, and align align-<br>ment mark on crankshaft sprocket with align-<br>ment mark on cylinder block.<br>ST 499987500 CRANKSHAFT SOCKET | Is the timing belt dislocated from its proper position?                                | Repair installation<br>condition of timing<br>belt. <ref. to<br="">ME(DOHC<br/>TURBO)-48, Tim-<br/>ing Belt Assem-<br/>bly.&gt;</ref.>                                          | Replace the crank-<br>shaft position sen-<br>sor. <ref. to<br="">FU(DOHC<br/>TURBO)-30,<br/>Crankshaft Posi-<br/>tion Sensor.&gt;</ref.> |

### **AP:DTC P0340 — CAMSHAFT POSITION SENSOR CIRCUIT MALFUNCTION –**

#### • DTC DETECTING CONDITION:

- Immediately at fault recognition
- TROUBLE SYMPTOM:
  - Engine stalls.
  - Failure of engine to start

#### CAUTION:

After repair or replacement of faulty parts, conduct Clear Memory Mode <Ref. to EN(DOHC TURBO)-49, OPERATION, Clear Memory Mode.> and Inspection Mode <Ref. to EN(DOHC TURBO)-46, Inspection Mode.>.

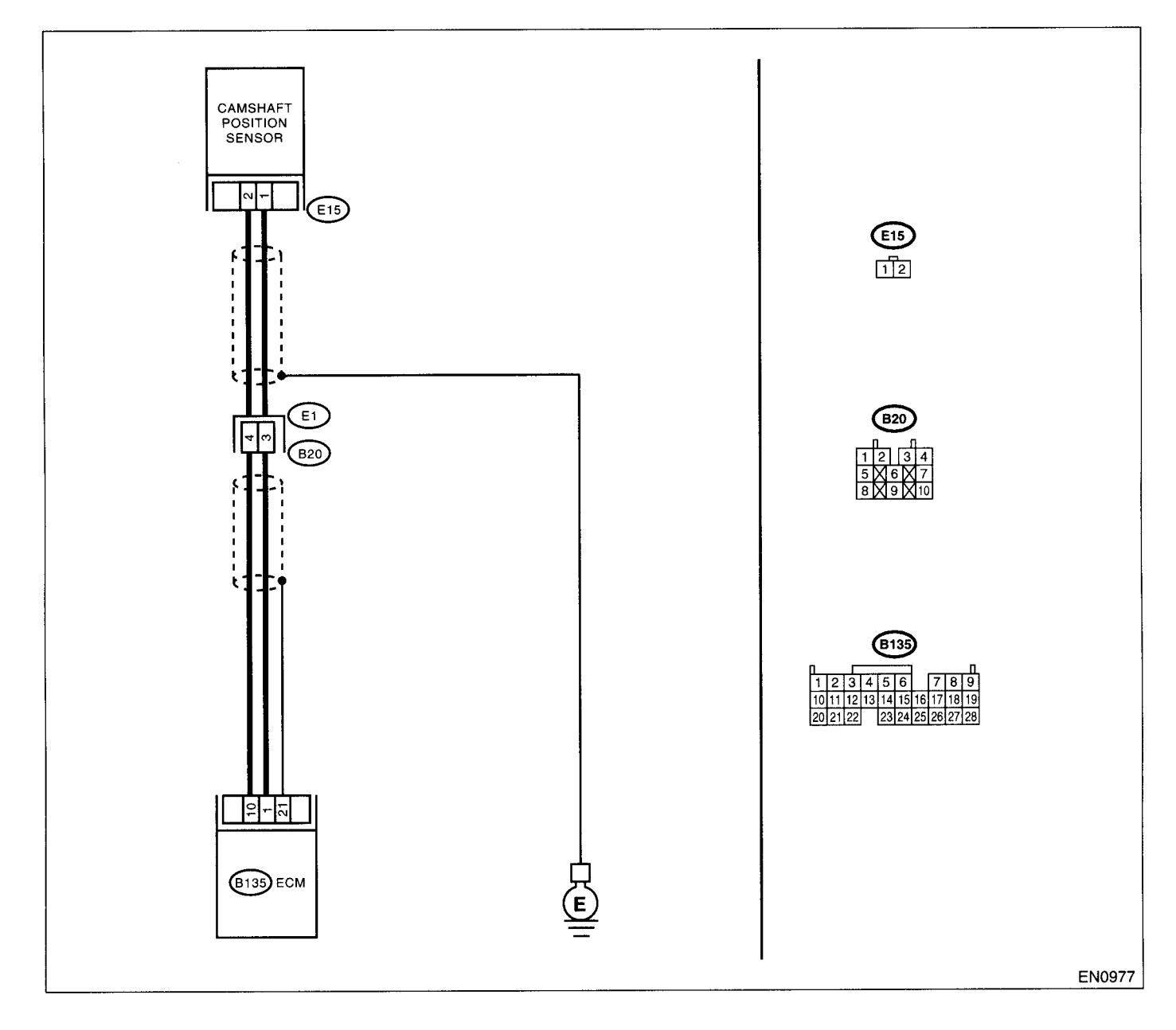

| Г | Step                                                                                                    | Check                                                                       | Yes                                                                                                    | No                                                                                                    |
|---|----------------------------------------------------------------------------------------------------|-----------------------------------------------------------------------------|----------------------------------------------------------------------------------------------------|----------------------------------------------------------------------------------------------------|
| 1 | CHECK HARNESS BETWEEN CAMSHAFT<br>POSITION SENSOR AND ECM CONNEC-<br>TOR.<br>1)Turn the ignition switch to OFF.<br>2)Disconnect the connector from camshaft<br>position sensor.<br>3)Measure the resistance of harness between<br>camshaft position sensor connector and<br>engine ground.<br>Connector & terminal<br>(E15) No. 1 — Engine ground: | Is the resistance more than 100 kΩ?                                         | Repair harness<br>and connector.<br>NOTE:<br>In this case, repair<br>the following:<br>• Open circuit in<br>harness between<br>camshaft position<br>sensor and ECM<br>connector<br>• Poor contact in<br>ECM connector<br>• Poor contact in<br>coupling connector | Go to step 2.                                                                                                    |
| 2 | CHECK HARNESS BETWEEN CAMSHAFT<br>POSITION SENSOR AND ECM CONNEC-<br>TOR.<br>Measure the resistance of harness between<br>camshaft position sensor connector and<br>engine ground.<br><i>Connector &amp; terminal</i><br>(E15) No. 1 — Engine ground:                                                                                              | Is the resistance less than 10<br>Ω?                                        | Repair ground<br>short circuit in har-<br>ness between<br>camshaft position<br>sensor and ECM<br>connector.<br>NOTE:<br>The harness be-<br>tween both con-<br>nectors are<br>shielded. Repair<br>ground short circuit<br>in harness togeth-<br>er with shield.   | Go to step 3.                                                                                                    |
| 3 | CHECK HARNESS BETWEEN CAMSHAFT<br>POSITION SENSOR AND ECM CONNEC-<br>TOR.<br>Measure the resistance of harness between<br>camshaft position sensor connector and<br>engine ground.<br><i>Connector &amp; terminal</i><br>(E15) No. 2 — Engine ground:                                                                                              | Is the resistance less than 5<br>Ω?                                         | Go to step 4.                                                                                                    | Repair harness<br>and connector.<br>NOTE:<br>In this case, repair<br>the following:<br>• Open circuit in<br>harness between<br>camshaft position<br>sensor and ECM<br>connector<br>• Poor contact in<br>ECM connector<br>• Poor contact in<br>coupling connector |
| 4 | CHECK CONDITION OF CAMSHAFT POSI-<br>TION SENSOR.                                                                                                    | Is the camshaft position sensor<br>installation bolt tightened<br>securely? | Go to step 5.                                                                                                    | Tighten camshaft<br>position sensor<br>installation bolt<br>securely.                                                                                                    |
| 5 | CHECK CAMSHAFT POSITION SENSOR.<br>1)Remove the camshaft position sensor.<br>2)Measure the resistance between connector<br>terminals of camshaft position sensor.<br>Terminals<br>No. 1 — No. 2:                                                                                                    | Is the resistance between 1 and 4 k $\Omega$ ?                              | Repair poor con-<br>tact in camshaft<br>position sensor<br>connector.                                                                                                    | Replace the cam-<br>shaft position sen-<br>sor. <ref. to<br="">FU(DOHC<br/>TURBO)-31, Cam-<br/>shaft Position Sen-<br/>sor.&gt;</ref.>                                                                                                    |

### AQ:DTC P0341 — CAMSHAFT POSITION SENSOR CIRCUIT RANGE/PERFOR-MANCE PROBLEM —

- DTC DETECTING CONDITION:
  - Immediately at fault recognition
- TROUBLE SYMPTOM:
  - Engine stalls.
  - Failure of engine to start

#### CAUTION:

After repair or replacement of faulty parts, conduct Clear Memory Mode <Ref. to EN(DOHC TURBO)-49, OPERATION, Clear Memory Mode.> and Inspection Mode <Ref. to EN(DOHC TURBO)-46, Inspection Mode.>.

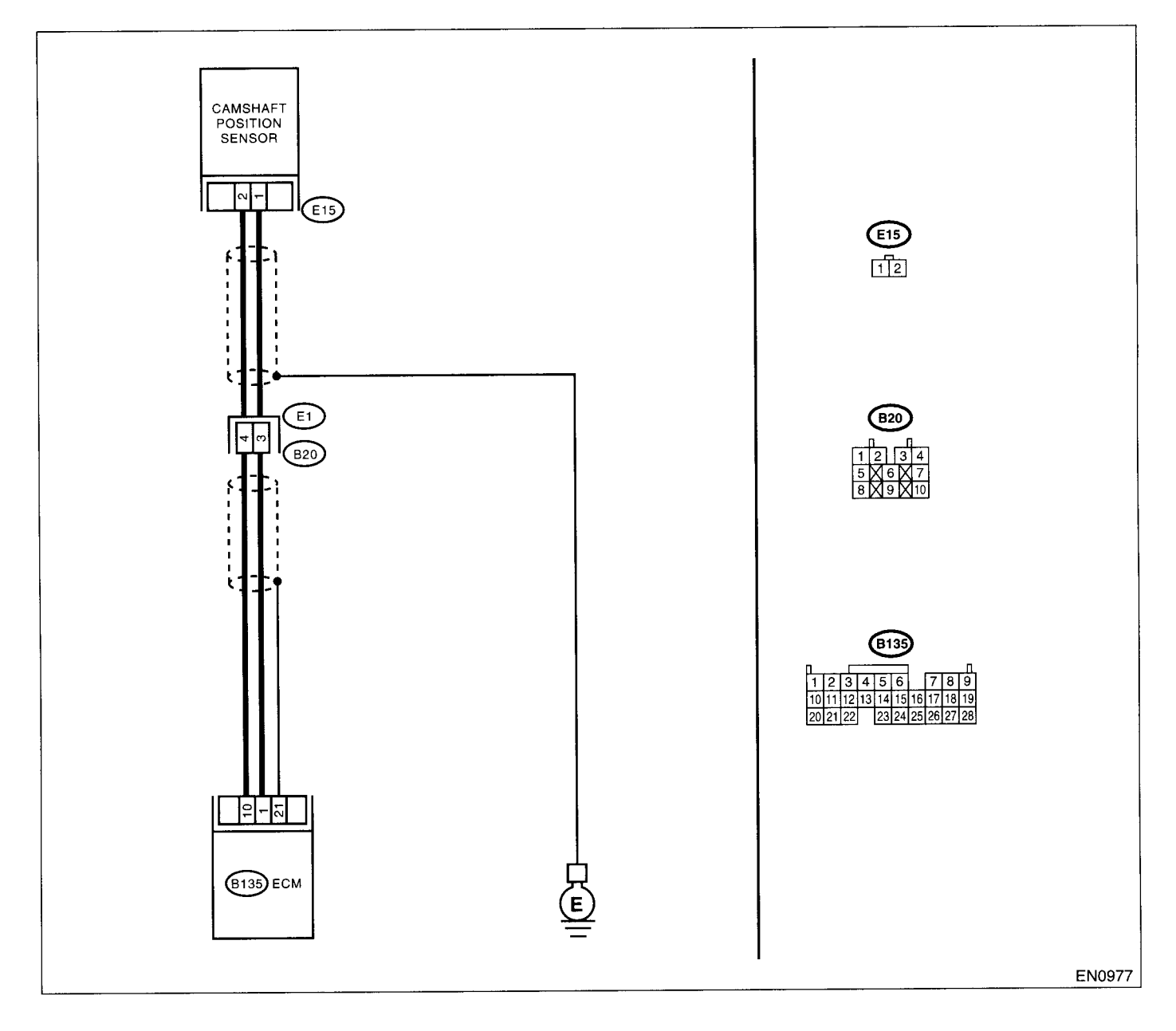

|    | Step                                        | Check                           | Yes                                            | No                                  |
|----|---------------------------------------------|---------------------------------|------------------------------------------------|-------------------------------------|
| 1  | CHECK ANY OTHER DTC ON DISPLAY.             | Does the Subaru Select Moni-    | Inspect DTC                                    | Go to step 2.                       |
| 1. |                                             | tor or OBD-II general scan tool | P0340 using "List                              |                                     |
|    |                                             | indicate DTC P0340?             | of Diagnostic Trou-                            |                                     |
|    |                                             |                                 | ble Code (DTC)".                               |                                     |
|    |                                             |                                 | <ref. en(dohc<="" th="" to=""><th></th></ref.> |                                     |
|    |                                             |                                 | TURBO)-80, List                                |                                     |
|    |                                             |                                 | of Diagnostic Trou-                            |                                     |
|    |                                             |                                 | ble Code (DTC).>                               |                                     |
| 2  | CHECK HARNESS BETWEEN CAMSHAFT              | Is the resistance more than     | Repair harness                                 | Go to step 3.                       |
|    | POSITION SENSOR AND ECM CONNEC-             | 100 kΩ?                         | and connector.                                 |                                     |
|    | IOR.                                        |                                 | NOTE:                                          |                                     |
| 1  | 2) Disconnect the connector from camshaft   |                                 | the following:                                 |                                     |
|    | 2)Disconnect the connector from carishan    |                                 | Open circuit in                                |                                     |
|    | 3)Measure the resistance of harness between |                                 | harness between                                |                                     |
|    | camshaft position sensor connector and      |                                 | camshaft position                              |                                     |
|    | engine ground.                              |                                 | sensor and ECM                                 |                                     |
|    | Connector & terminal                        |                                 | connector                                      |                                     |
|    | (E15) No. 1 — Engine ground:                |                                 | <ul> <li>Poor contact in</li> </ul>            |                                     |
|    |                                             |                                 | ECM connector                                  |                                     |
|    |                                             |                                 | Poor contact in                                |                                     |
|    |                                             |                                 | coupling connector                             | 0.1.1.1                             |
| 3  | CHECK HARNESS BETWEEN CAMSHAFT              | Is the resistance less than 10  | Repair ground                                  | Go to step 4.                       |
|    | TOP                                         | \$27                            | ness between                                   |                                     |
|    | Measure the resistance of harness between   |                                 | camshaft position                              |                                     |
|    | camshaft position sensor connector and      |                                 | sensor and ECM                                 |                                     |
|    | engine ground.                              |                                 | connector.                                     |                                     |
|    | Connector & terminal                        |                                 | NOTE:                                          |                                     |
|    | (E15) No. 1 — Engine ground:                |                                 | The harness be-                                |                                     |
|    |                                             |                                 | tween both con-                                |                                     |
|    |                                             |                                 | nectors are                                    |                                     |
|    |                                             |                                 | shielded. Repair                               |                                     |
|    |                                             |                                 | ground short circuit                           |                                     |
|    |                                             |                                 | er with shield                                 |                                     |
| 4  | CHECK HARNESS BETWEEN CAMSHAFT              | Is the resistance less than 5   | Go to step 5                                   | Renair harness                      |
| -  | POSITION SENSOR AND ECM CONNEC-             | 0?                              |                                                | and connector.                      |
|    | TOR.                                        |                                 |                                                | NOTE                                |
| 1  | Measure the resistance of harness between   |                                 |                                                | In this case, repair                |
|    | camshaft position sensor connector and      |                                 |                                                | the following:                      |
| 1  | engine ground.                              |                                 |                                                | Open circuit in                     |
|    | Connector & terminal                        |                                 |                                                | harness between                     |
|    | (E15) No. 2 — Engine ground:                | 1                               |                                                | camshatt position                   |
|    |                                             |                                 |                                                | sensor and ECM                      |
|    |                                             |                                 |                                                | Poor contact in                     |
|    |                                             |                                 |                                                | ECM connector                       |
|    |                                             |                                 |                                                | <ul> <li>Poor contact in</li> </ul> |
|    |                                             |                                 |                                                | coupling connector                  |
| 5  | CHECK CONDITION OF CAMSHAFT POSI-           | Is the camshaft position sensor | Go to step 6.                                  | Tighten camshaft                    |
|    | TION SENSOR.                                | installation bolt tightened     |                                                | position sensor                     |
|    |                                             | securely?                       |                                                | installation bolt                   |
|    |                                             |                                 |                                                | securely.                           |

|   | Step                                                                                                    | Check                                                                       | Yes                                                                                                    | No                                                                                                    |
|---|----------------------------------------------------------------------------------------------------|-----------------------------------------------------------------------------|----------------------------------------------------------------------------------------------------|----------------------------------------------------------------------------------------------------|
| 6 | <ul> <li>CHECK CAMSHAFT POSITION SENSOR.</li> <li>1)Remove the camshaft position sensor.</li> <li>2)Measure the resistance between connector terminals of camshaft position sensor.</li> <li>Terminals</li> <li>No. 1 - No. 2:</li> </ul> | Is the resistance between 1<br>and 4 kΩ?                                    | Go to step 7.                                                                                                    | Replace the cam-<br>shaft position sen-<br>sor. <ref. to<br="">FU(DOHC<br/>TURBO)-31, Cam-<br/>shaft Position Sen-<br/>sor.&gt;</ref.> |
| 7 | CHECK CONDITION OF CAMSHAFT POSI-<br>TION SENSOR.<br>Turn the ignition switch to OFF.                                                                                                    | Is the camshaft position sensor<br>installation bolt tightened<br>securely? | Go to step 8.                                                                                                    | Tighten camshaft<br>position sensor<br>installation bolt<br>securely.                                                                  |
| 8 | CHECK CAMSHAFT SPROCKET.<br>Remove the front belt cover. <ref. to<br="">ME(SOHC)-46, Belt Cover.&gt;</ref.>                                                                                                    | Are camshaft sprocket teeth<br>cracked or damaged?                          | Replace the cam-<br>shaft sprocket.<br><ref. to<br="">ME(DOHC<br/>TURBO)-57, Cam-<br/>shaft Sprocket.&gt;</ref.>                       | Go to step 9.                                                                                                    |
| 9 | CHECK INSTALLATION CONDITION OF<br>TIMING BELT.<br>Turn the camshaft using ST, and align align-<br>ment mark on camshaft sprocket with align-<br>ment mark on timing belt cover LH.<br>ST 499207100 CAMSHAFT SPROCKET<br>WRENCH           | Is the timing belt dislocated from its proper position?                     | Repair installation<br>condition of timing<br>belt. <ref. to<br="">ME(DOHC<br/>TURBO)-48, Tim-<br/>ing Belt Assem-<br/>bly.&gt;</ref.> | Replace the cam-<br>shaft position sen-<br>sor. <ref. to<br="">FU(DOHC<br/>TURBO)-31, Cam-<br/>shaft Position Sen-<br/>sor.&gt;</ref.> |

### AR:DTC P0420 — CATALYST SYSTEM EFFICIENCY BELOW THRESHOLD —

- DTC DETECTING CONDITION:
  - Two consecutive driving cycles with fault
- TROUBLE SYMPTOM:
  - Engine stalls.
  - Idle mixture is out of specifications.

#### **CAUTION:**

After repair or replacement of faulty parts, conduct Clear Memory Mode <Ref. to EN(DOHC TURBO)-49, OPERATION, Clear Memory Mode.> and Inspection Mode <Ref. to EN(DOHC TURBO)-46, Inspection Mode.>.

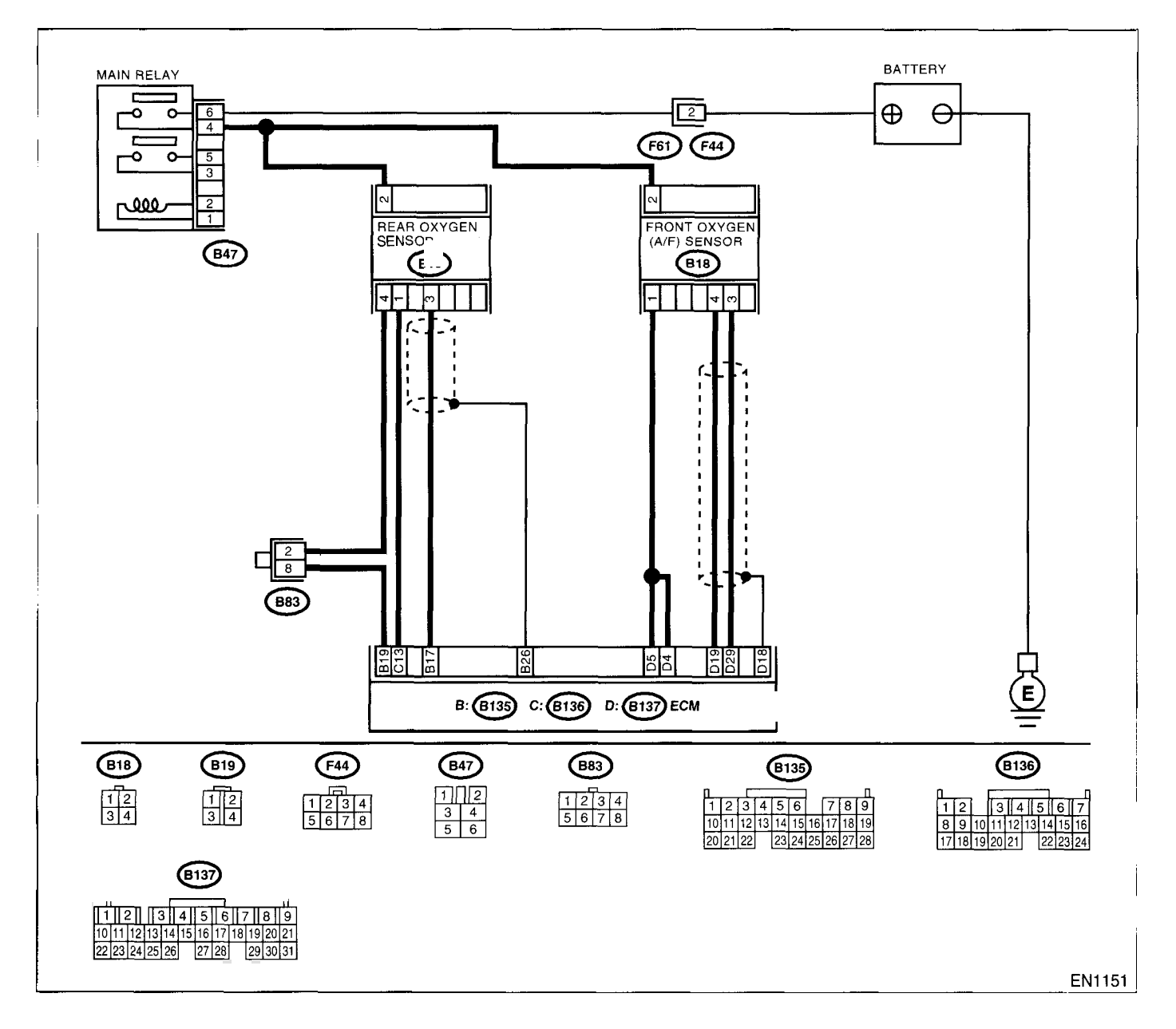

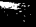

|   | Step                                                                                                    | Check                                                                                                    | Yes                                                                                                    | No                                                                                                    |
|---|----------------------------------------------------------------------------------------------------|----------------------------------------------------------------------------------------------------|----------------------------------------------------------------------------------------------------|----------------------------------------------------------------------------------------------------|
| 1 | CHECK ANY OTHER DTC ON DISPLAY.                                                                                                    | Does the Subaru Select Moni-<br>tor or OBD-II general scan tool<br>indicate DTC P0031, P0032,<br>P0131, P0132, P0133, P1130,<br>P1131, P1134, P1139, P0037,<br>P0038, P0136 and P0139? | Inspect the rele-<br>vant DTC using<br>"List of Diagnostic<br>Trouble Code<br>(DTC)". <ref. to<br="">EN(DOHC<br/>TURBO)-80, List<br/>of Diagnostic Trou-<br/>ble Code (DTC).&gt;<br/>NOTE:<br/>In this case, it is<br/>not necessary to<br/>inspect DTC<br/>P0420.</ref.> | Go to step 2.                                                                                                    |
| 2 | CHECK EXHAUST SYSTEM.<br>Check for gas leaks or air suction caused by<br>loose or dislocated nuts and bolts, and open<br>hole at exhaust pipes.<br>NOTE:<br>Check the following positions.<br>•Between cylinder head and front exhaust pipe<br>•Between front exhaust pipe and front catalytic<br>converter<br>•Between front catalytic converter and rear cat-<br>alytic converter | Is there a fault in exhaust sys-<br>tem?                                                                                                    | Repair or replace<br>the exhaust sys-<br>tem. <ref. to<br="">EX(DOHC<br/>TURBO)-2, Gen-<br/>eral Description.&gt;</ref.>                                                                                                    | Go to step 3.                                                                                                    |
| 3 | CHECK REAR CATALYTIC CONVERTER.<br>Separate rear catalytic converter from rear<br>exhaust pipe.                                                                                                    | Is there damage at rear face of rear catalyst?                                                                                                    | Replace the front<br>catalytic converter<br><ref. ec(dohc<br="" to="">TURBO)-3, Front<br/>Catalytic Con-<br/>verter.&gt; and rear<br/>catalytic converter<br/><ref. ec(dohc<br="" to="">TURBO)-4, Rear<br/>Catalytic Con-<br/>verter.&gt;</ref.></ref.>                   | Go to step 4.                                                                                                    |
| 4 | CHECK FRONT CATALYTIC CONVERTER.<br>Remove the front catalytic converter.                                                                                                    | Is there damage at rear face or<br>front face of front catalyst?                                                                                                    | Replace the front<br>catalytic con-<br>verter. <ref. to<br="">EC(DOHC<br/>TURBO)-3, Front<br/>Catalytic Con-<br/>verter.&gt;</ref.>                                                                                                    | Contact with SOA<br>(distributor) ser-<br>vice.<br>NOTE:<br>Inspection by DTM<br>is required, be-<br>cause probable<br>cause is deteriora-<br>tion of multiple<br>parts. |

.

### AS:DTC P0442 — EVAPORATIVE EMISSION CONTROL SYSTEM MALFUNC-TION —

- DTC DETECTING CONDITION:
  - Two consecutive driving cycles with fault
- TROUBLE SYMPTOM:
- Gasoline smell
  - There is a hole of more than 1.0 mm (0.04 in) dia. in evaporation system or fuel tank.

#### CAUTION:

After repair or replacement of faulty parts, conduct Clear Memory Mode <Ref. to EN(DOHC TURBO)-49, Operation.> OPERATION, Clear Memory Mode.> and Inspection Mode <Ref. to EN(DOHC TURBO)-46, Inspection Mode.>.

#### • WIRING DIAGRAM:

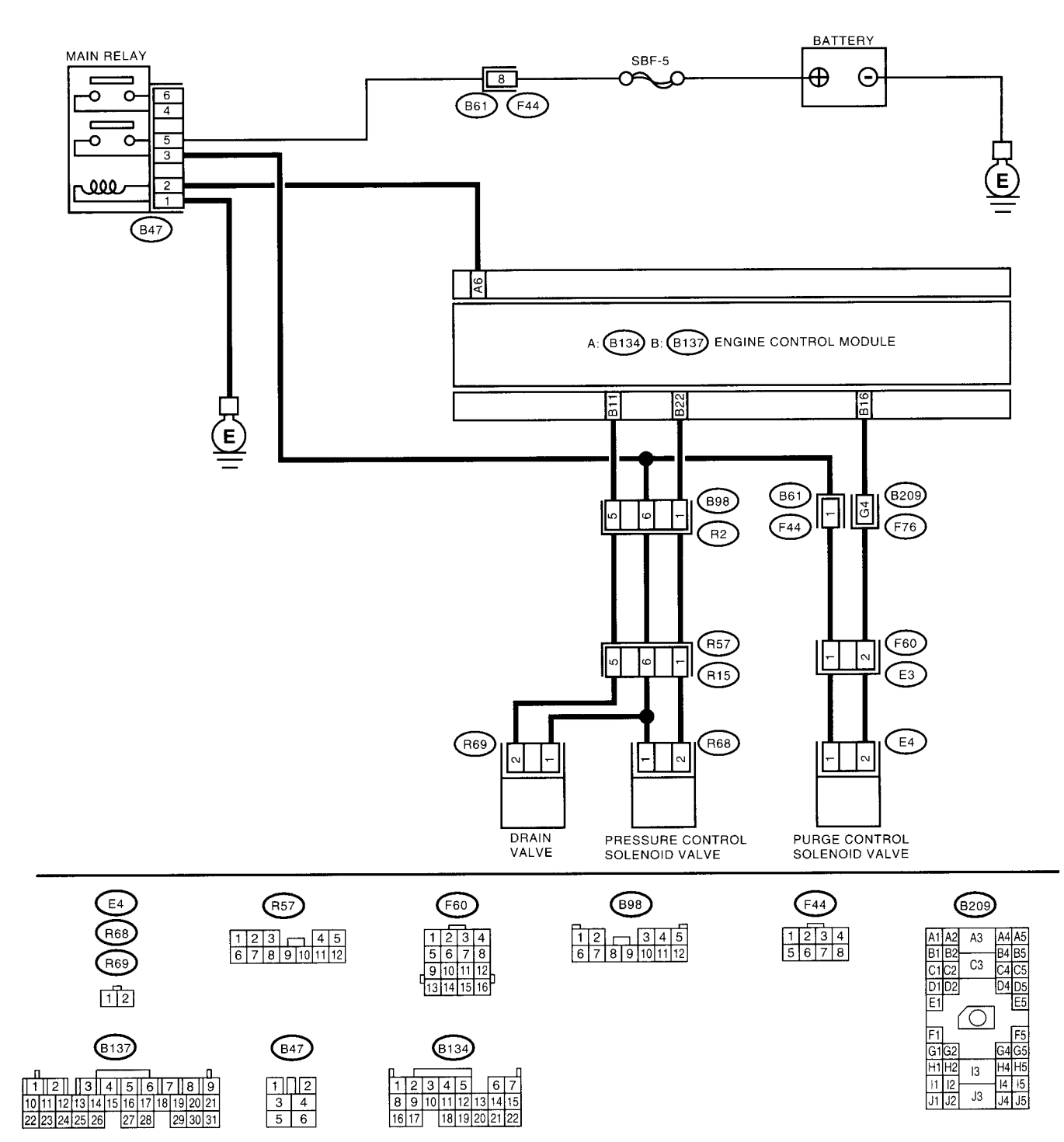

EN1152

### **EN(DOHC TURBO)-200**

|   | Sten                                                                                                    | Check                                                                               | Yes                                                                                                    | No                                                                                                    |
|---|----------------------------------------------------------------------------------------------------|-------------------------------------------------------------------------------------|----------------------------------------------------------------------------------------------------|----------------------------------------------------------------------------------------------------|
| 2 | CHECK ANY OTHER DTC ON DISPLAY.  CHECK FUEL FILLER CAP.  1)Turn the ignition switch to OFF.                                                                                                    | Is there any other DTC on display?                                                  | Inspect the rele-<br>vant DTC using<br>"List of Diagnostic<br>Trouble Code<br>(DTC)". <ref. to<br="">EN(DOHC<br/>TURBO)-80, List<br/>of Diagnostic Trou-<br/>ble Code (DTC).&gt;<br/>Go to step <b>3</b>.</ref.> | Go to step 2.<br>Tighten fuel filler<br>cap securely.                                                                                                |
|   | 2)Check the fuel filler cap.<br>NOTE:<br>The DTC code is stored in memory if fuel filler<br>cap is or was loose or if the cap chain was<br>caught while tightening.                                                                                                    |                                                                                     |                                                                                                    |                                                                                                    |
| 3 | CHECK FUEL FILLER PIPE PACKING.                                                                                                    | Is there any damage to the<br>seal between fuel filler cap and<br>fuel filler pipe? | Repair or replace<br>the fuel filler cap<br>and fuel filler pipe.<br><ref. fu(dohc<br="" to="">TURBO)-55, Fuel<br/>Filler Pipe.&gt;</ref.>                                                                       | Go to step 4.                                                                                                    |
| 4 | CHECK DRAIN VALVE.<br>1)Connect the test mode connector.<br>2)Turn the ignition switch to ON.<br>3)Operate the drain valve.<br>NOTE:<br>Drain valve operation can also be executed us-<br>ing Subaru Select Monitor. For the procedure,<br>refer to "Compulsory Valve Operation Check<br>Mode". <ref. com-<br="" en(dohc="" to="" turbo)-50,="">pulsory Valve Operation Check Mode.&gt;</ref.> | Does the drain valve produce<br>operating sound?                                    | Go to step 5.                                                                                                    | Replace the drain<br>valve. <ref. to<br="">EC(DOHC<br/>TURBO)-17, Drain<br/>Valve.&gt;</ref.>                                                        |
| 5 | CHECK PURGE CONTROL SOLENOID<br>VALVE.<br>Operate the purge control solenoid valve.<br>NOTE:<br>Purge control solenoid valve operation can also<br>be executed using Subaru Select Monitor. For<br>the procedure, refer to "Compulsory Valve Op-<br>eration Check Mode". <ref. en(dohc="" to="" tur-<br="">BO)-50, Compulsory Valve Operation Check<br/>Mode.&gt;</ref.>                       | Does the purge control sole-<br>noid valve produce operating<br>sound?              | Go to step 6.                                                                                                    | Replace the purge<br>control solenoid<br>valve. <ref. to<br="">EC(DOHC<br/>TURBO)-7, Purge<br/>Control Solenoid<br/>Valve.&gt;</ref.>                |
| 6 | CHECK PRESSURE CONTROL SOLENOID<br>VALVE.<br>Operate the pressure control solenoid valve.<br>NOTE:<br>Pressure control solenoid valve operation can<br>also be executed using Subaru Select Monitor.<br>For the procedure, refer to "Compulsory Valve<br>Operation Check Mode". <ref. en(dohc<br="" to="">TURBO)-50, Compulsory Valve Operation<br/>Check Mode.&gt;</ref.>                     | Does the pressure control<br>solenoid valve produce operat-<br>ing sound?           | Go to step 7.                                                                                                    | Replace the pres-<br>sure control sole-<br>noid valve. <ref.<br>to EC(DOHC<br/>TURBO)-12, Pres-<br/>sure Control Sole-<br/>noid Valve.&gt;</ref.<br> |
| 7 | CHECK EVAPORATIVE EMISSION CON-<br>TROL SYSTEM LINE.<br>Turn the ignition switch to OFF.                                                                                                    | Is there a hole of more than 1.0<br>mm (0.04 in) dia. on fuel line?                 | Repair or replace<br>the fuel line. <ref.<br>to FU(DOHC<br/>TURBO)-68, Fuel<br/>Delivery, Return<br/>and Evaporation<br/>Lines.&gt;</ref.<br>                                                                    | Go to step <b>8</b> .                                                                                                    |

### DIAGNOSTIC PROCEDURE WITH DIAGNOSTIC TROUBLE CODE (DTC)

| ENGINE (DIAGNOSTI | CS) |
|-------------------|-----|
|-------------------|-----|

|    | Step                                                                                                 | Check                                                                                                    | Yes                                                                                                 | No                                                                                                    |
|----|----------------------------------------------------------------------------------------------------|----------------------------------------------------------------------------------------------------|----------------------------------------------------------------------------------------------------|----------------------------------------------------------------------------------------------------|
| 8  | CHECK CANISTER.                                                                                      | Is the canister damaged or is<br>there a hole of more than 1.0<br>mm (0.04 in) dia. in it?                                                                   | Repair or replace<br>the canister. <ref.<br>to EC(DOHC<br/>TURBO)-6, Canis-<br/>ter.&gt;</ref.<br>  | Go to step 9.                                                                                                    |
| 9  | CHECK FUEL TANK.<br>Remove the fuel tank. <ref. fu(dohc<br="" to="">TURBO)-52, Fuel Tank.&gt;</ref.> | Is the fuel tank damaged or is<br>there a hole of more than 1.0<br>mm (0.04 in) dia. in it?                                                                  | Repair or replace<br>the fuel tank. <ref.<br>to FU(DOHC<br/>TURBO)-52, Fuel<br/>Tank.&gt;</ref.<br> | Go to step 10.                                                                                                    |
| 10 | CHECK ANY OTHER MECHANICAL TROU-<br>BLE IN EVAPORATIVE EMISSION CON-<br>TROL SYSTEM.                 | Are there holes of more than<br>1.0 mm (0.04 in) dia., cracks,<br>clogging or disconnections of<br>hoses or pipes in evaporative<br>emission control system? | Repair or replace<br>the hoses or pipes.                                                            | Contact with SOA<br>(distributor) ser-<br>vice.<br>NOTE:<br>Inspection by DTM<br>is required, be-<br>cause probable<br>cause is deteriora-<br>tion of multiple<br>parts. |

### AT:DTC P0444 — EVAPORATIVE EMISSION CONTROL SYSTEM PURGE CON-TROL VALVE CIRCUIT LOW INPUT —

- DTC DETECTING CONDITION:
  - Two consecutive driving cycles with fault
- TROUBLE SYMPTOM:
- Erroneous idling

#### **CAUTION:**

After repair or replacement of faulty parts, conduct Clear Memory Mode <Ref. to EN(DOHC TURBO)-49, OPERATION, Clear Memory Mode.> and Inspection Mode <Ref. to EN(DOHC TURBO)-46, Inspection Mode.>.

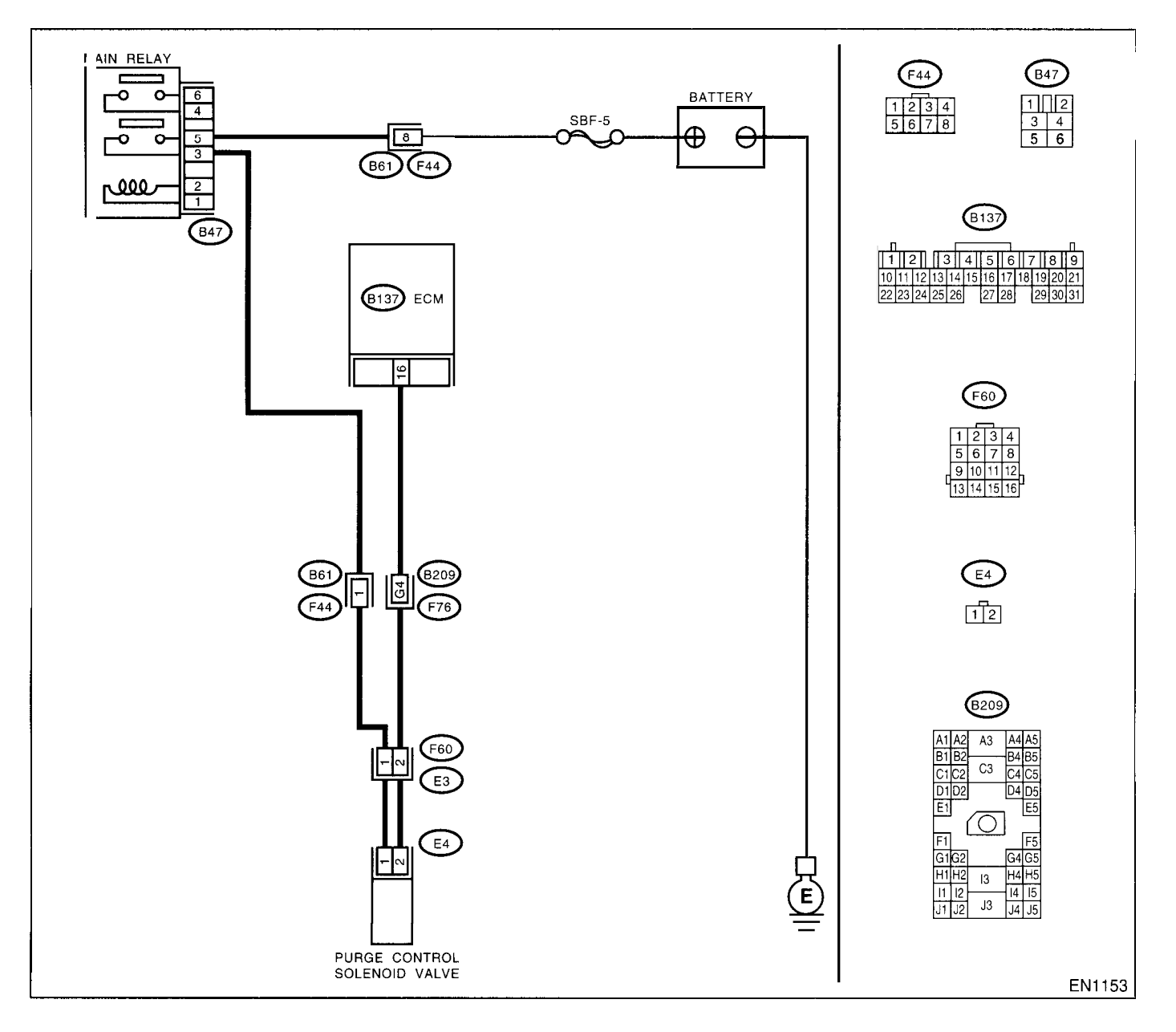

|   | Step                                         | Check                          | Yes                   | No                                  |
|---|----------------------------------------------|--------------------------------|-----------------------|-------------------------------------|
| 1 | CHECK OUTPUT SIGNAL FROM ECM.                | Is the voltage more than 10 V? | Even if MIL lights    | Go to step 2.                       |
|   | 1)Turn the ignition switch to ON.            | _                              | up, the circuit has   |                                     |
|   | 2)Measure the voltage between ECM and        |                                | returned to a nor-    |                                     |
|   | chassis ground.                              |                                | mal condition at      |                                     |
|   | Connector & terminal                         |                                | this time. Contact    |                                     |
|   | (B137) No. 16 (+) — Chassis ground (–):      |                                | with SOA (distribu-   |                                     |
|   |                                              |                                | IOI) Service.         |                                     |
|   |                                              |                                | NOTE:                 |                                     |
| 1 |                                              |                                | is required be-       |                                     |
|   |                                              |                                | cause probable        |                                     |
|   |                                              |                                | cause is deteriora-   |                                     |
|   |                                              |                                | tion of multiple      |                                     |
|   |                                              |                                | parts.                |                                     |
| 2 | CHECK HARNESS BETWEEN PURGE CON-             | Is the resistance less than 10 | Repair ground         | Go to step 3.                       |
|   | TROL SOLENOID VALVE AND ECM CON-             | Ω?                             | short circuit in har- |                                     |
|   | NECTOR.                                      |                                | ness between          |                                     |
|   | 1) Iurn the ignition switch to OFF.          |                                | ECIM and purge        |                                     |
|   | trol solenoid valve and ECM                  |                                | valve connector.      |                                     |
|   | 3)Measure the resistance of harness between  |                                |                       |                                     |
|   | purge control solenoid valve connector and   |                                |                       |                                     |
|   | engine ground.                               |                                |                       |                                     |
|   | Connector & terminal                         |                                |                       |                                     |
| [ | (E4) No. 2 — Engine ground:                  |                                |                       |                                     |
| 3 | CHECK HARNESS BETWEEN PURGE CON-             | Is the resistance less than 1  | Go to step 4.         | Repair open circuit                 |
|   | TROL SOLENOID VALVE AND ECM CON-             | Ω?                             |                       | in harness                          |
|   | NECTOR.                                      |                                |                       | between ECM and                     |
|   | ECM and purge control soleppid valve of har- |                                |                       | noid valve connec-                  |
|   | ness connector                               |                                |                       | tor.                                |
|   | Connector & terminal                         |                                |                       | NOTE                                |
|   | (B137) No. 16 (E4) No. 2:                    |                                |                       | In this case, repair                |
| 1 |                                              |                                |                       | the following:                      |
|   |                                              |                                |                       | <ul> <li>Open circuit in</li> </ul> |
| 1 |                                              |                                |                       | harness between                     |
|   |                                              |                                |                       | ECM and purge                       |
|   |                                              |                                |                       | control solenoid                    |
|   |                                              |                                |                       | Poor contact in                     |
|   |                                              |                                |                       | coupling connector                  |
| 4 | CHECK PURGE CONTROL SOLENOID                 | Is the resistance between 10   | Go to step 5.         | Replace the purge                   |
| 1 | VALVE.                                       | and 100 Ω?                     |                       | control solenoid                    |
|   | 1)Remove the purge control solenoid valve.   |                                |                       | valve. <ref. th="" to<=""></ref.>   |
|   | 2)Measure the resistance between purge con-  |                                |                       | EC(DOHC                             |
|   | trol solenoid valve terminals.               |                                |                       | TURBO)-7, Purge                     |
|   | Terminals                                    |                                |                       | Control Solenoid                    |
|   |                                              |                                | Cata star C           | Valve.>                             |
| 5 | CHECK POWER SUPPLY TO PURGE CON-             | is the voltage more than 10 V? | GO TO STEP 6.         | in barness                          |
|   | 1) Turn the ignition switch to ON            |                                |                       | between main                        |
|   | 2)Measure the voltage between purge control  |                                |                       | relay and purge                     |
|   | solenoid valve and engine ground.            |                                |                       | control solenoid                    |
|   | Connector & terminal                         | ]                              |                       | valve connector.                    |
|   | (E4) No. 1 (+) — Engine ground (–):          |                                |                       |                                     |
| L |                                              |                                |                       | 1                                   |

÷.

|   | Step                                                                                    | Check                                                                    | Yes                                                                         | No                                                                                                    |
|---|-----------------------------------------------------------------------------------------|--------------------------------------------------------------------------|-----------------------------------------------------------------------------|----------------------------------------------------------------------------------------------------|
| 6 | CHECK POOR CONTACT.<br>Check poor contact in purge control solenoid<br>valve connector. | Is there poor contact in purge<br>control solenoid valve connec-<br>tor? | Repair poor con-<br>tact in purge con-<br>trol solenoid valve<br>connector. | Contact with SOA<br>(distributor) ser-<br>vice.<br>NOTE:<br>Inspection by DTM<br>is required, be-<br>cause probable<br>cause is deteriora-<br>tion of multiple<br>parts. |

.

EN(DOHC TURBO)-207

### AU:DTC P0445 — EVAPORATIVE EMISSION CONTROL SYSTEM PURGE CON-TROL VALVE CIRCUIT HIGH INPUT —

- DTC DETECTING CONDITION:
  - Two consecutive driving cycles with fault
- TROUBLE SYMPTOM:
- Erroneous idling

#### CAUTION:

After repair or replacement of faulty parts, conduct Clear Memory Mode <Ref. to EN(DOHC TURBO)-49, OPERATION, Clear Memory Mode.> and Inspection Mode <Ref. to EN(DOHC TURBO)-46, Inspection Mode.>.

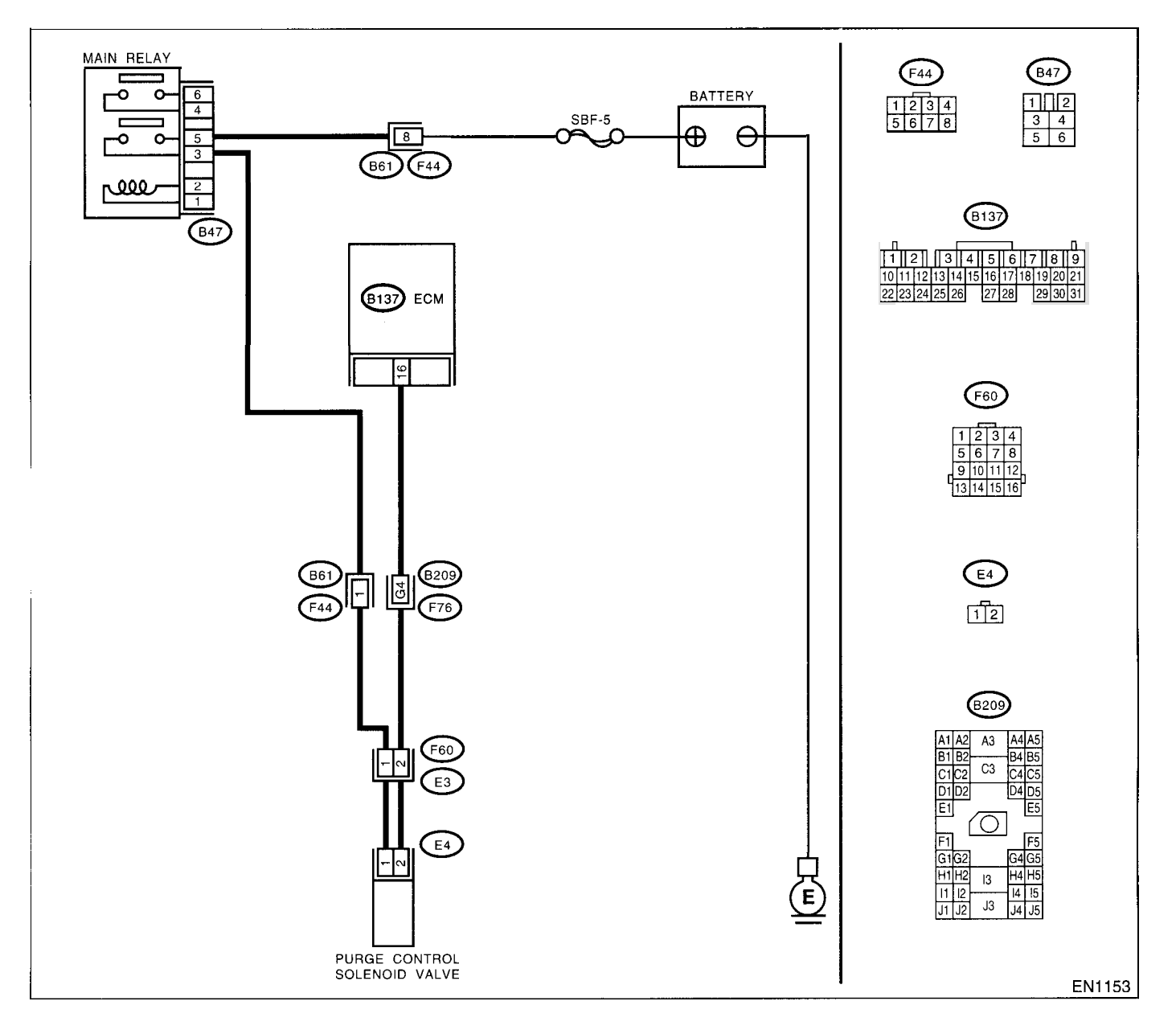
2

|   | Step                                                                                                    | Check                                          | Yes                                                                                                    | No                                                                                                    |
|---|----------------------------------------------------------------------------------------------------|------------------------------------------------|----------------------------------------------------------------------------------------------------|----------------------------------------------------------------------------------------------------|
| 1 | CHECK OUTPUT SIGNAL FROM ECM.<br>1)Turn the ignition switch to OFF.<br>2)Connect the test mode connector at the<br>lower portion of instrument panel (on the<br>driver's side), to the side of the center console<br>box.<br>3)Turn the ignition switch to ON.<br>4)While operating the purge control solenoid<br>valve, measure voltage between ECM and<br>chassis ground.<br>NOTE:<br>Purge control solenoid valve operation can be<br>executed using Subaru Select Monitor. For pro-<br>cedure, refer to "Compulsory Valve Operation<br>Check Mode". <ref. en(dohc="" to="" turbo)-50,<br="">Compulsory Valve Operation Check Mode.&gt;<br/>Connector &amp; terminal<br/>(B137) No. 16 (+) — Chassis ground (-):</ref.> | Does the voltage change<br>between 0 and 10 V? | Go to step 2.                                                                                                    | Even if MIL light<br>up, the circuit has<br>returned to a nor-<br>mal condition at<br>this time. In this<br>case, repair poor<br>contact in ECM<br>connector. |
| 2 | CHECK OUTPUT SIGNAL FROM ECM.<br>1)Turn the ignition switch to ON.<br>2)Measure the voltage between ECM and<br>chassis ground.<br>Connector & terminal<br>(B137) No. 16 (+) — Chassis ground (-):                                                                                                    | Is the voltage more than 10 V?                 | Go to step 4.                                                                                                    | Go to step 3.                                                                                                    |
| 3 | CHECK POOR CONTACT.<br>Check poor contact in ECM connector.                                                                                                    | Is there poor contact in ECM connector?        | Repair poor con-<br>tact in ECM con-<br>nector.                                                                                                    | Replace the ECM.<br><ref. fu(dohc<br="" to="">TURBO)-47,<br/>Engine Control<br/>Module.&gt;</ref.>                                                            |
| 4 | CHECK HARNESS BETWEEN PURGE CON-<br>TROL SOLENOID VALVE AND ECM CON-<br>NECTOR.<br>1)Turn the ignition switch to OFF.<br>2)Disconnect the connector from purge control<br>solenoid valve.<br>3)Turn the ignition switch to ON.<br>4)Measure the voltage between ECM and<br>chassis ground.<br>Connector & terminal<br>(B137) No. 16 (+) — Chassis ground (-):                                                                                                    | Is the voltage more than 10 V?                 | Repair battery<br>short circuit in har-<br>ness between<br>ECM and purge<br>control solenoid<br>valve connector.<br>After repair,<br>replace the ECM.<br><ref. fu(dohc<br="" to="">TURBO)-47,<br/>Engine Control<br/>Module.&gt;</ref.> | Go to step 5.                                                                                                    |
| 5 | CHECK PURGE CONTROL SOLENOID<br>VALVE.<br>1)Turn the ignition switch to OFF.<br>2)Measure the resistance between purge con-<br>trol solenoid valve terminals.<br><i>Terminals</i><br><i>No. 1 — No. 2:</i>                                                                                                    | Is the resistance less than 1 $\Omega$ ?       | Replace the purge<br>control solenoid<br>valve <ref. to<br="">EC(DOHC<br/>TURBO)-7, Purge<br/>Control Solenoid<br/>Valve.&gt; and ECM<br/><ref. fu(dohc<br="" to="">TURBO)-47,<br/>Engine Control<br/>Module.&gt;</ref.></ref.>         | Go to step <b>6</b> .                                                                                                    |
| 6 | CHECK POOR CONTACT.<br>Check poor contact in ECM connector.                                                                                                    | Is there poor contact in ECM connector?        | Repair poor con-<br>tact in ECM con-<br>nector.                                                                                                    | Replace the ECM.<br><ref. fu(dohc<br="" to="">TURBO)-47,<br/>Engine Control<br/>Module.&gt;</ref.>                                                            |

#### AV:DTC P0447 — EVAPORATIVE EMISSION CONTROL SYSTEM VENT CON-TROL LOW INPUT —

#### • DTC DETECTING CONDITION:

• Immediately at fault recognition

**CAUTION:** 

After repair or replacement of faulty parts, conduct Clear Memory Mode <Ref. to EN(DOHC TURBO)-49, OPERATION, Clear Memory Mode.> and Inspection Mode <Ref. to EN(DOHC TURBO)-46, Inspection Mode.>.

• WIRING DIAGRAM:

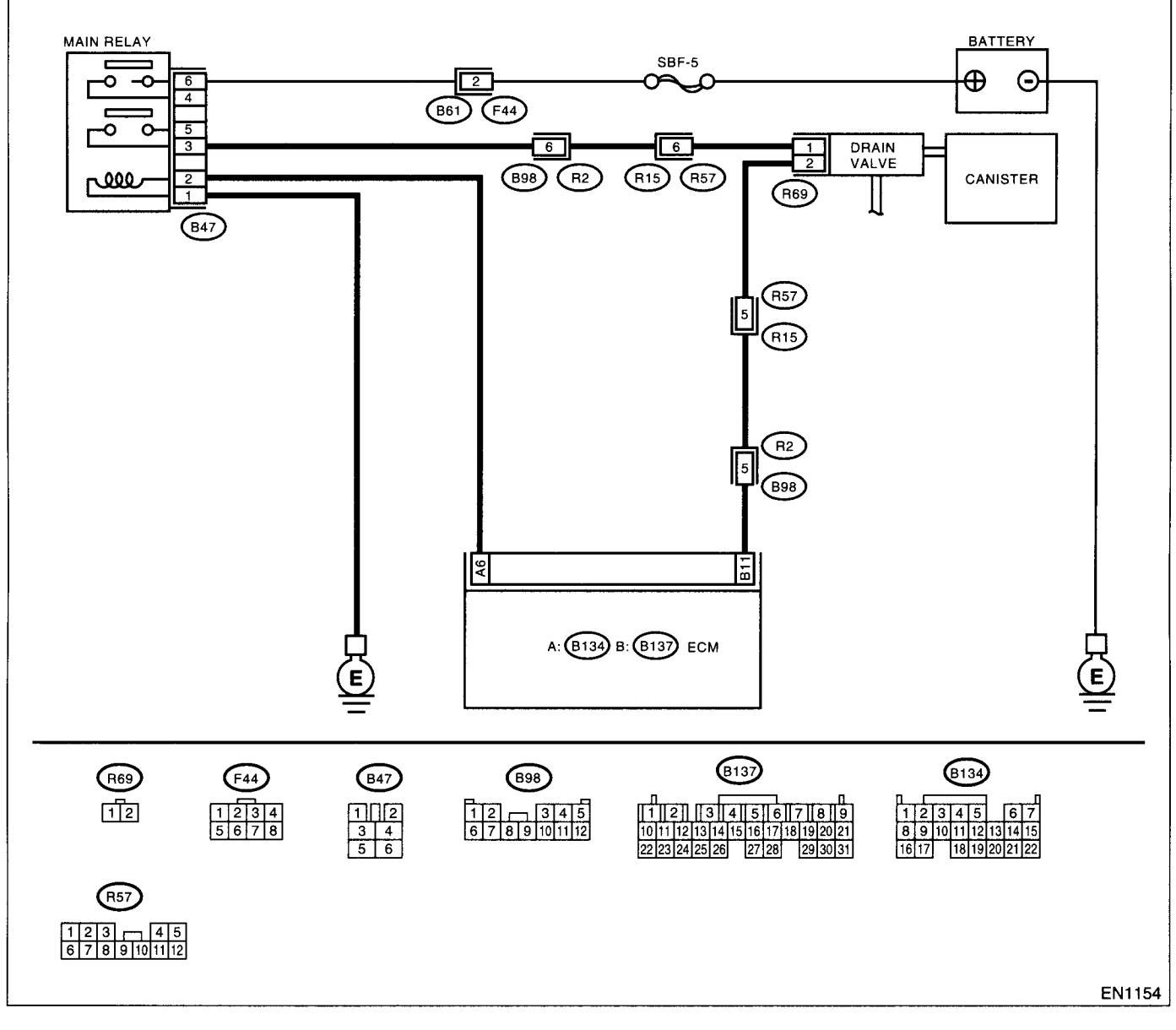

|   | Step                                                                                                    | Check                          | Yes                   | No                    |
|---|----------------------------------------------------------------------------------------------------|--------------------------------|-----------------------|-----------------------|
| I | CHECK OUTPUT SIGNAL FROM ECM.<br>1)Turn the ignition switch to ON.<br>2)Measure the voltage between ECM and<br>chassis ground.<br>Connector & terminal<br>(B137) No. 11 (+) — Chassis ground (-): | Is the voltage more than 10 V? | Go to step <b>2</b> . | Go to step <b>3</b> . |

### DIAGNOSTIC PROCEDURE WITH DIAGNOSTIC TROUBLE CODE (DTC)

|    |      |       | ·   | _ /  |     |
|----|------|-------|-----|------|-----|
| EN | IGIN | E (DI | ÀGN | OŚTI | CS) |

|   | Cham                                                                                                    | Check                                      | Vee                                                                                         | No                                                                                                    |
|---|----------------------------------------------------------------------------------------------------|--------------------------------------------|---------------------------------------------------------------------------------------------|----------------------------------------------------------------------------------------------------|
|   |                                                                                                    | le there peer contact in ECM               | Repair poor con-                                                                            | Even if Mill lights                                                                                                    |
| 2 | Check poor contact in ECM connector.                                                                                                    | connector?                                 | Benair ground                                                                               | up, the circuit has<br>returned to a nor-<br>mal condition at<br>this time. (How-<br>ever, the possibility<br>of poor contact still<br>remains.)<br>NOTE:<br>In this case, repair<br>the following:<br>• Poor contact in<br>drain valve con-<br>nector<br>• Poor contact in<br>ECM connector<br>• Poor contact in<br>coupling connec-<br>tors |
| 3 | <ul> <li>CHECK HARNESS BETWEEN DRAIN<br/>VALVE AND ECM CONNECTOR.</li> <li>1)Turn the ignition switch to OFF.</li> <li>2)Disconnect the connectors from drain valve<br/>and ECM.</li> <li>3)Measure the resistance of harness between<br/>drain valve connector and chassis ground.</li> <li>Connector &amp; terminal<br/>(R69) No. 2 — Chassis ground:</li> </ul> | Is the resistance less than 10 $\Omega$ ?  | Repair ground<br>short circuit in har-<br>ness between<br>ECM and drain<br>valve connector. | Go to step 4.                                                                                                    |
| 4 | CHECK HARNESS BETWEEN DRAIN<br>VALVE AND ECM CONNECTOR.<br>Measure the resistance of harness between<br>ECM and drain valve connector.<br>Connector & terminal<br>(B137) No. 11 — (R69) No. 2:                                                                                                    | Is the voltage less than 1 Ω?              | Go to step 5.                                                                               | Repair harness<br>and connector.<br>NOTE:<br>In this case, repair<br>the following:<br>• Open circuit in<br>harness between<br>ECM and drain<br>valve connector<br>• Poor contact in<br>coupling connec-<br>tors                                                                                                    |
| 5 | CHECK DRAIN VALVE.<br>Measure the resistance between drain valve<br>terminals.<br>Terminals<br>No. 1 — No. 2:                                                                                                    | Is the resistance between 10<br>and 100 Ω? | Go to step <b>6</b> .                                                                       | Replace the drain<br>valve. <ref. to<br="">EC(DOHC<br/>TURBO)-17, Drain<br/>Valve.&gt;</ref.>                                                                                                    |
| 6 | CHECK POWER SUPPLY TO DRAIN VALVE.<br>1)Turn the ignition switch to ON.<br>2)Measure the voltage between drain valve<br>and chassis ground.<br><i>Connector &amp; terminal</i><br>(R69) No. 1 (+) — Chassis ground (-):                                                                                                    | Is the voltage more than 10 V?             | Go to step 7.                                                                               | <ul> <li>Hepair harness<br/>and connector.</li> <li>NOTE:</li> <li>In this case, repair<br/>the following:</li> <li>Open circuit in<br/>harness between<br/>main relay and<br/>drain valve</li> <li>Poor contact in<br/>coupling connec-<br/>tors</li> <li>Poor contact in<br/>main relay connec-<br/>tor</li> </ul>                          |

|   | Step                                                                | Check                                              | Yes                                                   | No                                                                                                    |
|---|---------------------------------------------------------------------|----------------------------------------------------|-------------------------------------------------------|----------------------------------------------------------------------------------------------------|
| 7 | CHECK POOR CONTACT.<br>Check poor contact in drain valve connector. | Is there poor contact in drain<br>valve connector? | Repair poor con-<br>tact in drain valve<br>connector. | Contact with SOA<br>(distributor) ser-<br>vice.<br>NOTE:<br>Inspection by DTM<br>is required, be-<br>cause probable<br>cause is deteriora-<br>tion of multiple<br>parts. |

#### AW:DTC P0448 — EVAPORATIVE EMISSION CONTROL SYSTEM VENT CON-TROL HIGH INPUT —

#### • DTC DETECTING CONDITION:

Immediately at fault recognition

#### **CAUTION:**

After repair or replacement of faulty parts, conduct Clear Memory Mode <Ref. to EN(DOHC TURBO)-49, OPERATION, Clear Memory Mode.> and Inspection Mode <Ref. to EN(DOHC TURBO)-46, Inspection Mode.>.

• WIRING DIAGRAM:

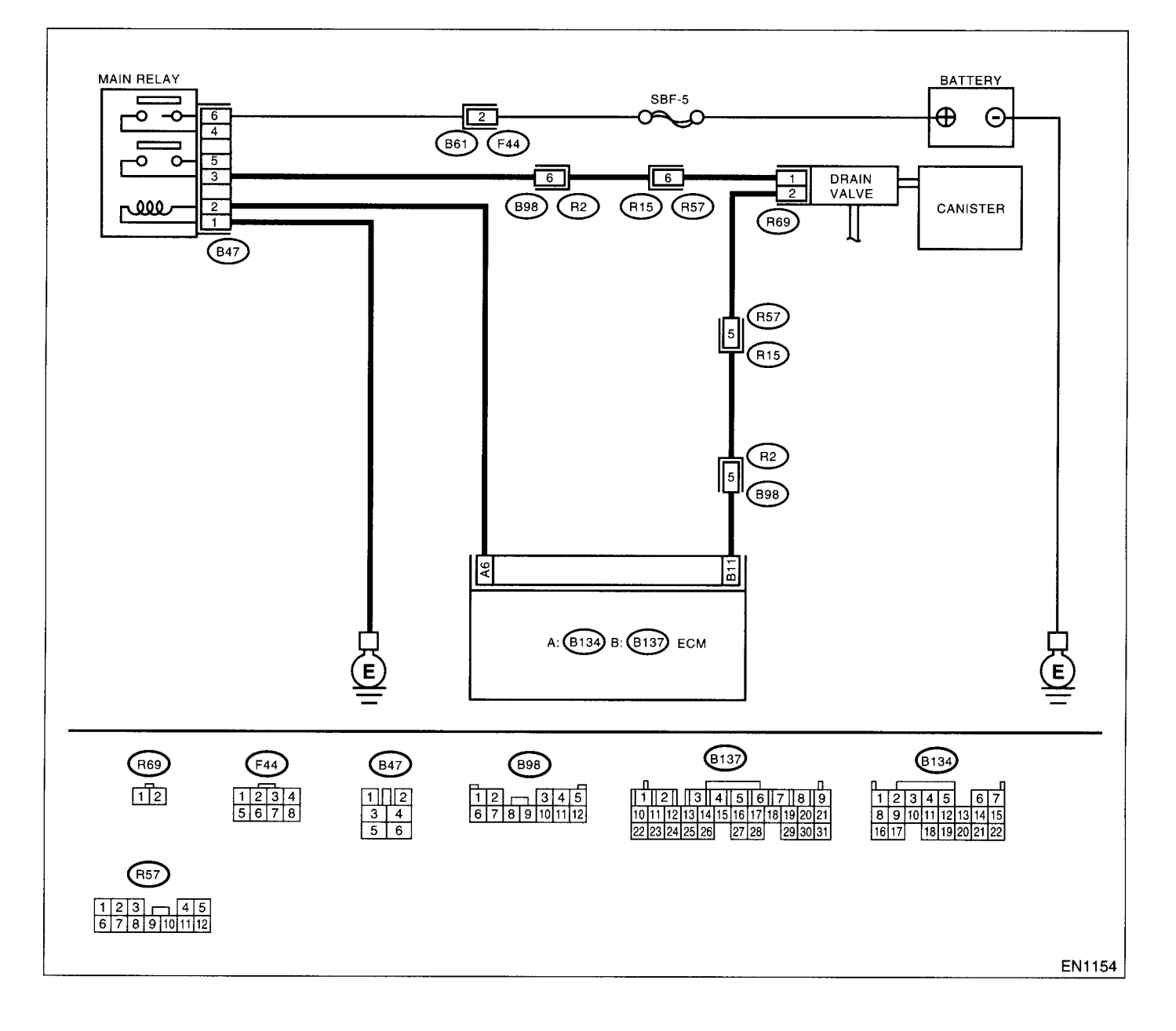

|   | Step                                                                                                    | Check                                          | Yes                                                                                                    | No                                                                                                    |
|---|----------------------------------------------------------------------------------------------------|------------------------------------------------|----------------------------------------------------------------------------------------------------|----------------------------------------------------------------------------------------------------|
| 1 | CHECK OUTPUT SIGNAL FROM ECM.<br>1)Turn the ignition switch to OFF.<br>2)Connect the test mode connector at the<br>lower portion of instrument panel (on the<br>driver's side), to the side of the center console<br>box.<br>3)Turn the ignition switch to ON.<br>4)While operating the drain valve, measure<br>voltage between ECM and chassis ground.<br>NOTE:<br>Drain valve operation can be excecuted using<br>Subaru Select Monitor. For procedure, refer to<br>"Compulsory Valve Operation Check Mode".<br><ref. compulsory<br="" en(dohc="" to="" turbo)-50,="">Valve Operation Check Mode.&gt;<br/>Connector &amp; terminal</ref.> | Does the voltage change<br>between 0 and 10 V? | Go to step 2.                                                                                                    | Even if MIL lights<br>up, the circuit has<br>returned to a nor-<br>mal condition at<br>this time. In this<br>case, repair poor<br>contact in ECM<br>connector. |
| 2 | (B137) No. 11 (+) — Chassis ground (-):<br>CHECK OUTPUT SIGNAL FROM ECM.<br>1)Turn the ignition switch to ON.<br>2)Measure the voltage between ECM and<br>chassis ground.<br>Connector & terminal<br>(B137) No. 11 (+) — Chassis ground (-):                                                                                                    | Is the voltage more than 10 V?                 | Go to step 4.                                                                                                    | Go to step 3.                                                                                                    |
| 3 | CHECK POOR CONTACT.<br>Check poor contact in ECM connector.                                                                                                    | Is there poor contact in ECM connector?        | Repair poor con-<br>tact in ECM con-<br>nector.                                                                                                    | Replace the ECM.<br><ref. fu(dohc<br="" to="">TURBO)-47,<br/>Engine Control<br/>Module.&gt;</ref.>                                                             |
| 4 | CHECK HARNESS BETWEEN DRAIN<br>VALVE AND ECM CONNECTOR.<br>1)Turn the ignition switch to OFF.<br>2)Disconnect the connector from drain valve.<br>3)Turn the ignition switch to ON.<br>4)Measure the voltage between ECM and<br>chassis ground.<br>Connector & terminal<br>(B137) No. 11 (+) — Chassis ground (-):                                                                                                    | Is the voltage more than 10 V?                 | Repair battery<br>short circuit in har-<br>ness between<br>ECM and drain<br>valve connector.<br>After repair,<br>replace the ECM.<br><ref. fu(dohc<br="" to="">TURBO)-47,<br/>Engine Control<br/>Module.&gt;</ref.> | Go to step 5.                                                                                                    |
| 5 | CHECK DRAIN VALVE.<br>1)Turn the ignition switch to OFF.<br>2)Measure the resistance between drain valve<br>terminals.<br><i>Terminals</i><br><i>No. 1 — No. 2:</i>                                                                                                    | Is the resistance less than 1 $\Omega$ ?       | Replace the drain<br>valve <ref. to<br="">EC(DOHC<br/>TURBO)-17, Drain<br/>Valve.&gt; and ECM<br/><ref. fu(dohc<br="" to="">TURBO)-47,<br/>Engine Control<br/>Module.&gt;</ref.></ref.>                             | Go to step <b>6</b> .                                                                                                    |
| 6 | CHECK POOR CONTACT.<br>Check poor contact in ECM connector.                                                                                                    | Is there poor contact in ECM connector?        | Repair poor con-<br>tact in ECM con-<br>nector.                                                                                                    | Replace the ECM.<br><ref. fu(dohc<br="" to="">TURBO)-47,<br/>Engine Control<br/>Module.&gt;</ref.>                                                             |

# AX:DTC P0451 — EVAPORATIVE EMISSION CONTROL SYSTEM PRESSURE SENSOR RANGE/PERFORMANCE PROBLEM —

#### • DTC DETECTING CONDITION:

• Two consecutive driving cycles with fault

#### **CAUTION:**

After repair or replacement of faulty parts, conduct Clear Memory Mode <Ref. to EN(DOHC TURBO)-49, OPERATION, Clear Memory Mode.> and Inspection Mode <Ref. to EN(DOHC TURBO)-46, Inspection Mode.>.

• WIRING DIAGRAM:

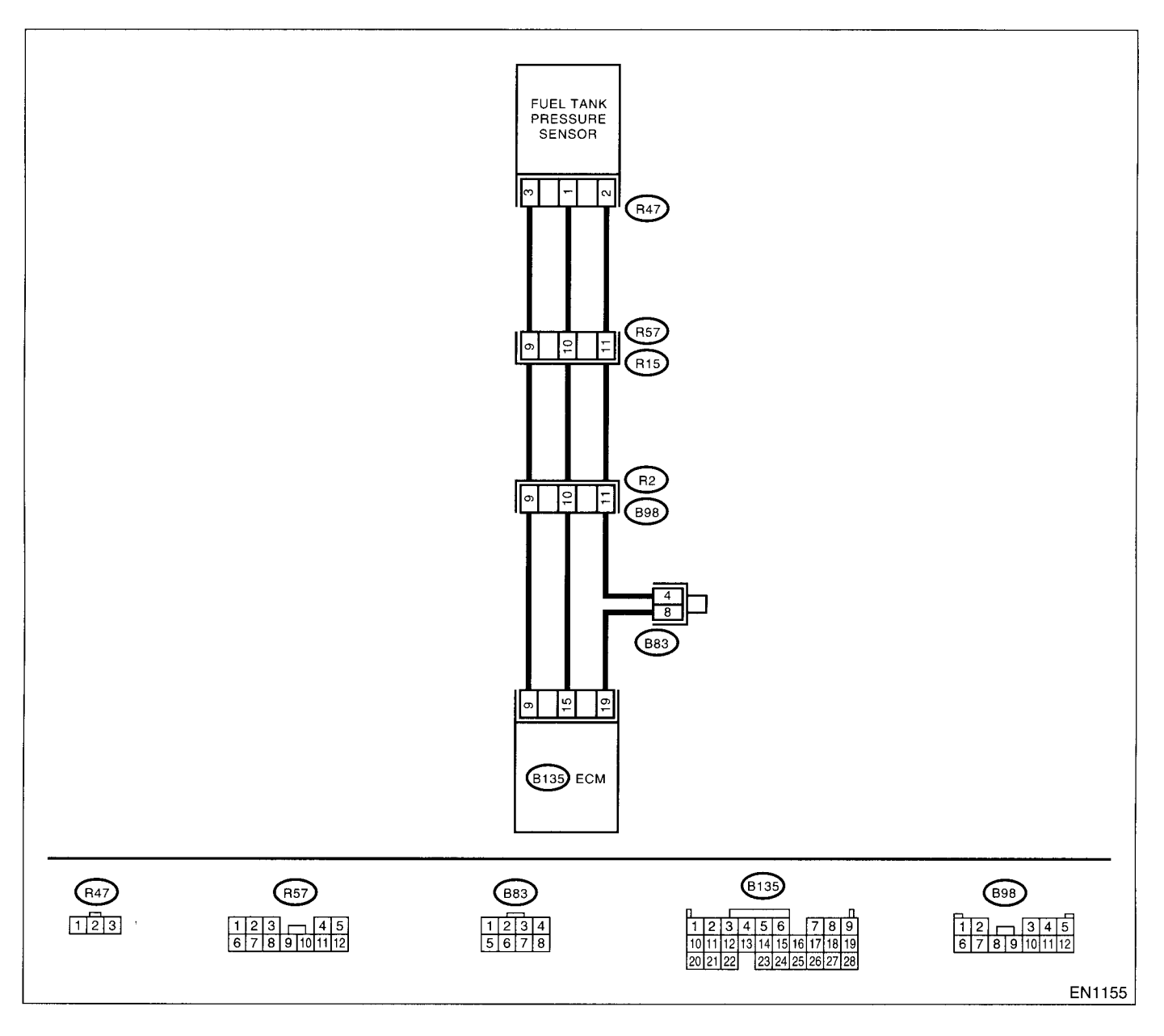

|   |                                                                                                    | · · · · · · · · · · · · · · · · · · ·          |                                                                                                    |                                                                                                    |
|---|----------------------------------------------------------------------------------------------------|------------------------------------------------|----------------------------------------------------------------------------------------------------|----------------------------------------------------------------------------------------------------|
|   | Step                                                                                                    | Check                                          | Yes                                                                                                    | No                                                                                                    |
| 1 | CHECK ANY OTHER DTC ON DISPLAY.                                                                                                    | Is there any DTC on display?                   | Inspect the rele-<br>vant DTC using<br>"List of Diagnostic<br>Trouble Code<br>(DTC)". <ref. to<br="">EN(DOHC<br/>TURBO)-80, List<br/>of Diagnostic Trou-<br/>ble Code (DTC).&gt;</ref.> | Go to step 2.                                                                                                    |
| 2 | CHECK FUEL FILLER CAP.<br>1)Turn the ignition switch to OFF.<br>2)Open the fuel flap.                                                                                                    | Is the fuel filler cap tightened securely?     | Go to step 3.                                                                                                    | Tighten fuel filler<br>cap securely.                                                                                               |
| 3 | CHECK PRESSURE/VACUUM LINE.<br>NOTE:<br>Check the following items.<br>•Disconnection, leakage and clogging of the<br>vacuum hoses and pipes between fuel tank<br>pressure sensor and fuel tank<br>•Disconnection, leakage and clogging of air<br>ventilation hoses and pipes between fuel filler<br>pipe and fuel tank | Is there a fault in pressure/vac-<br>uum line? | Repair or replace<br>the hoses and<br>pipes.                                                                                                    | Replace the fuel<br>tank pressure sen-<br>sor. <ref. to<br="">EC(DOHC<br/>TURBO)-11, Fuel<br/>Tank Pressure<br/>Sensor.&gt;</ref.> |

# AY:DTC P0452 — EVAPORATIVE EMISSION CONTROL SYSTEM PRESSURE SENSOR LOW INPUT —

#### • DTC DETECTING CONDITION:

Two consecutive driving cycles with fault

**CAUTION:** 

After repair or replacement of faulty parts, conduct Clear Memory Mode <Ref. to EN(DOHC TURBO)-49, OPERATION, Clear Memory Mode.> and Inspection Mode <Ref. to EN(DOHC TURBO)-46, Inspection Mode.>.

• WIRING DIAGRAM:

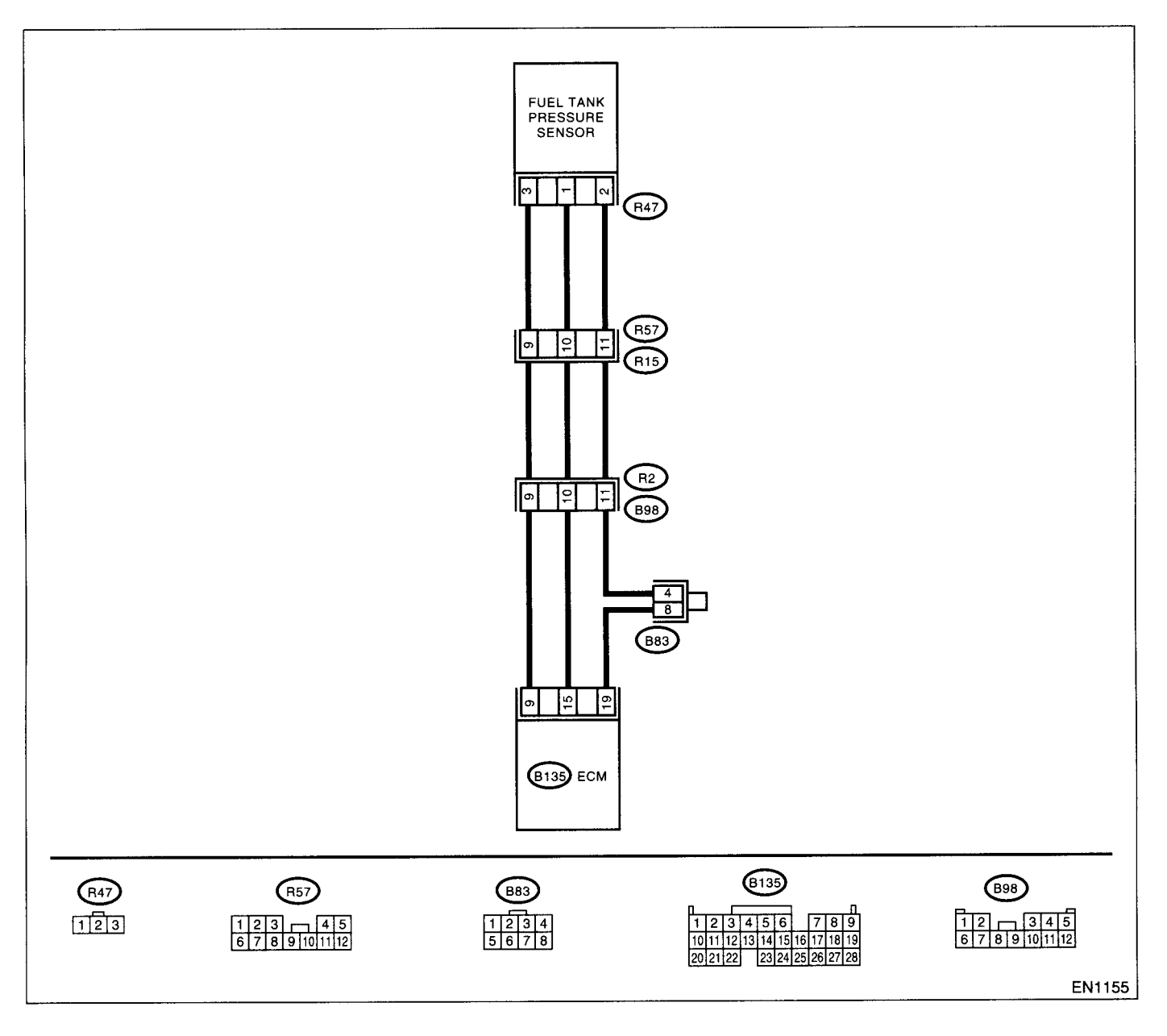

ł

| [ | Step                                                                                                    | Check                                                                                                    | Yes                                             | No                                                                                                    |
|---|----------------------------------------------------------------------------------------------------|----------------------------------------------------------------------------------------------------|-------------------------------------------------|----------------------------------------------------------------------------------------------------|
| 1 | CHECK CURRENT DATA.<br>1) Turn the ignition switch to OFF.<br>2) Remove the fuel filler cap.<br>3) Install the fuel filler cap.<br>4) Turn the ignition switch to ON.<br>5) Read the data of fuel tank pressure sensor<br>signal using Subaru Select Monitor or the<br>OBD-II general scan tool.<br>NOTE:<br>•Subaru Select Monitor<br>For detailed operation procedure, refer to the<br>"READ CURRENT DATA FOR ENGINE". <ref.<br>to EN(DOHC TURBO)-38, Subaru Select Mon-<br/>itor.&gt;<br/>•OBD-II general scan tool<br/>For detailed operation procedures, refer to the</ref.<br> | Is the value less than –2.8 kPa<br>(–21.0 mmHg, –0.827 inHg)?                                                                                                    | Go to step 2.                                   | Even if MIL lights<br>up, the circuit has<br>returned to a nor-<br>mal condition at<br>this time.                                                                        |
| 2 | OBD-II General Scan Tool Instruction Manual.<br>CHECK POWER SUPPLY TO FUEL TANK<br>PRESSURE SENSOR.<br>Measure the voltage between ECM connector<br>and chassis ground.<br><i>Connector &amp; terminal</i><br>(B135) No. 9 (+) — Chassis ground (-):                                                                                                    | Is the voltage more than 4.5 V?                                                                                                    | Go to step 4.                                   | Go to step 3.                                                                                                    |
| 3 | CHECK POWER SUPPLY TO FUEL TANK<br>PRESSURE SENSOR.<br>Measure the voltage between ECM connector<br>and chassis ground.<br>Connector & terminal<br>(B135) No. 9 (+) — Chassis ground (-):                                                                                                    | Does the voltage change more<br>than 4.5 V by shaking harness<br>and connector of ECM while<br>monitoring the value with volt-<br>age meter?                                        | Repair poor con-<br>tact in ECM con-<br>nector. | Contact with SOA<br>(distributor) ser-<br>vice.<br>NOTE:<br>Inspection by DTM<br>is required, be-<br>cause probable<br>cause is deteriora-<br>tion of multiple<br>parts. |
| 4 | CHECK INPUT SIGNAL FOR ECM.<br>Measure the voltage between ECM and chas-<br>sis ground.<br>Connector & terminal<br>(B135) No. 15 (+) — Chassis ground (-):                                                                                                    | Is the voltage less than 0.2 V?                                                                                                    | Go to step <b>6</b> .                           | Go to step 5.                                                                                                    |
| 5 | CHECK INPUT SIGNAL FOR ECM. (USING<br>SUBARU SELECT MONITOR.)<br>Read the data of fuel tank pressure sensor sig-<br>nal using Subaru Select Monitor.<br>NOTE:<br>•Subaru Select Monitor<br>For detailed operation procedure, refer to the<br>"READ CURRENT DATA FOR ENGINE". <ref.<br>to EN(DOHC TURBO)-38, Subaru Select Mon-<br/>itor.&gt;</ref.<br>                                                                                                    | Does the value change more<br>than –2.8 kPa (–21.0 mmHg, –<br>0.827 inHg) by shaking har-<br>ness and connector of ECM<br>while monitoring the value with<br>Subaru Select Monitor? | Repair poor con-<br>tact in ECM con-<br>nector. | Go to step <b>6</b> .                                                                                                    |

| . <u>.</u> | Step                                                                                                    | Check                                                                 | Yes                                                                    | No                                                                                                    |
|------------|----------------------------------------------------------------------------------------------------|-----------------------------------------------------------------------|------------------------------------------------------------------------|----------------------------------------------------------------------------------------------------|
| 6          | CHECK HARNESS BETWEEN ECM AND                                                                                                    | Is the voltage more than 4.5 V?                                       | Go to step 7.                                                          | Repair harness                                                                                                    |
|            | COUPLING CONNECTOR IN REAR WIRING<br>HARNESS.<br>1)Turn the ignition switch to OFF.<br>2)Remove the rear seat cushion (Sedan) or<br>move rear seat cushion (Wagon).                                                                                                    | -                                                                     |                                                                        | and connector.<br>NOTE:<br>In this case, repair<br>the following:<br>• Open circuit in                                                                                                    |
|            | <ul> <li>3)Separate rear wiring harness and fuel tank cord.</li> <li>4)Turn the ignition switch to ON.</li> <li>5)Measure the voltage between rear wiring harness connector and chassis ground.</li> <li>Connector &amp; terminal (R15) No. 9 (+) Chassis ground (-):</li> </ul>                               |                                                                       |                                                                        | harness between<br>ECM and rear wir-<br>ing harness con-<br>nector<br>• Poor contact in<br>coupling connector                                                                                                    |
| 7          | CHECK HARNESS BETWEEN ECM AND<br>COUPLING CONNECTOR IN REAR WIRING<br>HARNESS.<br>1)Turn the ignition switch to OFF.<br>2)Disconnect the connector from ECM.<br>3)Measure the resistance of harness between<br>ECM and rear wiring harness connector.<br>Connector & terminal<br>(B135) No. 19 — (R15) No. 11: | Is the resistance less than 1<br>Ω?                                   | Go to step 8.                                                          | Repair harness<br>and connector.<br>NOTE:<br>In this case, repair<br>the following:<br>• Open circuit in<br>harness between<br>ECM and rear wir-<br>ing harness con-<br>nector<br>• Poor contact in<br>coupling connector<br>• Poor contact in<br>joint connector |
| 8          | CHECK HARNESS BETWEEN ECM AND<br>COUPLING CONNECTOR IN REAR WIRING<br>HARNESS.<br>Measure the resistance of harness between<br>rear wiring harness connector and chassis<br>ground.<br>Connector & terminal<br>(R15) No. 11 — Chassis ground:                                                                  | Is the resistance more than 500 kΩ?                                   | Go to step <b>9</b> .                                                  | Repair ground<br>short circuit in har-<br>ness between<br>ECM and rear wir-<br>ing harness con-<br>nector.                                                                                                    |
| 9          | <ul> <li>CHECK FUEL TANK CORD.</li> <li>1)Disconnect the connector from fuel tank pressure sensor.</li> <li>2)Measure the resistance of fuel tank cord.</li> <li>Connector &amp; terminal<br/>(R57) No. 9 — (R47) No. 3:</li> </ul>                                                                            | Is the resistance less than 1 $\Omega$ ?                              | Go to step <b>10.</b>                                                  | Repair open circuit<br>in fuel tank cord.                                                                                                    |
| 10         | CHECK FUEL TANK CORD.<br>Measure the resistance of fuel tank cord.<br>Connector & terminal<br>(R57) No. 11 — (R47) No. 1:                                                                                                    | Is the resistance less than 1 $\Omega$ ?                              | Go to step 11.                                                         | Repair open circuit<br>in fuel tank cord.                                                                                                    |
| 11         | CHECK FUEL TANK CORD.<br>Measure the resistance of harness between<br>fuel tank pressure sensor connector and chas-<br>sis ground.<br>Connector & terminal<br>(R47) No. 2 — Chassis ground:                                                                                                    | Is the resistance more than 500 kΩ?                                   | Go to step 12.                                                         | Repair ground<br>short circuit in fuel<br>tank cord.                                                                                                    |
| 12         | CHECK POOR CONTACT.<br>Check poor contact in fuel tank pressure sen-<br>sor connector.                                                                                                    | Is there poor contact in fuel<br>tank pressure sensor connec-<br>tor? | Repair poor con-<br>tact in fuel tank<br>pressure sensor<br>connector. | Replace the fuel<br>tank pressure sen-<br>sor. <ref. to<br="">EC(DOHC<br/>TURBO)-11, Fuel<br/>Tank Pressure<br/>Sensor.&gt;</ref.>                                                                                                    |

1

### AZ:DTC P0453 — EVAPORATIVE EMISSION CONTROL SYSTEM PRESSURE SENSOR HIGH INPUT —

#### • DTC DETECTING CONDITION:

Two consecutive driving cycles with fault

**CAUTION:** 

After repair or replacement of faulty parts, conduct Clear Memory Mode <Ref. to EN(DOHC TURBO)-49, OPERATION, Clear Memory Mode.> and Inspection Mode <Ref. to EN(DOHC TURBO)-46, Inspection Mode.>.

• WIRING DIAGRAM:

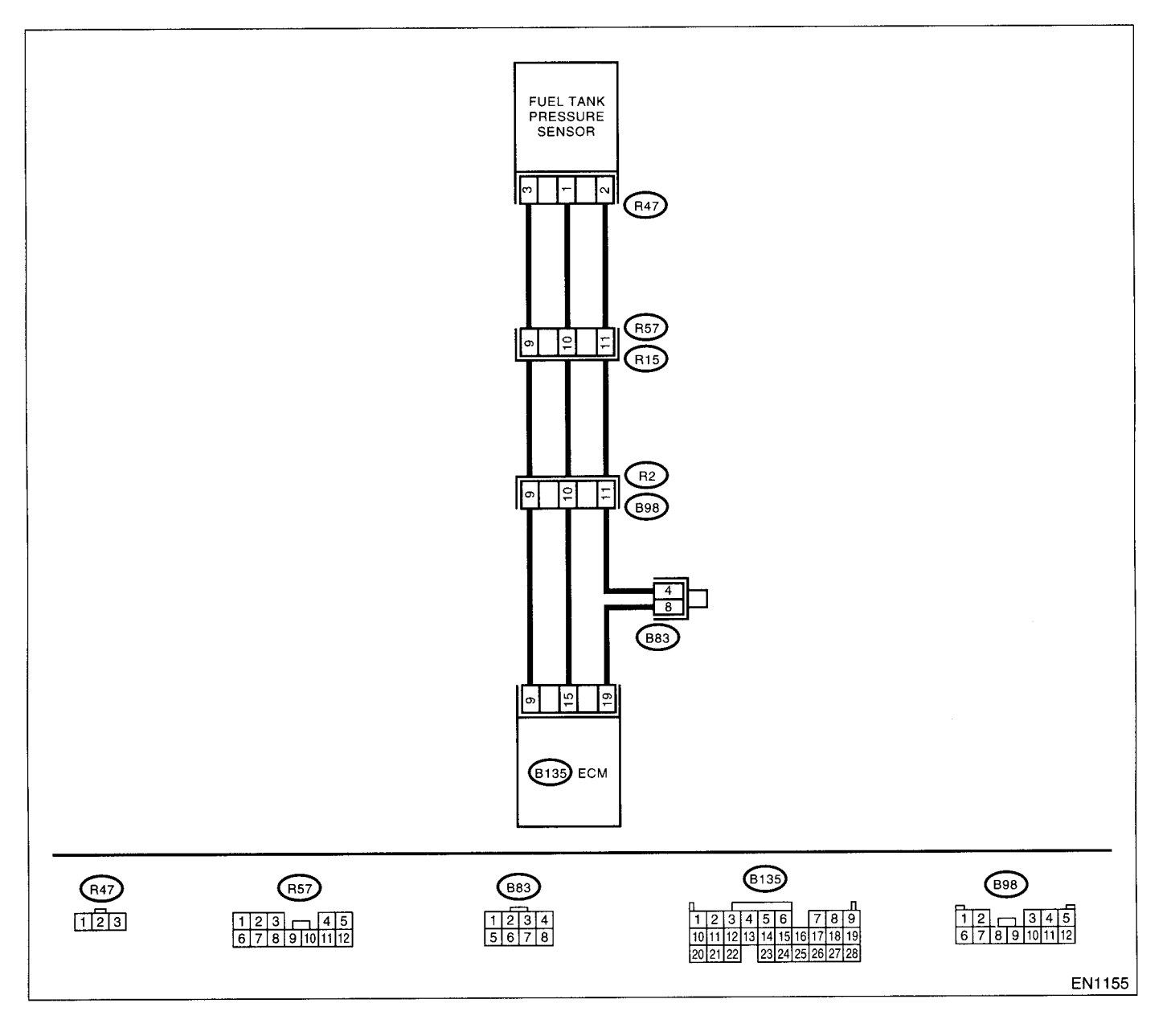

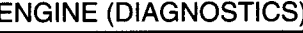

a serve

| [ | Step                                                                             | Check                           | Yes              | No                                    |
|---|----------------------------------------------------------------------------------|---------------------------------|------------------|---------------------------------------|
| 1 | CHECK CUBBENT DATA                                                               | Is the value more than 2.8 kPa  | Go to step 12.   | Go to step 2.                         |
| 1 | 1)Turn the ignition switch to OFF                                                | (21.0 mmHa, 0.827 inHa)?        |                  |                                       |
|   | 2)Remove the fuel filler cap.                                                    |                                 |                  |                                       |
|   | 3)Install the fuel filler cap.                                                   |                                 |                  |                                       |
|   | 4)Turn the ignition switch to ON.                                                |                                 |                  |                                       |
|   | 5)Read the data of fuel tank pressure sensor                                     |                                 |                  |                                       |
|   | signal using Subaru Select Monitor or OBD-II                                     |                                 |                  |                                       |
|   | general scan tool.                                                               |                                 |                  |                                       |
|   | NOTE <sup>.</sup>                                                                |                                 |                  |                                       |
|   | •Subaru Select Monitor                                                           |                                 |                  |                                       |
|   | For detailed operation procedure, refer to the                                   |                                 |                  |                                       |
|   | "READ CURRENT DATA FOR ENGINE". < Ref.                                           |                                 |                  |                                       |
|   | to EN(DOHC TURBO)-38, Subaru Select Mon-                                         |                                 |                  |                                       |
|   | itor.>                                                                           |                                 |                  |                                       |
|   | <ul> <li>OBD-II general scan tool</li> </ul>                                     |                                 |                  |                                       |
|   | For detailed operation procedures, refer to the                                  |                                 |                  |                                       |
|   | OBD-II General Scan Tool Instruction Manual.                                     |                                 |                  |                                       |
| 2 | CHECK POWER SUPPLY TO FUEL TANK                                                  | Is the voltage more than 4.5 V? | Go to step 4.    | Go to step 3.                         |
|   | PRESSURE SENSOR.                                                                 |                                 |                  |                                       |
|   | Measure the voltage between ECM connector                                        |                                 |                  |                                       |
|   | and chassis ground.                                                              |                                 |                  |                                       |
|   | Connector & terminal                                                             |                                 |                  |                                       |
|   | (B135) No. 9 (+) — Chassis ground (–):                                           |                                 |                  |                                       |
| 3 | CHECK POWER SUPPLY TO FUEL TANK                                                  | Does the voltage change more    | Repair poor con- | Replace the ECM.                      |
|   | PRESSURE SENSOR.                                                                 | than 4.5 V by shaking harness   | tact in ECM con- | <ref. fu(dohc<="" td="" to=""></ref.> |
|   | Measure the voltage between ECM connector                                        | and connector of ECM while      | nector.          | TURBO)-47,                            |
|   | and chassis ground.                                                              | monitoring the value with volt- |                  | Engine Control                        |
|   | Connector & terminal                                                             | age meter?                      |                  | Module.>                              |
|   | (B135) No. 9 (+) — Chassis ground (–):                                           |                                 |                  |                                       |
| 4 | CHECK INPUT SIGNAL FOR ECM.                                                      | Is the voltage less than 0.2 V? | Go to step 6.    | Go to step 5.                         |
|   | Measure the voltage between ECM and chas-                                        |                                 |                  |                                       |
|   | sis ground.                                                                      |                                 |                  |                                       |
|   | Connector & terminal                                                             |                                 |                  |                                       |
|   | (B135) No. 15 (+) — Chassis ground (–):                                          |                                 |                  |                                       |
| 5 | CHECK INPUT SIGNAL FOR ECM. (USING                                               | Does the value change more      | Repair poor con- | Go to step 6.                         |
|   | SUBARU SELECT MONITOR.)                                                          | than -2.8 kPa (-21.0 mmHg,      | tact in ECM con- |                                       |
|   | Read the data of fuel tank pressure sensor sig-                                  | -0.827 inHg) by shaking har-    | nector.          |                                       |
|   | nal using Subaru Select Monitor.                                                 | ness and connector of ECM       |                  |                                       |
|   | NOTE:                                                                            | while monitoring the value with |                  |                                       |
|   | •Subaru Select Monitor                                                           | Subaru Select Monitor?          |                  |                                       |
|   | For detailed operation procedure, refer to the                                   |                                 |                  |                                       |
|   | "READ CURRENT DATA FOR ENGINE". <ret.< td=""><td></td><td></td><td></td></ret.<> |                                 |                  |                                       |
|   | to EN(DOHU TURBO)-38, Subaru Select Mon-                                         |                                 |                  |                                       |
| L |                                                                                  | Is the voltone many them 4 F.VO | Co to stop 7     | Popair borness                        |
| 6 | CHECK HARNESS BETWEEN ECM AND                                                    | Is the voltage more than 4.5 V? | Go to step 7.    | Repair namess                         |
|   | COUPLING CONNECTOR IN REAR WIRING                                                |                                 |                  |                                       |
|   | NARNESS.                                                                         |                                 |                  | NOTE:                                 |
|   | 1) furn the ignition switch to OFF.                                              |                                 |                  | the following:                        |
|   | zinemove me rear seat cushion (Magon)                                            |                                 |                  | Open circuit in                       |
|   | 3)Separate rear wiring harness and fuel tank                                     |                                 |                  | harness hetween                       |
|   | ord                                                                              |                                 |                  | FCM and rear wir-                     |
|   | 4)Turn the ignition switch to ON                                                 |                                 |                  | ing harness con-                      |
|   | 5)Measure the voltage between rear wiring                                        |                                 |                  | nector                                |
| 1 | harness connector and chassis ground                                             |                                 |                  | Poor contact in                       |
|   | Connector & terminal                                                             |                                 |                  | coupling connector                    |
|   | (B15) No. 9 (+) — Chassis around (-):                                            |                                 |                  |                                       |
|   |                                                                                  |                                 | J                | 1                                     |

## DIAGNOSTIC PROCEDURE WITH DIAGNOSTIC TROUBLE CODE (DTC)

| ENGINE                                                                                                    | (DIAGNOSTICS) |
|----------------------------------------------------------------------------------------------------|---------------|
| and a submitted of the second second s |               |

|    | Step                                                                                                    | Check                                                                 | Yes                                                                                                    | No                                                                                                    |
|----|----------------------------------------------------------------------------------------------------|-----------------------------------------------------------------------|----------------------------------------------------------------------------------------------------|----------------------------------------------------------------------------------------------------|
| 7  | CHECK HARNESS BETWEEN ECM AND<br>COUPLING CONNECTOR IN REAR WIRING<br>HARNESS.<br>1)Turn the ignition switch to OFF.<br>2)Disconnect the connector from ECM.<br>3)Measure the resistance of harness between<br>ECM and rear wiring harness connector.<br>Connector & terminal<br>(B135) No. 15 — (R15) No. 10:                                                                                                    | Is the resistance less than 1 $\Omega$ ?                              | Go to step <b>8</b> .                                                                                         | Repair harness<br>and connector.<br>NOTE:<br>In this case, repair<br>the following:<br>• Open circuit in<br>harness between<br>ECM and rear wir-<br>ing harness con-<br>nector<br>• Poor contact in<br>coupling connector<br>Benair ground |
| 8  | CHECK HARNESS BETWEEN ECM AND<br>COUPLING CONNECTOR IN REAR WIRING<br>HARNESS.<br>Measure the resistance of harness between<br>rear wiring harness connector and chassis<br>ground.<br>Connector & terminal<br>(B135) No. 9 — (R15) No. 9:                                                                                                    | Ω?                                                                    | Go to step 9.                                                                                                 | Repair ground<br>short circuit in har-<br>ness between<br>ECM and rear wir-<br>ing harness con-<br>nector.                                                                                                    |
| 9  | <ul> <li>CHECK FUEL TANK CORD.</li> <li>1)Disconnect the connector from fuel tank pressure sensor.</li> <li>2)Measure the resistance of fuel tank cord.</li> <li>Connector &amp; terminal</li> <li>(R57) No. 11 — (R47) No. 2:</li> </ul>                                                                                                    | Is the resistance less than 1 $\Omega$ ?                              | Go to step 10.                                                                                                | Repair open circuit<br>in fuel tank cord.                                                                                                    |
| 10 | CHECK FUEL TANK CORD.<br>Measure the resistance of fuel tank cord.<br>Connector & terminal<br>(R57) No. 10 — (R47) No. 1:                                                                                                    | Is the resistance less than 1 $\Omega$ ?                              | Go to step 11.                                                                                                | Repair open circuit<br>in fuel tank cord.                                                                                                    |
| 11 | CHECK POOR CONTACT.<br>Check poor contact in fuel tank pressure sen-<br>sor connector.                                                                                                    | Is there poor contact in fuel<br>tank pressure sensor connec-<br>tor? | Repair poor con-<br>tact in fuel tank<br>pressure sensor<br>connector.                                        | Replace the fuel<br>tank pressure sen-<br>sor. <ref. to<br="">EC(DOHC<br/>TURBO)-11, Fuel<br/>Tank Pressure<br/>Sensor.&gt;</ref.>                                                                                                    |
| 12 | CHECK HARNESS BETWEEN ECM AND<br>FUEL TANK PRESSURE SENSOR CONNEC-<br>TOR.<br>1)Turn the ignition switch to OFF.<br>2)Disconnect the connector from fuel tank<br>pressure sensor.<br>3)Turn the ignition switch to ON.<br>4)Read the data of fuel tank pressure sensor<br>signal using Subaru Select Monitor or the<br>OBD-II general scan tool.<br>NOTE:<br>•Subaru Select Monitor<br>For detailed operation procedure, refer to the<br>"READ CURRENT DATA FOR ENGINE". <ref.<br>to EN(DOHC TURBO)-38, Subaru Select Mon-<br/>itor.&gt;<br/>•OBD-II general scan tool<br/>For detailed operation procedures, refer to the<br/>OBD-II general scan tool</ref.<br> | Is the value more than 2.8 kPa<br>(21.0 mmHg, 0.827 inHg)?            | Repair battery<br>short circuit in har-<br>ness between<br>ECM and fuel tank<br>pressure sensor<br>connector. | Replace the fuel<br>tank pressure sen-<br>sor. < <ref. to<br="">EC(DOHC<br/>TURBO)-11, Fuel<br/>Tank Pressure<br/>Sensor.&gt;</ref.>                                                                                                    |

#### BA:DTC P0461 — FUEL LEVEL SENSOR CIRCUIT RANGE/PERFORMANCE PROBLEM —

#### • DTC DETECTING CONDITION:

Two consecutive driving cycles with fault

#### CAUTION:

After repair or replacement of faulty parts, conduct Clear Memory Mode <Ref. to EN(DOHC TURBO)-49, OPERATION, Clear Memory Mode.> and Inspection Mode <Ref. to EN(DOHC TURBO)-46, Inspection Mode.>.

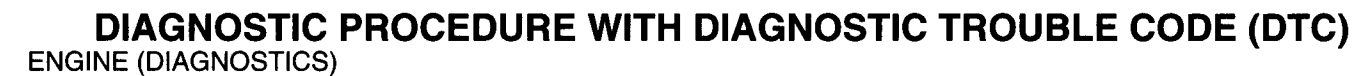

#### • WIRING DIAGRAM:

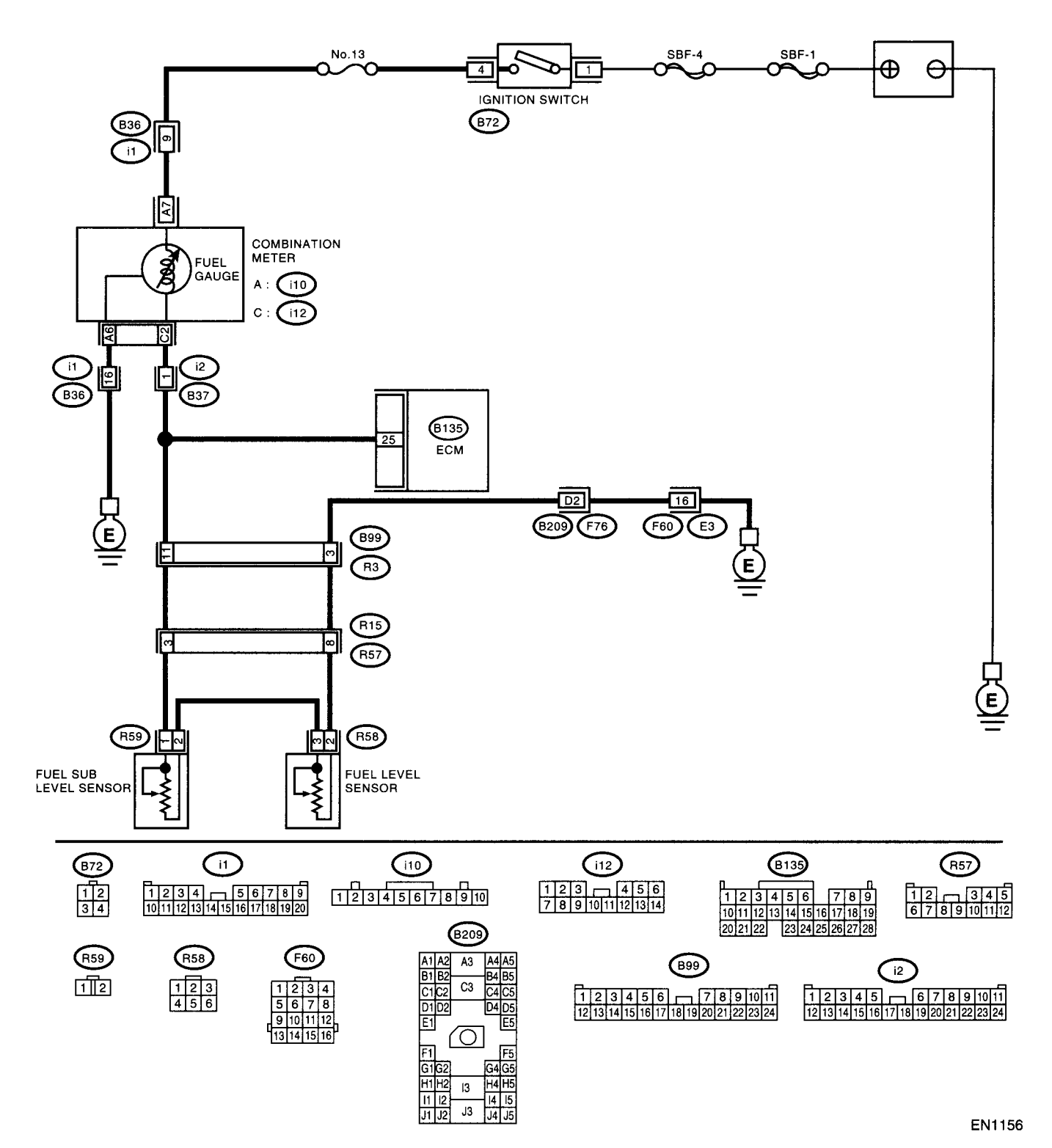

|   | Step                            | Check                           | Yes                                                              | No                                 |
|---|---------------------------------|---------------------------------|------------------------------------------------------------------|------------------------------------|
| 1 | CHECK ANY OTHER DTC ON DISPLAY. | Does the Subaru Select Moni-    | Inspect DTC                                                      | Replace the fuel                   |
|   |                                 | tor or OBD-II general scan tool | P0462 or P0463                                                   | level sensor <ref.< td=""></ref.<> |
|   |                                 | indicate DTC P0462 or P0463?    | using "List of Diag-                                             | to FU(DOHC                         |
|   |                                 |                                 | nostic Trouble                                                   | TURBO)-62, Fuel                    |
|   |                                 |                                 | Code (DTC)".                                                     | Level Sensor.>                     |
|   |                                 | ļ                               | <ref. en(dohc<="" td="" to=""><td>and fuel sub level</td></ref.> | and fuel sub level                 |
|   |                                 |                                 | TURBO)-80, List                                                  | sensor <ref. td="" to<=""></ref.>  |
|   |                                 |                                 | of Diagnostic Trou-                                              | FU(DOHC                            |
|   |                                 |                                 | ble Code (DTC).>                                                 | TURBO)-63, Fuel                    |
|   |                                 |                                 | NOTE                                                             | Sub Level Sen-                     |
|   |                                 |                                 | In this case, it is                                              | sor.>                              |
|   |                                 |                                 | not necessary to                                                 |                                    |
|   |                                 |                                 | inspect this trou-                                               |                                    |
|   |                                 |                                 | ble.                                                             |                                    |

### **BB:DTC P0462 — FUEL LEVEL SENSOR CIRCUIT LOW INPUT —**

#### • DTC DETECTING CONDITION:

Two consecutive driving cycles with fault

#### CAUTION:

After repair or replacement of faulty parts, conduct Clear Memory Mode <Ref. to EN(DOHC TURBO)-49, OPERATION, Clear Memory Mode.> and Inspection Mode <Ref. to EN(DOHC TURBO)-46, Inspection Mode.>.

• WIRING DIAGRAM:

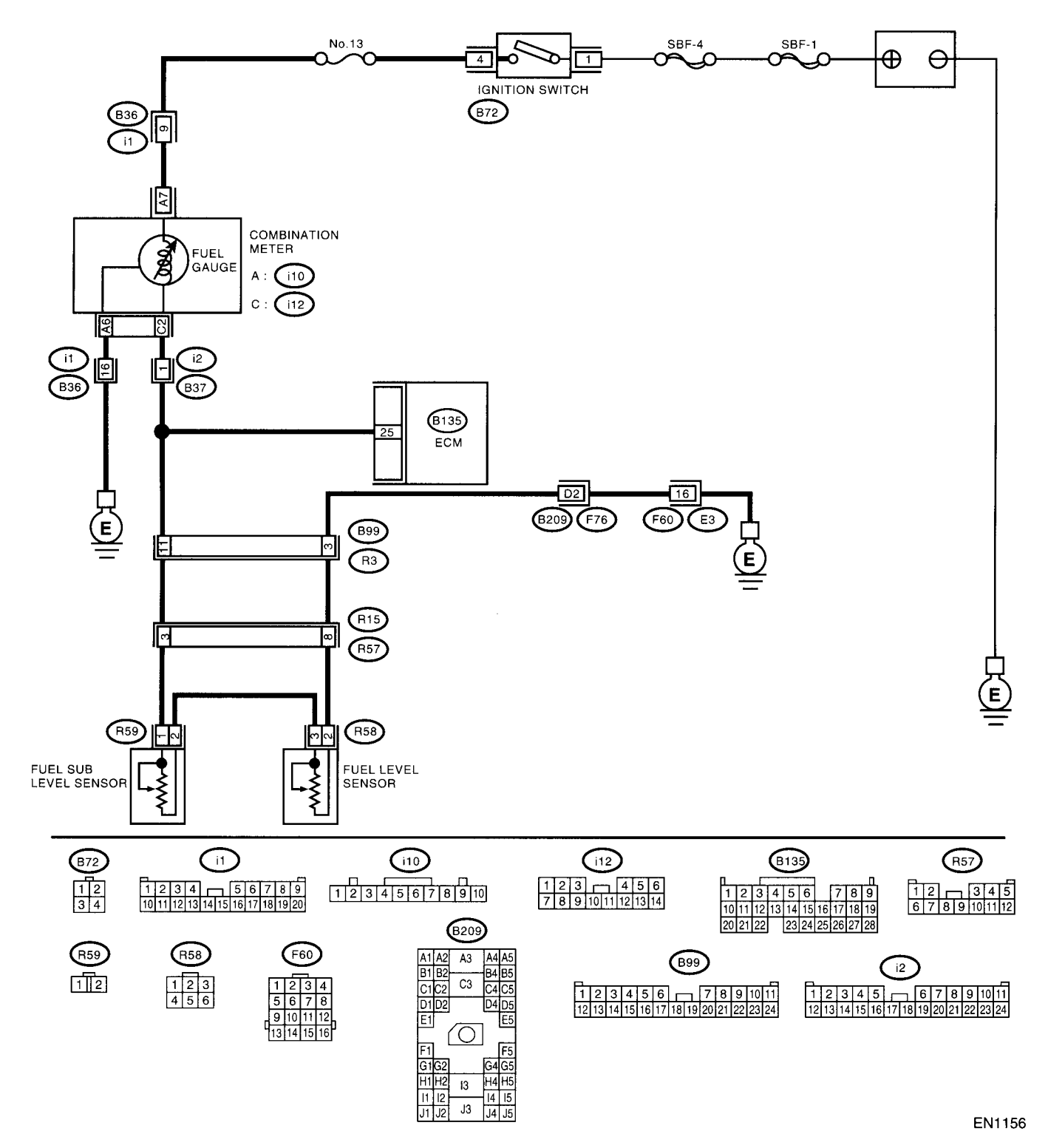

1

|   |                                                                                                    |                                                                                                    |                                                                                                    | ······                                                                                                    |
|---|----------------------------------------------------------------------------------------------------|----------------------------------------------------------------------------------------------------|----------------------------------------------------------------------------------------------------|----------------------------------------------------------------------------------------------------|
|   | Step                                                                                                    | Check                                                                                                    | Yes                                                                                                    | No                                                                                                    |
| 1 | CHECK SPEEDOMETER AND TACHOME-<br>TER OPERATION IN COMBINATION<br>METER.                                                                                                    | Does the speedometer and tachometer operate normally?                                                                                               | Go to step 2.                                                                                                    | Repair or replace<br>the combination<br>meter. <ref. to<br="">IDI-4, Combina-<br/>tion Meter Sys-<br/>tem.&gt;</ref.>                                                                                                    |
| 2 | CHECK INPUT SIGNAL FOR ECM.<br>1)Turn the ignition switch to ON. (Engine OFF)<br>2)Measure the voltage between ECM connec-<br>tor and chassis ground.<br>Connector & terminal<br>(B135) No. 25 (+) — Chassis ground (-):                                                                                                    | Is the voltage less than 0.12<br>V?                                                                                                    | Go to step <b>6</b> .                                                                                                 | Go to step <b>3</b> .                                                                                                    |
| 3 | CHECK INPUT SIGNAL FOR ECM. (USING<br>SUBARU SELECT MONITOR.)<br>Read the data of fuel level sensor signal using<br>Subaru Select Monitor.<br>NOTE:<br>•Subaru Select Monitor<br>For detailed operation procedure, refer to the<br>"READ CURRENT DATA FOR ENGINE". <ref.<br>to EN(DOHC TURBO)-38, Subaru Select Mon-<br/>itor.&gt;</ref.<br>        | Does the value change less<br>than 0.12 V by shaking har-<br>ness and connector of ECM<br>while monitoring the value with<br>Subaru Select Monitor? | Repair poor con-<br>tact in ECM con-<br>nector.                                                                       | Even if MIL lights<br>up, the circuit has<br>returned to a nor-<br>mal condition at<br>this time. A tempo-<br>rary poor contact<br>of the connector<br>may be the cause.<br>NOTE:<br>In this case, repair<br>the following:<br>• Poor contact in<br>combination meter<br>connector<br>• Poor contact in<br>ECM connector<br>• Poor contact in<br>coupling connec-<br>tors |
| 4 | CHECK INPUT VOLTAGE OF ECM.<br>1)Turn the ignition switch to OFF.<br>2)Separate fuel tank cord connector (R57) and<br>rear wiring harness connector (R15).<br>3)Turn the ignition switch to ON.<br>4)Measure the voltage of harness between<br>ECM connector and chassis ground.<br>Connector & terminal<br>(B135) No. 25 (+) — Chassis ground (-): | Is the voltage more than 0.12<br>V?                                                                                                    | Go to step 4.                                                                                                    | Go to step 7.                                                                                                    |
| 5 | CHECK HARNESS BETWEEN ECM AND<br>COMBINATION METER.<br>1)Turn the ignition switch to OFF.<br>2)Disconnect the connector from connector<br>(i10), (i12) and ECM connector.<br>3)Measure the resistance between ECM and<br>chassis ground.<br>Connector & terminal<br>(B135) No. 25 — Chassis ground:                                                 | Is the resistance more than 1<br>MΩ?                                                                                                    | Go to step <b>6</b> .                                                                                                 | Repair ground<br>short circuit in har-<br>ness between<br>ECM and combi-<br>nation meter con-<br>nector.                                                                                                    |
| 6 | CHECK HARNESS BETWEEN ECM AND<br>COMBINATION METER.<br>Measure the resistance between ECM and<br>combination meter connector.<br>Connector & terminal<br>(B135) No. 25 — (i12) No. 2:                                                                                                    | Is the resistance less than 10 $\Omega$ ?                                                                                                    | Repair or replace<br>the combination<br>meter. <ref. to<br="">IDI-4, Combina-<br/>tion Meter Sys-<br/>tem.&gt;</ref.> | Repair open circuit<br>between ECM and<br>combination meter<br>connector.<br>NOTE:<br>In this case, repair<br>the following:<br>Poor contact in<br>coupling connector                                                                                                    |

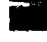

|                                                                                                    | -                                           |                                                                                           |                                                      |
|----------------------------------------------------------------------------------------------------|---------------------------------------------|-------------------------------------------------------------------------------------------|------------------------------------------------------|
| Step                                                                                                    | Check                                       | Yes                                                                                       | No                                                   |
| <ul> <li>CHECK FUEL TANK CORD.         <ol> <li>Turn the ignition switch to OFF.</li> <li>Disconnect the connector from fuel sub level sensor.</li> <li>Measure the resistance between fuel sub level sensor and chassis ground.</li> <li>Connector &amp; terminal</li></ol></li></ul>                                                                 | Is the resistance more than 1<br>MΩ?        | Go to step 8.                                                                             | Repair ground<br>short circuit in fuel<br>tank cord. |
| <ul> <li>CHECK FUEL TANK CORD.         <ol> <li>Disconnect the connector from fuel pump assembly.</li> <li>Measure the resistance between fuel pump assembly and chassis ground.</li> <li>Connector &amp; terminal</li></ol></li></ul>                                                                                                    | Is the resistance more than 1<br>MΩ?        | Go to step <b>9</b> .                                                                     | Repair ground<br>short circuit in fuel<br>tank cord. |
| <ul> <li>CHECK FUEL LEVEL SENSOR.         <ol> <li>Remove the fuel pump assembly. <ref. to<br="">FU(DOHC TURBO)-60, Fuel Pump.&gt;</ref.></li> <li>Measure the resistance between fuel level<br/>sensor and terminals with its float set to the full<br/>position.</li> </ol> </li> <li>Terminals<br/>No. 2 - No. 3:</li> </ul>                        | Is the resistance between 0.5<br>and 2.5 Ω? | Go to step <b>10</b> .                                                                    | Replace the fuel<br>level sensor.                    |
| <ul> <li>CHECK FUEL SUB LEVEL SENSOR.         <ol> <li>Remove the fuel sub level sensor. <ref. to<br="">FU(DOHC TURBO)-63, Fuel Sub Level Sensor.&gt;</ref.></li> <li>Measure the resistance between fuel sub<br/>level sensor and terminals with its float set to<br/>the full position.</li> </ol> </li> <li>Terminals<br/>No. 1 — No. 2:</li> </ul> | Is the resistance between 0.5<br>and 2.5 Ω? | Repair poor con-<br>tact in harness<br>between ECM and<br>combination meter<br>connector. | Replace the fuel<br>sub level sensor.                |

### BC:DTC P0463 — FUEL LEVEL SENSOR CIRCUIT HIGH INPUT —

#### • DTC DETECTING CONDITION:

• Two consecutive driving cycles with fault

#### **CAUTION:**

After repair or replacement of faulty parts, conduct Clear Memory Mode <Ref. to EN(DOHC TURBO)-49, OPERATION, Clear Memory Mode.> and Inspection Mode <Ref. to EN(DOHC TURBO)-46, Inspection Mode.>.

• WIRING DIAGRAM:

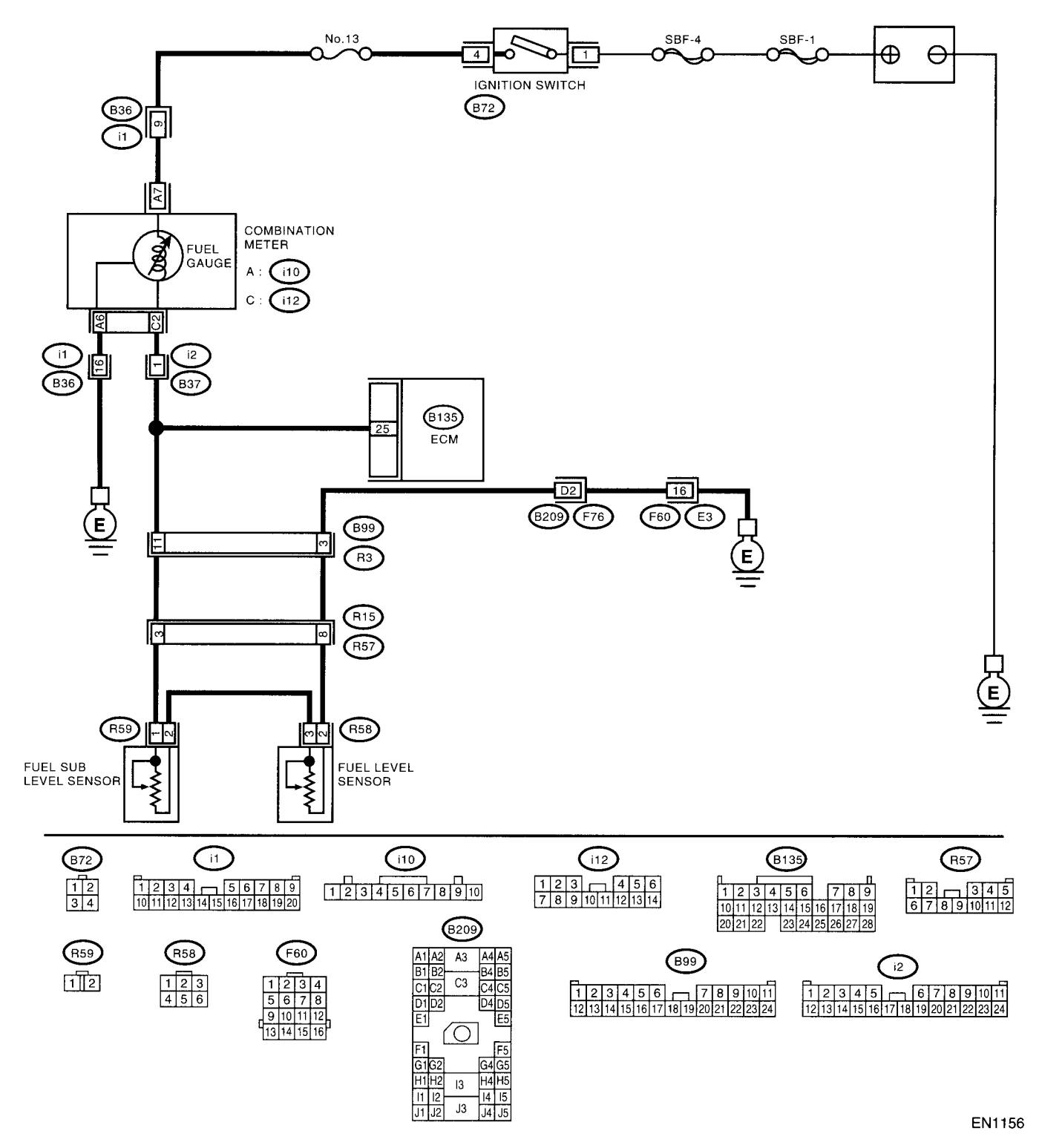

### DIAGNOSTIC PROCEDURE WITH DIAGNOSTIC TROUBLE CODE (DTC)

| •        |            |
|----------|------------|
|          |            |
| (1)10(20 |            |
| TINACTIN | ורה אורה א |
|          |            |
| •        | ,          |

|                                                                                                    | Stan                                                                                                    | Check                                     | Ves           | No                                                                                                    |
|----------------------------------------------------------------------------------------------------|----------------------------------------------------------------------------------------------------|-------------------------------------------|---------------|----------------------------------------------------------------------------------------------------|
|                                                                                                    |                                                                                                    | Doos the speedometer and                  | Go to step 2  | Repair or replace                                                                                                    |
| TER OPE<br>METER.                                                                                                | ERATION IN COMBINATION                                                                                                    | tachometer operate normally?              |               | the combination<br>meter. <ref. to<br="">IDI-4, Combina-<br/>tion Meter Sys-<br/>tem.&gt;</ref.>                                                                                                    |
| 2 CHECK I<br>1)Turn the<br>2)Measur<br>tor and ch<br><i>Connec</i><br>( <i>B135</i> )                            | <b>NPUT SIGNAL FOR ECM.</b><br>e ignition switch to ON. (Engine OFF)<br>re the voltage between ECM connec-<br>hassis ground.<br>ctor & terminal<br>f) No. 25 (+) — Chassis ground (-):                                                                      | Is the voltage more than 4.75<br>V?       | Go to step 3. | Even if MIL lights<br>up, the circuit has<br>returned to a nor-<br>mal condition at<br>this time. A tempo-<br>rary poor contact<br>of the connector<br>may be the cause.<br>NOTE:<br>In this case, repair<br>the following:<br>• Poor contact in<br>fuel pump connec-<br>tor<br>• Poor contact in<br>coupling connector |
| 3 CHECK I<br>1)Turn the<br>2)Discom<br>(i10) and<br>3)Turn the<br>4)Measure<br>ECM and<br><i>Connea</i><br>(B135 | NPUT VOLTAGE OF ECM.<br>e ignition switch to OFF.<br>nect the combination meter connector<br>ECM connector.<br>e ignition switch to ON.<br>re the voltage of harness between<br>d chassis ground.<br>ctor & terminal<br>5) No. 25 (+) — Chassis ground (-): | Is the voltage more than 4.75<br>V?       | Go to step 4. | Repair battery<br>short circuit<br>between ECM and<br>combination meter<br>connector.                                                                                                    |
| 4 CHECK I<br>FUEL TA<br>1)Turn th<br>2)Separa<br>rear wirin<br>3)Measu<br>fuel tank<br>Connec<br>(B135           | HARNESS BETWEEN ECM AND<br>ANK CORD.<br>e ignition switch to OFF.<br>the fuel tank cord connector (R57) and<br>ing harness connector (R15).<br>re the resistance between ECM and<br>cord.<br>ctor & terminal<br>5) No. 25 — (R15) No. 2:                    | Is the resistance less than 5<br>Ω?       | Go to step 5. | Repair open circuit<br>between ECM and<br>fuel tank cord.                                                                                                    |
| 5 CHECK<br>CORD A<br>Measure<br>and chas<br><i>Conne</i><br>( <i>R15</i> )                                       | HARNESS BETWEEN FUEL TANK<br>ND CHASSIS GROUND.<br>the resistance between fuel tank cord<br>ssis ground.<br>ctor & terminal<br>No. 8 — Chassis ground:                                                                                                    | Is the resistance less than 5 $\Omega$ ?  | Go to step 6. | Repair open circuit<br>between fuel tank<br>cord and chassis<br>ground.<br>NOTE:<br>In this case, repair<br>the following:<br>Poor contact in<br>coupling connec-<br>tors                                                                                                    |
| 6 CHECK<br>1)Discon<br>sor.<br>2)Measu<br>sensor at<br><i>Conne</i><br>( <i>R57</i> )                            | FUEL TANK CORD.<br>nect the connector from fuel level sen-<br>re the resistance between fuel level<br>nd coupling connector.<br>ctor & terminal<br>No. 8 — (R58) No. 2:                                                                                     | Is the resistance less than 10 $\Omega$ ? | Go to step 7. | Repair open circuit<br>between coupling<br>connector and fuel<br>level sensor.                                                                                                    |

|    | Step                                                                                                    | Check                                     | Yes                                                                                                    | No                                                                                                    |
|----|----------------------------------------------------------------------------------------------------|-------------------------------------------|----------------------------------------------------------------------------------------------------|----------------------------------------------------------------------------------------------------|
| 7  | <ul> <li>CHECK FUEL TANK CORD.</li> <li>1)Disconnect the connector from fuel sub level sensor.</li> <li>2)Measure the resistance between fuel level sensor and fuel sub level sensor.</li> <li>Connector &amp; terminal (R58) No. 3 — (R59) No. 2:</li> </ul>                                                      | Is the resistance less than 10 $\Omega$ ? | Go to step 8.                                                                                                    | Repair open circuit<br>between fuel level<br>sensor and fuel<br>sub level sensor.                           |
| 8  | CHECK FUEL TANK CORD.<br>Measure the resistance between fuel sub level<br>sensor and coupling connector.<br>Connector & terminal<br>(R57) No. 3 — (R59) No. 1:                                                                                                    | Is the resistance less than 10 $\Omega$ ? | Go to step <b>9</b> .                                                                                                    | Repair open circuit<br>between coupling<br>connector and fuel<br>sub level sensor.                          |
| 9  | CHECK FUEL LEVEL SENSOR.<br>1)Remove the fuel pump assembly. <ref. to<br="">FU(DOHC TURBO)-60, Fuel Pump.&gt;<br/>2)While moving the fuel level sensor float up<br/>and down, measure resistance between fuel<br/>level sensor terminals.<br/>Terminals<br/>No. 2 — No. 3:</ref.>                                  | Is the resistance more than 53<br>Ω?      | Replace the fuel<br>level sensor. <ref.<br>to FU(DOHC<br/>TURBO)-62, Fuel<br/>Level Sensor.&gt;</ref.<br>                 | Go to step <b>10.</b>                                                                                       |
| 10 | CHECK FUEL SUB LEVEL SENSOR.<br>1)Remove the fuel sub level sensor. <ref. to<br="">FU(DOHC TURBO)-63, Fuel Sub Level Sen-<br/>sor.&gt;<br/>2)While moving the fuel sub level sensor float<br/>up and down, measure resistance between<br/>fuel sub level sensor terminals.<br/>Terminals<br/>No. 1 — No. 2:</ref.> | Is the resistance more than 45 $\Omega$ ? | Replace the fuel<br>sub level sensor.<br><ref. fu(dohc<br="" to="">TURBO)-63, Fuel<br/>Sub Level Sen-<br/>sor.&gt;</ref.> | Replace the com-<br>bination meter.<br><ref. idi-11,<br="" to="">Combination<br/>Meter Assembly.&gt;</ref.> |

### **BD:DTC P0464 — FUEL LEVEL SENSOR INTERMITTENT INPUT**—

#### • DTC DETECTING CONDITION:

• Two consecutive driving cycles with fault

#### CAUTION:

After repair or replacement of faulty parts, conduct Clear Memory Mode <Ref. to EN(DOHC TURBO)-49, OPERATION, Clear Memory Mode.> and Inspection Mode <Ref. to EN(DOHC TURBO)-46, Inspection Mode.>.

• WIRING DIAGRAM:

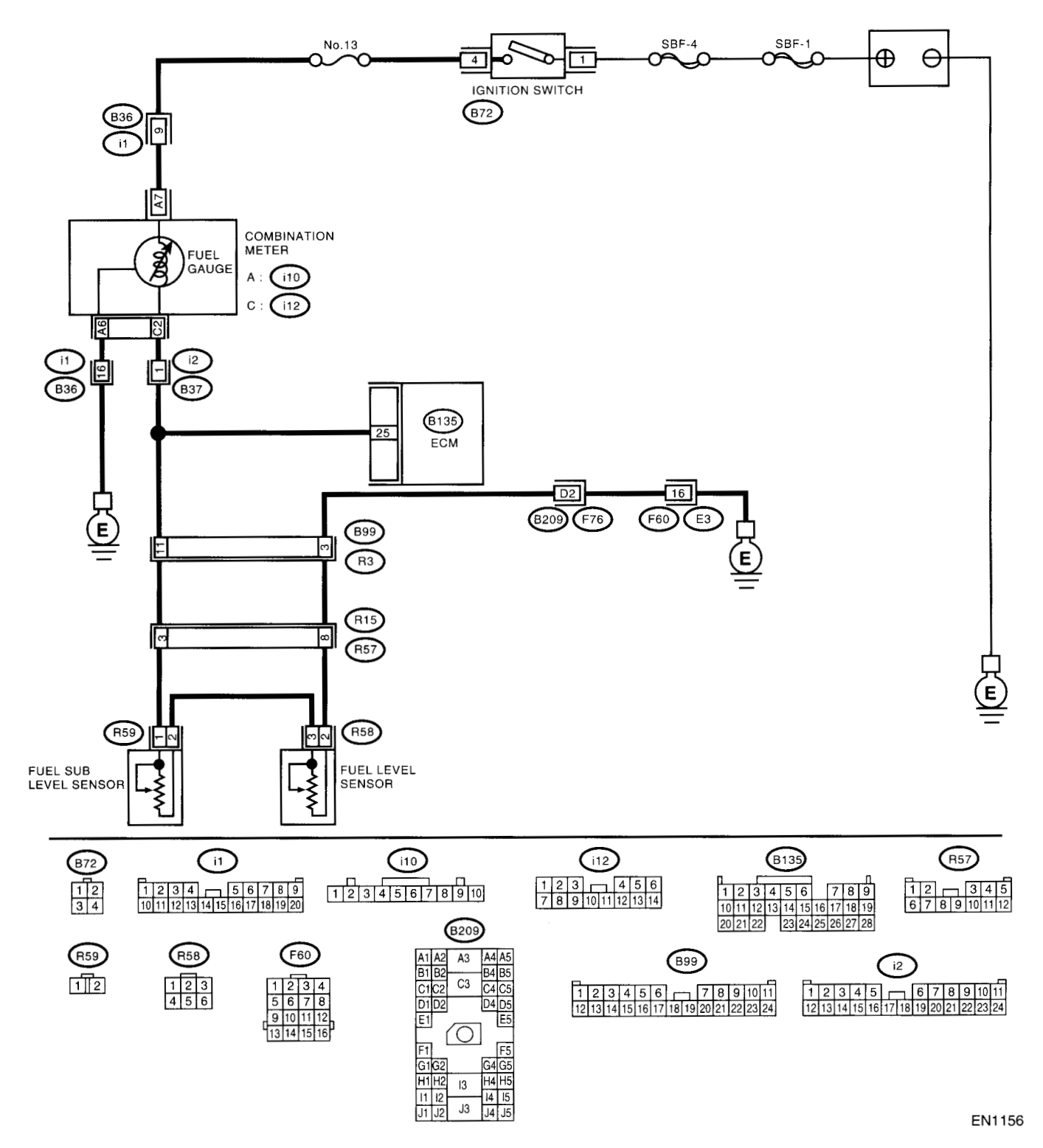

|   | Step                                                                                                    | Check                                                                                           | Yes                                                                                                    | No                                                                                                    |
|---|----------------------------------------------------------------------------------------------------|-------------------------------------------------------------------------------------------------|----------------------------------------------------------------------------------------------------|----------------------------------------------------------------------------------------------------|
| 1 | CHECK ANY OTHER DTC ON DISPLAY.                                                                                                    | Does the Subaru Select Moni-<br>tor or OBD-II general scan tool<br>indicate DTC P0462 or P0463? | Inspect DTC<br>P0462 or P0463<br>using "List of Diag-<br>nostic Trouble<br>Code (DTC)".<br><ref. en(dohc<br="" to="">TURBO)-80, List<br/>of Diagnostic Trou-<br/>ble Code (DTC).&gt;</ref.> | Go to step 2.                                                                                                    |
| 2 | CHECK FUEL LEVEL SENSOR.<br>1)Remove the fuel pump assembly. <ref. to<br="">FU(DOHC TURBO)-60, Fuel Pump.&gt;<br/>2)While moving the fuel level sensor float up<br/>and down, make sure that the resistance<br/>between fuel level sensor terminals changes<br/>smoothly.<br/>Terminals<br/>No. 2 — No. 3:</ref.>                              | Does the resistance change smoothly between approx. 0.5 $\Omega$ and approx. 52 $\Omega$ ?      | Go to step 3.                                                                                                    | Replace the fuel<br>level sensor. <ref.<br>to FU(DOHC<br/>TURBO)-62, Fuel<br/>Level Sensor.&gt;</ref.<br>                 |
| 3 | CHECK FUEL SUB LEVEL SENSOR.<br>1)Remove the fuel sub level sensor. <ref. to<br="">FU(DOHC TURBO)-63, Fuel Sub Level Sen-<br/>sor.&gt;<br/>2)While moving the fuel sub level sensor float<br/>up and down, make sure that the resistance<br/>between fuel level sensor terminals changes<br/>smoothly.<br/>Terminals<br/>No. 1 — No. 2:</ref.> | Does the resistance change smoothly between approx. 0.5 $\Omega$ and approx. 44 $\Omega$ ?      | Repair poor con-<br>tact in ECM, com-<br>bination meter and<br>coupling connec-<br>tors.                                                                                                    | Replace the fuel<br>sub level sensor.<br><ref. fu(dohc<br="" to="">TURBO)-63, Fuel<br/>Sub Level Sen-<br/>sor.&gt;</ref.> |

### BE:DTC P0480 --- COOLING FAN RELAY 1 CIRCUIT LOW INPUT ---

#### • DTC DETECTING CONDITION:

- Two consecutive driving cycles with fault
- TROUBLE SYMPTOM:
  - Radiator fan does not operate properly.
  - Overheating

#### CAUTION:

After repair or replacement of faulty parts, conduct Clear Memory Mode <Ref. to EN(DOHC TURBO)-49, OPERATION, Clear Memory Mode.> and Inspection Mode <Ref. to EN(DOHC TURBO)-46, Inspection Mode.>.

• WIRING DIAGRAM:

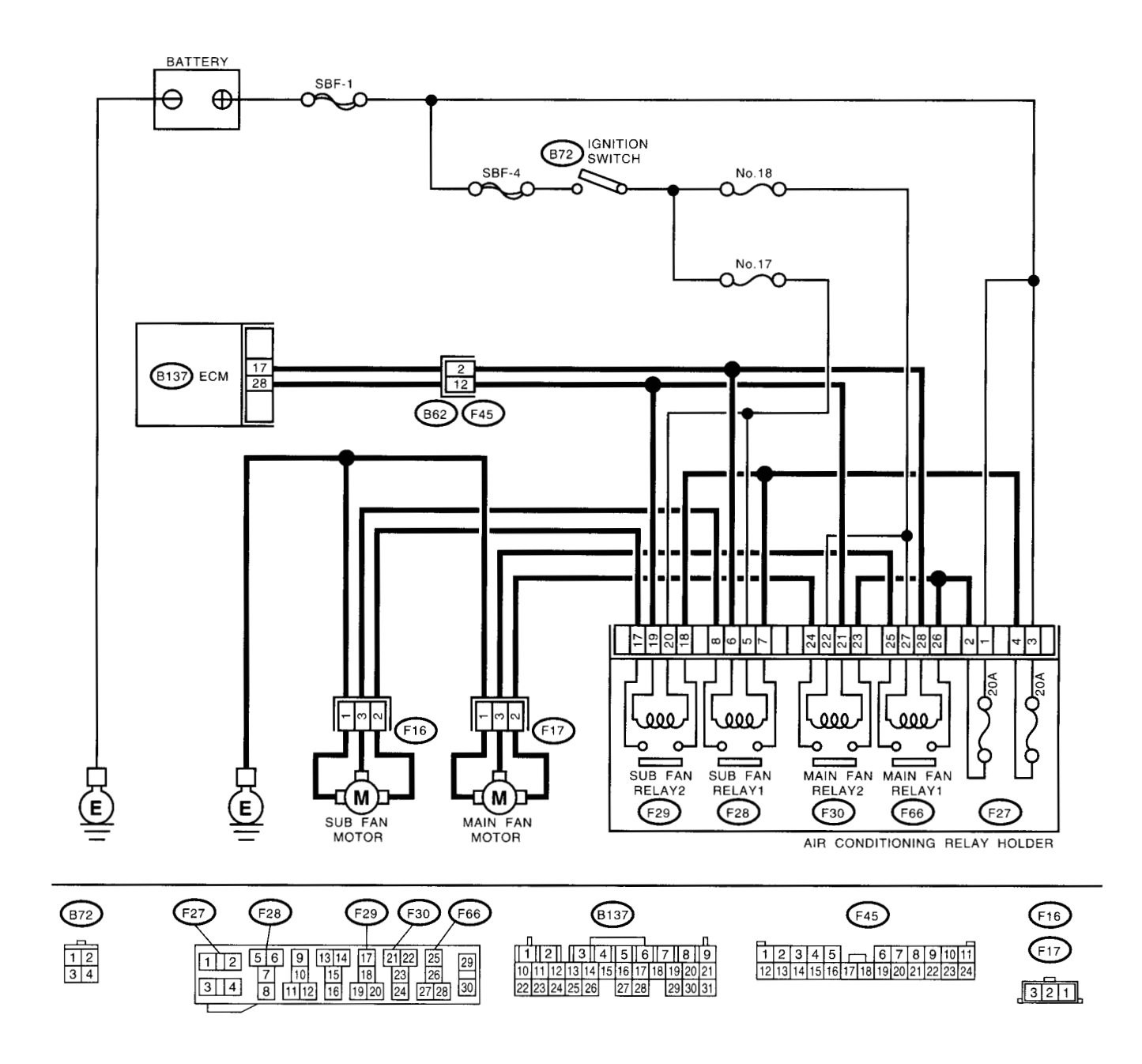

EN1157

and a

| Sten                                                                                                    | Check                                                     | Ves                                                                                   | No                                                                                                    |
|----------------------------------------------------------------------------------------------------|-----------------------------------------------------------|---------------------------------------------------------------------------------------|----------------------------------------------------------------------------------------------------|
|                                                                                                    |                                                           | Densir poor oon                                                                       | Co to stop 2                                                                                                    |
| <ul> <li>CHECK OUTPUT SIGNAL FROM ECM.         <ol> <li>Turn the ignition switch to OFF.</li> <li>Connect the test mode connector at the lower portion of instrument panel (on the driver's side), to the side of the center console box.</li> <li>Turn the ignition switch to ON.</li> <li>While operating the radiator fan relay, measure voltage between ECM terminal and ground.</li> <li>NOTE:</li> <li>Radiator fan relay operation can be executed using Subaru Select Monitor. For procedure, refer to "Compulsory Valve Operation Check Mode".</li> <li>Ref. to EN(DOHC TURBO)-38, Subaru Select Monitor.&gt;</li> </ol> </li> </ul> | Does the voltage change<br>between 0 and 10 V?            | Repair poor con-<br>tact in ECM con-<br>nector.                                       | Go to step 2.                                                                                                    |
| (D 137) NO. 20 (+) Unassis ground (-):                                                                                                    |                                                           | Deserve                                                                               | O a ta atten 0                                                                                                    |
| <ul> <li>CHECK GROUND SHORT CIRCUIT IN RADI-<br/>ATOR MAIN FAN RELAY CONTROL CIR-<br/>CUIT.         <ol> <li>Turn the ignition switch to OFF.</li> <li>Disconnect the connectors from ECM.</li> <li>Measure the resistance of harness between<br/>ECM connector and chassis ground.</li> <li>Connector &amp; terminal<br/>(B137) No. 17 — Chassis ground:<br/>(B137) No. 28 — Chassis ground:</li> </ol> </li> </ul>                                                                                                    | Is the resistance less than 10 $\Omega$ ?                 | Repair ground<br>short circuit in<br>radiator main fan<br>relay control cir-<br>cuit. | Go to step 3.                                                                                                    |
| <ul> <li>3 CHECK POWER SUPPLY FOR RELAY.         <ol> <li>1)Remove the main fan relay 1 and 2 from A/C relay holder.</li> <li>2)Turn the ignition switch to ON.</li> <li>3)Measure the voltage between fuse and relay box (F/B) connector and chassis ground.</li> <li>Connector &amp; terminal                 (F66) No. 27 (+) — Chassis ground (-):                       (F30) No. 22 (+) — Chassis ground (-):</li> </ol> </li> </ul>                                                                                                    | Is the voltage more than 10 V?                            | Go to step 4.                                                                         | Repair open circuit<br>in harness<br>between ignition<br>switch and fuse<br>and relay box (F/B)<br>connector.                                                                                                 |
| <ul> <li>CHECK MAIN FAN RELAY.         <ol> <li>Turn the ignition switch to OFF.</li> <li>Measure the resistance between main fan relay terminals.</li> <li>Terminal</li> <li>No. 27 — No. 28:(Main fan relay 1)</li> <li>No. 22 — No. 21:(Main fan relay 2)</li> </ol> </li> </ul>                                                                                                    | Is the resistance between 87<br>and 107 Ω?                | Go to step <b>5</b> .                                                                 | Replace the main<br>fan relay.                                                                                                    |
| <ul> <li>5 CHECK OPEN CIRCUIT IN MAIN FAN RE-<br/>LAY CONTROL CIRCUIT.<br/>Measure the resistance of harness between<br/>ECM and main fan relay connector.<br/>Connector &amp; terminal<br/>(B137) No. 17 — (F66) No. 28:<br/>(B137) No. 28 — (F30) No. 21:</li> </ul>                                                                                                    | Is the resistance less than 1<br>Ω?                       | Go to step <b>6</b> .                                                                 | Repair harness<br>and connector.<br>NOTE:<br>In this case, repair<br>the following:<br>• Open circuit in<br>harness between<br>ECM and main fan<br>relay connector<br>• Poor contact in<br>coupling connector |
| 6 CHECK POOR CONTACT.<br>Check poor contact in ECM or main fan relay<br>connector.                                                                                                    | Is there poor contact in ECM or main fan relay connector? | Repair poor con-<br>tact in ECM or<br>main fan relay con-<br>nector.                  | Contact with SOA<br>(distributor) ser-<br>vice.                                                                                                    |

### BF: DTC P0483 — COOLING FAN FUNCTION PROBLEM —

#### • DTC DETECTING CONDITION:

• Two consecutive driving cycles with fault

#### • TROUBLE SYMPTOM:

- Occurrence of noise
- Overheating

#### **CAUTION:**

After repair or replacement of faulty parts, conduct Clear Memory Mode <Ref. to EN(DOHC TURBO)-49, OPERATION, Clear Memory Mode.> and Inspection Mode <Ref. to EN(DOHC TURBO)-46, Inspection Mode.>.

#### NOTE:

If the vehicle, with the engine idling, is placed very close to a wall or another vehicle, preventing normal cooling function, the OBD system may detect malfunction.

#### • WIRING DIAGRAM:

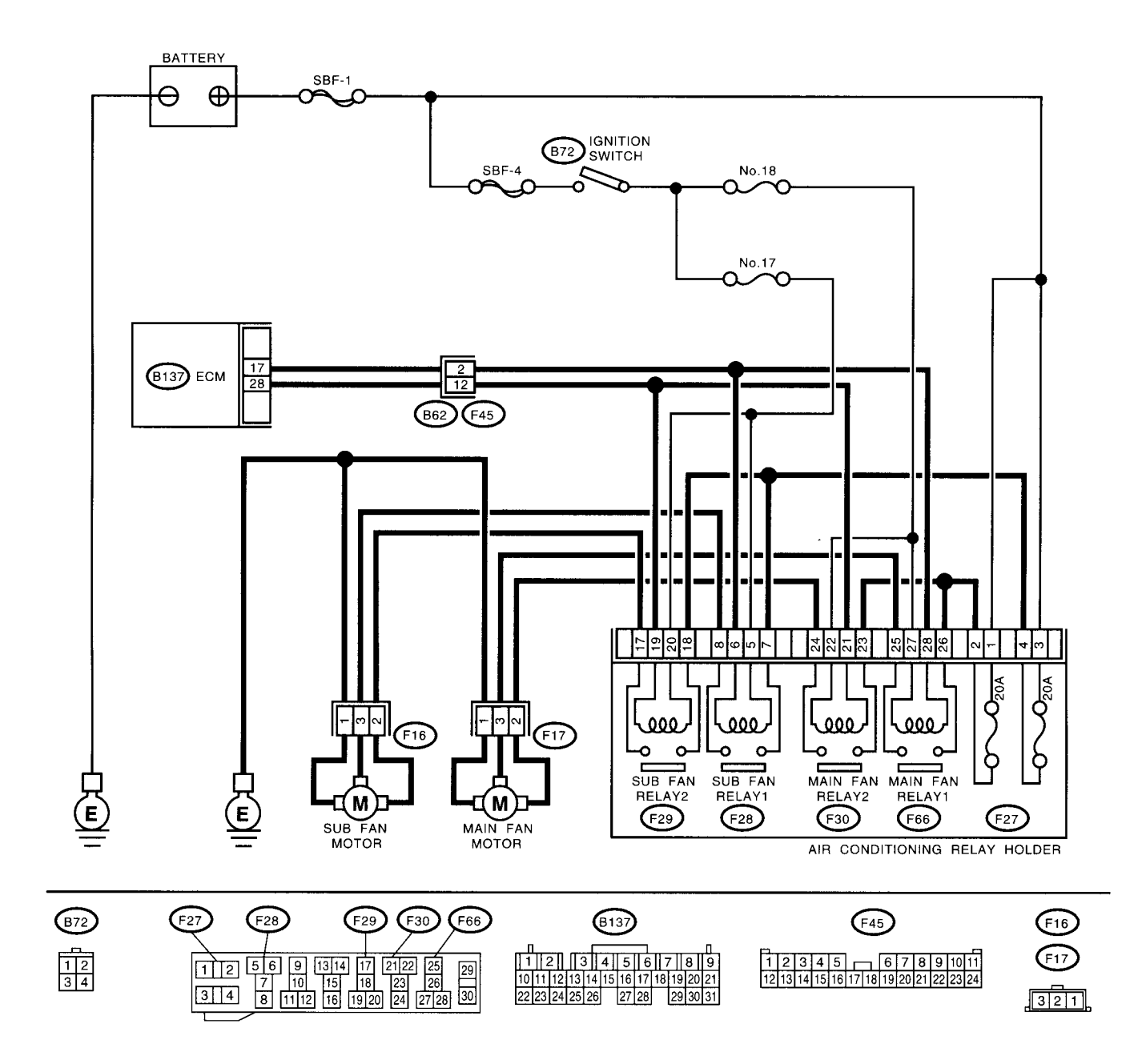

EN1157
24<sup>4</sup>

|   | Step                            | Check                              | Yes                                                                                                    | No                                                                                                    |
|---|---------------------------------|------------------------------------|----------------------------------------------------------------------------------------------------|----------------------------------------------------------------------------------------------------|
| 1 | CHECK ANY OTHER DTC ON DISPLAY. | Is there any other DTC on display? | Inspect the rele-<br>vant DTC using<br>"List of Diagnostic<br>Trouble Code<br>(DTC)". <ref. to<br="">EN(DOHC<br/>TURBO)-80, List<br/>of Diagnostic Trou-<br/>ble Code (DTC).&gt;</ref.> | Check radiator fan,<br>fan motor and ther-<br>mostat. <ref. to<br="">CO-9, Radiator<br/>Main Fan Sys-<br/>tem.&gt; and <ref. to<br="">CO-17, Radiator<br/>Sub Fan Sys-<br/>tem.&gt; If thermostat<br/>is stuck, replace<br/>thermostat.</ref.></ref.> |

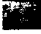

## BG:DTC P0500 — VEHICLE SPEED SENSOR MALFUNCTION —

### • DTC DETECTING CONDITION:

• Immediately at fault recognition

#### CAUTION:

After repair or replacement of faulty parts, conduct Clear Memory Mode <Ref. to EN(DOHC TURBO)-49, OPERATION, Clear Memory Mode.> and Inspection Mode <Ref. to EN(DOHC TURBO)-46, Inspection Mode.>.

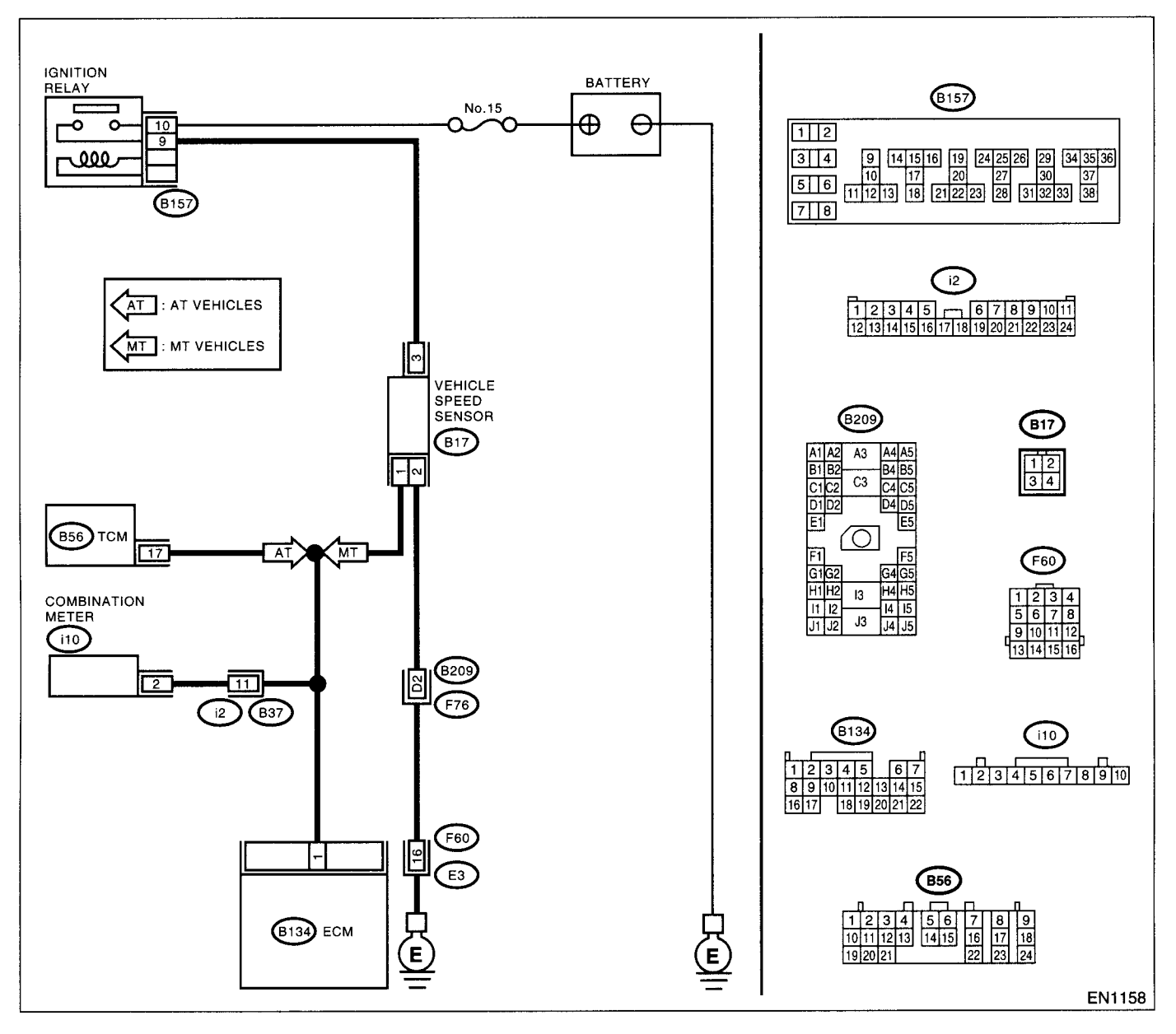

|   | Step                     | Check                        | Yes           | No            |
|---|--------------------------|------------------------------|---------------|---------------|
| 1 | CHECK TRANSMISSION TYPE. | Is the transmission type AT? | Go to step 2. | Go to step 3. |

a gra

|   | Step                                                                                                    | Check                                                                                  | Yes                                                                                                    | No                                                                                                    |
|---|----------------------------------------------------------------------------------------------------|----------------------------------------------------------------------------------------|----------------------------------------------------------------------------------------------------|----------------------------------------------------------------------------------------------------|
| 2 | CHECK DTC P0720 ON DISPLAY.                                                                                                    | Does the Subaru Select Moni-<br>tor or OBD-II general scan tool<br>indicate DTC P0720? | Check front vehi-<br>cle speed sensor<br>signal circuit. <ref.<br>to AT-57, DTC 33<br/>FRONT VEHICLE<br/>SPEED SENSOR,<br/>Diagnostic Proce-<br/>dure with Diagnos-<br/>tic Trouble Code<br/>(DTC).&gt;</ref.<br> | Go to step 3.                                                                                                    |
| 3 | CHECK SPEEDOMETER OPERATION IN<br>COMBINATION METER.                                                                                                    | Does speedometer operate<br>normally?                                                  | Go to step 4.                                                                                                    | Check speedome-<br>ter and vehicle<br>speed sensor.<br><ref. idi-13,<br="" to="">Speedometer.&gt;<br/>and <ref. at-32,<br="" to="">Front Vehicle<br/>Speed Sensor.&gt;</ref.></ref.>                                                                                                    |
| 4 | CHECK HARNESS BETWEEN ECM AND<br>COMBINATION METER CONNECTOR.<br>1)Turn ignition switch to OFF.<br>2)Disconnect connector from combination<br>meter.<br>3)Measure resistance between ECM and com-<br>bination meter.<br>Connector & terminal<br>(B134) No. 1 — (i10) No. 2: | Is the resistance less than 10<br>Ω?                                                   | Repair poor con-<br>tact in ECM con-<br>nector.                                                                                                    | Repair harness<br>and connector.<br>NOTE:<br>In this case, repair<br>the following:<br>• Open circuit in<br>harness between<br>ECM and combi-<br>nation meter con-<br>nector<br>• Poor contact in<br>ECM connector<br>• Poor contact in<br>combination meter<br>connector<br>• Poor contact in<br>coupling connector |

## BH:DTC P0506 — IDLE CONTROL SYSTEM RPM LOWER THAN EXPECTED —

#### • DTC DETECTING CONDITION:

- Two consecutive driving cycles with fault
- TROUBLE SYMPTOM:
  - Engine is difficult to start.
  - Engine does not start.
  - Erroneous idling
  - Engine stalls.

#### **CAUTION:**

After repair or replacement of faulty parts, conduct Clear Memory Mode <Ref. to EN(DOHC TURBO)-49, OPERATION, Clear Memory Mode.> and Inspection Mode <Ref. to EN(DOHC TURBO)-46, Inspection Mode.>.

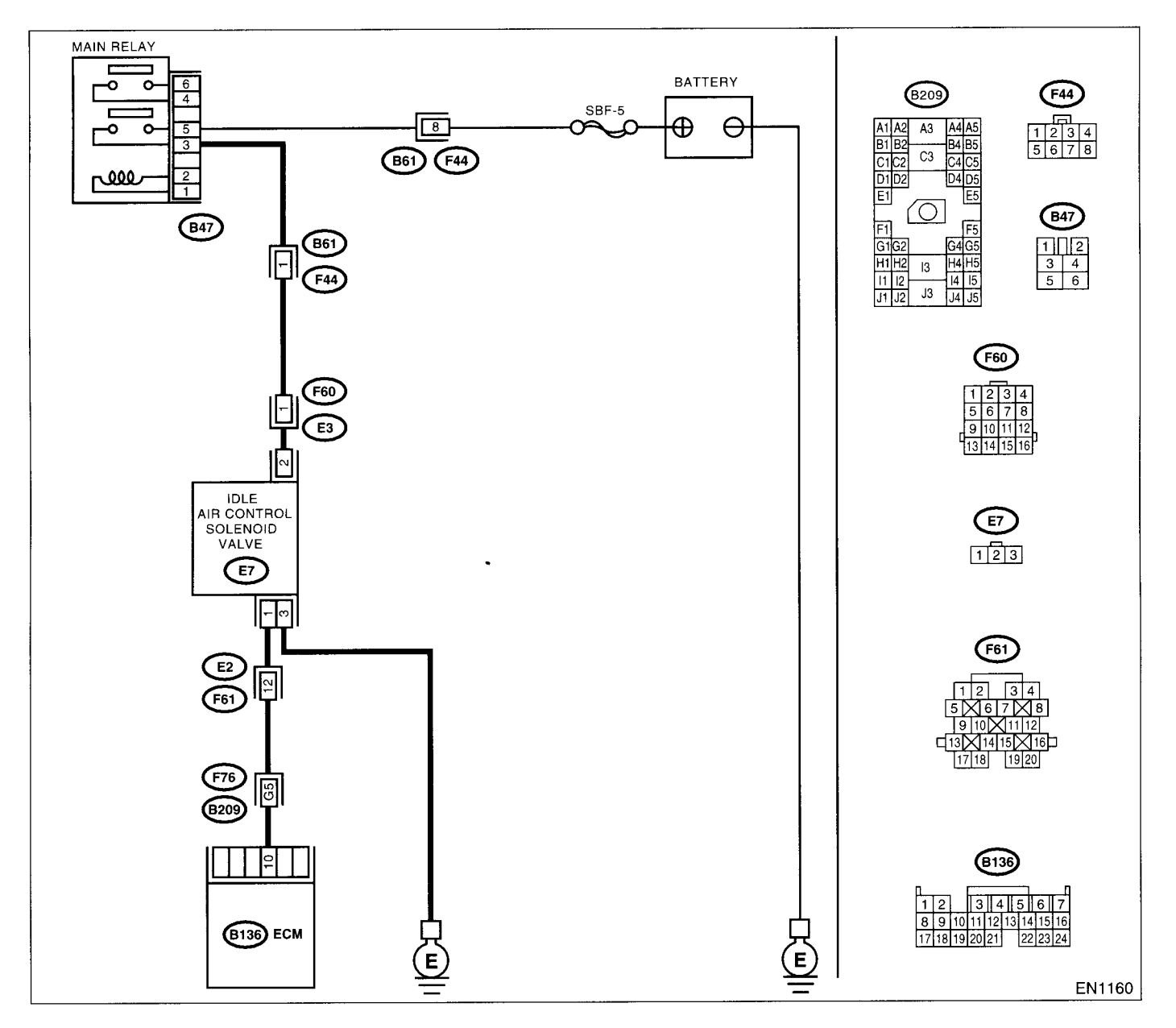

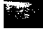

|   | Step                                                                                                    | Check                                                                                          | Yes                                                                                                    | No                                                                                                    |
|---|----------------------------------------------------------------------------------------------------|------------------------------------------------------------------------------------------------|----------------------------------------------------------------------------------------------------|----------------------------------------------------------------------------------------------------|
| 1 | CHECK ANY OTHER DTC ON DISPLAY.                                                                                                    | Does the Subaru Select Moni-<br>tor or OBD-II general scan tool<br>indicate DTC P0508 or P509? | Inspect DTC<br>P0505 or P1505<br>using "List of Diag-<br>nostic Trouble<br>Code (DTC)".<br><ref. en(dohc<br="" to="">TURBO)-80, List<br/>of Diagnostic Trou-<br/>ble Code (DTC).&gt;<br/>NOTE:<br/>In this case, it is<br/>not necessary to<br/>inspect DTC<br/>P0506.</ref.> | Go to step 2.                                                                                                    |
| 2 | CHECK IDLE AIR CONTROL SOLENOID<br>VALVE.<br>1) Turn the ignition switch to OFF.<br>2) Remove the idle air control solenoid valve<br>from throttle body. <ref. fu(dohc<br="" to="">TURBO)-36, REMOVAL, Idle Air Control Sole-<br/>noid Valve.&gt;<br/>3) Using an air gun, force air into the idle air<br/>control solenoid valve by-pass air inlet. Con-<br/>firm that forced air subsequently escapes from<br/>both main air passage and assist air passage.</ref.>                                                                                                    | Does air flow out?                                                                             | Go to step 4.                                                                                                    | Replace the idle<br>air control solenoid<br>valve. <ref. to<br="">FU(DOHC<br/>TURBO)-36, Idle<br/>Air Control Sole-<br/>noid Valve.&gt; After<br/>replace, Go to step<br/><b>3.</b></ref.> |
| 3 | CHECK IDLE AIR CONTROL SOLENOID<br>VALVE DUTY RATIO.<br>1)Turn the ignition switch to ON.<br>2)Start the engine, and warm-up the engine.<br>3)Turn all accessory switches to OFF.<br>4)Read the data of idle air control solenoid<br>valve duty ratio using Subaru Select Monitor or<br>OBD-II general scan tool.<br>NOTE:<br>•Subaru Select Monitor<br>For detailed operation procedures, refer to the<br>"READ CURRENT DATA FOR ENGINE". <ref.<br>to EN(DOHC TURBO)-38, Subaru Select Mon-<br/>itor.&gt;<br/>•OBD-II general scan tool<br/>For detailed operation procedures, refer to the<br/>OBD-II general scan tool<br/>For detailed operation procedures, refer to the<br/>OBD-II general scan tool</ref.<br> | Is the value more than 60%?                                                                    | Go to step 4.                                                                                                    | END.                                                                                                    |
| 4 | CHECK BY-PASS AIR LINE.<br>1) Turn the ignition switch to OFF.<br>2) Remove the idle air control solenoid valve<br>from throttle body. <ref. fu(dohc<br="" to="">TURBO)-36, REMOVAL, Idle Air Control Sole-<br/>noid Valve.&gt;<br/>3) Remove the throttle body to intake manifold.<br/><ref. fu(dohc="" removal,<br="" to="" turbo)-14,="">Throttle Body.&gt;<br/>4) Using an air gun, force air into the solenoid<br/>valve installation area and throttle valve inte-<br/>rior. Confirm that forced air subsequently<br/>escapes from both these areas.</ref.></ref.>                                                                                                    | Does air flow out?                                                                             | Replace the idle<br>air control solenoid<br>valve. <ref. to<br="">FU(DOHC<br/>TURBO)-36, Idle<br/>Air Control Sole-<br/>noid Valve.&gt;</ref.>                                                                                                    | Replace the throt-<br>tle body. <ref. to<br="">FU(DOHC<br/>TURBO)-14,<br/>Throttle Body.&gt;</ref.>                                                                                        |

## BI: DTC P0507 — IDLE CONTROL SYSTEM RPM HIGHER THAN EXPECTED —

#### • DTC DETECTING CONDITION:

- Two consecutive driving cycles with fault
- TROUBLE SYMPTOM:
  - Engine keeps running at higher revolution than specified idling revolution.

#### **CAUTION:**

After repair or replacement of faulty parts, conduct Clear Memory Mode <Ref. to EN(DOHC TURBO)-49, OPERATION, Clear Memory Mode.> and Inspection Mode <Ref. to EN(DOHC TURBO)-46, Inspection Mode.>.

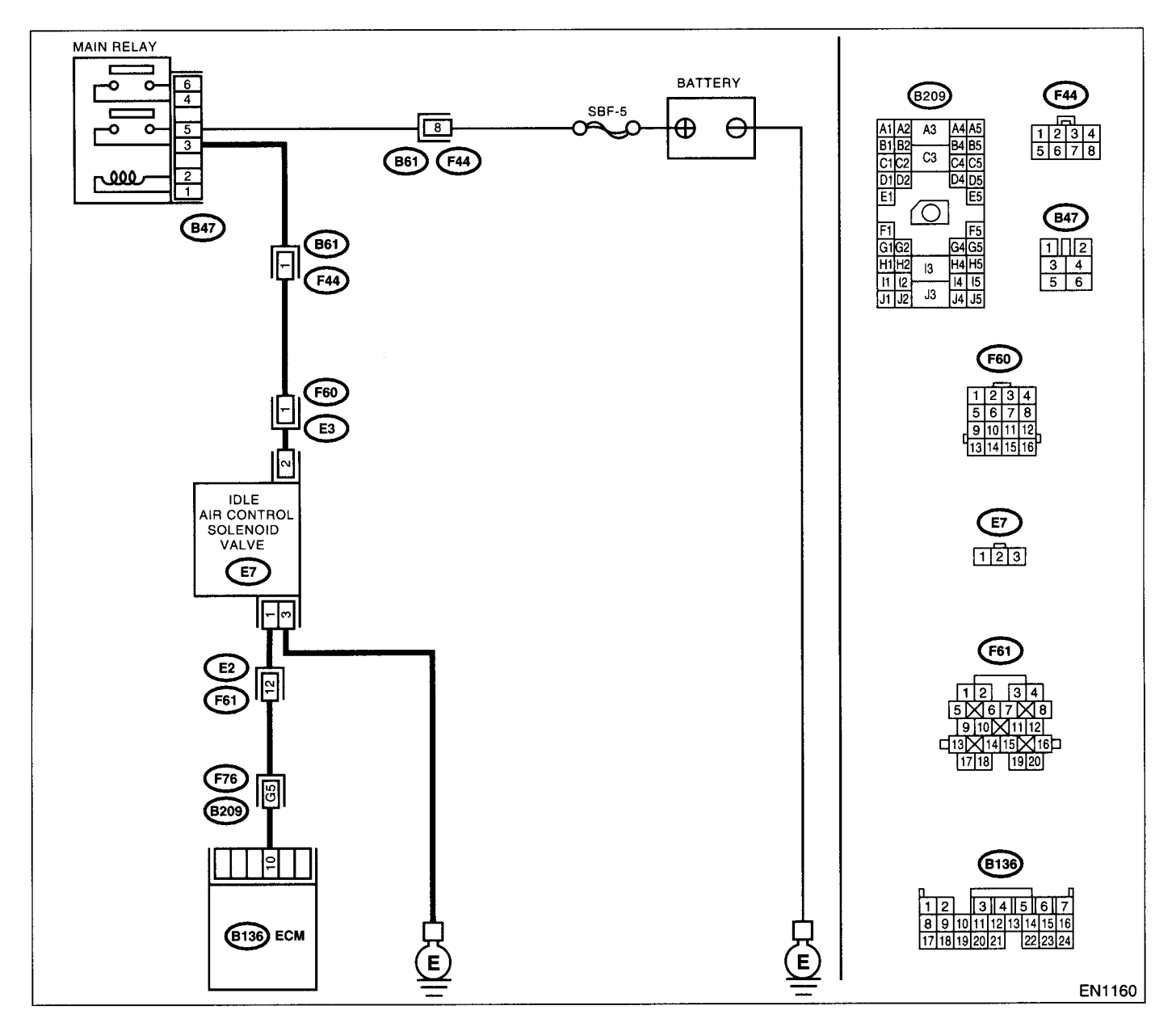

|   |                                                                                                    | Cheek                                                                                           | Vaa                                                                                                    | No                                                                                                    |
|---|----------------------------------------------------------------------------------------------------|-------------------------------------------------------------------------------------------------|----------------------------------------------------------------------------------------------------|----------------------------------------------------------------------------------------------------|
|   | Step                                                                                                    | Check                                                                                           | Tes                                                                                                    |                                                                                                    |
| 1 | CHECK ANY OTHER DTC ON DISPLAY.                                                                                                    | Does the Subaru Select Moni-<br>tor or OBD-II general scan tool<br>indicate DTC P0508 or P0509? | Inspect DTC<br>P0508 or P0509<br>using "List of Diag-<br>nostic Trouble<br>Code (DTC)".<br><ref. en(dohc<br="" to="">TURBO)-80, List<br/>of Diagnostic Trou-<br/>ble Code (DTC).&gt;<br/>NOTE:<br/>In this case, it is<br/>not necessary to<br/>inspect DTC<br/>P0507.</ref.> | Go to step 2.                                                                                                    |
| 2 | CHECK THROTTLE CABLE.                                                                                                    | Does the throttle cable have play for adjustment?                                               | Go to step 3.                                                                                                    | Adjust throttle<br>cable. <ref. to<br="">SP-7, INSTALLA-<br/>TION, Accelerator<br/>Control Cable.&gt;</ref.>                                   |
| 3 | <ul> <li>CHECK AIR INTAKE SYSTEM.</li> <li>1) Turn the ignition switch to ON.</li> <li>2) Start the engine, and idle it.</li> <li>3) Check the following items.</li> <li>Loose installation of intake manifold, idle air control solenoid valve and throttle body</li> <li>Cracks of intake manifold gasket, idle air control solenoid valve gasket and throttle body</li> <li>gasket</li> <li>Disconnections of vacuum hoses</li> </ul> | Is there a fault in air intake sys-<br>tem?                                                     | Repair air suction<br>and leaks.                                                                                                    | Replace the idle<br>air control solenoid<br>valve. <ref. to<br="">FU(DOHC<br/>TURBO)-36, Idle<br/>Air Control Sole-<br/>noid Valve.&gt;</ref.> |

## BJ:DTC P0508 --- IDLE CONTROL SYSTEM CIRCUIT LOW INPUT ---

#### • DTC DETECTING CONDITION:

- Immediately at fault recognition
- TROUBLE SYMPTOM:
  - Erroneous idling
  - Engine stalls.
  - Engine breathing

#### CAUTION:

After repair or replacement of faulty parts, conduct Clear Memory Mode <Ref. to EN(DOHC TURBO)-49, OPERATION, Clear Memory Mode.> and Inspection Mode <Ref. to EN(DOHC TURBO)-46, Inspection Mode.>.

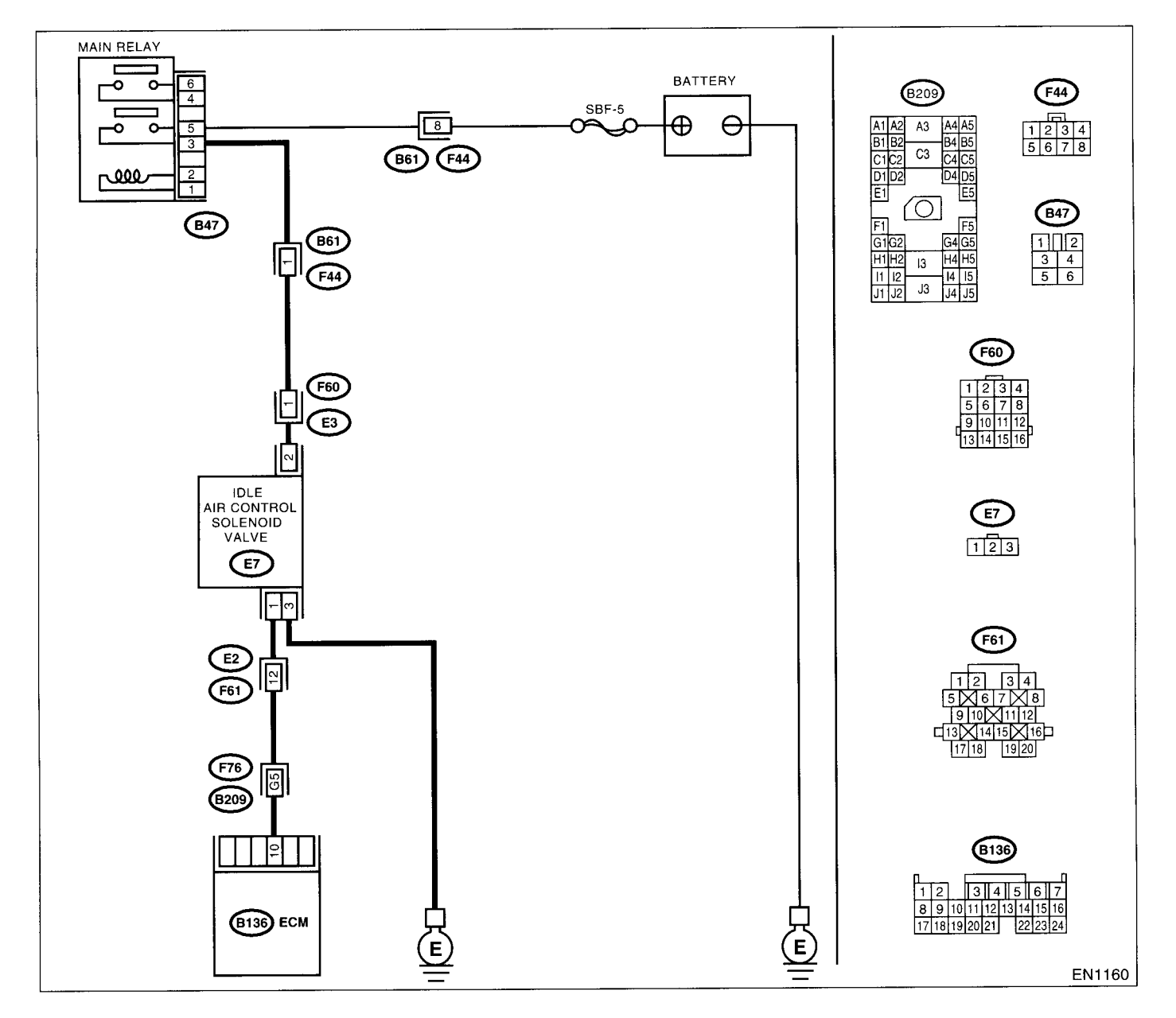

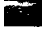

| Step                                                                                                    | Check                                                                              | Yes                                                                                                    | No                                                                                                    |
|----------------------------------------------------------------------------------------------------|------------------------------------------------------------------------------------|----------------------------------------------------------------------------------------------------|----------------------------------------------------------------------------------------------------|
| CHECK OUTPUT SIGNAL FROM ECM.<br>1)Turn the ignition switch to ON.<br>2)Measure the voltage between ECM and<br>chassis ground.<br>Connector & terminal<br>(B136) No. 10 (+) — Chassis ground (-):                                                                                                    | s the voltage more than 3 V?                                                       | Repair poor con-<br>act in ECM con-<br>nector.                                                                     | Go to step 2.                                                                                                    |
| <ul> <li>CHECK POWER SUPPLY TO IDLE AIR CONTROL SOLENOID VALVE.         <ol> <li>Turn the ignition switch to OFF.</li> <li>Disconnect the connector from idle air control solenoid valve.</li> <li>Turn the ignition switch to ON.</li> <li>Measure the voltage between idle air control solenoid valve and engine ground.</li> <li>Connector &amp; terminal</li></ol></li></ul> | s the voltage more than 10 V?                                                      | ∃o to step <b>3</b> .                                                                                              | Repair harness<br>and connector.<br>NOTE:<br>In this case, repair<br>the following:<br>• Open circuit in<br>harness between<br>idle air control<br>solenoid valve and<br>main relay connec-<br>tor<br>• Poor contact in<br>coupling connector |
| CHECK HARNESS BETWEEN ECM AND<br>IDLE AIR CONTROL SOLENOID VALVE                                                                                                    | Is the resistance less than 1 $\Omega$ ?                                           | ∃o to step <b>4</b> .                                                                                              | Repair harness<br>and connector.<br>NOTE:<br>In this case, repair<br>the following:<br>• Open circuit in<br>harness between<br>ECM and idle air<br>control solenoid<br>valve connector<br>• Poor contact in<br>coupling connector             |
| I CHECK HARNESS BETWEEN ECM AND<br>IDLE AIR CONTROL SOLENOID VALVE<br>CONNECTOR.<br>Measure the resistance of harness between<br>ECM and chassis ground.<br>Connector & terminal<br>(B136) No. 10 — Chassis ground:                                                                                                    | Is the resistance less than 10 $\Omega$ ?                                          | Repair ground<br>short circuit in har-<br>ness between<br>ECM and idle air<br>control solenoid<br>valve connector. | Go to step 5.                                                                                                    |
| <ul> <li>CHECK GROUND CIRCUIT OF IDLE AIR<br/>CONTROL SOLENOID VALVE.</li> <li>Measure the resistance of harness between<br/>idle air control solenoid valve connector and<br/>engine ground.</li> <li>Connector &amp; terminal<br/>(E7) No. 3 — Engine ground:</li> </ul>                                                                                                    | Is the resistance less than 5 $\Omega$ ?                                           | ∃o to step <b>6</b> .                                                                                              | Repair open circuit<br>in harness<br>between idle air<br>control solenoid<br>valve connector<br>and engine ground<br>terminal.                                                                                                    |
| CHECK POOR CONTACT.<br>Check poor contact in ECM and idle air control<br>solenoid valve connectors.                                                                                                    | Is there poor contact in ECM<br>and idle air control solenoid<br>valve connectors? | Repair poor con-<br>act in ECM and<br>dle air control<br>solenoid valve<br>connectors.                             | Replace the idle<br>air control solenoid<br>valve. <ref. to<br="">FU(DOHC<br/>TURBO)-36, Idle<br/>Air Control Sole-<br/>noid Valve.&gt;</ref.>                                                                                                |

## BK:DTC P0509 — IDLE CONTROL SYSTEM CIRCUIT HIGH INPUT —

#### • DTC DETECTING CONDITION:

- Immediately at fault recognition
- TROUBLE SYMPTOM:
  - Erroneous idling
  - Engine stalls.
  - Engine breathing

#### CAUTION:

After repair or replacement of faulty parts, conduct Clear Memory Mode <Ref. to EN(DOHC TURBO)-49, OPERATION, Clear Memory Mode.> and Inspection Mode <Ref. to EN(DOHC TURBO)-46, Inspection Mode.>.

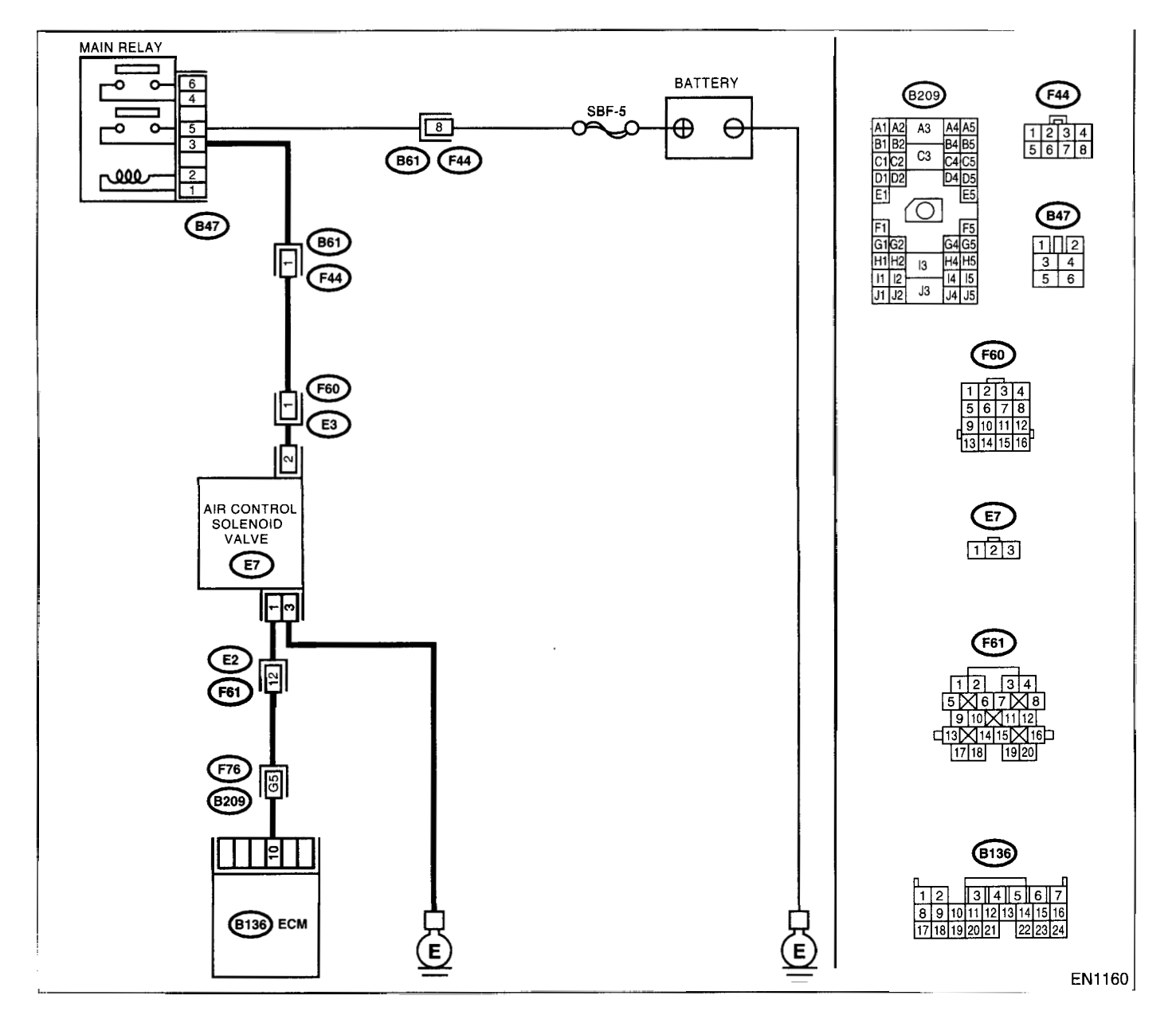

## DIAGNOSTIC PROCEDURE WITH DIAGNOSTIC TROUBLE CODE (DTC)

| ENGINE (DIAGNOSTICS) |
|----------------------|
|----------------------|

|   | Step                                                                                                    | Check                                                                                                    | Yes                                                                                                    | No                                                                                                    |
|---|----------------------------------------------------------------------------------------------------|----------------------------------------------------------------------------------------------------|----------------------------------------------------------------------------------------------------|----------------------------------------------------------------------------------------------------|
| 1 | CHECK THROTTLE CABLE.                                                                                                    | Does the throttle cable have play for adjustment?                                                                                           | Go to step 2.                                                                                                    | Adjust throttle<br>cable. <ref. to<br="">SP-7, INSTALLA-<br/>TION, Accelerator<br/>Control Cable.&gt;</ref.>                                                                                                    |
| 2 | CHECK OUTPUT SIGNAL FROM ECM.<br>1)Turn the ignition switch to ON.<br>2)Measure the voltage between ECM and<br>chassis ground.<br>Connector & terminal<br>(B136) No. 10 (+) — Chassis ground (-):                                                                                                    | Is the voltage more than 10 V?                                                                                                    | Go to step 3.                                                                                                    | Go to step <b>4</b> .                                                                                                    |
| 3 | <ul> <li>CHECK OUTPUT SIGNAL FROM ECM.</li> <li>1) Turn the ignition switch to OFF.</li> <li>2) Disconnect the connector from idle air control solenoid valve.</li> <li>3) Turn the ignition switch to ON.</li> <li>4) Measure the voltage between ECM and chassis ground.</li> <li>Connector &amp; terminal</li> <li>(B136) No. 10 (+) — Chassis ground ():</li> </ul> | Is the voltage more than 10 V?                                                                                                    | Repair battery<br>short circuit in har-<br>ness between<br>ECM and idle air<br>control solenoid<br>valve connector.<br>After repair,<br>replace the ECM.<br><ref. fu(dohc<br="" to="">TURBO)-47,<br/>Engine Control<br/>Module.&gt;</ref.> | Replace the idle<br>air control solenoid<br>valve <ref. to<br="">FU(DOHC<br/>TURBO)-36, Idle<br/>Air Control Sole-<br/>noid Valve.&gt; and<br/>ECM <ref. to<br="">FU(DOHC<br/>TURBO)-47,<br/>Engine Control<br/>Module.&gt;.</ref.></ref.> |
| 4 | CHECK OUTPUT SIGNAL FROM ECM.<br>Measure the voltage between ECM and chas-<br>sis ground.<br>Connector & terminal<br>(B136) No. 10 (+) — Chassis ground (-):                                                                                                    | Does the voltage change more<br>than 10 V by shaking harness<br>and connector of ECM while<br>monitoring the value with volt-<br>age meter? | Repair battery<br>short circuit in har-<br>ness between<br>ECM and idle air<br>control solenoid<br>valve connector.<br>After repair,<br>replace the ECM.<br><ref. fu(dohc<br="" to="">TURBO)-47,<br/>Engine Control<br/>Module.&gt;</ref.> | Contact with SOA<br>(distributor) ser-<br>vice.<br>NOTE:<br>Insepction by DTM<br>is required, be-<br>cause probable<br>cause is deteriora-<br>tion of multiple<br>parts.                                                                   |

-1

EN(DOHC TURBO)-256

## BL:DTC P0512 — STARTER SWITCH CIRCUIT HIGH INPUT —

## • DTC DETECTING CONDITION:

- Two consecutive driving cycles with fault
- TROUBLE SYMPTOM:

• Failure of engine to start

## CAUTION:

After repair or replacement of faulty parts, conduct Clear Memory Mode <Ref. to EN(DOHC TURBO)-49, OPERATION, Clear Memory Mode.> and Inspection Mode <Ref. to EN(DOHC TURBO)-46, Inspection Mode.>.

#### • WIRING DIAGRAM:

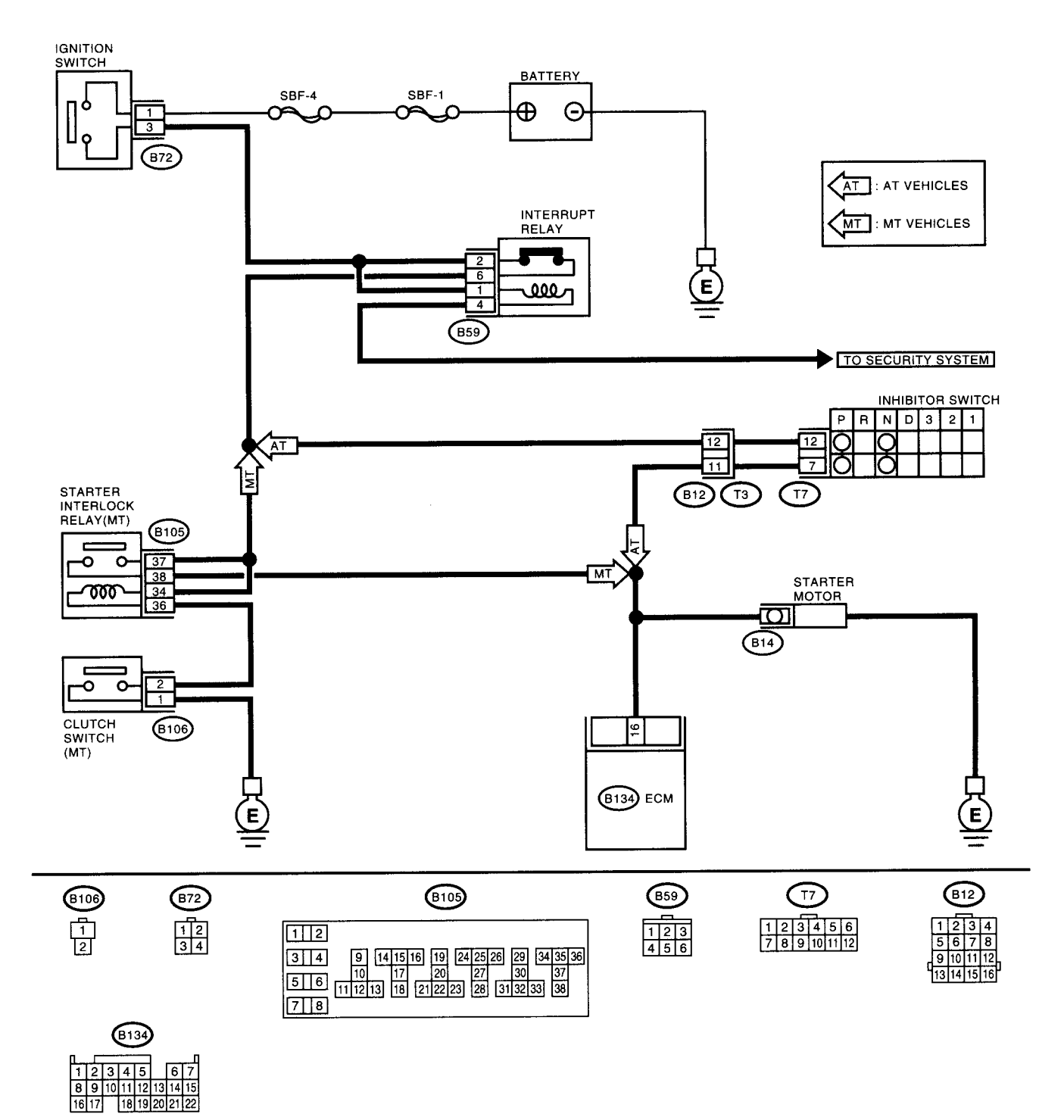

EN1139

|   | Step                                                                                       | Check                                                           | Yes                                                                                                    | No                                                                                                    |
|---|--------------------------------------------------------------------------------------------|-----------------------------------------------------------------|----------------------------------------------------------------------------------------------------|----------------------------------------------------------------------------------------------------|
| 1 | CHECK OPERATION OF STARTER MOTOR.<br>NOTE:<br>Place the inhibitor switch in each position. | Does the starter motor operate<br>when ignition switch to "ON"? | Repair battery<br>short circuit in<br>starter motor cir-<br>cuit. After repair,<br>replace the ECM.<br><ref. fu(dohc<br="" to="">TURBO)-47,<br/>Engine Control<br/>Module.&gt;</ref.> | Check starter<br>motor circuit.<br><ref. en(dohc<br="" to="">TURBO)-64,<br/>STARTER<br/>MOTOR CIR-<br/>CUIT, Diagnostics<br/>for Engine Start-<br/>ing Failure.&gt;</ref.> |

## BM:DTC P0545 — EXHAUST GAS TEMPERATURE SENSOR CIRCUIT LOW IN-PUT —

- DTC DETECTING CONDITION:
  - Immediately at fault recognition
- TROUBLE SYMPTOM:
  - Hard to start
  - Erroneous idling
  - Poor driving performance

#### **CAUTION:**

After repair or replacement of faulty parts, conduct Clear Memory Mode <Ref. to EN(DOHC TURBO)-49, OPERATION, Clear Memory Mode.> and Inspection Mode <Ref. to EN(DOHC TURBO)-46, Inspection Mode.>.

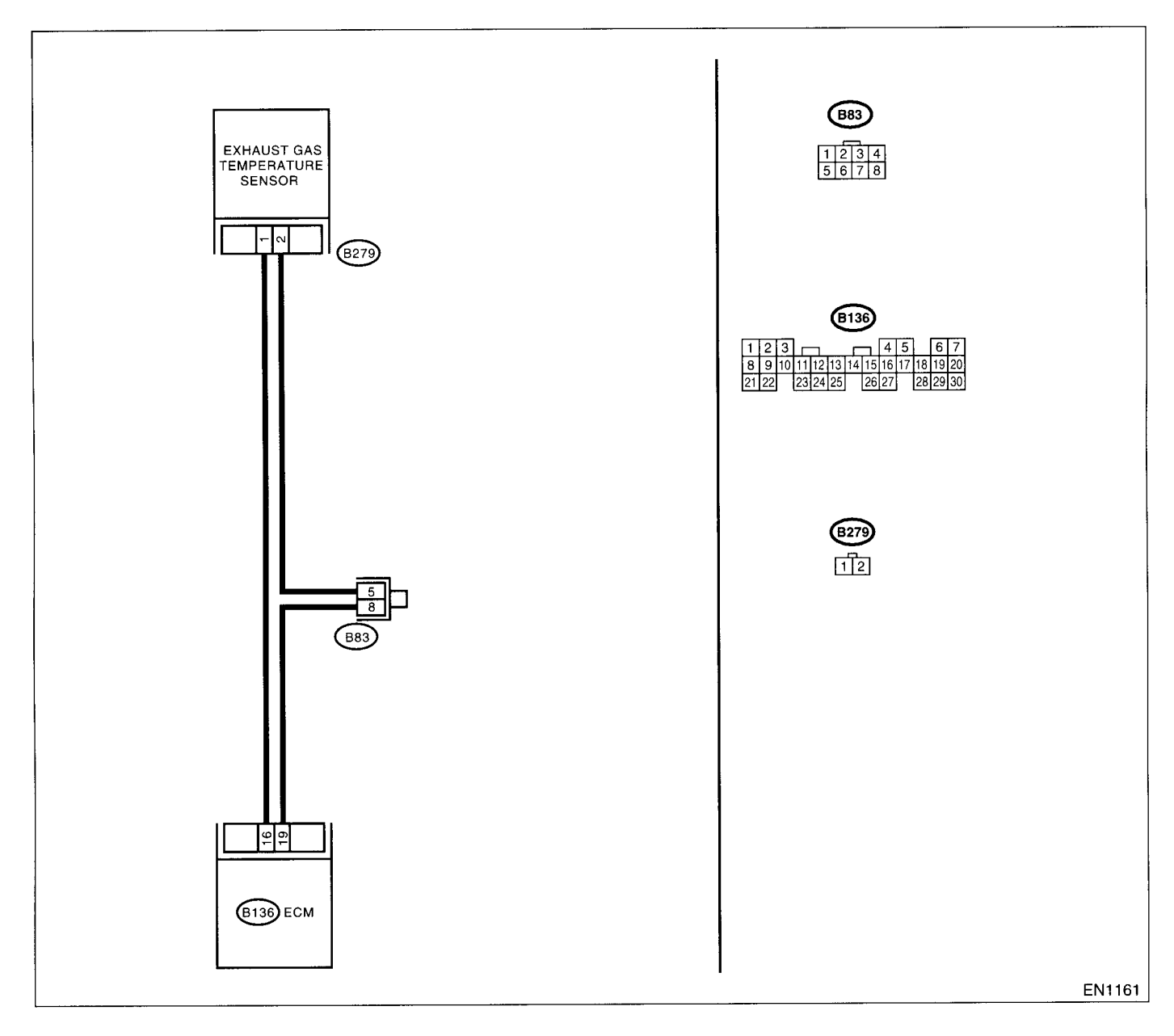

(Lever )

|   | Step                                                                                                    | Check                                         | Yes                                                                                                    | No                                                                                                    |
|---|----------------------------------------------------------------------------------------------------|-----------------------------------------------|----------------------------------------------------------------------------------------------------|----------------------------------------------------------------------------------------------------|
| 1 | CHECK CURRENT DATA.<br>1)Start the engine.<br>2)Read the data of exhaust gas temperature<br>sensor signal using Subaru Select Monitor or<br>OBD-II general scan tool.<br>NOTE:<br>•Subaru Select Monitor<br>For detailed operation procedure, refer to the<br>"READ CURRENT DATA FOR ENGINE". <ref.<br>to EN(DOHC TURBO)-38, Subaru Select Mon-<br/>itor.&gt;<br/>•OBD-II general scan tool<br/>For detailed operation procedures, refer to the<br/>OBD-II general scan tool<br/>For detailed operation procedures, refer to the<br/>OBD-II General Scan Tool Instruction Manual.</ref.<br>                                                                                | Is the value greater than<br>1200°C (2192°F)? | Go to step 2.                                                                                                    | Repair poor con-<br>tact.<br>NOTE:<br>In this case, repair<br>the following:<br>• Poor contact in<br>exhaust gas tem-<br>perature sensor<br>• Poor contact in<br>ECM<br>• Poor contact in<br>joint connector |
| 2 | CHECK HARNESS BETWEEN EXHAUST<br>GAS TEMPERATURE SENSOR AND ECM<br>CONNECTOR.<br>1)Turn the ignition switch to OFF.<br>2)Disconnect the connector from exhaust gas<br>temperature sensor.<br>3)Turn the ignition switch to ON.<br>4)Read the data of exhaust gas temperature<br>sensor signal using Subaru Select Monitor or<br>OBD-II general scan tool.<br>NOTE:<br>•Subaru Select Monitor<br>For detailed operation procedure, refer to the<br>"READ CURRENT DATA FOR ENGINE". <ref.<br>to EN(DOHC TURBO)-38, Subaru Select Mon-<br/>itor.&gt;<br/>•OBD-II general scan tool<br/>For detailed operation procedures, refer to the<br/>OBD-II general scan tool</ref.<br> | Is the value less than 372°C<br>(702°F)?      | Replace the<br>exhaust gas tem-<br>perature sensor.<br><ref. fu(dohc<br="" to="">TURBO)-46,<br/>Exhaust Tempera-<br/>ture Sensor.&gt;</ref.> | Repair ground<br>short circuit in har-<br>ness between<br>exhaust gas tem-<br>perature sensor<br>and ECM connec-<br>tor.                                                                                     |

## BN:DTC P0546 — EXHAUST GAS TEMPERATURE SENSOR CIRCUIT HIGH IN-PUT —

- DTC DETECTING CONDITION:
  - Immediately at fault recognition
- TROUBLE SYMPTOM:
  - Hard to start
    - Erroneous idling
  - Poor driving performance

#### CAUTION:

After repair or replacement of faulty parts, conduct Clear Memory Mode <Ref. to EN(DOHC TURBO)-49, OPERATION, Clear Memory Mode.> and Inspection Mode <Ref. to EN(DOHC TURBO)-46, Inspection Mode.>.

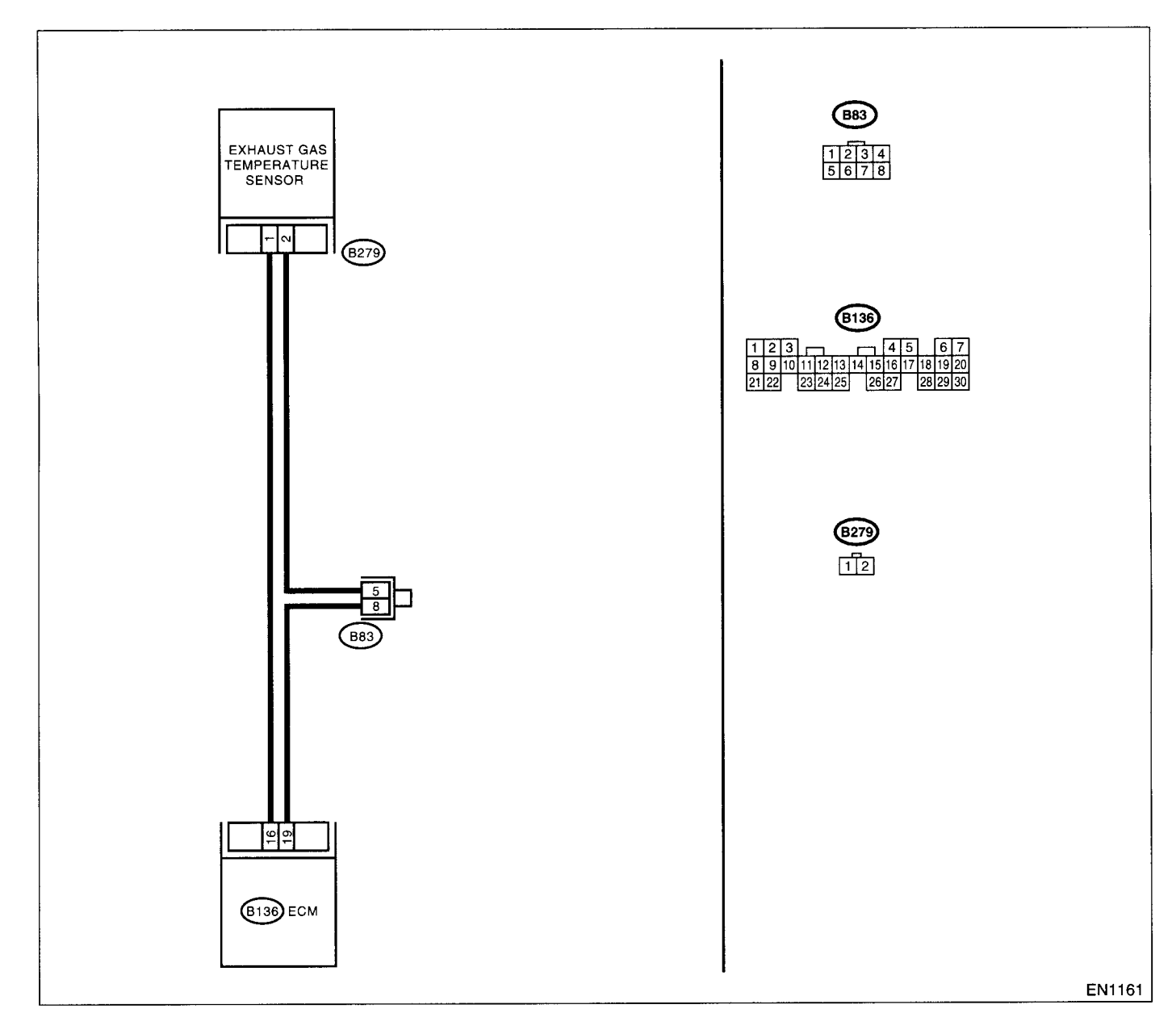

| Step                                                                                            | Check                          | Yes                   | No                                  |
|-------------------------------------------------------------------------------------------------|--------------------------------|-----------------------|-------------------------------------|
| CHECK CURRENT DATA.                                                                             | s the value less than 372°C    | Go to step 2.         | Repair poor con-                    |
| 1)Start the engine.                                                                             | 702°F)?                        | ·                     | act.                                |
| 2)Read the data of exhaust gas temperature                                                      |                                |                       | NOTE:                               |
| sensor signal using Subaru Select Monitor or                                                    |                                |                       | n this case, repair                 |
| OBD-II general scan tool.                                                                       |                                |                       | he following:                       |
| NOTE:                                                                                           |                                |                       | Poor contact in                     |
| <ul> <li>Subaru Select Monitor</li> </ul>                                                       |                                |                       | xhaust gas tem-                     |
| For detailed operation procedure, refer to the                                                  |                                |                       | erature sensor                      |
| "READ CURRENT DATA FOR ENGINE". <ref.< td=""><td></td><td></td><td>Poor contact in</td></ref.<> |                                |                       | Poor contact in                     |
| to EN(DOHC TURBO)-38, Subaru Select Mon-                                                        |                                |                       | :CM                                 |
| Itor.>                                                                                          |                                |                       | Poor contact in                     |
| •OBD-II general scan tool                                                                       |                                |                       | Sint connector                      |
| OBD-II General Scan Tool Instruction Manual                                                     |                                |                       |                                     |
|                                                                                                 | a the voltage more than 10 V2  | Penair battery        | 20 to step 3                        |
| CAS TEMPERATURE SENSOR AND ECM                                                                  | s the voltage more than to v : | short circuit in har- | 10 10 Step <b>5</b> .               |
| CONNECTOR.                                                                                      |                                | ness between          |                                     |
| 1)Turn the ignition switch to OFF.                                                              |                                | ECM and exhaust       |                                     |
| 2)Disconnect the connector from exhaust gas                                                     |                                | as temperature        |                                     |
| temperature sensor.                                                                             |                                | sensor connector.     |                                     |
| 3)Measure the voltage between exhaust gas                                                       | ļ                              |                       |                                     |
| temperature sensor connector and engine                                                         |                                |                       |                                     |
| ground.                                                                                         |                                |                       |                                     |
| Connector & terminal                                                                            |                                |                       |                                     |
| (B279) No. 1 (+) — Engine ground (–):                                                           |                                |                       |                                     |
| CHECK HARNESS BETWEEN EXHAUST                                                                   | s the voltage more than 10 V?  | Repair battery        | do to step 4.                       |
| GAS TEMPERATURE SENSOR AND ECM                                                                  |                                | snort circuit in nar- |                                     |
| 1)Turn the ignition switch to ON                                                                |                                | ECM and exhaust       |                                     |
| 2)Measure the voltage between exhaust gas                                                       |                                | pas temperature       |                                     |
| temperature sensor connector and engine                                                         |                                | sensor connector.     |                                     |
| ground.                                                                                         |                                |                       |                                     |
| Connector & terminal                                                                            |                                |                       |                                     |
| (B279) No. 1 (+) — Engine ground (–):                                                           |                                |                       |                                     |
| I CHECK HARNESS BETWEEN EXHAUST                                                                 | s the voltage more than 4 V?   | Go to step 5.         | Repair harness                      |
| GAS TEMPERATURE SENSOR AND ECM                                                                  |                                |                       | and connector.                      |
| CONNECTOR.                                                                                      |                                |                       | NOTE:                               |
| Measure the voltage between exhaust gas                                                         |                                |                       | n this case, repair                 |
| around                                                                                          |                                |                       | Doen circuit in                     |
| Connector & terminal                                                                            |                                |                       | Jarness hetween                     |
| (B279) No. 1 (+) — Engine ground (-):                                                           |                                |                       | -CM and exhaust                     |
| (                                                                                               |                                |                       | as temperature                      |
|                                                                                                 |                                |                       | ensor connector                     |
|                                                                                                 |                                |                       | <ul> <li>Poor contact in</li> </ul> |
|                                                                                                 |                                |                       | xhaust gas tem-                     |
|                                                                                                 |                                |                       | perature sensor                     |
|                                                                                                 |                                |                       | connector                           |
|                                                                                                 |                                |                       | Poor contact in                     |
|                                                                                                 | 1                              |                       | ECIVI CONNECTOR                     |
|                                                                                                 |                                |                       | oint connector                      |
|                                                                                                 |                                |                       |                                     |

| Step                                                                                                    | Check                               | Yes                                                                                                    | No                                                                                                    |
|----------------------------------------------------------------------------------------------------|-------------------------------------|----------------------------------------------------------------------------------------------------|----------------------------------------------------------------------------------------------------|
| <ul> <li>5 CHECK HARNESS BETWEEN EXHAUST<br/>GAS TEMPERATURE SENSOR AND ECM<br/>CONNECTOR.</li> <li>1)Turn the ignition switch to OFF.</li> <li>2)Measure the resistance of harness between<br/>exhaust gas temperature sensor connector<br/>and engine ground.</li> <li>Connector &amp; terminal<br/>(B279) No. 2 — Engine ground:</li> </ul> | Is the resistance less than 5<br>Ω? | Replace the<br>exhaust gas tem-<br>perature sensor.<br><ref. fu(dohc<br="" to="">TURBO)-46,<br/>Exhaust Tempera-<br/>ture Sensor.&gt;</ref.> | Repair harness<br>and connector.<br>NOTE:<br>In this case, repair<br>the following:<br>• Open circuit in<br>harness between<br>ECM and exhaust<br>gas temperature<br>sensor connector<br>• Poor contact in<br>exhaust gas tem-<br>perature sensor<br>connector<br>• Poor contact in<br>ECM connector<br>• Poor contact in<br>in ECM connector |

EN(DOHC TURBO)-265

## BO:DTC P0604 — INTERNAL CONTROL MODULE MEMORY CHECK SUM ER-ROR —

- DTC DETECTING CONDITION:
  - Immediately at fault recognition
- TROUBLE SYMPTOM:
  - Engine does not start.
  - Engine stalls.

#### CAUTION:

After repair or replacement of faulty parts, conduct Clear Memory Mode <Ref. to EN(DOHC TURBO)-49, OPERATION, Clear Memory Mode.> and Inspection Mode <Ref. to EN(DOHC TURBO)-46, Inspection Mode.>.

#### • WIRING DIAGRAM:

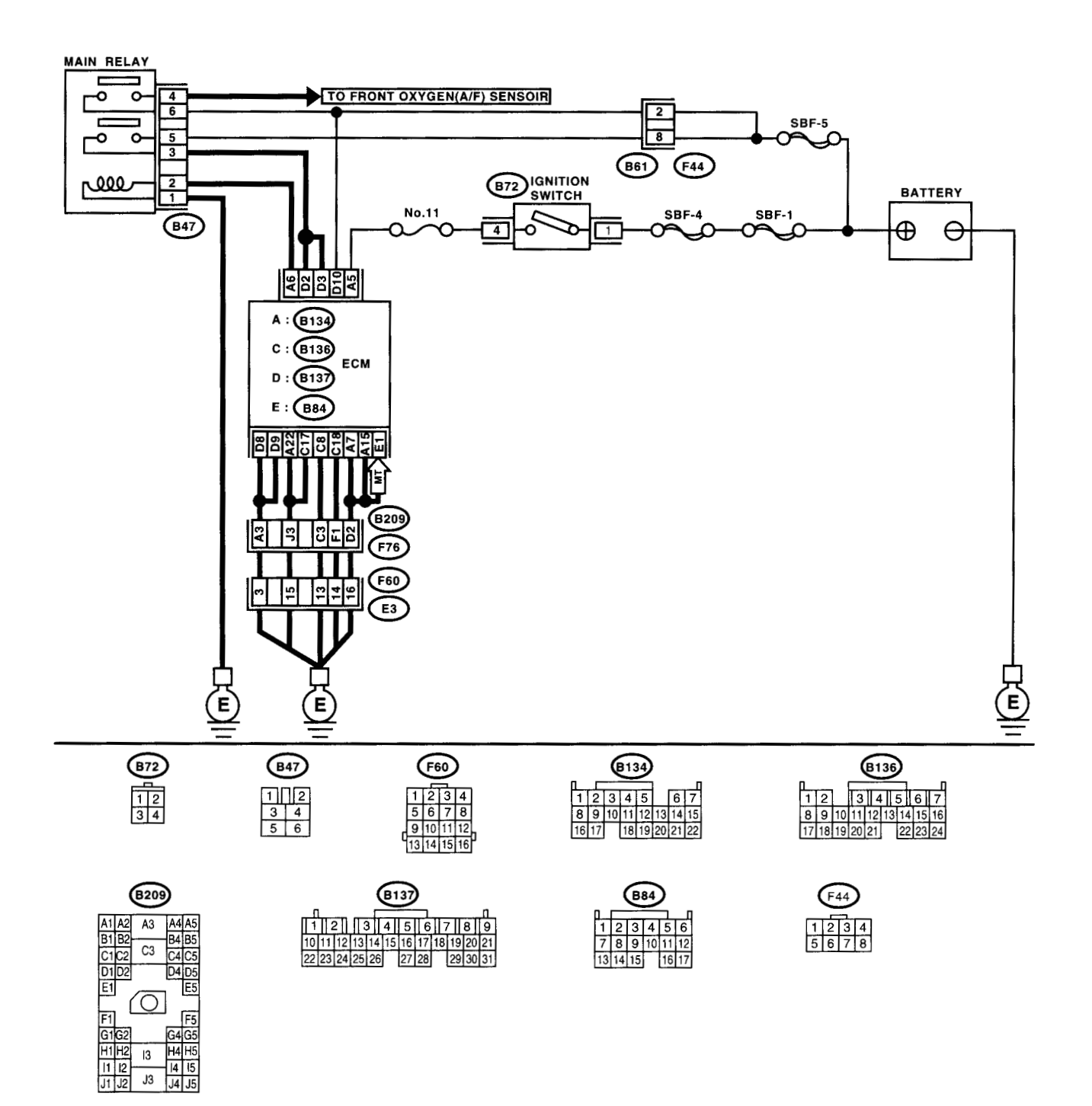

EN1171

|   | Step                            | Check                           | Yes                                                          | No                  |
|---|---------------------------------|---------------------------------|--------------------------------------------------------------|---------------------|
| 1 | CHECK ANY OTHER DTC ON DISPLAY. | Does the Subaru Select Moni-    | Replace the ECM.                                             | It is not necessary |
|   |                                 | tor or OBD-II general scan tool | <ref. fu(dohc<="" th="" to=""><th>to inspect DTC</th></ref.> | to inspect DTC      |
|   |                                 | indicate DTC P0604?             | TURBO)-47,                                                   | P0604.              |
|   |                                 |                                 | Engine Control                                               |                     |
|   |                                 |                                 | Module.>                                                     |                     |

## **EN(DOHC TURBO)-267**

## **BP:DTC P0703 — BRAKE SWITCH INPUT MALFUNCTION —**

#### • DTC DETECTING CONDITION:

• Two consecutive driving cycles with fault

**CAUTION:** 

After repair or replacement of faulty parts, conduct Clear Memory Mode <Ref. to EN(DOHC TURBO)-49, OPERATION, Clear Memory Mode.> and Inspection Mode <Ref. to EN(DOHC TURBO)-46, Inspection Mode.>.

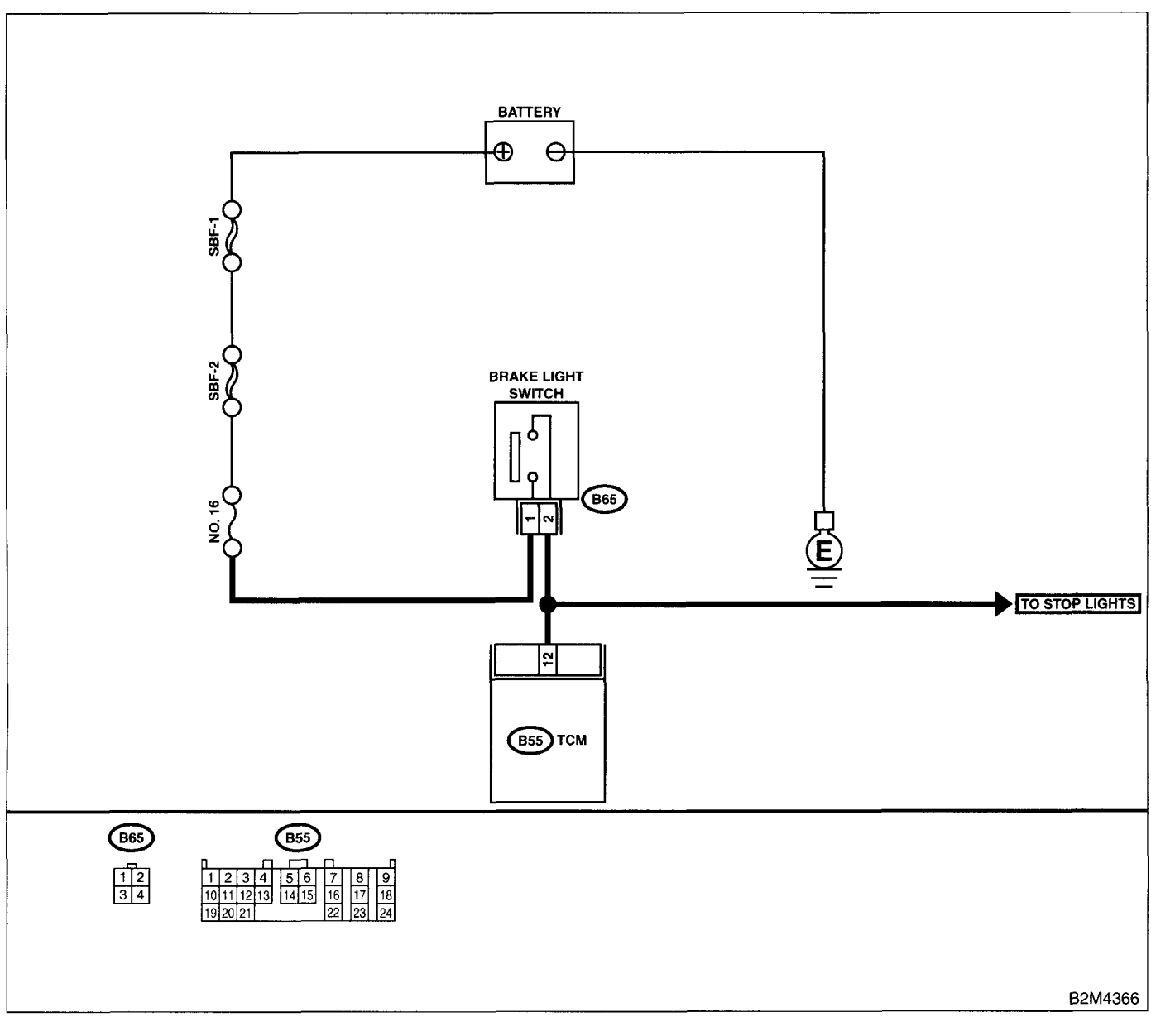

|   | Step                            | Check                                                         | Yes           | No                                                 |
|---|---------------------------------|---------------------------------------------------------------|---------------|----------------------------------------------------|
| 1 | CHECK OPERATION OF BRAKE LIGHT. | Does the brake light come on when depressing the brake pedal? | Go to step 2. | Repair or replace<br>the brake light cir-<br>cuit. |

|   | Step                                                                                                    | Check                                                                | Yes                                             | No                                                                                                    |
|---|----------------------------------------------------------------------------------------------------|----------------------------------------------------------------------|-------------------------------------------------|----------------------------------------------------------------------------------------------------|
| 2 | CHECK HARNESS BETWEEN TCM AND<br>BRAKE LIGHT SWITCH CONNECTOR.<br>1)Disconnect the connectors from TCM and<br>brake light switch.<br>2)Measure the resistance of harness between<br>TCM and brake light switch connector.<br>Connector & terminal<br>(B55) No. 12 — (B65) No. 3: | Is the resistance less than 1<br>Ω?                                  | Go to step <b>3</b> .                           | Repair or replace<br>the harness and<br>connector.<br>NOTE:<br>In this case, repair<br>the following:<br>• Open circuit in<br>harness between<br>TCM and brake<br>light switch con-<br>nector<br>• Poor contact in<br>TCM connector<br>• Poor contact in<br>brake light switch<br>connector |
| 3 | CHECK HARNESS BETWEEN TCM AND<br>BRAKE LIGHT SWITCH CONNECTOR.<br>Measure the resistance of harness between<br>TCM and chassis ground.<br>Connector & terminal<br>(B55) No. 12 — Chassis ground:                                                                                 | Is the resistance more than 1 $M\Omega$ ?                            | Go to step <b>4</b> .                           | Repair ground<br>short circuit in har-<br>ness between<br>TCM and brake<br>light switch con-<br>nector.                                                                                                    |
| 4 | CHECK INPUT SIGNAL FOR TCM.<br>1)Connect the connectors to TCM and brake<br>light switch.<br>2)Measure the voltage between TCM and<br>chassis ground.<br>Connector & terminal<br>(B55) No. 12 (+) Chassis ground (-):                                                            | Is the voltage less than 1 V<br>when releasing the brake<br>pedal?   | Go to step 5.                                   | Adjust or replace<br>the brake light<br>switch. <ref. li-<br="" to="">7, STOP LIGHT<br/>SWITCH,<br/>INSPECTION,<br/>Stop Light Sys-<br/>tem.&gt;</ref.>                                                                                                    |
| 5 | CHECK INPUT SIGNAL FOR TCM.<br>Measure the voltage between TCM and chas-<br>sis ground.<br>Connector & terminal<br>(B55) No. 12 (+) — Chassis ground (–):                                                                                                    | Is the voltage more than 10 V<br>when depressing the brake<br>pedal? | Go to step <b>6</b> .                           | Adjust or replace<br>the brake light<br>switch. <ref. li-<br="" to="">7, STOP LIGHT<br/>SWITCH,<br/>INSPECTION,<br/>Stop Light Sys-<br/>tem.&gt;</ref.>                                                                                                    |
| 6 | CHECK POOR CONTACT.<br>Check poor contact in TCM connector.                                                                                                    | Is there poor contact in TCM connector?                              | Repair poor con-<br>tact in TCM con-<br>nector. | Replace the TCM.<br><ref. at-45,<br="" to="">Transmission Con-<br/>trol Module<br/>(TCM).&gt;</ref.>                                                                                                    |

## BQ:DTC P0731 — GEAR 1 INCORRECT RATIO —

## NOTE:

For the diagnostic procedure, refer to DTC P0734. <Ref. to EN(DOHC TURBO)-270, DTC P0734 — GEAR 4 INCORRECT RATIO —, Diagnostic Procedure with Diagnostic Trouble Code (DTC).>

## BR:DTC P0732 — GEAR 2 INCORRECT RATIO —

## NOTE:

For the diagnostic procedure, refer to DTC P0734. <Ref. to EN(DOHC TURBO)-270, DTC P0734 — GEAR 4 INCORRECT RATIO —, Diagnostic Procedure with Diagnostic Trouble Code (DTC).>

## BS:DTC P0733 — GEAR 3 INCORRECT RATIO —

## NOTE:

For the diagnostic procedure, refer to DTC P0734. <Ref. to EN(DOHC TURBO)-270, DTC P0734 — GEAR 4 INCORRECT RATIO —, Diagnostic Procedure with Diagnostic Trouble Code (DTC).>

## BT:DTC P0734 — GEAR 4 INCORRECT RATIO —

### • DTC DETECTING CONDITION:

• Two consecutive driving cycles with fault

## • TROUBLE SYMPTOM:

• Shift point too high or too low; engine brake not effective in "3" range; excessive shift shock; excessive tight corner "braking"

## CAUTION:

After repair or replacement of faulty parts, conduct Clear Memory Mode <Ref. to EN(DOHC TURBO)-49, OPERATION, Clear Memory Mode.> and Inspection Mode <Ref. to EN(DOHC TURBO)-46, Inspection Mode.>.

#### • WIRING DIAGRAM:

|   | Step                                                                                                    | Check                                                                        | Yes                                                                                                    | No                    |
|---|----------------------------------------------------------------------------------------------------|------------------------------------------------------------------------------|----------------------------------------------------------------------------------------------------|-----------------------|
| 1 | CHECK ANY OTHER DTC ON DISPLAY.                                                                                                    | Is there any other DTC on dis-<br>play?                                      | Inspect relevant<br>DTC using "List of<br>Diagnostic Trou-<br>ble Code (DTC)".<br><ref. en(dohc<br="" to="">TURBO)-80, List<br/>of Diagnostic Trou-<br/>ble Code (DTC).&gt;</ref.> | Go to step 2.         |
| 2 | CHECK THROTTLE POSITION SENSOR<br>CIRCUIT.<br>Check throttle position sensor circuit. <ref. to<br="">AT-52, DTC 31 THROTTLE POSITION SEN-<br/>SOR, Diagnostic Procedure with Diagnostic<br/>Trouble Code (DTC).&gt;</ref.>                                                            | Is there any trouble in throttle position sensor circuit?                    | Repair or replace<br>the throttle posi-<br>tion sensor circuit.                                                                                                    | Go to step <b>3</b> . |
| 3 | CHECK FRONT VEHICLE SPEED SENSOR<br>CIRCUIT.<br>Check front vehicle speed sensor circuit. <ref.<br>to AT-57, DTC 33 FRONT VEHICLE SPEED<br/>SENSOR, Diagnostic Procedure with Diagnos-<br/>tic Trouble Code (DTC).&gt;</ref.<br>                                                      | Is there any trouble in vehicle<br>speed sensor 2 circuit?                   | Repair or replace<br>the vehicle speed<br>sensor 2 circuit.                                                                                                    | Go to step <b>4</b> . |
| 4 | CHECK TORQUE CONVERTER TURBINE<br>SPEED SENSOR CIRCUIT.<br>Check torque converter turbine speed sensor<br>circuit. <ref. 36="" at-62,="" con-<br="" dtc="" to="" torque="">VERTER TURBINE SPEED SENSOR, Diag-<br/>nostic Procedure with Diagnostic Trouble Code<br/>(DTC).&gt;</ref.> | Is there any trouble in torque<br>converter turbine speed sensor<br>circuit? | Repair or replace<br>the torque con-<br>verter turbine<br>speed sensor cir-<br>cuit.                                                                                               | Go to step 5.         |

## **EN(DOHC TURBO)-270**

|   | Step                                                                                  | Check                                                         | Yes                                                                                                    | No                                                                                                   |
|---|---------------------------------------------------------------------------------------|---------------------------------------------------------------|----------------------------------------------------------------------------------------------------|----------------------------------------------------------------------------------------------------|
| 5 | CHECK POOR CONTACT.<br>Check poor contact in TCM connector.                           | Is there poor contact in TCM connector?                       | Repair poor con-<br>tact in TCM con-<br>nector.                                                                       | Go to step 6.                                                                                        |
| 6 | CHECK MECHANICAL TROUBLE.<br>Check mechanical trouble in automatic trans-<br>mission. | Is there any mechanical trouble<br>in automatic transmission? | Repair or replace<br>the automatic<br>transmission.<br><ref. at-12,<br="" to="">INSPECTION,<br/>Road Test.&gt;</ref.> | Replace the TCM.<br><ref. at-45,<br="" to="">Transmission Con-<br/>trol Module<br/>(TCM).&gt;</ref.> |

## **BU:DTC P0741 — TORQUE CONVERTER CLUTCH SYSTEM MALFUNCTION —**

7

#### • DTC DETECTING CONDITION:

• Two consecutive driving cycles with fault

#### • TROUBLE SYMPTOM:

- No lock-up (after engine warm-up)
- No shift or excessive tight corner "braking"

#### **CAUTION:**

After repair or replacement of faulty parts, conduct Clear Memory Mode <Ref. to EN(DOHC TURBO)-49, OPERATION, Clear Memory Mode.> and Inspection Mode <Ref. to EN(DOHC TURBO)-46, Inspection Mode.>.

|   | Step                                                                                                    | Check                                                                        | Yes                                                                                                    | No                    |
|---|----------------------------------------------------------------------------------------------------|------------------------------------------------------------------------------|----------------------------------------------------------------------------------------------------|-----------------------|
| 1 | CHECK ANY OTHER DTC ON DISPLAY.                                                                                                    | Is there any other DTC on dis-<br>play?                                      | Inspect the rele-<br>vant DTC using<br>"List of Diagnostic<br>Trouble Code<br>(DTC)". <ref. to<br="">EN(DOHC<br/>TURBO)-80, List<br/>of Diagnostic Trou-<br/>ble Code (DTC).&gt;</ref.> | Go to step <b>2</b> . |
| 2 | CHECK LOCK-UP DUTY SOLENOID CIR-<br>CUIT.<br>Check lock-up duty solenoid circuit. <ref. to<br="">AT-94, DTC 77 LOCK-UP DUTY SOLENOID,<br/>Diagnostic Procedure with Diagnostic Trouble<br/>Code (DTC).&gt;</ref.>                                                                     | Is there any trouble in lock-up duty solenoid circuit?                       | Repair or replace<br>the lock-up duty<br>solenoid circuit.                                                                                                    | Go to step <b>3</b> . |
| 3 | CHECK THROTTLE POSITION SENSOR<br>CIRCUIT.<br>Check throttle position sensor circuit. <ref. to<br="">AT-52, DTC 31 THROTTLE POSITION SEN-<br/>SOR, Diagnostic Procedure with Diagnostic<br/>Trouble Code (DTC).&gt;</ref.>                                                            | Is there any trouble in throttle position sensor circuit?                    | Repair or replace<br>the throttle posi-<br>tion sensor circuit.                                                                                                    | Go to step 4.         |
| 4 | CHECK TORQUE CONVERTER TURBINE<br>SPEED SENSOR CIRCUIT.<br>Check torque converter turbine speed sensor<br>circuit. <ref. 36="" at-62,="" con-<br="" dtc="" to="" torque="">VERTER TURBINE SPEED SENSOR, Diag-<br/>nostic Procedure with Diagnostic Trouble Code<br/>(DTC).&gt;</ref.> | Is there any trouble in torque<br>converter turbine speed sensor<br>circuit? | Repair or replace<br>the torque con-<br>verter turbine<br>speed sensor cir-<br>cuit.                                                                                                    | Go to step 5.         |
| 5 | CHECK ENGINE SPEED INPUT CIRCUIT.<br>Check engine speed input circuit. <ref. at-<br="" to="">44, DTC 11 ENGINE SPEED SIGNAL, Diag-<br/>nostic Procedure with Diagnostic Trouble Code<br/>(DTC).&gt;</ref.>                                                                            | Is there any trouble in engine speed input circuit?                          | Repair or replace<br>the engine speed<br>input circuit.                                                                                                    | Go to step <b>6</b> . |
| 6 | CHECK INHIBITOR SWITCH CIRCUIT.<br>Check inhibitor switch circuit. <ref. at-115,<br="" to="">CHECK INHIBITOR SWITCH., Diagnostic Pro-<br/>cedure for No-Diagnostic Trouble Code<br/>(DTC).&gt;</ref.>                                                                                 | Is there any trouble in inhibitor switch circuit?                            | Repair or replace<br>the inhibitor switch<br>circuit.                                                                                                    | Go to step 7.         |
| 7 | CHECK BRAKE LIGHT SWITCH CIRCUIT.<br>Check brake light switch circuit. <ref. at-<br="" to="">112, CHECK BRAKE SWITCH., Diagnostic<br/>Procedure for No-Diagnostic Trouble Code<br/>(DTC).&gt;</ref.>                                                                                  | Is there any trouble in brake<br>light switch circuit?                       | Repair or replace<br>the brake light<br>switch circuit.                                                                                                    | Go to step <b>8.</b>  |

## EN(DOHC TURBO)-272

|    | Step                                                                                                    | Check                                                         | Yes                                                                                                    | No                                                                                                   |
|----|----------------------------------------------------------------------------------------------------|---------------------------------------------------------------|----------------------------------------------------------------------------------------------------|----------------------------------------------------------------------------------------------------|
| 8  | CHECK ATF TEMPERATURE SENSOR CIR-<br>CUIT.<br>Check ATF temperature sensor circuit. <ref. to<br="">AT-48, DTC 27 ATF TEMPERATURE SEN-<br/>SOR, Diagnostic Procedure with Diagnostic<br/>Trouble Code (DTC).&gt;</ref.> | Is there any trouble in ATF tem-<br>perature sensor circuit?  | Repair or replace<br>the ATF tempera-<br>ture sensor circuit.                                                         | Go to step <b>9</b> .                                                                                |
| 9  | CHECK POOR CONTACT.<br>Check poor contact in TCM connector.                                                                                                    | Is there poor contact in TCM connector?                       | Repair poor con-<br>tact in TCM con-<br>nector.                                                                       | Go to step 10.                                                                                       |
| 10 | CHECK MECHANICAL TROUBLE.<br>Check mechanical trouble in automatic trans-<br>mission.                                                                                                    | Is there any mechanical trouble<br>in automatic transmission? | Repair or replace<br>the automatic<br>transmission.<br><ref. at-12,<br="" to="">INSPECTION,<br/>Road Test.&gt;</ref.> | Replace the TCM.<br><ref. at-45,<br="" to="">Transmission Con-<br/>trol Module<br/>(TCM).&gt;</ref.> |

.

## BV: DTC P1086 — TUMBLE GENERATOR VALVE #2 (LH) POSITION SENSOR CIRCUIT LOW INPUT —

- DTC DETECTING CONDITION:
  - Immediately at fault recognition
- TROUBLE SYMPTOM:
  - Erroneous idling
  - Engine stalls.
  - · Poor driving performance

#### **CAUTION:**

After repair or replacement of faulty parts, conduct Clear Memory Mode <Ref. to EN(DOHC TURBO)-49, OPERATION, Clear Memory Mode.> and Inspection Mode <Ref. to EN(DOHC TURBO)-46, Inspection Mode.>.

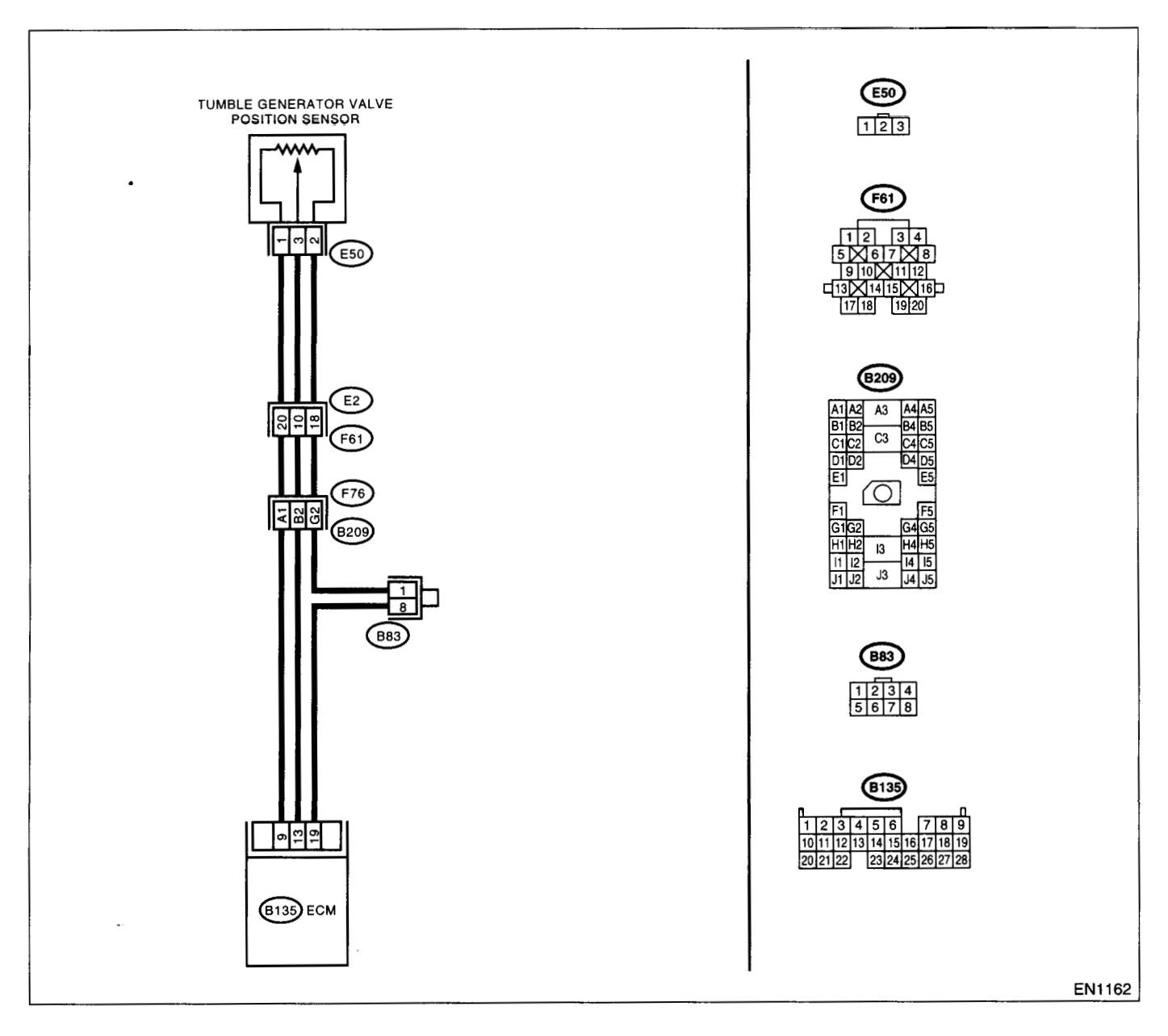

| Step                                                                                                    | Check                                                                                                    | Yes                                            | No                                                                                                    |
|----------------------------------------------------------------------------------------------------|----------------------------------------------------------------------------------------------------|------------------------------------------------|----------------------------------------------------------------------------------------------------|
| <ul> <li>CHECK CURRENT DATA.</li> <li>1)Start the engine.</li> <li>2)Read the data of tumble generator valve position sensor signal using Subaru Select Monitor or OBD-II general scan tool.</li> <li>NOTE:</li> <li>Subaru Select Monitor</li> <li>For detailed operation procedure, refer to the "READ CURRENT DATA FOR ENGINE". <ref. en(dohc="" monitor.="" select="" subaru="" to="" turbo)-38,=""></ref.></li> <li>OBD-II general scan tool</li> <li>For detailed operation procedures, refer to the OBD-II general scan tool</li> </ul> | s the value less than 0.1 V?                                                                                                    | ∃o to step <b>2</b> .                          | Even if MIL lights<br>up, the circuit has<br>returned to a nor-<br>mal condition at<br>this time. A tempo-<br>rary poor contact<br>of the connector<br>may be the cause.<br>NOTE:<br>In this case, repai<br>the following:<br>• Poor contact in<br>throttle position<br>sensor connector<br>• Poor contact in<br>ECM connector<br>• Poor contact in<br>coupling connecto |
| CHECK INPUT SIGNAL FOR ECM.<br>Measure the voltage between ECM connector<br>and chassis ground while tumble generator<br>valve is fully closed.<br>Connector & terminal<br>(B135) No. 9 (+) — Chassis ground (-):                                                                                                    | s the voltage more than 4.5 V?                                                                                                    | Go to step 4.                                  | Go to step <b>3</b> .                                                                                                    |
| CHECK INPUT SIGNAL FOR ECM.<br>Measure the voltage between ECM connector<br>and chassis ground.<br>Connector & terminal<br>(B135) No. 9 (+) — Chassis ground (-):                                                                                                    | Does the voltage change more<br>han 4.5 V by shaking harness<br>and connector of ECM while<br>nonitoring the value with volt-<br>age meter?         | Repair poor con-<br>act in ECM con-<br>nector. | Contact with SOA<br>(distributor) ser-<br>vice.<br>NOTE:<br>Inspection by DTN<br>is required, be<br>cause probable<br>cause is deteriora<br>tion of multiple<br>parts.                                                                                                    |
| CHECK INPUT SIGNAL FOR ECM.     Measure the voltage between ECM connector     and chassis ground.     Connector & terminal     (B135) No. 13 (+) Chassis ground (-):                                                                                                    | s the voltage less than 0.1 V?                                                                                                    | Go to step 6.                                  | Go to step 5.                                                                                                    |
| CHECK INPUT SIGNAL FOR ECM. (USING<br>SUBARU SELECT MONITOR.)<br>Measure the voltage between ECM connector<br>and chassis ground.                                                                                                    | Does the voltage change more<br>han 0.1 V by shaking harness<br>and connector of ECM while<br>nonitoring the value with Sub-<br>aru Select Monitor? | Repair poor con-<br>act in ECM con-<br>nector. | Go to step <b>6</b> .                                                                                                    |

Step Check Yes No CHECK HARNESS BETWEEN ECM AND 6 s the voltage more than 4.5 V' Go to step 7. Repair harness **TUMBLE GENERATOR VALVE POSITION** and connector. SENSOR CONNECTOR. NOTE: 1)Turn the ignition switch to OFF. In this case, repai 2)Disconnect the connectors from tumble genthe following: erator valve position sensor. Open circuit in 3)Turn the ignition switch to ON. harness between 4)Measure voltage between tumble generator tumble generator valve position sensor connector and engine valve position sen ground. sor and ECM con-Connector & terminal nector (E50) No. 1 (+) - Engine ground (-): Poor contact in tumble generator valve position sen sor connector Poor contact in ECM connector Poor contact in coupling connecto Poor contact in joint connector CHECK HARNESS BETWEEN ECM AND **Repair harness** s the resistance less than 1 Go to step 8. and connector. **TUMBLE GENERATOR VALVE POSITION** 2? SENSOR CONNECTOR. NOTE: 1)Turn the ignition switch to OFF. In this case, repa 2)Measure the resistance of harness between the following: ECM connector and tumble generator valve Open circuit in position sensor connector. harness between Connector & terminal tumble generator (B135) No. 13 — (E50) No. 3: valve position sen sor and ECM connector Poor contact in ECM connector Poor contact in tumble generator valve position sen sor connector Poor contact in coupling connectc CHECK HARNESS BETWEEN ECM AND s the resistance less than 10 Repair ground Go to step 9. 8 short circuit in har-**TUMBLE GENERATOR VALVE POSITION** 2? SENSOR CONNECTOR. ness between tum-Measure the resistance of harness between ble generator valve tumble generator valve position sensor conposition sensor nector and engine ground. and ECM connec-**Connector & terminal** or. (E50) No. 3 — Engine ground: CHECK POOR CONTACT. Repair poor con-Replace the tum-9 s there poor contact in tumble ble generator valve Check poor contact in tumble generator valve jenerator valve position sensor act in tumble generator valve assembly. <Ref. tc position sensor connector. :onnector? position sensor FU(DOHC connector. TURBO)-40, Tumble Generator Valve Assembly.>

EN(DOHC TURBO)-277

## BW:DTC P1087 — TUMBLE GENERATOR VALVE #2 (LH) POSITION SENSOR CIRCUIT HIGH INPUT —

### • DTC DETECTING CONDITION:

Immediately at fault recognition

## • TROUBLE SYMPTOM:

- Erroneous idling
- Engine stalls.
- Poor driving performance

### CAUTION:

After repair or replacement of faulty parts, conduct Clear Memory Mode <Ref. to EN(DOHC TURBO)-49, OPERATION, Clear Memory Mode.> and Inspection Mode <Ref. to EN(DOHC TURBO)-46, Inspection Mode.>.

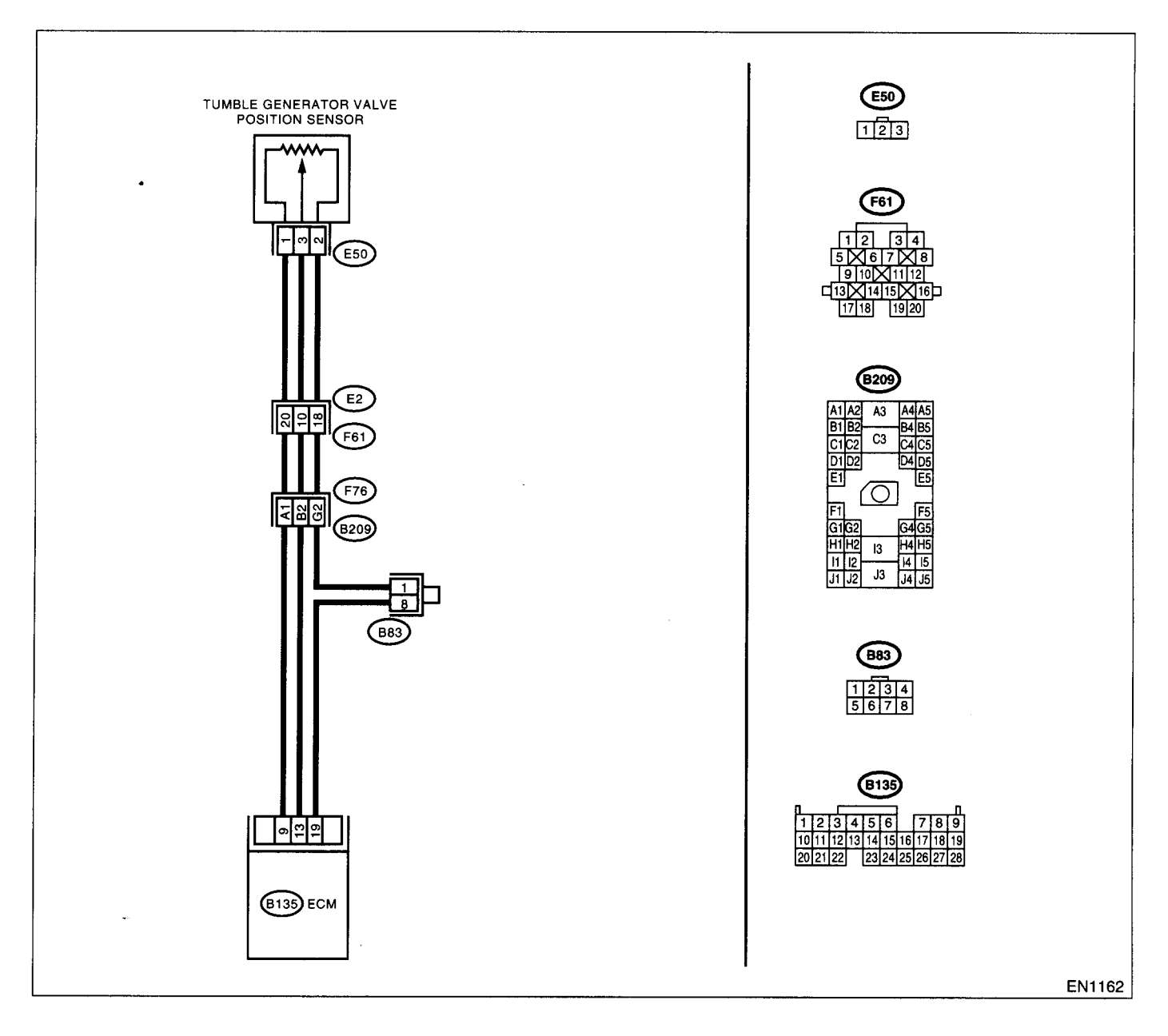

|   | Step                                                                                                    | Check                               | Yes                                                                                                    | No                                                                                                    |
|---|----------------------------------------------------------------------------------------------------|-------------------------------------|----------------------------------------------------------------------------------------------------|----------------------------------------------------------------------------------------------------|
| 1 | CHECK CURRENT DATA.<br>1)Start the engine.<br>2)Read the data of tumble generator valve<br>position sensor signal using Subaru Select<br>Monitor or OBD-II general scan tool.<br>NOTE:<br>•Subaru Select Monitor<br>For detailed operation procedure, refer to the<br>"READ CURRENT DATA FOR ENGINE". <ref.<br>to EN(DOHC TURBO)-38, Subaru Select Mon-<br/>itor.&gt;<br/>•OBD-II general scan tool<br/>For detailed operation procedures, refer to the<br/>OBD-II General Scan Tool Instruction Manual.</ref.<br> | Is the value more than 4.9 V?       | Go to step 2.                                                                                                    | Even if MIL lights<br>up, the circuit has<br>returned to a nor-<br>mal condition at<br>this time. A tempo-<br>rary poor contact<br>of the connector<br>may be the cause.<br>NOTE:<br>In this case, repair<br>the following:<br>• Poor contact in<br>tumble generator<br>valve position sen-<br>sor connector<br>• Poor contact in<br>ECM connector<br>• Poor contact in<br>coupling connector |
| 2 | CHECK HARNESS BETWEEN TUMBLE<br>GENERATOR VALVE POSITION SENSOR<br>AND ECM CONNECTOR.<br>1) Turn the ignition switch to OFF.<br>2) Disconnect the connector from tumble gen-<br>erator valve position sensor.<br>3) Measure the resistance of harness between<br>throttle position sensor connector and engine<br>ground.<br>Connector & terminal<br>(E50) No. 2 — Engine ground:                                                                                                    | Is the resistance less than 5<br>Ω? | Go to step <b>3</b> .                                                                                                    | Repair harness<br>and connector.<br>NOTE:<br>In this case, repair<br>the following:<br>• Open circuit in<br>harness between<br>tumble generator<br>valve position sen-<br>sor and ECM con-<br>nector<br>• Poor contact in<br>coupling connector<br>• Poor contact in<br>joint connector                                                                                                    |
| 3 | CHECK HARNESS BETWEEN TUMBLE<br>GENERATOR VALVE POSITION SENSOR<br>AND ECM CONNECTOR.<br>1)Turn the ignition switch to ON.<br>2)Measure the voltage between throttle posi-<br>tion sensor connector and engine ground.<br>Connector & terminal<br>(E50) No. 3 (+) — Engine ground (-):                                                                                                    | Is the voltage more than 4.9 V?     | Repair battery<br>short circuit in har-<br>ness between tum-<br>ble generator valve<br>position sensor<br>and ECM connec-<br>tor. After repair,<br>replace the ECM.<br><ref. fu(dohc<br="" to="">TURBO)-47,<br/>Engine Control<br/>Module.&gt;</ref.> | Replace the tum-<br>ble generator valve<br>assembly. <ref. to<br="">FU(DOHC<br/>TURBO)-40, Tum-<br/>ble Generator<br/>Valve Assembly.&gt;</ref.>                                                                                                    |

## BX: DTC P1088 — TUMBLE GENERATOR VALVE #1 (RH) POSITION SENSOR CIRCUIT LOW INPUT —

- DTC DETECTING CONDITION:
  - Immediately at fault recognition
- TROUBLE SYMPTOM:
  - Erroneous idling
  - Engine stalls.
  - Poor driving performance

#### **CAUTION:**

After repair or replacement of faulty parts, conduct Clear Memory Mode <Ref. to EN(DOHC TURBO)-49, OPERATION, Clear Memory Mode.> and Inspection Mode <Ref. to EN(DOHC TURBO)-46, Inspection Mode.>.

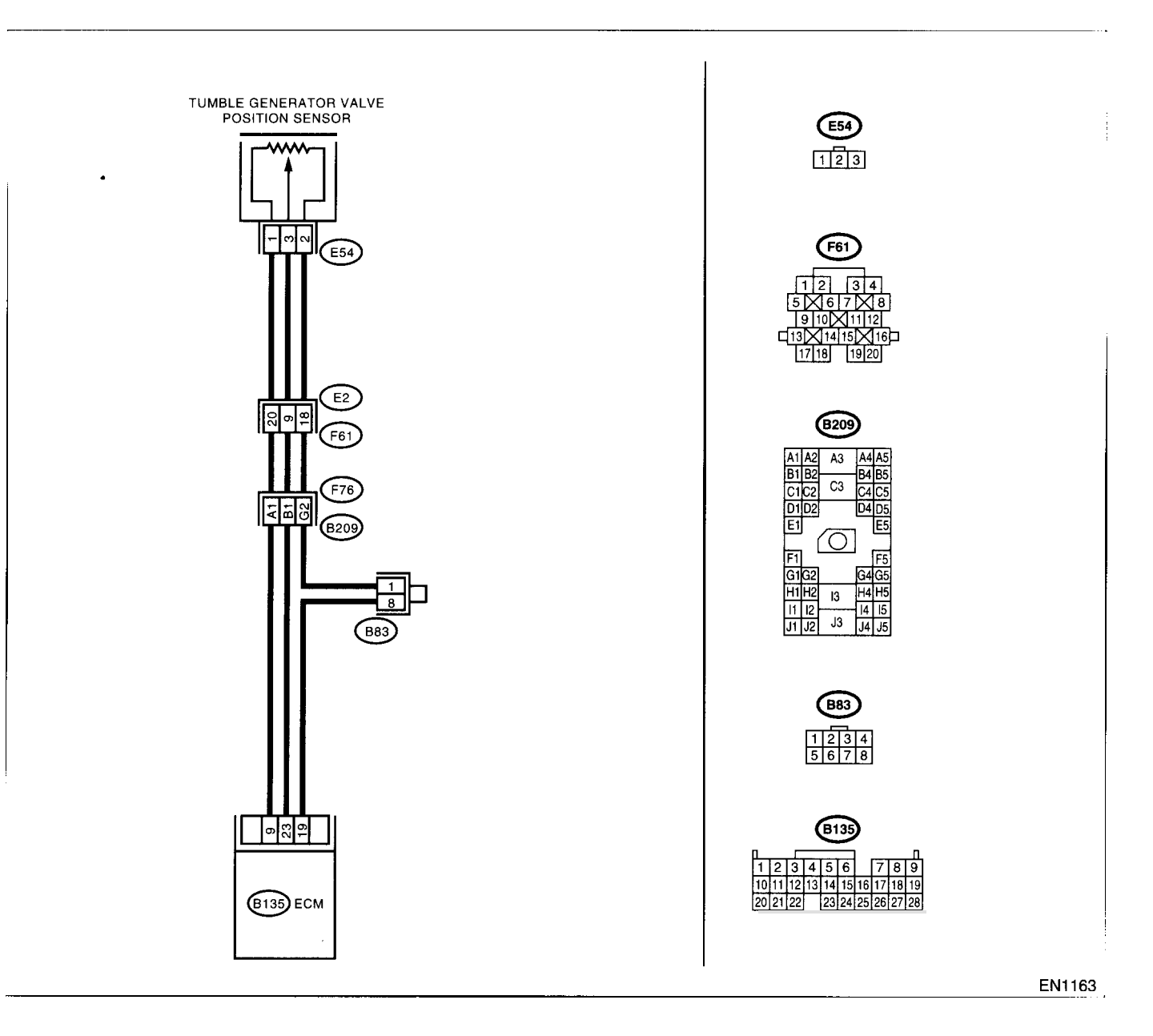
|   | Step                                                                                                    | Check                                                                                                    | Yes                                             | No                                                                                                    |
|---|----------------------------------------------------------------------------------------------------|----------------------------------------------------------------------------------------------------|-------------------------------------------------|----------------------------------------------------------------------------------------------------|
| 1 | CHECK CURRENT DATA.<br>1)Start the engine.<br>2)Read the data of tumble generator valve<br>position sensor signal using Subaru Select<br>Monitor or OBD-II general scan tool.<br>NOTE:<br>•Subaru Select Monitor<br>For detailed operation procedure, refer to the<br>"READ CURRENT DATA FOR ENGINE". <ref.<br>to EN(DOHC TURBO)-38, Subaru Select Mon-<br/>itor.&gt;<br/>•OBD-II general scan tool<br/>For detailed operation procedures, refer to the<br/>OBD-II General Scan Tool Instruction Manual.</ref.<br> | Is the value less than 0.1 V?                                                                                                    | Go to step 2.                                   | Even if MIL lights<br>up, the circuit has<br>returned to a nor-<br>mal condition at<br>this time. A tempo-<br>rary poor contact<br>of the connector<br>may be the cause.<br>NOTE:<br>In this case, repair<br>the following:<br>• Poor contact in<br>tumble generator<br>valve position sen-<br>sor connector<br>• Poor contact in<br>ECM connector<br>• Poor contact in<br>coupling connector |
| 2 | CHECK INPUT SIGNAL FOR ECM.<br>Measure the voltage between ECM connector<br>and chassis ground while throttle valve is fully<br>closed.<br>Connector & terminal<br>(B135) No. 9 (+) — Chassis ground (-):                                                                                                    | Is the voltage more than 4.5 V?                                                                                                    | Go to step <b>4</b> .                           | Go to step <b>3</b> .                                                                                                    |
| 3 | CHECK INPUT SIGNAL FOR ECM.<br>Measure the voltage between ECM connector<br>and chassis ground.<br>Connector & terminal<br>(B135) No. 9 (+) — Chassis ground (-):                                                                                                    | Does the voltage change more<br>than 4.5 V by shaking harness<br>and connector of ECM while<br>monitoring the value with volt-<br>age meter?         | Repair poor con-<br>tact in ECM con-<br>nector. | Contact with SOA<br>(distributor) ser-<br>vice.<br>NOTE:<br>Inspection by DTM<br>is required, be-<br>cause probable<br>cause is deteriora-<br>tion of multiple<br>parts.                                                                                                    |
| 4 | CHECK INPUT SIGNAL FOR ECM.<br>Measure the voltage between ECM connector<br>and chassis ground.<br>Connector & terminal<br>(B135) No. 23 (+) — Chassis ground (-):                                                                                                    | Is the voltage less than 0.1 V?                                                                                                    | Go to step <b>6</b> .                           | Go to step 5.                                                                                                    |
| 5 | CHECK INPUT SIGNAL FOR ECM. (USING<br>SUBARU SELECT MONITOR.)<br>Measure the voltage between ECM connector<br>and chassis ground.                                                                                                    | Does the voltage change more<br>than 0.1 V by shaking harness<br>and connector of ECM while<br>monitoring the value with Sub-<br>aru Select Monitor? | Repair poor con-<br>tact in ECM con-<br>nector. | Go to step 6.                                                                                                    |

|   | Chan                                                                                                    | Chaok                                                                            | Vet                                                                                      | Nia                                                                                                    |
|---|----------------------------------------------------------------------------------------------------|----------------------------------------------------------------------------------|------------------------------------------------------------------------------------------|----------------------------------------------------------------------------------------------------|
|   |                                                                                                    |                                                                                  | res                                                                                      | NO                                                                                                    |
| 6 | Step<br>CHECK HARNESS BETWEEN ECM AND<br>TUMBLE GENERATOR VALVE POSITION<br>SENSOR CONNECTOR.<br>1)Turn the ignition switch to OFF.<br>2)Disconnect the connectors from tumble gen-<br>erator valve position sensor.<br>3)Turn the ignition switch to ON.<br>4)Measure the voltage between throttle posi-<br>tion sensor connector and engine ground.<br><i>Connector &amp; terminal</i><br>(E54) No. 1 (+) — Engine ground (-): | Check<br>Is the voltage more than 4.5 V?                                         | Yes<br>Go to step 7.                                                                     | No<br>Repair harness<br>and connector.<br>NOTE:<br>In this case, repair<br>the following:<br>• Open circuit in<br>harness between<br>tumble generator<br>valve position sen-<br>sor and ECM con-<br>nector<br>• Poor contact in<br>tumble generator<br>valve position sen-<br>sor connector<br>• Poor contact in<br>ECM connector<br>• Poor contact in<br>coupling connector<br>• Poor contact in<br>coupling connector |
| 7 | CHECK HARNESS BETWEEN ECM AND                                                                                                    | Is the resistance less than 1                                                    | Go to step 8.                                                                            | Repair harness                                                                                                    |
|   | TUMBLE GENERATOR VALVE POSITION<br>SENSOR CONNECTOR.         1)Turn the ignition switch to OFF.         2)Measure the resistance of harness between<br>ECM connector and tumble generator valve<br>position sensor connector.         Connector & terminal<br>(B135) No. 23 — (E54) No. 3:                                                                                                    | Ω?                                                                               |                                                                                          | and connector.<br>NOTE:<br>In this case, repair<br>the following:<br>• Open circuit in<br>harness between<br>tumble generator<br>valve position sen-<br>sor and ECM con-<br>nector<br>• Poor contact in<br>ECM connector<br>• Poor contact in<br>tumble generator<br>valve position sen-<br>sor connector<br>• Poor contact in<br>coupling connector                                                                    |
| 8 | CHECK HARNESS BETWEEN ECM AND<br>THROTTLE POSITION SENSOR CONNEC-                                                                                                    | Is the resistance less than 10 $\Omega$ ?                                        | Repair ground<br>short circuit in har-                                                   | Go to step 9.                                                                                                    |
|   | Measure the resistance of harness between<br>tumble generator valve position sensor con-<br>nector and engine ground.<br><i>Connector &amp; terminal</i><br>( <i>E54</i> ) No. 3 — Engine ground:                                                                                                    |                                                                                  | ness between tum-<br>ble generator valve<br>position sensor<br>and ECM connec-<br>tor.   |                                                                                                    |
| 9 | CHECK POOR CONTACT.<br>Check poor contact in tumble generator valve<br>position sensor connector.                                                                                                    | Is there poor contact in tumble<br>generator valve position sensor<br>connector? | Repair poor con-<br>tact in tumble gen-<br>erator valve<br>position sensor<br>connector. | Replace the tum-<br>ble generator valve<br>assembly. <ref. to<br="">FU(DOHC<br/>TURBO)-40, Tum-<br/>ble Generator<br/>Valve Assembly.&gt;</ref.>                                                                                                    |

EN(DOHC TURBO)-283

## BY:DTC P1089 — TUMBLE GENERATOR VALVE #1 (RH) POSITION SENSOR CIRCUIT HIGH INPUT —

- DTC DETECTING CONDITION:
  - Immediately at fault recognition
- TROUBLE SYMPTOM:
  - Erroneous idling
  - Engine stalls.
  - Poor driving performance

#### CAUTION:

After repair or replacement of faulty parts, conduct Clear Memory Mode <Ref. to EN(DOHC TURBO)-49, OPERATION, Clear Memory Mode.> and Inspection Mode <Ref. to EN(DOHC TURBO)-46, Inspection Mode.>.

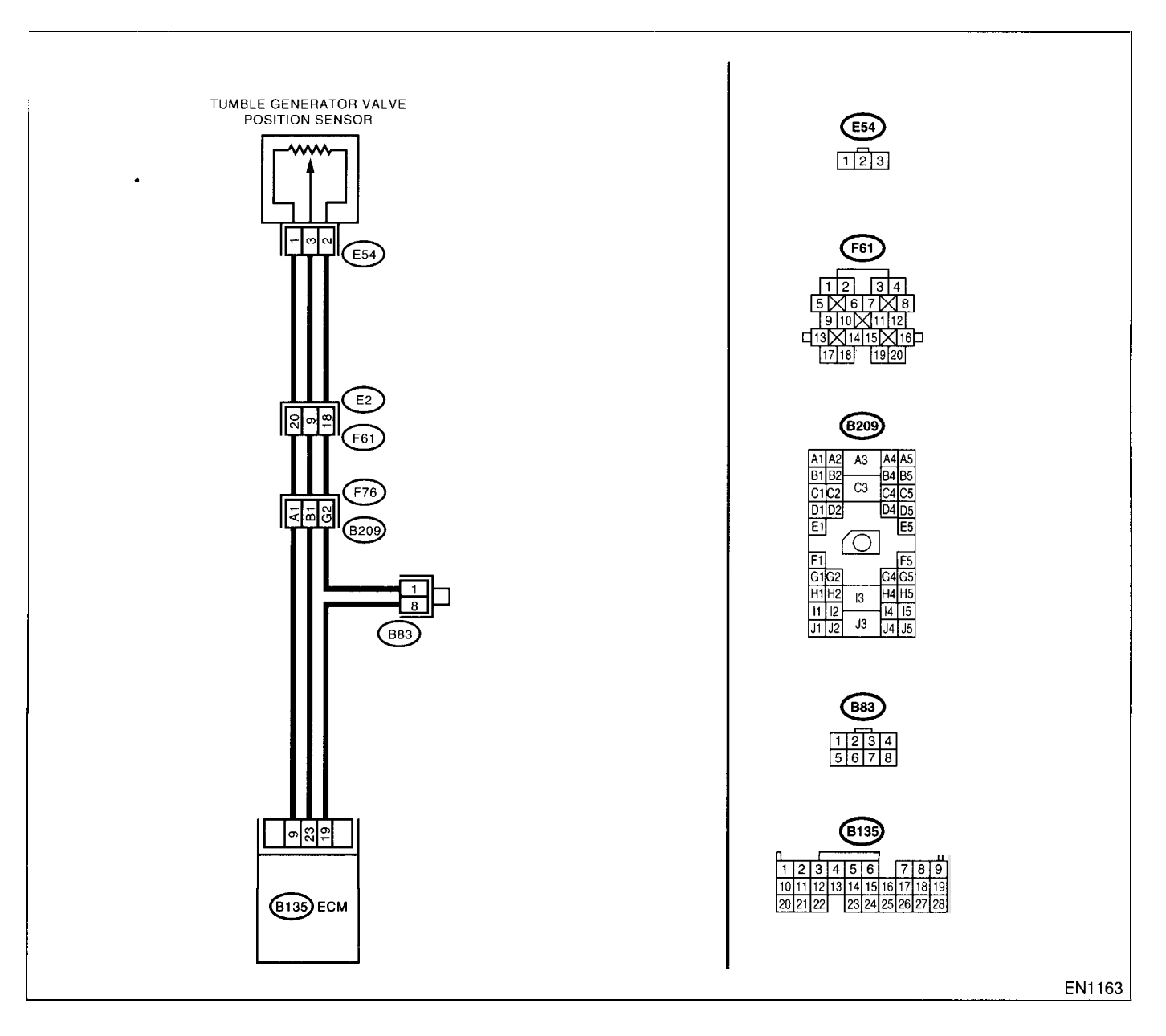

|   | Step                                                                                                    | Check                              | Yes                                                                                                    | No                                                                                                    |
|---|----------------------------------------------------------------------------------------------------|------------------------------------|----------------------------------------------------------------------------------------------------|----------------------------------------------------------------------------------------------------|
|   | CHECK CURRENT DATA.<br>1)Start the engine.<br>2)Read the data of tumble generator valve<br>position sensor signal using Subaru Select<br>Monitor or OBD-II general scan tool.<br>NOTE:<br>•Subaru Select Monitor<br>For detailed operation procedure, refer to the<br>"READ CURRENT DATA FOR ENGINE". <ref.<br>to EN(DOHC TURBO)-38, Subaru Select Mon<br/>itor.&gt;<br/>•OBD-II general scan tool<br/>For detailed operation procedures, refer to the<br/>OBD-II General Scan Tool Instruction Manual.</ref.<br> | s the value more than 4.9 V?       | 3o to step 2.                                                                                                    | Even if MIL lights<br>up, the circuit has<br>returned to a nor-<br>mal condition at<br>this time. A tempo<br>rary poor contact<br>of the connector<br>may be the cause.<br>NOTE:<br>In this case, repai<br>the following:<br>• Poor contact in<br>tumble generator<br>valve position sen<br>sor connector<br>• Poor contact in<br>ECM connector<br>• Poor contact in<br>coupling connectc |
| 2 | CHECK HARNESS BETWEEN TUMBLE<br>GENERATOR VALVE POSITION SENSOR<br>AND ECM CONNECTOR.<br>1) Turn the ignition switch to OFF.<br>2) Disconnect the connector from tumble gen-<br>erator valve position sensor.<br>3) Measure the resistance of harness between<br>tumble generator valve position sensor con-<br>nector and engine ground.<br>Connector & terminal<br>(E54) No. 2 — Engine ground:                                                                                                    | s the resistance less than 5<br>2? | ∃o to step 3.                                                                                                    | Repair harness<br>and connector.<br>NOTE:<br>In this case, repai<br>the following:<br>• Open circuit in<br>harness between<br>tumble generator<br>valve position sen<br>sor and ECM con-<br>nector<br>• Poor contact in<br>coupling connecto<br>• Poor contact in<br>joint connector                                                                                                    |
| 3 | CHECK HARNESS BETWEEN TUMBLE<br>GENERATOR VALVE POSITION SENSOR<br>AND ECM CONNECTOR.<br>1)Turn the ignition switch to ON.<br>2)Measure the voltage between tumble gener-<br>ator valve position sensor connector and<br>engine ground.<br>Connector & terminal<br>(E54) No. 3 (+) — Engine ground (-):                                                                                                    | s the voltage more than 4.9 V?     | Repair battery<br>short circuit in har-<br>ness between tum-<br>ble generator valve<br>position sensor<br>and ECM connec-<br>or. After repair,<br>eplace the ECM.<br>Ref. to FU(DOHC<br>TURBO)-47,<br>Engine Control<br>Module.> | Replace the tum-<br>ble generator valve<br>assembly. <ref. tc<br="">FU(DOHC<br/>TURBO)-40, Tum-<br/>ble Generator<br/>Valve Assembly.&gt;</ref.>                                                                                                    |

### BZ:DTC P1090 — TUMBLE GENERATOR VALVE SYSTEM #1 (RH) MALFUNC-TION (STUCK OPEN) —

#### • DTC DETECTING CONDITION:

• Immediately at fault recognition

#### CAUTION:

|   | Step                                                                                                    | Check                                                                                                    | Yes                                                                                                    | No                                 |
|---|----------------------------------------------------------------------------------------------------|----------------------------------------------------------------------------------------------------|----------------------------------------------------------------------------------------------------|------------------------------------|
| 1 | CHECK ANY OTHER DTC ON DISPLAY.                                                                                                 | Does the Subaru Select Moni-<br>tor or OBD-II general scan tool<br>indicate P1088, P1089, P1094<br>or P1095? | Inspect DTC<br>P1088, P1089,<br>P1094 or P1095<br>using List of Diag-<br>nostic Trouble<br>Code (DTC) <ref.<br>to EN(DOHC<br/>TURBO)-80, List<br/>of Diagnostic Trou-<br/>ble Code (DTC).&gt;</ref.<br> | Go to step 2.                      |
| 2 | <b>CHECK TUMBLE GENERATOR VALVE RH</b><br>1)Remove the tumble generator valve assembly.<br>2)Check tumble generator valve body. | Does the tumble generator<br>valve move smoothly? (No dirt<br>or foreign materials clogged)                  | Replace the tum-<br>ble generator valve<br>assembly. <ref. to<br="">FU(DOHC<br/>TURBO)-40, Tum-<br/>ble Generator<br/>Valve Assembly.&gt;</ref.>                                                        | Clean tumble gen-<br>erator valve. |

# DIAGNOSTIC PROCEDURE WITH DIAGNOSTIC TROUBLE CODE (DTC)

ENGINE (DIÀGNOSTICS)

### CA:DTC P1091 — TUMBLE GENERATOR VALVE SYSTEM #1 (RH) MALFUNC-TION (STUCK CLOSE) —

#### • DTC DETECTING CONDITION:

• Immediately at fault recognition

#### **CAUTION:**

|   | Step                                                                                                    | Check                                                                                                    | Yes                                                                                                    | No                                 |
|---|----------------------------------------------------------------------------------------------------|----------------------------------------------------------------------------------------------------|----------------------------------------------------------------------------------------------------|------------------------------------|
| 1 | CHECK ANY OTHER DTC ON DISPLAY.                                                                                               | Does the Subaru Select Moni-<br>tor or OBD-II general scan tool<br>indicate P1088, P1089, P1094<br>or P1095? | Inspect DTC<br>P1088, P1089,<br>P1094 or P1095<br>using List of Diag-<br>nostic Trouble<br>Code (DTC) <ref.<br>to EN(DOHC<br/>TURBO)-80, List<br/>of Diagnostic Trou-<br/>ble Code (DTC).&gt;</ref.<br> | Go to step 2.                      |
| 2 | CHECK TUMBLE GENERATOR VALVE RH<br>1)Remove the tumble generator valve assem-<br>bly.<br>2)Check tumble generator valve body. | Does the tumble generator<br>valve move smoothly? (No dirt<br>or foreign materials clogged)                  | Replace the tum-<br>ble generator valve<br>assembly. <ref. to<br="">FU(DOHC<br/>TURBO)-40, Tum-<br/>ble Generator<br/>Valve Assembly.&gt;</ref.>                                                        | Clean tumble gen-<br>erator valve. |

### CB:DTC P1092 — TUMBLE GENERATOR VALVE SYSTEM #2 (LH) MALFUNC-TION (STUCK OPEN) —

#### • DTC DETECTING CONDITION:

• Immediately at fault recognition

#### **CAUTION:**

|   | Step                                                                                                    | Check                                                                                                    | Yes                                                                                                    | No                                 |
|---|----------------------------------------------------------------------------------------------------|----------------------------------------------------------------------------------------------------|----------------------------------------------------------------------------------------------------|------------------------------------|
| 1 | CHECK ANY OTHER DTC ON DISPLAY.                                                                                               | Does the Subaru Select Moni-<br>tor or OBD-II general scan tool<br>indicate P1086, P1087, P1096<br>or P1097? | Inspect DTC<br>P1086, P1087,<br>P1096 or P1097<br>using List of Diag-<br>nostic Trouble<br>Code (DTC) <ref.<br>to EN(DOHC<br/>TURBO)-80, List<br/>of Diagnostic Trou-<br/>ble Code (DTC).&gt;</ref.<br> | Go to step 2.                      |
| 2 | CHECK TUMBLE GENERATOR VALVE RH<br>1)Remove the tumble generator valve assem-<br>bly.<br>2)Check tumble generator valve body. | Does the tumble generator<br>valve move smoothly? (No dirt<br>or foreign materials clogged)                  | Replace the tum-<br>ble generator valve<br>assembly. <ref. to<br="">FU(DOHC<br/>TURBO)-40, Tum-<br/>ble Generator<br/>Valve Assembly.&gt;</ref.>                                                        | Clean tumble gen-<br>erator valve. |

### CC:DTC P1093 — TUMBLE GENERATOR VALVE SYSTEM #2 (LH) MALFUNC-TION (STUCK CLOSE) —

#### • DTC DETECTING CONDITION:

• Immediately at fault recognition

#### CAUTION:

|   | Step                                                                                                    | Check                                                                                                    | Yes                                                                                                    | No                                 |
|---|----------------------------------------------------------------------------------------------------|----------------------------------------------------------------------------------------------------|----------------------------------------------------------------------------------------------------|------------------------------------|
| 1 | CHECK ANY OTHER DTC ON DISPLAY.                                                                                                    | Does the Subaru Select Moni-<br>tor or OBD-II general scan tool<br>indicate P1086, P1087, P1096<br>or P1097? | Inspect DTC<br>P1086, P1087,<br>P1096 or P1097<br>using List of Diag-<br>nostic Trouble<br>Code (DTC) <ref.<br>to EN(DOHC<br/>TURBO)-80, List<br/>of Diagnostic Trou-<br/>ble Code (DTC).&gt;</ref.<br> | Go to step 2.                      |
| 2 | <b>CHECK TUMBLE GENERATOR VALVE RH</b><br>1)Remove the tumble generator valve assem-<br>bly.<br>2)Check tumble generator valve body. | Does the tumble generator<br>valve move smoothly? (No dirt<br>or foreign materials clogged)                  | Replace the tum-<br>ble generator valve<br>assembly. <ref. to<br="">FU(DOHC<br/>TURBO)-40, Tum-<br/>ble Generator<br/>Valve Assembly.&gt;</ref.>                                                        | Clean tumble gen-<br>erator valve. |

# CD:DTC P1094 — TUMBLE GENERATOR VALVE CIRCUIT #1 (OPEN CIRCUIT)

- DTC DETECTING CONDITION:
  - Immediately at fault recognition

#### CAUTION:

After repair or replacement of faulty parts, conduct Clear Memory Mode <Ref. to EN(DOHC TURBO)-49, OPERATION, Clear Memory Mode.> and Inspection Mode <Ref. to EN(DOHC TURBO)-46, Inspection Mode.>.

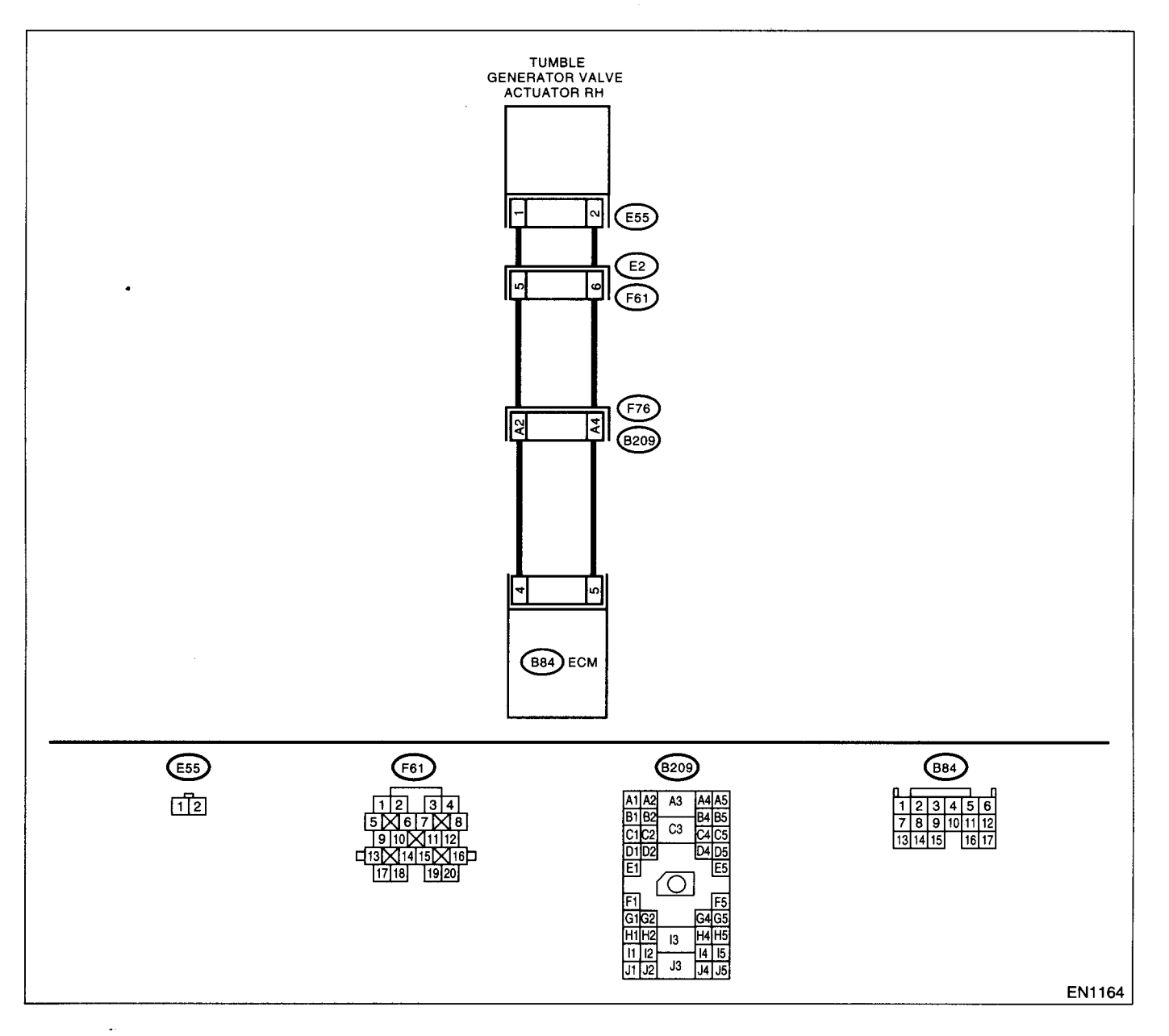

|   | Step                                                                                                    | Check                                                                       | Yes                                                                                 | No                                                                                                    |
|---|----------------------------------------------------------------------------------------------------|-----------------------------------------------------------------------------|-------------------------------------------------------------------------------------|----------------------------------------------------------------------------------------------------|
| 1 | CHECK HARNESS BETWEEN ECM AND<br>TUMBLE GENERATOR VALVE ACTUATOR<br>CONNECTOR.<br>1)Turn the ignition switch to OFF.<br>2)Disconnect the connector from tumble gen-<br>erator valve and ECM connector.<br>3)Measure the resistance between tumble<br>generator valve actuator and ECM connector.<br>Connector & terminal<br>(E55) No. 1 (B84) No.4:<br>(E55) No. 2 (B84) No.5: | Is the resistance less than 1Ω?                                             | Go to step 2.                                                                       | Repair open circuit<br>between ECM and<br>tumble generator<br>valve connector.<br>NOTE:<br>In this case, repair<br>the following:<br>• Open circuit in<br>harness between<br>ECM and tumble<br>generator valve<br>actuator connec-<br>tor.<br>• Poor contact in<br>coupling connec-<br>tor. |
| 2 | CHECK POOR CONTACT.<br>Check poor contact in tumble generator valve<br>actuator connector.                                                                                                    | Is there poor contact in tumble<br>generator valve actuator con-<br>nector. | Repair poor con-<br>tact in tumble gen-<br>erator valve<br>actuator connec-<br>tor. | Replace the tum-<br>ble generator valve<br>assembly. <ref. to<br="">FU(DOHC<br/>TURBO)-40, Tum-<br/>ble Generator<br/>Valve Assembly.&gt;</ref.>                                                                                                    |

# CE:DTC P1095 — TUMBLE GENERATOR VALVE CIRCUIT #1 (OVERCURRENT)

#### • DTC DETECTING CONDITION:

Immediately at fault recognition

#### **CAUTION:**

After repair or replacement of faulty parts, conduct Clear Memory Mode <Ref. to EN(DOHC TURBO)-49, OPERATION, Clear Memory Mode.> and Inspection Mode <Ref. to EN(DOHC TURBO)-46, Inspection Mode.>.

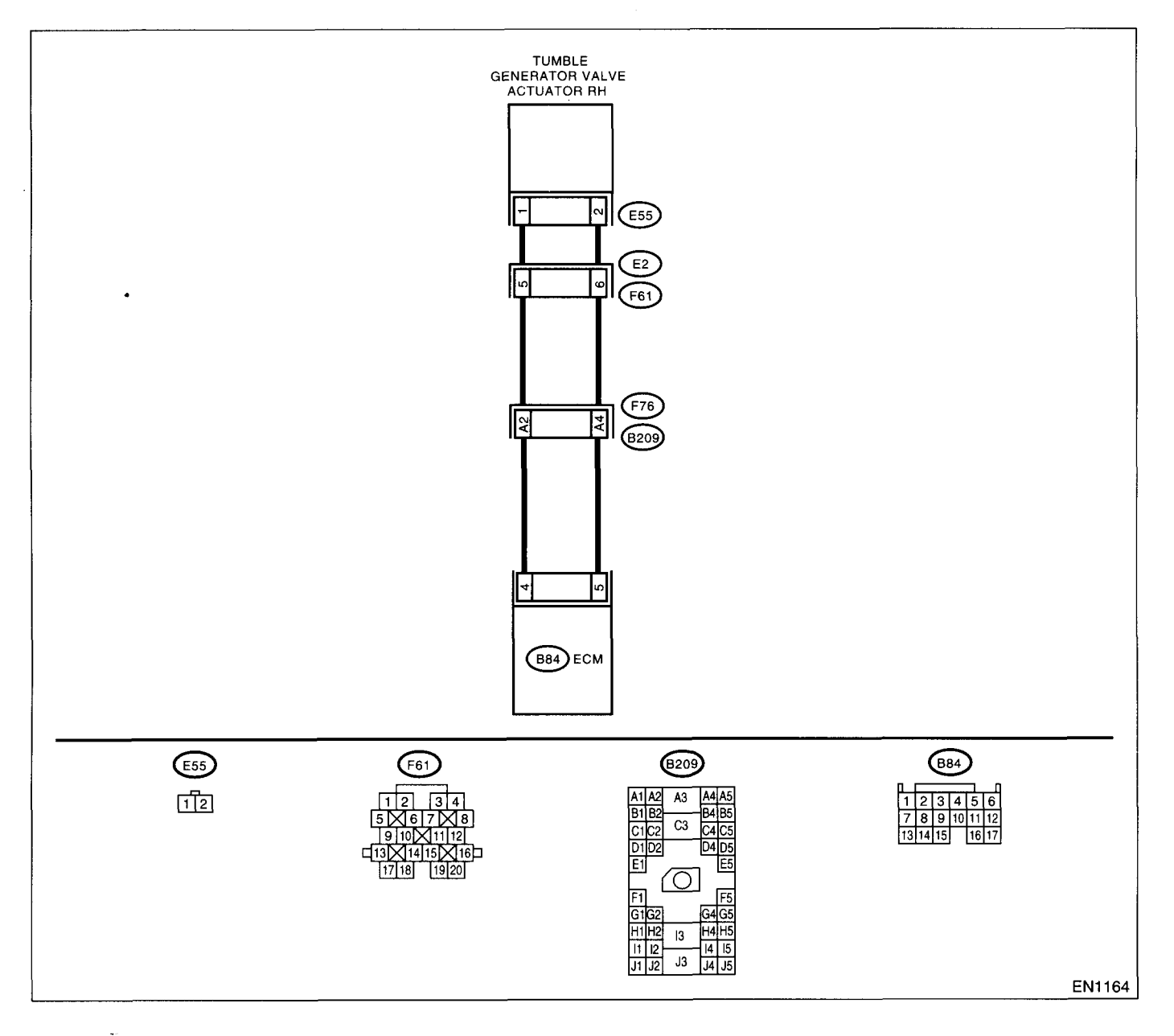

| Step                                                                                                    | Check                        | Yes                                                                                                    | No                                                                                        |
|----------------------------------------------------------------------------------------------------|------------------------------|----------------------------------------------------------------------------------------------------|-------------------------------------------------------------------------------------------|
| <ol> <li>CHECK HARNESS BETWEEN ECM AND<br/>TUMBLE GENERATOR VALVE ACTUATOR<br/>CONNECTOR.</li> <li>1)Turn the ignition switch to OFF.</li> <li>2)Disconnect the connector from tumble gen-<br/>erator valve connector.</li> <li>3)Measure the voltage between tumble gener-<br/>ator valve actuator and chassis ground.</li> <li>Connector &amp; terminal<br/>(E55) No. 1 (+) — Chassis ground (-):<br/>(E55) No. 2 (+) — Chassis ground (-):</li> </ol> | Is the voltage less than 5V? | Replace the tum-<br>ble generator valve<br>assembly. <ref. to<br="">FU(DOHC<br/>TURBO)-40, Tum-<br/>ble Generator<br/>Valve Assembly.&gt;</ref.> | Repair battery<br>short circuit<br>between ECM and<br>tumble generator<br>valve actuator. |

# CF:DTC P1096 — TUMBLE GENERATOR VALVE CIRCUIT #2 (OPEN CIRCUIT)

#### • DTC DETECTING CONDITION:

· Immediately at fault recognition

#### CAUTION:

After repair or replacement of faulty parts, conduct Clear Memory Mode <Ref. to EN(DOHC TURBO)-49, OPERATION, Clear Memory Mode.> and Inspection Mode <Ref. to EN(DOHC TURBO)-46, Inspection Mode.>.

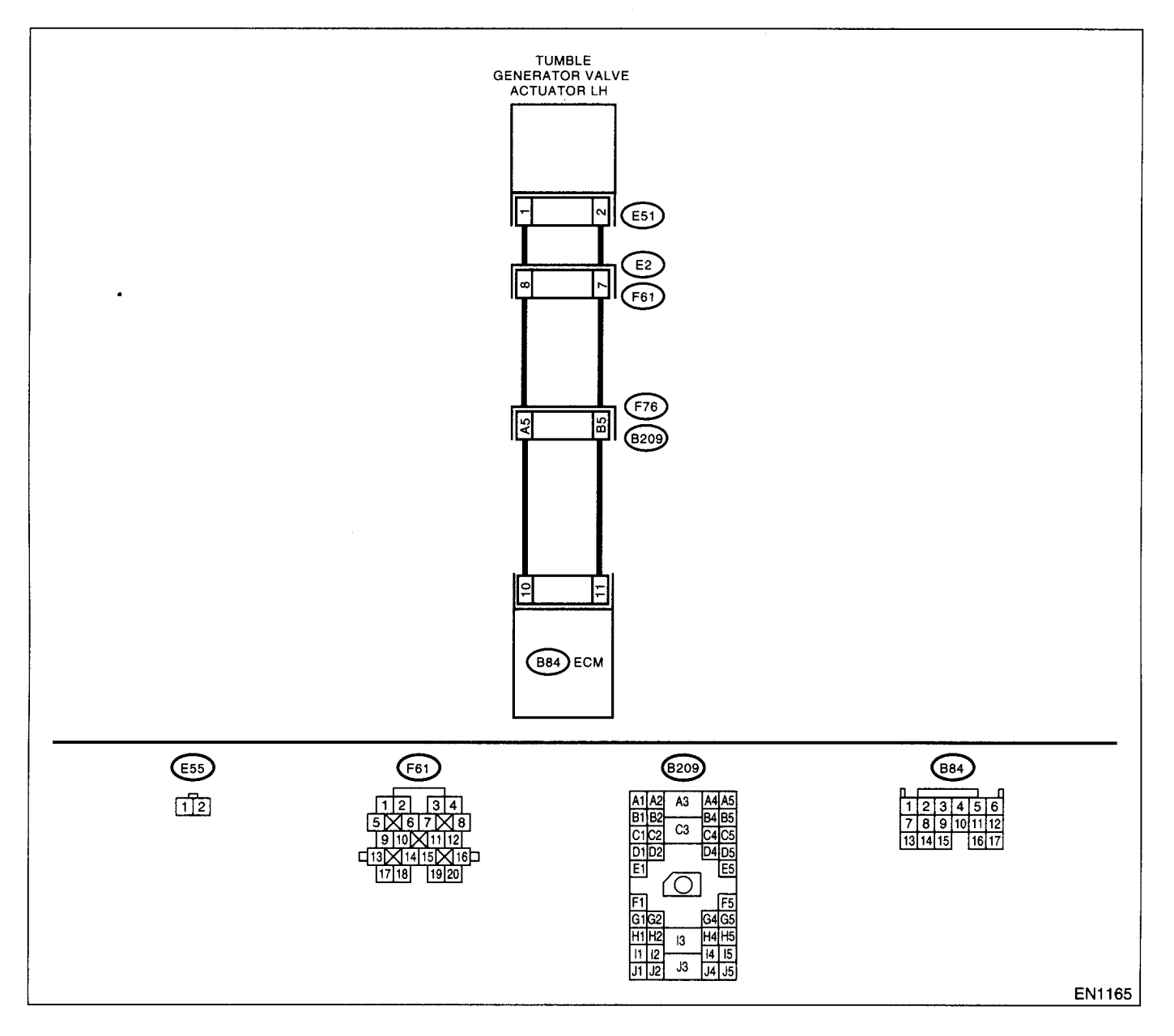

|   | Step                                                                                                    | Check                                                                       | Yes                                                                                 | No                                                                                                    |
|---|----------------------------------------------------------------------------------------------------|-----------------------------------------------------------------------------|-------------------------------------------------------------------------------------|----------------------------------------------------------------------------------------------------|
| 1 | CHECK HARNESS BETWEEN ECM AND<br>TUMBLE GENERATOR VALVE ACTUATOR<br>CONNECTOR.<br>1)Turn the ignition switch to OFF.<br>2)Disconnect the connector from tumble gen-<br>erator valve and ECM connector.<br>3)Measure the resistance between tumble<br>generator valve actuator and ECM connector.<br><i>Connector &amp; terminal</i><br>(E51) No. 1 — (B84) No. 10:<br>(E51) No. 2 — (B84) No. 11: | Is the resistance less than 1Ω?                                             | Go to step 2.                                                                       | Repair open circuit<br>between ECM and<br>tumble generator<br>valve connector.<br>NOTE:<br>In this case, repair<br>the following:<br>• Open circuit in<br>harness between<br>ECM and tumble<br>generator valve<br>actuator connec-<br>tor.<br>• Poor contact in<br>coupling connec-<br>tor. |
| 2 | CHECK POOR CONTACT.<br>Check poor contact in tumble generator valve<br>actuator connector.                                                                                                    | Is there poor contact in tumble<br>generator valve actuator con-<br>nector. | Repair poor con-<br>tact in tumble gen-<br>erator valve<br>actuator connec-<br>tor. | Replace the tum-<br>ble generator valve<br>assembly. <ref. to<br="">FU(DOHC<br/>TURBO)-40, Tum-<br/>ble Generator<br/>Valve Assembly.&gt;</ref.>                                                                                                    |

# CG:DTC P1097 — TUMBLE GENERATOR VALVE CIRCUIT #2 (OVERCURRENT)

- DTC DETECTING CONDITION:
  - Immediately at fault recognition

#### CAUTION:

After repair or replacement of faulty parts, conduct Clear Memory Mode <Ref. to EN(DOHC TURBO)-49, OPERATION, Clear Memory Mode.> and Inspection Mode <Ref. to EN(DOHC TURBO)-46, Inspection Mode.>.

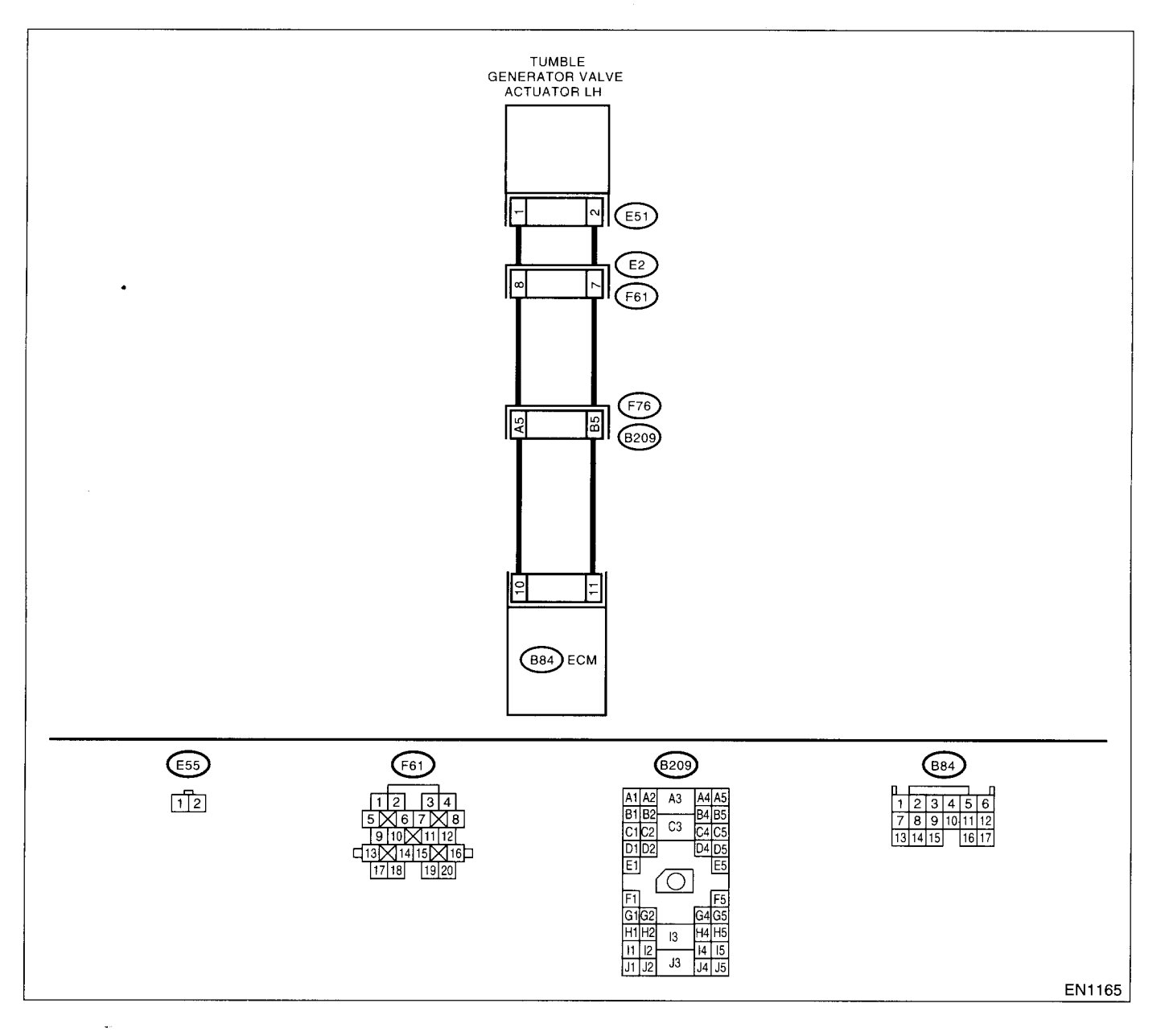

# DIAGNOSTIC PROCEDURE WITH DIAGNOSTIC TROUBLE CODE (DTC)

ENGINE (DIÀGNOSTICS)

| Step                                                                                                    | Check                        | Yes                                                                                                    | No                                                                                        |
|----------------------------------------------------------------------------------------------------|------------------------------|----------------------------------------------------------------------------------------------------|-------------------------------------------------------------------------------------------|
| <ol> <li>CHECK HARNESS BETWEEN ECM AND<br/>TUMBLE GENERATOR VALVE ACTUATOR<br/>CONNECTOR.</li> <li>1) Turn the ignition switch to OFF.</li> <li>2) Disconnect the connector from tumble gen-<br/>erator valve connector.</li> <li>3) Measure the voltage between tumble gener-<br/>ator valve actuator and chassis ground.</li> <li>Connector &amp; terminal<br/>(E51) No. 1 (+) — Chassis ground (-):<br/>(E51) No. 2 (+) — Chassis ground (-):</li> </ol> | Is the voltage less than 5V? | Replace the tum-<br>ble generator valve<br>assembly. <ref. to<br="">FU(DOHC<br/>TURBO)-40, Tum-<br/>ble Generator<br/>Valve Assembly.&gt;</ref.> | Repair battery<br>short circuit<br>between ECM and<br>tumble generator<br>valve actuator. |

# CH:DTC P1110 — ATMOSPHERIC PRESSURE SENSOR CIRCUIT LOW INPUT

#### • DTC DETECTING CONDITION:

• Two consecutive driving cycles with fault

#### **CAUTION:**

After repair or replacement of faulty parts, conduct Clear Memory Mode <Ref. to EN(DOHC TURBO)-49, OPERATION, Clear Memory Mode.> and Inspection Mode <Ref. to EN(DOHC TURBO)-46, Inspection Mode.>.

| Step                              | Check                                                                                  | Yes                                                                                                    | No                                              |
|-----------------------------------|----------------------------------------------------------------------------------------|----------------------------------------------------------------------------------------------------|-------------------------------------------------|
| 1 CHECK ANY OTHER DTC ON DISPLAY. | Does the Subaru Select Moni-<br>tor or OBD-II general scan tool<br>indicate DTC P1110? | Replace the ECM.<br><ref. fu(dohc<br="" to="">TURBO)-47,<br/>Engine Control<br/>Module.&gt;<br/>NOTE:<br/>Atmospheric pres-<br/>sure sensor is built<br/>into ECM.</ref.> | It is not necessary<br>to inspect DTC<br>P1110. |

# CI: DTC P1111 — ATMOSPHERIC PRESSURE SENSOR CIRCUIT HIGH INPUT

#### • DTC DETECTING CONDITION:

• Two consecutive driving cycles with fault

#### CAUTION:

|   | Step                            | Check                                                                                  | Yes                                                                                                    | No                                              |
|---|---------------------------------|----------------------------------------------------------------------------------------|----------------------------------------------------------------------------------------------------|-------------------------------------------------|
| 1 | CHECK ANY OTHER DTC ON DISPLAY. | Does the Subaru Select Moni-<br>tor or OBD-II general scan tool<br>indicate DTC P1111? | Replace the ECM.<br><ref. fu(dohc<br="" to="">TURBO)-47,<br/>Engine Control<br/>Module.&gt;<br/>NOTE:<br/>Atmospheric pres-<br/>sure sensor is built</ref.> | It is not necessary<br>to inspect DTC<br>P1111. |
|   |                                 |                                                                                        |                                                                                                    |                                                 |

### CJ:DTC P1112 — ATMOSPHERIC PRESSURE SENSOR CIRCUIT RANGE/PER-FORMANCE PROBLEM —

#### • DTC DETECTING CONDITION:

• Two consecutive driving cycles with fault

#### **CAUTION:**

| Step                              | Check                                                                                                    | Yes                                                                                                    | No                                                                                                 |
|-----------------------------------|----------------------------------------------------------------------------------------------------|----------------------------------------------------------------------------------------------------|----------------------------------------------------------------------------------------------------|
| 1 CHECK ANY OTHER DTC ON DISPLAY. | Does the Subaru Select Moni-<br>tor or OBD-II general scan tool<br>indicate DTC P0106, P0107,<br>P0108, P1110 or P1111? | Inspect DTC<br>P0106, P0107,<br>P0108, P1110 or<br>P1111 using "List<br>of Diagnostic Trou-<br>ble Code   | Replace the ECM.<br><ref. fu(dohc<br="" to="">TURBO)-47,<br/>Engine Control<br/>Module.&gt;</ref.> |
|                                   |                                                                                                    | (DTC)". <ref. to<br="">EN(DOHC<br/>TURBO)-80, List<br/>of Diagnostic Trou-<br/>ble Code (DTC).&gt;</ref.> | Atmospheric pres-<br>sure sensor is built<br>into ECM.                                             |

**EN(DOHC TURBO)-299** 

### CK: DTC P1130 — FRONT OXYGEN (A/F) SENSOR CIRCUIT MALFUNCTION (OPEN CIRCUIT) —

#### • DTC DETECTING CONDITION:

Immediately at fault recognition

#### CAUTION:

After repair or replacement of faulty parts, conduct Clear Memory Mode <Ref. to EN(DOHC TURBO)-49, OPERATION, Clear Memory Mode.> and Inspection Mode <Ref. to EN(DOHC TURBO)-46, Inspection Mode.>.

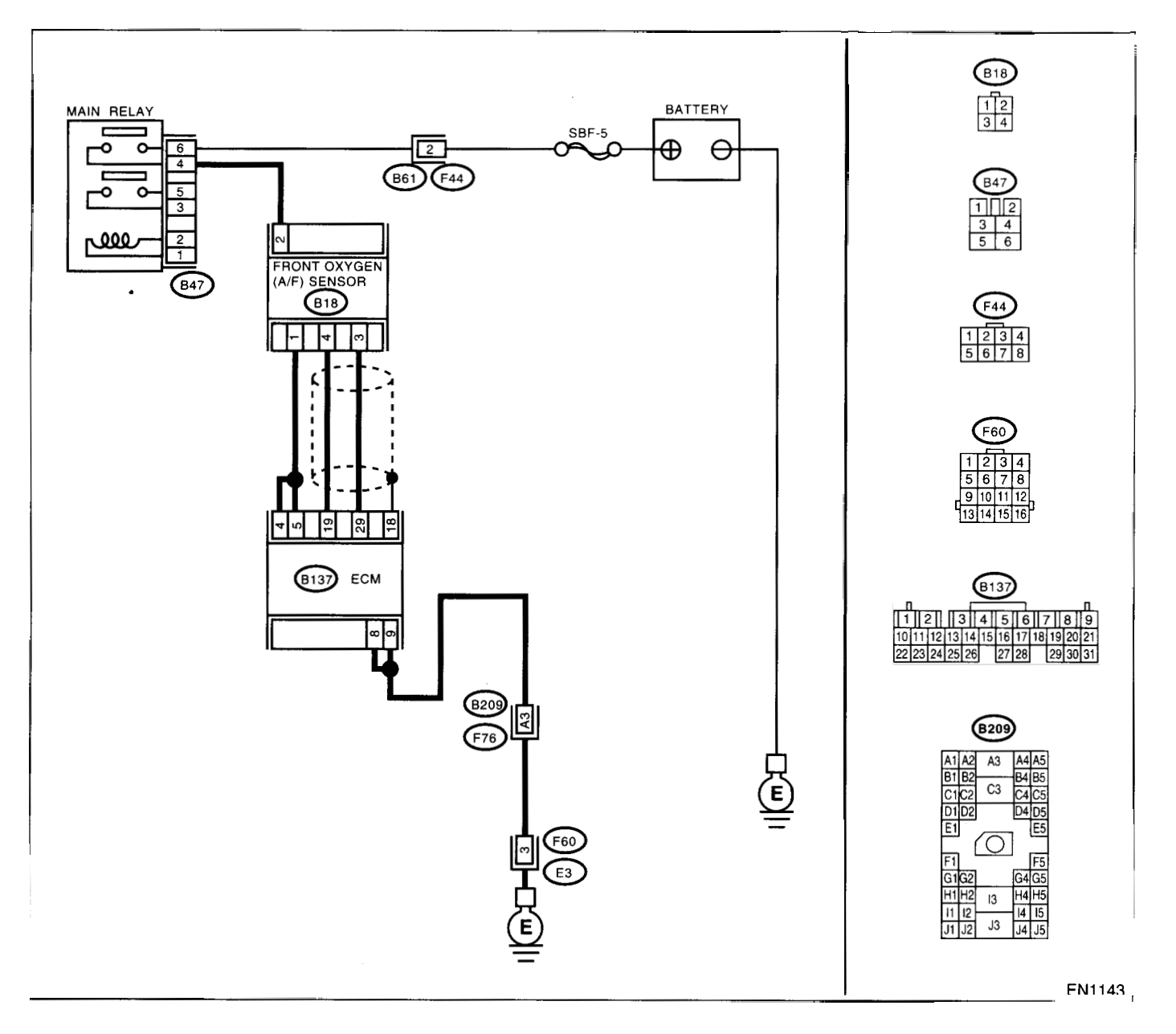

|                                                                                  | Step                                                                                                    | Check                                                                 | Yes                                                                      | No                                                                                                    |
|----------------------------------------------------------------------------------|----------------------------------------------------------------------------------------------------|-----------------------------------------------------------------------|--------------------------------------------------------------------------|----------------------------------------------------------------------------------------------------|
| 1 CHE<br>FRO<br>TOR<br>1)Tur<br>2)Dis<br>front<br>3)Me<br>ECM<br><i>Co</i><br>(E | CK HARNESS BETWEEN ECM AND<br>NT OXYGEN (A/F) SENSOR CONNEC<br>rn the ignition switch to OFF.<br>sconnect the connectors from ECM and<br>oxygen (A/F) sensor connector.<br>easure the resistance of harness between<br>and front oxygen (A/F) sensor connector.<br><i>nnector &amp; terminal</i><br>B137) No. 29 — (B18) No. 3:<br>B137) No. 19 — (B18) No. 4: | Is the resistance less than 1 $\Omega$ ?                              | Go to step <b>2</b> .                                                    | Repair harness<br>and connector.<br>NOTE:<br>In this case, repair<br>the following:<br>• Open circuit in<br>harness between<br>ECM and front<br>oxygen (A/F) sen-<br>sor connector<br>• Poor contact in<br>front oxygen (A/F)<br>sensor connector<br>• Poor contact in |
| 2 CHE<br>Chec<br>sor c                                                           | <b>CK POOR CONTACT.</b><br>ck poor contact in front oxygen (A/F) sen-<br>connector.                                                                                                    | Is there poor contact in front<br>oxygen (A/F) sensor connec-<br>tor? | Repair poor con-<br>tact in front oxygen<br>(A/F) sensor con-<br>nector. | Replace the front<br>oxygen (A/F) sen-<br>sor. <ref. to<br="">FU(DOHC<br/>TURBO)-42, Front<br/>Oxygen (A/F) Sen-<br/>sor.&gt;</ref.>                                                                                                    |

# CL: DTC P1131 — FRONT OXYGEN (A/F) SENSOR CIRCUIT MALFUNCTION (SHORT CIRCUIT) —

#### • DTC DETECTING CONDITION:

Immediately at fault recognition

#### CAUTION:

Contraction of

After repair or replacement of faulty parts, conduct Clear Memory Mode <Ref. to EN(DOHC TURBO)-49, OPERATION, Clear Memory Mode.> and Inspection Mode <Ref. to EN(DOHC TURBO)-46, Inspection Mode.>.

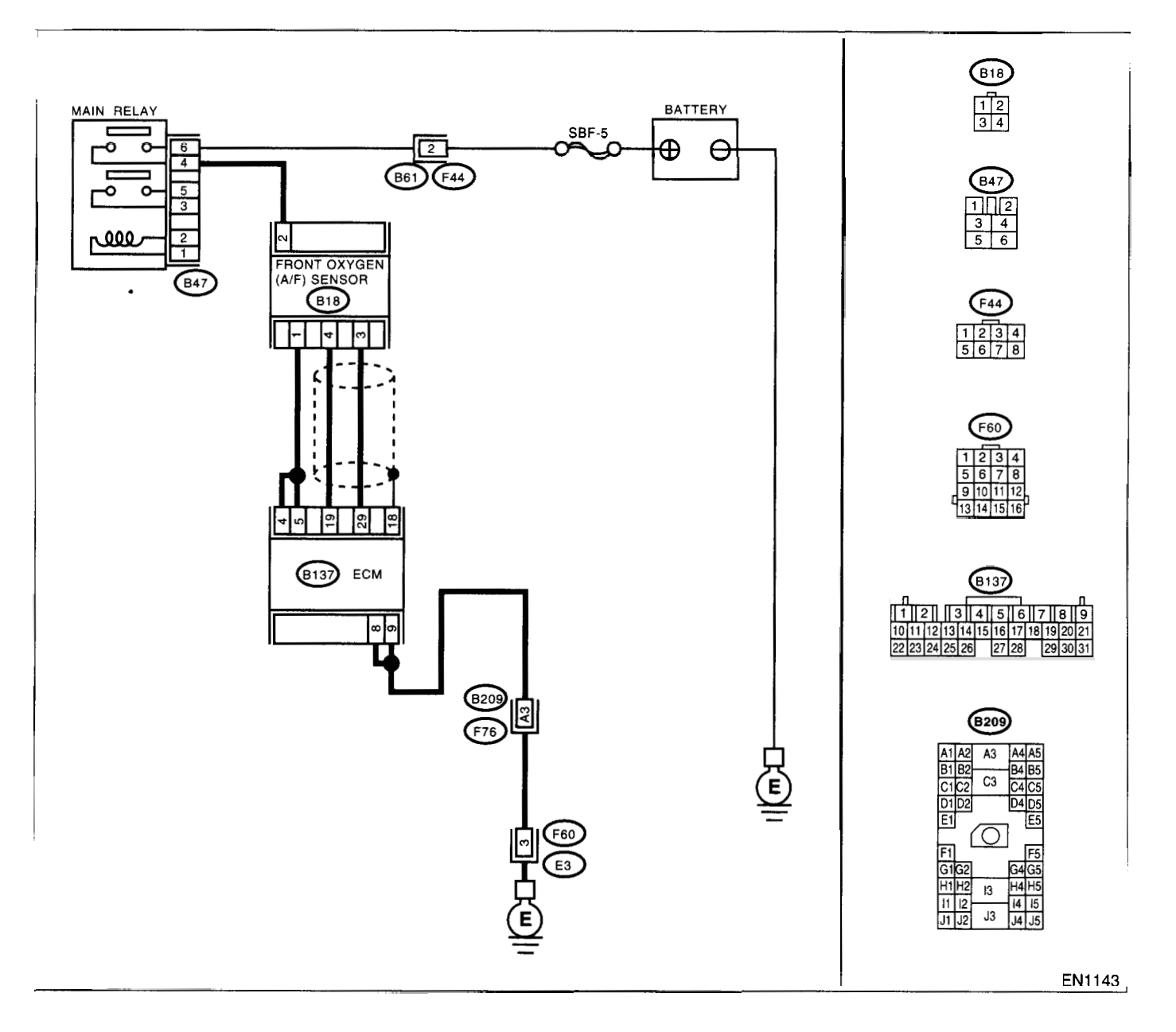

|   | Step                                                                                                    | Check                                | Yes                                                                                                    | No                                                                                                    |
|---|----------------------------------------------------------------------------------------------------|--------------------------------------|----------------------------------------------------------------------------------------------------|----------------------------------------------------------------------------------------------------|
| 1 | CHECK HARNESS BETWEEN ECM AND<br>FRONT OXYGEN (A/F) SENSOR CONNEC-<br>TOR.<br>1)Turn the ignition switch to OFF.<br>2)Disconnect the connector from ECM.<br>3)Measure the resistance of harness between<br>ECM connector and chassis ground.<br>Connector & terminal<br>(B137) No. 19 — Chassis ground: | Is the resistance more than 10<br>Ω? | Go to step 2.                                                                                                   | Repair ground<br>short circuit in har-<br>ness between<br>ECM and front<br>oxygen (A/F) sen-<br>sor connector.                       |
| 2 | CHECK HARNESS BETWEEN ECM AND<br>FRONT OXYGEN (A/F) SENSOR CONNEC-<br>TOR.<br>Measure the resistance of harness between<br>ECM connector and chassis ground.<br><i>Connector &amp; terminal</i><br>(B137) No. 29 — Chassis ground:                                                                      | Is the resistance more than 10<br>Ω? | Go to step 3.                                                                                                   | Repair ground<br>short circuit in har-<br>ness between<br>ECM and front<br>oxygen (A/F) sen-<br>sor connector.                       |
| 3 | CHECK OUTPUT SIGNAL FOR ECM.<br>1)Connect the connector to ECM.<br>2)Turn the ignition switch to ON.<br>3)Measure the voltage between ECM connec-<br>tor and chassis ground.<br>Connector & terminal<br>(B137) No. 19 (+) — Chassis ground (-):                                                         | Is the voltage more than 4.5 V?      | Go to step 4.                                                                                                   | Go to step 5.                                                                                                    |
| 4 | CHECK OUTPUT SIGNAL FOR ECM.<br>Measure the voltage between ECM connector<br>and chassis ground.<br>Connector & terminal<br>(B137) No. 19 (+) — Chassis ground (-):                                                                                                    | Is the voltage more than 10 V?       | Repair battery<br>short circuit in har-<br>ness between<br>ECM and front<br>oxygen (A/F) sen-<br>sor connector. | Repair poor con-<br>tact in ECM con-<br>nector.                                                                                      |
| 5 | CHECK OUTPUT SIGNAL FOR ECM.<br>Measure the voltage between ECM connector<br>and chassis ground.<br>Connector & terminal<br>(B137) No. 29 (+) — Chassis ground (–):                                                                                                    | Is the voltage more than 4.95<br>V?  | Go to step 6.                                                                                                   | Replace the front<br>oxygen (A/F) sen-<br>sor. <ref. to<br="">FU(DOHC<br/>TURBO)-42, Front<br/>Oxygen (A/F) Sen-<br/>sor.&gt;</ref.> |
| 6 | CHECK OUTPUT SIGNAL FOR ECM.<br>Measure the voltage between ECM connector<br>and chassis ground.<br>Connector & terminal<br>(B137) No. 29 (+) — Chassis ground (–):                                                                                                    | Is the voltage more than 10 V?       | Repair battery<br>short circuit in har-<br>ness between<br>ECM and front<br>oxygen (A/F) sen-<br>sor connector. | Repair poor con-<br>tact in ECM con-<br>nector.                                                                                      |

# CM:DTC P1134 — FRONT OXYGEN (A/F) SENSOR MICRO-COMPUTER PROB-LEM —

- DTC DETECTING CONDITION:
  - Immediately at fault recognition

CAUTION:

After repair or replacement of faulty parts, conduct Clear Memory Mode <Ref. to EN(DOHC TURBO)-49, OPERATION, Clear Memory Mode.> and Inspection Mode <Ref. to EN(DOHC TURBO)-46, Inspection Mode.>.

WIRING DIAGRAM:

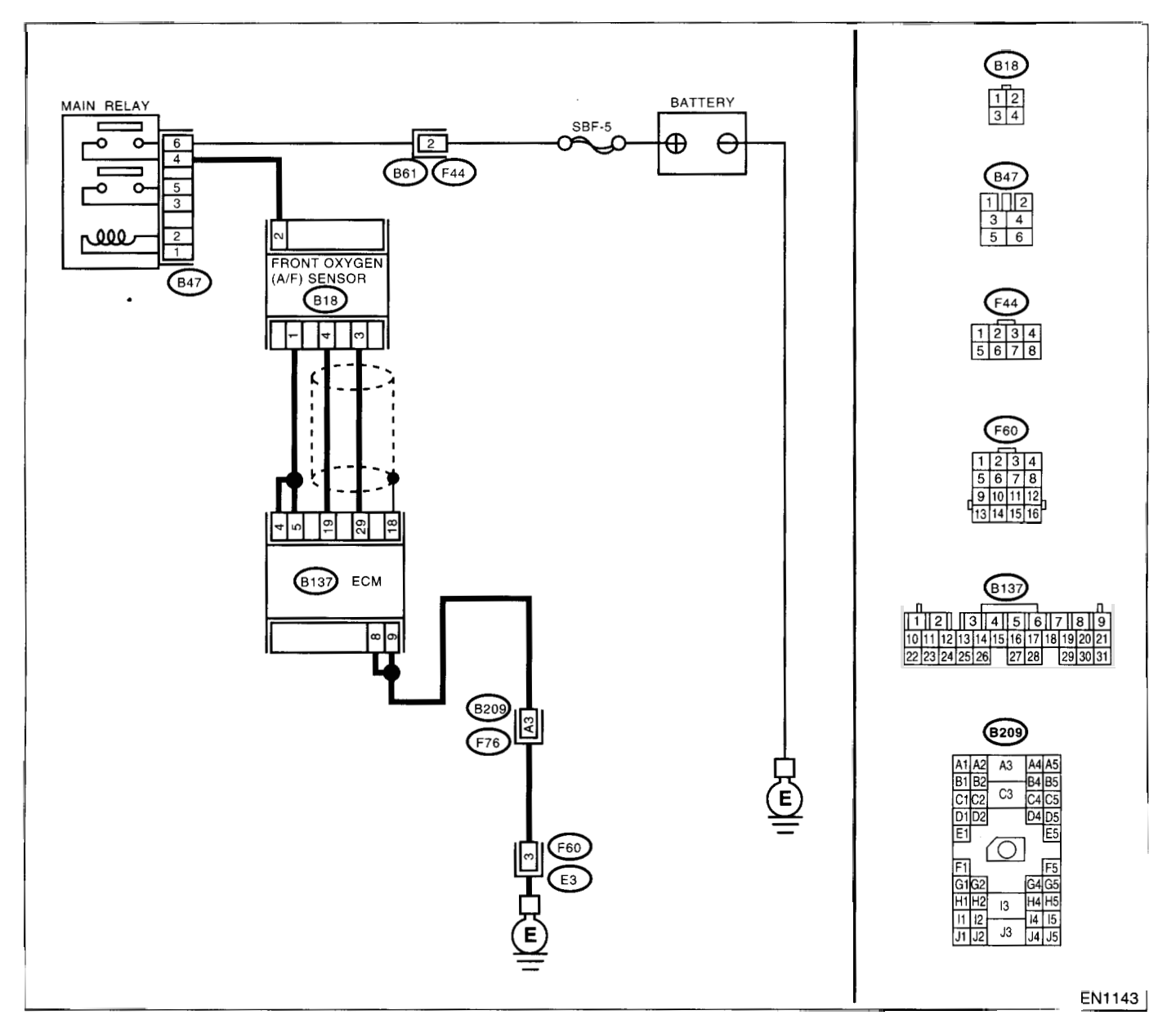

|   | Step                            | Check                                                                                  | Yes                                                                                                | No                                              |
|---|---------------------------------|----------------------------------------------------------------------------------------|----------------------------------------------------------------------------------------------------|-------------------------------------------------|
| 1 | CHECK ANY OTHER DTC ON DISPLAY. | Does the Subaru Select Moni-<br>tor or OBD-II general scan tool<br>indicate DTC P1134? | Replace the ECM.<br><ref. fu(dohc<br="" to="">TURBO)-47,<br/>Engine Control<br/>Module.&gt;</ref.> | It is not necessary<br>to inspect DTC<br>P1134. |

# **EN(DOHC TURBO)-304**

### CN: DTC P1139 — FRONT OXYGEN (A/F) SENSOR #1 HEATER CIRCUIT RANGE/PERFORMANCE PROBLEM —

- DTC DETECTING CONDITION:
  - Two consecutive driving cycles with fault

CAUTION:

After repair or replacement of faulty parts, conduct Clear Memory Mode <Ref. to EN(DOHC TURBO)-49, OPERATION, Clear Memory Mode.> and Inspection Mode <Ref. to EN(DOHC TURBO)-46, Inspection Mode.>.

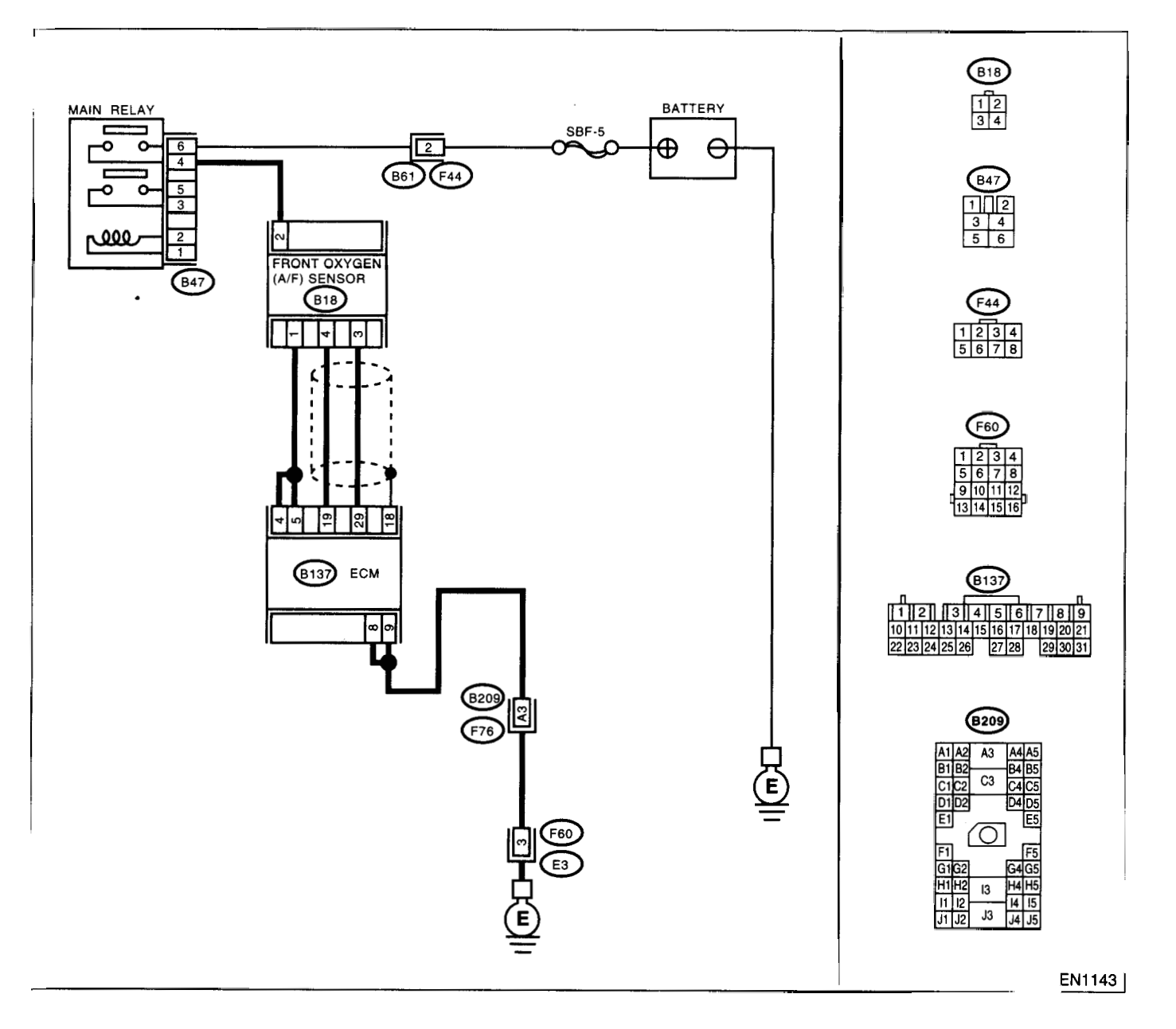

|   | Step                                                                                                    | Check                                                                        | Yes                                                                           | No                                                                                                    |
|---|----------------------------------------------------------------------------------------------------|------------------------------------------------------------------------------|-------------------------------------------------------------------------------|----------------------------------------------------------------------------------------------------|
| 1 | CHECK HARNESS BETWEEN ECM AND<br>FRONT OXYGEN (A/F) SENSOR CONNEC-<br>TOR.<br>1)Start the engine, and warm-up the engine.<br>2)Turn the ignition switch to OFF.<br>3)Disconnect the connectors from ECM and<br>front oxygen (A/F) sensor.<br>4)Measure the resistance of harness between<br>ECM and front oxygen (A/F) sensor connector.<br><i>Connector &amp; terminal</i><br>(B137) No. 5 (B18) No. 1:<br>(B137) No. 4 (B18) No. 1: | Is the resistance less than 1<br>Ω?                                          | Go to step 2.                                                                 | Repair open circuit<br>in harness<br>between ECM and<br>front oxygen (A/F)<br>sensor connector.                                      |
| 2 | CHECK HARNESS BETWEEN ECM AND<br>FRONT OXYGEN (A/F) SENSOR CONNEC-<br>TOR.<br>Measure the resistance of harness between<br>ECM and front oxygen (A/F) sensor connector.<br><i>Connector &amp; terminal</i><br>(B137) No. 19 — (B18) No. 4:<br>(B137) No. 29 — (B18) No. 3:                                                                                                    | Is the resistance less than 1 $\Omega$ ?                                     | Go to step 3.                                                                 | Repair open circuit<br>in harness<br>between ECM and<br>front oxygen (A/F)<br>sensor connector.                                      |
| 3 | CHECK HARNESS BETWEEN ECM AND<br>FRONT OXYGEN (A/F) SENSOR CONNEC-<br>TOR.<br>Measure the resistance of harness between<br>main relay and front oxygen (A/F) sensor con-<br>nector.<br>Connector & terminal<br>(B47) No. 4 — (B18) No. 2:                                                                                                    | Is the resistance less than 1<br>Ω?                                          | Go to step 4.                                                                 | Repair open circuit<br>in harness<br>between ECM and<br>front oxygen (A/F)<br>sensor connector.                                      |
| 4 | CHECK FRONT OXYGEN (A/F) SENSOR.<br>Measure the resistance between front oxygen<br>(A/F) sensor connector terminals.<br><i>Terminals</i><br><i>No. 2 — No. 1:</i>                                                                                                    | Is the resistance less than 5 $\Omega$ ?                                     | Go to step 5.                                                                 | Replace the front<br>oxygen (A/F) sen-<br>sor. <ref. to<br="">FU(DOHC<br/>TURBO)-42, Front<br/>Oxygen (A/F) Sen-<br/>sor.&gt;</ref.> |
| 5 | CHECK POOR CONTACT.<br>Check poor contact in ECM and front oxygen<br>(A/F) sensor connector.                                                                                                    | Is there poor contact in ECM or<br>front oxygen (A/F) sensor con-<br>nector? | Repair poor con-<br>tact in ECM or<br>front oxygen (A/F)<br>sensor connector. | Replace the front<br>oxygen (A/F) sen-<br>sor. <ref. to<br="">FU(DOHC<br/>TURBO)-42, Front<br/>Oxygen (A/F) Sen-<br/>sor.&gt;</ref.> |

### CO:DTC P1141 — MASS AIR FLOW SENSOR CIRCUIT RANGE/PERFORMANCE PROBLEM (LOW INPUT) —

#### • DTC DETECTING CONDITION:

• Two consecutive driving cycles with fault

#### TROUBLE SYMPTOM:

- Erroneous idling
- Engine stalls.
- Poor driving performance

#### **CAUTION:**

ţ

After repair or replacement of faulty parts, conduct Clear Memory Mode <Ref. to EN(DOHC TURBO)-49, OPERATION, Clear Memory Mode.> and Inspection Mode <Ref. to EN(DOHC TURBO)-46, Inspection Mode.>.

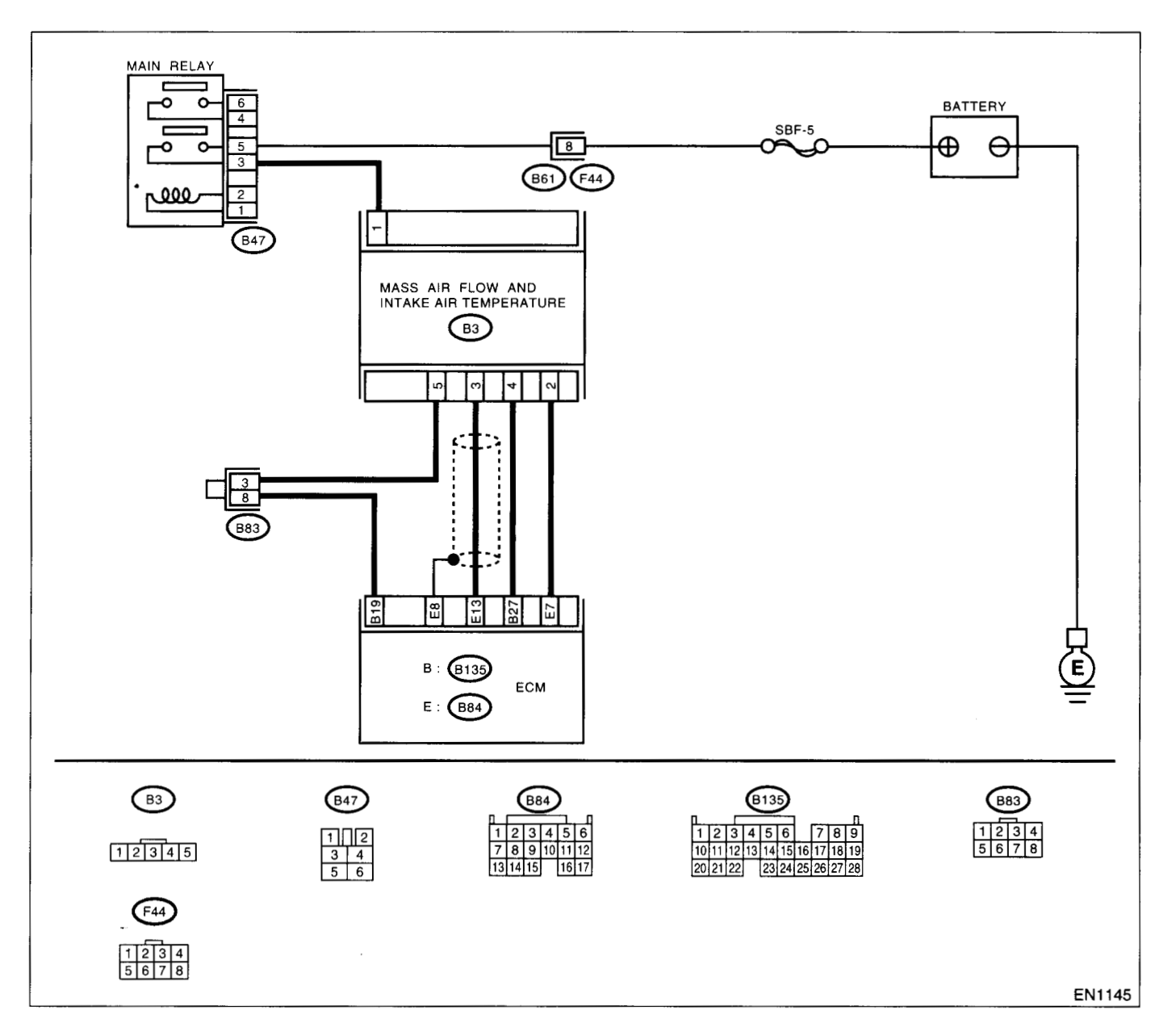

|   | Step                            | Check                          | Yes                                            | No                  |
|---|---------------------------------|--------------------------------|------------------------------------------------|---------------------|
| 1 | CHECK ANY OTHER DTC ON DISPLAY. | Does Subaru select monitor or  | Inspect DTC                                    | Replace the mass    |
|   |                                 | OBD-II general scan tool indi- | P0102 or P0103                                 | air flow and intake |
|   |                                 | cate DTC P0102 or P0103?       | using "Diagnos-                                | air temperature     |
|   |                                 |                                | tics Chart with                                | sensor.             |
|   |                                 |                                | Trouble Code"                                  |                     |
|   |                                 |                                | <ref. en(dohc<="" td="" to=""><td></td></ref.> |                     |
|   |                                 |                                | TURBO)-80, List                                |                     |
|   |                                 |                                | of Diagnostic Trou-                            |                     |
|   |                                 |                                | ble Code (DTC).>                               |                     |
|   |                                 |                                | NOTE                                           |                     |
|   |                                 |                                | In this case, it is                            |                     |
|   |                                 |                                | not necessary to                               |                     |
|   |                                 |                                | inspect DTC                                    |                     |
|   |                                 |                                | P1141.                                         |                     |
|   |                                 | 1 .                            |                                                | 1                   |

## CP:DTC P1142 — THROTTLE POSITION SENSOR CIRCUIT RANGE/PERFOR-MANCE PROBLEM (LOW INPUT) —

- DTC DETECTING CONDITION:
  - · Two consecutive driving cycles with fault
- TROUBLE SYMPTOM:
  - Erroneous idling
  - Engine stalls.
  - Poor driving performance

#### CAUTION:

After repair or replacement of faulty parts, conduct Clear Memory Mode <Ref. to EN(DOHC TURBO)-49, OPERATION, Clear Memory Mode.> and Inspection Mode <Ref. to EN(DOHC TURBO)-46, Inspection Mode.>.

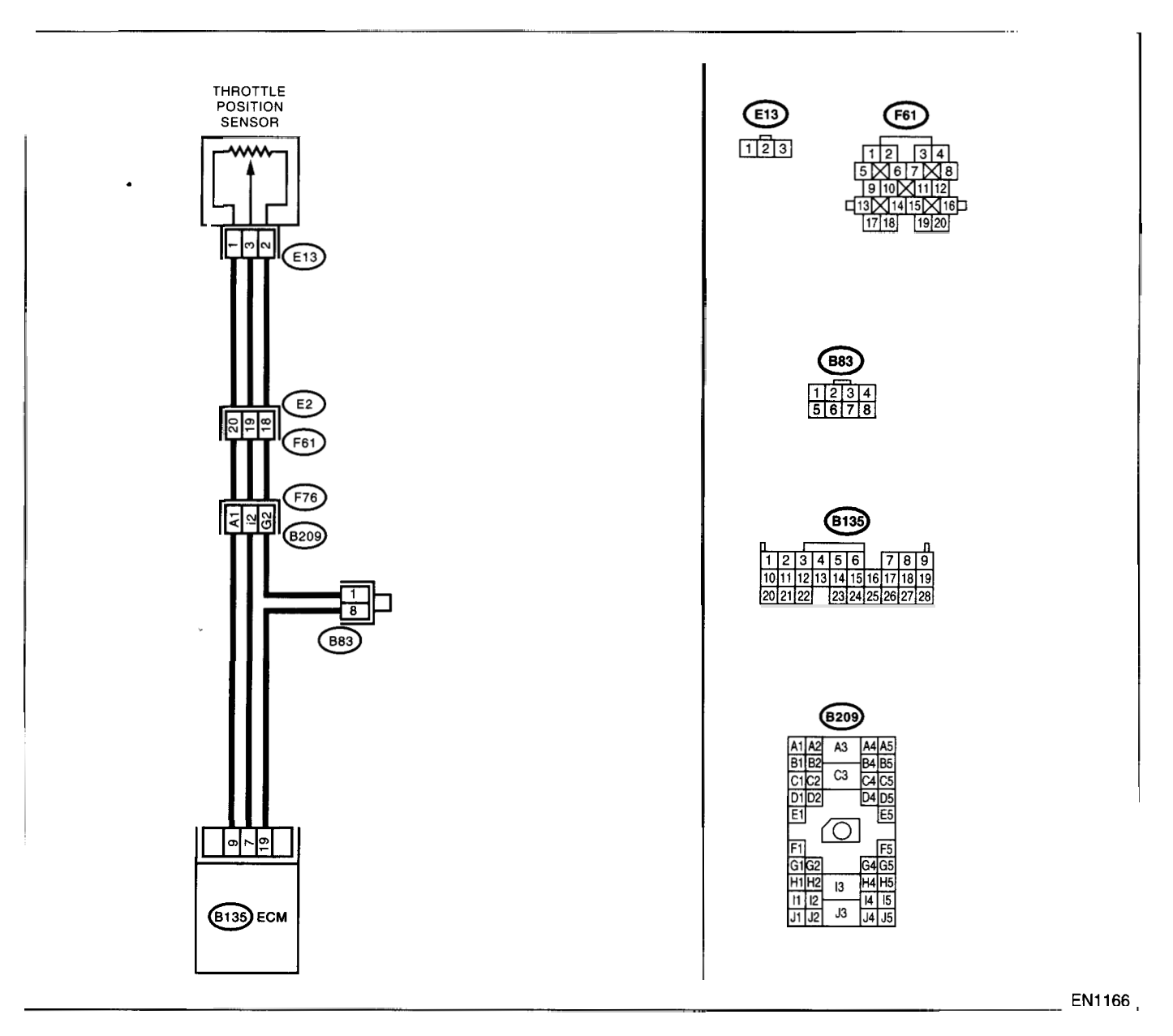

| Step                              | Check                           | Yes                                                             | No                              |
|-----------------------------------|---------------------------------|-----------------------------------------------------------------|---------------------------------|
| 1 CHECK ANY OTHER DTC ON DISPLAY. | Does the Subaru Select Moni-    | Inspect DTC                                                     | Replace the throt-              |
|                                   | tor or OBD-II general scan tool | P0122 or P0123                                                  | tle position sen-               |
|                                   | indicate DTC P0122 or P0123?    | using "List of Diag-                                            | sor. <ref. th="" to<=""></ref.> |
|                                   |                                 | nostic Trouble                                                  | FU(DOHC                         |
|                                   |                                 | Code (DTC)".                                                    | TURBO)-33,                      |
|                                   |                                 | <ref. en(dohc<="" th="" to=""><th>Throttle Position</th></ref.> | Throttle Position               |
|                                   |                                 | TURBO)-80, List                                                 | Sensor.>                        |
|                                   |                                 | of Diagnostic Trou-                                             |                                 |
|                                   |                                 | ble Code (DTC).>                                                |                                 |
|                                   |                                 | NOTE:                                                           |                                 |
|                                   |                                 | In this case, it is                                             |                                 |
|                                   |                                 | not necessary to                                                |                                 |
|                                   |                                 | inspect DTC                                                     |                                 |
|                                   |                                 | P1142.                                                          |                                 |

### CQ:DTC P1146 — PRESSURE SENSOR CIRCUIT RANGE/PERFORMANCE PROBLEM (HIGH INPUT) —

#### • DTC DETECTING CONDITION:

• Two consecutive driving cycles with fault

#### CAUTION:

After repair or replacement of faulty parts, conduct Clear Memory Mode <Ref. to EN(DOHC TURBO)-49, OPERATION, Clear Memory Mode.> and Inspection Mode <Ref. to EN(DOHC TURBO)-46, Inspection Mode.>.

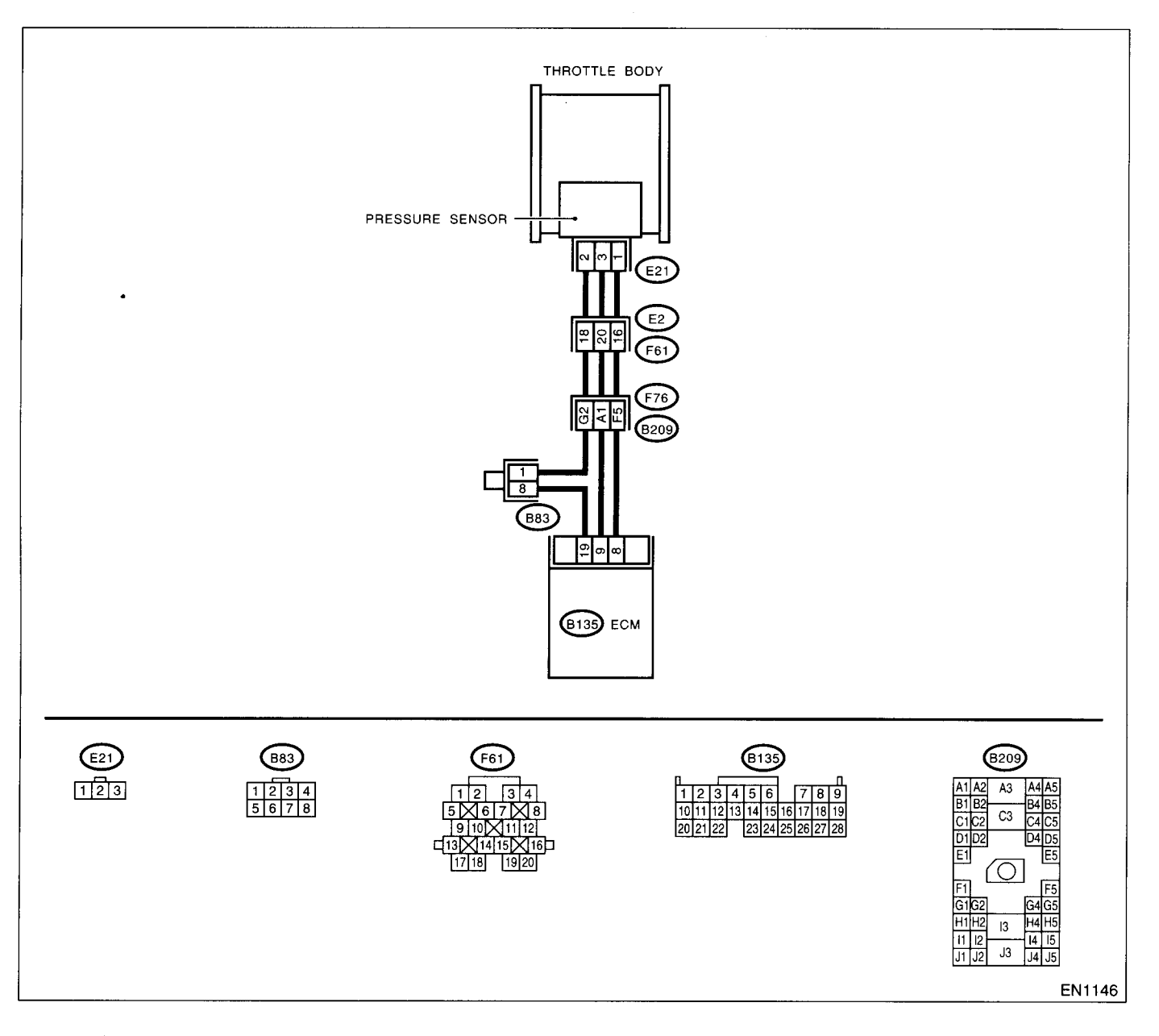

|   | Step                                                                                                    | Check                                                                                          | Yes                                                                                                    | No                                                                                                    |
|---|----------------------------------------------------------------------------------------------------|------------------------------------------------------------------------------------------------|----------------------------------------------------------------------------------------------------|----------------------------------------------------------------------------------------------------|
| 1 | CHECK ANY OTHER DTC ON DISPLAY.                                                                                                    | Does the Subaru Select Moni-                                                                   | Inspect DTC                                                                                                    | Go to step 2.                                                                                                    |
|   | NOTE:<br>In this case, it is not necessary to inspect DTC<br>P0106.                                                                                                    | tor or OBD-II general scan tool<br>indicate DTC P0107, P0108 or<br>P1112?                      | P0107, P0108 or<br>P1112 using "List<br>of Diagnostic Trou-<br>ble Code (DTC)".<br><ref. en(dohc<br="" to="">TURBO)-80, List<br/>of Diagnostic Trou-<br/>ble Code (DTC).&gt;</ref.> |                                                                                                    |
| 2 | CHECK AIR INTAKE SYSTEM.                                                                                                    | Are there holes, loose bolts or                                                                | Bepair air intake                                                                                                    | Go to step 3.                                                                                                    |
|   |                                                                                                    | disconnection of hose on air<br>intake system?                                                 | system.                                                                                                    |                                                                                                    |
| 3 | CHECK PRESSURE SENSOR.<br>1)Start the engine and warm-up engine until<br>coolant temperature is greater than 60°C<br>(140°F).<br>2)Place the shift lever in the selector lever in<br>"N" or "P" position.<br>3)Turn the A/C switch to OFF.<br>4)Turn all accessory switches to OFF.<br>5)Read the data of pressure sensor signal<br>using Subaru Select Monitor or OBD-II general<br>scan tool.<br>NOTE:<br>•Subaru Select Monitor<br>For detailed operation procedure, refer to the<br>"READ CURRENT DATA FOR ENGINE". <ref.<br>to EN(DOHC TURBO)-38, Subaru Select Mon-<br/>itor.&gt;<br/>•OBD-II general scan tool<br/>For detailed operation procedure, refer to the<br/>OBD-II general scan tool<br/>For detailed operation procedure, refer to the<br/>OBD-II General Scan Tool Instruction Manual.<br/>Specification:<br/>•Intake manifold absolute pressure<br/><i>Ignition ON</i><br/>73.3 — 106.6 kPa (550 — 800 mmHg,<br/>21.65 — 31.50 inHg)<br/><i>Idling</i><br/>20.0 — 46.7 kPa (150 — 350 mmHg,</ref.<br> | Is the value within the specifi-<br>cations?                                                   | Go to step 4.                                                                                                    | Replace the pres-<br>sure sensor. <ref.<br>to FU(DOHC<br/>TURBO)-35, Pres-<br/>sure Sensor.&gt;</ref.<br>                          |
| 4 |                                                                                                    | Is the throttle positioning ratio                                                              | Go to stop 5                                                                                                    | Adjust or replace                                                                                                    |
|   | Read the data of throttle position signal using<br>Subaru Select Monitor or OBD-II general scan<br>tool.<br>NOTE:<br>•Subaru Select Monitor<br>For detailed operation procedure, refer to the<br>"READ CURRENT DATA FOR ENGINE". <ref.<br>to EN(DOHC TURBO)-38, Subaru Select Mon-<br/>itor.&gt;<br/>•OBD-II general scan tool<br/>For detailed operation procedure, refer to the<br/>OBD-II General Scan Tool Instruction Manual.</ref.<br>                                                                                                    | equal to or less than 5% when<br>throttle is fully closed?                                     |                                                                                                    | the throttle posi-<br>tion sensor. <ref.<br>to FU(DOHC<br/>TURBO)-33,<br/>Throttle Position<br/>Sensor.&gt;</ref.<br>              |
| 5 | CHECK THROTTLE POSITION.                                                                                                    | Is the throttle positioning ratio<br>equal to or more than 85%<br>when throttle is fully open? | Replace the pres-<br>sure sensor. <ref.<br>to FU(DOHC<br/>TURBO)-35, Pres-<br/>sure Sensor.&gt;</ref.<br>                                                                           | Replace the throt-<br>tle position sen-<br>sor. <ref. to<br="">FU(DOHC<br/>TURBO)-33,<br/>Throttle Position<br/>Sensor.&gt;</ref.> |

# CR:DTC P1230 — FUEL PUMP CONTROLLER MALFUNCTION —

#### • DTC DETECTING CONDITION:

• Two consecutive driving cycles with fault

#### CAUTION:

After repair or replacement of faulty parts, conduct Clear Memory Mode <Ref. to EN(DOHC TURBO)-49, OPERATION, Clear Memory Mode.> and Inspection Mode <Ref. to EN(DOHC TURBO)-46, Inspection Mode.>.

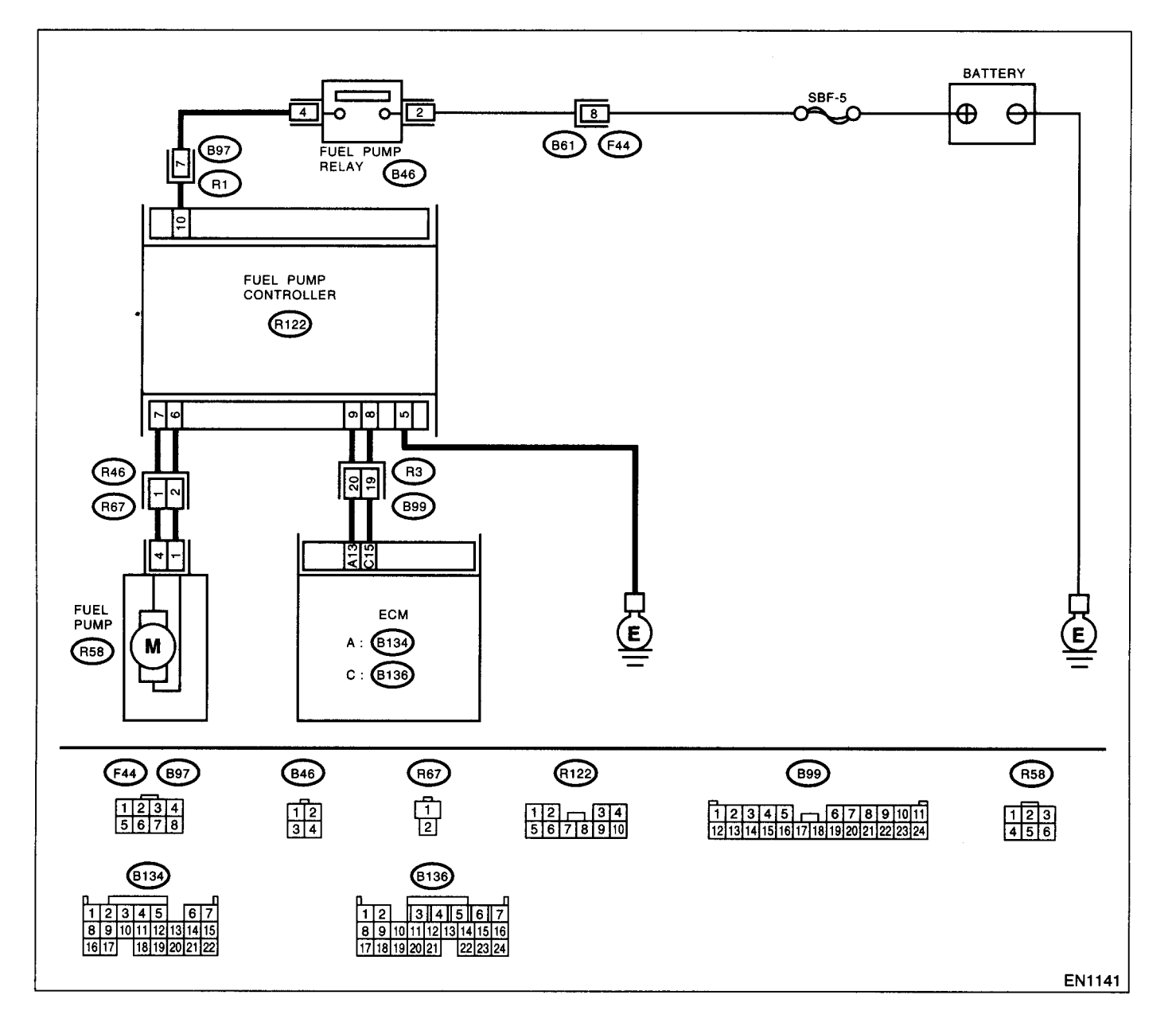

| Step                                                                                         | Check                       | Yes                    | No                                  |
|----------------------------------------------------------------------------------------------|-----------------------------|------------------------|-------------------------------------|
| CHECK POWER SUPPLY CIRCUIT TO FUEL                                                           | the voltage more than 10V?  | io to step 2.          | Repair power sup-                   |
| PUMP CONTROLLER.                                                                             |                             |                        | ply circuit.                        |
| 1) furn the ignition switch to OFF.                                                          |                             |                        | NOTE:                               |
| controller                                                                                   |                             |                        | the following:                      |
| 3)Turn the ignition switch to ON.                                                            |                             |                        | <ul> <li>Open or ground</li> </ul>  |
| 4)Measure the voltage between fuel pump                                                      |                             |                        | short circuit in har-               |
| controller and chassis ground.                                                               |                             |                        | ness between fuel                   |
| Connector & terminal                                                                         |                             |                        | pump relay and                      |
| (R122) No. 10 $(+)$ — Chassis ground $(-)$ :                                                 |                             |                        | luer pump control-                  |
|                                                                                              |                             |                        | <ul> <li>Poor contact in</li> </ul> |
|                                                                                              |                             |                        | fuel pump control-                  |
|                                                                                              |                             |                        | ler connector.                      |
|                                                                                              |                             |                        | Poor contact in                     |
|                                                                                              |                             |                        | connector                           |
| CHECK GROUND CIRCUIT OF FUEL PUMP                                                            | the resistance less than 5  | io to step 3.          | Repair harness                      |
| CONTROLLER.                                                                                  | ?                           | ··· ·· ··· ··· ··· ··· | and connector.                      |
| 1)Turn the ignition switch to OFF.                                                           |                             |                        | NOTE:                               |
| 2)Measure the resistance of harness between                                                  |                             |                        | In this case, repair                |
| fuel pump controller and chassis ground.                                                     |                             |                        | the following:                      |
| (R122) No. 5 — Chassis ground:                                                               |                             |                        | between fuel pump                   |
| (                                                                                            |                             |                        | controller and                      |
|                                                                                              |                             |                        | chassis ground.                     |
|                                                                                              |                             |                        | Poor contact in                     |
|                                                                                              |                             |                        | lier connector                      |
| CHECK HARNESS BETWEEN FUEL PUMP                                                              | the resistance less than 1  | ào to step 4.          | Repair open circuit                 |
| CONTROLLER AND FUEL PUMP CONNEC-                                                             | ?                           |                        | between fuel pump                   |
| TOR.                                                                                         |                             |                        | controller and fuel                 |
| 1)Disconnect the connector from fuel pump.                                                   |                             |                        | pump.                               |
| 2) Measure the resistance of harness between<br>fuel nump controller and fuel nump connector |                             |                        |                                     |
| Connector & terminal                                                                         |                             |                        |                                     |
| (R122) No. 7 — (R58) No. 2:                                                                  |                             |                        |                                     |
| (R122) No. 6 — (R58) No. 1:                                                                  | ·····                       |                        |                                     |
|                                                                                              | the resistance more than 1M | io to step 5.          | Repair ground                       |
| TOR.                                                                                         | 2                           |                        | between fuel pump                   |
| Measure the resistance of harness between                                                    |                             |                        | controller and fuel                 |
| fuel pump controller and chassis ground.                                                     |                             |                        | pump.                               |
| Connector & terminal                                                                         |                             |                        |                                     |
| (H122) No. 7 — Chassis ground:<br>(B122) No. 6 — Chassis ground:                             |                             |                        |                                     |
| CHECK HARNESS BETWEEN FUEL PUMP                                                              | the resistance less than 1  | io to step 6.          | Repair harness                      |
| CONTROLLER AND ECM CONNECTOR.                                                                | ?                           |                        | and connector.                      |
| 1)Turn the ignition switch to OFF.                                                           |                             |                        | NOTE:                               |
| 2)Disconnect the connector from ECM.                                                         |                             |                        | In this case, repair                |
| 3)Measure the resistance of harness between<br>fuel nump controller and ECM connector        |                             |                        | the tollowing:                      |
| Connector & terminal                                                                         |                             |                        | between fuel pump                   |
| (R122) No. 9 — (B134) No. 13:                                                                |                             |                        | controller and                      |
| (R122) No. 8 — (B136) No. 16:                                                                |                             |                        | ECM.                                |
|                                                                                              |                             |                        | Poor contact in                     |
|                                                                                              |                             |                        | luer pump control-                  |
|                                                                                              |                             |                        | nector.                             |
|                                                                                              |                             |                        |                                     |

|   | Step                                                                                                    | Check                                                                    | Yes                                                               | No                                                                                                    |
|---|----------------------------------------------------------------------------------------------------|--------------------------------------------------------------------------|-------------------------------------------------------------------|----------------------------------------------------------------------------------------------------|
| 6 | CHECK HARNESS BETWEEN FUEL PUMP<br>CONTROLLER AND ECM CONNECTOR.<br>Measure the resistance of harness between<br>fuel pump controller and chassis ground.<br>Connector & terminal<br>(R122) No. 9 — Chassis ground:<br>(R122) No. 8 — Chassis ground: | Is the resistance more than 1M $\Omega$ ?                                | Go to step 7.                                                     | Repair ground<br>short circuit<br>between fuel pump<br>controller and<br>ECM.                                     |
| 7 | CHECK POOR CONTACT.<br>Check poor contact in ECM and fuel pump<br>controller connector.                                                                                                    | Is there poor contact in ECM<br>and fuel pump controller con-<br>nector. | Repair poor con-<br>tact in ECM and<br>fuel pump control-<br>ler. | Replace the fuel<br>pump controller.<br><ref. fu(dohc<br="" to="">TURBO)-50, Fuel<br/>Pump Controller.&gt;</ref.> |

.
EN(DOHC TURBO)-317

### CS:DTC P1244 — WASTEGATE CONTROL SOLENOID VALVE RANGE/PER-FORMANCE PROBLEM (LOW INPUT) —

#### • DTC DETECTING CONDITION:

Two consecutive driving cycles with fault

#### **CAUTION:**

After repair or replacement of faulty parts, conduct Clear Memory Mode <Ref. to EN(DOHC TURBO)-49, OPERATION, Clear Memory Mode.> and Inspection Mode <Ref. to EN(DOHC TURBO)-46, Inspection Mode.>.

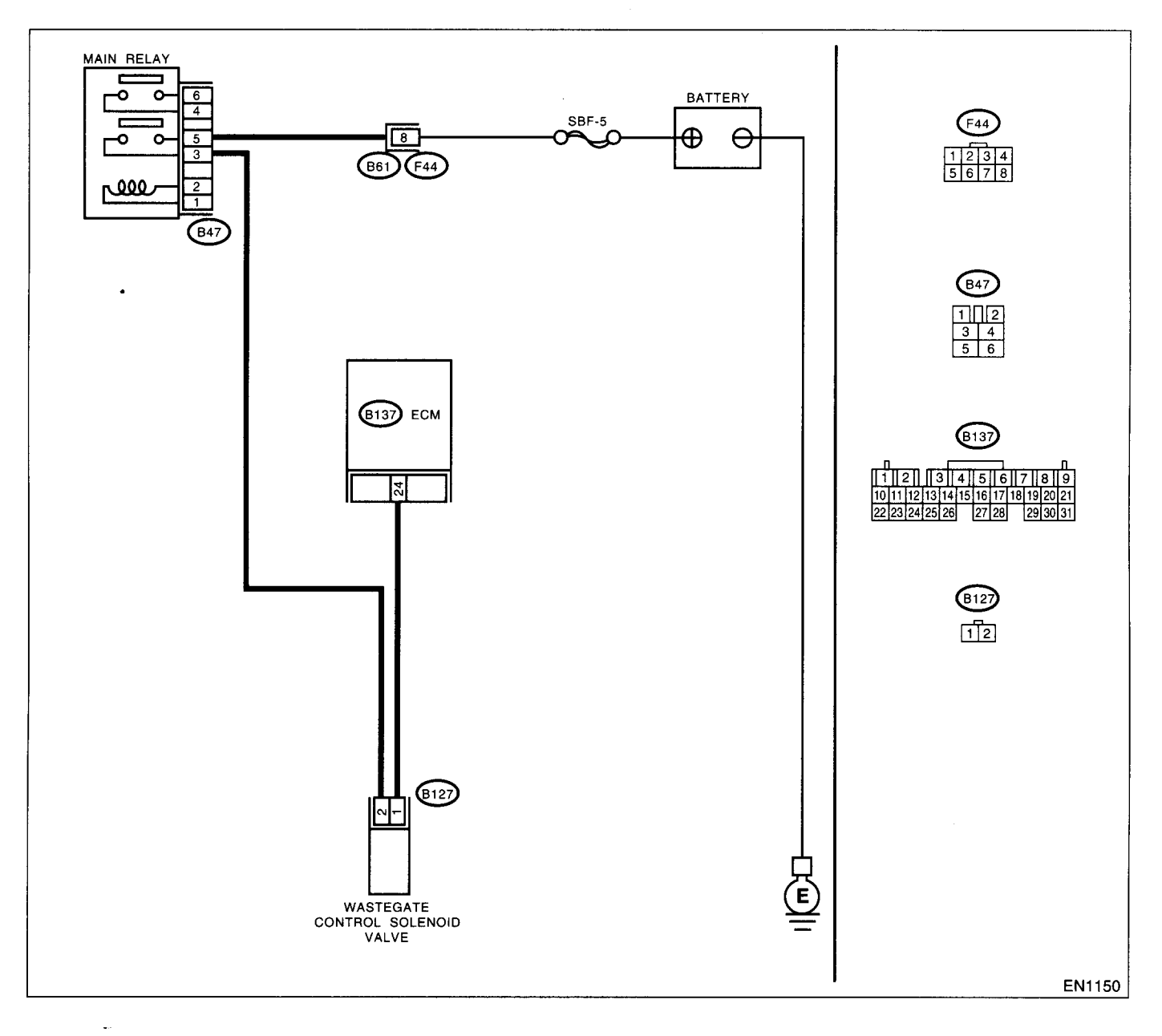

| Step                              | Check                           | Yes                                                          | No                                    |
|-----------------------------------|---------------------------------|--------------------------------------------------------------|---------------------------------------|
| 1 CHECK ANY OTHER DTC ON DISPLAY. | Does the Subaru Select Moni-    | Inspect DTC                                                  | Replace the                           |
|                                   | tor or OBD-II general scan tool | P0245 or P0246                                               | wastegate control                     |
|                                   | indicate DTC P0245 or P0246?    | using "List of Diag-                                         | solenoid valve.                       |
|                                   |                                 | nostic Trouble                                               | <ref. fu(dohc<="" td="" to=""></ref.> |
|                                   |                                 | Code (DTC)".                                                 | TURBO)-41,                            |
|                                   |                                 | <ref. en(dohc<="" td="" to=""><td>Wastegate Con-</td></ref.> | Wastegate Con-                        |
|                                   |                                 | TURBO)-80, List                                              | trol Solenoid                         |
|                                   |                                 | of Diagnostic Trou-                                          | Valve.>                               |
|                                   |                                 | ble Code (DTC).>                                             |                                       |
|                                   |                                 | NOTE:                                                        |                                       |
|                                   |                                 | In this case, it is                                          |                                       |
|                                   |                                 | not necessary to                                             |                                       |
|                                   |                                 | inspect DTC                                                  |                                       |
|                                   |                                 | P1244.                                                       |                                       |

## CT:DTC P1245 — WASTEGATE CONTROL SOLENOID VALVE MALFUNCTION (FAIL-SAFE) —

#### • DTC DETECTING CONDITION:

• Immediately at fault recognition

#### CAUTION:

After repair or replacement of faulty parts, conduct Clear Memory Mode <Ref. to EN(DOHC TURBO)-49, Operation.> and Inspection Mode <Ref. to EN(DOHC TURBO)-46, Inspection Mode.>.

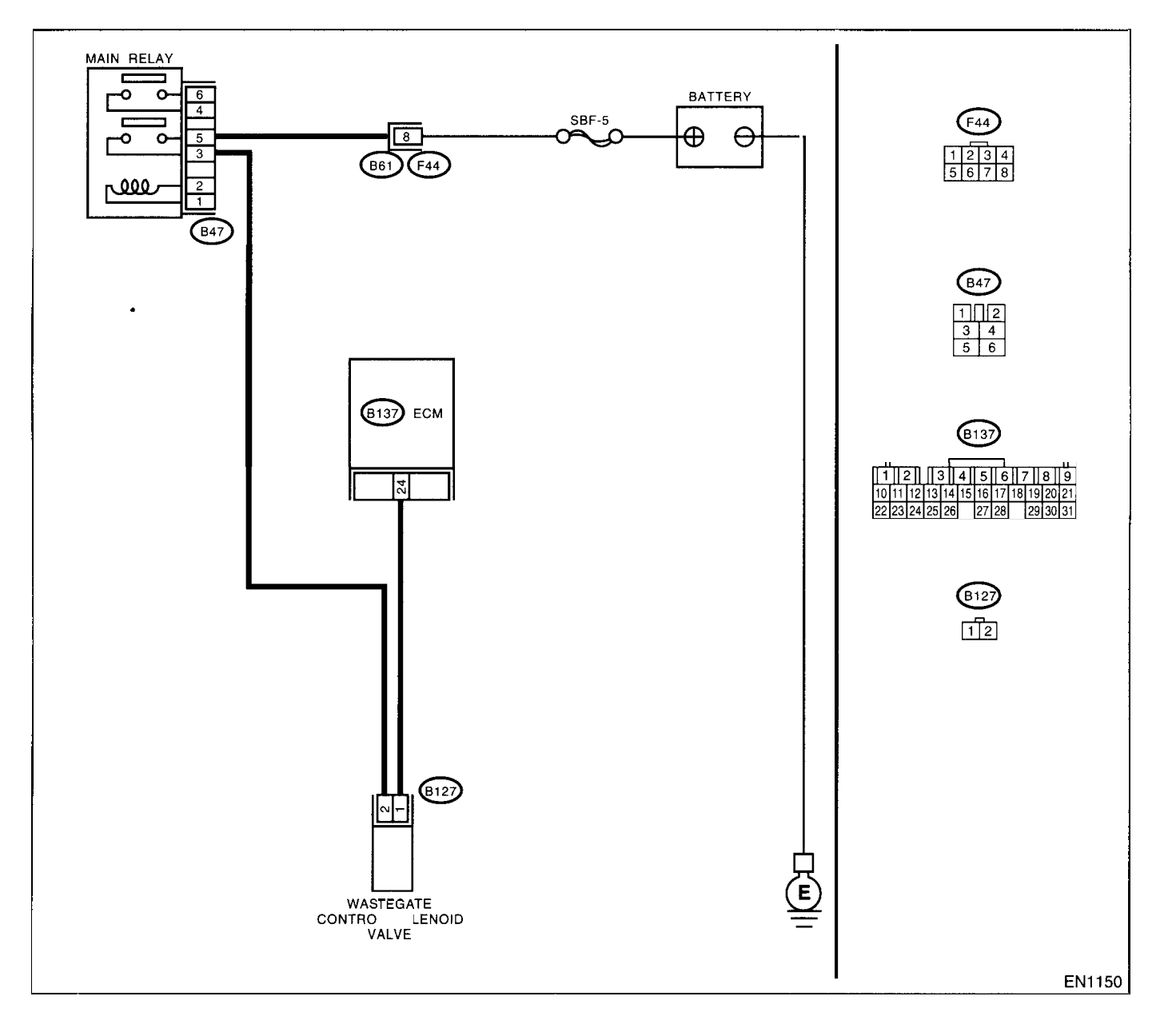

| Step                              | Check                           | Yes                                                         | No                                    |
|-----------------------------------|---------------------------------|-------------------------------------------------------------|---------------------------------------|
| 1 CHECK ANY OTHER DTC ON DISPLAY. | Does the Subaru Select Moni-    | Inspect DTC                                                 | Replace the                           |
|                                   | tor or OBD-II general scan tool | P0244, P0245,                                               | wastegate control                     |
|                                   | indicate DTC P0244, P0245,      | P0246 or P1244                                              | solenoid valve.                       |
|                                   | P0246 or P1244?                 | using "List of Diag-                                        | <ref. fu(dohc<="" th="" to=""></ref.> |
|                                   |                                 | nostic Trouble                                              | TURBO)-41,                            |
|                                   |                                 | Code (DTC)".                                                | Wastegate Con-                        |
|                                   |                                 | <ref. en(dohc<="" th="" to=""><th>trol Solenoid</th></ref.> | trol Solenoid                         |
|                                   |                                 | TURBO)-80, List                                             | Valve.>                               |
|                                   |                                 | of Diagnostic Trou-                                         |                                       |
|                                   |                                 | ble Code (DTC).>                                            |                                       |
|                                   |                                 | NOTE:                                                       |                                       |
|                                   |                                 | In this case, it is                                         |                                       |
|                                   |                                 | not necessary to                                            |                                       |
|                                   |                                 | inspect DTC                                                 |                                       |
|                                   |                                 | P1245.                                                      |                                       |

## CU:DTC P1301 — FIRE DUE TO INCREASED EXHAUST TEMPERATURE —

#### • DTC DETECTING CONDITION:

- Immediately at fault recognition
- TROUBLE SYMPTOM:
  - Erroneous idling
  - Engine stalls
  - Poor driving performance

#### **CAUTION:**

After repair or replacement of faulty parts, conduct Clear Memory Mode <Ref. to EN(DOHC TURBO)-49, OPERATION, Clear Memory Mode.> and Inspection Mode <Ref. to EN(DOHC TURBO)-46, Inspection Mode.>.

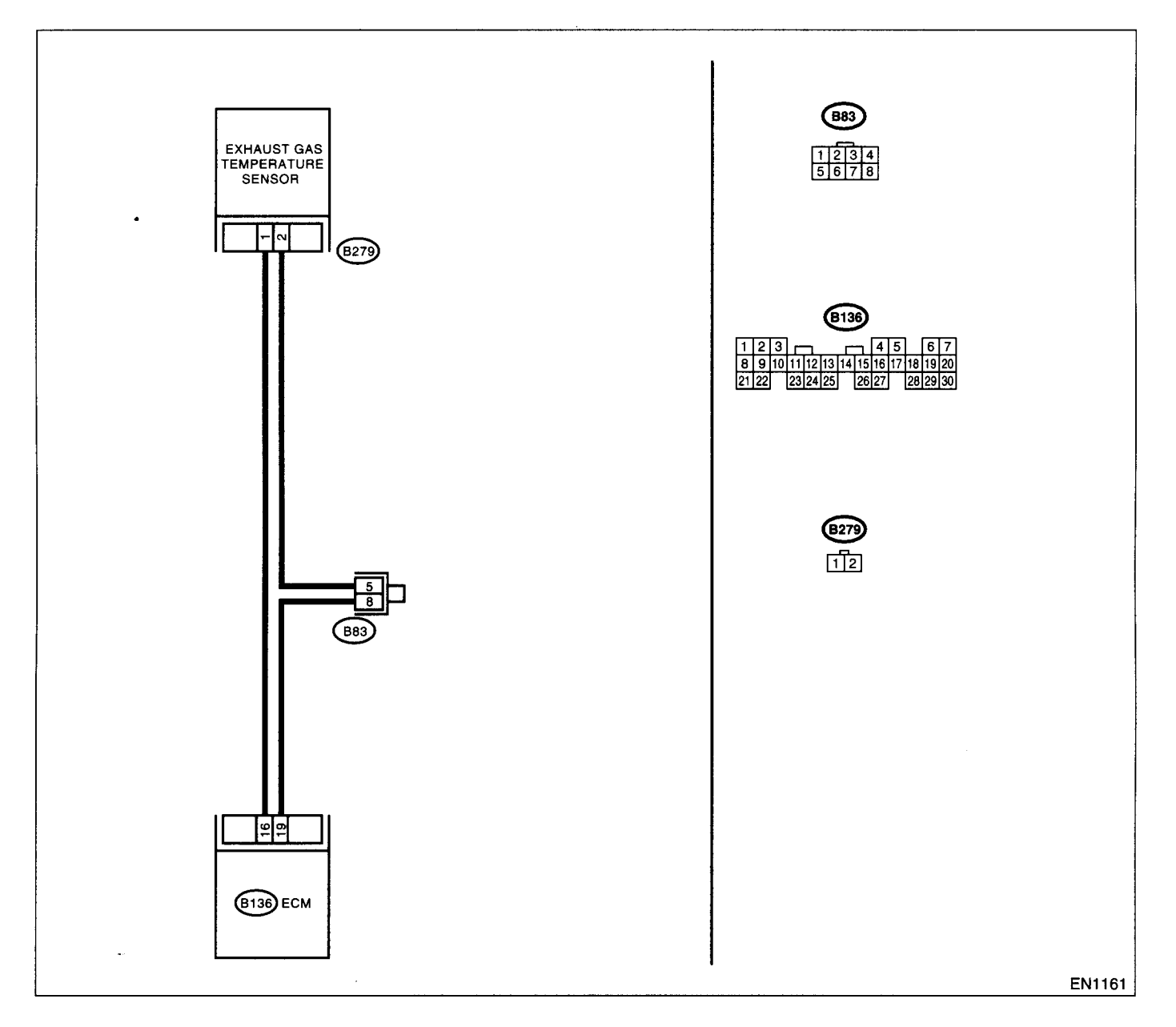

|   | Step                                                                                                    | Check                                         | Yes                                                                            | No                                                                                                    |
|---|----------------------------------------------------------------------------------------------------|-----------------------------------------------|--------------------------------------------------------------------------------|----------------------------------------------------------------------------------------------------|
| 1 | CHECK ANY OTHER DTC.<br>Conduct the troubleshooting for all DTC<br>P0301, P0302, P0303 and P0304. <ref. to<br="">EN(DOHC TURBO)-80, List of Diagnostic<br/>Trouble Code (DTC).&gt;</ref.> | Does failure for repair or replacement exist? | Repair or replace<br>failure, then<br>replace the precat-<br>alytic converter. | Contact with SOA<br>(distributor) ser-<br>vice.<br>NOTE:<br>Inspection by DTM<br>is required, be-<br>cause probable<br>cause is deteriora-<br>tion of multiple<br>parts. |

### CV:DTC P1312 — EXHAUST GAS TEMPERATURE CIRCUIT MALFUNCTION —

#### • DTC DETECTING CONDITION:

Immediately at fault recognition

#### CAUTION:

After repair or replacement of faulty parts, conduct Clear Memory Mode <Ref. to EN(DOHC TURBO)-49, OPERATION, Clear Memory Mode.> and Inspection Mode <Ref. to EN(DOHC TURBO)-46, Inspection Mode.>.

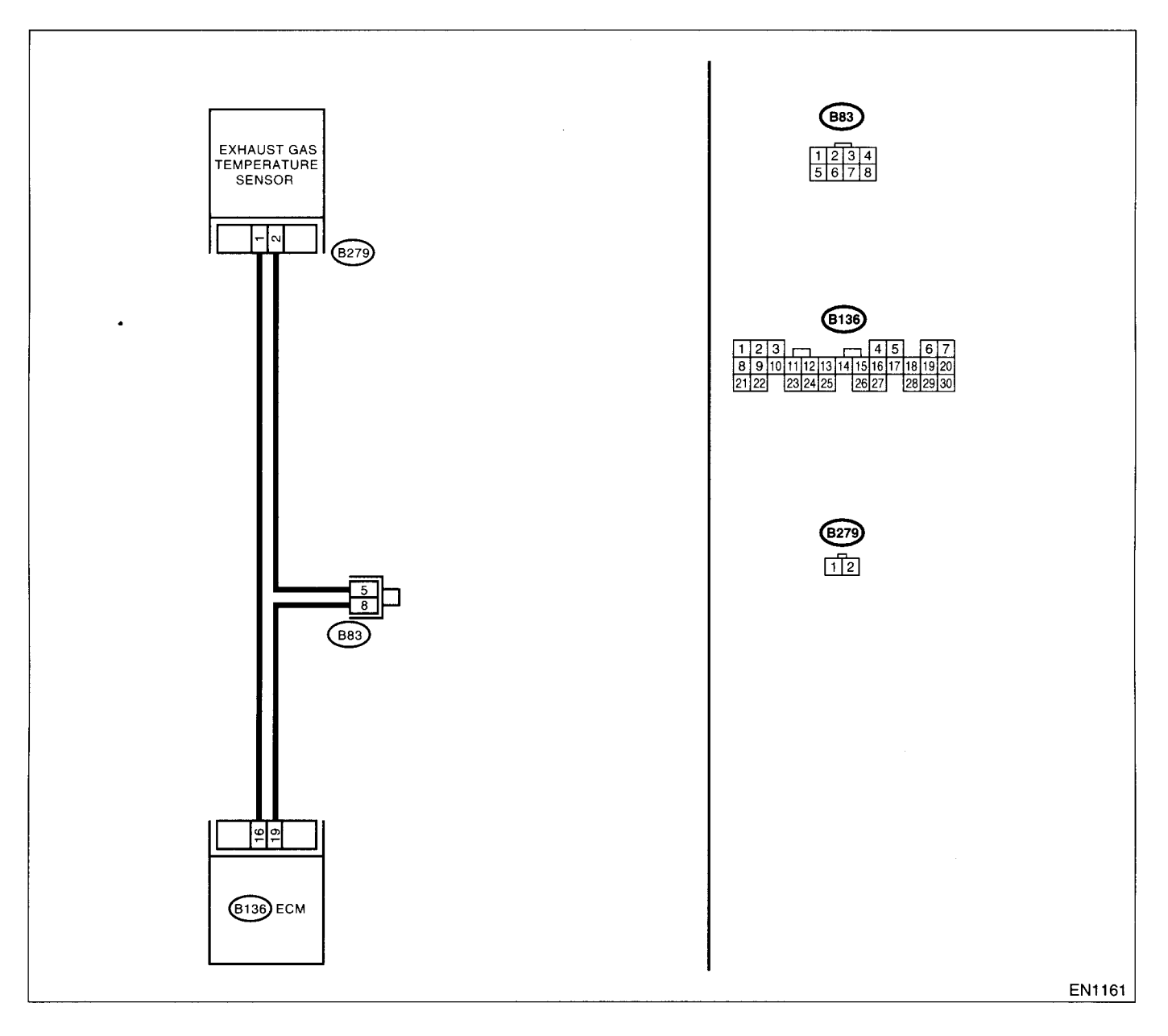

Step Check Yes No CHECK ANY OTHER DTC ON DISPLAY. Does the Subaru Select Moni-Inspect DTC Replace the 1 tor or OBD-II general scan tool P0545, P0546 or exhaust gas tem-P1544 using "List indicate DTC P0545, P0546 or perature sensor. P1544? of Diagnostic Trou-<Ref. to FU(DOHC ble Code (DTC)". **TURBO)-46**, <Ref. to EN(DOHC Exhaust Tempera-TURBO)-80, List ture Sensor.> of Diagnostic Trouble Code (DTC).> NOTE: In this case, it is not necessary to inspect DTC P1312.

### CW:DTC P1400 — FUEL TANK PRESSURE CONTROL SOLENOID VALVE CIR-CUIT LOW INPUT —

#### • DTC DETECTING CONDITION:

• Two consecutive driving cycles with fault

#### **CAUTION:**

After repair or replacement of faulty parts, conduct Clear Memory Mode <Ref. to EN(DOHC TURBO)-49, OPERATION, Clear Memory Mode.> and Inspection Mode <Ref. to EN(DOHC TURBO)-46, Inspection Mode.>.

#### • WIRING DIAGRAM:

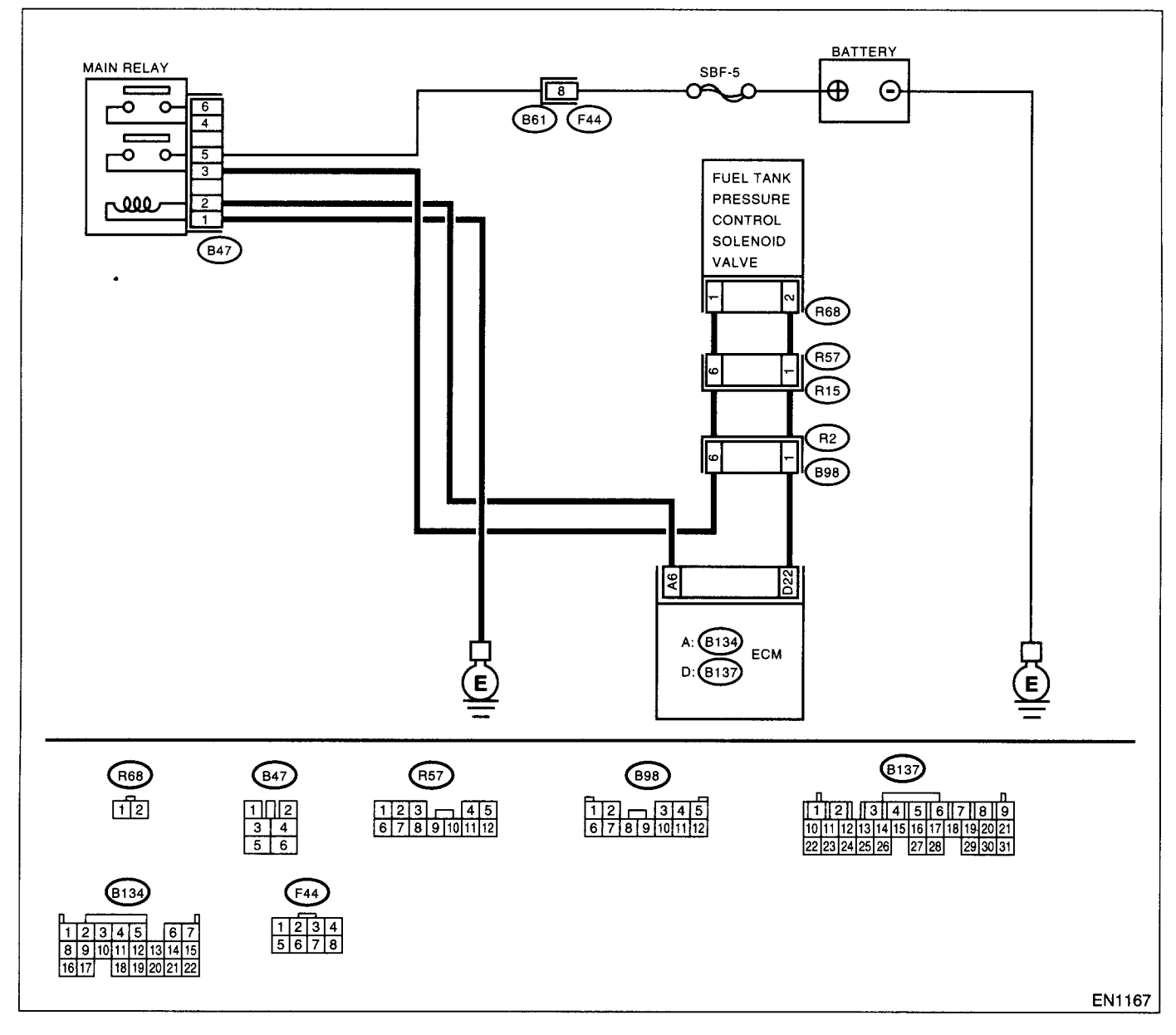

|   | Step                                                                                                    | Check                          | Yes                   | No                    |
|---|----------------------------------------------------------------------------------------------------|--------------------------------|-----------------------|-----------------------|
| 1 | CHECK OUTPUT SIGNAL FROM ECM.<br>1)Turn the ignition switch to ON.<br>2)Measure the voltage between ECM and<br>chassis ground.<br>Connector & terminal<br>(B137) No. 22 (+) — Chassis ground (-): | Is the voltage more than 10 V? | Go to step <b>2</b> . | Go to step <b>3</b> . |

## **EN(DOHC TURBO)-326**

| Step                                                                                                    | Check                                                   | Yes                                                                                                    | No                                                                                                    |
|----------------------------------------------------------------------------------------------------|---------------------------------------------------------|----------------------------------------------------------------------------------------------------|----------------------------------------------------------------------------------------------------|
| CHECK POOR CONTACT.<br>Check poor contact in ECM connector.                                                                                                    | s there poor contact in ECM<br>:onnector?               | lepair poor con-<br>act in ECM con-<br>ector.                                                                              | Contact with SOA<br>(distributor) ser-<br>vice.<br>NOTE:<br>Inspection by DTN<br>is required, be<br>cause probable<br>cause is deteriora-<br>tion of multiple<br>parts.                                                                                                    |
| CHECK HARNESS BETWEEN FUEL TANK<br>PRESSURE CONTROL SOLENOID VALVE<br>AND ECM CONNECTOR.<br>1)Turn the ignition switch to OFF.<br>2)Disconnect the connectors from fuel tank<br>pressure control solenoid valve and ECM.<br>3)Measure the resistance of harness between<br>fuel tank pressure control solenoid valve con-<br>nector and chassis ground.<br>Connector & terminal<br>(R68) No. 2 — Chassis ground: | s the resistance less than 10<br>2?                     | Repair ground<br>hort circuit in har-<br>less between<br>CM and fuel tank<br>ressure control<br>olenoid valve<br>onnector. | Go to step 4.                                                                                                    |
| CHECK HARNESS BETWEEN FUEL TANK<br>PRESSURE CONTROL SOLENOID VALVE<br>AND ECM CONNECTOR.<br>Measure the resistance of harness between<br>ECM and fuel tank pressure control solenoid<br>valve connector.<br>Connector & terminal<br>(B137) No. 22 — (R68) No. 2:                                                                                                    | s the voltage less than 1 Ω?                            | λο to step <b>5</b> .                                                                                                    | Repair harness<br>and connector.<br>NOTE:<br>In this case, repai<br>the following:<br>• Open circuit in<br>harness between<br>ECM and fuel tank<br>pressure control<br>solenoid valve<br>connector<br>• Poor contact in<br>coupling connec-<br>tors                                                                                                    |
| CHECK FUEL TANK PRESSURE CONTROL<br>SOLENOID VALVE.<br>Measure the resistance between fuel tank<br>pressure control solenoid valve terminals.<br><i>Terminals</i><br><i>No. 1 No. 2:</i>                                                                                                    | s the <b>resistance</b> between 10<br>and <b>100</b> Ω? | ào to step 6.                                                                                                    | Replace the fuel<br>tank pressure con-<br>trol solenoid valve.<br><ref. ec(dohc<br="" to="">TURBO)-12, Pres-<br/>sure Control Sole-<br/>noid Valve.&gt;</ref.>                                                                                                    |
| CHECK POWER SUPPLY TO FUEL TANK<br>PRESSURE CONTROL SOLENOID VALVE.<br>1)Turn the ignition switch to ON.<br>2)Measure the voltage between fuel tank pres<br>sure control solenoid valve and chassis<br>ground.<br>Connector & terminal<br>(R68) No. 1 (+) — Chassis ground ():                                                                                                    | s the voltage more than 10 V?                           | ₃o to step 7.                                                                                                    | <ul> <li>Hepair harness<br/>and connector.</li> <li>NOTE:<br/>In this case, repai<br/>the following:</li> <li>Open circuit in<br/>harness between<br/>main relay and fuel<br/>tank pressure con-<br/>trol solenoid valve<br/>connector</li> <li>Poor contact in<br/>coupling connec-<br/>tors</li> <li>Poor contact in<br/>main relay connec<br/>tor</li> </ul> |

|   | Step                                                                                                   | Check                                                                               | Yes                                                                                       | No                                                                                                    |
|---|----------------------------------------------------------------------------------------------------|-------------------------------------------------------------------------------------|-------------------------------------------------------------------------------------------|----------------------------------------------------------------------------------------------------|
| 7 | CHECK POOR CONTACT.<br>Check poor contact in fuel tank pressure con-<br>trol solenoid valve connector. | Is there poor contact in fuel<br>tank pressure control solenoid<br>valve connector? | Repair poor con-<br>tact in fuel tank<br>pressure control<br>solenoid valve<br>connector. | Contact with SOA<br>(distributor) ser-<br>vice.<br>NOTE:<br>Inspection by DTM<br>is required, be-<br>cause probable<br>cause is deteriora-<br>tion of multiple<br>parts. |

### CX:DTC P1420 — FUEL TANK PRESSURE CONTROL SOLENOID VALVE CIR-CUIT HIGH INPUT —

#### • DTC DETECTING CONDITION:

Two consecutive driving cycles with fault

#### **CAUTION:**

ľ

After repair or replacement of faulty parts, conduct Clear Memory Mode <Ref. to EN(DOHC TURBO)-49, OPERATION, Clear Memory Mode.> and Inspection Mode <Ref. to EN(DOHC TURBO)-46, Inspection Mode.>.

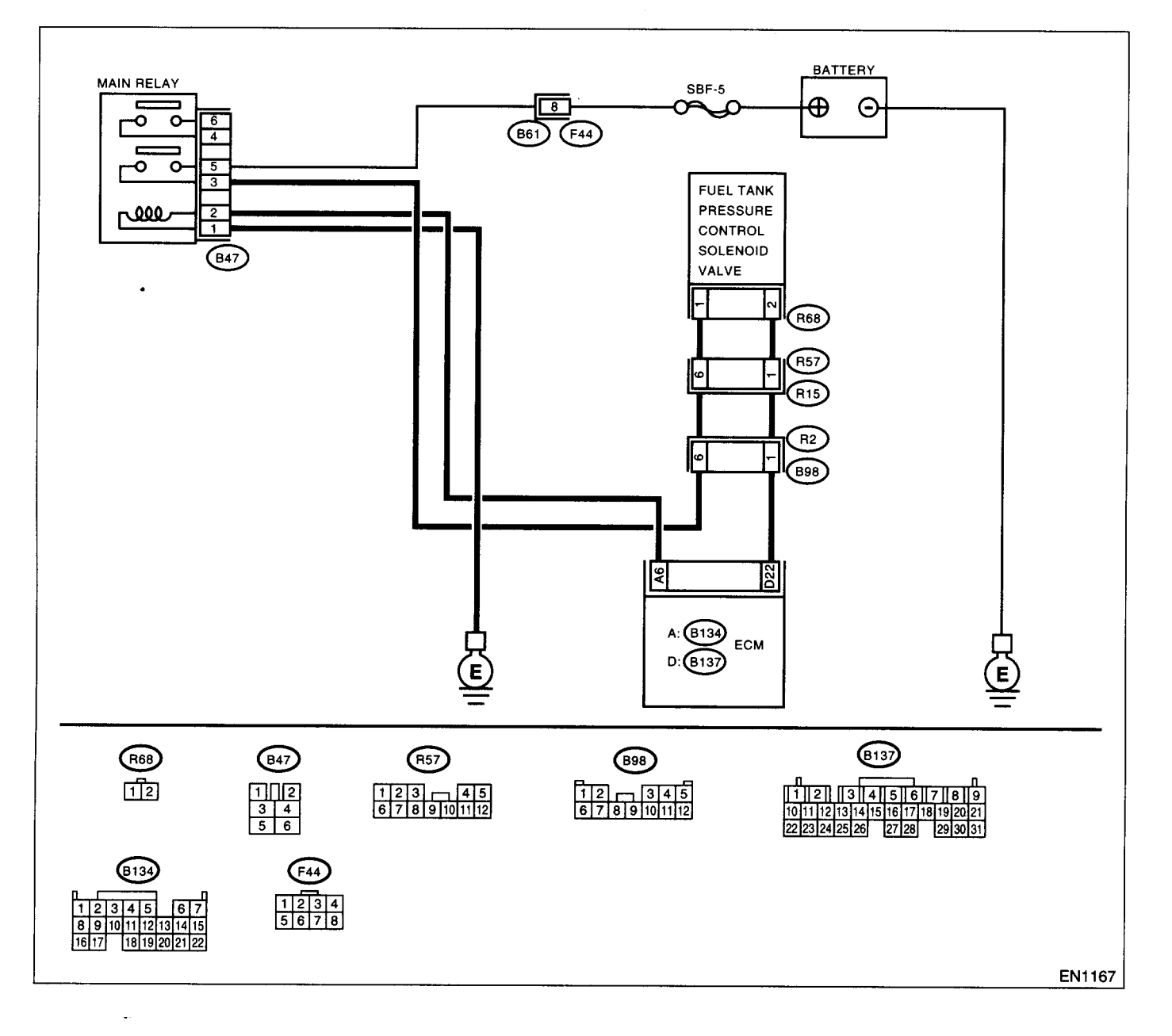

| Step                                                                                                    | Check                                      | Yes                                                                                                    | No                                                                                                    |
|----------------------------------------------------------------------------------------------------|--------------------------------------------|----------------------------------------------------------------------------------------------------|----------------------------------------------------------------------------------------------------|
| <ol> <li>CHECK OUTPUT SIGNAL FROM ECM.         <ol> <li>Turn the ignition switch to OFF.</li> <li>Connect the test mode connector at the lower portion of instrument panel (on the driver's side), to the side of the center console box.</li> <li>Turn the ignition switch to ON.</li> <li>While operating the fuel tank pressure control solenoid valve, measure voltage between ECM and chassis ground.</li> <li>NOTE:</li></ol></li></ol>             | Does voltage change between<br>0 and 10 V? | Go to step 2.                                                                                                    | Even if MIL lights<br>up, the circuit has<br>returned to a nor-<br>mal condition at<br>this time. In this<br>case, repair poor<br>contact in ECM<br>connector. |
| <ul> <li>2 CHECK OUTPUT SIGNAL FROM ECM.</li> <li>1)Turn the ignition switch to ON.</li> <li>2)Measure the voltage between ECM and chassis ground.</li> <li>Connector &amp; terminal</li> <li>(B137) No. 22 (+) — Chassis ground (-):</li> </ul>                                                                                                    | Is the voltage more than 10 V?             | Go to step 4.                                                                                                    | Go to step 3.                                                                                                    |
| 3 CHECK POOR CONTACT.<br>Check poor contact in ECM connector.                                                                                                    | Is there poor contact in ECM connector?    | Repair poor con-<br>tact in ECM con-<br>nector.                                                                                                    | Replace the ECM.<br><ref. fu(dohc<br="" to="">TURBO)-47,<br/>Engine Control<br/>Module.&gt;</ref.>                                                             |
| <ul> <li>CHECK HARNESS BETWEEN FUEL TANK<br/>PRESSURE CONTROL SOLENOID VALVE<br/>AND ECM CONNECTOR.         <ol> <li>Turn the ignition switch to OFF.</li> <li>Disconnect the connector from fuel tank<br/>pressure control solenoid valve.</li> <li>Turn the ignition switch to ON.</li> <li>Measure the voltage between ECM and<br/>chassis ground.</li> <li>Connector &amp; terminal<br/>(B137) No. 22 (+) — Chassis ground ():</li> </ol> </li> </ul> | Is the voltage more than 10 V?             | Repair battery<br>short circuit in har-<br>ness between<br>ECM and fuel tank<br>pressure control<br>solenoid valve<br>connector. After<br>repair, replace the<br>ECM. <ref. to<br="">FU(DOHC<br/>TURBO)-47,<br/>Engine Control<br/>Module.&gt;</ref.>     | Go to step 5.                                                                                                    |
| <ul> <li>5 CHECK FUEL TANK PRESSURE CONTROL<br/>SOLENOID VALVE.         <ol> <li>Turn the ignition switch to OFF.</li> <li>Measure the resistance between fuel tank<br/>pressure control solenoid valve terminals.</li> <li>Terminals<br/>No. 1 — No. 2:</li> </ol> </li> </ul>                                                                                                    | Is the resistance less than 1 $\Omega$ ?   | Replace the fuel<br>tank pressure con-<br>trol solenoid valve<br><ref. ec(dohc<br="" to="">TURBO)-12, Pres-<br/>sure Control Sole-<br/>noid Valve.&gt; and<br/>ECM <ref. to<br="">FU(DOHC<br/>TURBO)-47,<br/>Engine Control<br/>Module.&gt;</ref.></ref.> | Go to step <b>6</b> .                                                                                                    |
| 6 CHECK POOR CONTACT.<br>Check poor contact in ECM connector.                                                                                                    | Is there poor contact in ECM connector?    | Repair poor con-<br>tact in ECM con-<br>nector.                                                                                                    | Replace the ECM.<br><ref. fu(dohc<br="" to="">TURBO)-47,<br/>Engine Control<br/>Module.&gt;</ref.>                                                             |

### CY:DTC P1443 — EVAPORATIVE EMISSION CONTROL SYSTEM VENT CON-TROL FUNCTION PROBLEM —

- DTC DETECTING CONDITION:
  - Immediately after fault occurrence
- TROUBLE SYMPTOM:
  - Improper fuel supply

#### **CAUTION:**

After repair or replacement of faulty parts, conduct Clear Memory Mode <Ref. to EN(DOHC TURBO)-49, OPERATION, Clear Memory Mode.> and Inspection Mode <Ref. to EN(DOHC TURBO)-46, Inspection Mode.>.

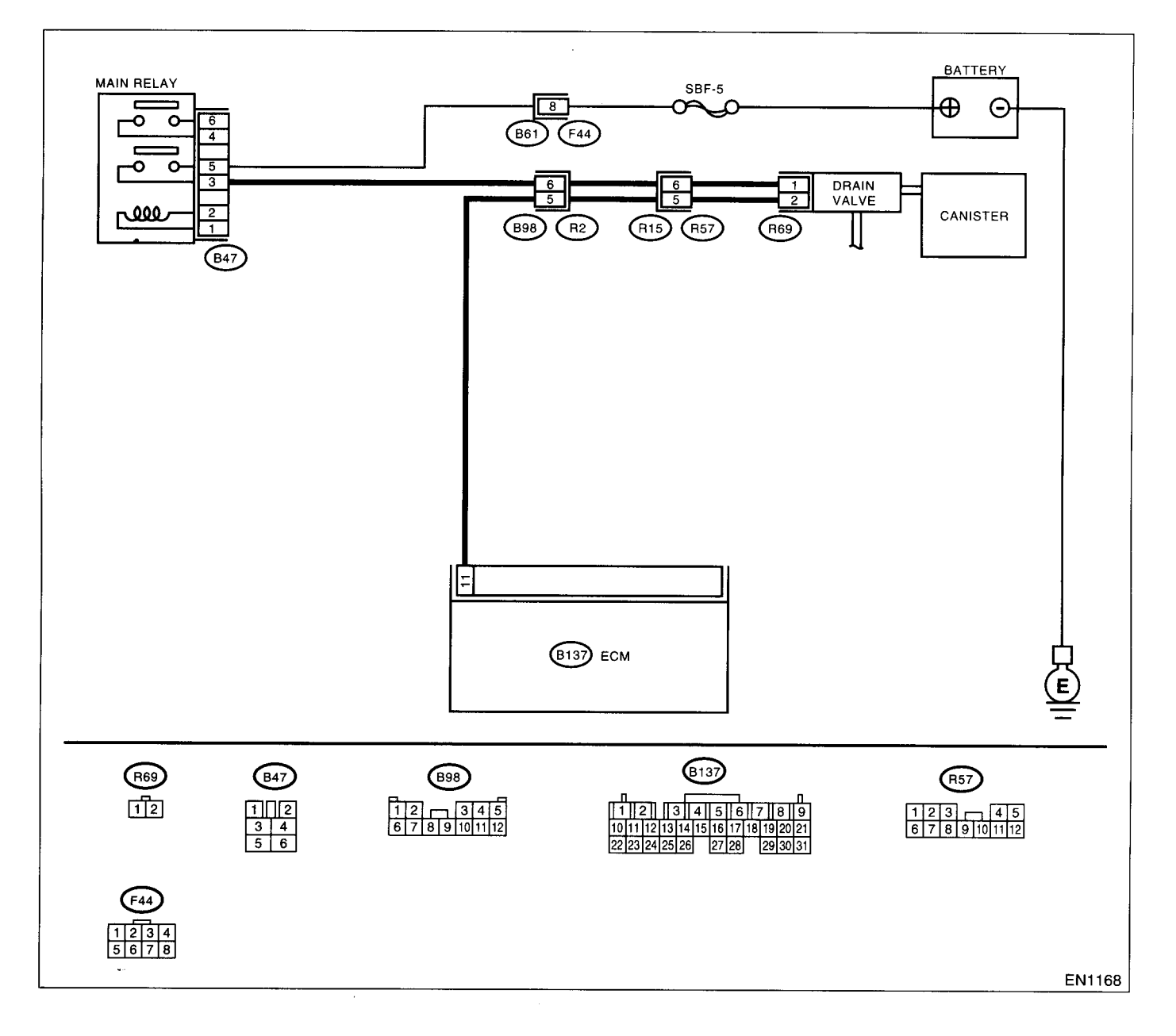

|   | Step                                                                                                    | Check                                            | Yes                                                                                                    | No                                                                                            |
|---|----------------------------------------------------------------------------------------------------|--------------------------------------------------|----------------------------------------------------------------------------------------------------|-----------------------------------------------------------------------------------------------|
| 1 | CHECK ANY OTHER DTC ON DISPLAY.                                                                                                    | Is there any other DTC on dis-<br>play?          | Inspect the rele-<br>vant DTC using<br>"List of Diagnostic<br>Trouble Code<br>(DTC)". <ref. to<br="">EN(DOHC<br/>TURBO)-80, List<br/>of Diagnostic Trou-<br/>ble Code (DTC).&gt;</ref.> | Go to step <b>2</b> .                                                                         |
| 2 | CHECK VENT LINE HOSES.<br>Check the following items.<br>•Clogging of vent hoses between canister and<br>drain valve<br>•Clogging of vent hose between drain valve<br>and air filter<br>•Clogging of drain filter                                                                                                    | Is there a fault in vent line?                   | Repair or replace<br>the faulty part.                                                                                                    | Go to step 3.                                                                                 |
| 3 | CHECK DRAIN VALVE OPERATION.<br>1) Turn the ignition switch to OFF.<br>2) Connect the test mode connector at the<br>lower portion of instrument panel (on the<br>driver's side), to the side of the center console<br>box.<br>3) Turn the ignition switch to ON.<br>4) Operate the drain valve.<br>NOTE:<br>Drain valve operation can also be executed us-<br>ing Subaru Select Monitor. For the procedure,<br>refer to the "Compulsory Valve Operation<br>Check Mode". <ref. en(dohc="" to="" turbo)-50,<br="">Compulsory Valve Operation Check Mode.&gt;</ref.> | Does the drain valve produce<br>operating sound? | Contact with SOA<br>(distributor) ser-<br>vice.<br>NOTE:<br>Inspection by DTM<br>is required, be-<br>cause probable<br>cause is deteriora-<br>tion of multiple<br>parts.                | Replace the drain<br>valve. <ref. to<br="">EC(DOHC<br/>TURBO)-17, Drain<br/>Valve.&gt;</ref.> |

ENGINE (DIÀGNOSTICS)

## CZ:DTC P1480 — COOLING FAN RELAY 1 CIRCUIT HIGH INPUT —

#### • DTC DETECTING CONDITION:

- Two consecutive driving cycles with fault
- TROUBLE SYMPTOM:
  - Radiator fan does not operate properly.
  - Overheating

.

ŀ

#### **CAUTION:**

After repair or replacement of faulty parts, conduct Clear Memory Mode <Ref. to EN(DOHC TURBO)-49, Operation.> and Inspection Mode <Ref. to EN(DOHC TURBO)-46, Inspection Mode.>.

#### • WIRING DIAGRAM:

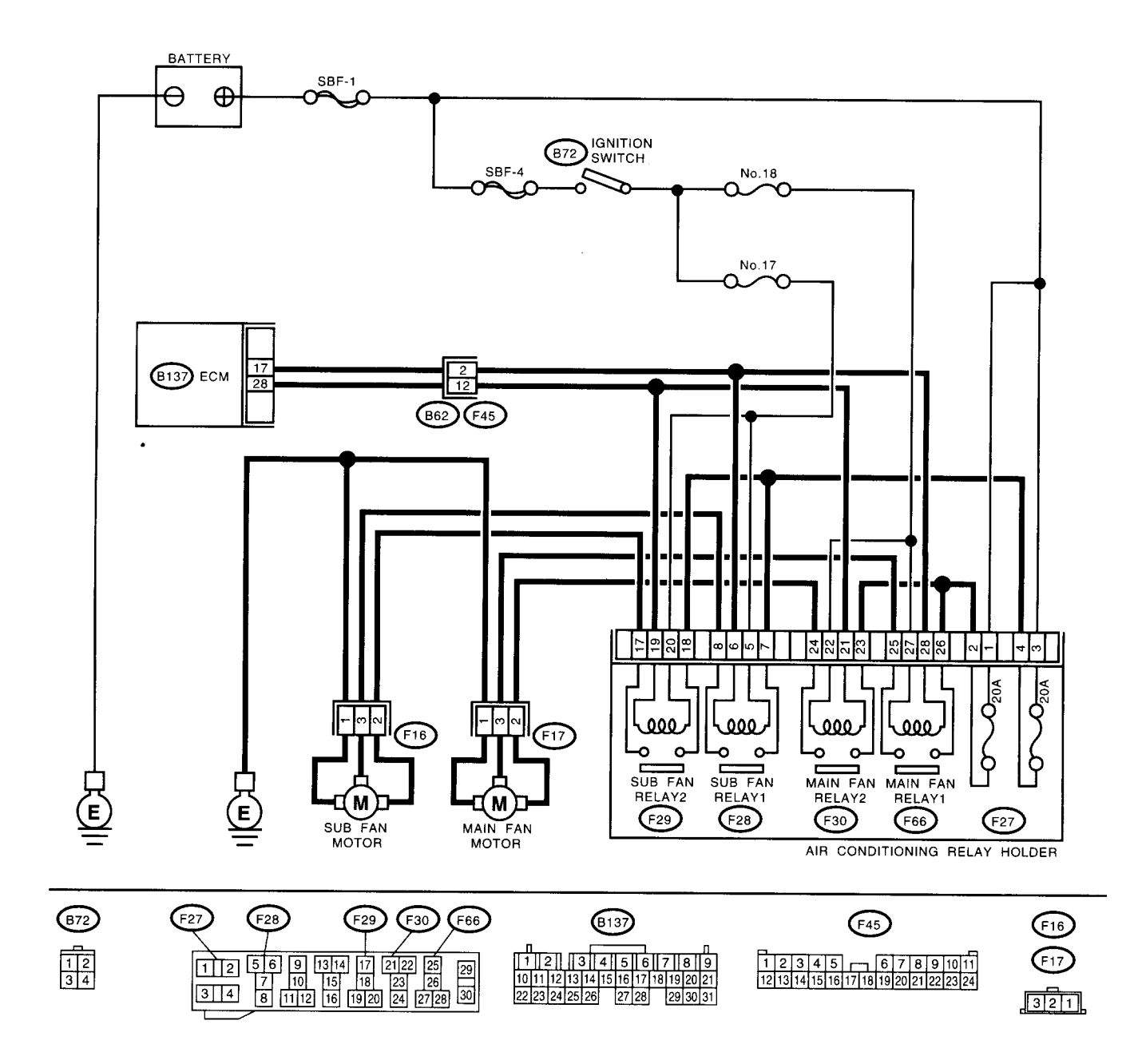

EN1157

| Step                                                                                                    | Check                                          | Yes                                                                                                    | No                                                                                                 |
|----------------------------------------------------------------------------------------------------|------------------------------------------------|----------------------------------------------------------------------------------------------------|----------------------------------------------------------------------------------------------------|
| <ol> <li>CHECK OUTPUT SIGNAL FROM ECM.         <ol> <li>Turn the ignition switch to OFF.</li> <li>Connect the test mode connector at the lower portion of instrument panel (on the driver's side), to the side of the center console box.</li> <li>Turn the ignition switch to ON.</li> <li>While operating the radiator fan relay, measure voltage between ECM and chassis ground.</li> </ol> </li> <li>NOTE:         <ul> <li>Radiator fan relay operation can be executed using Subaru Select Monitor. For procedure, refer to "Compulsory Valve Operation Check Mode".</li> <li>Keff. to EN(DOHC TURBO)-50, Compulsory Valve Operation Check Mode.&gt;</li> </ul> </li> <li>Connector &amp; terminal         <ul> <li>(B137) No. 17 (+) — Chassis ground (-):</li> <li>(B137) No. 28 (+) — Chassis ground (-):</li> </ul> </li> </ol> | Does the voltage change<br>between 0 and 10 V? | Even if MIL lights<br>up, the circuit has<br>returned to a nor-<br>mal condition at<br>this time. In this<br>case, repair poor<br>contact in ECM<br>connector.                                      | Go to step 2.                                                                                      |
| <ul> <li>CHECK SHORT CIRCUIT IN RADIATOR FAN RELAY CONTROL CIRCUIT.</li> <li>1) Turn the ignition switch to OFF.</li> <li>2) Remove the main fan relay and sub fan relay. (with A/C models)</li> <li>3) Disconnect the test mode connector.</li> <li>4) Turn the ignition switch to ON.</li> <li>5) Measure the voltage between ECM and chassis ground.</li> <li>Connector &amp; terminal (B137) No. 17 (+) — Chassis ground (-): (B137) No. 28 (+) — Chassis ground (-):</li> </ul>                                                                                                    | Is the voltage more than 10 V?                 | Repair battery<br>short circuit in<br>radiator fan relay<br>control circuit.<br>After repair,<br>replace the ECM.<br><ref. fu(dohc<br="" to="">TURBO)-47,<br/>Engine Control<br/>Module.&gt;</ref.> | Go to step 3.                                                                                      |
| <ul> <li>CHECK MAIN FAN RELAY.</li> <li>1)Turn the ignition switch to OFF.</li> <li>2)Remove the main fan relay 1 and 2.</li> <li>3)Measure the resistance between main fan relay terminals.</li> <li>Terminal</li> <li>No. 25 — No. 26 (Main fan relay 1)</li> <li>No. 23 — No. 24 (Main fan relay 2)</li> </ul>                                                                                                    | Is the resistance less than 1 $\Omega$ ?       | Replace the main<br>fan relay and<br>ECM. <ref. to<br="">FU(DOHC<br/>TURBO)-47,<br/>Engine Control<br/>Module.&gt;</ref.>                                                                           | Go to step <b>4</b> .                                                                              |
| <ul> <li>CHECK SUB FAN RELAY.         <ol> <li>Remove the sub fan relay.</li> <li>Measure the resistance between sub fan relay terminals.</li> <li>Terminal</li> <li>No. 7 — No. 8 (Sub fan relay 1)</li> <li>No. 17 — No. 18 (Sub fan relay 2)</li> </ol> </li> </ul>                                                                                                    | Is the resistance less than 1<br>Ω?            | Replace the sub<br>fan relay and<br>ECM. <ref. to<br="">FU(DOHC<br/>TURBO)-47,<br/>Engine Control<br/>Module.&gt;</ref.>                                                                            | Go to step 5.                                                                                      |
| 5 CHECK POOR CONTACT.<br>Check poor contact in ECM connector.                                                                                                    | Is there poor contact in ECM connector?        | Repair poor con-<br>tact in ECM con-<br>nector.                                                                                                    | Replace the ECM.<br><ref. fu(dohc<br="" to="">TURBO)-47,<br/>Engine Control<br/>Module.&gt;</ref.> |

## DA:DTC P1507 — IDLE CONTROL SYSTEM MALFUNCTION (FAIL-SAFE) —

#### • DTC DETECTING CONDITION:

- Immediately at fault recognition
- TROUBLE SYMPTOM:
  - Engine keeps running at higher revolution than specified idling revolution.
  - Fuel is cut according to fail-safe function.

#### **CAUTION:**

After repair or replacement of faulty parts, conduct Clear Memory Mode <Ref. to EN(DOHC TURBO)-49, OPERATION, Clear Memory Mode.> and Inspection Mode <Ref. to EN(DOHC TURBO)-46, Inspection Mode.>.

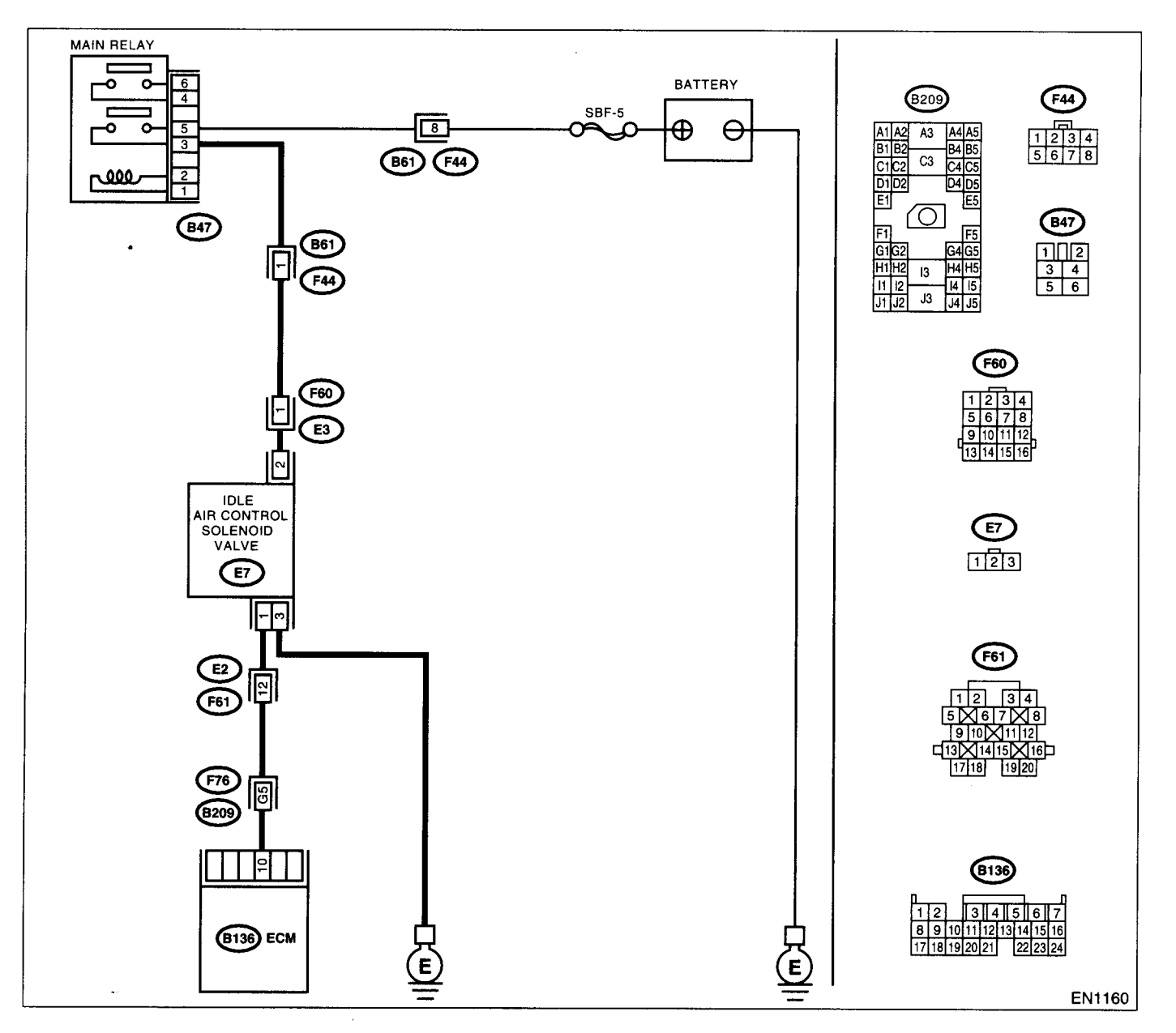

| Step                                                                                                    | Check                                                                                                    | Yes                                                                                                    | No                                                                                                    |
|----------------------------------------------------------------------------------------------------|----------------------------------------------------------------------------------------------------|----------------------------------------------------------------------------------------------------|----------------------------------------------------------------------------------------------------|
| CHECK ANY OTHER DTC ON DISPLAY.                                                                                                    | Does the Subaru Select Moni-<br>or or OBD-II general scan tool<br>ndicate DTC P0506, P0507,<br>20508, P0509 or P1142? | Inspect DTC<br>P0506, P0507,<br>P0508, P0509 or<br>P1142 using "List<br>of Diagnostic Trou-<br>ble Code (DTC)".<br><ref. en(dohc<br="" to="">TURBO)-80, List<br/>of Diagnostic Trou-<br/>ble Code (DTC).&gt;<br/>NOTE:<br/>In this case, it is<br/>not necessary to<br/>inspect DTC<br/>P1507.</ref.> | Go to step 2.                                                                                                    |
| <ul> <li>CHECK AIR INTAKE SYSTEM.</li> <li>1)Turn the ignition switch to ON.</li> <li>2)Start the engine, and idle it.</li> <li>3)Check the following items.</li> <li>Loose installation of intake manifold, idle air control solenoid valve and throttle body</li> <li>Cracks of intake manifold gasket, idle air confrol solenoid valve gasket and throttle body</li> <li>gasket</li> <li>Disconnections of vacuum hoses</li> </ul> | s there a fault in air intake sysem?                                                                                  | Repair air suction<br>and leaks.                                                                                                    | Go to step 3.                                                                                                    |
| CHECK THROTTLE CABLE.                                                                                                    | Does the throttle cable have play for adjustment?                                                                     | Go to step <b>4.</b>                                                                                                    | Adjust throttle<br>cable. <ref. to<br="">SP-7, INSTALLA-<br/>TION, Accelerator<br/>Control Cable.&gt;</ref.>                                   |
| CHECK AIR BY-PASS LINE.<br>1)Turn the ignition switch to OFF.<br>2)Remove the idle air control solenoid valve<br>from throttle body. <ref. fu(dohc<br="" to="">TURBO)-36, Idle Air Control Solenoid Valve.&gt;<br/>3)Confirm that there are no foreign particles in<br/>by-pass air line.</ref.>                                                                                                    | Are foreign particles in by-pass<br>air line?                                                                         | Remove foreign<br>particles from by-<br>pass air line.                                                                                                    | Replace the idle<br>air control solenoid<br>valve. <ref. to<br="">FU(DOHC<br/>TURBO)-36, Idle<br/>Air Control Sole-<br/>noid Valve.&gt;</ref.> |

EN(DOHC TURBO)-340

## DB:DTC P1518 — STARTER SWITCH CIRCUIT LOW INPUT —

#### • DTC DETECTING CONDITION:

• Two consecutive driving cycles with fault

#### • TROUBLE SYMPTOM:

• Failure of engine to start

#### CAUTION:

After repair or replacement of faulty parts, conduct Clear Memory Mode <Ref. to EN(DOHC TURBO)-49, OPERATION, Clear Memory Mode.> and Inspection Mode <Ref. to EN(DOHC TURBO)-46, Inspection Mode.>.

#### • WIRING DIAGRAM:

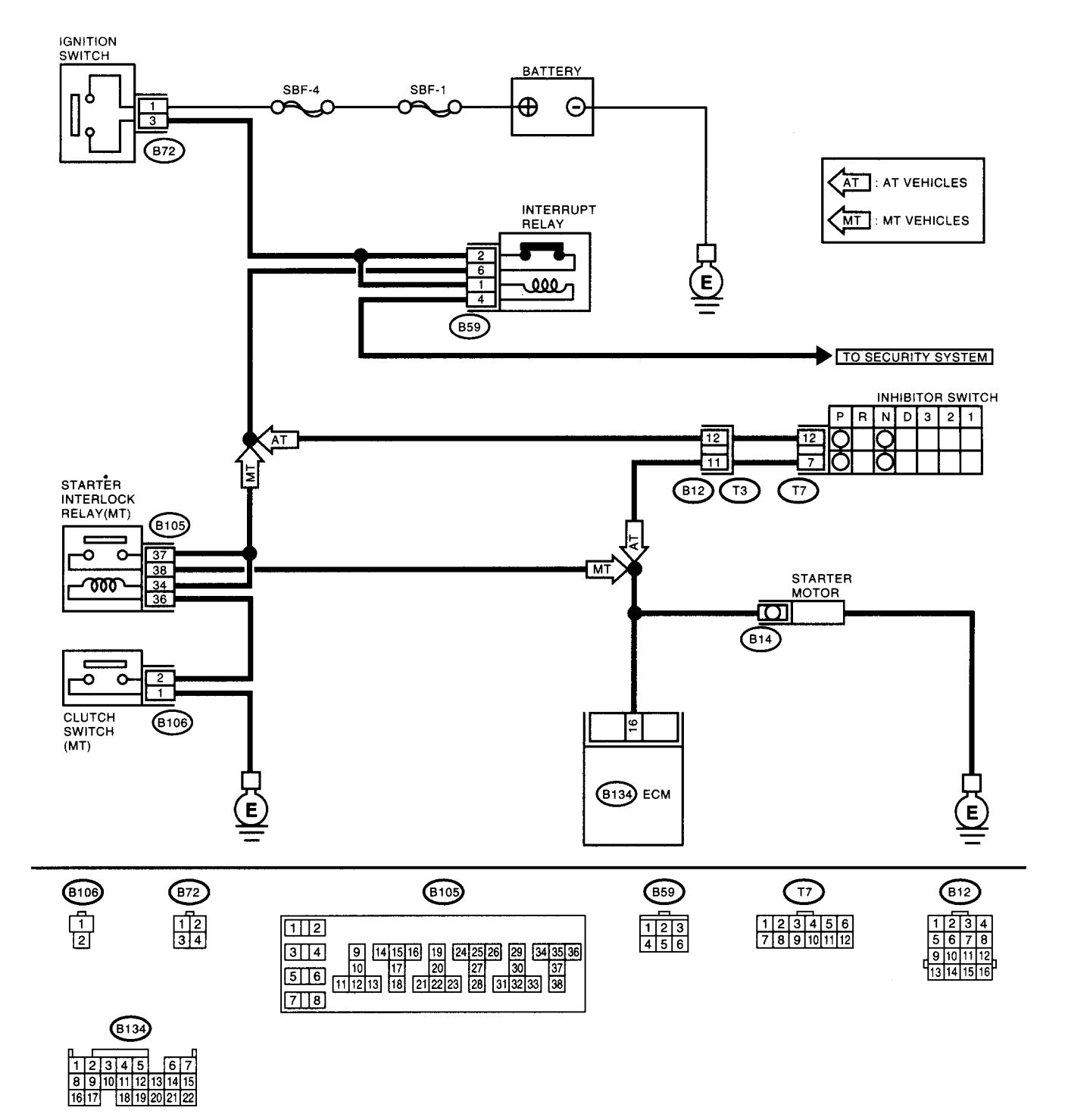

EN1139

| Step                                | Check                                                           | Yes                                                                                                    | No                                                                                                    |
|-------------------------------------|-----------------------------------------------------------------|----------------------------------------------------------------------------------------------------|----------------------------------------------------------------------------------------------------|
| 1 CHECK OPERATION OF STARTER MOTOR. | Does the starter motor operate<br>when ignition switch to "ST"? | Repair harness<br>and connector.<br>NOTE:<br>In this case, repair<br>the following:<br>• Open or ground<br>short circuit in har-<br>ness between<br>ECM and starter<br>motor connector.<br>• Poor contact in<br>ECM connector. | Check starter<br>motor circuit. <ref.<br>to EN(DOHC<br/>TURBO)-64,<br/>STARTER<br/>MOTOR CIR-<br/>CUIT, Diagnostics<br/>for Engine Start-<br/>ing Failure.&gt;</ref.<br> |

## DC:DTC P1544 — HIGH EXHAUST TEMPERATURE DETECTED —

#### • DTC DETECTING CONDITION:

- Immediately at fault recognition
- TROUBLE SYMPTOM:
  - Erroneous idling
  - Poor driving performance

#### **CAUTION:**

After repair or replacement of faulty parts, conduct Clear Memory Mode <Ref. to EN(DOHC TURBO)-49, OPERATION, Clear Memory Mode.> and Inspection Mode <Ref. to EN(DOHC TURBO)-46, Inspection Mode.>.

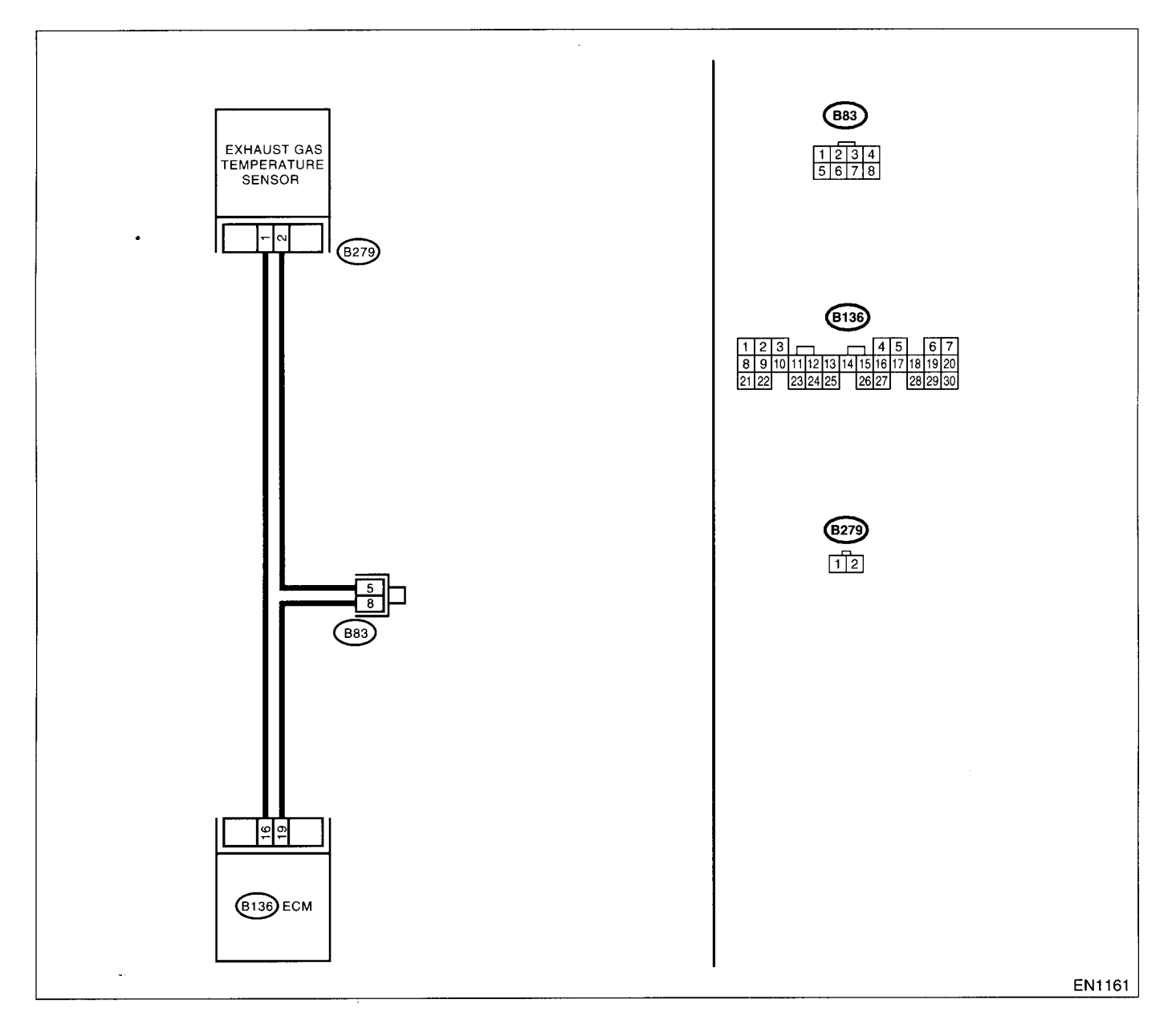

|   | Step                                                                                                    | Check                                                                                                    | Yes                                                                                                    | No                                                                                                    |
|---|----------------------------------------------------------------------------------------------------|----------------------------------------------------------------------------------------------------|----------------------------------------------------------------------------------------------------|----------------------------------------------------------------------------------------------------|
| 1 | CHECK ANY OTHER DTC ON DISPLAY.                                                                                                    | Does the Subaru Select Moni-<br>tor or OBD-II general scan tool<br>indicate DTC P0335, P0336,<br>P0340, P0341, P0545, P0546,<br>P1312, P0102, P0103, P0101,<br>P1141, P0301, P0302, P0303,<br>P0304, P1301, P0171, P0133,<br>P1134, P0131, P0132, P1130,<br>P1131, P1139, P0031, P0032,<br>P0139, P0136, P0039 or<br>P0037? | Inspect DTC<br>P0335, P0336,<br>P0340, P0341,<br>P0545, P0546,<br>P1312, P0102,<br>P0103, P0101,<br>P1141, P0301,<br>P0302, P0303,<br>P0304, P1301,<br>P0171, P0133,<br>P1134, P0131,<br>P0132, P1130,<br>P1131, P1139,<br>P0031, P0032,<br>P0139, P0136,<br>P0039 or P0037<br>using List of Diag-<br>nostic Trouble<br>Code (DTC). <ref.<br>to EN(DOHC<br/>TURBO)-80, List<br/>of Diagnostic Trou-<br/>ble Code (DTC).&gt;<br/>NOTE:<br/>In this case, it is<br/>not necessary to<br/>inspect DTC<br/>P1544.</ref.<br> | Go to step 2.                                                                                                    |
| 2 | CHECK EXHAUST SYSTEM.<br>Check exhaust system parts.<br>NOTE:<br>Check the following items.<br>•Loose installation of exhaust manifold<br>•Cracks or hole of exhaust manifold<br>•Loose installation of front oxygen (A/F) sensor | Is there a fault in exhaust sys-<br>tem?                                                                                                    | Repair or replace<br>failure, then<br>replace the precat-<br>alytic converter.                                                                                                    | Contact with SOA<br>(distributor) ser-<br>vice.<br>NOTE:<br>Inspection by DTM<br>is required, be-<br>cause probable<br>cause is deteriora-<br>tion of multiple<br>parts. |

**EN(DOHC TURBO)-346** 

## DD:DTC P1560 — BACK-UP VOLTAGE CIRCUIT MALFUNCTION —

#### • DTC DETECTING CONDITION:

Immediately at fault recognition

#### CAUTION:

.

ľ

After repair or replacement of faulty parts, conduct Clear Memory Mode <Ref. to EN(DOHC TURBO)-49, OPERATION, Clear Memory Mode.> and Inspection Mode <Ref. to EN(DOHC TURBO)-46, Inspection Mode.>.

• WIRING DIAGRAM:

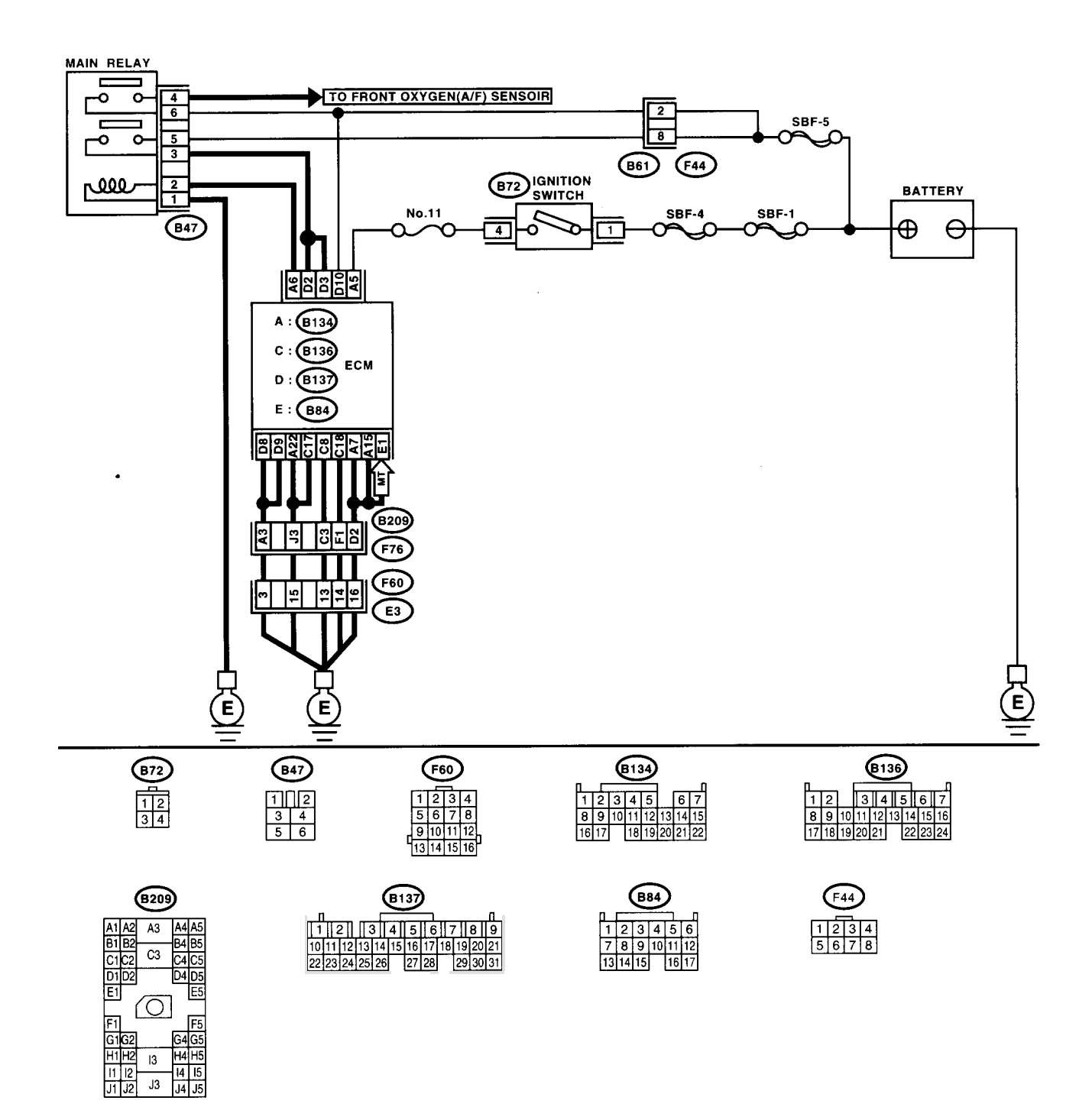

EN1171

|   | Step                                                                                                    | Check                          | Yes                                             | No            |
|---|----------------------------------------------------------------------------------------------------|--------------------------------|-------------------------------------------------|---------------|
| 1 | CHECK INPUT SIGNAL FOR ECM.<br>1)Turn the ignition switch to OFF.<br>2)Measure the voltage between ECM and<br>chassis ground.<br>Connector & terminal<br>(B137) No. 10 (+) — Chassis ground (-): | Is the voltage more than 10 V? | Repair poor con-<br>tact in ECM con-<br>nector. | Go to step 2. |

## **EN(DOHC TURBO)-348**

| Step                                                                                                    | Check                                     | Yes                                                                                                   | No                                                                                                    |
|----------------------------------------------------------------------------------------------------|-------------------------------------------|----------------------------------------------------------------------------------------------------|----------------------------------------------------------------------------------------------------|
| <ul> <li>CHECK HARNESS BETWEEN ECM AND<br/>MAIN FUSE BOX CONNECTOR.</li> <li>1)Disconnect the connector from ECM.</li> <li>2)Measure the resistance of harness between<br/>ECM and chassis ground.</li> <li>Connector &amp; terminal<br/>(B137) No. 10 — Chassis ground:</li> </ul> | Is the resistance less than 10 $\Omega$ ? | Repair ground<br>short circuit in har-<br>ness between<br>ECM connector<br>and battery termi-<br>nal. | Go to step 3.                                                                                                    |
| 3 CHECK FUSE SBF-5.                                                                                                    | Is fuse blown?                            | Replace the fuse.                                                                                     | Repair harness<br>and connector.<br>NOTE:<br>In this case, repair<br>the following:<br>• Open circuit in<br>harness between<br>ECM and battery<br>• Poor contact in<br>ECM connector<br>• Poor contact in<br>battery terminal |

## DE:DTC P1590 — NEUTRAL POSITION SWITCH CIRCUIT HIGH INPUT —

#### • DTC DETECTING CONDITION:

- Two consecutive driving cycles with fault
- TROUBLE SYMPTOM:
  - Erroneous idling

**CAUTION:** 

After repair or replacement of faulty parts, conduct Clear Memory Mode <Ref. to EN(DOHC TURBO)-49, OPERATION, Clear Memory Mode.> and Inspection Mode <Ref. to EN(DOHC TURBO)-46, Inspection Mode.>.

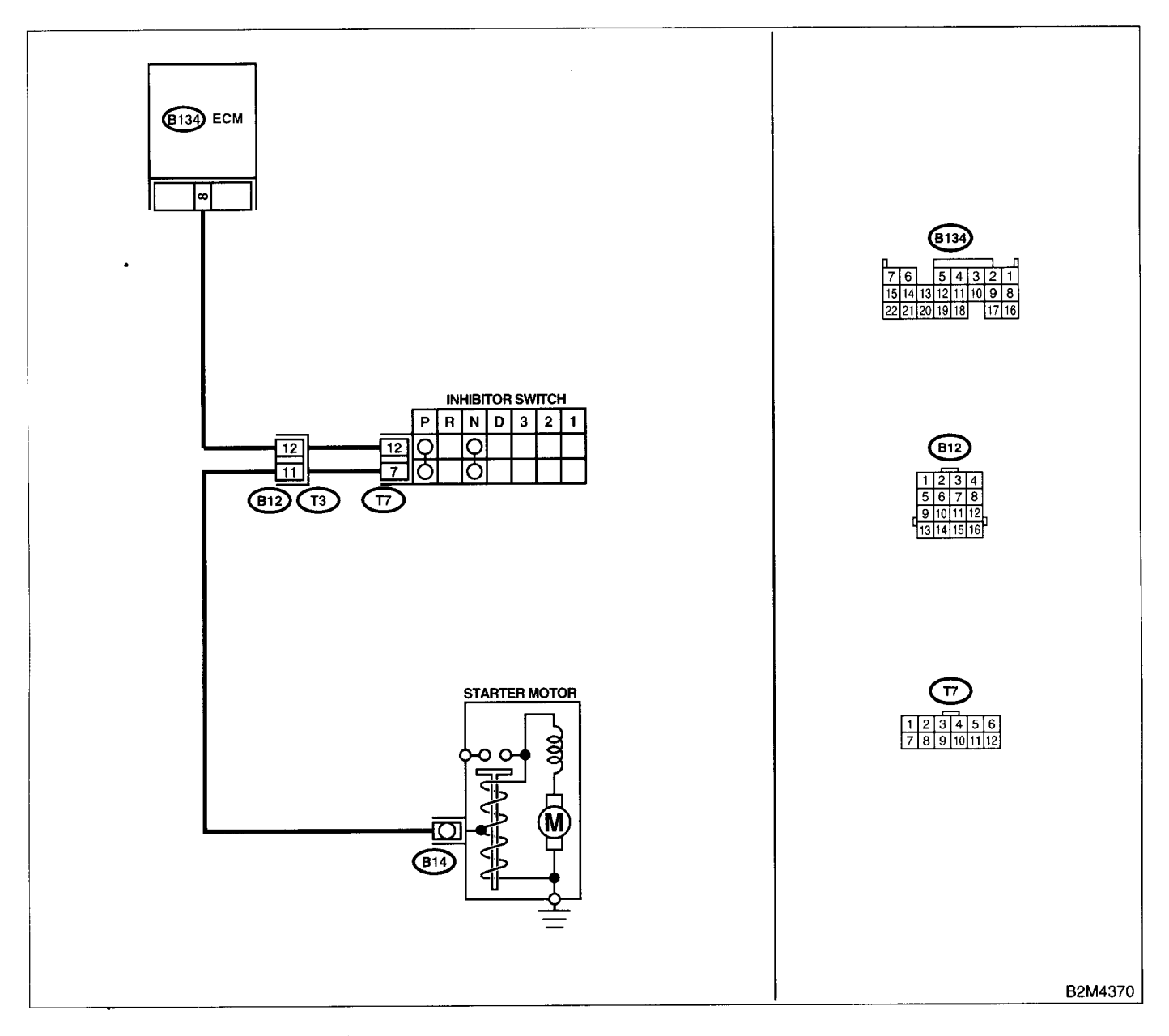

فيدحلون

|   | Step                                                                                                    | Check                                                                                  | Yes                                                                                                    | No                                                                                                    |
|---|----------------------------------------------------------------------------------------------------|----------------------------------------------------------------------------------------|----------------------------------------------------------------------------------------------------|----------------------------------------------------------------------------------------------------|
| 1 | CHECK DTC P0705 ON DISPLAY.                                                                                                    | Does the Subaru Select Moni-<br>tor or OBD-II general scan tool<br>indicate DTC P0705? | Inspect DTC<br>P0705 using "List<br>of Diagnostic Trou-<br>ble Code (DTC)".<br><ref. en(dohc<br="" to="">TURBO)-80, List<br/>of Diagnostic Trou-<br/>ble Code (DTC).&gt;</ref.> | Go to step 2.                                                                                                    |
| 2 | CHECK INPUT SIGNAL FOR ECM.<br>1)Turn the ignition switch to ON.<br>2)Measure the voltage between ECM and<br>chassis ground in selector lever "N" and "P"<br>positions.<br>Connector & terminal<br>(B134) No. 8 (+) — Chassis ground (-):                                                                                                    | Is the voltage less than 1 V?                                                          | Go to step 3.                                                                                                    | Go to step 5.                                                                                                    |
| 3 | CHECK INPUT SIGNAL FOR ECM.<br>Measure the voltage between ECM and chas-<br>sis ground in selector lever except for "N" and<br>"P" positions.<br>Connector & terminal<br>(B134) No. 8 (+) — Chassis ground (-):                                                                                                    | Is the voltage between 4.5 and 5.5 V?                                                  | Go to step 4.                                                                                                    | Go to step 5.                                                                                                    |
| 4 | CHECK POOR CONTACT.<br>Check poor contact in ECM connector.                                                                                                    | Is there poor contact in ECM connector?                                                | Repair poor con-<br>tact in ECM con-<br>nector.                                                                                                    | Contact with SOA<br>(distributor) ser-<br>vice.<br>NOTE:<br>Inspection by DTM<br>is required, be-<br>cause probable<br>cause is deteriora-<br>tion of multiple<br>parts.                                                                                                    |
| 5 | CHECK INPUT SIGNAL FOR ECM.<br>Measure the voltage between ECM and chas-<br>sis ground.<br>Connector & terminal<br>(B134) No. 8 (+) — Chassis ground (-):                                                                                                    | Is the voltage more than 10 V?                                                         | Repair battery<br>short circuit in har-<br>ness between<br>ECM and inhibitor<br>switch connector.                                                                               | Go to step <b>6</b> .                                                                                                    |
| 6 | <ul> <li>CHECK HARNESS BETWEEN ECM AND IN-<br/>HIBITOR SWITCH CONNECTOR.</li> <li>1) Turn the ignition switch to OFF.</li> <li>2) Disconnect the connectors from ECM and<br/>inhibitor switch.</li> <li>3) Measure the resistance of harness between<br/>ECM and inhibitor switch connector.</li> <li>Connector &amp; terminal<br/>(B134) No. 8 — (T7) No. 12:</li> </ul> | Is the resistance less than 1<br>Ω?                                                    | Go to step 7.                                                                                                    | Repair harness<br>and connector.<br>NOTE:<br>In this case, repair<br>the following:<br>• Open circuit in<br>harness between<br>ECM and inhibitor<br>switch connector<br>• Poor contact in<br>coupling connector<br>• Poor contact in<br>inhibitor switch<br>connector<br>• Poor contact in<br>ECM connector |

## DIAGNOSTIC PROCEDURE WITH DIAGNOSTIC TROUBLE CODE (DTC)

ENGINE (DIAGNOSTICS)

|   | Step                                                                                                    | Check                                                                      | Yes                                                                                                    | No                                                                                                    |
|---|----------------------------------------------------------------------------------------------------|----------------------------------------------------------------------------|----------------------------------------------------------------------------------------------------|----------------------------------------------------------------------------------------------------|
| 7 | CHECK INHIBITOR SWITCH GROUND LINE.<br>Measure the resistance of harness between<br>inhibitor switch connector and engine ground.<br>Connector & terminal<br>(T7) No. 7 — Engine ground:                 | Is the resistance less than 5<br>Ω?                                        | Go to step 8.                                                                                             | Repair open circuit<br>in harness<br>between inhibitor<br>switch connector<br>and starter motor<br>ground line.<br>NOTE:<br>In this case, repair<br>the following:<br>• Open circuit in<br>harness between<br>inhibitor switch<br>connector and<br>starter motor<br>ground line<br>• Poor contact in<br>starter motor con-<br>nector<br>• Poor contact in<br>starter motor<br>ground<br>• Starter motor |
| 8 | CHECK INHIBITOR SWITCH.<br>Measure the resistance between inhibitor<br>switch connector receptacle's terminals in<br>selector lever "N" and "P" positions.<br><i>Terminals</i><br><i>No. 7 — No. 12:</i> | Is the resistance less than 1 $\Omega$ ?                                   | Go to step 9.                                                                                             | Replace the inhibi-<br>tor switch. <ref. to<br="">AT-28, Inhibitor<br/>Switch.&gt;</ref.>                                                                                                    |
| 9 | CHECK SELECTOR CABLE CONNECTION.                                                                                                    | Is there any fault in selector<br>cable connection to inhibitor<br>switch? | Repair selector<br>cable connection.<br><ref. cs-27,<br="" to="">INSPECTION,<br/>Select Cable.&gt;</ref.> | Contact with SOA<br>(distributor) ser-<br>vice.<br>NOTE:<br>Inspection by DTM<br>is required, be-<br>cause probable<br>cause is deteriora-<br>tion of multiple<br>parts.                                                                                                    |
## DF:DTC P1591 — NEUTRAL POSITION SWITCH CIRCUIT LOW INPUT —

#### • DTC DETECTING CONDITION:

• Two consecutive driving cycles with fault

#### • TROUBLE SYMPTOM:

• Erroneous idling

**CAUTION:** 

ľ

After repair or replacement of faulty parts, conduct Clear Memory Mode <Ref. to EN(DOHC TURBO)-49, OPERATION, Clear Memory Mode.> and Inspection Mode <Ref. to EN(DOHC TURBO)-46, Inspection Mode.>.

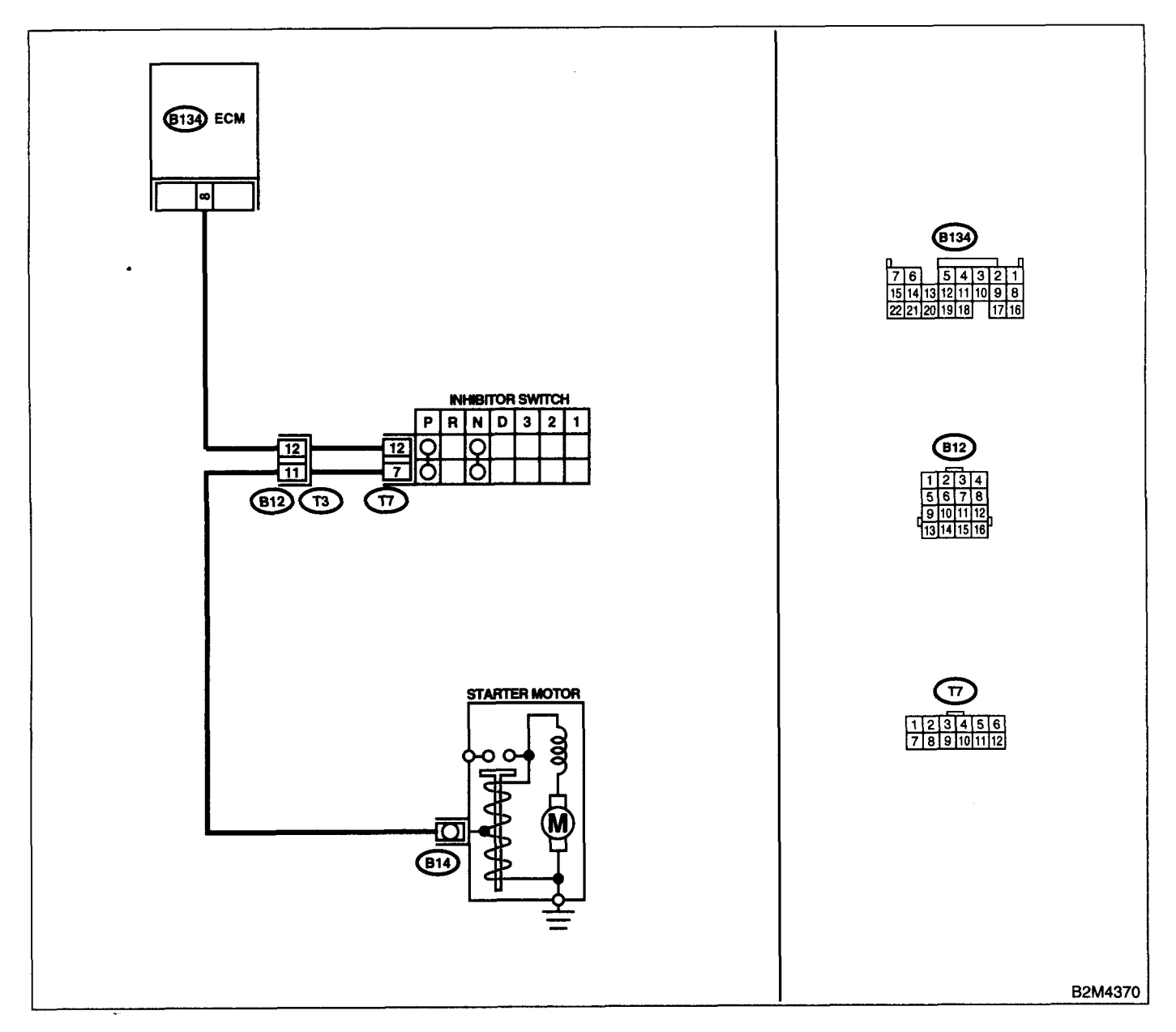

| Step                                        | Check                                                                                  | Yes                                                                                                    | No                                    |
|---------------------------------------------|----------------------------------------------------------------------------------------|----------------------------------------------------------------------------------------------------|---------------------------------------|
| CHECK DTC P0705 ON DISPLAY.                 | Does the Subaru Select Moni-<br>tor or OBD-II general scan tool<br>indicate DTC P0705? | Inspect DTC<br>P0705 using "List<br>of Diagnostic Trou-<br>ble Code (DTC)".<br><ref. en(dohc<br="" to="">TURBO)-80, List<br/>of Diagnostic Trou-<br/>ble Code (DTC).&gt;</ref.> | ∃o to step 2.                         |
| CHECK INPUT SIGNAL FOR ECM.                 | Is the voltage between 4.5 and                                                         | Even if MIL lights                                                                                                    | 30 to step 3.                         |
| 1) Iurn the ignition switch to ON.          | 5.5 V at except "N" and "P"                                                            | up, the circuit has                                                                                                    |                                       |
| chassis ground                              | positions?                                                                             | returned to a nor-                                                                                                    |                                       |
| Connector & terminal                        |                                                                                        | this time                                                                                                    |                                       |
| (B134) No. 8 (+) — Chassis ground (–):      |                                                                                        |                                                                                                    |                                       |
| CHECK HARNESS BETWEEN ECM AND               | Is the resistance less than 10                                                         | Repair ground                                                                                                    | 30 to step 4.                         |
| TRANSMISSION HARNESS CONNECTOR.             | Ω?                                                                                     | short circuit in har-                                                                                                    |                                       |
| 1)Turn the ignition switch to OFF.          |                                                                                        | ness between                                                                                                    |                                       |
| 2)Disconnect the connectors from ECM and    |                                                                                        | ECM and trans-                                                                                                    |                                       |
| transmission harness connector (T3).        |                                                                                        | mission harness                                                                                                    |                                       |
| 3)Measure the resistance of harness between |                                                                                        | connector.                                                                                                    |                                       |
| Connector and chassis ground.               |                                                                                        |                                                                                                    |                                       |
| (B134) No. 8 — Chassis ground:              |                                                                                        |                                                                                                    |                                       |
| CHECK TRANSMISSION HARNESS CON-             | ls the resistance less than 10                                                         | Benair ground                                                                                                    | 20 to stop 5                          |
| NECTOR.                                     | $\Omega^2$                                                                             | short circuit in har-                                                                                                    | so to step 5.                         |
| 1)Disconnect the connector from inhibitor   | 32 ·                                                                                   | ness between                                                                                                    |                                       |
| switch.                                     |                                                                                        | transmission har-                                                                                                    |                                       |
| 2)Measure the resistance of harness between |                                                                                        | ness and inhibitor                                                                                                    |                                       |
| transmission harness connector and engine   |                                                                                        | switch connector.                                                                                                    |                                       |
| ground.                                     |                                                                                        |                                                                                                    |                                       |
| Connector & terminal                        |                                                                                        |                                                                                                    |                                       |
| (T3) No. 12 — Engine ground:                |                                                                                        |                                                                                                    |                                       |
| CHECK INHIBITOR SWITCH.                     | Is the resistance more than 1                                                          | Go to step 6.                                                                                                    | Replace the inhibi                    |
| Measure the resistance between inhibitor    | $M\Omega$ at except "N" and "P" posi-                                                  |                                                                                                    | or switch. <ret. td="" to<=""></ret.> |
| switch connector receptacie's terminals in  | tions?                                                                                 |                                                                                                    | AI-28, Inhibitor                      |
| Terminals                                   |                                                                                        |                                                                                                    | switch.>                              |
| No. 7 — No. 12:                             |                                                                                        |                                                                                                    |                                       |
| CHECK SELECTOR CABLE CONNECTION.            | Is there any fault in selector                                                         | Repair selector                                                                                                    | Contact with SOA                      |
|                                             | cable connection to inhibitor                                                          | cable connection.                                                                                                    | distributor) ser-                     |
|                                             | switch?                                                                                | <ref. cs-27,<="" td="" to=""><td>ice.</td></ref.>                                                                                                    | ice.                                  |
|                                             |                                                                                        | INSPECTION,                                                                                                    | JOTE:                                 |
|                                             |                                                                                        | Select Cable.>                                                                                                    | nspection by DTN                      |
|                                             |                                                                                        |                                                                                                    | s required, be                        |
|                                             |                                                                                        |                                                                                                    | ause probable                         |
|                                             |                                                                                        |                                                                                                    | ause is deteriora                     |
|                                             |                                                                                        |                                                                                                    | ion or multiple                       |
|                                             |                                                                                        |                                                                                                    | jan 13.                               |

# DG:DTC P1594 — AUTOMATIC TRANSMISSION DIAGNOSIS INPUT SIGNAL CIRCUIT MALFUNCTION —

### • DTC DETECTING CONDITION:

• Two consecutive driving cycles with fault

#### CAUTION:

After repair or replacement of faulty parts, conduct Clear Memory Mode <Ref. to EN(DOHC TURBO)-49, OPERATION, Clear Memory Mode.> and Inspection Mode <Ref. to EN(DOHC TURBO)-46, Inspection Mode.>.

• WIRING DIAGRAM:

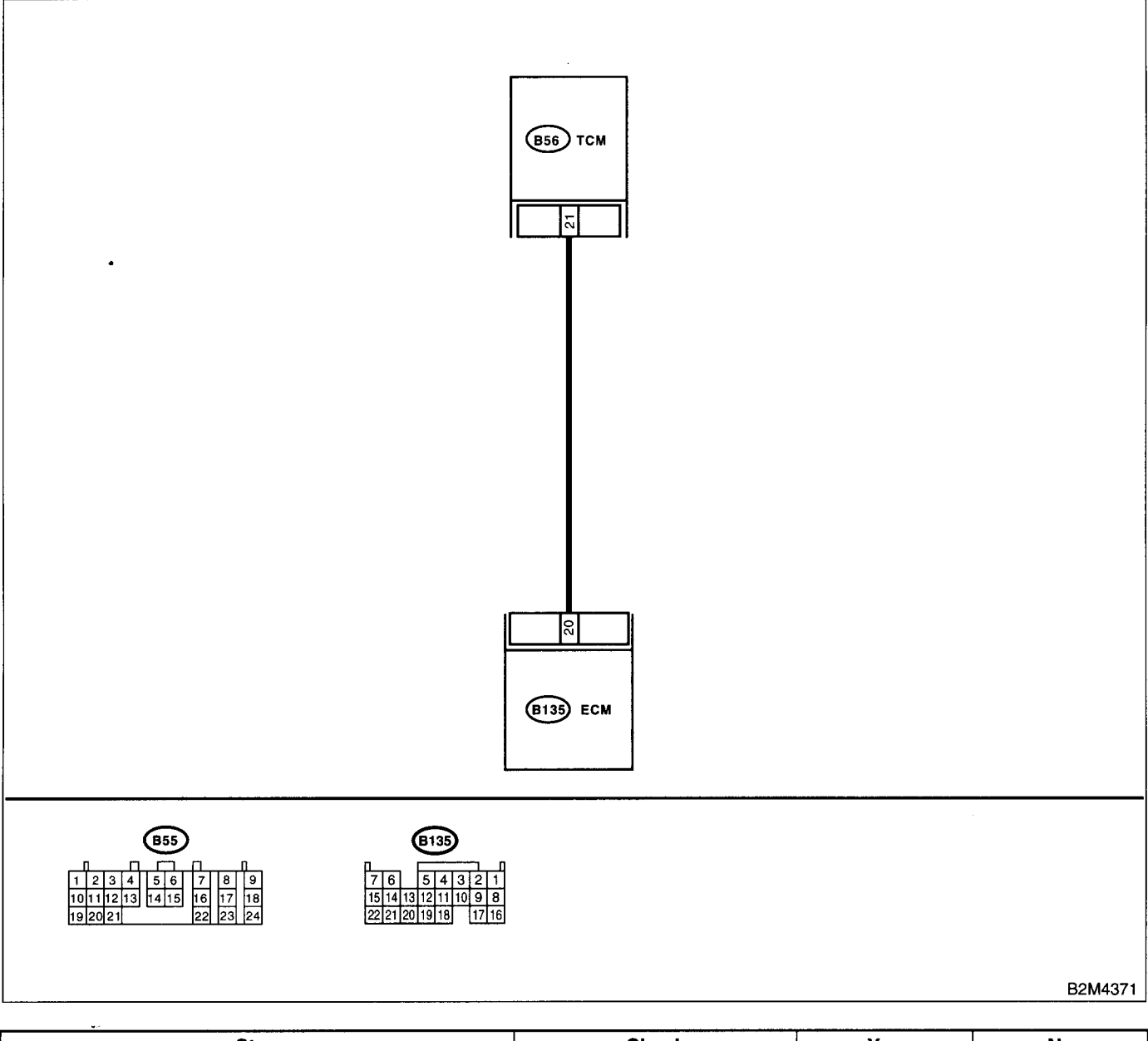

|   | Step                                            | Check                             | Yes           | No                                   |
|---|-------------------------------------------------|-----------------------------------|---------------|--------------------------------------|
| 1 | CHECK DRIVING CONDITION.                        | Is the AT shift control function- | Go to step 2. | Replace the TCM.                     |
|   | 1)Start and warm-up the engine until the radia- | ing properly?                     |               | <ref. at-45,<="" td="" to=""></ref.> |
|   | tor fan makes one complete rotation.            |                                   |               | Transmission Con-                    |
|   | 2)Drive the vehicle.                            |                                   |               | trol Module                          |
|   |                                                 |                                   |               | (TCM).>                              |

|   | Step             | Check                                         | Yes                                                    | No                                                                                                   |
|---|------------------|-----------------------------------------------|--------------------------------------------------------|----------------------------------------------------------------------------------------------------|
| 2 | CHECK ACCESSORY. | Are car phone and/or CB installed on vehicle? | Repair grounding<br>line of car phone<br>or CB system. | Replace the TCM.<br><ref. at-45,<br="" to="">Transmission Con-<br/>trol Module<br/>(TCM).&gt;</ref.> |

# DH:DTC P1595 — AUTOMATIC TRANSMISSION DIAGNOSIS INPUT SIGNAL CIRCUIT LOW INPUT —

#### • DTC DETECTING CONDITION:

• Two consecutive driving cycles with fault

#### CAUTION:

After repair or replacement of faulty parts, conduct Clear Memory Mode <Ref. to EN(DOHC TURBO)-49, OPERATION, Clear Memory Mode.> and Inspection Mode <Ref. to EN(DOHC TURBO)-46, Inspection Mode.>.

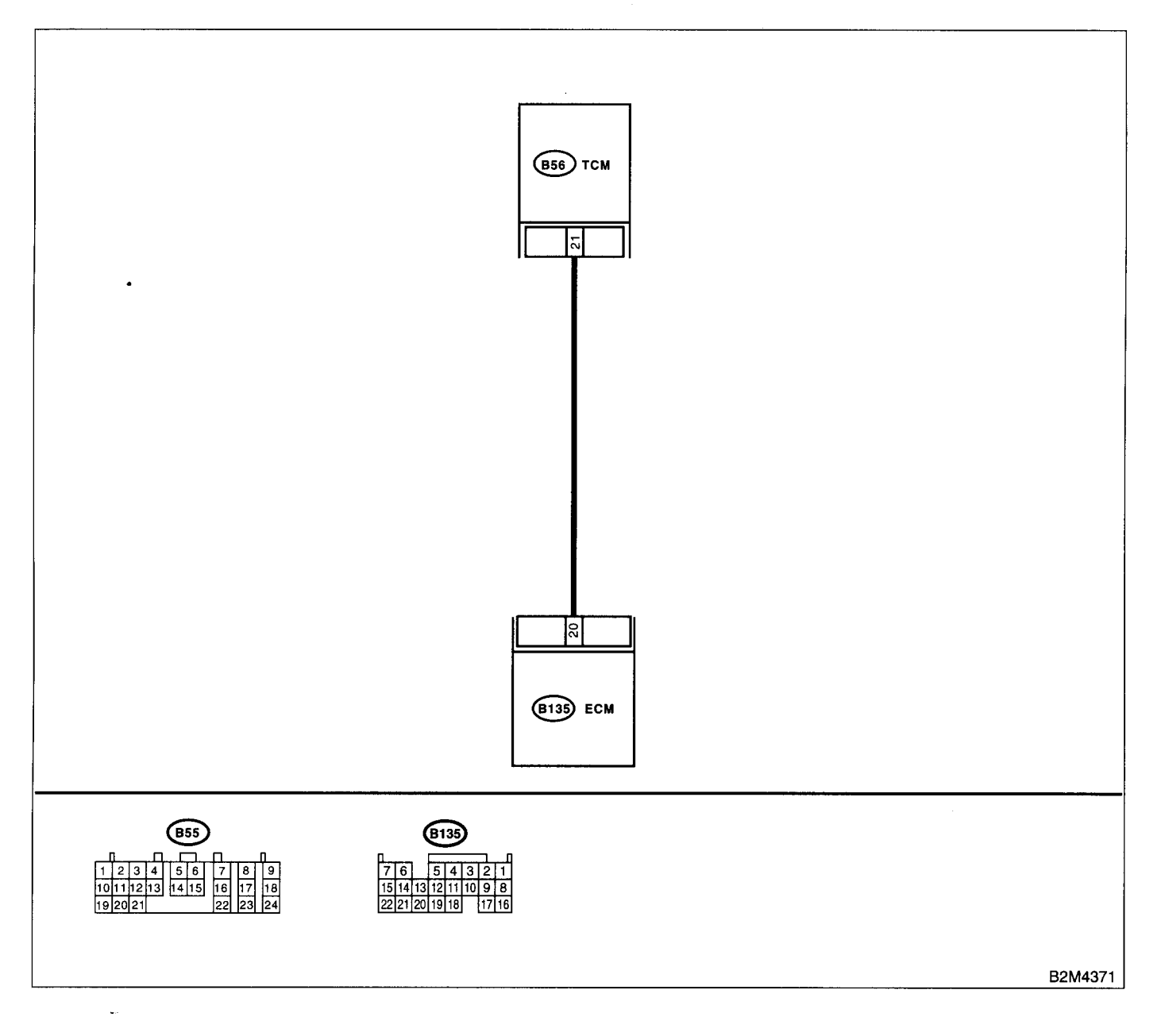

|   | Step                                                                                                    | Check                                                       | Yes                                                                                                    | No                                                                                                    |
|---|----------------------------------------------------------------------------------------------------|-------------------------------------------------------------|----------------------------------------------------------------------------------------------------|----------------------------------------------------------------------------------------------------|
| 1 | CHECK HARNESS BETWEEN ECM AND<br>TCM CONNECTOR.<br>1)Turn the ignition switch to ON.<br>2)Measure the voltage between ECM and<br>chassis ground.<br><i>Connector &amp; terminal</i><br>(B135) No. 20 (+) — Chassis ground (-):                                                | Is the voltage less than 1 V?                               | Go to step 2.                                                                                                    | Even if MIL lights<br>up, the circuit has<br>returned to a nor-<br>mal condition at<br>this time.<br>NOTE:<br>In this case, repair<br>the following:<br>• Poor contact in<br>ECM connector<br>• Poor contact in<br>TCM connector |
| 2 | CHECK HARNESS BETWEEN ECM AND<br>TCM CONNECTOR.<br>1)Turn the ignition switch to OFF.<br>2)Disconnect the connector from ECM and<br>TCM.<br>3)Measure the resistance of harness between<br>ECM and chassis ground.<br>Connector & terminal<br>(B135) No. 20 — Chassis ground: | Is the resistance less than 10 $\Omega$ ?                   | Repair ground<br>short circuit in har-<br>ness between<br>ECM and TCM<br>connector.                                                                                    | Go to step 3.                                                                                                    |
| 3 | CHECK OUTPUT SIGNAL FOR ECM.<br>1)Connect the connector to ECM.<br>2)Turn the ignition switch to ON.<br>3)Measure the voltage between ECM and<br>chassis ground.<br>Connector & terminal<br>(B135) No. 20 (+) — Chassis ground (-):                                           | Is the voltage more than 5 V?                               | Go to step 4.                                                                                                    | Repair poor con-<br>tact in ECM con-<br>nector.                                                                                                    |
| 4 | CHECK TROUBLE CODE FOR AUTOMATIC<br>TRANSMISSION.<br>Read the trouble code for automatic transmis-<br>sion. <ref. at-24,="" diagnostic="" read="" to="" trouble<br="">Code (DTC).&gt;</ref.>                                                                                  | Does the trouble code appear<br>for automatic transmission? | Inspect trouble<br>code for automatic<br>transmission.<br><ref. at-44,<br="" to="">Diagnostic Proce-<br/>dure with Diagnos-<br/>tic Trouble Code<br/>(DTC).&gt;</ref.> | Replace the TCM.<br><ref. at-45,<br="" to="">Transmission Con-<br/>trol Module<br/>(TCM).&gt;</ref.>                                                                                                    |

### DI: DTC P1596 — AUTOMATIC TRANSMISSION DIAGNOSIS INPUT SIGNAL CIRCUIT HIGH INPUT —

#### • DTC DETECTING CONDITION:

Two consecutive driving cycles with fault

**CAUTION:** 

After repair or replacement of faulty parts, conduct Clear Memory Mode <Ref. to EN(DOHC TURBO)-49, OPERATION, Clear Memory Mode.> and Inspection Mode <Ref. to EN(DOHC TURBO)-46, Inspection Mode.>.

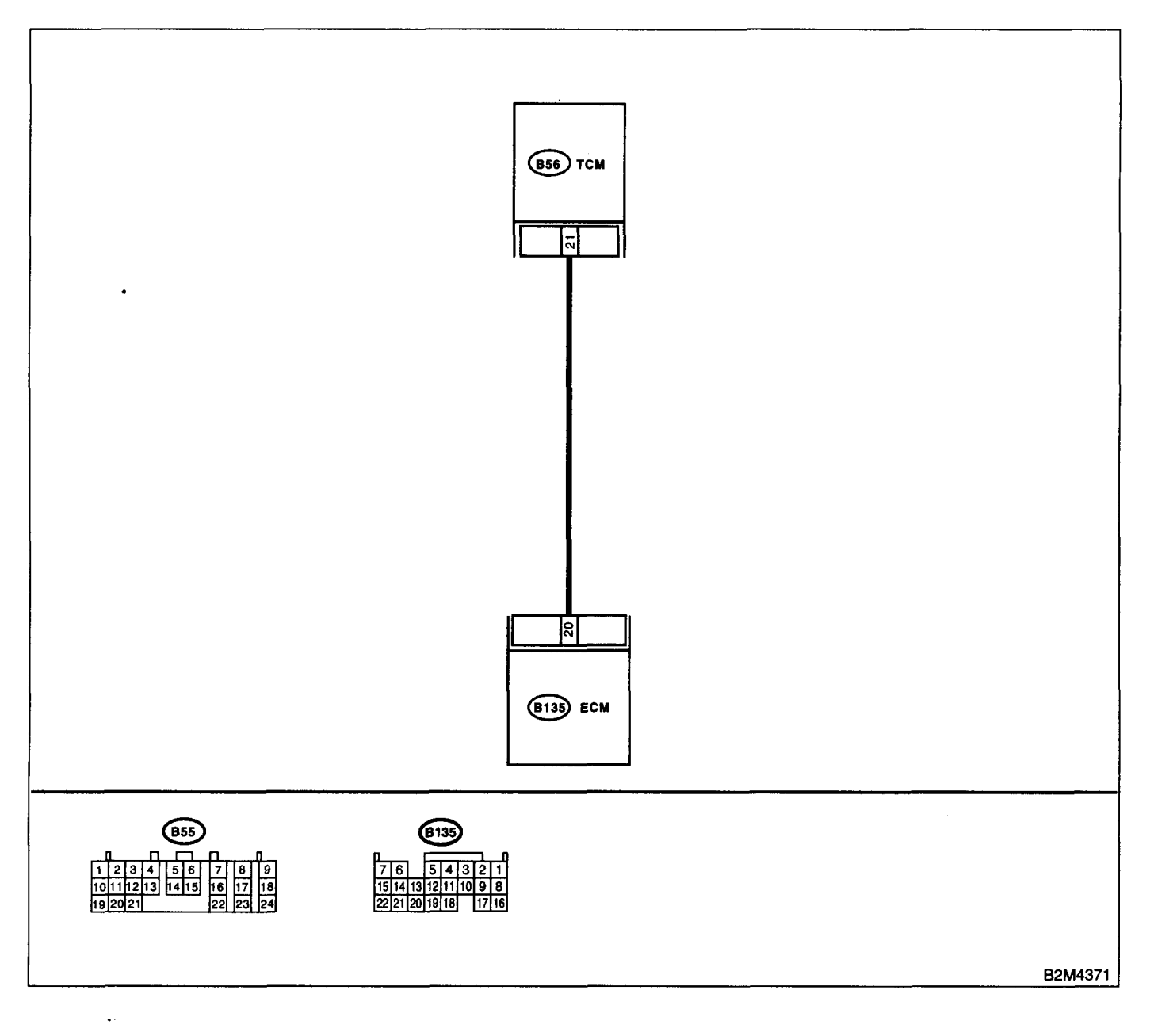

| Step                                                                                                    |                                                                                  | Check                                                                                        | Yes                                                                                                    | No                                                                                                    |
|----------------------------------------------------------------------------------------------------|----------------------------------------------------------------------------------|----------------------------------------------------------------------------------------------|----------------------------------------------------------------------------------------------------|----------------------------------------------------------------------------------------------------|
| 1 CHECK HARNESS B<br>TCM CONNECTOR.<br>1)Turn the ignition swi<br>2)Measure the voltage<br>chassis ground.<br><i>Connector &amp; termin</i><br>(B135) No. 20 (+) | ETWEEN ECM AND<br>tch to ON.<br>e between ECM and<br>nal<br>— Chassis ground (): | Is the voltage more than 10 V?                                                               | Repair battery<br>short circuit in har-<br>ness between<br>ECM and TCM<br>connector. After<br>repair, replace the<br>ECM. <ref. to<br="">FU(DOHC<br/>TURBO)-47,<br/>Engine Control<br/>Module.&gt;</ref.>                        | Go to step 2.                                                                                                    |
| 2 CHECK HARNESS B<br>TCM CONNECTOR.<br>Measure the voltage b<br>and chassis ground.<br>Connector & termin<br>(B135) No. 20 (+)                                   | ETWEEN ECM AND<br>between ECM connector<br>nal<br>— Chassis ground (-):          | Is the voltage more than 4 V?                                                                | Go to step 5.                                                                                                    | Go to step 3.                                                                                                    |
| 3 CHECK HARNESS B<br>TCM CONNECTOR.<br>Measure the voltage b<br>and chassis ground.<br>Connector & termi<br>(B135) No. 20 (+)                                    | BETWEEN ECM AND<br>Detween ECM connector<br>nal<br>Chassis ground ():            | Is the voltage less than 1 V?                                                                | Repair poor con-<br>tact in ECM con-<br>nector.                                                                                                    | Go to step 4.                                                                                                    |
| 4 CHECK OUTPUT SIC<br>Measure the voltage t<br>sis ground.<br>Connector & termi<br>(B135) No. 20 (+)                                                             | ANAL FROM ECM.<br>Detween ECM and chas-<br>nal<br>Chassis ground ():             | Does the voltage change from<br>1 V to 4 V while monitoring the<br>value with voltage meter? | Even if MIL lights<br>up, the circuit has<br>returned to a nor-<br>mal condition at<br>this time.<br>NOTE:<br>In this case, repair<br>the following:<br>• Poor contact in<br>ECM connector<br>• Poor contact in<br>TCM connector | Contact with SOA<br>(distributor) ser-<br>vice.<br>NOTE:<br>Inspection by DTM<br>is required, be-<br>cause probable<br>cause is deteriora-<br>tion of multiple<br>parts. |
| 5 CHECK HARNESS E<br>TCM CONNECTOR.<br>Measure the voltage I<br>sis ground.<br>Connector & termi<br>(B54) No. 20 (+) –                                           | BETWEEN ECM AND<br>Detween TCM and chas-<br>nal<br>- Chassis ground (-):         | Is the voltage more than 4 V?                                                                | Go to step <b>6</b> .                                                                                                    | Repair open circuit<br>in harness<br>between ECM and<br>TCM connector.                                                                                                   |
| 6 CHECK POOR CON<br>Check poor contact in                                                                                                    | TACT.<br>TCM connector.                                                          | Is there poor contact in TCM connector?                                                      | Repair poor con-<br>tact in TCM con-<br>nector.                                                                                                    | Check TCM power<br>supply line and<br>grounding line.                                                                                                    |

### DJ:DTC P1698 — ENGINE TORQUE CONTROL CUT SIGNAL CIRCUIT LOW IN-PUT —

- DTC DETECTING CONDITION:
  - Two consecutive driving cycles with fault

**CAUTION:** 

After repair or replacement of faulty parts, conduct Clear Memory Mode <Ref. to EN(DOHC TURBO)-49, OPERATION, Clear Memory Mode.> and Inspection Mode <Ref. to EN(DOHC TURBO)-46, Inspection Mode.>.

• WIRING DIAGRAM:

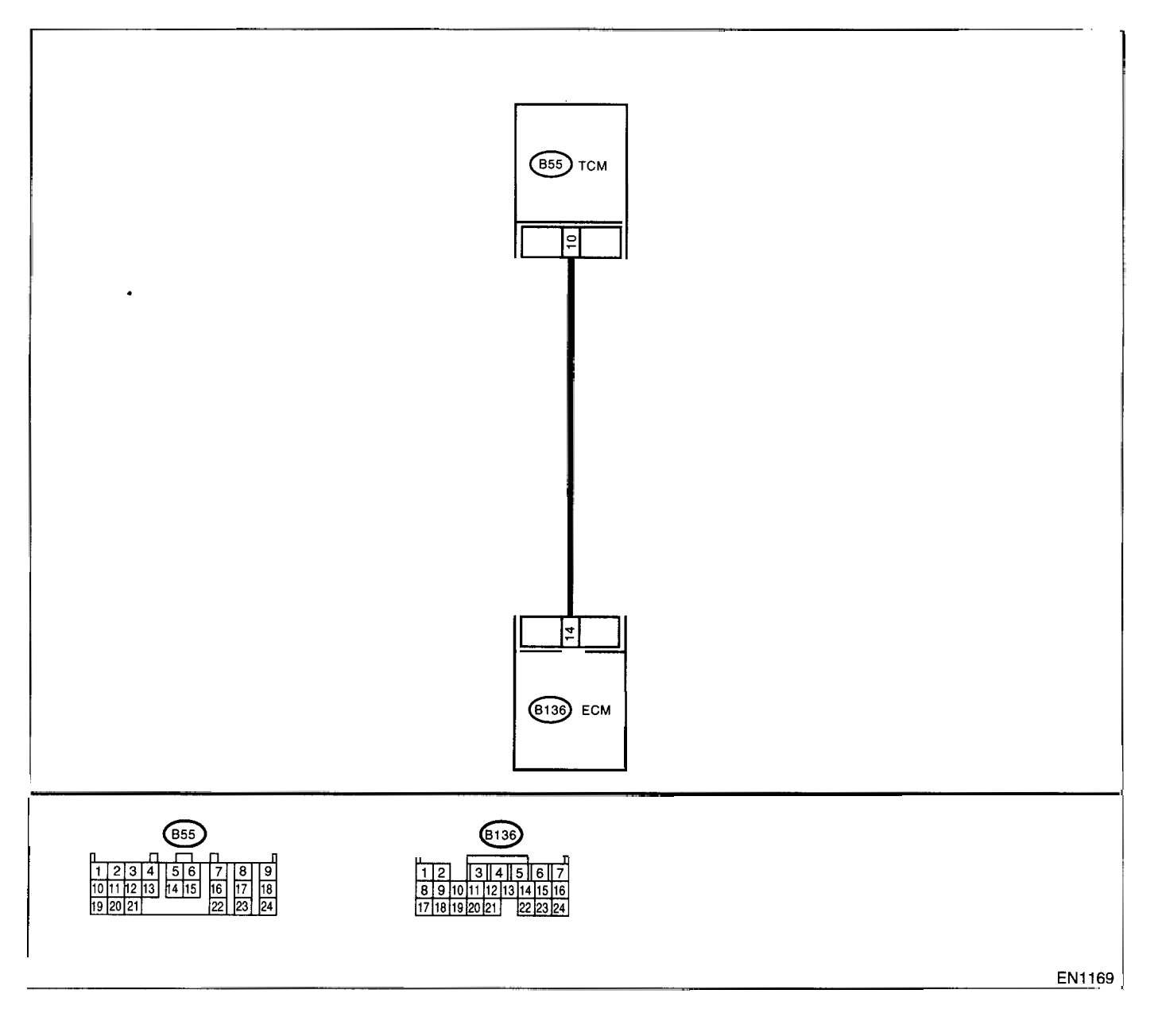

| <u> </u> | Step                                                                                                    | Check                                    | Yes                                                                                 | No                                                                     |
|----------|----------------------------------------------------------------------------------------------------|------------------------------------------|-------------------------------------------------------------------------------------|------------------------------------------------------------------------|
| 1        | CHECK OUTPUT SIGNAL FROM ECM.<br>1)Start the engine, and warm-up the engine.<br>2)Turn the ignition switch to OFF.<br>3)Turn the ignition switch to ON.<br>4)Measure the voltage between ECM and<br>chassis ground.<br>Connector & terminal<br>(B136) No. 14 (+) — Chassis ground (-): | is the voltage more than 3 V?            | Repair poor con-<br>tact in ECM con-<br>nector.                                     | Go to step 2.                                                          |
| 2        | CHECK HARNESS BETWEEN ECM AND<br>TCM CONNECTOR.<br>1)Turn the ignition switch to OFF.<br>2)Disconnect the connectors from ECM and<br>TCM.<br>3)Measure the resistance of harness between<br>ECM and chassis ground.<br>Connector & terminal<br>(B136) No. 14 — Chassis ground:         | Is the resistance less than 10<br>Ω?     | Repair ground<br>short circuit in har-<br>ness between<br>ECM and TCM<br>connector. | Go to step 3.                                                          |
| 3        | CHECK HARNESS BETWEEN ECM AND<br>TCM CONNECTOR.<br>Measure the resistance of harness between<br>ECM and TCM connector.<br>Connector & terminal<br>(B136) No. 14 (B55) No. 20:                                                                                                    | Is the resistance less than 1 $\Omega$ ? | Repair poor con-<br>tact in ECM or<br>TCM connector.                                | Repair open circuit<br>in harness<br>between ECM and<br>TCM connector. |

### DK:DTC P1699 — ENGINE TORQUE CONTROL CUT SIGNAL CIRCUIT HIGH IN-PUT —

- DTC DETECTING CONDITION:
  - Two consecutive driving cycles with fault

**CAUTION:** 

After repair or replacement of faulty parts, conduct Clear Memory Mode <Ref. to EN(DOHC TURBO)-49, OPERATION, Clear Memory Mode.> and Inspection Mode <Ref. to EN(DOHC TURBO)-46, Inspection Mode.>.

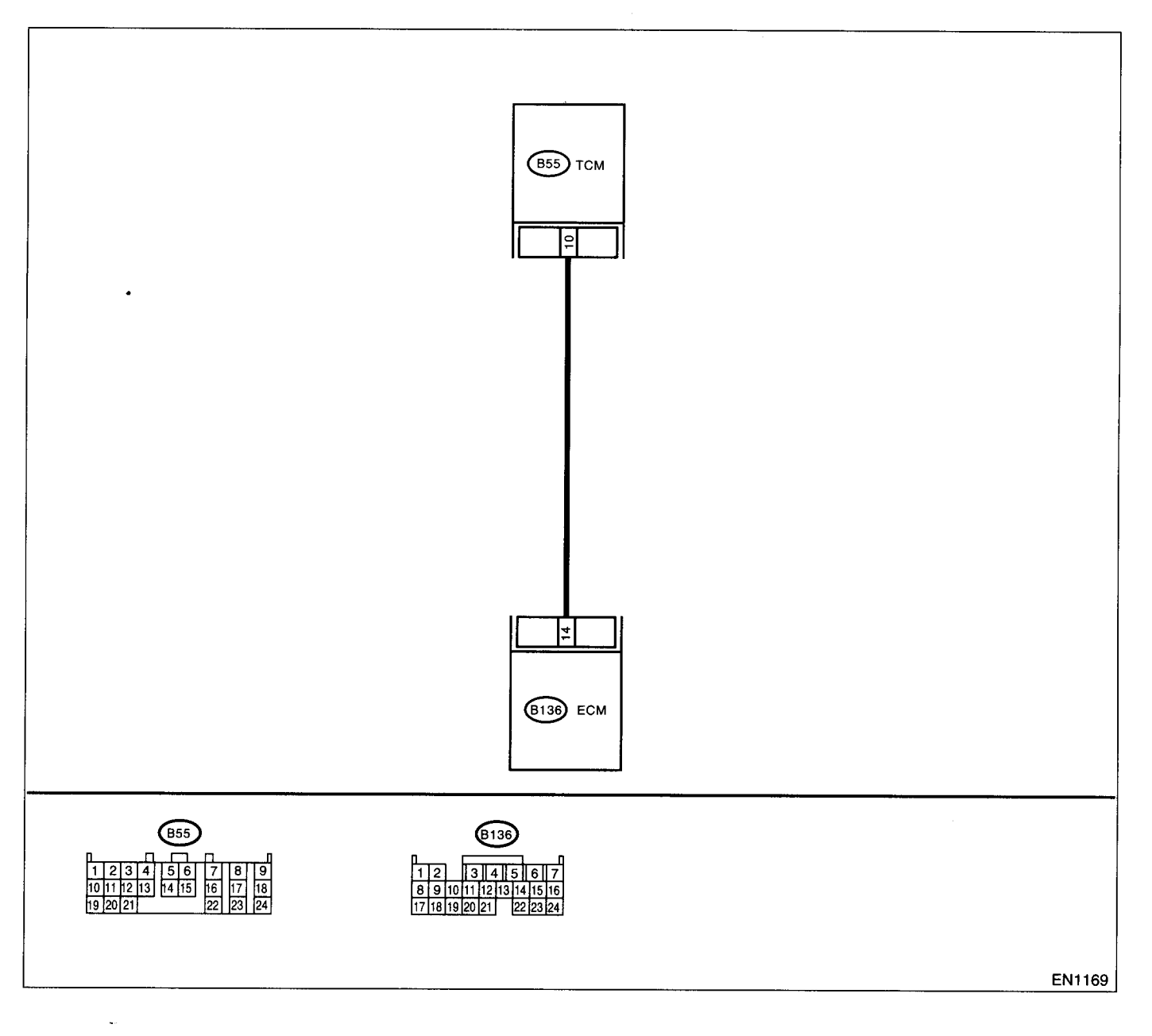

| Step                                                                                                    | Check                                                                                                    | Yes                                                                                                    | No                                                                                                    |
|----------------------------------------------------------------------------------------------------|----------------------------------------------------------------------------------------------------|----------------------------------------------------------------------------------------------------|----------------------------------------------------------------------------------------------------|
| <ul> <li>CHECK OUTPUT SIGNAL FROM ECM.</li> <li>1)Start the engine, and warm-up the engine.</li> <li>2)Turn the ignition switch to OFF.</li> <li>3)Disconnect the connector from TCM.</li> <li>4)Turn the ignition switch to ON.</li> <li>5)Measure the voltage between ECM and chassis ground.</li> <li>Connector &amp; terminal</li> <li>(B136) No. 14 (+) Chassis ground (-):</li> </ul> | Is the voltage less than 3 V?                                                                                                    | Go to step 2.                                                                                                    | Repair battery<br>short circuit in har-<br>ness between<br>ECM and TCM<br>connector. After<br>repair, replace the<br>ECM. <ref. to<br="">FU(DOHC<br/>TURBO)-47,<br/>Engine Control<br/>Module.&gt;</ref.> |
| <ul> <li>CHECK HARNESS BETWEEN ECM AND<br/>TCM CONNECTOR.         <ol> <li>Turn the ignition switch to OFF.</li> <li>Measure the voltage between ECM and<br/>chassis ground.</li> <li>Connector &amp; terminal<br/>(B136) No. 14 (+) Chassis ground (-):</li> </ol> </li> </ul>                                                                                                    | Does the voltage change more<br>than 10 V by shaking harness<br>and connector of ECM while<br>monitoring the value with volt-<br>age meter? | Repair battery<br>short circuit in har-<br>ness between<br>ECM and TCM<br>connector. After<br>repair, replace the<br>ECM. <ref. to<br="">FU(DOHC<br/>TURBO)-47,<br/>Engine Control<br/>Module.&gt;</ref.> | Contact with SOA<br>(distributor) ser-<br>vice.<br>NOTE:<br>Inspection by DTN<br>is required, be-<br>cause probable<br>cause is deteriora-<br>tion of multiple<br>parts.                                  |

### DL:DTC P1701 — CRUISE CONTROL SET SIGNAL CIRCUIT MALFUNCTION FOR AUTOMATIC TRANSMISSION —

#### • DTC DETECTING CONDITION:

• Two consecutive driving cycles with fault

#### **CAUTION:**

t

After repair or replacement of faulty parts, conduct Clear Memory Mode <Ref. to EN(DOHC TURBO)-49, OPERATION, Clear Memory Mode.> and Inspection Mode <Ref. to EN(DOHC TURBO)-46, Inspection Mode.>.

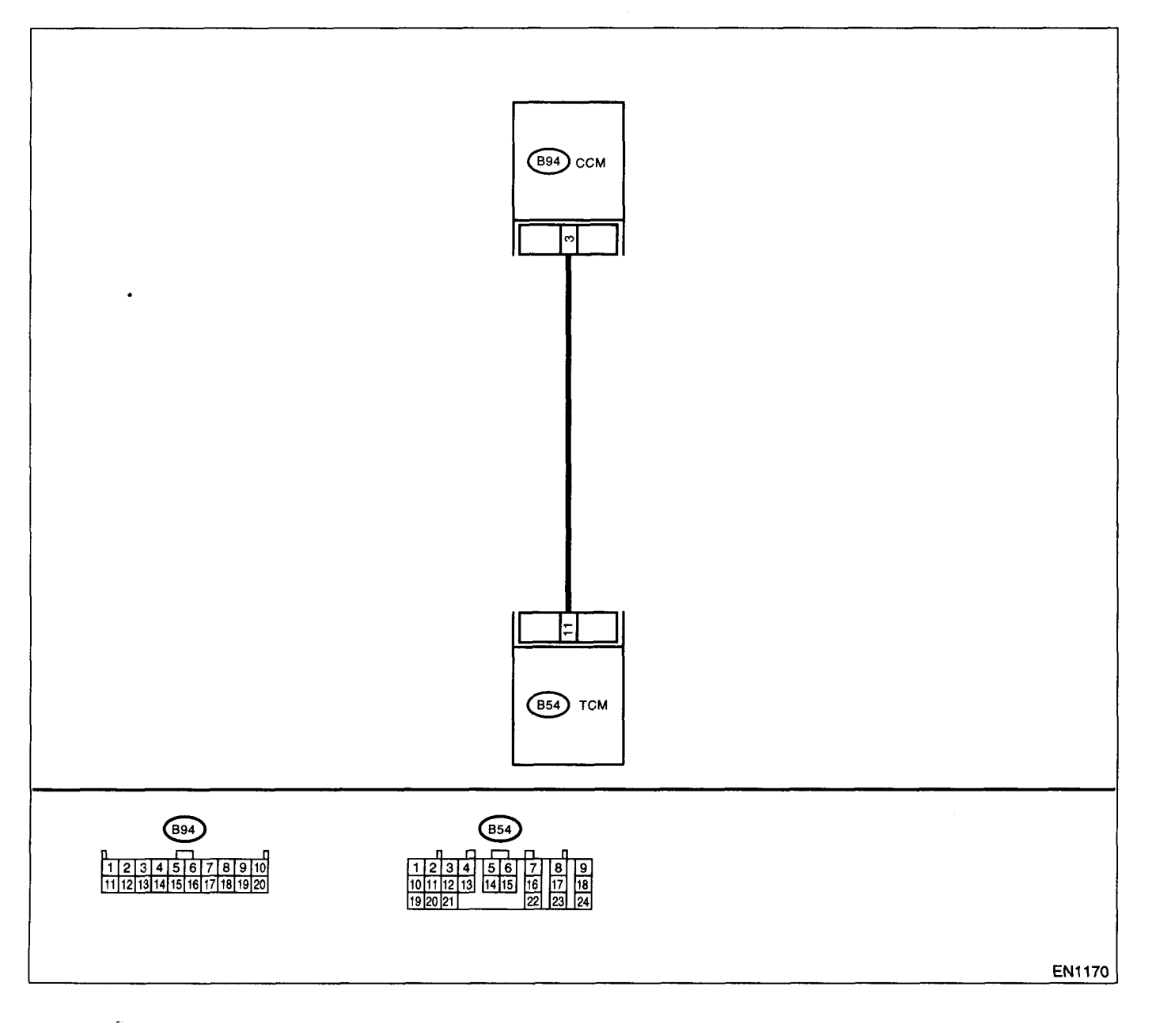

|   | Step                                                                                                    | Check                                     | Yes                                                                     | No                                                                                                    |
|---|----------------------------------------------------------------------------------------------------|-------------------------------------------|-------------------------------------------------------------------------|----------------------------------------------------------------------------------------------------|
| 1 | CHECK HARNESS BETWEEN TCM AND<br>CCM CONNECTOR.<br>1)Turn the ignition switch to OFF.<br>2)Disconnect the connectors from TCM and<br>CCM.<br>3)Measure the resistance of harness between<br>TCM and CCM connector.<br>Connector & terminal<br>(B55) No. 22 — (B94) No. 3:                                                                                                    | Is the resistance less than 1<br>Ω?       | Go to step 2.                                                           | Repair open circuit<br>in harness<br>between TCM and<br>CCM connector.                                                                            |
| 2 | CHECK HARNESS BETWEEN TCM AND<br>CCM CONNECTOR.<br>Measure the resistance of harness between<br>TCM and chassis ground.<br>Connector & terminal<br>(B55) No. 22 — Chassis ground:                                                                                                    | Is the resistance less than 10 $\Omega$ ? | Repair short circuit<br>in harness<br>between TCM and<br>CCM connector. | Go to step 3.                                                                                                    |
| 3 | CHECK INPUT SIGNAL FOR TCM.<br>1)Connect the connector to TCM and CCM.<br>2)Lift-up the vehicle or set the vehicle on free<br>rollers.<br>CAUTION:<br>On AWD models, raise all wheels off<br>ground.<br>3)Start the engine.<br>4)Turn the cruise control main switch to ON.<br>5)Move selector lever to "D" and slowly<br>increase vehicle speed to 50 km/h (31 MPH).<br>6)Turn the cruise control command switch to<br>ON.<br>7)Measure the voltage between TCM and<br>chassis ground.<br><i>Connector &amp; terminal</i><br>(B55) No. 11 (+) — Chassis ground (-): | Is the resistance less than 1 V?          | Go to step 4.                                                           | Check cruise con-<br>trol command<br>switch circuit.<br><ref. cc-7,<br="" to="">INSPECTION,<br/>Cruise Control<br/>Command<br/>Switch.&gt;</ref.> |
| 4 | CHECK POOR CONTACT.<br>Check poor contact in TCM connector.                                                                                                    | Is there poor contact in TCM connector?   | Repair poor con-<br>tact in TCM con-<br>nector.                         | Replace the TCM.<br><ref. at-45,<br="" to="">Transmission Con-<br/>trol Module<br/>(TCM).&gt;</ref.>                                              |

### DM:DTC P1711 — ENGINE TORQUE CONTROL SIGNAL 1 CIRCUIT MALFUNC-TION —

- DTC DETECTING CONDITION:
  - Two consecutive driving cycles with fault
- TROUBLE SYMPTOM:
  - Excessive shift shock

#### CAUTION:

ľ

After repair or replacement of faulty parts, conduct Clear Memory Mode <Ref. to EN(DOHC TURBO)-49, OPERATION, Clear Memory Mode.> and Inspection Mode <Ref. to EN(DOHC TURBO)-46, Inspection Mode.>.

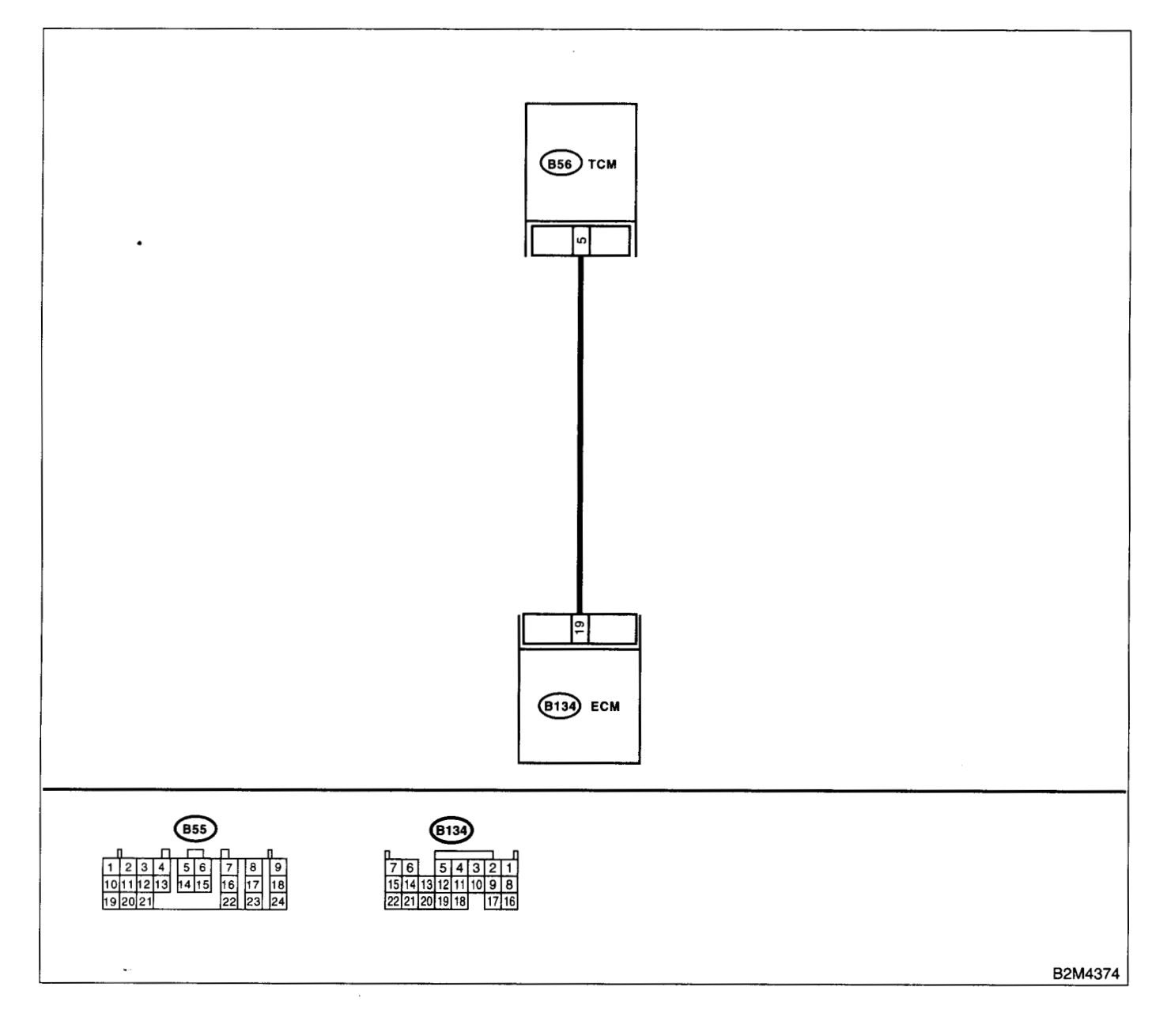

|   | Step                                                                                                    | Check                                     | Yes                                                                                  | No                                                                                                   |
|---|----------------------------------------------------------------------------------------------------|-------------------------------------------|--------------------------------------------------------------------------------------|----------------------------------------------------------------------------------------------------|
| 1 | CHECK INPUT SIGNAL FOR ECM.<br>1)Turn the ignition switch to ON.<br>2)Measure the voltage between ECM and<br>chassis ground.<br>Connector & terminal<br>(B135) No. 19 (+) — Chassis ground (-):                                                                             | Is the voltage more than 4.5 V?           | Go to step 2.                                                                        | Go to step <b>4</b> .                                                                                |
| 2 | CHECK INPUT SIGNAL FOR ECM.<br>Measure the voltage between ECM and chas-<br>sis ground.<br>Connector & terminal<br>(B135) No. 19 (+) — Chassis ground (-):                                                                                                    | Is the voltage more than 10 V?            | Repair battery<br>short circuit in har-<br>ness between<br>ECM and TCM<br>connector. | Go to step 3.                                                                                        |
| 3 | CHECK POOR CONTACT.<br>Check poor contact in ECM connector.                                                                                                    | Is there poor contact in ECM connector?   | Repair poor con-<br>tact in ECM con-<br>nector.                                      | Replace the ECM.<br><ref. fu(dohc<br="" to="">TURBO)-47,<br/>Engine Control<br/>Module.&gt;</ref.>   |
| 4 | CHECK HARNESS BETWEEN ECM AND<br>TCM CONNECTOR.<br>1)Turn the ignition switch to OFF.<br>2)Disconnect the connectors from ECM and<br>TCM.<br>3)Measure the resistance of harness between<br>ECM and TCM connector.<br>Connector & terminal<br>(B135) No. 19 — (B54) No. 13: | Is the resistance less than 1<br>Ω?       | Go to step <b>5</b> .                                                                | Repair open circuit<br>in harness<br>between ECM and<br>TCM connector.                               |
| 5 | CHECK HARNESS BETWEEN ECM AND<br>TCM CONNECTOR.<br>Measure the resistance of harness between<br>ECM and chassis ground.<br>Connector & terminal<br>(B135) No. 19 — Chassis ground:                                                                                          | Is the resistance less than 10 $\Omega$ ? | Repair ground<br>short circuit in har-<br>ness between<br>ECM and TCM<br>connector.  | Go to step 6.                                                                                        |
| 6 | CHECK POOR CONTACT.<br>Check poor contact in TCM connector.                                                                                                    | Is there poor contact in TCM connector?   | Repair poor con-<br>tact in TCM con-<br>nector.                                      | Replace the TCM.<br><ref. at-45,<br="" to="">Transmission Con-<br/>trol Module<br/>(TCM).&gt;</ref.> |

### DN:DTC P1712 — ENGINE TORQUE CONTROL SIGNAL 2 CIRCUIT MALFUNC-TION —

- DTC DETECTING CONDITION:
  - Two consecutive driving cycles with fault
- TROUBLE SYMPTOM:
  - Excessive shift shock

#### **CAUTION:**

After repair or replacement of faulty parts, conduct Clear Memory Mode <Ref. to EN(DOHC TURBO)-49, OPERATION, Clear Memory Mode.> and Inspection Mode <Ref. to EN(DOHC TURBO)-46, Inspection Mode.>.

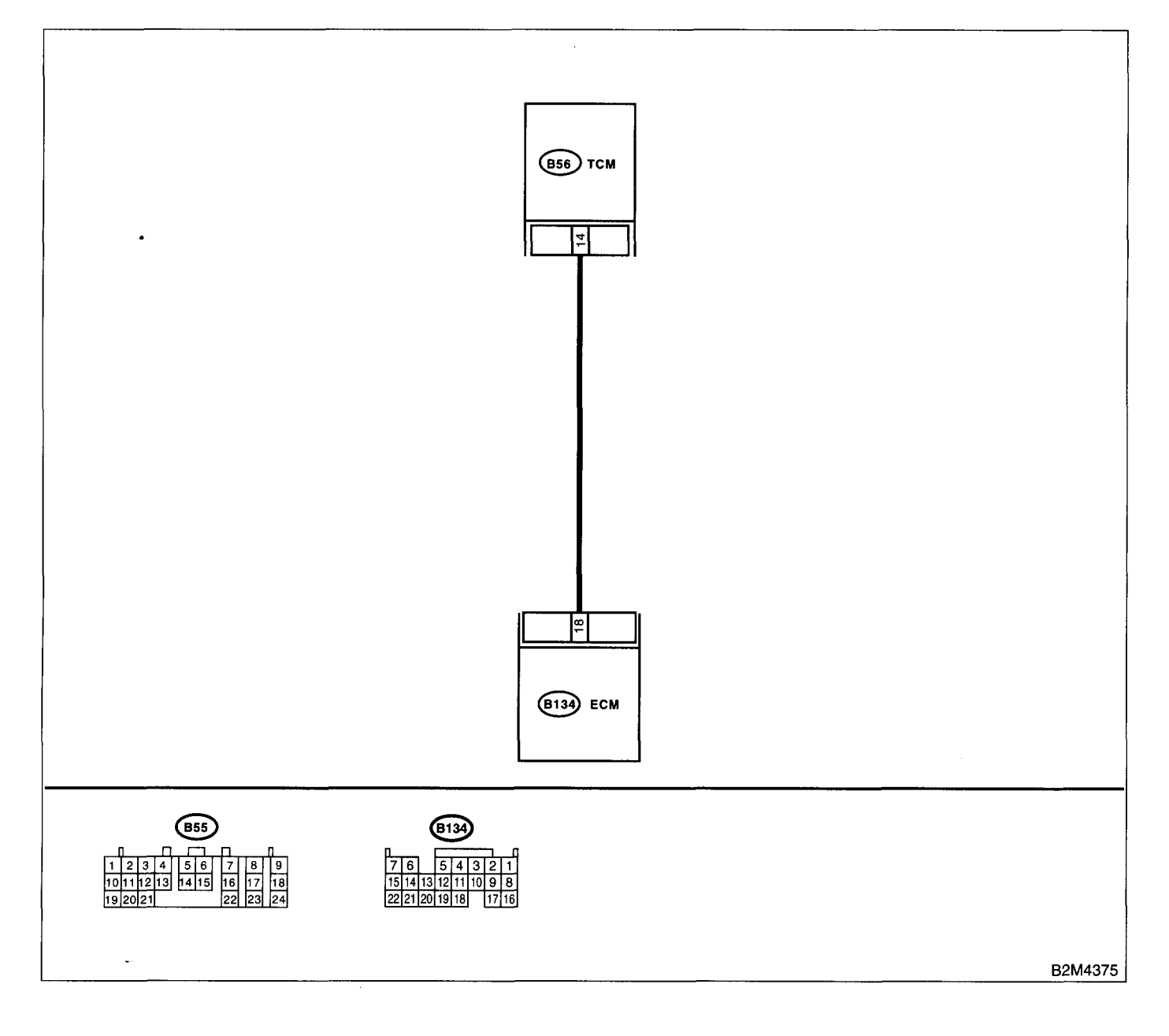

|   | Step                                                                                                    | Check                                     | Yes                                                                                  | No                                                                                                   |
|---|----------------------------------------------------------------------------------------------------|-------------------------------------------|--------------------------------------------------------------------------------------|----------------------------------------------------------------------------------------------------|
| 1 | CHECK INPUT SIGNAL FOR ECM.<br>1)Turn the ignition switch to ON.<br>2)Measure the voltage between ECM and<br>chassis ground.<br>Connector & terminal<br>(B134) No. 18 (+) — Chassis ground (-):                                                                                                    | Is the voltage more than 4.5 V?           | Go to step <b>2</b> .                                                                | Go to step 4.                                                                                        |
| 2 | CHECK INPUT SIGNAL FOR ECM.<br>Measure the voltage between ECM and chas-<br>sis ground.<br>Connector & terminal<br>(B134) No. 18 (+) Chassis ground (-):                                                                                                    | Is the voltage more than 10 V?            | Repair battery<br>short circuit in har-<br>ness between<br>ECM and TCM<br>connector. | Go to step 3.                                                                                        |
| 3 | CHECK POOR CONTACT.<br>Check poor contact in ECM connector.                                                                                                    | Is there poor contact in ECM connector?   | Repair poor con-<br>tact in ECM con-<br>nector.                                      | Replace the ECM.<br><ref. fu(dohc<br="" to="">TURBO)-47,<br/>Engine Control<br/>Module.&gt;</ref.>   |
| 4 | <ul> <li>CHECK HARNESS BETWEEN ECM AND<br/>TCM CONNECTOR.</li> <li>1)Turn the ignition switch to OFF.</li> <li>2)Disconnect the connectors from ECM and<br/>TCM.</li> <li>3)Measure the resistance of harness between<br/>ECM and TCM connector.</li> <li>Connector &amp; terminal<br/>(B134) No. 18 — (B56) No. 4:</li> </ul> | Is the resistance less than 1<br>Ω?       | Go to step <b>5</b> .                                                                | Repair open circuit<br>in harness<br>between ECM and<br>TCM connector.                               |
| 5 | CHECK HARNESS BETWEEN ECM AND<br>TCM CONNECTOR.<br>Measure the resistance of harness between<br>ECM and chassis ground.<br>Connector & terminal<br>(B134) No. 18 — Chassis ground:                                                                                                    | Is the resistance less than 10 $\Omega$ ? | Repair ground<br>short circuit in har-<br>ness between<br>ECM and TCM<br>connector.  | Go to step <b>6.</b>                                                                                 |
| 6 | CHECK POOR CONTACT.<br>Check poor contact in TCM connector.                                                                                                    | Is there poor contact in TCM connector?   | Repair poor con-<br>tact in TCM con-<br>nector.                                      | Replace the TCM.<br><ref. at-45,<br="" to="">Transmission Con-<br/>trol Module<br/>(TCM).&gt;</ref.> |

# **19.General Diagnostic Table**

## A: INSPECTION

### 1. ENGINE

### NOTE:

Malfunction of parts other than those listed is also possible. <Ref. to ME(DOHC TURBO)-91, Engine Trouble in General.>

| Symptom                                                       | Problem parts                                  |
|---------------------------------------------------------------|------------------------------------------------|
|                                                               | 1) Idle air control solenoid valve             |
|                                                               | 2) Pressure sensor                             |
|                                                               | 3) Mass air flow and intake temperature sensor |
| 1 Engine stalls during idling                                 | 4) Ignition parts (*1)                         |
|                                                               | 5) Engine coolant temperature sensor (*2)      |
|                                                               | 6) Crankshaft position sensor (*3)             |
|                                                               | 7) Camshaft position sensor (*3)               |
|                                                               | 8) Fuel injection parts (*4)                   |
|                                                               | 1) Idle air control solenoid valve             |
|                                                               | 2) Pressure sensor                             |
|                                                               | 3) Mass air flow and intake temperature sensor |
|                                                               | 4) Engine coolant temperature sensor (*2)      |
|                                                               | 5) Ignition parts (*1)                         |
| 2. Bough idling                                               | 6) Air intake system (*5)                      |
| g.                                                            | 7) Fuel injection parts (*4)                   |
|                                                               | 8) Throttle position sensor                    |
|                                                               | 9) Crankshaft position sensor (*3)             |
|                                                               | 10) Camshaft position sensor (*3)              |
|                                                               | 11) Oxygen sensor                              |
|                                                               | 12) Fuel pump and fuel pump relay              |
|                                                               | 1) Idle air control solenoid valve             |
|                                                               | 2) Engine coolant temperature sensor           |
| 3. Engine does not return to idle.                            | 3) Accelerator cable (*6)                      |
| 0                                                             | 4) I hrottle position sensor                   |
|                                                               | 5) Pressure sensor                             |
|                                                               | 6) Mass air flow sensor                        |
|                                                               | 1) Pressure sensor                             |
|                                                               | 2) Mass air flow and intake temperature sensor |
|                                                               | 3) I profile position sensor                   |
|                                                               | 4) Fuel injection parts ("4)                   |
| 4 Poor appelaration                                           | 5) Fuel pump and fuel pump relay               |
|                                                               | 6) Engine coolant temperature sensor ("2)      |
|                                                               | 7) Crankshall position sensor (*3)             |
|                                                               | a) $\Delta/C$ switch and $\Delta/C$ suit relay |
|                                                               | 10) Engine torque control signal circuit       |
|                                                               | 11) Ignition parts (*1)                        |
|                                                               |                                                |
|                                                               | 2) Mass air flow and intake temperature senser |
| 5. Engine stalls or engine sags or hesitates at acceleration. | 3) Engine contant temperature sensor (*2)      |
|                                                               | 4) Crankshaft nosition sensor (*3)             |
|                                                               | 5) Camshaft position sensor (*3)               |
|                                                               | 6) Purge control solenoid valve                |
|                                                               | 7) Fuel injection parts (*4)                   |
|                                                               | 8) Throttle position sensor                    |
|                                                               | 9) Fuel pump and fuel pump relay               |
|                                                               | of the party and the purity relay              |

## **GENERAL DIAGNOSTIC TABLE**

| Symptom                            | Problem parts                                  |
|------------------------------------|------------------------------------------------|
|                                    | 1) Pressure sensor                             |
|                                    | 2) Mass air flow and intake temperature sensor |
|                                    | 3) Engine coolant temperature sensor (*2)      |
| 6 Surgo                            | 4) Crankshaft position sensor (*3)             |
| o. Surge                           | 5) Camshaft position sensor (*3)               |
|                                    | 6) Fuel injection parts (*4)                   |
|                                    | 7) Throttle position sensor                    |
|                                    | 8) Fuel pump and fuel pump relay               |
|                                    | 1) Pressure sensor                             |
|                                    | 2) Mass air flow and intake temperature sensor |
| 7 Spark knock                      | 3) Engine coolant temperature sensor           |
| 7. Spark kilock                    | 4) Knock sensor                                |
|                                    | 5) Fuel injection parts (*4)                   |
|                                    | 6) Fuel pump and fuel pump relay               |
|                                    | 1) Pressure sensor                             |
|                                    | 2) Mass air flow and intake temperature sensor |
| 8. After burning in exhaust system | 3) Engine coolant temperature sensor (*2)      |
|                                    | 4) Fuel injection parts (*4)                   |
|                                    | 5) Fuel pump and fuel pump relay               |

\*1: Check ignition coil & ignitor assembly and spark plug.

\*2: Indicate the symptom occurring only in cold temperatures.

\*3: Ensure the secure installation.

\*4: Check fuel injector, fuel pressure regulator and fuel filter.

\*5: Inspect air leak in air intake system.

\*6: Adjust accelerator cable.

.